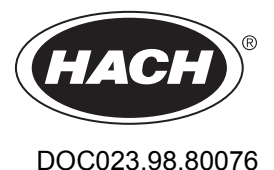

# pHD Analog Differential pH/ORP Sensors

01/2023, Edition 5

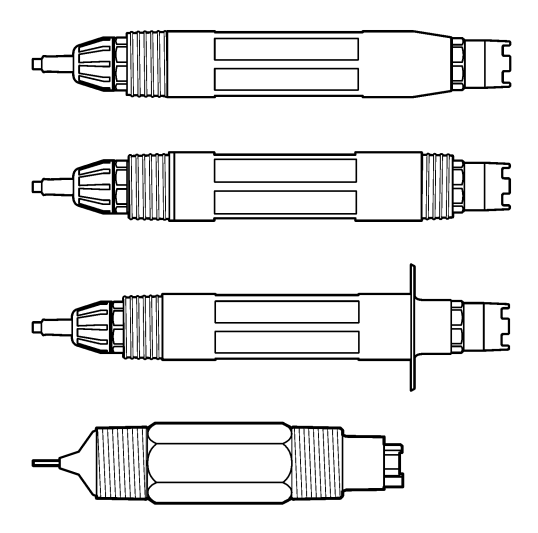

**Basic User Manual Allgemeines Benutzerhandbuch** Manuale di base per l'utente Manuel d'utilisation simplifié Manual básico del usuario Manual básico do utilizador Základní uživatelská příručka Basishandleiding voor gebruikers Grundlæggende brugervejledning Podstawowy podręcznik użytkownika Allmän användarhandbok Peruskäyttöohje Основно ръководство на потребителя Alapvető felhasználói kézikönvv Manual de utilizare de bază Pagrindinis naudotojo vadovas Базовое руководство пользователя Temel Kullanıcı Kılavuzu Základná používateľská príručka Osnovni uporabniški priročnik Osnovni korisnički priručnik Βασικό εγχειρίδιο χρήστη Põhijuhend Osnovni korisnički priručnik دليل المستخدم الأساسي

| English         |
|-----------------|
| Deutsch         |
| Italiano44      |
| Français        |
| Español         |
| Português       |
| Čeština         |
| Nederlands 147  |
| Dansk           |
| Polski          |
| Svenska         |
| Suomi           |
| български       |
| Magyar          |
| Română          |
| lietuvių kalba  |
| Русский         |
| Türkçe          |
| Slovenský jazyk |
| Slovenski       |
| Hrvatski        |
| Ελληνικά        |
| eesti keel 458  |
| Српски          |
|                 |

# **Table of Contents**

- 1 Additional information on page 3
- 2 Specifications on page 3
- 3 General information on page 4
- 4 Installation on page 6

# Section 1 Additional information

An expanded user manual is available on the manufacturer's website.

# Section 2 Specifications

Specifications are subject to change without notice.

The product has only the approvals listed and the registrations, certificates and declarations officially provided with the product. The usage of this product in an application for which it is not permitted is not approved by the manufacturer.

| Specification                | Details                                                                                                    |
|------------------------------|----------------------------------------------------------------------------------------------------|
| Dimensions (length/diameter) | pHD: 271 mm (10.7 in.)/35 mm (1.4 in.); 1-in. NPT; LCP (liquid crystal polymer):<br>187 mm (7.35 in.)/51 mm (2 in.); 1-½ in. NPT                                                                                                    |
| Weight                       | 316 g (11 oz)                                                                                                    |
| Pollution degree             | 2                                                                                                    |
| Overvoltage category         | 1                                                                                                    |
| Protection class             | Ш                                                                                                    |
| Altitude                     | 2000 m (6562 ft) maximum                                                                                                    |
| Operating temperature        | 5 to 105 °C (23 to 221 °F)                                                                                                    |
| Storage temperature          | 4 to 70 °C (40 to 158 °F), 0 to 95% relative humidity, non-condensing                                                                                                    |
| Wetted materials             | PEEK or PPS Polyphenylensulfid (PVDF) body, glass process electrode, titanium ground electrode and FKM/FPM O-ring seals<br>Note: The pH sensor with optional HF-resistant glass process electrode has 316 stainless steel ground electrode and perfluoroelastomer wetted O-rings. |
| Measuring range              | pH sensor: -2 to 14 pH <sup>1</sup> (or 2.00 to 14.00)                                                                                                    |
|                              | ORP sensor: -1500 to +1500 mV                                                                                                    |
| Sensor cable                 | pHD: 5-conductor (plus 2 shields), 6 m (20 ft); LCP: 5-conductor (plus 1 shield), 3 m (10 ft)                                                                                                    |
| Components                   | Corrosion-resistant materials, fully-submersible                                                                                                    |
| Resolution                   | pH sensor: ±0.01 pH<br>ORP sensor: ±0.5 mV                                                                                                    |
| Maximum flow rate            | 3 m/s (10 ft/s) maximum                                                                                                    |
| Pressure limit               | 6.9 bar at 105 °C (100 psi at 221 °F)                                                                                                    |
| Transmission distance        | 100 m (328 ft) maximum<br>1000 m (3280 ft) maximum with a termination box                                                                                                    |

<sup>&</sup>lt;sup>1</sup> Most pH applications are in the 2.5 to 12.5 pH range. The pHD Differential pH sensor with the wide-range glass process electrode operates very well in this range. Some industrial applications require accurate measurement and control below 2 or above 12 pH. In these special cases, please contact the manufacturer for further details.

- 5 Operation on page 8
- 6 Maintenance on page 15
- 7 Troubleshooting on page 19

| Specification            | Details                                                                                                    |
|--------------------------|----------------------------------------------------------------------------------------------------|
| Temperature element      | NTC 300 $\boldsymbol{\Omega}$ thermistor for automatic temperature compensation and analyzer temperature readout                                                                                           |
| Temperature compensation | Automatic from -10 to 105 °C (14.0 to 221 °F) with NTC 300 $\Omega$ thermistor, Pt 1000 $\Omega$ RTD, or Pt 100 $\Omega$ RTD temperature element, or manually fixed at a user-entered temperature          |
| Calibration methods      | 1- or 2-point automatic or manual                                                                                                    |
| Sensor interface         | Modbus RTU from sc digital gateway or pH/ORP module                                                                                                    |
| Certifications           | Listed by ETL (US/Canada) for use in Class 1, Division 2, Groups A, B, C, D,<br>Temperature Code T4 - Hazardous Locations with Hach SC Controller.<br>Conforms to: CE, UKCA, FCC, ISED, ACMA, KC, CMIM, NM |

# Section 3 General information

In no event will the manufacturer be liable for damages resulting from any improper use of product or failure to comply with the instructions in the manual. The manufacturer reserves the right to make changes in this manual and the products it describes at any time, without notice or obligation. Revised editions are found on the manufacturer's website.

### 3.1 Safety information

The manufacturer is not responsible for any damages due to misapplication or misuse of this product including, without limitation, direct, incidental and consequential damages, and disclaims such damages to the full extent permitted under applicable law. The user is soley responsible to identify critical application risks and install appropriate mechanisms to protect processes during a possible equipment malfunction.

Please read this entire manual before unpacking, setting up or operating this equipment. Pay attention to all danger and caution statements. Failure to do so could result in serious injury to the operator or damage to the equipment.

Make sure that the protection provided by this equipment is not impaired. Do not use or install this equipment in any manner other than that specified in this manual.

#### 3.1.1 Use of hazard information

Indicates a potentially or imminently hazardous situation which, if not avoided, will result in death or serious injury.

#### **WARNING**

Indicates a potentially or imminently hazardous situation which, if not avoided, could result in death or serious injury.

### **A**CAUTION

Indicates a potentially hazardous situation that may result in minor or moderate injury.

#### NOTICE

Indicates a situation which, if not avoided, may cause damage to the instrument. Information that requires special emphasis.

#### 3.1.2 Precautionary labels

Read all labels and tags attached to the instrument. Personal injury or damage to the instrument could occur if not observed. A symbol on the instrument is referenced in the manual with a precautionary statement.

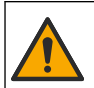

This symbol, if noted on the instrument, references the instruction manual for operation and/or safety information.

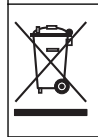

Electrical equipment marked with this symbol may not be disposed of in European domestic or public disposal systems. Return old or end-of-life equipment to the manufacturer for disposal at no charge to the user.

# 3.2 Product overview

This sensor is designed to work with a controller for data collection and operation. Different controllers can be used with this sensor. This document assumes sensor installation and use with an SC4500 Controller. To use the sensor with other controllers, refer to the user manual for the controller that is used.

Optional equipment, such as mounting hardware for the sensor, is supplied with installation instructions. Several mounting options are available, allowing the sensor to be adapted for use in many different applications.

# 3.3 Sensor styles

The sensor is available in different styles. Refer to Figure 1.

#### Figure 1 Sensor styles

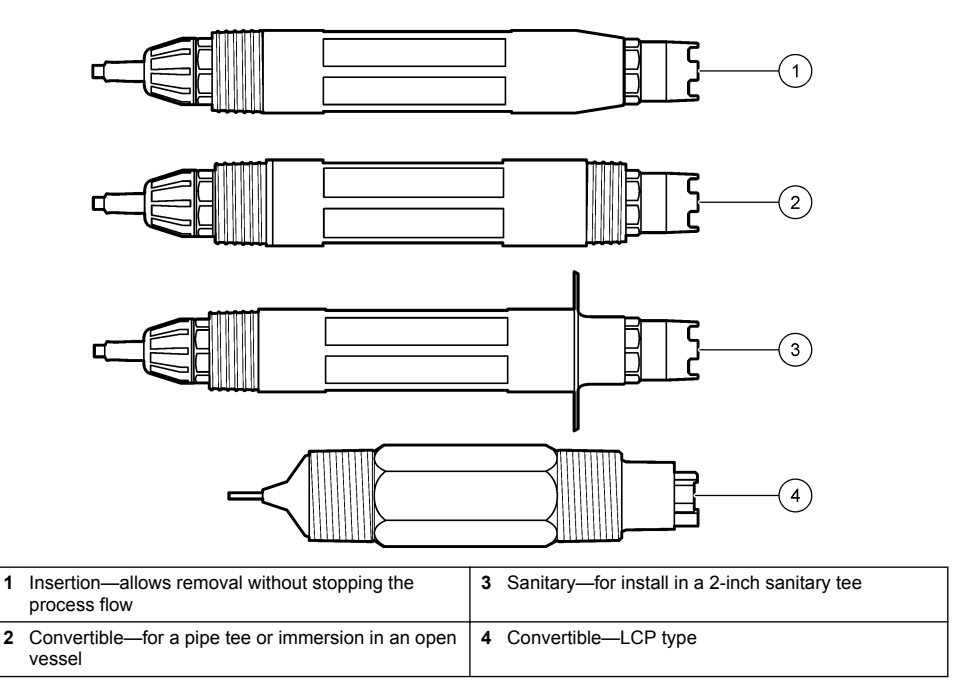

# Section 4 Installation

# 4.1 Mounting

# **WARNING**

Explosion hazard. For installation in hazardous (classified) locations, refer to the instructions and control drawings in the controller Class 1, Division 2 documentation. Install the sensor according to local, regional and national codes. Do not connect or disconnect the instrument unless the environment is known to be non-hazardous.

### **WARNING**

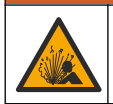

Explosion hazard. Make sure that the mounting hardware for the sensor has a temperature and pressure rating sufficient for the mounting location.

# **A**CAUTION

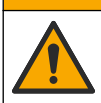

Personal injury hazard. Broken glass can cause cuts. Use tools and personal protective equipment to remove broken glass.

### NOTICE

The process electrode at the pH sensor tip has a glass bulb, which can break. Do not hit or push on the glass bulb.

# NOTICE

The gold or platinum process electrode at the tip of the ORP sensor has a glass shank (hidden by the salt bridge), which can break. Do not hit or push on the glass shank.

- Install the sensor where the sample that comes into contact with the sensor is representative of the entire process.
- Refer to the expanded user manual on the manufacturer's website for the available mounting hardware.
- Refer to the instructions supplied with the mounting hardware for installation information.
- · Install the sensor at least 15° above horizontal.
- For immersion installations, put the sensor at least 508 mm (20 inches) from the aeration basin wall and immerse the sensor at least 508 mm (20 inches) into the process.
- Remove the protective cap before the sensor is put into the process water. Keep the protective cap for future use.
- (Optional) If the process water is near the boiling temperature, add gel powder<sup>2</sup> to the standard cell solution in the sensor. Refer to step 2 of Replace the salt bridge on page 16. Do not replace the salt bridge.
- · Calibrate the sensor before use.

For examples of sensors in different applications, refer to Figure 2 and Figure 3.

<sup>&</sup>lt;sup>2</sup> The gel powder decreases the evaporation rate of the standard cell solution.

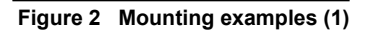

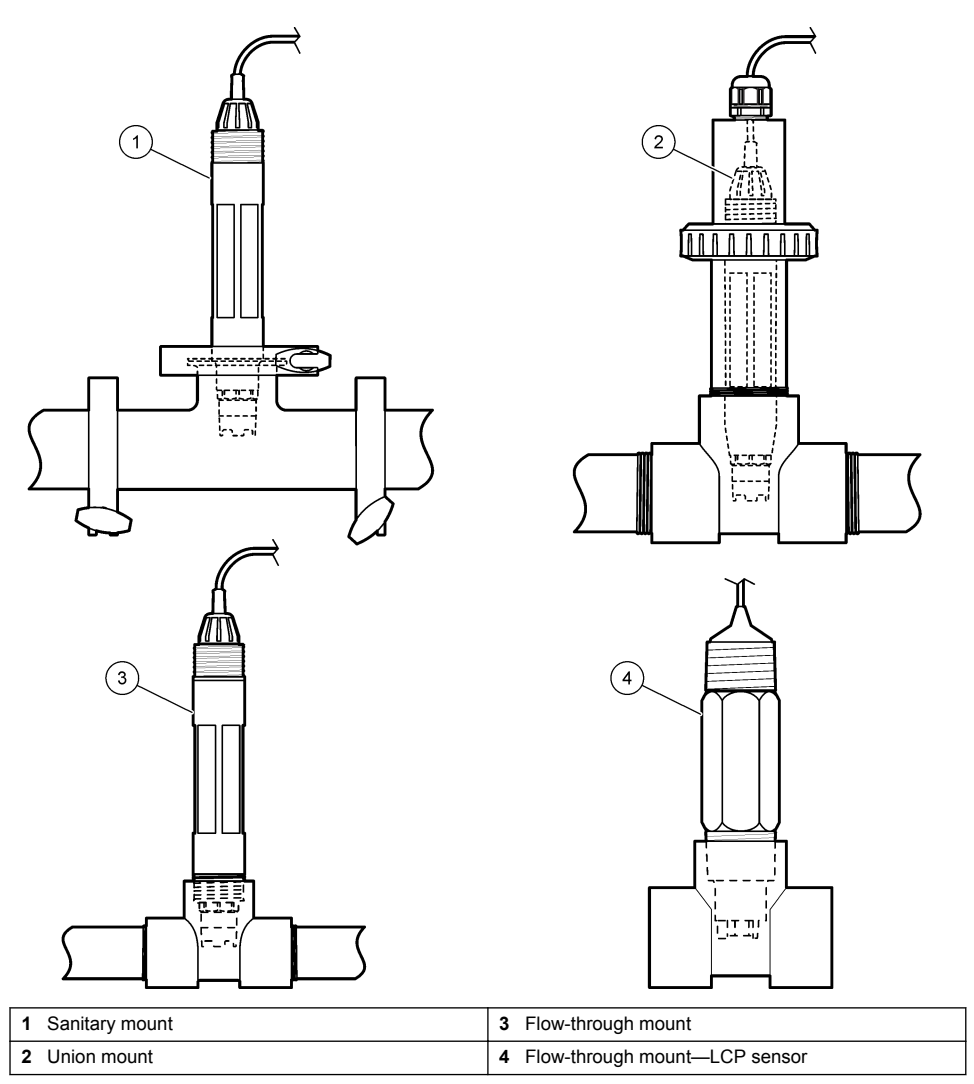

Figure 3 Mounting examples (2)

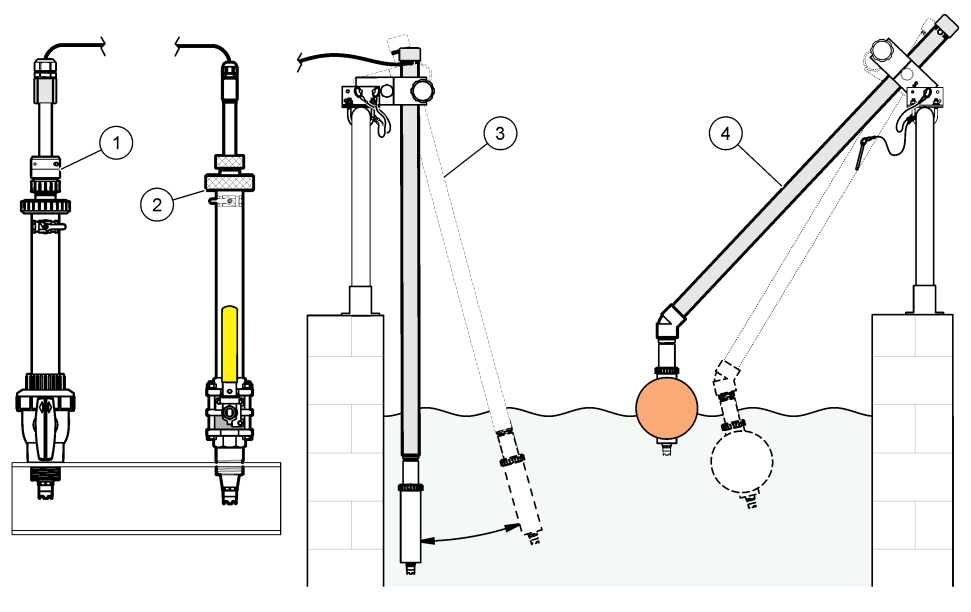

| 1 | PVS insertion mount | 3 | Immersion mount             |
|---|---------------------|---|-----------------------------|
| 2 | Insertion mount     | 4 | Immersion mount, ball float |

# 4.2 Connect the sensor to an SC Controller

Use one of the options that follows to connect the sensor to an SC Controller:

- Connect the sensor to an sc digital gateway, then connect the sc digital gateway to the SC Controller. The digital gateway converts the analog signal from the sensor to a digital signal.
- Install a sensor module in the SC Controller. Then, connect the sensor to the sensor module. The sensor module converts the analog signal from the sensor to a digital signal.

Refer to the instructions supplied with the sensor module or sc digital gateway.

# Section 5 Operation

### 5.1 User navigation

Refer to the controller documentation for the touchscreen description and navigation information.

### 5.2 Configure the sensor

Use the Settings menu to enter identification information for the sensor and to change options for data handling and storage.

- 1. Select the main menu icon, then select Devices. A list of all of the available devices shows.
- 2. Select the sensor and select Device menu > Settings.
- 3. Select an option.
  - For sensors connected to a pH/ORP module, refer to Table 1.
  - For sensors connected to an sc digital gateway, refer to Table 2.

| Option                  | Description                                                                                                    |
|-------------------------|----------------------------------------------------------------------------------------------------|
| Name                    | Changes the name that corresponds to the sensor on<br>the top of the measurement screen. The name is<br>limited to 16 characters in any combination of letters,<br>numbers, spaces or punctuation.                                                                                                    |
| Sensor S/N              | Lets the user enter the serial number of the sensor.<br>The serial number is limited to 16 characters in any<br>combination of letters, numbers, spaces or punctuation.                                                                                                    |
| Format                  | For pH sensors only—Changes the number of decimal<br>places that are shown on the measurement screen to<br>XX.XX (default) or XX.X                                                                                                    |
| Temperature             | Sets the temperature units to °C (default) or °F.                                                                                                    |
| Temperature element     | <b>pH sensors</b> —Sets the temperature element for<br>automatic temperature compensation to PT100,<br>PT1000 or NTC300 (default). If no element is used, the<br>type can be set to Manual and a value for temperature<br>compensation can be entered (default: 25 °C).                                         |
|                         | <b>ORP sensors</b> —Temperature compensation is not used. A temperature element can be connected to the controller to measure temperature.                                                                                                    |
| Filter                  | Sets a time constant to increase signal stability. The time constant calculates the average value during a specified time—0 (no effect, default) to 60 seconds (average of signal value for 60 seconds). The filter increases the time for the sensor signal to respond to actual changes in the process.       |
| Pure H2O compensation   | For pH sensors only—Adds a temperature-dependent<br>correction to the measured pH value for pure water with<br>additives. Options: None (default), Ammonia,<br>Morpholine or User defined.<br>For process temperatures above 50 °C, the correction<br>at 50 °C is used. For user-defined applications, a linear |
|                         | slope (default: 0 pH/°C) can be entered.                                                                                                    |
| ISO point               | For pH sensors only—Sets the isopotential point where<br>the pH slope is independent of temperature. Most<br>sensors have an isopotential point of 7.00 pH (default).<br>However, sensors for special applications may have a<br>different isopotential value.                                                  |
| Data logger interval    | Sets the time interval for sensor and temperature measurement storage in the data log—5, 30 seconds, 1, 2, 5, 10, 15 (default), 30, 60 minutes.                                                                                                    |
| Reset to default values | Sets the Settings menu to the factory default settings<br>and resets the counters. All sensor information is lost.                                                                                                    |

#### Table 1 Sensors connected to pH/ORP module

## Table 2 Sensors connected to sc digital gateway

| Option        | Description                                                                                                    |
|---------------|----------------------------------------------------------------------------------------------------|
| Name          | Changes the name that corresponds to the sensor on<br>the top of the measurement screen. The name is<br>limited to 12 characters in any combination of letters,<br>numbers, spaces or punctuation. |
| Select sensor | Selects the type of sensor (pH or ORP).                                                                                                    |
| Format        | Refer to Table 1.                                                                                                    |

| Option                        | Description                                                                                                    |
|-------------------------------|----------------------------------------------------------------------------------------------------|
| Temperature                   | Refer to Table 1.                                                                                                    |
| Data logger interval          | Sets the time interval for sensor and temperature measurement storage in the data log—5, 10, 15, 30 seconds, 1, 5, 10, 15 (default), 30 minutes, 1, 2, 6, 12 hours.                                                                                                    |
| Alternating current frequency | Selects the power line frequency to get the best noise rejection. Options: 50 or 60 Hz (default).                                                                                                    |
| Filter                        | Refer to Table 1.                                                                                                    |
| Temperature element           | Refer to Table 1.                                                                                                    |
| Select standard buffer        | For pH sensors only—Sets the pH buffers used for auto correction calibration. Options: 4.00, 7.00, 10.00 (default set) or DIN 19267 (pH 1.09, 4.65, 6.79, 9.23, 12.75)<br><b>Note:</b> Other buffers can be used if the 1-or 2-point manual correction is selected for calibration.                                                                                                    |
| Pure H2O compensation         | Refer to Table 1.<br>1-,2-,3- or 4-point matrix correction can also be<br>selected. The 1-,2-,3- or 4-point matrix correction are<br>compensation methods pre-programmed in the<br>firmware.                                                                                                    |
| Last calibration              | Sets a reminder for the next calibration (default:<br>60 days). A reminder to calibrate the sensor shows on<br>the display after the selected interval from the date of<br>the last calibration.<br>For example, if the date of the last calibration was June<br>15 and Last calibration is set to 60 days, a calibration<br>reminder shows on the display on August 14. If the<br>sensor is calibrated before August 14, on July 15, a<br>calibration reminder shows on the display on<br>September 13. |
| Sensor days                   | Sets a reminder for sensor replacement (default:<br>365 days). A reminder to replace the sensor shows on<br>the display after the selected interval.<br>The Sensor days counter shows on the<br>Diagnostics/Test > Counter menu.<br>When the sensor is replaced, reset the Sensor days<br>counter on the Diagnostics/Test > Counter menu.                                                                                                    |
| Impedance limits              | Sets the low and high impedance limits for the Active electrode and Reference electrode.                                                                                                    |
| Reset setup                   | Sets the Settings menu to the factory default settings<br>and resets the counters. All sensor information is lost.                                                                                                    |

#### Table 2 Sensors connected to sc digital gateway (continued)

# 5.3 Calibrate the sensor

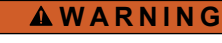

Fluid pressure hazard. Removal of a sensor from a pressurized vessel can be dangerous. Reduce the process pressure to below 7.25 psi (50 kPa) before removal. If this is not possible, use extreme caution. Refer to the documentation supplied with the mounting hardware for more information.

# **WARNING**

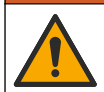

Chemical exposure hazard. Obey laboratory safety procedures and wear all of the personal protective equipment appropriate to the chemicals that are handled. Refer to the current safety data sheets (MSDS/SDS) for safety protocols.

# A CAUTION

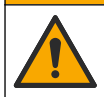

Chemical exposure hazard. Dispose of chemicals and wastes in accordance with local, regional and national regulations.

#### 5.3.1 About sensor calibration

Calibration adjusts the sensor reading to match the value of one or more reference solutions. The sensor characteristics slowly shift over time and cause the sensor to lose accuracy. The sensor must be calibrated regularly to maintain accuracy. The calibration frequency varies with the application and is best determined by experience.

A temperature element is used to provide pH readings that are automatically adjusted to 25 °C for temperature changes that affect the active and reference electrode. This adjustment can be manually set by the customer if the process temperature is constant.

During calibration, data is not sent to the datalog. Thus, the datalog can have areas where the data is intermittent.

#### 5.3.2 Change calibration options

For sensors connected to a pH/ORP module, the user can set a reminder or include an operator ID with calibration data from the Calibration options menu.

Note: This procedure is not applicable to sensors connected to an sc digital gateway.

- 1. Select the main menu icon, then select Devices. A list of all of the available devices shows.
- 2. Select the sensor and select Device menu > Calibration.

#### 3. Select Calibration options.

4. Select an option.

| Option                  | Description                                                                                                    |
|-------------------------|----------------------------------------------------------------------------------------------------|
| Select standard         | For pH sensors only—Sets the pH buffers used for auto correction calibration. Options: 4.00, 7.00, 10.00 (default set), DIN 19267 (pH 1.09, 4.65, 6.79, 9.23, 12.75) or NIST 4.00, 6.00, 9.00                                                                                                    |
| buffer                  | <b>Note:</b> Other buffers can be used if the 1-or 2-point value calibration is selected for calibration.                                                                                                    |
| Calibration<br>reminder | Sets a reminder for the next calibration (default: Off). A reminder to calibrate the sensor shows on the display after the selected interval from the date of the last calibration. For example, if the date of the last calibration was June 15 and Last calibration is set to 60 days, a calibration reminder shows on the display on August 14. If the sensor is calibrated before August 14, on July 15, a calibration reminder shows on the display on September 13. |
| Operator ID for         | Includes an operator ID with calibration data—Yes or No (default). The ID is entered                                                                                                    |
| calibration             | during the calibration.                                                                                                    |

#### 5.3.3 pH calibration procedure

Calibrate the pH sensor with one or two reference solutions (1-point or 2-point calibration). Standard buffers are automatically recognized.

1. Put the sensor in the first reference solution (a buffer or sample of known value). Make sure that the sensor portion of the probe is fully immersed in the liquid (Figure 4).

#### Figure 4 Sensor in reference solution

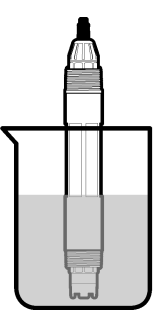

- 2. Wait for the sensor and solution temperature to equalize. This can take 30 minutes or more if the temperature difference between the process and reference solution is significant.
- 3. Select the main menu icon, then select Devices. A list of all of the available devices shows.
- 4. Select the sensor and select **Device menu > Calibration**.
- **5.** Select the type of calibration:

| Option                                                         | Description                                                                                                    |
|----------------------------------------------------------------|----------------------------------------------------------------------------------------------------|
| 1-point buffer calibration<br>(or 1-point auto<br>correction)  | Use one buffer for calibration (e.g., pH 7). The sensor automatically identifies the buffer during calibration.<br><b>Note:</b> Make sure to select the buffer set in the Calibration > Calibration options<br>> Select standard buffer menu (or Settings > Select standard buffer menu).            |
| 2-point buffer calibration<br>(or 2-point auto<br>correction)  | Use two buffers for calibration (e.g., pH 7 and pH 4). The sensor automatically identifies the buffers during calibration.<br><b>Note:</b> Make sure to select the buffer set in the Calibration > Calibration options<br>> Select standard buffer menu (or Settings > Select standard buffer menu). |
| 1-point value calibration<br>(or 1-point manual<br>correction) | Use one sample of a known value (or one buffer) for calibration. Determine the pH value of the sample with a different instrument. Enter the pH value during calibration.                                                                                                    |
| 2-point value calibration<br>(or 2-point manual<br>correction) | Use two samples of known value (or two buffers) for calibration. Determine the pH value of the samples with a different instrument. Enter the pH values during calibration.                                                                                                    |

6. Select the option for the output signal during calibration:

| Option                                                                                    | Description                                                                                                    |  |
|-------------------------------------------------------------------------------------------|----------------------------------------------------------------------------------------------------|--|
| Active                                                                                    | The instrument sends the current measured output value during the calibration procedure.                          |  |
| Hold                                                                                      | The sensor output value is held at the current measured value during the calibration procedure.                   |  |
| Transfer                                                                                  | A preset output value is sent during calibration. Refer to the controller user manual to change the preset value. |  |
| With the sensor in the first reference solution, push OK.<br>The measured value is shown. |                                                                                                    |  |
| vvait ioi ti                                                                              | ie value to stabilize allu pusit OK.                                                                              |  |

Note: The screen may advance to the next step automatically.

9. If applicable, enter the pH value and push OK.

**Note:** If the reference solution is a buffer, find the pH value on the buffer bottle for the temperature of the buffer. If the reference solution is a sample, determine the pH value of the sample with a different instrument.

- 10. For a 2-point calibration, measure the second reference solution as follows:
  - a. Remove the sensor from the first solution and rinse with clean water.
  - b. Put the sensor in the next reference solution, then push OK.

7.

8.

- c. Wait for the value to stabilize and push OK.
  - Note: The screen may advance to the next step automatically.
- d. If applicable, enter the pH value and push OK.
- 11. Review the calibration result:
  - "The calibration was successfully completed."—The sensor is calibrated and ready to measure samples. The slope and/or offset values are shown.
  - "The calibration failed." —The calibration slope or offset is outside of accepted limits. Repeat
    the calibration with fresh reference solutions. Clean the sensor if necessary.
- 12. Push OK.
- 13. Return the sensor to the process and push OK.

The output signal returns to the active state and the measured sample value is shown on the measurement screen.

#### 5.3.4 ORP calibration procedure

Calibrate the ORP sensor with one reference solution (1-point calibration).

 Put the sensor in the reference solution (a reference solution or sample of known value). Make sure that the sensor portion of the probe is fully immersed in the solution (Figure 5).

#### Figure 5 Sensor in reference solution

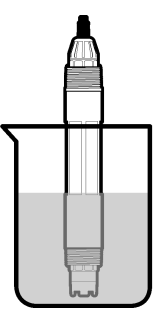

- 2. Select the main menu icon, then select Devices. A list of all of the available devices shows.
- 3. Select the sensor and select Device menu > Calibration.
- 4. Select 1-point value calibration (or 1-point manual correction).
- 5. Select the option for the output signal during calibration:

| Option                                                                                        | Description                                                                                                    |  |
|-----------------------------------------------------------------------------------------------|----------------------------------------------------------------------------------------------------|--|
| Active                                                                                        | The instrument sends the current measured output value during the calibration procedure.                          |  |
| Hold                                                                                          | The sensor output value is held at the current measured value during the calibration procedure.                   |  |
| Transfer                                                                                      | A preset output value is sent during calibration. Refer to the controller user manual to change the preset value. |  |
| With the sensor in the reference solution or sample, push OK.<br>The measured value is shown. |                                                                                                    |  |

7. Wait for the value to stabilize and push OK.

6.

Note: The screen may advance to the next step automatically.

- 8. If a sample is used for calibration, measure the ORP value of the sample with a secondary verification instrument. Enter the measured value, then push OK.
- 9. If a reference solution is used for calibration, enter the ORP value marked on the bottle. Push OK.

10. Review the calibration result:

- "The calibration was successfully completed."—The sensor is calibrated and ready to measure samples. The slope and/or offset values are shown.
- "The calibration failed." —The calibration slope or offset is outside of accepted limits. Repeat the calibration with fresh reference solutions. Clean the sensor if necessary.

11. Push OK.

- 12. Return the sensor to the process and push OK.
  - The output signal returns to the active state and the measured sample value is shown on the measurement screen.

#### 5.3.5 Temperature calibration

The instrument is calibrated at the factory for accurate temperature measurement. The temperature can be calibrated to increase accuracy.

- 1. Put the sensor in a container of water.
- 2. Measure the temperature of the water with an accurate thermometer or independent instrument.
- 3. Select the main menu icon, then select Devices. A list of all of the available devices shows.
- 4. Select the sensor and select **Device menu > Calibration**.
- 5. For sensors connected to a pH/ORP module, do the steps that follow:

#### a. Select 1-point temperature calibration.

- b. Wait for the value to stabilize, then push OK.
- c. Enter the exact value and push OK.
- 6. For sensors connected to an sc digital gateway, do the steps that follow:
  - a. Select Temperature adjustment.
  - b. Wait for the value to stabilize, then push OK.
  - c. Select Edit Temperature.
  - d. Enter the exact value and push OK.
- 7. Return the sensor to the process and push the home icon.

#### 5.3.6 Exit calibration procedure

- 1. To exit a calibration, push the back icon.
- 2. Select an option, then push OK.

| Option                          | Description                                                                                                    |
|---------------------------------|----------------------------------------------------------------------------------------------------|
| Quit calibration<br>(or Cancel) | Stop the calibration. A new calibration must start from the beginning.                                                             |
| Return to calibration           | Return to the calibration.                                                                                                    |
| Leave calibration<br>(or Exit)  | Exit the calibration temporarily. Access to other menus is allowed. A calibration for a second sensor (if present) can be started. |

#### 5.3.7 Reset the calibration

The calibration can be reset to the factory default settings. All sensor information is lost.

- 1. Select the main menu icon, then select Devices. A list of all of the available devices shows.
- 2. Select the sensor and select **Device menu > Calibration**.
- 3. Select Reset to default calibration values (or Reset setup), then push OK.
- 4. Push OK again.

# 5.4 Impedance measurements

To increase the reliability of the pH measurement system, the controller determines the impedance of the glass electrodes. This measurement is taken every minute. During diagnostics, the pH measurement reading will be on hold for five seconds. If an error message appears, refer to Error list on page 20 for more details.

To enable or disable the sensor impedance measurement:

- 1. Select the main menu icon, then select Devices. A list of all of the available devices shows.
- 2. Select the device and select **Device menu > Diagnostics/Test**.
- 3. For sensors connected to a pH/ORP module, select Impedance status.
- 4. For sensors connected to an sc digital gateway, select Signals > Impedance status.
- 5. Select Enabled or Disabled and push OK.

To see the active and reference electrode impedance readings, select **Sensor signals** (or **Signals**) and push OK.

### 5.5 Modbus registers

A list of Modbus registers is available for network communication. Refer to the manufacturer's website for more information.

# Section 6 Maintenance

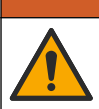

Multiple hazards. Only qualified personnel must conduct the tasks described in this section of the document.

# **WARNING**

**A**WARNING

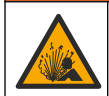

Explosion hazard. Do not connect or disconnect the instrument unless the environment is known to be non-hazardous. Refer to the controller Class 1, Division 2 documentation for hazardous location instructions.

# A WARNING

Fluid pressure hazard. Removal of a sensor from a pressurized vessel can be dangerous. Reduce the process pressure to below 7.25 psi (50 kPa) before removal. If this is not possible, use extreme caution. Refer to the documentation supplied with the mounting hardware for more information.

### A WARNING

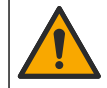

Chemical exposure hazard. Obey laboratory safety procedures and wear all of the personal protective equipment appropriate to the chemicals that are handled. Refer to the current safety data sheets (MSDS/SDS) for safety protocols.

# A CAUTION

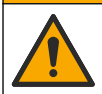

Chemical exposure hazard. Dispose of chemicals and wastes in accordance with local, regional and national regulations.

# 6.1 Maintenance schedule

Table 3 shows the recommended schedule of maintenance tasks. Facility requirements and operating conditions may increase the frequency of some tasks.

| Table 3 Maintenance scheo |
|---------------------------|
|---------------------------|

| Maintenance task                   | 1 year                                   | As necessary |
|------------------------------------|------------------------------------------|--------------|
| Clean the sensor on page 16        |                                          | Х            |
| Replace the salt bridge on page 16 | Х                                        |              |
| Calibrate the sensor on page 10    | Set by regulatory agencies or experience |              |

### 6.2 Clean the sensor

**Pre-requisite:** Prepare a mild soap solution with a non-abrasive dishwashing detergent that does not contain lanolin. Lanolin leaves a film on the electrode surface that can degrade the sensor performance.

Examine the sensor periodically for debris and deposits. Clean the sensor when there is a buildup of deposits or when performance has degraded.

- 1. Use a clean, soft cloth to remove loose debris from the end of the sensor. Rinse the sensor with clean, warm water.
- 2. Soak the sensor for 2 to 3 minutes in the soap solution.
- 3. Use a soft bristle brush to scrub the entire measuring end of the sensor.
- If debris remains, soak the measuring end of the sensor in a dilute acid solution such as < 5% HCl for a maximum of 5 minutes.
- 5. Rinse the sensor with water and then return to the soap solution for 2 to 3 minutes.
- 6. Rinse the sensor with clean water.

**Note:** Sensors with antimony electrodes for HF applications may require additional cleaning. Contact technical support.

Always calibrate the sensor after maintenance procedures are done.

# 6.3 Replace the salt bridge

Replace the salt bridge and the standard cell solution at 1 year intervals or when calibration fails after the sensor has been cleaned.

**Note:** A video that shows how to replace the salt bridge is available on www.Hach.com. Go to the salt bridge webpage and click the Video tab.

#### Items to collect:

- Adjustable crescent wrench
- Large tweezers
- · Salt bridge
- · Standard cell solution
- Gel powder<sup>3</sup>, <sup>1</sup>/<sub>8</sub> teaspoon
- 1. Clean the sensor. Refer to Clean the sensor on page 16.
- Replace the salt bridge and the standard cell solution. Refer to the illustrated steps that follow. If the reservoir for the standard cell solution contains a gel (not usual), use a jet of water from a water pik-type device to remove the old gel at illustrated step 2.

<sup>&</sup>lt;sup>3</sup> (Optional) Add gel powder to the standard cell solution if the process water is near the boiling temperature. The gel powder decreases the evaporation rate of the standard cell solution.

(Optional) If the process water is near the boiling temperature, add gel powder to the new standard cell solution at illustrated step 4 as follows:

- a. Pour 1 level bottle cap (1/2 teaspoon) of gel powder into the reservoir for the standard cell solution.
- b. Pour a small amount of fresh standard cell solution into the reservoir.
- c. Mix with the powder until the solution becomes thick.
- **d.** Add small amounts of solution and mix until the gel level is at the bottom of the salt bridge threads.
- e. Check for proper gel level by installing and removing the new salt bridge. A salt bridge impression should remain on the gel surface.
- 3. Calibrate the sensor.

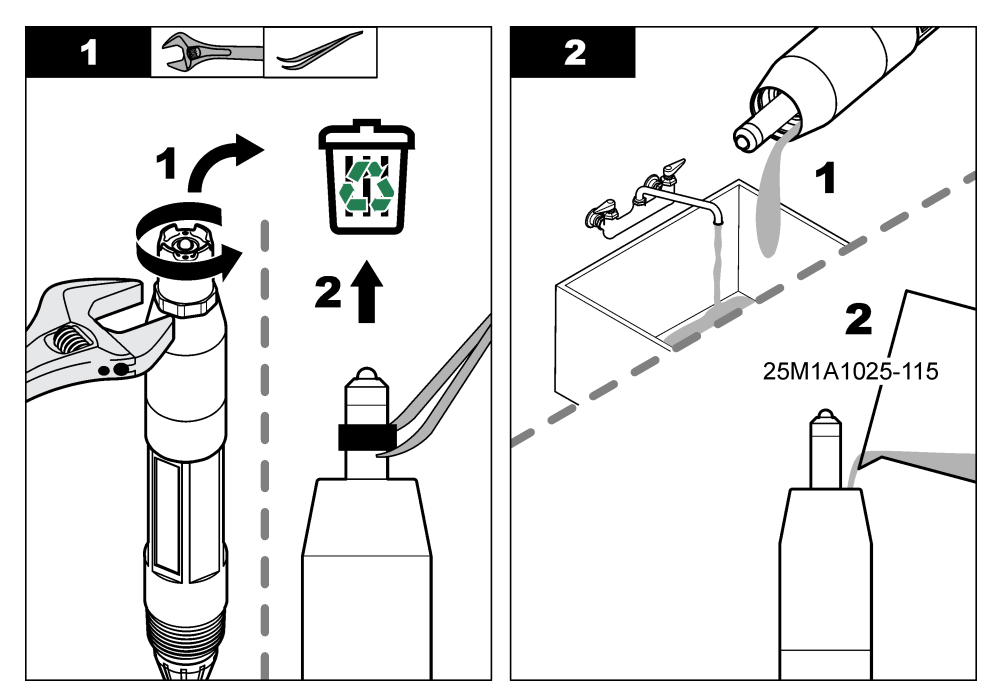

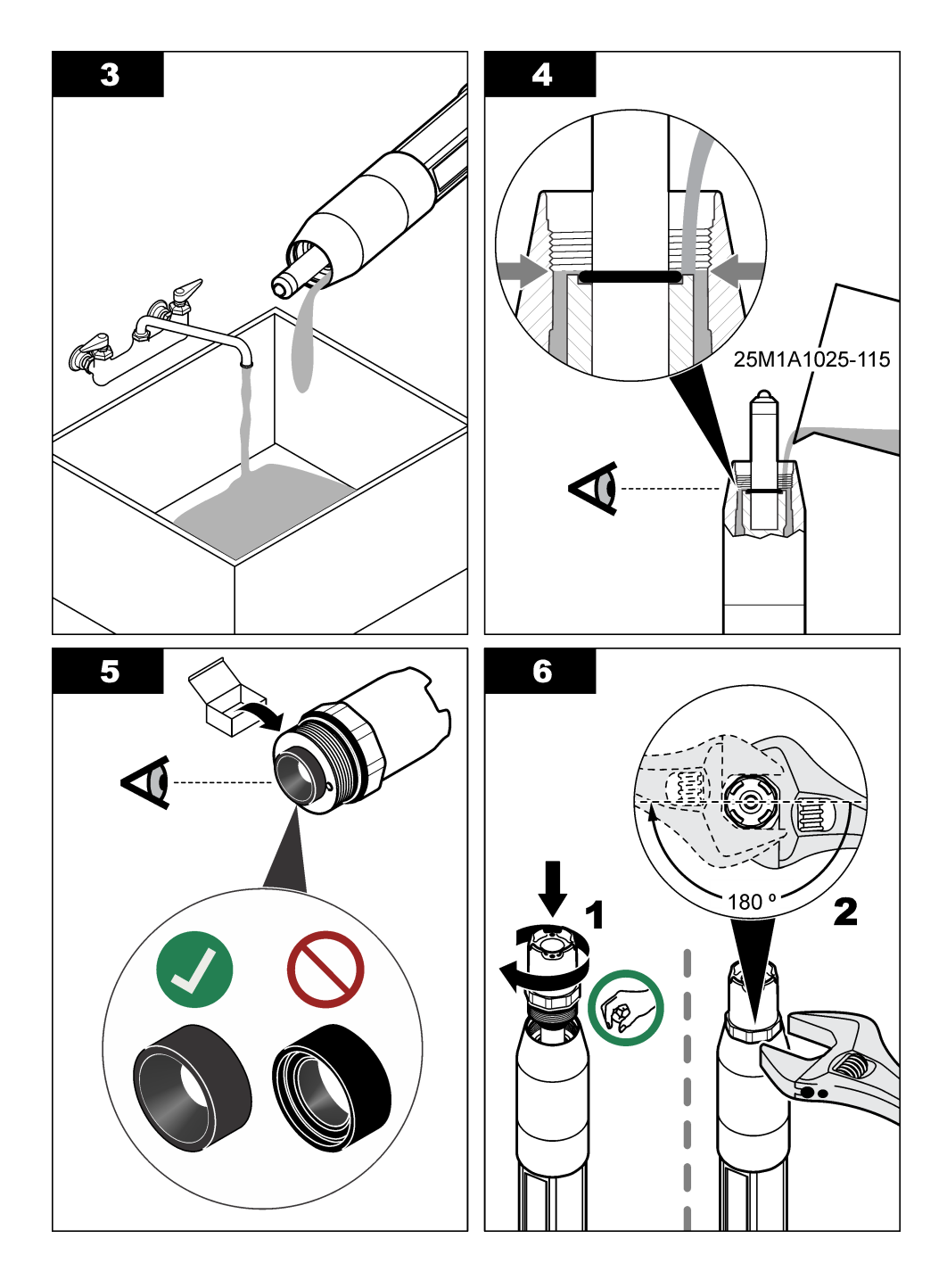

# 6.4 Prepare for storage

For short-term storage (when the sensor is out of the process for more than one hour), fill the protective cap with pH 4 buffer or distilled water and put the cap back on the sensor. Keep the process electrode and reference junction salt bridge moist to avoid slow response when the sensor is returned to operation.

For extended storage, repeat the short-term storage procedure every 2 to 4 weeks, depending on the environmental conditions. Refer to Specifications on page 3 for temperature storage limits.

# Section 7 Troubleshooting

### 7.1 Intermittent data

During calibration, data is not sent to the datalog. Thus, the datalog can have areas where the data is intermittent.

### 7.2 Test the pH sensor

**Pre-requisites:** Two pH buffers and a multimeter. If a calibration fails, first complete the maintenance procedures in Maintenance on page 15.

- 1. Put the sensor in a pH 7 buffer solution and wait for the temperature of the sensor and buffer to reach room temperature.
- 2. Disconnect the red, green, yellow and black sensor wires from the module or digital gateway.
- Measure the resistance between the yellow and black wires to verify the operation of the temperature element. The resistance should be between 250 and 350 ohms at approximately 25 °C.

If the temperature element is good, reconnect the yellow and black wires to the module.

- 4. Measure the DC mV with the multimeter (+) lead connected to the red wire and the (-) lead connected to the green wire. The reading should be between -50 and + 50 mV. If the reading is outside of these limits, clean the sensor and change the salt bridge and standard cell solution.
- With the multimeter still connected the same way, rinse the sensor with water and put it in a pH 4 or pH 10 buffer solution. Wait for the temperature of the sensor and buffer to reach room temperature.
- Compare the mV reading in the pH 4 or 10 buffer to the reading in the pH 7 buffer. The reading should differ by approximately 160 mV.
   If the difference is less than 160 mV, call technical support.

### 7.3 Test the ORP sensor

**Pre-requisites:** 200 mV ORP reference solution, multimeter. If a calibration fails, first complete the maintenance procedures in Maintenance on page 15.

- 1. Put the sensor in a 200 mV reference solution and wait for the temperature of the sensor and solution to reach room temperature.
- 2. Disconnect the red, green, yellow and black sensor wires from the module or digital gateway.
- Measure the resistance between the yellow and black wires to verify the operation of the temperature element. The resistance should be between 250 and 350 ohms at approximately 25 °C.

If the temperature element is good, reconnect the yellow and black wires to the module.

4. Measure the DC mV with the multimeter (+) lead connected to the red wire and the (-) lead connected to the green wire. The reading should be between 160 and 240 mV. If the reading is outside of these limits, call technical support.

# 7.4 Diagnostics/Test menu

The Diagnostics/Test menu shows current and historical information about the sensor. Refer to Table 4. Push the main menu icon, then select **Devices**. Select the device and select **Device menu** > **Diagnostics/Test**.

| Option                       | Description                                                                                                    |
|------------------------------|----------------------------------------------------------------------------------------------------|
| Module<br>information        | For sensors connected to a pH/ORP module only—Shows the version and the serial number for the sensor module.                                                                                                    |
| Sensor<br>information        | For sensors connected to a pH/ORP module—Shows the sensor name and the serial number entered by the user.                                                                                                    |
|                              | For sensors connected to an sc digital gateway—Shows the sensor model number, and the sensor name entered by the user and the sensor serial number. Shows the software version and driver version installed.                                                                                      |
| Last calibration             | For sensors connected to a pH/ORP module only—Shows the number of days since the last calibration was done.                                                                                                    |
| Calibration history          | For sensors connected to a pH/ORP module—Shows the calibration slope and date of the previous calibrations.                                                                                                    |
|                              | For sensors connected to an sc digital gateway—Shows the calibration slope and date of the last calibration.                                                                                                    |
| Reset calibration<br>history | For sensors connected to a pH/ORP module only—For service use only                                                                                                    |
| Impedance status             | For pH sensors only—Refer to Impedance measurements on page 15.                                                                                                    |
| Sensor signals               | For pH sensors connected to a pH/ORP module only—Shows the current reading in mV.                                                                                                    |
| (or Signals)                 | For pH sensors connected to an sc digital gateway—Shows the current reading in mV and the analog to digital converter counters.                                                                                                    |
|                              | If Impedance status is set to Enabled, shows the active and reference electrode impedances.                                                                                                    |
| Sensor days<br>(or Counter)  | For sensors connected to a pH/ORP module—Shows the number of days that the sensor has been in operation.                                                                                                    |
|                              | For sensors connected to an sc digital gateway—Shows the number of days that the sensor and electrode(s) have been in operation. The Electrode days counter is reset to zero when the firmware identifies that a defective electrode has been replaced with an electrode that operates correctly. |
|                              | To reset the Sensor days counter to zero, select Reset.                                                                                                    |
|                              | Reset the Sensor days counter when the sensor (or salt bridge) is replaced.                                                                                                    |

#### Table 4 Diagnostics/Test menu

# 7.5 Error list

When an error occurs, the reading on the measurement screen flashes and all outputs are held when specified in the Controller > Outputs menu. The screen changes to red. The diagnostics bar shows the error. Push on the diagnostic bar to show the errors and warnings. As an alternative, push the main menu icon, then select **Notifications** > **Errors**.

A list of possible errors is shown in Table 5.

| Error                  | Description                          | Resolution                       |
|------------------------|--------------------------------------|----------------------------------|
| pH value is too high!  | The measured pH is > 14.             | Calibrate or replace the sensor. |
| ORP value is too high! | The measured ORP value is > 2100 mV. |                                  |

#### Table 5 Error list

#### Table 5 Error list (continued)

| Error                                            | Description                                                  | Resolution                                                                                                 |  |
|--------------------------------------------------|--------------------------------------------------------------|----------------------------------------------------------------------------------------------------|--|
| pH value is too low!                             | The measured pH is < 0.                                      | Calibrate or replace the sensor.                                                                           |  |
| ORP value is too low!                            | The measured ORP value is < -2100 mV.                        |                                                                                                    |  |
| Offset value is too high.                        | The offset is > 9 (pH) or 200 mV<br>(ORP).                   | Follow the maintenance procedures for<br>the sensor and then repeat the                                    |  |
| Offset value is too low.                         | The offset is < 5 (pH) or –200 mV<br>(ORP).                  | calibration, or replace the sensor.                                                                        |  |
| Slope is too high.                               | The slope is > 62 (pH)/1.3 (ORP).                            | Repeat the calibration with a fresh buffer or sample, or replace the sensor.                               |  |
| Slope is too low.                                | The slope is < 50 (pH)/0.7 (ORP).                            | Clean the sensor, then repeat the calibration, or replace the sensor.                                      |  |
| Temperature is too high!                         | The measured temperature is >130 °C.                         | Make sure that the correct temperature element is selected.                                                |  |
| Temperature is too low!                          | The measured temperature is < –10 °C.                        |                                                                                                    |  |
| The difference between the buffers is too small! | The buffers for 2-point auto correction have the same value. | Complete the steps in Test the pH sensor on page 19.                                                       |  |
| Sensor is missing.                               | The sensor is missing or disconnected.                       | Examine the wiring and connections for the sensor and for the module (or digital gateway).                 |  |
| Temperature sensor is missing!                   | The temperature sensor is missing.                           | Examine the wiring for the temperature sensor. Make sure that the correct temperature element is selected. |  |
| Glass impedance is too low.                      | The glass bulb is broken or reached end of life.             | Replace the sensor. Contact technical support.                                                             |  |

# 7.6 Warning list

A warning does not affect the operation of menus, relays and outputs. The screen changes to an amber color. The diagnostics bar shows the warning. Push on the diagnostic bar to show the errors and warnings. As an alternative, push the main menu icon, then select **Notifications** > **Warnings**.

A list of possible warnings is shown in Table 6.

#### Table 6 Warning list

| Warning                   | Description                              | Resolution                                            |  |
|---------------------------|------------------------------------------|-------------------------------------------------------|--|
| pH is too high.           | The measured pH is > 13.                 | Calibrate or replace the sensor.                      |  |
| ORP value is too high.    | The measured ORP value is > 2100 mV.     |                                                       |  |
| pH is too low.            | The measured pH is < 1.                  | Calibrate or replace the sensor.                      |  |
| ORP value is too low.     | The measured ORP value is < –2100 mV.    |                                                       |  |
| Offset value is too high. | The offset is > 8 (pH) or 200 mV (ORP).  | Follow the maintenance procedures for                 |  |
| Offset value is too low.  | The offset is < 6 (pH) or –200 mV (ORP). | calibration.                                          |  |
| Slope is too high.        | The slope is > 60 (pH)/1.3 (ORP).        | Repeat the calibration with a fresh buffer or sample. |  |
| Slope is too low.         | The slope is < 54 (pH)/0.7 (ORP).        | Clean the sensor, then repeat the calibration.        |  |

| Warning                        | Description                                                                                                    | Resolution                                                                                                    |  |
|--------------------------------|----------------------------------------------------------------------------------------------------|----------------------------------------------------------------------------------------------------|--|
| Temperature is too high.       | The measured temperature is > 100 °C.                                                                                                | Make sure the right temperature                                                                                                    |  |
| Temperature is too low.        | The measured temperature is < 0 °C.                                                                                                  | element is used.                                                                                                    |  |
| Temperature is out of range.   | The measured temperature is > 100 °C or < 0 °C.                                                                                      |                                                                                                    |  |
| Calibration is overdue.        | The Cal Reminder time has expired.                                                                                                   | Calibrate the sensor.                                                                                                    |  |
| The device is not calibrated.  | The sensor has not been calibrated.                                                                                                  | Calibrate the sensor.                                                                                                    |  |
| Replace a sensor.              | The Sensor days counter is more than<br>the interval selected for sensor<br>replacement. Refer to Configure the<br>sensor on page 8. | Replace the sensor (or salt bridge).<br>Reset the Sensor days counter on the<br>Diagnostics/Test > Reset menu (or<br>Diagnostics/Test > Counter menu. |  |
| Calibration is in progress     | A calibration was started but not completed.                                                                                         | Return to calibration.                                                                                                    |  |
| Temperature is not calibrated. | The temperature sensor is not calibrated.                                                                                            | Do a temperature calibration.                                                                                                    |  |

#### Table 6 Warning list (continued)

# Inhaltsverzeichnis

- 1 Zusätzliche Informationen auf Seite 23
- 2 Spezifikationen auf Seite 23
- 3 Allgemeine Informationen auf Seite 24
- 5 Betrieb auf Seite 28
- 6 Instandhaltung auf Seite 36
- 7 Fehlersuche und Behebung auf Seite 40

4 Installation auf Seite 26

# Kapitel 1 Zusätzliche Informationen

Ein erweitertes Benutzerhandbuch finden Sie auf der Website des Herstellers.

# Kapitel 2 Spezifikationen

Änderungen vorbehalten.

Das Produkt verfügt nur über die aufgeführten Zulassungen und die offiziell mit dem Produkt gelieferten Registrierungen, Zertifikate und Erklärungen. Die Verwendung dieses Produkts in einer Anwendung, für die es nicht zugelassen ist, wird vom Hersteller nicht genehmigt.

| Spezifikationen                    | Details                                                                                                    |
|------------------------------------|----------------------------------------------------------------------------------------------------|
| Abmessungen<br>(Länge/Durchmesser) | pHD: 271 mm/35 mm; 1 Zoll NPT; LCP (Flüssigkristall-Polymer):<br>187 mm/51 mm; 1-1/2 Zoll NPT                                                                                                    |
| Gewicht                            | 316 g                                                                                                    |
| Verschmutzungsgrad                 | 2                                                                                                    |
| Überspannungskategorie             | I                                                                                                    |
| Schutzklasse                       | III                                                                                                    |
| Höhe                               | Maximal 2.000 m                                                                                                    |
| Betriebstemperatur                 | -5 bis 105 °C                                                                                                    |
| Lagerungstemperatur                | 4 bis 70 °C, 0 bis 95 % relative Luftfeuchtigkeit, nicht kondensierend                                                                                                    |
| Benetzte Materialien               | Gehäuse aus PEEK oder PPS Polyphenylensulfid (PVDF),<br>Glasprozesselektrode, Masseelektrode aus Titan und O-Ring-Dichtungen<br>aus FKM/FPM<br><i>Hinweis:</i> Der pH-Sensor mit optionaler Prozesselektrode aus HF-beständigem Glas hat<br>eine Erdungselektrode aus Edelstahl 316 und mit Perfluorelastomer benetzte O-Ringe. |
| Messbereich                        | pH-Sensor: pH-Wert -2 bis 14 <sup>1</sup> (oder 2,00 bis 14,00)                                                                                                    |
|                                    | ORP-Sensor: -1.500 bis +1.500 mV                                                                                                    |
| Sensorkabel                        | pHD: 5-adrig (plus 2 Abschirmungen), 6 m; LCP: 5-adrig (plus 1 Abschirmung), 3 m, 4,6 m                                                                                                    |
| Bauteile                           | Korrosionsbeständiges Material, vollständig eintauchbar                                                                                                    |
| Lösung                             | pH-Sensor: ±0,01 pH<br>ORP-Sensor: ±0,5 mV                                                                                                    |
| Maximale Fließgeschwindigkeit      | Maximal 3 m/s                                                                                                    |
| Maximaler Druck                    | 6,9 bar bei 105 °C (100 psi bei 221 °F)                                                                                                    |

<sup>&</sup>lt;sup>1</sup> Die meisten pH-Anwendungen liegen im pH-Bereich von 2,5 bis 12,5. Der pHD Differential-pH-Sensor mit seiner für einen breiten Messbereich geeigneten Glas-Prozesselektrode weist in diesem Bereich ein sehr gutes Betriebsverhalten auf. Einige industrielle Anwendungen erfordern eine genaue Messung und Kontrolle unter pH 2 oder über pH 12. In diesen Sonderfällen wenden Sie sich bitte an den Hersteller, um weitere Informationen zu erhalten.

| Spezifikationen        | Details                                                                                                    |
|------------------------|----------------------------------------------------------------------------------------------------|
| Übertragungsstrecke    | Maximal 100 m<br>Maximal 1.000 m mit einem Anschlusskasten                                                                                                    |
| Temperaturelement      | NTC-Thermistor 300 $\Omega$ für automatische Temperaturkompensation und Temperaturanzeige am Analysator                                                                                                    |
| Temperaturkompensation | Automatisch von -10 bis 105 °C mit NTC-Thermistor 300 $\Omega$ , Pt 1.000 $\Omega$ -<br>RTD- oder Pt 100 $\Omega$ -RTD-Temperaturelement, oder manuell fest eingestellt<br>auf eine vom Benutzer eingegebene Temperatur                                        |
| Kalibrierverfahren     | 1-Punkt oder 2-Punkt, automatisch oder manuell                                                                                                    |
| Sensorschnittstelle    | Modbus RTU von digitalem SC-Gateway oder pH/ORP-Modul                                                                                                    |
| Zertifizierungen       | Zugelassen von ETL (USA/Kanada) für die Verwendung an Örtlichkeiten<br>gemäß "Gefährliche Umgebungen nach Klasse 1, Abschnitt 2, Gruppen A,<br>B, C, D, Temperaturcode T4" mit einem Hach SC Controller<br>Entspricht: CE, UKCA, FCC, ISED, ACMA, KC, CMIM, NM |

# Kapitel 3 Allgemeine Informationen

Der Hersteller haftet in keinem Fall für Schäden, die aus einer unsachgemäßen Verwendung des Produkts oder der Nichteinhaltung der Anweisungen in der Bedienungsanleitung resultieren. Der Hersteller behält sich jederzeit und ohne vorherige Ankündigung oder Verpflichtung das Recht auf Verbesserungen an diesem Handbuch und den hierin beschriebenen Produkten vor. Überarbeitete Ausgaben der Bedienungsanleitung sind auf der Hersteller-Webseite erhältlich.

# 3.1 Sicherheitshinweise

Der Hersteller ist nicht für Schäden verantwortlich, die durch Fehlanwendung oder Missbrauch dieses Produkts entstehen, einschließlich, aber ohne Beschränkung auf direkte, zufällige oder Folgeschäden, und lehnt jegliche Haftung im gesetzlich zulässigen Umfang ab. Der Benutzer ist selbst dafür verantwortlich, schwerwiegende Anwendungsrisiken zu erkennen und erforderliche Maßnahmen durchzuführen, um die Prozesse im Fall von möglichen Gerätefehlern zu schützen.

Bitte lesen Sie dieses Handbuch komplett durch, bevor Sie dieses Gerät auspacken, aufstellen oder bedienen. Beachten Sie alle Gefahren- und Warnhinweise. Nichtbeachtung kann zu schweren Verletzungen des Bedienpersonals oder Schäden am Gerät führen.

Stellen Sie sicher, dass die durch dieses Messgerät gebotene Sicherheit nicht beeinträchtigt wird. Verwenden bzw. installieren Sie das Messgerät nur wie in diesem Handbuch beschrieben.

#### 3.1.1 Bedeutung von Gefahrenhinweisen

# AGEFAHR

Kennzeichnet eine mögliche oder drohende Gefahrensituation, die, wenn sie nicht vermieden wird, zum Tod oder zu schweren Verletzungen führt.

# **A**WARNUNG

Kennzeichnet eine mögliche oder drohende Gefahrensituation, die, wenn sie nicht vermieden wird, zum Tod oder zu schweren Verletzungen führen kann.

# A VORSICHT

Kennzeichnet eine mögliche Gefahrensituation, die zu leichteren Verletzungen führen kann.

# ACHTUNG

Kennzeichnet eine Situation, die, wenn sie nicht vermieden wird, das Gerät beschädigen kann. Informationen, die besonders beachtet werden müssen.

#### 3.1.2 Warnhinweise

Lesen Sie alle am Gerät angebrachten Aufkleber und Hinweise. Nichtbeachtung kann Verletzungen oder Beschädigungen des Geräts zur Folge haben. Im Handbuch wird in Form von Warnhinweisen auf die am Gerät angebrachten Symbole verwiesen.

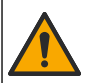

Dieses Symbol am Gerät weist auf Betriebs- und/oder Sicherheitsinformationen im Handbuch hin.

1

Elektrogeräte, die mit diesem Symbol gekennzeichnet sind, dürfen nicht im normalen öffentlichen Abfallsystem entsorgt werden. Senden Sie Altgeräte an den Hersteller zurück. Dieser entsorgt die Geräte ohne Kosten für den Benutzer..

# 3.2 Allgemeine Informationen über das Produkt

Dieser Sensor wird an einen Controller angeschlossen und dient zur Aufnahme von Messdaten. Es können verschiedene Controller mit diesem Sensor verwendet werden. Dieses Dokument geht davon aus, dass der Sensor an einem SC4500 Controller angeschlossen und eingesetzt wird. Um den Sensor mit anderen Controllern zu verwenden. lesen Sie bitte die Bedienungsanleitung des entsprechenden Geräts.

Dem optionalen Zubehör, wie Befestigungsmaterial für den Sensor, liegt eine Installationsanleitung bei. Verschiedene Montageoptionen sind möglich, wodurch der Sensor an die verschiedensten Anwendungen angepasst werden kann.

# 3.3 Sensorausführungen

Der Sensor ist in verschiedenen Ausführungen verfügbar. Siehe Abbildung 1.

#### Abbildung 1 Sensorausführungen

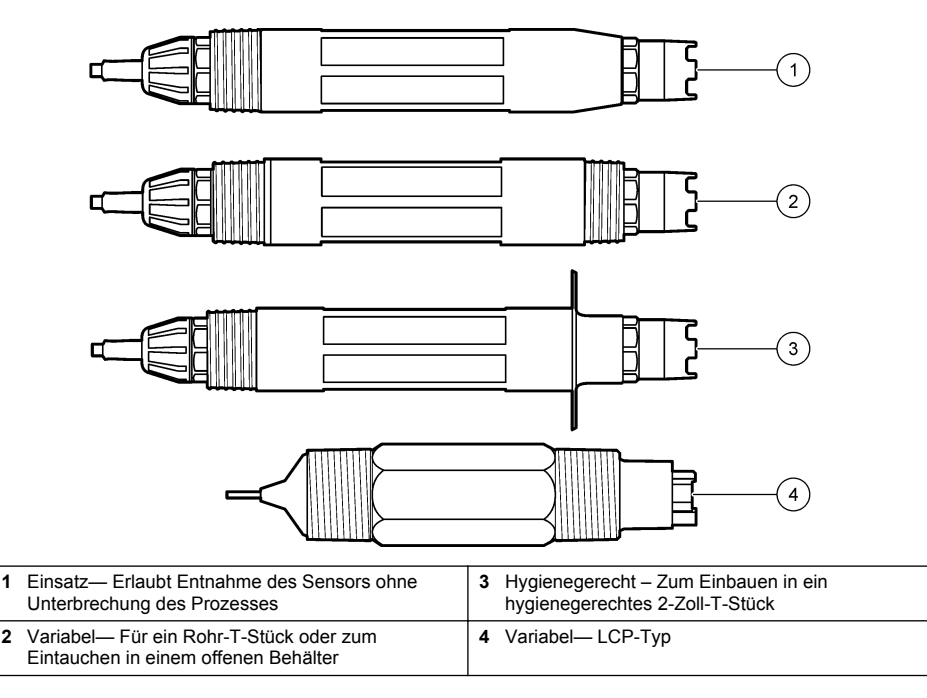

# Kapitel 4 Installation

## 4.1 Montage

# **WARNUNG**

Explosionsgefahr. Für die Installation in gefährlichen (eingestuften) Bereichen, Anweisungen und Kontrollzeichnungen in der Dokumentation des Controllers für Klasse 1, Bereich 2 beachten. Installieren Sie den Sensor gemäß den lokalen, regionalen und nationalen Codes. Schließen Sie das Gerät nur an oder trennen Sie es nur, wenn die Umgebung als ungefährlich bekannt ist.

# **WARNUNG**

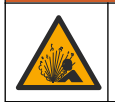

Explosionsgefahr. Stellen Sie sicher, dass das Befestigungsmaterial des Sensors für die Temperaturen und Drücke am Montageort zugelassen sind.

# **A**VORSICHT

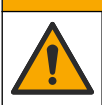

Verletzungsgefahr. Glasscherben können Verletzungen verursachen. Verwenden Sie beim Entfernen von Glasscherben Werkzeuge und Schutzbekleidung.

# ACHTUNG

Die Prozesselektrode hat an der Spitze des pH-Sensors einen Glaskolben, der brechen kann. Schützen Sie den Glaskolben vor Stößen und sonstigen mechanischen Belastungen.

# ACHTUNG

Die Gold- oder Platinum-Prozess-Elektrode an der Spitze des REDOX-Sensors hat eine Glasfassung (verdeckt durch die Salzbrücke), die brechen kann. Schützen Sie die Glasfassung vor Stößen und sonstigen mechanischen Belastungen.

- Installieren Sie den Sensor an einen Ort, an dem die Präsenz des mit dem Sensor in Kontakt kommenden Probenmaterials für den Gesamtprozess repräsentativ ist.
- Refer to the expanded user manual on the manufacturer's website for the available mounting hardware.
- Informationen zur Installation finden Sie in den Anleitungen, die mit dem Befestigungsmaterial geliefert werden.
- Montieren Sie den Sensor mindestens 15° zur Horizontalen.
- Bei Tauchinstallationen muss der Sensor mindestens 508 mm von der Wand des Belüftungsbeckens entfernt sein. Tauchen Sie den Sensor mindestens 508 mm tief in den Prozess ein.
- Entfernen Sie die Schutzkappe, bevor Sie den Sensor ins Prozesswasser bringen. Bewahren Sie die Schutzkappe f
  ür k
  ünftige Verwendung auf.
- (Optional) Wenn das Prozesswasser nahezu Siedetemperatur erreicht, geben Sie Gel-Pulver<sup>2</sup> zur Standardküvettenlösung in den Sensor. Refer to step 2 of Austauschen der Salzbrücke auf Seite 37. Tauschen Sie die Salzbrücke nicht gegen eine andere aus.
- · Kalibrieren Sie den Sensor vor der Verwendung.

For examples of sensors in different applications, refer to Abbildung 2 and Abbildung 3.

<sup>&</sup>lt;sup>2</sup> Das Gel-Pulver verringert die Verdampfungsrate der Standardküvettenlösung.

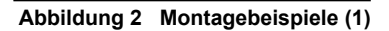

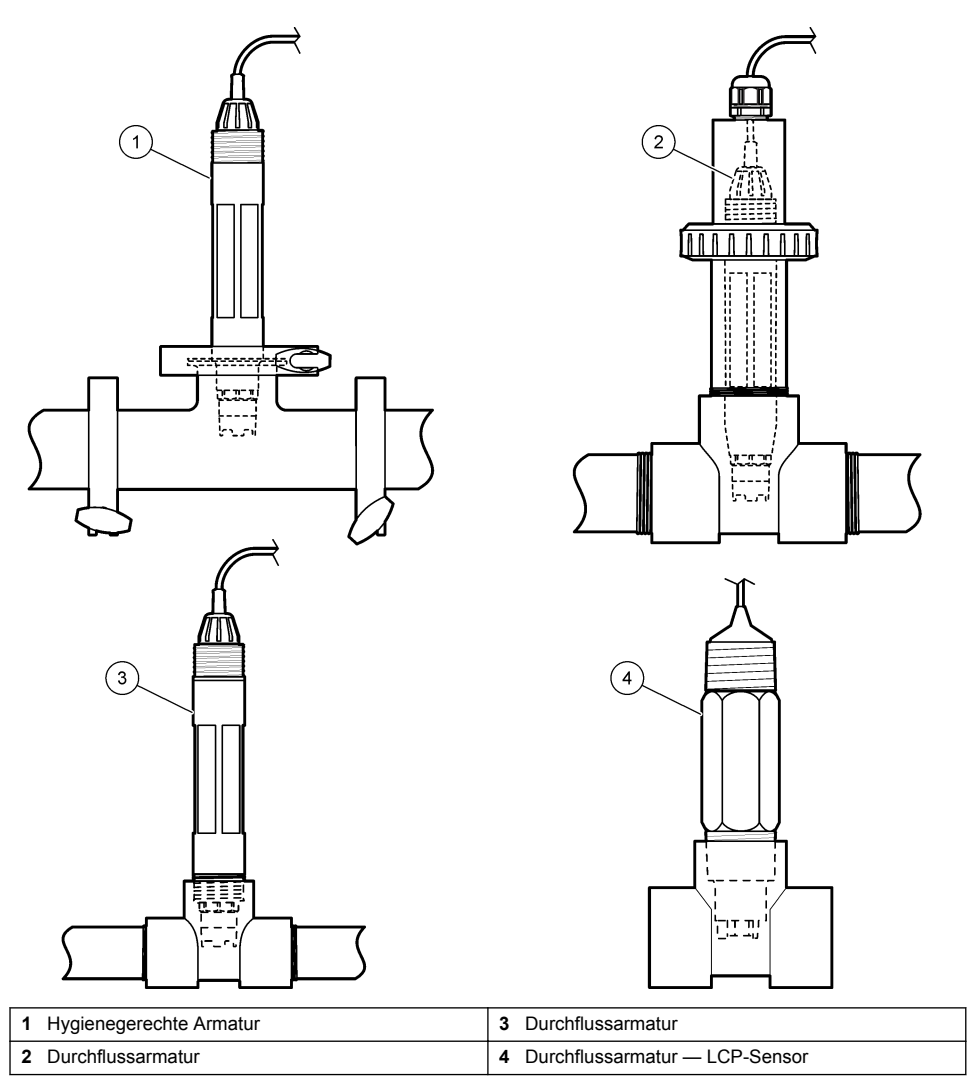

#### Abbildung 3 Montagebeispiele (2)

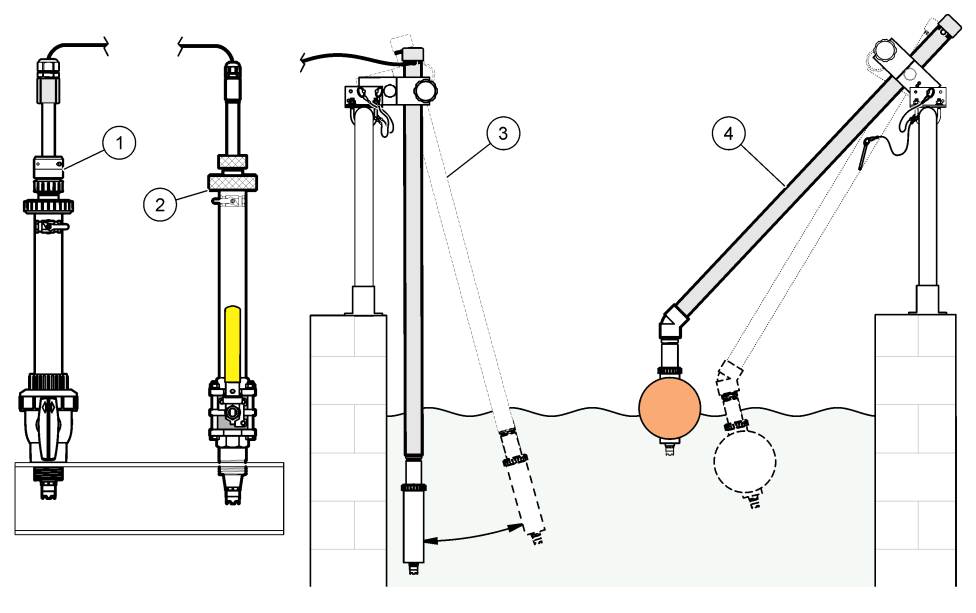

| 1 PVC-Wechselarmatur | 3 Eintaucharmatur               |
|----------------------|---------------------------------|
| 2 Wechselarmatur     | 4 Eintaucharmatur mit Schwimmer |

# 4.2 Verbinden des Sensors mit einem SC-Controller

Nutzen Sie eine der folgenden Optionen, um den Sensor mit einem SC-Controller zu verbinden:

- Verbinden Sie den Sensor mit einem digitalen SC-Gateway, und verbinden Sie diesen anschließend mit einem SC-Controller. Das digitale Gateway wandelt das Analogsignal vom Sensor in ein Digitalsignal um.
- Installieren Sie ein Sensormodul im SC-Controller. Verbinden Sie den Sensor anschließend mit dem Sensormodul. Das Sensormodul wandelt das Analogsignal des Sensors in ein digitales Signal um.

Weitere Informationen finden Sie in den Anweisungen, die dem Sensormodul oder dem digitalen SC-Gateway beiliegen.

# Kapitel 5 Betrieb

### 5.1 Benutzernavigation

Eine Beschreibung des Touchscreens und Informationen zur Navigation finden Sie in der Controller-Dokumentation.

### 5.2 Konfigurieren des Sensors

Verwenden Sie das Menü Einstellungen, um eine Identifizierungsinformation für den Sensor einzugeben und die Optionen für die Datenverwaltung und -speicherung zu ändern.

- 1. Symbol für das Hauptmenü auswählen und anschließend **Geräte** wählen. Eine Liste mit allen verfügbaren Geräten wird angezeigt.
- 2. Sensor wählen und Gerätemenü > Einstellungen auswählen.

- 3. Eine Option auswählen.
  - Informationen zu Sensoren, die mit einem pH/ORP-Modul verbunden sind, finden Sie in Tabelle 1.
  - Informationen zu Sensoren, die mit einem digitalen SC-Gateway verbunden sind, finden Sie in Tabelle 2.

| Option                 | Beschreibung                                                                                                    |  |
|------------------------|----------------------------------------------------------------------------------------------------|--|
| Name                   | Ändert den Namen des Messorts für den Sensor oben<br>in der Messanzeige. Der Name kann aus maximal<br>16 Zeichen bestehen und Buchstaben, Zahlen,<br>Leerzeichen und Satzzeichen enthalten.                                                                                                    |  |
| Sensorseriennr.        | Ermöglicht dem Benutzer die Eingabe der<br>Seriennummer des Sensors. Die Seriennummer kann<br>aus maximal 16 Zeichen bestehen und Buchstaben,<br>Zahlen, Leerzeichen und Satzzeichen enthalten.                                                                                                    |  |
| Anzeigeformat          | Nur für pH-Sensoren— Ändert die Anzahl der<br>Dezimalstellen für die Messanzeige auf XX.XX<br>(Standard) oder XX.X                                                                                                    |  |
| Temperatur             | Legt die Temperatureinheit fest: °C (Standard) oder °F.                                                                                                    |  |
| Temperaturelement      | <b>pH-Sensoren</b> — Legt den Temperatursensor für die<br>automatische Temperaturkompensation fest: PT100,<br>PT1000 oder NTC300 (Standard). Wenn kein Sensor<br>verwendet wird, kann der Typ Manuell eingestellt<br>werden, um einen festen Wert für die<br>Temperaturkompensation einzugeben (Standard:<br>25 °C).                   |  |
|                        | <b>ORP-Sensoren</b> – Temperaturkompensation wird nicht verwendet. Zur Messung der Temperatur kann ein Temperaturfühler an den Controller angeschlossen werden.                                                                                                    |  |
| Dämpfung               | Festlegung einer Zeitkonstante zur Verbesserung der<br>Signalstabilität. Die Zeitkonstante berechnet den<br>Mittelwert über ein angegebenes Zeitintervall – 0 (Aus,<br>Standard) bis 60 Sekunden (Mittelwert der Signalwerte<br>über 60 Sekunden). Die Dämpfung erhöht die<br>Ansprechzeit des Sensorsignals auf<br>Prozessänderungen. |  |
| Reine H2O Kompensation | Nur für pH-Sensoren – Fügt eine temperaturabhängige<br>Korrektur zu dem gemessenen pH-Wert für<br>Reinstwasser mit Zusätzen hinzu. Optionen: Keiner<br>(Standard), Ammoniak, Morpholin oder<br>Anwenderspezifisch.                                                                                                    |  |
|                        | Bei Prozesstemperaturen über 50 °C erfolgt die<br>Korrektur auf 50 °C. Für benutzerdefinierte<br>Anwendungen kann eine lineare Steigung (Standard:<br>0 pH/°C) eingegeben werden.                                                                                                    |  |
| ISO Punkt              | Nur für pH-Sensoren – Setzt den Isothermen-<br>Schnittpunkt dort, wo die pH-Steilheit unabhängig von<br>der Temperatur ist. Die meisten Sensoren haben einen<br>Isothermen-Schnittpunkt von 7,00 pH (Standard).<br>Allerdings haben Sensoren für spezielle Anwendungen<br>möglicherweise einen anderen Isothermen-Wert.                |  |

| Tabelle 1 | Sensoren, | die mit ei | inem pH/OF | RP-Modul | verbunden | sind |
|-----------|-----------|------------|------------|----------|-----------|------|
|-----------|-----------|------------|------------|----------|-----------|------|

#### Tabelle 1 Sensoren, die mit einem pH/ORP-Modul verbunden sind (fortgesetzt)

| Option                         | Beschreibung                                                                                                    |
|--------------------------------|----------------------------------------------------------------------------------------------------|
| Datalogger interval            | Legt Zeitintervalle für Speicherung von Sensor- und<br>Temperaturmessung im Datenprotokoll fest – 5,<br>30 Sekunden, 1, 2, 5, 10, 15 (Standard), 30,<br>60 Minuten. |
| Auf Standardwerte zurücksetzen | Das Menü Einstellungen wird auf Werkseinstellungen<br>gesetzt und die Zähler zurückgesetzt. Alle<br>Sensorinformationen gehen verloren.                             |

#### Tabelle 2 Sensoren, die mit einem digitalen SC-Gateway verbunden sind

| Option                    | Beschreibung                                                                                                    |
|---------------------------|----------------------------------------------------------------------------------------------------|
| Name                      | Ändert den Namen des Messorts für den Sensor oben<br>in der Messanzeige. Der Name darf maximal<br>12 Zeichen lang sein und Buchstaben, Zahlen,<br>Leerzeichen und Satzzeichen enthalten.                                                                                                    |
| Sensor wählen             | Wählt den Typ des Sensors (pH oder Redox).                                                                                                    |
| Anzeigeformat             | Siehe Tabelle 1.                                                                                                    |
| Temperatur                | Siehe Tabelle 1.                                                                                                    |
| Datalogger interval       | Legt Zeitintervalle für Speicherung von Sensor- und<br>Temperaturmessung im Datenprotokoll fest – 5, 10, 15,<br>30 Sekunden, 1, 5, 10, 15 (Standard), 30 Minuten, 1, 6,<br>12 Stunden.                                                                                                    |
| Wechselstromfrequenz      | Wählt die Stromleitungsfrequenz aus, mit der die beste<br>Rauschunterdrückung erzielt wird. Optionen: 50 oder<br>60 Hz (Standard).                                                                                                    |
| Dämpfung                  | Siehe Tabelle 1.                                                                                                    |
| Temperaturelement         | Siehe Tabelle 1.                                                                                                    |
| Puffer-Standard auswählen | Nur für pH-Sensoren – Legt die pH-Puffer, die für die<br>Autokorrektur-Kalibrierung verwendet werden, fest.<br>Optionen: 4,00, 7,00, 10,00 (Standardeinstellung),<br>DIN 19267 (pH 1,09, 4,65, 6,79, 9,23, 12,75)<br><b>Hinweis:</b> Andere Puffer können verwendet werden, wenn die 1-<br>oder 2-Punkt manuelle Korrektur für die Kalibrierung ausgewählt<br>ist.                                                                                                    |
| Reine H2O Kompensation    | Siehe Tabelle 1.<br>1-, 2-, 3- oder 4-Punkt Matrixkorrektur kann ebenfalls<br>ausgewählt werden. Die 1-, 2-, 3- oder 4-Punkt<br>Matrixkorrektur sind Kompensationsmethoden, die in<br>der Firmware vorprogrammiert sind.                                                                                                    |
| Letzte Kalibrierung       | Stellt eine Erinnerung für die nächste Kalibrierung ein<br>(Standard: 60 Tage). Eine Erinnerung an die<br>Kalibrierung des Sensors wird auf dem Display nach<br>dem gewählten Intervall ab dem Datum der letzten<br>Kalibrierung angezeigt.<br>Wenn das Datum der letzten Kalibrierung<br>beispielsweise der 15. Juni ist und Letzte Kalibrierung<br>auf 60 Tage eingestellt ist, erscheint die<br>Kalibrierungserinnerung am 14. August auf dem<br>Display. Wenn der Sensor vor dem 14. August kalibriert<br>wurde, z.B. am 15. Juli kalibriert wurde, erscheint eine<br>Kalibrierungserinnerung am 13. September auf dem<br>Display. |

#### Tabelle 2 Sensoren, die mit einem digitalen SC-Gateway verbunden sind (fortgesetzt)

| Option               | Beschreibung                                                                                                    |
|----------------------|----------------------------------------------------------------------------------------------------|
| Sensoralter in Tagen | Stellt eine Erinnerung für Sensoraustausch ein<br>(Standard: 365 Tage). Eine Erinnerung an den<br>Sensoraustausch wird auf dem Display nach dem<br>gewählten Intervall angezeigt.<br>Der Sensoralter in Tagen-Zähler wird im Menü<br>Diagnose/Test > Zähler angezeigt. |
|                      | wenn der Sensor ausgetauscht wurde, den Sensoralter<br>in Tagen-Zähler im Menü Diagnose/Test > Zähler<br>zurücksetzen.                                                                                                    |
| Impedanzgrenzen      | Stellt die unteren und oberen Grenzwerte für die<br>Impedanz für die Messelektrode und Referenzelektrode<br>ein.                                                                                                    |
| Zurücksetzen         | Das Menü Einstellungen wird auf Werkseinstellungen<br>gesetzt und die Zähler zurückgesetzt. Alle<br>Sensorinformationen gehen verloren.                                                                                                    |

### 5.3 Kalibrieren des Sensors

# WARNUNG

Gefahr von Fluiddruck. Das Entfernen eines Sensors von einem unter Druck stehenden Behälter kann gefährlich sein. Vor Entfernen Prozessdruck auf 7,25 psi (50 kPa) reduzieren. Arbeiten Sie mit größter Vorsicht, falls dies nicht möglich sein sollte. Weitere Informationen finden Sie in der Dokumentation, die mit den Befestigungsteilen geliefert wird.

# **A**WARNUNG

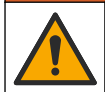

Gefahr von Kontakt mit Chemikalien. Halten Sie sich an die Sicherheitsmaßnahmen im Labor, und tragen Sie Schutzkleidung entsprechend den Chemikalien, mit denen Sie arbeiten. Beachten Sie die Sicherheitsprotokolle in den aktuellen Materialsicherheitsdatenblättern (MSDS/SDB).

# A VORSICHT

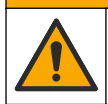

Gefahr durch Kontakt mit Chemikalien. Entsorgen Sie Chemikalien und Abfälle gemäß lokalen, regionalen und nationalen Vorschriften.

#### 5.3.1 Sensorkalibrierung

Bei der Kalibrierung wird der Sensormesswert an den Wert einer oder mehrerer Referenzlösungen angepasst. Im Laufe der Zeit verändert sich die Sensorkennlinie, wodurch der Sensor an Genauigkeit verliert. Für den Erhalt der gewünschten Genauigkeit muss der Sensor regelmäßig kalibriert werden. Die Häufigkeit der Kalibrierung hängt von der Anwendung ab und sollte anhand der praktischen Erfahrungen bestimmt werden.

Um die gemessenen pH-Werte automatisch auf 25 °C zu beziehen und Temperaturänderungen zu kompensieren, die sich auf Mess- und Referenzelektrode auswirken, wird ein Temperatursensor verwendet. Wenn die Prozesstemperatur konstant ist, kann manuell auch ein fester Wert eingegeben werden.

Während der Kalibrierung wird das Datenlogging ausgesetzt. Daher kann das Datenprotokoll Unterbrechungen aufweisen.

#### 5.3.2 Ändern der Kalibrieroptionen

Für Sensoren, die mit einem pH/ORP-Modul verbunden sind, können Benutzer eine Erinnerung einstellen oder eine Bediener-ID mit Kalibrierdaten aus dem Menü Kalibrieroptionen einfügen.

Hinweis: Dieses Verfahren kann nicht bei Sensoren angewendet werden, die mit einem digitalen SC-Gateway verbunden sind.

- 1. Symbol für das Hauptmenü auswählen und anschließend Geräte wählen. Eine Liste mit allen verfügbaren Geräten wird angezeigt.
- 2. Sensor wählen und Gerätemenü > Kalibrierung auswählen.
- 3. Kalibrieroptionen auswählen.
- **4.** Eine Option auswählen.

| Option                          | Beschreibung                                                                                                    |
|---------------------------------|----------------------------------------------------------------------------------------------------|
| Puffer-Standard auswählen       | Nur für pH-Sensoren – Legt die pH-Puffer, die für die Autokorrektur-<br>Kalibirerung verwendet werden, fest. Optionen: 4,00, 7,00,<br>10,00 (Standardeinstellung), DIN 19267 (pH 1,09, 4,65, 6,79, 9,23, 12,75)<br>oder NIST 4,00, 6,00, 9,00<br><i>Hinweis:</i> Andere Puffer können verwendet werden, wenn die 1- oder 2-<br>Punkt Wertekalibrierung für die Kalibrierung ausgewählt ist.                                                                                                    |
| Kalibrierungserinnerung         | Stellt eine Erinnerung für die nächste Kalibrierung ein (Standard: Aus). Eine<br>Erinnerung an die Kalibrierung des Sensors wird auf dem Display nach dem<br>gewählten Intervall ab dem Datum der letzten Kalibrierung angezeigt.<br>Wenn das Datum der letzten Kalibrierung beispielsweise der 15. Juni ist und<br>Letzte Kalibrierung auf 60 Tage eingestellt ist, erscheint die<br>Kalibrierungserinnerung am 14. August auf dem Display. Wenn der Sensor<br>vor dem 14. August, z.B. am 15. Juli kalibriert wurde, erscheint eine<br>Kalibrierungserinnerung am 13. September auf dem Display. |
| Anwender-ID für<br>Kalibrierung | Speichert eine Bediener-ID mit den Kalibrierungsdaten — JA oder NEIN (Standard). Die ID wird während der Kalibrierung eingegeben.                                                                                                    |

#### 5.3.3 pH-Kalibriervorgang

Kalibrieren Sie den pH-Sensor mittels einer oder zweier Referenzlösungen (1-Punkt- bzw. 2-Punkt Kalibrierung). Standardpuffer werden automatisch erkannt.

 Setzen Sie den Sensor in die erste Referenzlösung ein (eine Pufferlösung oder eine Probe mit bekanntem Wert). Achten Sie darauf, dass der Teil der Sonde, der den Sensor beinhaltet, vollständig in die Flüssigkeit eingetaucht ist (Abbildung 4).

#### Abbildung 4 Sensor in Referenzlösung

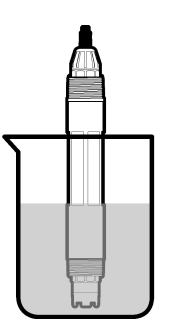

- Warten Sie, bis sich die Sensortemperatur der Lösung angeglichen hat. Bei größeren Unterschieden zwischen Prozessmedium und Referenzlösung kann dies 30 Minuten und mehr in Anspruch nehmen.
- 3. Symbol für das Hauptmenü auswählen und anschließend Geräte wählen. Eine Liste mit allen verfügbaren Geräten wird angezeigt.
- 4. Sensor wählen und Gerätemenü > Kalibrierung auswählen.

#### 5. Wählen Sie die Kalibrierungsart:

| Option                                                            | Beschreibung                                                                                                    |
|-------------------------------------------------------------------|----------------------------------------------------------------------------------------------------|
| 1-Punkt-Puffer-Kalibrierung<br>(oder 1-Punkt<br>Autokorrektur)    | Nehmen Sie die Kalibrierung mithilfe eines Puffers vor (z. B. pH 7). Der<br>Sensor erkennt den Puffer während der Kalibrierung automatisch.<br><b>Hinweis:</b> Stellen Sie sicher, dass der Puffer, der im Menü Kalibrierung ><br>Kalibrieroptionen > Puffer-Standard auswählen (oder im Menü Einstellungen<br>> Puffer-Standard auswählen) eingestellt ist, ausgwählt ist.          |
| 2-Punkt-Puffer-Kalibrierung<br>(oder 2-Punkt<br>Autokorrektur)    | Nehmen Sie die Kalibrierung mithilfe zweier Puffer vor (z. B. pH 7 und pH 4).<br>Der Sensor erkennt die Puffer während der Kalibrierung automatisch.<br><b>Hinweis:</b> Stellen Sie sicher, dass der Puffer, der im Menü Kalibrierung ><br>Kalibrieroptionen > Puffer-Standard auswählen (oder im Menü Einstellungen<br>> Puffer-Standard auswählen) eingestellt ist, ausgwählt ist. |
| 1-Punkt-Kalibrierung<br>(oder 1-Punkt manuelle<br>Korrektur)      | Nehmen Sie die Kalibrierung mithilfe einer Probe (oder eines Puffers) mit<br>bekanntem Wert vor. Bestimmen Sie den pH-Wert der Probe mit einem<br>anderen Gerät. Der pH-Wert wird während der Kalibrierung eingegeben.                                                                                                    |
| 2-Punkt Wertekalibrierung<br>(oder 2-Punkt manuelle<br>Korrektur) | Nehmen Sie die Kalibrierung mithilfe zweier Proben (oder zweier Puffer) mit<br>bekanntem Wert vor. Bestimmen Sie den pH-Wert der Proben mit einem<br>anderen Gerät. Die pH-Werte werden während der Kalibrierung eingegeben.                                                                                                    |

6. Wählen Sie eine Option für das Ausgangssignal während der Kalibrierung:

| Option     | Beschreibung                                                                                                    |
|------------|----------------------------------------------------------------------------------------------------|
| Mitlaufen  | Das Gerät übermittelt während der Kalibrierung den aktuellen Messwert.                                                                                                    |
| Halten     | Das Gerät hält den aktuellen Messwert während der Kalibrierung.                                                                                                    |
| Ersatzwert | Das Gerät gibt während der Kalibrierung einen vorher eingestellten Ausgangswert aus.<br>Informationen zur Einstellung des Ersatzwertes entnehmen Sie bitte der Bedienungsanleitung<br>des Controllers. |

- Halten Sie den Sensor in die erste Referenzlösung und drücken Sie OK. Der Messwert wird angezeigt.
- 8. Wenn der Wert konstant ist, drücken Sie OK.

Hinweis: Der nächste Schritt wird ggf. automatisch angezeigt.

9. Falls zutreffend, geben Sie den pH-Wert ein, und drücken Sie OK.

**Hinweis:** Wenn die Referenzlösung ein Puffer ist, finden Sie den für die Temperatur des Puffers gültigen pH-Wert auf der Pufferflasche. Wenn die Referenzlösung eine Probe ist, bestimmen Sie den pH-Wert der Probe mithilfe eines anderen Geräts.

- 10. Bei einer 2-Punkt-Kalibrierung: Messen Sie die zweite Referenzlösung wie folgt:
  - Entnehmen Sie den Sensor aus der ersten Lösung und spülen Sie ihn mit sauberem Wasser ab.
  - b. Setzen Sie den Sensor in die nächste Referenzlösung ein, und drücken Sie OK.
  - c. Wenn der Wert konstant ist, drücken Sie OK.

Hinweis: Der nächste Schritt wird ggf. automatisch angezeigt.

d. Falls zutreffend, geben Sie den pH-Wert ein und drücken Sie OK.

11. Kontrollieren Sie das kalibrierte Ergebnis:

- "Die Kalibrierung wurde erfolgreich abgeschlossen." Der Sensor ist kalibriert und zur Messung von Proben bereit. Die Steilheits- und/oder Offsetwerte werden angezeigt.
- 12. Drücken Sie OK.
- 13. Sensor in den Prozess zurückführen und OK drücken.

Das Ausgangssignal kehrt wieder in den aktiven Zustand zurück und der Messwert der Probe wird in der Messanzeige angezeigt.

#### 5.3.4 REDOX-Kalibrationsverfahren

Kalibrieren Sie den ORP-Sensor mit einer Referenzlösung (1-Punkt-Kalibrierung).

 Geben Sie den Sensor in Referenzlösung (eine Referenzlösung oder Probe mit bekanntem Wert). Stellen Sie sicher, dass der aktive Sensorbereich ganz in die Lösung eingetaucht ist (Abbildung 5).

#### Abbildung 5 Sensor in Referenzlösung

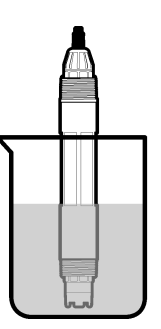

- 2. Symbol für das Hauptmenü auswählen und anschließend Geräte wählen. Eine Liste mit allen verfügbaren Geräten wird angezeigt.
- 3. Sensor wählen und Gerätemenü > Kalibrierung auswählen.
- 4. Wählen Sie 1-Punkt-Kalibrierung (oder 1-Punkt manuelle Korrektur) aus.
- 5. Wählen Sie eine Option für das Ausgangssignal während der Kalibrierung:

| Option                                                                    | Beschreibung                                                                                                    |
|---------------------------------------------------------------------------|----------------------------------------------------------------------------------------------------|
| Mitlaufen                                                                 | Das Gerät übermittelt während der Kalibrierung den aktuellen Messwert.                                                                                                    |
| Halten                                                                    | Das Gerät hält den aktuellen Messwert während der Kalibrierung.                                                                                                    |
| Ersatzwert                                                                | Das Gerät gibt während der Kalibrierung einen vorher eingestellten Ausgangswert aus.<br>Informationen zur Einstellung des Ersatzwertes entnehmen Sie bitte der Bedienungsanleitung<br>des Controllers. |
| Haltan Sie dan Sensor in die Referenzlösung oder Probe und drücken Sie OK |                                                                                                    |

- Halten Sie den Sensor in die Referenzlösung oder Probe und drücken Sie OK. Der Messwert wird angezeigt.
- 7. Wenn der Wert konstant ist, drücken Sie OK.

Hinweis: Der nächste Schritt wird ggf. automatisch angezeigt.

- Messen Sie bei Verwendung einer Materialprobe f
  ür die Kalibrierung den REDOX-Wert der Probe mit einem zweiten Ger
  ät zur Verifizierung. Geben Sie den gemessenen Wert ein und dr
  ücken Sie OK.
- 9. Geben Sie den auf der Flasche gekennzeichneten REDOX-Wert ein, wenn eine Referenzlösung für die Kalibrierung verwendet wird. Drücken Sie OK.
- 10. Kontrollieren Sie das kalibrierte Ergebnis:
  - "Die Kalibrierung wurde erfolgreich abgeschlossen." Der Sensor ist kalibriert und zur Messung von Proben bereit. Die Steilheits- und/oder Offsetwerte werden angezeigt.

- 11. Drücken Sie OK.
- 12. Sensor in den Prozess zurückführen und OK drücken.

Das Ausgangssignal kehrt wieder in den aktiven Zustand zurück und der Messwert der Probe wird in der Messanzeige angezeigt.

#### 5.3.5 Kalibrierung der Temperatur

Das Gerät ist ab Werk kalibriert, um eine genaue Temperaturmessung sicherzustellen. Die Genauigkeit der Temperaturmessung kann durch eine Kalibrierung vor Ort verbessert werden.

- 1. Führen Sie den Sensor in einen Behälter mit Wasser ein.
- 2. Messen Sie die Temperatur des Wassers mit einem genauen Thermometer oder einem anderen Gerät.
- 3. Symbol für das Hauptmenü auswählen und anschließend Geräte wählen. Eine Liste mit allen verfügbaren Geräten wird angezeigt.
- 4. Sensor wählen und Gerätemenü > Kalibrierung auswählen.
- 5. Für Sensoren, die mit einem pH/ORP-Modul verbunden sind, wie folgt vorgehen:

#### a. 1-Punkt-Temperaturkalibrierung auswählen.

- b. Warten, bis sich der Wert stabilisiert hat, und dann OK drücken.
- c. Den gemessenen Wert exakt eingeben und OK drücken.
- 6. Für Sensoren, die mit einem digitalen SC-Gateway verbunden sind, wie folgt vorgehen:
  - a. Temperatureinstellung auswählen.
  - b. Warten, bis sich der Wert stabilisiert hat, und dann OK drücken.
  - c. Temperatur bearbeiten auswählen.
  - d. Den gemessenen Wert exakt eingeben und OK drücken.
- 7. Sensor in den Prozess zurückführen und das Startbildschirmsymbol drücken.

#### 5.3.6 Beenden der Kalibrierung

- 1. Zum Beenden der Kalibrierung auf das Symbol für Zurück klicken.
- 2. Wählen Sie eine Option aus, und drücken Sie anschließend OK.

| Option                                   | Beschreibung                                                                                                    |
|------------------------------------------|----------------------------------------------------------------------------------------------------|
| Kalibrierung beenden<br>(oder Abbrechen) | Stoppt die Kalibrierung. Eine neue Kalibrierung muss von Anfang an ausgeführt werden.                                                                                    |
| Zurück zur Kalibrierung                  | Kehrt zur Kalibrierung zurück.                                                                                                    |
| Kalibrierung verlassen<br>(oder Abbruch) | Verlässt die Kalibrierung vorübergehend. Der Zugriff auf andere Menüs ist<br>möglich. Sofern vorhanden, kann die Kalibrierung eines zweiten Sensors gestartet<br>werden. |

#### 5.3.7 Zurücksetzen der Kalibrierung

Die Kalibrierung kann auf die werkseitigen Standardwerte zurückgesetzt werden. Alle Sensorinformationen gehen verloren.

- 1. Symbol für das Hauptmenü auswählen und anschließend **Geräte** wählen. Eine Liste mit allen verfügbaren Geräten wird angezeigt.
- 2. Sensor wählen und Gerätemenü > Kalibrierung auswählen.
- 3. Auf Standardkalibrierwerte zurücksetzen (oder Zurücksetzen) auswählen und OK drücken.
- 4. Erneut OK drücken.

# 5.4 Impedanzmessungen

Um die Zuverlässigkeit des pH-Messsystems zu vergrößern, bestimmt der Controller die Impedanz der Glaselektroden. Diese Messung wird jede Minute durchgeführt. Während der Diagnose wird die pH-Messung für fünf Sekunden unterbrochen. Bei einer Fehlermeldung siehe Fehlerliste auf Seite 41für weitere Informationen.

Zum Aktivieren/Deaktivieren der Sensor-Impedanzmessung:

- 1. Symbol für das Hauptmenü auswählen und anschließend Geräte wählen. Eine Liste mit allen verfügbaren Geräten wird angezeigt.
- 2. Gerät wählen und Gerätemenü > Diagnose/Test auswählen.
- 3. Für Sensoren, die mit einem pH/ORP-Modul verbunden sind, Impedanzstatus auswählen.
- 4. Für Sensoren, die mit einem digitalen SC-Gateway verbunden sind, Signale > Impedanzstatus auswählen.
- 5. Aktiviert oder Deaktiviert auswählen und OK drücken.

Zum Anzeigen der Impedanzwerte der Mess- und Referenzelektroden, **Sensorsignale** (oder **Signale**) auswählen und OK drücken.

# 5.5 Modbus-Register

Für die Netzwerkkommunikation ist eine Liste der Modbus-Register verfügbar. Weitere Informationen finden Sie auf der Website des Herstellers.

# Kapitel 6 Instandhaltung

### **WARNUNG**

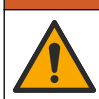

Mehrere Gefahren. Nur qualifiziertes Personal sollte die in diesem Kapitel des Dokuments beschriebenen Aufgaben durchführen.

# **WARNUNG**

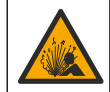

Explosionsgefahr. Schließen Sie das Gerät nur an oder trennen Sie es nur, wenn die Umgebung als ungefährlich bekannt ist. Anweisungen für explosionsgefährdete Bereiche finden Sie in der Dokumentation des Controllers für Klasse 1, Division 2.

# **WARNUNG**

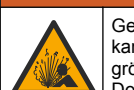

Gefahr von Fluiddruck. Das Entfernen eines Sensors von einem unter Druck stehenden Behälter kann gefährlich sein. Vor Entfernen Prozessdruck auf 7,25 psi (50 kPa) reduzieren. Arbeiten Sie mit größter Vorsicht, falls dies nicht möglich sein sollte. Weitere Informationen finden Sie in der Dokumentation, die mit den Befestigungsteilen geliefert wird.

# **WARNUNG**

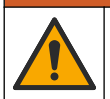

Gefahr von Kontakt mit Chemikalien. Halten Sie sich an die Sicherheitsmaßnahmen im Labor, und tragen Sie Schutzkleidung entsprechend den Chemikalien, mit denen Sie arbeiten. Beachten Sie die Sicherheitsprotokolle in den aktuellen Materialsicherheitsdatenblättern (MSDS/SDB).

# **A**VORSICHT

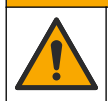

Gefahr durch Kontakt mit Chemikalien. Entsorgen Sie Chemikalien und Abfälle gemäß lokalen, regionalen und nationalen Vorschriften.
# 6.1 Wartungsplan

In Tabelle 3 ist der empfohlene Wartungsplan dargestellt. Je nach Anforderungen der Anlage und den Betriebsbedingungen kann es erforderlich sein, einige Aufgaben häufiger auszuführen.

| Tabelle 3 | Wartungsplan |
|-----------|--------------|
|-----------|--------------|

| Wartungsarbeit                          | 1 Jahr                | Wie erforderlich                   |
|-----------------------------------------|-----------------------|------------------------------------|
| Reinigen des Sensors auf Seite 37       |                       | Х                                  |
| Austauschen der Salzbrücke auf Seite 37 | Х                     |                                    |
| Kalibrieren des Sensors auf Seite 31    | Entsprechend Vorschri | ften oder nach Erfahrung festlegen |

### 6.2 Reinigen des Sensors

Voraussetzungen Setzen Sie eine milde Seifenlösung mit einem nicht scheuernden, lanolinfreien Geschirrspülmittel an. Lanolin hinterlässt einen Film auf der Elektrodenoberfläche, der das Ansprechverhalten des Sensors verschlechtern kann.

Überprüfen Sie den Sensor regelmäßig auf Verunreinigungen und Ablagerungen. Reinigen Sie den Sensor, wenn sich Ablagerungen abgesetzt haben oder wenn sich das Betriebsverhalten verschlechtert hat.

- 1. Entfernen Sie Verunreinigungen des Sensors mit einem sauberen, weichen Tuch. Spülen Sie den Sensor mit sauberem, warmem Wasser.
- 2. Weichen Sie den Sensor für 2 bis 3 Minuten in der Seifenlösung ein.
- 3. Reinigen Sie die Messspitze des Sensors mit einer weichen Bürste.
- Wenn weiterhin Verschmutzungen vorhanden sind, tauchen Sie die Messspitze des Sensors f
  ür maximal 5 Minuten in eine verd
  ünnte S
  äure wie < 5% HCI ein.</li>
- 5. Spülen Sie den Sensor mit Wasser und setzen Sie ihn erneut für 2-3 Minuten in die Seifenlösung ein.
- 6. Spülen Sie den Sensor mit sauberem Wasser ab.

**Hinweis:** Bei Sensoren mit Antimon-Elektrode für HF-Anwendungen kann eine zusätzliche Reinigung erforderlich sein. Wenden Sie sich an den technischen Support.

Kalibrieren Sie den Sensor nach Wartungsarbeiten immer neu.

### 6.3 Austauschen der Salzbrücke

Ersetzen Sie die Salzbrücke und die Standardküvettenlösung in Abständen von 1 Jahr oder wenn die Kalibrierung nach einer Reinigung des Sensors fehlschlägt.

Hinweis: Ein Video, das den Austausch der Salzbrücke zeigt, finden Sie unter www.Hach.com. Besuchen Sie die Webseite zu Salzbrücken, und klicken Sie auf die Registerkarte "Video".

#### Erforderliche Artikel:

- Rollgabelschlüssel
- Große Pinzetten
- Salzbrücke
- Standardküvettenlösung
- Gel-Pulver<sup>3</sup>, <sup>1</sup>/<sub>8</sub> Teelöffel
- 1. Reinigen Sie den Sensor. Siehe Reinigen des Sensors auf Seite 37.
- 2. Tauschen Sie die Salzbrücke und die Standardküvettenlösung aus. Führen Sie die hier abgebildeten Schritte aus.

<sup>&</sup>lt;sup>3</sup> (Optional) Wenn das Prozesswasser nahezu Siedetemperatur erreicht, geben Sie zur Standardküvettenlösung Gel-Pulver hinzu. Das Gel-Pulver verringert die Verdampfungsrate der Standardküvettenlösung.

Wenn der Behälter für die Standardküvettenlösung ein Gel enthält (nicht üblich), entfernen Sie das alte Gel mit einem Wasserstrahl aus einem Sprühgerät wie einer Munddusche, wie in der Abbildung "Schritt 2" dargestellt.

(Optional) Wenn das Prozesswasser nahezu Siedetemperatur erreicht, geben Sie zur neuen Standardküvettenlösung Gel-Pulver hinzu, wie in der Abbildung "Schritt 4" weiter unten dargestellt:

- a. Geben Sie eine gestrichen gefüllte Flaschenkappe (½ Teelöffel) des Gelpulvers in den Behälter für die Standardküvettenlösung.
- **b.** Geben Sie ein wenig frische Standard-Zellenlösung in das Reservoir.
- c. Mischen Sie das Pulver, bis Sie eine dickflüssige Lösung erhalten.
- d. Fügen Sie eine kleine Menge Lösung hinzu, und mischen Sie so lange, bis das Gel an der Unterseite des Salzbrückengewindes steht.
- e. Prüfen Sie den korrekten Gelfüllstand, indem Sie die neue Salzbrücke ein- und wieder ausbauen. Die Salzbrücke sollte auf der Oberfläche des Gels einen Eindruck hinterlassen.
- 3. Kalibrieren Sie den Sensor.

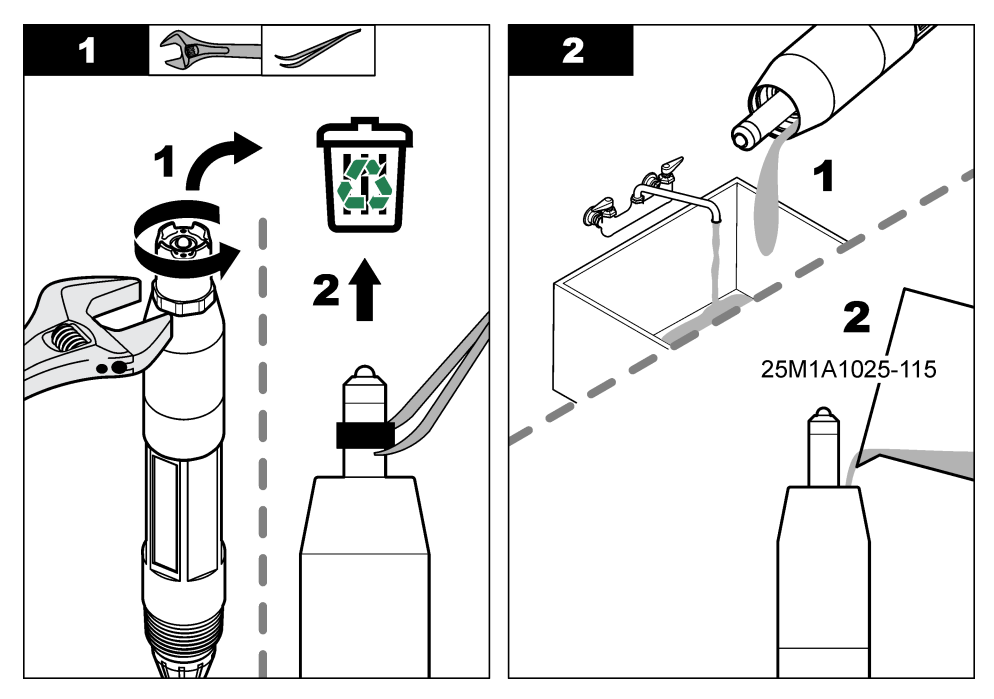

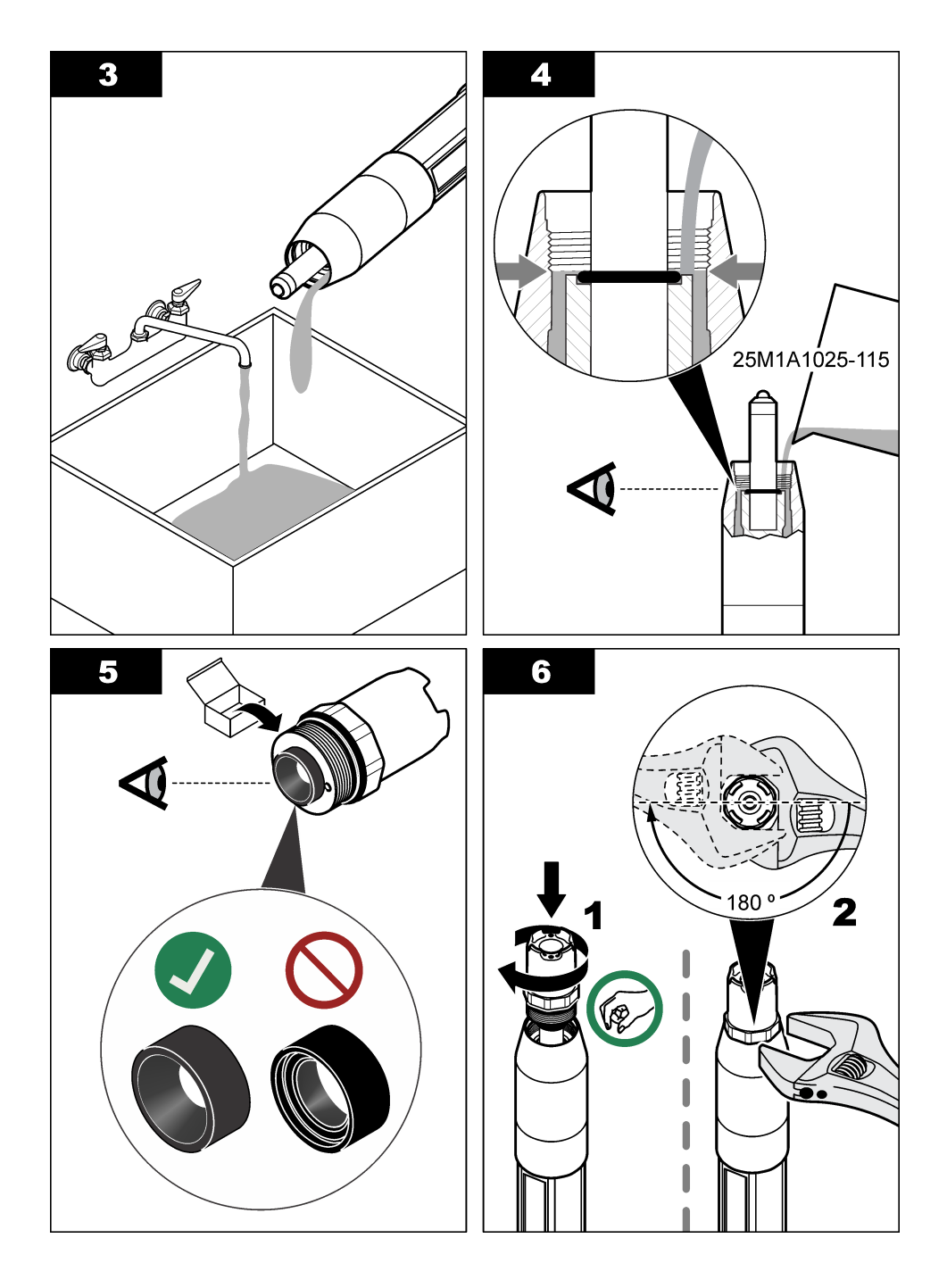

# 6.4 Zur Lagerung vorbereiten

Für kurzzeitige Aufbewahrung (wenn der Sensor für mehr als eine Stunde außer Betrieb ist) füllen Sie die Schutzkappe mit pH 4-Puffer oder destilliertem Wasser, und setzen Sie die Kappe wieder auf den Sensor. Halten Sie die Prozesselektrode und die Vergleichsstellen-Salzbrücke feucht, um lange Reaktionszeiten nach der Wiederinbetriebnahme des Sensors zu vermeiden.

Für eine längere Aufbewahrung wiederholen Sie die Prozedur der kurzzeitigen Aufbewahrung alle 2 bis 4 Wochen, je nach den Umgebungsbedingungen. Informationen zu Temperaturgrenzwerten für die Lagerung finden Sie unter Spezifikationen auf Seite 23.

# Kapitel 7 Fehlersuche und Behebung

# 7.1 Intermittierende Daten

Während der Kalibrierung wird das Datenlogging ausgesetzt. Daher kann das Datenprotokoll Unterbrechungen aufweisen.

# 7.2 Testen des pH-Sensors

Voraussetzungen: Zwei pH-Puffer und ein Multimeter. Wenn eine Kalibrierung fehlschlägt, führen Sie zuerst die in Instandhaltung auf Seite 36 beschriebenen Wartungsverfahren aus.

- 1. Geben Sie den Sensor in eine Pufferlösung mit pH 7 und warten Sie, bis Sensor und Puffer die Raumtemperatur erreicht haben.
- 2. Trennen Sie die roten, grünen, gelben und schwarzen Sensor-Drähte vom Modul oder dem digitalen Gateway.

Wenn der Temperatursensor in Ordnung ist, schließen Sie die gelben und schwarzen Drähte wieder an das Modul an.

- 4. Messen Sie mit dem Multimeter die mV-Gleichspannung mit der (+)-Leitung am roten Draht und der (-)-Leitung am grünen Draht. Die Anzeige sollte zwischen -50 und +50 mV liegen. Wenn der gemessene Wert außerhalb dieser Grenzwerte liegt, reinigen Sie den Sensor und tauschen Sie die Salzbrücke sowie die Standard-Zellenlösung aus.
- Lassen Sie das Multimeter wie beschrieben angeschlossen und sp
  ülen Sie den Sensor mit Wasser und setzen Sie ihn in eine Pufferl
  ösung mit pH 4 oder pH 10 ein. Warten Sie, bis Sensor und Puffer die Raumtemperatur erreicht haben.
- 6. Vergleichen Sie den bei pH 4 oder pH 10 gemessenen Wert mit der Anzeige in einem pH-7-Puffer. Die Differenz der Messwerte sollte ungefähr 160 mV betragen. Wenn die Differenz weniger als 160 mV beträgt, wenden Sie sich an den technischen Kundenservice.

# 7.3 Testen des Redox-Sensors

Voraussetzungen: 200 mV-ORP-Referenzlösung, Multimeter. Wenn eine Kalibrierung fehlschlägt, führen Sie zuerst die in Instandhaltung auf Seite 36 beschriebenen Wartungsverfahren aus.

- 1. Geben Sie den Sensor in eine 200-mV-Referenzlösung und warten Sie, bis Sensor und Lösung die Raumtemperatur erreicht haben.
- Trennen Sie die roten, gr
  ünen, gelben und schwarzen Sensor-Dr
  ähte vom Modul oder dem digitalen Gateway.

Wenn der Temperatursensor in Ordnung ist, schließen Sie die gelben und schwarzen Drähte wieder an das Modul an.

 Messen Sie mit dem Multimeter die mV-Gleichspannung mit der (+)-Leitung am roten Draht und der (- )-Leitung am grünen Draht. Die Anzeige sollte zwischen 160 und 240 mV liegen. Befindet sich die Anzeige außerhalb dieser Grenzen, wenden Sie sich an den technischen Kundenservice.

### 7.4 Menü Diagnose/Test

Im Menü Diagnose/Test werden aktuelle und Langzeit-Informationen über den Sensor angezeigt. Siehe Tabelle 4. Symbol für das Hauptmenü drücken und **Geräte** auswählen. Gerät wählen und **Gerätemenü > Diagnose/Test** auswählen.

| Option                                | Beschreibung                                                                                                    |
|---------------------------------------|----------------------------------------------------------------------------------------------------|
| Modulinformationen                    | Nur für Sensoren, die mit einem pH/ORP-Modul verbunden sind – Zeigt Version<br>und Seriennummer des Sensormoduls an.                                                                                                    |
| Sensorinformationen                   | Für Sensoren, die mit einem pH/ORP-Modul verbunden sind – Zeigt den<br>Sensornamen und die vom Benutzer eingegebene Seriennummer des<br>Sensormoduls an.                                                                                                    |
|                                       | Für Sensoren, die mit einem digitalen SC-Gateway verbunden sind – Zeigt das<br>Sensormodell, den vom Benutzer eingegebenen Sensornamen und die<br>Seriennummer an. Zeigt die Softwareversion und die installierte Treiberversion an.                                                                                                    |
| Letzte Kalibrierung                   | Nur für Sensoren, die mit einem pH/ORP-Modul verbunden sind – Zeigt die Anzahl der Tage seit der letzten Kalibrierung an.                                                                                                    |
| Zurückliegende<br>Kalibrierdaten      | Für Sensoren, die mit einem pH/ORP-Modul verbunden sind – Zeigt die Kalibriersteilheit und das Datum der letzten Kalibrierung an.                                                                                                    |
|                                       | Für Sensoren, die mit einem digitalen SC-Gateway verbunden sind – Zeigt die Kalibriersteilheit und die Daten vorheriger Kalibrierungen an.                                                                                                    |
| Kalibrierungsverlauf<br>zurücksetzen  | Nur für Sensoren, die mit einem pH/ORP-Modul verbunden sind – nur für Servicenutzung                                                                                                    |
| Impedanzstatus                        | Nur für pH-Sensoren – siehe Impedanzmessungen auf Seite 36.                                                                                                    |
| Sensorsignale<br>(oder Signale)       | Nur für pH-Sensoren, die mit einem pH/ORP-Modul verbunden sind – Zeigt den aktuellen Messwert in mV an.                                                                                                    |
|                                       | Für Sensoren, die mit einem digitalen SC-Gateway verbunden sind – Zeigt den aktuellen Messwert in mV und den Zähler der Analog-zu-Digital-Konvertierung an.                                                                                                    |
|                                       | Wenn Impedanzstatus auf Aktiviert eingestellt ist, werden die Impedanzen der aktiven Mess- und Referenzelektroden angezeigt.                                                                                                    |
| Sensoralter in Tagen<br>(oder Zähler) | Für Sensoren, die mit einem pH/ORP-Modul verbunden sind – Zeigt die Anzahl der Tage an, die der Sensor in Betrieb war.                                                                                                    |
|                                       | Für Sensoren, die mit einem digitalen SC-Gateway verbunden sind – Zeigt die<br>Anzahl der Tage an, die der Sensor und die Elektrode(n) in Betrieb waren. Der<br>Elektrodenalter Tage-Zähler wird auf Null zurückgesetzt, wenn die Firmware<br>erkennt, dass eine defekte Elektrode mit einer ordnungsgemäß funktionierenden<br>ausgetauscht wurde. |
|                                       | Um den Sensoralter in Tagen-Zähler auf Null zurückzusetzen, <b>Zurücksetzen</b> auswählen.                                                                                                    |
|                                       | Wenn der Sensor (oder die Salzbrücke) ausgetauscht wurde, den Sensoralter in Tagen-Zähler zurücksetzen.                                                                                                    |

| Tabelle 4 | Menü | Diagnose/Test  |
|-----------|------|----------------|
|           | monu | Diagnoss, rost |

# 7.5 Fehlerliste

Wenn ein Fehler auftritt, leuchtet die Anzeige des Messbildschirms, und alle im Menü CONTROLLER > Ausgänge angegebenen Ausgänge werden gehalten. Der Bildschirm wird rot. In der Diagnoseleiste wird der Fehler angezeigt. Drücken Sie auf die Diagnoseleiste, um sich die Fehler und Warnungen anzeigen zu lassen. Alternativ können Sie auf das Symbol für das Hauptmenü drücken und anschließend **Benachrichtigungen > Fehler** auswählen.

A list of possible errors is shown in Tabelle 5.

| Fehler                                                | Beschreibung                                                         | Lösung                                                                                                    |
|-------------------------------------------------------|----------------------------------------------------------------------|----------------------------------------------------------------------------------------------------|
| pH-Wert ist zu hoch!                                  | Der gemessene pH ist > 14.                                           | Kalibrieren Sie den Sensor oder tauschen Sie                                                                                           |
| ORP-Wert ist zu hoch!                                 | Der gemessene REDOX-Wert<br>ist<br>> 2.100 mV.                       | inn aus.                                                                                                    |
| pH-Wert ist zu niedrig!                               | Der gemessene pH ist < 0.                                            | Kalibrieren Sie den Sensor oder tauschen Sie                                                                                           |
| ORP-Wert ist zu niedrig!                              | Der gemessene REDOX-Wert<br>ist < -2.100 mV.                         | nn aus.                                                                                                    |
| Offset-Wert zu hoch                                   | Der Offset ist > 9 (pH) bzw.<br>> 200 mV (ORP).                      | Führen Sie die Wartungsverfahren für den<br>Sensor aus und wiederholen Sie die                                                         |
| Offset-Wert zu niedrig                                | Der Offset ist < 5 (pH) oder<br>-200 mV (ORP).                       | aus.                                                                                                    |
| Steilheit zu hoch                                     | Die Steilheit ist > 62 (pH)<br>bzw. 1,3 (ORP).                       | Wiederholen Sie die Kalibrierung mit einem<br>frischen Puffer oder einer frischen Probe oder<br>tauschen Sie den Sensor aus.           |
| Steilheit zu niedrig                                  | Die Steilheit ist < 50 (pH)<br>bzw. 0,7 (ORP).                       | Reinigen Sie den Sensor und wiederholen Sie<br>dann die Kalibrierung oder tauschen Sie den<br>Sensor aus.                              |
| Temperatur ist zu hoch!                               | Die gemessene Temperatur ist<br>> 130 °C.                            | Stellen Sie sicher, dass das korrekte<br>Temperaturelement ausgewählt ist.                                                             |
| Temperatur ist zu niedrig!                            | Die gemessene Temperatur ist < -10 °C.                               |                                                                                                    |
| Der Unterschied zwischen<br>den Puffern ist zu klein! | Die Puffer für die 2-Punkt<br>Autokorrektur haben denselben<br>Wert. | Complete the steps in Testen des pH-Sensors auf Seite 40.                                                                              |
| Sensor fehlt.                                         | Der Sensor ist nicht vorhanden<br>oder nicht angeschlossen.          | Überprüfen Sie die Verdrahtung und die<br>Anschlüsse von Sensor und Modul (oder<br>digitalem Gateway).                                 |
| Temperatursensor fehlt!                               | Der Temperatursensor ist nicht vorhanden.                            | Überprüfen Sie die Verdrahtung des<br>Temperatursensors. Stellen Sie sicher, dass<br>das korrekte Temperaturelement ausgewählt<br>ist. |
| Glas-Impedanz zu niedrig                              | Der Glaskolben ist kaputt oder<br>am Ende seiner Lebensdauer.        | Tauschen Sie den Sensor aus. Wenden Sie sich an den technischen Kundendienst.                                                          |

#### Tabelle 5 Fehlerliste

# 7.6 Warnungen

Eine Warnung hat keine Auswirkungen auf Menüs, Relais und Ausgänge. Der Bildschirm wird gelb. In der Diagnoseleiste wird die Warnung angezeigt. Drücken Sie auf die Diagnoseleiste, um sich die Fehler und Warnungen anzeigen zu lassen. Alternativ können Sie auf das Symbol für das Hauptmenü drücken und anschließend **Benachrichtigungen > Warnungen** auswählen. A list of possible warnings is shown in Tabelle 6.

# Tabelle 6 Warnungen

| Warnung                                             | Beschreibung                                                                                                    | Lösung                                                                                                    |  |
|-----------------------------------------------------|----------------------------------------------------------------------------------------------------|----------------------------------------------------------------------------------------------------|--|
| pH-Wert zu hoch                                     | Der gemessene pH ist > 13.                                                                                                    | Kalibrieren Sie den Sensor oder tauschen                                                                                                    |  |
| ORP-Wert ist zu hoch.                               | Der gemessene REDOX-Wert ist > 2.100 mV.                                                                                                    | Sie inn aus.                                                                                                    |  |
| pH-Wert zu niedrig                                  | Der gemessene pH ist < 1.                                                                                                    | Kalibrieren Sie den Sensor oder tauschen                                                                                                    |  |
| ORP-Wert ist zu niedrig.                            | Der gemessene REDOX-Wert ist<br>< -2.100 mV.                                                                                                    | Sie inn aus.                                                                                                    |  |
| Offset-Wert zu hoch                                 | Der Offset ist > 8 (pH) bzw. > 200 mV<br>(REDOX).                                                                                                    | Führen Sie die Wartungsverfahren für den<br>Sensor aus und wiederholen Sie die                                                                                             |  |
| Offset-Wert zu niedrig                              | Der Offset ist < 6 (pH) oder -200 mV<br>(REDOX).                                                                                                    | Kalipherung.                                                                                                    |  |
| Steilheit zu hoch                                   | Die Steilheit ist > 60 (pH)<br>bzw. 1,3 (REDOX).                                                                                                    | Wiederholen Sie die Kalibrierung mit einem frischen Puffer oder einer frischen Probe.                                                                                      |  |
| Steilheit zu niedrig                                | Die Steilheit ist < 54 (pH)<br>bzw. 0,7 (REDOX).                                                                                                    | Reinigen Sie den Sensor und wiederholen<br>Sie dann die Kalibrierung.                                                                                                    |  |
| Temperatur zu niedrig                               | Die gemessene Temperatur ist > 100 °C.                                                                                                    | Stellen Sie sicher, dass der richtige                                                                                                    |  |
| Temperatur zu hoch                                  | Die gemessene Temperatur ist < 0 °C.                                                                                                    | I emperatursensor verwendet wird.                                                                                                    |  |
| Temperatur außerhalb<br>des zulässigen<br>Bereichs. | Die gemessene Temperatur ist > 100 °C<br>oder < 0 °C.                                                                                                 |                                                                                                    |  |
| Kalibrierung ist<br>überfällig.                     | Die Zeit für die Kalibrierungserinnerung<br>ist abgelaufen.                                                                                           | Kalibrieren Sie den Sensor.                                                                                                    |  |
| Gerät ist nicht<br>kalibriert.                      | Der Sensor wurde nicht kalibriert.                                                                                                    | Kalibrieren Sie den Sensor.                                                                                                    |  |
| Sensor ersetzen.                                    | Der Sensoralter in Tagen-Zähler ist<br>größer als das gewählte Intervall für den<br>Sensoraustausch. Siehe Konfigurieren<br>des Sensors auf Seite 28. | Sensor austauschen (oder Salzbrücke).<br>Den Sensoralter in Tagen-Zähler im Menü<br>Diagnose/Test > Zurücksetzen (oder im<br>Menü Diagnose/Test > Zähler)<br>zurücksetzen. |  |
| Kalibrierung läuft                                  | Eine Kalibrierung wurde gestartet, jedoch noch nicht abgeschlossen.                                                                                   | Kehren Sie zur Kalibrierung zurück.                                                                                                    |  |
| Temperatur ist nicht kalibriert.                    | Temperatursensor ist nicht kalibriert.                                                                                                    | Kalibrierung der Temperatur durchführen.                                                                                                    |  |

# Sommario

- 1 Ulteriori informazioni a pagina 44
- 2 Specifiche tecniche a pagina 44
- 3 Informazioni generali a pagina 45
- 4 Installazione a pagina 47

- 5 Funzionamento a pagina 49
- 6 Manutenzione a pagina 57
- 7 Individuazione ed eliminazione dei guasti a pagina 60

# Sezione 1 Ulteriori informazioni

Sul sito Web del produttore è disponibile un manuale utente completo.

# Sezione 2 Specifiche tecniche

Le specifiche tecniche sono soggette a modifica senza preavviso. Il prodotto ha solo le approvazioni elencate e le registrazioni, i certificati e le dichiarazioni fornite ufficialmente con il prodotto. L'uso di questo prodotto in applicazioni per le quali non è consentito non è approvato dal produttore.

| Dato tecnico                    | Dettagli                                                                                                    |
|---------------------------------|----------------------------------------------------------------------------------------------------|
| Dimensioni (lunghezza/diametro) | pHD: 271 mm (10,7 poll.)/35 mm (1,4 poll.); 1 poll. NPT; LCP (polimeri a cristalli liquidi): 187 mm (7,35 poll.)/51 mm (2 poll.); 1-1/2 poll. NPT                                                                                                    |
| Peso                            | 316 g (11 oz)                                                                                                    |
| Grado di inquinamento           | 2                                                                                                    |
| Categoria di sovratensione      | 1                                                                                                    |
| Classe di protezione            | III                                                                                                    |
| Altitudine                      | 2000 m (6562 piedi) massimo                                                                                                    |
| Temperatura di esercizio        | Da 5 a 105 °C (da 23 a 221 °F)                                                                                                    |
| Temperatura di stoccaggio       | Da 4 a 70 °C (da 40 a 158 °F), da 0 a 95% di umidità relativa, senza condensa                                                                                                    |
| Materiali bagnati               | Corpo in polifenilensulfide (PVDF), PEEK o PPS, elettrodo di processo in vetro, elettrodo di massa in titanio e O-ring in FKM/FPM <b>Nota:</b> Il sensore pH con elettrodo di processo opzionale in vetro resistente all'acido fluoridrico (HF) è dotato di elettrodo di massa in acciaio inossidabile 316 e O-ring in perfluoroelastomero. |
| Intervallo di misurazione       | Sensore pH: Da -2 a 14 pH <sup>1</sup> (o da 2,00 a 14,00)<br>Sensore ORP da -1500 a +1500 mV                                                                                                    |
| Cavo del sensore                | pHD: 5 conduttori (più 2 schermature), 6 m (20 piedi); LCP: 5 conduttori (più 1 schermatura), 3 m (10 piedi)                                                                                                    |
| Componenti                      | Materiali resistenti alla corrosione, completamente immergibili                                                                                                    |
| Risoluzione                     | Sensore pH: pH ±0,01<br>Sensore ORP ±0,5 mV                                                                                                    |
| Portata massima                 | 3 m/s (10 piedi/s) massimo                                                                                                    |
| Limite di pressione             | 6,9 bar a 105 °C (100 psi a 221 °F)                                                                                                    |

<sup>&</sup>lt;sup>1</sup> La maggior parte delle applicazioni con pH rientra nell'intervallo compreso tra 2,5 e 12,5. Il sensore pH differenziale pHD con elettrodo di processo in vetro ad ampio range funziona molto bene in questo intervallo. Alcune applicazioni industriali richiedono misurazioni e controlli accurati con pH inferiore a 2 o superiore a 12. In questi casi speciali, contattare il produttore per ulteriori dettagli.

| Dato tecnico                    | Dettagli                                                                                                    |
|---------------------------------|----------------------------------------------------------------------------------------------------|
| Distanza di trasmissione        | 100 m (328 piedi) massimo<br>1000 m (3280 piedi) massimo con scatola di terminazione                                                                                                    |
| Elemento temperatura            | Termistore NTC da 300 $\Omega$ per la compensazione automatica della temperatura e la lettura della temperatura dell'analizzatore                                                                                |
| Compensazione della temperatura | Automatica da -10 a 105 °C (da 14,0 a 221 °F) con termistore NTC da 300 $\Omega,$ RTD Pt da 1000 $\Omega$ o RTD Pt da 100 $\Omega$ oppure impostata manualmente su una temperatura immessa dall'utente           |
| Metodi di calibrazione          | Automatico o manuale a 1 o 2 punti                                                                                                    |
| Interfaccia del sensore         | Modbus RTU dal gateway digitale sc o dal modulo pH/ORP                                                                                                    |
| Certificazioni                  | Elencati da ETL (USA/Canada) per l'uso in Classe 1, Divisione 2, Gruppi A,<br>B, C, D, Codice temperatura T4 - Aree pericolose con il controller Hach SC.<br>Conforme a: CE, UKCA, FCC, ISED, ACMA, KC, CMIM, NM |

# Sezione 3 Informazioni generali

In nessun caso il produttore sarà responsabile per danni derivanti da un uso improprio del prodotto o dalla mancata osservanza delle istruzioni contenute nel manuale. Il produttore si riserva il diritto di apportare eventuali modifiche al presente manuale e ai prodotti ivi descritti in qualsiasi momento senza alcuna notifica o obbligo preventivi. Le edizioni riviste sono presenti nel sito Web del produttore.

# 3.1 Informazioni sulla sicurezza

Il produttore non sarà da ritenersi responsabile in caso di danni causati dall'applicazione errata o dall'uso errato di questo prodotto inclusi, a puro titolo esemplificativo e non limitativo, i danni diretti, incidentali e consequenziali; inoltre declina qualsiasi responsabilità per tali danni entro i limiti previsti dalle leggi vigenti. La responsabilità relativa all'identificazione dei rischi critici dell'applicazione e all'installazione di meccanismi appropriati per proteggere le attività in caso di eventuale malfunzionamento dell'apparecchiatura compete unicamente all'utilizzatore.

Prima di disimballare, installare o utilizzare l'apparecchio, si prega di leggere l'intero manuale. Si raccomanda di leggere con attenzione e rispettare le istruzioni riguardanti note di pericolosità. La non osservanza di tali indicazioni potrebbe comportare lesioni gravi all'operatore o danni all'apparecchio.

Assicurarsi che i dispositivi di sicurezza insiti nell'apparecchio siano efficaci all'atto della messa in servizio e durante l'utilizzo dello stesso. Non utilizzare o installare questa apparecchiatura in modo diverso da quanto specificato nel presente manuale.

### 3.1.1 Indicazioni e significato dei segnali di pericolo

# A PERICOLO

Indica una situazione di pericolo potenziale o imminente che, se non evitata, causa lesioni gravi anche mortali.

### **AVVERTENZA**

Indica una situazione di pericolo potenziale o imminente che, se non evitata, potrebbe comportare lesioni gravi, anche mortali.

# **ATTENZIONE**

Indica una situazione di pericolo potenziale che potrebbe comportare lesioni lievi o moderate.

# AVVISO

Indica una situazione che, se non evitata, può danneggiare lo strumento. Informazioni che richiedono particolare attenzione da parte dell'utente.

### 3.1.2 Etichette precauzionali

Leggere sempre tutte le indicazioni e le targhette di segnalazione applicate all'apparecchio. La mancata osservanza delle stesse può causare lesioni personali o danni allo strumento. Un simbolo sullo strumento è indicato nel manuale unitamente a una frase di avvertenza.

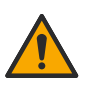

Tale simbolo, se apposto sullo strumento, fa riferimento al manuale delle istruzioni per il funzionamento e/o informazioni sulla sicurezza.

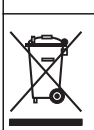

Le apparecchiature elettriche contrassegnate con questo simbolo non possono essere smaltite attraverso sistemi domestici o pubblici europei. Restituire le vecchie apparecchiature al produttore il quale si occuperà gratuitamente del loro smaltimento.

# 3.2 Panoramica del prodotto

Questo sensore è progettato per essere utilizzato con un controller per il funzionamento e la raccolta di dati. Con questo sensore, è possibile utilizzare controller differenti. In questo documento, si presuppone che il sensore sia già stato installato e utilizzato con un controller SC4500. Per utilizzare il sensore con altri controller, fare riferimento al manuale per l'utente del controller utilizzato.

Le dotazioni opzionali, come l'hardware per il montaggio del sensore, vengono fornite con le istruzioni di installazione. Sono disponibili diverse opzioni di montaggio, che consentono di adattare il sensore per l'uso in molte applicazioni diverse.

### 3.3 Modelli di sensore

Il sensore è disponibile in diversi modelli. Fare riferimento alla Figura 1.

#### Figura 1 Modelli di sensore

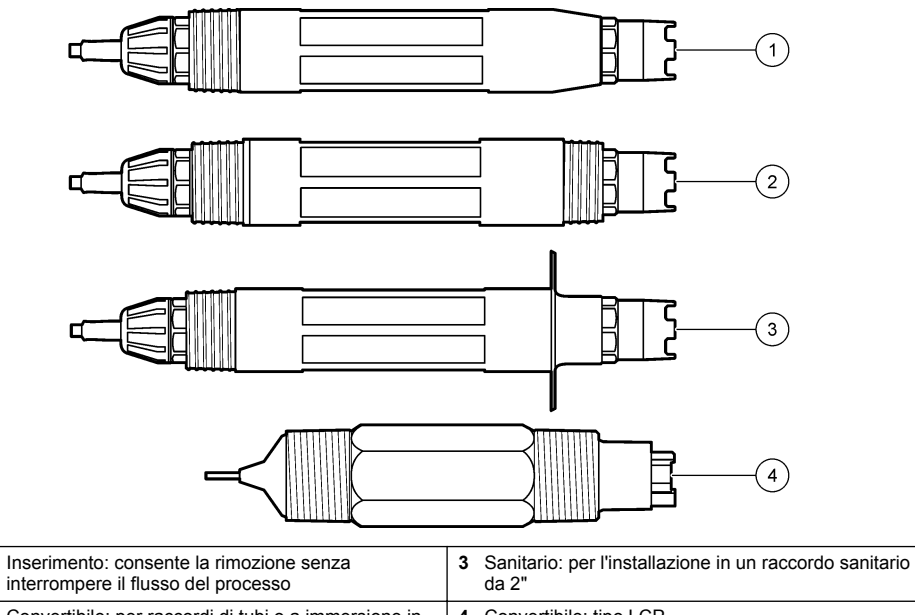

2 Convertibile: per raccordi di tubi o a immersione in un contenitore aperto 4 Convertibile: tipo LCP

1

# Sezione 4 Installazione

# 4.1 Montaggio

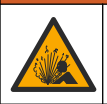

Pericolo di esplosione. Per l'installazione in luoghi pericolosi (classificati), fare riferimento alle istruzioni e ai disegni di controllo nella documentazione del controller di Classe 1, Divisione 2. Installare il sensore conformemente alle normative locali, regionali e nazionali. Non collegare o scollegare lo strumento a meno che l'ambiente non sia noto come non pericoloso.

# **AVVERTENZA**

**AAVVERTENZA** 

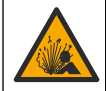

Pericolo di esplosione. Verificare che il materiale di montaggio del sensore presenti valori nominali di temperatura e pressione sufficienti per la posizione di montaggio.

# ATTENZIONE

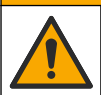

Pericolo di lesioni personali. Vetri rotti possono provocare tagli. Utilizzare gli strumenti e i dispositivi di protezione individuale per rimuovere i vetri rotti.

# AVVISO

L'elettrodo di processo sulla punta del sensore pH è provvisto di un bulbo di vetro, che è fragile. Non colpire o premere sul bulbo di vetro.

# AVVISO

L'elettrodo di processo in oro o platino sulla punta del sensore ORP è provvisto di uno stelo di vetro (nascosto dal ponte salino) che può rompersi. Non colpire o premere sullo stelo di vetro.

- Installare il sensore nel punto rappresentativo per il processo completo in cui il campione e la sonda entrano in contatto.
- Refer to the expanded user manual on the manufacturer's website for the available mounting hardware.
- Fare riferimento alle istruzioni incluse con il materiale di montaggio per le informazioni di installazione.
- Installare il sensore almeno con una inclinazione di 15° rispetto all'orizzontale (4).
- Per le installazioni a immersione, posizionare il sensore ad almeno 508 mm (20 pollici) dalla parete del bacino di aerazione e immergere il sensore ad almeno 508 mm (20 pollici) nell'acqua di processo.
- Rimuovere il coperchio di protezione prima di inserire il sensore nell'acqua di processo. Conservare il coperchio di protezione per poterlo riutilizzare.
- (Opzionale) Se la temperatura dell'acqua di processo è vicina all'ebollizione, aggiungere della
  polvere gelificante<sup>2</sup> alla soluzione cella standard nel sensore. Refer to step 2 of Sostituzione del
  ponte salino a pagina 58. Non sostituire il ponte salino.
- Calibrare il sensore prima dell'uso.

For examples of sensors in different applications, refer to Figura 2 and Figura 3.

<sup>&</sup>lt;sup>2</sup> La polvere gelificante riduce il tasso di evaporazione della soluzione cella standard.

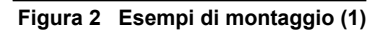

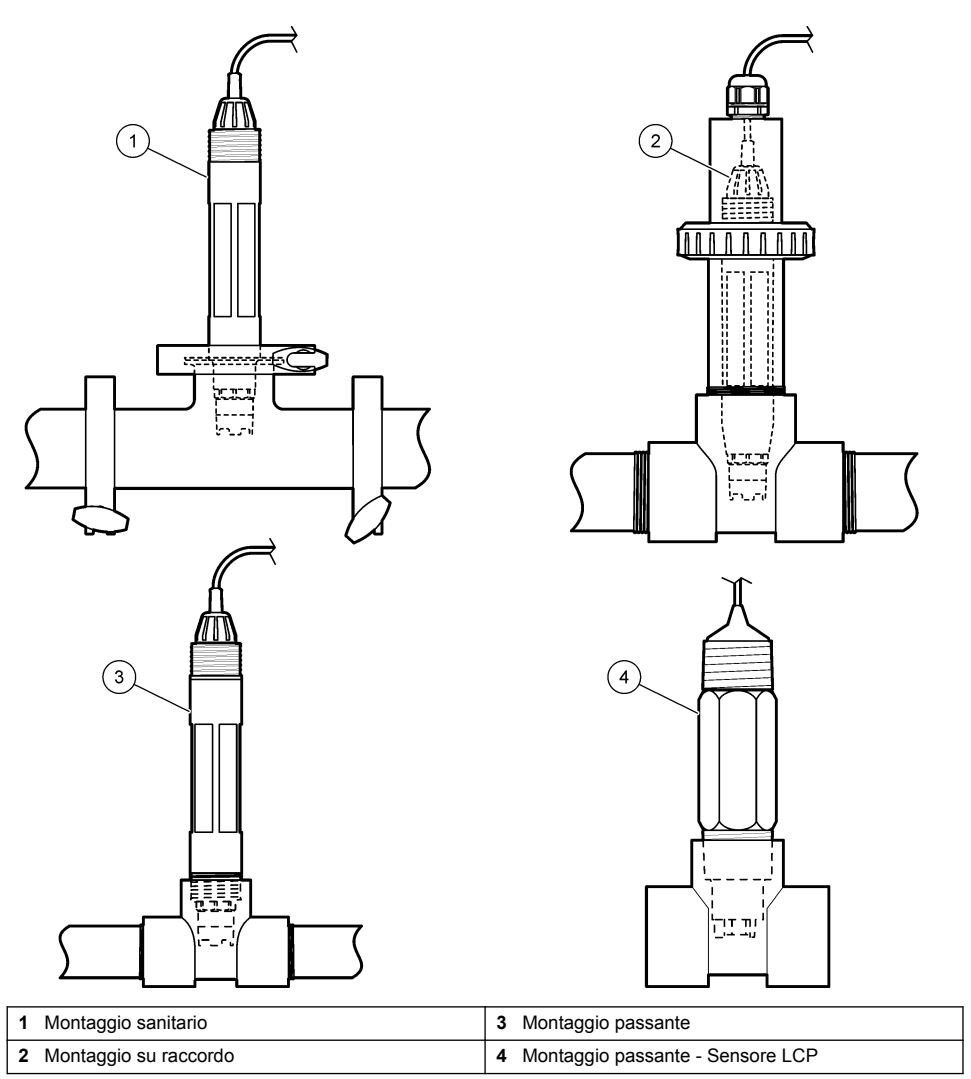

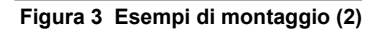

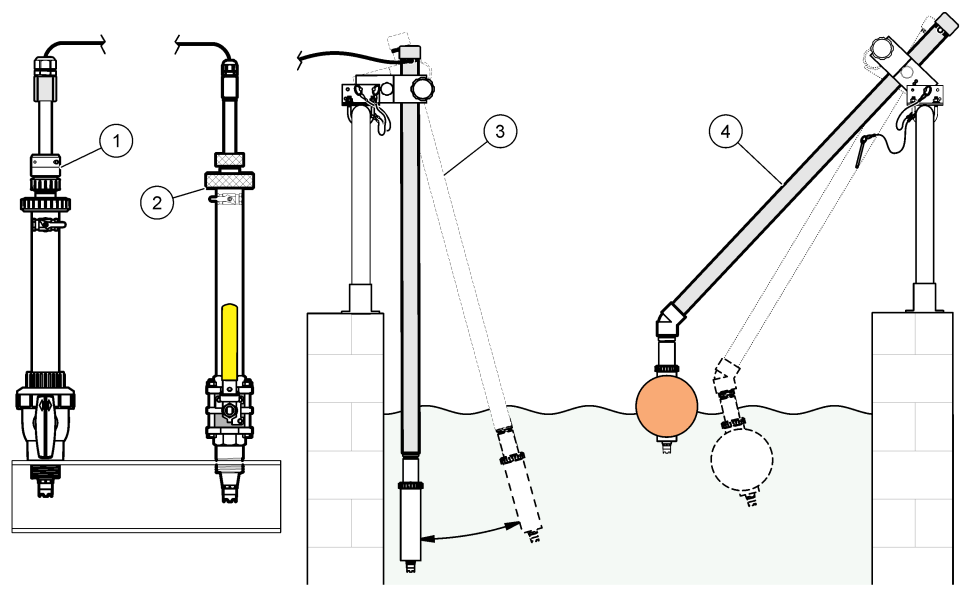

| 1 | Montaggio inserimento PVS | 3 Montaggio immersione                       |  |
|---|---------------------------|----------------------------------------------|--|
| 2 | Montaggio inserimento     | 4 Montaggio a immersione, sfera galleggiante |  |

# 4.2 Collegamento del sensore al controller sc

Utilizzare una delle opzioni seguenti per collegare il sensore a un controller sc:

- Collegare il sensore a un gateway digitale sc, quindi collegare il gateway digitale sc al controller sc. Il gateway digitale converte il segnale analogico proveniente dal sensore in un segnale digitale.
- Installare un modulo sensore nel controller sc. Quindi, collegare il sensore al modulo. Il modulo sensore converte il segnale analogico proveniente dal sensore in un segnale digitale.

Fare riferimento alle istruzioni fornite con il modulo sensore o il gateway digitale sc.

# Sezione 5 Funzionamento

### 5.1 Navigazione dell'utente

Fare riferimento alla documentazione del controller per la descrizione del touchscreen e per informazioni sulla navigazione.

# 5.2 Configurazione del sensore

Utilizzare il menu Configurazione per inserire i dati di identificazione del sensore e modificare le opzioni per la gestione e la conservazione dei dati.

- 1. Premere l'icona del menu principale, quindi selezionare **Dispositivi**. Viene visualizzato un elenco di tutti i dispositivi disponibili.
- 2. Selezionare il sensore, quindi selezionare Menu dispositivo > Configurazione.
- 3. Selezionare un'opzione.
  - Per i sensori collegati a un modulo pH/ORP, fare riferimento alla Tabella 1.

• Per i sensori collegati a un gateway digitale sc, fare riferimento alla Tabella 2.

| Opzione                           | Descrizione                                                                                                    |
|-----------------------------------|----------------------------------------------------------------------------------------------------|
| Inserire nome                     | Consente di modificare il nome del sensore visualizzato<br>sulla parte superiore della schermata di misurazione. Il<br>nome è limitato a 16 caratteri in una combinazione<br>qualsiasi di lettere, numeri, spazi e punteggiatura.                                                                                                    |
| S/N sensore                       | Consente all'utente di immettere il numero di serie del<br>sensore. Il numero di serie è limitato a 16 caratteri in<br>una combinazione qualsiasi di lettere, numeri, spazi e<br>punteggiatura.                                                                                                    |
| Formato                           | Solo per sensori pH - Consente di modificare il numero<br>di posizioni decimali visualizzate nella schermata di<br>misurazione in XX.XX (impostazione predefinita) o<br>XX.X.                                                                                                    |
| Temperatura                       | Imposta le unità di temperatura in °C (predefinito) o °F.                                                                                                    |
| Elemento temperatura              | Sensori pH - Consente di impostare l'elemento<br>temperatura per la compensazione automatica della<br>temperatura su PT100, PT1000 o NTC300<br>(predefinito). Se non viene utilizzato alcun elemento, è<br>possibile impostare il tipo su Manuale ed è possibile<br>immettere un valore per la compensazione della<br>temperatura (impostazione predefinita: 25 °C).                                |
|                                   | Sensori ORP - La compensazione della temperatura<br>non viene utilizzata. È possibile collegare un elemento<br>temperatura al controller per misurare la temperatura.                                                                                                    |
| Filtro                            | Consente di impostare una costante di tempo per<br>aumentare la stabilità del segnale. La costante di<br>tempo calcola il valore medio durante un periodo di<br>tempo specificato: da 0 (nessun effetto, impostazione<br>predefinita) a 60 secondi (media del valore del segnale<br>per 60 secondi). Il filtro aumenta il tempo di risposta del<br>segnale del sensore alle modifiche del processo. |
| Comp. acqua pur                   | Solo per sensori pH - Consente di aggiungere una<br>correzione dipendente dalla temperatura al valore di pH<br>misurato per l'acqua pura con additivi. Opzioni:<br>Nessuna scelta (impostazione predefinita),<br>Ammoniaca, Morfolina o Def. prog. uten                                                                                                    |
|                                   | Per temperature di processo superiori a 50 °C, è<br>utilizzata la correzione a 50 °C. Per applicazioni definite<br>dall'utente, è possibile inserire una pendenza lineare<br>(valore predefinito: 0 pH/°C).                                                                                                    |
| Set punto ISO                     | Solo per sensori pH - Consente di impostare il punto<br>isopotenziale in cui lo slope del pH è indipendente dalla<br>temperatura. La maggior parte dei sensori ha un punto<br>isopotenziale con pH 7,00 (predefinito). Tuttavia, i<br>sensori per applicazioni speciali possono avere un<br>valore isopotenziale diverso.                                                                           |
| Sen/Interval                      | Consente di impostare l'intervallo di tempo per la memorizzazione dei dati di misurazione di temperatura e sensore nel registro: 5 - 30 secondi, 1, 2, 5, 10, 15 (predefinito), 30, 60 minuti.                                                                                                    |
| Ripristino dei valori predefiniti | Consente di impostare il menu Configurazione sui<br>valori predefiniti di fabbrica e di ripristinare i contatori.<br>Tutte le informazioni del sensore vanno perse.                                                                                                    |

| Opzione                          | Descrizione                                                                                                    |
|----------------------------------|----------------------------------------------------------------------------------------------------|
| Inserire nome                    | Consente di modificare il nome del sensore visualizzato<br>sulla parte superiore della schermata di misurazione. Il<br>nome è limitato a 12 caratteri in una combinazione<br>qualsiasi di lettere, numeri, spazi e punteggiatura.                                                                                                    |
| Scelta sensore                   | Consente di selezionare il tipo di sensore (pH oppure ORP).                                                                                                    |
| Formato                          | Fare riferimento alla Tabella 1.                                                                                                    |
| Temperatura                      | Fare riferimento alla Tabella 1.                                                                                                    |
| Sen/Interval                     | Consente di impostare l'intervallo di tempo per la memorizzazione dei dati di misurazione di temperatura e sensore nel registro: 5, 10, 15, 30 secondi, 1, 5, 10, 15 (predefinito), 30 minuti, 1, 2, 6, 12 ore.                                                                                                    |
| Frequenza AC                     | Consente di selezionare la frequenza della linea<br>elettrica per ottenere un'eliminazione del rumore<br>ottimale. Opzioni: 50 o 60 Hz (predefinito).                                                                                                    |
| Filtro                           | Fare riferimento alla Tabella 1.                                                                                                    |
| Elemento temperatura             | Fare riferimento alla Tabella 1.                                                                                                    |
| Selezione dello standard tampone | Solo per sensori pH - Consente di impostare le<br>soluzioni tampone per pH utilizzate per la calibrazione<br>con correzione automatica. Opzioni: 4,00, 7,00,<br>10,00 (set predefinito) o DIN 19267 (pH 1,09, 4,65,<br>6,79, 9,23, 12,75)<br>Nota: È possibile utilizzare altri tamponi se per la calibrazione<br>viene selezionata la Correzione manuale 2 punti.                                                                                                    |
| Comp. acqua pur                  | Fare riferimento alla Tabella 1.<br>è inoltre possibile selezionare la Correzione matrice<br>4 punti. La Correzione matrice 4 punti è un metodo di<br>compensazione pre-programmato nel firmware.                                                                                                    |
| Giorni cal                       | Consente di impostare un promemoria per la<br>calibrazione successiva (impostazione predefinita:<br>60 giorni). Un promemoria per la calibrazione del<br>sensore viene visualizzato sul display dopo l'intervallo<br>selezionato a partire dalla data dell'ultima calibrazione.<br>Ad esempio, se la data dell'ultima calibrazione era<br>15 giugno e Giorni cal è impostata a 60 giorni, il<br>14 agosto viene visualizzato un promemoria di<br>calibrazione. Se il sensore viene calibrato prima del<br>14 agosto, il 15 luglio, sul display viene visualizzato un<br>promemoria di calibrazione per il 13 settembre. |
| Giorni sensore                   | Consente di impostare un promemoria per la<br>sostituzione del sensore (impostazione predefinita:<br>365 giorni). In base all'intervallo selezionato, sul display<br>viene visualizzato un promemoria per la sostituzione<br>del sensore.<br>Il contatore Giorni sensore viene visualizzato nel menu<br>Diagnostica/Test > Contatore.<br>Quando il sensore viene sostituito, ripristinare il<br>contatore Giorni sensore nel menu Diagnostica/Test ><br>Contatore.                                                                                                    |

### Tabella 2 Sensori collegati al gateway digitale sc

#### Tabella 2 Sensori collegati al gateway digitale sc (continua)

| Opzione       | Descrizione                                                                                                    |
|---------------|----------------------------------------------------------------------------------------------------|
| Limiti imped  | Consente di impostare i limiti di impedenza basso e<br>alto per l'Elett attivo e l'Rif elettrodo.                                                                   |
| Setup default | Consente di impostare il menu Configurazione sui<br>valori predefiniti di fabbrica e di ripristinare i contatori.<br>Tutte le informazioni del sensore vanno perse. |

# 5.3 Calibrazione del sensore

# **AVVERTENZA**

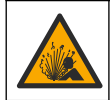

Pericolo per fluidi in pressione. La rimozione di un sensore da un recipiente pressurizzato può essere pericolosa. Ridurre la pressione di processo a meno di 7,25 psi (50 kPa) prima della rimozione. Se questo non è possibile, prestare la massima attenzione. Per ulteriori informazioni, fare riferimento alla documentazione fornita con il materiale di montaggio.

### **AVVERTENZA**

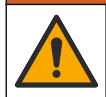

Pericolo di esposizione ad agenti chimici. Rispettare le procedure di sicurezza del laboratorio e indossare tutte le apparecchiature protettive appropriate per le sostanze chimiche utilizzate. Fare riferimento alle attuali schede di sicurezza (MSDS/SDS) per i protocolli di sicurezza.

# **ATTENZIONE**

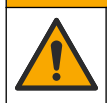

Pericolo di esposizione ad agenti chimici. Smaltire i prodotti chimici e i rifiuti conformemente alle normative locali, regionali e nazionali.

#### 5.3.1 Informazioni sulla calibrazione del sensore

La calibrazione regola la lettura del sensore affinché corrisponda al valore di una o più soluzioni di riferimento. Le caratteristiche del sensore variano lentamente nel tempo e causano una perdita di precisione. Il sensore deve essere calibrato regolarmente per mantenerne la precisione. La frequenza di calibrazione varia in base all'applicazione ed è determinata dall'esperienza.

Un elemento di temperatura è utilizzato per fornire letture del pH automaticamente regolate a 25 °C per cambiamenti di temperatura che influenzano l'elettrodo attivo e di riferimento. Questa regolazione può essere eseguita manualmente dal cliente se la temperatura di processo è costante.

Durante la taratura, i dati non sono inviati al datalog. Per questo motivo, il datalog potrebbe avere aree con dati intermittenti.

#### 5.3.2 Cambiare le opzioni di calibrazione

Per i sensori collegati a un modulo pH/ORP, l'utente può impostare un promemoria o includere un ID operatore con i dati di calibrazione dal menu Opzioni di calibrazione.

Nota: Questa procedura non è applicabile ai sensori collegati a un gateway digitale sc.

- 1. Premere l'icona del menu principale, quindi selezionare **Dispositivi**. Viene visualizzato un elenco di tutti i dispositivi disponibili.
- 2. Selezionare il sensore, quindi selezionare Menu dispositivo > Calibrazione.
- 3. Selezionare Opzioni di calibrazione.
- 4. Selezionare un'opzione.

| Opzione                             | Descrizione                                                                                                    |
|-------------------------------------|----------------------------------------------------------------------------------------------------|
| Selezione dello<br>standard tampone | Solo per sensori pH - Consente di impostare le soluzioni tampone per pH utilizzate per la calibrazione con correzione automatica. Opzioni: 4,00, 7,00, 10,00 (set predefinito), DIN 19267 (pH 1,09, 4,65, 6,79, 9,23, 12,75) o NIST 4,00, 6,00, 9,00 <b>Nota:</b> È possibile utilizzare altri tamponi se per la calibrazione viene selezionata la Campione 2 punto. |

| Opzione                          | Descrizione                                                                                                    |
|----------------------------------|----------------------------------------------------------------------------------------------------|
| Promemoria<br>calibrazione       | Consente di impostare un promemoria per la calibrazione successiva (impostazione predefinita: Spento). Un promemoria per la calibrazione del sensore viene visualizzato sul display dopo l'intervallo selezionato a partire dalla data dell'ultima calibrazione. Ad esempio, se la data dell'ultima calibrazione era 15 giugno e Giorni cal è impostata a 60 giorni, il 14 agosto viene visualizzato un promemoria di calibrazione. Se il sensore viene calibrato prima del 14 agosto, il 15 luglio, sul display viene visualizzato un promemoria di calibrazione. |
| ID operatore per<br>calibrazione | Include un ID operatore con i dati di calibrazione - Yes (SI) o No (predefinito). L'ID viene<br>inserito durante la calibrazione.                                                                                                    |

#### 5.3.3 Procedura di calibrazione del pH

Calibrare il sensore pH con una o due soluzioni di riferimento (calibrazione a 1 punto o 2 punti). Le soluzioni tamponi standard sono riconosciute automaticamente.

 Posizionare il sensore nella prima soluzione di riferimento (un tampone o un campione con un valore noto). Accertarsi che il sensore presente sulla sonda sia completamente immerso nel liquido (Figura 4).

#### Figura 4 Sensore in soluzione di riferimento

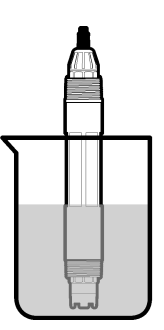

- 2. Attendere che il sensore e la temperatura della soluzione si equalizzino Possono essere necessari 30 minuti o un tempo maggiore se la differenza di temperatura tra il processo e la soluzione di riferimento è significativa.
- 3. Premere l'icona del menu principale, quindi selezionare **Dispositivi**. Viene visualizzato un elenco di tutti i dispositivi disponibili.
- 4. Selezionare il sensore, quindi selezionare Menu dispositivo > Calibrazione.
- 5. Selezionare il tipo di calibrazione:

| Opzione             | Descrizione                                                                       |
|---------------------|-----------------------------------------------------------------------------------|
| Calibrazione con    | Utilizzare un tampone per la calibrazione (ad es., pH 7). Il sensore identifica   |
| soluzione tampone a | automaticamente il tampone durante la calibrazione.                               |
| 1 punto             | <b>Nota:</b> Assicurarsi di selezionare il set tamponi in nel menu Calibrazione > |
| (o Correzione       | Opzioni di calibrazione > Selezione dello standard tampone (o menu                |
| automatica 1 punto  | Configurazione > Selezione dello standard tampone).                               |
| Calibrazione con    | Utilizzare due tamponi per la calibrazione (ad es., pH 7 e pH 4). Il sensore      |
| soluzione tampone a | identifica automaticamente i tamponi durante la calibrazione.                     |
| 2 punti             | <b>Nota:</b> Assicurarsi di selezionare il set tamponi in nel menu Calibrazione > |
| (o Correzione       | Opzioni di calibrazione > Selezione dello standard tampone (o menu                |
| automatica 2 punti  | Configurazione > Selezione dello standard tampone).                               |

| Opzione                                               | Descrizione                                                                                                    |
|-------------------------------------------------------|----------------------------------------------------------------------------------------------------|
| Campione 1 punto<br>(o Correzione manuale<br>1 punto) | Utilizzare un campione con un valore noto (o un tampone) per la calibrazione.<br>Determinare il valore del pH del campione con uno strumento diverso. Inserire il<br>valore pH durante la calibrazione. |
| Campione 2 punto<br>(o Correzione manuale<br>2 punti) | Utilizzare due campioni con valore noto (o due tamponi) per la calibrazione.<br>Determinare il valore del pH dei campioni con uno strumento diverso. Inserire i<br>valori pH durante la calibrazione.   |

6. Selezionare l'opzione per il segnale di output durante la calibrazione:

| Opzione                                                                                   | Descrizione                                                                                                    |
|-------------------------------------------------------------------------------------------|----------------------------------------------------------------------------------------------------|
| Attivo Lo strumento invia il valore di output misurato corrente durante la procedura di c |                                                                                                    |
| Mantieni                                                                                  | Il valore di output del sensore viene tenuto al valore misurato corrente durante la procedura di calibrazione.                                                          |
| Trasferire                                                                                | Un valore di output predefinito viene inviato durante la calibrazione. Per modificare il valore<br>predefinito, fare riferimento al manuale dell'utente del controller. |

- 7. Con il sensore nella prima soluzione di riferimento, premere OK. Viene visualizzato il valore misurato.
- 8. Attendere che il valore si stabilizzi e premere OK.

Nota: La schermata può passare automaticamente alla fase successiva.

9. Se applicabile, immettere il valore del pH e premere OK.

**Nota:** se la soluzione di riferimento è un tampone, individuare il valore pH sul relativo flacone per la temperatura del tampone. Se la soluzione di riferimento è un campione, determinare il valore pH del campione con uno strumento differente.

- 10. Per una calibrazione a 2 punti, misurare la seconda soluzione di riferimento nel modo seguente:
  - a. Rimuovere il sensore dalla prima soluzione e sciacquare con acqua pulita.
  - b. Inserire il sensore nella soluzione di riferimento successiva, quindi premere OK.
  - c. Attendere che il valore si stabilizzi e premere OK.
    - Nota: La schermata può passare automaticamente alla fase successiva.
  - d. Se applicabile, immettere il valore del pH e premere OK.

11. Consultare il risultato della calibrazione:

- "Calibrazione completata." Il sensore è calibrato e pronto a misurare i campioni. Sono mostrati i valori di pendenza e/o offset.
- "La calibrazione non è andata a buon fine." Il valore di pendenza od offset della calibrazione non rientra nei limiti ammessi. Ripetere la calibrazione con nuove soluzioni di riferimento. Pulire il sensore se necessario.
- 12. Premere OK.
- 13. Riportare il sensore nel processo e premere OK.

Il segnale di uscita torna allo stato attivo e il valore del campione misurato viene visualizzato sulla schermata di misurazione.

#### 5.3.4 Procedura di calibrazione ORP

Calibrare il sensore ORP con una soluzione di riferimento (calibrazione a 1 punto).

 Inserire il sensore nella soluzione di riferimento (una soluzione di riferimento o un campione con valore noto). Assicurarsi che la porzione della sonda del sensore sia completamente immersa nella soluzione (Figura 5).

#### Figura 5 Sensore in soluzione di riferimento

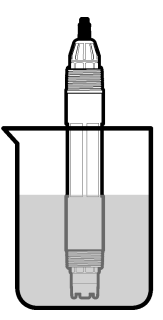

- 2. Premere l'icona del menu principale, quindi selezionare Dispositivi. Viene visualizzato un elenco di tutti i dispositivi disponibili.
- 3. Selezionare il sensore, quindi selezionare Menu dispositivo > Calibrazione.
- 4. Selezionare Campione 1 punto (o Correzione manuale 1 punto).
- 5. Selezionare l'opzione per il segnale di output durante la calibrazione:

|     | Opzione                                                                                                    | Descrizione                                                                                                    |  |
|-----|----------------------------------------------------------------------------------------------------|----------------------------------------------------------------------------------------------------|--|
|     | Attivo                                                                                                    | Lo strumento invia il valore di output misurato corrente durante la procedura di calibrazione.                                                                       |  |
|     | Mantieni                                                                                                    | Il valore di output del sensore viene tenuto al valore misurato corrente durante la procedura di calibrazione.                                                       |  |
|     | Trasferire                                                                                                    | Un valore di output predefinito viene inviato durante la calibrazione. Per modificare il valore predefinito, fare riferimento al manuale dell'utente del controller. |  |
| 6.  | Con il sensore nella soluzione di riferimento o nel campione, premere OK.<br>Viene visualizzato il valore misurato.                                                            |                                                                                                    |  |
| 7.  | <ol> <li>Attendere che il valore si stabilizzi e premere OK.</li> </ol>                                                                                                    |                                                                                                    |  |
|     | Nota: La scl                                                                                                    | nermata può passare automaticamente alla fase successiva.                                                                                                    |  |
| 8.  | Se si utilizza un campione per la calibrazione, misurare il valore ORP del campione con uno strumento di verifica secondario. Immettere il valore misurato, quindi premere OK. |                                                                                                    |  |
| 9.  | . Se per la calibrazione viene utilizzata una soluzione di riferimento, immettere il valore ORP indicato sul flacone. Premere OK.                                              |                                                                                                    |  |
| 10. | 0. Consultare il risultato della calibrazione:                                                                                                    |                                                                                                    |  |
|     | • "Colibro:                                                                                                    | zione completate " Il concere è calibrate o prente o misurare i compioni. Sono                                                                                       |  |

- Il sensore è calibrato e pronto a misurare i campioni. Sono Calibrazione completata. mostrati i valori di pendenza e/o offset.
- "La calibrazione non è andata a buon fine." Il valore di pendenza od offset della calibrazione non rientra nei limiti ammessi. Ripetere la calibrazione con nuove soluzioni di riferimento. Pulire il sensore se necessario.
- 11. Premere OK.

12. Riportare il sensore nel processo e premere OK. Il segnale di uscita torna allo stato attivo e il valore del campione misurato viene visualizzato sulla schermata di misurazione.

### 5.3.5 Taratura temperatura

Lo strumento è calibrato in fabbrica per una misurazione della temperatura accurata. La temperatura può essere calibrata per aumentare la precisione.

- 1. Inserire il sensore in una tanica di acqua.
- 2. Misurare la temperatura dell'acqua con un termometro accurato o uno strumento indipendente.

- 3. Premere l'icona del menu principale, quindi selezionare **Dispositivi**. Viene visualizzato un elenco di tutti i dispositivi disponibili.
- 4. Selezionare il sensore, quindi selezionare Menu dispositivo > Calibrazione.
- 5. Per i sensori collegati a un modulo pH/ORP, procedere come segue:
  - a. Selezionare Calibrazione della temperatura a 1 punto.
  - b. Attendere che il valore si stabilizzi, quindi premere OK.
  - c. Immettere il valore esatto e premere OK.
- 6. Per i sensori collegati a un gateway digitale sc, procedere come segue:
  - a. Selezionare Imposta temp.
  - b. Attendere che il valore si stabilizzi, quindi premere OK.
  - c. Selezionare Stampa temp.
  - d. Immettere il valore esatto e premere OK.
- 7. Riportare il sensore nel processo e premere l'icona Home.

#### 5.3.6 Procedura di uscita dalla calibrazione

- 1. Per uscire da una calibrazione, premere l'icona Indietro.
- 2. Selezionare un'opzione e premere OK.

| Opzione                                      | Descrizione                                                                                                    |
|----------------------------------------------|----------------------------------------------------------------------------------------------------|
| Chiudi calibrazione<br>(oppure Annul)        | Interrompe la calibrazione. Una nuova calibrazione deve riprendere dall'inizio.                                                                              |
| Ritorno cal                                  | Torna alla calibrazione.                                                                                                    |
| Uscire dalla calibrazione<br>(oppure Uscita) | Esce temporaneamente dalla calibrazione. È consentito l'accesso ad altri menu.<br>È possibile avviare la calibrazione per un secondo sensore (ove presente). |

#### 5.3.7 Ripristino della calibrazione

La calibrazione può essere ripristinata ai valori predefiniti. Tutte le informazioni del sensore vanno perse.

- 1. Premere l'icona del menu principale, quindi selezionare **Dispositivi**. Viene visualizzato un elenco di tutti i dispositivi disponibili.
- 2. Selezionare il sensore, quindi selezionare Menu dispositivo > Calibrazione.
- Selezionare Ripristino dei valori di calibrazione predefiniti (o Setup default), quindi premere OK.
- 4. Premere nuovamente OK.

### 5.4 Misurazione dell'impedenza

Per migliorare l'affidabilità del sistema di misura del pH, il controller determina l'impedenza degli elettrodi in vetro. Questa misurazione viene effettuata ogni minuto. Durante la fase di diagnostica, la lettura della misurazione del pH rimarrà in attesa per cinque secondi. Se viene visualizzato un messaggio d'errore, consultare Elenco errori a pagina 62 per ulteriori informazioni.

Per attivare o disattivare la misurazione dell'impedenza del sensore:

- 1. Premere l'icona del menu principale, quindi selezionare **Dispositivi**. Viene visualizzato un elenco di tutti i dispositivi disponibili.
- 2. Selezionare il dispositivo e selezionare Menu dispositivo > Diagnostica/Test.
- 3. Per i sensori collegati a un modulo pH/ORP, selezionare Stato imped.
- 4. Per i sensori collegati a un gateway digitale sc, selezionare Segnali > Stato imped.
- 5. Selezionare Abilitato o Disabilitato e premere OK.

Per visualizzare le letture dell'impedenza dell'elettrodo attivo e di riferimento, selezionare **Segnali** sensore (o **Segnali**) e premere OK.

# 5.5 Registri Modbus

È disponibile un elenco dei registri Modbus per la comunicazione in rete. Per ulteriori informazioni, fare riferimento al sito Web del produttore.

# Sezione 6 Manutenzione

# AVVERTENZA

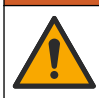

Pericoli multipli. Gli interventi descritti in questa sezione del documento devono essere eseguiti solo da personale qualificato.

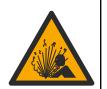

Pericolo di esplosione. Non collegare o scollegare lo strumento se non è noto che l'ambiente non è pericoloso. Per le istruzioni sull'ubicazione pericolosa, consultare la documentazione del controllore Classe 1, Divisione 2.

### **AVVERTENZA**

A AVVERTENZA

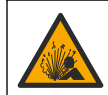

Pericolo per fluidi in pressione. La rimozione di un sensore da un recipiente pressurizzato può essere pericolosa. Ridurre la pressione di processo a meno di 7,25 psi (50 kPa) prima della rimozione. Se questo non è possibile, prestare la massima attenzione. Per ulteriori informazioni, fare riferimento alla documentazione fornita con il materiale di montaggio.

# **AVVERTENZA**

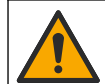

Pericolo di esposizione ad agenti chimici. Rispettare le procedure di sicurezza del laboratorio e indossare tutte le apparecchiature protettive appropriate per le sostanze chimiche utilizzate. Fare riferimento alle attuali schede di sicurezza (MSDS/SDS) per i protocolli di sicurezza.

# **ATTENZIONE**

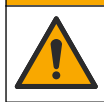

Pericolo di esposizione ad agenti chimici. Smaltire i prodotti chimici e i rifiuti conformemente alle normative locali, regionali e nazionali.

# 6.1 Pianificazione degli interventi di manutenzione

Tabella 3 mostra la pianificazione consigliata delle operazioni di manutenzione. Requisiti strutturali e condizioni di esercizio possono aumentare la frequenza di alcuni interventi.

#### Tabella 3 Pianificazione degli interventi di manutenzione

| Intervento di manutenzione                | 1 anno        | Secondo le necessità                |
|-------------------------------------------|---------------|-------------------------------------|
| Pulizia del sensore a pagina 58           |               | Х                                   |
| Sostituzione del ponte salino a pagina 58 | х             |                                     |
| Calibrazione del sensore a pagina 52      | Definito dagl | i enti regolatori o dall'esperienza |

# 6.2 Pulizia del sensore

**Pre-requisito:** preparare una soluzione saponata delicata con detergente non abrasivo che non contenga lanolina. La lanolina lascia una pellicola sulla superficie dell'elettrodo che potrebbe influire sulle prestazioni del sensore.

Controllare il sensore periodicamente per escludere la presenza di detriti e depositi di materiale. Pulire il sensore quando è presente un accumulo di materiale o quando le prestazioni risultano compromesse.

- 1. Utilizzare un panno pulito e soffice per rimuovere il materiale libero dalla punta del sensore. Risciacquare il sensore con acqua pulita e calda.
- 2. Immergere il sensore per 2-3 minuti nella soluzione detergente.
- 3. Utilizzare una spazzola a setole morbide per pulire tutta l'estremità di misurazione del sensore.
- Se sono ancora presenti detriti, immergere l'estremità di misurazione del sensore in una soluzione di acido diluito in percentuali < 5% di HCl per un massimo di 5 minuti.</li>
- 5. Sciacquare il sensore con acqua e quindi riposizionarlo nella soluzione detergente per 2-3 minuti.
- 6. Sciacquare il sensore con acqua pulita.

**Nota:** Per sensori dotati di elettrodi di antimonio per applicazioni HF, potrebbe essere necessaria pulizia aggiuntiva. Contattare il servizio di assistenza tecnica.

Dopo le procedure di manutenzione, calibrare sempre il sensore.

### 6.3 Sostituzione del ponte salino

Sostituire il ponte salino e la soluzione cella standard a intervalli di un anno oppure quando la calibrazione non riesce dopo la pulizia del sensore.

**Nota:** all'indirizzo www.Hach.com è disponibile un video che mostra come sostituire il ponte salino. Passare alla pagina Web e fare clic sulla scheda Video.

#### Articoli necessari:

- · Chiave regolabile a grandezza crescente
- · Pinze di grandi dimensioni
- Ponte salino
- · Soluzione cella standard
- Polvere gelificante<sup>3</sup>, 1/8 di cucchiaino
- 1. Pulire il sensore. Fare riferimento alla sezione Pulizia del sensore a pagina 58.
- Sostituire il ponte salino e la soluzione cella standard. Fare riferimento ai passaggi illustrati di seguito.

Se nel serbatoio della soluzione cella standard è presente del gel (non usuale), lavare con un getto d'acqua utilizzando un dispositivo tipo Waterpik per rimuovere il gel vecchio, come mostrato al passo 2.

(Opzionale) Se la temperatura dell'acqua di processo è vicina all'ebollizione, aggiungere della polvere gelificante alla nuova soluzione cella standard, come illustrato al passo 4, nel modo seguente:

- a. Versare una quantità pari a un tappo della bottiglia (½ di cucchiaino) di polvere gelificante nel serbatoio per la soluzione cella standard.
- b. Versare una piccola quantità di soluzione cella standard nel serbatoio.
- c. Miscelare con polvere fino a quando la soluzione non diviene densa.
- **d.** Aggiungere piccole quantità di soluzione e miscelare fino a quando il gel non raggiunge il livello sul lato inferiore delle filettature del ponte salino.

<sup>&</sup>lt;sup>3</sup> (Opzionale) Aggiungere della polvere gelificante alla soluzione cella standard se la temperatura dell'acqua di processo è vicina all'ebollizione. La polvere gelificante riduce il tasso di evaporazione della soluzione cella standard.

- e. Verificare il corretto livello del gel installando e rimuovendo il nuovo ponte salino. Sulla superfice del gel deve rimanere l'impronta del ponte salino.
- 3. Calibrare il sensore.

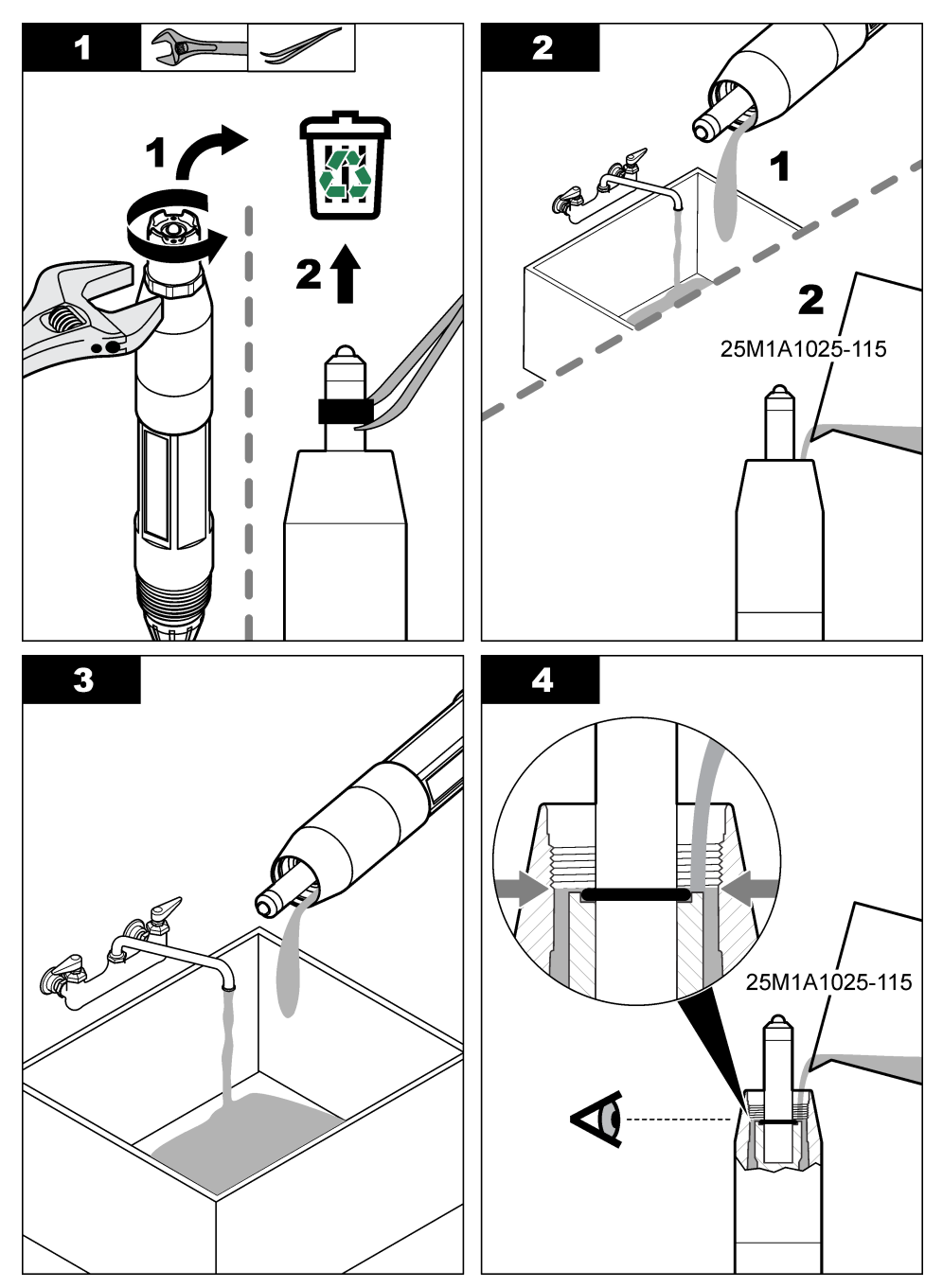

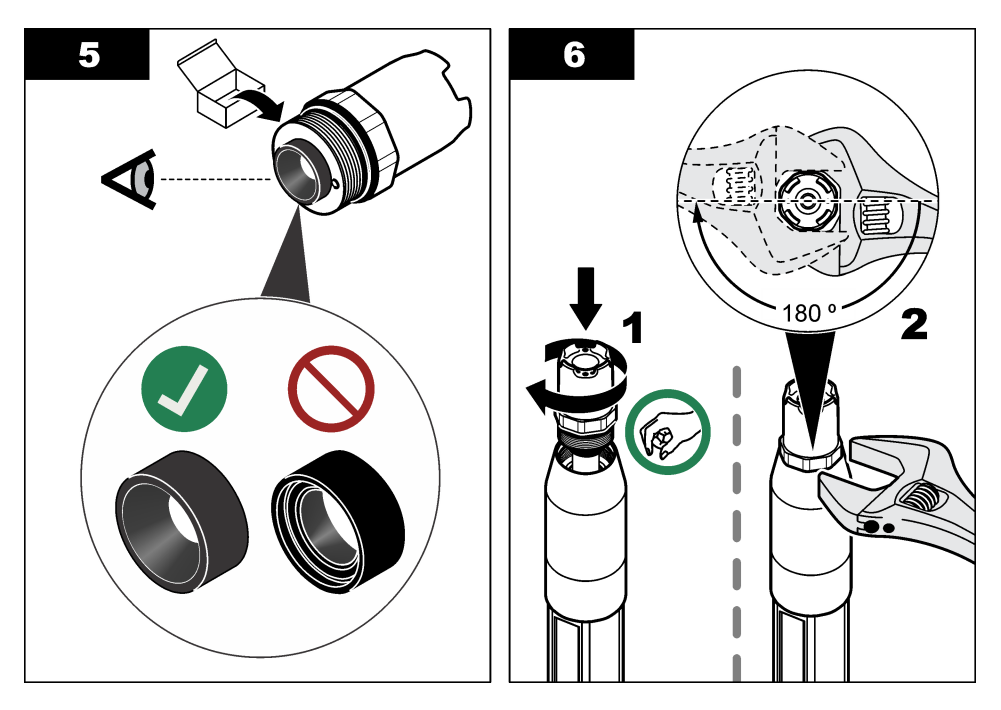

# 6.4 Preparazione per lo stoccaggio

Per la conservazione a breve termine (quando il sensore non deve essere utilizzato nel processo per più di un'ora), riempire il cappuccio protettivo con soluzione tampone a pH 4 (preferibile) o acqua distillata (2) e reinserire il cappuccio sul sensore. Mantenere bagnati l'elettrodo di processo ed il ponte salino di giunzione di riferimento per evitare una risposta lenta quando si rimette in funzione il sensore.

Per la conservazione prolungata, ripetere la procedura per la conservazione a breve termine ogni 2-4 settimane, in base alle condizioni ambientali. Fare riferimento alla sezione Specifiche tecniche a pagina 44 per i limiti di temperatura per lo stoccaggio.

# Sezione 7 Individuazione ed eliminazione dei guasti

# 7.1 Dati intermittenti

Durante la taratura, i dati non sono inviati al datalog. Per questo motivo, il datalog potrebbe avere aree con dati intermittenti.

# 7.2 Test del sensore pH

Pre-requisiti: due soluzioni tampone pH e un multimetro.

Se una calibrazione non riesce, completare prima le procedure di manutenzione in Manutenzione a pagina 57.

- 1. Immergere il sensore in una soluzione tampone a pH 7 e attendere che la temperatura del sensore e della soluzione raggiunga la temperatura ambiente.
- 2. Scollegare i fili del sensore rosso, verde, giallo e nero dal modulo o dal gateway digitale.
- 3. Misurare la resistenza tra i fili giallo e nero per verificare il funzionamento dell'elemento di temperatura. La resistenza deve essere tra 250 e 350 ohm a una temperatura di circa 25 °C. Se l'elemento di temperatura è buono, ricollegare i fili giallo e nero al modulo.

- 4. Misurare i mV CC con il cavetto del multimetro (+) collegato al filo rosso e con il cavetto (–) collegato al filo verde. La lettura dovrebbe essere compresa tra –50 e +50 mV. Se la lettura non rientra in questi limiti, pulire il sensore e cambiare il ponte salino e la soluzione cellulare standard.
- 5. Con il multimetro ancora collegato allo stesso modo, sciacquare il sensore con acqua e posizionarlo in una soluzione tampone a pH 4 o 10. Attendere che la temperatura del sensore e della soluzione tampone raggiunga la temperatura ambiente.
- 6. Confrontare la lettura mV nella soluzione tampone a pH 4 o 10 con la lettura nella soluzione tampone a pH 7. La lettura dovrebbe differire di circa 160 mV. Se la differenza è inferiore a 160 mV, contattare l'assistenza tecnica.

# 7.3 Test del sensore ORP

Pre-requisiti: soluzione di riferimento ORP 200 mV, multimetro.

Se la calibrazione non va a buon fine, completare prima le procedure di manutenzione descrittve in Manutenzione a pagina 57.

- 1. Immergere il sensore in una soluzione di riferimento da 200 mV e attendere che la temperatura del sensore e della soluzione raggiunga la temperatura ambiente.
- 2. Scollegare i fili del sensore rosso, verde, giallo e nero dal modulo o dal gateway digitale.
- 3. Misurare la resistenza tra i fili giallo e nero per verificare il funzionamento dell'elemento di temperatura. La resistenza deve essere tra 250 e 350 ohm a una temperatura di circa 25 °C. Se l'elemento di temperatura è buono, ricollegare i fili giallo e nero al modulo.
- 4. Misurare DC mV con il cavo (+) del multimetro collegato al filo rosso e il cavo (-) collegato al filo verde. La lettura dovrebbe essere compresa tra 160 e 240 mV. Se la lettura non rientra in questi limiti, contattare l'assistenza tecnica.

# 7.4 Menu Diagnostica/Test

Il menu Diagnostica/Test mostra le informazioni correnti e storiche del sensore. Fare riferimento alla Tabella 4. In alternativa, premere l'icona del menu principale, quindi selezionare **Dispositivi**. Selezionare il dispositivo e selezionare **Menu dispositivo > Diagnostica/Test**.

| Opzione                                                                                                    | Descrizione                                                                                                    |
|----------------------------------------------------------------------------------------------------|----------------------------------------------------------------------------------------------------|
| Informazioni<br>modulo                                                                                                    | Solo per i sensori collegati a un modulo pH/ORP - Consente di vedere la versione e il numero di serie del modulo sensore.                                                                                                    |
| Informazioni<br>sensore                                                                                                    | Per i sensori collegati a un modulo pH/ORP - Consente di vedere il nome del sensore e il<br>numero di serie immessi dall'utente.                                                                                                    |
|                                                                                                    | Per i sensori collegati a un gateway digitale sc - Consente di vedere il numero di modello del sensore e il nome del sensore immessi dall'utente e il numero di serie del sensore. Consente di vedere la versione software e la versione del driver installati. |
| Giorni cal                                                                                                    | Solo per i sensori collegati a un modulo pH/ORP - Consente di vedere il numero di giorni trascorsi dall'ultima calibrazione.                                                                                                    |
| Storico<br>calibrazione         Per i sensori collegati a un modulo pH/ORP - Consente di vedere lo slope d<br>la data delle calibrazioni precedenti. |                                                                                                    |
|                                                                                                    | Per i sensori collegati a un gateway digitale sc - Consente di vedere lo slope di<br>calibrazione e la data dell'ultima calibrazione.                                                                                                    |
| Ripristino storico<br>calibrazione                                                                                                    | Solo per sensori collegati a un modulo pH/ORP - Solo per manutenzione                                                                                                    |
| Stato imped                                                                                                    | Solo per sensori pH - Fare riferimento a Misurazione dell'impedenza a pagina 56                                                                                                    |

| Tabella 4 | Menu | <b>Diagnostica/Test</b> |
|-----------|------|-------------------------|
|-----------|------|-------------------------|

#### Tabella 4 Menu Diagnostica/Test (continua)

| Opzione                                                                                                    | Descrizione                                                                                                    |
|----------------------------------------------------------------------------------------------------|----------------------------------------------------------------------------------------------------|
| Segnali sensore<br>(o Segnali)         Solo per i sensori pH collegati a un modulo pH/ORP - Consente di vedere la le<br>corrente in mV. |                                                                                                    |
|                                                                                                    | Per i sensori pH collegati a un gateway digitale sc - Consente di vedere la lettura corrente<br>in mV e i contatori convertitore da analogico a digitale.                                                                                                    |
|                                                                                                    | Se Stato imped è impostato su Abilitato, mostra le impedenze degli elettrodi attivi e di riferimento.                                                                                                    |
| Giorni sensore<br>(o Contatore)                                                                                                    | Per i sensori collegati a un modulo pH/ORP - Consente di vedere il numero di giorni di<br>funzionamento del sensore.                                                                                                    |
|                                                                                                    | Per i sensori collegati a un gateway digitale sc - Consente di vedere il numero di giorni di funzionamento del sensore e degli elettrodi. Il contatore Elettrodo da viene ripristinato quando il firmware rileva che un elettrodo difettoso è stato sostituito con un elettrodo che funziona correttamente. |
|                                                                                                    | Per ripristinare il contatore Giorni sensore, selezionare Ripristino.                                                                                                    |
|                                                                                                    | Ripristinare il contatore Giorni sensore quando il sensore (o il ponte salino) viene sostituito.                                                                                                    |

### 7.5 Elenco errori

Quando si verifica un errore, la lettura sulla schermata di misurazione lampeggia e tutte le uscite vengono bloccate quando specificato nel menu CONTROLLER > Uscite. Lo schermo diventa rosso. La barra di diagnostica mostra l'errore. Premere sulla barra di diagnostica per visualizzare gli errori e gli avvisi. In alternativa, premere l'icona del menu principale, quindi selezionare **Notifiche > Errori**.

A list of possible errors is shown in Tabella 5.

| Errore                                                         | Descrizione                                                                              | Risoluzione                                                                                                    |  |
|----------------------------------------------------------------|------------------------------------------------------------------------------------------|----------------------------------------------------------------------------------------------------|--|
| Valore pH troppo alto!                                         | II pH misurato è > 14.                                                                   | Calibrare o sostituire il sensore.                                                                                |  |
| Valore ORP troppo alto!                                        | Il valore ORP misurato è<br>> 2100 mV.                                                   |                                                                                                    |  |
| Valore pH troppo basso!                                        | II pH misurato è < 0.                                                                    | Calibrare o sostituire il sensore.                                                                                |  |
| Valore ORP troppo<br>basso!                                    | II valore ORP misurato è < -2100 mV.                                                     |                                                                                                    |  |
| Valore offset troppo alto.                                     | L'offset è > 9 (pH) o 200 mV (ORP).                                                      | Seguire le procedure di manutenzione per il                                                                       |  |
| Valore offset troppo basso.                                    | L'offset è < 5 (pH) o –200 mV (ORP).                                                     | oppure sostituire il sensore.                                                                                     |  |
| Slope troppo alto.                                             | La pendenza è > 62 (pH)/1,3 (ORP).                                                       | Ripetere la calibrazione con una soluzione<br>tampone o con un campione freschi,<br>oppure sostituire il sensore. |  |
| Slope troppo basso.                                            | La pendenza è < 50 (pH)/0,7 (ORP).                                                       | Pulire il sensore e ripetere la calibrazione, oppure sostituire il sensore.                                       |  |
| Temperatura troppo alta!                                       | La temperatura misurata è >130 °C.                                                       | Assicurarsi di aver selezionato l'elemento di                                                                     |  |
| Temperatura troppo<br>bassa!                                   | La temperatura misurata è < -10 °C.                                                      | temperatura corretto.                                                                                             |  |
| La differenza tra le<br>soluzioni tampone è<br>troppo piccola! | Le soluzioni tampone per la correzione<br>automatica a 2 punti hanno lo stesso<br>valore | Complete the steps in Test del sensore pH a pagina 60.                                                            |  |
| Sonda persa                                                    | Il sensore è mancante o scollegato.                                                      | Controllare il cablaggio e le connessioni del sensore e del modulo (o gateway digitale).                          |  |

#### Tabella 5 Elenco errori

| Tabella 5 | Elenco errori | (continua) |
|-----------|---------------|------------|
|-----------|---------------|------------|

| Errore                           | Descrizione                                                             | Risoluzione                                                                                                    |
|----------------------------------|-------------------------------------------------------------------------|----------------------------------------------------------------------------------------------------|
| Sensore di temperatura mancante! | Il sensore di temperatura è mancante.                                   | Controllare il cablaggio per il sensore di temperatura. Assicurarsi di aver selezionato l'elemento di temperatura corretto. |
| Impedenza vetro troppo bassa.    | Il bulbo in vetro è rotto oppure ha raggiunto la fine della vita utile. | Sostituire il sensore. Contattare il servizio di assistenza tecnica.                                                        |

# 7.6 Elenco avvisi

Un avviso non influenza il funzionamento di menu, relè e uscite. Lo schermo diventa di colore ambra. La barra di diagnostica mostra l'avviso. Premere sulla barra di diagnostica per visualizzare gli errori e gli avvisi. In alternativa, premere l'icona del menu principale, quindi selezionare **Notifiche > Avvisi**.

A list of possible warnings is shown in Tabella 6.

| Avviso                          | Descrizione                                                                                                    | Risoluzione                                                                                                    |
|---------------------------------|----------------------------------------------------------------------------------------------------|----------------------------------------------------------------------------------------------------|
| pH troppo alto.                 | II pH misurato è > 13.                                                                                                    | Calibrare o sostituire il sensore.                                                                                                    |
| Valore ORP troppo alto.         | Il valore ORP misurato è > 2100 mV.                                                                                                    |                                                                                                    |
| pH troppo basso.                | II pH misurato è < 1.                                                                                                    | Calibrare o sostituire il sensore.                                                                                                    |
| Valore ORP troppo basso.        | II valore ORP misurato è < -2100 mV.                                                                                                    |                                                                                                    |
| Valore offset troppo alto.      | L'offset è > 8 (pH) o 200 mV (ORP).                                                                                                    | Seguire le procedure di manutenzione                                                                                                    |
| Valore offset troppo basso.     | L'offset è < 6 (pH) o -200 mV (ORP).                                                                                                    | calibrazione.                                                                                                    |
| Slope troppo alto.              | La pendenza è > 60 (pH)/1,3 (ORP).                                                                                                    | Ripetere la calibrazione con una<br>soluzione tampone o con un campione<br>freschi.                                                                                           |
| Slope troppo basso.             | La pendenza è < 54 (pH)/0,7 (ORP).                                                                                                    | Pulire il sensore e ripetere la calibrazione.                                                                                                    |
| Temperatura troppo alta.        | La temperatura misurata è > 100 °C.                                                                                                    | Accertarsi di utilizzare l'elemento di                                                                                                    |
| Temperatura troppo<br>bassa.    | La temperatura misurata è < 0 °C.                                                                                                    |                                                                                                    |
| Temperatura fuori range.        | La temperatura misurata è > 100 °C o <<br>0 °C.                                                                                                    |                                                                                                    |
| Calibrazione scaduta.           | Il tempo del promemoria di calibrazione è scaduto.                                                                                                    | Calibrare il sensore.                                                                                                    |
| Il dispositivo non è calibrato. | Il sensore non è stato calibrato.                                                                                                    | Calibrare il sensore.                                                                                                    |
| Cambia sonda                    | Il contatore Giorni sensore è superiore<br>all'intervallo selezionato per la sostituzione<br>del sensore. Fare riferimento a<br>Configurazione del sensore a pagina 49. | Sostituire il sensore (o il ponte salino).<br>Ripristinare il contatore Giorni sensore<br>nel menu Diagnostica/Test > Ripristino (o<br>nel menu Diagnostica/Test > Contatore. |
| Calibrazione in corso           | Una calibrazione è stata avviata, ma non è stata completata.                                                                                                    | Tornare alla calibrazione.                                                                                                    |
| Temperatura non calibrata.      | Il sensore di temperatura non è calibrato.                                                                                                    | Eseguire una calibrazione della temperatura.                                                                                                    |

#### Tabella 6 Elenco avvisi

# Table des matières

- 1 Informations supplémentaires à la page 64
- 2 Caractéristiques à la page 64
- 3 Généralités à la page 65
- 4 Installation à la page 67

#### 5 Fonctionnement à la page 69

- 6 Maintenance à la page 77
- 7 Dépannage à la page 80

# Section 1 Informations supplémentaires

Un manuel d'utilisation plus détaillé est disponible sur le site Web du fabricant.

# Section 2 Caractéristiques

Ces caractéristiques sont susceptibles d'être modifiées sans avis préalable. Le produit ne possède que les homologations mentionnées et les enregistrements, certificats et déclarations officiellement fournis avec le produit. L'utilisation de ce produit dans une application pour laquelle il n'est pas autorisé n'est pas approuvée par le fabricant.

| Caractéristiques               | Détails                                                                                                    |
|--------------------------------|----------------------------------------------------------------------------------------------------|
| Dimensions (longueur/diamètre) | pHD : 271 mm (10,7 po)/35 mm (1,4 po) ; 1 po NPT ; LCP (polymère à cristaux liquides) : 187 mm (7,35 po)/51 mm (2 po); 1-½ po NPT                                                                                                    |
| Poids                          | 316 g (11 oz.)                                                                                                    |
| Niveau de pollution            | 2                                                                                                    |
| Catégorie de surtension        | 1                                                                                                    |
| Classe de protection           | III                                                                                                    |
| Altitude                       | 2 000 m (6 562 pieds) maximum                                                                                                    |
| Température de fonctionnement  | 5 à 105 °C (23 à 221 °F)                                                                                                    |
| Température de stockage        | 4 à 70 °C (40 à 158 °F), 0 à 95 % d'humidité relative sans condensation                                                                                                    |
| Matériaux immergés             | Corps en PEEK ou sulfure de polyphénylène (PPS) (PVDF), électrode de processus en verre, électrode de masse en titane et joints toriques FKM/FPM <b>Remarque</b> : Le capteur de pH avec électrode de processus en verre à résistance HF est doté d'une électrode de masse en acier inoxydable 316 et de joints toriques mouillés en perfluoroélastomère. |
| Plage de mesures               | Capteur de pH : -2 à 14 pH <sup>1</sup> (ou 2 à 14)                                                                                                    |
|                                | Capteur ORP : -1 500 à +1 500 mV                                                                                                    |
| Câble du capteur               | pHD : 5 conducteurs (plus 2 écrans), 6 m (20 pi) ; LCP : 5 conducteurs (plus 1 écran), 3 m (10 pi)                                                                                                    |
| Composants                     | Matériaux résistant à la corrosion, totalement immergeable                                                                                                    |
| Résolution                     | Capteur de pH : ±0,01 pH<br>Capteur ORP : ±0,5 mV                                                                                                    |
| Débit maximal                  | 3 m/s (10 pi/s) maximum                                                                                                    |
| Limite de pression             | 6,9 bars à 105 °C (100 psi à 221 °F)                                                                                                    |
| Distance de transmission       | 100 m (328 pi) maximum<br>1 000 m (3 280 pi) maximum avec un boîtier de jonction                                                                                                    |

<sup>&</sup>lt;sup>1</sup> La plupart des applications pH sont comprises dans la plage de 2,5 à 12,5 pH. Le capteur de pH différentiel pHD avec l'électrode de processus en verre fonctionne parfaitement dans cette plage. Certaines applications industrielles requièrent une mesure et un contrôle exacts inférieur à 2 ou supérieur 12 pH. Dans ces cas particuliers, veuillez contacter le fabricant pour plus de détails.

| Caractéristiques            | Détails                                                                                                    |
|-----------------------------|----------------------------------------------------------------------------------------------------|
| Elément de température      | Thermistance CTN 300 $\Omega$ pour compensation automatique de la température et affichage du résultat de la température de l'analyseur                                                                                                  |
| Compensation en température | Automatique entre -10 et 105 °C (14,0 et 221 °F) avec thermistance CTN 300, élément de température Pt 1 000 $\Omega$ RTD ou Pt 100 $\Omega$ RTD ou manuellement définie par l'utilisateur                                                |
| Méthodes d'étalonnage       | 1 ou 2 points manuel ou automatique                                                                                                    |
| Interface capteur           | Modbus RTU à partir de la passerelle numérique sc ou du module pH/ORP                                                                                                    |
| Certifications              | Listé ETL (États-Unis/Canada) pour une utilisation dans les zones<br>dangereuses classe 1, division 2, groupes A, B, C, D, code de<br>température T4 avec un contrôleur SC Hach.<br>Conformité : CE, UKCA, FCC, ISED, ACMA, KC, CMIM, NM |

# Section 3 Généralités

En aucun cas le fabricant ne pourra être tenu responsable des dommages résultant d'une utilisation incorrecte du produit ou du non-respect des instructions du manuel. Le constructeur se réserve le droit d'apporter des modifications à ce manuel et aux produits décrits, à tout moment, sans avertissement ni obligation. Les éditions révisées se trouvent sur le site Internet du fabricant.

### 3.1 Consignes de sécurité

Le fabricant décline toute responsabilité quant aux dégâts liés à une application ou un usage inappropriés de ce produit, y compris, sans toutefois s'y limiter, des dommages directs ou indirects, ainsi que des dommages consécutifs, et rejette toute responsabilité quant à ces dommages dans la mesure où la loi applicable le permet. L'utilisateur est seul responsable de la vérification des risques d'application critiques et de la mise en place de mécanismes de protection des processus en cas de défaillance de l'équipement.

Veuillez lire l'ensemble du manuel avant le déballage, la configuration ou la mise en fonctionnement de cet appareil. Respectez toutes les déclarations de prudence et d'attention. Le non-respect de cette procédure peut conduire à des blessures graves de l'opérateur ou à des dégâts sur le matériel.

Assurez-vous que la protection fournie avec cet appareil n'est pas défaillante. N'utilisez ni n'installez cet appareil d'une façon différente de celle décrite dans ce manuel.

#### 3.1.1 Informations sur les risques d'utilisation

### A DANGER

Indique une situation de danger potentiel ou imminent qui, si elle n'est pas évitée, entraîne des blessures graves, voire mortelles.

### **A** AVERTISSEMENT

Indique une situation de danger potentiel ou imminent qui, si elle n'est pas évitée, peut entraîner des blessures graves, voire mortelles.

### **ATTENTION**

Indique une situation de danger potentiel qui peut entraîner des blessures mineures ou légères.

#### AVIS

Indique une situation qui, si elle n'est pas évitée, peut occasionner l'endommagement du matériel. Informations nécessitant une attention particulière.

#### 3.1.2 Etiquettes de mise en garde

Lisez toutes les informations et toutes les étiquettes apposées sur l'appareil. Des personnes peuvent se blesser et le matériel peut être endommagé si ces instructions ne sont pas respectées. Tout symbole sur l'appareil renvoie à une instruction de mise en garde dans le manuel.

Si l'appareil comporte ce symbole, reportez-vous au manuel d'instructions pour consulter les informations de fonctionnement et de sécurité.

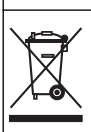

Le matériel électrique portant ce symbole ne doit pas être mis au rebut dans les réseaux domestiques ou publics européens. Retournez le matériel usé ou en fin de vie au fabricant pour une mise au rebut sans frais pour l'utilisateur.

# 3.2 Présentation du produit

Ce capteur est conçu pour fonctionner avec un contrôleur assurant la collecte de données et le fonctionnement. Différents contrôleurs peuvent être utilisés avec ce capteur. Ce document suppose une installation et une utilisation du capteur avec un contrôleur SC4500. Pour utiliser le capteur avec d'autres contrôleurs, consulter le manuel d'utilisateur du contrôleur utilisé.

L'équipement en option, comme le matériel de fixation du capteur, est fourni avec les instructions d'installation. Plusieurs options de fixation sont disponibles, ce qui permet d'adapter le capteur pour de nombreuses applications différentes.

# 3.3 Types de capteur

Le capteur est disponible en différents types. Reportez-vous au Figure 1.

#### Figure 1 Types de capteur

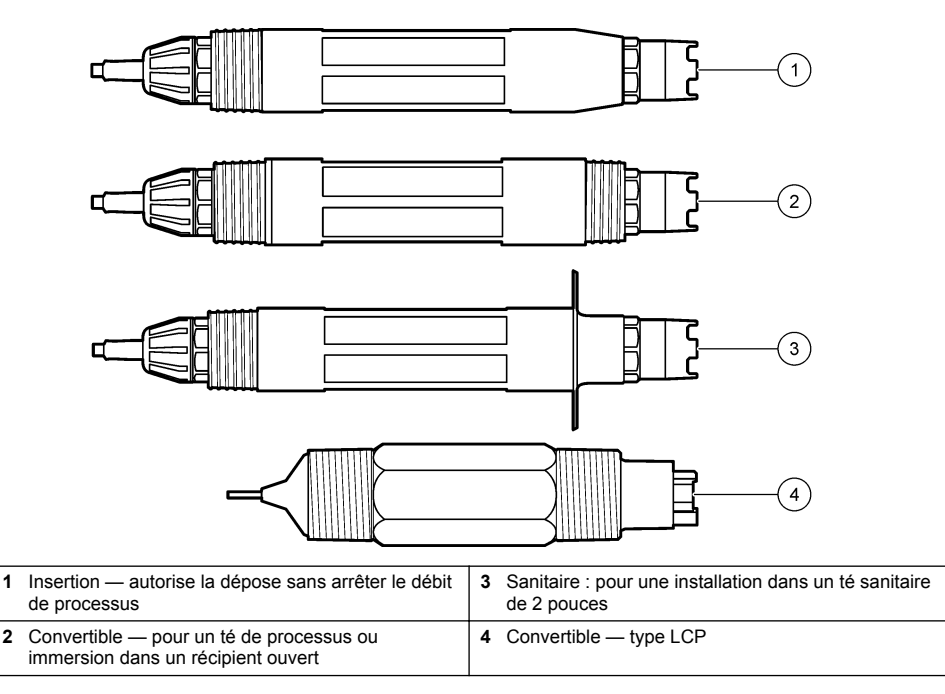

# Section 4 Installation

### 4.1 Montage

Risque d'explosion. Pour les installations dans les zones dangereuses (classées), reportez-vous aux instructions et aux schémas de contrôle dans la documentation du contrôleur classe 1, division 2. Installez le capteur conformément aux codes locaux, régionaux et nationaux. Ne connectez ou ne déconnectez pas l'instrument si l'environnement n'est pas connu pour être non dangereux.

### **AVERTISSEMENT**

A AVERTISSEMENT

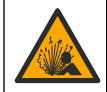

Risque d'explosion. S'assurer que le matériel de montage du capteur présente une température et une pression nominales suffisantes pour l'emplacement de montage.

# ATTENTION

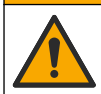

Risque de blessures corporelles. Le verre brisé peut provoquer de coupures. Utilisez des outils et un équipement de protection personnel pour retirer le verre brisé.

### AVIS

L'électrode du processus située au bout du capteur de pH se compose d'une bulle de verre susceptible de casser. Ne pas frapper ou pousser l'ampoule en verre.

# AVIS

L'électrode du processus or ou platine à l'extrémité du capteur ORP est dotée d'une tige en verre (masquée par le pont salin), qui peut se casser. Ne pas frapper ou pousser la tige en verre.

- Installer le capteur à un emplacement où l'échantillon qui entre en contact avec le capteur est représentatif de l'intégralité du processus.
- Refer to the expanded user manual on the manufacturer's website for the available mounting hardware.
- Reportez-vous aux instructions fournies avec le matériel de montage pour savoir comment procéder à l'installation.
- Installez le capteur à 15° minimum par rapport à l'horizontale.
- Pour les installations d'immersion, placez le capteur à 508 mm (20 pouces) minimum de la paroi du bassin d'aération et immergez-le à 508 mm (20 pouces) minimum dans le processus.
- Déposez le capuchon de protection avant d'immerger le capteur dans l'eau de traitement. Conservez le capuchon de protection pour l'utiliser plus tard.
- (Facultatif) Si l'eau de processus est proche de la température d'ébullition, ajoutez de la poudre de gel<sup>2</sup> à la solution tampon interne dans le capteur. Refer to step 2 of Remplacement du pont salin à la page 78. Ne remplacez pas le pont salin.
- Etalonnez le capteur avant l'utilisation.

For examples of sensors in different applications, refer to Figure 2 and Figure 3.

<sup>&</sup>lt;sup>2</sup> La poudre de gel diminue le taux d'évaporation de la solution tampon interne.

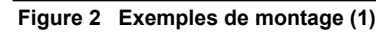

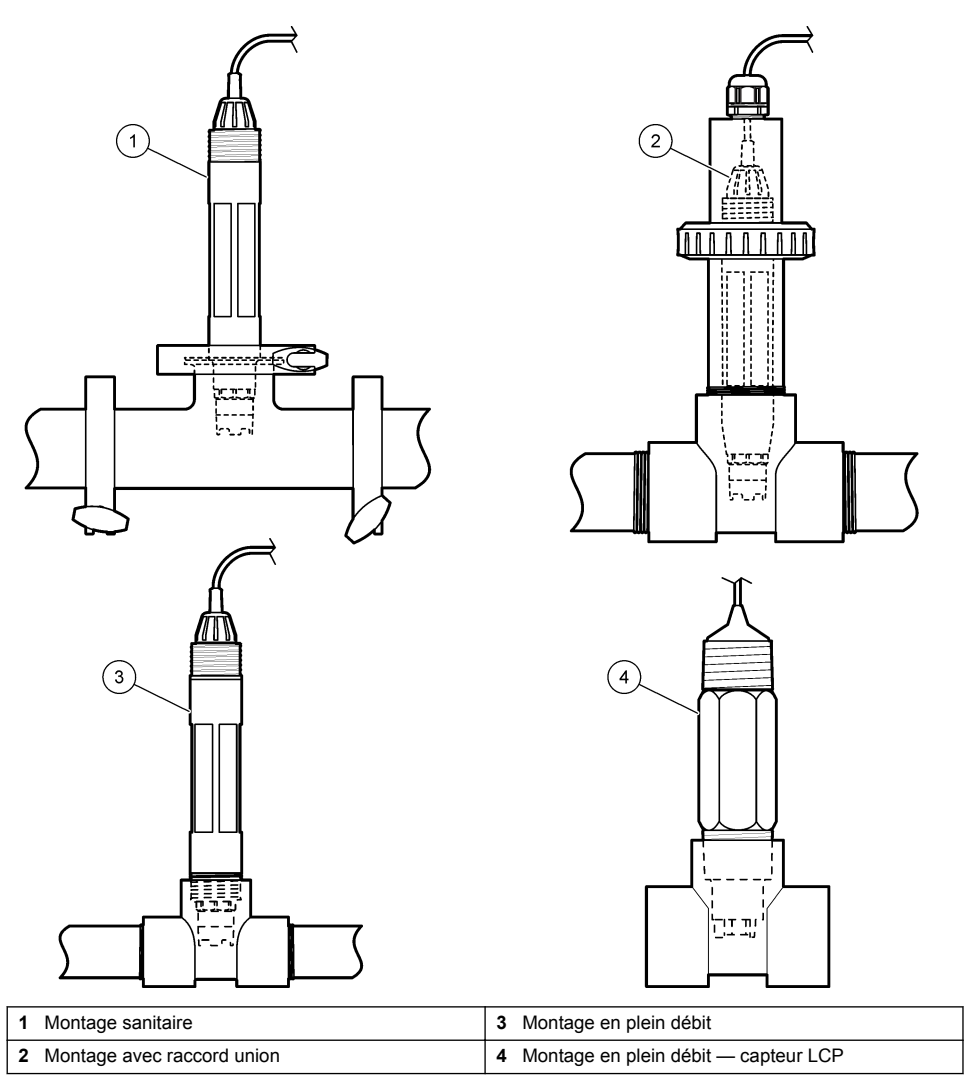

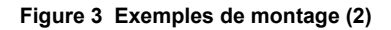

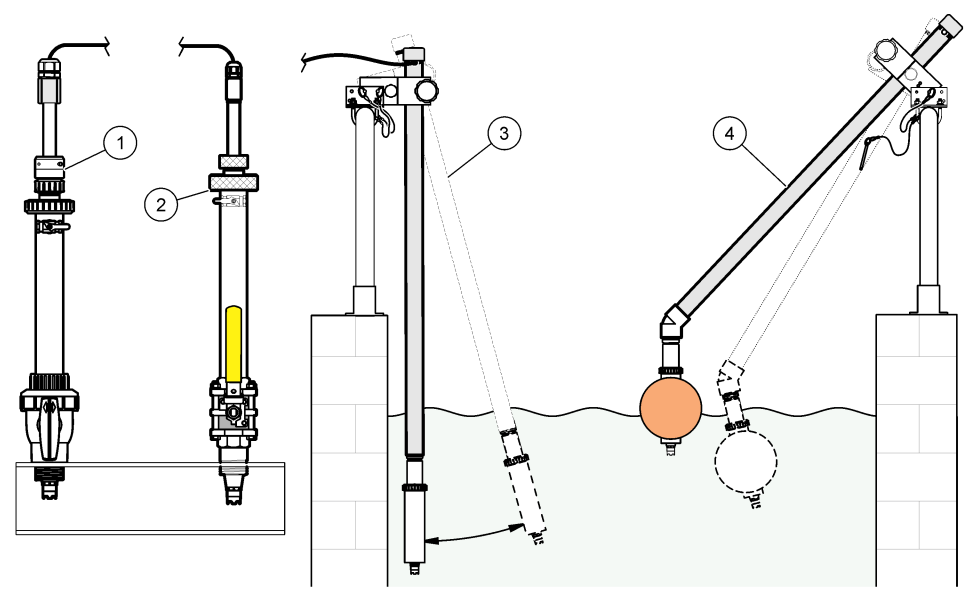

| 1 | Montage pour insertion PVS | Montage en | immersion                   |
|---|----------------------------|------------|-----------------------------|
| 2 | Montage en insertion       | Montage en | immersion, flotteur à boule |

# 4.2 Connexion d'un capteur à un contrôleur SC

Utilisez l'une des options suivantes pour connecter le capteur à un contrôleur SC :

- Connectez le capteur à une passerelle numérique sc, puis connectez la passerelle numérique sc au contrôleur SC. La passerelle numérique convertit le signal analogique du capteur en signal numérique.
- Installez un module de capteur dans le contrôleur SC. Connectez ensuite le capteur au capteur de module. Le module de capteur convertit le signal analogique du capteur en un signal numérique.

Reportez-vous aux instructions fournies avec le module de capteur ou la passerelle numérique sc.

# Section 5 Fonctionnement

### 5.1 Navigation utilisateur

Reportez-vous à la documentation du contrôleur pour obtenir une description de l'écran tactile et des informations de navigation.

# 5.2 Configuration du capteur

Utilisez le menu Configuration pour saisir les informations d'identification du capteur et modifier les options de traitement et de stockage des données.Paramètres

- 1. Appuyez sur l'icône de menu principal, puis sélectionnez **Appareils**. Une liste d'appareils installés s'affiche.
- 2. Sélectionnez le capteur et sélectionnez Menu de l'appareil > Paramètres.

- 3. Sélection d'une option.
  - Pour les capteurs connectés à un module pH/ORP, reportez-vous au Tableau 1.
  - Pour les capteurs connectés à une passerelle numérique sc, reportez-vous au Tableau 2.

| Option              | Description                                                                                                    |
|---------------------|----------------------------------------------------------------------------------------------------|
| Nom                 | Permet de modifier le nom du capteur en haut de<br>l'écran de mesure. Le nom est limité à 16 caractères<br>avec n'importe quelle combinaison de lettres, chiffres,<br>espaces ou ponctuation.                                                                                                    |
| N/S capteur         | Permet à l'utilisateur de saisir le numéro de série du<br>capteur. Le numéro de série est limité à 16 caractères<br>contenant toute combinaison de lettres, chiffres,<br>espaces ou signe de ponctuation.                                                                                                    |
| Format affich.      | Uniquement pour les capteurs de pH ; permet de<br>modifier le nombre de décimales affichées sur l'écran<br>de mesure à XX.XX (par défaut) ou XX.X                                                                                                    |
| Température         | Règle les unités de température en °C (par défaut) ou<br>°F.                                                                                                    |
| Element température | <b>Capteurs de pH</b> : permet de définir l'élément de température pour la compensation de température automatique sur PT100, PT1000, NTC300 (par défaut). Si aucun élément n'est utilisé, le type peut être défini sur Manuel, et une valeur pour la compensation de température peut être saisie (par défaut : 25 °C).                            |
|                     | pas utilisée. Il est possible de connecter un élément de température au contrôleur pour mesurer la température.                                                                                                    |
| Filtre              | Définit une constante de temps pour augmenter la stabilité du signal. La constante de temps calcule la valeur moyenne pendant une durée spécifiée — 0 (aucun effet, par défaut) à 60 secondes (moyenne de la valeur du signal sur 60 secondes). Le filtre augmente le temps de réponse du signal du capteur aux variations effectives du processus. |
| Comp. eau pure      | Uniquement pour les capteurs de pH ; permet d'ajouter<br>une correction en fonction de la température à la valeur<br>de pH mesurée d'eau pure contenant des additifs.<br>Options : Pas de sélect. (par défaut), Ammoniaque,<br>Morpholine ou Tabl. utilisat.                                                                                        |
|                     | Pour les températures de processus au-dessus de 50 °C, c'est la correction à 50 °C qui est utilisée. Pour les applications définies par l'utilisateur, il est possible de définir une pente linéaire (par défaut : 0 pH/°C).                                                                                                    |
| Prog point ISO      | Uniquement pour les capteurs de pH : permet de définir<br>le point isopotentiel indiquant que la pente pH dépend<br>de la température. Le point isopotentiel de la plupart<br>des capteurs est de 7,00 pH (par défaut). Cependant,<br>les capteurs pour applications spéciales peuvent<br>présenter une valeur ispotentielle différente.            |

#### Tableau 1 Capteurs connectés au module pH/ORP

| Option                                  | Description                                                                                                    |
|-----------------------------------------|----------------------------------------------------------------------------------------------------|
| Intervalle de l'enregistreur de données | Permet de définir l'intervalle d'enregistrement de la mesure de température et de capteur dans le journal des données : 5, 30 secondes, 1, 2, 5, 10, 15 (par défaut), 30, 60 minutes. |
| Réinitialisation aux valeurs par défaut | Permet de réinitialiser le menu Paramètres sur les<br>réglages par défaut d'usine et les compteurs. Toutes<br>les informations de capteur sont perdues.                               |

#### Tableau 1 Capteurs connectés au module pH/ORP (suite)

#### Tableau 2 Capteurs connectés à la passerelle numérique sc

| Option                                  | Description                                                                                                    |
|-----------------------------------------|----------------------------------------------------------------------------------------------------|
| Nom                                     | Permet de modifier le nom du capteur en haut de<br>l'écran de mesure. Le nom est limité à 12 caractères<br>avec n'importe quelle combinaison de lettres, de<br>chiffres, d'espaces ou de signes de ponctuation.                                                                                                    |
| Choix capteur                           | Sélectionne le type de capteur (pH ou ORP).Redox                                                                                                    |
| Format affich.                          | Reportez-vous au Tableau 1.                                                                                                    |
| Température                             | Reportez-vous au Tableau 1.                                                                                                    |
| Intervalle de l'enregistreur de données | Permet de définir l'intervalle d'enregistrement de la mesure de température et de capteur dans le journal des données : 5, 10, 15, 30 secondes, 1, 5, 10, 15 (par défaut), 30 minutes, 1, 2, 6, 12 heures.                                                                                                    |
| Fréquence alim                          | Sélectionne la fréquence de la ligne d'alimentation pour<br>obtenir le meilleur taux de réduction des parasites.<br>Options : 50 ou 60 Hz (par défaut).                                                                                                    |
| Filtre                                  | Reportez-vous au Tableau 1.                                                                                                    |
| Element température                     | Reportez-vous au Tableau 1.                                                                                                    |
| Choix tampon                            | Uniquement pour les capteurs de pH ; permet de définir<br>les tampons de pH servant à l'étalonnage de correction<br>automatique. Options : 4,00, 7,00, 10,00 (réglage par<br>défaut) ou DIN 19267 (pH 1,09, 4,65, 6,79, 9,23, 12,75)<br><b>Remarque</b> : D'autres tampons peuvent être utilisés si la 2 point<br>manuel est sélectionnée pour l'étalonnage.                                                                                                    |
| Comp. eau pure                          | Reportez-vous à Tableau 1.<br>Une Matrice 4 peut également être sélectionnée. La<br>Matrice 4 est une méthode de compensation<br>préprogrammée dans le micrologiciel.                                                                                                    |
| Dernière calibration                    | Permet de définir un rappel pour le prochain<br>étalonnage (par défaut : 60 jours). Un rappel<br>d'étalonnage du capteur s'affiche sur l'écran une fois<br>que l'intervalle à partir du dernier étalonnage a été<br>sélectionné.<br>Par exemple, si la date du dernier étalonnage était le<br>15 juin et que l'option Dernière calibration est définie<br>sur 60 jours, un rappel d'étalonnage s'affiche à l'écran<br>le 14 août. Si le capteur est étalonnáge s'affiche à l'écran le<br>13 septembre. |

#### Tableau 2 Capteurs connectés à la passerelle numérique sc (suite)

| Option         | Description                                                                                                    |
|----------------|----------------------------------------------------------------------------------------------------|
| Jours capteur  | Permet de définir un rappel pour le remplacement du capteur (par défaut : 365 jours). Un rappel de remplacement du capteur s'affiche à l'écran une fois l'intervalle sélectionné.<br>Le compteur Jours capteur est disponible sous le menu Diagnostic/Test > Compteur. |
|                | Lors du remplacement du capteur, réinitialisez le<br>compteur Jours capteur sous le menu Diagnostic/Test<br>> Compteur.                                                                                                    |
| Limites impéd  | Permet de définir les limites d'impédance pour l'Elect active et l'Electrode réf.                                                                                                    |
| Valeurs défaut | Permet de réinitialiser le menu Paramètres sur les<br>réglages par défaut d'usine et les compteurs. Toutes<br>les informations de capteur sont perdues.                                                                                                    |

### 5.3 Étalonner le capteur

# AVERTISSEMENT

Danger lié à la pression du fluide. Le retrait d'un capteur d'une enceinte pressurisée peut s'avérer dangereux. Réduisez la pression du processus à moins de 7,25 psi (50 kPa) avant le retrait. Si cela n'est pas possible, procédez avec d'extrêmes précautions. Pour plus d'informations, reportez-vous à la documentation fournie avec le matériel de montage.

### AVERTISSEMENT

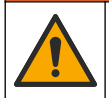

Risque d'exposition chimique. Respectez les procédures de sécurité du laboratoire et portez tous les équipements de protection personnelle adaptés aux produits chimiques que vous manipulez. Consultez les fiches de données de sécurité (MSDS/SDS) à jour pour connaître les protocoles de sécurité applicables.

# ATTENTION

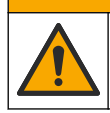

Risque d'exposition chimique. Mettez au rebut les substances chimiques et les déchets conformément aux réglementations locales, régionales et nationales.

#### 5.3.1 A propos de l'étalonnage de capteur

L'étalonnage règle la valeur lue par le capteur pour la faire correspondre à la valeur d'une ou plusieurs solutions de référence. Les caractéristiques du capteur dérivent lentement au cours du temps et entraînent l'inexactitude du capteur. Le capteur doit être étalonné régulièrement pour conserver sa précision. La fréquence d'étalonnage dépend de l'application et le mieux est de la déterminer par l'expérience.

Un élément de température permet de fournir des valeurs de pH ajustées automatiquement à 25 °C en fonction des variations de température pouvant affecter l'électrode active et celle de référence. Ce réglage peut être fait manuellement par le client si la température de processus est constante.

Pendant l'étalonnage, les données ne sont pas envoyées dans le journal. Le journal de données peut donc comporter des zones où les données sont intermittentes.

#### 5.3.2 Modification des options d'étalonnage

Pour les capteurs connectés à un module pH/ORP, l'utilisateur peut définir un rappel ou inclure un ID opérateur avec les données d'étalonnage à partir du menu Options d'étalonnage.

Remarque : cette procédure ne s'applique pas aux capteurs connectés à une passerelle numérique sc.

- 1. Appuyez sur l'icône de menu principal, puis sélectionnez **Appareils**. Une liste d'appareils installés s'affiche.
- 2. Sélectionnez le capteur et sélectionnez Menu de l'appareil > Etalonnage.
- 3. Sélectionnez Options d'étalonnage.
- 4. Sélection d'une option.

| Option                          | Description                                                                                                    |
|---------------------------------|----------------------------------------------------------------------------------------------------|
| Choix tampon                    | Uniquement pour les capteurs de pH ; permet de définir les tampons de pH servant à l'étalonnage de correction automatique. Options : 4,00, 7,00, 10,00 (réglage par défaut), DIN 19267 (pH 1,09, 4,65, 6,79, 9,23, 12,75) ou NIST 4,00, 6,00, 9,00 <i>Remarque : D'autres tampons peuvent être utilisés si l'Echant. 2 pts est sélectionné pour l'étalonnage.</i>                                                                                                    |
| Rappel<br>d'étalonnage          | Permet de définir un rappel pour l'étalonnage suivant (par défaut : Arrêt). Un rappel<br>d'étalonnage du capteur s'affiche sur l'écran une fois que l'intervalle à partir du dernier<br>étalonnage a été sélectionné.<br>Par exemple, si la date du dernier étalonnage était le 15 juin et que l'option Dernière<br>calibration est définie sur 60 jours, un rappel d'étalonnage s'affiche à l'écran le 14 août.<br>Si le capteur est étalonné avant le 14 août, le 15 juillet, un rappel d'étalonnage s'affiche<br>à l'écran le 13 septembre. |
| ID opérateur pour<br>étalonnage | Inclut un ID d'opérateur avec les données d'étalonnage — Oui ou Non (par défaut).<br>L'identifiant est sais pendant l'étalonnage                                                                                                    |

#### 5.3.3 Procédure d'étalonnage de pH

Etalonnez le capteur de pH avec une ou deux solutions de référence (étalonnage à 1 point ou 2 points). Les tampons standard sont reconnus automatiquement.

 Placez le capteur dans la première solution de référence (un tampon ou un échantillon de valeur connue). S'assurer que la partie capteur de la sonde est totalement immergée dans le liquide (). Figure 4

#### Figure 4 Capteur dans la solution de référence

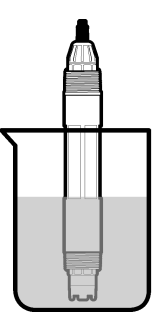

- Attendez l'égalisation des températures du capteur et de la solution. Ceci peut prendre 30 minutes ou plus si la différence de température entre la solution de processus et celle de référence est importante.
- 3. Appuyez sur l'icône de menu principal, puis sélectionnez **Appareils**. Une liste d'appareils installés s'affiche.
- 4. Sélectionnez le capteur et sélectionnez Menu de l'appareil > Etalonnage.
- 5. Sélectionnez le type d'étalonnage.

| Option                                               | Description                                                                                                    |
|------------------------------------------------------|----------------------------------------------------------------------------------------------------|
| Calibration tampon à<br>1 point<br>(ou 1 point auto) | Utilisez un tampon pour l'étalonnage (par exemple, pH 7). Le capteur identifie<br>automatiquement le tampon pendant l'étalonnage.<br><b>Remarque :</b> Assurez-vous de sélectionner le jeu de tampons sous Etalonnage ><br>Options d'étalonnage > menu Choix tampon (ou Paramètres > menu Choix<br>tampon). |

| Option                                                | Description                                                                                                    |
|-------------------------------------------------------|----------------------------------------------------------------------------------------------------|
| Calibration tampon à<br>2 points<br>(ou 2 point auto) | Utilisez deux tampons pour l'étalonnage (par exemple, pH 7 et pH 4). Le capteur identifie automatiquement les tampons au cours de l'étalonnage.<br><b>Remarque :</b> Assurez-vous de sélectionner le jeu de tampons sous Etalonnage > Options d'étalonnage > menu Choix tampon (ou Paramètres > menu Choix tampon). |
| Echant. 1 pt<br>(ou 1 point manuel)                   | Utilisez un échantillon d'une valeur connue (ou un tampon) pour l'étalonnage.<br>Déterminez la valeur de pH de l'échantillon avec un autre instrument. Saisissez la<br>valeur du pH au cours de l'étalonnage.                                                                                                    |
| Echant. 2 pts<br>(ou 2 point manuel)                  | Utilisez deux échantillons d'une valeur connue (ou deux tampons) pour<br>l'étalonnage. Déterminez la valeur de pH des échantillons avec un autre instrument.<br>Saisissez la valeur du pH au cours de l'étalonnage.                                                                                                 |

6. Sélectionnez l'option de sortie du signal pendant l'étalonnage :

| Option       | Description                                                                                                    |
|--------------|----------------------------------------------------------------------------------------------------|
| Actif        | L'instrument envoie la valeur de sortie mesurée pendant la procédure d'étalonnage.                                                                             |
| Mémorisation | La valeur de sortie du capteur est maintenue à la dernière valeur mesurée pendant la<br>procédure d'étalonnage.                                                |
| Transfert    | Une valeur de sortie prédéfinie est envoyée pendant l'étalonnage. Reportez-vous au manuel<br>d'utilisation du transmetteur pour modifier la valeur prédéfinie. |

- Avec le capteur dans la première solution de référence, appuyer sur OK La valeur mesurée apparaît.
- 8. Attendez que la valeur se stabilise et appuyez sur OK.

Remarque : L'écran peut passer automatiquement à l'étape suivante.

9. Le cas échéant, saisissez la valeur de pH et appuyez sur OK.

**Remarque :** Si la solution de référence est un tampon, recherchez la valeur pH sur le flacon du tampon pour vérifier la température du tampon. Si la solution de référence est un échantillon, déterminez la valeur du pH de l'échantillon avec un instrument différent.

- 10. Pour un étalonnage à 2 points, mesurez la seconde solution de référence comme suit :
  - a. Sortir le capteur de la première solution et le rincer à l'eau propre.
  - b. Placez le capteur dans la solution de référence suivante, puis appuyez sur OK.
  - c. Attendez que la valeur se stabilise et appuyez sur OK.

Remarque : L'écran peut passer automatiquement à l'étape suivante.

d. Le cas échéant, saisissez la valeur de pH et appuyez sur OK.

11. Consultez le résultat d'étalonnage :

- « L'étalonnage est terminé. » : le capteur est étalonné et prêt pour mesurer les échantillons. Les valeurs de pente et/ou de décalage sont indiquées.
- « La calibration a échoué. » : la pente ou le décalage d'étalonnage est en dehors des limites acceptées. Répétez l'étalonnage avec des solutions de référence neuves. Nettoyez le capteur si nécessaire.
- 12. Appuyez sur OK.
- Ramenez le capteur dans le fluide de processus et appuyez sur OK. Le signal de sortie revient dans l'état actif et la valeur d'échantillon mesurée s'affiche sur l'écran de mesure.

#### 5.3.4 Procédure d'étalonnage ORP

Étalonnez le capteur ORP avec une solution à une référence (étalonnage à 1 point)

 Placez le capteur dans la solution de référence (une solution de référence ou un échantillon de valeur connue). S'assurer que la partie capteur de la sonde est totalement immergée dans la solution (Figure 5).

#### Figure 5 Capteur dans la solution de référence

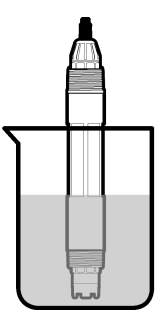

- 2. Appuyez sur l'icône de menu principal, puis sélectionnez **Appareils**. Une liste d'appareils installés s'affiche.
- 3. Sélectionnez le capteur et sélectionnez Menu de l'appareil > Etalonnage.
- 4. Sélectionnez Echant. 1 pt (ou 1 point manuel).
- 5. Sélectionnez l'option de sortie du signal pendant l'étalonnage :

| Option       | Description                                                                                                    |
|--------------|----------------------------------------------------------------------------------------------------|
| Actif        | L'instrument envoie la valeur de sortie mesurée pendant la procédure d'étalonnage.                                                                             |
| Mémorisation | La valeur de sortie du capteur est maintenue à la dernière valeur mesurée pendant la<br>procédure d'étalonnage.                                                |
| Transfert    | Une valeur de sortie prédéfinie est envoyée pendant l'étalonnage. Reportez-vous au manuel<br>d'utilisation du transmetteur pour modifier la valeur prédéfinie. |

- Lorsque le capteur se trouve dans la solution ou l'échantillon de référence, appuyez sur OK. La valeur mesurée apparaît.
- 7. Attendez que la valeur se stabilise et appuyez sur OK.

Remarque : L'écran peut passer automatiquement à l'étape suivante.

- 8. Si un échantillon est utilisé pour l'étalonnage, mesurez la valeur ORP de l'échantillon avec un instrument de vérification secondaire. Saisissez la valeur mesure, puis appuyez sur OK.
- 9. Si une solution de référence est utilisée pour l'étalonnage, saisissez la valeur ORP notée sur le flacon. Appuyez sur OK.
- 10. Consultez le résultat d'étalonnage :
  - « L'étalonnage est terminé. » : le capteur est étalonné et prêt pour mesurer les échantillons. Les valeurs de pente et/ou de décalage sont indiquées.
  - « La calibration a échoué. » : la pente ou le décalage d'étalonnage est en dehors des limites acceptées. Répétez l'étalonnage avec des solutions de référence neuves. Nettoyez le capteur si nécessaire.
- 11. Appuyez sur OK.
- 12. Ramenez le capteur dans le fluide de processus et appuyez sur OK. Le signal de sortie revient dans l'état actif et la valeur d'échantillon mesurée s'affiche sur l'écran de mesure.

### 5.3.5 Etalonnage en température

L'instrument est étalonné en usine pour une mesure de température précise. La température peut être étalonnée pour augmenter la précision.

- 1. Placez le capteur dans un récipient d'eau.
- 2. Mesurez la température de l'eau avec un thermomètre ou un instrument indépendant précis.

- Appuyez sur l'icône de menu principal, puis sélectionnez Appareils. Une liste d'appareils installés s'affiche.
- 4. Sélectionnez le capteur et sélectionnez Menu de l'appareil > Etalonnage.
- 5. Pour les connecteurs connectés à un module pH/ORP, effectuez les étapes suivantes :
  - a. Sélectionnez Etalonnage de la température en 1 point.
  - b. Attendez que la valeur se stabilise, puis appuyez sur OK.
  - c. Saisissez la valeur exacte et appuyez sur OK.
- 6. Pour les capteurs connectés à une passerelle numérique sc, effectuer les étapes suivantes :
  - a. Sélectionnez Rég temp.
  - b. Attendez que la valeur se stabilise, puis appuyez sur OK.
  - c. Sélectionnez Editer temp.
  - d. Saisissez la valeur exacte et appuyez sur OK.
- 7. Replacez le capteur dans le processus et appuyez sur l'icône d'accueil.

### 5.3.6 Sortie de la procédure d'étalonnage

- 1. Pour sortir d'un étalonnage, appuyez sur l'icône de retour.
- 2. Sélectionnez une option, puis appuyez sur OK.

| Option                               | Description                                                                                                    |  |  |
|--------------------------------------|----------------------------------------------------------------------------------------------------|--|--|
| Quitter l'étalonnage<br>(ou Annuler) | Arrête l'étalonnage. Un nouvel étalonnage devra repartir du début.                                                                                              |  |  |
| Retour étalon.                       | Revient à l'étalonnage.                                                                                                    |  |  |
| Quitter l'étalonnage<br>(ou Quitter) | Quitte temporairement l'étalonnage. L'accès aux autres menus est autorisé. Il est possible de démarrer un étalonnage pour un deuxième capteur (le cas échéant). |  |  |

### 5.3.7 Remettez à zéro le calibrage

L'étalonnage peut être réinitialisé aux paramètres par défaut d'usine. Toutes les informations de capteur sont perdues.

- 1. Appuyez sur l'icône de menu principal, puis sélectionnez **Appareils**. Une liste d'appareils installés s'affiche.
- 2. Sélectionnez le capteur et sélectionnez Menu de l'appareil > Etalonnage.
- Sélectionnez Réinitialisation aux valeurs d'étalonnage par défaut (ou Valeurs défaut), puis appuyez sur OK.
- 4. Appuyez à nouveau sur OK.

## 5.4 Mesures d'impédance

Afin d'améliorer la fiabilité du système de mesure du pH, le transmetteur détermine l'impédance des électrodes de verre. Cette mesure est effectuée toutes les minutes. Durant le diagnostic, la mesure du pH est en mode de maintien pendant cinq secondes. Si un message d'erreur apparaît, reportezvous à Liste d'erreurs à la page 82 pour de plus amples détails.

Pour activer ou désactiver la mesure d'impédance du capteur :

- 1. Appuyez sur l'icône de menu principal, puis sélectionnez **Appareils**. Une liste d'appareils installés s'affiche.
- 2. Sélectionnez l'appareil, puis Menu de l'appareil > Diagnostic/Test.
- 3. Pour les capteurs connectés à un module pH/ORP, sélectionnez Etat impéd.

- Pour les capteurs connectés à une passerelle numérique sc, sélectionnez Signaux > Etat impéd.
- 5. Sélectionnez Activé ou Désactivé et appuyez sur OK.

Pour consulter les relevés d'impédance des électrodes actives et de référence, sélectionnez **Signaux de capteur** (ou **Signaux**) et appuyez sur OK.

# 5.5 Registres Modbus

Une liste de registres Modbus est disponible pour la communication réseau. Consultez le site Internet du fabricant de l'instrument pour plus d'informations.

# Section 6 Maintenance

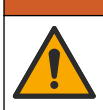

Dangers multiples. Seul le personnel qualifié doit effectuer les tâches détaillées dans cette section du document.

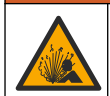

AVERTISSEMENT

A VERTISSEMENT

Risque d'explosion. Ne connectez ou ne déconnectez pas l'instrument si l'environnement n'est pas connu pour être non dangereux. Reportez-vous à la documentation du contrôleur Classe 1, Division 2 pour les instructions relatives aux emplacements dangereux.

## **A**VERTISSEMENT

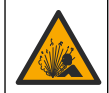

Danger lié à la pression du fluide. Le retrait d'un capteur d'une enceinte pressurisée peut s'avérer dangereux. Réduisez la pression du processus à moins de 7,25 psi (50 kPa) avant le retrait. Si cela n'est pas possible, procédez avec d'extrêmes précautions. Pour plus d'informations, reportez-vous à la documentation fournie avec le matériel de montage.

## **A**VERTISSEMENT

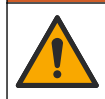

Risque d'exposition chimique. Respectez les procédures de sécurité du laboratoire et portez tous les équipements de protection personnelle adaptés aux produits chimiques que vous manipulez. Consultez les fiches de données de sécurité (MSDS/SDS) à jour pour connaître les protocoles de sécurité applicables.

# **ATTENTION**

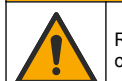

Risque d'exposition chimique. Mettez au rebut les substances chimiques et les déchets conformément aux réglementations locales, régionales et nationales.

# 6.1 Calendrier de maintenance

Le Tableau 3 présente le calendrier recommandé pour les tâches de maintenance. Les exigences du site et les conditions d'utilisation peuvent augmenter la fréquence de certaines tâches.

| Tâche d'entretien                       | 1 an                    | Au besoin                        |
|-----------------------------------------|-------------------------|----------------------------------|
| Nettoyage du capteur à la page 78       |                         | Х                                |
| Remplacement du pont salin à la page 78 | Х                       |                                  |
| Étalonner le capteur à la page 72       | Défini par les organism | nes notifiés ou par l'expérience |

#### Tableau 3 Echéancier de maintenance

# 6.2 Nettoyage du capteur

**Prérequis :** Préparer une solution savonneuse douce avec un détergent pour vaisselle non abrasif ne contenant pas de lanoline. La lanoline laisse un film sur la surface de l'électrode qui peut dégrader les performances du capteur.

Contrôlez régulièrement le capteur pour y détecter les débris et dépôts. Nettoyez le capteur en cas d'accumulation de dépôts ou de dégradation des performances.

- Utiliser un chiffon doux et propre pour éliminer les débris faciles à décoller de l'extrémité du capteur. Rincer le capteur à l'eau propre et tiède.
- 2. Immergez le capteur dans la solution savonneuse pendant 2 à 3 minutes.
- 3. Utiliser une brosse à poils doux pour frotter la totalité de l'extrémité de mesure du capteur.
- S'il reste des débris, laisser tremper l'extrémité du capteur dans une solution d'acide dilué telle que <5% HCl pendant 5 minutes au maximum.</li>
- 5. Rincer le capteur à l'eau puis le ramener dans la solution de savon pendant 2 à 3 minutes.
- 6. Rincez le capteur à l'eau propre.

**Remarque :** Les capteurs avec électrodes d'antimoine pour application HF peuvent imposer un nettoyage supplémentaire. Contactez l'assistance technique.

Procédez toujours à l'étalonnage du capteur une fois les procédures de maintenance effectuées.

## 6.3 Remplacement du pont salin

Remplacez le pont salin et la solution tampon interne chaque année ou lorsque l'étalonnage échoue après le nettoyage du capteur.

**Remarque :** Une vidéo indiquant comment remplacer le pont salin est disponible sur www.Hach.com. Accédez à la page Web du pont salin, puis cliquez sur l'onglet Vidéo.

#### Eléments à réunir :

- · Clé à molette réglable
- · Grandes pinces
- Pont salin
- Solution tampon interne
- Poudre de gel<sup>3</sup>, <sup>1</sup>/<sub>8</sub> cuillère à café
- 1. Nettoyez le capteur. Reportez-vous à la section Nettoyage du capteur à la page 78.
- Remplacez le pont salin et la solution tampon interne. Reportez-vous aux étapes illustrées cidessous.

Si le réservoir pour la solution tampon interne contient un gel (non habituel), utilisez un jet d'eau d'un dispositif à eau de type canule pour retirer l'ancien gel comme illustré à l'étape 2.

(Facultatif) Si l'eau de traitement est proche de la température d'ébullition, ajoutez de la poudre de gel à la nouvelle solution tampon interne comme illustré à l'étape 4, comme suit :

- a. Versez 1 bouchon de flacon (<sup>1</sup>/<sub>8</sub> cuillère à café) de poudre de gel dans le réservoir pour la solution tampon interne.
- b. Versez un peu de solution tampon interne neuve dans le réservoir.
- c. Mélangez avec la poudre jusqu'à épaississement de la solution.
- d. Ajoutez de petites quantités de solution et mélangez jusqu'à ce que le niveau du gel se trouve au fond des filetages du pont salin.

<sup>&</sup>lt;sup>3</sup> (Facultatif) Ajoutez la poudre de gel à la solution tampon interne si l'eau de traitement est proche de la température d'ébullition. La poudre de gel diminue le taux d'évaporation de la solution tampon interne.

- e. Vérifiez le niveau correct du gel en installant et déposant le nouveau pont salin. Une empreinte du pont salin doit rester sur la surface du gel.
- 3. Etalonnez le capteur.

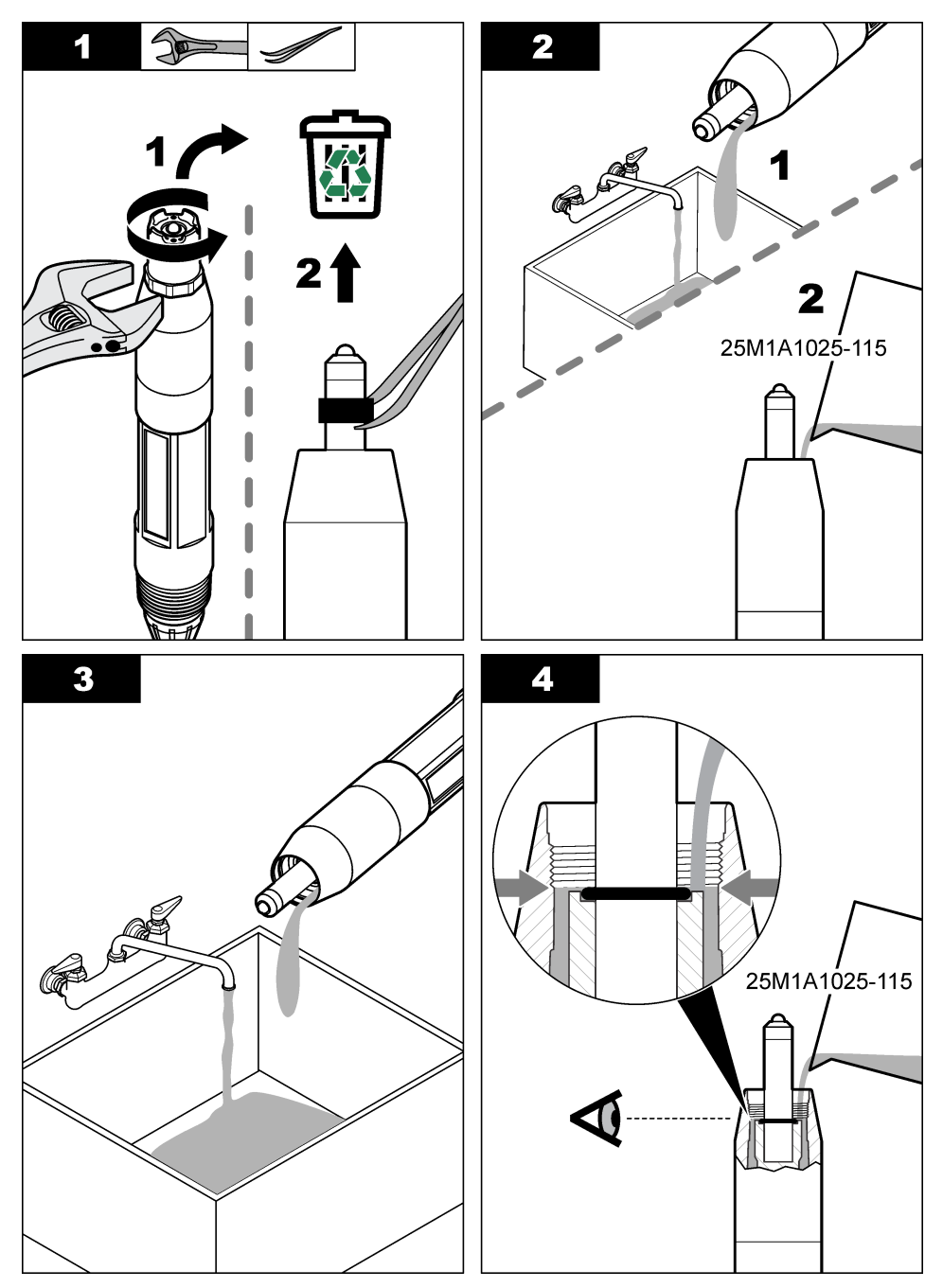

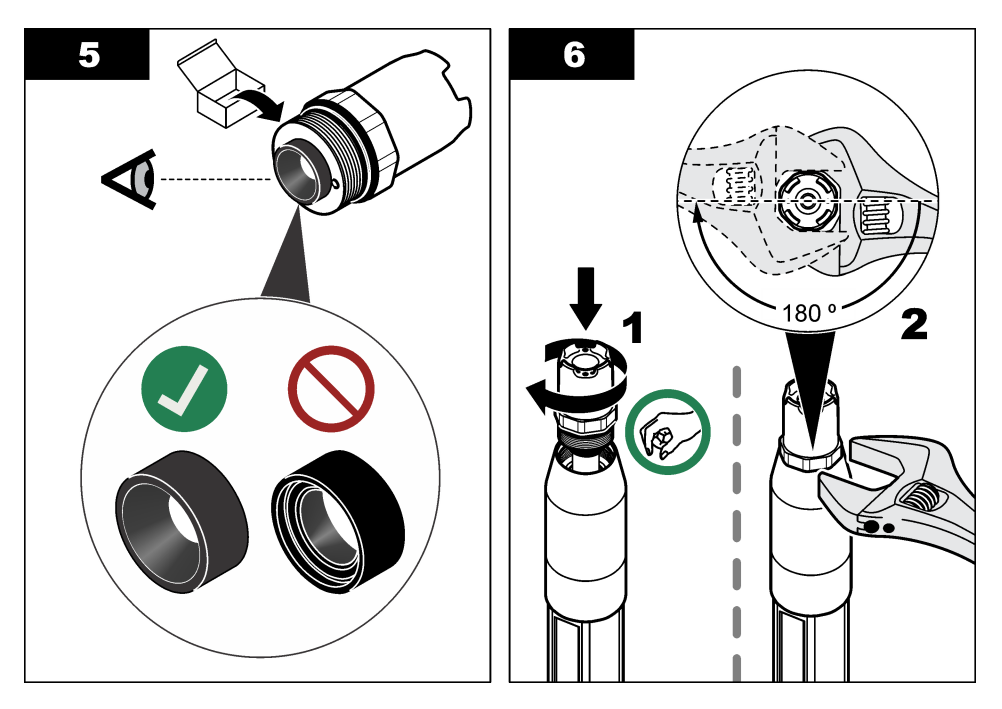

# 6.4 Préparation du stockage

Pour le stockage à court terme (lorsque le capteur est sorti du processus pendant plus d'une heure), remplissez le capuchon protecteur d'une solution tampon ou d'eau distillée de pH 4, puis replacez le capuchon sur le capteur. Veillez à ce que l'électrode du processus et le pont salin de la jonction de référence restent humides pour éviter un temps de réponse trop long lorsque vous remettez le capteur en fonctionnement.

Pour le stockage à plus long terme, répétez la procédure de stockage à court terme toutes les 2 à 4 semaines, en fonction des conditions environnementales. Reportez-vous à la section Caractéristiques à la page 64 pour connaître les limites de température de stockage.

# Section 7 Dépannage

# 7.1 Données intermittentes

Pendant l'étalonnage, les données ne sont pas envoyées dans le journal. Le journal de données peut donc comporter des zones où les données sont intermittentes.

# 7.2 Test du capteur de pH

Prérequis : Deux tampons de pH et un multimètre.

En cas d'échec d'étalonnage, commencer par effectuer les opérations d'entretien décrites dans Maintenance à la page 77.

- 1. Placez le capteur dans une solution tampon de pH 7 et attendez que le capteur et le tampon atteignent la température ambiante.
- 2. Débranchez les câbles du capteur rouge, vert, jaune et noir du module ou de la passerelle numérique.
- Mesurez la résistance entre les fils jaune et noir pour vérifier le fonctionnement de l'élément de température. La résistance doit être comprise entre 250 et 350 ohms à environ 25 °C. Si l'élément de température est bon, rebrancher les fils jaune et noir sur le module.

- 4. Mesurer la tension continue mV CC avec le cordon du multimètre (+) relié au fil rouge et le cordon (-) relié au fil vert. La valeur lue doit être comprise entre -50 et +50 mV. Si la valeur est en dehors de ces limites, nettoyer le capteur et changer le pont salin et la solution de la cellule standard.
- En laissant le multimètre branché de la même façon, rincer le capteur à l'eau et le placer dans une solution tampon de pH 4 ou pH 10. Attendez que le capteur et le tampon atteignent la température ambiante.
- Comparez les valeurs en mV lues dans le tampon pH 4 ou pH 10 à la valeur lue dans le tampon pH 7. La valeur lue doit être différente d'environ 160 mV. Si la différence est inférieure à 160 mV, appelez le support technique.

# 7.3 Test du capteur REDOX

Prérequis : solution de référence REDOX 200 mV, multimètre.

En cas d'échec d'étalonnage, commencer par effectuer les opérations d'entretien décrites dans Maintenance à la page 77.

- 1. Placer le capteur dans une solution de référence 200 mV et attendre que le capteur et la solution reviennent à température ambiante.
- 2. Débranchez les câbles du capteur rouge, vert, jaune et noir du module ou de la passerelle numérique.
- Mesurer la résistance entre les fils jaune et noir pour vérifier le fonctionnement de l'élément de température. La résistance doit être comprise entre 250 et 350 ohms à environ 25 °C. Si l'élément de température est bon, rebrancher les fils jaune et noir sur le module.
- 4. Mesurer la tension continue mV CC avec le cordon du multimètre (+) relié au fil rouge et le cordon (-) relié au fil vert. La valeur lue doit être comprise entre 160 et 240 mV. Si les valeurs lues sont en dehors de ces limites, appeler le support technique.

# 7.4 Menu Diagnostic/Test

Le menu Diagnostic/Test affiche les informations actuelles et historiques relatives au capteur. Voir la section Tableau 4. Appuyez sur l'icône de menu principal, puis sélectionnez **Appareils**. Sélectionnez l'appareil, puis **Menu de l'appareil > Diagnostic/Test**.

| Option                                                | Description                                                                                                    |
|-------------------------------------------------------|----------------------------------------------------------------------------------------------------|
| Module information<br>(Informations sur le<br>module) | Uniquement pour les capteurs connectés à un module pH/ORP ; permet d'afficher la version et le numéro de série du module de capteur.                                                                                                    |
| Informations du<br>capteur                            | Uniquement pour les capteurs connectés à un module pH/ORP ; permet d'afficher le<br>nom et le numéro de série du capteur saisis par l'utilisateur.                                                                                                    |
|                                                       | Uniquement pour les capteurs connectés à une passerelle numérique sc ; permet<br>d'afficher le numéro de modèle et le nom du capteur saisis par l'utilisateur, et le numéro<br>de série du capteur. Permet d'afficher la version logicielle et du pilote installée. |
| Dernière calibration                                  | Uniquement pour les capteurs connectés à un module pH/ORP ; permet d'afficher le nombre de jours depuis le dernier étalonnage.                                                                                                    |
| Historique<br>d'étalonnage                            | Pour les capteurs connectés à un module pH/ORP ; permet d'afficher la pente<br>d'étalonnage et la date des étalonnages précédents.                                                                                                    |
|                                                       | Pour les capteurs connectés à une passerelle numérique sc ; permet d'afficher la pente<br>d'étalonnage et la date des étalonnages précédents.                                                                                                    |
| Réinitialiser<br>l'historique<br>d'étalonnage         | Uniquement pour les capteurs connectés à un module pH/ORP ; à des fins d'entretien<br>uniquement                                                                                                    |
| Etat impéd                                            | Uniquement pour les capteurs de pH ; reportez-vous à Mesures d'impédance à la page 76.                                                                                                    |

#### Tableau 4 Menu Diagnostic/Test

#### Tableau 4 Menu Diagnostic/Test (suite)

| Option                             | Description                                                                                                    |
|------------------------------------|----------------------------------------------------------------------------------------------------|
| Signaux de capteur<br>(ou Signaux) | Uniquement pour les capteurs de pH connectés à un module pH/ORP ; permet d'afficher le relevé actuel en mV.                                                                                                    |
|                                    | Uniquement pour les capteurs de pH connectés à une passerelle numérique sc ; permet<br>d'afficher le relevé actuel en mV et les compteurs de convertisseur<br>analogique/numérique.                                                                                                    |
|                                    | Si le paramètre Etat impéd est défini sur Activé, les impédances des électrodes actives<br>et de référence sont affichées.                                                                                                    |
| Jours capteur<br>(ou Compteur)     | Pour les capteurs connectés à un module pH/ORP ; permet d'afficher le nombre de jours<br>de fonctionnement du capteur.                                                                                                    |
|                                    | Pour les capteurs connectés à une passerelle numérique sc ; permet d'afficher le nombre de jours de fonctionnement du capteur et des électrodes. Le compteur Jours utilisat est réinitialisé lorsque le programme identifie qu'une électrode défectueuse a été remplacée par une électrode qui fonctionne correctement. |
|                                    | Pour réinitialiser le compteur Jours capteur, sélectionnez Réinitialiser.                                                                                                    |
|                                    | Réinitialisez le compteur Jours capteur lorsque le capteur (ou pont salin) est remplacé.                                                                                                    |

## 7.5 Liste d'erreurs

Lorsqu'une erreur se produit, le relevé clignote sur l'écran de mesure, et toutes les sorties sont maintenues lorsqu'elles sont spécifiées dans le menu TRANSMETTEUR > Sorties L'écran devient rouge. La barre de diagnostic indique l'erreur. Appuyez sur la barre de diagnostic pour afficher les erreurs et les avertissements. Vous pouvez également appuyer sur l'icône de menu principale, puis sélectionnez **Notifications > Erreurs**.

A list of possible errors is shown in Tableau 5.

| Erreur                                 | Description                                         | Résolution                                                                                 |  |
|----------------------------------------|-----------------------------------------------------|--------------------------------------------------------------------------------------------|--|
| La valeur du pH est trop<br>élevée !   | Le pH mesuré est > 14.                              | Etalonner ou remplacer le capteur.                                                         |  |
| La valeur ORP est trop<br>élevée !     | La valeur ORP mesurée est<br>> 2 100 mV.            |                                                                                            |  |
| La valeur du pH est trop<br>faible !   | Le pH mesuré est < 0.                               | Etalonner ou remplacer le capteur.                                                         |  |
| La valeur ORP est trop faible !        | La valeur de potentiel ORP mesurée est < -2 100 mV. |                                                                                            |  |
| La valeur du décalage est trop élevée. | Le décalage est > 9 (pH) ou 200 mV<br>(ORP).        | Suivre les procédures d'entretien pour<br>le capteur puis répéter l'étalonnage, ou         |  |
| La valeur du décalage est trop faible. | Le décalage est < 5 (pH) ou –200 mV<br>(ORP).       | remplacer le capteur.                                                                      |  |
| La pente est trop importante.          | La pente est > 62 (pH)/1,3 (ORP).                   | Répéter l'étalonnage avec un tampon<br>ou un échantillon neuf, ou remplacer le<br>capteur. |  |
| La pente est trop faible.              | La pente est < 50 (pH)/0,7 (ORP).                   | Nettoyer le capteur, répéter l'étalonnage<br>ou remplacer le capteur.                      |  |
| La température est trop<br>élevée !    | La température mesurée est > 130 °C.                | Assurez-vous que l'élément de température sélectionné est correct.                         |  |
| La température est trop faible !       | La température mesurée est < -10 °C.                |                                                                                            |  |

#### Tableau 5 Liste d'erreurs

| Erreur                                      | Description                                                                          | Résolution                                                                                                    |
|---------------------------------------------|--------------------------------------------------------------------------------------|----------------------------------------------------------------------------------------------------|
| L'écart entre les tampons est trop petit !  | La valeur des tampons pour la<br>correction automatique à 2 points est<br>identique. | Complete the steps in Test du capteur<br>de pH à la page 80.                                                                |
| Capteur manquant                            | Le capteur est manquant ou débranché.                                                | Contrôlez le câblage et les connexions<br>du capteur et du module (ou de la<br>passerelle numérique).                       |
| Le capteur de température<br>est manquant ! | Le capteur de température est<br>manquant.                                           | Contrôler le câblage du capteur de<br>température. Assurez-vous que<br>l'élément de température sélectionné<br>est correct. |
| L'impédance verre est trop faible.          | L'ampoule de verre est cassée ou en fin de vie.                                      | Remplacez le capteur. Contactez<br>l'assistance technique.                                                                  |

## 7.6 Liste d'avertissements

Un avertissement n'affecte pas le fonctionnement des menus, relais et sorties. L'écran devient orange. La barre de diagnostic affiche l'avertissement. Appuyez sur la barre de diagnostic pour afficher les erreurs et les avertissements. Vous pouvez également appuyer sur l'icône de menu principale, puis sélectionnez **Notifications > Avertissements**.

A list of possible warnings is shown in Tableau 6.

| Avertissement                             | Description                                           | Résolution                                                        |  |
|-------------------------------------------|-------------------------------------------------------|-------------------------------------------------------------------|--|
| Le pH est trop élevé.                     | Le pH mesuré est > 13.                                | Etalonner ou remplacer le capteur.                                |  |
| La valeur ORP est trop élevée.            | La valeur de potentiel ORP mesurée est<br>> 2 100 mV. |                                                                   |  |
| Le pH est trop faible.                    | Le pH mesuré est < 1.                                 | Etalonner ou remplacer le capteur.                                |  |
| La valeur ORP est trop faible.            | La valeur de potentiel ORP mesurée est < -2 100 mV.   |                                                                   |  |
| La valeur du décalage est trop<br>élevée. | Le décalage est > 8 (pH) ou 200 mV<br>(ORP).          | Suivre les procédures d'entretien<br>pour le capteur puis répéter |  |
| La valeur du décalage est trop faible.    | Le décalage est < 6 (pH) ou –200 mV<br>(ORP).         | retaionnage.                                                      |  |
| La pente est trop importante.             | La pente est > 60 (pH)/1,3 (ORP).                     | Répéter l'étalonnage avec un tampon ou un échantillon neuf.       |  |
| La pente est trop faible.                 | La pente est < 54 (pH)/0,7 (ORP).                     | Nettoyer le capteur, puis répéter<br>l'étalonnage.                |  |
| La température est trop<br>élevée.        | La température mesurée est > 100 °C.                  | S'assurer que l'élément de<br>température utilisé est correct.    |  |
| La température est trop faible.           | La température mesurée est < 0 °C.                    |                                                                   |  |
| La température est hors plage.            | La température mesurée est > 100 °C ou < 0 °C.        |                                                                   |  |
| Le délai d'étalonnage est dépassé.        | Le délai de rappel d'étalonnage est écoulé.           | Étalonner le capteur.                                             |  |
| L'appareil n'est pas étalonné.            | Le capteur n'a pas été étalonné.                      | Étalonner le capteur.                                             |  |

Tableau 6 Liste avertissements

## Tableau 6 Liste avertissements (suite)

| Avertissement                          | Description                                                                                                    | Résolution                                                                                                    |
|----------------------------------------|----------------------------------------------------------------------------------------------------|----------------------------------------------------------------------------------------------------|
| Rempl. capteur                         | La valeur du compteur Jours capteur est<br>supérieure à l'intervalle sélectionné pour<br>le remplacement du capteur. Voir<br>Configuration du capteur à la page 69. | Remplacez le capteur (ou le pont<br>salin). Réinitialisez le compteur<br>Jours capteur dans le menu<br>Diagnostic/Test > Réinitialiser (ou le<br>menu Diagnostic/Test > Compteur). |
| Etalonnage en cours                    | Un étalonnage a été commencé mais n'a pas été achevé.                                                                                                    | Revenir à l'étalonnage.                                                                                                    |
| La température n'est pas<br>étalonnée. | Le capteur de température n'est pas<br>étalonné                                                                                                    | Etalonnez la température.                                                                                                    |

# Tabla de contenidos

- Información adicional en la página 85 1
- 2 Especificaciones en la página 85
- 3 Información general en la página 86
- Instalación en la página 88 4

- 5 Funcionamiento en la página 90
- 6 Mantenimiento en la página 98
- 7 Solución de problemas en la página 102

# Sección 1 Información adicional

En la página web del fabricante dispone de la versión completa del manual de usuario.

# Sección 2 Especificaciones

Las especificaciones están sujetas a cambios sin previo aviso.

El producto sólo tiene las homologaciones indicadas y los registros, certificados y declaraciones que se facilitan oficialmente con el producto. El uso de este producto en una aplicación para la que no está permitido no está aprobado por el fabricante.

| Especificación                     | Datos                                                                                                    |
|------------------------------------|----------------------------------------------------------------------------------------------------|
| Dimensiones (longitud/diámetro)    | pHD: 271 mm (10,7 pulgadas)/35 mm (1,4 pulgadas); 1 pulgada NPT; LCP (polímero de cristal líquido): 187 mm (7,35 pulgadas)/51 mm (2 pulgadas); 1-<br>½ pulgadas NPT                                                                                                    |
| Peso                               | 316 g (11 oz)                                                                                                    |
| Grado de contaminación             | 2                                                                                                    |
| Categoría de sobretensión          | 1                                                                                                    |
| Clase de protección                | Ш                                                                                                    |
| Altitud                            | 2000 m (6562 pies) máximo                                                                                                    |
| Temperatura de funcionamiento      | De 5 a 105 °C (23 a 221 °F)                                                                                                    |
| Temperatura de<br>almacenamiento   | De 4 a 70 °C (40 a 158 °F), del 0 al 95 % de humedad relativa, sin condensación                                                                                                    |
| Materiales en contacto con el agua | Cuerpo de PEEK o polifenilensulfuro PPS (PVDF), electrodo de proceso de vidrio, electrodo a tierra de titanio y juntas tóricas de FKM/FPM <b>Nota:</b> El sensor de pH con un electrodo de proceso de vidrio resistente a HF opcional tiene un electrodo de tierra de acero inoxidable 316 y juntas tóricas húmedas de perfluoroelastómero. |
| Rango de medición                  | Sensor de pH: de –2 a 14 unidades de pH $^1$ (O de 2,00 a 14,00)<br>Sensor de ORP: de –1500 a +1500 mV                                                                                                    |
| Cable del sensor                   | pHD: 5 conductores (más 2 protecciones), 6 m (20 pies); LCP: 5 conductores (más 1 protección), 3 m (10 pies)                                                                                                    |
| Componentes                        | Materiales resistentes a la corrosión, totalmente sumergibles                                                                                                    |
| Resolución                         | Sensor de pH: ±0,01 pH<br>Sensor de ORP: ±0,5 mV                                                                                                    |
| Velocidad de muestra               | 3 m/s (10 pies/s) como máximo                                                                                                    |
| Límite de presión                  | 6,9 bares a 105 °C (100 psi a 221 °F)                                                                                                    |

La mayoría de las aplicaciones de pH tienen un rango de 2,5 a 12,5. El sensor de pH diferencial pHD con un electrodo de proceso de vidrio de rango amplio tiene un funcionamiento correcto en este intervalo. Hay aplicaciones industriales que necesitan una medición y un control precisos de valores de pH por debajo de 2 o por encima de 12. En estos casos, póngase en contacto con el fabricante para obtener más información.

| Especificación                 | Datos                                                                                                    |
|--------------------------------|----------------------------------------------------------------------------------------------------|
| Distancia de transmisión       | 100 m (328 pies) como máximo<br>1000 m (3280 pies) como máximo al utilizarse con una caja de terminación                                                                                                    |
| Elemento de temperatura        | Termistor NTC de 300 $\Omega$ para compensación automática de la temperatura y lectura de la temperatura del analizador                                                                                                    |
| Compensación de la temperatura | De forma automática de –10 a 105 °C (14,0 a 221 °F) con el termistor NTC de 300 $\Omega$ , un elemento de temperatura de RTD de Pt 1000 $\Omega$ o de Pt 100 $\Omega$ , o se puede fijar manualmente en una temperatura especificada por el usuario |
| Métodos de calibración         | De 1 o 2 puntos, automática o manual                                                                                                    |
| Interfaz del sensor            | Modbus RTU desde gateway digital SC o módulo de pH/ORP                                                                                                    |
| Certificaciones                | Indicados por ETL (EE. UU. y Canadá) para su uso en lugares peligrosos de<br>Clase 1, División 2, Grupos A, B, C, D, código de temperatura T4 con un<br>controlador SC de Hach.<br>Conforme a: CE, UKCA, FCC, ISED, ACMA, KC, CMIM, NM              |
|                                | Conforme a: CE, UKCA, FCC, ISED, ACMA, KC, CMIM, NM                                                                                                    |

# Sección 3 Información general

El fabricante no será responsable en ningún caso de los daños resultantes de un uso inadecuado del producto o del incumplimiento de las instrucciones del manual. El fabricante se reserva el derecho a modificar este manual y los productos que describen en cualquier momento, sin aviso ni obligación. Las ediciones revisadas se encuentran en la página web del fabricante.

# 3.1 Información de seguridad

El fabricante no es responsable de ningún daño debido a un mal uso de este producto incluyendo, sin limitación, daños directos, fortuitos o circunstanciales y reclamaciones sobre los daños que no estén recogidos en la legislación vigente. El usuario es el único responsable de identificar los riesgos críticos y de instalar los mecanismos adecuados de protección de los procesos en caso de un posible mal funcionamiento del equipo.

Sírvase leer todo el manual antes de desembalar, instalar o trabajar con este equipo. Ponga atención a todas las advertencias y avisos de peligro. El no hacerlo puede provocar heridas graves al usuario o daños al equipo.

Asegúrese de que la protección proporcionada por el equipo no está dañada. No utilice ni instale este equipo de manera distinta a lo especificado en este manual.

### 3.1.1 Uso de la información relativa a riesgos

## A PELIGRO

Indica una situación potencial o de riesgo inminente que, de no evitarse, provocará la muerte o lesiones graves.

## **ADVERTENCIA**

Indica una situación potencial o inminentemente peligrosa que, de no evitarse, podría provocar la muerte o lesiones graves.

# A PRECAUCIÓN

Indica una situación potencialmente peligrosa que podría provocar una lesión menor o moderada.

## AVISO

Indica una situación que, si no se evita, puede provocar daños en el instrumento. Información que requiere especial énfasis.

### 3.1.2 Etiquetas de precaución

Lea todas las etiquetas y rótulos adheridos al instrumento. En caso contrario, podrían producirse heridas personales o daños en el instrumento. El símbolo que aparezca en el instrumento se comentará en el manual con una declaración de precaución.

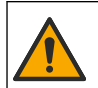

Este símbolo (en caso de estar colocado en el equipo) hace referencia a las instrucciones de uso o a la información de seguridad del manual.

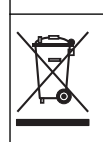

En Europa, el equipo eléctrico marcado con este símbolo no se debe desechar mediante el servicio de recogida de basura doméstica o pública. Devuelva los equipos viejos o que hayan alcanzado el término de su vida útil al fabricante para su eliminación sin cargo para el usuario.

# 3.2 Descripción general del producto

Este sensor está diseñado para trabajar con un controlador para la recolección de datos y operación. Con este sensor se pueden utilizar diferentes controladores. Este documento da por sentado que el sensor tiene instalado y utiliza un controlador SC4500. Para utilizar el sensor con otros controladores, consulte el manual del usuario del controlador que está utilizando.

Los equipos opcionales, como el kit de montaje para el sensor, se suministran con las instrucciones de instalación. Existen varias opciones de montaje que permiten adaptar el sensor para su uso en muchas aplicaciones distintas.

## 3.3 Tipos de sensores

El sensor se encuentra disponible en diferentes tipos. Consulte Figura 1.

#### Figura 1 Estilos de sensores

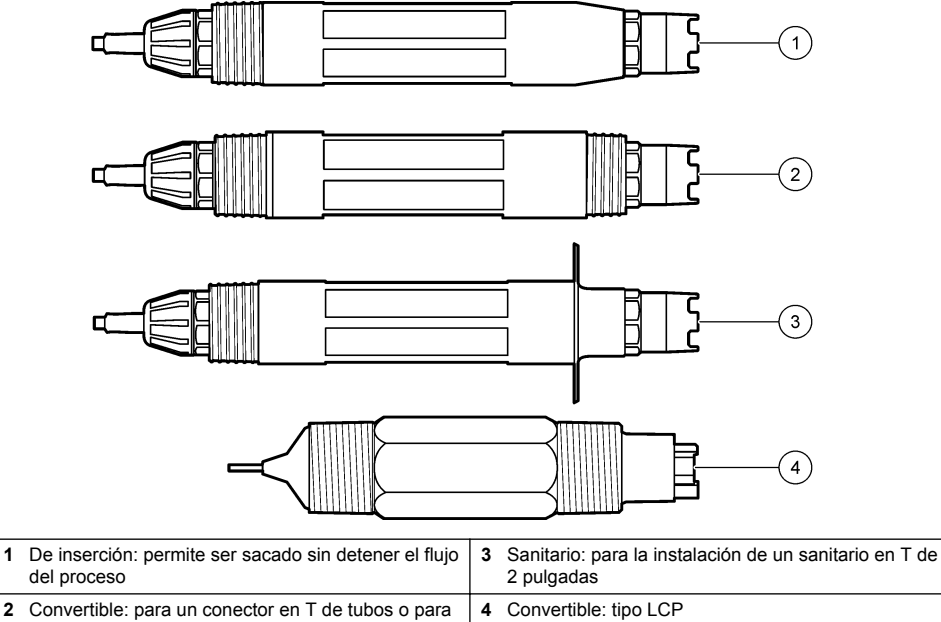

# Sección 4 Instalación

# 4.1 Montaje

# ADVERTENCIA

Peligro de explosión. Para la instalación en ubicaciones peligrosas (clasificadas como tales), consulte las instrucciones y los diagramas de control de la documentación del controlador Clase 1, División 2. Instale el sensor de conformidad con los códigos locales, regionales y nacionales. No conecte o desconecte el instrumento a menos que se sepa que el entorno no es peligroso.

## **ADVERTENCIA**

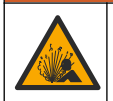

Peligro de explosión. Asegúrese de que el kit de montaje para el sensor tenga la temperatura y el valor nominal de presión adecuados para el lugar de montaje.

# A PRECAUCIÓN

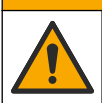

Peligro de lesión personal. El cristal roto puede causar cortes. Utilice herramientas y equipo de protección personal para retirar el cristal roto.

## AVISO

El electrodo de proceso situado en el extremo del sensor de pH cuenta con un bulbo de vidrio que se puede romper. No golpee ni apriete el bulbo.

# AVISO

El electrodo de proceso de oro o platino situado en el cabezal del sensor de ORP cuenta con una pieza de cristal (oculta tras el puente salino) que se puede romper. No golpee ni apriete la pieza de cristal.

- Instale el sensor en un lugar donde la muestra que entre en contacto con el sensor sea representativa de todo el proceso.
- Refer to the expanded user manual on the manufacturer's website for the available mounting hardware.
- Consulte las instrucciones suministradas con el kit de montaje para obtener más información sobre la instalación.
- Instale el sensor al menos a 15° sobre la línea horizontal.
- Para instalaciones sumergidas, coloque el sensor a una distancia de al menos 508 mm (20 pulgadas) de la pared en la que se encuentra la balsa de aireación y sumérjala al menos 508 mm (20 pulgadas) en el proceso.
- Retire la tapa protectora del sensor antes de introducirlo en el agua de proceso. Guarde la tapa de protección para usarla posteriormente.
- (Opcional) Si el agua del proceso se acerca a la temperatura de ebullición, añada el gel en polvo<sup>2</sup> a la solución buffer interna del sensor. Refer to step 2 of Cambio del puente salino en la página 99. No cambie el puente salino.
- Calibre el sensor antes de usarlo.

For examples of sensors in different applications, refer to Figura 2 and Figura 3.

<sup>&</sup>lt;sup>2</sup> El gel en polvo disminuye la velocidad de evaporación de la solución buffer interna.

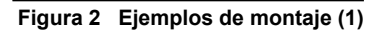

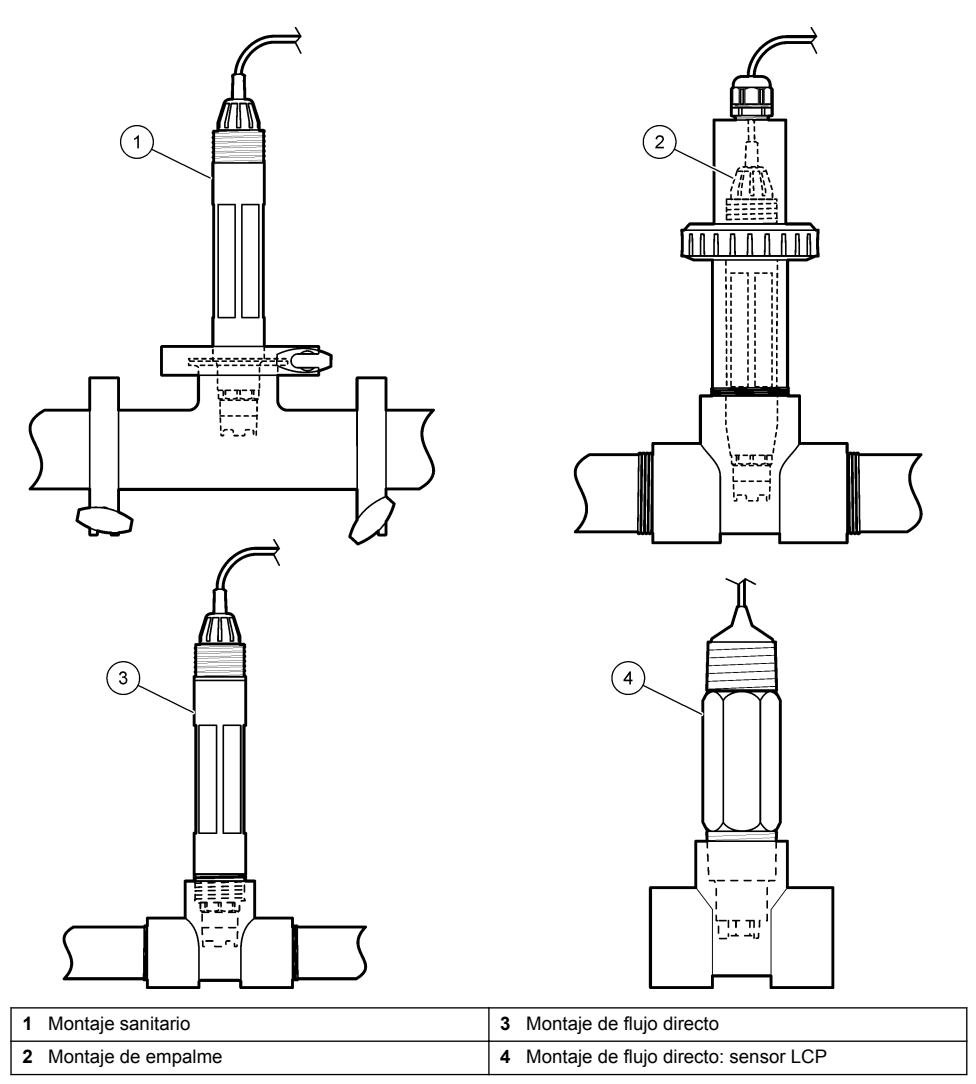

Figura 3 Ejemplos de montaje (2)

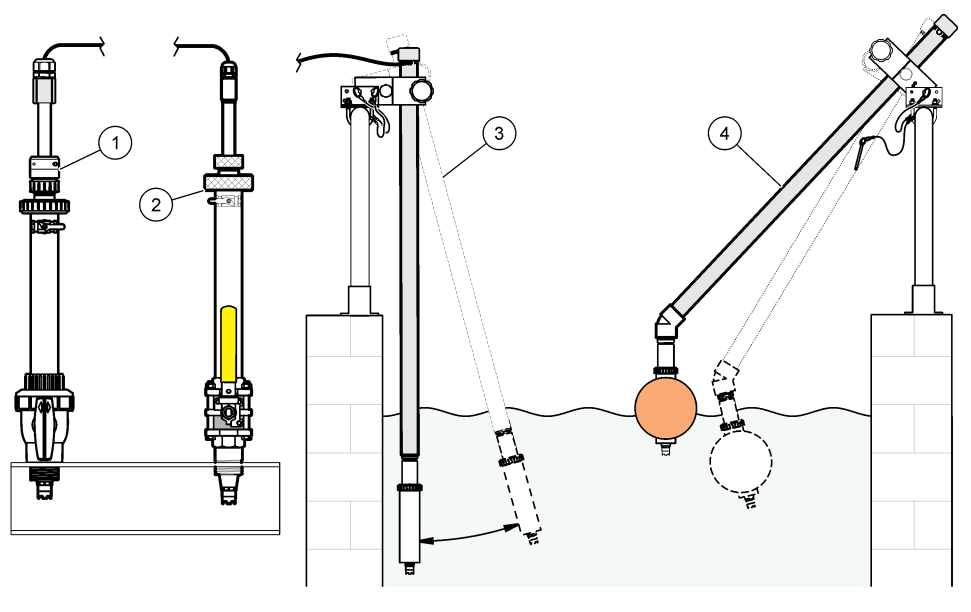

| 1 | Montaje de inserción PVS | 3 M        | lontaje de inmersión                |
|---|--------------------------|------------|-------------------------------------|
| 2 | Montaje de inserción     | <b>4</b> M | lontaje de inmersión, boya flotante |

# 4.2 Conexión del sensor a un controlador SC

Utilice una de las siguientes opciones para conectar el sensor a un controlador SC:

- Conecte el sensor a un gateway digital SC y, seguidamente, conecte el gateway digital SC al controlador SC. El gateway digital convierte la señal analógica del sensor en una señal digital.
- Instale un módulo de sensor en el controlador SC. Seguidamente, conecte el sensor al módulo del sensor. El módulo del sensor convierte la señal analógica del sensor en una señal digital.

Consulte las instrucciones suministradas con el módulo del sensor o el gateway digital SC.

# Sección 5 Funcionamiento

# 5.1 Navegación por los menús

Consulte la documentación del controlador para obtener una descripción de la pantalla táctil e información sobre cómo desplazarse por ella.

# 5.2 Configuración del sensor

Utilice el menú Configuración para introducir la información de identificación del sensor y para cambiar las opciones para el manejo y almacenamiento de datos.

- Seleccione el icono del menú principal y, a continuación, seleccione Dispositivos. Aparecerá una lista de todos los dispositivos disponibles.
- 2. Seleccione el sensor y, seguidamente, Menú del dispositivo > Configuración.
- 3. Seleccione una opción.
  - Para los sensores conectados a un módulo de pH/ORP, consulte Tabla 1.

• Para los sensores conectados a un gateway digital SC, consulte Tabla 2.

| Opción                   | Descripción                                                                                                    |
|--------------------------|----------------------------------------------------------------------------------------------------|
| Nombre                   | Cambia el nombre que corresponde al sensor en la parte superior de la pantalla de medición. El nombre puede contener hasta 16 caracteres en cualquier combinación de letras, números, espacios y signos de puntuación.                                                                                                    |
| N.º serie del sensor     | Permite al usuario introducir el número de serie del<br>sensor. El número puede contener hasta 16 caracteres<br>en cualquier combinación de letras, números, espacios<br>y signos de puntuación.                                                                                                    |
| Formato                  | Para los sensores de pH solamente: cambia la cantidad de posiciones decimales que se pueden ver en la pantalla de medición de XX,XX (configuración predeterminada) o XX,X                                                                                                    |
| Temperatura              | Establece las unidades de temperatura en °C (configuración predeterminada) o °F.                                                                                                    |
| Elemento de temperatura  | Sensores de pH: configura el elemento de<br>temperatura para la compensación automática de la<br>temperatura en PT100, PT1000 o NTC300<br>(configuración predeterminada). En caso de no utilizar<br>ningún elemento, el tipo se puede establecer en<br>Manual y se puede introducir un valor para la<br>compensación de la temperatura (configuración<br>predeterminada: 25 °C).<br>Sensores ORP: la compensación de la temperatura no<br>se utiliza. Se puede conectar un elemento de<br>temperatura al controlador para medir la temperatura. |
| Filtro                   | Configura una constante de tiempo para incrementar la estabilidad de la señal. La constante de tiempo calcula el valor promedio durante un tiempo determinado: desde 0 (sin efecto, configuración predeterminada) hasta 60 segundos (promedio de valor de la señal para 60 segundos). El filtro incrementa el tiempo de la señal del sensor para responder a los cambios reales del proceso.                                                                                                    |
| Compensación de H2O pura | Solo para sensores de pH: añade una corrección<br>dependiente de la temperatura al valor de pH medido<br>para agua pura con aditivos. Opciones: Ninguno<br>(configuración predeterminada), Amonio, Morfolina o<br>Definido por el usuario.<br>Para temperaturas de proceso por encima de los<br>50 °C, se utiliza la corrección en 50 °C. Para las<br>aplicaciones definidas por el usuario, se puede<br>introducir una pendiente lineal (configuración                                                                                         |
| Puete IOO                | predeterminada: 0 pH/°C).                                                                                                    |
| Punto 150                | solo para sensores de pri: establece el punto<br>isopotencial donde la pendiente de pH es<br>independiente de la temperatura. La mayoría de los<br>sensores tienen un punto isopotencial de 7,00 pH (de<br>forma predeterminada). Sin embargo, los sensores<br>para aplicaciones especiales pueden tener un valor<br>isopotencial diferente.                                                                                                    |

### Tabla 1 Sensores conectados al módulo de pH/ORP

| Opción                              | Descripción                                                                                                    |
|-------------------------------------|----------------------------------------------------------------------------------------------------|
| Intervalo de registro de datos      | Configura el intervalo de tiempo para el<br>almacenamiento de mediciones de sensor y<br>temperatura en el registro de datos: 5, 30 segundos, 1,<br>2, 5, 10, 15 (configuración predeterminada), 30,<br>60 minutos. |
| Restablecer valores predeterminados | Establece los valores predeterminados de fábrica en el menú Configuración y pone a cero los contadores. Se perderá toda la información del sensor.                                                                 |

| Tabla 2 | Sensores | conectados a | gateway | digital SC |
|---------|----------|--------------|---------|------------|
|---------|----------|--------------|---------|------------|

| Opción                          | Descripción                                                                                                    |
|---------------------------------|----------------------------------------------------------------------------------------------------|
| Nombre                          | Cambia el nombre que corresponde al sensor en la parte superior de la pantalla de medición. El nombre puede contener hasta 12 caracteres en cualquier combinación de letras, números, espacios y signos de puntuación.                                                                                                    |
| Seleccionar sensor              | Selecciona el tipo de sensor (pH u ORP).                                                                                                    |
| Formato                         | Consulte Tabla 1.                                                                                                    |
| Temperatura                     | Consulte Tabla 1.                                                                                                    |
| Intervalo de registro de datos  | Configura el intervalo de tiempo para el<br>almacenamiento de mediciones de sensor y<br>temperatura en el registro de datos: 5, 10, 15,<br>30 segundos, 1, 5, 10, 15 (configuración<br>predeterminada), 30 minutos, 1, 2, 6, 12 horas.                                                                                                    |
| Frecuencia de corriente alterna | Permite seleccionar la frecuencia de la línea de<br>alimentación para obtener la mejor reducción de<br>interferencia. Opciones: 50 o 60 Hz (configuración<br>predeterminada).                                                                                                    |
| Filtro                          | Consulte Tabla 1.                                                                                                    |
| Elemento de temperatura         | Consulte Tabla 1.                                                                                                    |
| Seleccionar tampón patrón       | Solo para sensores de pH: configura los tampones de<br>pH utilizados para la calibración de corrección<br>automática. Opciones: 4,00, 7,00, 10,00 (configuración<br>predeterminada) o DIN 19267 (pH 1,09; 4,65; 6,79;<br>9,23; 12,75)<br><b>Nota:</b> Se pueden utilizar otros tampones si se selecciona la<br><i>Corrección manual de 2 puntos</i> . |
| Compensación de H2O pura        | Consulte Tabla 1.<br>También se puede seleccionar una Corrección de<br>matriz de 4 puntos. La Corrección de matriz de<br>4 puntos consta de métodos de compensación<br>preprogramados en el firmware.                                                                                                    |

| Opción                    | Descripción                                                                                                    |
|---------------------------|----------------------------------------------------------------------------------------------------|
| Última calibración        | Establece un recordatorio para la siguiente calibración<br>(configuración predeterminada: 60 días). Aparecerá un<br>recordatorio para calibrar el sensor en la pantalla<br>después del intervalo seleccionado a partir de la fecha<br>de la última calibración.<br>Por ejemplo, si la fecha de la última calibración fue el<br>15 de junio y la Última calibración se establece en<br>60 días, aparecerá un recordatorio de calibración en la<br>pantalla el 14 de agosto. Si el sensor se calibra antes<br>del 14 de agosto, el 15 de julio, aparecerá un<br>recordatorio de calibración en la pantalla para el 13 de<br>septiembre. |
| Días del sensor           | Establece un recordatorio para la sustitución del sensor<br>(configuración predeterminada: 365 días). Después del<br>intervalo seleccionado, aparece un recordatorio de<br>sustitución del sensor en la pantalla.<br>El contador de Días del sensor aparece en el menú<br>Diagnóstico/prueba > Contador.<br>Cuando sustituya el sensor, ponga a cero el contador<br>de Días del sensor del menú Diagnóstico/prueba ><br>Contador.                                                                                                    |
| Límites de impedancia     | Establece los límites de impedancia alto y bajo para el<br>Electrodo activo y el Electrodo de referencia.                                                                                                    |
| Restablecer configuración | Establece los valores predeterminados de fábrica en el menú Configuración y pone a cero los contadores. Se perderá toda la información del sensor.                                                                                                    |

### Tabla 2 Sensores conectados a gateway digital SC (continúa)

# 5.3 Calibración del sensor

## **ADVERTENCIA**

Peligro de presión de líquido. Extraer un sensor de un recipiente presurizado puede ser peligroso. Reduzca la presión del proceso a menos de 7,25 psi (50 kPa) antes de la extracción. Si esto no es posible, tome todas las precauciones al hacerlo. Consulte la documentación suministrada con el kit de montaje para obtener más información.

## **ADVERTENCIA**

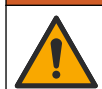

Peligro por exposición química. Respete los procedimientos de seguridad del laboratorio y utilice el equipo de protección personal adecuado para las sustancias químicas que vaya a manipular. Consulte los protocolos de seguridad en las hojas de datos de seguridad actuales (MSDS/SDS).

# A PRECAUCIÓN

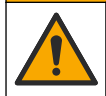

Peligro por exposición a productos químicos. Deshágase de los productos químicos y los residuos de acuerdo con las normativas locales, regionales y nacionales.

### 5.3.1 Acerca de la calibración del sensor

La calibración regula la lectura del sensor para coincidir con el valor de una o más soluciones de referencia. Las características del sensor cambian lentamente con el tiempo y hacen que pierdan exactitud. El sensor se debe calibrar periódicamente para mantener la exactitud. La frecuencia de calibración varía con la aplicación y la mejor manera de determinarla es mediante la experiencia.

Se utiliza un elemento de temperatura para suministrar lecturas de pH reguladas automáticamente en 25 °C para los cambios de temperatura que afectan el electrodo activo y el de referencia. Si la temperatura del proceso es constante, este ajuste lo puede hacer el cliente de forma manual.

Durante la calibración, los datos no se envían al registro de datos. De este modo, el registro de datos puede tener áreas en las que los datos sean intermitentes.

### 5.3.2 Cambio de las opciones de calibración

Para sensores conectados a un módulo de pH/ORP, el usuario puede configurar un recordatorio o incluir un identificador de operador con los datos de calibración del menú Opciones de calibración.

Nota: Este procedimiento no es aplicable a los sensores conectados a un gateway digital SC.

- Seleccione el icono del menú principal y, a continuación, seleccione Dispositivos. Aparecerá una lista de todos los dispositivos disponibles.
- 2. Seleccione el sensor y, seguidamente, Menú del dispositivo > Calibración.
- 3. Seleccione Opciones de calibración.
- 4. Seleccione una opción.

| Opción                             | Descripción                                                                                                    |
|------------------------------------|----------------------------------------------------------------------------------------------------|
| Seleccionar<br>tampón patrón       | Solo para sensores de pH: configura los tampones de pH utilizados para la calibración de corrección automática. Opciones: 4,00, 7,00, 10,00 (configuración predeterminada), DIN 19267 (pH 1,09, 4,65, 6,79, 9,23, 12,75) o NIST 4,00, 6,00, 9,00 <b>Nota:</b> Se pueden utilizar otros tampones si se selecciona la Calibración del valor en 2 puntos.                                                                                                    |
| Recordatorio de<br>calibración     | Configura un recordatorio para la siguiente calibración (configuración predeterminada:<br>Apagado). Aparecerá un recordatorio para calibrar el sensor en la pantalla después del<br>intervalo seleccionado a partir de la fecha de la última calibración.<br>Por ejemplo, si la fecha de la última calibración fue el 15 de junio y la Última calibración<br>se establece en 60 días, aparecerá un recordatorio de calibración en la pantalla el<br>14 de agosto. Si el sensor se calibra antes del 14 de agosto, el 15 de julio, aparecerá<br>un recordatorio de calibración en la pantalla para el 13 de septiembre. |
| ID de operador<br>para calibración | Incluye una identificación del operador con los datos de calibración: Sí o No<br>(configuración predeterminada). La identificación se ingresa durante la calibración.                                                                                                    |

### 5.3.3 Procedimiento de calibración de pH

Calibre el sensor de pH con una o dos soluciones de referencia (calibración de 1 punto o 2 puntos). Las soluciones buffer estándar se reconocen automáticamente.

 Coloque el sensor en la primera solución de referencia (un tampón o una muestra de valor conocido). Asegúrese de que la parte de la sonda que tiene el sensor quede completamente sumergida en el líquido (Figura 4).

#### Figura 4 Sensor en solución de referencia

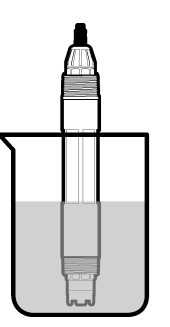

- Espere a que la temperatura del sensor y de la solución sean uniformes. Esto puede demorar 30 minutos o más si la diferencia de temperatura entre la solución del proceso y la solución de referencia es significativa.
- Seleccione el icono del menú principal y, a continuación, seleccione Dispositivos. Aparecerá una lista de todos los dispositivos disponibles.

- 4. Seleccione el sensor y, seguidamente, Menú del dispositivo > Calibración.
- 5. Seleccione el tipo de calibración:

| Opción                                                                            | Descripción                                                                                                    |
|-----------------------------------------------------------------------------------|----------------------------------------------------------------------------------------------------|
| Calibración con tampón<br>en 1 punto<br>(o Corrección automática<br>de 1 punto)   | Utilice un tampón para la calibración (p. ej. pH 7). El sensor identifica el tampón automáticamente durante la calibración.<br><b>Nota:</b> No olvide seleccionar el set de tampones en el menú Calibración > Opciones de calibración > Seleccionar tampón patrón (o en el menú Configuración > Seleccionar tampón patrón).                       |
| Calibración con tampón<br>en 2 puntos<br>(o Corrección automática<br>de 2 puntos) | Utilice dos tampones para la calibración (p. ej. pH 7 y pH 4). El sensor<br>identifica los tampones automáticamente durante la calibración.<br><b>Nota:</b> No olvide seleccionar el set de tampones en el menú Calibración ><br>Opciones de calibración > Seleccionar tampón patrón (o en el menú<br>Configuración > Seleccionar tampón patrón). |
| Calibración del valor en<br>1 punto<br>(o Corrección manual de<br>1 punto)        | Utilice una muestra de un valor conocido (o un tampón) para la calibración.<br>Calcule el valor de pH de la muestra con un instrumento distinto. Introduzca el<br>valor de pH durante la calibración.                                                                                                    |
| Calibración del valor en<br>2 puntos<br>(o Corrección manual de<br>2 puntos)      | Utilice dos muestras de valores conocidos (o dos tampones) para la calibración. Calcule el pH de las muestras con un instrumento distinto. Introduzca los valores de pH durante la calibración.                                                                                                    |

6. Seleccione la opción de la señal de salida durante la calibración:

| Opción        | Descripción                                                                                                    |
|---------------|----------------------------------------------------------------------------------------------------|
| Activo        | Durante el proceso de calibración el instrumento envía el valor de medición actual de salida.                                                              |
| Conservar     | Durante el proceso de calibración el valor de salida del sensor se mantiene en el valor de medición actual.                                                |
| Transferencia | Durante la calibración se envía un valor de salida predeterminado. Consulte el manual del<br>usuario del controlador para cambiar el valor predeterminado. |

- 7. Con el sensor en la primer solución de referencia, pulse ACEPTAR. Aparece el valor de la medición.
- 8. Espere que el valor se estabilice y pulse ACEPTAR.
  - Nota: Posiblemente la pantalla avance automáticamente al siguiente paso.
- 9. Si procede, introduzca el valor de pH y pulse ACEPTAR.

**Nota:** Si la solución de referencia es un tampón, localice el valor de pH para la temperatura del tampón en la botella del tampón . Si la solución de referencia es una muestra, determine el valor de pH de la muestra con un instrumento diferente.

- Para una calibración de 2 puntos, mida la segunda solución de referencia de la siguiente manera:
  - a. Saque el sensor de la primer solución y enjuague con agua limpia.
  - b. Coloque el sensor en la siguiente solución de referencia y pulse ACEPTAR.
  - **c.** Espere que el valor se estabilice y pulse ACEPTAR.

Nota: Puede que la pantalla avance automáticamente al próximo paso.

- d. Si procede, introduzca el valor de pH y pulse ACEPTAR.
- 11. Revise el resultado de la calibración:
  - "La calibración finalizó correctamente.": el sensor está calibrado y listo para medir muestras. Aparecen los resultados de la pendiente y/o el offset.
  - "Fallo de calibración.": la pendiente o la compensación se encuentran fuera de los límites aceptados. Vuelva a realizar la calibración con soluciones de referencia nuevas. Limpie el sensor si es necesario.

- 12. Pulse ACEPTAR.
- 13. Vuelva el sensor al proceso y pulse ACEPTAR.
  - Se vuelve a activar la señal de salida y en la pantalla de medición aparece el valor de medición de la muestra.

#### 5.3.4 Procedimiento de calibración para ORP

Calibre el sensor de pH ORP con una solución de referencia (calibración de 1 punto).

 Coloque el sensor en la solución de referencia (una solución de referencia o una muestra de valor conocido). Asegúrese de que la parte de la sonda que tiene el sensor quede completamente inmersa en la solución (Figura 5).

#### Figura 5 Sensor en solución de referencia

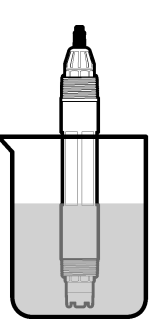

- Seleccione el icono del menú principal y, a continuación, seleccione Dispositivos. Aparecerá una lista de todos los dispositivos disponibles.
- 3. Seleccione el sensor y, seguidamente, Menú del dispositivo > Calibración.
- 4. Seleccione la Calibración del valor en 1 punto (o la Corrección manual de 1 punto).
- 5. Seleccione la opción de la señal de salida durante la calibración:

| Opción        | Descripción                                                                                                    |
|---------------|----------------------------------------------------------------------------------------------------|
| Activo        | Durante el proceso de calibración el instrumento envía el valor de medición actual de salida.                                                              |
| Conservar     | Durante el proceso de calibración el valor de salida del sensor se mantiene en el valor de medición actual.                                                |
| Transferencia | Durante la calibración se envía un valor de salida predeterminado. Consulte el manual del<br>usuario del controlador para cambiar el valor predeterminado. |

- 6. Con el sensor en la solución de referencia o muestra, pulse ACEPTAR. Aparece el valor de la medición.
- 7. Espere que el valor se estabilice y pulse ACEPTAR.

Nota: Posiblemente la pantalla avance automáticamente al siguiente paso.

- Si se utiliza la muestra para la calibración, mida el valor de ORP de la muestra con un instrumento de verificación auxiliar. Introduzca el valor obtenido en la medición y, a continuación, pulse ACEPTAR.
- **9.** Si se utiliza una solución de referencia para la calibración, introduzca el valor de ORP indicado en la botella. Pulse ACEPTAR.
- 10. Revise el resultado de la calibración:
  - "La calibración finalizó correctamente.": el sensor está calibrado y listo para medir muestras. Aparecen los resultados de la pendiente y/o el offset.
  - "Fallo de calibración.": la pendiente o la compensación se encuentran fuera de los límites aceptados. Vuelva a realizar la calibración con soluciones de referencia nuevas. Limpie el sensor si es necesario.

- 11. Pulse ACEPTAR.
- 12. Vuelva el sensor al proceso y pulse ACEPTAR.
- Se vuelve a activar la señal de salida y en la pantalla de medición aparece el valor de medición de la muestra.

#### 5.3.5 Calibración de la temperatura

El instrumento viene calibrado de fábrica para medir la temperatura de forma exacta. Se puede calibrar la temperatura para aumentar la exactitud.

- 1. Coloque el sensor en un contenedor de agua.
- 2. Mida la temperatura del agua con un termómetro de exactitud o un instrumento independiente.
- Seleccione el icono del menú principal y, a continuación, seleccione Dispositivos. Aparecerá una lista de todos los dispositivos disponibles.
- 4. Seleccione el sensor y, seguidamente, Menú del dispositivo > Calibración.
- 5. Para los sensores conectados a un módulo de pH/ORP, siga estos pasos:
  - a. Seleccione Calibración de 1 punto de la temperatura.
  - b. Espere hasta que el valor se estabilice y pulse ACEPTAR.
  - c. Introduzca el valor exacto y pulse ACEPTAR.
- 6. Para los sensores conectados a un gateway digital SC, siga estos pasos:
  - a. Seleccione Ajuste de temperatura.
  - b. Espere hasta que el valor se estabilice y pulse ACEPTAR.
  - c. Seleccione Editar temperatura.
  - d. Introduzca el valor exacto y pulse ACEPTAR.
- 7. Devuelva el sensor al proceso y pulse el botón de inicio.

#### 5.3.6 Salida del procedimiento de calibración

- 1. Para salir de una calibración, pulse el icono atrás.
- 2. Seleccione una opción y pulse ACEPTAR (Aceptar).

| Opción                                  | Descripción                                                                                                    |
|-----------------------------------------|----------------------------------------------------------------------------------------------------|
| Salir de la calibración<br>(o Cancelar) | Detiene el proceso de calibración. Se deberá comenzar con una nueva calibración desde el principio.                                                                  |
| Volver a la calibración                 | Vuelve al proceso de calibración.                                                                                                    |
| Salga de la calibración<br>(o Salir)    | Sale del proceso de calibración provisionalmente. Se permite el acceso a otros menús. Se puede iniciar la calibración de un segundo sensor (en caso que lo hubiera). |

#### 5.3.7 Restablecer la calibración

Se pueden restablecer las opciones predeterminadas de fábrica de la calibración. Se perderá toda la información del sensor.

- Seleccione el icono del menú principal y, a continuación, seleccione Dispositivos. Aparecerá una lista de todos los dispositivos disponibles.
- 2. Seleccione el sensor y, seguidamente, Menú del dispositivo > Calibración.
- 3. Seleccione Restablecer valores de calibración predeterminados (o Restablecer configuración) y, seguidamente, ACEPTAR.
- 4. Vuelva a pulsar ACEPTAR.

# 5.4 Mediciones de impedancia

Para aumentar la fiabilidad del sistema de medición de pH, el controlador determina la impedancia de los electrodos de vidrio. La medición se toma cada minuto. Durante el diagnóstico, la lectura de la medición de pH quedará en espera durante cinco segundos. Si aparece un mensaje de error, consulte Lista de errores en la página 103 para obtener información detallada.

Para activar/desactivar la medición de impedancia del sensor:

- Seleccione el icono del menú principal y, a continuación, seleccione Dispositivos. Aparecerá una lista de todos los dispositivos disponibles.
- 2. Seleccione el dispositivo y, seguidamente, Menú del dispositivo > Diagnóstico/prueba.
- 3. Para los sensores conectados a un módulo de pH/ORP, seleccione Estado de impedancia.
- Para los sensores conectados a un gateway digital SC, seleccione Señales > Estado de impedancia.
- 5. Seleccione Activado o Deshabilitado y pulse ACEPTAR.

Para consultar las lecturas de impedancia del electrodo activo y de referencia, seleccione **Señales** del sensor (o **Señales**) y pulse ACEPTAR.

# 5.5 Registros de Modbus

Está disponible una lista de registros Modbus para comunicación en red. Consulte la página web del fabricante para obtener más información.

# Sección 6 Mantenimiento

# ADVERTENCIA

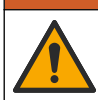

Peligros diversos. Solo el personal cualificado debe realizar las tareas descritas en esta sección del documento.

# ADVERTENCIA

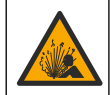

Peligro de explosión. No conecte o desconecte el instrumento a menos que se sepa que el entorno no es peligroso. Consulte la documentación del controlador de Clase 1, División 2 para obtener instrucciones sobre la ubicación peligrosa.

# ADVERTENCIA

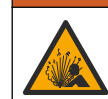

Peligro de presión de líquido. Extraer un sensor de un recipiente presurizado puede ser peligroso. Reduzca la presión del proceso a menos de 7,25 psi (50 kPa) antes de la extracción. Si esto no es posible, tome todas las precauciones al hacerlo. Consulte la documentación suministrada con el kit de montaje para obtener más información.

# ADVERTENCIA

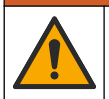

Peligro por exposición química. Respete los procedimientos de seguridad del laboratorio y utilice el equipo de protección personal adecuado para las sustancias químicas que vaya a manipular. Consulte los protocolos de seguridad en las hojas de datos de seguridad actuales (MSDS/SDS).

# A PRECAUCIÓN

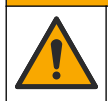

Peligro por exposición a productos químicos. Deshágase de los productos químicos y los residuos de acuerdo con las normativas locales, regionales y nacionales.

# 6.1 Programa de mantenimiento

Tabla 3 muestra el cronograma de recomendado para las tareas de mantenimiento. Los requerimientos de la instalación y las condiciones de operación pueden aumentar la frecuencia de algunas tareas.

| Tarea de mantenimiento                   | 1 año                  | Según sea necesario                     |
|------------------------------------------|------------------------|-----------------------------------------|
| Limpieza del sensor en la página 99      |                        | х                                       |
| Cambio del puente salino en la página 99 | Х                      |                                         |
| Calibración del sensor en la página 93   | Dispuesto por los orga | nismos reguladores o por la experiencia |

#### Tabla 3 Programa de mantenimiento

# 6.2 Limpieza del sensor

**Requisito previo:** Prepare una solución jabonosa suave con un detergente no abrasivo que no contenga lanolina. La lanolina deja una película sobre la superficie del electrodo que puede degradar el rendimiento del sensor.

Revise periódicamente el sensor en busca de residuos y sedimentos. Limpie el sensor cuando haya sedimentos acumulados o cuando el rendimiento haya disminuido.

- 1. Saque los residuos sueltos del extremo del sensor con un paño limpio de tela suave. Enjuague el sensor con agua limpia y tibia.
- 2. Ponga en remojo el sensor durante 2 o 3 minutos en la solución jabonosa.
- 3. Cepille todo el extremo de medición del sensor con un cepillo de cerdas suaves.
- Si los residuos no salen, sumerja el extremo de medición del sensor en una solución ácida diluida como, por ejemplo, < 5% HCl durante 5 minutos como máximo.</li>
- Enjuague el sensor con agua y luego vuélvalo a colocar en la solución jabonosa durante 2 a 3 minutos.
- 6. Enjuague el sensor con agua limpia.

**Nota:** Es posible que los sensores con electrodos de antimonio para aplicaciones HF necesiten una mejor limpieza. Póngase en contacto con el servicio de asistencia técnica.

Calibre siempre el sensor después de realizar los procedimientos de mantenimiento.

## 6.3 Cambio del puente salino

Sustituya el puente salino y la solución buffer interna en intervalos de 1 año o cuando la calibración falla después de limpiar el sensor.

**Nota:** Dispone de un vídeo que muestra cómo sustituir el puente salino en www.Hach.com. Visite la página web donde se muestra el puente salino y haga clic en la pestaña vídeo.

#### Material necesario:

- Llave inglesa ajustable
- Pinzas de gran tamaño
- Puente salino
- Solución buffer interna
- Gel en polvo<sup>3</sup>, <sup>1</sup>/<sub>8</sub> cucharadita
- 1. Limpie el sensor. Consulte Limpieza del sensor en la página 99.
- 2. Sustituya el puente salino y la solución buffer interna. Consulte los pasos que se muestran en las siguientes ilustraciones.

<sup>&</sup>lt;sup>3</sup> (Opcional) Añada gel en polvo a la solución buffer interna si el agua del proceso está cerca de la temperatura de ebullición. El gel en polvo disminuye la velocidad de evaporación de la solución buffer interna.

Si el depósito para la solución buffer interna contiene gel (no es habitual), utilice un chorro de agua de un dispositivo tipo Water Pik para retirar el gel antiguo como se ilustra en el paso 2.

(Opcional) Si el agua del proceso está cerca de la temperatura de ebullición, añada gel en polvo a la nueva solución buffer interna como se ilustra en el paso 4:

- a. Vierta 1 tapón de botella (<sup>1</sup>/<sub>8</sub> cucharadita) de gel en polvo en el depósito para la solución buffer interna.
- b. Vierta una pequeña cantidad de solución buffer interna nueva en el depósito.
- c. Mézclela con el polvo hasta que la solución se espese.
- d. Añada pequeñas cantidades de solución y mézclela hasta que el nivel de gel esté en la parte inferior de las roscas del puente salino.
- e. Controle el nivel correcto de gel colocando y sacando el puente salino nuevo. Toda la impresión del puente salino debe estar en la superficie de gel.
- 3. Calibre el sensor.

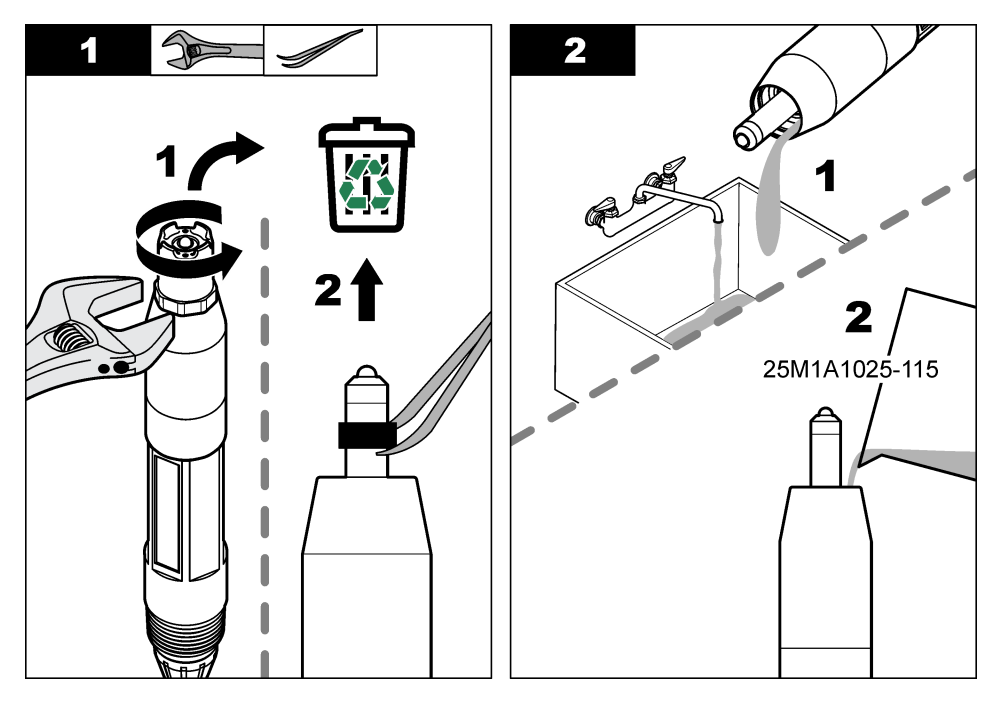

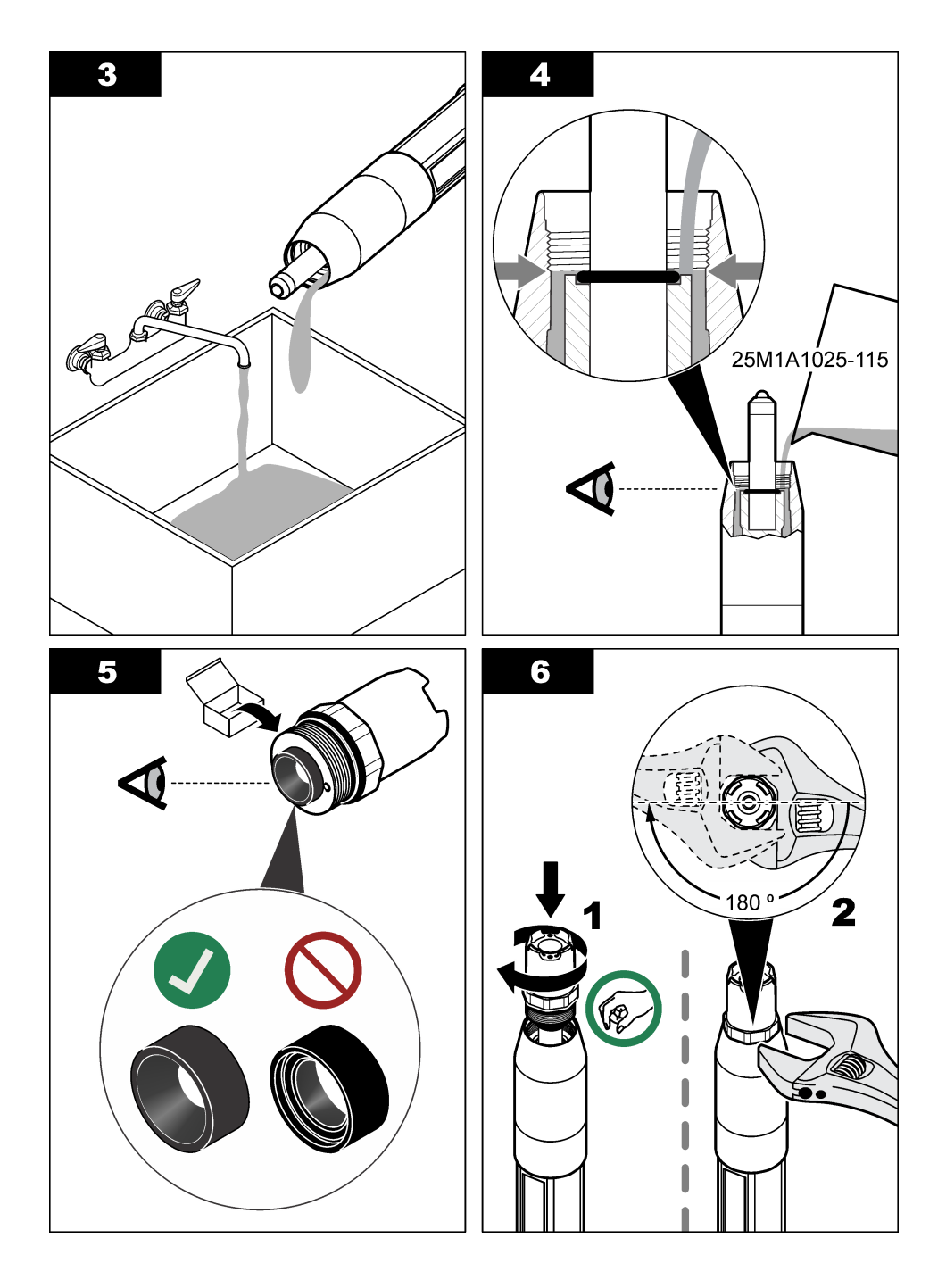

# 6.4 Preparación para el almacenamiento

Para almacenarlo a corto plazo (cuando el sensor se encuentra fuera del proceso más de una hora), llene la tapa protectora con un tampón de pH 4 o agua destilada y vuelva a colocarla en el sensor. Mantenga el electrodo de proceso y el puente salino de unión de referencia húmedos para evitar una respuesta lenta cuando vuelva a funcionar el sensor.

Para un almacenamiento prolongado, repita el procedimiento de almacenamiento a corto plazo cada 2 a 4 semanas, dependiendo de las condiciones medioambientales. Consulte Especificaciones en la página 85 para obtener información sobre los límites de la temperatura de almacenamiento.

# Sección 7 Solución de problemas

# 7.1 Datos intermitentes

Durante la calibración, los datos no se envían al registro de datos. De este modo, el registro de datos puede tener áreas en las que los datos sean intermitentes.

# 7.2 Prueba del sensor de pH

Requisitos previos: Dos buffer de pH y un multímetro.

En caso que una calibración no salga bien, primero realice los procedimientos de mantenimiento indicados en Mantenimiento en la página 98.

- 1. Coloque el sensor en una solución buffer de pH 7 y espere que la temperatura del mismo y la temperatura del buffer alcancen la temperatura ambiente.
- 2. Desconecte los cables rojo, verde, amarillo y negro del sensor del módulo o el gateway digital.
- 3. Mida la resistencia entre los cables amarillo y negro para verificar el funcionamiento del elemento de temperatura. La resistencia debe ser de entre 250 y 350 ohmios a aproximadamente 25 °C. Si el elemento de temperatura está bien, vuelva a conectar al módulo el cable amarillo y el negro.
- 4. Mida los mV de la CC con el conductor (+) del multímetro conectado al cable rojo y el conductor (-) conectado al cable verde. La lectura debe encontrarse entre los -50 y +50 mV. En caso que la lectura se encuentre fuera de estos límites, limpie el sensor y cambie el puente salino y la solución de cubeta estándar.
- Con el multímetro todavía conectado de la misma manera, enjuague el sensor con agua y colóquelo en una solución buffer de pH 4 o pH 10. Espere a que la temperatura del sensor y la del tampón alcancen la temperatura ambiente.
- Compare la lectura de mV del buffer de pH 4 o 10 con la lectura del buffer de pH 7. La lectura debe tener una diferencia de aproximadamente 160 mV.
  En caso que la diferencia sea menor a 160 mV, póngase en contacto con la asistencia técnica.

# 7.3 Prueba del sensor ORP

Requisitos previos: solución de referencia ORP de 200 mV, multímetro.

En caso que una calibración no salga bien, primero realice los procedimientos de mantenimiento indicados en Mantenimiento en la página 98.

- 1. Coloque el sensor en una solución de referencia de 200 mV y espere a que la temperatura del mismo y la temperatura de la solución alcancen la temperatura ambiente.
- 2. Desconecte los cables rojo, verde, amarillo y negro del sensor del módulo o el gateway digital.
- 3. Mida la resistencia entre los cables amarillo y negro para verificar el funcionamiento del elemento de temperatura. La resistencia debe ser de entre 250 y 350 ohmios a aproximadamente 25 °C. Si el elemento de temperatura está bien, vuelva a conectar al módulo el cable amarillo y el negro.
- 4. Mida los mV de la CC con el conductor (+) del multímetro conectado al cable rojo y el conductor (-) conectado al cable verde. La lectura debe encontrarse entre los 160 y 240 mV. En caso que la lectura se encuentre fuera de estos límites, póngase en contacto con la asistencia técnica.

# 7.4 Menú Diagnóstico/prueba

En el menú Diagnóstico/prueba se muestra información actual e histórica del sensor. Consulte Tabla 4. Pulse el icono del menú principal y, a continuación, seleccione **Dispositivos**. Seleccione el dispositivo y, seguidamente, **Menú del dispositivo > Diagnóstico/prueba**.

| Opción                                     | Descripción                                                                                                    |
|--------------------------------------------|----------------------------------------------------------------------------------------------------|
| Información del<br>módulo                  | Solo para sensores conectados a un módulo de pH/ORP: muestra la versión y el número de serie del módulo del sensor.                                                                                                    |
| Información del<br>sensor                  | Para sensores conectados a un módulo de pH/ORP: muestra el nombre del sensor y el número de serie que haya introducido el usuario.                                                                                                    |
|                                            | Para sensores conectados a un gateway digital SC: se muestra el número de modelo del sensor, el nombre del sensor introducido por el usuario y el número de serie del sensor. Muestra la versión de software y la versión del controlador instalados.                                                                      |
| Última calibración                         | Solo para sensores conectados a un módulo de pH/ORP: muestra el número de días transcurridos desde que se realizó la última calibración.                                                                                                    |
| Historial de<br>calibración                | Para sensores conectados a un módulo de pH/ORP: muestra la pendiente de calibración y la fecha de las calibraciones anteriores.                                                                                                    |
|                                            | Para sensores conectados a un gateway digital SC: se muestra la pendiente de<br>calibración y la fecha de la última calibración.                                                                                                    |
| Restablecer<br>historial de<br>calibración | Solo para sensores conectados a un módulo de pH/ORP; solo para uso por dpto. de Servicio                                                                                                    |
| Estado de<br>impedancia                    | Solo para sensores de pH; consulte Mediciones de impedancia en la página 98.                                                                                                    |
| Señales del sensor<br>(o Señales)          | Solo para sensores de pH conectados a un módulo de pH/ORP: muestra la lectura actual<br>en mV.                                                                                                    |
|                                            | Para sensores de pH conectados a un gateway digital SC: se muestra la lectura de<br>corriente del momento en mV y las cuentas del convertidor analógico-digital.                                                                                                    |
|                                            | Si la opción Estado de impedancia está establecido en Activado, se muestran las<br>impedancias del electrodo activo y de referencia.                                                                                                    |
| Días del sensor<br>(o Contador)            | Para sensores conectados a un módulo de pH/ORP: muestra el número de días que el<br>sensor ha estado en funcionamiento.                                                                                                    |
|                                            | Para sensores conectados a un gateway digital SC: se muestra el número de días que el<br>sensor y los electrodos han estado en funcionamiento. El contador de Días del electrodo<br>se pone a cero cuando el firmware detecta que se ha sustituido un electrodo averiado por<br>otro electrodo que funciona correctamente. |
|                                            | Para poner a cero el contador de Días del sensor, seleccione Reiniciar.                                                                                                    |
|                                            | Ponga a cero el contador de Días del sensor cuando sustituya el sensor (o el puente salino).                                                                                                    |

#### Tabla 4 Menú Diagnóstico/prueba

# 7.5 Lista de errores

Cuando se produce un error, la lectura en la pantalla de medición parpadea y se retienen todas las salidas si se especifica en el menú CONTROLADOR > Salidas. La pantalla cambia a rojo. En la barra de diagnóstico se muestra el error. Pulse la barra de diagnóstico para mostrar los errores y las advertencias. O bien, pulse el icono del menú principal y, a continuación, seleccione **Notificaciones** > **Errores**.

#### A list of possible errors is shown in Tabla 5.

| Tabla 5 | Lista de | errores |
|---------|----------|---------|
|---------|----------|---------|

| Error                                                        | Descripción                                                                       | Resolución                                                                                                    |
|--------------------------------------------------------------|-----------------------------------------------------------------------------------|----------------------------------------------------------------------------------------------------|
| El valor de pH es demasiado alto.                            | La medición del pH es >14.                                                        | Calibre o cambie el sensor.                                                                                         |
| El valor de ORP es demasiado alto.                           | La medición del ORP es<br>> 2100 mV.                                              |                                                                                                    |
| El valor de pH es demasiado bajo.                            | La medición del pH es <0.                                                         | Calibre o cambie el sensor.                                                                                         |
| El valor de ORP es<br>demasiado bajo.                        | La medición del ORP es <-2100 mV.                                                 |                                                                                                    |
| Valor de compensación muy alto.                              | El offset es >9 (pH) o 200 mV (ORP).                                              | Siga los procedimientos de<br>mantenimiento del sensor y luego repita la<br>celibración e administra                |
| Valor de compensación muy bajo.                              | La compensación es <5 (pH) o<br>-200 mV (ORP).                                    | calibración o cambielo.                                                                                             |
| Pendiente muy alta.                                          | La pendiente es >62 (pH)/1,3 (ORP).                                               | Repita la calibración con una muestra o<br>un buffer fresco o cambie el sensor.                                     |
| Pendiente muy baja.                                          | La pendiente es <50 (pH)/0,7 (ORP).                                               | Limpie el sensor, luego repita la calibración o cambie el sensor.                                                   |
| La temperatura es<br>demasiado alta.                         | La medición de la temperatura es >130 °C.                                         | Asegúrese de haber seleccionado el<br>elemento de temperatura apropiado.                                            |
| La temperatura es<br>demasiado baja.                         | La medición de la temperatura es <-10 °C.                                         |                                                                                                    |
| La diferencia entre los<br>tampones es demasiado<br>pequeña. | Los tampones de la corrección<br>automática de 2 puntos tienen el<br>mismo valor. | Complete the steps in Prueba del sensor<br>de pH en la página 102.                                                  |
| Falta el sensor.                                             | El sensor no está instalado o está desconectado.                                  | Examine el cableado y las conexiones del sensor y del módulo (o el gateway digital).                                |
| Falta el sensor de<br>temperatura.                           | No se detecta un sensor de temperatura.                                           | Revise el cableado del sensor de temperatura. Asegúrese de haber seleccionado el elemento de temperatura apropiado. |
| Impedancia de vidrio muy<br>baja.                            | La bombilla de vidrio se ha averiado o fundido.                                   | Sustituya el sensor. Póngase en contacto con el servicio de asistencia técnica.                                     |

# 7.6 Lista de advertencias

Las advertencias no afectan al funcionamiento de los menús, los relés y las salidas. La pantalla cambia a color ámbar. En la barra de diagnóstico se muestra la advertencia. Pulse la barra de diagnóstico para mostrar los errores y las advertencias. O bien, pulse el icono del menú principal y, a continuación, seleccione **Notificaciones > Advertencias**.

A list of possible warnings is shown in Tabla 6.

| Advertencia                  | Descripción                      | Resolución                  |
|------------------------------|----------------------------------|-----------------------------|
| pH muy alto.                 | La medición del pH es >13.       | Calibre o cambie el sensor. |
| El valor de ORP es muy alto. | La medición del ORP es >2100 mV. |                             |

Tabla 6 Lista de advertencias

## Tabla 6 Lista de advertencias (continúa)

| Advertencia                          | Descripción                                                                                                    | Resolución                                                                                                    |  |
|--------------------------------------|----------------------------------------------------------------------------------------------------|----------------------------------------------------------------------------------------------------|--|
| pH muy bajo.                         | La medición del pH es <1.                                                                                                    | Calibre o cambie el sensor.                                                                                                    |  |
| El valor de ORP es muy bajo.         | La medición del ORP es <-2100 mV.                                                                                                    |                                                                                                    |  |
| Valor de compensación<br>muy alto.   | El offset es >8 (pH) o 200 mV (ORP).                                                                                                    | Siga los procedimientos de<br>mantenimiento del sensor y vuelva a<br>realizar la calibración                                                                                         |  |
| Valor de compensación<br>muy bajo.   | El offset es < 6 (pH) o -200 mV (ORP).                                                                                                    | realizar la calibración.                                                                                                    |  |
| Pendiente muy alta.                  | La pendiente es >60 (pH)/1,3 (ORP).                                                                                                    | Vuelva a realizar la calibración con un<br>buffer nuevo o una muestra nueva.                                                                                                    |  |
| Pendiente muy baja.                  | La pendiente es <54 (pH)/0,7 (ORP).                                                                                                    | Limpie del sensor y vuelva a realizar la calibración.                                                                                                    |  |
| Temperatura muy baja.                | La temperatura obtenida en la medición es >100 °C                                                                                                    | Asegúrese de utilizar el elemento de temperatura apropiado.                                                                                                    |  |
| Temperatura muy baja.                | La medición de la temperatura es <0 °C.                                                                                                    |                                                                                                    |  |
| La temperatura está fuera de rango.  | La temperatura obtenida en la medición es >100 °C o <0 °C.                                                                                                    |                                                                                                    |  |
| La calibración ha vencido.           | Se ha superado el tiempo del recordatorio de calibración.                                                                                                    | Calibre el sensor.                                                                                                    |  |
| El dispositivo no está<br>calibrado. | El sensor no está calibrado.                                                                                                    | Calibre el sensor.                                                                                                    |  |
| Sustituya un sensor.                 | El valor del contador de Días del sensor<br>es superior al intervalo seleccionado<br>para la sustitución del sensor. Consulte<br>Configuración del sensor<br>en la página 90. | Sustituya el sensor (o el puente salino).<br>Ponga a cero el contador de Días del<br>sensor en el menú Diagnóstico/prueba ><br>Reiniciar o el menú Diagnóstico/prueba ><br>Contador. |  |
| Calibración en curso                 | La calibración ha iniciado pero aún no ha terminado.                                                                                                    | Volver a la calibración.                                                                                                    |  |
| La temperatura no está calibrada.    | El sensor de temperatura no está calibrado.                                                                                                    | Efectúe una calibración de la temperatura.                                                                                                    |  |

# Índice

- 1 Informação adicional na página 106
- 2 Especificações na página 106
- 3 Informação geral na página 107
- 4 Instalação na página 109

- 5 Funcionamento na página 111
- 6 Manutenção na página 119
- 7 Resolução de problemas na página 122

# Secção 1 Informação adicional

Pode encontrar a versão completa do manual do utilizador no website do fabricante.

# Secção 2 Especificações

As especificações podem ser alteradas sem aviso prévio.

O produto tem apenas as aprovações listadas e os registos, certificados e declarações oficialmente fornecidos com o produto. A utilização deste produto numa aplicação para a qual não é permitido não é aprovada pelo fabricante.

| Especificação                    | Detalhes                                                                                                    |
|----------------------------------|----------------------------------------------------------------------------------------------------|
| Dimensões (comprimento/diâmetro) | pHD: 271 mm (10,7 pol.)/35 mm (1,4 pol.); 1 pol. NPT; LCP (polímero de cristal líquido): 187 mm (7,35 pol.)/51 mm (2 pol.); 1-½ pol. NPT                                                                                                    |
| Peso                             | 316 g (11 oz)                                                                                                    |
| Nível de poluição                | 2                                                                                                    |
| Categoria de sobrevoltagem       | 1                                                                                                    |
| Classe de proteção               | Ш                                                                                                    |
| Altitude                         | 2000 m (6562 pés), no máximo                                                                                                    |
| Temperatura de funcionamento     | 5 a 105 °C (23 a 221 °F)                                                                                                    |
| Temperatura de armazenamento     | 4 a 70 °C (40 a 158 °F); 0 a 95% de humidade relativa, sem condensação                                                                                                    |
| Materiais de imersão             | Corpo PEEK ou PPS (sulfeto de p-fenileno) (PVDF), elétrodo de vidro do processo, elétrodo de terra de titânio e vedantes O-ring FKM/FPM <b>Nota:</b> O sensor de pH com elétrodo de processo de vidro do processo resistente a HF tem um elétrodo de terra de aço inoxidável 316 e O-rings de imersão de perfluoro-elastómetro. |
| Intervalo de medição             | Sensor de pH: -2 a 14 pH <sup>1</sup> (ou 2,00 a 14,00 )<br>Sensor de ORP: -1500 a +1500 mV                                                                                                    |
| Cabo de sensor                   | pHD: 5 condutores (mais 2 proteções), 6 m (20 pés); LCP: 5 condutores (mais 1 proteção), 3 m (10 pés)                                                                                                    |
| Componentes                      | Materiais resistentes à corrosão, totalmente submersíveis                                                                                                    |
| Resolução                        | Sensor de pH: ±0,01 pH<br>Sensor de ORP: ±0,5 mV                                                                                                    |
| Taxa de fluxo máxima             | 3 m/s (10 pés/s), no máximo                                                                                                    |
| Limite da pressão                | 6,9 bar a 105 °C (100 psi a 221 °F)                                                                                                    |
| Distância de transmissão         | 100 m (328 pés), no máximo<br>1000 m (3280 pés), no máximo, com uma caixa de terminação                                                                                                    |

<sup>&</sup>lt;sup>1</sup> A maioria das aplicações de pH encontram-se no intervalo de 2,5 a 12,5 pH. O sensor diferencial de pH pHD com o elétrodo de processo de vidro de grande amplitude tem um desempenho excecional neste intervalo. Algumas aplicações industriais necessitam de uma medição mais exata e de controlo abaixo de 2 ou acima de 12 pH. Nestes casos especiais, entre em contacto com o fabricante para obter mais informações.

| Especificação              | Detalhes                                                                                                    |
|----------------------------|----------------------------------------------------------------------------------------------------|
| Elemento de temperatura    | Termístor NTC de 300 $\Omega$ para compensação automática da temperatura e leitura da temperatura do analisador                                                                                                    |
| Compensação da temperatura | Automático de -10 a 105 °C (14,0 a 221 °F) com termístor NTC de 300 $\Omega$ , elemento de temperatura RTD Pt de 1000 $\Omega$ ou RTD Pt de 100 $\Omega$ , ou fixado manualmente a uma temperatura introduzida pelo utilizador |
| Métodos de calibração      | Automático ou manual de 1 ou 2 pontos                                                                                                    |
| Interface do sensor        | Modbus RTU do gateway sc digital ou módulo de pH/ORP                                                                                                    |
| Certificações              | Listadas por ETL (EUA/Canadá) para utilização em locais perigosos com<br>código de temperatura T4 dos grupos A, B, C, D da Classe 1,<br>Divisão 2 com um controlador SC da Hach.                                               |
|                            | Em contormidade com: CE, UKCA, FCC, ISED, ACMA, KC, CMIM, NM                                                                                                    |

# Secção 3 Informação geral

Em caso algum o fabricante será responsável por danos resultantes de qualquer utilização inadequada do produto ou do incumprimento das instruções deste manual. O fabricante reserva-se o direito de, a qualquer altura, efetuar alterações neste manual ou no produto nele descrito, sem necessidade, ou obrigação, de o comunicar. As edições revistas encontram-se disponíveis no website do fabricante.

## 3.1 Informações de segurança

O fabricante não é responsável por quaisquer danos resultantes da aplicação incorrecta ou utilização indevida deste produto, incluindo, mas não limitado a, danos directos, incidentais e consequenciais, não se responsabilizando por tais danos ao abrigo da lei aplicável. O utilizador é o único responsável pela identificação de riscos de aplicação críticos e pela instalação de mecanismos adequados para a protecção dos processos na eventualidade de uma avaria do equipamento.

Leia este manual até ao fim antes de desembalar, programar ou utilizar o aparelho. Dê atenção a todos os avisos relativos a perigos e precauções. A não leitura destas instruções pode resultar em lesões graves para o utilizador ou em danos para o equipamento.

Certifique-se de que a protecção oferecida por este equipamento não é comprometida. Não o utilize ou instale senão da forma especificada neste manual.

### 3.1.1 Uso da informação de perigo

## A PERIGO

Indica uma situação de perigo potencial ou eminente que, se não for evitada, resultará em morte ou lesões graves.

## A A D V E R T Ê N C I A

Indica uma situação de perigo potencial ou eminente que, se não for evitada, poderá resultar em morte ou lesões graves.

# AVISO

Indica uma situação de perigo potencial, que pode resultar em lesões ligeiras a moderadas.

# ATENÇÄO

Indica uma situação que, se não for evitada, pode causar danos no equipamento. Informação que requer ênfase especial.

### 3.1.2 Avisos de precaução

Leia todos os avisos e etiquetas do equipamento. A sua não observação pode resultar em lesões para as pessoas ou em danos para o aparelho. Um símbolo no aparelho é referenciado no manual com uma frase de precaução.

Quando encontrar este símbolo no equipamento, isto significa que deverá consultar o manual de instruções para obter informações sobre o funcionamento do equipamento e/ou de segurança.

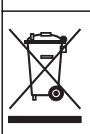

O equipamento eléctrico marcado com este símbolo não pode ser eliminado nos sistemas europeus de recolha de lixo doméstico e público. Devolva os equipamentos antigos ou próximos do final da sua vida útil ao fabricante para que os mesmos sejam eliminados sem custos para o utilizador.

# 3.2 Descrição geral do produto

Este sensor foi concebido para funcionar com um controlador para recolha e utilização de dados. É possível utilizar diferentes controladores com este sensor. Este documento assume a instalação do sensor e a utilização com um controlador SC4500. Para usar o sensor com outros controladores, consulte no manual do utilizador informações sobre o controlador utilizado.

O equipamento opcional, como equipamento de montagem para o sensor, é fornecido com instruções de instalação. Estão disponíveis várias opções de montagem, o que permite adaptar o sensor para ser utilizado em muitas aplicações diferentes.

## 3.3 Estilos de sensor

O sensor está disponível em diferentes estilos. Consulte a Figura 1.

### Figura 1 Estilos de sensor

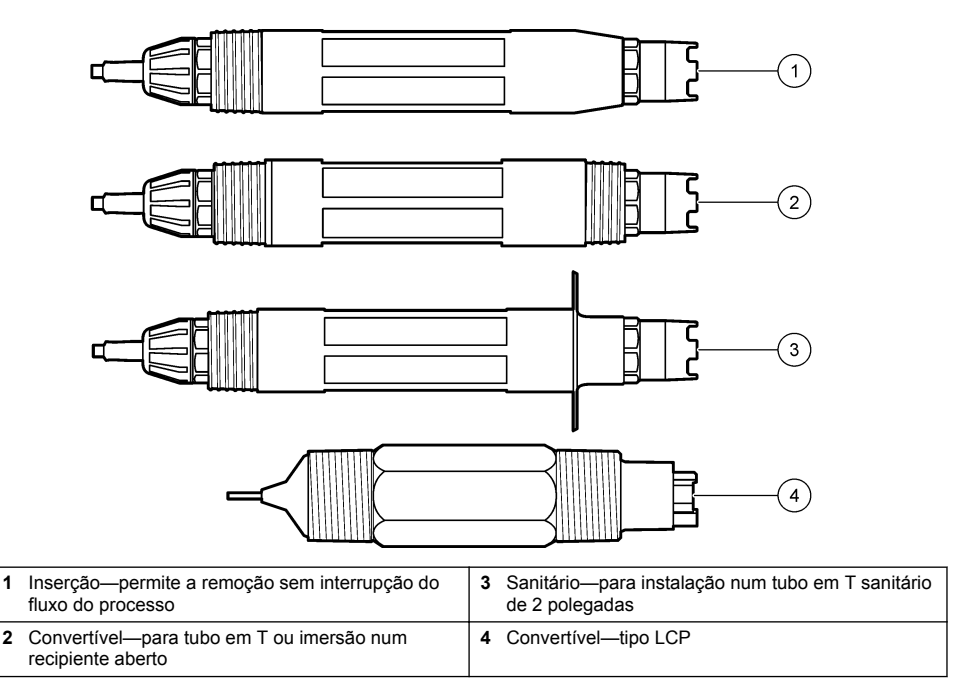
### 4.1 Montagem

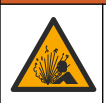

Perigo de explosão. Para instalação em locais perigosos (classificados), consulte as instruções e os planos de controlo na documentação do controlador Classe 1, Divisão 2. Instale o sensor de acordo com os códigos locais, regionais e nacionais. Não ligue nem desligue o equipamento, a menos que o ambiente seia considerado não periooso.

## ADVERTÊNCIA

**A** A D V E R T Ë N C I A

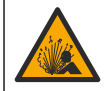

Perigo de explosão. Certifique-se de que o equipamento de montagem do sensor tem uma classificação de temperatura e de pressão suficientes para a localização de montagem.

# 

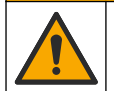

Perigo de danos pessoais. O vidro partido pode causar cortes. Utilize ferramentas e equipamento de protecção pessoal para remover vidros partidos.

# ATENÇÂO

O elétrodo de processo na extremidade do sensor de pH possui uma lâmpada de vidro que pode partir. Não exerça pressão na lâmpada de vidro.

# ATENÇÄO

O elétrodo de processo dourado ou platinado na extremidade do sensor de ORP possui uma haste de vidro (ocultada pela ponte salina) que pode partir. Não exerça pressão na haste de vidro.

- Instale o sensor onde a amostra que está em contacto com o sensor é representativa do processo inteiro.
- Refer to the expanded user manual on the manufacturer's website for the available mounting hardware.
- Consulte as instruções fornecidas com o equipamento de montagem para obter mais informações de instalação.
- Instale o sensor, pelo menos, 15° acima da horizontal.
- Para instalações de imersão, coloque o sensor a, pelo menos, 508 mm (20 polegadas) da parede do tanque de arejamento e mergulhe o sensor, pelo menos, 508 mm (20 polegadas) no processo.
- Remova a tampa de proteção antes de inserir o sensor na água de processo. Guarde a tampa de proteção para utilização futura.
- (Opcional) Se a água de processo estiver próxima da temperatura de ebulição adicione gel em pó<sup>2</sup> à solução da célula padrão no sensor. Refer to step 2 of Substituir a ponte salina na página 120. Não substitua a ponte salina.
- Calibre o sensor antes da utilização.

For examples of sensors in different applications, refer to Figura 2 and Figura 3.

<sup>&</sup>lt;sup>2</sup> O gel em pó diminui a taxa de evaporação da solução da célula padrão.

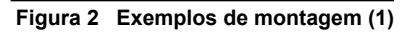

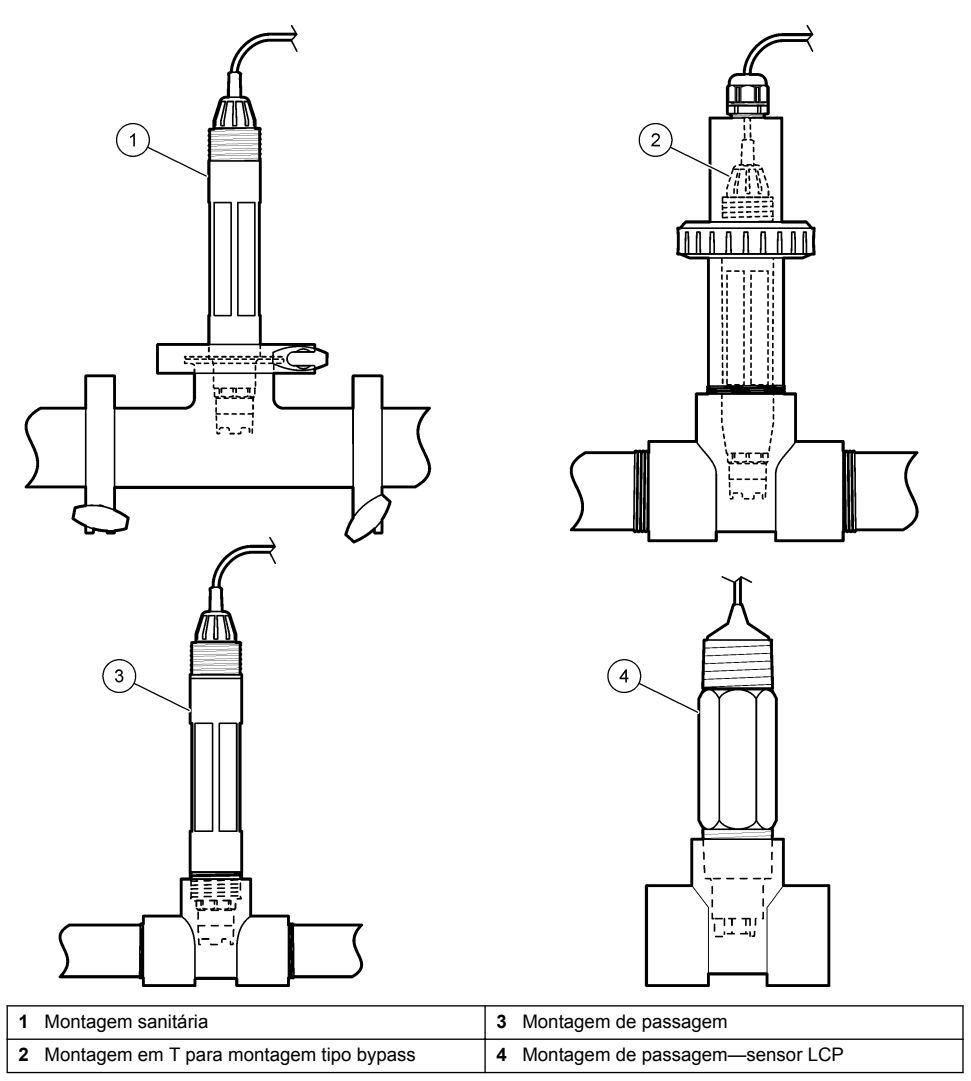

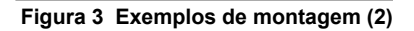

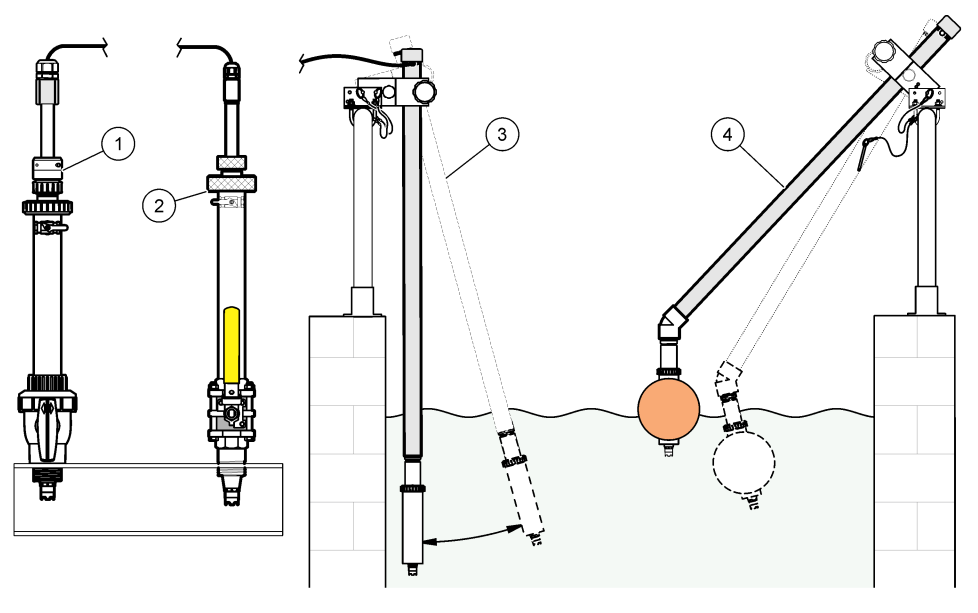

| 1 | Montagem de inserção de PVS | 3 | Montagem de imersão                      |
|---|-----------------------------|---|------------------------------------------|
| 2 | Montagem de inserção        | 4 | Montagem de imersão, flutuação de esfera |

### 4.2 Ligar o sensor a um controlador SC

Utilize uma das opções que se seguem para ligar o sensor a um controlador SC:

- Ligue o sensor a um gateway sc digital e, em seguida, ligue o gateway sc digital ao controlador SC. O gateway digital converte o sinal analógico do sensor num sinal digital.
- Instale um módulo de sensor no controlador SC. Em seguida, ligue o sensor ao módulo de sensor. O módulo de sensor converte o sinal analógico do sensor num sinal digital.

Consulte as instruções fornecidas com o módulo de sensor ou com o gateway sc digital.

# Secção 5 Funcionamento

### 5.1 Navegação do utilizador

Consulte a documentação do controlador para obter uma descrição do ecrã tátil e informações de navegação.

### 5.2 Configurar o sensor

Utilize o menu Definições para introduzir as informações de identificação do sensor e para alterar as opções para processamento de dados e armazenamento.

- 1. Selecione o ícone do menu principal e, em seguida, **Dispositivos**. É apresentada uma lista de todos os dispositivos disponíveis.
- 2. Selecione o sensor e selecione Menu do dispositivo > Definições.
- 3. Selecione uma opção.
  - Para sensores ligados a um módulo de pH/ORP, consulte a Tabela 1.

• Para sensores ligados a um gateway sc digital, consulte a Tabela 2.

| Opção                            | Descrição                                                                                                    |
|----------------------------------|----------------------------------------------------------------------------------------------------|
| Nome                             | Muda o nome que corresponde ao sensor na parte<br>superior do ecrã de medição. O nome tem um limite<br>máximo de 16 caracteres, sendo possível qualquer<br>combinação de letras, números, espaços ou<br>pontuação.                                                                                                    |
| N/S do sensor                    | Permite ao utilizador introduzir o número de série do<br>sensor. O número de série tem um limite máximo de<br>16 caracteres, sendo possível qualquer combinação de<br>letras, números, espaços ou pontuação.                                                                                                    |
| Formato                          | Apenas para sensores de pH – Altera o número de<br>casas decimais que são apresentadas no ecrã de<br>medição para XX,XX (predefinição) ou XX,X                                                                                                    |
| Temperatura                      | Define as unidades de temperatura como °C (predefinição) ou °F.                                                                                                    |
| Elemento de temperatura          | Sensores de pH – Define o elemento de temperatura<br>para compensação automática da temperatura como<br>PT100, PT1000 ou NTC300 (predefinição). Se não for<br>utilizado qualquer elemento, o tipo pode ser definido<br>como Manual e pode ser introduzido um valor para<br>compensação da temperatura (predefinição: 25 °C).<br>Sensores de ORP – A compensação da temperatura<br>não é utilizada. Um elemento de temperatura pode ser<br>ligado ao controlador para medir a temperatura. |
| Filtro                           | Define uma constante de tempo para aumentar a<br>estabilidade do sinal. A constante temporal calcula o<br>valor médio durante um período especificado—<br>0 (nenhum efeito, predefinição) a 60 segundos (média<br>do valor do sinal durante 60 segundos). O filtro<br>aumenta o tempo em que o sinal do sensor deve<br>responder às alterações do processo.                                                                                                    |
| Compensação de H2O pura          | Apenas para sensores de pH – Adiciona uma correção<br>dependente da temperatura ao valor de pH medido<br>para água pura com aditivos. Opções: Nenhum<br>(predefinição), Amónia, Morfolina ou Definido pelo<br>utilizador.<br>Para temperaturas de processo superiores a 50 °C, é<br>utilizada a correção a 50 °C. Para aplicações definidas<br>pelo utilizador, pode ser introduzido um declive linear<br>(predefinição: 0 pH/°C).                                                        |
| Ponto ISO                        | Apenas para sensores de pH – Define o ponto<br>isopotencial em que o declive de pH é independente da<br>temperatura. A maioria dos sensores tem um ponto<br>isopotencial de pH de 7,00 (predefinição). No entanto,<br>os sensores para aplicações especiais podem ter um<br>valor isopotencial diferente.                                                                                                    |
| Intervalo do registador de dados | Define o intervalo de tempo para armazenamento do<br>sensor e da medição de temperatura no registo de<br>dados – 5, 30 segundos, 1, 2, 5, 10, 15 (predefinição),<br>30, 60 minutos.                                                                                                    |
| Repor os valores predefinidos    | Define o menu Definições para as predefinições de<br>fábrica e repõe os contadores. Todas as informações<br>sobre o sensor foram perdidas.                                                                                                    |

### Tabela 1 Sensores ligados ao módulo de pH/ORP

| Орção                               | Descrição                                                                                                    |
|-------------------------------------|----------------------------------------------------------------------------------------------------|
| Nome                                | Muda o nome que corresponde ao sensor na parte<br>superior do ecrã de medição. O nome tem um limite<br>máximo de 12 caracteres, sendo possível qualquer<br>combinação de letras, números, espaços ou<br>pontuação.                                                                                                    |
| Selecionar um sensor                | Seleciona o tipo de sensor (pH ou ORP).                                                                                                    |
| Formato                             | Consulte a Tabela 1.                                                                                                    |
| Temperatura                         | Consulte a Tabela 1.                                                                                                    |
| Intervalo do registador de dados    | Define o intervalo de tempo para armazenamento do<br>sensor e da medição de temperatura no registo de<br>dados – 5, 10, 15, 30 segundos, 1, 5, 10,<br>15 (predefinição), 30 minutos, 1, 2, 6, 12 horas.                                                                                                    |
| Frequência da corrente alternada    | Seleciona a frequência da linha de alimentação para<br>obter a melhor rejeição de ruído. Opções: 50 ou 60 Hz<br>(predefinição).                                                                                                    |
| Filtro                              | Consulte a Tabela 1.                                                                                                    |
| Elemento de temperatura             | Consulte a Tabela 1.                                                                                                    |
| Selecionar padrão de solução tampão | Apenas para sensores de pH – Define as soluções tampão de pH utilizadas para a calibração de correção automática. Opções: 4,00, 7,00, 10,00 (predefinição) ou DIN 19267 (pH 1,09, 4,65, 6,79, 9,23, 12,75) <b>Nota:</b> Outras soluções tampão podem ser utilizadas se a Correção manual de 2 pontos ou 1 ponto for selecionada para a calibração.                                                                                                    |
| Compensação de H2O pura             | Consulte a Tabela 1.<br>A Correção de matriz de 4 pontos, 3 pontos, 2 pontos<br>ou 1 ponto também pode ser selecionada. A Correção<br>de matriz de 4 pontos, 3 pontos, 2 pontos ou 1 ponto<br>são métodos de compensação pré-programados no<br>firmware.                                                                                                    |
| Última calibração                   | Define um lembrete para a próxima calibração<br>(predefinição: 60 dias). Um lembrete para calibrar o<br>sensor é apresentado no display após o intervalo<br>selecionado a partir da data da última calibração.<br>Por exemplo, se a data da última calibração for 15 de<br>junho e a última calibração estiver definida para<br>60 dias, um lembrete de calibração é apresentado no<br>display a 14 de agosto. Se o sensor for calibrado antes<br>de 14 de agosto, no dia 15 de julho, um lembrete de<br>calibração é apresentado no display a 13 de setembro. |
| Dias do sensor                      | Define um lembrete para a substituição do sensor<br>(predefinição: 365 dias). Um lembrete para substituir o<br>sensor é apresentado no display após o intervalo<br>selecionado.<br>O contador dos Dias do sensor é apresentado no menu<br>Diagnóstico/Teste > Contador.<br>Quando o sensor for substituído, reponha o contador<br>dos Dias do sensor no menu Diagnóstico/Teste ><br>Contador.                                                                                                    |

### Tabela 2 Sensores ligados ao gateway sc digital

#### Tabela 2 Sensores ligados ao gateway sc digital (continuação)

| Орção                 | Descrição                                                                                                    |
|-----------------------|----------------------------------------------------------------------------------------------------|
| Limites de impedância | Define os limites de impedância baixa e alta para o<br>Elétrodo ativo e para o Elétrodo de referência.                                     |
| Repor configuração    | Define o menu Definições para as predefinições de<br>fábrica e repõe os contadores. Todas as informações<br>sobre o sensor foram perdidas. |

### 5.3 Calibrar o sensor

# ADVERTÊNCIA

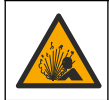

Perigo de pressão de fluidos. A remoção de um sensor de um recetáculo pressurizado pode ser perigosa. Reduza a pressão do processo para um valor inferior a 7,25 psi (50 kPa) antes de proceder à remoção. Se tal não for possível, tenha muito cuidado ao efetuar a remoção. Para obter mais informações, consulte a documentação fornecida com o equipamento de montagem.

## ADVERTÊNCIA

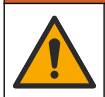

Perigo de exposição a produtos químicos. Siga os procedimentos de segurança do laboratório e utilize todo o equipamento de proteção pessoal adequado aos produtos químicos manuseados. Consulte as fichas de dados sobre segurança de materiais (MSDS/SDS) para protocolos de segurança.

# AVISO

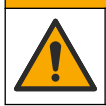

Perigo de exposição a produtos químicos. Elimine os produtos químicos e os resíduos de acordo com os regulamentos locais, regionais e nacionais.

### 5.3.1 Sobre o sensor de calibração

A calibração ajusta a leitura do sensor para fazer corresponder o valor de uma ou mais soluções de referência. As características do sensor mudam gradualmente com o tempo e fazem com que o sensor perca a precisão. O sensor tem de ser calibrado regularmente para manter a exatidão. A frequência de calibração varia de acordo com a aplicação e a melhor forma de a determinar é a experiência.

É utilizado um elemento de temperatura para fornecer leituras de pH que são ajustadas automaticamente para 25 °C para alterações de temperatura que afetam o elétrodo ativo e de referência. Este ajuste pode ser definido manualmente pelo cliente se a temperatura do processo for constante.

Durante a calibração, os dados não são enviados para o registo de dados. Assim, o registo de dados poderá ter áreas com dados intermitentes.

### 5.3.2 Alterar as opções de calibração

Para sensores ligados a um módulo de pH/ORP, o utilizador pode definir um lembrete ou incluir um ID de operador com dados da calibração no menu Opções de calibração.

Nota: Este procedimento não é aplicável a sensores ligados a um gateway sc digital.

- 1. Selecione o ícone do menu principal e, em seguida, **Dispositivos**. É apresentada uma lista de todos os dispositivos disponíveis.
- 2. Selecione o sensor e selecione Menu do dispositivo > Calibração.
- 3. Selecione Opções de calibração.

#### 4. Selecione uma opção.

| Opção                                     | Descrição                                                                                                    |
|-------------------------------------------|----------------------------------------------------------------------------------------------------|
| Selecionar<br>padrão de<br>solução tampão | Apenas para sensores de pH – Define as soluções tampão de pH utilizadas para a calibração de correção automática. Opções: 4,00, 7,00, 10,00 (predefinição), DIN 19267 (pH 1,09, 4,65, 6,79, 9,23, 12,75) ou NIST 4,00, 6,00, 9,00<br><b>Nota:</b> Outras soluções tampão podem ser utilizadas se a Calibração do valor de 2 pontos ou 1 ponto for selecionada para a calibração.                                                                                                    |
| Lembrete de<br>calibração                 | Define um lembrete para a próxima calibração (predefinição: Desligado). Um lembrete<br>para calibrar o sensor é apresentado no display após o intervalo selecionado a partir da<br>data da última calibração.<br>Por exemplo, se a data da última calibração for 15 de junho e a Última calibração estiver<br>definida para 60 dias, um lembrete de calibração é apresentado no display a 14 de<br>agosto. Se o sensor for calibrado antes de 14 de agosto, no dia 15 de julho, um lembrete<br>de calibração é apresentado no display a 13 de setembro. |
| ID do operador<br>para calibração         | Inclui uma ID do operador com dados de calibração—Sim ou Não (predefinição). A ID é<br>introduzida durante a calibração.                                                                                                    |

#### 5.3.3 Procedimento de calibração de pH

Calibre o sensor de pH com uma ou duas soluções de referência (calibração de 1 ponto ou 2 pontos). As soluções tampão padrão são reconhecidas automaticamente.

 Coloque o sensor na primeira solução de referência (uma solução tampão ou amostra de valor conhecido). Certifique-se de que a parte de sensor da sonda está completamente imersa no líquido (Figura 4).

#### Figura 4 Sensor na solução de referência

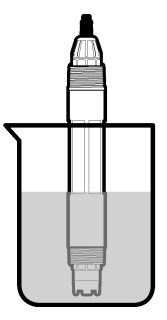

- Aguarde até que a temperatura da solução e do sensor sejam idênticas. Isto poderá demorar 30 minutos ou mais, se a diferença de temperatura entre o processo e a solução de referência for significativa.
- 3. Selecione o ícone do menu principal e, em seguida, **Dispositivos**. É apresentada uma lista de todos os dispositivos disponíveis.
- 4. Selecione o sensor e selecione Menu do dispositivo > Calibração.
- 5. Selecione o tipo de calibração:

| Opção                                                                                | Descrição                                                                                                    |
|--------------------------------------------------------------------------------------|----------------------------------------------------------------------------------------------------|
| Calibração da solução<br>tampão de 1 ponto<br>(ou Correção automática<br>de 1 ponto) | Utilize uma solução tampão para calibração (por ex., pH 7). O sensor identifica automaticamente a solução tampão durante a calibração.<br><b>Nota:</b> Certifique-se de que seleciona o conjunto de soluções tampão no menu Calibração > Opções de calibração > Selecionar padrão de solução tampão (ou no menu Definições > Selecionar padrão de solução tampão). |

| Opção                                                                                  | Descrição                                                                                                    |
|----------------------------------------------------------------------------------------|----------------------------------------------------------------------------------------------------|
| Calibração da solução<br>tampão de 2 pontos<br>(ou Correção automática<br>de 2 pontos) | Utilizar duas soluções tampão para calibração (por ex., pH 7 e pH 4). O sensor identifica automaticamente as soluções tampão durante a calibração. <b>Nota:</b> Certifique-se de que seleciona o conjunto de soluções tampão no menu Calibração > Opções de calibração > Selecionar padrão de solução tampão (ou no menu Definições > Selecionar padrão de solução tampão). |
| Calibração do valor de<br>1 ponto<br>(ou Correção manual de<br>1 ponto)                | Utilize uma amostra de um valor conhecido (ou uma solução tampão) para<br>calibração. Determine o valor de pH da amostra com um equipamento<br>diferente. Introduza o valor de pH durante a calibração.                                                                                                    |
| Calibração do valor de<br>2 pontos<br>(ou Correção manual de<br>2 pontos)              | Utilize duas amostras de valor conhecido (ou duas soluções tampão) para<br>calibração. Determine o valor de pH das amostras com um equipamento<br>diferente. Introduza os valores de pH durante a calibração.                                                                                                    |

6. Selecione a opção para o sinal de saída durante a calibração:

| Opção                                                    | Descrição                                                                                                    |  |
|----------------------------------------------------------|----------------------------------------------------------------------------------------------------|--|
| Ativo                                                    | O instrumento envia o valor de saída atual medido durante o procedimento de calibração.                                                        |  |
| Manter                                                   | O valor de saída do sensor é mantido no valor atual medido durante o procedimento de<br>calibração.                                            |  |
| Transferir                                               | Um valor de saída predefinido é enviado durante a calibração. Consulte o manual do utilizador do controlador para alterar o valor predefinido. |  |
| Com o sensor na primeira solução de referência, prima OK |                                                                                                    |  |

- Com o sensor na primeira solução de referência, prima OK. É apresentado o valor medido.
- 8. Aguarde até que o valor estabilize e prima OK.

Nota: O ecrã pode avançar automaticamente para o passo seguinte.

9. Se aplicável, introduza o valor de pH e prima OK.

**Nota:** Se a solução de referência for uma solução tampão, verifique o valor de pH no frasco da solução tampão para obter a temperatura da solução tampão. Se a solução de referência for uma amostra, determine o valor de pH da amostra com um instrumento diferente.

- 10. Para uma calibração de 2 pontos, meça a segunda solução de referência da seguinte forma:
  - a. Remova o sensor da primeira solução e enxague com água limpa.
  - b. Coloque o sensor na solução de referência seguinte e, em seguida, prima OK.
  - c. Aguarde até que o valor estabilize e prima OK.
    - Nota: O ecrã pode avançar automaticamente para o passo seguinte.
  - d. Se aplicável, introduza o valor de pH e prima OK.
- 11. Reveja o resultado da calibração:
  - "A calibração foi concluída com sucesso." O sensor está calibrado e pronto para medir amostras. São apresentados os valores do declive e/ou desvio.
  - "A calibração falhou." O declive ou desvio da calibração encontra-se fora dos limites aceitáveis. Repita a calibração com soluções de referência novas. Limpe o sensor, se necessário.
- 12. Prima OK.
- 13. Volte a realizar o processo no sensor e prima OK.

O sinal de saída regressa ao estado ativo e o valor da amostra medida é apresentado no ecrã de medição.

### 5.3.4 Procedimento de calibração ORP

Calibre o sensor de ORP com uma solução de referência (calibração de 1 ponto).

 Coloque o sensor na solução de referência (uma solução de referência ou amostra de valor conhecido). Certifique-se de que a parte de sensor da sonda está completamente imersa na solução (Figura 5).

#### Figura 5 Sensor na solução de referência

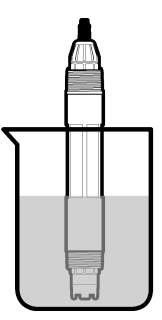

- Selecione o ícone do menu principal e, em seguida, Dispositivos. É apresentada uma lista de todos os dispositivos disponíveis.
- 3. Selecione o sensor e selecione Menu do dispositivo > Calibração.
- 4. Selecione Calibração do valor de 1 ponto (ou Correção manual de 1 ponto).
- 5. Selecione a opção para o sinal de saída durante a calibração:

| Opção      | Descrição                                                                                                    |
|------------|----------------------------------------------------------------------------------------------------|
| Ativo      | O instrumento envia o valor de saída atual medido durante o procedimento de calibração.                                                        |
| Manter     | O valor de saída do sensor é mantido no valor atual medido durante o procedimento de<br>calibração.                                            |
| Transferir | Um valor de saída predefinido é enviado durante a calibração. Consulte o manual do utilizador do controlador para alterar o valor predefinido. |

- Com o sensor na amostra ou solução de referência, prima OK. É apresentado o valor medido.
- 7. Aguarde até que o valor estabilize e prima OK.

Nota: O ecrã pode avançar automaticamente para o passo seguinte.

- 8. Se utilizar uma amostra para calibração, meça o valor do ORP da amostra com um equipamento de verificação secundária. Introduza o valor medido e, em seguida, prima OK.
- Se utilizar uma solução de referência para calibração, introduza o valor do ORP marcado no frasco. Prima OK.
- 10. Reveja o resultado da calibração:
  - "A calibração foi concluída com sucesso." O sensor está calibrado e pronto para medir amostras. São apresentados os valores do declive e/ou desvio.
  - "A calibração falhou." O declive ou desvio da calibração encontra-se fora dos limites aceitáveis. Repita a calibração com soluções de referência novas. Limpe o sensor, se necessário.
- 11. Prima OK.
- 12. Volte a realizar o processo no sensor e prima OK.

O sinal de saída regressa ao estado ativo e o valor da amostra medida é apresentado no ecrã de medição.

### 5.3.5 Calibração de temperatura

O instrumento é calibrado de fábrica para medição precisa da temperatura. A temperatura pode ser calibrada para aumentar a precisão.

- 1. Coloque o sensor dentro de um recipiente com água.
- 2. Meça a temperatura da água com um termómetro preciso ou um instrumento independente.
- Selecione o ícone do menu principal e, em seguida, Dispositivos. É apresentada uma lista de todos os dispositivos disponíveis.
- 4. Selecione o sensor e selecione Menu do dispositivo > Calibração.
- 5. Para sensores ligados a um módulo de pH/ORP, execute os seguintes passos:
  - a. Selecione Calibração de temperatura de 1 ponto.
  - b. Aguarde até que o valor estabilize e, em seguida, prima OK.
  - c. Introduza o valor exato e prima OK.
- 6. Para sensores ligados a um gateway sc digital, execute os seguintes passos:
  - a. Selecione Ajuste da temperatura.
  - b. Aguarde até que o valor estabilize e, em seguida, prima OK.
  - c. Selecione Editar temperatura.
  - d. Introduza o valor exato e prima OK.
- 7. Volte a realizar o processo no sensor e prima o ícone de início.

#### 5.3.6 Sair do procedimento de calibração

- 1. Para sair de uma calibração, prima o ícone de voltar.
- 2. Selecione uma opção e, em seguida, prima OK.

| Opção                               | Descrição                                                                                                    |
|-------------------------------------|----------------------------------------------------------------------------------------------------|
| Sair da calibração<br>(ou Cancelar) | Para a calibração. É iniciada uma nova calibração.                                                                                        |
| Voltar à calibração                 | Voltar à calibração.                                                                                                    |
| Abandonar a calibração<br>(ou Sair) | Sai da calibração temporariamente. É permitido o acesso a outros menus. Pode ser iniciada a calibração de um segundo sensor (se existir). |

### 5.3.7 Repor a calibração

A calibração pode ser reposta para as predefinições de fábrica. Todas as informações sobre o sensor foram perdidas.

- Selecione o ícone do menu principal e, em seguida, Dispositivos. É apresentada uma lista de todos os dispositivos disponíveis.
- 2. Selecione o sensor e selecione Menu do dispositivo > Calibração.
- Selecione Repor os valores de calibração predefinidos (ou Repor configuração) e, em seguida, prima OK.
- 4. Prima OK novamente.

### 5.4 Medições da impedância

Para aumentar a fiabilidade do sistema de medição de pH, o controlador determina a impedância dos elétrodos de vidro. Esta medição é efetuada em intervalos de um minuto. Durante os diagnósticos, a leitura da medição do pH será colocada em standby durante cinco segundos Se for apresentada uma mensagem de erro, consulteLista de erros na página 124 para obter mais detalhes.

Para ativar ou desativar a medição da impedância do sensor:

- 1. Selecione o ícone do menu principal e, em seguida, **Dispositivos**. É apresentada uma lista de todos os dispositivos disponíveis.
- 2. Selecione o dispositivo e selecione Menu do dispositivo > Diagnóstico/Teste.

- 3. Para sensores ligados a um módulo de pH/ORP, selecione Estado de impedância.
- 4. Para sensores ligados a um gateway sc digital, selecione Sinais > Estado de impedância.
- 5. Selecione Ativado ou Desativado e prima OK.

Para ver as leituras de impedância do elétrodo ativo e de referência, selecione **Sinais do sensor** (ou **Sinais**) e prima OK.

### 5.5 Registos do Modbus

Uma lista de registos do Modbus está disponível para a comunicação em rede. Consulte o Web site do fabricante para obter mais informações.

# Secção 6 Manutenção

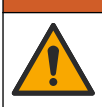

Vários perigos. Apenas pessoal qualificado deverá realizar as tarefas descritas nesta secção do documento.

### **ADVERTÊNCIA**

ADVERTENCIA

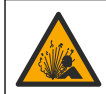

Perigo de explosão. Não ligar ou desligar o instrumento, a menos que se saiba que o ambiente não é perigoso. Consultar a documentação do controlador Classe 1, Divisão 2 para instruções de localização perigosa.

## ADVERTÊNCIA

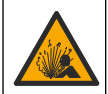

Perigo de pressão de fluidos. A remoção de um sensor de um recetáculo pressurizado pode ser perigosa. Reduza a pressão do processo para um valor inferior a 7,25 psi (50 kPa) antes de proceder à remoção. Se tal não for possível, tenha muito cuidado ao efetuar a remoção. Para obter mais informações, consulte a documentação fornecida com o equipamento de montagem.

### **ADVERTÊNCIA**

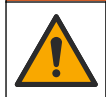

Perigo de exposição a produtos químicos. Siga os procedimentos de segurança do laboratório e utilize todo o equipamento de proteção pessoal adequado aos produtos químicos manuseados. Consulte as fichas de dados sobre segurança de materiais (MSDS/SDS) para protocolos de segurança.

### AVISO

Perigo de exposição a produtos químicos. Elimine os produtos químicos e os resíduos de acordo com os regulamentos locais, regionais e nacionais.

## 6.1 Calendário de manutenção

A Tabela 3 apresenta o calendário recomendado das tarefas de manutenção. Os requisitos das instalações e as condições de funcionamento podem aumentar a frequência de algumas tarefas.

| Tarefa de Manutenção                    | 1 ano            | Conforme necessário                 |
|-----------------------------------------|------------------|-------------------------------------|
| Limpar o sensor na página 120           |                  | х                                   |
| Substituir a ponte salina na página 120 | Х                |                                     |
| Calibrar o sensor na página 114         | Definido por exp | eriência ou agências regulamentares |

#### Tabela 3 Calendário de manutenção

### 6.2 Limpar o sensor

**Pré-requisito:** Prepare uma solução de lavagem suave com um detergente de lavar loiça não abrasivo sem lanolina. A lanolina deixa uma película na superfície do eléctrodo que pode comprometer o desempenho do sensor.

Examine regularmente o sensor relativamente a detritos e acumulação de depósitos. Limpe o sensor quando existir acumulação de depósitos ou quando o desempenho for inferior.

- 1. Use um pano limpo e seco para remover detritos soltos da extremidade do sensor. Lave o sensor com água limpa e quente.
- 2. Mergulhe o sensor durante 2 ou 3 minutos na solução com sabão.
- 3. Utilize uma escova de cerdas macias para esfregar toda a extremidade de medição do sensor.
- Se os detritos permanecerem, mergulhe a extremidade de medição do sensor numa solução de ácido diluída como < 5% HCl durante um período máximo de 5 minutos.</li>
- 5. Enxague o sensor com água e volte à solução de lavagem durante 2 a 3 minutos.
- 6. Lave o sensor com água limpa.

**Nota:** Os sensores com eléctrodos de antimónio para aplicações de HF podem requerer uma limpeza adicional. Contacte a assistência técnica.

Calibre sempre o sensor após serem realizados os procedimentos de manutenção.

### 6.3 Substituir a ponte salina

Substitua a ponte salina e a solução da célula padrão em intervalos de 1 ano ou quando a calibração falhar após a limpeza do sensor.

**Nota:** Está disponível um vídeo que mostra como substituir a ponte salina em www.Hach.com. Aceda à página Web da ponte salina e clique no separador Video (Vídeo).

#### Itens a preparar:

- · Chave inglesa ajustável
- Pinças grandes
- Ponte salina
- Solução da célula padrão
- Gel em pó<sup>3</sup>, <sup>1</sup>/<sub>8</sub> colher pequena
- 1. Limpe o sensor. Consulte a Limpar o sensor na página 120.
- 2. Substitua a ponte salina e a solução de célula padrão. Consulte os passos ilustrados abaixo.

Se o reservatório da solução de célula padrão contiver um gel (não habitual), utilize um jacto de água de um irrigador para remover o gel anterior, conforme ilustrado no passo 2.

(Opcional) Se a água de processo estiver próxima da temperatura de ebulição, adicione gel em pó à nova solução de célula padrão no passo 4 ilustrado da seguinte forma:

- a. Verta 1 tampa do frasco (<sup>1</sup>/<sub>8</sub> colher pequena) de gel em pó no reservatório para a solução de célula padrão.
- b. Verta uma pequena quantidade de solução de célula padrão nova no reservatório.
- c. Misture com o pó até que a solução fique espessa.
- Adicione pequenas quantidades de solução e misture até o nível de gel se encontrar na parte inferior das roscas da ponte salina.
- e. Verifique se o nível de gel é adequado instalando e removendo a nova ponte salina. Deverá ser visível uma impressão da ponte salina na superfície do gel.
- 3. Calibre o sensor.

<sup>&</sup>lt;sup>3</sup> (Opcional) Adicione gel em pó à solução de célula padrão se a água de processo estiver próxima da temperatura de ebulição. O gel em pó diminui a taxa de evaporação da solução da célula padrão.

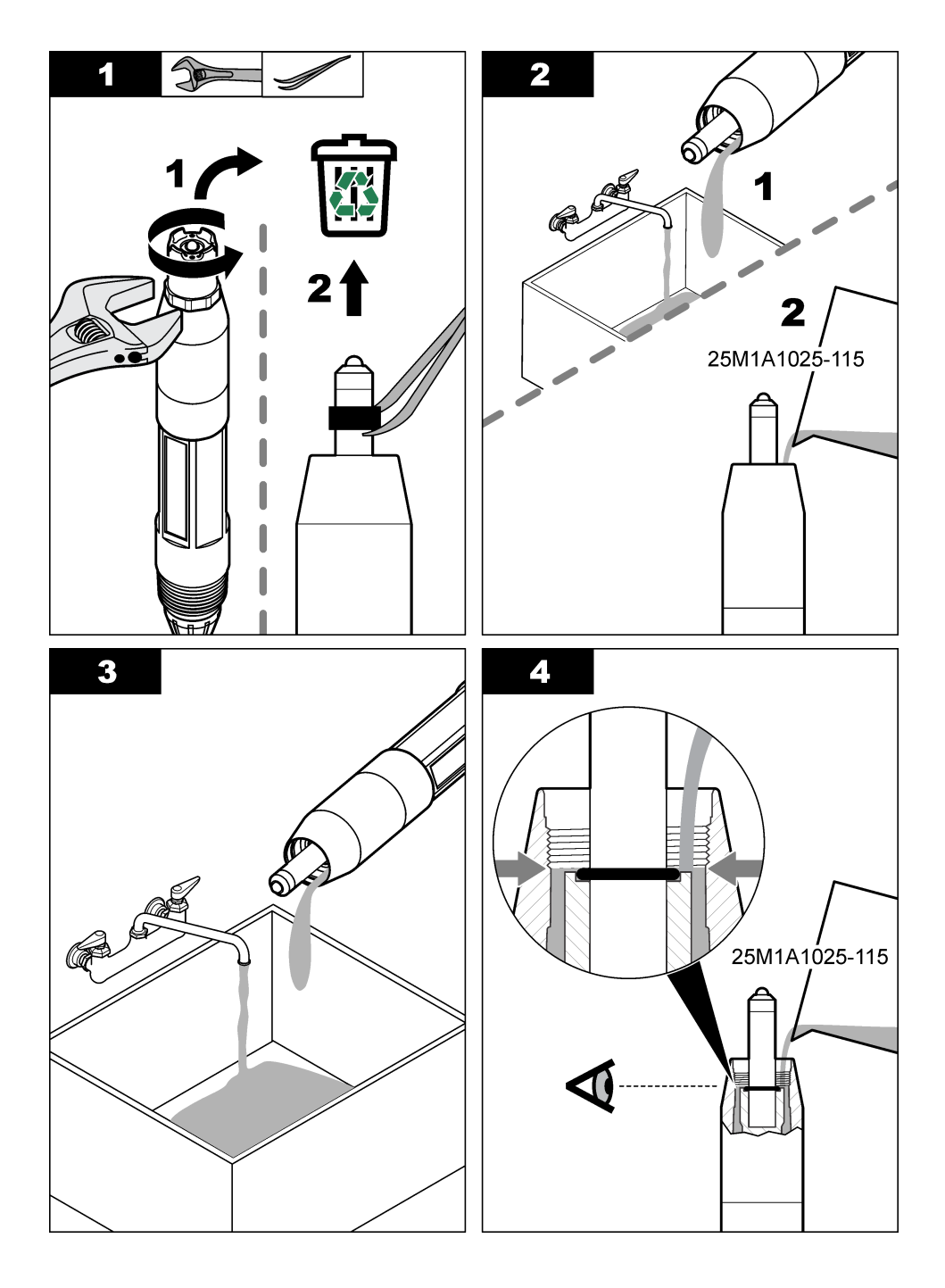

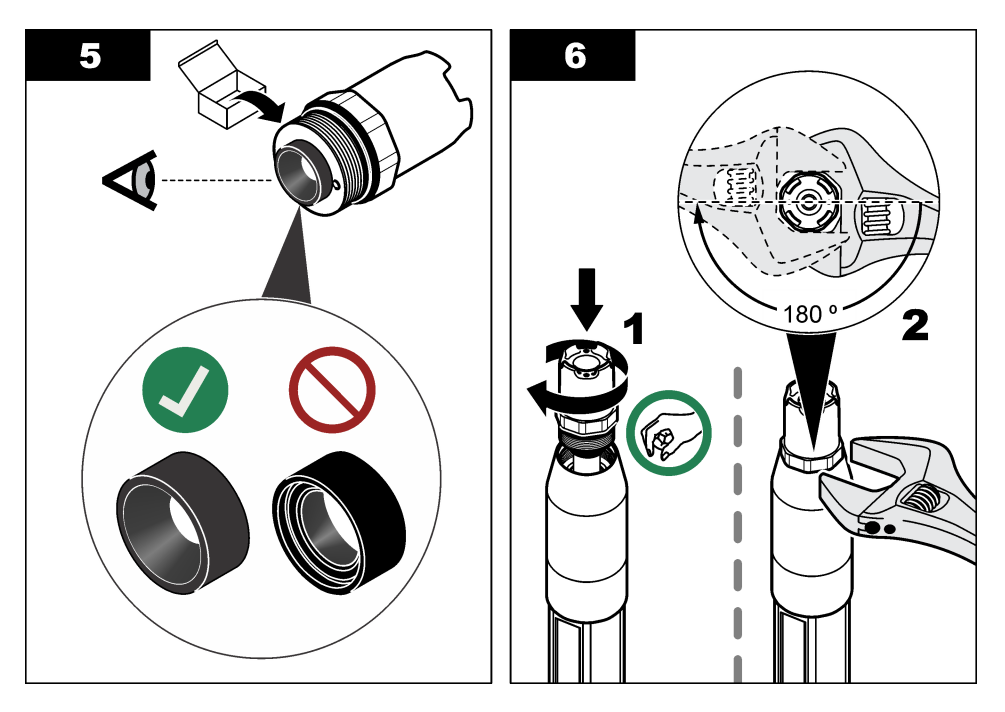

### 6.4 Preparar para armazenamento

Para um armazenamento a curto prazo (quando o sensor está fora do processo durante mais de uma hora), encha a tampa de protecção com a solução tampão de pH 4 ou água destilada e coloque novamente a tampa no sensor. Mantenha o eléctrodo de processo e a ponte salina de ligação de referência humedecidos para evitar uma resposta mais lenta quando o sensor voltar a funcionar.

Para um armazenamento mais prolongado, repita o procedimento de armazenamento a curto prazo a cada 2 ou 4 semanas, dependendo das condições ambientais. Consulte a secção Especificações na página 106 para obter os limites de temperatura de armazenamento.

# Secção 7 Resolução de problemas

### 7.1 Dados intermitentes

Durante a calibração, os dados não são enviados para o registo de dados. Assim, o registo de dados poderá ter áreas com dados intermitentes.

### 7.2 Testar o sensor de pH

**Pré-requisitos:** Duas soluções tampão de pH e um multímetro. Se uma calibração falhar, complete primeiro os procedimentos de manutenção descritos em Manutenção na página 119.

- Coloque o sensor numa solução tampão pH 7 e aguarde que a temperatura do sensor e da solução tampão atinja a temperatura ambiente.
- 2. Desligue os fios vermelho, verde, amarelo e preto do sensor do módulo ou do gateway digital.
- Meça a resistência entre os fios preto e amarelo para verificar o funcionamento do elemento de temperatura. A resistência deve situar-se entre 250 e 350 ohms, a aproximadamente 25 °C. Se o elemento da temperatura for válido, volte a ligar os fios amarelo e preto ao módulo.

- Meça a CC em mV com o cabo do multímetro (+) ligado ao fio vermelho e o cabo (-) ligado ao fio verde. A leitura deve situar-se entre -50 e + 50 mV.
   Se a leitura ultrapassar estes limites, limpe o sensor e mude a ponte salina e a solução de célula padrão.
- Com o multímetro ainda ligado da mesma forma, enxague o sensor com água e coloque-o numa solução tampão de pH 4 ou pH 10. Aguarde até que a temperatura do sensor e da solução tampão atinjam a temperatura ambiente.
- 6. Compare a leitura de mV na solução tampão pH 4 ou 10 com a leitura na solução tampão pH 7. A leitura deve ter uma diferença de, aproximadamente, 160 mV. Contacte a assistência técnica se a diferença for inferior a 160 mV.

### 7.3 Testar o sensor ORP

**Pré-requisitos:** solução de referência ORP de 200 mV, multímetro. Se uma calibração falhar, complete primeiro os procedimentos de manutenção descritos em Manutenção na página 119.

- Coloque o sensor numa solução de referência de 200 mV e aguarde até que a temperatura do sensor e da solução atinja a temperatura ambiente.
- 2. Desligue os fios vermelho, verde, amarelo e preto do sensor do módulo ou do gateway digital.
- Meça a resistência entre os fios amarelo e preto para verificar o funcionamento do elemento de temperatura. A resistência deve situar-se entre 250 e 350 ohms, a aproximadamente 25 °C. Se o elemento da temperatura for válido, volte a ligar os fios amarelo e preto ao módulo.
- Meça a DC mV com o cabo condutor (+) do multímetro ligado ao fio vermelho e o cabo condutor (-) ligado ao fio verde. A leitura deve situar-se entre 160 e 240 mV. Se ultrapassar estes limites, contacte a assistência técnica.

### 7.4 Menu Diagnóstico/Teste

O menu Diagnóstico/Teste apresenta informações atuais e históricas acerca do sensor. Consulte a Tabela 4. Prima o ícone do menu principal e, em seguida, selecione Dispositivos. Selecione o dispositivo e selecione Menu do dispositivo > Diagnóstico/Teste.

| Орção                            | Descrição                                                                                                    |
|----------------------------------|----------------------------------------------------------------------------------------------------|
| Informação do<br>módulo          | Apenas para sensores ligados a um módulo de pH/ORP – Mostra a versão e o número<br>de série do módulo do sensor.                                                                                                    |
| Informações do<br>sensor         | Para sensores ligados a um módulo de pH/ORP – Mostra o nome do sensor e o número de série introduzido pelo utilizador.                                                                                                    |
|                                  | Para sensores ligados a um gateway sc digital – Mostra o número do modelo do sensor,<br>o nome do sensor introduzido pelo utilizador e o número de série do sensor. Mostra a<br>versão de software e a versão do controlador instalado. |
| Última calibração                | Apenas para sensores ligados a um módulo de pH/ORP – Mostra o número de dias desde a última calibração.                                                                                                    |
| Histórico de<br>calibrações      | Para sensores ligados a um módulo de pH/ORP – Mostra o declive da calibração e a<br>data das calibrações anteriores.                                                                                                    |
|                                  | Para sensores ligados a um gateway sc digital – Mostra o declive da calibração e a data<br>da última calibração.                                                                                                    |
| Repor histórico de<br>calibração | Apenas para sensores ligados a um módulo de pH/ORP – Apenas para assistência técnica                                                                                                    |
| Estado de<br>impedância          | Apenas para sensores de pH – Consulte Medições da impedância na página 118.                                                                                                    |

| Tabela 4 | Menu | <b>Diagnóstico/Teste</b> |
|----------|------|--------------------------|
|----------|------|--------------------------|

#### Tabela 4 Menu Diagnóstico/Teste (continuação)

| Орção                           | Descrição                                                                                                    |
|---------------------------------|----------------------------------------------------------------------------------------------------|
| Sinais do sensor<br>(ou Sinais) | Apenas para sensores de pH ligados a um módulo de pH/ORP – Mostra a leitura atual<br>em mV.                                                                                                    |
|                                 | Para sensores de pH ligados a um gateway sc digital – Mostra a leitura atual em mV e a conversão dos contadores de analógico para digital.                                                                                                    |
|                                 | Se o Estado de impedância estiver definido para Ativado, apresenta as impedâncias do<br>elétrodo ativo e de referência.                                                                                                    |
| Dias do sensor<br>(ou Contador) | Para sensores ligados a um módulo de pH/ORP – Mostra o número de dias que o<br>sensor esteve em funcionamento.                                                                                                    |
|                                 | Para sensores ligados a um gateway sc digital – Mostra o número de dias que o sensor<br>e o(s) elétrodo(s) estiveram em funcionamento. O contador dos Dias do elétrodo é<br>reposto para zero quando o firmware identifica que um elétrodo defeituoso foi<br>substituído por um elétrodo que funciona corretamente. |
|                                 | Para repor o contador dos Dias do sensor para zero, selecione Repor.                                                                                                    |
|                                 | Reponha o contador dos Dias do sensor quando o sensor (ou a ponte salina) for substituído.                                                                                                    |

### 7.5 Lista de erros

Quando ocorre um erro, a leitura no ecrã de medição fica intermitente e todas as saídas são retidas quando especificado no menu CONTROLADOR > Saídas. O ecrã muda para vermelho. A barra de diagnóstico mostra o erro. Prima a barra de diagnóstico para mostrar os erros e avisos. Como alternativa, prima o ícone do menu principal e, em seguida, selecione **Notificações > Erros**.

A list of possible errors is shown in Tabela 5.

| Erro                                                            | Descrição                                                                          | Resolução                                                                                                   |  |
|-----------------------------------------------------------------|------------------------------------------------------------------------------------|----------------------------------------------------------------------------------------------------|--|
| O valor de pH é demasiado elevado!                              | O pH medido é > 14.                                                                | Calibre ou substitua o sensor.                                                                              |  |
| O valor de ORP é demasiado elevado!                             | O valor do ORP medido é<br>> 2100 mV.                                              |                                                                                                    |  |
| O valor de pH é demasiado baixo!                                | O pH medido é < 0.                                                                 | Calibre ou substitua o sensor.                                                                              |  |
| O valor de ORP é demasiado baixo!                               | O valor do ORP medido é<br>< –2100 mV.                                             |                                                                                                    |  |
| O valor de desvio é<br>demasiado alto.                          | O desvio é > 9 (pH) ou 200 mV<br>(ORP).                                            | Siga os procedimentos de manutenção<br>para o sensor e depois repita a<br>calibração ou substitua o sensor. |  |
| O valor de desvio é<br>demasiado baixo.                         | O desvio é < 5 (pH) ou -200 mV<br>(ORP).                                           |                                                                                                    |  |
| O declive é demasiado<br>elevado.                               | O declive é > 62 (pH)/1,3 (ORP).                                                   | Repita a calibração com uma nova<br>solução tampão ou amostra, ou substitua<br>o sensor.                    |  |
| O declive é demasiado<br>baixo.                                 | O declive é < 50 (pH)/0,7 (ORP).                                                   | Limpe o sensor e depois repita a calibração ou substitua o sensor.                                          |  |
| A temperatura é demasiado elevada!                              | A temperatura medida é > 130 °C.                                                   | Certifique-se de que seleciona o<br>elemento de temperatura correto.                                        |  |
| A temperatura é demasiado<br>baixa!                             | A temperatura medida é < -10 °C.                                                   |                                                                                                    |  |
| A diferença entre as<br>soluções tampão é<br>demasiado pequena! | As soluções tampão para a correção<br>automática de 2 pontos têm o mesmo<br>valor. | Complete the steps in Testar o sensor de<br>pH na página 122.                                               |  |

#### Tabela 5 Lista de erros

Tabela 5 Lista de erros (continuação)

| Erro                                     | Descrição                                                          | Resolução                                                                                                    |
|------------------------------------------|--------------------------------------------------------------------|----------------------------------------------------------------------------------------------------|
| O sensor está em falta.                  | O sensor não existe ou está desligado.                             | Examine a cablagem e as ligações do sensor e do módulo (ou gateway digital).                                         |
| O sensor de temperatura está em falta!   | O sensor de temperatura não existe.                                | Examine os fios do sensor de<br>temperatura. Certifique-se de que<br>seleciona o elemento de temperatura<br>correto. |
| A impedância do vidro é demasiado baixa. | A lâmpada de vidro está partida ou chegou ao fim da sua vida útil. | Substitua o sensor. Contate a assistência técnica.                                                                   |

## 7.6 Lista de avisos

Um aviso não afeta o funcionamento dos menus, relés e saídas. O ecrã muda para uma cor âmbar. A barra de diagnóstico mostra o aviso. Prima a barra de diagnóstico para mostrar os erros e avisos. Como alternativa, prima o ícone do menu principal e, em seguida, selecione **Notificações > Avisos**.

A list of possible warnings is shown in Tabela 6.

#### Tabela 6 Lista de avisos

| Aviso                                                                     | Descrição                                                                                                    | Resolução                                                                                                    |  |
|---------------------------------------------------------------------------|----------------------------------------------------------------------------------------------------|----------------------------------------------------------------------------------------------------|--|
| O pH é demasiado alto.                                                    | O pH medido é > 13.                                                                                                    | Calibre ou substitua o sensor.                                                                                                    |  |
| O valor de ORP é<br>demasiado elevado. O valor do ORP medido é > 2100 mV. |                                                                                                    |                                                                                                    |  |
| O pH é demasiado baixo.                                                   | O pH medido é < 1.                                                                                                    | Calibre ou substitua o sensor.                                                                                                    |  |
| O valor de ORP é<br>demasiado baixo.                                      | O valor do ORP medido é < -2100 mV.                                                                                                    |                                                                                                    |  |
| O valor de desvio é<br>demasiado alto.                                    | io é O desvio é > 8 (pH) ou 200 mV (ORP). Siga os procedimentos de manutem<br>para o sensor e depois repita a                                         |                                                                                                    |  |
| O valor de desvio é<br>demasiado baixo.                                   | O desvio é < 6 (pH) ou –200 mV<br>(ORP).                                                                                                    | ł calibração.                                                                                                    |  |
| O declive é demasiado elevado.                                            | O declive é > 60 (pH)/1,3 (ORP).                                                                                                    | Repita a calibração com uma nova<br>solução tampão ou amostra.                                                                                                    |  |
| O declive é demasiado<br>baixo.                                           | O declive é < 54 (pH)/0,7 (ORP).                                                                                                    | Limpe o sensor e depois repita a calibração.                                                                                                    |  |
| A temperatura é<br>demasiado alta.                                        | A temperatura medida é > 100 °C.                                                                                                    | Certifique-se de que é utilizado o<br>elemento de temperatura correto.                                                                                            |  |
| A temperatura é<br>demasiado baixa.                                       | A temperatura medida é < 0 °C.                                                                                                    |                                                                                                    |  |
| A temperatura está fora do intervalo.                                     | A temperatura medida é > 100 °C ou<br>< 0 °C.                                                                                                    |                                                                                                    |  |
| A calibração está em atraso.                                              | O tempo do lembrete de calibração expirou.                                                                                                    | Calibre o sensor.                                                                                                    |  |
| O dispositivo não está<br>calibrado.                                      | O sensor não foi calibrado.                                                                                                    | Calibre o sensor.                                                                                                    |  |
| Substituir um sensor.                                                     | O contador dos Dias do sensor é<br>superior ao intervalo selecionado para<br>a substituição do sensor. Consulte<br>Configurar o sensor na página 111. | Substitua o sensor (ou ponte salina).<br>Reponha o contador dos Dias do sensor<br>no menu Diagnóstico/Teste > Repor (ou<br>no menu Diagnóstico/Teste > Contador). |  |

| Aviso                             | Descrição                                    | Resolução                             |
|-----------------------------------|----------------------------------------------|---------------------------------------|
| Calibração em curso               | A calibração foi iniciada mas não concluída. | Voltar à calibração.                  |
| A temperatura não está calibrada. | O sensor de temperatura não está calibrado.  | Efetue uma calibração de temperatura. |

### Tabela 6 Lista de avisos (continuação)

# Obsah

- Doplňující informace na straně 127 1
- 2 Technické údaje na straně 127
- 3 Obecné informace na straně 128
- 4 Instalace na straně 130

- 5 Provoz na straně 132
- 6 Údržba na straně 139
- 7 Poruchy, jejich příčiny a odstraňování na straně 143

# Kapitola 1 Doplňující informace

Na webových stránkách výrobce je k dispozici rozšířená uživatelská příručka.

# Kapitola 2 Technické údaje

Specifikace podléhají změnám bez předchozího upozornění.

Výrobek má pouze uvedená schválení a registrace, certifikáty a prohlášení oficiálně dodávané s výrobkem. Použití tohoto výrobku v aplikacích, pro které není povolen, není výrobcem schváleno.

| Specifikace            | Podrobnosti                                                                                                    |
|------------------------|----------------------------------------------------------------------------------------------------|
| Rozměry (délka/průměr) | pHD: 271 mm (10,7 palce) / 35 mm (1,4 palce); 1 palec NPT; LCP (polymer tekutých krystalů): (7,35 palce)/51 mm (2 palce); 11/2 palce. NPT                                                                                                    |
| Hmotnost               | 316 g (11 oz)                                                                                                    |
| Stupeň znečištění      | 2                                                                                                    |
| Kategorie přepětí      | I                                                                                                    |
| Třída ochrany          | Ш                                                                                                    |
| Nadmořská výška        | Maximálně 2000 m (6562 stop)                                                                                                    |
| Provozní teplota       | -5 až 105 °C (23 až 221 °F)                                                                                                    |
| Skladovací teplota     | 4 až 70 °C (40 až 158 °F); relativní vlhkost 0 až 95 %, bez kondenzace                                                                                                    |
| Smáčené materiály      | Tělo z polyfenylensulfidu (PVDF) PEEK nebo PPS, skleněná procesní elektroda,<br>titanová zemnicí elektroda a těsnicí O-kroužky FKM/FPM.<br><b>Poznámka:</b> Sonda pH s volitelnou HF odolnou skleněnou procesní elektrodou má zemnicí elektrodu<br>z nerezavějící oceli 316 a perfluoroelastomerové smáčené O-kroužky. |
| Měřicí rozsah          | Sonda pH: -2 až 14 pH <sup>1</sup> (nebo 2,00 až 14,00)<br>Sonda ORP: -1500 až +1500 mV                                                                                                    |
| Kabel sondy            | pHD: 5 vodičů (plus 2 kryty), 6 m (20 stop); LCP: 5 vodičů (plus 1 kryt), 3 m (10 stop)                                                                                                    |
| Součásti               | Materiály odolné proti korozi, plně potopitelné                                                                                                    |
| Řešení                 | Sonda pH: ±0,01 pH<br>Sonda ORP: ±0,5 mV                                                                                                    |
| Maximální průtok       | Max. 3 m/s (10 stop/s)                                                                                                    |
| Omezení tlaku          | 6,9 bar při 105 °C (100 psi při 221 °F)                                                                                                    |
| Přenosová vzdálenost   | Max. 100 m (328 stop)<br>Max. 1000 m (3280 stop) se svorkovnicí                                                                                                    |
| Teplotní prvek         | Termistor NTC 300 $\Omega$ pro automatickou kompenzaci teploty a odečet teploty analyzátoru                                                                                                    |

<sup>&</sup>lt;sup>1</sup> Většina pH aplikací je v rozsahu 2,5 až 12,5 pH. Diferenční sonda pHD se širokorozsahovou skleněnou elektrodou je pro tento rozsah velmi vhodný. Některé průmyslové aplikace vyžadují přesné měření a řízení pod 2 nebo nad 12 pH. V těchto speciálních případech se prosím obraťte na výrobce.

| Specifikace         | Podrobnosti                                                                                                    |
|---------------------|----------------------------------------------------------------------------------------------------|
| Teplotní kompenzace | Automaticky od –10 do 105 °C (14,0 až 221 °F) s termistorem NTC 300 $\Omega$ , teplotním čidlem Pt 1000 ohm RTD, nebo Pt 100 $\Omega$ RTD, nebo manuální korekce pro uživatelem zadanou teplotu    |
| Metody kalibrace    | Jednobodová nebo dvoubodová automatická nebo manuální                                                                                                    |
| Rozhraní sondy      | Modbus RTU z digitální brány sc nebo modul pH/ORP                                                                                                    |
| Certifikáty         | Certifikováno ETL (USA/Kanada) pro použití ve třídě 1, divize 2, skupiny A, B, C, D, teplotní kód T4 - nebezpečné prostory s kontrolérem Hach SC. Splňuje: CE, UKCA, FCC, ISED, ACMA, KC, CMIM, NM |

# Kapitola 3 Obecné informace

Výrobce v žádném případě neodpovídá za poškození vzniklá v důsledku nesprávného používání produktu nebo nedodržení pokynů v návodu k obsluze. Výrobce si vyhrazuje právo provádět v tomto návodu a výrobcích v něm popisovaných změny, a to kdykoliv, bez předchozích oznámení či jakýchkoli následných závazků. Revidovaná vydání jsou dostupná na internetových stránkách výrobce.

## 3.1 Bezpečnostní informace

Výrobce neodpovídá za škody způsobené nesprávnou aplikací nebo nesprávným použitím tohoto produktu včetně (nikoli pouze) přímých, náhodných a následných škod a zříká se odpovědnosti za takové škody v plném rozsahu, nakolik to umožňuje platná legislativa. Uživatel je výhradně zodpovědný za určení kritických rizik aplikace a za instalaci odpovídajících mechanismů ochrany procesů během potenciální nesprávné funkce zařízení.

Před vybalením, montáží a uvedením přístroje do provozu si prosím pozorně přečtěte celý tento návod. Zvláštní pozornost věnujte všem upozorněním na možná nebezpečí a výstražným informacím. V opačném případě může dojít k vážným poraněním obsluhy a poškození přístroje.

Ujistěte se, že nedošlo k poškození obalu tohoto zařízení a přístroj nepoužívejte a neinstalujte jinak, než jak je uvedeno v tomto návodu.

### 3.1.1 Informace o možném nebezpečí

### ANEBEZPEČÍ

Označuje možnou nebo bezprostředně rizikovou situaci, jež může v případě, že jí nezabráníte, vést k usmrcení nebo vážnému zranění.

### A VAROVÁNÍ

Upozorňuje na možné nebo skryté nebezpečné situace, jež by bez vhodných preventivních opatření mohly vést k úmrtí nebo vážnému poranění.

### A POZOR

Upozorňuje na možnou nebezpečnou situaci, jež by mohla mít za následek menší nebo mírné poranění.

### UPOZORNĚNÍ

Označuje situaci, která může způsobit poškození přístroje, pokud se nezabrání jejímu vzniku. Upozorňuje na informace vyžadující zvláštní pozornost.

### 3.1.2 Výstražné symboly

Přečtěte si všechny štítky a etikety na přístroji. V opačném případě může dojít k poranění osob nebo poškození přístroje. Odkazy na symboly na přístroji naleznete v návodu spolu s výstražnou informací.

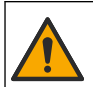

Tento symbol, pokud je uveden na zařízení, odkazuje na provozní a/nebo bezpečnostní informace uvedené v návodu k obsluze.

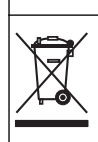

Elektrické zařízení označené tímto symbolem se nesmí likvidovat v evropských systémech domácího nebo veřejného odpadu. Staré nebo vysloužilé zařízení vraťte výrobci k bezplatné likvidaci.

# 3.2 Popis výrobku

Tato sonda je uzpůsobena tak, aby fungovala s kontrolérem pro shromažďování dat a pro provoz. S touto sondou lze použít různé kontroléry. V tomto dokumentu se předpokládá, že bude prováděna instalace sondy, která bude používána s kontrolérem sc200. Pokud budete používat sondu s jinými kontroléry, podívejte se do uživatelské příručky, abyste našli kontrolér, který budete používat.

Volitelné vybavení, například montážní příslušenství pro sondu, se dodává včetně pokynů k instalaci. Montáž lze provést několika způsoby, sondu lze přizpůsobit použití v řadě různých aplikací.

# 3.3 Typy sond

Sonda je k dostání v různých provedeních. Viz Obr. 1.

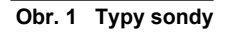

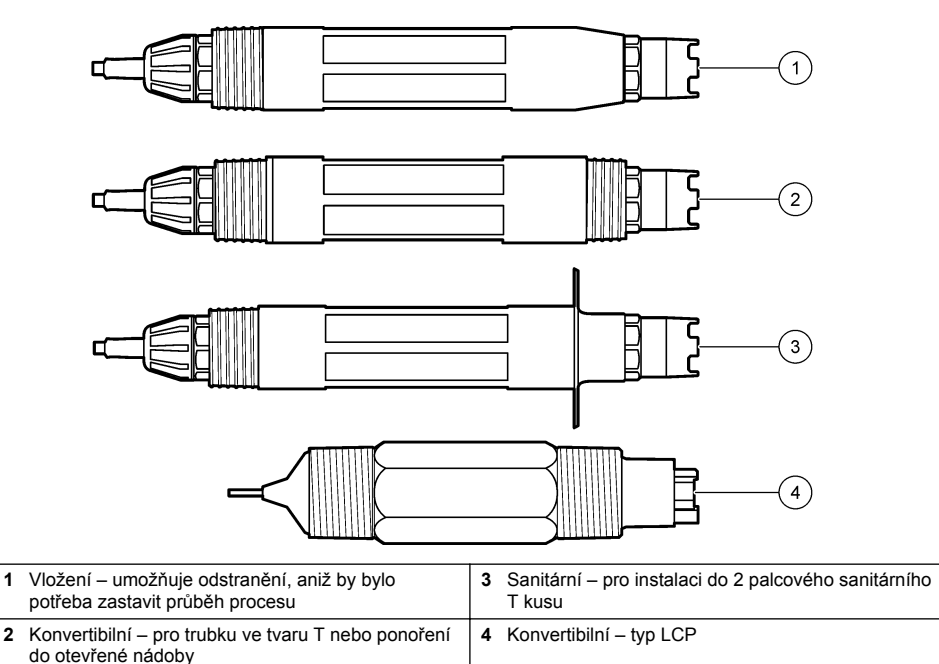

# Kapitola 4 Instalace

### 4.1 Montáž

# **A**VAROVÁNÍ

Nebezpečí výbuchu. Pro instalaci v nebezpečných (klasifikovaných) prostorech se řiďte pokyny a kontrolními výkresy v dokumentaci kontroléru třídy 1, divize 2. Sondu instalujte v souladu s místními, regionálními a národními předpisy. Přístroj nepřipojujte ani neodpojujte, pokud není známo, že prostředí není nebezpečné.

## A VAROVÁNÍ

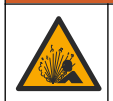

Nebezpečí výbuchu. Zkontrolujte, zda montážní příslušenství pro snímač má dostatečnou teplotní a tlakovou klasifikaci pro místo montáže.

# A POZOR

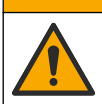

Nebezpečí poranění osob. Rozbité sklo hrozí pořezáním. Při odstraňování rozbitého skla používejte nástroje a osobní ochranné pomůcky.

## UPOZORNĚNÍ

Procesní elektroda na hrotu snímače pH má skleněnou baňku, která může prasknout. Nevystavujte baňku nárazům a netlačte na ni.

# UPOZORNĖNI

Zlatá nebo platinová procesní elektroda na hrotu snímače ORP má skleněnou stopku (zakrytou solným můstkem), která může prasknout. Nevystavujte stopku nárazům a netlačte na ni.

- Senzor instalujte na takovém místě, aby jeho kontakt s měřeným vzorkem byl reprezentativní pro celý proces.
- Refer to the expanded user manual on the manufacturer's website for the available mounting hardware.
- Podrobné informace o montážním materiálu a instalaci naleznete v listu s pokyny dodávaném spolu s montážními soupravami.
- Snímač nainstalujte nejméně 15° nad vodorovnou rovinu.
- U ponorných instalací umístěte sondu nejméně 508 mm od stěny provzdušňovací nádrže a ponořte jej nejméně 508 mm do procesu.
- Před vložením sondy do procesní vody sejměte ochranný uzávěr. Ochranný uzávěr uchovejte pro pozdější použití.
- (Volitelně) Pokud teplota procesní vody dosahuje téměř bodu varu, přidejte gelový prášek<sup>2</sup> do standardního roztoku ve snímači. Viz krok 2 ze Výměna solného můstku na straně 140. Nevyměňujte solný můstek.
- Před použitím snímač zkalibrujte.

Příklady sond v různých aplikacích viz Obr. 2 a Obr. 3.

<sup>&</sup>lt;sup>2</sup> Gelový prášek sníží intenzitu vypařování standardního roztoku.

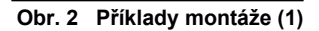

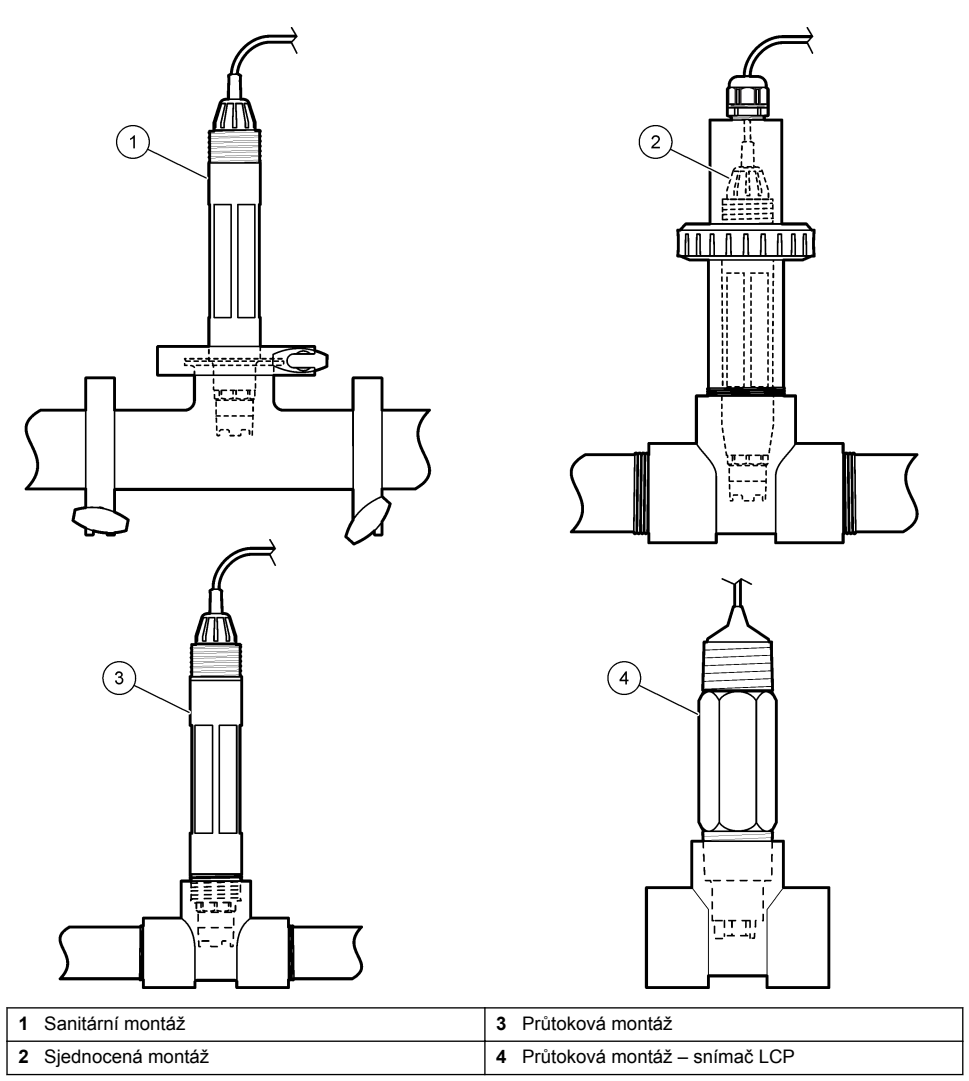

Obr. 3 Příklady montáže (2)

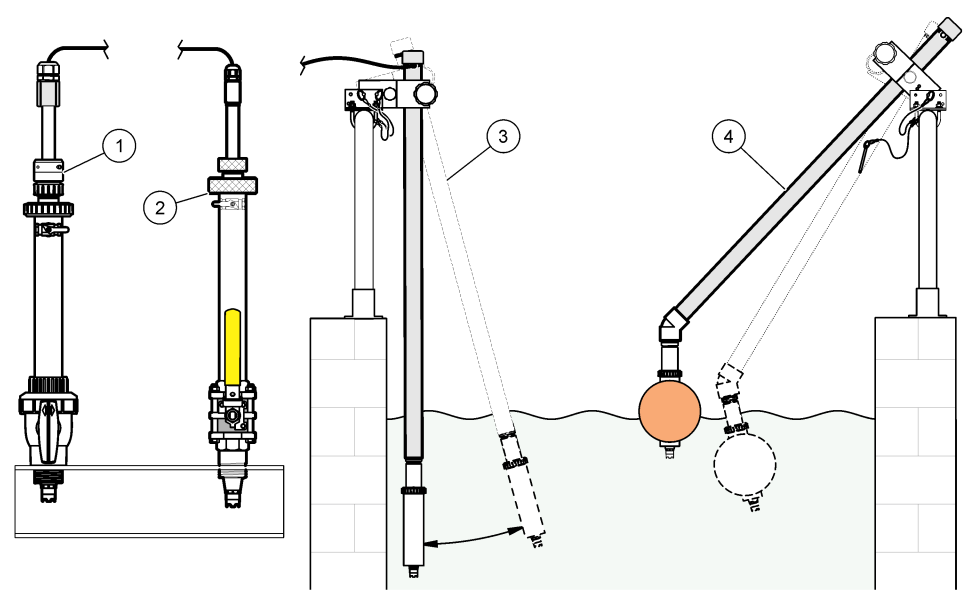

| 1 | Montáž vložením do PVS | 3 Ponorná montáž                      |
|---|------------------------|---------------------------------------|
| 2 | Montáž vložením        | 4 Ponorná montáž s balónovým plovákem |

# 4.2 Připojení sondy k řídicí jednotce SC

Pro připojení sondy k řídicí jednotce SC použijte jednu z následujících možností:

- Připojte sondu k digitální bráně sc a poté připojte digitální bránu sc k řídicí jednotce SC. Digitální brána převádí analogový signál ze sondy na digitální.
- Nainstalujte modul sondy do řídicí jednotky SC. Poté připojte sondu k modulu sondy. Modul sondy převádí analogový signál ze sondy na digitální signál.

Viz pokyny dodané s modulem sondy nebo digitální bránou sc.

# Kapitola 5 Provoz

### 5.1 Uživatelská navigace

Popis klávesnice a informace o navigaci naleznete v dokumentaci k řídicí jednotce.

### 5.2 Konfigurace sondy

Nabídka Nastavení (Nastavení) slouží k zadání identifikačních údajů sondy a ke změně možností zpracování a ukládání dat.

- Stiskněte ikonu hlavní nabídky a vyberte možnost Zařízení. Zobrazí se seznam všech dostupných zařízení.
- 2. Vyberte sondu a zvolte položku Menu zařízení > Nastavení.
- 3. Vyberte požadovanou možnost.
  - Informace o sonfách připojených k modulu pH/ORP najdete viz Tabulka 1.
  - Informace o sondách připojených k digitální bráně naleznete viz Tabulka 2.

| Možnost                   | Popis                                                                                                    |
|---------------------------|----------------------------------------------------------------------------------------------------|
| Název                     | Změní název, který odpovídá sondě v horní části<br>obrazovky měření. Název může mít maximálně<br>16 znaků v jakékoliv kombinaci písmen, čísel, mezer<br>a znamének.                                                                                                    |
| Sériové číslo sondy       | Umožňuje uživateli zadat sériové číslo sondy. Sériové<br>číslo je omezeno na 16 znaků v jakékoliv kombinaci<br>písmen, čísel, mezer a znamének.                                                                                                    |
| Formát                    | Pouze pro sondy pH – Změní počet desetinných míst,<br>která se zobrazují na obrazovce měření na XX.XX<br>(výchozí) nebo XX.X                                                                                                    |
| Teplota                   | Nastaví jednotky teploty na °C (výchozí) nebo °F.                                                                                                    |
| Teplotní článek           | Sondy pH— Nastaví teplotní prvek pro automatickou<br>kompenzaci teploty na PT100, PT1000 nebo NTC300<br>(výchozí). Pokud není použit žádný prvek, může být typ<br>nastaven na Ruční a může být zadána hodnota pro<br>kompenzaci teploty (výchozí: 25 °C).                                                             |
|                           | Sondy ORP – Není použita kompenzace teploty.<br>Teplotní prvek lze připojit ke kontroléru pro měření<br>teploty.                                                                                                    |
| Filtr                     | Nastaví časovou konstantu pro zvýšení stability<br>signálu. Časová konstanta vypočítá průměrnou<br>hodnotu během vymezeného času – 0 (žádný efekt,<br>výchozí) až 60 sekund (průměrná hodnota signálu<br>po dobu 60 sekund). Filtr zvyšuje dobu, po kterou může<br>signál sondy reagovat na aktuální změny v procesu. |
| Kompenzace čisté H2O      | Pouze pro sondy pH - Přidává korekci naměřené<br>hodnoty pH v závislosti na teplotě pro čistou vodu<br>s přísadami. Možosti: Žádné (výchozí), Amoniak,<br>Morfolin nebo Uživatelsky definováno.<br>Pro provozní teploty vyšší než 50 °C je použita oprava                                                             |
|                           | 50 °C. U aplikací definovaných uživatelem může být<br>zadán lineární gradient (výchozí: 0 pH/°C).                                                                                                    |
| ISO bod                   | Pouze pro sondy pH - Nastaví izopotenciální bod,<br>ve kterém je sklon pH nezávislý na teplotě. Většina<br>sond má izopotenciální bod 7,00 pH (výchozí hodnota).<br>Sondy pro speciální aplikace však mohou mít jinou<br>hodnotu izopotenciálu.                                                                       |
| Interval zapisovače dat   | Nastavuje časový interval pro ukládání měření sondy<br>a teploty do protokolu dat - 5, 30 sekund, 1, 2, 5, 10,<br>15 (výchozí), 30, 60 minut.                                                                                                    |
| Resetovat výchozí hodnoty | Nastaví nabídku Nastavení na výchozí nastavení<br>a resetuje počítadla. Všechny informace sondy budou<br>ztraceny.                                                                                                    |

### Tabulka 1 Sondy připojené k modulu pH/ORP

### Tabulka 2 Sondy připojené k digitální bráně sc

| Možnost        | Popis                                                                                                    |
|----------------|----------------------------------------------------------------------------------------------------|
| Název          | Změní název, který odpovídá sondě v horní části<br>obrazovky měření. Název může mít maximálně<br>12 znaků v jakékoliv kombinaci písmen, čísel, mezer<br>a znamének. |
| Vyberte senzor | Vybere typ sondy (pH nebo ORP).ORP                                                                                                    |

| Možnost                           | Popis                                                                                                    |
|-----------------------------------|----------------------------------------------------------------------------------------------------|
| Formát                            | Viz Tabulka 1.                                                                                                    |
| Teplota                           | Viz Tabulka 1.                                                                                                    |
| Interval zapisovače dat           | Nastavuje časový interval pro ukládání měření sondy<br>a teploty do protokolu dat - 5, 10, 15, 30 sekund, 1, 5,<br>10, 15 (výchozí), 30 minut, 1, 2, 6, 12 hodin.                                                                                                    |
| Frekvence střídavého proudu       | Lze zvolit frekvenci elektrické sítě pro optimalizaci potlačování šumu. Možnosti: 50 nebo 60 Hz (výchozí).                                                                                                    |
| Filtr                             | Viz Tabulka 1.                                                                                                    |
| Teplotní článek                   | Viz Tabulka 1.                                                                                                    |
| Vyberte tlumivý standardní roztok | Pouze pro sondy pH - Nastaví pufry pH používané pro<br>automatickou korekční kalibraci. Možnosti: 4,00; 7,00;<br>10,00 (výchozí nastavení) nebo DIN 19267 (pH 1,09;<br>4,65; 6,79; 9,23; 12,75)<br><b>Poznámka:</b> Pokud je pro kalibraci zvolena 1bodová nebo<br>2bodová ruční korekce, lze použít jiné pufry.                                                                                                    |
| Kompenzace čisté H2O              | Viz Tabulka 1.<br>Lze také vybrat 1bodovou, 2bodovou, 3bodovou nebo<br>4bodová korekce matice. 1bodová, 2bodová, 3bodová<br>nebo 4bodová korekce matice jsou kompenzační<br>metody předprogramované ve firmwaru.                                                                                                    |
| Poslední kalibrace                | Nastaví připomenutí příští kalibrace (výchozí: 60 dnů).<br>Po uplynutí zvoleného intervalu od data poslední<br>kalibrace se na displeji zobrazí připomenutí kalibrace<br>sondy.<br>Pokud bylo například datum poslední kalibrace 15.<br>června a možnost Poslední kalibrace je nastavena<br>na 60 dní, zobrazí se na displeji připomínka kalibrace<br>14. srpna. Pokud je sonda kalibrována před 14.<br>srpnem, zobrazí se 15. července na displeji připomínka<br>kalibrace 13. září. |
| Počet dní senzoru                 | Nastaví připomínku pro výměnu sondy (výchozí:<br>365 dní). Po uplynutí zvoleného intervalu se na displeji<br>zobrazí připomenutí výměny sondy.<br>Počítadlo Počet dní senzoru se zobrazí v nabídce<br>Diagnostika/Test > Čítač.<br>Při výměně sondy resetujte počítadlo Počet dní<br>senzoru v nabídce Diagnostika/Test > Čítač.                                                                                                    |
| Limity impedance                  | Nastaví dolní a horní limit impedance pro položky<br>Aktivní elektroda a Referenční elektroda.                                                                                                    |
| Resetovat nastavení               | Nastaví nabídku Nastavení na výchozí nastavení a resetuje počítadla. Všechny informace sondy budou ztraceny.                                                                                                    |

### Tabulka 2 Sondy připojené k digitální bráně sc (pokračování)

### 5.3 Kalibrace sondy

# ▲ VAROVÁNÍ

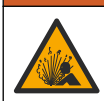

Nebezpečí tlaku kapaliny. Odpojení sondy od tlakové nádoby může být nebezpečné. Před vyjmutím snižte procesní tlak pod 7,25 psi (50 kPa). Není-li to možné, postupujte s maximální opatrností. Viz dokumentace dodávaná s montážním vybavením, kde naleznete další informace.

# 🛦 V A R O V Á N Í

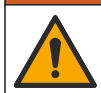

Nebezpečí styku s chemikáliemi. Dodržujte laboratorní bezpečnostní postupy a noste veškeré osobní ochranné pomůcky vyžadované pro manipulaci s příslušnými chemikáliemi. Bezpečnostní protokoly naleznete v aktuálních datových bezpečnostních listech (MSDS/SDS).

## **A**POZOR

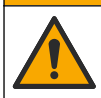

Nebezpečí styku s chemikáliemi. Likvidujte chemikálie a odpad v souladu s místními, regionálními a národními předpisy.

### 5.3.1 O kalibraci sondy

Kalibrace upravuje údaje sondy tak, aby odpovídaly hodnotě jednoho nebo více referenčních roztoků. Vlastnosti sondy se postupem času pozvolna mění, což způsobuje ztrátu přesnosti. Aby byla zachována přesnost sondy, musí být pravidelně kalibrována. Jak často je nutné sondu kalibrovat se liší podle aplikace a nejlépe to poznáte podle zkušeností.

Teplotní prvek je používán k zajištění údajů pH, které jsou automaticky upraveny na 25 °C kvůli teplotním změnám, které ovlivňují aktivní a referenční elektrodu. Pokud je provozní teplota konstantní, může být toto přizpůsobení nastaveno manuálně uživatelem.

Během kalibrace nejsou odesílána data do datového protokolu. Datový protokol tedy může obsahovat oblasti, ve kterých jsou data nesouvislá.

### 5.3.2 Změňte možnosti kalibrace

U sond připojených k modulu pH/ORP může uživatel nastavit připomenutí nebo uvést ID operátora s kalibračními údaji z nabídky Možnosti kalibrace.

Poznámka: Tento postup se nevztahuje na sondy připojené k digitální bráně sc.

- Stiskněte ikonu hlavní nabídky a vyberte možnost Zařízení. Zobrazí se seznam všech dostupných zařízení.
- 2. Vyberte sondu a zvolte položku Menu zařízení > Kalibrace.
- 3. Vyberte položku Možnosti kalibrace.
- 4. Vyberte požadovanou možnost.

| Možnost                 | Popis                                                                                                    |
|-------------------------|----------------------------------------------------------------------------------------------------|
| Vyberte tlumivý         | Pouze pro sondy pH - Nastaví pufry pH používané pro automatickou korekční kalibraci. Možnosti: 4,00; 7,00; 10,00 (výchozí nastavení) nebo DIN 19267 (pH 1,09; 4,65; 6,79; 9,23; 12,75) nebo NIST 4,00; 6,00; 9,00                                                                                                    |
| standardní roztok       | <b>Poznámka:</b> Pokud je pro kalibraci zvolena 1bodová nebo 2bodová kalibrace hodnoty, lze použít jiné pufry.                                                                                                    |
| Připomínka<br>kalibrace | Nastaví připomenutí příští kalibrace (výchozí: Vypnuto). Po uplynutí zvoleného<br>intervalu od data poslední kalibrace se na displeji zobrazí připomenutí kalibrace<br>sondy. Pokud bylo například datum poslední kalibrace 15. června a možnost Poslední<br>kalibrace je nastavena na 60 dní, zobrazí se na displeji připomínka kalibrace 14.<br>srpna. Pokud je sonda kalibrována před 14. srpnem, zobrazí se 15. července<br>na displeji připomínka kalibrace 13. září. |
| ID operátora pro        | Zahrne ID obsluhy s daty kalibrace – Ano nebo Ne (výchozí). Během kalibrace                                                                                                    |
| kalibraci               | je zadáno ID.                                                                                                    |

### 5.3.3 Postup kalibrace pH

Snímač pH zkalibrujte pomocí jednoho nebo dvou referenčních roztoků (jednobodová nebo dvoubodová kalibrace). Standardní pufrovací roztoky jsou rozpoznávány automaticky.

 Vložte snímač do prvního referenčního roztoku (pufru nebo vzorku o známé hodnotě). Ujistěte se, že je měřicí část sondy zcela ponořena do kapaliny (Obr. 4).

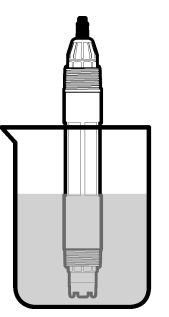

- Počkejte, dokud se teploty sondy a roztoku nevyrovnají. Pokud je teplotní rozdíl mezi procesem a referenčním roztokem výrazný, může to trvat i více než 30 minut.
- Stiskněte ikonu hlavní nabídky a vyberte možnost Zařízení. Zobrazí se seznam všech dostupných zařízení.
- 4. Vyberte sondu a zvolte položku Menu zařízení > Kalibrace.
- 5. Zvolte typ kalibrace:

| Možnost                                                                         | Popis                                                                                                    |
|---------------------------------------------------------------------------------|----------------------------------------------------------------------------------------------------|
| 1bodová kalibrace<br>tlumivého roztoku<br>(nebo 1bodová automatická<br>korekce) | Pro kalibraci použijte jeden pufr (např. pH 7). Během kalibrace sonda pufr<br>automaticky identifikuje.<br><b>Poznámka:</b> Dbejte, abyste vybrali pufr nastavený v nabídce Kalibrace ><br>Možnosti kalibrace > Vyberte tlumivý standardní roztok (nebo v nabídce<br>Nastavení > Vyberte tlumivý standardní roztok).        |
| 2bodová kalibrace<br>tlumivého roztoku<br>(nebo 2bodová automatická<br>korekce) | Pro kalibraci použijte dva pufry (např. pH 7 a pH 4). Během kalibrace sonda<br>pufry automaticky identifikuje.<br><b>Poznámka:</b> Dbejte, abyste vybrali pufr nastavený v nabídce Kalibrace ><br>Možnosti kalibrace > Vyberte tlumivý standardní roztok (nebo v nabídce<br>Nastavení > Vyberte tlumivý standardní roztok). |
| 1bodová kalibrace hodnoty<br>(nebo 1bodová ruční<br>korekce)                    | Pro kalibraci použijte vzorek o známé hodnotě (nebo jeden pufr). Určete hodnotu pH vzorku pomocí jiného nástroje. Během kalibrace zadejte hodnotu pH.                                                                                                    |
| 2bodová kalibrace hodnoty<br>(nebo 2bodová ruční<br>korekce)                    | Pro kalibraci použijte dva vzorky o známé hodnotě (nebo dva pufry). Určete hodnotu pH vzorků pomocí jiného nástroje. Během kalibrace zadejte hodnoty pH.                                                                                                    |

6. Zvolte možnost pro výstupní signál během kalibrace:

| Možnost                                                | Popis                                                                                                    |  |
|--------------------------------------------------------|----------------------------------------------------------------------------------------------------|--|
| Aktivní                                                | Přístroj odešle během procesu kalibrace aktuální naměřenou výstupní hodnotu.                                                                                 |  |
| Uchovat                                                | Výstupní hodnota sondy je držena během kalibrace na aktuální naměřené hodnotě.                                                                               |  |
| Přenos                                                 | Během kalibrace je odeslána přednastavená výstupní hodnota. Pokud potřebujete změnit<br>přednastavenou hodnotu, podívejte se do návodu k použití kontroléru. |  |
| le-li sonda v prvním referenčním roztoku, stiskněte OK |                                                                                                    |  |

- Je-li sonda v prvním referenčním roztoku, stiskněte OK. Zobrazí se naměřená hodnota.
- 8. Počkejte, dokud se hodnota nestabilizuje a stiskněte OK.

Poznámka: Obrazovka může automaticky přejít k dalšímu kroku.

9. V případě potřeby zadejte hodnotu pH a stiskněte OK.

**Poznámka:** Pokud je referenčním roztokem pufr, vyhledejte na láhvi hodnotu pH pro teplotu pufru. Pokud je referenčním roztokem vzorek, určete hodnotu pH vzorku jiným přístrojem.

- 10. Pro dvoubodovou kalibraci změřte druhý referenční roztok následujícím způsobem:
  - a. Vyjměte sondu z prvního roztoku a opláchněte ji čistou vodou.
  - b. Vložte sondu do dalšího referenčního roztoku a stiskněte OK.
  - c. Počkejte, dokud se hodnota nestabilizuje a stiskněte OK. Poznámka: Obrazovka může automaticky přejít k dalšímu kroku.
  - d. V případě potřeby zadejte hodnotu pH a stiskněte OK.
- **11.** Zkontrolujte výsledek kalibrace:
  - "Kalibrace byla úspěšně dokončena."— Sonda je kalibrována a připravena k měření vzorků. Zobrazí se hodnoty směrnice nebo posunu.
  - "Kalibrace selhala." Posun nebo sklon kalibrace je mimo přijatelné limity. Opakujte kalibraci
    pomocí nových referenčních roztoků. V případě potřeby sondu očistěte.
- 12. Stiskněte tlačítko OK.OK
- 13. Vraťte sondu zpět do procesu a stiskněte OK. Výstupní signál se vrátí do aktivního stavu a na obrazovce měření se zobrazí naměřená hodnota vzorku.

#### 5.3.4 Postup kalibrace ORP

Kalibrujte sondu ORP pomocí jednoho referenčního roztoku (1bodová kalibrace).

 Vložte sondu do referenčního roztoku (referenční roztok nebo vzorek se známou hodnotou). Ujistěte se, že je měřicí část sondy zcela ponořena do roztoku (Obr. 5).

#### Obr. 5 Sond v referenčním roztoku

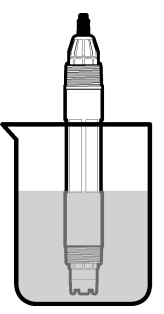

- Stiskněte ikonu hlavní nabídky a vyberte možnost Zařízení. Zobrazí se seznam všech dostupných zařízení.
- 3. Vyberte sondu a zvolte položku Menu zařízení > Kalibrace.
- 4. Zvolte 1bodová kalibrace hodnoty (nebo 1bodová ruční korekce).
- 5. Zvolte možnost pro výstupní signál během kalibrace:

#### Možnost Popis

Aktivní Přístroj odešle během procesu kalibrace aktuální naměřenou výstupní hodnotu.

Uchovat Výstupní hodnota sondy je držena během kalibrace na aktuální naměřené hodnotě.

Přenos Během kalibrace je odeslána přednastavená výstupní hodnota. Pokud potřebujete změnit přednastavenou hodnotu, podívejte se do návodu k použití kontroléru.

- Když je sonda v referenčním roztoku nebo vzorku, stiskněte OK. Zobrazí se naměřená hodnota.
- Počkejte, dokud se hodnota nestabilizuje a stiskněte OK. Poznámka: Obrazovka může automaticky přejít k dalšímu kroku.

- Pokud je pro kalibraci použit vzorek, změřte hodnotu ORP vzorku pomocí sekundárního kontrolního přístroje. Zadejte naměřenou hodnotu a stiskněte tlačítko OK.
- Pokud se ke kalibraci používá referenční roztok, zadejte hodnotu ORP vyznačenou na lahvi. Stiskněte tlačítko OK.OK
- 10. Zkontrolujte výsledek kalibrace:
  - "Kalibrace byla úspěšně dokončena."— Sonda je kalibrována a připravena k měření vzorků.
     Zobrazí se hodnoty směrnice nebo posunu.
  - "Kalibrace selhala." Posun nebo sklon kalibrace je mimo přijatelné limity. Opakujte kalibraci pomocí nových referenčních roztoků. V případě potřeby sondu očistěte.
- 11. Stiskněte tlačítko OK.OK
- 12. Vraťte sondu zpět do procesu a stiskněte OK. Výstupní signál se vrátí do aktivního stavu a na obrazovce měření se zobrazí naměřená hodnota vzorku.

### 5.3.5 Teplotní kalibrace

Přístroj je ve výrobním závodě zkalibrován tak, aby zajišťoval přesné měření. Přesnost měření lze zvýšit dodatečnou teplotní kalibrací.

- 1. Vložte snímač do nádoby s vodou.
- 2. Teplotu vody změřte pomocí přesného teploměru nebo pomocí nezávislého přístroje.
- Stiskněte ikonu hlavní nabídky a vyberte možnost Zařízení. Zobrazí se seznam všech dostupných zařízení.
- 4. Vyberte sondu a zvolte položku Menu zařízení > Kalibrace.
- 5. U sond připojených k modulu pH/ORP proveďte následující kroky:
  - a. Vyberte možnost 1bodová teplotní kalibrace.
  - b. Počkejte, než se hodnota stabilizuje, a stiskněte OK.
  - c. Zadejte přesnou hodnotu a stiskněte OK.
- 6. U sond připojených k digitální bráně sc proveďte následující kroky:
  - a. Vyberte možnost Nastavení teploty.
  - b. Počkejte, než se hodnota stabilizuje, a stiskněte OK.
  - c. Vyberte možnost Upravit teplotu.
  - d. Zadejte přesnou hodnotu a stiskněte OK.
- 7. Vraťte sondu do procesu a stiskněte ikonu Domů.

#### 5.3.6 Ukončení procesu kalibrace

- 1. Kalibraci ukončíte stisknutím ikony Zpět.
- 2. Vyberte jednu z možností a stiskněte tlačítko OK.

| Možnost                            | Popis                                                                                                    |
|------------------------------------|----------------------------------------------------------------------------------------------------|
| Ukončit kalibraci<br>(nebo Zrušit) | Kalibrace bude zastavena. Nová kalibrace musí začít zase od začátku.                                                      |
| Návrat do kalibrace                | Návrat ke kalibraci.                                                                                                    |
| Opustit kalibraci<br>(nebo Konec)  | Dočasně ukončí kalibraci. Je umožněn přístup k ostatním nabídkám. Nyní může začít kalibrace druhé sondy (pokud existuje). |

### 5.3.7 Resetovování kalibrace

Kalibraci lze resetovat na výchozích hodnoty od výrobce. Všechny informace sondy budou ztraceny.

- Stiskněte ikonu hlavní nabídky a vyberte možnost Zařízení. Zobrazí se seznam všech dostupných zařízení.
- 2. Vyberte sondu a zvolte položku Menu zařízení > Kalibrace.
- 3. Zvolte Resetovat výchozí kalibrační hodnoty (nebo Resetovat nastavení) a stiskněte OK.
- 4. Stiskněte znovu OK.

### 5.4 Měření impedance

Aby se zvýšila spolehlivost systému měření pH, kontrolér určuje impedanci skleněných elektrod. Toto měření se provádí každou minutu. Během diagnostiky bude měření pH na pět sekund pozastaveno. Když se objeví chybové hlášení, viz Seznam chyb na straně 144 s dalšími podrobnostmi.

Aktivace nebo deaktivace měření impedance sondy:

- Stiskněte ikonu hlavní nabídky a vyberte možnost Zařízení. Zobrazí se seznam všech dostupných zařízení.
- 2. Vyberte zařízení a zvolte Menu zařízení > Diagnostika/Test.
- 3. U sond připojených k modulu pH/ORP vyberte možnost Stav impedance.
- 4. U sond připojených k digitální bráně sc vyberte možnost Signály > Stav impedance.
- 5. Vyberte možnost Aktivováno nebo Deaktivováno a stiskněte OK.

Chcete-li zobrazit údaje o impedanci aktivní a referenční elektrody, vyberte možnost **Signály sondy** (nebo **Signály**) a stiskněte OK.

### 5.5 Registry Modbus

Pro komunikaci po síti je k dispozici seznam registrů Modbus. Další informace naleznete na webu výrobce.

# Kapitola 6 Údržba

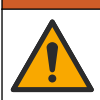

Různá nebezpečí. Práce uvedené v tomto oddíle dokumentu smí provádět pouze dostatečně kvalifikovaný personál.

### A VAROVÁNÍ

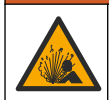

Nebezpečí výbuchu. Přístroj nepřipojujte ani neodpojujte, pokud není známo, že prostředí není nebezpečné. Pokyny pro umístění v prostředí s nebezpečím výbuchu naleznete v dokumentaci řídicí jednotky třídy 1, divize 2.

## 🛦 V A R O V Á N Í

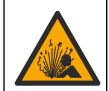

Nebezpečí tlaku kapaliny. Odpojení sondy od tlakové nádoby může být nebezpečné. Před vyjmutím snižte procesní tlak pod 7,25 psi (50 kPa). Není-li to možné, postupujte s maximální opatrností. Viz dokumentace dodávaná s montážním vybavením, kde naleznete další informace.

### 🛦 VAROVÁNÍ

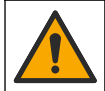

Nebezpečí styku s chemikáliemi. Dodržujte laboratorní bezpečnostní postupy a noste veškeré osobní ochranné pomůcky vyžadované pro manipulaci s příslušnými chemikáliemi. Bezpečnostní protokoly naleznete v aktuálních datových bezpečnostních listech (MSDS/SDS).

### **A**POZOR

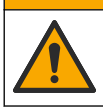

Nebezpečí styku s chemikáliemi. Likvidujte chemikálie a odpad v souladu s místními, regionálními a národními předpisy.

## 6.1 Plán údržby

Tabulka 3 uvádí doporučený plán údržbových prací. Požadavky pracoviště a provozní podmínky si mohou vynutit častější provádění některých úloh.

#### Tabulka 3 Plán údržby

| Proces údržby                       | 1 rok                  | Podle potřeby                      |
|-------------------------------------|------------------------|------------------------------------|
| Čištění snímače na straně 140       |                        | Х                                  |
| Výměna solného můstku na straně 140 | Х                      |                                    |
| Kalibrace sondy na straně 134       | Nastaveno úřadem pro k | ontrolu nebo na základě zkušeností |

# 6.2 Čištění snímače

Základní požadavek: Připravte si jemný mýdlový roztok s neabrazivním prostředkem na umývání nádobí, který neobsahuje lanolin. Lanolin zanechává vrstvu na povrchu elektrody, což může zhoršit výkon snímače.

Kontrolujte snímač pravidelně, abyste odhalili nečistoty a usazeniny. Snímač je nutné vyčistit, pokud odhalíte nahromaděné usazeniny nebo pokud začne výkonnost snímače klesat.

- Pro odstranění uvolněných nečistot na konci snímače použijte čistý a měkký hadřík. Nakonec senzor opláchněte čistou teplou vodou.
- 2. Snímač ponořte na dvě až tři minuty do mýdlového roztoku.
- 3. Pokud chcete očistit celý měřicí konec snímače, použijte kartáč s měkkými štětinami.
- Pokud nebyly nečistoty zcela odstraněny, ponořte měřicí konec snímače do zředěného roztoku kyseliny, například < 5% HCl, maximálně na 5 minut.</li>
- 5. Opláchněte snímač vodou a poté jej dejte zpět do mýdlového roztoku na 2 až 3 minuty.
- 6. Nakonec snímač opláchněte čistou vodou.

**Poznámka:** U snímačů s antimonovými elektrodami pro aplikace HF může být vyžadováno další čištění. Obratte se na technickou podporu výrobce.

Po údržbě snímač vždy zkalibrujte.

### 6.3 Výměna solného můstku

Solný můstek a standardní roztok vyměňujte v jednoročních intervalech, nebo když se nezdaří kalibrace po vyčištění snímače.

**Poznámka:** Video s postupem výměny solného můstku je k dispozici na www.Hach.com. Přejděte na webovou stránku solného můstku a klikněte na záložku Video.

#### Potřebné vybavení:

- Hasák
- Velká pinzeta
- Solný můstek
- Standardní roztok
- Gelový prášek<sup>3</sup>, ¼ čajové lžičky

<sup>&</sup>lt;sup>3</sup> (Volitelně) Pokud teplota procesní vody dosahuje téměř bodu varu, přidejte gelový prášek. Gelový prášek sníží intenzitu vypařování standardního roztoku.

- 1. Čištění senzoru. Viz Čištění snímače na straně 140.
- Vyměňte solný můstek a standardní roztok. Řiďte se následujícími vyobrazenými kroky. Pokud nádobka na standardní roztok obsahuje gel (není obvyklé), odstraňte starý gel proudem tlakové vody podle obrázku v kroku 2.

(Volitelně) Pokud teplota procesní vody dosahuje téměř bodu varu, přidejte do nového standardního roztoku gelový prášek podle obrázku v kroku 4:

- a. Do nádobky na standardní roztok nasypte 1 zarovnaný uzávěr (¼ čajové lžičky) gelového prášku.
- b. Dále do nádržky nalijte malé množství nového standardního roztoku.
- c. Smíchejte jej s práškem tak, aby byl roztok hustý.
- Přidejte malé množství roztoku a přimíchávejte, dokud nebude hladina gelu dosahovat k dolnímu okraji závitu solného můstku.
- Patřičnou hladinu gelu zkontrolujete tím, že nainstalujete a odstraníte nový solný můstek. Na povrchu gelu by měly zůstat stopy solného můstku.
- 3. Kalibrujte snímač.

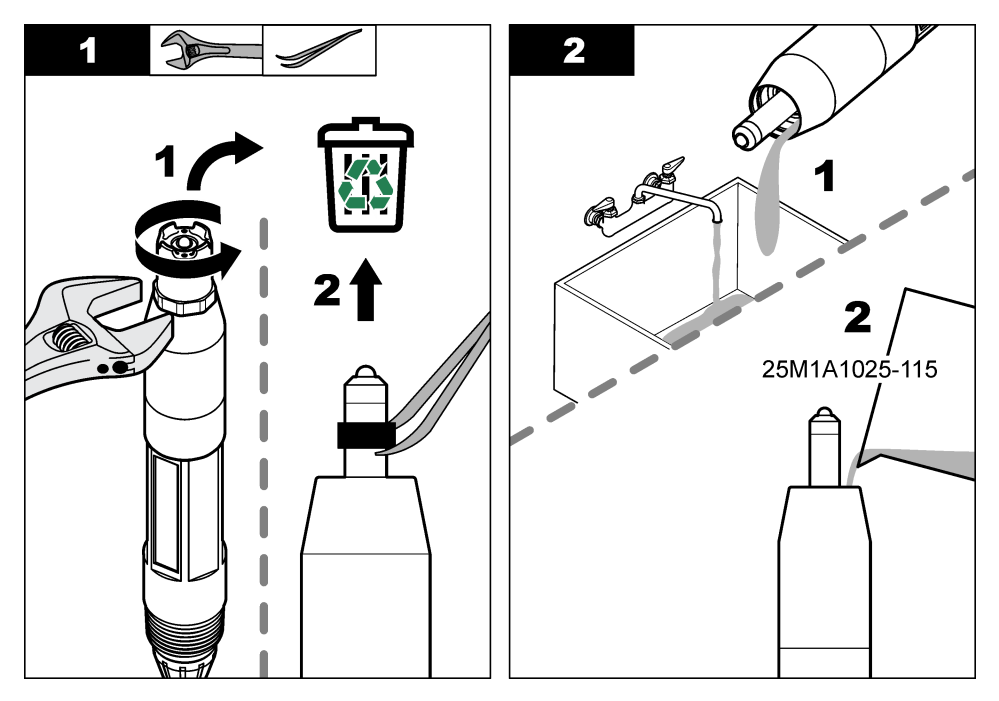

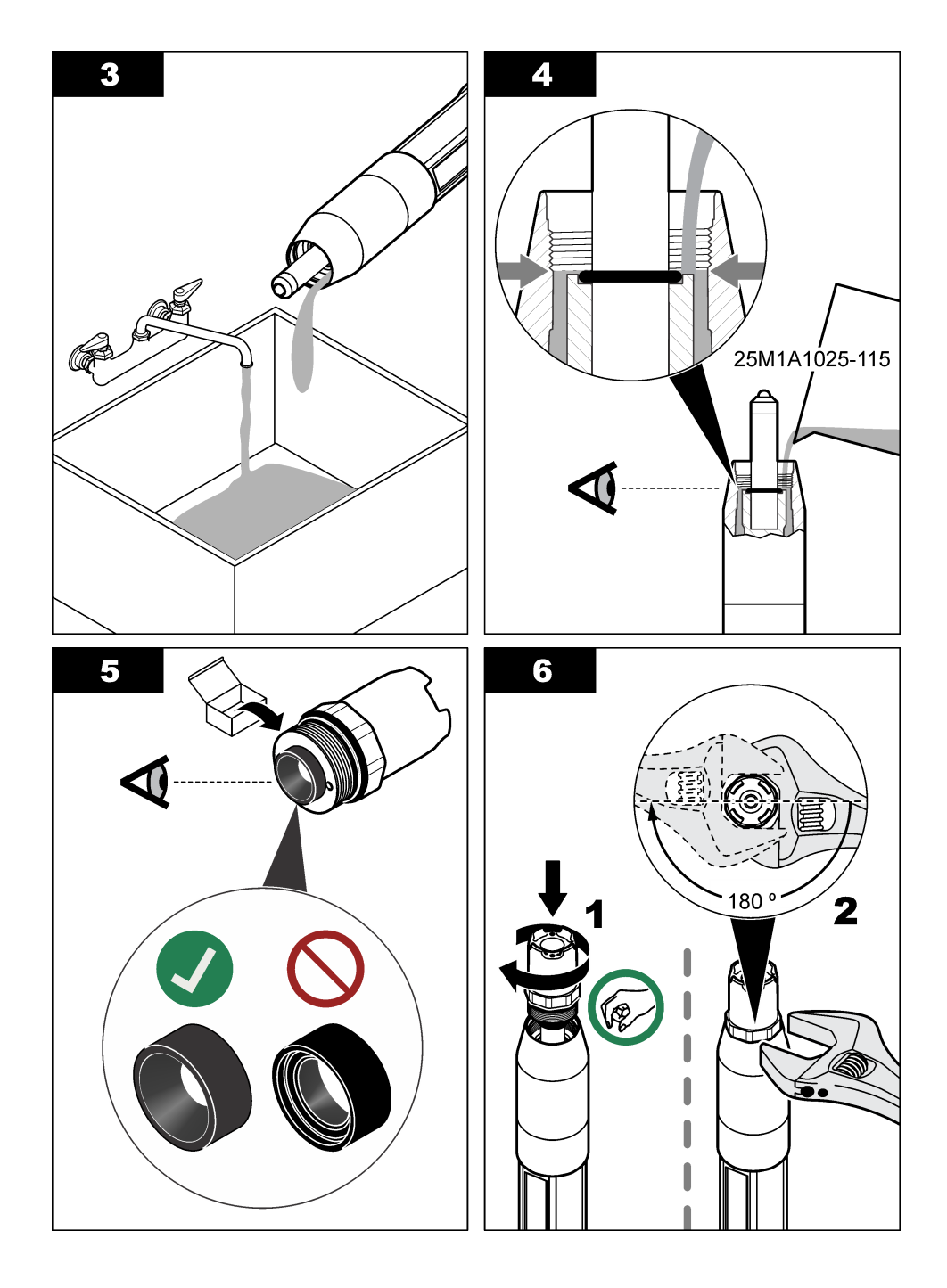

## 6.4 Příprava na uskladnění

Při krátkodobém uskladnění (je-li snímač mimo provozní prostředí déle než jednu hodinu) naplňte ochranný kryt pufrem o hodnotě 4 pH nebo destilovanou vodou a nasaďte jej zpět na snímač. Procesní elektrodu a solný můstek referenčního spoje udržujte navlhčené, aby při opětovném uvedení snímače do provozu nenastala pomalá reakce.

Při dlouhodobém uskladnění zopakujte uvedené opatření každé 2 až 4 týdny, podle okolních podmínek. Limitní skladovací teploty uvádí část Technické údaje na straně 127.

# Kapitola 7 Poruchy, jejich příčiny a odstraňování

### 7.1 Nesouvislá data

Během kalibrace nejsou odesílána data do datového protokolu. Datový protokol tedy může obsahovat oblasti, ve kterých jsou data nesouvislá.

### 7.2 Testování snímače pH

Nezbytná podmínka: 2 pufry pH a multimetr.

Pokud kalibrace selže, nejprve dokončete postup údržby v Údržba na straně 139.

- Vložte sondu do pufrovacího roztoku pH 7 a počkejte, dokud teplota sondy i roztoku nedosáhne pokojové teploty.
- 2. Odpojte červený, zelený, žlutý a černý drát sondy od modulu nebo digitální brány.
- 3. Změřte odpor mezi žlutým a černým drátem, abyste ověřili, zda je teplotní prvek v provozu. Hodnota odporu by se měla pohybovat mezi 250 a 350 ohmy při teplotě cca 25 °C. Pokud je teplotní prvek v pořádku, znovu připojte žlutý a černý drát k modulu.
- 4. Změřte stejnosměrný proud mV multimetrem vedení (+) připojené k červenému drátu a vedení (–) připojené k zelenému drátu. Zobrazená hodnota by měla ležet v rozmezí od –50 do +50 mV. Pokud je zobrazená hodnota mimo toto rozmezí, vyčistěte sondu a vyměňte solný můstek i standardní roztok článku.
- Multimetr nechte stále připojený stejným způsobem, opláchněte sondu vodou a vložte jej do pufrovacího roztoku pH 4 nebo pH 10. Počkejte, dokud teplota snímače a pufrovacího roztoku nedosáhne pokojové teploty.
- Porovnejte hodnotu mV v pufrovacím roztoku pH 4 nebo pH 10 s hodnotou v pufrovacím roztoku pH 7. Hodnoty by se měly lišit přibližně o 160 mV.
   Pokud je rozdíl menší než 160 mV, obraťte se na technickou podporu.

## 7.3 Testování sondyORP

Nezbytná podmínka: 200 mV referenčního roztoku ORP, multimetr. Pokud kalibrace selže, nejprve dokončete postup údržby v Údržba na straně 139.

- Vložte sondu do 200 mV referenčního roztoku a počkejte, dokud teplota sondy i roztoku nedosáhne pokojové teploty.
- 2. Odpojte červený, zelený, žlutý a černý drát sondy od modulu nebo digitální brány.
- 3. Změřte odpor mezi žlutým a černým drátem, abyste ověřili, zda je teplotní prvek v provozu. Hodnota odporu by se měla pohybovat mezi 250 a 350 ohmy při teplotě cca 25 °C. Pokud je teplotní prvek v pořádku, znovu připojte žlutý a černý drát k modulu.
- 4. Změřte stejnosměrný proud mV multimetrem vedení (+) připojené k červenému drátu a vedení (–) připojené k zelenému drátu. Zobrazená hodnota by měla ležet v rozmezí od 160 do 240 mV. Pokud leží mimo tuto oblast, obraťte se na technickou podporu.

# 7.4 Nabídka Diagnostika/Test

Nabídka Diagnostika/Test zobrazí aktuální a historické informace o sondě. Viz. Tabulka 4. Stiskněte ikonu hlavní nabídky a vyberte možnost **Zařízení**. Vyberte zařízení a zvolte **Menu zařízení** > **Diagnostika/Test**.

| Možnost                         | Popis                                                                                                    |  |
|---------------------------------|----------------------------------------------------------------------------------------------------|--|
| Informace o modulu              | Pouze pro sondy připojené k modulu pH/ORP - Zobrazuje verzi a sériové číslo modulu<br>sondy.                                                                                                    |  |
| Informace o senzoru             | Pro sondy připojené k modulu pH/ORP - Zobrazuje název sondy a sériové číslo zadané uživatelem.                                                                                                    |  |
|                                 | Pro sondy připojené k digitální bráně sc - Zobrazuje číslo modelu sondy a název sondy<br>zadaný uživatelem a sériové číslo. Zobrazuje verzi softwaru a verzi nainstalovaného<br>ovladače.                                                                    |  |
| Poslední kalibrace              | Pouze pro sondy připojené k modulu pH/ORP - Zobrazuje počet dní od poslední kalibrace.                                                                                                    |  |
| Historie kalibrace              | Pro sondy připojené k modulu pH/ORP - zobrazuje sklon kalibrace a datum předchozí kalibrace.                                                                                                    |  |
|                                 | Pro sondy připojené k digitální bráně sc - Zobrazuje sklon kalibrace a datum poslední kalibrace.                                                                                                    |  |
| Resetovat historii<br>kalibrace | Pouze pro sondy připojené k modulu pH/ORP - Pouze pro servisní použití                                                                                                    |  |
| Stav impedance                  | Pouze pro sondy pH—Viz Měření impedance na straně 139.                                                                                                    |  |
| Signály sondy                   | Pouze pro sondy pH připojené k modulu pH/ORP - Zobrazuje aktuální hodnotu v mV.                                                                                                    |  |
| (nebo Signály)                  | Pro sondy pH připojené k digitální bráně sc - Zobrazuje aktuální údaj v mV a počítadla<br>analogově-digitálního převodníku.                                                                                                    |  |
|                                 | Je-li Stav impedance nastaven na hodnotu Aktivováno, zobrazuje impedanci aktivní<br>a referenční elektrody.                                                                                                    |  |
| Počet dní senzoru               | U sond připojených k modulu pH/ORP - Zobrazuje počet dní, kdy byla sonda v provozu.                                                                                                    |  |
| (nebo <b>Cítač</b> )            | U sond připojených k digitální bráně sc - Zobrazuje počet dní, kdy byla sonda<br>a elektroda (elektrody) v provozu. Počítadlo Počet dní elektrody se vynuluje, když<br>firmware zjistí, že vadná elektroda byla nahrazena elektrodou, která funguje správně. |  |
|                                 | Chcete-li resetovat počítadlo Počet dní senzoru, zvolte Resetovat.                                                                                                    |  |
|                                 | Resetujte počítadlo Počet dní senzoru po výměně sondy (solného můstku).                                                                                                    |  |

### Tabulka 4 Nabídka Diagnostika/Test

### 7.5 Seznam chyb

Když se vyskytne chyba, hodnota na obrazovce měření bliká a všechny výstupy jsou uchovány, pokud je tak specifikováno v nabídce ŘÍDICÍ JEDNOTKA > Výstupy. Obrazovka se změní na červenou. Na diagnostickém panelu se zobrazí chyba. Stisknutím diagnostického panelu zobrazíte chyby a varování. Alternativně stiskněte ikonu hlavní nabídky a vyberte možnost **Oznámení** > **Chyby**.

Seznam možných chyb uvádí Tabulka 5.

| Chyba                            | Popis                                 | Řešení                          |
|----------------------------------|---------------------------------------|---------------------------------|
| Hodnota pH je příliš<br>vysoká!  | Naměřené pH je > 14.                  | Zkalibrujte nebo vyměňte sondu. |
| Hodnota ORP je příliš<br>vysoká! | Naměřená hodnota ORP je<br>> 2100 mV. |                                 |

#### Tabulka 5 Seznam chyb
| Chyba                               | Popis                                                         | Řešení                                                                                                    |
|-------------------------------------|---------------------------------------------------------------|----------------------------------------------------------------------------------------------------|
| Hodnota pH je příliš nízká!         | Naměřené pH je < 0.                                           | Zkalibrujte nebo vyměňte snímač.                                                                            |
| Hodnota ORP je příliš<br>nízká!     | Naměřená hodnota ORP<br>je < −2 100 mV.                       |                                                                                                    |
| Hodnota posunu je příliš<br>vysoká. | Posun je > 9 (pH) nebo<br>200 mV (ORP).                       | Postupujte podle procedury údržby snímače<br>a poté zopakujte kalibraci nebo vyměňte                        |
| Hodnota posunu je příliš<br>nízká.  | Posun je < 5 (pH) nebo<br>200 mV (ORP).                       | shimac.                                                                                                    |
| Sklon je příliš vysoký.             | Gradient je > 62 (pH)/1,3 (ORP).                              | Zopakujte kalibraci pomocí čerstvého<br>pufrovacího roztoku či vzorku nebo vyměňte<br>snímač.               |
| Sklon je příliš nízký.              | Gradient je < 50 (pH)/0,7 (ORP).                              | Vyčistěte sondu a poté zopakujte kalibraci nebo ji vyměňte.                                                 |
| Teplota je příliš vysoká!           | Měřená teplota je > 130 °C.                                   | Ujistěte se, že je zvolen správný teplotní                                                                  |
| Teplota je příliš nízká!            | Naměřená teplota je < -10 °C.                                 | prvek.                                                                                                    |
| Rozdíl mezi pufry je příliš malý!   | Pufry pro 2bodovou automatickou korekci mají stejnou hodnotu. | Dokončete kroky v Testování snímače pH na straně 143.                                                       |
| Senzor chybí.                       | Sonda chybí nebo je odpojena.                                 | Zkontrolujte elektrické přípojky pro sondu<br>a pro modul (nebo digitální bránu).                           |
| Chybí teplotní snímač!              | Chybí teplotní snímač.                                        | Zkontrolujte elektrické vedení teplotního<br>snímače. Ujistěte se, že je zvolen správný<br>teplotní senzor. |
| Impedance skla je příliš<br>nízká.  | Skleněná baňka je rozbitá nebo<br>dosáhla konce životnosti    | Vyměňte sondu. Obraťte se na technickou podporu.                                                            |

#### Tabulka 5 Seznam chyb (pokračování)

## 7.6 SEZNAM VÝSTRAH

Varování neovlivní provoz nabídek, vysílání a výstupů. Obrazovka se změní na oranžovou barvu. Na diagnostickém panelu se zobrazí varování. Stisknutím diagnostického panelu zobrazíte chyby a varování. Alternativně stiskněte ikonu hlavní nabídky a vyberte možnost **Oznámení > Výstrahy**.

Seznam možných varování uvádí Tabulka 6.

| Tabulka 6 Sezi | nam varování |
|----------------|--------------|
|----------------|--------------|

| Varování                            | Popis                                 | Řešení                                                                    |
|-------------------------------------|---------------------------------------|---------------------------------------------------------------------------|
| Hodnota pH je příliš<br>vysoká.     | Naměřené pH je > 13.                  | Zkalibrujte nebo vyměňte snímač.                                          |
| Hodnota ORP je příliš<br>vysoká.    | Naměřená hodnota ORP je > 2 100 mV.   |                                                                           |
| Hodnota pH je příliš nízká.         | Naměřené pH je < 1.                   | Zkalibrujte nebo vyměňte sondu.                                           |
| Hodnota ORP je příliš<br>nízká.     | Naměřená hodnota ORP je < -2 100 mV.  |                                                                           |
| Hodnota posunu je příliš<br>vysoká. | Posun je > 8 (pH) nebo 200 mV (ORP).  | Postupujte podle procedur údržby<br>sondy a poté zopakujte kalibraci.     |
| Hodnota posunu je příliš<br>nízká.  | Posun je < 6 (pH) nebo –200 mV (ORP). |                                                                           |
| Sklon je příliš vysoký.             | Gradient je > 60 (pH)/1,3 (ORP).      | Zopakujte kalibraci za použití nového<br>pufrovacího roztoku nebo vzorku. |

| Varování                   | Popis                                                                                                    | Řešení                                                                                                    |
|----------------------------|----------------------------------------------------------------------------------------------------|----------------------------------------------------------------------------------------------------|
| Sklon je příliš nízký.     | Gradient je < 54 (pH)/0,7 (ORP).                                                                                          | Očistěte sondu a poté zopakujte kalibraci.                                                                                                    |
| Teplota je příliš vysoká.  | Naměřená teplota je > 100 °C.                                                                                             | Ujistěte se, zda je použit správný                                                                                                    |
| Teplota je příliš nízká.   | Naměřená teplota je < 0 °C.                                                                                               |                                                                                                    |
| Teplota je mimo rozsah.    | Naměřená teplota je > 100 °C nebo <<br>0 °C.                                                                              |                                                                                                    |
| Kalibrace vypršela.        | Čas pro organizér kalibrace vypršel.                                                                                      | Kalibrujte snímač.                                                                                                    |
| Přístroj není kalibrován.  | Sonda nebyla kalibrována.                                                                                                 | Kalibrujte sondu.                                                                                                    |
| Vyměňte senzor.            | Počítadlo Počet dní senzoru překročilo<br>než interval zvolený pro výměnu sondy.<br>Viz. Konfigurace sondy na straně 132. | Vyměňte sondu (nebo solný můstek).<br>Resetujte počítadlo Počet dní senzoru<br>v nabídce Diagnostika/Test > Resetovat<br>(nebo v nabídce Diagnostika/Test ><br>Čítač). |
| Probíhá kalibrace          | Kalibrace byla zahájena, ale<br>ne dokončena.                                                                             | Vraťte se ke kalibraci.                                                                                                    |
| Teplota není kalibraována. | Teplotní senzor není kalibrován.                                                                                          | Proveďte kalibraci teploty.                                                                                                    |

#### Tabulka 6 Seznam varování (pokračování)

# Inhoudsopgave

- 1 Meer informatie op pagina 147
- 2 Specificaties op pagina 147
- 3 Algemene informatie op pagina 148
- 4 Installatie op pagina 150

- 5 Bediening op pagina 152
- 6 Onderhoud op pagina 160
- 7 Problemen oplossen op pagina 163

# Hoofdstuk 1 Meer informatie

Er is een uitgebreide gebruikershandleiding beschikbaar op de website van de fabrikant.

# Hoofdstuk 2 Specificaties

Specificaties kunnen zonder kennisgeving vooraf worden gewijzigd.

Het product heeft alleen de vermelde goedkeuringen en de registraties, certificaten en verklaringen die officieel bij het product zijn geleverd. Het gebruik van dit product in een toepassing waarvoor het niet is toegelaten, wordt niet goedgekeurd door de fabrikant.

| Specificatie                 | Gegevens                                                                                                    |
|------------------------------|----------------------------------------------------------------------------------------------------|
| Afmetingen (lengte/diameter) | pHD: 271 mm (10,7 inch)/35 mm (1,4 inch); 1 inch NPT; LCP (vloeibaar kristalpolymeer): 187 mm (7,35 inch)/51 mm (2 inch); 1-½ inch NPT                                                                                                    |
| Gewicht                      | 316 g (11 oz)                                                                                                    |
| Vervuilingsgraad             | 2                                                                                                    |
| Overspanningcategorie        | 1                                                                                                    |
| Beschermingsklasse           | ш                                                                                                    |
| Hoogte                       | 2000 m (6562 ft) maximaal                                                                                                    |
| Bedrijfstemperatuur          | 5 tot 105 °C (23 tot 221 °F)                                                                                                    |
| Opslageisen                  | 4 tot 70 °C (40 tot 158 °F), 0 tot 95 % relatieve vochtigheid, niet-condenserend                                                                                                    |
| Bevochtigde materialen       | Peek- of PPS-behuizing van polyfenyleensulfide (PVDF), glazen proceselektrode,<br>titanium aardelektrode en FKM/FPM O-ringafdichtingen<br><b>Opmerking:</b> De pH-sensor met optionele HF-resistente glazen proceselektrode heeft een<br>aardelektrode van 316 roestvaststaal en bevochtigde O-ringen van perfluorelastomeer. |
| Meetbereik                   | pH-sensor: -2 tot 14 pH <sup>1</sup> (of 2,00 tot 14,00)                                                                                                    |
|                              | ORP-sensor: -1500 tot +1500 mV                                                                                                    |
| Sensorkabel                  | pHD: 5-aderig (plus 2 afschermingen), 6 m (20 ft); LCP: 5-aderig (plus 1 afscherming), 3 m (10 ft)                                                                                                    |
| Componenten                  | Corrosiebestendige materialen, volledig dompelbaar                                                                                                    |
| Resolutie                    | pH-sensor: ±0,01 pH<br>ORP-sensor: ±0,5 mV                                                                                                    |
| Maximale debiet              | Maximaal 3 m/s (10 ft/s)                                                                                                    |
| Drukbestendigheid            | 6,9 bar bij 105°C (100 psi bij 221°F)                                                                                                    |
| Transmissieafstand           | Maximaal 100 m (328 ft)<br>Maximaal 1000 m (3280 ft) met een einddoos                                                                                                    |

<sup>&</sup>lt;sup>1</sup> De meeste pH-applicaties bevinden zich in het pH-bereik van 2,5 tot 12,5. De pHdifferentiaalsensor met de glazen proceselektrode voor groot bereik werkt zeer goed in dit bereik. Sommige industriële applicaties vereisen nauwkeurige metingen en controle onder 2 of boven 12 pH. Neem in deze speciale gevallen contact op met de fabrikant voor meer informatie.

| Specificatie           | Gegevens                                                                                                    |
|------------------------|----------------------------------------------------------------------------------------------------|
| Temperatuurelement     | NTC-thermistor van 300 $\Omega$ voor automatische temperatuurcompensatie en uitlezing van analyser-temperatuur                                                                                                    |
| Temperatuurcompensatie | Automatisch van -10 tot 105 °C (14,0 tot 221 °F) NTC-thermistor van 300 $\Omega$ , Pt 1000 $\Omega$ RTD of Pt 100 $\Omega$ RTD-temperatuurelement, of handmatig vastgezet op een door de gebruiker ingevoerde temperatuur |
| Kalibratiemethoden     | 1- of 2-punts automatisch of handmatig                                                                                                    |
| Sensorinterface        | Modbus RTU van sc digitale gateway of pH/redox-module                                                                                                    |
| Certificeringen        | Vermeld door ETL (VS/Canada) voor gebruik in Klasse I, Divisie 2, Groepen A, B, C, D, temperatuurcode T4 - gevaarlijke locaties met een Hach SC-controller.<br>Voldoet aan: CE, UKCA, FCC, ISED, ACMA, KC, CMIM, NM       |

# Hoofdstuk 3 Algemene informatie

In geen geval is de fabrikant aansprakelijk voor schade die het gevolg is van onjuist gebruik van het product of het niet opvolgen van de instructies in de handleiding. De fabrikant behoudt het recht om op elk moment, zonder verdere melding of verplichtingen, in deze handleiding en de producten die daarin worden beschreven, wijzigingen door te voeren. Gewijzigde versies zijn beschikbaar op de website van de fabrikant.

## 3.1 Veiligheidsinformatie

De fabrikant is niet verantwoordelijk voor enige schade door onjuist toepassen of onjuist gebruik van dit product met inbegrip van, zonder beperking, directe, incidentele en gevolgschade, en vrijwaart zich volledig voor dergelijke schade voor zover dit wettelijk is toegestaan. Uitsluitend de gebruiker is verantwoordelijk voor het identificeren van kritische toepassingsrisico's en het installeren van de juiste mechanismen om processen te beschermen bij een mogelijk onjuist functioneren van apparatuur.

Lees deze handleiding voor het uitpakken, installeren of gebruiken van het instrument. Let op alle waarschuwingen. Wanneer u dit niet doet, kan dit leiden tot ernstig persoonlijk letsel of schade aan het instrument.

Controleer voor gebruik of het instrument niet beschadigd is. Het instrument mag op geen andere wijze gebruikt worden dan als in deze handleiding beschreven.

#### 3.1.1 Gebruik van gevareninformatie

### **A**GEVAAR

Geeft een potentieel gevaarlijke of dreigende situatie aan die, als deze niet kan worden voorkomen, kan resulteren in dodelijk of ernstig letsel.

## A WAARSCHUWING

Geeft een potentieel of op handen zijnde gevaarlijke situatie aan, die als deze niet wordt vermeden, kan leiden tot de dood of ernstig letsel.

## A VOORZICHTIG

Geeft een mogelijk gevaarlijke situatie aan die kan resulteren in minder ernstig letsel of lichte verwondingen.

## LET OP

Duidt een situatie aan die (indien niet wordt voorkomen) kan resulteren in beschadiging van het apparaat. Informatie die speciaal moet worden benadrukt.

#### 3.1.2 Waarschuwingsetiketten

Lees alle labels en etiketten die op het instrument zijn bevestigd. Het niet naleven van deze waarschuwingen kan leiden tot letsel of beschadiging van het instrument. In de handleiding wordt door middel van een veiligheidsvoorschrift uitleg gegeven over een symbool op het instrument.

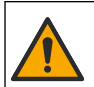

Dit symbool, indien op het instrument aangegeven, verwijst naar de handleiding voor bediening en/of veiligheidsinformatie.

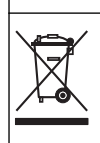

Elektrische apparatuur gemarkeerd met dit symbool mag niet worden afgevoerd via Europese systemen voor afvoer van huishoudelijk of openbaar afval. Oude apparatuur of apparatuur aan het einde van zijn levensduur kan naar de fabrikant worden geretourneerd voor kosteloze verwerking.

## 3.2 Productoverzicht

Deze sensor is ontwikkeld om samen te werken met een controller voor het verzamelen van gegevens en bediening. Er kunnen verschillende controllers voor deze sensor worden gebruikt. Dit document gaat uit van een sensorinstallatie en gebruik met een SC4500-controller. Raadpleeg de gebruikershandleiding voor de gebruikte controller om de sensor met andere controllers te gebruiken.

Optionele apparatuur, zoals bevestigingsmiddelen voor de sensor, wordt geleverd met installatieinstructies. Er zijn verschillende montageopties beschikbaar, waardoor de sensor kan worden aangepast voor gebruik in veel verschillende applicaties.

## 3.3 Type sensoren

De sensor is beschikbaar in verschillende stijlen. Raadpleeg Afbeelding 1.

#### Afbeelding 1 Type sensoren

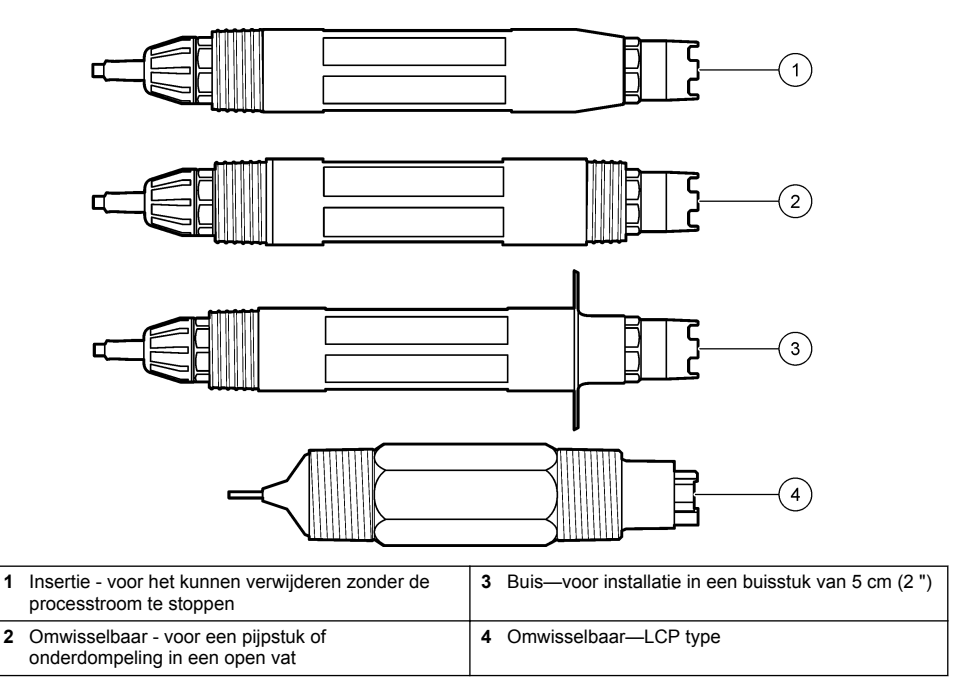

# Hoofdstuk 4 Installatie

### 4.1 Montage

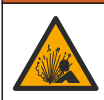

A WAARSCHUWING

Explosiegevaar. Raadpleeg voor installatie op gevaarlijke (geclassificeerde) locaties de instructies en controletekeningen in de documentatie van controller Klasse 1, Divisie 2. Breng de sensor aan volgens de lokale, regionale en nationale voorschriften. Sluit het instrument niet aan of koppel het niet los, tenzij bekend is dat de omgeving ongevaarlijk is.

### A WAARSCHUWING

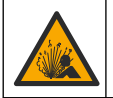

Explosiegevaar. Zorg ervoor dat de bevestigingsmiddelen voor de sensor een temperatuur- en drukwaarde hebben die voldoende zijn voor de montageplaats.

## A VOORZICHTIG

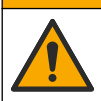

Gevaar van persoonlijk letsel. Gebroken glas kan snijwonden veroorzaken. Gebruik gereedschap en draag persoonlijke beschermingsuitrusting als u gebroken glas wilt verwijderen.

## LET OP

De proceselektrode aan de tip van de pH-sensor heeft een glazen bol, die breekbaar is. Stoot niet tegen of druk niet op de glazen bol.

## LET OP

De gouden of platina proceselektrode aan de tip van de ORP-sensor heeft een glazen schacht (door de zoutbrug aan het zicht onttrokken), die kan breken. Stoot niet tegen of druk niet op de glazen schacht.

- Installeer de sensor waar het monster die in contact komt met de sensor, het gehele proces vertegenwoordigt.
- Refer to the expanded user manual on the manufacturer's website for the available mounting hardware.
- Raadpleeg de instructies die met de bevestigingsmiddelen worden meegeleverd voor installatieinformatie.
- Installeer de sensor ten minste 15° boven de horizontaal.
- Voor onderdompelingsinstallaties plaatst u de sensor ten minste 508 mm (20 inch) van de wand van het beluchtingsbassin en dompel de sensor ten minste 508 mm (20 inch) onder in het proces.
- Verwijder de beschermkap voordat de sensor in het proceswater wordt geplaatst. Bewaar de beschermkap voor toekomstig gebruik.
- (Optioneel) Voeg gelpoeder toe als het proceswater bijna kookt<sup>2</sup> tot de standaardkuvetoplossing in de sensor. Refer to step 2 of Vervang de zoutbrug op pagina 161. Vervang de zoutbrug niet.
- Kalibreer de sensor voor gebruik.

For examples of sensors in different applications, refer to Afbeelding 2 and Afbeelding 3.

<sup>&</sup>lt;sup>2</sup> Het gelpoeder vermindert de verdampingsgraad van de standaardkuvetoplossing.

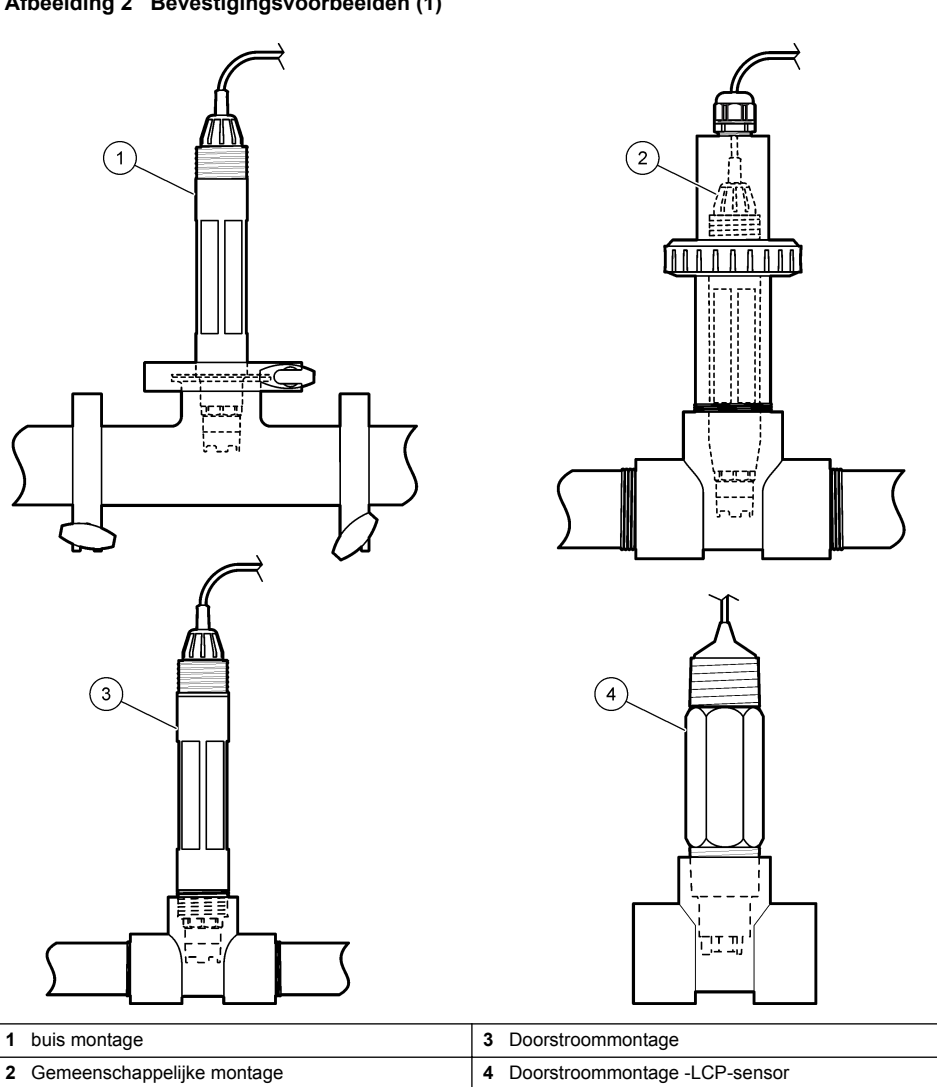

#### Afbeelding 3 Bevestigingsvoorbeelden (2)

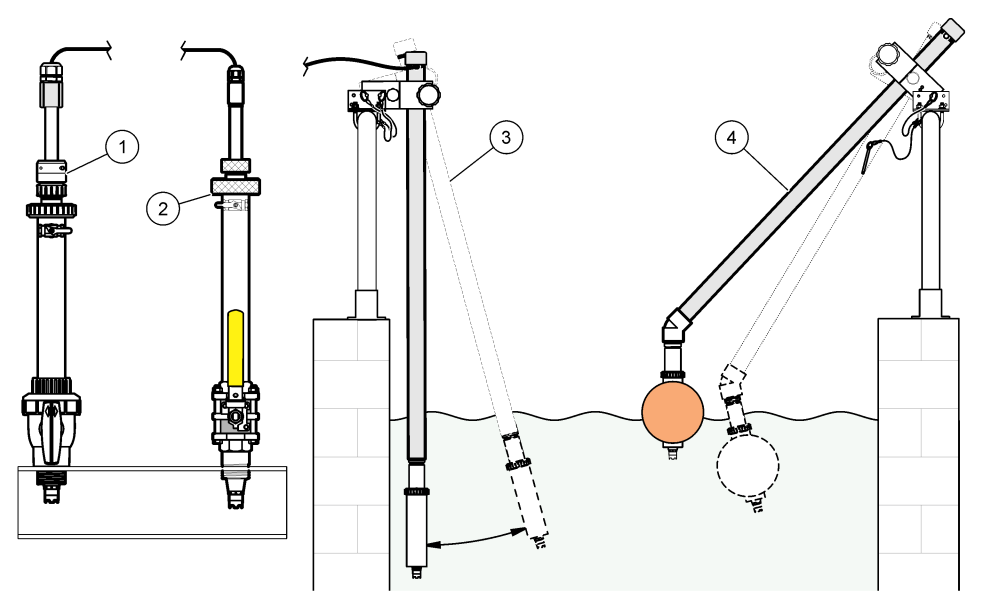

| 1 | PVS-insertiearmatuur | 3 Dompelarmatuur          |
|---|----------------------|---------------------------|
| 2 | insertiearmatuur     | 4 Dompelarmatuur, vlotter |

### 4.2 De sensor met een SC-controller verbinden

Gebruik een van de volgende opties om de sensor aan te sluiten op een SC-controller:

- Sluit de sensor aan op een sc digitale gateway en sluit vervolgens de sc digitale gateway aan op de SC-controller. De digitale gateway zet het analoge signaal van de sensor om in een digitaal signaal.
- Installeer een sensormodule in de SC-controller. Sluit vervolgens de sensor aan op de sensormodule. De sensormodule zet het analoge signaal van de sensor om in een digitaal signaal.

Raadpleeg de instructies die met de sensormodule of sc digitale gateway worden meegeleverd.

# Hoofdstuk 5 Bediening

### 5.1 Gebruikersnavigatie

Raadpleeg de documentatie van de controller voor de beschrijving van het touchscreen en voor informatie over het navigeren.

### 5.2 Configureer de sensor

Gebruik het menu Instellingen om identificerende informatie voor de sensor in te voeren en opties voor het omgaan met gegevens en opslag te wijzigen.

- 1. Selecteer het pictogram van het hoofdmenu en selecteer vervolgens **Apparaten**. Een lijst met alle beschikbare apparaten verschijnt.
- 2. Selecteer de sensor en selecteer Apparaatmenu > Instellingen.

- 3. Selecteer een optie.
  - Voor sensoren die zijn aangesloten op een pH/redox-module, zie Tabel 1.
  - Voor sensoren die zijn aangesloten op een sc digitale gateway, zie Tabel 2.

| Optie                     | Beschrijving                                                                                                    |
|---------------------------|----------------------------------------------------------------------------------------------------|
| Naam                      | Wijzigt de naam die overeenkomt met de sensor<br>bovenaan op het meetscherm. De naam is beperkt tot<br>16 karakters en mag bestaan uit een willekeurige<br>combinatie van letter, cijfers, spaties en<br>interpunctietekens.                                                                                                    |
| Standaardwaarden resetten | Hiermee kan de gebruiker het serienummer van de<br>sensor invoeren. Het serienummer is beperkt tot<br>16 karakters en mag bestaan uit een willekeurige<br>combinatie van letter, cijfers, spaties en<br>interpunctietekens.                                                                                                    |
| Notatie                   | Alleen voor pH-sensoren—Dit wijzigt het aantal<br>decimalen dat op het meetscherm wordt getoond in<br>XX.XX (standaard) of XX.X                                                                                                    |
| Temperatuur               | Stelt de temperatuureenheid in op °C (standaard) of °F.                                                                                                    |
| Temperatuurelement        | <b>pH-sensoren</b> —Dit stelt het temperatuurelement voor<br>automatische temperatuuroffset in op PT100,<br>PT1000 of NTC300 (standaard). Als er geen element<br>wordt gebruikt, kan het type op Handleiding worden<br>gezet en een waarde voor temperatuuroffset worden<br>ingevuld (standaard: 25 °C).<br><b>ORP-sensoren</b> —De temperatuuroffset wordt niet<br>gebruikt. Voor het meten van de temperatuur kan een<br>temperatuurelement worden aangesloten on de |
|                           | controller.                                                                                                    |
| Filter                    | Stelt een tijdconstante in ter verhoging van de<br>signaalstabiliteit. De tijdsconstante berekent de<br>gemiddelde waarde gedurende een opgegeven tijd—<br>0 (geen effect, standaard) tot 60 seconden (gemiddelde<br>van signaalwaarde voor 60 seconden). Dit filter<br>verlengt de benodigde tijd voor het sensorsignaal om te<br>reageren op de werkelijke procesveranderingen.                                                                                      |
| Compensatie zuivere H2O   | Alleen voor pH-sensoren—Voegt een<br>temperatuurafhankelijke correctie toe aan de gemeten<br>pH-waarde voor zuiver water met additieven. Opties:<br>Geen (standaard), Ammoniak, Morfoline of Door<br>gebruiker gedefinieerd.<br>Voor procestemperaturen boven de 50 °C, wordt de<br>correctie op 50 °C gebruikt. Voor door de gebruikers<br>gedefinieerde applicaties kan een lineaire steilheid<br>worden ingevuld (standaard: 0 pH/°C).                              |
| ISO-punt                  | Alleen voor pH-sensoren—Stelt het isopotentiaalpunt in<br>waarbij de pH-helling onafhankelijk is van de<br>temperatuur. De meeste sensoren hebben een<br>isopotentiaalpunt van 7,00 pH (standaard). Sensoren<br>voor speciale applicaties kunnen echter een andere<br>isopotentiaalwaarde hebben.                                                                                                    |

#### Tabel 1 Sensoren aangesloten op pH/redox-module

| Tabel 1 | Sensoren   | aangesloten | op pH/redox-modu  | le (vervolg) |
|---------|------------|-------------|-------------------|--------------|
| 100011  | 0011001011 | aangooloton | op printoaox moaa |              |

| Optie                       | Beschrijving                                                                                                    |
|-----------------------------|----------------------------------------------------------------------------------------------------|
| Interval datalogger         | Dit stelt de tijdsinterval voor opslag van sensor- en<br>temperatuurmetingen in de gegevenslog in—5,<br>30 seconden, 1, 2, 5, 10, 15 (standaard), 30,<br>60 minuten. |
| Operator-ID voor kalibratie | Stelt het menu Instellingen terug naar de<br>fabrieksinstellingen en stelt de tellers opnieuw in. Alle<br>sensorinformatie is weg.                                   |

### Tabel 2 Sensoren aangesloten op sc digitale gateway

| Optie                     | Beschrijving                                                                                                    |
|---------------------------|----------------------------------------------------------------------------------------------------|
| Naam                      | Wijzigt de naam die overeenkomt met de sensor<br>bovenaan op het meetscherm. De naam is beperkt tot<br>12 karakters en mag bestaan uit een willekeurige<br>combinatie van letter, cijfers, spaties en<br>interpunctietekens.                                                                                                    |
| Sensor selecteren         | Stelt het type sensor (pH of Redox) in.                                                                                                    |
| Notatie                   | Raadpleeg Tabel 1.                                                                                                    |
| Temperatuur               | Raadpleeg Tabel 1.                                                                                                    |
| Interval datalogger       | Stelt het tijdsinterval in voor de opslag van sensor- en temperatuurmetingen in de datalogger—5, 10, 15, 30 seconden, 1, 5, 10, 15 (standaard), 30 minuten, 1, 2, 6, 12 uur.                                                                                                    |
| AC-frequentie             | Selecteert de netfrequentie voor de beste ruisonderdrukking. Opties: 50 of 60 Hz (standaard).                                                                                                    |
| Filter                    | Raadpleeg Tabel 1.                                                                                                    |
| Temperatuurelement        | Raadpleeg Tabel 1.                                                                                                    |
| Selecteer bufferstandaard | Alleen voor pH-sensoren—Stelt de pH-buffers in die<br>worden gebruikt voor kalibratie van de automatische<br>correctie. Opties: 4,00, 7,00, 10,00 (standaard<br>ingesteld), DIN 19267 (pH 1,09, 4,65, 6,79, 9,23,<br>12,75)<br><b>Opmerking:</b> Andere buffers kunnen worden gebruikt als de 1- of<br>Handmatige 2-puntscorrectie wordt geselecteerd voor kalibratie.                                                                                                    |
| Compensatie zuivere H2O   | Raadpleeg Tabel 1.<br>1-, 2-, 3- of 4-puntsmatrixcorrectie kan ook worden<br>geselecteerd. De 1-, 2-, 3- of 4-puntsmatrixcorrectie<br>zijn compensatiemethoden die in de firmware zijn<br>voorgeprogrammeerd.                                                                                                    |
| Laatste kalibratie        | Stelt een herinnering in voor de volgende kalibratie<br>(standaard: 60 dagen). Na het geselecteerde interval<br>vanaf de datum van de laatste kalibratie wordt op het<br>display een herinnering weergegeven om de sensor te<br>kalibreren.<br>Als de datum van de laatste kalibratie bijvoorbeeld juni<br>15 was en Laatste kalibratie is ingesteld op 60 dagen,<br>wordt op 14 augustus een kalibratieherinnering<br>weergegeven op het display. Als de sensor vóór<br>14 augustus is gekalibreerd, bijvoorbeeld op 15 juli,<br>wordt op 13 september een kalibratieherinnering<br>weergegeven op het display. |

| Tabel 2 Sensoren aangesloten op sc digitale gateway (vervol | n op sc digitale gateway (vervolg | op s | aangesloten | Sensoren | l abel 2 |
|-------------------------------------------------------------|-----------------------------------|------|-------------|----------|----------|
|-------------------------------------------------------------|-----------------------------------|------|-------------|----------|----------|

| Optie                 | Beschrijving                                                                                                    |
|-----------------------|----------------------------------------------------------------------------------------------------|
| Sensor dagen          | Stelt een herinnering in voor het vervangen van de<br>sensor (standaard: 365 dagen). Na het geselecteerde<br>interval wordt op het display een herinnering<br>weergegeven om de sensor te vervangen.<br>De teller Sensor dagen wordt weergegeven in het<br>menu Diagnose/test > Teller.<br>Wanneer de sensor is vervangen, reset u de teller<br>Sensor degen in bet menu Diagnose/test > Teller |
|                       |                                                                                                    |
| Limieten impedantie   | Stelt de lage en hoge impedantielimieten in voor de Actieve elektrode en Referentie-elektrode.                                                                                                    |
| Instellingen resetten | Stelt het menu Instellingen terug naar de<br>fabrieksinstellingen en stelt de tellers opnieuw in. Alle<br>sensorinformatie is weg.                                                                                                    |

## 5.3 De sensor kalibreren

## **A**WAARSCHUWING

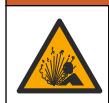

Gevaar voor vloeistofdruk. Het verwijderen van een sensor van een drukvat kan gevaarlijk zijn. Laat de procesdruk tot onder 7,25 psi (50 kPa) dalen voordat u het instrument verwijdert. Mocht dit niet mogelijk zijn, ga dan uitermate voorzichtig te werk. Raadpleeg de documentatie die met de bevestigingsmiddelen wordt meegeleverd voor meer informatie.

## A WAARSCHUWING

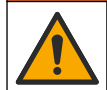

Gevaar van blootstelling aan chemicaliën. Volg alle veiligheidsvoorschriften van het laboratorium op en draag alle persoonlijke beschermingsmiddelen die geschikt zijn voor de gehanteerde chemicaliën. Raadpleeg de huidige veiligheidsinformatiebladen (MSDS/SDS) voor veiligheidsprotocollen.

## A VOORZICHTIG

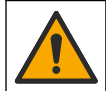

Gevaar van blootstelling aan chemicaliën. Chemicaliën en afval dienen te worden afgevoerd in overeenstemming met de plaatselijke, regionale en nationale voorschriften.

#### 5.3.1 Informatie over sensorkalibratie

Kalibratie past de waarde van de sensor aan om overeen te komen met de waarde van een of meerdere buffers. De eigenschappen van de sensor veranderen op den duur en maken de sensor onnauwkeurig. De sensor moet regelmatig worden gekalibreerd om de nauwkeurigheid te behouden. De frequentie van de kalibratie wisselt met de toepassing en kan het beste op basis van ervaring worden vastgesteld.

Een temperatuurelement kan worden gebruikt voor het verschaffen van PH-waarden die automatisch worden aangepast naar 25 °C voor temperatuurswijzigingen die de actieve en referentie-elektrode beïnvloeden. De klant kan deze aanpassing handmatig instellen als de procestemperatuur constant is.

Tijdens de kalibratie worden geen gegevens naar de gegevenslog gestuurd. De gegevenslog kan daarom gedeeltes hebben waarin de gegevens intermitterend zijn.

#### 5.3.2 Het wijzigen van de kalibratie-opties

Voor sensoren die zijn aangesloten op een pH-/redox-module kan de gebruiker een herinnering instellen of een gebruikers-id opnemen met kalibratiegegevens vanuit het menu Kalibratie-opties.

Opmerking: Deze procedure is niet van toepassing op sensoren die zijn aangesloten op een sc digitale gateway.

- 1. Selecteer het pictogram van het hoofdmenu en selecteer vervolgens Apparaten. Een lijst met alle beschikbare apparaten verschijnt.
- 2. Selecteer de sensor en selecteer Apparaatmenu > Kalibratie.

#### 3. Selecteer Kalibratie-opties.

4. Selecteer een optie.

| Optie                        | Beschrijving                                                                                                    |
|------------------------------|----------------------------------------------------------------------------------------------------|
| Selecteer<br>bufferstandaard | Alleen voor pH-sensoren—Stelt de pH-buffers in die worden gebruikt voor<br>kalibratie van de automatische correctie. Opties: 4,00, 7,00, 10,00 (standaard<br>ingesteld), DIN 19267 (pH 1,09, 4,65, 6,79, 9,23, 12,75) of NIST 4,00, 6,00, 9,00<br><i>Opmerking:</i> Andere buffers kunnen worden gebruikt als de 1- of 2-<br>puntswaardekalibratie wordt geselecteerd voor kalibratie.                                                                                                    |
| Kalibratieherinnering        | Stelt een herinnering in voor de volgende kalibratie (standaard: Uit). Na het geselecteerde interval vanaf de datum van de laatste kalibratie wordt op het display een herinnering weergegeven om de sensor te kalibreren.<br>Als de datum van de laatste kalibratie bijvoorbeeld juni 15 was en Laatste kalibratie is ingesteld op 60 dagen, wordt op 14 augustus een kalibratieherinnering weergegeven op het display. Als de sensor vóór 14 augustus is gekalibreerd, bijvoorbeeld op 15 juli, wordt op 13 september een kalibratieherinnering weergegeven op het display. |
| 2 jaar                       | Omvat tevens een operator-ID met kalibratie-gegevens - Yes (Ja) of No (Nee, nee is als standaard ingesteld). De ID wordt standaard tijdens de kalibratie ingevoerd.                                                                                                    |

#### 5.3.3 pH-kalibratieprocedure

Kalibreer de pH-sensor met één of twee referentieoplossingen (1-punts of 2-punts kalibratie). Standaard buffers worden automatisch herkend.

 Plaats de sensor in de eerste referentieoplossing (een buffer- of monstervloeistof met een bekende waarde). Zorg ervoor dat het sensorgedeelte van de sonde volledig in de vloeistof is ondergedompeld (). Afbeelding 4

#### Afbeelding 4 Sensor in referentieoplossing

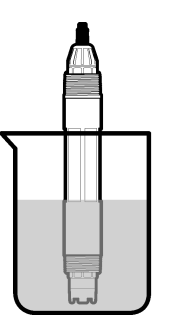

- 2. Wacht tot de temperatuur van de sensor en de oplossing aan elkaar gelijk zijn. Dit kan wel 30 minuten duren als het temperatuursverschil tussen het proces en de buffer groot is.
- Selecteer het pictogram van het hoofdmenu en selecteer vervolgens Apparaten. Een lijst met alle beschikbare apparaten verschijnt.
- 4. Selecteer de sensor en selecteer Apparaatmenu > Kalibratie.
- 5. Selecteer het kalibratietype:

| Optie                                                              | Beschrijving                                                                                                    |
|--------------------------------------------------------------------|----------------------------------------------------------------------------------------------------|
| 1-punts bufferkalibratie<br>(of Automatische 1-<br>puntscorrectie) | Gebruik één buffer voor kalibratie (bijvoorbeeld pH 7). De sensor herkent<br>automatisch de buffer tijdens de kalibratie.<br><b>Opmerking:</b> Selecteer de bufferset in het menu Kalibratie > Kalibratie-<br>opties > Selecteer bufferstandaard (of het menu Instellingen > Selecteer<br>bufferstandaard). |

| Optie                                                              | Beschrijving                                                                                                    |
|--------------------------------------------------------------------|----------------------------------------------------------------------------------------------------|
| 2-punts bufferkalibratie<br>(Of Automatische 2-<br>puntscorrectie) | Gebruik twee buffers voor kalibratie (bijvoorbeeld pH 7 en pH 4). De<br>sensor herkent automatisch de buffers tijdens de kalibratie.<br><b>Opmerking:</b> Selecteer de bufferset in het menu Kalibratie > Kalibratie-<br>opties > Selecteer bufferstandaard (of het menu Instellingen > Selecteer<br>bufferstandaard). |
| 1-puntswaardekalibratie                                            | Gebruik een monstervloeistof met een bekende waarde (of één buffer)                                                                                                    |
| (Of Handmatige 1-                                                  | voor de kalibratie. Bepaal de pH-waarde van het monster met een ander                                                                                                    |
| puntscorrectie)                                                    | instrument. Voer de pH-waarde in tijdens de kalibratie.                                                                                                    |
| 2-puntswaardekalibratie                                            | Gebruik twee monstervloeistoffen met een bekende waarde (of twee                                                                                                    |
| (of Handmatige 2-                                                  | buffers) voor de kalibratie. Bepaal de pH-waarde van de monsters met                                                                                                    |
| puntscorrectie)                                                    | een ander instrument. Voer de pH-waarden in tijdens de kalibratie.                                                                                                    |

6. Selecteer de optie voor het uitgangssignaal tijdens de kalibratie:

| Optie     | Beschrijving                                                                                                    |
|-----------|----------------------------------------------------------------------------------------------------|
| Actief    | Het instrument verzendt de actuele uitgangsmeetwaarde tijdens de kalibratieprocedure.                                                                                        |
| Blokkeren | De sensoruitgangswaarde wordt vastgezet op de actuele meetwaarde tijdens de kalibratieprocedure.                                                                             |
| Transfer  | Een vooringestelde uitgangswaarde wordt tijdens de kalibratie verzonden. Raadpleeg de<br>gebruikershandleiding van de controller om de vooraf ingestelde waarde te wijzigen. |

- Druk, met de sensor in de eerste referentieoplossing, op OK. De gemeten waarde wordt weergegeven.
- 8. Wacht totdat de waarde gestabiliseerd is, en druk op OK.

Opmerking: Het scherm kan automatisch naar de volgende stap vooruitgaan.

9. Voer, indien van toepassing, de pH-waarde in en druk op OK.

**Opmerking:** Als de referentieoplossing een buffer is, vindt u de pH-waarde voor de temperatuur van de buffer op de fles van de buffer. Als de referentieoplossing een monstervloeistof is, bepaalt u de pH-waarde van de monstervloeistof met een ander instrument.

- 10. Meet voor een 2-punts-kalibratie de tweede referentieoplossing als volgt:
  - a. Haal de sensor uit de eerste vloeistof en spoel de sensor af met schoon water.
  - b. Plaats de sensor in de volgende referentieoplossing en druk vervolgens op OK.
  - c. Wacht totdat de waarde gestabiliseerd is, en druk op OK.

**Opmerking:** Het scherm kan automatisch naar de volgende stap vooruitgaan.

- d. Voer, indien van toepassing, de pH-waarde in en druk op OK.
- **11.** Bekijk het kalibratieresultaat:
  - "Voer de monsterwaarde in."—De sensor is gekalibreerd en gereed voor het meten van monsters. De helling en/of offsetwaarden worden weergegeven.
  - "Time-out communicatie" —De kalibratiehelling of -offset bevindt zich buiten de toegestane limieten. Herhaal de kalibratie met verse buffer. Reinig de sensor indien nodig.
- 12. Druk op OK.
- 13. Laat de sensor het proces weer voorzetten en druk op OK. Het uitgangssignaal keert terug naar de actieve toestand en meetwaarde van het monster wordt weergegeven op het meetscherm.

#### 5.3.4 ORP-kalibratieprocedure

Kalibreer de redox-sensor met één referentieoplossing (1-punts kalibratie).

 Plaats de sensor in de referentieoplossing (een referentieoplossing of monster met een bekende waarde). Zorg ervoor dat het sensorgedeelte van de sensor volledig in de vloeistof is ondergedompeld (Afbeelding 5).

#### Afbeelding 5 Sensor in referentieoplossing

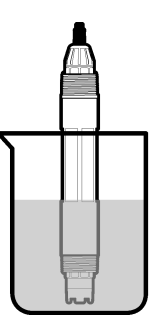

- 2. Selecteer het pictogram van het hoofdmenu en selecteer vervolgens Apparaten. Een lijst met alle beschikbare apparaten verschijnt.
- 3. Selecteer de sensor en selecteer Apparaatmenu > Kalibratie.
- 4. Selecteer 1-puntswaardekalibratie (of Handmatige 1-puntscorrectie).
- 5. Selecteer de optie voor het uitgangssignaal tijdens de kalibratie:

| Optie     | Beschrijving                                                                                                    |
|-----------|----------------------------------------------------------------------------------------------------|
| Actief    | Het instrument verzendt de actuele uitgangsmeetwaarde tijdens de kalibratieprocedure.                                                                                     |
| Blokkeren | De sensoruitgangswaarde wordt vastgezet op de actuele meetwaarde tijdens de kalibratieprocedure.                                                                          |
| Transfer  | Een vooringestelde uitgangswaarde wordt tijdens de kalibratie verzonden. Raadpleeg de gebruikershandleiding van de controller om de vooraf ingestelde waarde te wijzigen. |

- 6. Druk op OK met de sensor in de referentieoplossing of de monstervloeistof. De gemeten waarde wordt weergegeven.
- 7. Wacht totdat de waarde gestabiliseerd is, en druk op OK.

Opmerking: Het scherm kan automatisch naar de volgende stap vooruitgaan.

- Als een monstervloeistof wordt gebruikt voor de kalibratie, dient de ORP-waarde van het monster met een tweede verificatie-instrument te worden gemeten. Voer de gemeten waarde in en druk op OK.
- **9.** Als er een referentieoplossing wordt gebruikt voor de kalibratie, voert u de ORP-waarde op de fles in. Druk op OK.
- 10. Bekijk het kalibratieresultaat:
  - "Voer de monsterwaarde in."—De sensor is gekalibreerd en gereed voor het meten van monsters. De helling en/of offsetwaarden worden weergegeven.
  - "Time-out communicatie" —De kalibratiehelling of -offset bevindt zich buiten de toegestane limieten. Herhaal de kalibratie met verse buffer. Reinig de sensor indien nodig.
- 11. Druk op OK.
- 12. Laat de sensor het proces weer voorzetten en druk op OK. Het uitgangssignaal keert terug naar de actieve toestand en meetwaarde van het monster wordt weergegeven op het meetscherm.

#### 5.3.5 Temperatuurkalibratie

Het instrument is gekalibreerd in de fabriek voor nauwkeurige temperatuurmeting. De temperatuur kan worden gekalibreerd om de nauwkeurigheid te vergroten.

- 1. Plaats de sensor in een houder met water.
- Meet de temperatuur van het water met een nauwkeurige thermometer of onafhankelijk instrument.

- 3. Selecteer het pictogram van het hoofdmenu en selecteer vervolgens Apparaten. Een lijst met alle beschikbare apparaten verschijnt.
- 4. Selecteer de sensor en selecteer Apparaatmenu > Kalibratie.
- 5. Voer de volgende stappen uit voor sensoren die zijn aangesloten op een pH/redox-module:
  - a. Selecteer Temperatuur is buiten bereik..
  - b. Wacht totdat de waarde gestabiliseerd is en druk vervolgens op OK.
  - c. Vul de exact waarde in en druk op OK.
- 6. Voer de volgende stappen uit voor sensoren die zijn aangesloten op een sc digitale gateway:
  - a. Selecteer Temperatuurafstelling.
  - b. Wacht totdat de waarde gestabiliseerd is en druk vervolgens op OK.
  - c. Selecteer Temperatuur wijzigen.
  - d. Vul de exact waarde in en druk op OK.
- 7. Laat de sensor het proces weer voorzetten en druk op het thuispictogram.

#### 5.3.6 Afsluiten van de kalibratieprocedure

- 1. Druk op het terugpictogram om een kalibratie af te sluiten.
- 2. Selecteer een optie en druk OK.

| Optie                                                       | Beschrijving                                                                                                    |
|-------------------------------------------------------------|----------------------------------------------------------------------------------------------------|
| Kalibratie verlaten<br>(of Annuleren)                       | Stop de kalibratie. Een nieuwe kalibratie moet vanaf het begin starten.                                                                                  |
| Keer terug naar kalibratie                                  | Terugkeren naar de kalibratie.                                                                                                    |
| Einde 2-PUNTS AUTO kalibratie voor<br>pH.<br>(of Afsluiten) | Verlaat de kalibratie tijdelijk. De toegang tot andere menu's is toegestaan. Een kalibratie voor een tweede sensor (indien aanwezig) kan worden gestart. |

#### 5.3.7 Kalibratie resetten

De kalibratie kan worden teruggezet naar de standaard fabrieksinstellingen. Alle sensorinformatie is weg.

- 1. Selecteer het pictogram van het hoofdmenu en selecteer vervolgens **Apparaten**. Een lijst met alle beschikbare apparaten verschijnt.
- 2. Selecteer de sensor en selecteer Apparaatmenu > Kalibratie.
- 3. Selecteer Geen beperking van RTC-resultaat (of Instellingen resetten) en druk vervolgens op OK.
- 4. Druk nogmaalsOK.

### 5.4 Impedantiemetingen

Om de betrouwbaarheid van het pH-meetsysteem te verhogen, bepaalt de controller de impedantie van de glaselektroden. Deze meting wordt elke minuut uitgevoerd. Tijdens de diagnose zal de pH-meetwaarde vijf seconden gedeactiveerd zijn. Als er een storingsmelding verschijnt, zie Foutenlijst op pagina 165 voor meer details.

Sensorimpedantiemeting activeren of deactiveren:

- 1. Selecteer het pictogram van het hoofdmenu en selecteer vervolgens **Apparaten**. Een lijst met alle beschikbare apparaten verschijnt.
- 2. Selecteer het apparaat en selecteer het Apparaatmenu > Diagnose/test.
- 3. Selecteer Impedantie-statusvoor sensoren die zijn aangesloten op een pH/redox-module.

- Selecteer Signalen > Impedantie-status voor sensoren die zijn aangesloten op een sc digitale gateway.
- 5. Selecteer Ingeschakeld of Uitgeschakeld en druk op OK.

Om de actieve en referentie-elektrode-impedantiewaarden te zien, selecteert u **Mislukt** (of **Signalen** en drukt u op OK.

## 5.5 Modbus-registers

Een lijst van Modbus-registers is beschikbaar voor netwerkcommunicatie. Raadpleeg de website van de fabrikant voor meer informatie.

# Hoofdstuk 6 Onderhoud

### A WAARSCHUWING

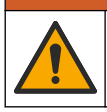

Diverse gevaren. Alleen bevoegd personeel mag de in dit deel van het document beschreven taken uitvoeren.

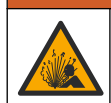

A WAARSCHUWING

Explosiegevaar. Sluit het instrument niet aan en koppel het niet los tenzij de omgeving bekend staat als ongevaarlijk. Raadpleeg de documentatie van de controller voor klasse 1, divisie 2 voor instructies over gevaarlijke locaties.

### A WAARSCHUWING

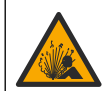

Gevaar voor vloeistofdruk. Het verwijderen van een sensor van een drukvat kan gevaarlijk zijn. Laat de procesdruk tot onder 7,25 psi (50 kPa) dalen voordat u het instrument verwijdert. Mocht dit niet mogelijk zijn, ga dan uitermate voorzichtig te werk. Raadpleeg de documentatie die met de bevestigingsmiddelen wordt meegeleverd voor meer informatie.

### A WAARSCHUWING

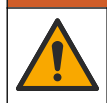

Gevaar van blootstelling aan chemicaliën. Volg alle veiligheidsvoorschriften van het laboratorium op en draag alle persoonlijke beschermingsmiddelen die geschikt zijn voor de gehanteerde chemicaliën. Raadpleeg de huidige veiligheidsinformatiebladen (MSDS/SDS) voor veiligheidsprotocollen.

## **A**VOORZICHTIG

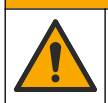

Gevaar van blootstelling aan chemicaliën. Chemicaliën en afval dienen te worden afgevoerd in overeenstemming met de plaatselijke, regionale en nationale voorschriften.

## 6.1 Onderhoudsschema

Tabel 3 toont het aanbevolen schema voor onderhoudstaken. Voorschriften van de installatie en bedrijfscondities kunnen de frequentie van sommige taken verhogen.

| Onderhoudswerk                     | 1 jaar                                                             | Indien nodig |
|------------------------------------|--------------------------------------------------------------------|--------------|
| De sensor reinigen op pagina 161   |                                                                    | Х            |
| Vervang de zoutbrug op pagina 161  | Х                                                                  |              |
| De sensor kalibreren op pagina 155 | Ingesteld door voorschrijvende instanties of op basis van ervaring |              |

#### Tabel 3 Onderhoudsschema

## 6.2 De sensor reinigen

**Voorwaarde:** Bereid een milde zeepoplossing met een niet schurend vaatwasmiddel zonder lanoline. Lanoline blijft als een dun laagje achter op het elektrode-oppervlak en kan daardoor de sensorfunctie negatief beïnvloeden.

Controleer de sensor regelmatig op vuildeeltjes en aanslag. Reinig de sensor op plaatsen waar aanslag is of wanneer de functie is verslechterd.

- 1. Gebruik een schone, zachte doek om loszittend vuil van het einde van de sensor te verwijderen. Spoel de sensor na met schoon, warm water.
- 2. Laat de sensor 2 tot 3 minuten in de zeepoplossing weken.
- 3. Gebruik een zachte borstel om het volledige meeteinde van de sensor te schrobben.
- Als er vuil achterblijft, laat het meetgedeelte van de sensor dan in een verdunde zuurvloeistof weken, zoals < 5% HCl voor de maximale duur van 5 minuten.</li>
- 5. Spoel de sensor af met water en stop deze vervolgens gedurende 2 tot 3 minuten terug in de zeepoplossing.
- 6. De sensor met zuiver water spoelen.

**Opmerking:** Sensoren met antimoonelektroden voor Haftoepassingen kunnen extra gereinigd moeten worden. Neem contact op met de technische ondersteuning.

De sensor moet na onderhoudsprocedures altijd worden gekalibreerd.

## 6.3 Vervang de zoutbrug

Vervang de zoutbrug en de standaardkuvetoplossing jaarlijks of wanneer de kalibratie mislukt nadat de sensor is schoongemaakt.

**Opmerking:** Een video die toont hoe de zoutbrug moet worden vervangen, is beschikbaar op www.Hach.com. Ga naar de zoutbrug-webpagina en klik op het tabblad Video.

#### Te verzamelen items:

- · Verstelbare moersleutel
- Grote pincet
- Zoutbrug
- Standaardkuvetoplossing
- Gelpoeder<sup>3</sup>, <sup>1</sup>/<sub>8</sub> theelepel
- 1. De sensor reinigen. Raadpleeg De sensor reinigen op pagina 161.

 Vervang de zoutbrug en de standaardkuvetoplossing. Volg de volgende afgebeelde stappen. Als het reservoir voor de standaardkuvetoplossing een gel bevat (niet gebruikelijk), gebruik dan

een straal water van een spuitfles o.i.d. om de oude gel te verwijderen bij afgebeelde stap 2.

(Optioneel) Als het proceswater bijna kookt, voeg dan als volgt gelpoeder toe aan de nieuwe standaardkuvetoplossing bij afgebeelde stap 4:

- a. Giet 1 flessendop (1/2 eetlepel) gelpoeder in het reservoir voor de standaardkuvetoplossing.
- b. Giet een kleine hoeveelheid nieuwe standaardkuvetoplossing in het reservoir.
- c. Meng de vloeistof met de poeder totdat de vloeistof dik wordt.
- **d.** Voeg kleine hoeveelheden oplossing toe en mix tot het gelniveau de onderkant van de zoutbrugdraden bereikt.
- e. Controleer het juiste gelniveau door het installeren en verwijderen van de nieuwe zoutbrug. Een zoutbrugafdruk dient op het oppervlak van de gel achter te blijven.
- 3. Kalibreer de sensor.

<sup>&</sup>lt;sup>3</sup> (Optioneel) Voeg gelpoeder toe aan de standaardkuvetoplossing als het proceswater bijna kookt. Het gelpoeder vermindert de verdampingsgraad van de standaardkuvetoplossing.

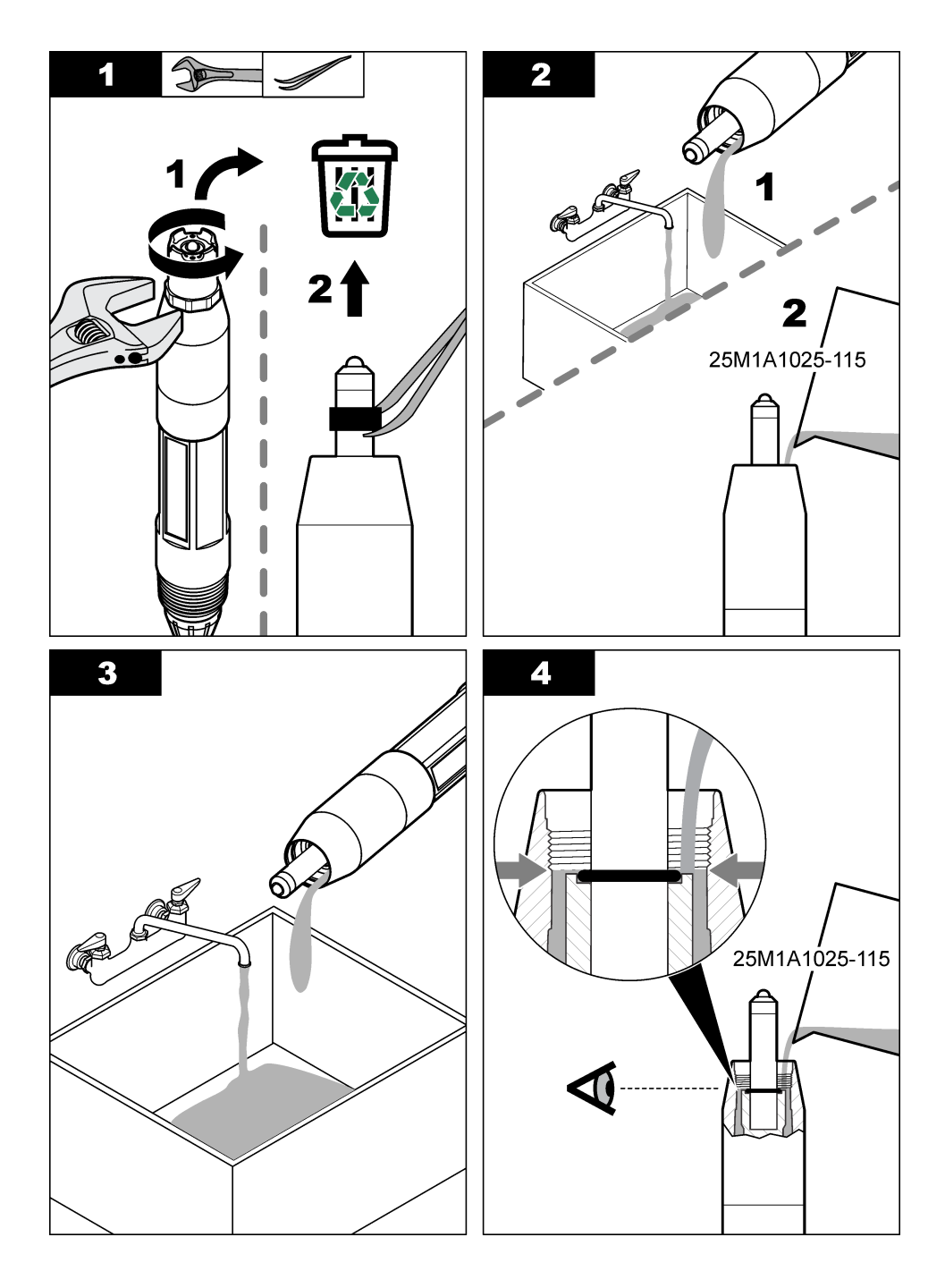

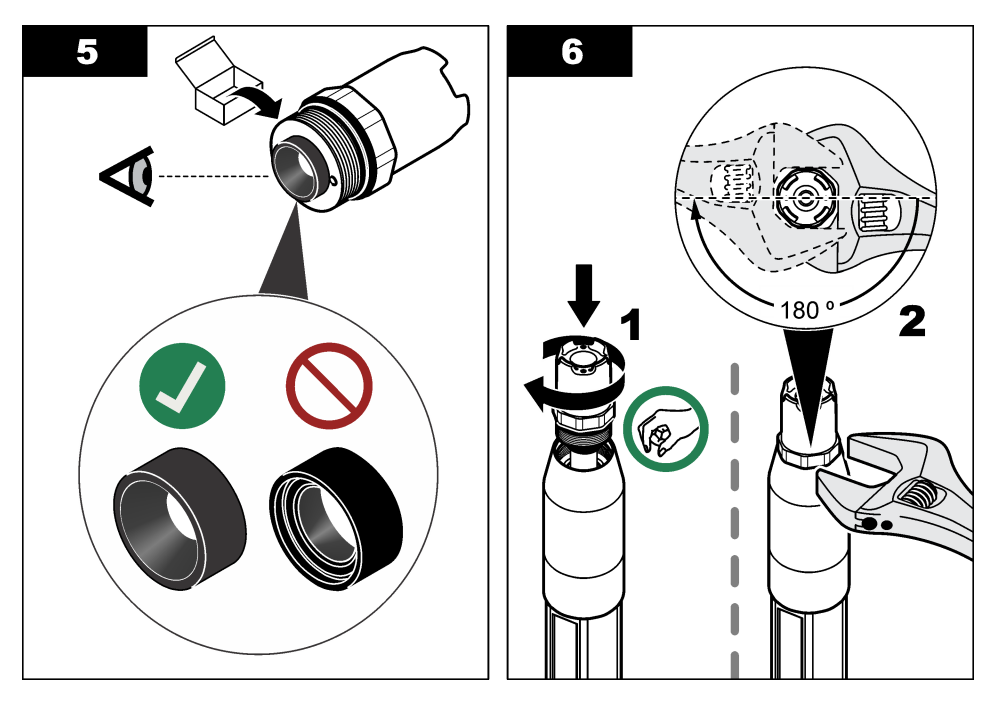

## 6.4 Voorbereiden voor opslag

Voor kortetermijnopslag (in het geval dat de sensor langer dan een uur buiten bedrijf is) dient de beschermkap te worden gevuld met een pH4-buffer of gedistilleerd water en daarna moet de kap weer terug op de sensor worden geplaatst. Houd de proceselektrode en referentieverbindingzoutbrugvochtig om een langzame respons te voorkomen wanneer de sensor weer in bedrijf gaat.

Bij langer durende opslag moet de procedure voor kortetermijnopslag, afhankelijk van de omgevingscondities, om de 2 tot 4 weken worden herhaald. Raadpleeg Specificaties op pagina 147 voor temperatuurlimieten voor opslag.

# Hoofdstuk 7 Problemen oplossen

## 7.1 Intermitterende gegevens

Tijdens de kalibratie worden geen gegevens naar de gegevenslog gestuurd. De gegevenslog kan daarom gedeeltes hebben waarin de gegevens intermitterend zijn.

## 7.2 Test de pH-sensor

**Voorwaarden:** Twee pH-buffers en een multimeter. Voltooi eerst de onderhoudsprocedures in Onderhoud op pagina 160 als een kalibratie mislukt.

- 1. Leg de sensor in een pH 7-bufferoplossing wacht todat de temperatuur van de sensor en de buffer gelijk is aan de omgevingstemperatuur.
- 2. Koppel de rode, groene, gele en zwarte sensordraden van de module of digitale gateway los.
- Meet de afstand tussen de gele en zwarte draad om de werking van het temperatuurelement te controleren. De weerstand moet tussen 250 en 350 ohm liggen bij ca. 25°C.
   Sluit de gele en zwarte draden opnieuw op de module aan als het temperatuurelement goed is.

 Meet de DC mV met de multimetergeleiding (+) die op de rode draad is aangesloten en de geleiding (-) die op de groene draad is aangesloten. De waarde dient tussen de -50 en + 50 mV te zijn.

Reinig de sensor en ververs de zoutbrug en de standaard elektrolyt als de waarde buiten deze limieten valt.

- 5. Spoel met de multimeter nog steeds op dezelfde wijze aangesloten de sensor af met water en stop het in een buffervloeistof van pH 4 of pH 10. Wacht todat de temperatuur van de sensor en de buffer gelijk is aan de omgevingstemperatuur.
- Vergelijk de mV-waarde in de pH4- of pH 10-buffer met de meetwaarde van de pH 7-buffer. De waarden moeten met ongeveer 160 mV verschillen. Als het verschil kleiner is dan 160 mV, neem dan contact op met de technische ondersteuning.

## 7.3 Test de ORP-sensor

Voorwaarden: 200 mV ORP-referentievloeistof, multimeter. Voltooi eerst de onderhoudsprocedures in Onderhoud op pagina 160 als een kalibratie mislukt.

- 1. Plaats de sensor in een 200 mV buffer en wacht totdat de temperatuur van de sensor en de vloeistof de kamertemperatuur hebben bereikt.
- 2. Koppel de rode, groene, gele en zwarte sensordraden van de module of digitale gateway los.
- Meet de weerstand tussen de gele en zwarte draden om de werking van het temperatuurelement te controleren. De weerstand dient tussen de 250 en 350 ohm op ongeveer 25 °C te zijn. Sluit de gele en zwarte draden opnieuw op de module aan als het temperatuurelement goed is.
- Meet de DC mV met de multimetergeleiding (+) die op de rode draad is aangesloten en de geleiding (-) die op de groene draad is aangesloten. De waarde dient tussen de 160 en 240 mV te zijn.

Bel de technische ondersteuning als de waarde buiten deze limieten komt.

### 7.4 Menu Diagnose/test

Het menu Diagnose/test geeft actuele en historische informatie weer over de sensor. Raadpleeg Tabel 4. Druk op het pictogram van het hoofdmenu en selecteer **Apparaten**. Selecteer het apparaat en selecteer het **Apparaatmenu > Diagnose/test**.

| Optie                           | Beschrijving                                                                                                    |
|---------------------------------|----------------------------------------------------------------------------------------------------|
| Informatie over de module       | Alleen voor sensoren die zijn aangesloten op een pH/redox-module—Toont de versie en het serienummer van de sensormodule.                                                                                                    |
| Sensorinformatie                | Voor sensoren die zijn aangesloten op een pH/redox-module—Toont de sensornaam en het serienummer dat door de gebruiker is ingevoerd.                                                                                                    |
|                                 | Voor sensoren die zijn aangesloten op een sc digitale gateway—Toont het<br>modelnummer van de sensor, de sensornaam die door de gebruiker is ingevoerd<br>en het serienummer van de sensor. Toont de geïnstalleerde softwareversie en<br>driverversie.            |
| Laatste kalibratie              | Alleen voor sensoren die zijn aangesloten op een pH/redox-module—Toont het aantal dagen sinds de laatste kalibratie is uitgevoerd.                                                                                                    |
| Kalibratiegeschiedenis          | Voor sensoren die zijn aangesloten op een pH/redox-module—Toont de<br>kalibratiehelling en datum van de vorige kalibraties.<br>Voor sensoren die zijn aangesloten op een sc digitale gateway—Toont de<br>kalibratiehelling en de datum van de laatste kalibratie. |
| Reset<br>kalibratiegeschiedenis | Alleen voor sensoren die zijn aangesloten op een pH/redox-module—Uitsluitend voor servicegebruik                                                                                                    |
| Impedantie-status               | Alleen voor pH-sensoren—Zie Impedantiemetingen op pagina 159.                                                                                                    |

Tabel 4 Menu Diagnose/test

#### Tabel 4 Menu Diagnose/test (vervolg)

| Optie                       | Beschrijving                                                                                                    |
|-----------------------------|----------------------------------------------------------------------------------------------------|
| Mislukt<br>(Of Signalen)    | Alleen voor pH-sensoren die zijn aangesloten op een pH/redox-module—Toont de huidige meetwaarde in mV.                                                                                                    |
|                             | Voor pH-sensoren die zijn aangesloten op een sc digitale gateway—Toont de huidige meetwaarde in mV en de tellers van de analoog-digitaalomvormer.                                                                                                    |
|                             | Als Impedantie-status is ingesteld op Ingeschakeld, toont de impedantie van de actieve elektrode en de referentie-elektrode.                                                                                                    |
| Sensor dagen<br>(of Teller) | Voor sensoren die zijn aangesloten op een pH/redox-module—Toont het aantal<br>dagen dat de sensor in bedrijf is geweest.                                                                                                    |
|                             | Voor sensoren die zijn aangesloten op een sc digitale gateway—Toont het aantal<br>dagen dat de sensor en elektrode(n) in bedrijf zijn geweest. De teller Dagen<br>elektrode wordt op nul gezet wanneer de firmware vaststelt dat een defecte<br>elektrode is vervangen door een elektrode die correct werkt. |
|                             | Selecteer Resetten om de teller Sensor dagen te resetten naar nul.                                                                                                    |
|                             | Stel de teller Sensor dagen opnieuw in wanneer de sensor (of zoutbrug) wordt vervangen.                                                                                                    |

## 7.5 Foutenlijst

Wanneer er een fout optreedt, knippert de waarde op het meetscherm en worden alle uitgangen vastgehouden indien dit is opgegeven in het menu CONTROLLER > Uitgangen. Het scherm wordt rood. De diagnosebalk toont de fout. Druk op de diagnosebalk om de fouten en waarschuwingen weer te geven. U kunt ook op het pictogram van het hoofdmenu drukken en vervolgens **Meldingen** > **Fouten** selecteren.

A list of possible errors is shown in Tabel 5.

| Foutbericht                                  | Beschrijving                                                                 | Resolutie                                                                                                |
|----------------------------------------------|------------------------------------------------------------------------------|----------------------------------------------------------------------------------------------------|
| Temperatuur is te laag!                      | De gemeten pH is > 14.                                                       | Kalibreer of vervang de sensor.                                                                          |
| Impedantie van actieve elektrode is te laag! | De gemeten ORP-waarde is > 2100 mV.                                          |                                                                                                    |
| pH-waarde is te hoog!                        | De gemeten pH is < 0.                                                        | Kalibreer of vervang de sensor.                                                                          |
| ORP-waarde is te hoog!                       | De gemeten ORP-waarde is < -2100 mV.                                         |                                                                                                    |
| Offsetwaarde is te hoog.                     | De offset is > 9 (pH) of 200 mV<br>(ORP).                                    | Volg de onderhoudsprocedures voor de<br>sensor en herhaal daarna de kalibratie, of<br>vervang de sensor. |
| Offsetwaarde is te laag.                     | De offset is < 5 (pH) of –200 mV<br>(ORP).                                   |                                                                                                    |
| Steilheid is te hoog.                        | De steilheid is ><br>62 (pH)/1,3 (ORP).                                      | Herhaal de kalibratie met een verse buffer of monster, of vervang de sensor.                             |
| Steilheid is te laag.                        | De steilheid is ><br>50 (pH)/0,7 (ORP).                                      | Reinig de sensor, herhaal vervolgens de kalibratie, of vervang de sensor.                                |
| Temperatuursensor<br>ontbreekt!              | De gemeten temperatuur is > 130 °C.                                          | Zorg ervoor dat het juiste temperatuurelement is geselecteerd.                                           |
| Temperatuur is te hoog!                      | De gemeten temperatuur is < -10 °C.                                          |                                                                                                    |
| Steilheid is te laag.                        | De buffers voor 2-punts<br>automatische correctie hebben<br>dezelfde waarde. | Complete the steps in Test de pH-sensor op pagina 163.                                                   |

#### Tabel 5 Foutenlijst

#### Tabel 5 Foutenlijst (vervolg)

| Foutbericht                | Beschrijving                                                                     | Resolutie                                                                                                    |
|----------------------------|----------------------------------------------------------------------------------|----------------------------------------------------------------------------------------------------|
| Sensor ontbreekt.          | De sensor ontbreekt of is<br>losgekoppeld.                                       | Controleer de bedrading en aansluitingen<br>voor de sensor en voor de module (of<br>digitale gateway).                  |
| Kalibratie is te laat.     | De temperatuursensor ontbreekt.                                                  | Controleer de bedrading voor de<br>temperatuursensor. Zorg ervoor dat het<br>juiste temperatuurelement is geselecteerd. |
| Glasimpedantie is te laag. | De glazen lamp is gebroken of<br>heeft het einde van zijn<br>levensduur bereikt. | Vervang de sensor. Neem contact op met de technische ondersteuning.                                                     |

## 7.6 Waarschuwingslijst

Een waarschuwing heeft geen effect op de werking van menu's, relais en uitgangen. Het scherm wordt oranje. De diagnosebalk toont de waarschuwing. Druk op de diagnosebalk om de fouten en waarschuwingen weer te geven. U kunt ook op het pictogram van het hoofdmenu drukken en vervolgens **Meldingen** > **Waarschuwingen** selecteren.

A list of possible warnings is shown in Tabel 6.

#### Tabel 6 Waarschuwingslijst

| Waarschuwing                                        | Beschrijving                                                                                                    | Resolutie                                                                                                    |
|-----------------------------------------------------|----------------------------------------------------------------------------------------------------|----------------------------------------------------------------------------------------------------|
| pH is te hoog.                                      | De gemeten pH is > 13.                                                                                                    | Kalibreer of vervang de sensor.                                                                                                    |
| Impedantie van actieve elektrode is te laag.        | De gemeten ORP-waarde is > 2100 mV.                                                                                                    |                                                                                                    |
| pH is te laag.                                      | De gemeten pH is < 1.                                                                                                    | Kalibreer of vervang de sensor.                                                                                                    |
| ORP-waarde is te hoog.                              | De gemeten ORP-waarde is < –2100 mV.                                                                                                    |                                                                                                    |
| Offsetwaarde is te hoog.                            | De offset is > 8 (pH) of 200 mV<br>(ORP).                                                                                                    | Volg de onderhoudsprocedures voor de sensor en herhaal daarna de kalibratie.                                                                     |
| Offsetwaarde is te laag.                            | De offset is < 6 (pH) of –200 mV<br>(ORP).                                                                                                    |                                                                                                    |
| Steilheid is te hoog.                               | De steilheid is > 60 (pH)/1,3 (ORP).                                                                                                    | Herhaal de kalibratie met een verse buffer of monster.                                                                                           |
| Steilheid is te laag.                               | De steilheid is > 54 (pH)/0,7 (ORP).                                                                                                    | Reinig de sensor en herhaal de kalibratie.                                                                                                    |
| Temperatuur is te hoog.                             | De gemeten temperatuur is > 100 °C.                                                                                                    | Zorg ervoor dat het juiste temperatuurelement wordt gebruikt.                                                                                    |
| Temperatuur is te laag.                             | De gemeten temperatuur is < 0 °C.                                                                                                    |                                                                                                    |
| Temperatuur is buiten bereik.                       | De gemeten temperatuur is > 100 °C of < 0 °C.                                                                                                 |                                                                                                    |
| Impedantie van referentie-<br>elektrode is te laag. | De Kal herinneringstijd is verstreken.                                                                                                    | Kalibreer de sensor.                                                                                                    |
| Nulwaarde is te laag.                               | De sensor is niet gekalibreerd.                                                                                                    | Kalibreer de sensor.                                                                                                    |
| Vervang een sensor.                                 | De teller Sensor dagen is hoger dan<br>het interval dat is geselecteerd voor<br>sensorvervanging. Zie Configureer<br>de sensor op pagina 152. | Vervang de sensor (of zoutbrug). Reset<br>de teller Sensor dagen in het menu<br>Diagnose/test > Resetten (of het menu<br>Diagnose/test > Teller. |

## Tabel 6 Waarschuwingslijst (vervolg)

| Waarschuwing                                   | Beschrijving                                        | Resolutie                           |
|------------------------------------------------|-----------------------------------------------------|-------------------------------------|
| Druk op OK om de kalibratie te herhalen.       | Een kalibratie was gestart, maar nog niet voltooid. | Keer terug naar kalibratie.         |
| Einde van 2-punts<br>monsterkalibratie voor pH | De temperatuursensor is niet gekalibreerd.          | Voer een temperatuurkalibratie uit. |

# Indholdsfortegnelse

- 1 Yderligere oplysninger på side 168
- 2 Specifikationer på side 168
- 3 Generelle oplysninger på side 169
- 4 Installation på side 171

# Sektion 1 Yderligere oplysninger

En udvidet brugermanual er tilgængelig på producentens websted.

# Sektion 2 Specifikationer

Specifikationerne kan ændres uden varsel.

Produktet har kun de godkendelser, der er anført, og de registreringer, certifikater og erklæringer, der officielt er leveret sammen med produktet. Anvendelse af dette produkt i en anvendelse, hvortil det ikke er tilladt, er ikke godkendt af producenten.

| Specifikation          | Detaljer                                                                                                    |
|------------------------|----------------------------------------------------------------------------------------------------|
| Mål (længde/diameter)  | pHD: 271 mm (10,7")/35 mm (1,4"); 1" NPT; LCP (flydende krystalpolymer): 187 mm (7,35")/51 mm (2"); 1-½" NPT                                                                                                    |
| Vægt                   | 316 g (11 oz)                                                                                                    |
| Forureningsgrad        | 2                                                                                                    |
| Overspændingskategori  | I                                                                                                    |
| Beskyttelsesklasse     | III                                                                                                    |
| Højde                  | 2000 m maksimum                                                                                                    |
| Driftstemperatur       | 5 til 105 °C (23 til 221 °F)                                                                                                    |
| Opbevaringstemperatur  | 4 til 70 °C (40 til 158 °F), 0 til 95 % relativ luftfugtighed, ikke-kondenserende                                                                                                    |
| Fugtede materialer     | PEEK- eller PPS polyphenylensulfid-hus (PVDF), glasproceselektroder, jordelektrode<br>af titanium og FKM/FPM O-ringspakninger<br><b>BEMÆRK:</b> pH-sensoren med valgfri HF-bestandig glasproceselektrode har en 316 rustfri<br>jordingselektrode af rustfrit stål og perfluorelastomer fugtede O-ringe. |
| Måleområde             | pH-sensor: -2 til 14 pH <sup>1</sup> (eller 2,00 til 14,00)<br>ORP-sensor: -1500 til +1500 mV                                                                                                    |
| Sensorkabel            | pHD: 5-leder (plus 2 skærme), 6 m (20 ft); LCP: 5-leder (plus 1 skærm), 3 m (10 ft)                                                                                                    |
| Komponenter            | Korrosionsresistente materialer, fuldt undervandstætte                                                                                                    |
| Opløsning              | pH-sensor: ±0,01 pH<br>ORP-sensor: ±0,5 mV                                                                                                    |
| Maksimal flowhastighed | 3 m/s (10 ft/s) maksimum                                                                                                    |
| Maks. tryk             | 6,9 bar ved 105 °C (100 psi ved 221 °F)                                                                                                    |
| Transmissionsafstand   | 100 m (328 ft) maksimum<br>1000 m (3280 ft) maksimum med en termineringsboks                                                                                                    |
| Temperaturelement      | NTC 300 $\Omega$ termistor til automatisk temperaturkompensation og temperaturaflæsning på instrument                                                                                                    |

<sup>&</sup>lt;sup>1</sup> De fleste pH-anvendelser er i pH området 2,5 til 12,5. pHD differential pH-sensor med glasproceselektrode til bredt område har en utrolig god ydeevne i dette område. Nogle industrielle anvendelser kræver præcis måling og kontrol under 2 eller over 12 pH. I disse tilfælde skal du kontakte producenten for at få yderligere detaljer.

- 5 Betjening på side 173
- 6 Vedligeholdelse på side 180
- 7 Fejlsøgning på side 184

| Specifikation          | Detaljer                                                                                                    |
|------------------------|----------------------------------------------------------------------------------------------------|
| Temperaturkompensation | Automatisk fra -10 til 105 °C (14,0 til 221 °F) med NTC 300 $\Omega$ termistor, Pt 1000 $\Omega$ RTD eller Pt 100 $\Omega$ RTD temperaturelement eller manuelt fastsat til en brugerangivet temperatur   |
| Kalibreringsmetoder    | 1- eller 2-punkts, automatisk eller manuel                                                                                                    |
| Sensorgrænseflade      | Modbus RTU fra digital sc-gateway eller pH/ORP-modul                                                                                                    |
| Certificeringer        | Angivet af ETL (USA/Canada) til brug i klasse 1, division 2, gruppe A, B, C, D,<br>temperaturkode T4 – farlige lokationer med Hach SC-controller.<br>Overholder: CE, UKCA, FCC, ISED, ACMA, KC, CMIM, NM |

# Sektion 3 Generelle oplysninger

Producenten kan under ingen omstændigheder gøres ansvarlig for skade som følge af forkert brug af produkter eller manglende overholdelse af foreskriftene i brugsvejledningen. Producenten forbeholder sig ret til når som helst at foretage ændringer i denne manual og de beskrevne produkter uden varsel eller forpligtelser. Reviderede udgaver kan findes på producentens webside.

## 3.1 Sikkerhedsoplysninger

Producenten er ikke ansvarlig for eventuelle skader på grund af forkert anvendelse eller misbrug af dette produkt, herunder uden begrænsning direkte skader, hændelige skader eller følgeskader, og fraskriver sig ansvaret for sådanne skader i det fulde omfang, som tillades ifølge gældende lov. Kun brugeren er ansvarlig for at identificere alvorlige risici ved anvendelsen og installere relevante mekanismer til beskyttelse af processerne i forbindelse med en eventuel fejl på udstyret.

Læs hele manualen inden udpakning, installation eller betjening af dette udstyr. Overhold alle sikkerhedshenvisninger og advarsler. Undladelse heraf kan medføre, at brugeren kommer alvorligt til skade, eller det kan medføre beskadigelse af analysatoren.

Kontroller, at den beskyttelse, som dette udstyr giver, ikke forringes. Du må ikke bruge eller installere dette udstyr på nogen anden måde end den, der er angivet i denne manual.

### 3.1.1 Brug af sikkerhedsoplysninger

### **A**FARE

Angiver en eventuel eller overhængende farlig situation, der vil medføre dødsfald eller alvorlige kvæstelser, hvis den ikke undgås.

### ADVARSEL

Angiver en potentiel eller umiddelbart farlig situation, som kan resultere i død eller alvorlig tilskadekomst, hvis den ikke undgås.

### **A**FORSIGTIG

Indikerer en potentiel farlig situation, der kan resultere i mindre eller moderat tilskadekomst.

### BEMÆRKNING

Angiver en situation, der kan medføre skade på instrumentet, hvis ikke den undgås. Oplysninger, der er særligt vigtige.

#### 3.1.2 Sikkerhedsmærkater

Læs alle skilte og mærkater, som er placeret på apparatet. Der kan opstå person- eller instrumentskade, hvis forholdsreglerne ikke respekteres. I håndbogen refereres der til et symbol på instrumentet med en forholdsregelerklæring.

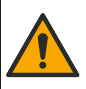

Hvis dette symbol findes på instrumentet, henviser det til instruktionsmanualen vedrørende driftsog/eller sikkerhedsoplysninger.

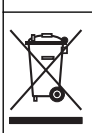

Elektrisk udstyr mærket med dette symbol må, i Europa, ikke bortskaffes i sammen med husholdningsaffald eller offentligt affald. Returner gammelt eller udtjent udstyr til producenten til bortskaffelse uden gebyr.

## 3.2 Produktoversigt

Sensoren er designet til at fungere med en kontrolenhed til datasamling og operation. Forskellige controllere kan bruges med denne sensor. Dette dokument antager sensorinstallation og brug med en SC4500-controller. Se brugerhåndbogen til den controller, der bruges, for at bruge sensoren med andre controllere.

Valgfrit udstyr, som f.eks. monteringshardware for sensoren, leveres med installationsinstruktioner. Der er flere mulige monteringsmuligheder, som gør det muligt at tilpasse sensoren til mange forskellige anvendelser.

## 3.3 Sensortyper

Sensoren kan fås i forskellige typer. Se Figur 1.

#### Figur 1 Sensortyper

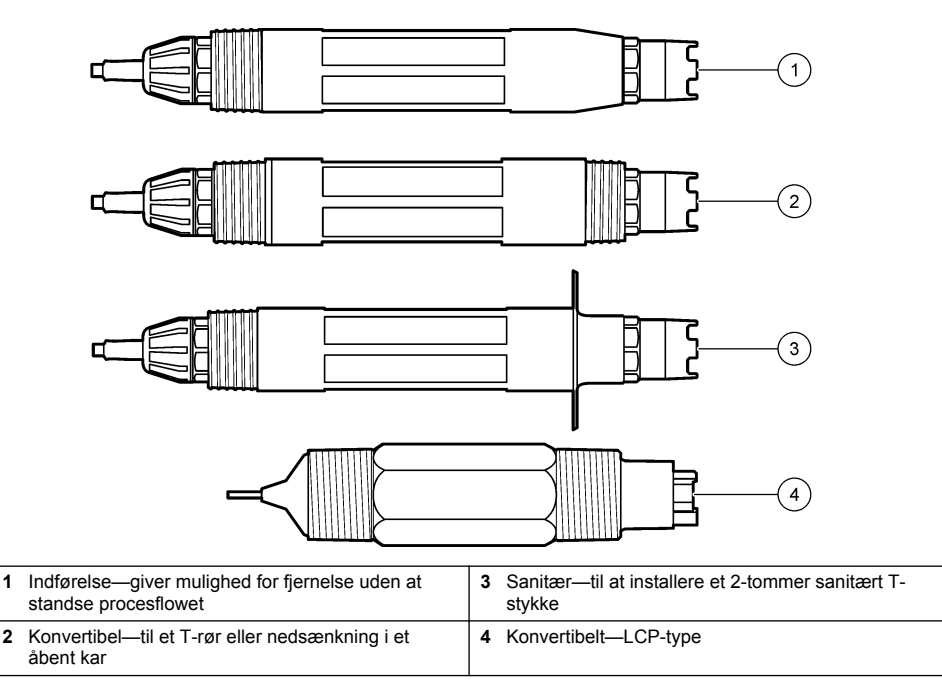

2

# Sektion 4 Installation

## 4.1 Montering

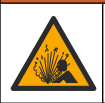

Eksplosionsfare. For installation på farlige (klassificerede) placeringer henvises til instruktionerne og installationsdiagrammerne i dokumentationen til controlleren i klasse 1, division 2. Installer sensoren i overensstemmelse med lokale, regionale og nationale regler. Tilslut eller frakobl ikke instrumentet, medmindre det vides, at omgivelserne er ufarlige.

## **ADVARSEL**

**ADVARSEL** 

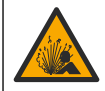

Eksplosionsfare. Kontroller, at monteringsdelene til sensoren har en temperatur, og at trykområdet er tilstrækkeligt til monteringsstedet.

## A FORSIGTIG

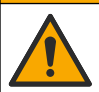

Fare for personskade. Glasskår kan give snitsår. Brug værktøj og personligt beskyttelsesudstyr til at fjerne glasskår.

## BEMÆRKNING

Vær OBS på at pH sensoren har en spids af glas, der kan gå i stykker. Slå eller skub ikke til glasset.

## BEMÆRKNING

Guld- eller platinproceselektroden på ORP-sensorens spids har et glasskaft (skjult af saltbroen), der kan gå i stykker. Slå ikke på, eller skub til glasskaftet.

- Installer sensoren hvor prøven, der kommer i kontakt med sensoren, er repræsentativ for hele processen.
- Refer to the expanded user manual on the manufacturer's website for the available mounting hardware.
- Der er flere installationsoplysninger i den vejledning, der fulgte med monteringsdelene.
- Montér sensoren mindst 15° over vandret.
- For nedsænkningsinstallationer skal du placere sensoren mindst 508 mm (20") fra bassinvæggen til luftning og nedsænke sensoren mindst 508 mm (20") under processen.
- Fjern beskyttelseshætten, før sensoren kommes i procesvandet. Gem beskyttelseshætten til senere brug.
- (Valgfrit) Hvis procesvandet er nær kogepunktet, tilsættes gelpulver<sup>2</sup> til standardcelleopløsningen i sensoren. Refer to step 2 of Udskift saltbroen på side 182. Udskift ikke saltbroen.
- · Kalibrer sensoren før brug.

For examples of sensors in different applications, refer to Figur 2 and Figur 3.

<sup>&</sup>lt;sup>2</sup> Gelpulveret reducerer fordampningshastigheden for standardcelleopløsningen.

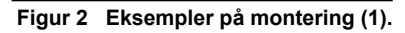

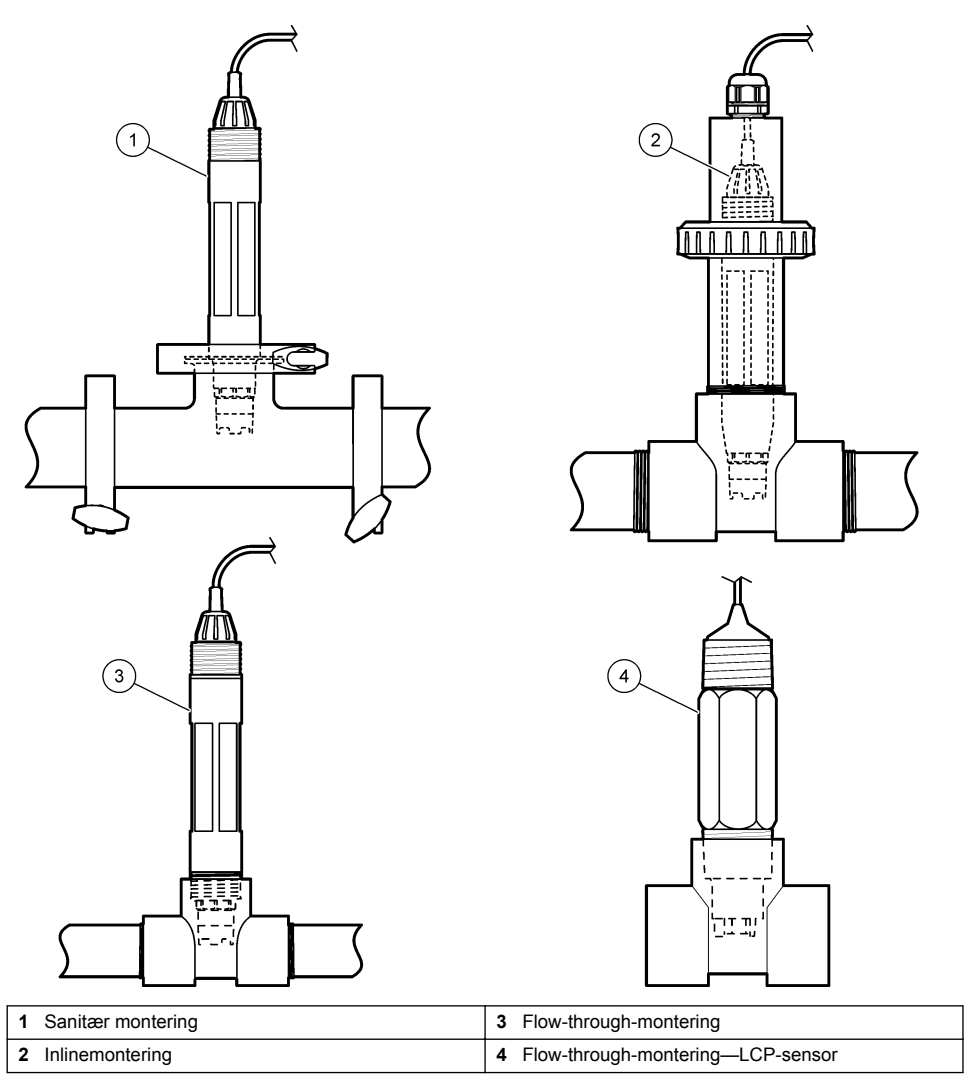

Figur 3 Monteringseksempler (2)

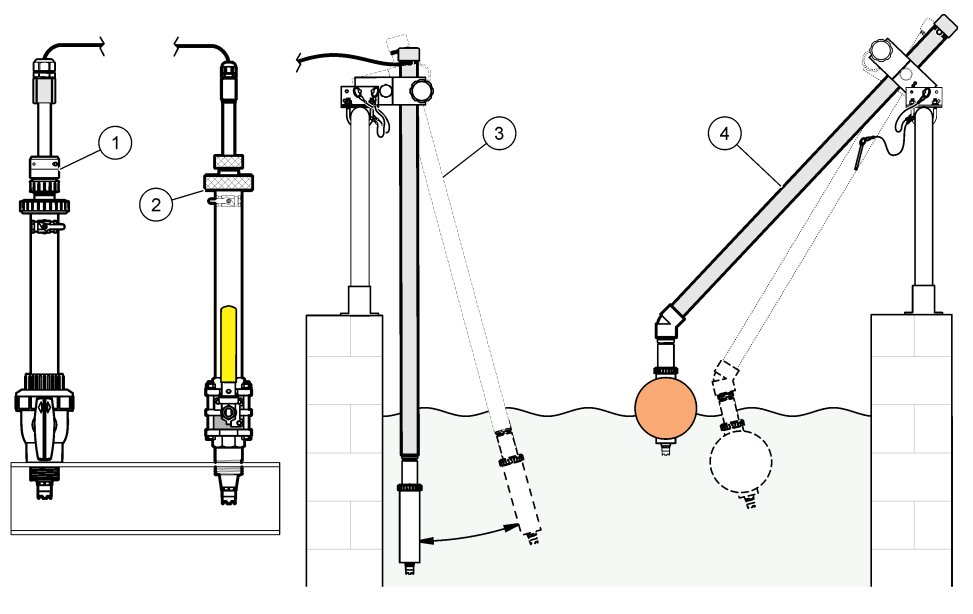

| 1 | Montering af PVS-indsætning | 3 Neddykningsmontering               |
|---|-----------------------------|--------------------------------------|
| 2 | Indføringsmontering         | 4 Nedsænkningsmontering, kugleflyder |

## 4.2 Tilslut sensoren til en SC controller

Brug én af følgende valgmuligheder til at tilslutte sensoren til en SC controller:

- Tilslut sensoren til en digital sc-gateway, og tilslut derefter den digitale sc-gateway til SC controlleren. Den digitale gateway konverterer det analoge signal fra sensoren til et digitalt signal.
- Installer et sensormodul i SC controlleren. Tilslut derefter sensoren til sensormodulet. Sensormodulet omdanner det analoge signal fra sensoren til et digitalt signal.

Se de instruktioner, der følger med sensormodulet eller den digitale sc-gateway.

# Sektion 5 Betjening

## 5.1 Brugernavigering

Se controller-dokumentationen for beskrivelse af berøringsskærmen og navigationsoplysningerne.

## 5.2 Konfiguration af sensoren

Brug menuen Indstillinger til at indtaste identifikationsoplysninger til sensoren og for at skifte funktioner til datahåndtering og opbevaring.Indstillinger

- Vælg hovedmenuikonet, og vælg derefter Enheder. En liste over alle de tilgængelige enheder vises.
- 2. Vælg sensoren, og vælg Enhedsmenu > Indstillinger.
- 3. Vælg en funktion.
  - For sensorer tilsluttet til et pH/ORP-modul henvises til Tabel 1.
  - For sensorer tilsluttet til en digital sc-gateway henvises til Tabel 2.

| Indstilling                 | Beskrivelse                                                                                                    |
|-----------------------------|----------------------------------------------------------------------------------------------------|
| Navn                        | Ændrer det navn, der svarer til sensoren, øverst på<br>målingsskærmbillede. Navnet er begrænset til 16 tegn i<br>en vilkårlig kombination af bogstaver, tal, mellemrum<br>eller tegnsætning.                                                                                                    |
| Sensor S/N                  | Lader brugeren indtaste serienummeret for sensoren.<br>Serienummet er begrænset til 16 tegn i en hvilket som<br>helst kombination af bogstaver, tal, mellemrum eller<br>tegnsætning.                                                                                                    |
| Format                      | Kun for pH-sensorer — ændrer antallet af decimaler,<br>der vises på målingsskærmbilledet til XX,XX (standard)<br>eller XX,X                                                                                                    |
| Temperatur                  | Indstiller temperaturenhederne til °C (standard) eller °F.                                                                                                    |
| Temperaturelement           | <b>pH-sensorer</b> — indstiller temperaturelementet for<br>automatisk temperaturkompensation til PT100,<br>PT1000 eller NTC300 (standard). Hvis der ikke bruges<br>noget element, kan typen indstilles til Manuel, og der<br>kan indtastes en værdi for temperaturkompensation<br>(standard: 25 °C).                                                                                              |
|                             | <b>ORP-sensorer</b> — temperaturkompensation anvendes ikke. Et temperaturelement kan tilsluttes til controlleren for at måle temperatur.                                                                                                    |
| Filter                      | Indstiller en tidskonstant til at forøge signalstabiliteten.<br>Tidskonstanten beregner gennemsnitsværdien i løbet<br>af en specificeret tid—0 (ingen effekt, standard) til<br>60 sekunder (gennemsnitlig signalværdi i 60 sekunder).<br>Filtret forøger tiden for sensorsignalets reaktion på<br>faktiske ændringer i processen.                                                                 |
| Rent H2O-kompensation       | Kun for pH-sensorer — tilføjer en temperaturafhængig<br>korrektion til den målte pH-værdi for rent vand med<br>tilsætningsstoffer. Valgmuligheder: Ingen (standard),<br>Ammoniak, Morpholin eller Brugerdefineret.<br>Der bruges korrigering ved 50 °C for<br>procestemperaturer på mere end 50 °C. I<br>brugerdefinerede programmer kan der indtastes en<br>lineær hældning (standard: 0 pH/°C). |
| ISO-punkt                   | Kun for pH-sensorer — indstiller isopotentielt punkt,<br>hvor pH-hældning er uafhængig af temperatur. De<br>fleste sensorer har et isopotentielt punkt på 7,00 pH<br>(standard). Sensorer til specielle applikationer kan dog<br>have en anden isopotentiel værdi.                                                                                                    |
| Dataloggerinterval          | Indstiller tidsintervallet for lagring af sensor- og<br>temperaturmålinger i dataloggen — 5, 30 sekunder, 1,<br>2, 5, 10, 15 (standard), 30, 60 minutter.                                                                                                    |
| Nulstil til standardværdier | Indstiller menuen Indstillinger til fabrikkens<br>standardindstillinger og nulstiller tællerne. Alle<br>sensoroplysninger er gået tabt.                                                                                                    |

### Tabel 1 Sensorer tilsluttet til pH/ORP-modul

| Indstilling           | Beskrivelse                                                                                                    |
|-----------------------|----------------------------------------------------------------------------------------------------|
| Navn                  | Ændrer det navn, der svarer til sensoren, øverst på<br>målingsskærmbilledet. Navnet er begrænset til 12 tegn<br>i en vilkårlig kombination af bogstaver, tal, mellemrum<br>eller tegnsætning.                                                                                                    |
| Vælg sensor           | Vælger sensortype (pH eller ORP).ORP                                                                                                    |
| Format                | Se Tabel 1.                                                                                                    |
| Temperatur            | Se Tabel 1.                                                                                                    |
| Dataloggerinterval    | Indstiller tidsintervallet for lagring af sensor- og<br>temperaturmålinger i dataloggen — 5, 10, 15,<br>30 sekunder, 1, 5, 10, 15 (standard), 30 minutter, 1, 2,<br>6, 12 timer.                                                                                                    |
| Vekselstrømsfrekvens  | Vælger strømlinjefrekvensen for at opnå den bedste<br>støjundertrykkelse. Indstillinger: 50 eller 60 Hz<br>(standard).                                                                                                    |
| Filter                | Se Tabel 1.                                                                                                    |
| Temperaturelement     | Se Tabel 1.                                                                                                    |
| Vælg Buffer-standard  | Kun for pH-sensorer — indstiller pH-bufferne, der<br>anvendes til automatisk korrektionskalibrering.<br>Valgmuligheder: 4,00, 7,00, 10,00 (standard indstillet)<br>eller DIN 19267 (pH 1,09, 4,65, 6,79, 9,23, 12,75)<br><b>BEM/ERK:</b> Andre buffere kan bruges, hvis 1- eller 2-punkts<br>manuel korrektion er valgt for kalibrering.                                                                                                    |
| Rent H2O-kompensation | Se Tabel 1.<br>1-, 2-, 3- eller 4-punkts matrixkorrektion kan også<br>vælges. 1-, 2-, 3- eller 4-punkts matrixkorrektion er<br>kompensationsmetoder, der er forprogrammet i<br>firmwaren.                                                                                                    |
| Seneste kalibrering   | Indstiller en påmindelse for den næste kalibrering<br>(standard: 60 dage). En påmindelse om at kalibrere<br>sensoren vises på displayet efter det valgte interval fra<br>datoen for den seneste kalibrering.<br>Hvis datoen for den seneste kalibrering f.eks. var 15.<br>juni, og Seneste kalibrering er indstillet til 60 dage,<br>vises en kalibreringspåmindelse på displayet den 14.<br>august. Hvis sensoren er kalibreringspåmindelse på<br>displayet den 13. september. |
| Sensordage            | Indstiller en påmindelse for sensorudskiftning<br>(standard: 365 dage). En påmindelse om at udskifte<br>sensoren på displayet efter det valgte interval.<br>Sensordage-tælleren vises i menuen Fejlfinding/Test ><br>Tæller.<br>Når sensoren udskiftes, skal du nulstille Sensordage-<br>tælleren i menuen Fejlfinding/Test > Tæller.                                                                                                    |
| Impedansgrænser       | Indstiller de høje og lave impedansgrænser for Aktiv elektrode og Referenceelektrode.                                                                                                    |
| Nulstil opsætning     | Indstiller menuen Indstillinger til fabrikkens<br>standardindstillinger og nulstiller tællerne. Alle<br>sensoroplysninger er gået tabt.                                                                                                    |

### Tabel 2 Sensorer tilsluttet til digital sc-gateway

## 5.3 Kalibrering af sensoren

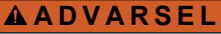

Væsketryksfare Afmontering af en sensor fra en beholder under tryk kan være farligt. Reducer procestrykket til under 7,25 psi (50 kPa) før afmontering. Hvis det ikke er muligt, skal der udvises den største forsigtighed. Der er flere oplysninger i den dokumentation, som fulgte med monteringsdelene.

### **ADVARSEL**

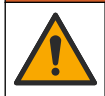

Fare for eksponering for kemiske stoffer. Overhold laboratoriets sikkerhedsprocedurer, og bær alt det personlige beskyttelsesudstyr, der er nødvendigt for at beskytte dig mod de kemikalier, du bruger. Se de aktuelle sikkerhedsdataark (MSDS/SDS) for sikkerhedsprotokoller.

## A FORSIGTIG

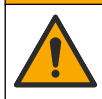

Fare for eksponering for kemiske stoffer. Bortskaf kemikalier og affald i overensstemmelse med lokale, regionale og nationale bestemmelser.

#### 5.3.1 Om sensorkalibrering

Kalibrering tilpasser sensorens måling, så den stemmer overens med værdien af én eller flere referenceopløsninger. Sensorkarakteristikaene skifter langsomt med tiden og bevirker, at sensoren mister præcision. Sensoren skal kalibreres jævnligt for at opretholde præcisionen. Kalibreringsfrekvensen afhænger af applikationen, og vurderes bedst ud fra tidligere erfaringer.

Der bruges et temperaturelement til at levere pH-læsninger, der automatisk tilpasses til 25 °C for temperaturændringer, der påvirker den aktive elektrode og referenceelektroden. Denne tilpasning kan indstilles manuelt af kunden, hvis procestemperaturen er konstant.

Under kalibreringen sendes der ikke data til datalogen. Derfor kan datalogen have områder, hvor dataene er diskontinuerlige.

#### 5.3.2 Ændre kalibreringsfunktioner

For sensorer, der er forbundet med et pH/ORP-modul, kan brugeren indstille en påmindelse eller inkludere et operatør-ID med kalibreringsdata fra menuen Kalibreringsindstillinger.

BEMÆRK: Denne procedure gælder ikke for sensorer, der er forbundet til en digital sc-gateway.

- Vælg hovedmenuikonet, og vælg derefter Enheder. En liste over alle de tilgængelige enheder vises.
- 2. Vælg sensoren, og vælg Enhedsmenu > Kalibrering.
- 3. Vælg Kalibreringsindstillinger.
- 4. Vælg en funktion.

| Indstilling                 | Beskrivelse                                                                                                    |
|-----------------------------|----------------------------------------------------------------------------------------------------|
| Vælg Buffer-standard        | Kun for pH-sensorer — indstiller pH-bufferne, der anvendes til automatisk korrektionskalibrering. Valgmuligheder: 4,00, 7,00, 10,00 (standardindstilling), DIN 19267 (pH 1,09, 4,65, 6,79, 9,23, 12,75) eller NIST 4,00, 6,00, 9,00 <b>BEM/ERK:</b> Andre buffere kan bruges, hvis 1- eller 2-punkts værdikalibrering er valgt til kalibrering.                                                                                                    |
| Kalibreringspåmindelse      | Indstiller en påmindelse for den næste kalibrering (standard: Slukket). En<br>påmindelse om at kalibrere sensoren vises på displayet efter det valgte interval<br>fra datoen for den seneste kalibrering.<br>Hvis datoen for den seneste kalibrering f.eks. var 15. juni, og ###Seneste<br>kalibrering er indstillet til 60 dage, vises en kalibreringspåmindelse på displayet<br>den 14. august. Hvis sensoren er kalibreret før den 14. august (den 15. juli),<br>vises en kalibreringspåmindelse på displayet den 13. september. |
| Operatør-id til kalibrering | Indkluderer et operatør-id med kalibreringsdata—Ja eller Nej (standard). Id'et indtastes under kalibreringen.                                                                                                    |

#### 5.3.3 pH-kalibreringsprocedure

Kalibrér pH-sensoren med en eller to referenceopløsninger (1-punkts eller 2-punkts kalibrering). Standardbuffere genkendes automatisk.

 Placér sensoren i den første referenceopløsning (en buffer eller prøve med kendt værdi). Sørg for, at sensordelen af proben er helt nedsænket i væsken (Figur 4).

#### Figur 4 Sensor i referenceopløsning

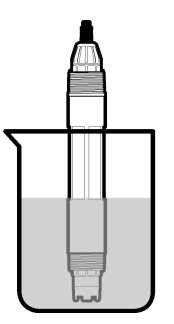

- 2. Vent på, at sensorens og opløsningens temperatur udlignes. Dette kan tage 30 minutter eller mere, hvis temperaturforskellen mellem processen og referenceopløsningen er væsentlig.
- Vælg hovedmenuikonet, og vælg derefter Enheder. En liste over alle de tilgængelige enheder vises.
- 4. Vælg sensoren, og vælg Enhedsmenu > Kalibrering.
- 5. Vælg kalibreringstype

| Indstilling                                                             | Beskrivelse                                                                                                    |
|-------------------------------------------------------------------------|----------------------------------------------------------------------------------------------------|
| 1-punkts bufferkalibrering<br>(eller 1-punkts automatisk<br>korrektion) | Brug en buffer til kalibrering (f.eks. pH 7). Sensoren identificerer automatisk<br>bufferen under kalibreringen.<br><b>BEMÆRK:</b> Sørg for at vælge den buffer, der er angivet i menuen<br>Kalibrering > Kalibreringsindstillinger > Vælg Buffer-standard (eller menuen<br>Indstillinger > Vælg Buffer-standard).         |
| 2-punkts bufferkalibrering<br>(eller 2-punkts automatisk<br>korrektion) | Brug to buffere til kalibrering (f.eks. pH 7 og pH 4). Sensoren identificerer<br>automatisk buffere under kalibreringen.<br><b>BEMÆRK:</b> Sørg for at vælge den buffer, der er angivet i menuen<br>Kalibrering > Kalibreringsindstillinger > Vælg Buffer-standard (eller menuen<br>Indstillinger > Vælg Buffer-standard). |
| 1-punkts værdikalibrering<br>(eller 1-punkts manuel<br>korrektion)      | Brug én prøve af en kendt værdi (eller én buffer) til kalibrering. Bestem pH-<br>værdien af prøven med et andet instrument. Indtast pH-værdi under<br>kalibreringen.                                                                                                    |
| 2-punkts værdikalibrering<br>(eller 2-punkts manuel<br>korrektion)      | Brug to prøver af kendt værdi (eller to buffere) til kalibrering. Bestem pH-<br>værdien af prøverne med et andet instrument. Indtast pH-værdier under<br>kalibreringen.                                                                                                    |

6. Vælg indstillingen for udgangssignal under kalibrering:

| Valgmulighed | Beskrivelse                                                                                                    |
|--------------|----------------------------------------------------------------------------------------------------|
| Aktiv        | Instrumentet sender den aktuelt målte udgangsværdi under kalibreringsprocessen.                                                       |
| Hold         | Sensorens udgangsværdi fastholdes på den aktuelt målte værdi i løbet af kalibreringsprocessen.                                        |
| Overfør      | Der sendes en forudindstillet værdi under kalibrering. Se brugerhåndbogen til kontrolenheden for at ændre den forudindstillede værdi. |

 Tryk på OK med sensoren i den første referenceopløsning. Den målte værdi vises.

- Vent på, at værdien stabiliseres, og tryk på OK.
   BEMÆRK: Skærmbilledet fortsætter måske automatisk til det næste trin.
- 9. Hvis det er relevant, skal du indtaste pH-værdien og trykke på OK.

**BEMÆRK:** Hvis referenceopløsningen er en buffer, skal du finde pH-værdien på bufferflasken for temperaturen i bufferen. Hvis referenceopløsningen er en prøve, skal du bestemme pH-værdien for prøven med et andet instrument.

- 10. Til en 2-punktskalibrering skal man måle den anden referenceopløsning på følgende måde:
  - a. Fjern sensoren fra den første opløsning og skyl med rent vand.
  - b. Kom sensoren i den næste referenceopløsning, og tryk derefter på OK.
  - c. Vent på, at værdien stabiliseres, og tryk på OK. BEMÆRK: Skærmbilledet fortsætter måske automatisk til det næste trin.
  - d. Hvis det er relevant, skal du indtaste pH-værdien og trykke på OK.
- 11. Gennemgå kalibreringsresultatet:
  - "Kalibreringen blev gennemført." sensoren er kalibreret og klar til at måle prøverne. Hældnings- og/eller forskydningsværdier vises.
  - "Kalibreringen mislykkedes." kalibreringshældningen eller forskydningen ligger uden for de accepterede grænseværdier. Gentag kalibreringen med friske referenceopløsninger. Rengør om nødvendigt sensoren.
- 12. Tryk på OK.
- Returner sensoren til processen, og tryk på OK. Outputsignalerne returnerer den aktive tilstand, og den målte prøveværdi vises på målingstilstanden.

#### 5.3.4 ORP-kalibreringsprocedure

Kalibrer ORP-sensoren med én referenceopløsning (1-punkts kalibrering).

 Kom sensoren i referenceopløsningen (en referenceopløsning eller prøve af kendt værdi). Kontrollér, at sensordelen af proben er helt neddykket i opløsningen (Figur 5).

#### Figur 5 Sensor i referenceopløsning

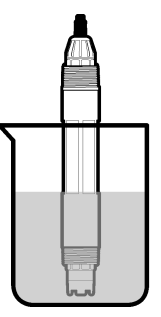

- Vælg hovedmenuikonet, og vælg derefter Enheder. En liste over alle de tilgængelige enheder vises.
- 3. Vælg sensoren, og vælg Enhedsmenu > Kalibrering.
- 4. Vælg 1-punkts værdikalibrering (eller 1-punkts manuel korrektion).
- 5. Vælg indstillingen for udgangssignal under kalibrering:

#### Valgmulighed Beskrivelse

Aktiv Instrumentet sender den aktuelt målte udgangsværdi under kalibreringsprocessen.

| Valgmulighed | Beskrivelse                                                                                    |
|--------------|------------------------------------------------------------------------------------------------|
| Hold         | Sensorens udgangsværdi fastholdes på den aktuelt målte værdi i løbet af kalibreringsprocessen. |
| Overfør      | Der sendes en forudindstillet værdi under kalibrering. Se brugerhåndbogen til                  |

- kontrolenheden for at ændre den forudindstillede værdi.6. Tryk på OK med sensoren i referenceopløsningen eller prøven.
  - Den målte værdi vises.
- Vent på, at værdien stabiliseres, og tryk på OK. BEMÆRK: Skærmbilledet fortsætter måske automatisk til det næste trin.
- Hvis en prøve bruges til kalibrering, skal du måle ORP-værdien af prøven med et andet verifikationsinstrument. Indtast den målte værdi, og tryk derefter på OK.
- 9. Hvis en referenceopløsning bruges til kalibrering, skal du indtaste den ORP-værdi, der er markeret på flasken. Tryk på OK.
- **10.** Gennemgå kalibreringsresultatet:
  - "Kalibreringen blev gennemført." sensoren er kalibreret og klar til at måle prøverne. Hældnings- og/eller forskydningsværdier vises.
  - "Kalibreringen mislykkedes." kalibreringshældningen eller forskydningen ligger uden for de accepterede grænseværdier. Gentag kalibreringen med friske referenceopløsninger. Rengør om nødvendigt sensoren.

11. Tryk på OK.

12. Returner sensoren til processen, og tryk på OK. Outputsignalerne returnerer den aktive tilstand, og den målte prøveværdi vises på målingstilstanden.

### 5.3.5 Temperaturkalibrering

Instrumentet kalibreres for nøjagtig temperaturmåling på fabrikken. Temperaturen kan kalibreres for at øge nøjagtigheden.

- 1. Sæt sensoren i en beholder med vand.
- 2. Mål vandets temperatur med et nøjagtigt termometer eller uafhængigt instrument.
- Vælg hovedmenuikonet, og vælg derefter Enheder. En liste over alle de tilgængelige enheder vises.
- 4. Vælg sensoren, og vælg Enhedsmenu > Kalibrering.
- 5. Gør følgende for sensorer tilsluttet til et pH/ORP-modul:
  - a. Vælg 1-punktstemperaturkalibrering.
  - b. Vent på, at værdien stabiliseres, og tryk derefter på OK.
  - c. Indtast den præcise værdi, og tryk på OK.
- 6. Gør følgende for sensorer tilsluttet en digital sc-gateway:

#### a. Vælg Temperaturjustering.

- b. Vent på, at værdien stabiliseres, og tryk derefter på OK.
- c. Vælg Rediger temperatur.
- d. Indtast den præcise værdi, og tryk på OK.
- 7. Returner sensoren til processen, og tryk på start-ikonet.

#### 5.3.6 Afslut kalibreringsprocedure

- 1. Tryk på tilbage-ikonet for at afslutte en kalibrering.
- 2. Vælg en indstilling og tryk på OK.

| Indstilling                            | Beskrivelse                                                                                                    |
|----------------------------------------|----------------------------------------------------------------------------------------------------|
| Afslut kalibrering<br>(eller Annuller) | Stop kalibreringen. En ny kalibrering skal starte forfra.                                                                                            |
| Tilbage til kalibrering                | Vend tilbage til kalibreringen.                                                                                                    |
| Forlad kalibrering<br>(eller Afslut)   | Afslut kalibreringen midlertidigt. Der er mulighed for adgang til andre menuer. Der kan startes en kalibrering for en anden sensor (hvis tilkoblet). |

#### 5.3.7 Nulstil kalibreringen

Kalibreringen kan nulstilles til fabrikkens standardindstillinger. Alle sensoroplysninger er gået tabt.

- Vælg hovedmenuikonet, og vælg derefter Enheder. En liste over alle de tilgængelige enheder vises.
- 2. Vælg sensoren, og vælg Enhedsmenu > Kalibrering.
- Vælg Nulstil til standardværdier for kalibrering (eller Nulstil opsætning), og tryk derefter på OK.
- 4. Tryk på OK igen.

### 5.4 Impedansmålinger

For at øge pålideligheden af pH-målesystemet, bestemmer controlleren impedansen for glaselektroderne. Denne måling foretages hvert minut. Under fejlfinding vil pH-måleaflæsningen være sat på pause i fem sekunder. Hvis der vises en fejlmeddelelse, se Fejlliste på side 186 for yderligere oplysninger.

Sådan aktiveres eller deaktiveres sensorimpedansmålingen:

- 1. Vælg hovedmenuikonet, og vælg derefter **Enheder**. En liste over alle de tilgængelige enheder vises.
- 2. Vælg enheden, og vælg Enhedsmenu > Fejlfinding/Test.
- 3. Vælg Status for impedans for sensorer tilsluttet et pH/ORP-modul.
- 4. Vælg Signaler > Status for impedans for sensorer tilsluttet en digital sc-gateway.
- 5. Vælg Aktiveret eller Deaktiveret, og tryk på OK.

Vælg **Sensorsignaler** (eller **Signaler**), og tryk på OK for at se de aktive aflæsninger og aflæsninger af referenceelektrodeimpedans.

### 5.5 Modbusregistre

En liste over Modbusregistre er tilgængelig for netværkskommunikation. Se producentens websted for at få flere oplysninger.

# Sektion 6 Vedligeholdelse

### **ADVARSEL**

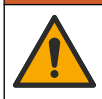

Flere risici. Kun kvalificeret personale må udføre de opgaver, som er beskrevet i dette afsnit i dokumentet.
## ADVARSEL

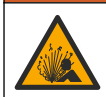

Eksplosionsfare. Tilslut eller frakobl ikke instrumentet, medmindre det vides, at omgivelserne er ufarlige. Se dokumentationen til controlleren i klasse 1, division 2 for at få oplysninger om instruktioner om farlige steder.

### ADVARSEL

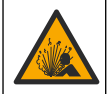

Væsketryksfare Afmontering af en sensor fra en beholder under tryk kan være farligt. Reducer procestrykket til under 7,25 psi (50 kPa) før afmontering. Hvis det ikke er muligt, skal der udvises den største forsigtighed. Der er flere oplysninger i den dokumentation, som fulgte med monteringsdelene.

### ADVARSEL

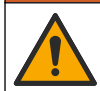

Fare for eksponering for kemiske stoffer. Overhold laboratoriets sikkerhedsprocedurer, og bær alt det personlige beskyttelsesudstyr, der er nødvendigt for at beskytte dig mod de kemikalier, du bruger. Se de aktuelle sikkerhedsdataark (MSDS/SDS) for sikkerhedsprotokoller.

### ▲ FORSIGTIG

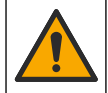

Fare for eksponering for kemiske stoffer. Bortskaf kemikalier og affald i overensstemmelse med lokale, regionale og nationale bestemmelser.

## 6.1 Vedligeholdelsesplan

Tabel 3 viser den anbefalede plan for vedligeholdelse. Anlæggets krav og driftsforhold kan øge frekvensen for visse vedligeholdelsesopgaver.

#### Tabel 3 Vedligeholdelsesplan

| Vedligeholdelsesopgave              | 1 år                                               | Efter behov |
|-------------------------------------|----------------------------------------------------|-------------|
| Rengøring af sensoren på side 181   |                                                    | Х           |
| Udskift saltbroen på side 182       | Х                                                  |             |
| Kalibrering af sensoren på side 176 | Indstillet af regulerende instanser eller erfaring |             |

### 6.2 Rengøring af sensoren

**Forudsætning:** Tilbered en mild sæbeopløsning med et ikke-skurende opvaskemiddel, der ikke indeholder lanolin. Lanolin efterlader en film på elektrodeoverfladen, der kan mindske målenøjagtigheden.

Undersøg sensoren periodisk for snavs og aflejring. Rengør sensoren, når der er aflejringer, eller hvis ydelsen er forringet.

- 1. Brug en ren, blød klud til at fjerne løst snavs fra enden af sensoren. Skyl sensoren med rent, varmt vand.
- 2. Læg sensoren i blød i 2 til 3 minutter i sæbeopløsningen.
- 3. Brug en blød hårbørste til at skrubbe hele måleenden på sensoren.
- Hvis der er resterende snavs, skal måleenden på sensoren i en fortyndet eddikeopløsning, som f.eks. < 5 % HCl i maksimalt 5 minutter.</li>
- 5. Skyl sensoren med vand og vend så tilbage til sæbeopløsningen i 2 til 3 minutter.
- 6. Skyl sensoren med rent vand.

**BEMÆRK:** Sensoren med antimone elektroder til HF-programmer kan kræve yderligere rengøring. Kontakt teknisk support.

Kalibrér altid sensoren, når vedligeholdelsesprocedurerne er udført.

## 6.3 Udskift saltbroen

Udskift saltbroen og standardcelleopløsningen med et interval på 1 år, eller når kalibreringen mislykkes, efter at sensoren er blevet renset.

**BEMÆRK:** Der findes en video, der viser, hvordan man udskifter saltbroen, på www.Hach.com. Gå til saltbrowebsiden, og klik på fanen Video.

#### Følgende skal anvendes:

- Justerbar skruenøgle
- Stor pincet
- Saltbro
- Standardcelleopløsning
- Gelpulver<sup>3</sup>, <sup>1</sup>/<sub>8</sub> tsk
- 1. Rengøring af sensoren. Se Rengøring af sensoren på side 181.
- 2. Udskift saltbroen og standardcelleopløsningen. Se de efterfølgende illustrerede trin.

Hvis beholderen til standardcelleopløsningen indeholder en gel (ikke normalt), skal du bruge en vandstråle til at fjerne gammelt gel, som illustreret i trin 2.

(Valgfrit) Hvis procesvand er nær kogepunktet, tilsættes gelpulver til den nye standardcelleopløsning, som illustreret i trin 4 herunder:

- a. Hæld 1 hættefuld (1/8 tsk.) gelpulver ned i beholderen til en standardcelleopløsning.
- b. Hæld en lille smule frisk standardcelleopløsning ned i beholderen.
- c. Bland den med pulveret, til opløsningen bliver tyk.
- d. Tilsæt mindre mængder af opløsningen, og bland, indtil gelen ligger nederst på saltbroens gevind.
- e. Kontrollér, at gelniveauet er korrekt, ved at installere og fjerne den nye saltbro. Der skal være efterladt et saltbrosaftryk på gel-overfladen.
- 3. Kalibrér sensoren.

<sup>&</sup>lt;sup>3</sup> (Valgfrit) Tilføj gelpulver til standardcelleopløsningen, når procesvandet er nær kogepunktet. Gelpulveret reducerer fordampningshastigheden for standardcelleopløsningen.

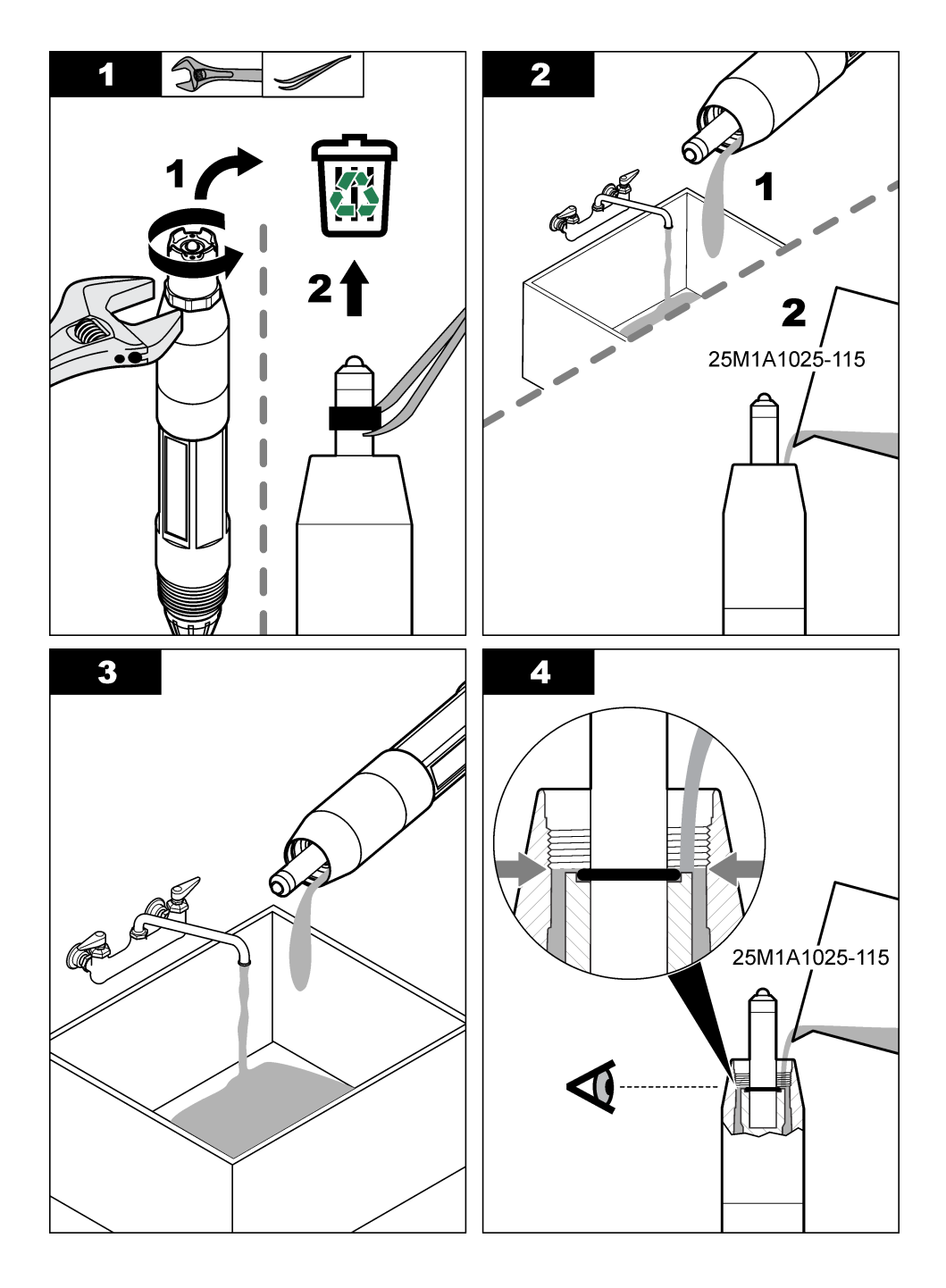

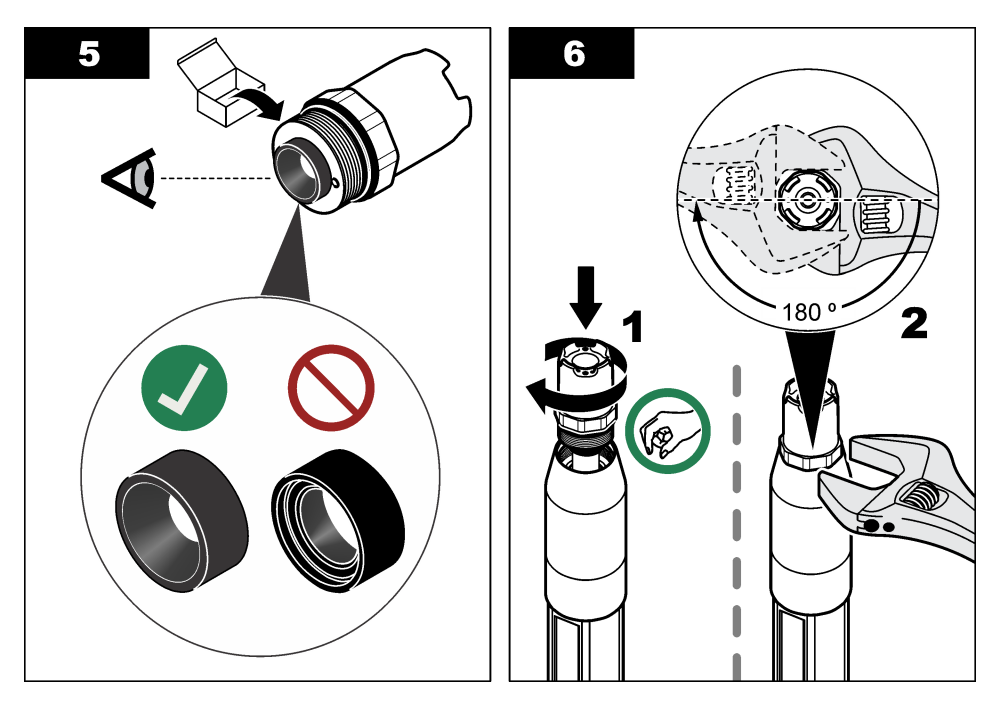

## 6.4 Klargør til opbevaring

Til kortvarig brug (når sensoren er ude af processen i mere end en time) skal du fylde beskyttelseshætten med pH 4 buffer eller destilleret vand og sætte hætten tilbage på sensoren. Hold proceselektroden og referencesamlingens saltbro fugtig for at undgå langsom respons, når sensoren tages i brug igen.

Til længerevarende oplagring skal du gentage proceduren til kortvarig oplagring hver 2. til 4. uge afhængig af miljøforholdene. Se Specifikationer på side 168 angående temperaturgrænser for opbevaring.

# Sektion 7 Fejlsøgning

## 7.1 Diskontinuerlige data

Under kalibreringen sendes der ikke data til datalogen. Derfor kan datalogen have områder, hvor dataene er diskontinuerlige.

## 7.2 Test pH-sensoren

Forudsætninger: To pH-buffere og et multimeter

Fuldfør først vedligeholdelsesprocedurerne i Vedligeholdelse på side 180, hvis en kalibrering mislykkes.

- Kom sensoren ned i en pH 7-bufferopløsning og vent på, at sensoren og bufferen opnår rumtemperatur.
- 2. Frakobl de røde, grønne, gule og sorte sensorkabler fra modulet eller den digitale gateway.
- Mål modstanden mellem de gule og sorte kabler for at verificere temperaturelementets drift. Modstanden skal ligge mellem 250 og 350 ohm ved ca. 25 °C. Forbind de gule og sorte kabler til modulet, hvis temperaturelementet er godt.

- Mål DC mV med multimetrets (+)-stikledning forbundet til det røde kabel, og (-)-stikledning forbundet til det grønne kabel. Læsningen skal ligge mellem –50 og + 50 mV. Rengør sensoren og skift saltbroen og standard celleopløsningen, hvis læsningen ligger uden for disse grænser.
- Skyl sensoren med vant og kom den ned i en pH 4- eller pH 10-bufferopløsning, mens multimetret stadig er forbundet på samme måde. Vent, til sensoren og bufferen har rumtemperatur.
- Sammenlign mV-læsningen i pH 4- eller 10-bufferen med læsningen i pH 7-bufferen. Læsningen skal variere med ca. 160 mV. Ring til teknisk support, hvis differencen er på mindre end 160 mV.

### 7.3 Test ORP-sensoren

Forudsætninger: 200 mV ORP-referenceopløsning, multimeter.

Fuldfør først vedligeholdelsesprocedurerne i Vedligeholdelse på side 180, hvis en kalibrering mislykkes.

- Kom sensoren i en 200 mV referenceopløsning, og vent på, at sensorens og opløsningen opnår rumtemperatur.
- 2. Frakobl de røde, grønne, gule og sorte sensorkabler fra modulet eller den digitale gateway.
- Mål modstanden mellem de gule og sorte kabler for at verificere temperaturelementets drift. Modstanden skal ligge mellem 250 og 350 ohm ved ca. 25 °C. Forbind de gule og sorte kabler til modulet, hvis temperaturelementet er godt.
- 4. Mål DC mV med multimetrets (+)-stikledning forbundet til det røde kabel, og (–)-stikledning forbundet til det grønne kabel. Aflæsningen bør ligge mellem 160 og 240 mV. Ring til teknisk support, hvis læsningen ligger uden for disse grænser.

## 7.4 Menuen Fejlfinding/Test

Menuen Fejlfinding/Test viser de aktuelle og historiske oplysninger om sensoren. Se Tabel 4. Tryk på hovedmenuikonet, og vælg derefter **Enheder**. Vælg enheden, og vælg **Enhedsmenu** > **Fejlfinding/Test**.

| Indstilling                     | Beskrivelse                                                                                                    |
|---------------------------------|----------------------------------------------------------------------------------------------------|
| Moduloplysninger                | For sensorer tilsluttet et pH/ORP-modul — viser versionen og serienummeret på sensormodulet.                                                                                                    |
| Sensoroplysninger               | For sensorer tilsluttet et pH/ORP-modul — viser det sensornavn og serienummer, der er blevet indtastet af brugeren.                                                                                                    |
|                                 | For sensorer tilsluttet en digital sc-gateway — viser sensorens modelnummer og det sensornavn, der er blevet indtastet af brugeren og sensorens serienummer. Viser den softwareversion og driverversion, der er installeret. |
| Seneste kalibrering             | Kun for sensorer tilsluttet et pH/ORP-modul — viser antallet af dage siden den sidste kalibrering, der blev udført.                                                                                                    |
| Kalibreringsoversigt            | For sensorer tilsluttet et pH/ORP-modul — viser kalibreringshældningen og datoen for de tidligere kalibreringer.                                                                                                    |
|                                 | For sensorer tilsluttet en digital sc-gateway — viser kalibreringshældningen og datoen for den seneste kalibrering.                                                                                                    |
| Nulstil<br>kalibreringshistorik | Kun for sensorer tilsluttet et pH/ORP-modul — kun til servicebrug                                                                                                    |
| Status for impedans             | Kun for pH-sensorer — se Impedansmålinger på side 180.                                                                                                    |

#### Tabel 4 Menuen Fejlfinding/Test (fortsat)

| Indstilling                        | Beskrivelse                                                                                                    |
|------------------------------------|----------------------------------------------------------------------------------------------------|
| Sensorsignaler<br>(eller Signaler) | Kun for pH-sensorer tilsluttet et pH/ORP-modul — viser den aktuelle aflæsning i mV.                                                                                                    |
|                                    | For pH-sensorer tilsluttet en digital sc-gateway — viser den aktuelle aflæsning i mV og de analoge og digitale omformertællere.                                                                                                    |
|                                    | Hvis Status for impedans er indstillet til Aktiveret, vises de aktive og referenceelektrodeimpedanser.                                                                                                    |
| Sensordage<br>(eller Tæller)       | For sensorer tilsluttet et pH/ORP-modul — viser det antal dage, sensoren har været i drift.                                                                                                    |
|                                    | For sensorer tilsluttet en digital sc-gateway — viser det antal dage, sensoren og elektroden/elektroderne har været i drift. Elektrodedage-tælleren nulstilles til nul (0), når firmwaren identificerer, at en defekt elektrode er blevet udskiftet med en elektrode, der fungerer korrekt. |
|                                    | Hvis du vil nulstille Sensordage-tælleren til nul (0), skal du vælge Nulstil.                                                                                                    |
|                                    | Nulstil Sensordage-tælleren, når sensoren (eller saltbroen) udskiftes.                                                                                                    |

### 7.5 Fejlliste

Når en fejl opstår, blinker aflæsningen på målingsskærmbilledet, og alle outputs bevares, når det specificeres in menuen CONTROLLER > Udgange. Skærmbilledet skifter til rød. Fejlfindingslinjen viser fejlen. Tryk på fejlfindingslinjen for at vise fejlene og advarslerne. Som et alternativ kan du trykke hovedmenuikonet og derefter vælge **Meddelelser** > **Fejl**.

A list of possible errors is shown in Tabel 5.

| Error (Fejl)                                | Beskrivelse                                                      | Opløsning                                                                                  |  |
|---------------------------------------------|------------------------------------------------------------------|--------------------------------------------------------------------------------------------|--|
| pH-værdi er for høj!                        | Den målte pH er > 14.                                            | Kalibrér eller udskift sensoren.                                                           |  |
| ORP-værdien er for høj!                     | Den målte ORP-værdi er<br>> 2100 mV.                             |                                                                                            |  |
| pH-værdi er for lav!                        | Den målte pH er < 0.                                             | Kalibrér eller udskift sensoren.                                                           |  |
| ORP-værdien er for lav!                     | Den målte ORP-værdi er<br>< –2100 mV.                            |                                                                                            |  |
| Forskydningsværdi er for<br>høj.            | Forskydningen er > 9 (pH) eller<br>200 mV (ORP).                 | Følg vedligeholdelsesprocedurerne for sensoren, og gentag derefter kalibreringen,          |  |
| Forskydningsværdi er for<br>lav.            | Forskydningen er < 5 (pH) eller –<br>200 mV (ORP).               |                                                                                            |  |
| Hældning er for høj.                        | Hældningen er ><br>62 (pH)/1,3 (ORP).                            | Gentag kalibreringen med en frisk buffer eller prøve, eller udskift sensoren.              |  |
| Hældning er for lav.                        | Hældningen er <<br>50 (pH)/0,7 (ORP).                            | Rengør sensoren, gentag derefter kalibreringen, eller udskift sensoren.                    |  |
| Temperaturen er for høj!                    | Den målte temperatur er >130 °C.                                 | Kontrollér, at det korrekte temperaturelement vælges.                                      |  |
| Temperaturen er for lav!                    | Den målte temperatur er<br>< –10 °C.                             |                                                                                            |  |
| Forskellen mellem bufferne<br>er for lille! | Bufferne for 2-punkts automatisk korrektion har den samme værdi. | Complete the steps in Test pH-sensoren på side 184.                                        |  |
| Sensor mangler.                             | Sensoren mangler eller er<br>frakoblet.                          | Undersøg kabelføring og tilslutninger for sensoren og for modulet (eller digital gateway). |  |

#### Tabel 5 Fejlliste

#### Tabel 5 Fejlliste (fortsat)

| Error (Fejl)              | Beskrivelse                                      | Opløsning                                                                                                |
|---------------------------|--------------------------------------------------|----------------------------------------------------------------------------------------------------|
| Temperatursensor mangler! | Temperatursensoren mangler.                      | Undersøg kabelføring til temperatursensoren.<br>Kontrollér, at det korrekte temperaturelement<br>vælges. |
| Glasimpedans er for lav.  | Glaspæren er gået i stykker eller<br>for gammel. | Udskift sensoren. Kontakt teknisk support.                                                               |

## 7.6 Advarselsliste

En advarsel påvirker ikke driften af menuer, relæer og udgange. Skærmbilledet skifter til en gul farve. Fejlfindingslinjen viser advarslen. Tryk på fejlfindingslinjen for at vise fejlene og advarslerne. Som et alternativ, skal du trykke på hovedmenuikonet og derefter vælge **Meddelelser** > **Advarsler**.

A list of possible warnings is shown in Tabel 6.

| Advarsel                                                                                           | Beskrivelse                                                                                                    | Opløsning                                                                                                    |  |
|----------------------------------------------------------------------------------------------------|----------------------------------------------------------------------------------------------------|----------------------------------------------------------------------------------------------------|--|
| pH er for høj.                                                                                     | Den målte pH er > 13.                                                                                                    | Kalibrér eller udskift sensoren.                                                                                                    |  |
| ORP-værdien er for høj.                                                                            | Den målte ORP-værdi er > 2100 mV.                                                                                                    |                                                                                                    |  |
| pH er for lav.                                                                                     | Den målte pH er < 1.                                                                                                    | Kalibrér eller udskift sensoren.                                                                                                    |  |
| ORP-værdien er for lav.                                                                            | Den målte ORP-værdi er < -2100 mV.                                                                                                    |                                                                                                    |  |
| Forskydningsværdi er for høj.                                                                      | Forskydningen er > 8 (pH) eller 200 mV<br>(ORP).                                                                                      | Følg vedligeholdelses<br>procedurerne for sensoren og                                                                                                    |  |
| Forskydningsværdi er for lav.                                                                      | Forskydningen er < 6 (pH) eller – 200 mV<br>(ORP).                                                                                    | gentag sa kalibrenngen.                                                                                                    |  |
| Hældning er for høj.                                                                               | Hældningen er > 60 (pH)/1,3 (ORP).                                                                                                    | Gentag kalibreringen med en frisk<br>buffer eller prøve.                                                                                                    |  |
| Hældning er for lav.                                                                               | Hældningen er < 54 (pH)/0,7 (ORP).                                                                                                    | Rengør sensoren, gentag derefter kalibreringen.                                                                                                    |  |
| Temperaturen er for høj.                                                                           | Den målte temperatur er > 100 °C.                                                                                                    | Kontrollér, at det rigtige<br>temperaturelement bruges.                                                                                                    |  |
| Temperaturen er for lav.                                                                           | Den målte temperatur er < 0 °C.                                                                                                    |                                                                                                    |  |
| Temperaturen er uden for<br>området.                                                               | Den målte temperatur er > 100 °C eller < 0 °C.                                                                                        |                                                                                                    |  |
| Kalibrering er overskredet.                                                                        | Kalibreringspåmindelsestiden er udløbet.                                                                                              | Kalibrér sensoren.                                                                                                    |  |
| Enheden er ikke kalibreret.                                                                        | den er ikke kalibreret. Sensoren er ikke blevet kalibreret. Kalibrér sensoren.                                                        |                                                                                                    |  |
| Udskift en sensor.                                                                                 | Sensordage-tæller er mere end det interval,<br>der blev valgt til udskiftning af sensor. Se<br>Konfiguration af sensoren på side 173. | <ul> <li>Idskift sensoren (eller saltbro).</li> <li>Nulstil Sensordage-tælleren i<br/>menuen Fejlfinding/Test &gt; Nulstil<br/>(eller menuen Fejlfinding/Test &gt;<br/>Tæller).</li> </ul> |  |
| Kalibrering er i gangEn kalibrering gik i gang, men blev ikke<br>fuldført.Tilbage til kalibrering. |                                                                                                    | Tilbage til kalibrering.                                                                                                    |  |
| Temperatur er ikke<br>kalibreret.                                                                  | Temperatursensoren er ikke kalibreret.                                                                                                | Foretag en temperaturkalibrering.                                                                                                    |  |

#### Tabel 6 Advarselsliste

# Spis treści

- 1 Dodatkowe informacje na stronie 188
- 2 Specyfikacja na stronie 188
- 3 Ogólne informacje na stronie 189
- 4 Instalacja na stronie 191

#### 5 Użytkowanie na stronie 193

- 6 Konserwacja na stronie 201
- 7 Rozwiązywanie problemów na stronie 204

# Rozdział 1 Dodatkowe informacje

Na stronie producenta dostępny jest rozszerzony podręcznik użytkownika.

# Rozdział 2 Specyfikacja

Dane techniczne mogą ulec zmianie bez wcześniejszego powiadomienia. Produkt posiada tylko wymienione dopuszczenia oraz rejestracje, certyfikaty i deklaracje oficjalnie dostarczone z produktem. Używanie tego produktu do zastosowań, do których nie jest on dopuszczony, nie jest zatwierdzone przez producenta.

| Dane techniczne                  | Dane szczegółowe                                                                                                    |
|----------------------------------|----------------------------------------------------------------------------------------------------|
| Wymiary (długość/średnica)       | pHD: 271 mm (10,7 cala)/35 mm (1,4 cala); 1-calowy NPT; LCP (polimer ciekłokrystaliczny): 187 mm/51 mm; 1-½ calowy NPT                                                                                                    |
| Masa                             | 316 g (11 uncji)                                                                                                    |
| Stopień zanieczyszczenia         | 2                                                                                                    |
| Kategoria przepięcia             | l                                                                                                    |
| Stopień ochrony obudowy          | III                                                                                                    |
| Wysokość                         | maks. 2000 m (6562 st.)                                                                                                    |
| Temperatura pracy                | Od 5°C do 105°C (od 23 do 221°F)                                                                                                    |
| Temperatura<br>przechowywania    | Od 4 do 70°C (od 40 do 158°F), od 0 do 95% wilgotności względnej, bez kondensacji                                                                                                    |
| Zwilżane materiały               | Korpus z PEEK lub polifenylenosulfidu PPS (PVDF), szklana elektroda<br>procesowa, tytanowa elektroda uziemienia i dwa pierścienie uszczelniające O-<br>ring z FKM/FPM<br><i>Uwaga:</i> Czujnik pH z opcjonalną elektrodą ze szkła odpornego na działanie kwasu<br>fluorowodorowego jest wyposażony w elektrodę uziemiającą ze stali nierdzewnej 316 oraz<br>zwilżane pierścienie O-ring z kauczuku perfluorowego. |
| Zakres pomiarowy                 | Czujnik pH: od -2 do 14 pH <sup>1</sup> (lub od 2,00 do 14,00)<br>Czujnik ORP: od -1500 do +1500 mV                                                                                                    |
| Kabel czujnika                   | pHD: 5-żyłowy (plus dwa ekranowania), 6 m; LCP: 5-żyłowy (z 1 ekranowaniem), 3 m                                                                                                    |
| Komponenty                       | Materiały odporne na korozję, w pełni zanurzalne                                                                                                    |
| Rozdzielczość                    | Czujnik pH: ±0,01 pH<br>Czujnik ORP: ±0,5 mV                                                                                                    |
| Maksymalna szybkość<br>przepływu | maksimum 3 m/s (10 stóp/s)                                                                                                    |
| Ciśnienie maksymalne             | 6,9 bara w temp. 105°C (100 psi w temp. 221°F)                                                                                                    |

<sup>&</sup>lt;sup>1</sup> Większość zastosowań pH mieści się w zakresie od 2,5 do 12,5 pH. Czujnik pH do pomiaru różnicowego pHD, z szerokozakresową szklaną elektrodą pomiarową, bardzo dobrze działa w tym zakresie. Niektóre zastosowania przemysłowe wymagają dokładnych pomiarów i regulacji poniżej 2 lub powyżej 12 pH. W takich szczególnych przypadkach należy skontaktować się z producentem w celu uzyskania bardziej szczegółowych informacji.

| Dane techniczne                                             | Dane szczegółowe                                                                                                    |  |
|-------------------------------------------------------------|----------------------------------------------------------------------------------------------------|--|
| Zasięg transmisji                                           | maksimum 100 m (328 stóp)<br>maksimum 1000 m z listwą zaciskową                                                                                                    |  |
| Element termoczuły                                          | Termistor NTC 300 $\Omega$ do automatycznej kompensacji temperatury i odczytu temperatury analizatora                                                                                                    |  |
| Kompensacja temperatury                                     | Automatycznie od -10 do 105°C (od 14,0 do 221°F) w przypadku termistora NTC 300 $\Omega$ , elementu termoczułego Pt 1000 $\Omega$ RTD lub Pt 100 $\Omega$ RTD bądź ręcznie na poziomie temperatury określonym przez użytkownika |  |
| Metody kalibracji Automatyczna lub ręczna 1- lub 2-punktowa |                                                                                                    |  |
| Interfejs czujnika                                          | Modbus RTU z cyfrowej bramki sc lub modułu pH/ORP                                                                                                    |  |
| Certyfikaty                                                 | Na wykazie ETL (USA/Kanada) do stosowania z przetwornikiem Hach<br>SC w miejscach zagrożonych wybuchem klasa 1, dział 2, grupy A, B, C, D, kod<br>temperaturowy T4.                                                             |  |
|                                                             | Zgodny z: CE, UKCA, FCC, ISED, ACMA, KC, CMIM, NM                                                                                                    |  |

# Rozdział 3 Ogólne informacje

W żadnej sytuacji producent nie ponosi odpowiedzialności za szkody wynikłe na skutek nieprawidłowego używania produktu lub nieprzestrzegania instrukcji podanych w podręczniku. Producent zastrzega sobie prawo do dokonania zmian w niniejszej instrukcji obsługi i w produkcie, której dotyczy w dowolnym momencie, bez powiadomienia lub zobowiązania. Na stronie internetowej producenta można znaleźć poprawione wydania.

## 3.1 Informacje dotyczące bezpieczeństwa

Producent nie ponosi odpowiedzialności za ewentualne szkody wynikłe z niewłaściwego stosowania albo użytkowania tego produktu, w tym, bez ograniczeń za szkody bezpośrednie, przypadkowe i wtórne, oraz wyklucza odpowiedzialność za takie szkody w pełnym zakresie dozwolonym przez obowiązujące prawo. Użytkownik jest wyłącznie odpowiedzialny za zidentyfikowanie krytycznych zagrożeń aplikacji i zainstalowanie odpowiednich mechanizmów ochronnych procesów podczas ewentualnej awarii sprzętu.

Prosimy przeczytać całą niniejszą instrukcję obsługi przed rozpakowaniem, włączeniem i rozpoczęciem użytkowania urządzenia. Należy zwrócić uwagę na wszystkie informacje dotyczące niebezpieczeństwa i kroków zapobiegawczych. Niezastosowanie się do tego może spowodować poważne obrażenia obsługującego lub uszkodzenia urządzenia.

Należy upewnić się, czy systemy zabezpieczające wbudowane w urządzenie pracują prawidłowo. Nie używać ani nie instalować tego urządzenia w inny sposób, aniżeli podany w niniejszej instrukcji.

### 3.1.1 Korzystanie z informacji o zagrożeniach

## ANIEBEZPIECZEŃSTWO

Wskazuje potencjalnie lub bezpośrednio niebezpieczną sytuację, która — jeśli się jej nie zapobiegnie — doprowadzi do śmierci lub poważnych obrażeń.

## **A**OSTRZEŻENIE

Wskazuje na potencjalną lub bezpośrednio niebezpieczną sytuację, która, jeżeli się jej nie uniknie, może doprowadzić do śmierci lub ciężkich obrażeń.

## **A**UWAGA

Wskazuje na potencjalnie niebezpieczną sytuację, która może doprowadzić do mniejszych lub umiarkowanych obrażeń.

## POWIADOMIENIE

Wskazuje sytuację, która — jeśli się jej nie zapobiegnie — może doprowadzić do uszkodzenia urządzenia. Informacja, która wymaga specjalnego podkreślenia.

### 3.1.2 Etykiety ostrzegawcze

Przeczytaj wszystkie etykiety dołaczone do urządzenia. Nieprzestrzeganie zawartych na nich ostrzeżeń może doprowadzić do obrażeń ciała i/lub uszkodzenia urządzenia. Symbol umieszczony na urządzeniu jest zamieszczony w podręczniku i opatrzony informacją o należytych środkach ostrożności

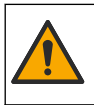

Ten symbol, jeżeli znajduje się na przyrządzie, odsyła do instrukcji obsługi i/lub informacji dotyczących bezpieczeństwa.

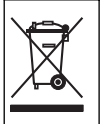

Urządzeń elektrycznych oznaczonych tym symbolem nie wolno wyrzucać do europejskich publicznych systemów utylizacji odpadów. Wyeksploatowane urządzenia należy zwrócić do producenta w celu ich utylizacji. Producent ma obowiązek przyjąć je bez pobierania dodatkowych opłat.

## 3.2 Charakterystyka produktu

Czujnik jest przeznaczony do pracy z kontrolerem zbierającym dane. Z tym czujnikiem mogą być używane różne przetworniki. W tym dokumencie przyjęto założenie, że czujnik jest zainstalowany i używany z przetwornikiem SC4500. Jeśli czujnik ma być używany z innymi kontrolerami, należy zapoznać sie z instrukcia obsługi odpowiedniego kontrolera.

Wyposażenie opcjonalne, takie jak elementy montażowe czujnika, jest dostarczane wraz z instrukcją montażu. Dostępne są różne opcje montażu, które umożliwiają dostosowanie czujnika do wymagań różnych zastosowań.

## 3.3 Wersje czujnika

Czujnik jest dostępny w kilku wersjach. Patrz Rysunek 1.

#### Rysunek 1 Wersje czujnika

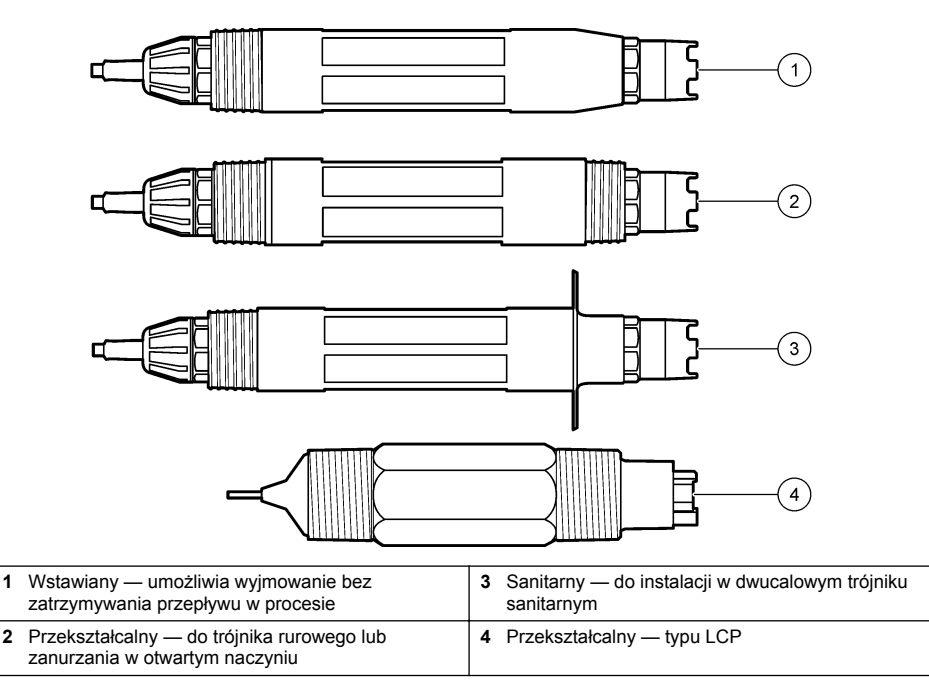

1

# Rozdział 4 Instalacja

### 4.1 Montaż

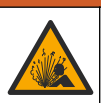

**A**OSTRZEŻENIE

Zagrożenie wybuchem. W przypadku instalacji w miejscu zagrożonym wybuchem (sklasyfikowanym) należy zapoznać się z instrukcjami i rysunkami kontrolnymi w dokumentacji przetwornika klasa 1, dział 2. Zainstalować czujnik zgodnie z lokalnymi, regionalnymi i krajowymi przepisami. Nie należy podłączać ani odłączać urządzenia, chyba że wiadomo, że otoczenie nie jest niebezpieczne.

### 

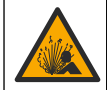

Zagrożenie wybuchem. Należy upewnić się, że odporność elementów montażowych do czujnika na temperaturę i ciśnienie jest wystarczająca dla warunków w miejscu montażu.

## 🛦 U W A G A

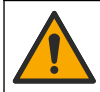

Niebezpieczeństwo uszkodzenia ciała. Stłuczone szkło może być przyczyną skaleczeń. Korzystać z odpowiednich narzędzi i sprzętu ochrony osobistej, aby usunąć stłuczone szkło.

## POWIADOMIENIE

Na końcu elektrody pomiarowej pH znajduje się podatna na pęknięcia szklana bańka. Nie uderzać w szklaną bańkę ani jej nie naciskać.

## POWIADOMIENIE

Złota lub platynowa elektroda pomiarowa na końcu czujnika ORP ma szklany trzon (ukryty za mostkiem elektrolitycznym), który może się złamać. Nie uderzać w szklany trzon ani go nie naciskać.

- Zainstalować czujnik w miejscu, gdzie próbka wchodząca w kontakt z czujnikiem jest reprezentatywna dla całego procesu.
- Refer to the expanded user manual on the manufacturer's website for the available mounting hardware.
- Więcej informacji dotyczących instalacji można znaleźć w instrukcji dostarczonej wraz z elementami montażowymi.
- Zamontować czujnik pod kątem co najmniej 15° względem osi poziomej.
- W przypadku instalacji z zanurzeniem należy umieścić czujnik w odległości co najmniej 508 mm od ściany komory napowietrzanej i zanurzyć go co najmniej na 508 mm w medium procesowym.
- Zdjąć nasadkę ochronną przed włożeniem czujnika do wody procesowej. Zachować nasadkę ochronną do późniejszego użycia.
- (Opcjonalnie) Jeśli temperatura wody procesowej jest bliska temperatury wrzenia, dosypać proszku żelującego<sup>2</sup> do roztworu w ogniwie galwanicznym. Refer to step 2 of Wymiana mostka elektrolitycznego na stronie 202. Nie wymieniać mostka elektrolitycznego.
- Przed użyciem skalibrować czujnik.

For examples of sensors in different applications, refer to Rysunek 2 and Rysunek 3.

<sup>&</sup>lt;sup>2</sup> Proszek żelujący spowalnia parowanie roztworu w ogniwie galwanicznym.

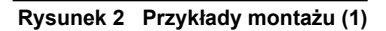

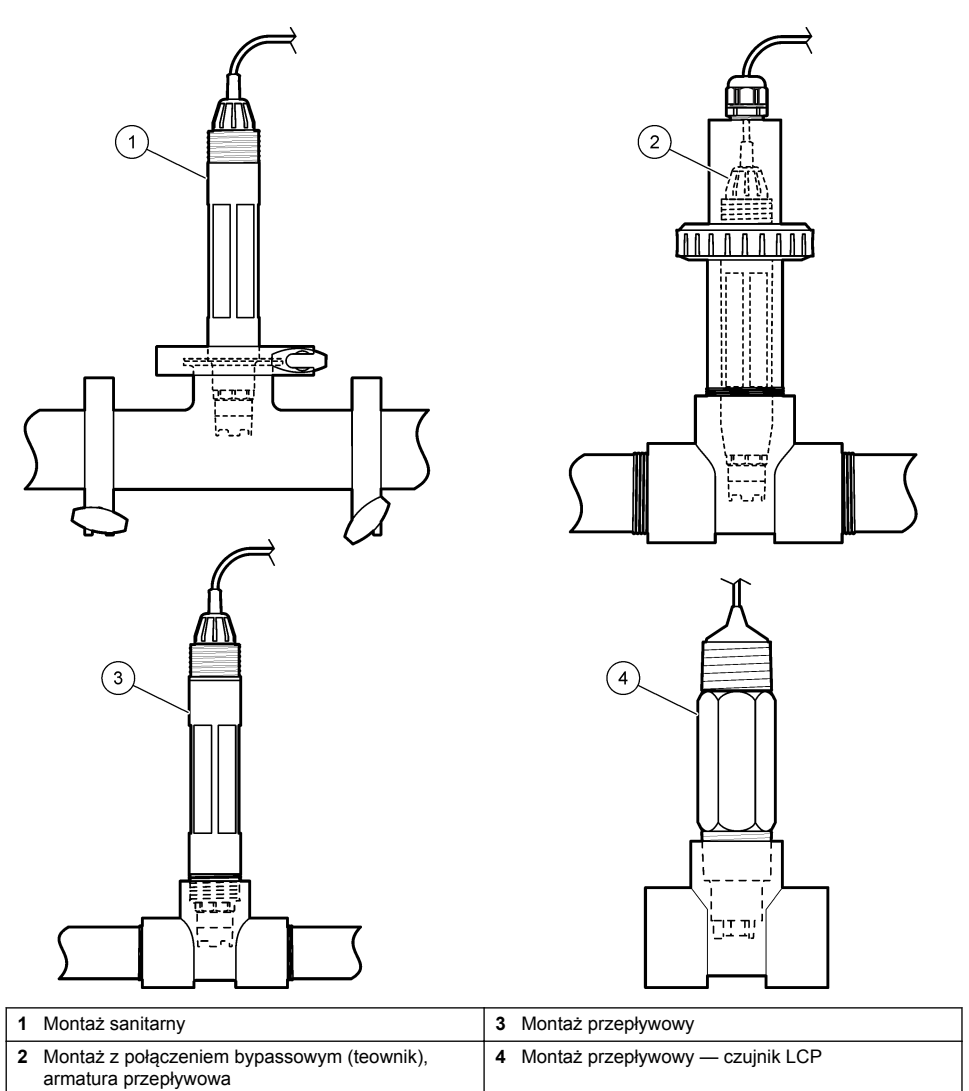

#### Rysunek 3 Przykłady montażu (2)

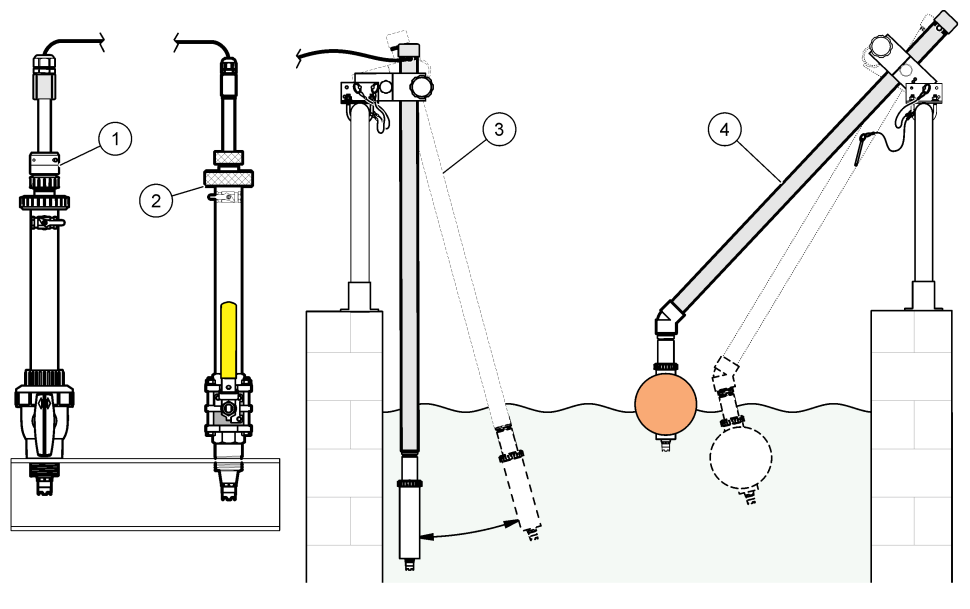

| 1 | Montaż z wstawieniem - PVS | 3 Montaż z zanurzeniem         |
|---|----------------------------|--------------------------------|
| 2 | Montaż z wstawieniem       | 4 Montaż z zanurzeniem, pływak |

## 4.2 Podłącz czujnik do przetwornika SC.

Użyj jednej z następujących opcji po podłączeniu czujnika do przetwornika SC:

- Podłącz czujnik do bramki cyfrowej SC, następnie podłącz bramkę cyfrową SC do przetwornika SC. Bramka cyfrowa przetwarza sygnał analogowy z czujnika na sygnał cyfrowy.
- Zainstaluj moduł czujnika w przetworniku SC. Następnie podłącz czujnik do modułu czujnika. Moduł czujnika przekształca sygnał analogowy z czujnika na sygnał cyfrowy.

Patrz instrukcje dostarczone z modułem czujnika lub bramką cyfrową SC.

## Rozdział 5 Użytkowanie

### 5.1 Nawigacja

Zapoznaj się z dokumentacją przetwornika, aby przeczytać opis ekranu dotykowego i uzyskać informacje dotyczące nawigacji.

### 5.2 Konfiguracja czujnika

Aby wprowadzić informacje identyfikacyjne czujnika i zmienić opcje obsługi i przechowywania danych, należy przejść do menu Ustawienia.

- 1. Wybierz ikonę głównego menu, następnie wybierz **Urządzenia**. Zostanie wyświetlona lista dostępnych urządzeń.
- 2. Wybierz czujnik i wybierz Menu urządzenia > Ustawienia.
- 3. Wybierz opcję.
  - W przypadku czujników podłączonych do modułu pH/ORP patrz Tabela 1.

• W przypadku czujników podłączonych do bramki cyfrowej SC patrz Tabela 2.

| Орсја                   | Opis                                                                                                    |
|-------------------------|----------------------------------------------------------------------------------------------------|
| Nazwa                   | Zmienia nazwę czujnika, wyświetlaną na górze ekranu<br>pomiarowego. Nazwa nie może być dłuższa niż<br>16 znaków i może stanowić dowolną kombinację liter,<br>cyfr, odstępów i znaków interpunkcyjnych.                                                                                                    |
| Numer seryjny czujnika  | Umożliwia użytkownikowi wprowadzenie numeru<br>seryjnego czujnika. Numer seryjny czujnika jest<br>ograniczony do 16 znaków, które mogą być dowolną<br>kombinacją liter, liczb, spacji i znaków<br>interpunkcyjnych.                                                                                                    |
| Format                  | Tylko dla czujników pH — umożliwia wybranie liczby<br>miejsc dziesiętnych wyświetlanych na ekranie<br>pomiarowym: XX,XX (domyślnie) lub XX,X                                                                                                    |
| Temperatura             | Służy do wybrania jednostek temperatury °C<br>(domyślnie) lub °F.                                                                                                    |
| Składowa temperatury    | Czujniki pH — umożliwia określenie elementu<br>termoczułego celem wykonywania automatycznej<br>kompensacji temperatury: PT100, PT1000 lub<br>NTC300(domyślnie). Jeśli element termoczuły nie jest<br>używany, można wybrać jako typ ustawienie<br>Ręcznai wprowadzić wartość kompensacji temperatury<br>(ustawienie domyślne to 25°C).                  |
|                         | Czujniki ORP — kompensacja temperatury nie jest<br>używana. Można podłączyć element termoczuły<br>do przetwornika w celu dokonywania pomiaru<br>temperatury.                                                                                                    |
| Filtruj                 | Umożliwia ustawienie stałej czasowej w celu<br>zwiększenia stabilności sygnału. Stała czasowa służy<br>do obliczania średniej wartości w określonym czasie —<br>od 0 (domyślnie, brak efektu) do 60 sekund (średnia<br>wartość sygnału dla okresu 60 sekund). Filtrowanie<br>wydłuża czas reakcji sygnału czujnika na rzeczywiste<br>zmiany w procesie. |
| Kompensacja czystej H2O | Tylko w przypadku czujników pH — dodaje<br>współczynnik korygujący zależny od temperatury<br>do zmierzonej wartości pH dla czystej wody<br>z dodatkami. Opcje: Brak wyboru (domyślna), Azot/jon<br>amonowy, Morfolina lub Definiowana przez<br>użytkownika.                                                                                             |
|                         | Dla temperatur procesowych powyżej 50°C używana jest wartość korekcji dla 50°C. Dla zastosowań zdefiniowanych przez użytkownika można wprowadzić zbocze liniowe (domyślnie: 0 pH/°C).                                                                                                    |
| Punkt ISO               | Tylko w przypadku czujników pH — ustawia punkt<br>izopotencjalny, w którym nachylenie pH jest niezależne<br>od temperatury. Dla większości czujników punkt<br>izopotencjalny jest dla pH równego 7,00 (domyślnie).<br>Czujniki do zastosowań specjalnych mają jednak inną<br>wartość izopotencjalną.                                                    |

### Tabela 1 Czujniki podłączone do modułu pH/ORP

| Tabela 1 | Czujniki podłączone | do modułu pH/ORP | (ciąg dalszy) |
|----------|---------------------|------------------|---------------|
|----------|---------------------|------------------|---------------|

| Орсја                              | Opis                                                                                                    |
|------------------------------------|----------------------------------------------------------------------------------------------------|
| Interwał rejestru danych           | Ustawia przedział czasu dla zapisywania pomiarów czujnika i temperatury w rejestrze danych — 5, 30 s, 1, 2, 5, 10, 15 (domyślnie), 30, 60 minut. |
| Resetowanie do wartości domyślnych | Ustawia menu Ustawienia do domyślnych ustawień<br>fabrycznych i resetuje liczniki. Wszystkie informacje<br>czujnika zostaną utracone.            |

### Tabela 2 Czujniki podłączone do cyfrowej bramki SC

| Орсја                                | Opis                                                                                                    |
|--------------------------------------|----------------------------------------------------------------------------------------------------|
| Nazwa                                | Zmienia nazwę czujnika, wyświetlaną na górze ekranu<br>pomiarowego. Nazwa nie może być dłuższa niż<br>12 znaków i może stanowić dowolną kombinację liter,<br>cyfr, odstępów i znaków interpunkcyjnych.                                                                                                    |
| Wybierz czujnik                      | Określa typ czujnika (pH lub ORP).ORP                                                                                                    |
| Format                               | Patrz Tabela 1.                                                                                                    |
| Temperatura                          | Patrz Tabela 1.                                                                                                    |
| Interwał rejestru danych             | Ustawia przedział czasu dla zapisywania pomiarów czujnika i temperatury w rejestrze danych — 5, 10, 15, 30 s, 1, 5, 10, 15 (domyślnie), 30 minut, 1, 2, 6, 12 godzin.                                                                                                    |
| Częstotliwość prądu przemiennego     | Wybiera częstotliwość linii energetycznej w celu<br>uzyskania najlepszej redukcji szumów. Dostępne opcje:<br>50 lub 60 Hz (domyślne).                                                                                                    |
| Filtruj                              | Patrz Tabela 1.                                                                                                    |
| Składowa temperatury                 | Patrz Tabela 1.                                                                                                    |
| Wybierz wzorzec bufora do pomiaru pH | Tylko w przypadku czujników pH — ustawia pH buforu<br>używany do kalibracji z automatyczną korektą. Opcje:<br>4,00, 7,00, 10,00 (ustawienie domyślne) lub DIN<br>19267 (pH 1,09, 4,65, 6,79, 9,23, 12,75)<br>Uwaga: Inne bufory mogą być używane, jeżeli do kalibracji<br>wybrana jest Korekcja ręczna 2-punktowa lub 1-punktowa.                                                                                                    |
| Kompensacja czystej H2O              | Patrz Tabela 1.<br>Może zostać także wybrana korekcja 1-, 2-, 3-<br>punktowa lub Korekcja matrycy 4-punktowa. Korekcja<br>1-, 2-, 3-punktowa lub Korekcja matrycy 4-punktowa<br>są wstępnie zaprogramowanymi metodami<br>kompensacji w oprogramowaniu sprzętowym.                                                                                                    |
| Ostatnia kalibracja                  | Ustawia przypomnienie o następnej kalibracji<br>(domyślnie: 60 dni). Przypomnienie o skalibrowaniu<br>czujnika wyświetla się na wyświetlaczu po upłynięciu<br>wybranego okresu od daty ostatniej kalibracji.<br>Na przykład jeżeli ostatnia kalibracja miała miejsce<br>15 czerwca, a Ostatnia kalibracja jest ustawiona<br>na 60 dni, przypomnienie o kalibracji pokaże się<br>na wyświetlaczu 14 sierpnia. Jeżeli czujnik został<br>skalibrowany przed 14 sierpnia, 15 lipca,<br>przypomnienie o kalibracji pokaże się na wyświetlaczu<br>13 września. |

| Орсја                     | Opis                                                                                                    |
|---------------------------|----------------------------------------------------------------------------------------------------|
| Czas pracy czujnika (dni) | Ustawia przypomnienie o wymianie czujnika<br>(domyślnie: 365 dni). Przypomnienie o wymianie<br>czujnika pokaże się na wyświetlaczu po upłynięciu<br>wybranego okresu.<br>Licznik Czas pracy czujnika (dni) można wyświetlić<br>w menu Diagnostyka/test > Licznik. |
|                           | Przy wymianie czujnika zresetuj licznik Czas pracy czujnika (dni) w menu Diagnostyka/test > Licznik.                                                                                                    |
| Zakres impedancji         | Ustawia dolną i górną granicę zakresu impedancji dla Aktywna elektroda i Elektroda odniesienia.                                                                                                    |
| Resetuj ustawienia        | Ustawia menu Ustawienia do domyślnych ustawień<br>fabrycznych i resetuje liczniki. Wszystkie informacje<br>czujnika zostaną utracone.                                                                                                    |

### Tabela 2 Czujniki podłączone do cyfrowej bramki SC (ciąg dalszy)

## 5.3 Kalibracja czujnika

## **A**OSTRZEŻENIE

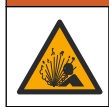

Zagrożenie płynem pod ciśnieniem. Wyjmowanie czujnika z pojemnika pod ciśnieniem może być niebezpieczne. Należy zmniejszyć ciśnienie procesowe poniżej 7,25 psi (50 kPa) przed wyjmowaniem. Jeśli nie jest to możliwe, należy postępować z najwyższą ostrożnością. Więcej informacji można znaleźć w instrukcji dołączonej do sprzętu montażowego.

## A OSTRZEŻENIE

Narażenie na działanie substancji chemicznych. Stosować się do procedur bezpieczeństwa w laboratoriach i zakładać sprzęt ochrony osobistej, zatwierdzony do używanych substancji chemicznych. Protokoły warunków bezpieczeństwa można znaleźć w aktualnych kartach charakterystyki (MSDS/SDS) materiałów.

## 🛦 U W A G A

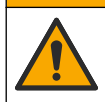

Narażenie na działanie substancji chemicznych. Usuwać substancje chemiczne i odpady zgodnie z przepisami lokalnymi, regionalnymi i państwowymi.

#### 5.3.1 Informacje dotyczące kalibracji czujnika

Kalibracja dopasowuje odczyt czujnika do wartości jednego lub większej liczby roztworów referencyjnych. Właściwości czujnika ulegają powolnym zmianom, co powoduje spadek dokładności pomiaru. Okresowe wykonywanie kalibracji jest konieczne dla zachowania właściwej dokładności czujnika. Częstotliwość wykonywania kalibracji zależy od zastosowania urządzenia i najlepiej ustalić ją na podstawie własnego doświadczenia.

W przypadku zmian temperatury wpływających na elektrodę aktywną i referencyjną używany jest element termoczuły, który zapewnia odczyty pH automatycznie korygowane do temperatury 25°C. Klient może wykonać tę korekcję ręcznie, jeśli temperatura procesu jest stała.

Podczas kalibracji dane nie są przesyłane do rejestru. Z tego względu dane w rejestrze mogą zawierać nieciągłe obszary.

#### 5.3.2 Zmienianie opcji kalibracji

W przypadku czujników podłączonych do modułu pH/ORP użytkownik może ustawić przypomnienie lub dołączyć identyfikator operatora do danych kalibracji z poziomu menu Opcje korekty wartości.

Uwaga: Ta procedura nie dotyczy czujników podłączonych do bramki cyfrowej SC.

- 1. Wybierz ikonę głównego menu, następnie wybierz Urządzenia. Zostanie wyświetlona lista dostępnych urządzeń.
- 2. Wybierz czujnik i wybierz Menu urządzenia > Kalibracja.
- 3. Wybierz Opcje korekty wartości.

#### 4. Wybrać opcję.

| Орсја                                       | Opis                                                                                                    |
|---------------------------------------------|----------------------------------------------------------------------------------------------------|
| Wybierz wzorzec<br>bufora do pomiaru pH     | Tylko w przypadku czujników pH — ustawia pH buforu używany do kalibracji<br>z automatyczną korektą. Opcje: 4,00, 7,00, 10,00 (ustawienie domyślne), DIN<br>19267 (pH 1,09, 4,65, 6,79, 9,23, 12,75) lub NIST 4,00, 6,00, 9,00<br><i>Uwaga:</i> Inne bufory mogą być używane, jeżeli do kalibracji wybrana jest 1-<br>punktowa lub Kalibracja 2-punktowa.                                                                                                    |
| Przypomnienie<br>o kalibracji               | Ustawia przypomnienie o następnej kalibracji (domyślnie: Wyłącz). Przypomnienie<br>o skalibrowaniu czujnika wyświetla się na wyświetlaczu po upłynięciu wybranego<br>okresu od daty ostatniej kalibracji.<br>Na przykład jeżeli ostatnia kalibracja miała miejsce 15 czerwca, a Ostatnia<br>kalibracja jest ustawiona na 60 dni, przypomnienie o kalibracji pokaże się<br>na wyświetlaczu 14 sierpnia. Jeżeli czujnik został skalibrowany przed 14 sierpnia,<br>15 lipca, przypomnienie o kalibracji pokaże się na wyświetlaczu 13 września. |
| ldentyfikator<br>operatora<br>do kalibracji | Umożliwia dodanie identyfikatora operatora do danych kalibracji: Tak lub Nie (domyślnie). Identyfikator wprowadza się podczas kalibracji.                                                                                                    |

#### 5.3.3 Procedura kalibracji pH

Czujnik pH można skalibrować za pomocą jednego lub dwóch roztworów wzorcowych (kalibracja 1lub 2-punktowa). Bufory standardowe są rozpoznawane automatycznie.

 Umieścić czujnik w pierwszym roztworze wzorcowym (bufor lub próbka o znanej wartości). Upewnij się, że czujnik na sondzie jest całkowicie zanurzony w cieczy (Rysunek 4).

#### Rysunek 4 Czujnik w roztworze wzorcowym

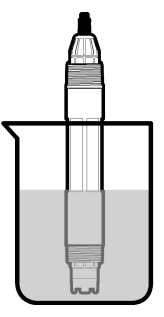

- Zaczekać, aż temperatura czujnika i roztworu wyrówna się. Może to potrwać 30 minut lub dłużej, jeśli różnica temperatury między czujnikiem a roztworem referencyjnym jest znaczna.
- Wybierz ikonę głównego menu, następnie wybierz Urządzenia. Zostanie wyświetlona lista dostępnych urządzeń.
- 4. Wybierz czujnik i wybierz Menu urządzenia > Kalibracja.
- 5. Wybrać typ kalibracji:

| Орсја                                                                      | Opis                                                                                                    |
|----------------------------------------------------------------------------|----------------------------------------------------------------------------------------------------|
| 1-punktowa kalibracja buforu<br>(lub Korekcja automatyczna 1-<br>punktowa) | Użyć jednego buforu do kalibracji (np. pH 7). Czujnik automatycznie<br>rozpoznaje bufor podczas kalibracji.<br><b>Uwaga:</b> Zapewnić wybranie buforu ustawionego w menu Kalibracja ><br>Opcje korekty wartości > Wybierz wzorzec bufora do pomiaru pH (lub<br>menu Ustawienia > Wybierz wzorzec bufora do pomiaru pH). |

| Орсја                                                                      | Opis                                                                                                    |
|----------------------------------------------------------------------------|----------------------------------------------------------------------------------------------------|
| 2-punktowa kalibracja buforu<br>(lub Korekcja automatyczna 2-<br>punktowa) | Użyć dwóch buforów do kalibracji (np. pH 7 i pH 4). Czujnik automatycznie<br>rozpoznaje bufory podczas kalibracji.<br><b>Uwaga:</b> Zapewnić wybranie buforu ustawionego w menu Kalibracja ><br>Opcje korekty wartości > Wybierz wzorzec bufora do pomiaru pH (lub<br>menu Ustawienia > Wybierz wzorzec bufora do pomiaru pH). |
| Kalibracja 1-punktowa                                                      | Użyć próbki o znanej wartości pH (lub jednego bufora) do kalibracji.                                                                                                    |
| (lub Korekcja ręczna 1-                                                    | Oznaczyć wartość pH próbki przy użyciu innego instrumentu. Wprowadzić                                                                                                    |
| punktowa)                                                                  | wartość pH podczas kalibracji.                                                                                                    |
| Kalibracja 2-punktowa                                                      | Użyć dwóch próbek o znanej wartości (lub dwóch buforów) do kalibracji.                                                                                                    |
| (lub Korekcja ręczna 2-                                                    | Oznaczyć wartość pH próbek przy użyciu innego instrumentu.                                                                                                    |
| punktowa)                                                                  | Wprowadzić wartości pH podczas kalibracji.                                                                                                    |

6. Wybrać opcję sygnału wyjściowego używanego podczas kalibracji:

| Орсја     | Opis                                                                                                    |
|-----------|----------------------------------------------------------------------------------------------------|
| Aktywny   | Podczas procedury kalibracji instrument wysyła aktualną mierzoną wartość wyjściową.                                                                                              |
| Wstrzymaj | Podczas procedury kalibracji wartość wyjściowego sygnału czujnika jest utożsamiana<br>z aktualnie mierzoną wartością.                                                            |
| Transfer  | Podczas procedury kalibracji jest wysyłana aktualna wartość sygnału wyjściowego. Informacje<br>na temat zmiany aktualnej wartości można znaleźć w instrukcji obsługi sterownika. |

- Przy czujniku zanurzonym w pierwszym roztworze referencyjnym naciśnij przycisk OK. Zostanie wyświetlona zmierzona wartość.
- 8. Poczekaj, aż wartość się ustabilizuje, i naciśnij przycisk OK.

Uwaga: Ekran może przejść do następnego kroku automatycznie.

9. Jeśli dotyczy, wprowadzić wartość pH i nacisnąć przycisk OK.

**Uwaga:** Jeśli roztwór wzorcowy jest buforem, znaleźć wartość pH na butelce bufora przy danej temperaturze bufora. Jeśli roztwór wzorcowy jest próbką, określić wartość pH próbki za pomocą innego przyrządu.

- W przypadku kalibracji 2-punktowej dokonać pomiaru drugiego roztworu wzorcowego w następujący sposób:
  - a. Wyjąć czujnik z pierwszego roztworu i opłukać go czystą wodą.
  - b. Umieścić czujnik w drugim roztworze wzorcowym i nacisnąć przycisk OK.
  - c. Poczekać, aż wartość się ustabilizuje, i naciśnij przycisk OK.
  - Uwaga: Ekran może przejść do następnego kroku automatycznie.
  - d. Jeśli dotyczy, wprowadzić wartość pH i nacisnąć przycisk OK.
- 11. Sprawdzić wynik kalibracji:
  - "Kalibracja została zakończona pomyślnie." czujnik jest skalibrowany i gotowy do pomiaru próbek. Wyświetlana jest wartość nachylenia i/lub przesunięcia.
  - "Kalibracja nie powiodła się." wartość nachylenia lub przesunięcia kalibracji przekracza dopuszczalny limit. Ponownie przeprowadzić kalibrację, używając świeżych roztworów wzorcowych. W razie potrzeby oczyścić czujnik.
- 12. Naciśnij przycisk OK.OK
- Przywróć czujnik do procesu i naciśnij przycisk OK. Sygnał wyjściowy powróci do stanu aktywnego, a na ekranie zostanie wyświetlona wartość mierzonej próbki.

#### 5.3.4 Procedura kalibracji ORP

Skalibrować czujnik ORP za pomocą jednego roztworu odniesienia (kalibracja 1-punktowa).

 Włożyć czujnik do roztworu odniesienia (tj. roztworu odniesienia lub próbki o znanej wartości). Upewnić się, że czujnik na sondzie jest całkowicie zanurzony w roztworze (Rysunek 5).

#### Rysunek 5 Czujnik w roztworze wzorcowym

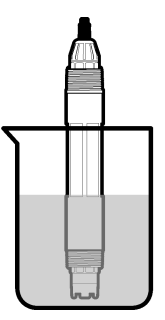

- 2. Wybierz ikonę głównego menu, następnie wybierz Urządzenia. Zostanie wyświetlona lista dostępnych urządzeń.
- 3. Wybierz czujnik i wybierz Menu urządzenia > Kalibracja.
- 4. Wybrać opcję Kalibracja 1-punktowa (lub Korekcja ręczna 1-punktowa).
- 5. Wybrać opcję sygnału wyjściowego używanego podczas kalibracji:

| Opcja       | Opis                                                                                                    |
|-------------|----------------------------------------------------------------------------------------------------|
| Aktywny     | Podczas procedury kalibracji instrument wysyła aktualną mierzoną wartość wyjściową.                                                                                           |
| Wstrzymaj   | Podczas procedury kalibracji wartość wyjściowego sygnału czujnika jest utożsamiana<br>z aktualnie mierzoną wartością.                                                         |
| Transfer    | Podczas procedury kalibracji jest wysyłana aktualna wartość sygnału wyjściowego. Informacje na temat zmiany aktualnej wartości można znaleźć w instrukcji obsługi sterownika. |
| Dravozuinil | w zanurzanym w roztwarza lub préhos odniczionis posiencé przyciely OK                                                                                                    |

- Przy czujniku zanurzonym w roztworze lub próbce odniesienia nacisnąć przycisk OK. Zostanie wyświetlona zmierzona wartość.
- 7. Poczekaj, aż wartość się ustabilizuje, i naciśnij przycisk OK.

Uwaga: Ekran może przejść do następnego kroku automatycznie.

- Jeśli kalibracja jest przeprowadzana przy użyciu próbki, zmierzyć wartość ORP próbki przy użyciu innego instrumentu w celu weryfikacji. Wprowadzić zmierzoną wartość, następnie nacisnąć OK.
- Jeżeli kalibracja jest przeprowadzana przy użyciu roztworu odniesienia, wprowadzić wartość ORP zaznaczoną na butelce. Naciśnij przycisk OK.OK
- 10. Sprawdzić wynik kalibracji:
  - "Kalibracja została zakończona pomyślnie." czujnik jest skalibrowany i gotowy do pomiaru próbek. Wyświetlana jest wartość nachylenia i/lub przesunięcia.
  - "Kalibracja nie powiodła się." wartość nachylenia lub przesunięcia kalibracji przekracza dopuszczalny limit. Ponownie przeprowadzić kalibrację, używając świeżych roztworów wzorcowych. W razie potrzeby oczyścić czujnik.
- 11. Naciśnij przycisk OK.
- 12. Przywróć czujnik do procesu i naciśnij przycisk OK. Sygnał wyjściowy powróci do stanu aktywnego, a na ekranie zostanie wyświetlona wartość mierzonej próbki.

#### 5.3.5 Kalibracja temperatury

Urządzenie jest skalibrowane fabrycznie w sposób zapewniający precyzyjny pomiar temperatury. Kalibracja temperatury pozwala zwiększyć dokładność pomiaru.

- 1. Włożyć czujnik do pojemnika z wodą.
- 2. Zmierzyć temperaturę wody precyzyjnym termometrem lub innym przyrządem.

- Wybierz ikonę głównego menu, następnie wybierz Urządzenia. Zostanie wyświetlona lista dostępnych urządzeń.
- 4. Wybierz czujnik i wybierz Menu urządzenia > Kalibracja.
- 5. W przypadku czujnika podłączonego do modułu pH/ORP należy wykonać następujące czynności:
  - a. Wybierz 1-punktowa kalibracja temperatury.
  - b. Poczekaj, aż wartość ustabilizuje się, następnie naciśnij przycisk OK.
  - c. Wprowadź dokładną wartość i naciśnij przycisk OK.
- W przypadku czujnika podłączonego do bramki cyfrowej SC należy wykonać następujące czynności:
  - a. Wybierz Dostosowanie temperatury.
  - b. Poczekaj, aż wartość ustabilizuje się, następnie naciśnij przycisk OK.
  - c. Wybierz Edytuj temperaturę.
  - d. Wprowadź dokładną wartość i naciśnij przycisk OK.
- 7. Umieść czujnik w cieczy procesowej i naciśnij ikonę ekranu głównego.

### 5.3.6 Zakończenie procedury kalibracji

- 1. Aby wyjść z kalibracji, naciśnij ikonę wstecz.
- 2. Wybierz opcję, a następnie naciśnij OK.

| Орсја                              | Opis                                                                           |
|------------------------------------|--------------------------------------------------------------------------------|
| Zakończ kalibrację<br>(lub Anuluj) | Kończy kalibrację. Należy rozpocząć procedurę kalibracji od nowa.              |
| Powrót do kalibracji               | Powrót do kalibracji.                                                          |
| Wvidź z kalibracii                 | Tymczasowo przerywa kalibracie. Umożliwia dostep do innych poleceń menu. Można |

 Wyjdź z kalibracji
 Tymczasowo przerywa kalibrację. Umożliwia dostęp do innych poleceń menu. Można

 (lub Przerwij)
 rozpocząć kalibrację drugiego czujnika (jeśli jest używany).

#### 5.3.7 Resetowanie kalibracji

Kalibrację można zresetować do domyślnych ustawień fabrycznych. Wszystkie informacje czujnika zostaną utracone.

- 1. Wybierz ikonę głównego menu, następnie wybierz Urządzenia. Zostanie wyświetlona lista dostępnych urządzeń.
- 2. Wybierz czujnik i wybierz Menu urządzenia > Kalibracja.
- Wybierz Resetowanie do wartości domyślnych kalibracji (lub Resetuj ustawienia), następnie naciśnij przycisk OK.
- 4. Naciśnij przycisk OK ponownie.

## 5.4 Pomiar impedancji

Aby poprawić niezawodność systemu pomiarów pH, kontroler określa impedancję szklanych elektrod. Ten pomiar jest wykonywany co minutę. W trakcie diagnostyki, odczyt pomiaru pH będzie wstrzymany na pięć sekund. Jeśli wyświetlony zostanie komunikat o błędzie, należy poszukać informacji w Lista błędów na stronie 206.

Aby włączyć lub wyłączyć pomiar impedancji czujnika:

- 1. Wybierz ikonę głównego menu, następnie wybierz Urządzenia. Zostanie wyświetlona lista dostępnych urządzeń.
- 2. Wybierz urządzenie, a następnie wybierz Menu urządzenia > Diagnostyka/test.
- 3. W przypadku czujników podłączonych do modułu pH/ORP wybierz Stan impedancji.

- W przypadku czujników podłączonych do bramki cyfrowej SC wybierz Sygnały > Stan impedancji.
- 5. Wybierz Włączone lub Wyłączony i naciśnij przycisk OK.

Aby zobaczyć odczyty impedancji elektrody aktywnej i elektrody odniesienia, wybierz **Sygnały** czujnika (lub Sygnały) i naciśnij przycisk OK.

## 5.5 Rejestry Modbus

Dostępna jest lista rejestrów Modbus, umożliwiających komunikację sieciową. Skorzystaj z witryny internetowej producenta, aby uzyskać więcej informacji.

## Rozdział 6 Konserwacja

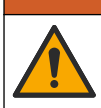

Wiele zagrożeń. Tylko wykwalifikowany personel powinien przeprowadzać prace opisane w tym rozdziale niniejszego dokumentu.

## A OSTRZEŻENIE

A OSTRZEŻENIE

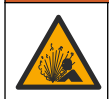

Zagrożenie wybuchem. Nie należy podłączać ani odłączać urządzenia, chyba że wiadomo, że otoczenie nie jest niebezpieczne. Instrukcje dotyczące niebezpiecznych lokalizacji znajdują się w dokumentacji sterownika Klasa 1, Dział 2.

## A OSTRZEŻENIE

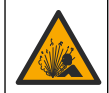

Zagrożenie płynem pod ciśnieniem. Wyjmowanie czujnika z pojemnika pod ciśnieniem może być niebezpieczne. Należy zmniejszyć ciśnienie procesowe poniżej 7,25 psi (50 kPa) przed wyjmowaniem. Jeśli nie jest to możliwe, należy postępować z najwyższą ostrożnością. Więcej informacji można znaleźć w instrukcji dołączonej do sprzętu montażowego.

## **A**OSTRZEŻENIE

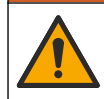

Narażenie na działanie substancji chemicznych. Stosować się do procedur bezpieczeństwa w laboratoriach i zakładać sprzęt ochrony osobistej, zatwierdzony do używanych substancji chemicznych. Protokoły warunków bezpieczeństwa można znaleźć w aktualnych kartach charakterystyki (MSDS/SDS) materiałów.

## **A**UWAGA

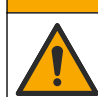

Narażenie na działanie substancji chemicznych. Usuwać substancje chemiczne i odpady zgodnie z przepisami lokalnymi, regionalnymi i państwowymi.

## 6.1 Harmonogram konserwacji

Tabela 3 przedstawia zalecany harmonogram czynności konserwacyjnych. Wymagania obiektu i warunki pracy mogą zwiększyć częstotliwość niektórych zadań.

| Zadanie konserwacyjne                           | Co 1 rok                | W razie potrzeby                 |
|-------------------------------------------------|-------------------------|----------------------------------|
| Czyszczenie czujnika na stronie 202             |                         | Х                                |
| Wymiana mostka elektrolitycznego na stronie 202 | Х                       |                                  |
| Kalibracja czujnika na stronie 196              | Zgodnie z odnośnymi prz | episami lub według doświadczenia |

#### Tabela 3 Harmonogram konserwacji

## 6.2 Czyszczenie czujnika

**Przygotowanie:** przygotować delikatny roztwór myjący, używając nieabrazyjnego detergentu (środka do mycia naczyń), który nie zawiera lanoliny. Lanolina pozostawia warstewkę na powierzchni elektrody, która może obniżyć sprawność czujnika.

Co pewien czas sprawdzać, czy na czujniku nie gromadzą się zanieczyszczenia. Czujnik należy wyczyścić, jeśli jest zabrudzony lub gdy spada jego sprawność.

- Usunąć zanieczyszczenia z końcówki czujnika czystą, miękką ściereczką. Przepłukać czujnik czystą, ciepłą wodą.
- 2. Zanurzyć czujnik na 2 3 minuty w roztworze mydlanym.
- 3. Wyczyścić całą końcówkę pomiarową czujnika szczoteczką o miękkim włosiu.
- Jeśli pozostaną jakiekolwiek zanieczyszczenia, zanurzyć końcówkę pomiarową czujnika w rozcieńczonym kwaśnym roztworze, np. < 5% HCl, na czas nie dłuższy niż 5 minut.</li>
- 5. Przepłukać czujnik wodą i ponownie zanurzyć w roztworze myjącym na 2 3 minuty.
- 6. Przepłukać czujnik czystą wodą.

**Uwaga:** Czujniki z elektrodami antymonowymi do zastosowań HF mogą wymagać dodatkowego czyszczenia. Skontaktować się z działem pomocy technicznej.

Zawsze po wykonaniu czynności konserwacyjnych należy skalibrować czujnik.

## 6.3 Wymiana mostka elektrolitycznego

Mostek elektrolityczny i roztwór w ogniwie galwanicznym należy wymieniać raz do roku lub w przypadku negatywnego wyniku kalibracji po oczyszczeniu czujnika.

**Uwaga:** Film przedstawiający procedurę wymiany mostka elektrolitycznego jest dostępny w witrynie www.Hach.com. Należy przejść na stronę mostka elektrolitycznego i kliknąć kartę Wideo.

#### Co należy przygotować:

- Klucz nastawny
- Duża pęseta
- Mostek elektrolityczny
- Roztwór do ogniwa galwanicznego
- Proszek żelujący<sup>3</sup>, <sup>1</sup>/<sub>8</sub> łyżeczki
- 1. Wyczyścić czujnik. Patrz Czyszczenie czujnika na stronie 202.
- 2. Wymienić mostek elektrolityczny i roztwór w ogniwie galwanicznym. Wymagane czynności przedstawiono na rysunkach poniżej.

Jeśli zbiornik na roztwór do ogniwa galwanicznego zawiera żel (nietypowe), należy wypłukać stary żel strumieniem wody z irygatora, jak pokazano na ilustracji 2.

(Opcjonalnie) Jeśli temperatura wody procesowej jest bliska temperatury wrzenia, dosypać proszku żelującego do nowego roztworu do ogniwa galwanicznego, jak pokazano na ilustracji 4:

- Wsypać 1 płaską nakrętkę od butelki (½ łyżeczki) proszku żelującego do zbiornika na roztwór do ogniwa galwanicznego.
- b. Wlać do zbiornika niewielką ilość świeżego roztworu do ogniwa galwanicznego.
- c. Wymieszać proszek, aż roztwór zgęstnieje.
- Dodawać niewielkie ilości roztworu i mieszać, aż poziom żelu osiągnie dolną granicę gwintu mostka elektrolitycznego.

<sup>&</sup>lt;sup>3</sup> (Opcjonalnie) Jeśli temperatura wody procesowej jest bliska temperatury wrzenia, dosypać proszku żelującego do roztworu do ogniwa galwanicznego. Proszek żelujący spowalnia parowanie roztworu w ogniwie galwanicznym.

- e. Sprawdzić poziom żelu, zakładając i zdejmując nowy mostek elektrolityczny. Mostek powinien pozostawić odcisk na powierzchni żelu.
- 3. Przeprowadzić kalibrację czujnika.

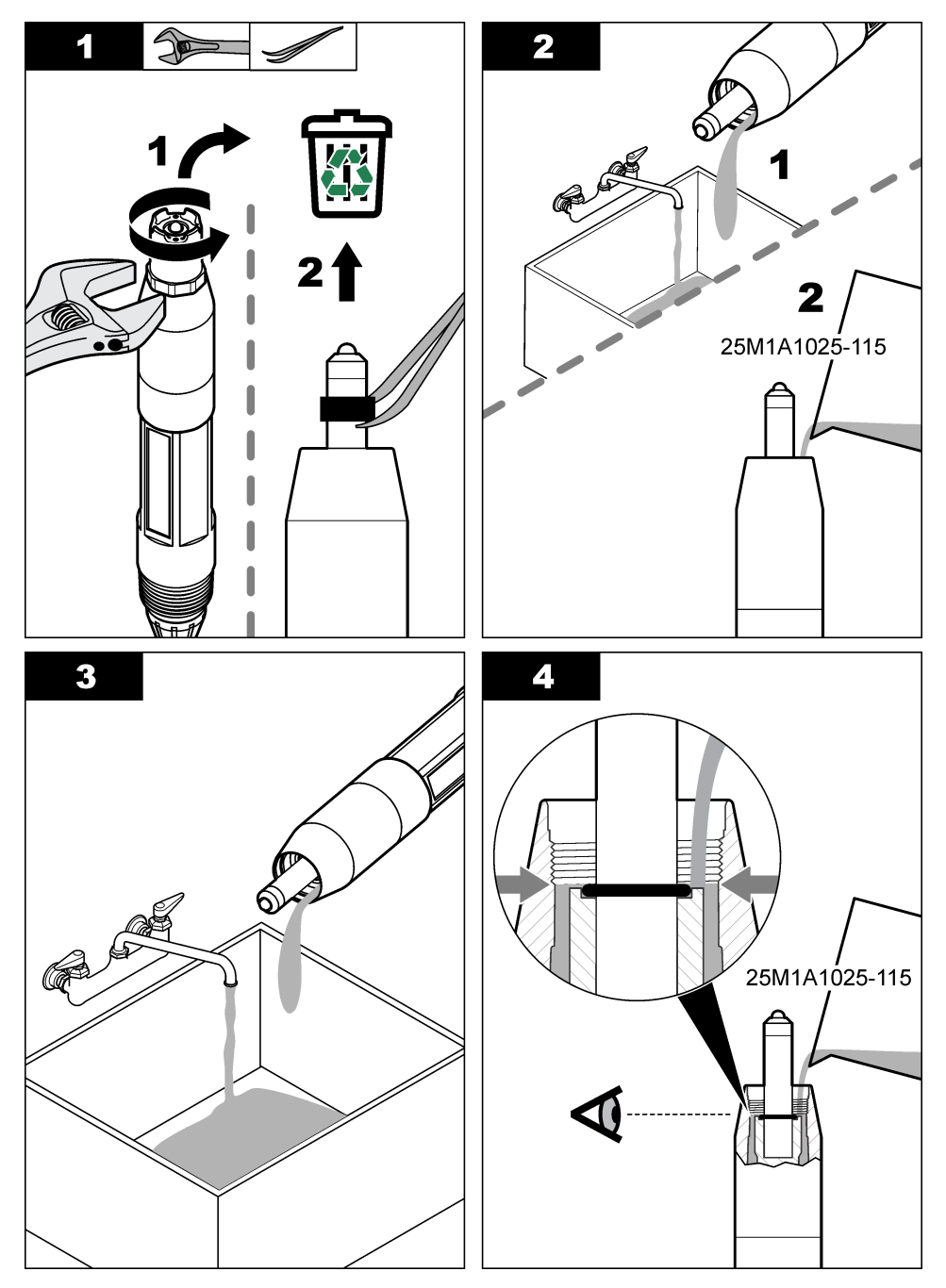

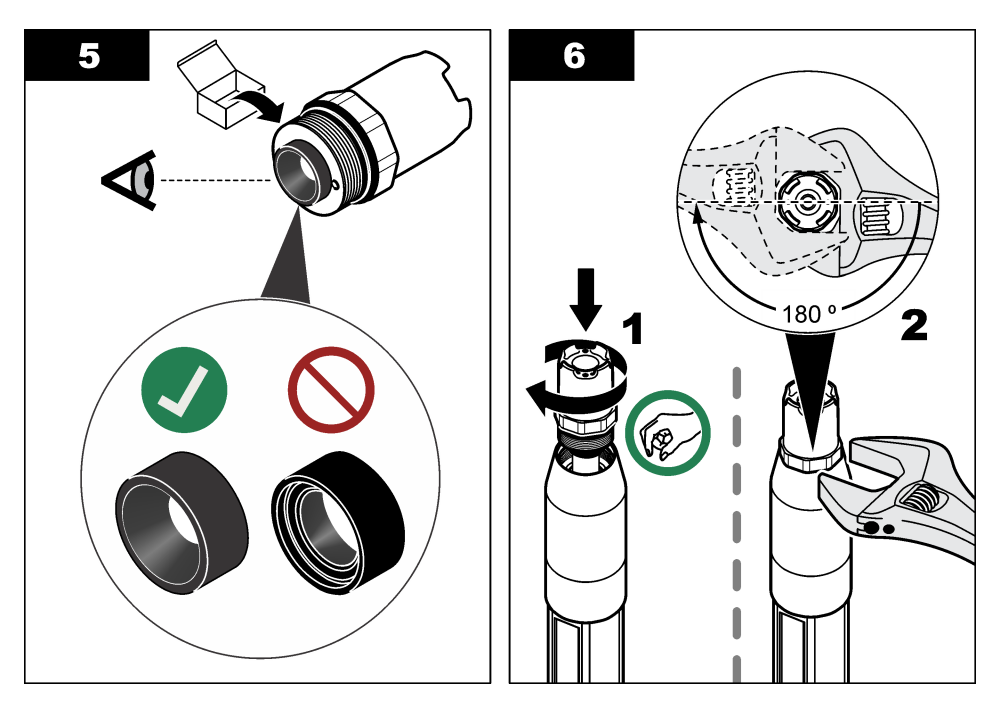

### 6.4 Przygotowanie do przechowywania

W celu krótkotrwałego przechowania czujnika (gdy nie będzie on wykorzystywany dłużej niż godzinę) należy wypełnić nasadkę ochronną roztworem buforowym pH 4 lub wodą destylowaną, a następnie nałożyć ją na czujnik. Należy dbać o to, aby elektroda pomiarowa oraz mostek elektrolityczny połączenia referencyjnego pozostawały wilgotne, co pozwoli uniknąć spowolnienia reakcji przy ponownym użyciu czujnika.

W przypadku długotrwałego przechowywania należy co 2 - 4 tygodnie, w zależności od otoczenia, powtarzać procedurę przewidzianą do celów krótkotrwałego przechowywania. Zakres temperatury przechowywania — patrz Specyfikacja na stronie 188.

# Rozdział 7 Rozwiązywanie problemów

## 7.1 Dane nieciągłe

Podczas kalibracji dane nie są przesyłane do rejestru. Z tego względu dane w rejestrze mogą zawierać nieciągłe obszary.

## 7.2 Testowanie czujnika pH

**Przygotowanie:** dwa bufory pH i multimetr. W przypadku błędu kalibracji należy najpierw wykonać czynności konserwacyjne — zobacz Konserwacja na stronie 201.

- Umieść czujnik w roztworze buforowym pH 7 i zaczekaj, aż czujnik i bufor osiągną temperaturę pokojową.
- 2. Odłącz czerwony, zielony, żółty i czarny przewód czujnika od modułu lub bramki cyfrowej.
- 3. Zmierz rezystancję między przewodem żółtym a czarnym, aby sprawdzić działanie elementu termoczułego. Rezystancja powinna wynosić od 250 do 350 omów przy temperaturze ok. 25 °C. Jeśli element termoczuły jest sprawny, podłącz żółty i czarny przewód do modułu.

- 4. Zmierz wartość mV prądu stałego, podłączając końcówkę (+) multimetru do czerwonego przewodu, a końcówkę (-) do przewodu zielonego. Odczyt powinien wskazać od –50 do + 50 mV. Jeśli odczyt nie mieści się w tych granicach, oczyść czujnik oraz wymień mostek elektrolityczny i roztwór standardowy.
- Nie odłączając multimetru, przepłucz czujnik wodą i umieść go w roztworze buforowym pH 4 lub pH 10. Poczekaj, aż temperatura czujnika i buforu wyrówna się z temperaturą otoczenia.
- Porównaj odczyt mV w buforze pH 4 lub 10 z odczytem w buforze pH 7. Różnica między odczytami powinna wynosić około 160 mV. Jeśli różnica jest mniejsza niż 160 mV, skontaktuj się z działem pomocy technicznej.

### 7.3 Testowanie czujnika ORP

Przygotowanie: roztwór referencyjny ORP 200 mV, multimetr.

W przypadku błędu kalibracji należy najpierw wykonać czynności konserwacyjne — zobacz Konserwacja na stronie 201.

- Umieść czujnik w roztworze referencyjnym 200 mV i zaczekaj, aż czujnik i roztwór osiągną temperaturę pokojową.
- 2. Odłącz czerwony, zielony, żółty i czarny przewód czujnika od modułu lub bramki cyfrowej.
- 3. Zmierz rezystancję między przewodem żółtym a czarnym, aby sprawdzić działanie elementu termoczułego. Rezystancja powinna wynosić od 250 do 350 omów przy temperaturze ok. 25 °C. Jeśli element termoczuły jest sprawny, podłącz żółty i czarny przewód do modułu.
- 4. Zmierz wartość mV prądu stałego, podłączając końcówkę (+) multimetru do czerwonego przewodu, a końcówkę (-) do przewodu zielonego. Odczyt powinien wskazać od 160 do 240 mV. Jeśli odczyt nie należy do tego zakresu, skontaktuj się z działem pomocy technicznej.

## 7.4 Menu Diagnostyka/test

Menu Diagnostyka/test wyświetla bieżące i historyczne informacje dotyczące czujnika. Patrz Tabela 4. Naciśnij ikonę głównego menu, następnie wybierz Urządzenia. Wybierz urządzenie, a następnie wybierz Menu urządzenia > Diagnostyka/test.

| Орсја                          | Opis                                                                                                    |
|--------------------------------|----------------------------------------------------------------------------------------------------|
| Informacje o module            | Tylko w przypadku czujników podłączonych do modułu pH/ORP – pokazuje wersję oraz numer seryjny modułu czujnika.                                                                                                   |
| Dane o czujniku                | W przypadku czujników podłączonych do modułu pH/ORP – pokazuje nazwę czujnika<br>oraz numer seryjny wprowadzony przez użytkownika.                                                                                |
|                                | W przypadku czujników podłączonych do bramki cyfrowej SC – pokazuje nazwę<br>czujnika oraz numer seryjny wprowadzony przez użytkownika. Pokazuje wersję<br>oprogramowania oraz wersję zainstalowanego sterownika. |
| Ostatnia kalibracja            | Tylko w przypadku czujników podłączonych do modułu pH/ORP – pokazuje liczbę dni<br>od dnia wykonania ostatniej kalibracji.                                                                                        |
| Historia kalibracji            | W przypadku czujników podłączonych do modułu pH/ORP – pokazuje nachylenie<br>kalibracji oraz datę poprzedniej kalibracji.                                                                                         |
|                                | W przypadku czujników podłączonych do bramki cyfrowej SC – pokazuje nachylenie kalibracji oraz datę ostatniej kalibracji.                                                                                         |
| Resetuj historię<br>kalibracji | Tylko w przypadku czujników podłączonych do modułu pH/ORP – tylko do użytku serwisowego                                                                                                    |
| Stan impedancji                | Tylko w przypadku czujników pH – patrz Pomiar impedancji na stronie 200.                                                                                                    |

#### Tabela 4 Menu Diagnostyka/test (ciąg dalszy)

| Орсја                             | Opis                                                                                                    |
|-----------------------------------|----------------------------------------------------------------------------------------------------|
| Sygnały czujnika<br>(lub Sygnały) | Tylko w przypadku czujników pH podłączonych do modułu pH/ORP — pokazuje bieżący<br>odczyt w mV.                                                                                                    |
|                                   | W przypadku czujników pH podłączonych do bramki cyfrowej SC — pokazuje bieżący odczyt w mV oraz licznik konwertera analogowo-cyfrowego.                                                                                                    |
|                                   | Jeżeli Stan impedancji jest ustawiony na Włączone, pokazuje wartości impedancji<br>elektrody aktywnej i elektrody odniesienia.                                                                                                    |
| Czas pracy czujnika<br>(dni)      | W przypadku czujników pH podłączonych do modułu pH/ORP — pokazuje liczbę dni eksploatacji czujnika.                                                                                                    |
| (lub <b>Licznik</b> )             | W przypadku czujników pH podłączonych do bramki cyfrowej SC — pokazuje liczbę dni eksploatacji czujnika i elektrod. Licznik Czas pracy elektrody (dni) jest resetowany do zera, gdy oprogramowanie sprzętowy wykryje, że niesprawna elektroda została zastąpiona elektrodą działającą prawidłowo. |
|                                   | Aby zresetować licznik Czas pracy czujnika (dni) do zera, wybierz Resetuj.                                                                                                    |
|                                   | Zresetuj licznik Czas pracy czujnika (dni) po wymianie czujnika (lub mostka elektrolitycznego).                                                                                                    |

### 7.5 Lista błędów

Po wystąpieniu błędu odczyt na ekranie pomiarów zaczyna migać, a wszystkie dane wyjściowe są wstrzymywane, o ile wybrano takie ustawienie w menu KONTROLER > Wyjścia. Kolor ekranu zmieni się na czerwony. Pasek diagnostyczny pokazuje błąd. Naciśnij pasek diagnostyczny, aby wyświetlić błędy i ostrzeżenia. Alternatywnie możesz nacisnąć ikonę głównego menu, a następnie wybrać **Powiadomienia > Błędy**.

A list of possible errors is shown in Tabela 5.

| Błąd                                                 | Opis                                                              | Rozwiązanie                                                                                                    |  |
|------------------------------------------------------|-------------------------------------------------------------------|----------------------------------------------------------------------------------------------------|--|
| Wartość pH jest zbyt<br>wysoka!                      | Mierzona wartość pH wynosi > 14.                                  | Wykonaj kalibrację czujnika lub wymień<br>czujnik.                                                             |  |
| Wartość potencjału redoks<br>(ORP) jest zbyt wysoka! | Zmierzona wartość potencjału redoks<br>(ORP) wynosi<br>> 2100 mV. |                                                                                                    |  |
| Wartość pH jest zbyt niska!                          | Mierzona wartość pH wynosi < 0.                                   | Wykonaj kalibrację czujnika lub wymień                                                                         |  |
| Wartość potencjału redoks<br>(ORP) jest zbyt niska!  | Mierzona wartość ORP wynosi <<br>-2100 mV.                        | czujnik.                                                                                                    |  |
| Wartość przesunięcia zbyt<br>wysoka.                 | Przesunięcie wynosi > 9 (pH) lub<br>200 mV (ORP).                 | Wykonaj procedurę konserwacji czujnika,<br>a następnie ponownie przeprowadź<br>kalibrację albo wymień czujnik. |  |
| Wartość przesunięcia zbyt niska.                     | Przesunięcie wynosi < 5 (pH) lub<br>-200 mV (ORP).                |                                                                                                    |  |
| Nachylenie zbyt wysokie.                             | Zbocze wynosi > 62 (pH)/1,3 (ORP).                                | Ponownie wykonaj kalibrację, używając<br>świeżego buforu lub próbki, albo wymień<br>czujnik.                   |  |
| Nachylenie zbyt niskie.                              | Zbocze wynosi < 50 (pH)/0,7 (ORP).                                | Wyczyść czujnik, a następnie ponownie wykonaj kalibrację albo wymień czujnik.                                  |  |
| Temperatura jest zbyt wysoka!                        | Mierzona temperatura ma wartość > 130°C.                          | Sprawdzić, czy został wybrany<br>odpowiedni element termoczuły.                                                |  |
| Temperatura jest zbyt niska!                         | Mierzona temperatura wynosi <<br>-10 °C.                          |                                                                                                    |  |

#### Tabela 5 Lista błędów

#### Tabela 5 Lista błędów (ciąg dalszy)

| Błąd                                         | Opis                                                               | Rozwiązanie                                                                                                  |
|----------------------------------------------|--------------------------------------------------------------------|----------------------------------------------------------------------------------------------------|
| Różnica pomiędzy buforami<br>jest zbyt mała! | Bufory dla 2-punktowej automatycznej korekty mają tę samą wartość. | Complete the steps in Testowanie czujnika pH na stronie 204.                                                 |
| Brak czujnika                                | Brak czujnika lub czujnik jest<br>odłączony.                       | Sprawdź okablowanie i połączenia czujnika i modułu (lub bramki cyfrowej).                                    |
| Brakuje czujnika<br>temperatury!             | Brak czujnika temperatury.                                         | Sprawdź okablowanie czujnika<br>temperatury. Sprawdzić, czy został<br>wybrany odpowiedni element termoczuły. |
| Impedancja szkła zbyt<br>niska.              | Szklana bańka jest zepsuta lub<br>zużyta.                          | Wymienić czujnik. Skontaktuj się<br>z działem pomocy technicznej.                                            |

## 7.6 Lista ostrzeżeń

Ostrzeżenia nie mają wpływu na działanie menu, przekaźników i wyjść. Ekran zmienia kolor na pomarańczowy. Pasek diagnostyczny pokazuje ostrzeżenie. Naciśnij pasek diagnostyczny, aby wyświetlić błędy i ostrzeżenia. Alternatywnie możesz nacisnąć ikonę głównego menu, a następnie wybrać **Powiadomienia > Ostrzeżenia**.

A list of possible warnings is shown in Tabela 6.

Tabela 6 Lista ostrzeżeń

| Ostrzeżenie                                          | Opis                                                                                                    | Rozwiązanie                                                                                                    |  |
|------------------------------------------------------|----------------------------------------------------------------------------------------------------|----------------------------------------------------------------------------------------------------|--|
| Wartość pH zbyt wysoka.                              | Mierzona wartość pH wynosi > 13.                                                                                                    | Wykonaj kalibrację czujnika lub wymień                                                                                                    |  |
| Wartość potencjału redoks<br>(ORP) jest zbyt wysoka. | Mierzona wartość ORP wynosi > 2100 mV.                                                                                                    | czujnik.                                                                                                    |  |
| Wartość pH zbyt niska.                               | Mierzona wartość pH wynosi < 1.                                                                                                    | Wykonaj kalibrację czujnika lub wymień                                                                                                    |  |
| Wartość potencjału redoks<br>(ORP) jest zbyt niska.  | jału redoks Mierzona wartość ORP wynosi <<br>niska2100 mV.                                                                                        |                                                                                                    |  |
| Wartość przesunięcia zbyt<br>wysoka.                 | Przesunięcie wynosi > 8 (pH) lub<br>200 mV (ORP).                                                                                                 | Wykonaj procedurę konserwacji<br>czujnika, a następnie ponownie<br>przeprowadź kalibrację.                                                                                     |  |
| Wartość przesunięcia zbyt niska.                     | Przesunięcie wynosi < 6 (pH) lub<br>-200 mV (ORP).                                                                                                |                                                                                                    |  |
| Nachylenie zbyt wysokie.                             | Zbocze wynosi > 60 (pH)/1,3 (ORP).                                                                                                    | Ponownie wykonaj kalibrację, używając<br>świeżego buforu lub próbki.                                                                                                    |  |
| Nachylenie zbyt niskie.                              | Zbocze wynosi < 54 (pH)/0,7 (ORP).                                                                                                    | Oczyść czujnik i ponownie wykonaj<br>kalibrację.                                                                                                    |  |
| Temperatura zbyt wysoka.                             | Mierzona temperatura wynosi > 100 °C.                                                                                                    | Sprawdź, czy jest używany poprawny element termoczuły.                                                                                                    |  |
| Temperatura zbyt niska.                              | Mierzona temperatura wynosi < 0°C.                                                                                                    |                                                                                                    |  |
| Temperatura poza<br>zakresem.                        | Mierzona temperatura wynosi > 100 °C<br>lub < 0 °C.                                                                                               |                                                                                                    |  |
| Kalibracja jest zaległa!                             | Upłynął czas określony za pomocą opcji<br>Monit kalibracji.                                                                                       | Wykonaj kalibrację czujnika.                                                                                                    |  |
| Urządzenie nie jest<br>skalibrowane.                 | Czujnik nie został skalibrowany.                                                                                                    | Wykonaj kalibrację czujnika.                                                                                                    |  |
| Zamień czujnik                                       | Licznik Czas pracy czujnika (dni)<br>ma wartość większą niż okres wybrany<br>dla wymiany czujnika. Patrz Konfiguracja<br>czujnika na stronie 193. | Wymień czujnik (lub mostek<br>elektrolityczny). Zresetuj licznik Czas<br>pracy czujnika (dni) w menu<br>Diagnostyka/test > Resetuj (lub w menu<br>Diagnostyka/test > Licznik). |  |

| Ostrzeżenie                           | Opis                                                | Rozwiązanie                       |
|---------------------------------------|-----------------------------------------------------|-----------------------------------|
| Trwa kalibracja                       | Kalibracja została rozpoczęta ale nie<br>ukończona. | Powrócić do procedury kalibracji. |
| Temperatura nie jest<br>skalibrowana. | Czujnik temperatury nie jest skalibrowany.          | Wykonaj kalibrację temperatury.   |

### Tabela 6 Lista ostrzeżeń (ciąg dalszy)

# Innehållsförteckning

- 1 Mer information på sidan 209
- 2 Specifikationer på sidan 209
- 3 Allmän information på sidan 210
- 4 Installation på sidan 212

- 5 Användning på sidan 214
- 6 Underhåll på sidan 221
- 7 Felsökning på sidan 225

# Avsnitt 1 Mer information

En utökad användarhandbok finns på tillverkarens webbplats.

# Avsnitt 2 Specifikationer

Specifikationer kan ändras utan föregående meddelande.

Produkten har endast de godkännanden som anges och de registreringar, certifikat och deklarationer som officiellt tillhandahålls tillsammans med produkten. Användning av denna produkt i en tillämpning för vilken den inte är tillåten är inte godkänd av tillverkaren.

| Specifikation           | Detaljer                                                                                                    |
|-------------------------|----------------------------------------------------------------------------------------------------|
| Mått (längd/diameter)   | pHD: 271 mm (10,7 tum)/35 mm (1,4 tum), 1 tum NPT, LCP (flytande kristallpolymer):<br>187 mm (7,35 tum)/51 mm (2 tum); 1-½ tum NPT                                                                                                    |
| Vikt                    | 316 g (11 oz)                                                                                                    |
| Föroreningsgrad         | 2                                                                                                    |
| Överspänningskategori   | 1                                                                                                    |
| Skyddsklass             | III                                                                                                    |
| Höjd                    | Maximalt 2 000 m (6 562 fot)                                                                                                    |
| Drifttemperatur         | 5 till 105 °C (23 till 221 °F)                                                                                                    |
| Förvaringstemperatur    | 4 till 70 °C (40 till 158 °F), 0 till 95 % relativ luftfuktighet, icke-kondenserande                                                                                                    |
| Våta material           | Hus av PEEK eller PPS polyfenylensulfid (PVDF), glasprocesselektrod, jordelektrod<br>av titan och O-ringstätningar av FKM/FPM<br><b>Observera:</b> pH-givaren med HF-beständig glasprocesselektrod (tillval) har en jordelektrod av<br>rostfritt 316-stål och våta O-ringar av perfluorelastomer. |
| Mätområde               | pH-givare: -2 till 14 pH <sup>1</sup> (eller 2,00 till 14,00)                                                                                                    |
|                         | ORP-givare: -1 500 till +1 500 mV                                                                                                    |
| Givarkabel              | pHD: 5 ledare (plus 2 skärmar), 6 m (20 fot), LCP: 5 ledare (plus 1 skärm), 3 m (10 fot)                                                                                                    |
| Komponenter             | Korrosionsbeständiga material, vattentät                                                                                                    |
| Upplösning              | pH-givare: ±0,01 pH<br>ORP-givare: ±0,5 mV                                                                                                    |
| Maximal flödeshastighet | Maximalt 3 m/s (10 fot/s)                                                                                                    |
| Max. tryck              | 6,9 bar vid 105 °C (100 psi vid 221 °F)                                                                                                    |
| Överföringsavstånd      | Maximalt 100 m (328 fot)<br>Maximalt 1 000 m (3 280 fot) med en avslutningsruta                                                                                                    |

<sup>&</sup>lt;sup>1</sup> De flesta pH-tillämpningarna ligger i pH-intervallet 2,5 till 12,5. pH-givaren för pHD-differential med glasprocesselektroden med brett intervall fungerar utmärkt i detta sortiment. Vissa industriella tillämpningar kräver exakt mätning och kontroll under 2 eller över 12 pH. I dessa särskilda fall bör du kontakta tillverkaren för att få mer information.

| Specifikation          | Detaljer                                                                                                    |
|------------------------|----------------------------------------------------------------------------------------------------|
| Temperaturgivare       | NTC-termistor, 300 $\Omega,$ för automatisk temperaturkompensering och temperaturavläsning på instrument                                                                                                    |
| Temperaturkompensering | Automatisk från -10 till 105 °C (14,0 till 221 °F) med NTC 300 $\Omega$ termistor, Pt 1000 $\Omega$ RTD eller Pt 100 $\Omega$ RTD-temperaturgivare eller manuellt fixerad vid en temperatur angiven av användaren |
| Kalibreringsmetoder    | 1- eller 2-punkts automatisk eller manuell                                                                                                    |
| Givargränssnitt        | Modbus RTU från digital sc-gateway eller pH/ORP-modul                                                                                                    |
| Certifieringar         | Angiven av ETL (USA/Kanada) för användning i klass 1, division 2, grupp A, B, C, D, temperaturkod T4 – riskfyllda platser med Hach SC-styrenhet.<br>Överensstämmer med: CE, UKCA, FCC, ISED, ACMA, KC, CMIM, NM   |

## Avsnitt 3 Allmän information

Tillverkaren kommer under inga omständigheter att hållas ansvarig för skador som uppstår på grund av felaktig användning av produkten eller underlåtenhet att följa instruktionerna i manualen. Tillverkaren förbehåller sig rätten att göra ändringar i denna bruksanvisning och i produkterna som beskrivs i den när som helst och utan föregående meddelande och utan skyldigheter. Reviderade upplagor finns på tillverkarens webbsida.

### 3.1 Säkerhetsinformation

Tillverkaren tar inget ansvar för skador till följd av att produkten används på fel sätt eller missbrukas. Det omfattar utan begränsning direkta skador, oavsiktliga skador eller följdskador. Tillverkaren avsäger sig allt ansvar i den omfattning gällande lag tillåter. Användaren är ensam ansvarig för att identifiera kritiska användningsrisker och installera lämpliga mekanismer som skyddar processer vid eventuella utrustningsfel.

Läs igenom hela handboken innan instrumentet packas upp, monteras eller startas. Följ alla farooch varningshänvisningar. Om dessa anvisningar inte följs kan användaren utsättas för fara eller utrustningen skadas.

Kontrollera att skyddet som ges av den här utrustningen inte är skadat. Utrustningen får inte användas eller installeras på något annat sätt än så som specificeras i den här handboken.

#### 3.1.1 Anmärkning till information om risker

**A**FARA

Indikerar en potentiellt eller överhängande riskfylld situation som kommer att leda till livsfarliga eller allvarliga skador om den inte undviks.

**A**VARNING

Indikerar en potentiellt eller överhängande riskfylld situation som kan leda till livsfarliga eller allvarliga skador om situationen inte undviks.

## **A**FÖRSIKTIGHET

Indikerar en potentiellt riskfylld situation som kan resultera i lindrig eller måttlig skada.

## ANMÄRKNING:

Indikerar en potentiellt riskfylld situation som kan medföra att instrumentet skadas. Information som användaren måste ta hänsyn till vid hantering av instrumentet.

#### 3.1.2 Säkerhetsetiketter

Beakta samtliga dekaler och märken på instrumentet. Personskador eller skador på instrumentet kan uppstå om de ej beaktas. En symbol på instrumentet beskrivs med en försiktighetsvarning i bruksanvisningen .

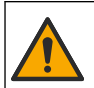

Denna symbol, om den finns på instrumentet, refererar till bruksanvisningen angående drifts- och/eller säkerhetsinformation.

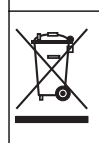

Elektrisk utrustning markerad med denna symbol får inte avyttras i europeiska hushållsavfallssystem eller allmänna avfallssystem. Returnera utrustning som är gammal eller har nått slutet på sin livscykel till tillverkaren för avyttring, utan kostnad för användaren.

## 3.2 Produktöversikt

Denna givare är avsedd att användas tillsammans med ett instrument för datainsamling och behandling. Olika styrenheter kan användas med denna givare. I detta dokument antas det att givaren installeras och används med en SC4500-styrenhet. För information om hur givaren används tillsammans med andra instrument, se användarhandboken för det instrument som används.

Tillvalsutrustning, t.ex. monteringsdetaljer för givaren, levereras med installationsanvisningar. Flera monteringsalternativ finns tillgängliga, vilket gör det möjligt att anpassa givaren för användning i många olika tillämpningar.

## 3.3 Givarmodeller

Givaren finns i flera olika modeller. Se Figur 1.

#### Figur 1 Givarmodeller

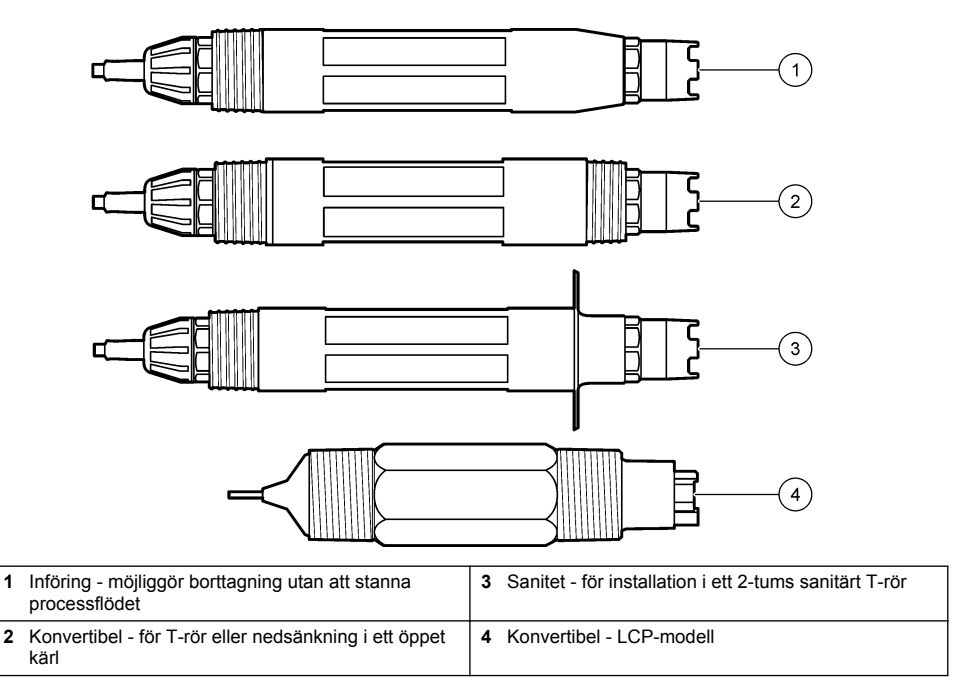

# Avsnitt 4 Installation

## 4.1 Montering

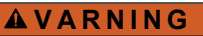

Explosionsrisk. För installation på riskfyllda (klassificerade) platser, se anvisningar och kontrollritningar i dokumentationen för styrenhet klass 1, division 2. Installera givaren i enlighet med lokala, regionala och nationella föreskrifter. Instrumentet får inte anslutas eller kopplas från om det inte är känt att miljön är icke-riskfylld.

## **A**VARNING

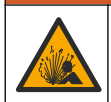

Explosionsrisk. Se till att givarens monteringsfästen är temperatur- och tryckklassade för monteringsplatsen.

## A FÖR SIKTIGHET

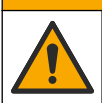

Risk för personskada. Trasigt glas kan orsaka skärsår. Använd verktyg och skyddsutrustning för att avlägsna krossat glas.

## ANMÄRKNING:

Mätelektroden vid pH-givarens spets har en glasbulb som kan gå sönder. Slå eller tryck inte på glaskulan.

## ANMÄRKNING:

Processelektroden i guld eller platina i redox-givarens spets har ett glasskaft (döljs av referenselektroden) som kan gå sönder. Slå eller tryck inte på glasskaftet.

- Installera sensorn på en plats där provet som kommer i kontakt med den är representativt för hela processen.
- Refer to the expanded user manual on the manufacturer's website for the available mounting hardware.
- Installationsinformation finns i bruksanvisningen som medföljer monteringsutrustningen.
- Montera givaren minst 15° över horisontallinjen.
- För nedsänkningsinstallationer ska givaren placeras minst 508 mm (20 tum) från luftningsbassängens vägg och givaren sänkas ned minst 508 mm (20 tum) i processen.
- Ta bort skyddshättan innan givaren placeras i processvattnet. Spara skyddslocket för framtida bruk.
- (Valfritt) Om processvattnet är nära kokpunkten kan du tillsätta gelpulver<sup>2</sup> i standardcellösningen i givaren. Refer to step 2 of Byt ut referenselektroden på sidan 222. Byt inte ut referenselektroden.
- · Kalibrera givaren innan den används.

For examples of sensors in different applications, refer to Figur 2 and Figur 3.

<sup>&</sup>lt;sup>2</sup> Gelpulvret gör att standardcellösningen avdunstar långsammare.

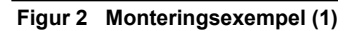

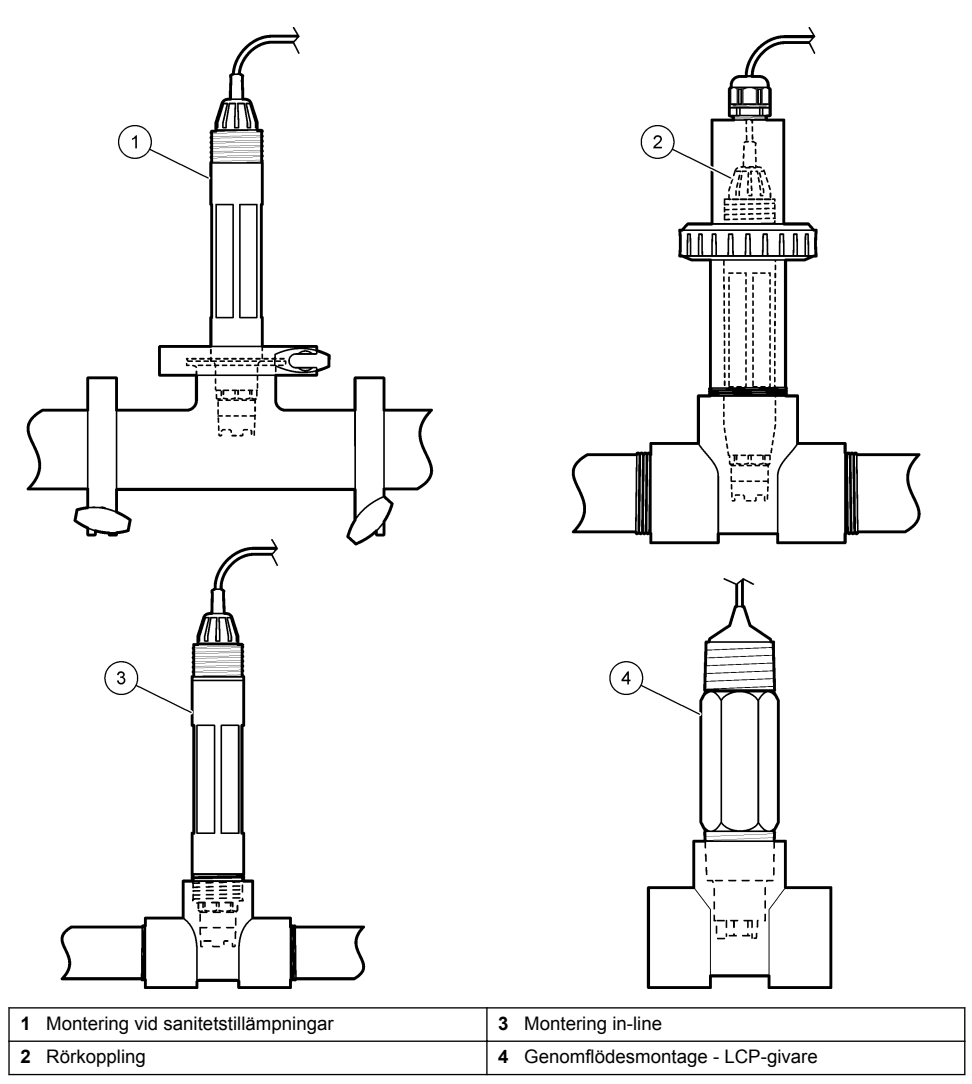

#### Figur 3 Monteringsexempel (2)

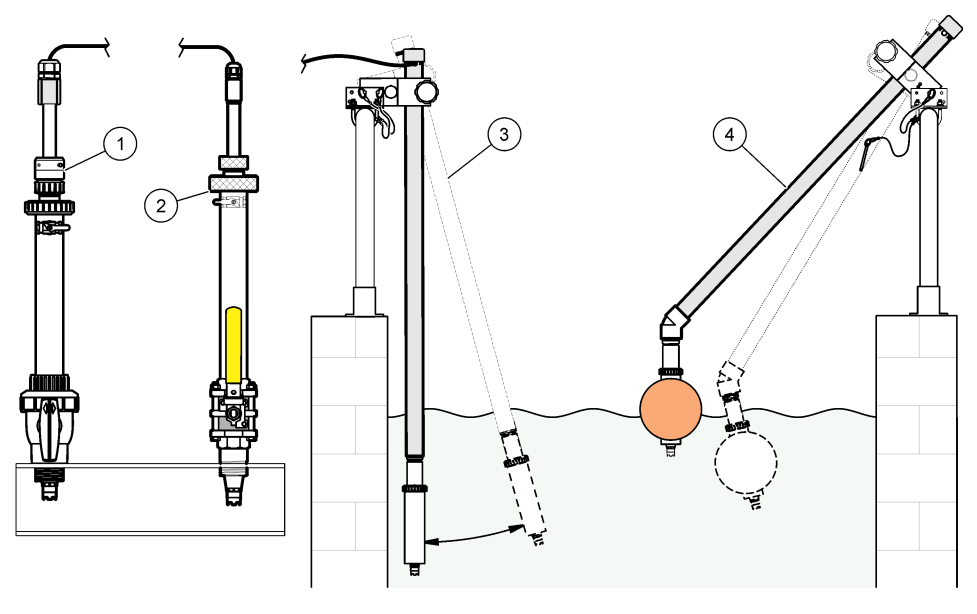

| 1 | Montering för PVS-införing | 3 Nedsänkt montering             |
|---|----------------------------|----------------------------------|
| 2 | Införingsmontering         | 4 Nedsänkt montering, kulflottör |

## 4.2 Anslut givaren till en SC-styrenhet

Använd ett av följande alternativ för att ansluta givaren till en SC-styrenhet:

- Anslut givaren till en digital sc-gateway och anslut sedan den digitala sc-gatewayen till SCstyrenheten. Den digitala gatewayen omvandlar den analoga signalen från givaren till en digital signal.
- Installera en givarmodul i SC-styrenheten. Anslut sedan givaren till givarmodulen. Givarmodulen omvandlar den analoga signalen från givaren till en digital signal.

Mer information finns i anvisningarna som medföljer givarmodulen eller den digitala sc-gatewayen.

## Avsnitt 5 Användning

### 5.1 Användarnavigering

Beskrivning av pekskärmen och navigeringsinformation finns i dokumentationen till instrumentet.

### 5.2 Konfigurera givaren

Använd menyn Inställningar för att ange ett identifieringsnummer för givaren och för att ända alternativ för datahantering och -lagring.

- 1. Välj huvudmenyikonen och välj sedan Enheter. En lista med alla tillgängliga enheter visas.
- 2. Välj givaren och välj Enhetsmeny > Inställningar.
- 3. Välj ett alternativ.
  - För givare som är anslutna till en pH/ORP-modul, se Tabell 1.
  - För givare som är anslutna till en digital sc-gateway, se Tabell 2.

| Alternativ                     | Beskrivning                                                                                                    |
|--------------------------------|----------------------------------------------------------------------------------------------------|
| Namn                           | Ändrar namnet som motsvarar givaren längst upp på<br>displayen för mätning. Namnet är begränsat till<br>16 tecken i en valfri kombination av bokstäver, siffror,<br>mellanslag eller skiljetecken.                                                                                                    |
| Givare S/N                     | Ger användaren möjlighet att ange givarens<br>serienummer. Serienumret är begränsat till 16 tecken i<br>en valfri kombination av bokstäver, siffror, mellanslag<br>eller skiljetecken.                                                                                                    |
| Format                         | Endast för pH-givare – ändrar antalet decimaler som<br>visas på displayen för mätning till XX.XX (standard)<br>eller XX.X                                                                                                    |
| Temperatur                     | Ställer in temperaturenheterna på °C (standard) eller<br>°F.                                                                                                    |
| Temperaturelement              | <b>pH-givare</b> – ställer in temperaturgivaren för automatisk<br>temperaturkompensering till PT100, PT1000 eller<br>NTC300 (standard). Om ingen givare används kan<br>modellen ställas in på Manuellt och ett värde för<br>temperaturkompensering anges (standard: 25 °C).                                                         |
|                                | <b>ORP-givare</b> – temperaturkompensering används inte.<br>En temperaturgivare kan anslutas till styrenheten för att<br>mäta temperaturen.                                                                                                    |
| Filter                         | Ställer in en tidskonstant för att öka signalstabiliteten.<br>Tidskonstanten beräknar medelvärdet under en<br>angiven tid – 0 (ingen effekt, grundinställning) till<br>60 sekunder (medelvärdet för signalvärdet i<br>60 sekunder). Filtret ökar tiden det tar för givarsignalen<br>att svara på verkliga förändringar i processen. |
| Ren H2O-kompensation           | Endast för pH-givare – lägger till en<br>temperaturberoende korrigering i det uppmätta pH-<br>värdet för rent vatten med tillsatser. Alternativ: Inget<br>(standard), Ammoniak, Morfolin eller<br>Användardefinierad.                                                                                                    |
|                                | Vid processtemperaturer över 50 °C används<br>korrigering vid 50 °C. Vid användardefinierad<br>användning kan en linjär kurva, (grundinställning<br>0 pH/°C) anges.                                                                                                    |
| ISO-punkt                      | Endast för pH-givare – ställer in en ISO-potentiell punkt<br>där pH-lutningen är oberoende av temperatur. De flesta<br>givarna har en ISO-potentiell punkt på 7,00 pH<br>(standard). Givare för specialtillämpningar kan dock ha<br>ett annat ISO-potentiellt värde.                                                                |
| Dataloggningsintervall         | Ställer in tidsintervallet för givare och lagring av<br>temperaturmätning i dataloggen – 5, 30 sekunder, 1, 2,<br>5, 10, 15 (standard), 30 eller 60 minuter.                                                                                                    |
| Återställa till standardvärden | Ställer in menyn Inställningar på fabriksinställningarna<br>och återställer räknarna. All givarinformation går<br>förlorad.                                                                                                    |

### Tabell 1 Givare anslutna till en pH/ORP-modul

| Alternativ              | Beskrivning                                                                                                    |
|-------------------------|----------------------------------------------------------------------------------------------------|
| Namn                    | Ändrar namnet som motsvarar givaren längst upp på<br>displayen för mätning. Namnet är begränsat till tolv<br>tecken i en valfri kombination av bokstäver, siffror,<br>mellanslag eller skiljetecken.                                                                                                    |
| Välj givare             | Väljer typen av givare (pH eller ORP).                                                                                                    |
| Format                  | Se Tabell 1.                                                                                                    |
| Temperatur              | Se Tabell 1.                                                                                                    |
| Dataloggningsintervall  | Ställer in tidsintervallet för givare och lagring av<br>temperaturmätning i dataloggen – 5, 10, 15,<br>30 sekunder, 1, 5, 10, 15 (standard), 30 minuter, 1, 2,<br>6, 12 timmar.                                                                                                    |
| Växelströmsfrekvens     | Väljer kraftledningsfrekvensen för att få den bästa<br>brusavvisningen. Alternativ: 50 eller 60 Hz (standard).                                                                                                    |
| Filter                  | Se Tabell 1.                                                                                                    |
| Temperaturelement       | Se Tabell 1.                                                                                                    |
| Välj buffertstandard    | Endast för pH-givare – ställer in pH-buffertarna som<br>används för automatiskt korrigerande kalibrering.<br>Alternativ: 4,00, 7,00, 10,00 (standarduppsättning) eller<br>DIN 19267 (pH 1,09, 4,65, 6,79, 9,23, 12,75)<br><b>Observera:</b> Andra buffertar kan användas om alternativet 1-<br>eller 2-punkts manuell korrigering är valt för kalibrering.                                                               |
| Ren H2O-kompensation    | Se Tabell 1.<br>1-, 2-, 3- eller 4-punkts matriskorrigering kan också<br>väljas. 1-, 2-, 3- eller 4-punkts matriskorrigering är<br>kompenseringsmetoder som har förprogrammerats i<br>den fasta programvaran.                                                                                                    |
| Senaste kalibrering     | Ställer in en påminnelse för nästa kalibrering (standard:<br>60 dagar). En påminnelse om att kalibrera givaren<br>visas på displayen efter det valda intervallet från<br>datumet för den senaste kalibreringen.<br>Om datumet för den senaste kalibrering är inställd på<br>60 dagar visas en kalibreringspåminnelse på displayen<br>den 14 augusti. Om givaren kalibreringspåminnelse<br>på displayen den 13 september. |
| Driftdagar för givare   | Ställer in en påminnelse för utbyte av givare (standard:<br>365 dagar). En påminnelse om att byta ut givaren visas<br>på displayen efter det valda intervallet.<br>Räknaren Driftdagar för givare visas på menyn<br>Diagnostik/test > Räknare.<br>När givaren har bytts ut ska du återställa räknaren<br>Driftdagar för givare på menyn Diagnostik/test ><br>Räknare.                                                    |
| Impedansgränser         | Ställer in de nedre och övre impedansgränserna för<br>Aktiv elektrod och Referenselektrod.                                                                                                    |
| Återställ inställningar | Ställer in menyn Inställningar på fabriksinställningarna<br>och återställer räknarna. All givarinformation går<br>förlorad.                                                                                                    |
## 5.3 Kalibrera givaren

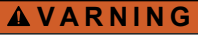

Risk för vätsketryck. Borttagning av en givare från ett trycksatt kärl kan vara farligt. Minska arbetstrycket till under 7,25 psi (50 kPa) innan du tar bort den. Om detta inte är möjligt måste du iaktta största försiktighet. Mer information finns i bruksanvisningen som medföljer monteringsdetaljerna.

#### A VARNING

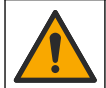

Risk för kemikalieexponering. Följ laboratoriets säkerhetsanvisningar och bär all personlig skyddsutrustning som krävs vid hantering av kemikalier. Läs aktuella datablad (MSDS/SDS) om säkerhetsanvisningar.

### **▲ FÖRSIKTIGHET**

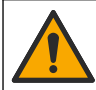

Risk för kemikalieexponering. Kassera kemikalier och avfall enligt lokala, regionala och nationella lagar.

#### 5.3.1 Om givarkalibrering

Kalibrering justerar givarens avläsning så att den motsvarar värdet för en eller flera referenslösningar. Givarens egenskaper förändras med tiden och gör att givaren blir mindre noggrann. Givaren måste kalibreras regelbundet för att bibehålla noggrannheten. Kalibreringsfrekvensen varierar med användningsområdet och kan bäst bedömas utifrån erfarenhet.

En temperaturgivare används för att få pH-avläsningar som justeras automatiskt till 25 °C vid temperaturförändringar som påverkar den aktiva och referenselektroden. Denna justering kan ställas in manuellt av kunden om processtemperaturen är konstant.

Under kalibrering sänds ingen data till dataloggen. Alltså kan dataloggen innehålla delar med periodisk data.

#### 5.3.2 Ändra kalibreringsalternativ

För givare som är anslutna till en pH/ORP-modul kan användaren kan ställa in en påminnelse eller inkludera ett användar-ID med kalibreringsdata via menyn Kalibreringsalternativ.

Observera: Denna procedur gäller inte för givare som är anslutna till en digital sc-gateway.

- 1. Välj huvudmenyikonen och välj sedan Enheter. En lista med alla tillgängliga enheter visas.
- 2. Välj givaren och välj Enhetsmeny > Kalibrering.
- 3. Välj Kalibreringsalternativ.
- 4. Välj ett alternativ.

| Alternativ                   | Beskrivning                                                                                                    |
|------------------------------|----------------------------------------------------------------------------------------------------|
| Välj buffertstandard         | Endast för pH-givare – ställer in pH-buffertarna som används för automatiskt korrigerande kalibrering. Alternativ: 4,00, 7,00, 10,00 (standarduppsättning), DIN 19267 (pH 1,09, 4,65, 6,79, 9,23, 12,75) eller NIST 4,00, 6,00, 9,00 <b>Observera:</b> Andra buffertar kan användas om alternativet 1- eller 2-punkts värdekalibrering är valt för kalibrering.                                                                                                    |
| Kalibreringspåminnelse       | Ställer in en påminnelse för nästa kalibrering (standard: Av). En påminnelse<br>om att kalibrera givaren visas på displayen efter det valda intervallet från<br>datumet för den senaste kalibreringen.<br>Om datumet för den senaste kalibreringen exempelvis var juni den 15 och<br>Senaste kalibrering är inställd på 60 dagar visas en kalibreringspåminnelse<br>på displayen den 14 augusti. Om givaren kalibrerades före den 14 augusti,<br>den 15 juli, visas en kalibreringspåminnelse på displayen den 13 september. |
| Operatörs-ID för kalibrering | Lägger ett användar-ID till kalibreringsdata Ja eller Nej (grundinställning). ID anges under kalibreringen.                                                                                                    |

#### 5.3.3 pH-kalibreringsprocedur

Kalibrera pH-givaren med en eller två referenslösningar (1-punkts eller 2-punkts kalibrering). Standard buffertar känns igen automatiskt.

 Placera givaren i den första referenslösningen (en buffert eller ett prov med känt värde). Se till att givarens givardel är helt nedsänkt i vätskan (Figur 4).

#### Figur 4 Givare i referenslösning

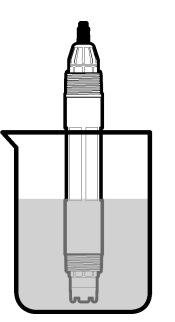

- 2. Vänta tills givarens och lösningens temperaturer har utjämnats. Det kan ta 30 minuter eller mer om temperaturskillnaden mellan process- och referenslösningen är betydande.
- 3. Välj huvudmenyikonen och välj sedan Enheter. En lista med alla tillgängliga enheter visas.
- 4. Välj givaren och välj Enhetsmeny > Kalibrering.
- 5. Välj typ av kalibrering:

| Alternativ                                                                | Beskrivning                                                                                                    |
|---------------------------------------------------------------------------|----------------------------------------------------------------------------------------------------|
| 1-punkts buffertkalibrering<br>(eller 1-punkts automatisk<br>korrigering) | Använd en buffert för kalibrering (t.ex. pH 7). Givaren identifierar<br>automatiskt bufferten under kalibreringen.<br><b>Observera:</b> Se till att välja den buffert som är angiven i menyn Kalibrering<br>> Kalibreringsalternativ > Välj buffertstandard (eller menyn Inställningar ><br>Välj buffertstandard).               |
| 2-punkts buffertkalibrering<br>(eller 2-punkts automatisk<br>korrigering) | Använd två buffertar för kalibrering (t.ex. pH 7 och pH 4). Givaren<br>identifierar automatiskt buffertarna under kalibreringen.<br><b>Observera:</b> Se till att välja den buffert som är angiven i menyn Kalibrering<br>> Kalibreringsalternativ > Välj buffertstandard (eller menyn Inställningar ><br>Välj buffertstandard). |
| 1-punkts värdekalibrering<br>(eller 1-punkts manuell<br>korrigering)      | Använd ett prov med känt värde (eller en buffert) för kalibrering. Fastställ<br>provets pH-värde med ett annat instrument. Ange pH-värdet under<br>kalibreringen.                                                                                                    |
| 2-punkts värdekalibrering<br>(eller 2-punkts manuell<br>korrigering)      | Använd två prover med känt värde (eller två buffertar) för kalibrering.<br>Fastställ provernas pH-värde med ett annat instrument. Ange pH-värdena<br>under kalibreringen.                                                                                                    |

6. Välj alternativ för utsignalen under kalibreringen:

| Alternativ                                               | Beskrivning                                                                                                    |  |
|----------------------------------------------------------|----------------------------------------------------------------------------------------------------|--|
| Aktivt                                                   | Instrumentet sänder den aktuellt uppmätta utsignalen under kalibreringsproceduren.                                                              |  |
| Behåll                                                   | Givarens utsignal låses vid aktuellt uppmätt värde under kalibreringsproceduren.                                                                |  |
| Överföring                                               | En förinställd utsignal skickas under kalibreringen Information om hur du ändrar det förinställda värdet finns i instrumentets användarhandbok. |  |
| Med givaren i den första referenslösningen, tryck på OK. |                                                                                                    |  |

- Det uppmätta värdet visas.
- 8. Vänta tills värdet stabiliseras och tryck på OK.

Observera: Displayen kan gå till nästa steg automatiskt.

7.

- Om tillämpligt ska du ange pH-värdet och trycka på OK.
  Observera: Om referenslösningen är en buffert läser du pH-värdet för aktuell temperatur på buffertflaskan. Om referenslösningen är ett prov fastställer du provets pH-värde med ett annat instrument.
- 10. Vid 2-punktskalibrering ska du mäta den andra referenslösningen så här:
  - a. Ta bort givaren från den första lösningen och skölj den med rent vatten.
  - b. Sätt i givaren i nästa referenslösning och tryck sedan på OK.
  - c. Vänta tills värdet stabiliseras och tryck på OK.
  - **Observera:** Displayen kan gå vidare till nästa steg automatiskt. **d.** Om tillämpligt ska du ange pH-värdet och trycka på OK.
- 11. Granska kalibreringsresultatet:
  - "Kalibreringen slutfördes." givaren är kalibrerad och klar för att mäta prover. Värdena för lutning och/eller offset visas.
  - "Kalibreringen misslyckades." kalibreringskurvan eller -offset är utanför accepterade gränser. Gör om kalibreringen med nya referenslösningar. Rengör givaren om det behövs.
- 12. Tryck på OK.
- 13. Återställ givaren till processen och tryck på OK. Utsignalen återgår till att vara aktiv och det mätta provets värde visas på displayen för mätning.

#### 5.3.4 Redox kalibreringsprocedur

Kalibrera ORP-givaren med en referenslösning (1-punkts kalibrering).

 Placera givaren i referenslösningen (en referenslösning eller ett prov med känt värde). Kontrollera att mätspetsens givardel är helt nedsänkt i lösningen (Figur 5).

#### Figur 5 Givare i referenslösning

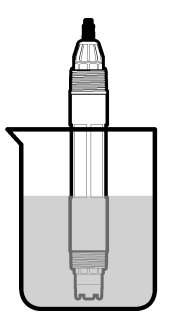

- 2. Välj huvudmenyikonen och välj sedan Enheter. En lista med alla tillgängliga enheter visas.
- 3. Välj givaren och välj Enhetsmeny > Kalibrering.
- 4. Välj 1-punkts värdekalibrering eller 1-punkts manuell korrigering).
- 5. Välj alternativ för utsignalen under kalibreringen:

| Alternativ | Beskrivning |
|------------|-------------|
|            | -           |

Aktivt Instrumentet sänder den aktuellt uppmätta utsignalen under kalibreringsproceduren.

Behåll Givarens utsignal låses vid aktuellt uppmätt värde under kalibreringsproceduren.

- Överföring En förinställd utsignal skickas under kalibreringen Information om hur du ändrar det förinställda värdet finns i instrumentets användarhandbok.
- Med givaren i referenslösningen eller provet, tryck på OK. Det uppmätta värdet visas.

- Vänta tills värdet stabiliseras och tryck på OK.
  Observera: Displayen kan gå till nästa steg automatiskt.
- Om processprovet används för kalibrering ska provets ORP-värde mätas med ett sekundärt verifieringsinstrument. Ange det uppmätta värdet och tryck sedan på OK.
- Om en referenslösning används för kalibrering ska det ORP-värde som är markerat på flaskan anges. Tryck på OK.
- 10. Granska kalibreringsresultatet:
  - "Kalibreringen slutfördes." givaren är kalibrerad och klar för att mäta prover. Värdena för lutning och/eller offset visas.
  - "Kalibreringen misslyckades." kalibreringskurvan eller -offset är utanför accepterade gränser. Gör om kalibreringen med nya referenslösningar. Rengör givaren om det behövs.

#### 11. Tryck på OK.

12. Återställ givaren till processen och tryck på OK. Utsignalen återgår till att vara aktiv och det mätta provets värde visas på displayen för mätning.

#### 5.3.5 Temperaturkalibrering

Instrumentet är fabrikskalibrerat för exakt temperaturmätning. Temperaturen kan kalibreras för att öka noggrannheten.

- 1. Placera givaren i en vattenbehållare.
- 2. Mät vattnets temperatur med en exakt termometer eller oberoende instrument.
- 3. Välj huvudmenyikonen och välj sedan Enheter. En lista med alla tillgängliga enheter visas.
- 4. Välj givaren och välj Enhetsmeny > Kalibrering.
- 5. För givare som är anslutna till en pH/ORP-modul ska följande steg utföras:

#### a. Välj 1-punkts temperaturkalibrering.

- b. Vänta tills värdet har stabiliserats och tryck sedan på OK.
- c. Ange det exakta värdet och tryck på OK.
- 6. För sensorer som är anslutna till en digital sc-gateway ska följande steg utföras:
  - a. Välj Temperaturjustering.
  - b. Vänta tills värdet har stabiliserats och tryck sedan på OK.
  - c. Välj Redigera temperatur.
  - d. Ange det exakta värdet och tryck på OK.
- 7. Sätt tillbaka givaren i processen och tryck på hem-ikonen.

#### 5.3.6 Lämna kalibreringsproceduren.

- 1. Tryck på bakåt-ikonen för att avsluta en kalibrering.
- 2. Välj ett alternativ och tryck sedan på OK.

| Alternativ                             | Beskrivning                                                                                                    |
|----------------------------------------|----------------------------------------------------------------------------------------------------|
| Avsluta kalibrering<br>(eller Avbryt)  | Stoppa kalibreringen. En ny kalibrering måste starta från början.                                                                |
| Återgå till kalibrering                | Återgå till kalibreringen.                                                                                                    |
| Lämna kalibreringen<br>(eller Avsluta) | Lämna kalibreringen tillfälligt. Det går att komma åt andra menyer. En kalibrering för<br>en eventuell andra givare kan startas. |

#### 5.3.7 Återställ kalibreringen

Kalibreringen kan återställas till fabriksinställningarna. All givarinformation går förlorad.

- 1. Välj huvudmenyikonen och välj sedan Enheter. En lista med alla tillgängliga enheter visas.
- 2. Välj givaren och välj Enhetsmeny > Kalibrering.
- Välj Återställa till standardkalibreringsvärden (eller Återställ inställningar) och tryck sedan på OK.
- 4. Tryck på OK igen.

### 5.4 Impedansmätning

För att öka tillförlitligheten hos pH-mätsystemet bestämmer styrenheten impedansen på glaselektroderna. Mätningen görs varje minut. Vid kontrollen placeras pH-mätningen i vänteläge i fem sekunder. Om ett felmeddelande visas tittar du i Fellista på sidan 226 för att få mer information.

Aktivera eller avaktivera mätning av givarimpedans:

- 1. Välj huvudmenyikonen och välj sedan Enheter. En lista med alla tillgängliga enheter visas.
- 2. Välj enheten och välj Enhetsmeny > Diagnostik/test.
- 3. För givare som är anslutna till en pH/ORP-modul ska du välja Impedansstatus.
- 4. För givare som är anslutna till en digital sc-gateway ska du välja Signaler > Impedansstatus.
- 5. Välj Aktiverad eller Avaktiverad och tryck på OK.

Du kan se den aktiva och referenselektrodens impedansvärden genom att välja **Givarsignaler** (eller **Signaler**) och trycka på OK.

### 5.5 Modbus-register

Det finns en lista över alla modbus-register för nätverkskommunikation. Mer information finns på tillverkarens webbplats.

# Avsnitt 6 Underhåll

### A VARNING

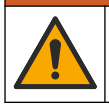

Flera risker. Endast kvalificerad personal får utföra de moment som beskrivs i den här delen av dokumentet.

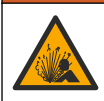

**A** VARNING

A VARNING

Explosionsrisk. Anslut inte instrumentet och koppla inte bort det om det inte är känt att miljön är ofarlig. Se dokumentationen till styrenheten för klass 1, division 2 för instruktioner om farliga platser.

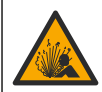

Risk för vätsketryck. Borttagning av en givare från ett trycksatt kärl kan vara farligt. Minska arbetstrycket till under 7,25 psi (50 kPa) innan du tar bort den. Om detta inte är möjligt måste du iaktta största försiktighet. Mer information finns i bruksanvisningen som medföljer monteringsdetalierna.

## **A**VARNING

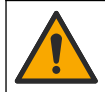

Risk för kemikalieexponering. Följ laboratoriets säkerhetsanvisningar och bär all personlig skyddsutrustning som krävs vid hantering av kemikalier. Läs aktuella datablad (MSDS/SDS) om säkerhetsanvisningar.

## **▲ FÖRSIKTIGHET**

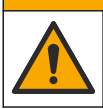

Risk för kemikalieexponering. Kassera kemikalier och avfall enligt lokala, regionala och nationella lagar.

## 6.1 Underhållsschema

Tabell 3 visar rekommenderat schema för underhåll. Anläggningens krav och arbetsförhållanden kan öka frekvensen av vissa uppgifter.

| Tabell 3 Underhållssch | ema |
|------------------------|-----|
|------------------------|-----|

| Underhållsåtgärd                       | 1 år                                               | Efter behov |
|----------------------------------------|----------------------------------------------------|-------------|
| Rengöra givaren på sidan 222           |                                                    | Х           |
| Byt ut referenselektroden på sidan 222 | Х                                                  |             |
| Kalibrera givaren på sidan 217         | Bestäms av myndigheter eller baserat på erfarenhet |             |

### 6.2 Rengöra givaren

**Förutsättning:** Förbered en mild tvållösning med ett icke slipande diskmedel som inte innehåller lanolin. Lanolin lämnar en hinna på elektrodens yta som kan minska givarens prestanda.

Undersök givaren regelbundet för att upptäcka skräp och avlagringar. Rengör givaren när det finns avlagringar på den eller när prestanda sjunkit.

- 1. Använd en ren, mjuk trasa för att ta bort lösa partiklar från givarens ände. Skölj givaren med rent varmvatten.
- 2. Blötlägg givaren under 2 till 3 minuter i tvållösningen.
- 3. Använd en mjuk tagelborste för att skrubba givarens hela mätände.
- Om det finns kvar skräp, blöt givarens mätände i en utspädd sur lösning såsom < 5 % HCL i högst 5 minuter.
- 5. Skölj givaren med vatten och lägg sedan tillbaka den i tvållösningen i 2 till 3 minuter.
- 6. Skölj givaren med rent vatten.

**Observera:** Givare med antimonelektroder för HF-användning kan kräva ytterligare rengöring. Kontakta teknisk support.

Kalibrera alltid givaren efter att underhållsåtgärder vidtagits.

### 6.3 Byt ut referenselektroden

Byt ut referenselektroden och standardcellösningen varje år eller när kalibreringen misslyckas efter att givaren har rengjorts.

**Observera:** Det finns en video som visar hur du byter referenselektroden på www.Hach.com. Gå till referenselektrodens webbplats och klicka på fliken Video.

#### Artiklar som ska finnas tillgängliga:

- Justerbar skiftnyckel
- Stor pincett
- Referenselektrod
- Elektrolyt
- Gelpulver<sup>3</sup>, <sup>1</sup>/<sub>8</sub> tesked

<sup>&</sup>lt;sup>3</sup> (Valfritt) Tillsätt gelpulver i standardcellösningen om processvattnet är nära kokpunkten. Gelpulvret gör att standardcellösningen avdunstar långsammare.

- 1. Rengöra givaren. Se Rengöra givaren på sidan 222.
- Byt ut referenselektroden och standardcellösningen. Se de illustrerade stegen som följer. Om behållaren för standardcellösningen innehåller en gel (inte vanligt) kan du använda en vattenstråle från en waterpik-liknande enhet till att ta bort gammal gel, se steg 2 i illustrationen.

(Valfritt) Om processvattnet är nära kokpunkten tillsätter du gelpulver i den nya standardcellösningen, se steg 4 i illustrationen:

- a. Häll 1 struken kapsyl (1/2 tesked) gelpulver i behållaren med standardcellösning.
- b. Häll en liten mängd ny standard cellösning i behållaren.
- c. Blanda med pulvret tills lösningen tjocknar.
- d. Tillsätt små mängder lösning och blanda tills gelen är längst ned på referenselektrodens gängor.
- e. Kontrollera gelnivån genom att installera och ta bort den nya saltbryggan. Det ska finnas ett avtryck av saltbryggan på gelens yta.
- 3. Kalibrera givaren.

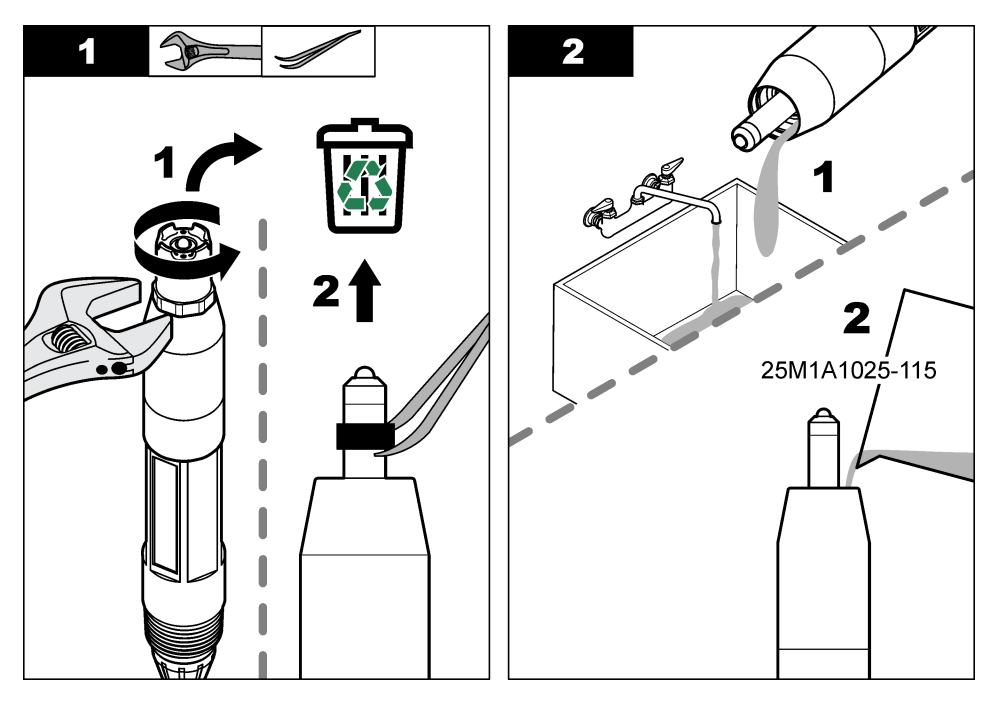

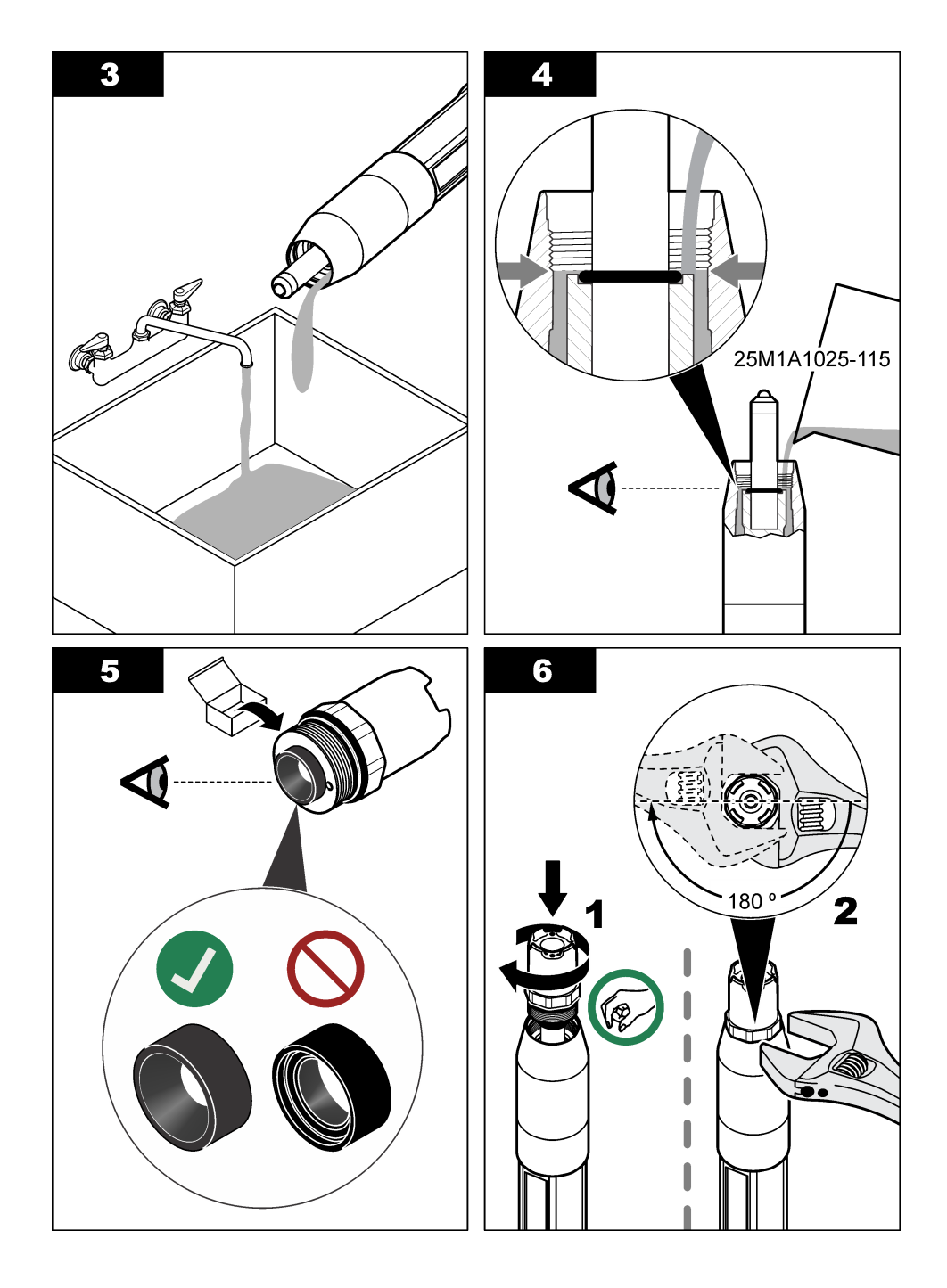

## 6.4 Förbered för förvaring

För kortare förvaring (om givaren inte används under mer än en timme) fylls skyddslocket med pH 4buffert eller kranvatten och locket sätts sedan tillbaka på givaren. Håll processelektroden och referenselektroden fuktiga för att undvika långsam reaktion när givaren börjar användas igen.

För längre förvaring upprepas proceduren för kortare förvaring varannan eller var 4:e vecka beroende på miljöförhållandena. Läs om gränser för förvaringstemperatur i Specifikationer på sidan 209.

# Avsnitt 7 Felsökning

### 7.1 Periodisk data

Under kalibrering sänds ingen data till dataloggen. Alltså kan dataloggen innehålla delar med periodisk data.

### 7.2 Testa pH-givaren

Förutsättning: Två pH-buffertar och en multimeter. Om en kalibrering misslyckas ska underhållsprocedurerna i Underhåll på sidan 221 utföras först.

- 1. Sätt in givaren i en pH 7 buffertlösning och vänta tills givaren och lösningen nått rumstemperatur.
- Koppla bort den röda, gröna, gula och svarta givarledaren från modulen eller den digitala gatewayen.
- Mät resistansen mellan den gula och den svarta ledaren för att verifiera att temperaturgivaren fungerar. Resistansen ska vara mellan 250 och 350 ohm vid ca 25 °C. Om temperaturgivaren är bra, återanslut ledarna till modulen.
- 4. Mät DC mV med multimeterns (+) ledare ansluten till den röda ledaren och (-) ledaren ansluten till den gröna ledaren. Det avlästa värdet ska vara mellan -50 och +50 mV. Om avläsningen är utanför dessa gränser ska du göra ren givaren och byta saltbryggan och standard cellösning.
- 5. Låt multimetern vara kvar ansluten på samma sätt, skölj givaren med vatten och sätt in den i en pH 4 eller pH 10 buffertlösning. Vänta tills givaren och bufferten nått rumstemperatur.
- 6. Jämför det avlästa mV-värdet från pH 4 eller pH 10 bufferten med det avlästa värdet från pH 7 bufferten. De avlästa värdena ska skilja ca. 160 mV. Om skillnaden är mindre än 160 mV ska du ringa avdelningen för teknisk support.

### 7.3 Testa redox-givaren

**Förutsättningar:** 200 mV redox referenslösning, multimeter. Om en kalibrering misslyckas ska underhållsprocedurerna i Underhåll på sidan 221 utföras först.

- 1. Sätt in givaren i en 200 mV referenslösning och vänta tills givaren och lösningen nått rumstemperatur.
- 2. Koppla bort den röda, gröna, gula och svarta givarledaren från modulen eller den digitala gatewayen.
- Mät resistansen mellan den gula och den svarta ledaren för att verifiera att temperaturgivaren fungerar. Resistansen ska vara mellan 250 och 350 ohm vid ca 25 °C. Om temperaturgivaren är bra, återanslut ledarna till modulen.
- 4. Mät DC mV med multimeterns (+) ledare ansluten till den röda ledaren och (-) ledaren ansluten till den gröna ledaren. Det avlästa värdet ska vara mellan 160 och 240 mV. Om avläsningen är utanför dessa gränser ska du ringa avdelningen för teknisk support.

## 7.4 Menyn Diagnostik/test

Menyn Diagnostik/test visar aktuell och historisk information om givaren. Se Tabell 4. Tryck på huvudmenyikonen och välj sedan **Enheter**. Välj enheten och välj **Enhetsmeny > Diagnostik/test**.

| Alternativ                            | Beskrivning                                                                                                    |
|---------------------------------------|----------------------------------------------------------------------------------------------------|
| Modulinformation                      | För givare som endast är anslutna till en pH/ORP-modul – visar givarmodulens versions- och serienummer.                                                                                                    |
| Sensorinformation                     | För givare som är anslutna till en pH/ORP-modul – visar givarens namn och<br>serienumret som har angivits av användaren.                                                                                                    |
|                                       | För sensorer som är anslutna till en digital sc-gateway – visar givarens<br>modellnummer och det givarnamn som angivits av användaren samt givarens<br>serienummer. Visar den installerade programvaruversionen och drivrutinsversionen.                                                                   |
| Senaste kalibrering                   | För givare som endast är anslutna till en pH/ORP-modul – visar antalet dagar sedan den senaste kalibreringen gjordes.                                                                                                    |
| Kalibreringshistorik                  | För givare som är anslutna till en pH/ORP-modul – visar kalibreringslutningen och tidigare kalibreringars datum.                                                                                                    |
|                                       | För givare som är anslutna till en digital sc-gateway – visar kalibreringslutningen och<br>den senaste kalibreringens datum.                                                                                                    |
| Återställ<br>kalibreringshistorik     | Endast för givare som är anslutna till en pH/ORP-modul – endast för användning<br>under service                                                                                                    |
| Impedansstatus                        | Endast för pH-givare – se Impedansmätning på sidan 221.                                                                                                    |
| Givarsignaler<br>(eller Signaler)     | Endast för pH-givare som är anslutna till en pH/ORP-modul – visar det aktuella<br>avlästa värdet i mV.                                                                                                    |
|                                       | För pH-givare som är anslutna till en digital sc-gateway – visar det aktuella avlästa<br>värdet i mV och de analoga till digitala omvandlarräknarna.                                                                                                    |
|                                       | Om Impedansstatus är inställd på Aktiverad visas aktiva och<br>referenselektrodsimpedanser.                                                                                                    |
| Driftdagar för givare (eller Räknare) | För givare som är anslutna till en pH/ORP-modul – visar hur många dagar givaren<br>har varit i drift.                                                                                                    |
|                                       | För givare som är anslutna till en digital sc-gateway – visar hur många dagar givaren<br>och elektroderna har varit i drift. Räknaren Driftdagar för elektrod återställs till noll<br>när den fasta programvaran identifierar att en defekt elektrod har bytts ut mot en<br>elektrod som fungerar korrekt. |
|                                       | Återställ räknaren Driftdagar för givare till noll genom att välja Återställ.                                                                                                    |
|                                       | Återställ räknaren Driftdagar för givare när givaren (eller saltbryggan) byts ut.                                                                                                    |

#### Tabell 4 Menyn Diagnostik/test

### 7.5 Fellista

När ett fel inträffar blinkar mätvärdet på skärmen för mätning och alla utgångar hålls när det specificeras i menyn STYRENHET > Utgångar. Skärmens färg ändras till röd. Diagnostikfältet visar felet. Tryck på diagnostikfältet för att visa fel och varningar. Som ett alternativ kan du trycka på huvudmenyikonen och sedan välja **Meddelanden > Fel**.

A list of possible errors is shown in Tabell 5.

| Error                   | Beskrivning                         | Upplösning                      |
|-------------------------|-------------------------------------|---------------------------------|
| pH-värdet är för högt!  | Uppmätt pH är > 14.                 | Kalibrera eller byt ut givaren. |
| ORP-värdet är för högt! | Uppmätt ORP-värde är<br>> 2 100 mV. |                                 |

#### Tabell 5 Fellista

#### Tabell 5 Fellista (fortsättning)

| Error                                          | Beskrivning                                                                          | Upplösning                                                                                                |  |
|------------------------------------------------|--------------------------------------------------------------------------------------|----------------------------------------------------------------------------------------------------|--|
| pH-värdet är för lågt!                         | Uppmätt pH är < 0.                                                                   | Kalibrera eller byt ut givaren.                                                                           |  |
| ORP-värdet är för lågt!                        | Uppmätt ORP-värde är <<br>-2 100 mV.                                                 |                                                                                                    |  |
| Förskjutningsvärdet är för högt.               | Offset är > 9 (pH) eller 200 mV<br>(redox).                                          | Följ procedurerna för underhåll av givaren<br>och gör sedan om kalibreringen, eller byt                   |  |
| Förskjutningsvärdet är för lågt.               | Offset är < 5 (pH) eller -200 mV<br>(ORP).                                           | ut givaren.                                                                                               |  |
| Lutningen är för hög.                          | Lutningen är > 62 (pH)/1,3 (redox).                                                  | Gör om kalibreringen med en ny buffert eller ett nytt prov, eller byt ut givaren.                         |  |
| Lutningen är för låg.                          | Lutningen är < 50 (pH)/0,7 (redox).                                                  | Rengör givaren och upprepa kalibreringen eller byt ut givaren.                                            |  |
| Temperatur för hög!                            | Uppmätt temperatur är >130 °C.                                                       | Kontrollera att korrekt mätintervall har                                                                  |  |
| Temperatur för låg!                            | Den uppmätta temperaturen är -10 °C.                                                 | vans.                                                                                                    |  |
| Skillnaden mellan buffertarna<br>är för liten! | De buffertar som används för 2-<br>punkts automatisk korrigering har<br>samma värde. | Complete the steps in Testa pH-givaren<br>på sidan 225.                                                   |  |
| Givaren saknas.                                | Givaren saknas eller är<br>frånkopplad.                                              | Undersök givarens och modulens (eller<br>den digitala gatewayens) ledningar och<br>anslutningar.          |  |
| Temperaturgivare saknas!                       | Temperaturgivaren saknas.                                                            | Undersök ledningsdragningen till<br>temperaturgivaren. Kontrollera att korrekt<br>mätintervall har valts. |  |
| Glasimpedansen är för låg.                     | Glaslampan är trasig eller<br>förbrukad.                                             | Byt ut givaren. Kontakta teknisk support.                                                                 |  |

### 7.6 Lista över varningar

En varning påverkar inte funktionen i menyer, reläer och utgångar. Skärmen ändras till en gul färg. Diagnostikfältet visar varningen. Tryck på diagnostikfältet för att visa fel och varningar. Som alternativ kan du trycka på huvudmenyikonen och sedan välja **Meddelanden > Varningar**.

A list of possible warnings is shown in Tabell 6.

#### Tabell 6 Varningslista

| Varning                          | Beskrivning                                  | Upplösning                                                     |
|----------------------------------|----------------------------------------------|----------------------------------------------------------------|
| pH-värdet är för högt.           | Uppmätt pH är > 13.                          | Kalibrera eller byt ut givaren.                                |
| ORP-värdet är för högt.          | Uppmätt ORP-värde är > 2 100 mV.             |                                                                |
| pH-värdet är för lågt.           | Uppmätt pH är < 1.                           | Kalibrera eller byt ut givaren.                                |
| ORP-värdet är för lågt.          | Uppmätt ORP-värde är < -2 100 mV.            |                                                                |
| Förskjutningsvärdet är för högt. | Offset är > 8 (pH) eller 200 mV<br>(redox).  | Följ procedurerna för underhåll av<br>givaren och gör sedan om |
| Förskjutningsvärdet är för lågt. | Offset är < 6 (pH) eller -200 mV<br>(redox). | kalibreningen.                                                 |
| Lutningen är för hög.            | Lutningen är > 60 (pH)/1,3 (redox).          | Gör om kalibreringen med en ny buffert eller ett nytt prov.    |

### Tabell 6 Varningslista (fortsättning)

| Varning                                     | Beskrivning                                                                                                    | Upplösning                                                                                                    |
|---------------------------------------------|----------------------------------------------------------------------------------------------------|----------------------------------------------------------------------------------------------------|
| Lutningen är för låg.                       | Lutningen är < 54 (pH)/0,7 (redox).                                                                                                    | Rengör givaren och upprepa kalibreringen.                                                                                                    |
| Temperaturen är för hög.                    | Uppmätt temperatur är > 100 °C.                                                                                                    | Kontrollera att rätt temperaturgivare                                                                                                    |
| Temperaturen är för låg.                    | Uppmätt temperatur är < 0 °C.                                                                                                    |                                                                                                    |
| Temperaturen ligger utanför<br>intervallet. | Uppmätt temperatur är > 100 °C eller < 0 °C.                                                                                           |                                                                                                    |
| Kalibreringen har förfallit.                | Tiden för Kal. påminnelse har utgått.                                                                                                  | Kalibrera givaren.                                                                                                    |
| Enheten är inte kalibrerad.                 | Givaren har inte kalibrerats.                                                                                                    | Kalibrera givaren.                                                                                                    |
| Byt ut en givare.                           | Räknaren Driftdagar för givare är<br>högre än det intervall som valts för<br>utbyte av givare. Se Konfigurera<br>givaren på sidan 214. | Byt ut givaren (eller saltbryggan).<br>Återställ räknaren Driftdagar för givare<br>på menyn Diagnostik/test > Återställ<br>(eller menyn Diagnostik/test ><br>Räknare). |
| Kalibrering pågår                           | En kalibrering startades men slutfördes inte.                                                                                          | Återgå till kalibreringen.                                                                                                    |
| Temperaturen är inte kalibrerad.            | Temperaturgivaren är inte kalibrerad.                                                                                                  | Utför en temperaturkalibrering.                                                                                                    |

# Sisällysluettelo

- 1 Lisätiedot sivulla 229
- 2 Tekniset tiedot sivulla 229
- 3 Yleistietoa sivulla 230
- 4 Asennus sivulla 232

- 5 Käyttö sivulla 234
- 6 Huolto sivulla 241
- 7 Vianmääritys sivulla 245

# Osa 1 Lisätiedot

Laajempi käyttöopas on saatavissa valmistajan verkkosivustolta.

# Osa 2 Tekniset tiedot

Tekniset tiedot voivat muuttua ilman ennakkoilmoitusta.

Tuotteella on ainoastaan luetellut hyväksynnät sekä tuotteen mukana virallisesti toimitetut rekisteröinnit, todistukset ja ilmoitukset. Valmistaja ei ole hyväksynyt tämän tuotteen käyttöä sovelluksessa, johon se ei ole sallittu.

| Ominaisuus                | Tiedot                                                                                                    |
|---------------------------|----------------------------------------------------------------------------------------------------|
| Mitat (pituus/halkaisija) | pHD: 271 mm (10,7 tuumaa) / 35 mm (1,4 tuumaa); 1 tuuma NPT; LCP<br>(nestekidepolymeeri): 187 mm (7,35 tuumaa) / 51 mm (2 tuumaa); 1 ½ tuumaa NPT                                                                                                    |
| Paino                     | 316 g (11 oz)                                                                                                    |
| Ympäristöhaittaluokka     | 2                                                                                                    |
| Ylijänniteluokka          | 1                                                                                                    |
| Suojausluokka             | Ш                                                                                                    |
| Korkeus                   | Enintään 2 000 m (6 562 ft)                                                                                                    |
| Käyttölämpötila           | 5–105 °C (23–221 °F)                                                                                                    |
| Säilytyslämpötila         | 470 °C (40158 °F), 0–95 %:n suhteellinen kosteus, tiivistymätön                                                                                                    |
| Kostuvat materiaalit      | PEEK- tai PPS polyfenyleenisulfidi (PVDF) -runko, lasinen prosessielektrodi,<br>titaaninen maadoituselektrodi ja O-renkaan FKM/FPM-tiivisteet<br><i>Huomautus:</i> pH-anturissa, jossa on valinnainen fluorivetyä kestävä lasinen prosessielektrodi, on<br>316 maadoituselektrodia ruostumattomasta teräksestä sekä perfluoroelastomeeriset kostuvat O-<br>renkaat. |
| Mittausalue               | pH-anturi: –214 pH <sup>1</sup> (tai 2,00–14,00)                                                                                                    |
|                           | ORP-anturi: –1 500 +1 500 mV                                                                                                    |
| Anturikaapeli             | pHD: 5-johtiminen (sekä 2 eristettä), 6 m (20 ft); LCP: 5-johtiminen (sekä 1 eriste), 3 m (10 ft) 4,6 m (15 ft)                                                                                                    |
| Osat                      | Korroosionkestävää materiaalia, täysin upotettavissa                                                                                                    |
| Erottelukyky              | pH-anturi: ±0,01 pH<br>ORP-anturi: ±0,5 mV                                                                                                    |
| Virtauksen maksiminopeus  | enintään 3 m/s (10 ft/s)                                                                                                    |
| Paineraja                 | 6,9 bar lämpötilassa 105 °C (100 psi lämpötilassa 221 °F)                                                                                                    |
| Siirtoetäisyys            | enintään 100 m (328 ft)<br>enintään 1 000 m (3 280 ft) pääterasialla                                                                                                    |

<sup>&</sup>lt;sup>1</sup> Useimpien pH-sovellusten pH-alue on 2,5–12,5. pHD-differentiaalianturi, jossa on laaja-alainen lasinen prosessielektrodi, toimii erittäin hyvin tällä alueella. Jotkin teolliset sovellukset edellyttävät tarkkaa mittausta ja ohjausta alle 2:n tai yli 12:n pH-arvoilla. Kysy näissä erityistapauksissa lisätietoja valmistajalta.

| Ominaisuus            | Tiedot                                                                                                    |
|-----------------------|----------------------------------------------------------------------------------------------------|
| Lämpötilaelementti    | NTC 300 $\Omega:n$ termistori automaattista lämpötilan kompensaatiota ja analysaattorin lämpötilalukemaa varten                                                                                                    |
| Lämpötilakompensointi | Automaattinen välillä –10105 °C (14,0–221 °F) NTC 300 Ω:n termistorilla, Pt<br>1000 Ω RTD- tai Pt 100 Ω RTD -lämpötilaelementillä tai manuaalisesti korjattu<br>käyttäjän lisäämässä lämpötilassa                                  |
| Kalibrointimenetelmät | 1 tai 2 pisteen automaattinen tai manuaalinen                                                                                                    |
| Anturiliitäntä        | Modbus RTU digitaalisesta SC-yhdyskäytävästä tai pH/ORP-moduulista                                                                                                    |
| Sertifioinnit         | ETL-hyväksytty (Yhdysvallat/Kanada) käytettäväksi luokan 1, osan 2, ryhmien A, B, C, D, lämpötilakoodin T4 mukaisissa vaarallisissa paikoissa Hach SC -ohjaimella.<br>Noudattaa seuraavia: CE, UKCA, FCC, ISED, ACMA, KC, CMIM, NM |

# Osa 3 Yleistietoa

Valmistaja ei ole missään tilanteessa vastuussa vahingoista, jotka aiheutuvat tuotteen epäasianmukaisesta käytöstä tai käyttöoppaan ohjeiden noudattamatta jättämisestä. Valmistaja varaa oikeuden tehdä tähän käyttöohjeeseen ja kuvaamaan tuotteeseen muutoksia koska tahansa ilman eri ilmoitusta tai velvoitteita. Päivitetyt käyttöohjeet ovat saatavilla valmistajan verkkosivuilta.

## 3.1 Turvallisuustiedot

Valmistaja ei ole vastuussa mistään virheellisestä käytöstä aiheuvista vahingoista mukaan lukien rajoituksetta suorista, satunnaisista ja välillisistä vahingoista. Valmistaja sanoutuu irti tällaisista vahingoista soveltuvien lakien sallimissa rajoissa. Käyttäjä on yksin vastuussa sovellukseen liittyvien kriittisten riskien arvioinnista ja sellaisten asianmukaisten mekanismien asentamisesta, jotka suojaavat prosesseja laitteen toimintahäiriön aikana.

Lue nämä käyttöohjeet kokonaan ennen tämän laitteen pakkauksesta purkamista, asennusta tai käyttöä. Kiinnitä huomiota kaikkiin vaara- ja varotoimilausekkeisiin. Niiden laiminlyönti voi johtaa käyttäjän vakavaan vammaan tai laitteistovaurioon.

Jotta laitteen suojaus ei heikentyisi, sitä ei saa käyttää tai asentaa muuten kuin näissä ohjeissa kuvatulla tavalla.

#### 3.1.1 Vaaratilanteiden merkintä

**A**VAARA

Ilmoittaa mahdollisesti vaarallisesta tai välittömän vaaran aiheuttavasta tilanteesta, joka aiheuttaa kuoleman tai vakavan vamman.

### **AVAROITUS**

Ilmoittaa potentiaalisesti tai uhkaavasti vaarallisen tilanteen, joka, jos sitä ei vältetä, voi johtaa kuolemaan tai vakavaan vammaan.

## A VAROTOIMI

Ilmoittaa mahdollisesti vaarallisesta tilanteesta, joka voi aiheuttaa lievän tai kohtalaisen vamman.

## HUOMAUTUS

Ilmoittaa tilanteesta, joka saattaa aiheuttaa vahinkoa laitteelle. Nämä tiedot edellyttävät erityistä huomiota.

#### 3.1.2 Varoitustarrat

Lue kaikki laitteen tarrat ja merkinnät. Ohjeiden laiminlyönnistä voi seurata henkilövamma tai laitevaurio. Laitteen symboliin viitataan käyttöohjeessa, ja siihen on liitetty varoitus.

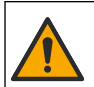

Tämä symboli, jos se on merkitty laitteeseen, viittaa laitteen käyttöohjeeseen käyttö- ja/tai turvallisuustietoja varten.

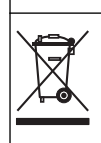

Sähkölaitteita, joissa on tämä symboli, ei saa hävittää yleisille tai kotitalousjätteille tarkoitetuissa eurooppalaisissa jätteiden hävitysjärjestelmissä. Vanhat tai käytöstä poistetut laitteet voi palauttaa maksutta valmistajalle hävittämistä varten.

## 3.2 Tuotteen yleiskuvaus

Tämä anturi on suunniteltu toimimaan ohjaimen kanssa tiedonkeruussa ja toiminnassa. Tämän anturin kanssa voidaan käyttää eri ohjaimia. Tässä asiakirjassa oletetaan, että anturia käytetään SC4500-ohjaimen kanssa. Jos haluat käyttää anturia muiden ohjainten kanssa, katso lisätietoja kyseisen ohjaimen käyttööhjeista.

Lisälaitteita, kuten anturin asennusvälineitä, on saatavilla asennusohjeineen. Anturi voidaan asentaa monella tavalla, jolloin sitä voidaan käyttää monessa erilaisessa käyttökohteessa.

## 3.3 Anturimallit

Anturista on saatavana eri malleja. Katso Kuva 1.

#### Kuva 1 Anturityypit

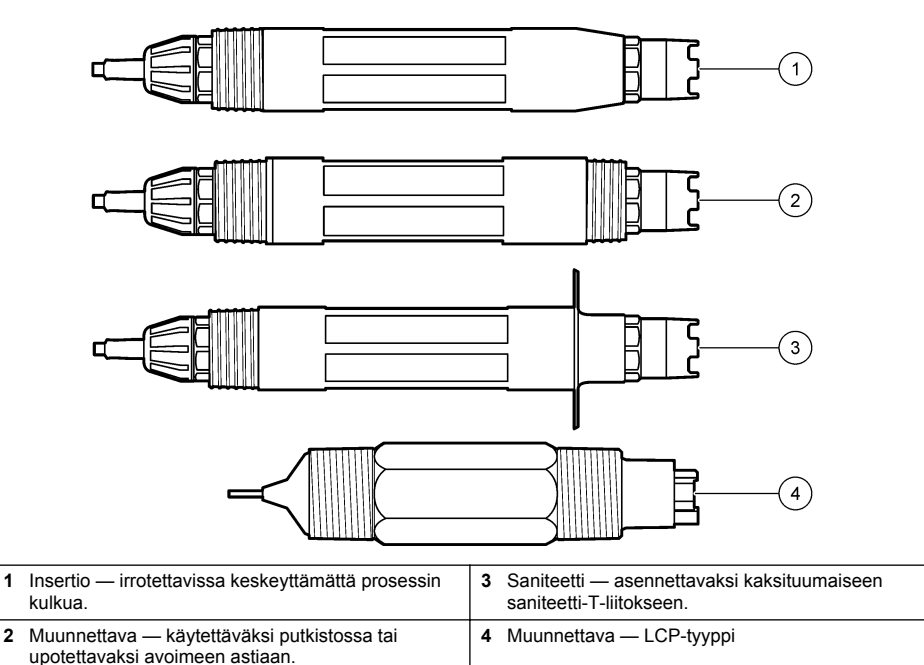

# Osa 4 Asennus

### 4.1 Kiinnitys

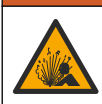

**AVAROITUS** 

Räjähdysvaara. Kun kyse on asentamisesta vaaralliseksi luokiteltuun paikkaan, katso ohjeet ja ohjepiirrokset luokan 1 osan 2 ohjaimen dokumentaatiosta. Asenna anturi paikallisten, alueellisten ja kansallisten määräysten mukaisesti. Älä kytke tai irrota laitetta, ellei ympäristön tiedetä olevan vaaraton.

## A VAROITUS

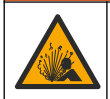

Räjähdysvaara. Varmista, että anturin kiinnikkeiden lämpötila ja paineluokitus ovat riittäviä asennuspaikkaa varten.

## A VAROTOIMI

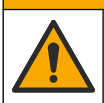

Henkilövahinkojen vaara. Rikkoutunut lasi voi aiheuttaa viiltohaavoja. Käytä työkaluja ja henkilösuojaimia rikkoutunutta lasia siivotessasi.

## HUOMAUTUS

pH-anturin kärjen prosessielektrodissa on lasikupu, joka voi rikkoutua. Älä iske tai paina lasikupua.

## HUOMAUTUS

ORP-anturin kärjen kultaisessa tai platinaisessa prosessielektrodissa on lasivarsi (piilossa suolasillassa), joka voi rikkoutua. Älä iske tai paina lasivartta.

- · Asenna anturi paikkaan, jossa anturin kanssa kosketukseen tuleva näyte edustaa koko prosessia.
- Refer to the expanded user manual on the manufacturer's website for the available mounting hardware.
- · Katso asennustiedot kiinnitysvälineiden mukana toimitetuista ohjeista.
- Asenna anturi vähintään 15°:n kulmassa vaakatasosta ylöspäin
- Kun kyseessä on upotusasennus, aseta anturi vähintään 508 mm:n (20 tuuman) päähän ilmastusaltaasta ja upota vähintään 508 mm (20 tuumaa) anturista prosessiin.
- Irrota suojatulppa ennen anturin asettamista prosessiveteen. Säilytä suojatulppa tulevaa käyttöä varten.
- (Valinnainen) Jos prosessivesi on lähellä kiehumislämpötilaa, lisää geelijauhetta<sup>2</sup> anturin vakiokennoliuokseen. Refer to step 2 of Suolasillan vaihtaminen sivulla 243. Älä vaihda suolasiltaa.
- · Kalibroi anturi ennen käyttöä.

For examples of sensors in different applications, refer to Kuva 2 and Kuva 3.

<sup>&</sup>lt;sup>2</sup> Geelijauhe hidastaa vakiokennoliuoksen haihtumista.

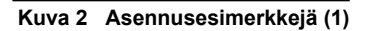

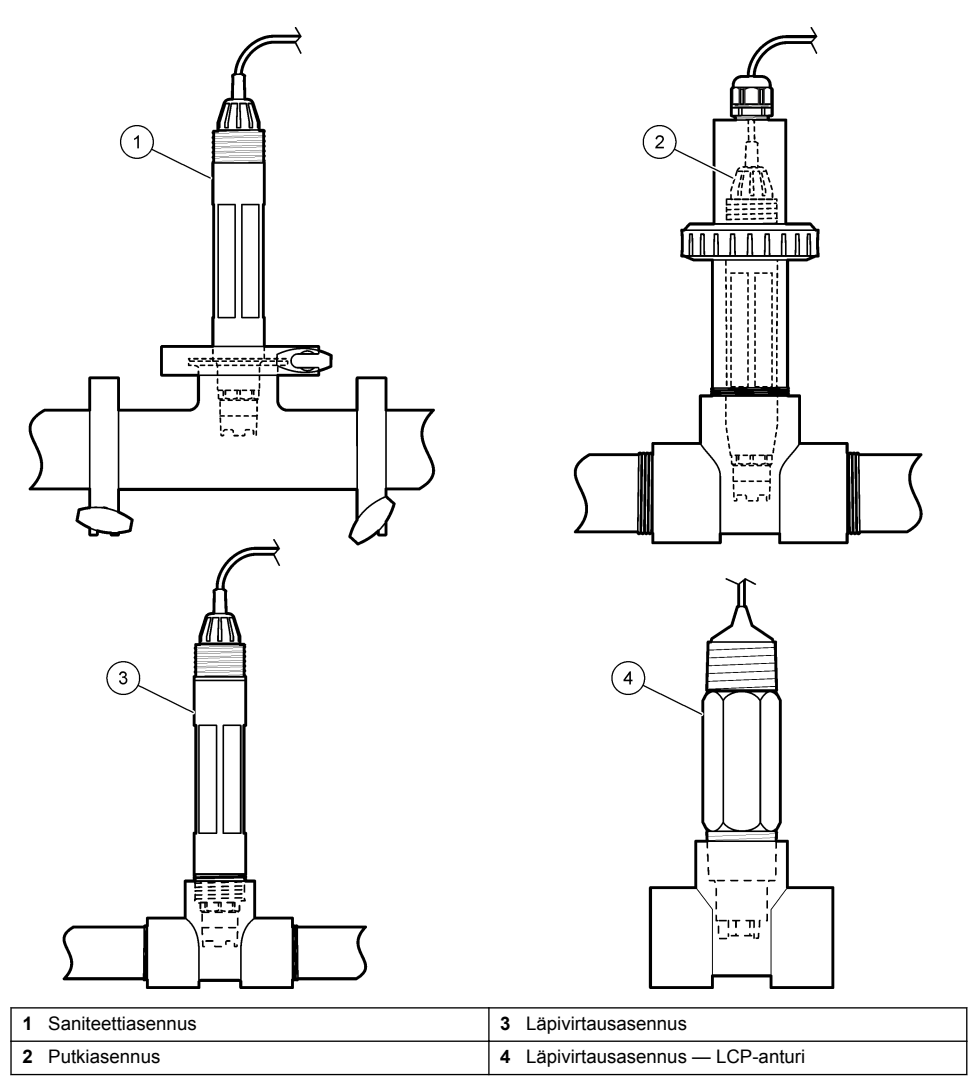

#### Kuva 3 Asennusesimerkkejä (2)

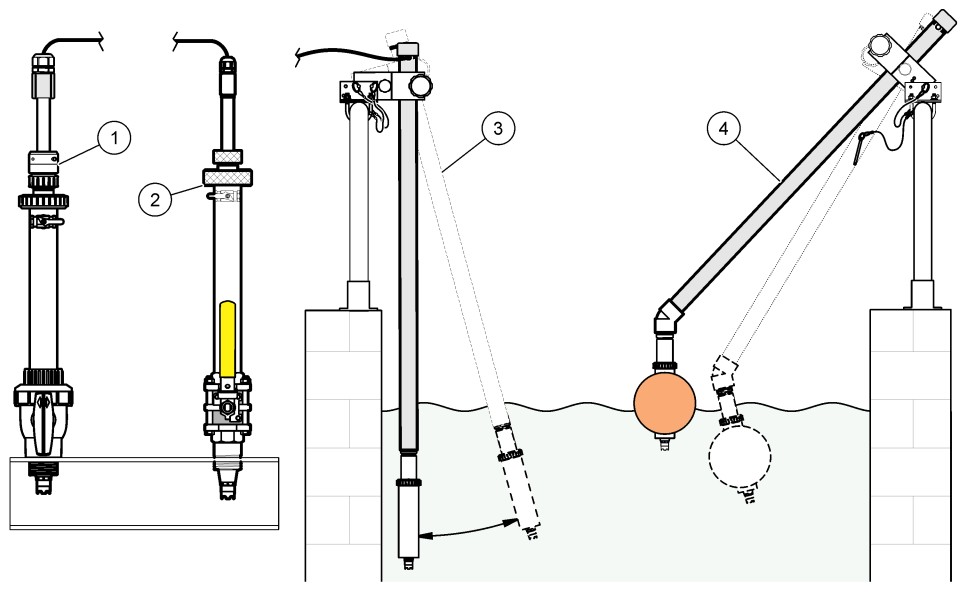

| 1 | PVS-siseasennus | <b>3</b> Up | otusasennus              |
|---|-----------------|-------------|--------------------------|
| 2 | Siseasennus     | 4 Up        | otusasennus, pallouimuri |

## 4.2 Anturin liittäminen SC-ohjaimeen

Liitä anturi SC-ohjaimeen jommallakummalla seuraavista tavoista:

- Liitä anturi digitaaliseen SC-yhdyskäytävään ja liitä sitten digitaalinen SC-yhdyskäytävä SCohjaimeen. Digitaalinen yhdyskäytävä muuntaa anturin analogisen signaalin digitaaliseksi.
- Asenna SC-ohjaimeen anturimoduuli. Liitä sitten anturi anturimoduuliin. Anturimoduuli muuntaa anturin analogisen signaalin digitaaliseksi.

Lue anturimoduulin tai digitaalisen SC-yhdyskäytävän mukana toimitetut ohjeet.

# Osa 5 Käyttö

### 5.1 Navigoiminen

Katso kosketusnäytön kuvaus ja navigointitiedot ohjaimen käyttöohjeista.

### 5.2 Anturin konfiguroiminen

Settings (Asetukset) -valikossa voit lisätä anturin tunnistustiedot ja muuttaa tiedonkäsittely- ja tallennusvaihtoehtoja.

- 1. Valitse päävalikon kuvake ja sitten **Devices (Laitteet)**. Näkyviin tulee luettelo kaikista käytettävissä olevista laitteista.
- 2. Valitse anturi ja sitten Device menu (Laitevalikko) > Settings (Asetukset).
- 3. Valitse vaihtoehto.
  - pH/ORP-moduuliin liitetyt anturit, katso Taulukko 1.
  - Digitaaliseen SC-yhdyskäytävään liitetyt anturit, katso Taulukko 2.

| Vaihtoehto                                           | Kuvaus                                                                                                    |
|------------------------------------------------------|----------------------------------------------------------------------------------------------------|
| Name (Nimi)                                          | Muuttaa nimeä, joka vastaa mittausnäytön yläreunassa<br>näkyvää anturia. Nimen enimmäispituus on 16 merkkiä,<br>ja siinä voi käyttää mitä tahansa kirjainten, numeroiden,<br>välilyöntien ja välimerkkien yhdistelmää.                                                                                                    |
| Sensor S/N (Anturin sarjanumero)                     | Antaa käyttäjän lisätä anturin sarjanumeron.<br>Sarjanumeron enimmäispituus on 16 merkkiä, ja siinä<br>voi käyttää mitä tahansa kirjainten, numeroiden,<br>välilyöntien ja välimerkkien yhdistelmää.                                                                                                    |
| Format (Muoto)                                       | Vain pH-anturit: muuttaa mittausnäytössä esitettyjen desimaalien määrän arvoksi XX.XX (oletus) tai XX.X                                                                                                    |
| Temperature (Lämpötila)                              | Asettaa lämpötilan yksiköksi °C (oletus) tai °F.                                                                                                    |
| Temperature element (Lämpötilaelementti)             | pH-anturit: Määrittää automaattisen<br>lämpötilakompensaation lämpötilaelementin<br>asetukseksi PT100, PT1000 tai NTC300 (oletus). Jos<br>elementtiä ei käytetä, tyypiksi voidaan määrittää<br>Manual (Manuaalinen) ja lämpötilakompensaation arvo<br>voidaan lisätä (oletus: 25 °C).                                                |
|                                                      | <b>ORP-anturit</b> : Lämpötilakompensaatiota ei käytetä.<br>Ohjaimeen voidaan kytkeä lämpötilaelementti<br>lämpötilan mittaamista varten.                                                                                                    |
| Filter (Suodatin)                                    | Määrittää aikavakion signaalin vakauden<br>parantamiseksi. Aikavakio laskee keskiarvon tietyltä<br>aikaväliltä – väliltä 0 (ei vaikutusta, oletusarvo) ja<br>60 sekuntia (signaaliarvon keskiarvo 60 sekunnin<br>aikana). Suodatin pidentää aikaa, joka vaaditaan<br>siihen, että anturin signaali reagoi muutoksiin<br>prosessissa. |
| Pure H2O compensation (Puhdas H2O -<br>kompensaatio) | Vain pH-anturit: Lisää lämpötilasta riippuvaisen<br>korjauksen mitattuun pH-arvoon puhtaalle vedelle,<br>jossa on lisäaineita. Vaihtoehdot: None (Ei mitään)<br>(oletus), Ammonia (Ammoniakki), Morpholine<br>(Morfoliini) tai User defined (Käyttäjän määrittämä).<br>Jos prosessilämpötila on vii 50 °C, käytetään 50 °C;n         |
|                                                      | korjausta. Käyttäjän määrittämissä sovelluksissa<br>voidaan antaa lineaarinen kaltevuus (oletusarvo:<br>0 pH/°C).                                                                                                    |
| ISO point (ISO-piste)                                | Vain pH-anturit: Määrittää tasapotentiaalipisteet, jossa<br>pH-kulmakerroin on lämpötilasta riippumaton.<br>Useimpien anturien tasapotentiaalipiste on 7,00 pH<br>(oletusarvo). Erikoissovellusten antureilla voi kuitenkin<br>olla eri tasapotentiaaliarvo.                                                                         |
| Data logger interval (Datan keruuyksikön aikaväli)   | Määrittää aikavälin anturin ja lämpötilan mittausten tallennukselle datalokiin: 5, 30 sekuntia, 1, 2, 5, 10, 15 (oletus), 30, 60 minuuttia.                                                                                                    |
| Reset to default values (Oletusarvojen palautus)     | Palauttaa Settings (Asetukset) -valikon<br>tehdasasetukset ja nollaa laskurit. Kaikki anturitiedot<br>menetetään.                                                                                                    |

### Taulukko 1 pH/ORP-moduuliin liitetyt anturit

| Taulukko 2 | Digitaaliseen | SC-yhdyskäytävää | n liitetyt anturit |
|------------|---------------|------------------|--------------------|
|------------|---------------|------------------|--------------------|

| Vaihtoehto                                           | Kuvaus                                                                                                    |
|------------------------------------------------------|----------------------------------------------------------------------------------------------------|
| Name (Nimi)                                          | Muuttaa nimeä, joka vastaa mittausnäytön yläreunassa<br>näkyvää anturia. Nimen enimmäispituus on 12 merkkiä,<br>ja siinä voi käyttää mitä tahansa kirjainten, numeroiden,<br>välilyöntien ja välimerkkien yhdistelmää.                                                                                                    |
| Select sensor (Valitse anturi)                       | Valitsee anturin tyypin (pH tai ORP).                                                                                                    |
| Format (Muoto)                                       | Katso Taulukko 1.                                                                                                    |
| Temperature (Lämpötila)                              | Katso Taulukko 1.                                                                                                    |
| Data logger interval (Datan keruuyksikön aikaväli)   | Määrittää aikavälin anturin ja lämpötilan mittausten tallennukselle datalokiin: 5, 10, 15, 30 sekuntia, 1, 5, 10, 15 (oletus), 30 minuuttia, 1, 2, 6, 12 tuntia.                                                                                                    |
| Alternating current frequency (Vaihtovirran taajuus) | Valitsee verkkovirran taajuuden parhaan kohinan<br>vaimennuksen saavuttamiseksi. Vaihtoehdot: 50 tai<br>60 Hz (oletus).                                                                                                    |
| Filter (Suodatin)                                    | Katso Taulukko 1.                                                                                                    |
| Temperature element (Lämpötilaelementti)             | Katso Taulukko 1.                                                                                                    |
| Select standard buffer (Valitse vakiopuskuri)        | Vain pH-anturit: Määrittää kalibroinnin automaattisessa<br>korjauksessa käytettävät pH-puskurit. Vaihtoehdot:<br>4,00, 7,00, 10,00 (oletusasetus) tai DIN 19267 (pH<br>1,09, 4,65, 6,79, 9,23, 12,75)<br><i>Huomautus: Muita puskureita voidaan käyttää, jos kalibrointiin</i><br>valitaan 1 tai 2-point manual correction (2 pisteen manuaalinen<br>korjaus).                                                                                                    |
| Pure H2O compensation (Puhdas H2O -<br>kompensaatio) | Katso Taulukko 1.<br>Myös 1, 2, 3 tai 4-point matrix correction (4 pisteen<br>matriisikorjaus) voidaan valita. 1, 2, 3 tai 4-point matrix<br>correction (4 pisteen matriisikorjaus) ovat<br>laiteohjelmistoon esiohjelmoituja<br>kompensointimenetelmiä.                                                                                                    |
| Last calibration (Viimeinen kalibrointi)             | Määrittää muistutuksen seuraavasta kalibroinnista<br>(oletus: 60 päivää). Anturin kalibrointia koskeva<br>muistutus näkyy näytössä edellisen kalibroinnin<br>päivämäärästä valitun välin jälkeen.<br>Esimerkiksi jos edellisen kalibroinnin päivämäärä oli<br>15.6. ja Last calibration (Viimeinen kalibrointi) -asetus<br>on 60 päivää, kalibrointimuistutus näkyy näytössä 14.8.<br>Jos anturi kalibroidaan aiemmin kuin 14.8., esimerkiksi<br>15.7., kalibrointimuistutus näkyy näytössä 13.9. |
| Sensor days (Anturipäivät)                           | Määrittää muistutuksen anturin vaihtamisesta (oletus<br>365 päivää). Muistutus anturin vaihtamisesta näkyy<br>näytössä valitun aikavälin jälkeen.<br>Sensor days (Anturipäivät) -laskuri näkyy valikossa<br>Diagnostics/Test (Diagnoosi/testi) > Counter (Laskuri).<br>Kun anturi on vaihdettu, nollaa Sensor days<br>(Anturipäivät) -laskuri valikosta Diagnostics/Test<br>(Diagnoosi/testi) > Counter (Laskuri).                                                                                |
| Impedance limits (Impedanssirajat)                   | Määrittää Active electrode (Aktiivinen elektrodi) ja<br>Reference electrode (Viite-elektrodi) impedanssin ala-<br>ja ylärajat.                                                                                                    |
| Reset setup (Nollauksen asetus)                      | Palauttaa Settings (Asetukset) -valikon<br>tehdasasetukset ja nollaa laskurit. Kaikki anturitiedot<br>menetetään.                                                                                                    |

## 5.3 Anturin kalibrointi

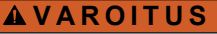

Nesteen paineeseen liittyvä vaara. Anturin irrottaminen paineistetusta astiasta voi olla vaarallista. Alenna prosessin paineeksi alle 7,25 psi (50 kPa) ennen irrottamista. Jos tämä ei ole mahdollista, irrota anturi erittäin varovasti. Lisätietoja saat asennuslaitteiden mukana toimitetuista asiakirjoista.

### A VAROITUS

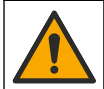

Kemikaalille altistumisen vaara. Noudata laboratorion turvallisuusohjeita ja käytä käsiteltäville kemikaaleille soveltuvia suojavarusteita. Lue turvallisuusprotokollat ajan tasalla olevista käyttöturvatiedotteista (MSDS/SDS).

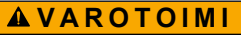

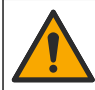

Kemikaalille altistumisen vaara. Hävitä kemikaalit ja muut jätteet paikallisten ja kansallisten säädösten mukaisesti.

#### 5.3.1 Tietoja anturin kalibroinnista

Kalibrointi säätää anturin lukeman vastaamaan yhden tai useamman viiteliuoksen arvoa. Anturin ominaisuudet muuttuvat hitaasti ajan mittaan, mikä voi tehdä anturista epätarkan. Anturi on kalibroitava säännöllisesti, jotta se säilyttäisi tarkkuutensa. Kalibrointitaajuus riippuu käytöstä, ja se on paras määrittää kokemuspohjaisesti.

Lämpöanturilla mitataan pH-lukemia, jotka säädetään automaattisesti vastaamaan 25 °C lämpötilaa lämpötilan muutoksille, jotka vaikuttavat aktiiviseen ja viite-elektrodiin. Asiakas voi suorittaa säädön manuaalisesti, jos prosessilämpötila pysyy vakiona.

Tietoa ei lähetetä datalokiin kalibroinnin aikana. Näin ollen datalokissa voi olla alueita, jossa tieto ei ole jatkuvaa.

#### 5.3.2 Kalibrointiasetusten muuttaminen

Jos anturit on liitetty pH/ORP-moduuliin, käyttäjä voi määrittää muistutuksen tai lisätä käyttäjätunnuksen kalibrointitietoihin Calibration options (Kalibrointivaihtoehdot) -valikosta.

Huomautus: Tämä toimenpide ei koske digitaaliseen SC-yhdyskäytävään liitettyjä antureita.

- 1. Valitse päävalikon kuvake ja sitten **Devices (Laitteet)**. Näkyviin tulee luettelo kaikista käytettävissä olevista laitteista.
- 2. Valitse anturi ja sitten Device menu (Laitevalikko) > Calibration (Kalibrointi).
- 3. Valitse Calibration options (Kalibrointivaihtoehdot).

#### 4. Valitse vaihtoehto.

| Vaihtoehto                                                             | Kuvaus                                                                                                    |
|------------------------------------------------------------------------|----------------------------------------------------------------------------------------------------|
| Select standard buffer<br>(Valitse vakiopuskuri)                       | Vain pH-anturit: määrittää kalibroinnin automaattisessa korjauksessa<br>käytettävät pH-puskurit. Vaihtoehdot: 4,00, 7,00, 10,00 (oletusasetus), DIN<br>19267 (pH 1,09, 4,65, 6,79, 9,23, 12,75) tai NIST 4,00, 6,00, 9,00<br><i>Huomautus:</i> Muita puskureita voidaan käyttää, jos kalibrointiin valitaan<br>1 tai 2-point value calibration (2 pisteen arvon kalibrointi).                                                                                                    |
| Calibration reminder<br>(Kalibrointimuistutus)                         | Määrittää muistutuksen seuraavasta kalibroinnista (oletus: Off (Ei käytössä)). Anturin kalibrointia koskeva muistutus näkyy näytössä edellisen kalibroinnin päivämäärästä valitun välin jälkeen. Esimerkiksi jos edellisen kalibroinin päivämäärä oli 15.6. ja Last calibration (Viimeinen kalibrointi) -asetus on 60 päivää, kalibrointimuistutus näkyy näytössä 14.8. Jos anturi kalibroidaan aiemmin kuin 14.8., esimerkiksi 15.7., kalibrointimuistutus näkyy näytössä 13.9. |
| Operator ID for calibration<br>(Käyttäjätunnus kalibrointia<br>varten) | Liittää kalibrointitietoon käyttäjän tunnuksen — Yes (Kyllä) tai No (Ei)<br>(oletusarvo). Tunnus lisätään kalibroinnin aikana.                                                                                                    |

#### 5.3.3 pH-kalibrointi

Kalibroi pH-anturi yhdellä tai kahdella viiteliuoksella (1 tai 2 pisteen kalibrointi). Vakiopuskurit tunnistetaan automaattisesti.

1. Aseta anturi ensimmäiseen viiteliuokseen (puskuri tai näyte, jonka arvo on tiedossa). Varmista, että sondin anturiosa on täysin upotettu nesteeseen (Kuva 4).

#### Kuva 4 Anturi vertailuliuoksessa

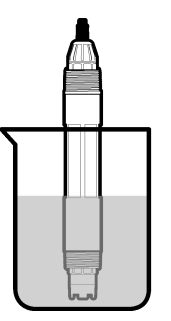

- 2. Anna anturin ja liuoksen lämpötilan tasaantua. Tämä voi viedä yli puolikin tuntia, jos prosessin ja vertailuliuoksen lämpötilaero on huomattava.
- Valitse päävalikon kuvake ja sitten Devices (Laitteet). Näkyviin tulee luettelo kaikista käytettävissä olevista laitteista.
- 4. Valitse anturi ja sitten Device menu (Laitevalikko) > Calibration (Kalibrointi).
- 5. Valitse kalibrointityyppi:

| Vaihtoehto                                                                                                    | Kuvaus                                                                                                    |
|----------------------------------------------------------------------------------------------------|----------------------------------------------------------------------------------------------------|
| 1-point buffer calibration (1 pisteen<br>puskurikalibrointi)<br>(tai 1-point auto correction<br>(1 pisteen automaattinen korjaus)) | Käytä kalibrointiin yhtä puskuria (esim. pH 7). Anturi tunnistaa<br>puskurin automaattisesti kalibroinnin aikana.<br><i>Huomautus:</i> Muista valita puskuri, joka on määritetty valikossa<br>Calibration (Kalibrointi) > Calibration options (Kalibrointivaihtoehdot)<br>> Select standard buffer (Valitse vakiopuskuri) (tai valikossa<br>Settings (Asetukset) > Select standard buffer (Valitse vakiopuskuri)).          |
| 2-point buffer calibration (2 pisteen<br>puskurikalibrointi)<br>(tai 2-point auto correction<br>(2 pisteen automaattinen korjaus)) | Käytä kalibrointiin kahta puskuria (esim. pH 7 ja pH 4). Anturi<br>tunnistaa puskurit automaattisesti kalibroinnin aikana.<br><i>Huomautus:</i> Muista valita puskuri, joka on määritetty valikossa<br>Calibration (Kalibrointi) > Calibration options (Kalibrointivaihtoehdot)<br>> Select standard buffer (Valitse vakiopuskuri) (tai valikossa<br>Settings (Asetukset) > Select standard buffer (Valitse vakiopuskuri)). |
| 1-point value calibration (1 pisteen<br>arvon kalibrointi)<br>(tai 1-point manual correction<br>(1 pisteen manuaalinen korjaus))   | Käytä kalibrointiin yhtä näytettä, jonka arvo on tiedossa (tai yhtä<br>puskuria). Määritä näytteen pH-arvo eri laitteella. Lisää pH-arvo<br>kalibroinnin aikana.                                                                                                    |
| 2-point value calibration (2 pisteen<br>arvon kalibrointi)<br>(tai 2-point manual correction<br>(2 pisteen manuaalinen korjaus))   | Käytä kalibrointiin kahta näytettä, joiden arvo on tiedossa (tai kahta<br>puskuria). Määritä näytteiden pH-arvo eri laitteella. Lisää pH-arvot<br>kalibroinnin aikana.                                                                                                    |

6. Valitse kalibroinnin lähtösignaalivaihtoehto:

| Vaihtoehto          | Kuvaus                                                          |
|---------------------|-----------------------------------------------------------------|
| Active (Aktiivinen) | Laite lähettää kalibroinnin aikana nykyisen mitatun lähtöarvon. |

| Vaihtoehto        | Kuvaus                                                                                                    |
|-------------------|----------------------------------------------------------------------------------------------------|
| Hold (Pito)       | Anturin lähtöarvo pidetään kalibroinnin ajan sen hetkisessä mittausarvossa.                                              |
| Transfer (Siirto) | Kalibroinnin aikana lähetetään sen hetkinen lähtöarvo. Esiasetetun arvon vaihtaminen kuvataan lähettimen käyttöohjeissa. |

- 7. Kun anturi on ensimmäisessä viiteliuoksessa, valitse OK. Laite esittää mittausarvon.
- 8. Odota arvon vakiintumista ja valitse OK.

Huomautus: Näyttö saattaa siirtyä automaattisesti seuraavaan vaiheeseen.

9. Lisää tarvittaessa pH-arvo ja valitse OK.

**Huomautus:** Jos viiteliuos on puskuri, etsi pH-arvo puskuriliuospullosta puskurin lämpötilaa varten. Jos viiteliuos on näyte, määritä näytteen pH-arvo eri laitteella.

10. Jos kyseessä on 2 pisteen kalibrointi, mittaa toinen viiteliuos seuraavasti:

- a. Nosta anturi ylös ensimmäisestä liuoksesta ja huuhtele se puhtaalla vedellä.
- b. Aseta anturi seuraavaan viiteliuokseen ja valitse OK.
- c. Odota arvon vakiintumista ja valitse OK. Huomautus: Näyttö saattaa siirtyä automaattisesti seuraavaan vaiheeseen.
- **d.** Lisää tarvittaessa pH-arvo ja valitse OK.

11. Tarkista kalibrointitulokset:

- "The calibration was successfully completed. (Kalibrointi onnistui.)": Anturi on kalibroitu ja valmis mittaamaan näytteitä. Näytössä esitetään kaltevuus- ja/tai siirtymäarvot.
- "The calibration failed. (Kalibrointi epäonnistui.)": Kalibroinnin kulmakerroin tai poikkeama on hyväksyttyjen rajojen ulkopuolella. Toista kalibrointi tuoreilla vertailuliuoksilla. Puhdista anturi tarvittaessa.
- 12. Valitse OK.OK
- Palauta anturi prosessiin ja valitse OK. Lähtösignaali palaa aktiiviseen tilaan ja mitattu näytearvo näkyy mittausnäytössä.

#### 5.3.4 ORP-kalibrointi

Kalibroi ORP-anturi yhdellä viiteliuoksella (1 pisteen kalibrointi).

 Aseta anturi viiteliuokseen (viiteliuos tai näyte, jonka arvo on tiedossa). Varmista, että sondin anturiosa on upotettu liuokseen täysin (Kuva 5).

#### Kuva 5 Anturi vertailuliuoksessa

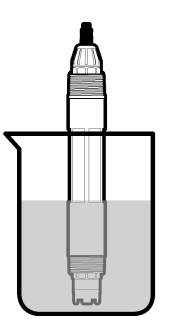

- 2. Valitse päävalikon kuvake ja sitten **Devices (Laitteet)**. Näkyviin tulee luettelo kaikista käytettävissä olevista laitteista.
- 3. Valitse anturi ja sitten Device menu (Laitevalikko) > Calibration (Kalibrointi).
- 4. Valitse 1-point value calibration (1 pisteen arvon kalibrointi) (tai 1-point manual correction (1 pisteen manuaalinen korjaus)).

5. Valitse kalibroinnin lähtösignaalivaihtoehto:

| Vaihtoehto          | Kuvaus                                                                                                    |
|---------------------|----------------------------------------------------------------------------------------------------|
| Active (Aktiivinen) | Laite lähettää kalibroinnin aikana nykyisen mitatun lähtöarvon.                                                             |
| Hold (Pito)         | Anturin lähtöarvo pidetään kalibroinnin ajan sen hetkisessä mittausarvossa.                                                 |
| Transfer (Siirto)   | Kalibroinnin aikana lähetetään sen hetkinen lähtöarvo. Esiasetetun arvon vaihtaminen<br>kuvataan lähettimen käyttöohjeissa. |

- 6. Kun anturi on viiteliuoksessa tai näytteessä, valitse OK. Laite esittää mittausarvon.
- 7. Odota arvon vakiintumista ja valitse OK.

Huomautus: Näyttö saattaa siirtyä automaattisesti seuraavaan vaiheeseen.

- Jos näytettä käytetään kalibrointiin, mittaa näytteen ORP-arvo toissijaisella tarkistuslaitteella. Lisää mitattu arvo ja valitse OK.
- 9. Jos kalibrointiin käytetään viiteliuosta, lisää pulloon merkitty ORP-arvo. Valitse OK.
- 10. Tarkista kalibrointitulokset:
  - "The calibration was successfully completed. (Kalibrointi onnistui.)": Anturi on kalibroitu ja valmis mittaamaan näytteitä. Näytössä esitetään kaltevuus- ja/tai siirtymäarvot.
  - "The calibration failed. (Kalibrointi epäonnistui.)": Kalibroinnin kulmakerroin tai poikkeama on hyväksyttyjen rajojen ulkopuolella. Toista kalibrointi tuoreilla vertailuliuoksilla. Puhdista anturi tarvittaessa.

11. Valitse OK.

 Palauta anturi prosessiin ja valitse OK. Lähtösignaali palaa aktiiviseen tilaan ja mitattu näytearvo näkyy mittausnäytössä.

#### 5.3.5 Lämpötilakalibrointi

Laite on tehdaskalibrointu takaamaan tarkka lämpötilamittaus. Lämpötila voidaan kalibroida tarkkuuden lisäämiseksi.

- 1. Aseta anturi vettä sisältävään astiaan.
- 2. Mittaa veden lämpötila tarkalla lämpömittarilla tai erillisellä laitteella.
- Valitse päävalikon kuvake ja sitten Devices (Laitteet). Näkyviin tulee luettelo kaikista käytettävissä olevista laitteista.
- 4. Valitse anturi ja sitten Device menu (Laitevalikko) > Calibration (Kalibrointi).
- 5. Jos anturit on liitetty pH/ORP-moduuliin, toimi seuraavasti:
  - a. Valitse 1-point temperature calibration (1 pisteen lämpötilan kalibrointi).
  - **b.** Odota arvon vakiintumista ja valitse OK.
  - c. Lisää tarkka arvo ja valitse OK.
- 6. Jos anturit on liitetty digitaaliseen SC-yhdyskäytävään, toimi seuraavasti:
  - a. Valitse Temperature adjustment (Lämpötilan säätö).
  - **b.** Odota arvon vakiintumista ja valitse OK.
  - c. Valitse Edit Temperature (Muokkaa lämpötilaa).
  - d. Lisää tarkka arvo ja valitse OK.
- 7. Palauta anturi prosessiin ja paina aloitusnäytön kuvaketta.

#### 5.3.6 Kalibroinnista poistuminen

- 1. Poistu kalibroinnista painamalla paluukuvaketta.
- 2. Valitse ensin vaihtoehto ja sitten OK.

| Vaihtoehto                                                         | Kuvaus                                                                                                    |
|--------------------------------------------------------------------|----------------------------------------------------------------------------------------------------|
| Quit calibration (Poistu kalibroinnista)<br>(tai Cancel (Peruuta)) | Pysäytä kalibrointi. Uusi kalibrointi on aloitettava alusta.                                                                            |
| Return to calibration (Palaa kalibrointiin)                        | Palaa kalibrointiin.                                                                                                    |
| Leave calibration (Poistu kalibroinnista)<br>(tai Exit (Poistu))   | Poistu kalibroinnista tilapäisesti. Muut valikot ovat käytettävissä.<br>Toisen anturin (jos sellainen on) kalibrointi voidaan aloittaa. |

#### 5.3.7 Kalibroinnin nollaaminen

Kalibrointi voidaan palauttaa tehdasasetuksiin. Kaikki anturitiedot menetetään.

- 1. Valitse päävalikon kuvake ja sitten **Devices (Laitteet)**. Näkyviin tulee luettelo kaikista käytettävissä olevista laitteista.
- 2. Valitse anturi ja sitten Device menu (Laitevalikko) > Calibration (Kalibrointi).
- 3. Valitse Reset to default calibration values (Kalibroinnin oletusarvojen palautus) (tai Reset setup (Nollauksen asetus)) ja valitse OK.
- 4. Valitse OK uudelleen.

### 5.4 Impedanssimittaukset

Ohjain määrittää lasielektrodien impedanssin, mikä parantaa pH-mittausjärjestelmän luotettavuutta. Mittaus tehdään minuutin välein. Diagnostiikan aikana pH-mittauksia ei tehdä viiteen sekuntiin. Jos esiin tulee virheilmoitus, katso lisätietoja kohdastaVirheluettelo sivulla 247.

Ota anturin impedanssimittaus käyttöön tai poista se käytöstä:

- 1. Valitse päävalikon kuvake ja sitten **Devices (Laitteet)**. Näkyviin tulee luettelo kaikista käytettävissä olevista laitteista.
- 2. Valitse laite ja valitse Device menu (Laitevalikko) > Diagnostics/Test (Diagnoosi/testi).
- 3. Jos anturit on liitetty pH/ORP-moduuliin, valitse Impedance status (Impedanssin tila).
- Jos anturit on liitetty digitaaliseen SC-yhdyskäytävään, valitse Signals (Signaalit) > Impedance status (Impedanssin tila).
- 5. Valitse Enabled (Käytössä) tai Disabled (Ei käytössä) ja valitse sitten OK.

Jos haluat nähdä aktiivisen elektrodin ja viite-elektrodin impedanssilukemat, valitse **Sensor signals** (Anturin signaalit) (tai Signals (Signaalit)) ja valitse sitten OK.

#### 5.5 Modbus-rekisterit

Verkkoliikenteen Modbus-rekisteriluettelo on saatavilla. Lisätietoja on valmistajan verkkosivuilla.

## Osa 6 Huolto

### **AVAROITUS**

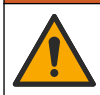

Useita vaaroja. Vain ammattitaitoinen henkilö saa suorittaa käyttöohjeen tässä osassa kuvatut tehtävät.

## **A**VAROITUS

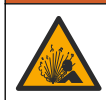

Räjähdysvaara. Älä kytke tai irrota laitetta, ellei ympäristön tiedetä olevan vaaraton. Katso ohjaimen luokan 1, divisioona 2 dokumentaatiosta ohjeet räjähdysvaarallisiin tiloihin.

### **AVAROITUS**

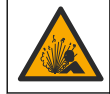

Nesteen paineeseen liittyvä vaara. Anturin irrottaminen paineistetusta astiasta voi olla vaarallista. Alenna prosessin paineeksi alle 7,25 psi (50 kPa) ennen irrottamista. Jos tämä ei ole mahdollista, irrota anturi erittäin varovasti. Lisätietoja saat asennuslaitteiden mukana toimitetuista asiakirjoista.

## **A**VAROITUS

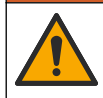

Kemikaalille altistumisen vaara. Noudata laboratorion turvallisuusohjeita ja käytä käsiteltäville kemikaaleille soveltuvia suojavarusteita. Lue turvallisuusprotokollat ajan tasalla olevista käyttöturvatiedotteista (MSDS/SDS).

### A VAROTOIMI

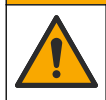

Kemikaalille altistumisen vaara. Hävitä kemikaalit ja muut jätteet paikallisten ja kansallisten säädösten mukaisesti.

### 6.1 Kunnossapitoaikataulu

Taulukko 3 sisältää huoltotoimenpiteiden suositusaikataulun. Laitoksen käytännöt ja laitteen käyttöolosuhteet voivat vaatia joidenkin toimenpiteiden suorittamista tässä ilmoitettua useammin.

Taulukko 3 Huoltoaikataulu

| Huoltotoimenpide                    | 1 vuosi             | Tarvittaessa              |
|-------------------------------------|---------------------|---------------------------|
| Anturin puhdistus sivulla 242       |                     | Х                         |
| Suolasillan vaihtaminen sivulla 243 | Х                   |                           |
| Anturin kalibrointi sivulla 237     | Säädösviranomaister | n tai kokemuksen määräämä |

### 6.2 Anturin puhdistus

**Etukäteen:** Valmista laimea saippualiuos ei-hankaavasta pesiaineesta, jossa ei ole lanoliinia. Lanoliini jättää elektrodin pinnalle kalvon, joka voi heikentää sen suorituskykyä.

Tarkista anturi säännöllisesti lian ja keräymien varalta. Puhdista anturi, jos siihen on kerääntynyt likaa ja kun suorituskyky on heikentynyt.

- Irrota lika anturin päädystä puhtaalla, pehmeällä rievulla. Huuhtele anturi puhtaalla, lämpimällä vedellä.
- 2. Liota anturia saippualiuoksessa 2-3 minuuttia.
- 3. Puhdista anturin koko mittauspää pehmeäharjaksisella harjalla.
- Jos kaikki lika ei irtoa, liota anturin mittauspäätä happoliuoksessa, kuten < 5% HCl, enintään 5 minuuttia.
- 5. Huuhtele anturi vedellä ja palauta se sitten saippualiuokseen 2–3 minuutiksi.
- 6. Huuhtele anturi puhtaalla vedellä.

Huomautus: Anturit, joissa on antimonielektrodit HF-sovelluksiin, voivat vaatia lisäpuhdistusta. Ota yhteys tekniseen tukeen.

Kalibroi anturi aina huoltotoimenpiteiden jälkeen.

## 6.3 Suolasillan vaihtaminen

Vaihda suolasilta ja vakiokennoliuos vuoden välein tai kun kalibrointi epäonnistuu anturin puhdistamisen jälkeen.

**Huomautus:** Video suolasillan vaihtamisesta on osoitteessa www.Hach.com. Siirry suolasiltaa koskevalle verkkosivulle ja napsauta Video-välilehteä.

#### Tarvittavat tarvikkeet:

- säädettävä jakoavain
- suuret pinsetit
- suolasilta
- vakiokennoliuos
- geelijauhe<sup>3</sup>, 1/8 teelusikallinen
- 1. Puhdista anturi. Katso Anturin puhdistus sivulla 242.
- 2. Vaihda suolasilta ja vakiokennoliuos. Lue seuraavat kuvaohjeet.

Jos vakiokennoliuossäiliö sisältää geeliä (ei tavanomaista), poista vanha geeli suihkuttamalla vettä pipettityyppisellä laitteella vaiheen 2 kuvan mukaisesti.

(Valinnainen) Jos prosessivesi on lähellä kiehumislämpötilaa, lisää geelijauhetta uuteen vakiokennoliuokseen vaiheen 4 mukaisesti seuraavasti:

- a. Kaada vakiokennoliuossäiliöön 1 täysi pullonkorkillinen (1/2 teelusikallista) geelijauhetta.
- **b.** Kaada säiliöön pieni määrä tuoretta vakiokennoliuosta.
- c. Sekoita se jauheeseen, kunnes liuoksesta tulee paksua.
- d. Lisää vähän liuosta ja sekoita, kunnes geeliä on suolasillan kierteiden alareunaan asti.
- e. Tarkista geelin määrä asentamalla ja irrottamalla uusi suolasilta. Geelin pintaan pitäisi jäädä suolasillan aiheuttama painauma.
- 3. Kalibroi anturi.

<sup>&</sup>lt;sup>3</sup> (Valinnainen) Jos prosessivesi on lähellä kiehumislämpötilaa, lisää geelijauhetta vakiokennoliuokseen. Geelijauhe hidastaa vakiokennoliuoksen haihtumista.

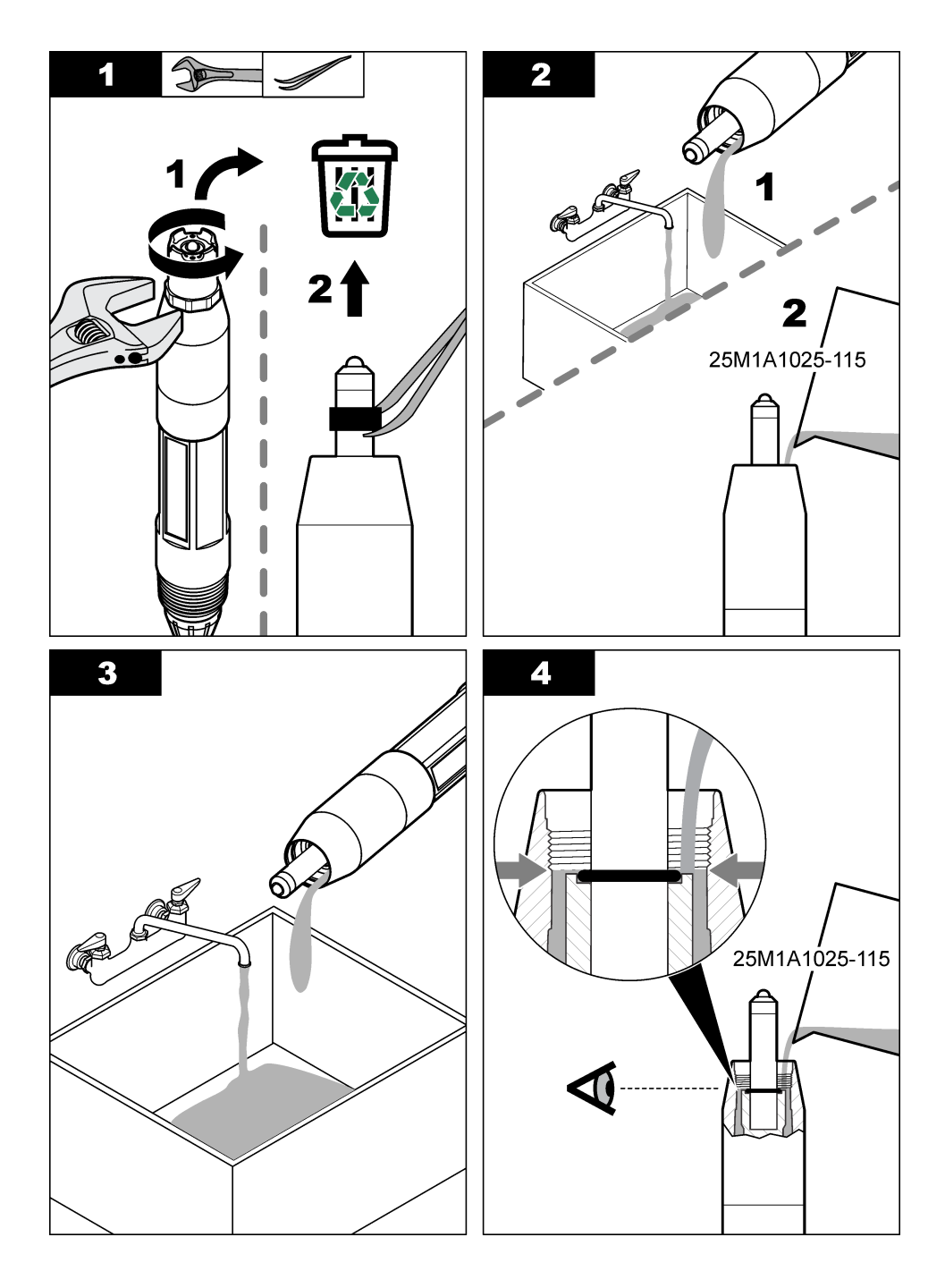

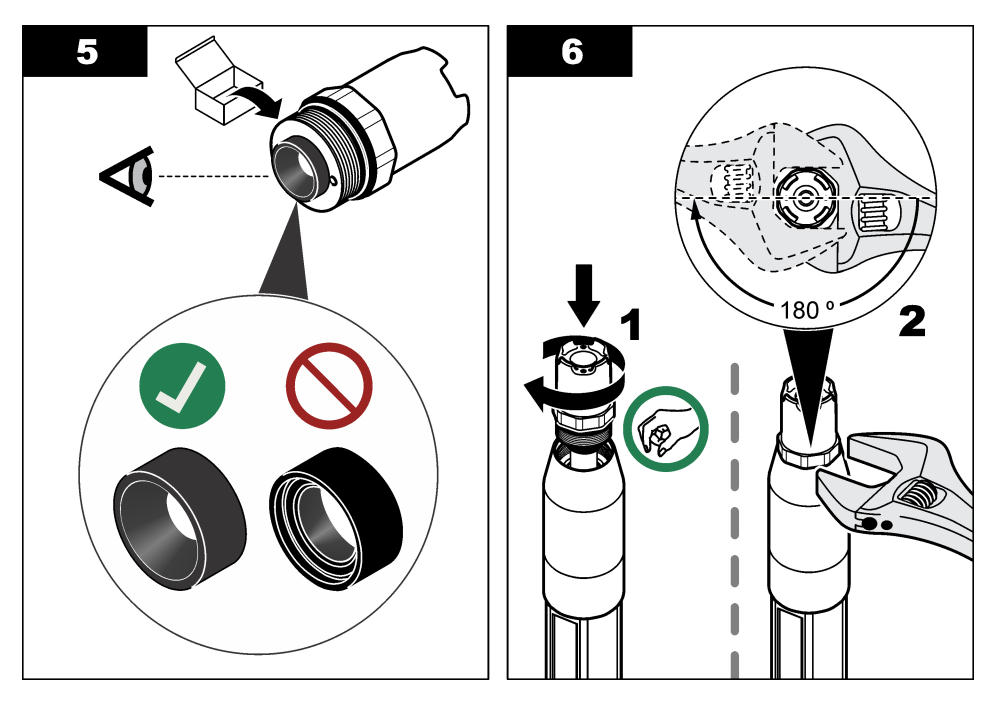

## 6.4 Valmistelu säilytystä varten

Lyhytaikaista säilytystä varten (kun anturi on poissa prosessista yli tunnin) täytä suojatulppa pH 4 - puskuriliuoksella tai tislatulla vedellä ja aseta tulppa takaisin anturiin. Pidä prosessielektrodi ja viitesuolasilta kosteana, jotta vältät hitaan vasteen anturin toimintaan palauttamisen yhteydessä.

Kun kyseessä on pidempiaikainen säilytys, toista lyhytaikaista säilytystä koskevat ohjeet 2–4 viikon välein ympäristöolosuhteiden mukaan. Katso säilytyslämpötilan rajat kohdasta Tekniset tiedot sivulla 229.

# Osa 7 Vianmääritys

### 7.1 Katkonaiset tiedot

Tietoa ei lähetetä datalokiin kalibroinnin aikana. Näin ollen datalokissa voi olla alueita, jossa tieto ei ole jatkuvaa.

## 7.2 pH-anturin testaaminen

**Tarvikkeet:** Kaksi pH-puskuria ja yleismittari. Jos kalibrointi ei onnistu, tee ensin kohdassa Huolto sivulla 241 kuvatut huoltotoimenpiteet.

- 1. Aseta anturi pH 7 puskuriliuokseen ja anna anturin ja puskurin saavuttaa huoneenlämpötila.
- Irrota punainen, vihreä, keltainen ja musta anturijohto moduulista tai digitaalisesta yhdyskäytävästä.
- Mittaa keltaisen ja mustan johdon välinen vastus tarkistaaksesi, että lämpötilaelementti toimii. Vastuksen tulisi olla 250–350 ohmia lämpötilassa 25 °C. Jos lämpötilaelementti on kunnossa, kytke keltainen ja musta johto takaisin moduuliin.
- 4. Mittaa DC mV yleismittarin (+)-johdolla, joka on kytketty punaiseen johtoon, ja (–)-johdolla, joka on kytketty vihreään johtoon. Lukeman tulisi olla välillä –50...+ 50 mV. Jos lukema on näiden rajojen ulkopuolella, puhdista anturi ja vaihda suolasilta ja vakiokennoliuos.

- Jätä yleismittari kytketyksi ja huuhtele anturi vedellä ja aseta se pH 4 tai pH 10 puskuriliuokseen. Anna anturin ja puskurin saavuttaa huoneenlämpötila.
- Vertaa mV-lukemaa pH 4 tai 10 puskurissa lukemaan pH 7 puskurissa. Lukemien eron tulisi olla noin 160 mV.

Jos ero on alle 160 mV, soita tekniseen tukeen.

### 7.3 ORP-anturin testaaminen

Tarvikkeet: 200 mV ORP-vertailuliuos, yleismittari. Jos kalibrointi ei onnistu, tee ensin kohdassa Huolto sivulla 241 kuvatut huoltotoimenpiteet.

- 1. Aseta anturi 200 mV vertailuliuokseen ja anna anturin ja liuoksen lämpötilan saavuttaa huoneenlämpö.
- 2. Irrota punainen, vihreä, keltainen ja musta anturijohto moduulista tai digitaalisesta yhdyskäytävästä.
- Mittaa keltaisen ja mustan johdon välinen vastus tarkistaaksesi, että lämpötilaelementti toimii. Vastuksen tulisi olla 250–350 ohmia lämpötilassa 25 °C. Jos lämpötilaelementti on kunnossa, kytke keltainen ja musta johto takaisin moduuliin.
- 4. Mittaa DC mV yleismittarin (+)-johdolla, joka on kytketty punaiseen johtoon, ja (–)-johdolla, joka on kytketty vihreään johtoon. Lukeman tulisi olla 160–240 mV. Jos lukema on näiden rajojen ulkopuolella, soita tekniseen tukeen.

### 7.4 Diagnostics/Test (Diagnoosi/testi) -valikko

Diagnostics/Test (Diagnoosi/testi) -valikossa näkyvät anturin nykyiset ja aikaisemmat tiedot. Katso Taulukko 4. Paina päävalikon kuvaketta ja valitse **Devices (Laitteet)**. Valitse laite ja valitse **Device menu (Laitevalikko) > Diagnostics/Test (Diagnoosi/testi)**.

| Vaihtoehto                                             | Kuvaus                                                                                                    |
|--------------------------------------------------------|----------------------------------------------------------------------------------------------------|
| Module information (Moduulin tiedot)                   | Vain pH/ORP-moduuliin liitetyt anturit: näyttää anturimoduulin version ja sarjanumeron.                                                                                                    |
| Sensor information (Anturin tiedot)                    | pH/ORP-moduuliin liitetyt anturit: näyttää käyttäjän lisäämän anturin nimen ja sarjanumeron.                                                                                                    |
|                                                        | Digitaaliseen SC-yhdyskäytävään liitetyt anturit: näyttää anturin<br>mallinumeron sekä käyttäjän lisäämän anturin nimen ja anturin<br>sarjanumeron. Näyttää asennetun ohjelmistoversion ja ajuriversion. |
| Last calibration (Viimeinen<br>kalibrointi)            | Vain pH/ORP-moduuliin liitetyt anturit: näyttää viimeisestä kalibroinnista kuluneiden päivien määrän.                                                                                                    |
| Calibration history<br>(Kalibrointihistoria)           | pH/ORP-moduuliin liitetyt anturit: näyttää kalibroinnin kulmakertoimen ja<br>edellisten kalibrointien päivämäärän.                                                                                       |
|                                                        | Digitaaliseen SC-yhdyskäytävään liitetyt anturit: näyttää kalibroinnin<br>kulmakertoimen ja viimeisen kalibroinnin päivämäärän.                                                                          |
| Reset calibration history (Nollaa kalibrointihistoria) | Vain pH/ORP-moduuliin liitetyt anturit: vain huoltokäyttöön                                                                                                    |
| Impedance status (Impedanssin tila)                    | Vain pH-anturit: katso Impedanssimittaukset sivulla 241.                                                                                                    |

Taulukko 4 Diagnostics/Test (Diagnoosi/testi) -valikko

| Taulukko 4 | Diagnostics/Test | (Diagnoosi/testi) | -valikko (jatk.) |
|------------|------------------|-------------------|------------------|
|------------|------------------|-------------------|------------------|

| Vaihtoehto                                            | Kuvaus                                                                                                    |
|-------------------------------------------------------|----------------------------------------------------------------------------------------------------|
| Sensor signals (Anturin<br>signaalit)                 | Vain pH/ORP-moduuliin liitetyt pH-anturit: näyttää nykyisen lukeman<br>yksikössä mV.                                                                                                    |
| (tai <b>Signals (Signaalit)</b> )                     | Digitaaliseen SC-yhdyskäytävään liitetyt pH-anturit: näyttää nykyisen<br>lukeman yksikössä mV sekä analogia-digitaalimuuntimen laskurit.                                                                                                    |
|                                                       | Jos Impedance status (Impedanssin tila) -asetukseksi on määritetty Enabled (Käytössä), näyttää aktiivisen elektrodin ja viite-elektrodin impedanssit.                                                                                                    |
| Sensor days (Anturipäivät)<br>(tai Counter (Laskuri)) | pH/ORP-moduuliin liitetyt anturit: näyttää anturin käytössäolopäivien<br>määrän.                                                                                                    |
|                                                       | Digitaaliseen SC-yhdyskäytävään liitetyt anturit: näyttää anturin ja<br>elektrodien käytössäolopäivien määrän. Electrode days (Elektrodipäivät)<br>laskuri nollataan, kun laiteohjelmisto tunnistaa, että viallinen elektrodi on<br>vaihdettu moitteetta toimivaan elektrodiin. |
|                                                       | Nollaa Sensor days (Anturipäivät) laskuri valitsemalla Reset (Nollaus).                                                                                                    |
|                                                       | Nollaa Sensor days (Anturipäivät) laskuri, kun anturi (tai suolasilta) on vaihdettu.                                                                                                    |

### 7.5 Virheluettelo

Virheen ilmetessä mittausnäytön lukema vilkkuu ja kaikki valikossa Controller (Ohjain) > Outputs (Lähdöt) määritetyt lähdöt asetetaan pitoon. Näyttö muuttuu punaiseksi. Diagnoosipalkissa näkyy virhe. Paina diagnoosipalkkia, jotta näet virheet ja varoitukset. Vaihtoehtoisesti voit painaa päävalikon kuvaketta ja valita **Notifications (Ilmoitukset) > Errors (Virheet)**.

A list of possible errors is shown in Taulukko 5.

| Virhe                                                                                      | Kuvaus                                                            | Korjaustoimenpide                                                            |
|--------------------------------------------------------------------------------------------|-------------------------------------------------------------------|------------------------------------------------------------------------------|
| pH value is too high! (pH-arvo on liian suuri!)                                            | Mitattu pH on yli 14.                                             | Kalibroi tai vaihda anturi.                                                  |
| ORP value is too high! (ORP-arvo on liian suuri!)                                          | Mitattu ORP-arvo on<br>yli 2 100 mV.                              |                                                                              |
| pH value is too low! (pH-arvo on liian pieni!)                                             | Mitattu pH on alle 0.                                             | Kalibroi tai vaihda anturi.                                                  |
| ORP value is too low! (ORP-arvo on liian pieni!)                                           | Mitattu ORP-arvo on alle –2 100 mV.                               |                                                                              |
| Offset value is too high. (Offset-arvo on liian suuri.)                                    | Offset on yli 9 (pH) tai 200 mV<br>(ORP).                         | Noudata anturin huolto-ohjeita ja kalibroi uudelleen tai vaihda anturi.      |
| Offset value is too low. (Offset-arvo on liian pieni.)                                     | Offset on alle 5 (pH)<br>tai –200 mV (ORP).                       |                                                                              |
| Slope is too high. (Kulmakerroin on liian suuri.)                                          | Kulmakerroin on yli 62 (pH) /<br>1,3 (ORP).                       | Kalibroi uudelleen tuoreella puskurilla<br>tai näytteellä tai vaihda anturi. |
| Slope is too low. (Kulmakerroin on liian pieni.)                                           | Kulmakerroin on alle 50 (pH) / 0,7 (ORP).                         | Puhdista anturi ja kalibroi uudelleen tai vaihda anturi.                     |
| Temperature is too high! (Lämpötila on liian korkea!)                                      | Mitattu lämpötila on yli 130 °C.                                  | Tarkista, että on valittu oikea<br>lämpöelementti.                           |
| Temperature is too low! (Lämpötila on liian matala!)                                       | Mitattu lämpötila on<br>alle –10 °C.                              |                                                                              |
| The difference between the buffers is too small! (Puskureiden välinen ero on liian pieni!) | Kahden pisteen automaattisen korjauksen puskureilla on sama arvo. | Complete the steps in pH-anturin testaaminen sivulla 245.                    |

#### Taulukko 5 Virheluettelo

| Faulukko 5 | Virheluettelo | (jatk.) |
|------------|---------------|---------|
|------------|---------------|---------|

| Virhe                                                          | Kuvaus                                               | Korjaustoimenpide                                                                           |
|----------------------------------------------------------------|------------------------------------------------------|---------------------------------------------------------------------------------------------|
| Sensor is missing. (Anturi puuttuu.)                           | Anturi puuttuu, tai se on irrotettu.                 | Tarkista anturin ja moduulin (tai<br>digitaalisen yhdyskäytävän) johdotus ja<br>liitännät.  |
| Temperature sensor is missing!<br>(Lämpötila-anturi puuttuu!)  | Lämpötila-anturi puuttuu.                            | Tarkista lämpötila-anturin kytkennät.<br>Tarkista, että on valittu oikea<br>lämpöelementti. |
| Glass impedance is too low. (Lasin impedanssi on liian pieni.) | Lasikupu on rikki tai sen<br>käyttöikä on päättynyt. | Vaihda anturi. Ota yhteys tekniseen tukeen.                                                 |

## 7.6 Varoitusluettelo

Varoitus ei vaikuta valikoiden, releiden eikä lähtöjen toimintaan. Näyttö muuttuu keltaiseksi. Diagnoosipalkissa näkyy varoitus. Paina diagnoosipalkkia näyttääksesi virheet ja varoitukset. Vaihtoehtoisesti paina päävalikon kuvaketta ja valitse **Notifications (Ilmoitukset) > Warnings** (Varoitukset).

A list of possible warnings is shown in Taulukko 6.

| Taulukko 6 | Varoitusluettelo |
|------------|------------------|
|------------|------------------|

| Varoitus                                                            | Kuvaus                                         | Korjaustoimenpide                                                |
|---------------------------------------------------------------------|------------------------------------------------|------------------------------------------------------------------|
| pH is too high. (pH on liian suuri.)                                | Mitattu pH on yli 13.                          | Kalibroi tai vaihda anturi.                                      |
| ORP value is too high. (ORP-arvo on liian suuri.)                   | Mitattu ORP-arvo on yli<br>2 100 mV.           |                                                                  |
| pH is too low. (pH on liian pieni.)                                 | Mitattu pH on alle 1.                          | Kalibroi tai vaihda anturi.                                      |
| ORP value is too low. (ORP-arvo on liian pieni.)                    | Mitattu ORP-arvo on alle –2 100 mV.            |                                                                  |
| Offset value is too high. (Offset-arvo on liian suuri.)             | Offset on yli 8 (pH) tai 200 mV<br>(ORP).      | Noudata anturin huolto-ohjeita ja suorita kalibrointi uudelleen. |
| Offset value is too low. (Offset-arvo on liian pieni.)              | Offset on alle 6 (pH) tai –200 mV<br>(ORP).    |                                                                  |
| Slope is too high. (Kulmakerroin on liian suuri.)                   | Kulmakerroin on yli 60 (pH) /<br>1,3 (ORP).    | Kalibroi uudelleen tuoreella puskurilla tai näytteellä.          |
| Slope is too low. (Kulmakerroin on liian pieni.)                    | Kulmakerroin on alle 54 (pH) /<br>0,7 (ORP).   | Puhdista anturi ja kalibroi uudelleen.                           |
| Temperature is too high. (Lämpötila on liian korkea.)               | Mitattu lämpötila on yli 100 °C.               | Tarkista, että käytetään oikeaa<br>lämpötilaelementtiä.          |
| Temperature is too low. (Lämpötila on liian matala.)                | Mitattu lämpötila on alle 0 °C.                |                                                                  |
| Temperature is out of range.<br>(Lämpötila on alueen ulkopuolella.) | Mitattu lämpötila on yli 100 °C tai alle 0 °C. |                                                                  |
| Calibration is overdue. (Kalibrointi on umpeutunut.)                | Kalibroinnin muistutusaika on umpeutunut.      | Kalibroi anturi.                                                 |
| The device is not calibrated. (Laitetta ei ole kalibroitu.)         | Anturia ei ole kalibroitu.                     | Kalibroi anturi.                                                 |

#### Taulukko 6 Varoitusluettelo (jatk.)

| Varoitus                                                          | Kuvaus                                                                                                    | Korjaustoimenpide                                                                                                    |
|-------------------------------------------------------------------|----------------------------------------------------------------------------------------------------|----------------------------------------------------------------------------------------------------|
| Replace a sensor. (Vaihda anturi.)                                | Sensor days (Anturipäivät) -<br>laskurin lukema on anturin<br>vaihtoon valittua aikaväliä<br>suurempi. Katso kohta Anturin<br>konfiguroiminen sivulla 234. | Vaihda anturi (tai suolasilta). Nollaa<br>Sensor days (Anturipäivät) -laskuri<br>valikossa Diagnostics/Test<br>(Diagnoosi/testi) > Reset (Nollaus) tai<br>Diagnostics/Test (Diagnoosi/testi) ><br>Counter (Laskuri). |
| Calibration is in progress<br>(Kalibrointi käynnissä)             | Kalibrointi on käynnistynyt mutta<br>ei päättynyt.                                                                                                    | Palaa kalibrointiin.                                                                                                    |
| Temperature is not calibrated.<br>(Lämpötilaa ei ole kalibroitu.) | Lämpötila-anturia ei ole kalibroitu.                                                                                                    | Tee lämpötilan kalibrointi.                                                                                                    |

# Съдържание

- 1 Допълнителна информация на страница 250
- 2 Спецификации на страница 250
- 3 Обща информация на страница 251
- 4 Инсталиране на страница 253

- 5 Операция на страница 255
- 6 Поддръжка на страница 263
- 7 Отстраняване на повреди на страница 267

## Раздел 1 Допълнителна информация

На уебсайта на производителя е налично разширено ръководство на потребителя.

# Раздел 2 Спецификации

Спецификациите подлежат на промяна без уведомяване.

Продуктът има само изброените одобрения и регистрациите, сертификатите и декларациите, официално предоставени с продукта. The usage of this product in an application for which it is not permitted is not approved by the manufacturer.

| Спецификация                  | Данни                                                                                                    |
|-------------------------------|----------------------------------------------------------------------------------------------------|
| Размери (дължина/диаметър)    | pHD: 271 mm (10,7 in.)/35 mm (1,4 in.); 1-in. NPT; LCP (течнокристален полимер): 187 mm (7,35 in.)/51 mm (2 in.); 1-½ in. NPT                                                                                                    |
| Тегло                         | 316 g (11 унции)                                                                                                    |
| Степен на замърсяване         | 2                                                                                                    |
| Категория на свръхнапрежение  | 1                                                                                                    |
| Клас на защита                | Ш                                                                                                    |
| Надморска височина            | Максимум 2000 m (6562 ft)                                                                                                    |
| Работна на температура        | От 5 до 105°С (от 23 до 221°F)                                                                                                    |
| Температура на съхранение     | От 4 до 70°С (от 40 до 158°F), от 0 до 95% относителна влажност, без кондензация                                                                                                    |
| Материали в контакт в течност | Корпус от РЕЕК или PPS полифениленсулфид (PVDF), стъклен процесен<br>електрод, титанов заземителен електрод и уплътнения на FKM/FPM О-<br>пръстен<br>забележка: pH сензорът с опционален стъклен процесен електрод, устойчив на<br>HF, има заземителен електрод от неръждаема стомана 316 и О-пръстени,<br>омокрени с перфлуороеластомер. |
| Диапазон на измерване         | рН сензор: От -2 до 14 рН <sup>1</sup> (или от 2,00 до 14,00)<br>ОRP сензор: От –1500 до +1500 mV                                                                                                    |
| Кабел на сензора              | pHD: 5 проводника (плюс 2 екраниращи), 6 m (20 ft); LCP: 5 проводника (плюс 1 екраниращ), 3 m (10 ft)                                                                                                    |
| Компоненти                    | Устойчиви на корозия материали, изцяло потопяеми                                                                                                    |
| Резолюция                     | рН сензор: ± 0,01 рН<br>ОRP сензор: ± 0,5 mV                                                                                                    |
| Максимален дебит              | Максимум 3 m/s (10 ft/s)                                                                                                    |
| Лимит за налягане             | 6,9 bar при 105°С (100 psi при 221°F)                                                                                                    |

<sup>&</sup>lt;sup>1</sup> Повечето приложения на pH са в диапазона между 2,5 и 12,5 pH. pHD диференциалният pH сензор със стъкления процесен електрод с широк диапазон работи много добре в този диапазон. Някои промишлени приложения изискват точно измерване и контрол под 2 или над 12 pH. В тези специални случаи се свържете с производителя за допълнителни подробности.

| Спецификация              | Данни                                                                                                    |
|---------------------------|----------------------------------------------------------------------------------------------------|
| Разстояние за прехвърляне | Максимум 100 m (328 ft)<br>Максимум 1000 m (3280 ft) със съединителна кутия                                                                                                    |
| Термоелемент              | Термистор NTC 300 $\Omega$ за автоматична компенсация на температурата и отчитане на температурата на анализатора                                                                                  |
| Температурна компенсация  | Автоматично от –10 до 105°С (от 14,0 до 221°F) с термистор NTC 300 $\Omega,$ термоелемент Pt 1000 $\Omega$ RTD или Pt 100 $\Omega$ RTD, или ръчно фиксирано на въведена от потребителя температура |
| Методи на калибриране     | 1-точково или 2-точково автоматично или ръчно                                                                                                    |
| Интерфейс на сензора      | Modbus RTU от sc цифров шлюз или pH/ORP модул                                                                                                    |
| Сертификации              | Посочен от ETL (САЩ/Канада) за използване в опасни местоположения<br>от клас 1, раздел 2, групи A, B, C, D, температурен код T4 с SC<br>контролер Hach.                                            |
|                           | Отговаря на: CE, UKCA, FCC, ISED, ACMA, KC, CMIM, NM                                                                                                    |

## Раздел 3 Обща информация

В никакъв случай производителят няма да бъде отговорен за щети, произлизащи от каквато и да било неправилна употреба на продукта или неспазване на инструкциите в ръководството. Производителят си запазва правото да прави промени в това ръководство и в описаните в него продукти във всеки момент и без предупреждение или поемане на задължения. Коригираните издания можете да намерите на уебсайта на производителя.

### 3.1 Информация за безопасността

Производителят не носи отговорност за никакви повреди, възникнали в резултат на погрешно приложение или използване на този продукт, включително, без ограничения, преки, случайни или възникнали впоследствие щети, и се отхвърля всяка отговорност към такива щети в пълната позволена степен от действащото законодателство. Потребителят носи пълна отговорност за установяване на критични за приложението рискове и монтаж на подходящите механизми за подсигуряване на процесите по време на възможна неизправност на оборудването.

Моля, внимателно прочетете ръководството преди разопаковане, инсталиране и експлоатация на оборудването. Обръщайте внимание на всички твърдения за опасност и предпазливост. Пренебрегването им може да доведе до сериозни наранявания на оператора или повреда на оборудването.

(Уверете се, че защитата, осигурена от това оборудване, не е занижена. Не го използвайте и не го монтирайте по начин, различен от определения в това ръководство.

#### 3.1.1 Използване на информация за опасностите

### **А**ОПАСНОСТ

Указва наличие на потенциална или непосредствена опасна ситуация, която, ако не бъде избегната, ще предизвика смърт или сериозно нараняване.

### **А**ПРЕДУПРЕЖДЕНИЕ

Указва потенциално или непосредствено опасна ситуация, която, ако не бъде избегната, може да доведе до смърт или сериозно нараняване.

### **А** ВНИМАНИЕ

Указва наличие на потенциално опасна ситуация, която може да предизвика леко или средно нараняване.

### Забележка

Показва ситуация, която ако не бъде избегната, може да предизвика повреда на инструмента. Информация, която изисква специално изтъкване.

#### 3.1.2 Предупредителни етикети

Прочетете всички надписи и етикети, поставени на инструмента. Неспазването им може да доведе до физическо нараняване или повреда на инструмента. Към символ върху инструмента е направена препратка в ръководството с предупредително известие.

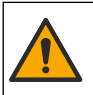

Ако е отбелязан върху инструмента, настоящият символ означава, че е необходимо да се направи справка с ръководството за работа и/или информацията за безопасност.

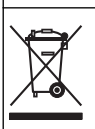

Електрическо оборудване, което е обозначено с този символ, не може да бъде изхвърляно в европейските частни или публични системи за изхвърляне на отпадъци. Оборудването, което е остаряло или е в края на жизнения си цикъл, трябва да се връща на производителя, без да се начисляват такси върху потребителя.

### 3.2 Общ преглед на продукта

Този сензор е проектиран за работа с контролер за събиране и работа с данни. С този сензор могат да се използват различни контролери. В този документ се приема, че сензорът е инсталиран и се използва с контролер SC4500. За да използвате сензора с други контролери, направете справка с ръководството за потребителя за използвания контролер.

Опционалното оборудване, като крепежни елементи за сензора, се доставя с инструкциите за инсталиране. Съществуват няколко опции за монтажа, което позволява адаптиране на сензора за употреба при много различни приложения.

### 3.3 Варианти на сензора

Сензорът е наличен в различни варианти. Направете справка с Фигура 1.

#### Фигура 1 Варианти на сензора

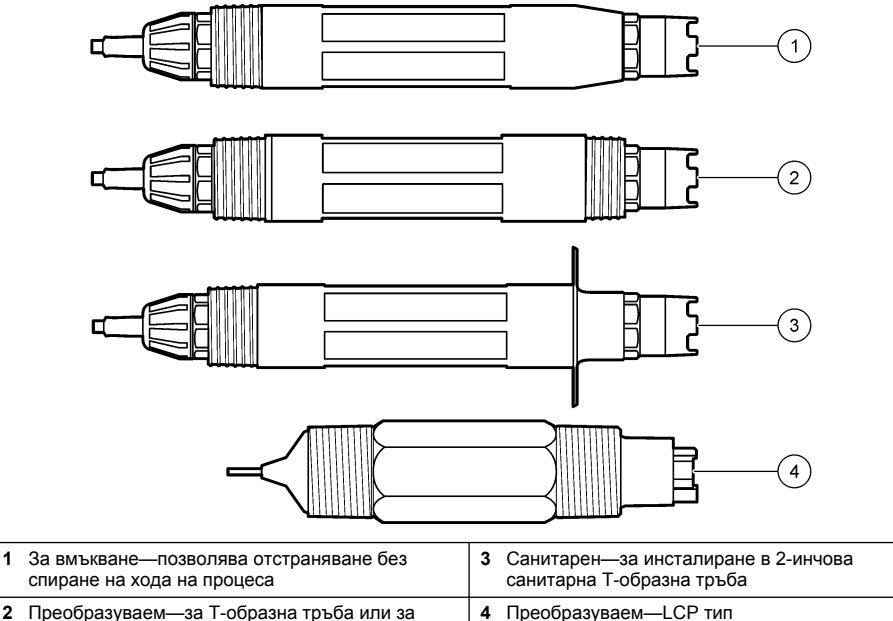

4 Преобразуваем—LCP тип
# Раздел 4 Инсталиране

### 4.1 Монтиране

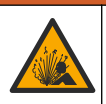

**А** ПРЕДУПРЕЖДЕНИЕ

Опасност от експлозия. За монтиране в опасни места (класифицирани) направете справка с инструкциите и контролните чертежи в документацията за контролер от клас 1, раздел 2. Монтирайте сензора съгласно местните, регионалните и националните разпоредби. Не свързвайте и не разкачвайте уреда, ако не е установено, че средата е безопасна.

## **А**ПРЕДУПРЕЖДЕНИЕ

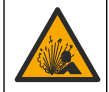

Опасност от експлозия. Уверете се, че крепежните елементи за сензора имат степен на защита за температура и налягане, достатъчна за местоположението на монтиране.

## **А ВНИМАНИЕ**

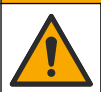

Опасност от нараняване. Счупено стъкло може да причини порезни рани. Използвайте инструменти и лични предпазни средства, за да отстраните налично счупено стъкло.

### Забележка

Работният електрод при накрайника на pH сензора е със стъклена крушка, която може да се счупи. Не удряйте и не натискайте стъклената крушка.

## Забележка

Златният или платиненият процесен електрод при върха на ORP сензора има стъклена опашка (скрита от солевия мост), която може да се счупи. Не удряйте и не натискайте стъклената опашка.

- Инсталирайте сензора на място, където пробата, която влиза в контакт със сензора, е представителна за целия процес.
- Refer to the expanded user manual on the manufacturer's website for the available mounting hardware.
- Направете справка с доставените с крепежните елементи инструкции за информация относно инсталирането.
- Инсталирайте сензора най-малко на 15° над хоризонтала.
- За потопяеми инсталации поставете сензора на поне 508 mm (20 инча) от стената на басейна за аерация и потопете сензора на поне 508 mm (20 инча) в процеса.
- Отстранете защитната капачка, преди сензорът да бъде поставен в технологичната вода. Запазете защитната капачка за бъдеща употреба.
- (Опционално) Ако технологичната вода е близо до температурата на кипене, добавете гел на прах<sup>2</sup> към разтвора на стандартната клетка в сензора. Refer to step 2 of Смяна на солевия мост на страница 264. Не подменяйте солевия мост.
- Калибрирайте сензора преди употреба.

For examples of sensors in different applications, refer to Фигура 2 and Фигура 3.

<sup>&</sup>lt;sup>2</sup> Гелът на прах намалява скоростта на изпаряване на разтвора на стандартната клетка.

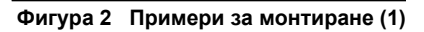

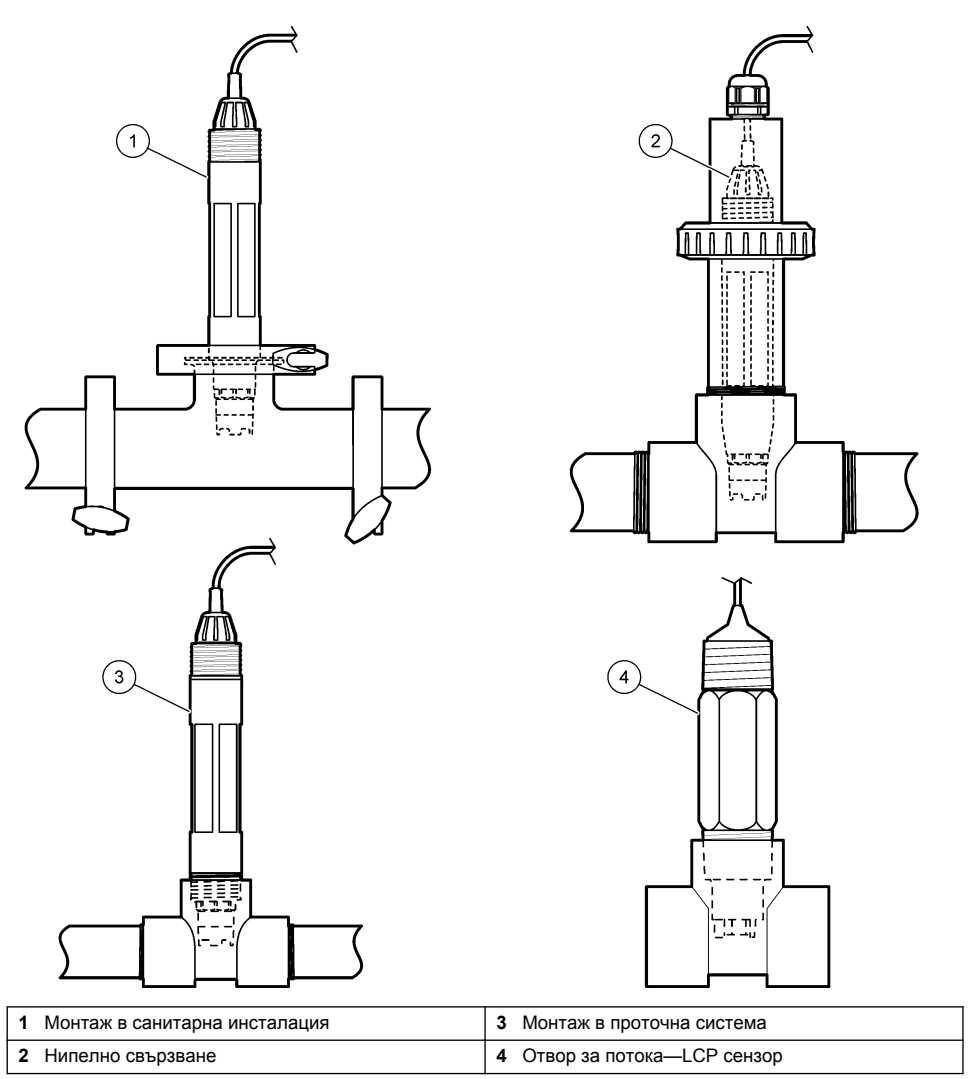

#### Фигура 3 Примери за монтиране (2)

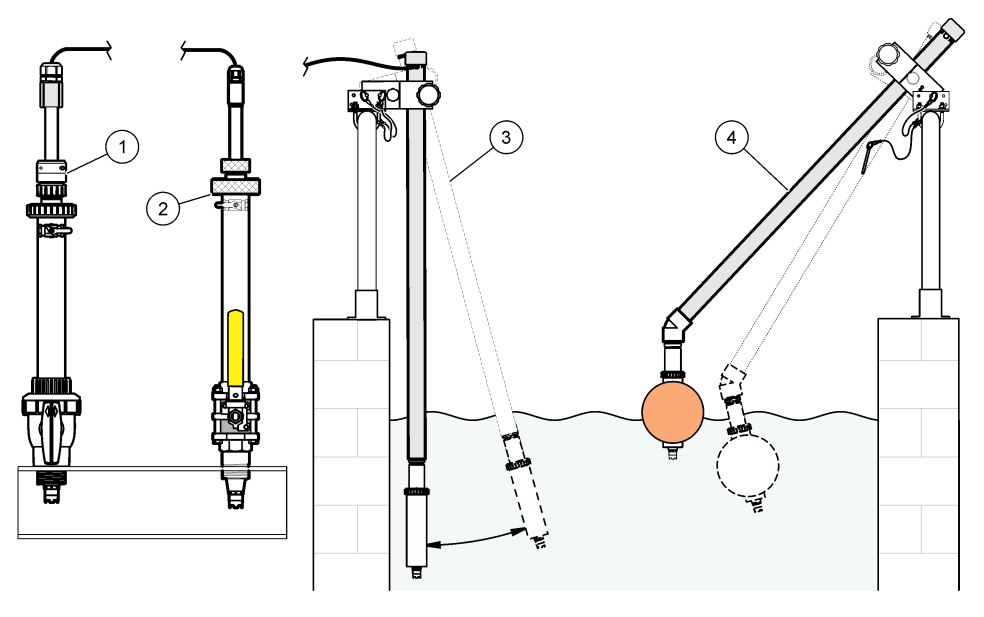

| 1 | Отвор за поставяне на PVS   | 3 | Монтаж на потопяем сензор                    |
|---|-----------------------------|---|----------------------------------------------|
| 2 | Монтаж на вграден сензор от | 4 | Монтаж на потопяем сензор, сферичен поплавък |

## 4.2 Свързване на сензора към SC контролер

Използвайте една от следните опции, за да свържете сензора към SC контролер:

- Свържете сензора към sc цифров шлюз, след което свържете sc цифровия шлюз към SC контролера. Цифровият шлюз преобразува аналоговия сигнал от сензора към цифров сигнал.
- Монтирайте модул на сензор в SC контролера. След това свържете сензора към модула на сензора. Модулът на сензора преобразува аналоговия сигнал от сензора към цифров сигнал.

Направете справка с инструкциите, предоставени с модула на сензора или sc цифровия шлюз.

## Раздел 5 Операция

### 5.1 Навигация на потребителя

Направете справка с документацията на контролера за описание на сензорния екран и информация за навигирането.

## 5.2 Конфигуриране на сензора

Използвайте менюто Настройки, за да въведете информация за идентификация на сензора и да промените опциите за боравене и съхранение на данни.

- 1. Изберете иконата на главното меню, след което изберете Устройства. Показва се списък с всички налични устройства.
- 2. Изберете сензора и изберете Меню на устройство > Настройки.

- 3. Изберете опция.
  - За сензори, свързани към pH/ORP модул, направете справка с Таблица 1.
  - За сензори, свързани към sc цифров шлюз, направете справка с Таблица 2.

| Опция                     | Описание                                                                                                    |
|---------------------------|----------------------------------------------------------------------------------------------------|
| Име                       | Променя името, което съответства на сензора в<br>горната част на екрана за измерване. Името е<br>ограничено до 16 знака във всякакви комбинации от<br>букви, цифри, интервали или пунктуационни знаци.                                                                                                    |
| Сериен номер на сензора   | Позволява на потребителя да въведе серийния<br>номер на сензора. Серийният номер е ограничен до<br>16 знака във всякакви комбинации от букви, цифри,<br>интервали или пунктуационни знаци.                                                                                                    |
| Формат                    | Само за pH сензори – променя броя на цифрите<br>след десетичната запетая, които да се извеждат на<br>екрана за измерване, напр. XX,XX (по<br>подразбиране) или XX,X                                                                                                    |
| Температура               | Задава мерните единици за температура – °С (по подразбиране) или °F.                                                                                                    |
| Термоелемент              | <b>pH сензори</b> – задава термоелемента за<br>автоматична компенсация на температурата на<br>PT100, PT1000 или NTC300 (по подразбиране). Ако<br>не се използва елемент, типът може да бъде<br>зададен на Ръчно и да бъде въведена стойност за<br>компенсация на температурата (по подразбиране:<br>25°C).                                                                        |
|                           | <b>ORP сензори</b> – не се използва температурна<br>компенсация. Един термоелемент може да бъде<br>свързан към контролера за измерване на<br>температурата.                                                                                                    |
| Филтър                    | Задава времева константа за повишаване на<br>стабилността на сигнала. Времевата константа<br>изчислява средната стойност за зададен период от<br>време—от 0 (без стойност, по подразбиране) до<br>60 секунди (средна стойност на сигнала за<br>60 секунди). Филтърът повишава времето,<br>необходимо на сигнала от сензора за отговор<br>спрямо действителните промени в процеса. |
| Компенсиране за чиста Н2О | Само за рН сензори – добавя зависима от<br>температурата корекция към измерената стойност<br>на рН за чиста вода с добавки. Опции: Няма (по<br>подразбиране), Амоняк, Морфолин или<br>Дефинирано от потребителя.                                                                                                    |
|                           | За температура на процеса над 50 °С, използва се<br>корекция при 50 °С. За потребителски приложения<br>може да бъде въведен линеен наклон (по<br>подразбиране: 0 pH/°C).                                                                                                    |
| ISO точка                 | Само за pH сензори – задава изопотенциална<br>точка, където наклонът на pH не зависи от<br>температурата. Повечето сензори имат<br>изопотенциална точка от 7,00 pH (по<br>подразбиране). Въпреки това сензорите за<br>специални приложения може да имат различна<br>изопотенциална стойност.                                                                                      |

### Таблица 1 Сензори, свързани към pH/ORP модул

| Опция                                 | Описание                                                                                                    |
|---------------------------------------|----------------------------------------------------------------------------------------------------|
| Интервал на регистриране на данни     | Задава времевия интервал за съхранение на<br>измервания на сензор и температура в регистъра<br>на данни – 5, 30 секунди, 1, 2, 5, 10, 15 (по<br>подразбиране), 30, 60 минути. |
| Нулиране до стойности по подразбиране | Задава менюто Настройки до фабрични настройки<br>по подразбиране и нулира броячите. Всичката<br>информация за сензора е изгубена.                                             |

| Опция                                          | Описание                                                                                                    |
|------------------------------------------------|----------------------------------------------------------------------------------------------------|
| Име                                            | Променя името, което съответства на сензора в<br>горната част на екрана за измерване. Името е<br>ограничено до 12 знака във всякакви комбинации от<br>букви, цифри, интервали или пунктуационни знаци.                                                                                                    |
| Избор на сензор                                | Избира типа на сензора (pH или ORP).                                                                                                    |
| Формат                                         | Направете справка с Таблица 1.                                                                                                    |
| Температура                                    | Направете справка с Таблица 1.                                                                                                    |
| Интервал на регистриране на данни              | Задава времевия интервал за съхранение на<br>измервания на сензор и температура в регистъра<br>на данни – 5, 10, 15, 30 секунди, 1, 5, 10, 15 (по<br>подразбиране), 30 минути, 1, 2, 6, 12 часа.                                                                                                    |
| Честота на променлив ток                       | Избира честотата на захранващата линия, за да се<br>получи най-доброто потискане на шума. Опции:<br>50 или 60 Hz (по подразбиране).                                                                                                    |
| Филтър                                         | Направете справка с Таблица 1.                                                                                                    |
| Термоелемент                                   | Направете справка с Таблица 1.                                                                                                    |
| Изберете стандарт за буфер за измерване на рН. | Само за рН сензори – задава рН буферите,<br>използвани за автоматично калибриране на<br>корекцията. Опции: 4,00, 7,00, 10,00 (набор по<br>подразбиране), DIN 19267 (рН 1,09, 4,65, 6,79, 9,23,<br>12,75)<br>Забележка: Могат да бъдат използвани други буфери, ако<br>бъде избрана 1-точкова или 2-точкова ръчна корекция за<br>калибрирането.                                                                                                    |
| Компенсиране за чиста Н2О                      | Направете справка с Таблица 1.<br>Можете да изберете също и 1-, 2-, 3- или 4-точкова<br>матрична корекция. 1-, 2-, 3- или 4-точкова<br>матрична корекция са методи за компенсиране,<br>които са предварително програмирани във<br>фърмуера.                                                                                                    |
| Последно калибриране                           | Задава напомняне за следващото калибриране (по<br>подразбиране: 60 дни). На дисплея се извежда<br>напомняне за калибриране на сензора спед<br>избрания интервал от датата на последното<br>калибриране.<br>Например, ако датата на последното калибриране е<br>била 15 юни и Последно калибриране е зададено<br>на 60 дни, на дисплея се показва напомняне за<br>калибриране на 14 август. Ако сензорът е<br>калибриран преди 14 август, на 15 юли, на дисплея<br>се показва напомняне за калибриране на<br>13 септември. |

### Таблица 2 Сензори, свързани към sc цифров шлюз

#### Таблица 2 Сензори, свързани към sc цифров шлюз (продължава)

| Опция                   | Описание                                                                                                    |
|-------------------------|----------------------------------------------------------------------------------------------------|
| Сензор – дни            | Задава напомняне за смяна на сензора (по<br>подразбиране: 365 дни). На дисплея се извежда<br>напомняне за смяна на сензора след избрания<br>интервал.<br>Броячът на Сензор – дни се показва на менюто<br>Диагностика/тест > Брояч.<br>Когато сензорът е сменен, нулирайте брояча<br>Сензор – дни на менюто Диагностика/тест > Брояч. |
| Граници за импеданс     | Задава границите за нисък и висок импеданс за<br>Активен електрод и Референтен електрод.                                                                                                    |
| Нулиране на настройката | Задава менюто Настройки до фабрични настройки<br>по подразбиране и нулира броячите. Всичката<br>информация за сензора е изгубена.                                                                                                    |

### 5.3 Калибриране на сензора

## **А**ПРЕДУПРЕЖДЕНИЕ

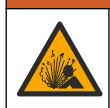

Опасност от налягане на течности. Отстраняването на сензора от съд под налягане може да бъде опасно. Намалете процесното налягане до под 7,25 psi (50 kPa) преди отстраняването. Внимавайте много, ако това не е възможно. Направете справка с доставената с крепежните елементи документация за повече информация.

## **А**ПРЕДУПРЕЖДЕНИЕ

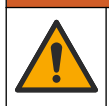

Опасност от химическа експозиция. Спазвайте лабораторните процедури за безопасност и носете пълното необходимо лично предпазно оборудване при боравене със съответните химически вещества. За информация относно протоколите по безопасност направете справка с информационните листове за безопасност на материала (MSDS/SDS).

## **А ВНИМАНИЕ**

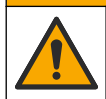

Опасност от химическа експозиция. Изхвърляйте химическите и отпадни вещества в съответствие с местните, регионални и национални разпоредби.

#### 5.3.1 Относно калибрирането на сензора

Калибрирането регулира показанието на сензора така, че да съответства на стойността на един или повече референтни разтвори. Характеристиките на сензора бавно се изместват с времето и това понижава точността на сензора. Сензорът трябва да се калибрира редовно, за да се поддържа неговата точност. Честотата на калибриране се различава в зависимост от приложението и се определя най-добре в практиката.

Използва се температурен елемент за отчитане на pH стойностите, които се настройват автоматично към 25 °C за температурните промени, които влияят на активния и референтния електрод. Това настройване може да се извърши ръчно от потребителя, ако температурата на процеса е константна.

По време на калибрация данните не се изпращат към регистъра с данни. Затова в регистъра може да има зони, в които данните прекъсват.

#### 5.3.2 Промяна на опциите за калибриране

За сензори, свързани към pH/ORP модул, потребителят може да задава напомняне или да добавя идентификация на оператора към данните на калибрирането от менюто Опции за калибриране.

Забележка: Тази процедура не е приложима за сензори, които са свързани към ѕс цифров шлюз.

- Изберете иконата на главното меню, след което изберете Устройства. Показва се списък с всички налични устройства.
- 2. Изберете сензора и изберете Меню на устройство > Калибриране.
- 3. Изберете Опции за калибриране.
- 4. Изберете опция.

| Опция                                                | Описание                                                                                                    |
|------------------------------------------------------|----------------------------------------------------------------------------------------------------|
| Изберете стандарт<br>за буфер за<br>измерване на рН. | Само за pH сензори – задава pH буферите, използвани за автоматично<br>калибриране на корекцията. Опции: 4,00, 7,00, 10,00 (набор по подразбиране),<br>DIN 19267 (pH 1,09, 4,65, 6,79, 9,23, 12,75) или NIST 4,00, 6,00, 9,00<br><b>Забележка:</b> Могат да бъдат използвани други буфери, ако бъде избрано 1-<br>точково или 2-точково калибриране на стойност за калибрирането.                                                                                                    |
| Напомняне за<br>калибриране                          | Задава напомняне за следващото калибриране (по подразбиране: Изкл.). На<br>дисплея се извежда напомняне за калибриране на сензора след избрания<br>интервал от датата на последното калибриране.<br>Например, ако датата на последното калибриране е била 15 юни и Последно<br>калибриране е зададено на 60 дни, на дисплея се показва напомняне за<br>калибриране на 14 август. Ако сензорът е калибриран преди 14 август, на<br>15 юли, на дисплея се показва напомняне за калибриране на 13 септември. |
| ID на оператор за<br>калибриране                     | Добавя идентификация на оператора към данните на калибрацията —Да или<br>Не (по подразбиране). Идентификацията се въвежда по време на<br>калибрирането.                                                                                                    |

### 5.3.3 Процедура за рН калибриране

Калибрирайте pH сензора с един или два референтни разтвора (1-точково или 2-точково калибриране). Стандартните буфери се разпознават автоматично.

 Поставете сензора в първия референтен разтвор (буфер или проба с известна стойност). Уверете се, че частта със сензора на сондата е изцяло потопена в течността (Фигура 4).

### Фигура 4 Сензор в референтен разтвор

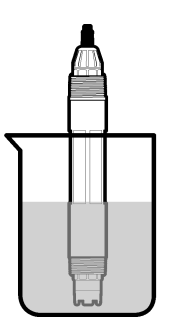

- Изчакайте сензорът и разтворът да изравнят температурите си. Това може да отнеме 30 минути или повече, ако температурната разлика между процеса и референтния разтвор е голяма.
- Изберете иконата на главното меню, след което изберете Устройства. Показва се списък с всички налични устройства.
- 4. Изберете сензора и изберете Меню на устройство > Калибриране.

#### 5. Изберете типа калибрация.

| Опция                                                                        | Описание                                                                                                    |
|------------------------------------------------------------------------------|----------------------------------------------------------------------------------------------------|
| 1-точково калибриране на<br>буфер<br>(или 1-точкова<br>автоматична корекция) | Използвайте един буфер за калибриране (напр. pH 7). Сензорът<br>автоматично идентифицира буфера по време на калибриране.<br><b>Забележка:</b> Уверете се, че сте избрали набора буфери в меню<br>Калибриране > Опции за калибриране > Изберете стандарт за буфер<br>за измерване на pH. (или менюто Настройки > Изберете стандарт за<br>буфер за измерване на pH.).          |
| 2-точково калибриране на<br>буфер<br>(или 2-точкова<br>автоматична корекция) | Използвайте два буфера за калибриране (напр. pH 7 и pH 4). Сензорът<br>автоматично идентифицира буферите по време на калибриране.<br><b>Забележка:</b> Уверете се, че сте избрали набора буфери в меню<br>Калибриране > Опции за калибриране > Изберете стандарт за буфер<br>за измерване на pH. (или менюто Настройки > Изберете стандарт за<br>буфер за измерване на pH.). |
| 1-точково калибриране на<br>стойност<br>(или 1-точкова ръчна<br>корекция)    | Използвайте една проба с известна стойност (или един буфер) за<br>калибриране. Определете pH стойността на пробата с различен<br>инструмент. Въведете pH стойността по време на калибриране.                                                                                                    |
| 2-точково калибриране на<br>стойност<br>(или 2-точкова ръчна<br>корекция)    | Използвайте две проби с известна стойност (или два буфера) за<br>калибриране. Определете pH стойността на пробите с различен<br>инструмент. Въведете pH стойностите по време на калибриране.                                                                                                    |

6. Изберете опция за изходния сигнал по време на калибрация:

| Опция                                                | Описание                                                                                                    |  |
|------------------------------------------------------|----------------------------------------------------------------------------------------------------|--|
| Активно                                              | Инструментът изпраща текущата измерена изходна стойност по време на процедурата за калибриране.                                                                                        |  |
| Задържане                                            | Изходящата стойност на сензора се задържа спрямо текущата измерена стойност по<br>време на процедурата за калибриране.                                                                 |  |
| Пренос                                               | Предварително зададена изходна стойност се изпраща по време на калибрацията.<br>Вижте потребителското ръководство на контролера, за да промените предварително<br>зададената стойност. |  |
| Със сензор в първия референтен разтвор натиснете ОК. |                                                                                                    |  |

- Със сензор в първия референтен разтвор натиснет Измерената стойност се извежда.
- 8. Изчакайте стойността да се стабилизира и натиснете ОК.

Забележка: Екранът може да премине автоматично към следващата стъпка.

9. Ако е приложимо, въведете рН стойността и натиснете ОК.

Забележка: Ако референтният разтвор е буфер, намерете pH стойността върху бутилката на буфера за температурата на буфера. Ако референтният разтвор е проба, определете pH стойността на пробата с различен инструмент.

#### 10. За 2-точкова калибриране измерете втория референтен разтвор по следния начин:

- а. Отстранете сензора от първия разтвор и промийте с чиста вода.
- b. Поставете сензора в следващия референтен разтвор и натиснете ОК.
- с. Изчакайте стойността да се стабилизира и натиснете ОК.

Забележка: Екранът може да премине автоматично към следващата стъпка.

d. Ако е приложимо, въведете pH стойността и натиснете OK.

11. Прегледайте резултата от калибрацията:

- "Калибрирането е успешно завършено." сензорът е калибриран и готов за измерване на проби. Извеждат се стойностите за наклон и/или отместване.
- "Калибрирането е неуспешно." стойностите за наклон и отместване на калибрирането са извън допустимите граници. Повторете калибрирането с нови референтни разтвори. Почистете сензора, ако е необходимо.

12. Натиснете ОК.

6.

13. Върнете сензора в процеса и натиснете ОК.

Изходният сигнал се връща към активно състояние и измерената стойност на пробата се извежда на екрана за измерване.

### 5.3.4 Процедура за ORP калибриране

Калибрирайте ORP сензора с един референтен разтвор (1-точково калибриране).

 Поставете сензора в първия референтния разтвор (референтен разтвор или проба с известна стойност). Уверете се, че частта от сензора за пробата е изцяло потопена в разтвора (Фигура 5).

#### Фигура 5 Сензор в референтен разтвор

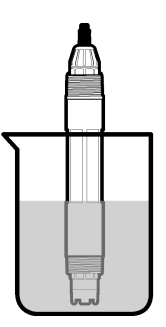

- Изберете иконата на главното меню, след което изберете Устройства. Показва се списък с всички налични устройства.
- 3. Изберете сензора и изберете Меню на устройство > Калибриране.
- 4. Изберете 1-точково калибриране на стойност (или 1-точкова ръчна корекция).
- 5. Изберете опция за изходния сигнал по време на калибрация:

| Опция                     | Описание                                                                                                    |
|---------------------------|----------------------------------------------------------------------------------------------------|
| Активно                   | Инструментът изпраща текущата измерена изходна стойност по време на процедурата за калибриране.                                                                                        |
| Задържане                 | Изходящата стойност на сензора се задържа спрямо текущата измерена стойност по<br>време на процедурата за калибриране.                                                                 |
| Пренос                    | Предварително зададена изходна стойност се изпраща по време на калибрацията.<br>Вижте потребителското ръководство на контролера, за да промените предварително<br>зададената стойност. |
| С потопен с<br>Измерената | ензор в референтния разтвор или пробата натиснете ОК.<br>стойност се извежда.                                                                                                    |
|                           |                                                                                                    |

7. Изчакайте стойността да се стабилизира и натиснете ОК.

Забележка: Екранът може да премине автоматично към следващата стъпка.

- Ако е използвана проба за калибриране, измерете стойността на ORP на пробата с инструмент за вторична проверка. Въведете измерената стойност и натиснете OK.
- 9. Ако е използван референтен разтвор за калибриране, въведете стойността на ORP, маркирана на бутилката. Натиснете OK.

10. Прегледайте резултата от калибрацията:

- "Калибрирането е успешно завършено." сензорът е калибриран и готов за измерване на проби. Извеждат се стойностите за наклон и/или отместване.
- "Калибрирането е неуспешно." стойностите за наклон и отместване на калибрирането са извън допустимите граници. Повторете калибрирането с нови референтни разтвори. Почистете сензора, ако е необходимо.

11. Натиснете ОК.

12. Върнете сензора в процеса и натиснете ОК. Изходният сигнал се връща към активно състояние и измерената стойност на пробата се извежда на екрана за измерване.

### 5.3.5 Температурно калибриране

Инструментът се калибрира фабрично за прецизно измерване на температурата. Температурата може да бъде калибрирана така, че да се повиши прецизността.

- 1. Поставете сензора в контейнер с вода.
- 2. Измерете температурата на водата с прецизен термометър или друг отделен инструмент.
- Изберете иконата на главното меню, след което изберете Устройства. Показва се списък с всички налични устройства.
- 4. Изберете сензора и изберете Меню на устройство > Калибриране.
- 5. За сензори, свързани към pH/ORP модул, извършете следните стъпки:
  - а. Изберете 1-точково температурно калибриране.
  - **b.** Изчакайте стойността да се стабилизира и натиснете ОК.
  - с. Въведете точната стойност и натиснете ОК.
- 6. За сензори, свързани към sc цифров шлюз, извършете следните стъпки:
  - а. Изберете Регулиране на температура.
  - b. Изчакайте стойността да се стабилизира и натиснете OK.
  - с. Изберете Редактиране на температура.
  - d. Въведете точната стойност и натиснете OK.
- 7. Върнете сензора в процеса и натиснете иконата за начало.

### 5.3.6 Изход от процедурата за калибриране

- 1. За да излезете от калибриране, натиснете иконата за назад.
- 2. Изберете опция и след това натиснете ОК.

| Опция                                   | Описание                                                                                                    |
|-----------------------------------------|----------------------------------------------------------------------------------------------------|
| Изход от калибриране<br>(или Отмяна)    | Спиране на калибрацията. Трябва да бъде стартирана нова калибрация от начало.                                                                           |
| Връщане към калибриране                 | Връщане към калибрацията.                                                                                                    |
| Напускане на калибриране<br>(или Изход) | Временен изход от процедурата за калибриране. Възможен е достъп до другите менюта. Може да бъде стартирана калибрация за втория сензор (ако е наличен). |

### 5.3.7 Нулиране на калибрирането

Калибрирането може да се нулира до фабричните настройки по подразбиране. Всичката информация за сензора е изгубена.

- 1. Изберете иконата на главното меню, след което изберете Устройства. Показва се списък с всички налични устройства.
- 2. Изберете сензора и изберете Меню на устройство > Калибриране.
- 3. Изберете Нулиране до калибрационни стойности по подразбиране (или Нулиране на настройката), след което натиснете ОК.
- 4. Натиснете отново ОК.

### 5.4 Измервания на импеданс

За да се повиши надеждността на системата за измерване на pH, контрольорът определя импеданса на стъклените електроди. Това измерване се прави всяка минута. По време на диагностиката показанието за измерената стойност на pH се задържа в продължение на пет секунди. Ако се появи съобщение за грешка, вижте Списък на грешките на страница 268 за допълнителна информация.

За да активирате или дезактивирате измерването на импеданса на сензора:

- 1. Изберете иконата на главното меню, след което изберете Устройства. Показва се списък с всички налични устройства.
- 2. Изберете устройството и изберете Меню на устройство > Диагностика/тест.
- 3. За сензори, свързани към pH/ORP модул, изберете Състояние на импеданс.
- 4. За сензори, свързани към sc цифров шлюз, изберете Сигнали > Състояние на импеданс.
- 5. Изберете Активирано или Дезактивирано и натиснете ОК.

За да видите показанията за импеданс на активния и референтния електрод, изберете Сигнали от сензора (или Сигнали) и натиснете ОК.

## 5.5 Modbus регистри

Списък с Modbus регистри е достъпен за мрежова комуникация. За повече информация вижте уеб сайта на производителя.

# Раздел 6 Поддръжка

## **А**ПРЕДУПРЕЖДЕНИЕ

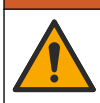

Множество опасности. Задачите, описани в този раздел на документа, трябва да се извършват само от квалифициран персонал.

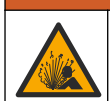

## **А**ПРЕДУПРЕЖДЕНИЕ

Опасност от експлозия. Не свързвайте и не изключвайте уреда, ако не е известно, че средата не е опасна. Вижте документацията на контролера за клас 1, подразделение 2 за инструкции за опасни места.

## **А**ПРЕДУПРЕЖДЕНИЕ

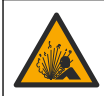

Опасност от налягане на течности. Отстраняването на сензора от съд под налягане може да бъде опасно. Намалете процесното налягане до под 7,25 psi (50 kPa) преди отстраняването. Внимавайте много, ако това не е възможно. Направете справка с доставената с крепежните елементи документация за повече информация.

## **А**ПРЕДУПРЕЖДЕНИЕ

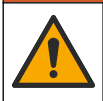

Опасност от химическа експозиция. Спазвайте лабораторните процедури за безопасност и носете пълното необходимо лично предпазно оборудване при боравене със съответните химически вещества. За информация относно протоколите по безопасност направете справка с информационните листове за безопасност на материала (MSDS/SDS).

## **А**ВНИМАНИЕ

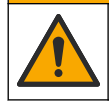

Опасност от химическа експозиция. Изхвърляйте химическите и отпадни вещества в съответствие с местните, регионални и национални разпоредби.

## 6.1 График за поддръжка

Таблица 3 показва препоръчителния график на задачите за поддръжка. Изискванията на съоръжението и работните условия може да увеличат честотата на някои задачи.

Таблица 3 График за поддръжка

| Задача по поддръжката                  | 1 година             | Според необходимостта                 |
|----------------------------------------|----------------------|---------------------------------------|
| Почистване на сензора на страница 264  |                      | Х                                     |
| Смяна на солевия мост на страница 264  | Х                    |                                       |
| Калибриране на сензора на страница 258 | Зададено от регулато | рните агенции или съгласно практиката |

### 6.2 Почистване на сензора

**Подготовка:** Пригответе разреден сапунен разтвор с неабразивен детергент за миене на съдове, който не съдържа ланолин. Ланолинът оставя тънък слой върху повърхността на електрода, който може да влоши работата на сензора.

Преглеждайте периодично сензора за замърсявания и отлагания. Почиствайте сензора, когато са се натрупали отлагания или когато работата му се е влошила.

- Използвайте чиста мека кърпа, за да отстраните замърсяванията от края на сензора. Изплакнете сензора с чиста топла вода.
- 2. Накиснете сензора за 2 до 3 минути в сапунения разтвор.
- 3. Използвайте четка с мек косъм, за да почистите цялата измервателна част на сензора.
- Ако остане замърсяване, накиснете измервателната част на сензора в разреден киселинен разтвор, например < 5% HCI за максимум 5 минути.</li>
- 5. Изплакнете сензора с вода и след това го върнете в сапунения разтвор за 2 до 3 минути.
- 6. Изплакнете сензора с чиста вода.

Забележка: Сензорите с антимониеви електроди за НF приложения може да изискват допълнително почистване. Свържете се с екипа по техническа поддръжка.

Винаги калибрирайте сензора след процедури по поддръжка.

### 6.3 Смяна на солевия мост

Сменяйте солевия мост и разтвора на стандартната клетка на интервали от 1 година или когато калибрирането е неуспешно, след като сензорът е бил почистен.

Забележка: Видеоклип, който показва как се сменя солевият мост, е наличен на www.Hach.com. Отидете на уебстраницата за солевия мост и щракнете върху раздела Video (Видеоклип).

#### Елементи за осигуряване:

- Регулируем гаечен ключ
- Големи пинсети
- Солеви мост

- Разтвор на стандартната клетка
- Гел на прах<sup>3</sup>, <sup>1</sup>/<sub>8</sub> чаена лъжичка
- 1. Почистете сензора. Направете справка с Почистване на сензора на страница 264.
- Подменете солевия мост и разтвора на стандартната клетка. Направете справка с илюстрираните стъпки, които следват.

Ако резервоарът за разтвора на стандартната клетка съдържа гел (не е обичайно), използвайте водна струя от устройство за почистване с вода, за да премахнете стария гел в илюстрираната стъпка 2.

(Опционално) Ако технологичната вода е близо до температурата на кипене, добавете гел на прах към новия разтвор на стандартната клетка в илюстрираната стъпка 4, както следва:

- а. Налейте 1 равна капачка от бутилката (<sup>1</sup>/<sub>8</sub> чаена лъжичка) гел на прах в резервоара за разтвора на стандартната клетка.
- b. Налейте малко количество нов разтвор на стандартната клетка в резервоара.
- с. Смесете с праха, докато разтворът не се сгъсти.
- d. Добавете малки количества разтвор и смесете, докато нивото на гела не достигне долната част на резбите на солевия мост.
- е. Проверете за правилното ниво на гела, като поставите и отстраните новия солеви мост. Солевият мост трябва да остави отпечатък върху повърхността на гела.
- 3. Калибрирайте сензора.

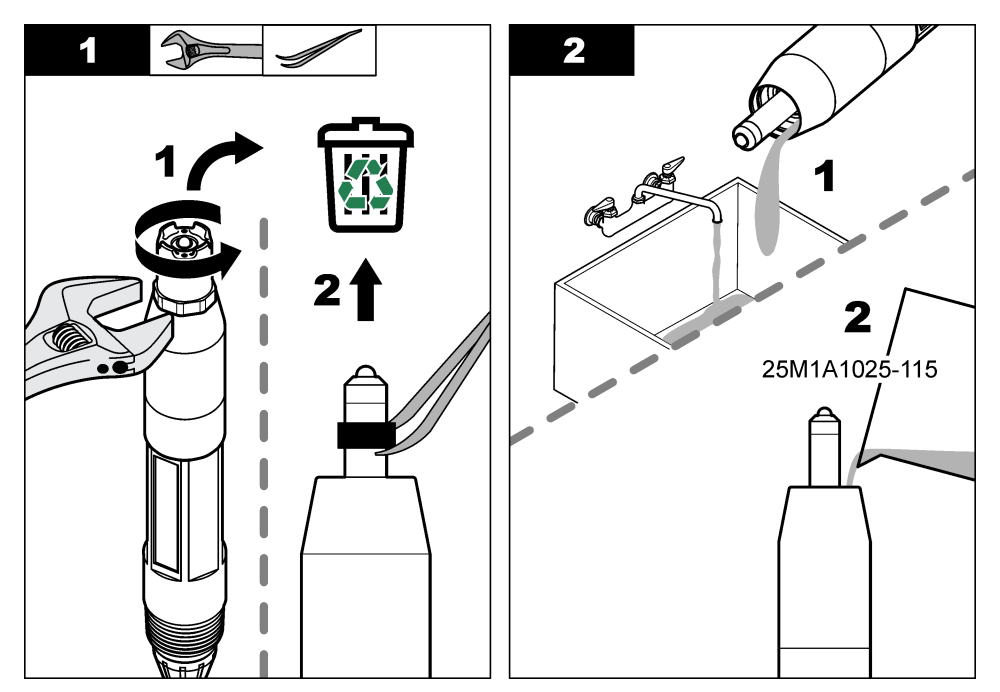

<sup>&</sup>lt;sup>3</sup> (Опционално) Добавете гел на прах към разтвора на стандартната клетка, ако технологичната вода е близо до температурата на кипене. Гелът на прах намалява скоростта на изпаряване на разтвора на стандартната клетка.

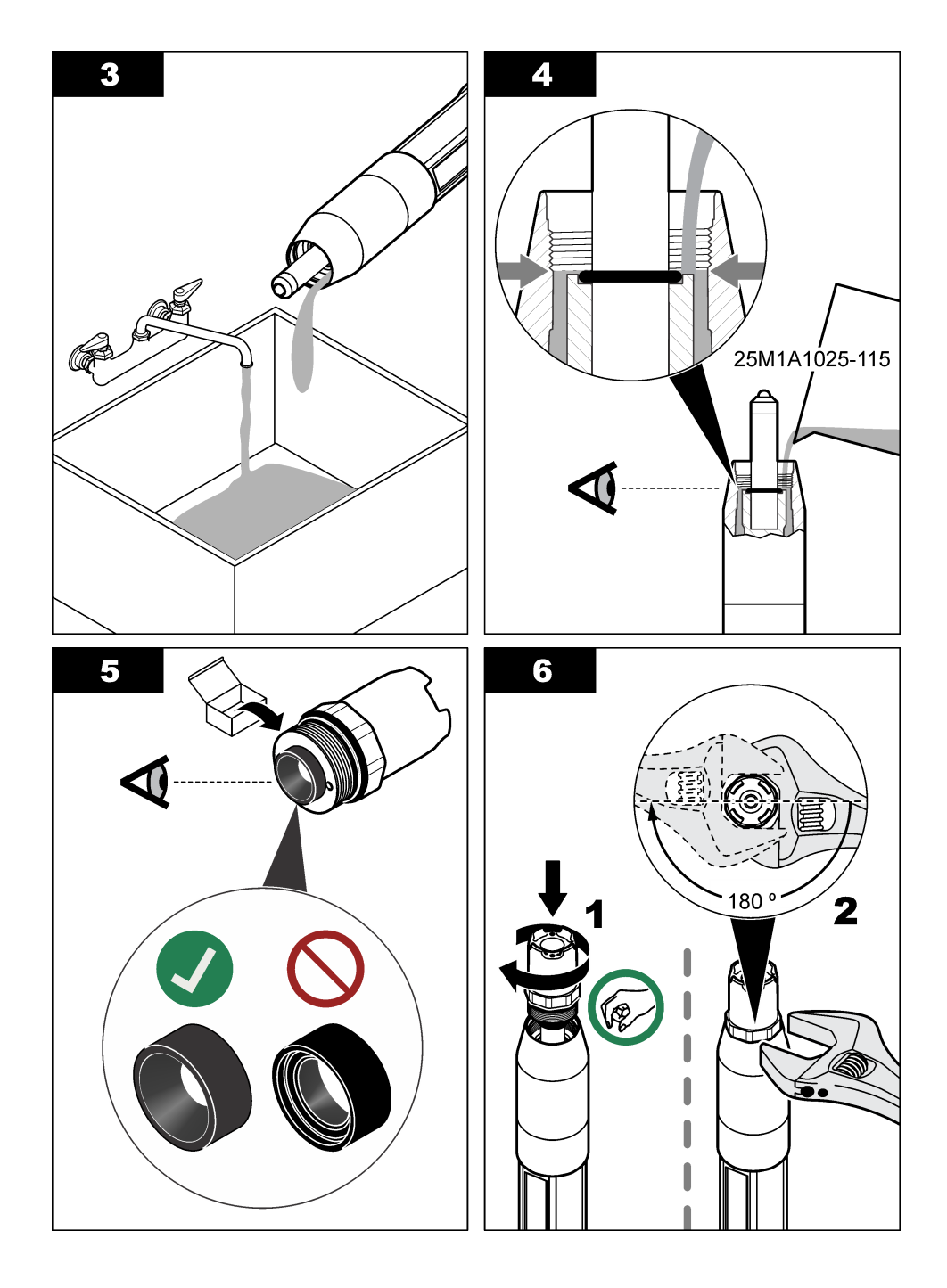

## 6.4 Подготовка за съхранение

При кратковременно съхранение (когато сензорът е извън процеса за повече от един час) напълнете защитната капачка в буфер с pH 4 или дестилирана вода и поставете капачката обратно на сензора. Дръжте процесния електрод и солевия мост на референтното съединение влажни, за да избегнете бавния отговор, когато сензорът се приведе обратно в действие.

При продължително съхранение повтаряйте процедурата за кратковременното съхранение на всеки 2 до 4 седмици – в зависимост от условията на околната среда. Направете справка с Спецификации на страница 250 за ограничения на температурата за съхранение.

# Раздел 7 Отстраняване на повреди

## 7.1 Данни с прекъсване

По време на калибрация данните не се изпращат към регистъра с данни. Затова в регистъра може да има зони, в които данните прекъсват.

## 7.2 Тест на рН сензора

**Необходими компоненти:** Два pH буфера и универсален измервателен уред. Ако калибрирането е неуспешно, първо изпълнете процедурите за поддръжка в Поддръжка на страница 263.

- Поставете сензора в рН 7 буферен разтвор и изчакайте температурата на сензора и буфера да достигнат стойност на стайна температура.
- Разкачете червения, зеления, жълтия и черния проводник на сензора от модула или от цифровия шлюз.
- 3. Измерете съпротивлението между жълтия и черния проводник, за да проверите работата на термоелемента. Съпротивлението трябва да бъде между 250 и 350 ома при приблизително 25° F. Ако термоелементът е в изправност, свържете отново жълтия и черния проводник към модула.
- 4. Измерете DC mV с универсалния измервателен уред с неговия полюс (+), свързан към червения проводник, и полюса (–), свързан към зеления проводник. Показанието трябва да бъде между -50 и +50 mV. Ако показанията са извън тези граници, почистете сензора и сменете солевия мост и стандартния разтвор за клетка.
- 5. С универсалния измервателен уред все още свързан по същия начин, промийте сензора с вода и го поставете в pH 4 или pH 10 буферен разтвор. Изчакайте температурата на сензора и на буфера да достигне стайна температура.
- 6. Сравнете mV показанията в pH 4 или 10 буфера с показанията в pH 7 буфера. Показанията трябва да е различават с приблизително 160 mV. Ако разликата е по-малко от 160 mV, потърсете техническа помощ.

## 7.3 Тест на ORP сензора

Необходими компоненти: 200 mV ORP референтен разтвор, универсален измервателен уред.

Ако калибрирането е неуспешно, първо изпълнете процедурите за поддръжка в Поддръжка на страница 263.

- 1. Поставете сензора в 200 mV референтен разтвор и изчакайте температурата на сензора и на разтвора да достигне стойността на стайна температура.
- Разкачете червения, зеления, жълтия и черния проводник на сензора от модула или от цифровия шлюз.
- Измерете съпротивлението между жълтия и черния проводник, за да проверите работата на термоелемента. Съпротивлението трябва да бъде между 250 и 350 ома при приблизително 25° F.

Ако термоелементът е в изправност, свържете отново жълтия и черния проводник към модула.

4. Измерете DC mV с универсалния измервателен уред с неговия полюс (+), свързан към червения проводник, и полюса (–), свързан към зеления проводник. Показанието трябва да бъде между 160 и 240 mV.

Ако показанията са извън тези лимити, потърсете техническа помощ.

## 7.4 Меню Диагностика/тест

Менюто Диагностика/тест показва текущата и хронологичната информация за сензора. Направете справка с Таблица 4. Натиснете иконата на главното меню, след което изберете Устройства. Изберете устройството и изберете Меню на устройство > Диагностика/тест.

| Опция                                           | Описание                                                                                                    |
|-------------------------------------------------|----------------------------------------------------------------------------------------------------|
| Информация за модула                            | Само за сензори, свързани към pH/ORP модул – показва версията и серийния номер на модула на сензора.                                                                                                    |
| Информация за<br>сензора                        | За сензори, свързани към pH/ORP модул – показва името и серийния номер на сензора, въведени от потребителя.                                                                                                    |
|                                                 | За сензори, свързани към sc цифров шлюз – показва номера на модела на<br>сензора и името на сензора, въведени от потребителя, и серийния номер на<br>сензора. Показва софтуерната версия и версията на инсталирания драйвер.                       |
| Последно калибриране                            | Само за сензори, свързани към pH/ORP модул – показва броя дни от извършване на последното калибриране.                                                                                                    |
| История на<br>калибриране                       | За сензори, свързани към pH/ORP модул – показва наклона на калибриране и<br>датата на предишните калибрирания.                                                                                                    |
|                                                 | За сензори, свързани към sc цифров шлюз – показва наклона на калибриране и датата на последното калибриране.                                                                                                    |
| Нулиране на<br>хронологията на<br>калибрирането | Само за сензори, свързани към pH/ORP модул – за употреба само за сервизни цели                                                                                                    |
| Състояние на<br>импеданс                        | Само за рН сензори – направете справка с Измервания на импеданс на страница 263.                                                                                                    |
| Сигнали от сензора<br>(или Сигнали)             | Само за pH сензори, свързани към pH/ORP модул – показва текущото показание в mV.                                                                                                    |
|                                                 | За pH сензори, свързани към sc цифров шлюз – показва текущото показание в mV и броячите на аналогово-цифрови преобразуватели.                                                                                                    |
|                                                 | Ако Състояние на импеданс е зададено на Активирано, показва импедансите<br>на активните и референтните електроди.                                                                                                    |
| Сензор – дни<br>(или Брояч)                     | За сензори, свързани към pH/ORP модул – показва колко дни е работил сензорът.                                                                                                    |
|                                                 | За сензори, свързани към sc цифров шлюз – показва колко дни са работили<br>сензорът и електродът(ите). Броячът Електрод – дни се нулира, когато<br>фърмуерът идентифицира, че дефектен електрод е бил сменен с електрод,<br>който работи изправно. |
|                                                 | За да нулирате брояча Сензор – дни, изберете Нулиране.                                                                                                    |
|                                                 | нулираите орояча Сензор – дни, когато сензорът (или солеви мост) е сменен.                                                                                                    |

| Таблица 4 | Меню | <b>Диагностика</b> | тест |
|-----------|------|--------------------|------|
|-----------|------|--------------------|------|

### 7.5 Списък на грешките

Когато възникне грешка, показанието на екрана за измерване премигва и всички изходящи сигнали се задържат, когато е зададено в менюто КОНТРОЛЕР > Изходи. Екранът се променя на червен. Грешката се показва в лентата за диагностика. Натиснете лентата за диагностика за показване на грешките и предупрежденията. Като алтернатива натиснете иконата на основното меню, след което изберете **Известия** > **Грешки**.

#### A list of possible errors is shown in Таблица 5.

| Грешка                                       | Описание                                                                               | Разделителна способност                                                                                          |  |
|----------------------------------------------|----------------------------------------------------------------------------------------|----------------------------------------------------------------------------------------------------|--|
| Стойността на pH е твърде<br>висока!         | Измерената рН стойност е > 14.                                                         | Калибрирайте или подменете сензора.                                                                              |  |
| Стойността на ORP е твърде<br>висока!        | Измерената ORP стойност е > 2100 mV.                                                   |                                                                                                    |  |
| Стойността на pH е твърде ниска!             | Измерената рН стойност е < 0.                                                          | Калибрирайте или подменете сензора.                                                                              |  |
| Стойността на ORP е твърде<br>ниска!         | Измерената ORP стойност е < -2100 mV.                                                  |                                                                                                    |  |
| Стойността за отклонение е<br>твърде висока. | Отклонението е > 9 (pH) или<br>200 mV (ORP).                                           | Изпълнете процедурите за поддръжка<br>на сензора и след това повторете<br>калибрацията или подменете сензора.    |  |
| Стойността за отклонение е<br>твърде ниска.  | Отклонението е < 5 (pH)<br>или –200 mV (ORP).                                          |                                                                                                    |  |
| Наклонът е твърде висок.                     | Наклонът е > 62 (pH)/1,3 (ORP).                                                        | Повторете калибрацията с пресен<br>буфер или проба или сменете сензора.                                          |  |
| Наклонът е твърде нисък.                     | Наклонът е < 50 (pH)/0,7 (ORP).                                                        | Почистете сензора и след това<br>повторете калибрацията или сменете<br>сензора.                                  |  |
| Температурата е твърде<br>висока!            | Измерената температура е ><br>130°С.                                                   | Уверете се, че е избран правилният<br>температурен елемент.                                                      |  |
| Температурата е твърде<br>ниска!             | Измерената температура е<br>< –10°С.                                                   |                                                                                                    |  |
| Разликата между буферите е<br>твърде малка!  | Буферите за 2-точкова<br>автоматична корекция имат<br>еднаква стойност.                | Complete the steps in Тест на pH<br>сензора на страница 267.                                                     |  |
| Сензорът липсва.                             | Сензорът липсва или е разкачен.                                                        | Прегледайте кабелите и връзките на<br>сензора и на модула (или цифровия<br>шлюз).                                |  |
| Температурният сензор<br>липсва!             | Сензорът за температура<br>липсва.                                                     | Проверете свързването на<br>температурния сензор. Уверете се, че<br>е избран правилният температурен<br>елемент. |  |
| Импедансът на стъкло е<br>твърде нисък.      | Стъклената крушка е счупена<br>или е достигнала края на своя<br>експлоатационен живот. | Сменете сензора. Свържете се с екипа<br>по техническа поддръжка.                                                 |  |

### Таблица 5 Списък на грешките

## 7.6 Списък на предупрежденията

Предупреждението не влияе на функционирането на менютата, релетата и изходите. Екранът се променя в кехлибарен цвят. На лентата за диагностика се извежда предупреждение. Натиснете лентата за диагностика за показване на грешките и предупрежденията. Като алтернатива натиснете иконата на основното меню, след което изберете **Известия** > **Предупреждения**.

| Предупреждение                               | Описание                                                                                                    | Разделителна способност                                                                                                    |  |
|----------------------------------------------|----------------------------------------------------------------------------------------------------|----------------------------------------------------------------------------------------------------|--|
| рН е твърде високо.                          | Измерената рН стойност е > 13.                                                                                                    | Калибрирайте или подменете<br>сензора.                                                                                                    |  |
| Стойността на ORP е твърде<br>висока.        | Измерената ORP стойност е ><br>2100 mV.                                                                                                    |                                                                                                    |  |
| рН е твърде ниско.                           | Измерената рН стойност е < 1.                                                                                                    | Калибрирайте или подменете<br>сензора.                                                                                                    |  |
| Стойността на ORP е твърде ниска.            | Измерената ORP стойност е<br>< –2100 mV.                                                                                                    |                                                                                                    |  |
| Стойността за отклонение е<br>твърде висока. | Отклонението е > 8 (pH) или 200 mV<br>(ORP).                                                                                                    | Изпълнете процедурите за<br>поддръжка за сензора и след това<br>повторете калибрацията.                                                                    |  |
| Стойността за отклонение е твърде ниска.     | Отклонението е < 6 (pH)<br>или –200 mV (ORP).                                                                                                    |                                                                                                    |  |
| Наклонът е твърде висок.                     | Наклонът е > 60 (pH)/1,3 (ORP).                                                                                                    | Повторете калибрацията с пресен<br>буфер или проба.                                                                                                    |  |
| Наклонът е твърде нисък.                     | Наклонът е < 54 (pH)/0,7 (ORP).                                                                                                    | Почистете сензора и след това<br>повторете калибрацията.                                                                                                   |  |
| Температурата е твърде<br>висока.            | Измерената температура е > 100°С.                                                                                                    | Уверете се, че използвате правилния термоелемент.                                                                                                    |  |
| Температурата е твърде<br>ниска.             | Измерената температура е < 0°С.                                                                                                    |                                                                                                    |  |
| Температурата е извън<br>диапазона.          | Измерената температура е > 100°C<br>или < 0°C.                                                                                                    |                                                                                                    |  |
| Преминат срок за<br>калибриране.             | Времето за напомняне за калибриране е изтекло.                                                                                                    | Калибрирайте сензора.                                                                                                    |  |
| Устройството не е<br>калибрирано.            | Сензорът не е бил калибриран.                                                                                                    | Калибрирайте сензора.                                                                                                    |  |
| Смяна на сензор.                             | Броячът Сензор – дни показва<br>повече от избрания интервал за<br>смяна на сензора. Направете<br>справка с Конфигуриране на<br>сензора на страница 255. | Сменете сензора (или солевия<br>мост). Нулирайте брояча Сензор –<br>дни на менюто Диагностика/тест ><br>Нулиране (или менюто<br>Диагностика/тест > Брояч). |  |
| Извършва се калибриране                      | Стартирано е калибриране, но не е завършено.                                                                                                    | Връщане към калибрирането.                                                                                                    |  |
| Температурата не е<br>калибрирана.           | Сензорът за температура не е калибриран.                                                                                                    | Извършете калибриране на температурата.                                                                                                    |  |

### Таблица 6 Списък на предупрежденията

# Tartalomjegyzék

- 1 További információ oldalon 271
- 2 Műszaki jellemzők oldalon 271
- 3 Általános tudnivaló oldalon 272
- 4 Beszerelés oldalon 274

# Szakasz 1 További információ

A gyártó weboldalán bővített felhasználói útmutatót talál.

# Szakasz 2 Műszaki jellemzők

A műszaki jellemzők előzetes bejelentés nélkül változhatnak.

A termék csak a felsorolt jóváhagyásokkal, valamint a termékhez hivatalosan mellékelt regisztrációkkal, tanúsítványokkal és nyilatkozatokkal rendelkezik. A gyártó nem hagyja jóvá a termék olyan felhasználását, amelyre nem engedélyezett.

| Műszaki adatok              | Részletek                                                                                                    |
|-----------------------------|----------------------------------------------------------------------------------------------------|
| Méretek (hosszúság/átmérő)  | pHD: 271 mm (10,7 hüvelyk)/35 mm (1,4 hüvelyk); 1 hüvelyk NPT; LCP<br>(folyadékkristályos polimer): 187 mm (7,35 hüvelyk)/51 mm (2 hüvelyk); 1-½<br>hüvelyk NPT                                                                                                    |
| Tömeg                       | 316 g                                                                                                    |
| Szennyezési fok             | 2                                                                                                    |
| Túlfeszültség-kategória     | 1                                                                                                    |
| Védelmi osztály             |                                                                                                    |
| Magasság                    | Legfeljebb 2000 m (6562 láb)                                                                                                    |
| Üzemi hőmérséklet           | 5–105 °C (23–221 °F)                                                                                                    |
| Tárolási hőmérséklet        | 4–70 °C (40–158 °F), 0–95% relatív páratartalom, nem lecsapódó                                                                                                    |
| Mintával érintkező anyagok  | PEEK vagy PPS polifenilén-szulfid (PVDF) ház, üveg feldolgozó elektróda, titán földelőelektróda és FKM/FPM O-gyűrűs tömítések<br><b>Megjegyzés</b> : Az opcionális HF-álló üveg feldolgozó elektródával kapható pH-érzékelőkhöz<br>316-os rozsdamentes acél földelő elektróda és nedvességgel érintkező perfluor-elasztomer O-<br>gyűrűk tartoznak. |
| Mérési tartomány            | pH-érzékelő: -2 – 14 pH <sup>1</sup> (vagy 2,00–14,00)<br>ORP-érzékelő: -1500 – +1500 mV                                                                                                    |
| Érzékelőkábel               | pHD: 5 vezeték (plusz 2 árnyékolás), 6 m (20 láb); LCP: 5 vezeték (plusz 1 árnyékolás), 3 m (10 láb)                                                                                                    |
| Rendszerelemek              | Korrózióálló anyagok, teljesen bemeríthető                                                                                                    |
| Felbontás                   | pH-érzékelő: ±0,01 pH<br>ORP-érzékelő: ±0,5 mV                                                                                                    |
| Maximális áramlási sebesség | Legfeljebb 3 m/s (10 ft/s)                                                                                                    |
| Nyomás határérték           | 6,9 bar 105 °C hőmérsékleten                                                                                                    |
| Átviteli távolság           | Legfeljebb 100 m (328 láb)<br>Legfeljebb 1000 m (3280 láb) csatlakozódobozzal                                                                                                    |

<sup>&</sup>lt;sup>1</sup> A legtöbb pH-alkalmazás a 2,5 és 12,5 közötti pH-sávba esik. A széles tartományú üveg feldolgozó elektródával rendelkező pHD differenciál pH-érzékelő kiválóan használható ebben a tartományban. Bizonyos ipari alkalmazások pontos méréseket és kezelhetőséget igényelnek 2 pH alatt vagy 12 pH felett. Az ilyen speciális esetekben a gyártótól kaphat további részleteket.

- 5 Működtetés oldalon 276
- 6 Karbantartás oldalon 284
- 7 Hibaelhárítás oldalon 287

| Műszaki adatok          | Részletek                                                                                                    |
|-------------------------|----------------------------------------------------------------------------------------------------|
| Hőmérsékletmérő         | NTC 300 $\Omega$ termisztor automatikus hőmérséklet-kompenzációhoz és az elemző hőmérséklet-megjelenítéséhez.                                                                                                    |
| Hőmérséklet kompenzálás | Automatikus: -10 és 105 °C között (14,0 és 221 °F között) NTC 300 $\Omega$ termisztorral, Pt 1000 $\Omega$ RTD vagy Pt 100 $\Omega$ RTD hőmérsékletmérő, vagy manuálisan rögzített felhasználó által megadott hőmérséklet                                     |
| Kalibrálási módszerek   | Egy- vagy kétpontos, automatikus vagy kézi                                                                                                    |
| Érzékelőinterfész       | Modbus RTU az sc digitális átalakítóból vagy a pH-/ORP-modulból                                                                                                    |
| Tanúsítványok           | ETL (Egyesült Államok/Kanada) által bejegyezve Hach SC vezérlővel való, 1.<br>osztályú, 2. divíziós, A, B, C és D csoportú, T4 hőmérsékleti kódú veszélyes<br>helyszíneken történő használatra.<br>Megfelel a következőknek: CE UKCA ECC ISED ACMA KC CMIM NM |
|                         | Megtelel a következöknek: CE, UKCA, FCC, ISED, ACMA, KC, CMIM, NM                                                                                                    |

# Szakasz 3 Általános tudnivaló

A gyártó semmilyen esetben sem vállal felelősséget a termék nem megfelelő használatából vagy a kézikönyv utasításainak be nem tartásából eredő károkért. A gyártó fenntartja a kézikönyv és az abban leírt termékek megváltoztatásának jogát minden értesítés vagy kötelezettség nélkül. Az átdolgozott kiadások a gyártó webhelyén találhatók.

# 3.1 Biztonsági tudnivalók

A gyártó nem vállal felelősséget a termék nem rendeltetésszerű alkalmazásából vagy használatából eredő semmilyen kárért, beleértve de nem kizárólag a közvetlen, véletlen vagy közvetett károkat, és az érvényes jogszabályok alapján teljes mértékben elhárítja az ilyen kárigényeket. Kizárólag a felhasználó felelőssége, hogy felismerje a komoly alkalmazási kockázatokat, és megfelelő mechanizmusokkal védje a folyamatokat a berendezés lehetséges meghibásodása esetén.

Kérjük, olvassa végig ezt a kézikönyvet a készülék kicsomagolása, beállítása vagy működtetése előtt. Szenteljen figyelmet az összes veszélyjelző és óvatosságra intő mondatra. Ennek elmulasztása a kezelő súlyos sérüléséhez vagy a berendezés megrongálódásához vezethet.

A berendezés nyújtotta védelmi funkciók működését nem szabad befolyásolni. Csak az útmutatóban előírt módon használja és telepítse a berendezést.

## 3.1.1 A veszélyekkel kapcsolatos tudnivalók alkalmazása

## ALVESZÉLY

Lehetséges vagy közvetlenül veszélyes helyzetet jelez, amely halálhoz vagy súlyos sérüléshez vezet.

# **A**FIGYELMEZTETÉS

Lehetséges vagy közvetlenül veszélyes helyzetet jelez, amely halálhoz vagy súlyos sérüléshez vezethet.

## A VIGYÁZAT

Lehetséges veszélyes helyzetet jelez, amely enyhe vagy kevésbé súlyos sérüléshez vezethet.

## MEGJEGYZÉS

A készülék esetleges károsodását okozó helyzet lehetőségét jelzi. Különleges figyelmet igénylő tudnivaló.

### 3.1.2 Figyelmeztető címkék

Olvassa el a műszerhez csatolt valamennyi címkét és függő címkét. Ha nem tartja be, ami rajtuk olvasható, személyi sérülés vagy műszer rongálódás következhet be. A műszeren látható szimbólum jelentését a kézikönyv egy óvintézkedési mondattal adja meg.

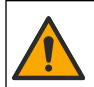

Ha a készüléken ez a szimbólum látható, az a használati útmutató kezelési és/vagy biztonsági tudnivalóira utal.

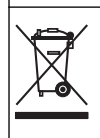

Az ezzel a szimbólummal jelölt elektromos készülékek Európában nem helyezhetők háztartási vagy lakossági hulladékfeldolgozó rendszerekbe. A gyártó köteles ingyenesen átvenni a felhasználóktól a régi vagy elhasználódott elektromos készülékeket.

# 3.2 A termék áttekintése

Ezt az érzékelőt arra tervezték, hogy egy vezérlővel működjön és adatokat gyűjtsön. Különböző vezérlők használhatók ezzel az érzékelővel. Ez a dokumentum feltételezi, hogy az érzékelő telepítve van, és egy SC4500 vezérlővel használják. Más vezérlőkkel való használatkor olvassa el az adott vezérlő felhasználói útmutatóját.

A mellékelt telepítési útmutatóban megtalálhatók az opcionális alkatrészek (például az érzékelő rögzítéséhez szükséges szerelvények). Többféle felszerelési lehetőség áll rendelkezésre, ezáltal az érzékelőt sok különböző alkalmazás igényeihez lehet illeszteni.

# 3.3 Érzékelőstílusok

Az érzékelő különféle típusokban áll rendelkezésre. Lásd: 1. ábra.

### 1. ábra Érzékelőstílusok

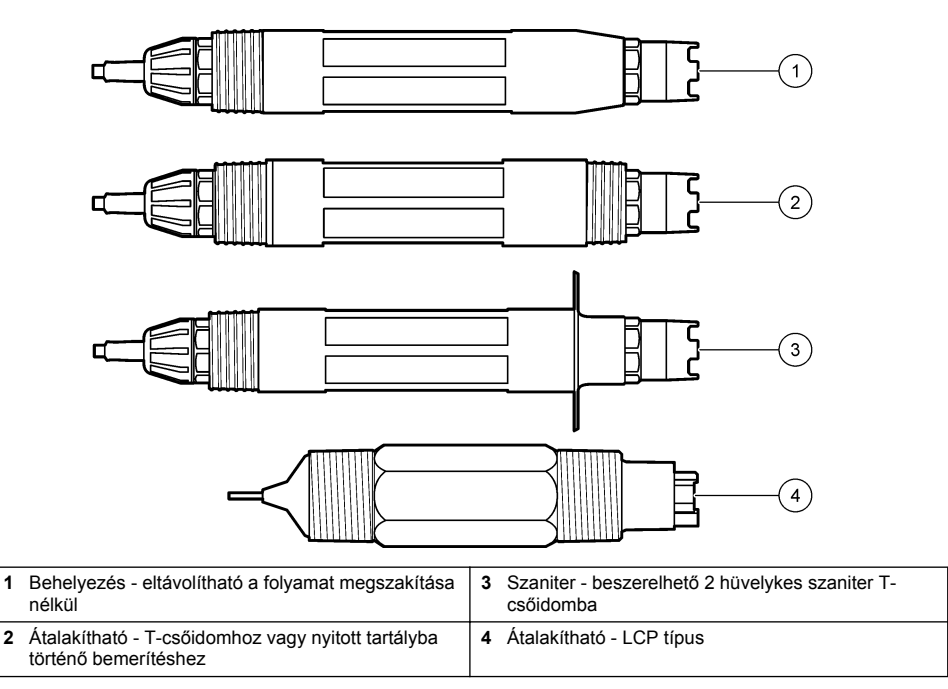

# Szakasz 4 Beszerelés

## 4.1 Felerősítés

## **A**FIGYELMEZTETÉS

Robbanásveszély. A veszélyes (besorolással rendelkező) helyeken való telepítéssel kapcsolatban tekintse meg az 1. osztályú, 2. divízióba tartozó vezérlő dokumentációjában szereplő utasításokat és vezérlési rajzokat. Az érzékelőt a helyi, regionális és nemzeti előírásoknak megfelelően telepítse. Ne csatlakoztassa vagy válassza le a készüléket, kivéve ha a környezet ismerten nem veszélyes.

## **A**FIGYELMEZTETÉS

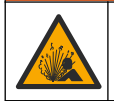

Robbanásveszély. Ügyeljen, hogy az érzékelő rögzítőeleme a rögzítés helyszínének megfelelő hőmérsékleti és nyomásbesorolással rendelkezzen.

# AVIGYÁZAT

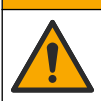

Személyi sérülés veszélye. A törött üveg sérülést okozhat. A törött üveg eltávolításához használjon megfelelő eszközöket és védőfelszerelést.

## MEGJEGYZĖS

A pH-érzékelő csúcsán elhelyezkedő folyamatelektródán üvegbura van, ami eltörhet. Óvja az üvegburát az ütésektől és a nyomásoktól.

# MEGJEGYZÉS

Az ORP-érzékelő hegyén található arany vagy platina feldolgozó elektródán üvegszár található (a sóhíd eltakarja), amely eltörhet. Óvja az üvegszárat az ütésektől és a nyomásoktól.

- Olyan helyre szerelje be az érzékelőt, ahol az érzékelővel érintkezésbe kerülő minta jól jellemzi az egész folyamatot.
- Refer to the expanded user manual on the manufacturer's website for the available mounting hardware.
- · A felszereléshez a megfelelő szerelvényhez mellékelt útmutatóban talál információt.
- Az érzékelőt úgy szerelje be, hogy legalább 15°-ot zárjon be a vízszintes síkkal.
- Merítéses telepítés esetén úgy telepítse az érzékelőt, hogy az legalább 508 mm-re (20 hüvelyk) legyen a levegőztető medence falától, és legalább 508 mm (20 hüvelyk) mélyen legyen a folyamatba merítve.
- Az ipari vízbe való behelyezés előtt távolítsa el az érzékelő védősapkáját. Őrizze meg a védősapkát későbbi felhasználás céljára.
- (Nem kötelező) Ha a folyamatvíz forrásponthoz közeli, adjon zseléport<sup>2</sup> az érzékelő standard cellaoldatához. Refer to step 2 of A sóhíd cseréje oldalon 285. Ne cserélje a sóhidat.
- Használat előtt kalibrálja az érzékelőt.

For examples of sensors in different applications, refer to 2. *abra* and 3. *abra*.

<sup>&</sup>lt;sup>2</sup> A zselépor lassítja a standard cellaoldat párolgását.

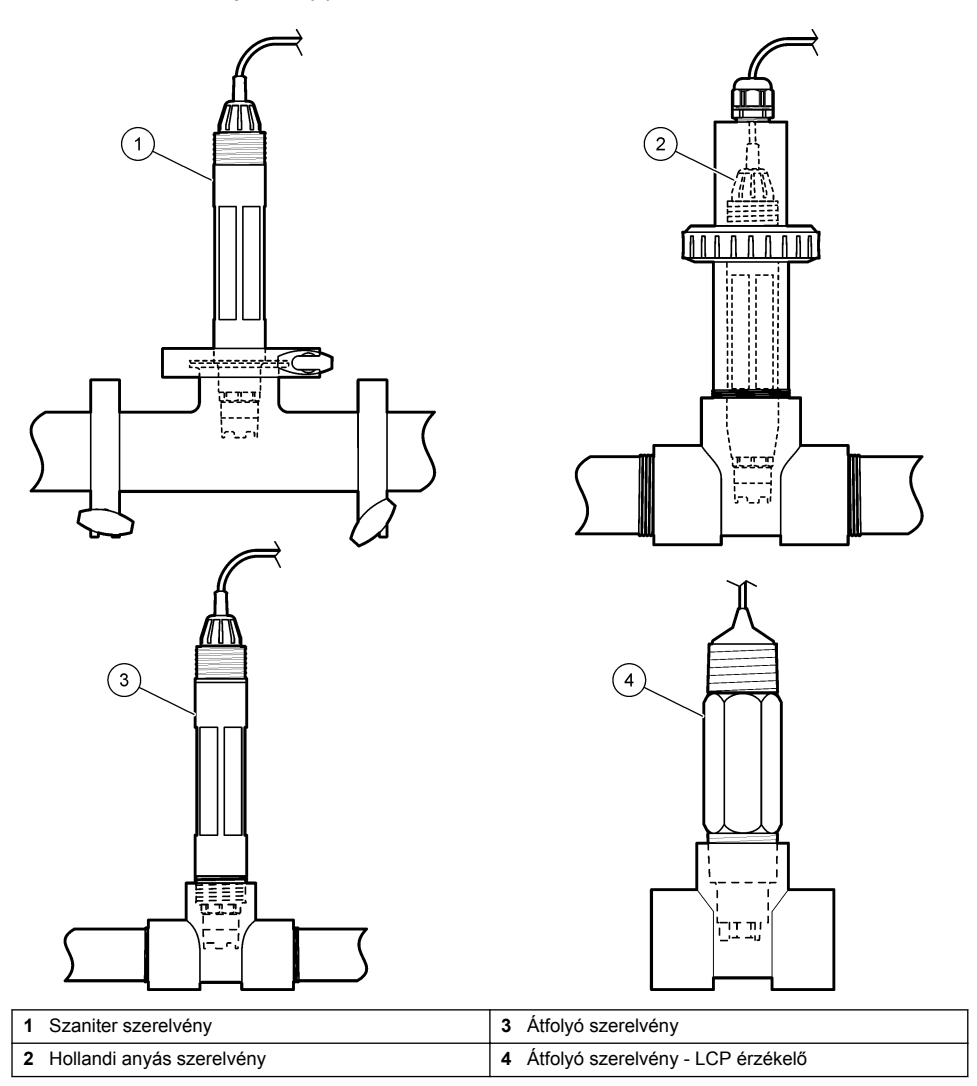

### 3. ábra Szerelési példák (2)

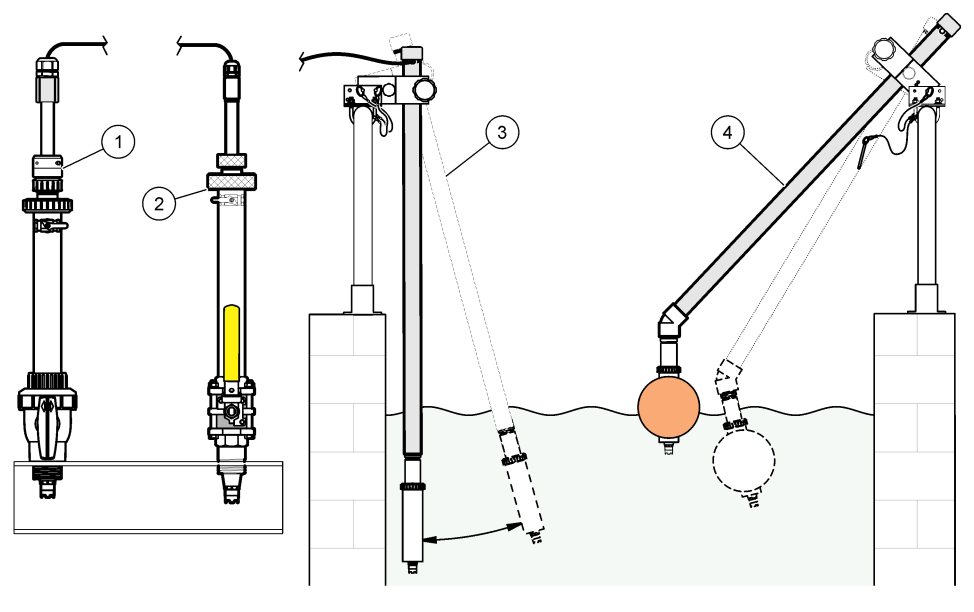

| 1 | PVS beillesztő szerelvény | 3 Bemerülő szerelvény            |
|---|---------------------------|----------------------------------|
| 2 | Beillesztő szerelvény     | 4 Bemerülő szerelvény, gömbúszós |

## 4.2 Az érzékelő csatlakoztatása egy SC vezérlőhöz

Az érzékelőnek egy SC vezérlőhöz való csatlakoztatásához használja az alábbi opciók egyikét:

- Csatlakoztassa az érzékelőt egy sc digitális átjáróhoz, majd csatlakoztassa az sc digitális átjárót az SC vezérlőhöz. A digitális átalakító az érzékelőből származó analóg jelet digitális jellé konvertálja.
- Helyezzen be egy érzékelőmodult az SC vezérlőbe. Ezután csatlakoztassa az érzékelőt az érzékelőmodulhoz. Az érzékelőmodul az érzékelőből származó analóg jelet digitális jellé alakítja

Tekintse meg az érzékelőmodulhoz vagy az sc digitális átjáróhoz mellékelt utasításokat.

# Szakasz 5 Működtetés

## 5.1 Felhasználói navigáció

Az érintőképernyő leírását és a navigációs tudnivalókat lásd a vezérlő dokumentációjában.

## 5.2 Az érzékelő konfigurálása

A Beállítások menü segítségével azonosító adatok adhatók meg az érzékelőhöz, valamint módosíthatók az adatkezelési és -tárolási opciók.

- Válassza ki a Főmenü ikont, majd válassza az Eszközök lehetőséget. Megjelenik az összes elérhető eszköz listája.
- 2. Válassza ki az érzékelőt, és válassza az Eszközmenü > Beállítások menüpontot.
- 3. Válasszon egy opciót.
  - A pH-/ORP-modulhoz csatlakoztatott érzékelők esetében lásd: 1. táblázat.

• Az sc digitális átjáróhoz csatlakoztatott érzékelők esetében lásd: 2. táblázat.

| Opció                                      | Leírás                                                                                                    |
|--------------------------------------------|----------------------------------------------------------------------------------------------------|
| Név                                        | Az érzékelőhöz tartozó, a mérési képernyő felső részén<br>megjelenő név módosítása. A név legfeljebb<br>16 karakterből állhat, és betűk, számok, szóközök,<br>illetve írásjelek tetszőleges kombinációját<br>tartalmazhatja.                                                                                                  |
| Érzékelő sorozatszáma                      | Lehetővé teszi a felhasználó számára az érzékelő<br>sorozatszámának megadását. A sorozatszám<br>legfeljebb 16 karakterből állhat, és betűk, számok,<br>szóközök, illetve írásjelek tetszőleges kombinációját<br>tartalmazhatja.                                                                                               |
| Formátum                                   | Csak pH-érzékelők esetében – A mérési képernyőn<br>megjelenő tizedesjegyek számának módosítása XX.XX<br>(alapértelmezett) vagy XX.X beállításra                                                                                                    |
| Hőmérséklet                                | A hőmérséklet mértékegységének beállítása °C<br>(alapértelmezés) vagy °F értékre.                                                                                                    |
| Hőmérsékletmérő                            | pH-érzékelők – A hőmérsékletmérő automatikus<br>hőmérséklet-kompenzációjának beállítása PT100,<br>PT1000 vagy NTC300 (alapértelmezett) értékre. Ha<br>nem használnak hőmérsékletmérőt, a típus beállítható<br>Manuális értékre, és megadható a hőmérséklet-<br>kompenzáció értéke (alapértelmezett: 25 °C).                   |
|                                            | <b>ORP-érzékelők</b> – Nincs hőmérséklet-kompenzáció.<br>Csatlakoztatható egy hőmérsékletmérő a vezérlőhöz a<br>hőmérséklet mérése érdekében.                                                                                                    |
| Szűrő                                      | A jelstabilitás növeléséhez szükséges időállandó<br>beállítása. Az időállandó kiszámítja az átlag értéket egy<br>meghatározott idő alatt – 0 (nincs hatás,<br>alapértelmezett) és 60 másodperc között (a jelérték<br>átlaga 60 másodperchez). A szűrő megnöveli a<br>folyamat jelenlegi változására reagáló érzékelő jelidőt. |
| Tiszta H2O-kompenzáció                     | Csak pH-érzékelők esetében – Hőmérsékletfüggő<br>korrekció hozzáadása a mért pH-értékhez, adalékokkal<br>rendelkező tiszta víz esetében. Opciók: Semmi<br>(alapértelmezett), Ammónia, Morfolin vagy Felhasználó<br>által definiált.                                                                                           |
|                                            | 50 °C-os hőmérséklet fölött a rendszer 50 °C-os<br>korrekciót használ. A felhasználó által meghatározott<br>alkalmazások esetén beírható lineáris meredekség<br>(alapértelmezett: 0 pH/°C).                                                                                                    |
| ISO-pont                                   | Csak pH-érzékelő esetében – Annak az izopotenciális<br>pontnak a beállítása, amelynél a pH meredeksége<br>független a hőmérséklettől. A legtöbb érzékelő<br>izopotenciális pontja 7,00 pH (alapértelmezett). A<br>speciális alkalmazásokhoz használt érzékelők azonban<br>eltérő izopotenciális értékkel rendelkezhetnek.     |
| Adatnaplózási gyakoriság                   | Az érzékelő és a hőmérsékletmérések adatnaplóban<br>való tárolására vonatkozó időköz beállítása – 5,<br>30 másodperc, 1, 2, 5, 10, 15 (alapértelmezett), 30,<br>60 perc.                                                                                                    |
| Visszaállítás az alapértelmezett értékekre | A Beállítások menü visszaállítása a gyári<br>alapértelmezett beállításokra, illetve a számlálók<br>nullázása. Minden érzékelőinformáció elvész.                                                                                                    |

### 1. táblázat pH-/ORP-modulhoz csatlakoztatott érzékelők

| Орсіо́                      | Leírás                                                                                                    |
|-----------------------------|----------------------------------------------------------------------------------------------------|
| Név                         | Az érzékelőhöz tartozó, a mérési képernyő felső részén<br>megjelenő név módosítása. A név legfeljebb<br>12 karakterből állhat, és betűk, számok, szóközök,<br>illetve írásjelek tetszőleges kombinációját<br>tartalmazhatja.                                                                                                    |
| Válasszon szenzort          | Kiválasztja az érzékelő típusát (pH vagy REDOX).                                                                                                    |
| Formátum                    | Lásd: 1. táblázat.                                                                                                    |
| Hőmérséklet                 | Lásd: 1. táblázat.                                                                                                    |
| Adatnaplózási gyakoriság    | Az érzékelő és a hőmérsékletmérések adatnaplóban<br>való tárolására vonatkozó időköz beállítása – 5, 10, 15,<br>30 másodperc, 1, 5, 10, 15 (alapértelmezett), 30 perc,<br>1, 2, 6, 12 óra.                                                                                                    |
| Váltakozó áram frekvenciája | A tápfeszültség frekvenciájának megadása a legjobb<br>zajszűréshez. Megadható beállítások: 50 Hz és 60 Hz<br>(alapértelmezett)                                                                                                    |
| Szűrő                       | Lásd: 1. táblázat.                                                                                                    |
| Hőmérsékletmérő             | Lásd: 1. táblázat.                                                                                                    |
| Pufferstandard kiválasztása | Csak pH-érzékelők esetében – Az automatikus<br>korrekció kalibrálásához használt pH-pufferek<br>beállítása. Opciók: 4.00, 7.00, 10.00 (alapértelmezett<br>beállítás) vagy DIN 19267 (pH 1.09, 4.65, 6.79, 9.23,<br>12.75)<br><b>Megjegyzés:</b> Egyéb pufferek is használhatók, ha az Egypontos<br>vagy a Kétpontos kézi korrekció van kiválasztva a kalibráláshoz.                                                                                                    |
| Tiszta H2O-kompenzáció      | Lásd: 1. táblázat.<br>Egy-, Két-, Három- vagy Négypontos mátrixkorrekció is<br>kiválasztható. Az Egy-, Két-, Három- vagy Négypontos<br>mátrixkorrekció az eszközszoftverbe előzetesen<br>beprogramozott kompenzációs módok.                                                                                                    |
| Legutóbbi kalibrálás        | A következő kalibrálásra vonatkozó emlékeztető<br>beállítása (alapértelmezett: 60 nap). Az érzékelő<br>kalibrálására vonatkozó emlékeztető jelenik meg a<br>kijelzőn a legutóbbi kalibráció dátumától számítva<br>beállított időtartam lejártakor.<br>Ha például a legutóbbi kalibráció dátuma június 15.<br>volt, és a Legutóbbi kalibrálás beállítás értéke 60 napra<br>van állítva, akkor augusztus 14-én jelenik meg a<br>kalibrálási emlékeztető a kijelzőn. Ha az érzékelőt<br>augusztus 14. előtt, például július 15-én kalibrálják,<br>akkor szeptember 13-án jelenik meg a kalibrálási<br>emlékeztető a kijelzőn. |
| Szenzornapok                | Az érzékelő cseréjével kapcsolatos emlékeztető<br>beállítása (alapértelmezett: 365 nap). Az érzékelő<br>cseréjére vonatkozó emlékeztető jelenik meg a kijelzőn<br>a kiválasztott időtartam lejárta után.<br>A Szenzornapok számláló a Diagnosztika/teszt ><br>Számláló menüpont alatt jelenik meg.<br>Az érzékelő cseréjekor állítsa vissza a Szenzornapok<br>számlálót a Diagnosztika/teszt > Számláló menüpont<br>alatt.                                                                                                    |

## 2. táblázat Sc digitális átjáróhoz csatlakoztatott érzékelők

#### 2. táblázat Sc digitális átjáróhoz csatlakoztatott érzékelők (folytatás)

| Opció                    | Leírás                                                                                                    |
|--------------------------|----------------------------------------------------------------------------------------------------|
| Impedancia határértékei  | Az impedancia alsó és felső határértékeinek beállítása az Aktív elektróda és a Referenciaelektróda esetében.                                    |
| Beállítás visszaállítása | A Beállítások menü visszaállítása a gyári<br>alapértelmezett beállításokra, illetve a számlálók<br>nullázása. Minden érzékelőinformáció elvész. |

## 5.3 Az érzékelő kalibrálása

## ▲ FIGYELMEZTETÉS

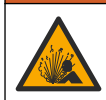

Folyadéknyomás-veszély. Az érzékelő nyomás alatt lévő tartályból való eltávolítása veszélyes lehet. Eltávolítás előtt csökkentse a folyamat nyomását 7,25 psi (50 kPa) alá. Ha ez nem lehetséges, legyen nagyon körültekintő. További tudnivalók a felerősítő szerelvényekhez mellékelt dokumentációban találhatók.

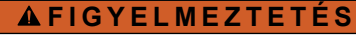

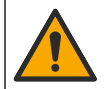

Kémiai expozíció veszélye. Kövesse a laboratóriumi biztonsági eljárásokat, és viselje a kezelt vegyszereknek megfelelő összes személyes védőfelszerelést. A biztonsági protokollokkal kapcsolatban lásd az aktuális biztonsági adatlapokat (MSDS/SDS).

# 🛦 VIGYÁZAT

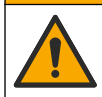

Kémiai expozíció veszélye. Semmisítse meg a vegyszereket és a hulladékokat a helyi, területi és nemzeti előírásoknak megfelelően.

### 5.3.1 Az érzékelő kalibrálásáról

A kalibrálás úgy módosítja az érzékelő által mért értékeket, hogy azok megfeleljenek egy vagy több referenciaoldat értékének. Az érzékelő jellemzői idővel lassan megváltoznak, és az érzékelő elveszíti a pontosságát. A pontosság fenntartása érdekében az érzékelőt rendszeresen kalibrálni kell. A kalibrálás gyakorisága függ az alkalmazástól, és tapasztalat során határozható meg.

A hőmérsékletmérő olyan pH-eredmények biztosításához használható, amelyek automatikusan 25 °C-ra vannak állítva olyan hőmérséklet-változások esetén, amelyek befolyásolják az aktív és a referencia elektródát. A beállítást a felhasználó manuálisan elvégezheti, ha a folyamat hőmérséklete állandó.

A kalibráció ideje alatt a készülék nem küld adatokat az adatnaplóhoz. Így az adatnapló területekkel rendelkezhet ott, ahol az adatok időszakosak.

### 5.3.2 A kalibrációs opciók megváltoztatása

A pH-/ORP-modulhoz csatlakoztatott érzékelők esetében a felhasználó beállíthat emlékeztetőt, vagy megadhat kezelői azonosítót a Kalibrálási beállítások menüből származó kalibrációs adatokhoz.

Megjegyzés: Ez az eljárás nem alkalmazható sc digitális átjáróhoz csatlakoztatott érzékelők esetében.

- 1. Válassza ki a Főmenü ikont, majd válassza az **Eszközök** lehetőséget. Megjelenik az összes elérhető eszköz listája.
- 2. Válassza ki az érzékelőt, és válassza az Eszközmenü > Kalibrálás menüpontot.
- 3. Válassza ki a Kalibrálási beállítások lehetőséget.

#### 4. Válasszon egy opciót.

| Opció                              | Leírás                                                                                                    |
|------------------------------------|----------------------------------------------------------------------------------------------------|
| Pufferstandard<br>kiválasztása     | Csak pH-érzékelők esetében – Az automatikus korrekció kalibrálásához használt pH-pufferek beállítása. Opciók: 4.00, 7.00, 10.00 (alapértelmezett beállítás), DIN 19267 (pH 1.09, 4.65, 6.79, 9.23, 12.75) vagy NIST 4.00, 6.00, 9.00 <b>Megjegyzés:</b> Egyéb pufferek is használhatók, ha az Egypontos vagy a Kétpontos értékkalibráció van kiválasztva a kalibráláshoz.                                                                                                    |
| Kalibrációs<br>emlékeztető         | Emlékeztető beállítása a következő kalibrálásra vonatkozóan (alapértelmezett: Ki).<br>Az érzékelő kalibrálására vonatkozó emlékeztető jelenik meg a kijelzőn a legutóbbi<br>kalibráció dátumától számítva beállított időtartam lejártakor.<br>Ha például a legutóbbi kalibráció dátuma június 15. volt, és a Legutóbbi kalibrálás<br>beállítás értéke 60 napra van állítva, akkor augusztus 14-én jelenik meg a kalibrálási<br>emlékeztető a kijelzőn. Ha az érzékelőt augusztus 14. előtt, például július 15-én<br>kalibrálják, akkor szeptember 13-án jelenik meg a kalibrálási emlékeztető a kijelzőn. |
| Kezelőazonosító a<br>kalibrációhoz | Kezelői azonosító a kalibráláshoz - Igen vagy Nem (alapértelmezett). Az azonosítót<br>a kalibrálás során kell beírni.                                                                                                    |

### 5.3.3 pH kalibrálási eljárás

Kalibrálja a pH-érzékelőt egy vagy két referenciaoldattal (egypontos vagy kétpontos kalibráció). A szabványos puffereket a rendszer automatikusan felismeri.

 Helyezze az érzékelőt az első referenciaoldatba (ismert értékű pufferbe vagy mintába). Ügyeljen rá, hogy a szonda érzékelő része teljesen bele legyen merítve a folyadékba. (4. ábra).

### 4. ábra Érzékelő a referencia oldatban

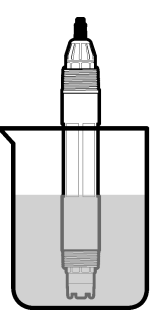

- Várja meg, amíg az érzékelő és az oldat hőmérséklete kiegyenlítődik. Ez akár 30 percet is igénybe vehet, ha az érzékelő és a referencia oldat hőmérséklete közötti különbség jelentős.
- Válassza ki a Főmenü ikont, majd válassza az Eszközök lehetőséget. Megjelenik az összes elérhető eszköz listája.
- 4. Válassza ki az érzékelőt, és válassza az Eszközmenü > Kalibrálás menüpontot.
- 5. Válassza ki a kalibrálás típusát.

| Opció                                                                    | Leírás                                                                                                    |
|--------------------------------------------------------------------------|----------------------------------------------------------------------------------------------------|
| Egypontos pufferkalibráció<br>(vagy Egypontos<br>automatikus korrekció ) | Kalibrálás egy pufferrel (pl. pH 7). A kalibrálás során az érzékelő<br>automatikusan azonosítja a puffert.<br><b>Megjegyzés:</b> Ügyeljen rá, hogy a Kalibrálás > Kalibrálási beállítások ><br>Pufferstandard kiválasztása menüben (vagy a Beállítások > Pufferstandard<br>kiválasztása menüben) beállított puffert válassza ki.            |
| Kétpontos pufferkalibráció<br>(vagy Kétpontos<br>automatikus korrekció ) | Kalibrálás két pufferrel (pl. pH 7 és pH 4). A kalibrálás során az érzékelő<br>automatikusan azonosítja a puffereket.<br><b>Megjegyzés:</b> Ügyeljen rá, hogy a Kalibrálás > Kalibrálási beállítások ><br>Pufferstandard kiválasztása menüben (vagy a Beállítások > Pufferstandard<br>kiválasztása menüben) beállított puffert válassza ki. |

| Opció                     | Leírás                                                                      |
|---------------------------|-----------------------------------------------------------------------------|
| Egypontos értékkalibráció | Egy ismert értékű mintát (vagy egy puffert) használjon a kalibráláshoz.     |
| (vagy Egypontos kézi      | Állapítsa meg a minta pH-értékét egy másik műszerrel. Meg kell adnia a pH-  |
| korrekció)                | értéket a kalibrálás során.                                                 |
| Kétpontos értékkalibráció | Két ismert értékű mintát (vagy két puffert) használjon a kalibráláshoz.     |
| (vagy Kétpontos kézi      | Állapítsa meg a minták pH-értékét egy másik műszerrel. Meg kell adnia a pH- |
| korrekció)                | értékeket a kalibrálás során.                                               |

6. A kalibrálás során válassza ki az opciót a kimeneti jelhez:

#### Opció Leírás

Aktív A készülék a kalibrálás során elküldi a jelenleg mért kimeneti értéket.

Tartás A kalibrálás során a készülék az érzékelő kimeneti értékét megtartja a jelenleg mért értéken.

- Átvitel A kalibrálás során a készülék egy előre beállított kimeneti értéket küld. Az előre beállított érték megváltoztatásához olvassa el a vezérlő felhasználói kézikönyvét.
- Amikor az érzékelő az első referencia oldatban van, nyomja meg az OK gombot. Megjelenik a mért érték.
- 8. Várja meg, amíg az érték stabilizálódik, majd nyomja meg az OK gombot.

Megjegyzés: A képernyő automatikusan a következő lépésre ugrik.

9. Ha szükséges, adja meg a pH-értéket, és nyomja meg az OK gombot.

**Megjegyzés:** Ha a referenciaoldat puffer, keresse meg a hőmérsékletének megfelelő pH-értéket a puffer palackján. Ha a referenciaoldat egy minta, határozza meg a pH-értékét egy másik berendezéssel.

#### 10. Kétpontos kalibrálás esetén végezzen mérést a második referenciaoldaton is az alábbiak szerint:

- a. Távolítsa el az érzékelőt első oldatból, és öblítse le tiszta vízzel.
- b. Helyezze az érzékelőt a következő referenciaoldatba, majd nyomja meg az OK gombot.
- c. Várja meg, amíg az érték stabilizálódik, majd nyomja meg az OK gombot. Megjegyzés: A képernyő automatikusan a következő lépésre ugrik.
- d. Ha szükséges, adja meg a pH-értéket, és nyomja meg az OK gombot.
- 11. Ellenőrizze a kalibráció eredményét:
  - "A kalibrálás sikeresen befejeződött." Az érzékelő kalibrálása megtörtént, és készen áll minták mérésére. Megjelennek a meredekségi és/vagy eltolási értékek.
  - "A kalibrálás sikertelen." A kalibráció meredeksége vagy különbsége az elfogadható határértékeken kívül van. Ismételje meg a kalibrálást friss referencia oldattal. Ha szükséges, tisztítsa meg az érzékelőt.
- 12. Nyomja meg az OK gombot.
- 13. Helyezze vissza az érzékelőt a folyamatba, és nyomja meg az OK gombot. A kimeneti jel visszaáll aktív állapotba, és a mért minta értéke megjelenik a mérési képernyőn.

### 5.3.4 Az ORP-kalibrálás menete

Kalibrálja az ORP-érzékelőt egy referenciaoldattal (egypontos kalibrálás).

 Helyezze az érzékelőt a referenciaoldatba (ismert értékű referenciaoldatba vagy mintába). Gondoskodjon arról, hogy a mérőszonda érzékelő része teljesen elmerüljön az oldatban (5. ábra).

#### 5. ábra Érzékelő a referencia oldatban

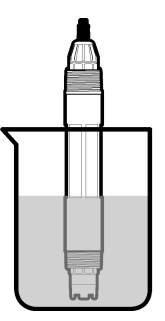

- Válassza ki a Főmenü ikont, majd válassza az Eszközök lehetőséget. Megjelenik az összes elérhető eszköz listája.
- 3. Válassza ki az érzékelőt, és válassza az Eszközmenü > Kalibrálás menüpontot.
- 4. Válassza az Egypontos értékkalibráció (vagy Egypontos kézi korrekció) lehetőséget.
- 5. A kalibrálás során válassza ki az opciót a kimeneti jelhez:

|                                                                                                    | Opció   | Leírás                                                                                                    |
|----------------------------------------------------------------------------------------------------|---------|----------------------------------------------------------------------------------------------------|
|                                                                                                    | Aktív   | A készülék a kalibrálás során elküldi a jelenleg mért kimeneti értéket.                                                                                               |
|                                                                                                    | Tartás  | A kalibrálás során a készülék az érzékelő kimeneti értékét megtartja a jelenleg mért értéken.                                                                         |
|                                                                                                    | Átvitel | A kalibrálás során a készülék egy előre beállított kimeneti értéket küld. Az előre beállított érték megváltoztatásához olvassa el a vezérlő felhasználói kézikönyvét. |
| <ul> <li>Nyomja meg az OK gombot, miközben az érzékelő a referenciaoldatban vagy mintában var<br/>Megjelenik a mért érték.</li> </ul> |         |                                                                                                    |

- Várja meg, amíg az érték stabilizálódik, majd nyomja meg az OK gombot. Megjegyzés: A képernyő automatikusan a következő lépésre ugrik.
- Ha mintát használ a kalibráláshoz, hitelesítésként mérje meg a minta ORP-értékét egy második műszeren. Adja meg a mért értéket, majd nyomja meg az OK gombot.
- Ha referenciaoldatot használ a kalibráláshoz, adja meg a palackon feltüntetett ORP-értéket. Nyomja meg az OK gombot.
- 10. Ellenőrizze a kalibráció eredményét:
  - "A kalibrálás sikeresen befejeződött." Az érzékelő kalibrálása megtörtént, és készen áll minták mérésére. Megjelennek a meredekségi és/vagy eltolási értékek.
  - "A kalibrálás sikertelen." A kalibráció meredeksége vagy különbsége az elfogadható határértékeken kívül van. Ismételje meg a kalibrálást friss referencia oldattal. Ha szükséges, tisztítsa meg az érzékelőt.
- 11. Nyomja meg az OK gombot.
- 12. Helyezze vissza az érzékelőt a folyamatba, és nyomja meg az OK gombot. A kimeneti jel visszaáll aktív állapotba, és a mért minta értéke megjelenik a mérési képernyőn.

### 5.3.5 Hőmérséklet kalibrálása

A készüléket a gyárban pontos hőmérsékletmérésre kalibrálták. A hőmérséklet kalibrálható a pontosság növelése érdekében.

- 1. Helyezze az érzékelőt egy víztartályba.
- 2. Mérje meg a víz hőmérsékletét egy pontos hőmérővel vagy egy független készülékkel.
- Válassza ki a Főmenü ikont, majd válassza az Eszközök lehetőséget. Megjelenik az összes elérhető eszköz listája.

6

- 4. Válassza ki az érzékelőt, és válassza az Eszközmenü > Kalibrálás menüpontot.
- 5. A pH-/ORP-modulhoz csatlakoztatott érzékelők esetén végezze el az alábbi lépéseket:
  - a. Válassza az 1 pontos hőmérséklet-kalibráció lehetőséget.
  - b. Várja meg, hogy az érték stabilizálódjon, majd nyomja meg az OK gombot.
  - c. Adja meg a pontos értéket, és nyomja meg az OK gombot.
- 6. A sc digitális átjáróhoz csatlakoztatott érzékelők esetén végezze el az alábbi lépéseket:
  - a. Válassza a Hőmérséklet-igazítás lehetőséget.
  - b. Várja meg, hogy az érték stabilizálódjon, majd nyomja meg az OK gombot.
  - c. Válassza a Hőmérséklet szerkesztése lehetőséget.
  - **d.** Adja meg a pontos értéket, és nyomja meg az OK gombot.
- 7. Helyezze vissza az érzékelőt a folyamatba, majd nyomja meg a Főoldal ikont.

### 5.3.6 Kilépés a kalibrációs műveletből

- 1. A kalibrációból való kilépéshez nyomja meg a Vissza ikont.
- 2. Válasszon egy opciót, majd nyomja meg az OK gombot.

| Opció                                     | Leírás                                                                                                    |
|-------------------------------------------|----------------------------------------------------------------------------------------------------|
| Kilépés a kalibrációból<br>(vagy Mégse)   | A kalibrálás leállítása. Az új kalibrálást az elejétől kell kezdeni.                                                            |
| Vissza a kalibrációhoz                    | Visszatérés a kalibráláshoz.                                                                                                    |
| Kilépés a kalibrációból<br>(vagy Kilépés) | A kalibrálás ideiglenes elhagyása. Lehetőség van más menük elérésére. Egy második érzékelő (ha van) kalibrálása is elindítható. |

### 5.3.7 Nullázzuk a kalibrációt

A kalibrálási beállítások visszaállíthatók a gyári alapértékekre. Minden érzékelőinformáció elvész.

- 1. Válassza ki a Főmenü ikont, majd válassza az **Eszközök** lehetőséget. Megjelenik az összes elérhető eszköz listája.
- 2. Válassza ki az érzékelőt, és válassza az Eszközmenü > Kalibrálás menüpontot.
- Válassza Visszaállítás az alapértelmezett kalibrációs értékekre (vagy a Beállítás visszaállítása) lehetőséget, majd nyomja meg az OK gombot.
- 4. Nyomja meg ismét az OK gombot.

## 5.4 Impedanciamérések

A pH mérési rendszer megbízhatóságának növeléséhez a vezérlő meghatározza az üvegelektródák impedanciáját. A mérésre percenként kerül sor. Diagnosztika alatt a pH mérés leolvasása öt másodpercig szünetel. Ha hibaüzenet jelenik meg, további tájékoztatásért tekintse meg a következőt: Hibalista oldalon 289

Az érzékelő impedanciamérésének engedélyezéséhez vagy letiltásához:

- 1. Válassza ki a Főmenü ikont, majd válassza az **Eszközök** lehetőséget. Megjelenik az összes elérhető eszköz listája.
- 2. Válassza ki az eszközt, majd válassza az Eszközmenü > Diagnosztika/teszt menüpontot.
- A pH-/ORP-modulhoz csatlakoztatott érzékelők esetében válassza az Impedanciaállapot lehetőséget.
- Az sc digitális átjáróhoz csatlakoztatott érzékelők esetében válassza a Jelek > Impedanciaállapot menüpontot.
- 5. Válassza az Aktív vagy a letiltva lehetőséget, és nyomja mag az OK gombot.

Az aktív és a referenciaelektróda impedanciájával kapcsolatos értékek megtekintéséhez válassza az Érzékelőjelek (vagy Jelek) lehetőséget, és nyomja meg az OK gombot.

## 5.5 Modbus regiszterek

A Modbus regiszterek listája a hálózati adatátvitelhez rendelkezésre áll. A további tudnivalókat lásd a gyártó weboldalán.

# Szakasz 6 Karbantartás

## **A**FIGYELMEZTETÉS

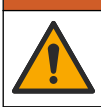

Többszörös veszély. A dokumentumnak ebben a fejezetében ismertetett feladatokat csak képzett szakemberek végezhetik el.

## **A**FIGYELMEZTETÉS

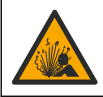

Robbanásveszély. Ne csatlakoztassa vagy válassza le a készüléket, kivéve, ha a környezet ismerten nem veszélyes. A veszélyes helyekre vonatkozó utasításokat lásd a vezérlő 1. osztály, 2. körzet dokumentációjában.

## A FIGYELMEZTETÉS

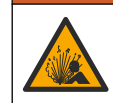

Folyadéknyomás-veszély. Az érzékelő nyomás alatt lévő tartályból való eltávolítása veszélyes lehet. Eltávolítás előtt csökkentse a folyamat nyomását 7,25 psi (50 kPa) alá. Ha ez nem lehetséges, legyen nagyon körültekintő. További tudnivalók a felerősítő szerelvényekhez mellékelt dokumentációban találhatók.

## **A**FIGYELMEZTETÉS

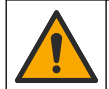

Kémiai expozíció veszélye. Kövesse a laboratóriumi biztonsági eljárásokat, és viselje a kezelt vegyszereknek megfelelő összes személyes védőfelszerelést. A biztonsági protokollokkal kapcsolatban lásd az aktuális biztonsági adatlapokat (MSDS/SDS).

# **AVIGYÁZAT**

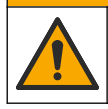

Kémiai expozíció veszélye. Semmisítse meg a vegyszereket és a hulladékokat a helyi, területi és nemzeti előírásoknak megfelelően.

## 6.1 Karbantartási ütemterv

A 3. táblázat a karbantartási feladatok ajánlott ütemtervét mutatja be. A berendezések igényei és az üzemeltetési feltételek növelhetik bizonyos feladatok elvégzésének gyakoriságát.

#### 3. táblázat Karbantartási ütemterv

| Karbantartási feladat                  | 1 évente                                       | Szükség szerint |
|----------------------------------------|------------------------------------------------|-----------------|
| Tisztítsa meg az érzékelőt oldalon 284 |                                                | Х               |
| A sóhíd cseréje oldalon 285            | х                                              |                 |
| Az érzékelő kalibrálása oldalon 279    | A vonatkozó szabályok vagy tapasztalat szerint |                 |

## 6.2 Tisztítsa meg az érzékelőt

**Előfeltétel:** Készítsen enyhe, szappanos oldatot nem súroló mosogatószerből, amely nem tartalmaz lanolint. A lanolin egy vékony réteget hagy az elektróda felületén, amely csökkenti az érzékelő teljesítményét.

Az elektródát rendszeresen ellenőrizze szennyeződés vagy lerakódás szempontjából. Az elektródát mindig tisztítsa meg, ha lerakódást észlel rajta, vagy csökkent a teljesítménye.

- Az érzékelő végéről a szennyeződést tiszta, puha ruhával távolítsa el. Tiszta, langyos vízzel öblítse le az érzékelőt.
- 2. Áztassa az érzékelőt 2 3 percig a szappanoldatban.
- 3. Az érzékelő teljes mérőfejének tisztításához használjon puha sörtéjű kefét.
- Ha marad szennyeződés, akkor az érzékelő mérőfejét merítse hígított savas oldatba pl. <5% HCI - maximum 5 percig.
- 5. Az érzékelőt öblítse le vízzel, majd helyezze vissza a szappanos oldatba 2-3 percre.
- 6. Öblítse le az érzékelőt tiszta vízzel.

Megjegyzés: A HF alkalmazáshoz használt antimon elektródával rendelkező érzékelők további tisztítást igényelhetnek. Vegye fel a kapcsolatot a műszaki ügyfélszolgálattal.

Az érzékelőt a karbantartási műveletek után mindig kalibrálja újra.

## 6.3 A sóhíd cseréje

A sóhidat és a standard cellaoldatot cserélje évente, vagy akkor, ha az érzékelő tisztítása után a kalibráció sikertelen.

Megjegyzés: A www.Hach.com címen videót találhat a sóhíd cseréjének menetéről. Lépjen a sóhíd aloldalára, majd kattintson a Video lapra.

#### Szükséges kellékek:

- Állítható villáskulcs
- Nagyobb csipesz
- Sóhíd
- Normál cellaoldat
- Zselépor<sup>3</sup>, <sup>1</sup>/<sub>8</sub> teáskanál
- 1. Tisztítsa meg az érzékelőt. Lásd: Tisztítsa meg az érzékelőt oldalon 284.
- 2. Cserélje a sóhidat és a standard cellaoldatot. Lásd az alábbi képeken bemutatott lépéseket.

Ha a standard cellaoldat tartálya zselét tartalmaz (nem gyakori), Waterpikhez hasonló vékony vízsugárral távolítsa el a régi zselét, ahogyan ez a 2. lépésben is látható.

(Nem kötelező) Adjon zseléport az új standard cellaoldathoz, ha a folyamatvíz forrásponthoz közeli, a 4. lépésben ábrázoltak szerint:

- a. Öntsön 1 teli kupak (1/8 teáskanál) zseléport a standard cellaoldat tartályába.
- b. Öntsön kis mennyiségű friss standard cellaoldatot a tartályba.
- c. Keverje össze a porral úgy, hogy az oldat sűrűvé váljon.
- d. Adagoljon kis mennyiségű oldatot, majd kevergesse addig, amíg a zselé szintje a sóhíd menetének aljáig nem ér.
- e. A megfelelő gélszint ellenőrzéséhez helyezze be, majd vegye ki az új sóhidat. A sóhíd lenyomatának meg kell maradnia a gél felszínén.
- 3. Kalibrálja az érzékelőt.

<sup>&</sup>lt;sup>3</sup> (Nem kötelező) Adjon zseléport a standard cellaoldathoz, ha a folyamatvíz forrásponthoz közeli. A zselépor lassítja a standard cellaoldat párolgását.

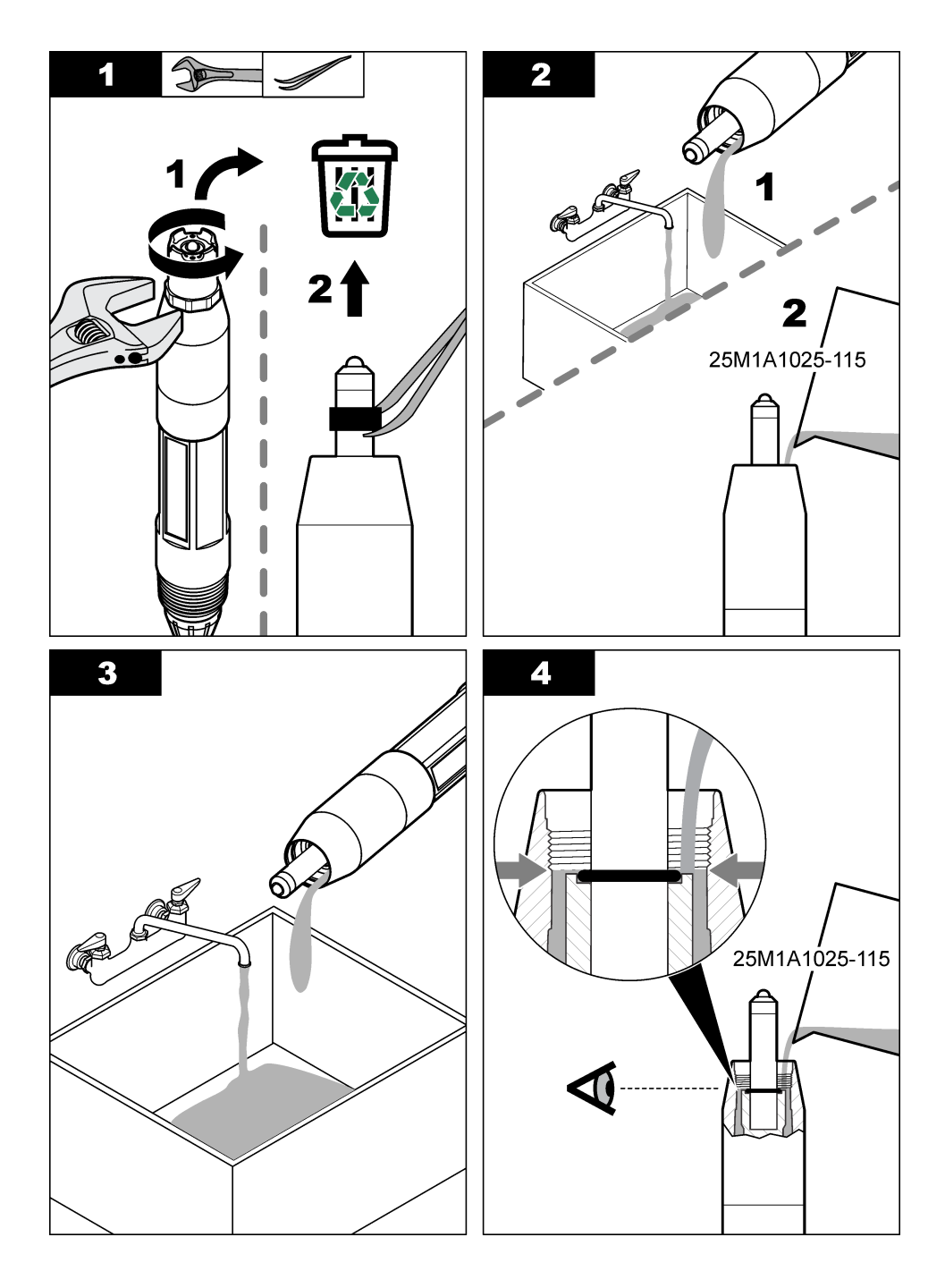

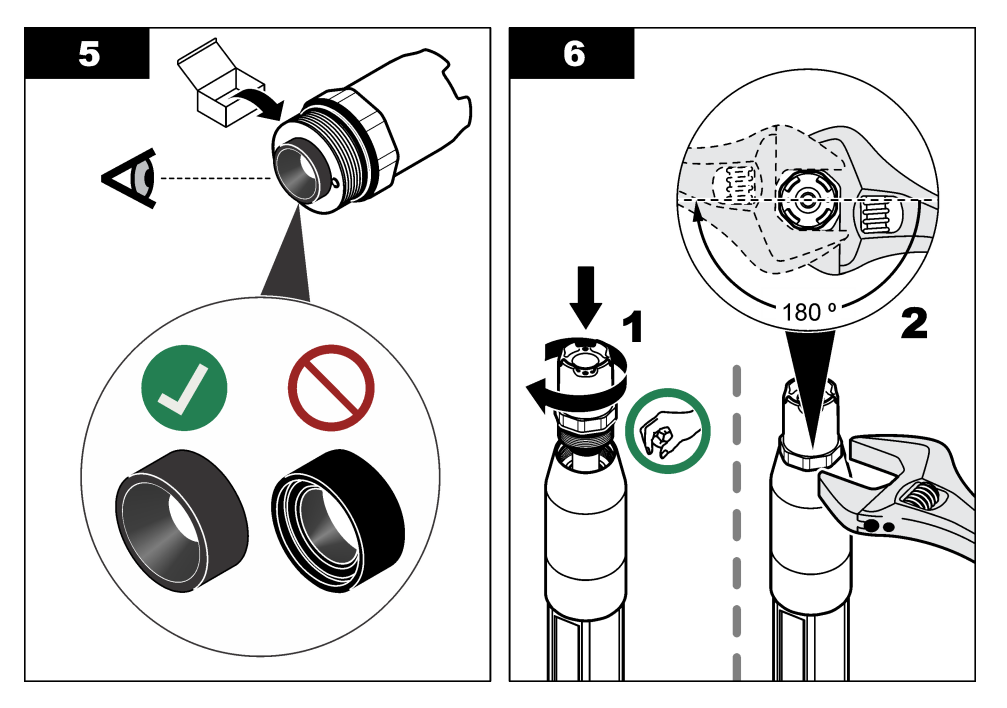

## 6.4 Előkészítés a tárolásra

Rövid idejű tárolásnál (amikor az érzékelő egy óránál hosszabb időre a folyamaton kívül van), töltse meg a védősapkát pH 4 értékű pufferrel vagy desztillált vízzel, és tegye vissza a sapkát az érzékelőre. Tartsa a folyamatelektródát és a referenciakapcsoló sóhidat nedvesen, hogy elkerülhesse a lassú válaszidőt az érzékelő ismételt használatba vételekor.

Hosszabb idejű tárolásnál, a környezeti feltételektől függően, 2-4 hetenként ismételje meg a rövid idejű tárolási eljárást. A tárolás hőmérsékletre vonatkozó tudnivalói: Műszaki jellemzők oldalon 271.

# Szakasz 7 Hibaelhárítás

## 7.1 Időszakos adatok

A kalibráció ideje alatt a készülék nem küld adatokat az adatnaplóhoz. Így az adatnapló területekkel rendelkezhet ott, ahol az adatok időszakosak.

## 7.2 A pH érzékelő vizsgálata

Előfeltételek: Két pH puffer és egy multiméter.

Ha a kalibrálás sikertelen volt, először ismételje meg a Karbantartás oldalon 284 részben ismertetett karbantartási műveleteket.

- Az érzékelőt helyezze egy pH 7 puffer oldatba, és várja meg, amíg az érzékelő és a puffer hőmérséklete el nem éri a szobahőmérsékletet.
- 2. Válassza le a piros, zöld, sárga és fekete érzékelőkábeleket a modulról vagy a digitális átjáróról.
- 3. A hőmérséklet jeladó működésének ellenőrzéséhez mérje meg a sárga és a fekete vezetékek közötti ellenállást. A mért értéknek 250 és 350 ohm között kell lennie 25 °C-on. Ha a hőmérséklet jeladó jó. csatlakoztassa a sárga és a fekete vezetékeket a modulhoz.
- Mérje meg a mV egyenáramot úgy, hogy a multiméter (+) vezetékét a piros vezetékhez, a (-) vezetékét a zöld vezetékhez csatlakoztatja. A kapott értéknek -50 és + 50 mV között kell lennie.

Ha a mért érték a határértéken kívül van, tisztítsa meg az érzékelőt, cserélje le a sóhidat és a szabványos cella oldatot.

- A multimétert hagyja csatlakoztatva az előbbi módon, az érzékelőt öblítse le vízzel, majd helyezze be egy pH 4 vagy pH 10 puffer oldatba. Várjon, amíg az érzékelő és a puffer el nem éri a szobahőmérsékletet.
- 6. A pH 4 vagy a 10 puffer oldat mV mérési eredményét hasonlítsa össze a pH 7 puffer mérési eredményével. A mérési eredmény különbségének körülbelül 160 mV-nek kell lennie. Ha a mérési eredmény kevesebb, mint 160 mV, hívja fel a műszaki támogatást.

## 7.3 Az ORP érzékelő vizsgálata

Előfeltétel: 200 mV ORP referencia oldat, multiméter.

Ha a kalibrálás sikertelen volt, először ismételje meg a Karbantartás oldalon 284 részben ismertetett karbantartási műveleteket.

- 1. Az érzékelőt helyezze egy 200 mV-os referencia oldatba, és várja meg, amíg az érzékelő és az oldat hőmérséklete el nem éri a szobahőmérsékletet.
- 2. Válassza le a piros, zöld, sárga és fekete érzékelőkábeleket a modulról vagy a digitális átjáróról.
- 3. A hőmérséklet jeladó működésének ellenőrzéséhez mérje meg a sárga és a fekete vezetékek közötti ellenállást. A mért értéknek 250 és 350 ohm között kell lennie 25 °C-on. Ha a hőmérséklet jeladó jó, csatlakoztassa a sárga és a fekete vezetékeket a modulhoz.
- 4. Mérje meg a mV egyenáramot úgy, hogy a multiméter (+) vezetékét a piros vezetékhez, a (–) vezetékét a zöld vezetékhez csatlakoztatja. A kapott értéknek 160 és 240 mV között kell lennie. Ha a mért érték kívül van ezeken a határértékeken, vegye fel a kapcsolatot a műszaki támogatással.

## 7.4 Diagnosztika/teszt menü

A Diagnosztika/teszt menüben az érzékelővel kapcsolatos aktuális és előzményinformációk jelennek meg. Lásd: 4. táblázat. Nyomja meg a Főmenü ikont, majd válassza az **Eszközök** lehetőséget. Válassza ki az eszközt, majd válassza az **Eszközmenü > Diagnosztika/teszt** menüpontot.

| Opció                                    | Leírás                                                                                                    |
|------------------------------------------|----------------------------------------------------------------------------------------------------|
| Modul adatok                             | Csak pH-/ORP-modulhoz csatlakoztatott érzékelők esetében – Megjeleníti az<br>érzékelőmodul verzió- és sorozatszámát.                                                                                                    |
| Szenzoradatok                            | Csak pH-/ORP-modulhoz csatlakoztatott érzékelők esetében – Megjeleníti a<br>felhasználó által megadott nevet és sorozatszámot.                                                                                                    |
|                                          | Sc digitális átjáróhoz csatlakoztatott érzékelők esetében – Megjeleníti a<br>modellszámot, az érzékelő felhasználó által megadott nevét, valamint az érzékelő<br>sorozatszámát. Megjeleníti a telepített szoftver- és illesztőprogram-verziót. |
| Legutóbbi kalibrálás                     | Csak pH-/ORP-modulhoz csatlakoztatott érzékelők esetében – Megjeleníti a legutóbbi kalibráció elvégzése óta eltelt napok számát.                                                                                                    |
| Kalibrációs előzmények                   | A pH-/ORP-modulhoz csatlakoztatott érzékelők esetében – Megjeleníti az előző kalibrációk meredekségét és dátumát.<br>Az sc digitális átjáróhoz csatlakoztatott érzékelők esetében – Megjeleníti az előző kalibrációk meredekségét és dátumát.  |
| Kalibrációs előzmények<br>visszaállítása | Csak pH-/ORP-modulhoz csatlakoztatott érzékelők esetében – Kizárólag a szerviz<br>általi használatra szolgál                                                                                                    |
| Impedanciaállapot                        | Csak pH-érzékelők esetében – Lásd: Impedanciamérések oldalon 283.                                                                                                    |

| 4. | táblázat | Diagnosztika/teszt menü |  |
|----|----------|-------------------------|--|
|----|----------|-------------------------|--|
#### 4. táblázat Diagnosztika/teszt menü (folytatás)

| Орсіо́                          | Leírás                                                                                                    |
|---------------------------------|----------------------------------------------------------------------------------------------------|
| Érzékelőjelek<br>(vagy Jelek)   | Csak pH-/ORP-modulhoz csatlakoztatott pH-érzékelők esetében – Az aktuális<br>eredmény megjelenítése mV-ban.                                                                                                    |
|                                 | Sc digitális átjáróhoz csatlakoztatott pH-érzékelők esetében – Az aktuális eredmény<br>megjelenítése mV-ban, valamint az analóg–digitális konvertálási számlálók<br>megjelenítése.                                                                                                    |
|                                 | Ha az Impedanciaállapot beállítás értéke Aktív, megjelenik az aktív és a<br>referenciaelektróda impedanciája.                                                                                                    |
| Szenzornapok<br>(vagy Számláló) | A pH-/ORP-modulhoz csatlakoztatott érzékelők esetében – Megjeleníti az érzékelő napokban mért üzemidejét.                                                                                                    |
|                                 | Az sc digitális átjáróhoz csatlakoztatott érzékelők esetében – Megjeleníti az<br>érzékelő és az elektróda/elektródák napokban mért üzemidejét. Az Elektróda napjai<br>számláló értéke visszaáll nullára, ha az eszközszoftver észleli, hogy a hibás<br>elektródát egy megfelelően működő elektródára cserélték. |
|                                 | A Szenzornapok számláló nullázásához válassza az <b>Alaphelyzet</b> lehetőséget.<br>Nullázza a Szenzornapok számlálót az érzékelő (vagy a sóhíd) cseréjekor.                                                                                                    |

#### 7.5 Hibalista

Hiba esetén a mérési képernyőn lévő mért érték villog, és az összes kimenet tartásba kerül, a VEZÉRLŐ > Kimenetek menüpont megfelelő beállításai esetén. A képernyő pirosra vált. A diagnosztikai sávon megjelenik a hiba. Nyomja meg a diagnosztikai sávot a hibák és figyelmeztetések megjelenítéséhez. Alternatív megoldásként nyomja meg a Főmenü ikont, majd válassza ki az **Értesítések > Hibaüzenetek** menüpontot.

A list of possible errors is shown in 5. táblázat.

| Hibaüzenet                                 | Leírás                                                                                       | Felbontás                                                                                          |
|--------------------------------------------|----------------------------------------------------------------------------------------------|----------------------------------------------------------------------------------------------------|
| A pH-érték túl magas!                      | A mért pH >14.                                                                               | Kalibrálja vagy cserélje ki az érzékelőt.                                                          |
| Az ORP-érték túl magas!                    | A mért ORP-érték<br>> 2100 mV.                                                               |                                                                                                    |
| A pH-érték túl alacsony!                   | A mért pH < 0.                                                                               | Kalibrálja vagy cserélje ki az érzékelőt.                                                          |
| Az ORP-érték túl alacsony!                 | A mért ORP-érték < -2100 mV.                                                                 |                                                                                                    |
| Az eltolás értéke túl magas.               | Az eltolás > 9 (pH) vagy 200 mV<br>(ORP).                                                    | Kövesse az érzékelő karbantartási<br>műveleteit, majd ismételje meg a kalibrálást,                 |
| Az eltolás értéke túl<br>alacsony.         | Az eltérés < 5 (pH) vagy -200 mV<br>(ORP).                                                   | vagy csereije ki az erzekelot.                                                                     |
| A meredekség túl magas.                    | A meredekség ><br>62 (pH)/1,3 (ORP).                                                         | Ismételje meg a kalibrálást egy új pufferrel vagy mintával, vagy cserélje ki az érzékelőt.         |
| A meredekség túl alacsony.                 | A meredekség <<br>50 (pH)/0,7 (ORP).                                                         | Tisztítsa meg az érzékelőt, majd ismételje<br>meg a kalibrálást, vagy cserélje ki az<br>érzékelőt. |
| A hőmérséklet túl magas!                   | A mért hőmérséklet > 130 °C.                                                                 | Ellenőrizze, hogy a megfelelő hőmérséklet                                                          |
| A hőmérséklet túl alacsony!                | A mért hőmérséklet < –10 °C                                                                  | jelado van-e kivalasztva.                                                                          |
| A pufferek közötti különbség<br>túl kicsi! | A kétpontos automatikus<br>korrekcióhoz használt pufferek<br>egyforma értékkel rendelkeznek. | Complete the steps in A pH érzékelő vizsgálata oldalon 287.                                        |
| Hiányzó szenzor.                           | Az érzékelő hiányzik vagy nincs<br>csatlakoztatva.                                           | Ellenőrizze az érzékelő és a modul (vagy a digitális átjáró) vezetékeit és csatlakozásait.         |

#### 5. táblázat Hibalista

| 5. | táblázat | Hibalista | (folytatás) |
|----|----------|-----------|-------------|
|----|----------|-----------|-------------|

| Hibaüzenet                          | Leírás                                                | Felbontás                                                                                                    |
|-------------------------------------|-------------------------------------------------------|----------------------------------------------------------------------------------------------------|
| A hőmérséklet-érzékelő<br>hiányzik! | A hőmérséklet-érzékelő hiányzik.                      | Ellenőrizze a hőmérséklet érzékelő<br>vezetékeit. Ellenőrizze, hogy a megfelelő<br>hőmérséklet jeladó van-e kiválasztva. |
| Az üvegimpedancia túl<br>alacsony.  | Az üvegbura törött, vagy elérte<br>élettartama végét. | Cserélje ki az érzékelőt. Forduljon a műszaki<br>ügyfélszolgálathoz.                                                     |

## 7.6 Figyelmeztetések listája

A figyelmeztetések nem befolyásolják a menük, relék, illetve a kimenetek működését. A képernyő borostyánsárga színűre vált. A diagnosztikai sávon megjelenik a figyelmeztetés. Nyomja meg a diagnosztikai sávot a hibák és figyelmeztetések megjelenítéséhez. Alternatív megoldásként nyomja meg a Főmenü ikont, majd válassza ki az **Értesítések > Figyelmeztetések** menüpontot.

A list of possible warnings is shown in 6. táblázat.

| Figyelmeztetés                          | Leírás                                                                                                    | Felbontás                                                                                                    |  |
|-----------------------------------------|----------------------------------------------------------------------------------------------------|----------------------------------------------------------------------------------------------------|--|
| Túl magas pH.                           | A mért pH > 13.                                                                                                    | Kalibrálja vagy cserélje ki az érzékelőt.                                                                                                    |  |
| Az ORP-érték túl magas.                 | A mért ORP-érték > 2100 mV.                                                                                                    |                                                                                                    |  |
| Túl alacsony pH.                        | A mért pH < 1.                                                                                                    | Kalibrálja vagy cserélje ki az érzékelőt.                                                                                                    |  |
| Az ORP-érték túl alacsony.              | A mért ORP-érték < -2100 mV.                                                                                                    |                                                                                                    |  |
| Az eltolás értéke túl magas.            | Az eltolás > 8 (pH) vagy 200 mV<br>(ORP).                                                                                                    | Végezze el az érzékelők karbantartási<br>műveletét, majd ismételje meg a                                                                                                    |  |
| Az eltolás értéke túl<br>alacsony.      | Az eltolás < 6 (pH) vagy -200 mV<br>(ORP).                                                                                                    | Kalibraiasi.                                                                                                    |  |
| A meredekség túl magas.                 | A meredekség > 60 (pH)/1,3 (ORP).                                                                                                    | Ismételje meg a kalibrálást egy friss<br>pufferrel vagy mintával.                                                                                                    |  |
| A meredekség túl alacsony.              | A meredekség < 54 (pH)/0,7 (ORP).                                                                                                    | Tisztítsa meg az érzékelőt, majd<br>ismételje meg a kalibrálást.                                                                                                    |  |
| Túl magas hőmérséklet.                  | A mért hőmérséklet > 100 °C.                                                                                                    | Használja a megfelelő hőmérséklet<br>jeladót.                                                                                                    |  |
| Túl alacsony hőmérséklet.               | A mért hőmérséklet < 0 °C.                                                                                                    |                                                                                                    |  |
| A hőmérséklet tartományon kívülre esik. | A mért hőmérséklet > 100 °C vagy < 0 °C.                                                                                                    |                                                                                                    |  |
| A kalibráció esedékessége meghaladva.   | A kalibrációs emlékeztető ideje lejárt                                                                                                    | Kalibrálja az érzékelőt.                                                                                                    |  |
| Az eszköz nincs kalibrálva.             | Az érzékelő nincs kalibrálva.                                                                                                    | Kalibrálja az érzékelőt.                                                                                                    |  |
| Cseréljen egy szenzort.                 | A Szenzornapok számláló értéke<br>nagyobb, mint az érzékelő cseréjével<br>kapcsolatban kiválasztott időköz.<br>Lásd: Az érzékelő konfigurálása<br>oldalon 276. | Cserélje ki az érzékelőt (vagy a sóhidat).<br>Nullázza a Szenzornapok számlálót a<br>Diagnosztika/teszt > Alaphelyzet<br>menüpont alatt (vagy a<br>Diagnosztika/teszt > Számláló menüpont<br>alatt). |  |
| A kalibráció folyamatban van            | A kalibráció elindult, de nem<br>fejeződött be.                                                                                                    | Folytassa a kalibrálást.                                                                                                    |  |
| A hőmérséklet nincs kalibrálva.         | A hőmérséklet-érzékelő nincs kalibrálva.                                                                                                    | Végezzen hőmérséklet-kalibrációt.                                                                                                    |  |

#### 6. táblázat Figyelmeztetések listája

# Cuprins

- 1 Informații suplimentare de la pagina 291
- 2 Specificații de la pagina 291
- 3 Informații generale de la pagina 292
- 4 Instalarea de la pagina 294

# Secțiunea 1 Informații suplimentare

Un manual de utilizare extins este disponibil pe site-ul web al producătorului.

# Secțiunea 2 Specificații

Specificațiile pot face obiectul unor modificări fără notificare prealabilă. Produsul are doar aprobările enumerate și înregistrările, certificatele și declarațiile furnizate oficial împreună cu produsul. Utilizarea acestui produs într-o aplicație pentru care nu este permisă nu este aprobată de către producător.

| Specificație                  | Detalii                                                                                                    |
|-------------------------------|----------------------------------------------------------------------------------------------------|
| Dimensiuni (lungime/diametru) | pHD: 271 mm (10,7 in.)/35 mm (1,4 in.); 1 in. NPT; LCP (polimer cu cristale lichide): 187 mm (7,35 in.)/51 mm (2 in.); 1-½ in. NPT                                                                                                    |
| Greutate                      | 316 g (11 oz)                                                                                                    |
| Gradul de poluare             | 2                                                                                                    |
| Categorie de supratensiune    | 1                                                                                                    |
| Clasă de protecție            | Ш                                                                                                    |
| Altitudine                    | 2000 m (6562 ft) maxim                                                                                                    |
| Temperatură de funcționare    | De la 5 până la 105 °C (de la 23 până la 221 °F)                                                                                                    |
| Temperatură de depozitare     | De la 4 la 70 °C (de la 40 la 158 °F), umiditate relativă de la 0 la 95%, fără condens                                                                                                    |
| Materiale udate               | Corp din PEEK sau PPS polifenilensulfid (PVDF), electrod de procesare din sticlă, electrod de împământare din titan și garnituri inelare FKM/FPM <b>Notă:</b> Senzorul de pH cu electrod de procesare din sticlă opțional, rezistent la HF (acid fluorhidric), are electrod de împământare din oțel inoxidabil 316 și garnituri inelare umectabile din perfluoroelastomer. |
| Interval de măsurare          | Senzor pH: pH de la -2 până la 14 <sup>1</sup> (sau 2,00 - 14,00)                                                                                                    |
|                               | Senzor ORP: de la -1500 până la +1500 mV                                                                                                    |
| Cablul senzorului             | pHD: 5 conductoare (plus 2 izolații), 6 m (20 ft); LCP: 5 conductoare (plus 1 izolație), 3 m (10 ft)                                                                                                    |
| Componentele                  | Materiale rezistente la coroziune, complet submersibile                                                                                                    |
| Rezolvare                     | Senzor pH: ±0,01 pH<br>Senzor ORP: ±0,5 mV                                                                                                    |
| Viteză de curgere maximă      | Maxim 3 m/s (10 ft/s)                                                                                                    |
| Limită de presiune            | 6,9 bar la 105 °C (100 psi la 221 °F)                                                                                                    |
| Distanța de transmisie        | Maxim 100 m (328 ft)<br>Maxim 1000 m (3280 ft) cu o cutie de borne                                                                                                    |

<sup>&</sup>lt;sup>1</sup> Majoritatea aplicațiilor pentru pH se încadrează în intervalul 2,5 - 12,5. Senzorul de pH diferențial pHD cu electrod de procesare din sticlă de gamă largă operează foarte bine în acest interval. Anumite aplicații industriale necesită măsurători exacte şi control pentru pH sub 2 sau peste 12. În aceste cazuri speciale, contactați producătorul pentru detalii suplimentare.

- 5 Funcționarea de la pagina 296
- 6 Întreținerea de la pagina 303
- 7 Depanarea de la pagina 307

| Specificație             | Detalii                                                                                                    |
|--------------------------|----------------------------------------------------------------------------------------------------|
| Element de temperatură   | Termistor NTC de 300 $\Omega$ pentru compensarea automată a temperaturii și afișarea temperaturii analizorului                                                                                                    |
| Compensarea temperaturii | Automat de la -10 la 105 °C (14,0 la 221 °F) cu termistor NTC de 300 $\Omega,$ element de temperatură RTD 1000 $\Omega$ Pt sau RTD 100 $\Omega$ Pt, sau fixat manual la o temperatură introdusă de utilizator              |
| Metodele de calibrare    | Automată sau manuală, cu 1 sau 2 puncte                                                                                                    |
| Interfaţa senzorului     | Modbus RTU de la gateway SC digital sau modul pH/ORP                                                                                                    |
| Certificări              | Listat de ETL (SUA/Canada) pentru utilizare în clasa 1, divizia 2, grupele A, B,<br>C, D, cod de temperatură T4 - Locații periculoase cu controler Hach SC.<br>În conformitate cu: CE, UKCA, FCC, ISED, ACMA, KC, CMIM, NM |

# Secțiunea 3 Informații generale

În niciun caz producătorul nu este responsabil pentru daunele provocate de utilizarea incorectă a produsului sau de nerespectarea instrucțiunilor din manual. Producătorul își rezervă dreptul de a efectua modificări în acest manual și produselor pe care le descrie, în orice moment, fără notificare sau obligații. Edițiile revizuite pot fi găsite pe site-ul web al producătorului.

## 3.1 Informații referitoare la siguranță

Producătorul nu este responsabil pentru daunele cauzate de utilizarea incorectă a acestui produs, inclusiv şi fără a se limita la daunele directe, accidentale sau pe cale de consecință şi neagă responsabilitatea pentru astfel de daune în măsura maximă permisă de lege. Utilizatorul este unicul responsabil pentru identificarea riscurilor critice şi pentru instalarea de mecanisme corespunzătoare pentru protejarea proceselor în cazul unei posibile defectări a echipamentului.

Citiți în întregime manualul înainte de a despacheta, configura și utiliza aparatura. Respectați toate atenționările de pericol și avertismentele. Nerespectarea acestei recomandări poate duce la vătămări serioase ale operatorului sau la deteriorarea echipamentului.

Verificați dacă protecția cu care este prevăzută aparatura nu este defectă. Nu utilizați sau nu instalați aparatura în niciun alt mod decât cel specificat în prezentul manual.

#### 3.1.1 Informații despre utilizarea produselor periculoase

## A PERICOL

Indică o situație periculoasă în mod potențial sau iminent care, dacă nu este evitată, va avea ca rezultat decesul sau vătămarea corporală gravă.

## AVERTISMENT

Indică o situație periculoasă în mod potențial sau iminent care, dacă nu este evitată, poate conduce la deces sau la o vătămare corporală gravă.

## ATENŢIE

Indică o situație periculoasă în mod potențial care poate conduce la o vătămare corporală minoră sau moderată.

#### NOTÄ

Indică o situație care, dacă nu este evitată, poate provoca defectarea aparatului. Informații care necesită o accentuare deosebită.

#### 3.1.2 Etichete de avertizare

Citiți toate etichetele și avertismentele cu care este prevăzut instrumentul. În caz de nerespectare se pot produce vătămări personale sau avarieri ale instrumentului. Toate simbolurile de pe instrument sunt menționate în manual cu câte o afirmație de avertizare.

Acest simbol, dacă este notat pe instrument, se regăsește în manualul de instrucțiuni referitoare la funcționare și/sau siguranță.

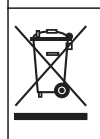

Echipamentele electrice inscripționate cu acest simbol nu pot fi eliminate în sistemele publice europene de deşeuri. Returnați producătorului echipamentele vechi sau la sfârșitul duratei de viață în vederea eliminării, fără niciun cost pentru utilizator.

## 3.2 Prezentarea generală a produsului

Acest senzor este conceput pentru utilizare cu un controller în scopul funcționării și colectării de date. Pot fi utilizate diferite controlere cu acest senzor. Acest document presupune instalarea și utilizarea senzorului cu un controller SC4500. Pentru a utiliza senzorul cu alte controlere, consultați manualul de utilizare pentru a găsi controlerul utilizat.

Echipamentul opțional, cum ar fi hardware-ul de montare pentru senzor, este furnizat cu instrucțiuni de instalare. Sunt disponibile câteva opțiuni de montare, permiţând adaptarea senzorului pentru utilizare în multe aplicații diferite.

## 3.3 Variante de senzor

Senzorul este disponibil în mai multe variante. Consultați Figura 1.

#### Figura 1 Variante de senzor

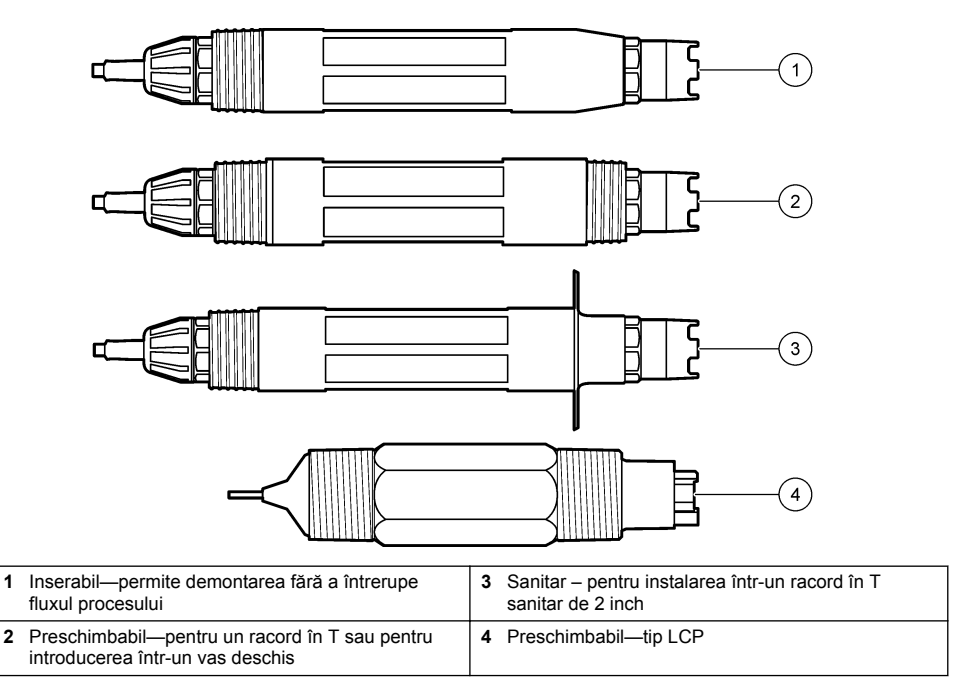

# Secțiunea 4 Instalarea

#### 4.1 Montarea

## AVERTISMENT

Pericol de explozie. Pentru instalarea în locații periculoase (clasificate), consultați instrucțiunile și desenele de control din documentația de clasa 1, divizia 2 a controlerului. Instalați senzorul în conformitate cu codurile locale, regionale și naționale. Nu conectați sau deconectați instrumentul decât dacă se știe că mediul nu este periculos.

#### AVERTISMENT

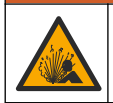

Pericol de explozie. Asigurați-vă că hardware-ul de montare pentru senzor are o clasificare de temperatură și presiune suficientă pentru locația de montare.

## ATENŢIE

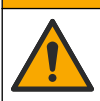

Pericol de vătămare corporală. Sticla spartă poate cauza tăieturi. Utilizați instrumentele și echipamentul personal de protecție pentru a îndepărta sticla spartă.

#### NOTÃ

Electrodul de procesare din vârful senzorului de pH prezintă un glob de sticlă, care se poate sparge. Nu loviți și nu împingeți balonul de sticlă.

## NOTÃ

Electrodul de proces din aur sau platină de la capătul senzorului ORP are o tijă din sticlă (ascunsă de puntea de sare), care se poate sparge. Nu loviți și nu împingeți tija din sticlă.

- Instalarea senzorului trebuie să se facă întotdeauna acolo unde proba, care ajunge în contact cu senzorul, este reprezentativă pentru întregul proces.
- Refer to the expanded user manual on the manufacturer's website for the available mounting hardware.
- Pentru informații despre instalare, consultați instrucțiunile furnizate împreună cu organele de asamblare pentru montare.
- Instalaţi senzorul la cel puţin 15° deasupra suprafeţei orizontale.
- Pentru instalaţiile cu imersiune, puneţi senzorul la cel puţin 508 mm (20 inchi) de peretele bazinului de aerare şi scufundaţi senzorul la cel puţin 508 mm (20 inchi) în proces.
- Îndepărtați capacul de protecție înainte de a introduce senzorul în apa industrială. Păstrați capacul de protecție pentru utilizări viitoare.
- (Opţional) Dacă apa de proces se apropie de temperatura de fierbere, adăugaţi praf de gel<sup>2</sup> la soluţia pentru celula standard, în senzor. Refer to step 2 of Înlocuirea punţii de sare de la pagina 305. Nu înlocuiţi puntea de sare.
- Calibrați senzorul înainte de utilizare.

For examples of sensors in different applications, refer to Figura 2 and Figura 3.

<sup>&</sup>lt;sup>2</sup> Praful de gel reduce rata de evaporare a soluției pentru celula standard.

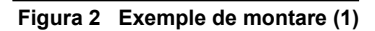

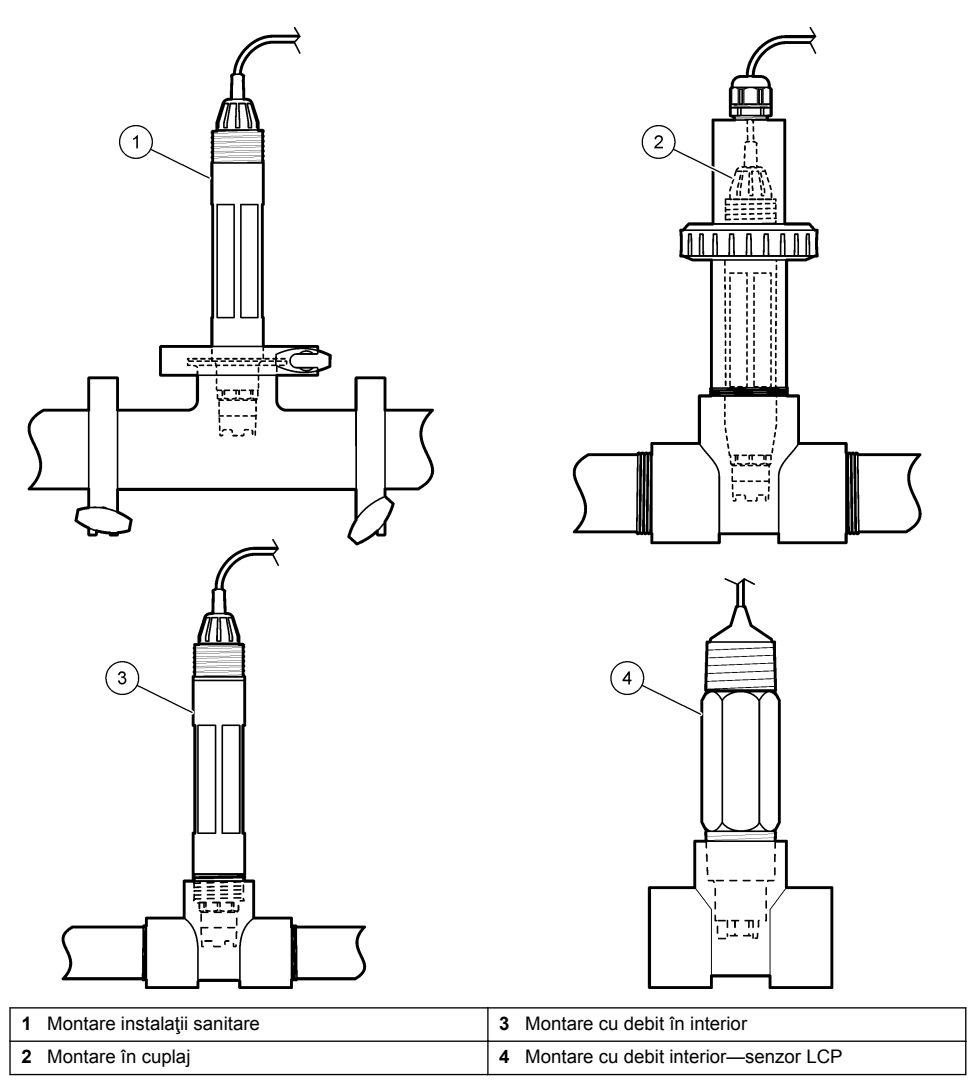

Figura 3 Exemple de montare (2)

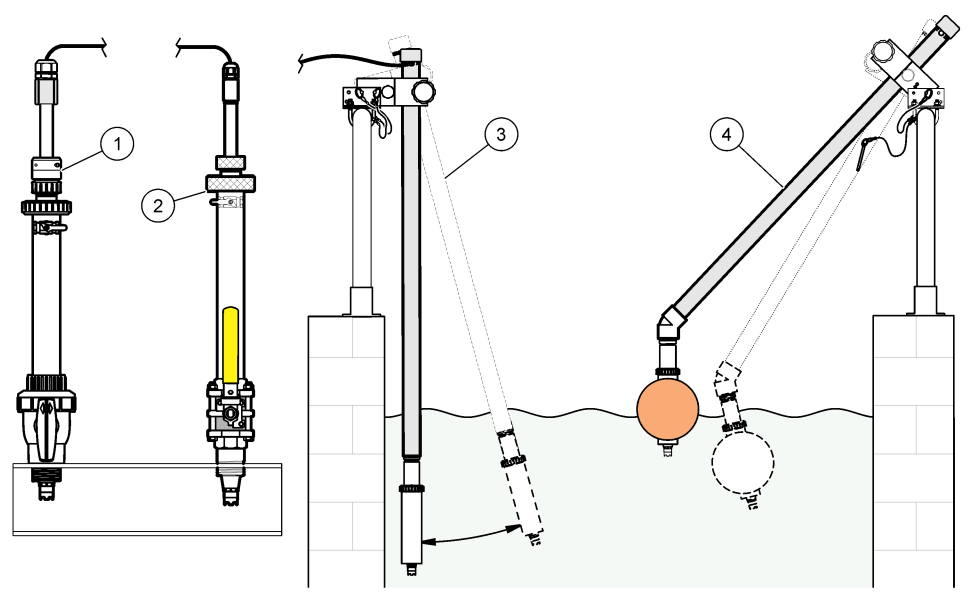

| 1 | Montare cu inserție PVS | 3 Mo        | ontare cu imersiune                 |
|---|-------------------------|-------------|-------------------------------------|
| 2 | Montare cu inserție     | <b>4</b> Mo | ontare cu imersiune, balon plutitor |

## 4.2 Conectarea senzorului la un controler SC

Utilizați una dintre următoarele opțiuni pentru a conecta senzorul la un controler SC:

- Conectați senzorul la un gateway SC digital, apoi conectați gateway-ul SC digital la controlerul SC. Gateway-ul digital transformă semnalul analogic de la senzor într-un semnal digital.
- Instalaţi un modul de senzor în controlerul SC. Apoi, conectaţi senzorul la modulul de senzor. Modulul de senzor transformă semnalul analogic de la senzor într-un semnal digital.

Consultați instrucțiunile furnizate împreună cu modulul de senzor sau gateway-ul SC digital.

# Secțiunea 5 Funcționarea

## 5.1 Navigarea utilizatorului

Consultați documentația controlerului pentru descrierea ecranului tactil și informații despre navigare.

## 5.2 Configurați senzorul

Utilizați meniul Setări pentru a accesa informațiile de identificare a senzorului și pentru a modifica opțiunile de gestionare și stocare a datelor.

- 1. Selectați pictograma meniului principal, apoi selectați **Dispozitive**. Se afişează o listă cu toate dispozitivele disponibile.
- 2. Selectați senzorul și selectați Meniul dispozitivului > Setări.
- 3. Selectați o opțiune.
  - Pentru senzorii conectați la un modul pH/ORP, consultați Tabelul 1.
  - Pentru senzorii conectați la un gateway SC digital, consultați Tabelul 2.

| Opţiune                           | Descriere                                                                                                    |
|-----------------------------------|----------------------------------------------------------------------------------------------------|
| Denumire                          | Modifică numele corespunzător senzorului din partea<br>de sus a ecranului de măsurători. Numele este limitat la<br>16 caractere în orice combinație de litere, numere,<br>spații sau semne de punctuație.                                                                                                    |
| Număr de serie senzor             | Permite utilizatorului să introducă numărul de serie al<br>senzorului. Numărul de serie este limitat la<br>16 caractere în orice combinație de litere, numere,<br>spații sau semne de punctuație.                                                                                                    |
| Format                            | Numai pentru senzorii pH — modifică numărul<br>zecimalelor afișate în ecranul de măsurare la XX,XX<br>(implicit) sau XX,X                                                                                                    |
| Temperatură                       | Setează unitățile de temperatură la °C (implicit) sau °F.                                                                                                    |
| Element de temperatură            | Senzori pH — setează elementul de temperatură<br>pentru compensarea automată a temperaturii la PT100,<br>PT1000) sau NTC300 (implicit). Dacă nu se utilizează<br>niciun element, tipul se poate seta la Manual și se<br>poate introduce o valoare pentru compensarea<br>temperaturii (implicit: 25 °C).                                                                                                   |
|                                   | Senzori ORP – nu se utilizează compensarea<br>temperaturii. Se poate conecta un element de<br>temperatură la controler pentru a măsura temperatura.                                                                                                    |
| Filtru                            | Setează o constantă de timp pentru a mări stabilitatea<br>semnalului. Constanta de timp calculează valoarea<br>medie într-un interval de timp specificat – de la<br>0 (niciun efect, implicit) la 60 de secunde (media valorii<br>semnalului timp de 60 de secunde). Filtrul mărește<br>timpul în care semnalul senzorului răspunde la<br>modificările efective ale procesului.                           |
| Compensație H2O pur               | Doar pentru senzorii pH - Adaugă o corecție<br>dependentă de temperatură la valoarea pH-ului<br>măsurată pentru apă pură cu aditivi. Opțiuni: Fără<br>(implicit), Amoniac, Morfolină sau Utilizator definit.<br>Pentru o temperatură a procesului peste 50 °C se<br>utilizează corecția la 50 °C. Pentru aplicațiile definite de<br>utilizator se poate introduce o pantă liniară (implicit:<br>0 pH/°C). |
| Punct ISO                         | Doar pentru senzorii pH - Setează punctul izopotențial<br>în care panta pH-ului este independentă de<br>temperatură. Majoritatea senzorilor au un punct<br>izopotențial de 7,00 pH (implicit). Cu toate acestea,<br>senzorii pentru aplicații speciale pot avea o valoare<br>izopotențială diferită.                                                                                                    |
| Interval înregistrator de date    | Setează intervalul de timp pentru stocarea<br>măsurătorilor senzorului și de temperatură în jurnalul<br>de date - 5, 30 de secunde, 1, 2, 5, 10, 15 (implicit), 30,<br>60 de minute.                                                                                                    |
| Resetare la valorile prestabilite | Setează meniul Setări la setările implicite din fabrică și resetează contoarele. Se pierd toate informațiile senzorilor.                                                                                                    |

### Tabelul 1 Senzorii conectați la modulul pH/ORP

| Opţiune                           | Descriere                                                                                                    |
|-----------------------------------|----------------------------------------------------------------------------------------------------|
| Denumire                          | Modifică numele corespunzător senzorului din partea<br>de sus a ecranului de măsurători. Numele este limitat la<br>12 caractere în orice combinație de litere, numere,<br>spații sau semne de punctuație.                                                                                                    |
| Selectarea senzorilor             | Selectează tipul de senzor (pH sau ORP).ORP                                                                                                    |
| Format                            | Consultați Tabelul 1.                                                                                                    |
| Temperatură                       | Consultați Tabelul 1.                                                                                                    |
| Interval înregistrator de date    | Setează intervalul de timp pentru stocarea<br>măsurătorilor senzorului și de temperatură în jurnalul<br>de date - 5, 10, 15, 30 de secunde, 1, 5, 10,<br>15 (implicit), 30 de minute, 1, 2, 6, 12 ore.                                                                                                    |
| Frecvență curent alternativ       | Selectează frecvența liniei de alimentare pentru a<br>asigura cea mai bună anulare a zgomotului. Opțiuni:<br>50 sau 60 Hz (implicit).                                                                                                    |
| Filtru                            | Consultați Tabelul 1.                                                                                                    |
| Element de temperatură            | Consultați Tabelul 1.                                                                                                    |
| Selectare soluție standard tampon | Doar pentru senzorii pH - Setează soluțiile tampon pH<br>utilizate pentru calibrare de corecție automată. Opțiuni:<br>4,00, 7,00, 10,00 (setare implicită) sau DIN 19267 (pH<br>1,09, 4,65, 6,79, 9,23, 12,75)<br><b>Notă:</b> Alte soluții tampon pot fi utilizate dacă se selectează<br>Corecție manuală în 2 puncte 2 puncte pentru calibrare.                                                                                                    |
| Compensație H2O pur               | Consultați Tabelul 1.<br>De asemenea, se poate selecta Corecție matrice în<br>4 puncte, 2, 3 sau 4 puncte. Corecție matrice în<br>4 puncte, 2, 3 sau 4 puncte reprezintă metode de<br>compensare preprogramate în firmware.                                                                                                    |
| Ultima calibrare                  | Setează un memento pentru următoarea calibrare<br>(implicit: 60 de zile). Un memento pentru calibrarea<br>senzorului apare pe afişaj după intervalul selectat de la<br>data ultimei calibrări.<br>De exemplu, dacă data ultimei calibrări a fost 15 iunie<br>şi Ultima calibrare este setată la 60 de zile, pe afişaj va<br>apărea un memento de calibrare la data de 14 august.<br>Dacă senzorul este calibrat înainte de 14 august, pe<br>15 iulie, pe afişaj apare un memento de calibrare<br>pentru data de 13 septembrie. |
| Zile senzor                       | Setează un memento pentru înlocuirea senzorului<br>(implicit: 365 de zile). Un memento pentru înlocuirea<br>senzorului apare pe afișaj după intervalul selectat.<br>Contorul Zile senzor se afișează în meniul<br>Diagnostic/Test > Contor.<br>Atunci când senzorul este înlocuit, resetați contorul Zile<br>senzor din meniul Diagnostic/Test > Contor.                                                                                                    |
| Limite impedanţă                  | Setează limitele inferioare și superioare ale impedanței<br>pentru Electrod activ și Electrod de referință.                                                                                                    |
| Resetare configurare              | Setează meniul Setări la setările implicite din fabrică și resetează contoarele. Se pierd toate informațiile senzorilor.                                                                                                    |

#### Tabelul 2 Senzorii conectați la un gateway SC digital

### 5.3 Calibrarea senzorului

#### AVERTISMENT

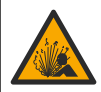

Pericol presiune fluid. Eliminarea unui senzor dintr-un vas presurizat poate prezenta riscuri. Reduceți presiunea de proces la mai puțin de 7,25 psi (50 kPa) înainte de eliminare. Dacă acest lucru nu este posibil, acordați o atenție deosebită. Pentru mai multe informații, consultați documentația ce însoțește echipamentul de montare.

#### **A**VERTISMENT

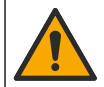

Pericol de expunere chimică. Respectați procedurile de siguranță în laborator și purtați toate echipamentele de protecție personală adecvate pentru substanțele chimice care sunt manipulate. Consultați fișele tehnice de siguranță (MSDS/SDS) pentru protocoalele de siguranță.

#### ATENŢIE

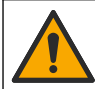

Pericol de expunere chimică. Substanțele chimice și deșeurile trebuie eliminate în conformitate cu reglementările locale, regionale și naționale.

#### 5.3.1 Despre calibrarea senzorului

Calibrarea reglează citirea senzorului pentru a se potrivi cu valoarea uneia sau mai multor soluții de referință. Caracteristicile senzorului se modifică puțin în timp, ducând la pierderea preciziei senzorului. Senzorul trebuie calibrat în mod regulat pentru a menține precizia acestuia. Frecvența calibrării depinde de aplicație și cel mai bine se determină prin teste.

Se utilizează un element de temperatură pentru a furniza citirile pH care se reglează automat la 25 °C pentru modificările de temperatură care afectează electrodul activ și electrodul de referință. Această reglare se poate seta manual de către client dacă temperatura de procesare este constantă.

În timpul calibrării, nu se trimit date în jurnalul de date. Prin urmare, jurnalul de date poate avea porțiuni în care datele sunt intermitente.

#### 5.3.2 Modificarea opțiunilor de calibrare

Pentru senzorii conectați la un modul pH/ORP, utilizatorul poate seta un memento sau poate include un ID de operator cu date de calibrare din meniul Opțiuni de calibrare.

Notă: Această procedură nu se aplică senzorilor conectați la un gateway SC digital.

- 1. Selectați pictograma meniului principal, apoi selectați **Dispozitive**. Se afişează o listă cu toate dispozitivele disponibile.
- 2. Selectați senzorul și selectați Meniul dispozitivului > Calibrare.
- 3. Selectați Opțiuni de calibrare.
- 4. Selectați o opțiune.

| Opțiune                                    | Descriere                                                                                                    |
|--------------------------------------------|----------------------------------------------------------------------------------------------------|
| Selectare<br>soluție<br>standard<br>tampon | Doar pentru senzorii pH - Setează soluțiile tampon pH utilizate pentru calibrare de corecție automată. Opțiuni: 4,00, 7,00, 10,00 (setare implicită), DIN 19267 (pH 1,09, 4,65, 6,79, 9,23, 12,75) sau NIST 4,00, 6,00, 9,00<br><b>Notă:</b> Alte soluții tampon pot fi utilizate dacă se selectează Calibrare valoare în 2 puncte 2 puncte pentru calibrare.                                                                                                    |
| Memento<br>calibrare                       | Setează un memento pentru următoarea calibrare (implicit: Oprit). Un memento pentru calibrarea senzorului apare pe afișaj după intervalul selectat de la data ultimei calibrări. De exemplu, dacă data ultimei calibrări a fost 15 iunie și Ultima calibrare este setată la 60 de zile, pe afișaj va apărea un memento de calibrare pentru data de 14 august. Dacă senzorul este calibrat înainte de 14 august, pe 15 iulie, pe afișaj apare un memento de calibrare pentru data de 13 septembrie. |
| ID operator<br>pentru calibrare            | Include un ID de operator la datele de calibrare—Da sau NU (implicit). ID-ul se introduce în timpul calibrării.                                                                                                    |

#### 5.3.3 Procedura de calibrare a pH-ului

Calibrați senzorul de pH cu una sau două soluții de referință (calibrare cu 1 sau 2 puncte). Soluțiile tampon standard sunt recunoscute în mod automat.

 Puneți senzorul în prima soluție de referință (o soluție tampon sau o probă cu valoare cunoscută). Asigurați-vă că porțiunea de sondă a senzorului este scufundată complet în lichid (Figura 4).

#### Figura 4 Senzor în soluția de referință

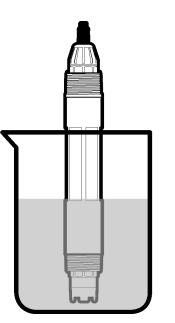

- Aşteptaţi să se egalizeze temperatura senzorului şi a soluţiei. Acest lucru poate dura 30 de minute sau mai mult dacă diferenţa de temperatură între proces şi soluţia de referinţă este semnificativă.
- 3. Selectați pictograma meniului principal, apoi selectați **Dispozitive**. Se afişează o listă cu toate dispozitivele disponibile.
- 4. Selectați senzorul și selectați Meniul dispozitivului > Calibrare.
- 5. Selectați tipul de calibrare:

| Opţiune                                                                       | Descriere                                                                                                    |
|-------------------------------------------------------------------------------|----------------------------------------------------------------------------------------------------|
| Calibrare tampon într-un<br>punct<br>(sau Corecție automată<br>într-un punct) | Utilizați o soluție tampon pentru calibrare (de ex., pH 7). Senzorul identifică<br>automat soluția tampon în timpul calibrării.<br><b>Notă:</b> Asigurați-vă că selectați soluția tampon setată în Calibrare > Opțiuni de<br>calibrare > meniul Selectare soluție standard tampon (sau Setări > meniul<br>Selectare soluție standard tampon).     |
| Calibrare tampon în<br>2 puncte<br>(sau Corecție automată în<br>2 puncte)     | Utilizați două soluții tampon pentru calibrare (de ex., pH 7 şi pH 4). Senzorul identifică automat soluțiile tampon în timpul calibrării.<br><b>Notă:</b> Asigurați-vă că selectați soluția tampon setată în Calibrare > Opțiuni de calibrare > meniul Selectare soluție standard tampon (sau Setări > meniul Selectare soluție standard tampon). |
| Calibrare valoare într-un<br>punct<br>(sau Corecție manuală<br>într-un punct) | Utilizați o probă cu valoare cunoscută (sau o soluție tampon) pentru calibrare.<br>Stabiliți valoarea pH-ului probei cu alt instrument. Introduceți valoarea pH-ului<br>în timpul calibrării.                                                                                                    |
| Calibrare valoare în<br>2 puncte<br>(sau Corecție manuală în<br>2 puncte)     | Utilizați două probe cu valoare cunoscută (sau două soluții tampon) pentru<br>calibrare. Stabiliți valoarea pH-ului probelor cu alt instrument. Introduceți<br>valorile pH-ului în timpul calibrării.                                                                                                    |

6. Selectați opțiunea pentru semnalul de ieșire în timpul calibrării:

| Opţiune | Descriere                                                                                   |
|---------|---------------------------------------------------------------------------------------------|
| Activ   | Instrumentul trimite valoarea de ieșire curentă măsurată în timpul procedurii de calibrare. |

|                                                                                                    | Opțiune Descriere                                                                                                    |                                                                                                    |  |  |  |
|----------------------------------------------------------------------------------------------------|----------------------------------------------------------------------------------------------------|----------------------------------------------------------------------------------------------------|--|--|--|
| Aşteptare Valoarea de ieșire a senzorului este menținută la valoarea curentă măsurată în timpul pro<br>de calibrare. |                                                                                                    |                                                                                                    |  |  |  |
|                                                                                                    | Transfer                                                                                                    | În timpul calibrării se trimite o valoare de ieşire presetată. Consultați manualul de utilizare a<br>controlerului pentru a modifica valoarea presetată. |  |  |  |
| 7.                                                                                                    | <ul> <li>Cu senzorul în prima soluție de referință, apăsați pe OK.</li> <li>Se afişează valoarea măsurată.</li> </ul>                                                                                                    |                                                                                                    |  |  |  |
| 8.                                                                                                    | Asteptati stabilizarea valorii si apăsati pe OK.                                                                                                    |                                                                                                    |  |  |  |
|                                                                                                    | Notã: Este p                                                                                                    | Notă: Este posibil ca ecranul să avanseze automat la pasul următor.                                                                                      |  |  |  |
| 9.                                                                                                    | Dacă este                                                                                                    | cazul, introduceți valoarea pH-ului și apăsați pe OK.                                                                                                    |  |  |  |
|                                                                                                    | <b>Notă:</b> Dacă soluția de referință este o soluție tampon, identificați valoarea pH-ului pe flaconul acesteia, pentru a stabili temperatura soluției tampon. Dacă soluția de referință este o probă, determinați valoarea pH-ului probei cu un instrument diferit. |                                                                                                    |  |  |  |
| 10.                                                                                                    | I0. Pentru calibrarea cu 2 puncte, măsurați a doua soluție de referință astfel:                                                                                                    |                                                                                                    |  |  |  |
|                                                                                                    | a. Scoateți senzorul din prima soluție și clătiți-l cu apă curată.                                                                                                    |                                                                                                    |  |  |  |

- b. Introduceți senzorul în următoarea soluție de referință, apoi apăsați pe OK.
- c. Asteptati stabilizarea valorii si apăsati pe OK.

Notã: Este posibil ca ecranul să avanseze automat la pasul următor.

- d. Dacă este cazul, introduceți valoarea pH-ului și apăsați pe OK.
- 11. Analizati rezultatul calibrării:
  - "Calibrarea a fost finalizată cu succes." Senzorul este calibrat şi pregătit să măsoare probe. Se afişează valorile pantei și/sau ale abaterii.
  - "Calibrarea nu a reuşit." Panta sau abaterea calibrării nu se încadrează în limitele acceptate. Repetați calibrarea cu soluții de referință noi. Curățați senzorul, dacă este necesar.
- 12. Apăsati pe OK.OK

13. Readuceti senzorul în proces si apăsati pe OK.

Semnalul de ieșire revine la starea activă și pe ecranul cu măsurători se afișează valoarea probei măsurate

#### 5.3.4 Procedura de calibrare ORP

Calibrați senzorul ORP cu o soluție de referință (calibrare în 1 punct).

1. Puneți senzorul în soluția de referință (o soluție de referință sau o probă cu valoare cunoscută). Asigurati-vă că porțiunea de sondă a senzorului este scufundată complet în solutie (Figura 5).

#### Figura 5 Senzor în soluția de referință

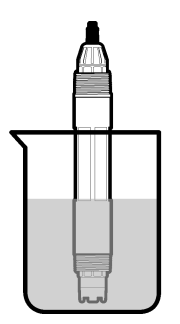

- 2. Selectati pictograma meniului principal, apoi selectati Dispozitive. Se afisează o listă cu toate dispozitivele disponibile.
- 3. Selectati senzorul și selectati Meniul dispozitivului > Calibrare.

- 4. Selectați Calibrare valoare într-un punct (sau Corecție manuală într-un punct).
- 5. Selectați opțiunea pentru semnalul de ieșire în timpul calibrării:

| Opţiune   | Descriere                                                                                                    |
|-----------|----------------------------------------------------------------------------------------------------|
| Activ     | Instrumentul trimite valoarea de ieşire curentă măsurată în timpul procedurii de calibrare.                                                              |
| Aşteptare | Valoarea de ieșire a senzorului este menținută la valoarea curentă măsurată în timpul procedurii de calibrare.                                           |
| Transfer  | În timpul calibrării se trimite o valoare de ieşire presetată. Consultați manualul de utilizare a<br>controlerului pentru a modifica valoarea presetată. |

- Cu senzorul în soluția de referință sau în probă, apăsați pe OK. Se afişează valoarea măsurată.
- 7. Aşteptaţi stabilizarea valorii şi apăsaţi pe OK.

Notã: Este posibil ca ecranul să avanseze automat la pasul următor.

- Dacă pentru calibrare se utilizează o probă, măsurați valoarea ORP a probei cu un al doilea instrument de verificare. Introduceți valoarea măsurată, apoi apăsați pe OK.
- Dacă o soluție de referință este utilizată pentru calibrare, introduceți valoarea ORP marcată pe recipient. Apăsați pe OK.OK
- 10. Analizați rezultatul calibrării:
  - "Calibrarea a fost finalizată cu succes." Senzorul este calibrat şi pregătit să măsoare probe. Se afişează valorile pantei şi/sau ale abaterii.
  - "Calibrarea nu a reuşit." Panta sau abaterea calibrării nu se încadrează în limitele acceptate. Repetați calibrarea cu soluții de referință noi. Curățați senzorul, dacă este necesar.
- 11. Apăsați pe OK.OK
- Readuceți senzorul în proces şi apăsați pe OK. Semnalul de ieşire revine la starea activă şi pe ecranul cu măsurători se afişează valoarea probei măsurate.

#### 5.3.5 Calibrarea temperaturii

Instrumentul este calibrat din fabrică pentru măsurarea cu precizie a temperaturii. Temperatura se poate calibra pentru a crește precizia.

- 1. Puneți senzorul într-un recipient cu apă.
- 2. Măsurați temperatura apei cu un termometru de precizie sau cu un instrument independent.
- 3. Selectați pictograma meniului principal, apoi selectați **Dispozitive**. Se afişează o listă cu toate dispozitivele disponibile.
- 4. Selectați senzorul și selectați Meniul dispozitivului > Calibrare.
- 5. Pentru senzorii conectați la un modul pH/ORP, efectuați următorii pași:
  - a. Selectați Calibrare temperatură în 1 punct.
  - b. Aşteptaţi stabilizarea valorii, apoi apăsaţi pe OK.
  - c. Introduceți valoarea exactă și apăsați pe OK.
- 6. Pentru senzorii conectați la un modul pH/ORP, efectuați următorii pași:
  - a. Selectați Ajustare temperatură.
  - b. Aşteptaţi stabilizarea valorii, apoi apăsaţi pe OK.
  - c. Selectați Editare temperatură.
  - d. Introduceți valoarea exactă și apăsați pe OK.
- 7. Aduceți senzorul înapoi la proces și apăsați pe pictograma de ecran principal.

#### 5.3.6 leşirea din procedura de calibrare.

- 1. Pentru a ieși din calibrare, apăsați pe pictograma de revenire.
- 2. Selectați o opțiune, apoi apăsați OK.

| Opţiune                               | Descriere                                                                                                    |
|---------------------------------------|----------------------------------------------------------------------------------------------------|
| leşiţi din calibrare<br>(sau Anulare) | Opriți calibrarea. O calibrare nouă trebuie pornită de la început.                                                                      |
| Revenire la calibrare                 | Reveniți la calibrare                                                                                                    |
| Părăsire calibrare<br>(sau leşire)    | leșiți temporar din calibrare. Se permite accesarea altor meniuri. Se poate porni calibrarea unui al doilea senzor (dacă este prezent). |

#### 5.3.7 Resetarea calibrării

Calibrarea poate fi resetată la setările implicite din fabrică. Se pierd toate informațiile senzorilor.

- 1. Selectați pictograma meniului principal, apoi selectați **Dispozitive**. Se afişează o listă cu toate dispozitivele disponibile.
- 2. Selectați senzorul și selectați Meniul dispozitivului > Calibrare.
- Selectați Resetare la valorile de calibrare prestabilite (sau Resetare configurare), apoi apăsați pe OK.
- 4. Apăsați din nou pe OK.

#### 5.4 Valori măsurate ale impedanței

Pentru a crește exactitatea sistemului de măsurare a valorii pH, controlerul stabilește impedanța electrozilor din sticlă. Această măsurătoare este efectuată o dată pe minut. În timpul diagnosticării, valoarea pH măsurată va fi reținută timp de cinci secunde. Dacă se afișează un mesaj de eroare, consultați Listă erori de la pagina 309 pentru mai multe detalii.

Pentru a activa sau dezactiva măsurarea impedanței senzorului:

- 1. Selectați pictograma meniului principal, apoi selectați **Dispozitive**. Se afişează o listă cu toate dispozitivele disponibile.
- 2. Selectați dispozitivul și selectați Meniul dispozitivului > Diagnostic/Test.
- 3. Pentru senzorii conectați la un modul pH/ORP, selectați Stare impedanță.
- 4. Pentru senzorii conectați la un gateway SC digital, selectați Semnale > Stare impedanță.
- 5. Selectați Activat sau Dezactivat și apăsați pe OK.

Pentru a vedea citirile de impedanță ale electrodului activ și de referință, selectați **Semnale senzor** (sau **Semnale**) și apăsați pe OK.

#### 5.5 Cataloage Modbus

O listă de cataloage Modbus este disponibilă pentru comunicarea în reţea. Pentru informații suplimentare, consultați site-ul web al producătorului.

# Secțiunea 6 Întreținerea

#### **A**VERTISMENT

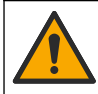

Pericole multiple. Numai personalul calificat trebuie să efectueze activitățile descrise în această secțiune a documentului.

## AVERTISMENT

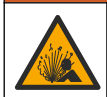

Pericol de explozie. Nu conectați sau deconectați instrumentul decât dacă se știe că mediul nu este periculos. Consultați documentația controlerului Clasa 1, Divizia 2 pentru instrucțiuni privind locurile periculoase.

#### **AVERTISMENT**

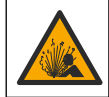

Pericol presiune fluid. Eliminarea unui senzor dintr-un vas presurizat poate prezenta riscuri. Reduceți presiunea de proces la mai puțin de 7,25 psi (50 kPa) înainte de eliminare. Dacă acest lucru nu este posibil, acordați o atenție deosebită. Pentru mai multe informații, consultați documentația ce însoțește echipamentul de montare.

### AVERTISMENT

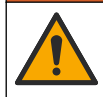

Pericol de expunere chimică. Respectați procedurile de siguranță în laborator și purtați toate echipamentele de protecție personală adecvate pentru substanțele chimice care sunt manipulate. Consultați fișele tehnice de siguranță (MSDS/SDS) pentru protocoalele de siguranță.

#### ATENŢIE

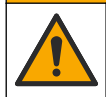

Pericol de expunere chimică. Substanțele chimice și deșeurile trebuie eliminate în conformitate cu reglementările locale, regionale și naționale.

#### 6.1 Schema lucrărilor de întreținere

Tabelul 3 indică schema indicată pentru lucrările de întreținere. Este posibil ca anumite lucrări să fie necesare mai frecvent în funcție de cerințele unității și condițiile de funcționare.

| Tabelul 3 | Programul | lucrărilor | de întreținere |
|-----------|-----------|------------|----------------|
|-----------|-----------|------------|----------------|

| Lucrările de întreținere                   | 1 an             | După cum este necesar                    |
|--------------------------------------------|------------------|------------------------------------------|
| Curățarea senzorului de la pagina 304      |                  | Х                                        |
| Înlocuirea punții de sare de la pagina 305 | х                |                                          |
| Calibrarea senzorului de la pagina 299     | Stabilit de agen | țiile de reglementare sau din experiență |

#### 6.2 Curățarea senzorului

**Cerințe:** pregătiți o soluție neutră cu un detergent de vase neabraziv care nu conține lanolină. Lanolina lasă o peliculă pe suprafața electrodului, ce poate afecta funcționarea senzorului.

Examinați periodic senzorul pentru a depista reziduuri și depuneri. Curățați senzorul dacă există depuneri sau dacă funcționarea acestuia este afectată.

- Utilizați o lavetă curată și moale pentru a elimina reziduurile de pe capătul senzorului. Clătiți senzorul cu apă caldă și curată.
- 2. Introduceți senzorul în soluția de detergent timp de 2-3 minute.
- 3. Utilizați o perie cu fibre moi pentru a curăța în totalitate capătul de măsurare al senzorului.
- Dacă rămân reziduuri, introduceți capătul de măsurare al senzorului într-o soluție acidă diluată, cum ar fi < 5% HCI, timp de cel mult 5 minute.</li>
- 5. Clătiți senzorul cu apă și reintroduceți-l în soluția de detergent timp de 2-3 minte.
- 6. Clătiți senzorul cu apă curată.

**Notă:** Senzorii cu electrozi de antimoniu pentru aplicațiile HF pot necesita curățare suplimentară. Contactați asistența tehnică.

Calibrați întotdeauna senzorul după terminarea procedurilor de întreținere.

# 6.3 Înlocuirea punții de sare

Înlocuiți puntea de sare și soluția pentru celula standard la intervale de 1 an sau atunci când calibrarea eșuează după curățarea senzorului.

**Notă:** Un videoclip care arată cum se înlocuiește puntea de sare este disponibil la adresa www.Hach.com. Accesați pagina web a punții de sare și faceți clic pe fila Video.

#### Articole de colectat:

- Cheie franceză reglabilă
- Pensete de dimensiuni mari
- Punte de sare
- · Soluție pentru celulă standard
- Praf de gel<sup>3</sup>, <sup>1</sup>/<sub>8</sub> de linguriță
- 1. Curățați senzorul. Consultați Curățarea senzorului de la pagina 304.
- 2. Înlocuiți puntea de sare și soluția pentru celula standard. Consultați următorii pași ilustrați.

Dacă rezervorul soluției pentru celula standard conține un gel (nu se întâmplă frecvent), utilizați jet de apă de la un dispozitiv de tipul Waterpik, pentru a elimina gelul vechi, după ilustrația pasului 2.

(Opțional) Dacă apa de proces se apropie de temperatura de fierbere, adăugați praf de gel la noua soluție pentru celula standard, după ilustrația pasului 4, astfel:

- Turnaţi 1 capac plin (¼ de linguriţă) de praf de gel în rezervorul soluţiei pentru celula standard.
- b. Turnați în rezervor o cantitate mică de soluție nouă pentru celula standard.
- c. Amestecați soluția până când devine densă.
- d. Adăugaţi cantităţi mici de soluţie şi amestecaţi până când nivelul de gel atinge baza filetelor punţii de sare.
- e. Verificați nivelul corect al gelului, montând şi demontând puntea de sare nouă. Pe suprafaţa gelului trebuie să rămână urma punţii de sare.
- 3. Calibrați senzorul.

<sup>&</sup>lt;sup>3</sup> (Opţional) Adăugaţi praf de gel la soluţia pentru celula standard, dacă apa de proces se apropie de temperatura de fierbere. Praful de gel reduce rata de evaporare a soluţiei pentru celula standard.

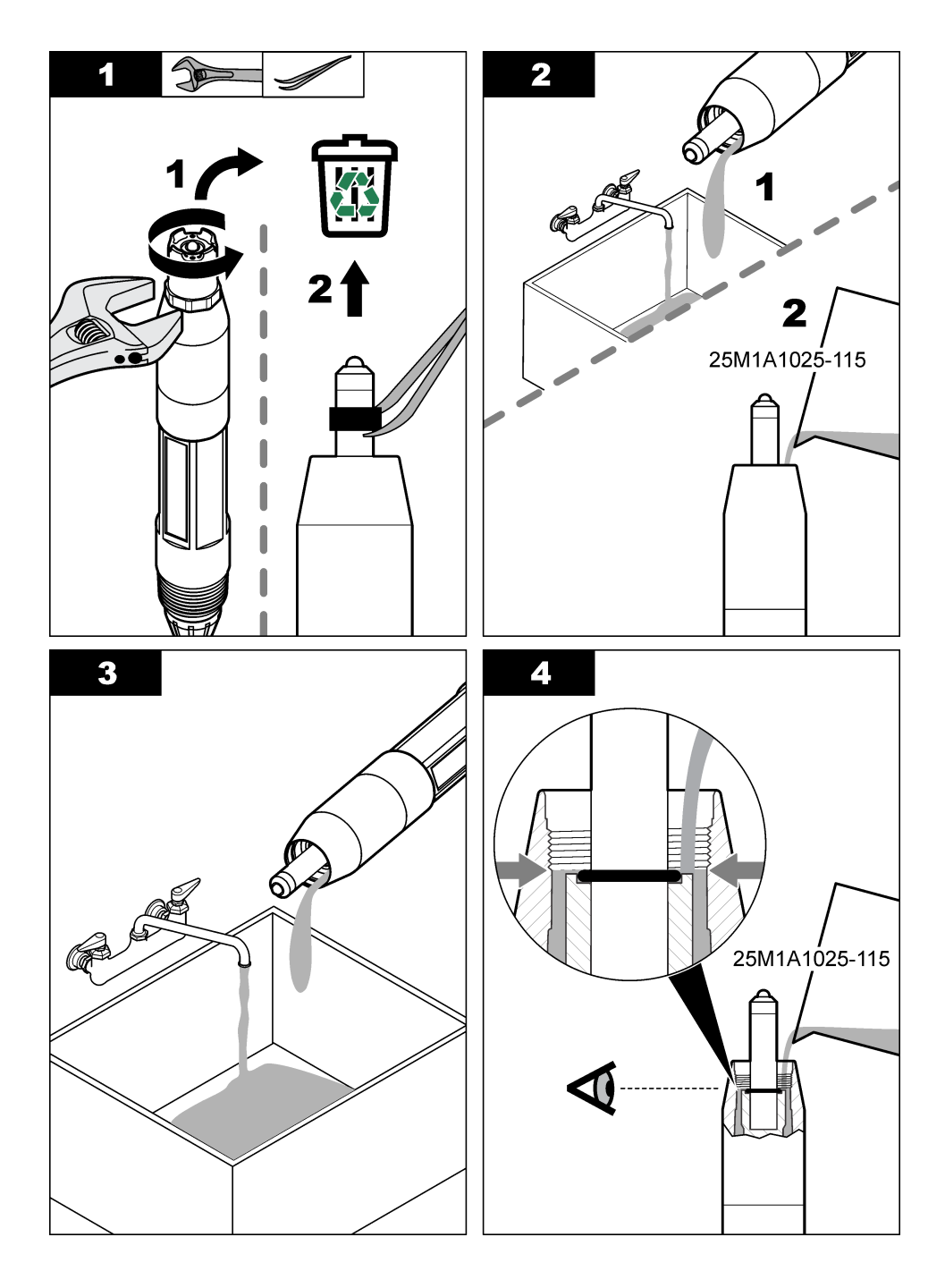

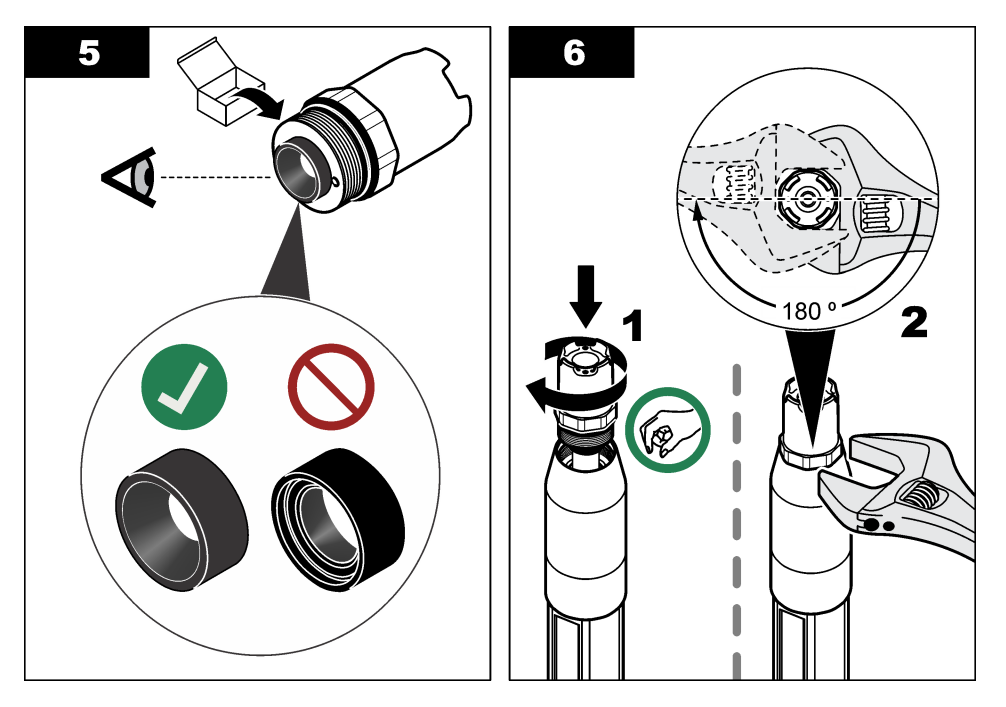

## 6.4 Pregătirea pentru depozitare

În vederea depozitării pe termen scurt (când senzorul este scos din funcțiune mai mult de o oră), umpleți capacul de protecție cu soluție tampon de pH 4 sau cu apă distilată și puneți capacul la loc pe senzor. Păstrați electrodul de procesare și puntea de sare a joncțiunii de referință umezite pentru a evita răspunsul lent atunci când senzorul este repus în funcțiune.

Pentru perioade de depozitare prelungite, repetați procedura de depozitare pe termen scurt la fiecare 2-4 săptămâni, în funcție de condițiile de mediu. Consultați Specificații de la pagina 291 pentru limitele temperaturii de depozitare.

# Secțiunea 7 Depanarea

## 7.1 Date intermitente

În timpul calibrării, nu se trimit date în jurnalul de date. Prin urmare, jurnalul de date poate avea porţiuni în care datele sunt intermitente.

## 7.2 Testarea senzorului pH

**Cerințe:** Două soluții tampon pH și un multimetru. Dacă nu reușește calibrarea, terminați mai întâi procedurile de întreținere de la Întreținerea de la pagina 303.

- Introduceți senzorul într-o soluție tampon pH 7 şi aşteptați ca temperatura senzorului şi cea a soluției tampon să ajungă la temperatura camerei.
- Deconectaţi de la modul sau de la gateway-ul digital firele roşu, verde, galben şi negru ale senzorului.
- 3. Măsurați rezistența între firul galben şi negru pentru a verifica funcționarea elementului de temperatură. Rezistența trebuie să fie între 250 şi 350 ohmi la aproximativ 25 °C. Dacă elementul de temperatură este bun, reconectați firele galben şi negru la modul.

- 4. Măsuraţi curentul continuu în mV cu testerul (+) al multimetrului conectat la firul roşu şi cu testerul (-) conectat la firul verde. Citirea trebuie să fie între –50 şi + 50 mV. Dacă citirea nu se încadrează în aceste limite, curăţaţi senzorul şi schimbaţi puntea de sare şi soluţia de celulă standard.
- Cu multimetrul conectat la fel, clătiţi senzorul cu apă şi introduceţi-l într-o soluţie tampon cu pH 4 sau pH 10. Aşteptaţi ca temperatura senzorului şi cea a soluţiei tampon să ajungă la temperatura camerei.
- 6. Comparați citirea în mV pentru soluția tampon cu pH 4 sau 10 cu citirea pentru soluția tampon cu pH 7. Citirea trebuie să difere cu aproximativ 160 mV. Dacă diferența este mai mică de 160 mV, apelați asistența tehnică.

### 7.3 Testați senzorul ORP

Cerințe: soluție de referință 200 mV ORP, multimetru.

Dacă nu reușește calibrarea, terminați mai întâi procedurile de întreținere de la Întreținerea de la pagina 303.

- Introduceți senzorul într-o soluție de referință de 200 mV şi aşteptați ca temperatura senzorului şi cea a soluției de referință să ajungă la temperatura camerei.
- Deconectaţi de la modul sau de la gateway-ul digital firele roşu, verde, galben şi negru ale senzorului.
- 3. Măsuraţi rezistenţa între firul galben şi negru pentru a verifica funcţionarea elementului de temperatură. Rezistenţa trebuie să fie între 250 şi 350 ohmi la aproximativ 25 °C. Dacă elementul de temperatură este bun, reconectaţi firele galben şi negru la modul.
- 4. Măsuraţi curentul continuu în mV cu testerul (+) al multimetrului conectat la firul roşu şi cu testerul (-) conectat la firul verde. Citirea trebuie să fie între 160 şi 240 mV. Dacă citirea nu se încadrează în aceste limite, apelaţi la asistenţa tehnică.

## 7.4 Meniul Diagnostic/Test

Meniul Diagnostic/Test afişează informații curente și din istoric despre senzor. Consultați Tabelul 4. Apăsați pe pictograma meniului principal, apoi selectați **Dispozitive**. Selectați dispozitivul și selectați **Meniul dispozitivului > Diagnostic/Test**.

| Opţiune                          | Descriere                                                                                                    |
|----------------------------------|----------------------------------------------------------------------------------------------------|
| Informații despre<br>modul       | Doar pentru senzorii conectați la un modul pH/ORP — Afişează versiunea și numărul de serie pentru modulul senzorului.                                                                                                    |
| Informații despre<br>senzor      | Pentru senzorii conectați la un modul pH/ORP — Afişează denumirea senzorului și numărul de serie introduse de utilizator.                                                                                                    |
|                                  | Pentru senzorii conectați la un gateway SC digital — Afişează numărul modelului de senzor<br>și denumirea senzorului introduse de utilizator și numărul de serie al senzorului. Afişează<br>versiunea de software și de driver instalate. |
| Ultima calibrare                 | Doar pentru senzorii conectați la un modul pH/ORP — Afişează numărul de zile de la ultima calibrare efectuată.                                                                                                    |
| Istoric calibrare                | Pentru senzorii conectați la un modul pH/ORP — Afişează panta de calibrare și data<br>calibrărilor anterioare.<br>Pentru senzorii conectați la un gateway SC digital — Afişează panta de calibrare și data<br>ultimei calibrări.          |
| Resetați istoricul<br>calibrării | Doar pentru senzorii conectați la un modul pH/ORP — Doar pentru utilizarea în scopuri de service                                                                                                    |
| Stare impedanţă                  | Doar pentru senzorii pH — Consultați Valori măsurate ale impedanței de la pagina 303.                                                                                                    |

#### Tabelul 4 Meniul Diagnostic/Test

#### Tabelul 4 Meniul Diagnostic/Test (continuare)

| Opțiune                     | Descriere                                                                                                    |  |  |
|-----------------------------|----------------------------------------------------------------------------------------------------|--|--|
| Semnale senzor              | Doar pentru senzorii conectați la un modul pH/ORP — Afişează citirea curentă în mV.                                                                                                    |  |  |
| (sau Semnale)               | Pentru senzorii conectați la un gateway SC digital — Afişează citirea curentă în mV şi<br>contoarele convertorului de la analogic la digital                                                                                                    |  |  |
|                             | Dacă Stare impedanță este setată la Activat, afişează impedanțele electrodului activ și de referință.                                                                                                    |  |  |
| Zile senzor<br>(sau Contor) | Pentru senzorii conectați la un modul pH/ORP — Afişează numărul de zile în care acesta a fost în funcțiune.                                                                                                    |  |  |
|                             | Pentru senzorii conectați la un gateway SC digital — Afişează numărul de zile în care<br>senzorul și electrodul (electrozii) au fost în funcțiune. Contorul Zile electrod este resetat la<br>zero atunci când firmware-ul detectează faptul că un electrod defect a fost înlocuit cu un<br>electrod care funcționează corect. |  |  |
|                             | Pentru a reseta contorul Zile senzor la zero, selectați Resetare.                                                                                                    |  |  |
|                             | Resetați contorul Zile senzor atunci când senzorul (sau puntea de sare) este înlocuit/ă.                                                                                                    |  |  |

#### 7.5 Listă erori

Atunci când intervine o eroare, valoarea de pe ecranul de măsurare se aprinde intermitent și toate ieșirile sunt menținute atunci când se specifică în meniul CONTROLER > leșiri. Ecranul se face roșu. Bara pentru diagnostic afișează eroarea. Apăsați pe bara pentru diagnostic pentru a afișa erorile și avertismentele. Ca alternativă, apăsați pe pictograma meniului principal, apoi selectați **Notificări** > **Erori**.

A list of possible errors is shown in Tabelul 5.

#### Tabelul 5 Listă erori

| Eroare                                       | Descriere                                                                       | Rezoluție                                                                                |  |
|----------------------------------------------|---------------------------------------------------------------------------------|------------------------------------------------------------------------------------------|--|
| Valoarea pH-ului este prea mare!             | pH-ul măsurat este > 14.                                                        | Calibrați sau înlocuiți senzorul.                                                        |  |
| Valoarea ORP este prea mare!                 | Valoarea ORP măsurată este<br>> 2100 mV.                                        |                                                                                          |  |
| Valoarea pH-ului este prea<br>mică!          | pH-ul măsurat este > 0.                                                         | Calibrați sau înlocuiți senzorul.                                                        |  |
| Valoarea ORP este prea<br>mică!              | Valoarea ORP măsurată este<br>< -2.100 mV.                                      |                                                                                          |  |
| Valoarea decalajului este prea mare.         | Abaterea este > 9 (pH) sau 200 mV<br>(ORP).                                     | Respectați procedurile de întreținere<br>pentru senzor și apoi repetați calibrarea       |  |
| Valoarea decalajului este<br>prea mică.      | Abaterea este < 5 (pH) sau –200 mV<br>(ORP).                                    | sau inioculţi senzorui.                                                                  |  |
| Panta este prea înaltă.                      | Panta este > 62 (pH)/1,3 (ORP).                                                 | Repetați calibrarea cu o probă sau o<br>substanță tampon nouă sau înlocuiți<br>senzorul. |  |
| Panta este prea joasă.                       | Panta este > 50 (pH)/0,7 (ORP).                                                 | Curăţaţi senzorul, apoi repetaţi calibrarea<br>sau înlocuiţi senzorul.                   |  |
| Temperatura este prea mare!                  | Temperatura măsurată este > 130 °C.                                             | Asigurați-vă că este selectat elementul de temperatură corect.                           |  |
| Temperatura este prea<br>mică!               | Temperatura măsurată este<br>< –10 °C.                                          |                                                                                          |  |
| Diferența dintre tampoane<br>este prea mică! | Soluțiile tampon pentru corecția<br>automată în 2 puncte au aceeași<br>valoare. | Complete the steps in Testarea senzorului pH de la pagina 307.                           |  |

| Tabelul 5 L | _istă erori ( | (continuare) |
|-------------|---------------|--------------|
|-------------|---------------|--------------|

| Eroare                            | Descriere                                                                             | Rezoluție                                                                                                    |
|-----------------------------------|---------------------------------------------------------------------------------------|----------------------------------------------------------------------------------------------------|
| Senzorul lipseşte.                | Senzorul lipsește sau este deconectat.                                                | Examinaţi cablurile şi conexiunile<br>senzorului şi modulului (sau ale gateway-<br>ului digital).                   |
| Lipseşte senzorul de temperatură  | Lipsește senzorul de temperatură.                                                     | Examinați cablurile senzorului de<br>temperatură. Asigurați-vă că este selectat<br>elementul de temperatură corect. |
| Impedanţa sticlei este prea mică. | Balonul de sticlă este spart sau a<br>ajuns la sfârșitul perioadei de<br>funcționare. | Înlocuiți senzorul. Contactați departamentul<br>de asistență tehnică.                                               |

## 7.6 Listă avertismente

O avertizare nu afectează funcționarea meniurilor, a releelor sau a semnalelor de ieşire. Ecranul trece la o culoare galbenă. Bara pentru diagnostic afişează avertismentul. Apăsați pe bara pentru diagnostic pentru a afişa erorile și avertismentele. Ca alternativă, apăsați pe pictograma meniului principal, apoi selectați **Notificări > Avertismente**.

A list of possible warnings is shown in Tabelul 6.

Tabelul 6 Listă avertizări

| Avertisment                                | Descriere                                                                                                    | Rezoluție                                                                                                    |
|--------------------------------------------|----------------------------------------------------------------------------------------------------|----------------------------------------------------------------------------------------------------|
| pH este prea mare.                         | pH-ul măsurat este > 13.                                                                                                    | Calibrați sau înlocuiți senzorul.                                                                                                    |
| Valoarea ORP este prea mare.               | Valoarea ORP măsurată este ><br>2.100 mV.                                                                                                   |                                                                                                    |
| pH este prea mic.                          | pH-ul măsurat este < 1.                                                                                                    | Calibrați sau înlocuiți senzorul.                                                                                                    |
| Valoarea ORP este prea<br>mică.            | Valoarea ORP măsurată este<br>< –2.100 mV.                                                                                                  |                                                                                                    |
| Valoarea decalajului este prea mare.       | Abaterea este > 8 (pH) sau 200 mV<br>(ORP).                                                                                                 | Urmați procedurile de întreținere a senzorului și apoi repetați calibrarea.                                                                                  |
| Valoarea decalajului este<br>prea mică.    | Abaterea este < 6 (pH) sau –200 mV<br>(ORP).                                                                                                |                                                                                                    |
| Panta este prea înaltă.                    | Panta este > 60 (pH)/1,3 (ORP).                                                                                                    | Repetați calibrarea cu o soluție tampon<br>sau o probă nouă.                                                                                                 |
| Panta este prea joasă.                     | Panta este < 54 (pH)/0,7 (ORP).                                                                                                    | Curăţaţi senzorul, apoi repetaţi calibrarea.                                                                                                    |
| Temperatura este prea mare.                | Temperatura măsurată este > 100 °C.                                                                                                    | Asigurați-vă că se utilizează elementul<br>de temperatură corect.                                                                                            |
| Temperatura este prea mică.                | Temperatura măsurată este < 0 °C.                                                                                                    |                                                                                                    |
| Temperatura este în afara<br>intervalului. | Temperatura măsurată este > 100 °C<br>sau < 0 °C.                                                                                           |                                                                                                    |
| Calibrare cu termenul<br>depășit           | Timpul pentru Memento calibrare a expirat.                                                                                                  | Calibrați senzorul.                                                                                                    |
| Dispozitivul nu este calibrat.             | Nu s-a calibrat senzorul.                                                                                                    | Calibrați senzorul.                                                                                                    |
| Reînlocuiți senzorul.                      | Contorul Zile senzor depăşeşte intervalul<br>selectat pentru înlocuirea senzorului.<br>Consultați Configurați senzorul<br>de la pagina 296. | Înlocuiți senzorul (sau puntea de sare).<br>Resetați contorul Zile senzor din meniul<br>Diagnostic/Test > Resetare (sau meniul<br>Diagnostic/Test > Contor). |

| Tabelul 6 | Listă | avertizări | (continuare) |
|-----------|-------|------------|--------------|
|-----------|-------|------------|--------------|

| Avertisment                    | Descriere                                     | Rezoluție                             |
|--------------------------------|-----------------------------------------------|---------------------------------------|
| Calibrarea este în curs        | S-a început o calibrare, dar nu s-a terminat. | Reveniți la calibrare.                |
| Temperatura nu este calibrată. | Senzorul de temperatură nu este calibrat.     | Efectuați o calibrare a temperaturii. |

# Turinys

- 1 Papildoma informacija Puslapyje 312
- 2 Techniniai duomenys Puslapyje 312
- 3 Bendrojo pobūdžio informacija Puslapyje 313
- 4 [montavimas Puslapyje 315

# Skyrius 1 Papildoma informacija

Išplėstinis naudotojo vadovas pateikiamas gamintojo svetainėje.

# Skyrius 2 Techniniai duomenys

Techniniai duomenys gali būti keičiami neperspėjus. Gaminys turi tik išvardytus patvirtinimus ir kartu su gaminiu oficialiai pateiktas registracijas, sertifikatus ir deklaracijas. Gamintojas nepritaria šio gaminio naudojimui neleistinomis sąlygomis.

| Specifikacija                                     | Išsami informacija                                                                                                    |  |
|---------------------------------------------------|----------------------------------------------------------------------------------------------------|--|
| Matmenys (ilgis ir (arba)<br>skersmuo)            | pHD: 271 mm (10,7 col.) / 35 mm (1,4 col.); 1 col. NPT; LCP (skystųjų kristalų polimeras): 187 mm (7,35 col.) / 51 mm (2 col.); 1-½ col. NPT                                                                                                    |  |
| Svoris                                            | 316 g (11 svar.)                                                                                                    |  |
| Taršos laipsnis                                   | 2                                                                                                    |  |
| Viršįtampio kategorija                            | 1                                                                                                    |  |
| Apsaugos klasė                                    | III                                                                                                    |  |
| Aukštis virš jūros lygio                          | 2000 m (6562 pėd.) maks.                                                                                                    |  |
| Darbinė temperatūra                               | 5–105 °C (23–221 °F)                                                                                                    |  |
| Laikymo temperatūra                               | 4–70 $^{\circ}\text{C}$ (40–158 $^{\circ}\text{F}),$ 0–95 % santykinis drėgnis, be kondensato                                                                                                    |  |
| Vilgomos medžiagos                                | PEEK arba PPS polifenilensulfido (PVDF) korpusas, stiklinis technologinis<br>elektrodas, titaninis įžeminimo elektrodas ir FKM/FPM žiediniai sandarikliai<br><b>Pastaba:</b> pH jutiklis su papildomai pasirenkamu HF atsparaus stiklo technologiniu elektrodu<br>turi 316 klasės nerūdijančiojo plieno įžeminimo elektrodą ir perfluoroelastomero vilgomus<br>žiedinius sandariklius. |  |
| Matavimo sritis                                   | pH jutiklis: nuo -2 iki 14 pH <sup>1</sup> (arba 2,00–14,00)<br>ORP jutiklis: nuo -1500 iki +1500 mV                                                                                                    |  |
| Jutiklio laidas                                   | pHD: 5 gyslų (su dviem apvalkalais), 6 m (20 péd.); LCP: 5 gyslų (vienas apvalkalas), 3 m (10 pėd.)                                                                                                    |  |
| Sudedamosios dalys                                | Atsparios korozijai, nardinamos medžiagos                                                                                                    |  |
| Raiška                                            | pH jutiklis: ± 0,01 pH<br>ORP jutiklis: ± 0,5 mV                                                                                                    |  |
| Didžiausias srautas                               | Ne daugiau kaip 3 m/sek. (10 pėd./sek.)                                                                                                    |  |
| Ribinis slėgis                                    | 6,9 bar esant 105 °C (100 psi esant 221 °F)                                                                                                    |  |
| Perdavimo atstumas                                | Ne daugiau kaip 100 m (328 pėd.)<br>Ne daugiau kaip 1000 m (3280 pėd.) su prijungimo dėžute                                                                                                    |  |
| "Temperature element"<br>(temperatūros elementas) | NTC 300 $\Omega$ termistorius, skirtas automatiniam temperatūros kompensavimui ir analizatoriaus temperatūros rodmenims nuskaityti                                                                                                    |  |

<sup>&</sup>lt;sup>1</sup> Dažniausiai naudojamo pH diapazonas yra 2,5–12,5 pH. pHD diferencinis pH jutiklis su plataus diapazono stikliniu technologiniu elektrodu puikiai veikia šiame diapazone. Kai kuriems pramoniniams taikymams reikalingas žemiau 2 arba virš 12 pH tikslus matavimas ir kontrolė. Tokiais specialiais atvejais susisiekite su gamintoju dėl išsamesnių detalių.

- 5 Naudojimas Puslapyje 317
- 6 Priežiūra Puslapyje 325
- 7 Trikčių šalinimas Puslapyje 329

| Specifikacija                                                | Išsami informacija                                                                                                    |
|--------------------------------------------------------------|----------------------------------------------------------------------------------------------------|
| Temperatūros kompensavimas                                   | Automatinis nuo -10 iki 105 °C (nuo 14,0 iki 221 °F) su NTC 300 $\Omega$ termistoriumi, Pt 1000 $\Omega$ RTD arba Pt 100 $\Omega$ RTD temperatūros elementu arba rankiniu būdu nustatyta naudotojo įvesta temperatūra |
| Kalibravimo metodai 1 arba 2 taškų automatinis arba rankinis |                                                                                                    |
| Jutiklio sąsaja                                              | Modbus RTU iš SC skaitmeninio tinklų sietuvo arba pH/ORP modulio                                                                                                    |
| Sertifikatai                                                 | ETL (JAV / Kanada) pateiktas naudoti kaip 1 klasės, 2 padalinio, A, B, C, D<br>grupių, temperatūros kodas T4 – pavojingos vietos su "Hach" SC valdikliu.<br>Atitinka: CE, UKCA, FCC, ISED, ACMA, KC, CMIM, NM         |

# Skyrius 3 Bendrojo pobūdžio informacija

Gamintojas jokiu būdu nebus atsakingas už žalą, atsiradusią dėl netinkamo gaminio naudojimo arba vadove pateiktų instrukcijų nesilaikymo. Gamintojas pasilieka teisę bet kada iš dalies pakeisti šį vadovą ir jame aprašytus produktus nepranešdamas apie keitimą ir neprisiimdamas įsipareigojimų. Pataisytuosius leidimus rasite gamintojo žiniatinklio svetainėje.

## 3.1 Saugos duomenys

Gamintojas nėra atsakingas už jokius nuostolius dėl netinkamo šio gaminio taikymo ar naudojimo, įskaitant tiesioginius, atsitiktinius ir šalutinius nuostolius, bet tuo neapsiribojant, ir nepripažįsta jokios atsakomybės už tokius nuostolius, kiek tai leidžia galiojantys įstatymai. Tik naudotojas yra atsakingas už taikymo lemiamo pavojaus nustatymą ir tinkamų mechanizmų procesams apsaugoti per galimą įrangos triktį įrengimą.

Perskaitykite visą šį dokumentą prieš išpakuodami, surinkdami ir pradėdami naudoti šį įrenginį. Atkreipkite dėmesį į visus įspėjimus apie pavojų ir atsargumo priemones. Priešingu atveju įrenginio naudotojas gali smarkiai susižeisti arba sugadinti įrenginį.

Įsitikinkite, kad šio įrenginio apsauga nepažeista. Nenaudokite ir nemontuokite šio įrenginio kitokiu būdu, nei nurodyta šiame vadove.

#### 3.1.1 Informacijos apie pavojų naudojimas

## A PAVOJUS

Žymi galimą arba neišvengiamą pavojingą situaciją, į kurią pakliuvus galima mirtinai ar stipriai susižeisti.

#### ▲ĮSPĖJIMAS

Žymi galimą arba neišvengiamą pavojingą situaciją, kurios nevengiant gali grėsti mirtis ar stiprus sužeidimas.

## ATSARGIAI

Žymi galimą pavojingą situaciją, dėl kurios galima lengvai ar vidutiniškai susižeisti.

## PASTABA

Žymi situaciją, kurios neišvengus gali būti sugadintas prietaisas. Informacija, kuriai reikia skirti ypatingą dėmesį.

#### 3.1.2 Apie pavojų įspėjančios etiketės

Perskaitykite visas prie prietaiso pritvirtintas etiketes ir žymas. Nesilaikant nurodytų įspėjimų galima susižaloti arba sugadinti prietaisą. Simbolis, kuriuo pažymėtas prietaisas, vadove yra nurodytas su įspėjamuoju pareiškimu.

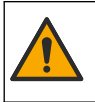

Šis simbolis, jeigu juo pažymėtas įtaisas, reiškia, kad turite skaityti naudojimo vadovą ir (arba) saugos informaciją.

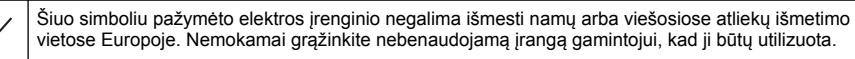

## 3.2 Gaminio apžvalga

Šis jutiklis skirtas naudoti su valdikliu duomenims rinkti ir eksploatacijai valdyti. Su šiuo jutikliu galima naudoti skirtingus valdiklius. Šiame dokumente daroma prielaida, kad jutiklis yra sumontuotas ir naudojamas su SC4500 valdikliu. Kaip šį jutiklį naudoti su kitokiais valdikliais, skaitykite atitinkamo valdiklio naudojimo vadove.

Papildoma įranga, pavyzdžiui, jutiklio montavimo įranga, pateikiama su montavimo instrukcijomis. Galima montuoti keliais būdais, todėl jutiklį galima naudoti skirtingoms užduotims atlikti.

#### 3.3 Jutiklio pavidalai

Egzistuoja įvairūs šio jutiklio pavidalai. Žr. Paveikslėlis 1.

#### Paveikslėlis 1 Jutiklio pavidalai

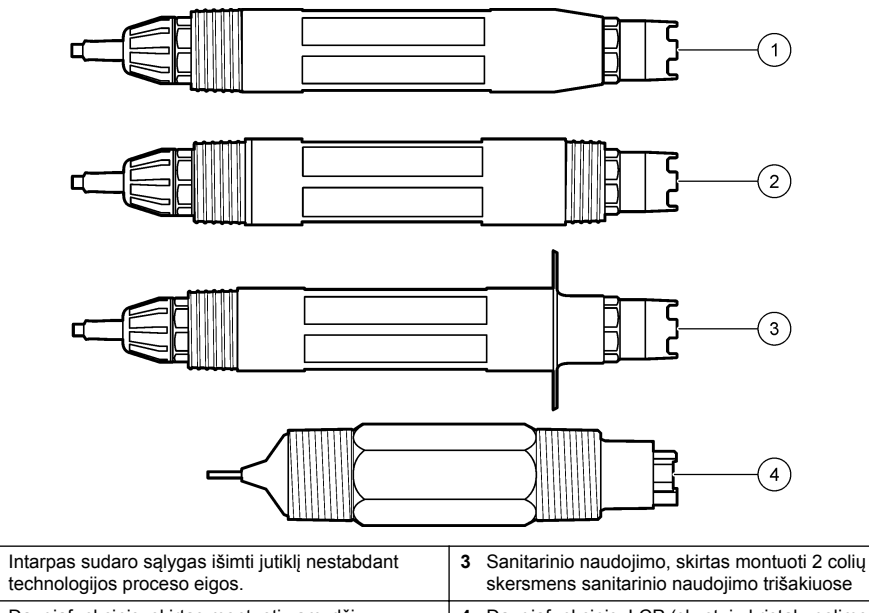

|   | technologijos proceso eigos.                                                                                |   | skersmens sanitarinio naudojimo trišakiuose                   |
|---|----------------------------------------------------------------------------------------------------|---|---------------------------------------------------------------|
| 2 | Daugiafunkcinis, skirtas montuoti vamzdžių<br>trišakiuose sujungimuose arba panardinti atviruose<br>induose | 4 | Daugiafunkcinis, LCP (skystųjų kristalų polimerų)<br>pavidalo |

1

# Skyrius 4 Įmontavimas

## 4.1 Įrengimas

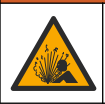

Sprogimo pavojus. Kaip įrengti pavojingose (klasifikuotose) vietose, žr. instrukcijas ir valdymo brėžinius, pateiktus valdiklio 1 klasės, 2 skyriaus dokumentuose. Įrenkite jutiklį pagal vietos, regiono ir nacionalinius reikalavimus. Neprijunkite ir neatjunkite prietaiso, jei nėra žinoma, kad aplinka nėra pavojinga.

# **▲ĮSPĖJIMAS**

**A** | S P É J I M A S

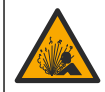

Sprogimo pavojus. Įsitikinkite, kad jutiklio tvirtinimo aparatūros temperatūros ir slėgio pakanka tvirtinimo vietai.

# ojus susižeisti. S

Pavojus susižeisti. Sudužusio stiklo šukėmis galima susipjaustyti. Norėdami pašalinti stiklo šukes, naudokite įrankius ir asmenines saugos priemones.

# ΡΑSΤΑΒΑ

AATSARGIAI

Technologinis elektrodas ant pH jutiklio galiuko turi stiklinę lemputę, kuri gali sudužti. Netrenkite ir nespauskite stiklinės lemputės.

# PASTABA

Auksinis arba platininis technologinis elektrodas ant ORP jutiklio galiuko turi stiklinį kotelį (paslėptą po druskos tiltu), kuris gali sudužti. Netrenkite ir nespauskite stiklinio kotelio.

- · Įrenkite jutiklį toje vietoje, kurioje mėginys liesis su jutikliu viso proceso metu.
- Refer to the expanded user manual on the manufacturer's website for the available mounting hardware.
- · Informacijos, kaip įrengti, rasite su montavimo įranga pateiktose instrukcijose.
- Jrenkite jutiklj bent 15° virš horizontalios padėties.
- Jei įrengiate įmerkiamą jutiklį, padėkite jutiklį bent 508 mm (20 colių) nuo aeravimo talpyklos sienelės ir įmerkite bent 508 mm (20 colių) į technologinį vandenį.
- Prieš įmerkdami jutiklį į technologinį vandenį, nuimkite apsauginį dangtelį. Neišmeskite apsauginio dangtelio, kad galėtumėte naudoti ateityje.
- (Pasirinktinai) Jei technologinis vanduo yra beveik verdantis, įdėkite gelio miltelių<sup>2</sup> į standartinį celės skystį jutiklyje. Refer to step 2 of Druskos tilto keitimas Puslapyje 326. Nekeiskite druskos tilto nauju.
- · Sukalibruokite jutiklį prieš naudojimą.

For examples of sensors in different applications, refer to Paveikslelis 2 and Paveikslelis 3.

<sup>&</sup>lt;sup>2</sup> Gelio milteliai sumažina standartinio celės skysčio garavimo greitį.

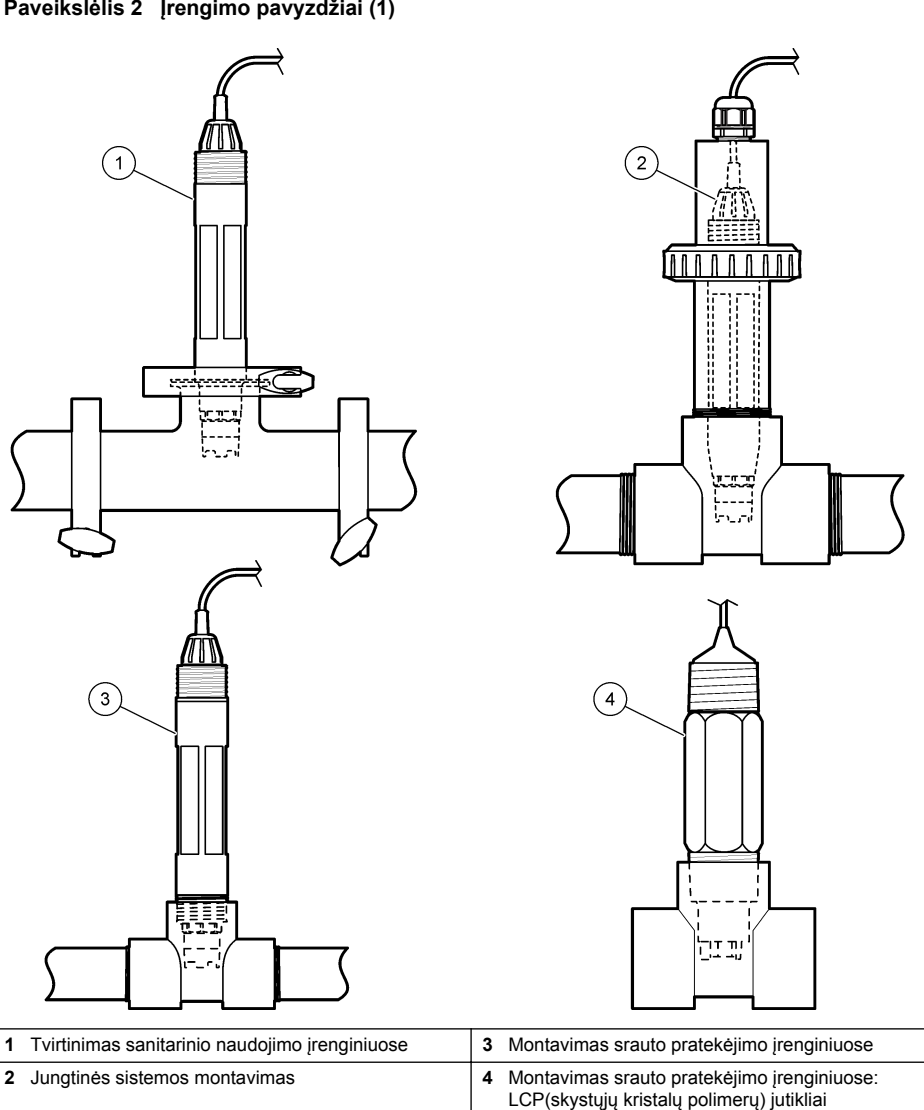

Paveikslėlis 2 Įrengimo pavyzdžiai (1)

#### Paveikslėlis 3 Įrengimo pavyzdžiai (2)

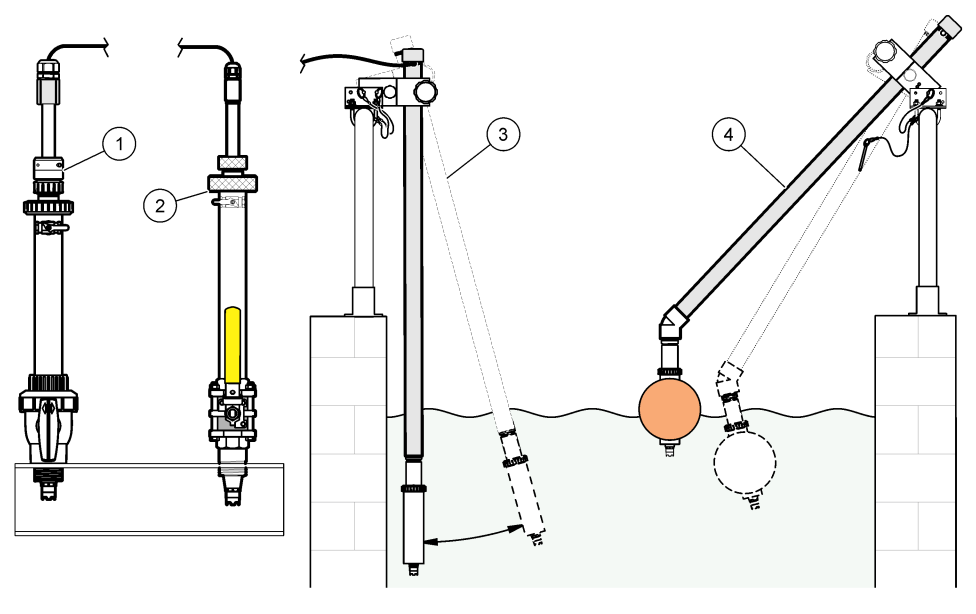

| 1 | Tvirtinimas PVS (polivinilsiloksano) intarpuose | 3 | Tvirtinami panardinus                                       |
|---|-------------------------------------------------|---|-------------------------------------------------------------|
| 2 | Tvirtinimas intarpuose                          | 4 | Tvirtinimas panardinus, rutuliniuose plūdiniuose vožtuvuose |

## 4.2 Jutiklio prijungimas prie SC valdiklio

Pasirinkite vieną iš toliau aprašomų parinkčių, norėdami jutiklį prijungti prie SC valiklio.

- Prijunkite jutiklį prie SC skaitmeninio tinklų sietuvo, tada prijunkite SC skaitmeninį tinklų sietuvą prie SC valdiklio. Skaitmeninis tinklų sietuvas pakeičia jutiklio signalą iš analoginio į skaitmeninį.
- Sumontuokite SC valdiklyje jutiklio modulį. Tada prijunkite jutiklį prie jutiklio modulio. Jutiklio modulis pakeičia analoginį signalą iš jutiklio į skaitmeninį signalą.

Informacijos apie jutiklio modulį ar SC skaitmeninį tinklų sietuvą rasite pateikiamose instrukcijose.

# Skyrius 5 Naudojimas

#### 5.1 Naudotojo naršymas

Informacijos apie naršymą ir jutiklinio ekrano aprašymą žiūrėkite valdiklio dokumentacijoje.

## 5.2 Jutiklio konfigūravimas

Jutiklio identifikavimo duomenims įvesti ir duomenų apdorojimo bei saugojimo parinktims pakeisti naudokite meniu "Settings" (nustatymai).

- 1. Pasirinkite pagrindinio ekrano piktogramą ir pasirinkite **"Devices" (prietaisai)**. Atidaromas visų galimų prietaisų sąrašas.
- 2. Pasirinkite jutiklį ir pasirinkite "Device menu" (prietaiso meniu) > "Settings" (nustatymai).
- 3. Pasirinkite parinktį.
  - Jei naudojate jutiklius, prijungtus prie pH/ORP modulio, žr. Lentelė 1.

• Jei naudojate jutiklius, prijungtus prie SC skaitmeninio tinklų sietuvo, žr. Lentelė 2.

| Parinktis                                                                  | Aprašas                                                                                                    |
|----------------------------------------------------------------------------|----------------------------------------------------------------------------------------------------|
| "Name" (pavadinimas)                                                       | Pakeičiamas jutiklio matavimų ekrano viršuje<br>pavadinimas. Pavadinimą gali sudaryti ne daugiau kaip<br>16 simbolių. Jį gali sudaryti raidžių, skaičių, tarpelių ar<br>skyrybos ženklų deriniai.                                                                                                    |
| "Sensor S/N" (jutiklio serijos nr.)                                        | Naudotojas turi įvesti jutiklio serijos numerį. Serijos<br>numerį gali sudaryti ne daugiau kaip 16 simbolių. Jį gali<br>sudaryti raidžių, skaičių, tarpelių ar skyrybos ženklų<br>deriniai.                                                                                                    |
| "Format" (formatas)                                                        | Tik pH jutikliams: pakeičiamas dešimtainių dalių,<br>nurodytų matavimo parametrų ekrane, skaičius į XX.XX<br>(numatytasis) arba XX.X                                                                                                    |
| "Temperature" (temperatūra)                                                | Nustatomi temperatūros vienetai – °C (numatytasis)<br>arba °F.                                                                                                    |
| "Temperature element" (temperatūros elementas)                             | pH jutikliuose nustato temperatūros elementą į<br>automatinį temperatūros kompensacijos režimą PT100,<br>PT1000 arba NTC300 (numatytasis). Jeigu elementas<br>nenaudojamas, tipą galima nustatyti į režimą Manual<br>(rankinis) ir įvesti temperatūros kompensacijos vertę<br>(numatytoji: 25 °C).                        |
|                                                                            | ORP jutikliuose temperatūros kompensacijos režimas<br>nenaudojamas. Prie valdiklio galima prijungti<br>temperatūros elementą temperatūrai išmatuoti.                                                                                                    |
| "Filter" (filtras)                                                         | Nustato laiko konstantą, kad signalas būtų stabilesnis.<br>Laiko konstanta skaičiuoja vidutinę vertę per nurodytąjį<br>laiką: nuo 0 (nėra poveikio, numatytasis) iki<br>60 sekundžių (vidutinė signalo vertė per 60 s). Filtras<br>padidina jutiklio signalo atsako į faktinius technologijos<br>proceso pokyčius trukmę. |
| "Pure H2O compensation" (gryno H2O<br>kompensavimas)                       | Taikoma tik pH jutikliams: naudojant gryną vandenį su<br>priedais, prie išmatuotos pH vertės pridedama nuo<br>laiko priklausoma korekcija. Parinktys yra tokios:<br>"None" (nėra) (numatytoji), "Ammonia" (amoniakas),<br>"Morpholine" (morfolinas) arba "User defined"<br>(nustatyta naudotojo).                         |
|                                                                            | Kai technologijos proceso temperatūros yra aukštesnės<br>už 50 °C, pasiekus 50 °C įvedama pataisa. Kai taikomi<br>naudotojo nustatyti parametrai, galima įvesti linijinį<br>pasvirimą (numatytasis: 0 pH/°C).                                                                                                    |
| "ISO point" (ISO taškas)                                                   | Taikoma tik pH jutikliams: nustatomas izopotencialinis<br>taškas, kuriame pH kreivė nepriklauso nuo<br>temperatūros. Daugumos jutiklių izopotencialinis taškas<br>yra 7,00 pH (numatytasis). Tačiau specialioms<br>užduotims skirti jutikliai gali turėti kitokias<br>izopotencialines vertes.                            |
| "Data logger interval" (duomenų įrašymo į žurnalą<br>programos intervalas) | Nustatomas jutiklio ir temperatūros matavimo<br>saugojimo laiko intervalas duomenų žurnale, kuris gali<br>būti 5, 30 sekundžių, 1, 2, 5, 10, 15 (numatytasis), 30 ir<br>60 minučių.                                                                                                    |
| "Reset to default values" (iš naujo nustatyti<br>numatytąsias vertes)      | Meniu "Settings" (nustatymai) nustatomi gamykliniai<br>numatytieji nustatymai ir iš naujo nustatomi skaitikliai.<br>Visa jutiklio informacija prarasta.                                                                                                    |

Lentelė 1 Jutikliai, prijungti prie pH/ORP modulio

| "Name" (pavadinimas) Pa<br>pa<br>12<br>sk<br>"Select sensor" (pasirinkti jutiklį) Pa<br>"Format" (formatas) Žr    | Pakeičiamas jutiklio matavimų ekrano viršuje<br>bavadinimas. Pavadinimą gali sudaryti ne daugiau kaip<br>2 simbolių. Jį gali sudaryti raidžių, skaičių, tarpelių ar<br>ikyrybos ženklų deriniai.<br>Pasirenkamas jutiklio tipas (pH arba ORP).<br>Žr. Lentelė 1.<br>Žr. Lentelė 1.                                                                                                    |
|----------------------------------------------------------------------------------------------------|----------------------------------------------------------------------------------------------------|
| "Select sensor" (pasirinkti jutiklį) Pa<br>"Format" (formatas) Žr                                                 | Pasirenkamas jutiklio tipas (pH arba ORP).<br>Źr. Lentelė 1.<br>Źr. Lentelė 1.                                                                                                    |
| "Format" (formatas) Žr.                                                                                           | źr. Lentelė 1.<br>źr. Lentelė 1.                                                                                                    |
|                                                                                                    | r. Lentelė 1.                                                                                                    |
| "Temperature" (temperatūra)                                                                                       | Justatomas iutiklio ir temperatūros matavimo                                                                                                    |
| "Data logger interval" (duomenų įrašymo į žurnalą Nu<br>programos intervalas)<br>30                               | augojimo laiko intervalas duomenų žurnale, kuris gali<br>jūti 5, 10, 15, 30 sekundžių, 1, 5, 10, 15 (numatytasis),<br>0 minučių ir 1, 2, 6, 12 valandų.                                                                                                    |
| "Alternating current frequency" (kintamosios Pa<br>srovės dažnis)                                                 | Pasirenkamas maitinimo linijos dažnis, kuris geriausiai<br>Iopina triukšmą. Parinktys: 50 arba 60 Hz<br>numatytasis).                                                                                                    |
| "Filter" (filtras) Žr.                                                                                            | źr. Lentelė 1.                                                                                                    |
| "Temperature element" (temperatūros elementas) Žr.                                                                | r. Lentelė 1.                                                                                                    |
| "Select standard buffer" (pasirinkti standartinį<br>celės skystį)<br>10<br>1.0<br><i>Pa</i><br>pa<br>ko           | <ul> <li>aikoma tik pH jutikliams: nustatomi pH buferiniai irpalai, naudojami automatinio koregavimo alibravimui. Parinktys yra tokios: 4.00, 7.00, 0.00 (numatytasis nustatymas) arba DIN 19267 (pH .09, 4.65, 6.79, 9.23, 12.75)</li> <li>Pastaba: Galima naudoti kitus buferinius tirpalus, jei kalibravimui asirinktas 1 arba "2-point manual correction" (2 taškų rankinis oregavimas).</li> </ul>                                                                                                    |
| "Pure H2O compensation" (gryno H2O Žr<br>kompensavimas) Ta<br>Ma<br>(m<br>ap<br>ko                                | Żr. Lentelė 1.<br>Taip pat galima pasirinkti matricos 1, 2, 3 arba "4-point<br>natrix correction" (matricos 4 taškų koregavimas).<br>Matricos 1, 2, 3 arba "4-point matrix correction"<br>matricos 4 taškų koregavimas) yra programinėje<br>aparatinėje įrangoje iš anksto užprogramuoti<br>compensavimo metodai.                                                                                                    |
| "Last calibration" (paskutinis kalibravimas)<br>Nu<br>60<br>pro-<br>ka<br>Pa<br>15<br>ka<br>pri<br>su<br>15<br>13 | Austatomas kito kalibravimo priminimas (numatytasis:<br>60 dienų). Priminimas kalibruoti jutiklį rodomas ekrane<br>braėjus pasirinktam intervalui nuo paskutinio<br>(alibravimo datos.<br>Pavyzdžiui, jei paskutinis kalibravimas atliktas birželio<br>5 d., o parinktis "Last calibration" (paskutinis<br>(alibravimas) nustatyta į 60 dienų, kalibravimo<br>oriminimas pasirodys rugpjūčio 14 d. jei jutiklis bus<br>sukalibruotas iki rugpjūčio 14 d., pavyzdžiui, liepos<br>5 d., kalibravimo priminimas ekrane pasirodys rugsėjo<br>3 d. |
| "Sensor days" (jutiklio dienos)<br>36<br>rou<br>Sk<br>"D<br>Pž<br>da                                              | Austatomas jutiklio pakeitimo priminimas (numatytasis:<br>165 dienos). Priminimas, kad reikia pakeisti jutiklį,<br>odomas ekrane po pasirinktu intervalu.<br>Skaitiklis "Sensor days" (jutiklio dienos) rodomas meniu<br>Diagnostics/Test" (diagnostika / išbandymas) ><br>Counter" (skaitiklis).<br>Pakeitę jutiklį, iš naujo nustatykite skaitiklį "Sensor<br>lays" (jutiklio dienos) meniu "Diagnostics/Test"                                                                                                    |

### Lentelė 2 Jutikliai, prijungti prie SC skaitmeninio tinklų sietuvo

| Parinktis                                    | Aprašas                                                                                                    |
|----------------------------------------------|----------------------------------------------------------------------------------------------------|
| "Impedance limits" (pilnutinės varžos ribos) | Nustatoma apatinė ir viršutinė "Active electrode"<br>(aktyvus elektrodas) ir "Reference electrode" (etaloninis<br>elektrodas) pilnutinės varžos riba.   |
| "Reset setup" (iš naujo nustatyti sąranką)   | Meniu "Settings" (nustatymai) nustatomi gamykliniai<br>numatytieji nustatymai ir iš naujo nustatomi skaitikliai.<br>Visa jutiklio informacija prarasta. |

## 5.3 Jutiklio kalibravimas

## ▲ Į S P Ė J I M A S

Skysčio slėgio pavojus. Išimti jutiklį iš slėginės kapsulės gali būti pavojinga. Prieš išimdami sumažinkite technologinį slėgį iki mažesnio nei 7,25 psi (50 kPa). Jei to padaryti negalite, būkite itin atsargūs. Daugiau informacijos ieškokite dokumentacijoje, kurią gavote su montavimo priemonėmis.

## ▲ Į S P Ė J I M A S

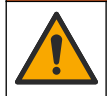

Sąlyčio su cheminėmis medžiagomis pavojus. Vykdykite laboratorijos saugos procedūras ir dėvėkite visas asmeninės saugos priemones, tinkančias naudojamiems chemikalams. Saugos protokolai nurodyti galiojančiuose saugos duomenų lapuose (MSDS / SDS).

# ATSARGIAI

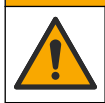

Sąlyčio su cheminėmis medžiagomis pavojus. Chemikalus ir atliekas išmeskite pagal vietos, regiono ir valstybines taisykles.

#### 5.3.1 Apie jutiklio kalibravimą

Kalibravimas skirtas sureguliuoti jutiklio rodmenis, kad jie atitiktų vieno ar kelių etaloninių tirpalų vertę. Ilgainiui jutiklio charakteristikos po truputį kinta ir dėl to jutiklis tampa mažiau tikslus. Kad išliktų tikslus, jutiklį reikia reguliariai kalibruoti. Kalibravimų periodiškumas priklauso nuo to, kokioje srityje naudojamas jutiklis ir šį periodiškumą paprastai lemia patirtis.

Temperatūros jutiklis teikia pH rodmenis, kurie automatiškai sureguliuojami į 25 °C vertę, kad būtų matomi temperatūros pokyčiai, turintys įtakos esamam ir etaloniniam elektrodui. Jeigu technologijos proceso temperatūra pastovi, minėtąjį pakeitimą naudotojas gali sureguliuoti rankiniu būdu.

Atliekant kalibravimą duomenys nesiunčiami į duomenų bazę. Vadinasi, tam tikri duomenų bazės duomenys nėra išsamūs.

#### 5.3.2 Kalibravimo parinkčių keitimas

Jei jutikliai prijungti prie pH/ORP modulio, naudotojas gali nustatyti priminimą arba su kalibravimo duomenimis iš meniu "Calibration options" (kalibravimo parinktys) įtraukti operatoriaus ID.

Pastaba: Šis žingsnis netaikomas jutikliams, prijungtiems prie SC skaitmeninio tinklų sietuvo.

- 1. Pasirinkite pagrindinio ekrano piktogramą ir pasirinkite "**Devices" (prietaisai)**. Atidaromas visų galimų prietaisų sąrašas.
- 2. Pasirinkite jutiklį ir pasirinkite "Device menu" (prietaiso meniu) > "Calibration" (kalibravimas).
- 3. Pasirinkite "Calibration options" (kalibravimo parinktys).

#### 4. Pasirinkite parinktį.

| Parinktis                                                                      | Aprašas                                                                                                    |
|--------------------------------------------------------------------------------|----------------------------------------------------------------------------------------------------|
| "Select standard<br>buffer" (pasirinkti<br>standartinį celės skystį)           | Taikoma tik pH jutikliams: nustatomi pH buferiniai tirpalai, naudojami automatinio<br>koregavimo kalibravimui. Parinktys yra tokios: 4.00, 7.00, 10.00 (numatytasis<br>nustatymas), DIN 19267 (pH 1.09, 4.65, 6.79, 9.23, 12.75) arba NIST 4.00, 6.00,<br>9.00<br><b>Pastaba:</b> Galima naudoti kitus buferinius tirpalus, jei kalibravimui pasirinktas<br>1 arba "2-point value calibration" (2 taškų vertės kalibravimas).                                                                                                    |
| "Calibration reminder"<br>(kalibravimo<br>priminimas)                          | Nustatomas kito kalibravimo priminimas (numatytasis nustatymas "Off" (išjungta)).<br>Priminimas kalibruoti jutiklį rodomas ekrane praėjus pasirinktam intervalui nuo<br>paskutinio kalibravimo datos.<br>Pavyzdžiui, jei paskutinis kalibravimas atliktas birželio 15 d., o parinktis "Last<br>calibration" (paskutinis kalibravimas) nustatyta į 60 dienų, kalibravimo priminimas<br>pasirodys rugpjūčio 14 d. Jei jutiklis bus sukalibruotas iki rugpjūčio 14 d.,<br>pavyzdžiui, liepos 15 d., kalibravimo priminimas ekrane pasirodys rugsėjo 13 d. |
| "Operator ID for<br>calibration"<br>(operatoriaus ID,<br>skirtas kalibravimui) | Apima operatoriaus ID ir kalibravimo duomenis: "Yes" (taip) arba "No" (ne) (numatytoji) ID įvedamas kalibravimo metu.                                                                                                    |

#### 5.3.3 pH kalibravimo procedūra

Kalibruokite pH jutiklį naudodami vieną arba du etaloninius tirpalus (1 taško arba 2 taškų kalibravimas) Prietaisas automatiškai atpažįsta etaloninius buferinius tirpalus.

 Įdėkite jutiklį į pirmą etaloninį tirpalą (buferinį tirpalą arba mėginį, kurio žinoma vertė). Jutiklio liestuko dalis turi būti visiškai panardinta į tirpalą (Paveikslėlis 4).

#### Paveikslėlis 4 Jutiklis etaloniniame tirpale

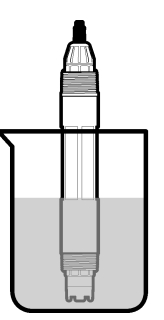

- Palaukite, kol suvienodės jutiklio ir tirpalo temperatūra. Jeigu technologijos proceso ir etaloninio tirpalo temperatūrų skirtumas didelis, temperatūrų vienodėjimo procesas gali užtrukti 30 min. ir ilgiau.
- 3. Pasirinkite pagrindinio ekrano piktogramą ir pasirinkite "Devices" (prietaisai). Atidaromas visų galimų prietaisų sąrašas.
- 4. Pasirinkite jutiklj ir pasirinkite "Device menu" (prietaiso meniu) > "Calibration" (kalibravimas).
- 5. Parinkite kalibravimo būdą.

| Parinktis                                                                                                    | Aprašas                                                                                                    |
|----------------------------------------------------------------------------------------------------|----------------------------------------------------------------------------------------------------|
| "1-point buffer calibration"<br>(buferinio tirpalo 1 taško<br>kalibravimas)<br>(arba "1-point auto correction"<br>(1 taško automatinis koregavimas)) | Kalibravimui naudokite vieną buferinį tirpalą (pvz., pH 7). Jutiklis<br>kalibravimo metu automatiškai identifikuoja buferinį tirpalą.<br><b>Pastaba:</b> [stitkinkite, kad pasirinkote buferinį tirpalą, nustatytą meniu<br>"Calibration" (kalibravimas) > "Calibration options" (kalibravimo<br>parinktys) > "Select standard buffer" (pasirinkti standartinį celės<br>skystį) (arba meniu "Settings" (nustatymai) > "Select standard buffer"<br>(pasirinkti standartinį celės skystį)). |

| Parinktis                                                                                                    | Aprašas                                                                                                    |  |
|----------------------------------------------------------------------------------------------------|----------------------------------------------------------------------------------------------------|--|
| "2-point buffer calibration"<br>( buferinio tirpalo 2 taškų<br>kalibravimas)<br>(arba "2-point auto correction"<br>(2 taškų automatinis koregavimas)) | Kalibravimui naudokite du buferinius tirpalus (pvz., pH 7 ir pH 4).<br>Jutiklis kalibravimo metu automatiškai identifikuoja buferinius tirpalus.<br><b>Pastaba</b> : [sitikinkite, kad pasirinkote buferinį tirpalą, nustatytą meniu<br>"Calibration" (kalibravimos) > "Calibration options" (kalibravimo<br>parinktys) > "Select standard buffer" (pasirinkti standartinį celės<br>skystį) (arba meniu "Settings" (nustatymai) > "Select standard buffer"<br>(pasirinkti standartinį celės skystį)). |  |
| "1-point value calibration" (1 taško<br>vertės kalibravimas)<br>(arba "1-point manual correction"<br>(1 taško rankinis koregavimas))                  | Kalibravimui naudokite 1 mėginį, kurio vertė žinoma, (arba vieną<br>buferinį tirpalą). Nustatykite mėginio pH vertę kitu prietaisu.<br>Kalibravimo metu įveskite pH vertę.                                                                                                    |  |
| "2-point value calibration" (2 taškų<br>vertės kalibravimas)<br>(arba "2-point manual correction"<br>(2 taškų rankinis koregavimas))                  | Kalibravimui naudokite du mėginius, kurių vertė žinoma, (arba du<br>buferinius tirpalus). Nustatykite mėginių pH vertę kitu prietaisu.<br>Kalibravimo metu įveskite pH vertes.                                                                                                    |  |

6. Kalibravimo metu parinkite išvesties signalo parinktį:

| Parinktis             | Aprašas                                                                                                    |  |
|-----------------------|----------------------------------------------------------------------------------------------------|--|
| "Active" (aktyvus)    | Kalibravimo procedūros metu prietaisas siunčia matuojamosios išvesties vertę.                                                                   |  |
| Hold (sulaikyti)      | Kalibravimo procedūros metu einamoji išmatuota jutiklio išvesties vertė sulaikoma.                                                              |  |
| "Transfer" (perduoti) | Kalibravimo metu siunčiama iš anksto nustatyta išvesties vertė. Kaip pakeisti iš<br>anksto nustatytą vertę aprašyta valdiklio naudojimo vadove. |  |

- Jutikliui esant pirmajame etaloniniame tirpale, spauskite OK (gerai). Parodoma matuojama vertė.
- 8. Palaukite, kol vertė stabilizuosis, ir paspauskite OK (gerai).

Pastaba: Ekrane gali automatiškai pasirodyti kitas veiksmas.

9. Jei taikoma, įveskite pH vertę ir paspauskite OK (gerai).

**Pastaba:** Jei etaloninis tirpalas yra buferinis tirpalas, ant buferinio tirpalo buteliuko raskite buferinio tirpalo temperatūros pH vertę. Jei etaloninis tirpalas yra mėginys, nustatykite mėginio pH vertę kitu prietaisu.

- 10. Atlikdami 2 taškų kalibravimą, išmatuokite antrą etaloninį tirpalą toliu nurodytu būdu.
  - a. Išimkite jutiklį iš pirmojo tirpalo ir praskalaukite švariu vandeniu.
  - b. Įdėkite jutiklį į kitą etaloninį tirpalą ir paspauskite OK (gerai).
  - c. Palaukite, kol vertė stabilizuosis, ir paspauskite OK (gerai).
    - Pastaba: Ekrane gali automatiškai pasirodyti kitas veiksmas.
  - d. Jei taikoma, įveskite pH vertę ir paspauskite OK (gerai).

11. Peržiūrėkite kalibravimo rezultatus:

- ""The calibration was successfully completed" (kalibravimas sėkmingai baigtas)." (Kalibravimas sėkmingai baigtas.) – jutiklis sukalibruotas ir paruoštas mėginiams matuoti. Pasirodo palinkimo ir (arba) nuokrypio vertės.
- ""The calibration failed" (kalibravimo procedūra nepavyko)." (Kalibravimas nepavyko.) kalibravimo palinkimas arba nuokrypis neatitinka nustatytų ribų. Pakartokite kalibravimo procedūrą. Naudokite šviežius etaloninius tirpalus. Jei reikia, nuvalykite jutiklį.
- 12. Paspauskite OK (gerai).
- 13. Grąžinkite jutiklį į technologinį procesą ir spauskite OK (gerai). Išvesties signalas grįžta į aktyviąją būseną, o matavimo ekrane pasirodo matuojamo mėginio vertė.

#### 5.3.4 ORP (oksidacijos-redukcijos potencialo) kalibravimo procedūra

Kalibruokite ORP jutiklį naudodami vieną etaloninį tirpalą (1 taško kalibravimas).

 Įdėkite jutiklį į etaloninį tirpalą (etaloninį tirpalą arba mėginį, kurio žinoma vertė). Jutiklio liestuko dalis turi būti visiškai panardinta į tirpalą (Paveikslėlis 5).

#### Paveikslėlis 5 Jutiklis etaloniniame tirpale

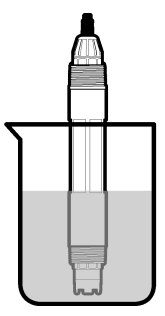

- 2. Pasirinkite pagrindinio ekrano piktogramą ir pasirinkite **"Devices" (prietaisai)**. Atidaromas visų galimų prietaisų sąrašas.
- 3. Pasirinkite jutiklį ir pasirinkite "Device menu" (prietaiso meniu) > "Calibration" (kalibravimas).
- 4. Pasirinkite "1-point value calibration" (1 taško vertės kalibravimas) (arba "1-point manual correction" (1 taško rankinis koregavimas)).
- 5. Kalibravimo metu parinkite išvesties signalo parinktį:

| Parinktis             | Aprašas                                                                                                    |  |
|-----------------------|----------------------------------------------------------------------------------------------------|--|
| "Active" (aktyvus)    | Kalibravimo procedūros metu prietaisas siunčia matuojamosios išvesties vertę.                                                                |  |
| Hold (sulaikyti)      | Kalibravimo procedūros metu einamoji išmatuota jutiklio išvesties vertė sulaikoma.                                                           |  |
| "Transfer" (perduoti) | Kalibravimo metu siunčiama iš anksto nustatyta išvesties vertė. Kaip pakeisti iš anksto nustatytą vertę aprašyta valdiklio naudojimo vadove. |  |

- Kai jutiklis įdėtas į etaloninį tirpalą arba mėginį, paspauskite OK (gerai). Parodoma matuojama vertė.
- 7. Palaukite, kol vertė stabilizuosis, ir paspauskite OK (gerai).
  - Pastaba: Ekrane gali automatiškai pasirodyti kitas veiksmas.
- 8. Jeigu kalibravimui naudojamas mėginys, išmatuokite mėginio ORP vertę pagalbiniu tikrinimo prietaisu. Įveskite išmatuotą vertę ir paspauskite OK (gerai).
- Jei kalibravimui naudojamas etaloninis tirpalas, įveskite ant buteliuko nurodytą ORP vertę. Paspauskite OK (gerai).
- 10. Peržiūrėkite kalibravimo rezultatus:
  - ""The calibration was successfully completed" (kalibravimas sėkmingai baigtas)." (Kalibravimas sėkmingai baigtas.) – jutiklis sukalibruotas ir paruoštas mėginiams matuoti. Pasirodo palinkimo ir (arba) nuokrypio vertės.
  - ""The calibration failed" (kalibravimo procedūra nepavyko)." (Kalibravimas nepavyko.) kalibravimo palinkimas arba nuokrypis neatitinka nustatytų ribų. Pakartokite kalibravimo procedūrą. Naudokite šviežius etaloninius tirpalus. Jei reikia, nuvalykite jutiklį.
- 11. Paspauskite OK (gerai).
- 12. Grąžinkite jutiklį į technologinį procesą ir spauskite OK (gerai). Išvesties signalas grįžta į aktyviąją būseną, o matavimo ekrane pasirodo matuojamo mėginio vertė.

#### 5.3.5 Temperatūros kalibravimas

Įtaisas sukalibruotas gamykloje, kad juo būtų galima tiksliai išmatuoti temperatūrą. Temperatūros rodmenis galima kalibruoti siekiant padidinti tikslumą.

- 1. Įdėkite jutiklį į vandens indą.
- 2. Vandens temperatūra išmatuojama tiksliu termometru ar atskiru įtaisu.
- 3. Pasirinkite pagrindinio ekrano piktogramą ir pasirinkite **"Devices" (prietaisai)**. Atidaromas visų galimų prietaisų sąrašas.
- 4. Pasirinkite jutiklį ir pasirinkite "Device menu" (prietaiso meniu) > "Calibration" (kalibravimas).
- 5. Jei naudojate jutiklius, prijungtus prie pH/ORP modulio, atlikite toliau aprašytus veiksmus.
  - a. Pasirinkite "1-point temperature calibration" (temperatūros 1 taško kalibravimas).
  - **b.** Palaukite, kol vertė stabilizuosis, tada paspauskite OK (gerai).
  - c. Įveskite tikslią vertę ir paspauskite OK (gerai).
- 6. Jei naudojate jutiklius, prijungtus prie SC skaitmeninio tinklų sietuvo, atlikite toliau aprašytus veiksmus.
  - a. Pasirinkite "Temperature adjustment" (temperatūros koregavimas).
  - b. Palaukite, kol vertė stabilizuosis, tada paspauskite OK (gerai).
  - c. Pasirinkite "Edit Temperature" (redaguoti temperatūrą).
  - d. Įveskite tikslią vertę ir paspauskite OK (gerai).
- 7. Grąžinkite jutiklį į procesą ir paspauskite pagrindinio ekrano piktogramą.

#### 5.3.6 Kalibravimo procedūros sustabdymas

- 1. Norėdami išeiti iš kalibravimo lango, spustelėkite mygtuką atgal.
- 2. Pasirinkite parinktį ir spustelėkite OK (gerai).

| Parinktis                                                             | Aprašas                                                                                                    |
|-----------------------------------------------------------------------|----------------------------------------------------------------------------------------------------|
| "Quit calibration" (baigti kalibravimą)<br>(arba "Cancel" (atšaukti)) | Sustabdykite kalibravimą. Naują kalibravimo procedūrą reikia pradėti iš pradžių.                                                                 |
| "Return to calibration" (grįžti į kalibravimą)                        | Grįžkite į kalibravimo procedūrą.                                                                                                    |
| "Leave calibration" (išeiti iš kalibravimo)<br>(arba "Exit" (išeiti)) | Sustabdykite kalibravimą laikinai. Galima patekti ir naudoti į<br>kitus meniu. Galima pradėti antro (jei yra) jutiklio kalibravimo<br>procedūrą. |

#### 5.3.7 Kalibravimo nustatymas iš naujo

Galima iš naujo nustatyti gamyklinius numatytuosius kalibravimo nustatymus. Visa jutiklio informacija prarasta.

- 1. Pasirinkite pagrindinio ekrano piktogramą ir pasirinkite "Devices" (prietaisai). Atidaromas visų galimų prietaisų sąrašas.
- 2. Pasirinkite jutiklį ir pasirinkite "Device menu" (prietaiso meniu) > "Calibration" (kalibravimas).
- Pasirinkite "Reset to default calibration values" (iš naujo nustatyti numatytąsias kalibravimo vertes) (arba "Reset setup" (iš naujo nustatyti sąranką)), tada paspauskite OK (gerai).
- 4. Dar kartą paspauskite OK (gerai).

## 5.4 Pilnutinės varžos matavimai

Siekiant padidinti pH matavimų sistemos patikimumą, stiklo elektrodų varžą nustato valdiklis. Šis matavimas atliekamas kiekvieną minutę. Diagnostikos metu pH matavimo rodmuo bus rodomas penkias sekundes. Pasirodžius klaidos pranešimui, daugiau informacijos Klaidų sąrašas Puslapyje 330 ieškokite.

Norėdami įjungti arba išjungti jutiklio pilnutinės varžos matavimą, atlikite toliau nurodytus veiksmus.
- 1. Pasirinkite pagrindinio ekrano piktogramą ir pasirinkite **"Devices" (prietaisai)**. Atidaromas visų galimų prietaisų sąrašas.
- Pasirinkite prietaisą ir pasirinkite "Device menu" (prietaiso meniu) > "Diagnostics/Test" (diagnostika / išbandymas).
- Jei naudojate prie pH/ORP modulio prijungtus jutiklius, pasirinkite "Impedance status" (pilnutinės varžos būsena).
- Jei naudojate prie skaitmeninio tinklų sietuvo prijungtus jutiklius, pasirinkite "Signals" (signalai)
  "Impedance status" (pilnutinės varžos būsena).
- 5. Pasirinkite "Enabled" (jjungta) arba "Disabled" (išjungta) ir paspauskite OK (gerai).

Norėdami matyti aktyvaus ir etaloninio elektrodo pilnutinės varžos rodmenis, pasirinkite **"Sensor signals" (jutiklio signalai)** (arba **"Signals" (signalai)**) ir paspauskite OK (gerai).

### 5.5 "Modbus" registrai

Pateikiamas "Modbus" registrų, kurie naudojami ryšių tinklui, sąrašas. Daugiau informacijos rasite gamintojo interneto svetainėje.

# Skyrius 6 Priežiūra

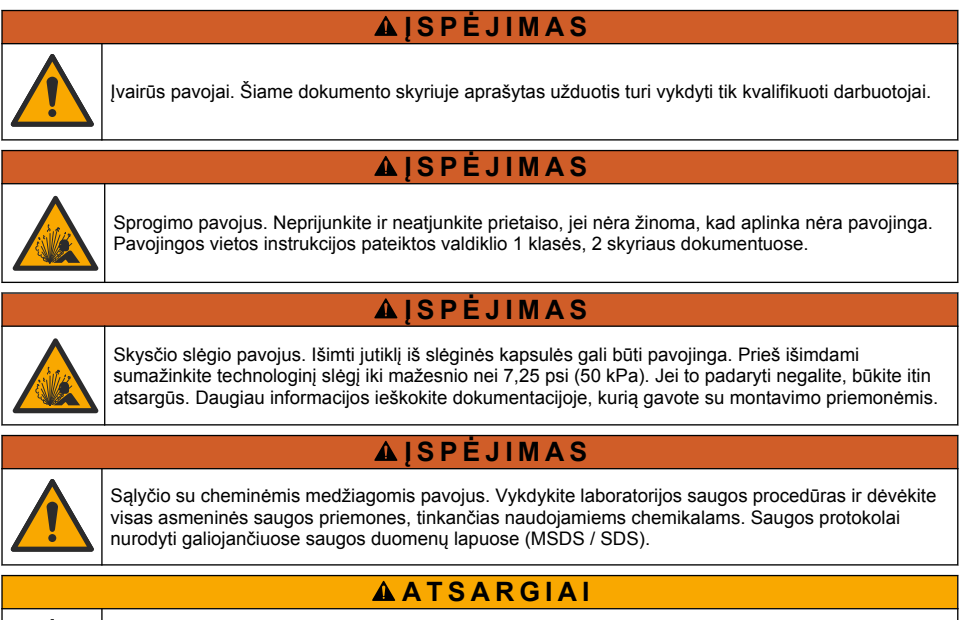

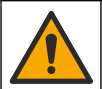

Sąlyčio su cheminėmis medžiagomis pavojus. Chemikalus ir atliekas išmeskite pagal vietos, regiono ir valstybines taisykles.

### 6.1 Priežiūros grafikas

Lentelė 3 pateikiamas rekomenduojamas priežiūros užduočių grafikas. Dėl įstaigos reikalavimų ir naudojimo sąlygų kai kurias užduotis gali reikėti vykdyti dažniau.

| Priežiūros užduotis                  | 1 metai                                                                            | Pagal poreikį |
|--------------------------------------|------------------------------------------------------------------------------------|---------------|
| Jutiklio valymas Puslapyje 326       |                                                                                    | Х             |
| Druskos tilto keitimas Puslapyje 326 | Х                                                                                  |               |
| Jutiklio kalibravimas Puslapyje 320  | Parengti darbui, vadovaujantis reglamentuojančių įstaigų nurodymais arba patirtimi |               |

Lentelė 3 Priežiūros grafikas

### 6.2 Jutiklio valymas

**Būtina sąlyga**:iš nešiurkštaus indų ploviklio, kurio sudėtyje nėra lanolino, paruoškite silpną muilo tirpalą. Dėl lanolino ant elektrodo paviršiaus susidaro plėvelė, kuri gali pabloginti jutiklio eksploatacines savybes.

Periodiškai tikrinkite, ar ant jutiklio nėra nuosėdų ir sąnašų. Valykite jutiklį susidarius sąnašų sankaupoms arba pablogėjus jo eksploatacinėms savybėms.

- 1. Palaidas nuosėdas nuo jutiklio galo valykite švaraus, minkšto audinio gabalėliu. Nuskalaukite jutiklį švariu, šiltu vandeniu.
- 2. Pamerkite jutiklį 2–3 minutėms į muilo tirpalą.
- 3. Visą jutiklio matavimo galą nušveiskite minkštų šerių šepečiu.
- Jeigu nuosėdų lieka, ne ilgiau kaip 5 min. pamirkykite jutiklio matavimo galą silpname rūgšties tirpale, pavyzdžiui ne stipresniame kaip 5 % HCl.
- 5. Nuskalaukite jutiklį vandeniu, o po to vėl 2-3 min. pamerkite į muilo tirpalą.
- 6. Nuskalaukite jutiklį švariu vandeniu.

**Pastaba:** Jutiklius su stibio elektrodais, naudojamus HF srityse, gali reikėti papildomai valyti. Kreipkitės į techninio palaikymo tarnybą.

Jutiklį visada kalibruokite atlikę priežiūros procedūrą.

### 6.3 Druskos tilto keitimas

Keiskite druskos tiltą ir standartinį celės skystį kas 1 metus arba kai išvalius jutiklį nepavyksta atlikti kalibravimo.

**Pastaba:** Vaizdo įrašą, kaip keisti druskos tiltą, rasite www.Hach.com. Eikite į druskos tilto svetainę ir spustelėkite skirtuką "Video" (vaizdo įrašas).

#### Priemonės, kurių prireiks:

- Reguliuojamas pusmėnulio formos veržliaraktis
- Didelis pincetas
- Druskos tiltas
- · Standartinis celės skystis
- Gelio milteliai<sup>3</sup>, <sup>1</sup>/<sub>8</sub> arbatinio šaukštelio
- 1. Nuvalykite jutiklį. Žr. Jutiklio valymas Puslapyje 326.
- Pakeiskite druskos tiltą ir standartinį celės skystį. Žr. toliau pateiktas iliustracijas. Jei standartinio celės skysčio rezervuare yra gelio (nėra įprasta), vandens čiurkšle pašalinkite seną gelį, kaip parodyta 2 žingsnio iliustracijoje.

<sup>&</sup>lt;sup>3</sup> (Pasirinktinai) Jei technologinis vanduo yra beveik verdantis, į standartinį celės skystį įdėkite gelio miltelių. Gelio milteliai sumažina standartinio celės skysčio garavimo greitį.

(Pasirinktinai) Jei technologinis vanduo yra beveik verdantis, į naują standartinį celės skystį įberkite gelio miltelių, kaip parodyta 4 žingsnio iliustracijoje.

- a. Įberkite vieną nubrauktą buteliuko dangtelį (¼ arbatinio šaukštelio) gelio miltelių į standartinio celės skysčio rezervuarą.
- b. Į rezervuarą įpilkite nedidelį kiekį šviežio standartinio celės skysčio.
- c. Maišykite su milteliais, kol skystis sutirštės.
- d. Pilkite po mažą kiekį tirpalo ir mišinio, kol gelio sluoksnis padengs druskos tilto gijas.
- e. Patikrinkite ar gelio kiekis reikiamas: įdėkite ir išimkite naują druskos tiltą. Ant gelio paviršiaus turi likti druskos tilto atspaudas.
- 3. Kalibruokite jutiklį.

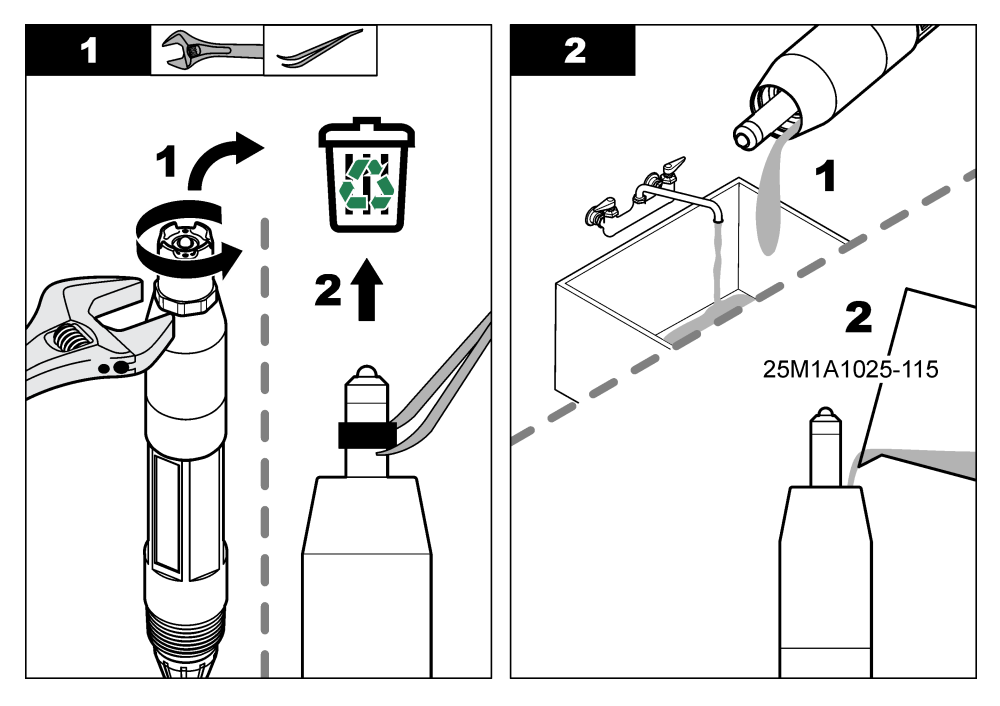

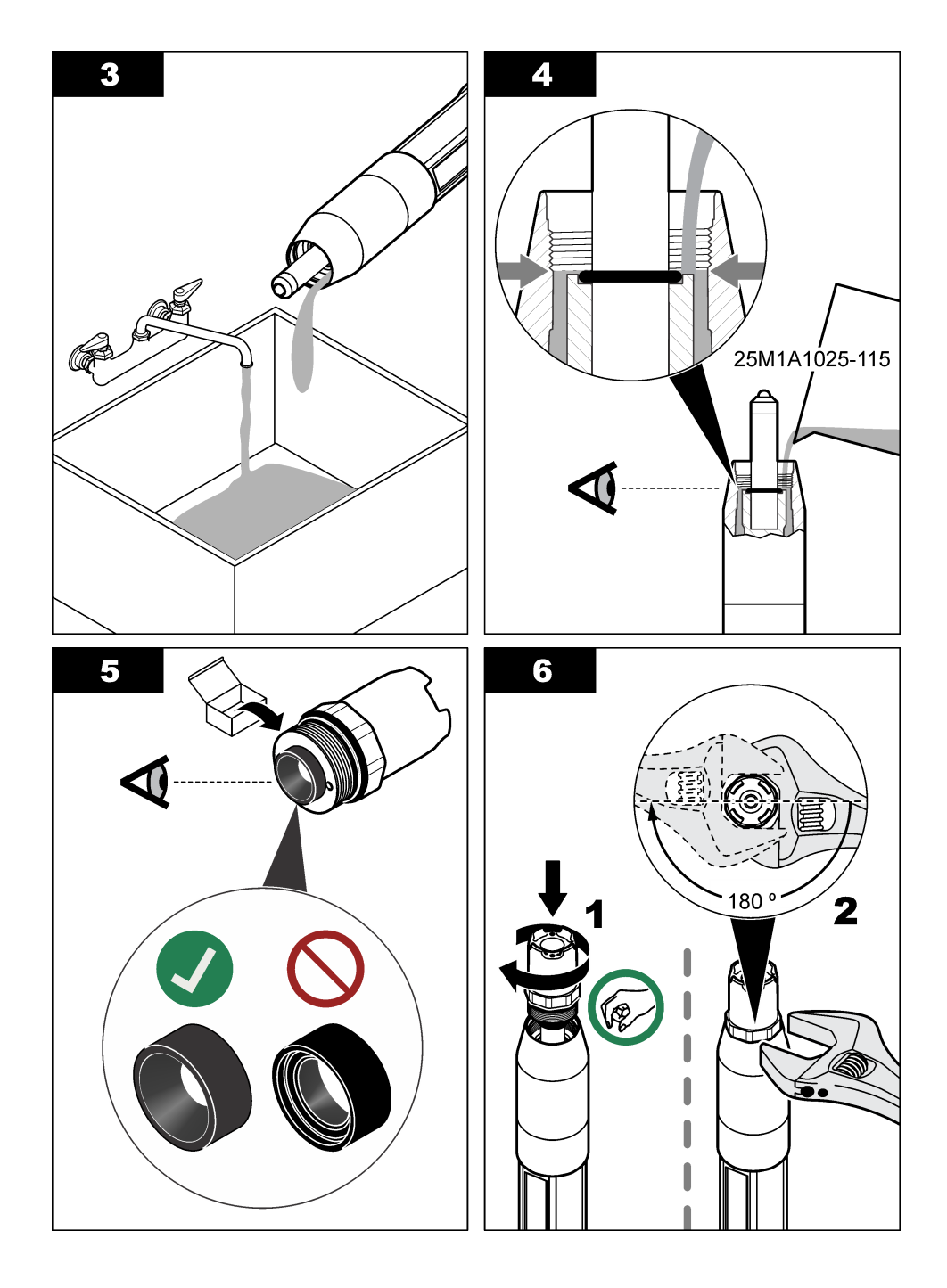

# 6.4 Paruošimas laikvti

Jei laikysite trumpa laika (kai jutiklis nenaudojamas daugiau nei valanda), jpilkite j apsaugini dangteli pH 4 buferinio tirpalo arba distiliuoto vandens ir uždekite dangteli ant jutiklio. Laikykite technologini elektroda ir etaloninės jungties druskos tilta drėgnus, kad išvengtumėte lėto atsako, kai vėl naudosite jutiklj.

Jei laikysite ilga laika, kartokite trumpalaikio laikymo procedūra kas 2-4 savaites, atsižvelgdami j aplinkos sąlygas. Laikymo temperatūros ribas rasite Techniniai duomenys Puslapyje 312.

# Skyrius 7 Trikčiu šalinimas

### 7.1 Neišsamūs duomenvs

Atliekant kalibravima duomenys nesiunčiami i duomenu baze. Vadinasi, tam tikri duomenu bazes duomenvs nėra išsamūs.

### 7.2 pH jutiklio išbandymas

Būtinos salygos: du pH buferiniai tirpalai ir multimetras. Nepavykus kalibruoti, visu pirma reikia baigti priežiūros procedūras Priežiūra Puslapvie 325.

- 1. Jmerkite jutiklj j pH 7 buferinj tirpalą ir palaukite, kol jutiklis ir tirpalas bus kambario temperatūros.
- 2. Nuo modulio arba skaitmeninio tinklų sietuvo atjunkite raudoną, žalią, geltoną ir juodą jutiklio laidus
- 3. Noredami patikrinti, ar veikia temperatūros jutiklis, išmatuokite varža tarp geltono ir juodo laido. Veikiant maždaug 25 °C temperatūrai, varža turi būti 250-350 Ω. Jeigu temperatūros iutiklis nepažeistas, geltona ir juoda laida vėl prijunkite prie modulio.
- Multimetro (+) jungiamaji laida prijunkite prie raudono laido, o (-) prie žalio ir išmatuokite DC (nuolatinę srovę) (mV). Rezultatas turi būti nuo - 50 iki +50 mV. Jeigu rodmuo neatitinka nustatytų ribų, išvalykite jutiklį ir pakeiskite druskos tiltą bei standartinį celės skystį.
- 5. Multimetras turi būti prijungtas kaip pirmuoju atveju. Praskalaukite jutiklį vandeniu ir įdėkite į pH 4 arba pH 10 buferini tirpala. Palaukite, kol jutiklis ir buferinis tirpalas bus kambario temperatūros.
- 6. Palvginkite pH 4 arba pH 10 buferinio tirpalo mV rezultatus su ph 7 buferinio tirpalo rodmenimis. Rezultatas turi skirtis maždaug 160 mV.

#### Jei rezultatas mažesnis už 160 mV, kreipkitės pagalbos į techninį personalą.

### 7.3 ORP (oksidacijos-redukcijos potencialo) jutiklio išbandymas

Būtinos sąlygos: 200 mV ORP etaloninio tirpalo, multimetras. Nepavykus kalibruoti, visų pirma reikia baigti priežiūros procedūras Priežiūra Puslapyje 325.

- 1. Jmerkite jutikli j 200 mV etaloninį tirpalą ir palaukite, kol jutiklis ir tirpalas bus kambario temperatūros.
- 2. Nuo modulio arba skaitmeninio tinklų sietuvo atjunkite raudoną, žalią, geltoną ir juodą jutiklio laidus.
- 3. Noredami patikrinti, ar veikia temperatūros jutiklis, išmatuokite varža tarp geltono ir juodo laido. Veikiant maždaug 25 °C temperatūrai, varža turi būti 250-350 Ω. Jeigu temperatūros jutiklis nepažeistas, geltoną ir juodą laidą vėl prijunkite prie modulio.
- 4. Multimetro (+) jungiamaji laida prijunkite prie raudono laido, o (-) prie žalio ir išmatuokite DC (nuolatinę srovę) (mV). Rezultatas turi būti 160-240 mV. Jeigu šis rodmuo neatitinka nustatytų ribų, kreipkitės į techninės pagalbos personalą.

### 7.4 Meniu "Diagnostics/Test" (diagnostika / išbandymas)

Meniu "Diagnostics/Test" (diagnostika / išbandymas) galima rasti esama ir istorinę informaciją apie jutiklj. Žr. Lentelė 4. Paspauskite pagrindinio ekrano piktogramą ir pasirinkite "Devices" (prietaisai).

| Parinktis                                                                   | Aprašas                                                                                                    |
|-----------------------------------------------------------------------------|----------------------------------------------------------------------------------------------------|
| "Module information"<br>(modulio informacija)                               | Taikoma tik prie pH/ORP modulio prijungtiems jutikliams: rodoma jutiklio modulio versija ir serijos numeris.                                                                                                    |
| Jutiklio informacija                                                        | Taikoma tik prie pH/ORP modulio prijungtiems jutikliams: rodomas jutiklio<br>pavadinimas ir naudotojo įvestas serijos numeris.                                                                                                    |
|                                                                             | Taikoma prie skaitmeninio tinklų sietuvo prijungtiems jutikliams: rodomas jutiklio<br>modelio numeris, naudotojo įvestas jutiklio pavadinimas ir jutiklio serijos numeris.<br>Rodoma įdiegtos programinės įrangos ir tvarkyklės versija.                                                                                          |
| "Last calibration"<br>(paskutinis kalibravimas)                             | Taikoma tik prie pH/ORP modulio prijungtiems jutikliams: rodomas dienų skaičius nuo paskutinio kalibravimo.                                                                                                    |
| "Calibration history"<br>(kalibravimo istorija)                             | Taikoma prie pH/ORP modulio prijungtiems jutikliams: rodoma ankstesnio kalibravimo kreivė ir data.                                                                                                    |
|                                                                             | Taikoma prie skaitmeninio tinklų sietuvo prijungtiems jutikliams: rodoma paskutinio kalibravimo kreivė ir data.                                                                                                    |
| "Reset calibration history"<br>(iš naujo nustatyti<br>kalibravimo istoriją) | Taikoma tik prie pH/ORP modulio prijungtiems jutikliams: naudojama tik priežiūros tikslais.                                                                                                    |
| "Impedance status"<br>(pilnutinės varžos būsena)                            | Taikoma tik pH jutikliams: žr. Pilnutinės varžos matavimai Puslapyje 324.                                                                                                    |
| "Sensor signals" (jutiklio<br>signalai)                                     | Taikoma tik prie pH/ORP modulio prijungtiems pH jutikliams: rodomas dabartinis rodmuo mV.                                                                                                    |
| (arba " <b>Signals" (signalai)</b> )                                        | Taikoma prie skaitmeninio tinklų sietuvo prijungtiems pH jutikliams: rodomas<br>dabartinis rodmuo mV ir analoginio skaitmeninio keitiklio skaitikliai.                                                                                                    |
|                                                                             | Jei parinktis "Impedance status" (pilnutinės varžos būsena) nustatyta į "Enabled"<br>(įjungta), rodoma aktyvaus ir etaloninio jutiklio pilnutinė varža.                                                                                                    |
| "Sensor days" (jutiklio<br>dienos)                                          | Taikoma jutikliams, prijungtiems prie pH/ORP modulio: rodoma, kiek dienų veikė jutiklis.                                                                                                    |
| (arba "Counter"<br>(skaitiklis))                                            | Taikoma jutikliams, prijungtiems prie skaitmeninio tinklų sietuvo: rodoma, kiek<br>dienų veikė jutiklis ir elektrodas (-ai). Skaitiklis "Electrode days" (elektrodo dienos)<br>iš naujo nustatomas į nulį, kai programinė aparatinė įranga identifikuoja, kad<br>sugedęs elektrodas buvo pakeistas tinkamai veikiančiu elektrodu. |
|                                                                             | Norėdami nustatyti skaitiklį "Sensor days" (jutiklio dienos) į nulį, pasirinkite<br>"Reset" (nustatyti iš naujo).                                                                                                    |
|                                                                             | lš naujo nustatykite skaitiklį "Sensor days" (jutiklio dienos), kai pakeisite jutiklį<br>(arba druskos tiltą).                                                                                                    |

Lentelė 4 Meniu "Diagnostics/Test" (diagnostika / išbandymas)

### 7.5 Klaidų sąrašas

Įvykus klaidai, matavimo ekrane mirksi rodmuo ir visos meniu "Controller" (valdiklis) > "Outputs" (išvestys) nurodytos išvestys sulaikomos. Ekranas pasikeičia į raudoną spalvą. Diagnostikos juostoje rodoma klaida. Paspauskite diagnostikos juostą, kad būtų rodomos klaidos ir įspėjimai. Arba paspauskite pagrindinio meniu piktogramą ir pasirinkite **"Notifications" (pranešimai)** > **"Errors" (klaidos)**. A list of possible errors is shown in Lentelė 5.

#### Lentelė 5 Klaidų sąrašas

| Klaida                                                                                                 | Aprašas                                                                     | Išskaidymas                                                                                                    |  |
|----------------------------------------------------------------------------------------------------|-----------------------------------------------------------------------------|----------------------------------------------------------------------------------------------------|--|
| "pH value is too high!" (pH vertė per<br>didelė!)                                                      | Išmatuotas pH >14.                                                          | Kalibruokite arba pakeiskite jutiklį.                                                                                           |  |
| "ORP value is too high!" (ORP verté per didelė!)                                                       | Išmatuota ORP vertė yra<br>> 2100 mV.                                       |                                                                                                    |  |
| "pH value is too low!" (pH vertė per maža!)                                                            | Išmatuotas pH < 0.                                                          | Kalibruokite arba pakeiskite jutiklį.                                                                                           |  |
| "ORP value is too low!" (ORP vertė per maža!)                                                          | Išmatuota ORP vertė <<br>-2100 mV.                                          |                                                                                                    |  |
| "Offset value is too high" (nuokrypio vertė per didelė).                                               | Nuokrypis yra > 9 (pH) arba<br>200 mV (ORP)                                 | Vadovaukitės jutiklio priežiūros<br>nurodymais ir pakartokite kalibravimo                                                       |  |
| "Offset value is too low" (nuokrypio vertė per maža).                                                  | Nuokrypis yra < 5 (pH) arba<br>-200 mV (ORP).                               | procedurą arba pakeiskite jutikiį.                                                                                              |  |
| "Slope is too high" (pasvirimas per<br>didelis).                                                       | Pasvirimas yra > 62 (pH) /<br>1,3 (ORP).                                    | Pakartokite kalibravimo procedūrą,<br>naudodami šviežią buferinį tirpalą arba<br>mėginį, arba pakeiskite jutiklį.               |  |
| "Slope is too low" (pasvirimas per<br>mažas).                                                          | Pasvirimas yra < 50 (pH) /<br>0,7 (ORP).                                    | Išvalykite jutiklį ir pakartokite<br>kalibravimo procedūrą arba pakeiskite<br>jutiklį.                                          |  |
| "Temperature is too high!"<br>(Temperatūra per aukšta!)                                                | Išmatuota temperatūra yra ><br>130 °C.                                      | Patikrinkite, ar teisingai parinktas temperatūros jutiklis.                                                                     |  |
| "Temperature is too low!"<br>(Temperatūra per žema!)                                                   | Išmatuota temperatūra yra <<br>-10 °C.                                      |                                                                                                    |  |
| "The difference between the buffers is<br>too small!" (Skirtumas tarp buferinių<br>tirpalų per mažas!) | Buferinių tirpalų 2 taškų<br>automatinio koregavimo vertė<br>tokia pati.    | Complete the steps in pH jutiklio<br>išbandymas Puslapyje 329.                                                                  |  |
| "Sensor is missing" (nera jutiklio).                                                                   | Jutiklio nėra arba jis atjungtas.                                           | Patikrinkite jutiklio bei modulio elektros<br>laidų sistemą ir jungtis (arba<br>skaitmeninį tinklų sietuvą).                    |  |
| "Temperature sensor is missing!"<br>(Néra temperatūros jutiklio!)                                      | Néra temperatūros jutiklio.                                                 | Patikrinkite temperatūros jutiklio<br>elektros laidų sistemą. Patikrinkite, ar<br>teisingai parinktas temperatūros<br>jutiklis. |  |
| "Glass impedance is too low" (stiklo<br>pilnutinė varža per maža).                                     | Stiklinė lemputė yra sudaužyta<br>arba baigėsi jos eksploatavimo<br>laikas. | Pakeiskite jutiklį. Kreipkitės į techninės<br>pagalbos skyrių.                                                                  |  |

### 7.6 Įspėjimų sąrašas

Įspėjimas neturi įtakos meniu, relių arba išvesčių veikimui. Ekrano spalva pasikeičia į gintaro spalvą. Diagnostikos juostoje rodomas įspėjimas. Paspauskite diagnostikos juostą, kad būtų rodomos klaidos ir įspėjimai. Arba paspauskite pagrindinio meniu piktogramą ir pasirinkite **"Notifications"** (pranešimai) > Įspėjimai. A list of possible warnings is shown in Lentelė 6.

| Lentelė 6 | Įspėjimų | sąrašas |
|-----------|----------|---------|
|-----------|----------|---------|

| Įspėjimas                                                        | Aprašas                                                                                                    | lšskaidymas                                                                                                    |  |
|------------------------------------------------------------------|----------------------------------------------------------------------------------------------------|----------------------------------------------------------------------------------------------------|--|
| "pH is too high" (pH vertė per didelė).                          | Išmatuotas pH > 13.                                                                                                    | Kalibruokite arba pakeiskite jutiklį.                                                                                                    |  |
| "ORP value is too high" (ORP verté per didelé).                  | Išmatuota ORP vertė > 2100 mV.                                                                                                    |                                                                                                    |  |
| "pH is too low" (pH vertė per maža).                             | Išmatuotas pH < 1.                                                                                                    | Kalibruokite arba pakeiskite jutiklį.                                                                                                    |  |
| "ORP value is too low" (ORP vertė per maža).                     | Išmatuota ORP vertė <<br>-2100 mV.                                                                                                    |                                                                                                    |  |
| "Offset value is too high" (nuokrypio vertė per didelė).         | Nuokrypis yra > 8 (pH) arba<br>200 mV (ORP).                                                                                                    | Vadovaukitės jutiklio priežiūros<br>reikalavimais ir pakartokite<br>kalibravimo procedūrą.                                                                                                    |  |
| "Offset value is too low" (nuokrypio vertė per maža).            | Nuokrypis yra < 6 (pH) arba<br>-200 mV (ORP).                                                                                                    |                                                                                                    |  |
| "Slope is too high" (pasvirimas per<br>didelis).                 | Pasvirimas yra > 60 (pH) /<br>1,3 (ORP).                                                                                                    | Pakartokite kalibravimo procedūrą,<br>naudodami šviežią buferinį tirpalą<br>arba mėginį.                                                                                                    |  |
| "Slope is too low" (pasvirimas per mažas).                       | Pasvirimas yra < 54 (pH) /<br>0,7 (ORP).                                                                                                    | išvalykite jutiklį ir pakartokite<br>kalibravimo procedūrą.                                                                                                    |  |
| "Temperature is too high"<br>(temperatūra per aukšta).           | Išmatuota temperatūra yra ><br>100 °C.                                                                                                    | Patikrinkite, ar naudojamas tinkamas temperatūros jutiklis.                                                                                                    |  |
| "Temperature is too low"<br>(temperatūra per žema).              | Išmatuota temperatūra yra <<br>0 °C.                                                                                                    |                                                                                                    |  |
| "Temperature is out of range"<br>(temperatūra neatitinka ribų).  | Išmatuota temperatūra yra ><br>100 °C arba < 0 °C.                                                                                                    |                                                                                                    |  |
| "Calibration is overdue" (vėluojama atlikti kalibravimą).        | "Cal Reminder" (kalibravimo<br>priminimo) laikas baigėsi.                                                                                                    | Kalibruokite jutiklį.                                                                                                    |  |
| "The device is not calibrated"<br>(prietaisas nesukalibruotas).  | Jutiklis nekalibruotas.                                                                                                    | Kalibruokite jutiklį.                                                                                                    |  |
| "Replace a sensor" (pakeiskite jutiklį).                         | Skaitiklio "Sensor days" (jutiklio<br>dienos) intervalas yra didesnis<br>nei intervalas, pasirinktas jutiklio<br>keitimui. Žr. Jutiklio<br>konfigūravimas Puslapyje 317. | Pakeiskite jutiklį (arba druskos tiltą).<br>Iš naujo nustatykite skaitiklį "Sensor<br>days" (jutiklio dienos) meniu<br>"Diagnostics/Test" (diagnostika /<br>išbandymas) > "Reset" (nustatyti iš<br>naujo) (arba meniu<br>"Diagnostics/Test" (diagnostika /<br>išbandymas) > "Counter" (skaitiklis). |  |
| "Calibration is in progress…" (Vyksta kalibravimas)              | Kalibravimo procedūra prasidėjo, tačiau nepasibaigė.                                                                                                    | Grįžkite į kalibravimo procedūrą.                                                                                                    |  |
| "Temperature is not calibrated"<br>(temperatūra nesukalibruota). | Temperatūros jutiklis<br>nesukalibruotas.                                                                                                    | Sukalibruokite temperatūrą.                                                                                                    |  |

# Оглавление

- Дополнительная информация на стр. 333 1
- 2 Характеристики на стр. 333
- 3 Общая информация на стр. 334
- 4 Монтаж на стр. 336

- 5 Эксплуатация на стр. 339
- 6 Обслуживание на стр. 347
- 7 Поиск и устранение неисправностей на стр. 351

### Раздел 1 Дополнительная информация

Расширенное руководство пользователя можно загрузить с сайта производителя.

# Раздел 2 Характеристики

Технические характеристики могут быть изменены без предварительного уведомления. Продукт имеет только перечисленные одобрения, а также регистрации, сертификаты и декларации, официально прилагаемые к продукту. Использование данного продукта в условиях, для которых он не разрешен, не одобряется производителем.

| Характеристика                                 | Подробная информация                                                                                                    |
|------------------------------------------------|----------------------------------------------------------------------------------------------------|
| Размеры (длина/диаметр)                        | рНD: 271 мм / 35 мм; 1 дюйм NPT; ЖКП (жидкокристаллический полимер): 187 мм / 51 мм; 1-½ дюйма NPT                                                                                                    |
| Масса                                          | 316 r                                                                                                    |
| Класс загрязнения                              | 2                                                                                                    |
| Категория устойчивости к<br>перенапряжениям    | l                                                                                                    |
| Класс защиты                                   | III                                                                                                    |
| Высота                                         | Максимум 2000 м                                                                                                    |
| Рабочая температура                            | 5 - 105 °C                                                                                                    |
| Температура хранения                           | 4 - 70 °C, относительная влажность от 0 - 95 %, без конденсации                                                                                                    |
| Материалы, соприкасающиеся<br>с влажной средой | Корпус из ПЭЭК или полифенилсульфида ПФС (ПВДФ), стеклянный<br>промышленный электрод, титановый заземленный электрод и<br>уплотнительные кольца FKM/FPM<br>Примечание: Датчик pH с дополнительным HF-устойчивым стеклянным<br>промышленным электродом оснащен заземленным электродом из нержавеющей<br>стали 316 и уплотнительными кольцами, обработанными<br>перфторидэластомером. |
| Диапазон измерений                             | Датчик pH: От -2 до 14 pH <sup>1</sup> (или от 2,00 до 14,00)<br>Датчик ОВП: от -1500 до +1500 мВ                                                                                                    |
| Кабель датчика                                 | рНD: 5-проводниковый (с двумя экранами), 6 м; ЖКП: 5-проводниковый (с одним экраном), 3 м                                                                                                    |
| Составные части                                | Коррозионно-устойчивые материалы, полностью погружаемые                                                                                                    |
| Разрешение                                     | Датчик pH: ±0,01 pH<br>Датчик ОВП: ±0,5 мВ                                                                                                    |
| Максимальная скорость потока                   | Максимум 3 м/с                                                                                                    |

1 В большинстве случаев измерения рН осуществляются в диапазоне от 2,5 до 12,5 рН. Дифференциальный датчик pH pHD со стеклянным промышленным электродом широкого диапазона очень эффективно работает в данном диапазоне. В некоторых случаях промышленного применения требуется точное измерение и проверка рН ниже 2 или выше 12. В этих особых случаях обратитесь к производителю для получения дополнительной информации.

| Характеристика          | Подробная информация                                                                                                    |
|-------------------------|----------------------------------------------------------------------------------------------------|
| Предельное давление     | 6,9 бар при 105°С (100 ф/кв.дюйм при 221°F)                                                                                                    |
| Расстояние передачи     | Максимум 100 м<br>Максимум 1000 м с распределительной коробкой                                                                                                    |
| Термоэлемент            | Терморезистор NTC 300 Ом, обеспечивающий автоматическую<br>компенсацию температуры и считывание температурных показаний<br>анализатором                                                                             |
| Компенсация температуры | Автоматически от -10 до 105 °C с терморезистором NTC 300 Ом,<br>термоэлементом Pt RTD 1000 Ом или Pt RTD 100 Ом; или<br>устанавливается вручную в соответствии с заданной пользователем<br>температурой             |
| Методы калибровки       | 1- или 2-точечная автоматическая или ручная                                                                                                    |
| Интерфейс датчика       | Modbus RTU от цифрового шлюза sc или модуля pH/OBП                                                                                                    |
| Сертификаты             | Допущено ETL (США/Канада) для использования в классе 1, раздел 2,<br>группы А, В, С, D, температурный код Т4 - опасные условия с<br>контроллером Hach SC.<br>Соответствует: CE, UKCA, FCC, ISED, ACMA, KC, CMIM, NM |
|                         | контроллером Hach SC.<br>Соответствует: CE, UKCA, FCC, ISED, ACMA, KC, CMIM, NM                                                                                                    |

# Раздел 3 Общая информация

Ни при каких обстоятельствах производитель не несет ответственности за ущерб, причиненный в результате ненадлежащего использования прибора или несоблюдения инструкций, приведенных в руководстве. Производитель оставляет за собой право вносить изменения в руководство или описанную в нем продукцию без извещений и обязательств. Обновленные версии руководства можно найти на веб-сайте производителя.

### 3.1 Информация по безопасности

Изготовитель не несет ответственности за любые повреждения, вызванные неправильным применением или использованием изделия, включая, без ограничения, прямой, неумышленный или косвенный ущерб, и снимает с себя ответственность за подобные повреждения в максимальной степени, допускаемой действующим законодательством. Пользователь несет исключительную ответственность за выявление критических рисков в работе и установку соответствующих механизмов для защиты обследуемой среды в ходе возможных неполадок оборудования.

Внимательно прочтите все руководство пользователя, прежде чем распаковывать, устанавливать или вводить в эксплуатацию оборудование. Соблюдайте все указания и предупреждения относительно безопасности. Их несоблюдение может привести к серьезной травме обслуживающего персонала или выходу из строя оборудования.

Чтобы гарантировать, что обеспечиваемая оборудованием защита не нарушена, не используйте или не устанавливайте данное оборудование никаким иным способом, кроме указанного в данном руководстве.

#### 3.1.1 Информация о потенциальных опасностях

### **А**ОПАСНОСТЬ

Указывает на потенциально или непосредственно опасные ситуации, которые, если их не избежать, приведут к смерти или серьезным травмам.

### **А**ПРЕДУПРЕЖДЕНИЕ

Указывает на потенциально или непосредственно опасные ситуации, которые, если их не избежать, могут привести к смерти или серьезным травмам.

### **▲ ОСТОРОЖНО**

Указывает на потенциально опасную ситуацию, которая может привести к травмам малой и средней тяжести.

# уведомление

Указывает на ситуацию, которая, если ее не избежать, может привести и повреждению оборудования. Информация, на которую следует обратить особое внимание.

#### 3.1.2 Этикетки с предупреждающими надписями

Прочитайте все наклейки и ярлыки на корпусе прибора. При несоблюдении указанных на них требований существует опасность получения травм и повреждений прибора. Нанесенный на корпус прибора предупредительный символ вместе с предостережением об опасности или осторожности содержится в руководстве пользователя.

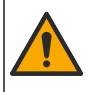

Если данный символ нанесен на прибор, в руководстве по эксплуатации необходимо найти информацию об эксплуатации и/или безопасности.

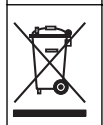

Возможен запрет на утилизацию электрооборудования, отмеченного этим символом, в европейских домашних и общественных системах утилизации. Пользователь может бесплатно вернуть старое или неработающее оборудование производителю для утилизации.

### 3.2 Основная информация о приборе

Настоящий датчик предназначен для работы с контроллером, для сбора данных и управления. С этим датчиком можно использовать разные контроллеры. В настоящем документе рассматривается установка и использование датчика с контроллером SC4500. Чтобы использовать датчик с другими контроллерами, см. руководство пользователя используемого контроллера.

Дополнительное оборудование, такое как монтажные приспособления для датчика, поставляется вместе с инструкциями по установке. Существует несколько вариантов монтажа, что позволяет адаптировать датчик для использования в различных областях применения.

#### 3.3 Типы датчиков

Имеются датчики других типов. См. Рисунок 1.

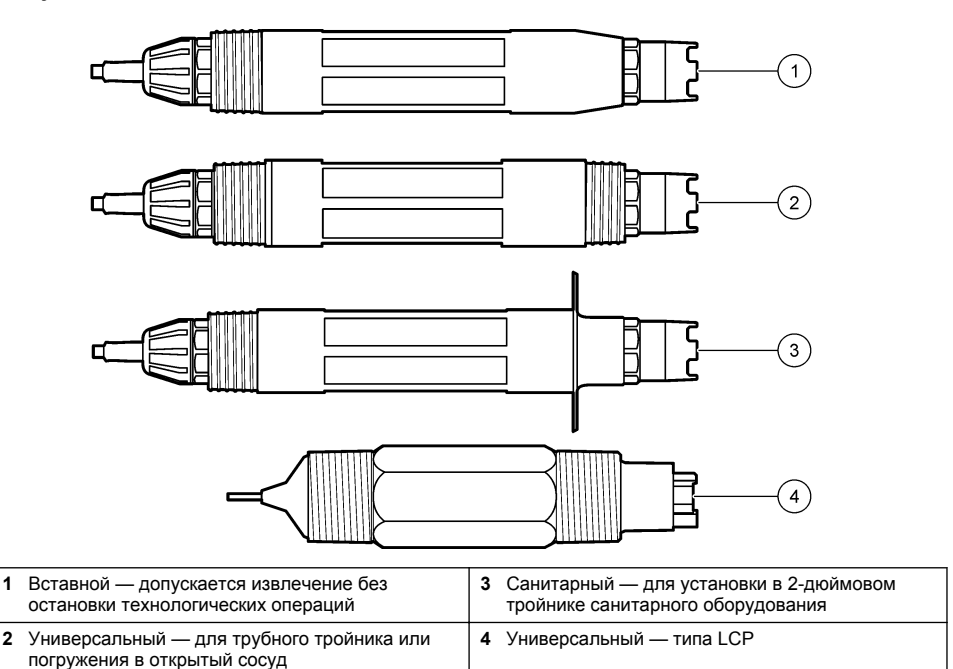

# Раздел 4 Монтаж

### 4.1 Установка

# **А**ПРЕДУПРЕЖДЕНИЕ

Опасность взрыва. При установке в опасных (классифицированных) зонах см. инструкции и контрольные схемы в документации контроллера класса 1, раздел 2. Установите датчик в соответствии с местными, региональными и государственными нормативами. Не подключайте и не отключайте прибор, если не известно, что окружающая среда не является опасной.

### **А**ПРЕДУПРЕЖДЕНИЕ

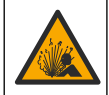

Опасность взрыва. Убедитесь в том, что номинальные значения температуры и давления монтажных приспособлений датчика соответствуют месту установки.

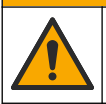

▲ОСТОРОЖНО

Риск получения травмы. Разбитое стекло может стать причиной порезов. При уборке битого стекла пользуйтесь инструментами и средствами личной защиты.

# уведомление

Рабочий электрод на конце датчика pH имеет стеклянный колпачок, который может разбиться. Не ударяйте стеклянную колбу и не давите на нее.

# уведомление

Золотой или платиновый промышленный электрод на конце датчика ОВП оснащен стеклянным стержнем (скрытым солевым мостиком), который может сломаться. Не ударяйте стеклянный стержень и не давите на него.

- Датчик размещайте в том месте, где набегающий поток анализируемой среды является репрезентативным для контролируемого процесса.
- Refer to the expanded user manual on the manufacturer's website for the available mounting hardware.
- См. инструкции по установке в руководстве, входящем в комплект поставки монтажного набора.
- Установите датчик не менее чем на 15° над горизонтальным положением.
- При установке с погружением расположите датчик на расстоянии не менее 508 мм от стенки аэрационного бассейна и погрузите его в рабочую среду на глубину не менее 508 мм.
- Снимите защитную крышку перед тем, как поместить датчик в техническую воду. Сохраните защитную крышку для дальнейшего использования.
- (Дополнительно) Если температура технической воды близка к температуре кипения, добавьте гель-порошок<sup>2</sup> в стандартный ячейковый раствор датчика. Refer to step 2 of Замена соляного мостика на стр. 348. Не заменяйте солевой мостик.
- Откалибруйте датчик перед использованием.

For examples of sensors in different applications, refer to Рисунок 2 and Рисунок 3.

<sup>&</sup>lt;sup>2</sup> Гель-порошок снижает скорость испарения стандартного ячейкового раствора.

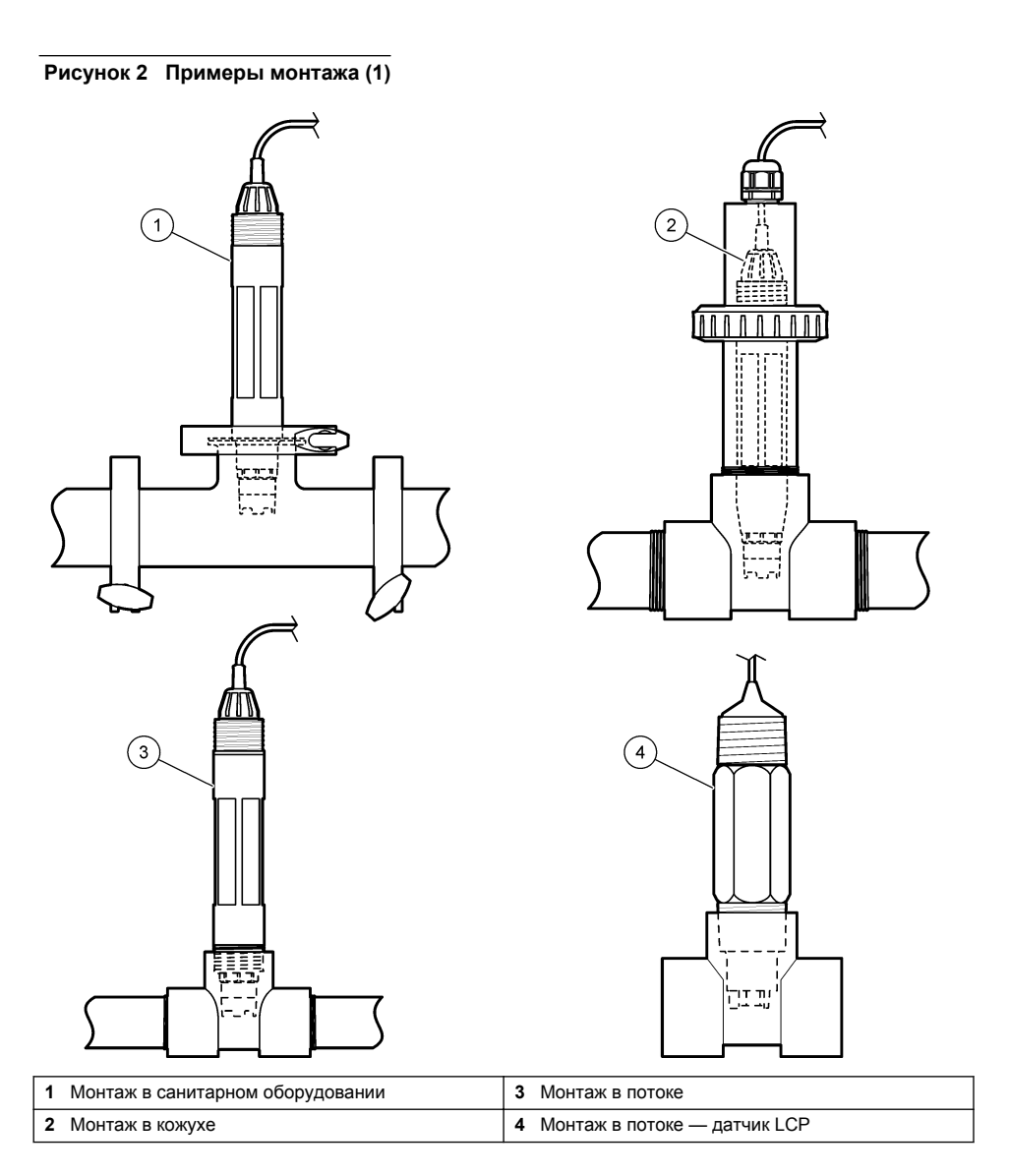

#### Рисунок 3 Примеры монтажа (2)

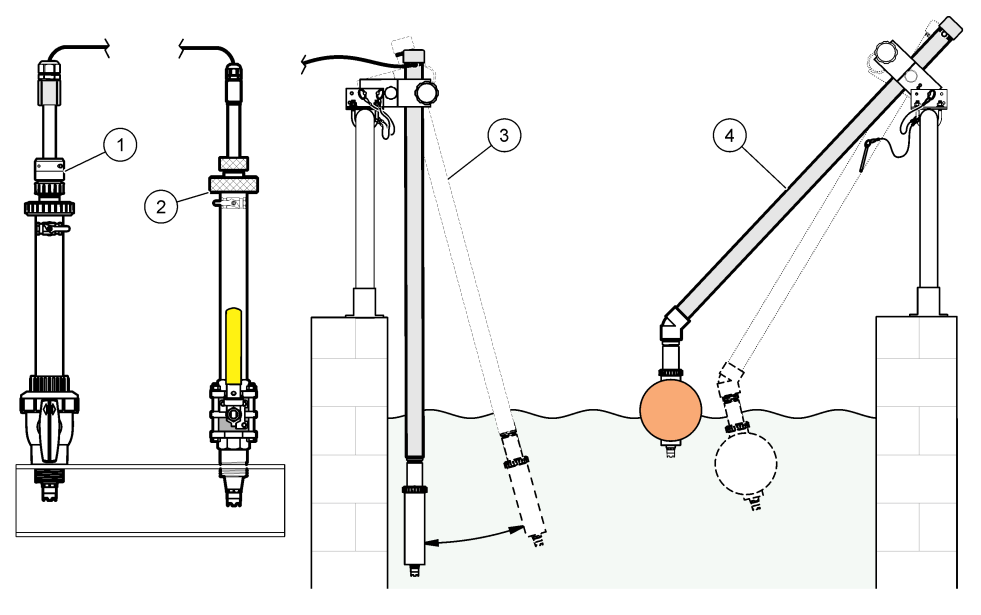

| 1 Вставной монтаж PVS | 3 Погружной монтаж                   |
|-----------------------|--------------------------------------|
| 2 Вставной монтаж     | 4 Погружной монтаж, шаровой поплавок |

### 4.2 Подключение датчика к контроллеру SC

Используйте одну из следующих опций для подключения датчика к контроллеру SC:

- Подключите датчик к цифровому шлюзу sc, затем подключите цифровой шлюз sc к контроллеру SC. Цифровой интерфейс преобразует аналоговый сигнал от датчика в цифровой сигнал.
- Установите модуль датчика в контроллер SC. Затем подключите датчик к модулю датчика. Модуль датчика преобразует аналоговый сигнал от датчика в цифровой сигнал.

См. инструкции, прилагаемые к модулю датчика или цифровому шлюзу sc.

# Раздел 5 Эксплуатация

#### 5.1 Кнопки и меню перехода пользователя

Описание сенсорного экрана и информацию о навигации см. в документации на контроллер.

### 5.2 Настройка датчика

Используйте меню Настройки, чтобы ввести информацию для идентификации датчика и изменить опциональные настройки обработки и сохранения данных.

- 1. Выберите значок главного меню, затем выберите Контроллер. Отобразится список всех доступных устройств.
- 2. Выберите датчик и выберите Оповещения > Настройки.
- 3. Выберите опцию.
  - Для датчиков, подключенных к модулю рН/ОВП см. Таблица 1.

• Для датчиков, подключенных к цифровому шлюзу sc — см. Таблица 2.

| Опция                  | Описание                                                                                                    |
|------------------------|----------------------------------------------------------------------------------------------------|
| Имя                    | Изменяет имя, которое соответствует датчику в<br>верхней части экрана измерений. Имя может<br>содержать не более 16 символов в любой<br>комбинации: буквы, цифры, пробелы и знаки<br>препинания.                                                                                                    |
| Текущая калибровка     | Позволяет пользователю ввести серийный номер<br>датчика. Серийный номер может содержать не<br>более 16 символов в любой комбинации: буквы,<br>цифры, пробелы и знаки препинания.                                                                                                    |
| Формат                 | Только для датчиков pH — изменяет число<br>десятичных разрядов, отображаемых на экране<br>измерений, на XX,XX (по умолчанию) или XX,X                                                                                                    |
| Температура            | Устанавливает единицы измерения температуры на<br>°С (по умолчанию) или °F.                                                                                                    |
| Температурный элемент  | Датчики pH — настраивает термоэлемент для<br>автоматической компенсации температуры на<br>значение PT100, PT1000 или NTC300 (по<br>умолчанию). Если элемент не используется, можно<br>установить тип Вручную и ввести значение<br>компенсации температуры (по умолчанию: 25 °C).                                                                                                    |
|                        | Датчики ОВП — компенсация температуры не используется. Термоэлемент можно подключить к контроллеру для измерения температуры.                                                                                                    |
| Фильтр                 | Устанавливает постоянную времени для<br>увеличения стабильности сигнала. В течение<br>постоянной времени вычисляется среднее значение<br>— 0 (не действует, по умолчанию) до 60 секунд<br>(среднее значение сигнала за 60 секунд). Фильтр<br>увеличивает время для реагирования сигнала<br>датчика на фактические изменения в техпроцессе                                                                                       |
| Компенсация чистой Н2О | Только для датчиков pH — добавляет поправку в<br>зависимости от температуры к измеренному<br>значению pH для чистой воды с добавками.<br>Варианты выбора: Нет (по умолчанию), Аммоний,<br>Морфолин или Определяется пользователем.<br>Для температуры техпроцесса выше 50 °C<br>используется поправка на 50 °C. Для определяемых<br>пользователем применений может быть введен<br>линейный наклон характеристики (по умолчанию: |
| Точка ISO              | 0 рН/°С).<br>Только для датчиков рН — устанавливает                                                                                                    |
|                        | изопотенциальную точку, где наклон pH не зависит<br>от температуры. У большинства датчиков<br>изопотенциальная точка составляет 7,00 pH (по<br>умолчанию). Однако датчики специального<br>назначения могут иметь другое изопотенциальное<br>значение.                                                                                                    |

#### Таблица 1 Датчики, подключенные к модулю рН/ОВП

| Опция                        | Описание                                                                                                    |
|------------------------------|----------------------------------------------------------------------------------------------------|
| Интервал регистратора данных | Устанавливает временной интервал для<br>сохранения измерений датчика и температуры в<br>регистраторе данных: 5, 30 секунд; 1, 2, 5, 10, 15 (по<br>умолчанию), 30, 60 минут. |
| Информация о модуле          | Возвращает меню Настройки к заводским<br>настройкам по умолчанию и выполняет сброс<br>счетчиков. Все сведения о датчиках теряются.                                          |

#### Таблица 2 Датчики, подключенные к цифровому шлюзу sc

| Опция                        | Описание                                                                                                    |
|------------------------------|----------------------------------------------------------------------------------------------------|
| Имя                          | Изменяет имя, которое соответствует датчику в<br>верхней части экрана измерений. Имя может<br>содержать не более 12 символов в любой<br>комбинации: буквы, цифры, пробелы и знаки<br>препинания.                                                                                                    |
| Выбрать датчик               | Выбор типа датчика (рН или ,Датчик окислительно-<br>восстановительный потенциал).                                                                                                    |
| Формат                       | См. Таблица 1.                                                                                                    |
| Температура                  | См. Таблица 1.                                                                                                    |
| Интервал регистратора данных | Устанавливает временной интервал для<br>сохранения измерений датчика и температуры в<br>регистраторе данных: 5, 10, 15, 30 секунд; 1, 5, 10,<br>15 (по умолчанию), 30 минут; 1, 2, 6, 12 часов.                                                                                                    |
| Частота переменного тока     | Выбор частоты линии питания для максимального<br>подавления помех. Варианты: 50 или 60 Гц (по<br>умолчанию).                                                                                                    |
| Фильтр                       | См. Таблица 1.                                                                                                    |
| Температурный элемент        | См. Таблица 1.                                                                                                    |
| Выбрать буферный раствор     | Только для датчиков pH — устанавливает буферы<br>pH, используемые для калибровки автоматической<br>коррекции. Варианты выбора: 4,00; 7,00;<br>10,00 (установка по умолчанию) или DIN 19267 (pH<br>1,09; 4,65; 6,79; 9,23; 12,75)<br>Примечание: Другие буферы можно использовать, если<br>для калибровки выбрана 1- или 2-точечная коррекция<br>вручную.                                                                                                    |
| Компенсация чистой Н2О       | См. Таблица 1.<br>Также можно выбрать 1-, 2-, 3- или 4-точечная<br>коррекция матрицы. 1-, 2-, 3- или 4-точечная<br>коррекция матрицы — это методы компенсации,<br>предварительно запрограммированные в прошивке.                                                                                                    |
| Последняя калибровка         | Установка напоминания о следующей калибровке<br>(по умолчанию: 60 дней). По истечении выбранного<br>интервала с даты последней калибровки на экране<br>появится напоминание о калибровке датчика.<br>Например, если дата последней калибровки —<br>15 июня и для параметра Последняя калибровки —<br>15 июня и для параметра Последняя калибровка<br>установлено 60 дней, то 14 августа на экране<br>появится напоминание о калибровке. Если датчик<br>будет откалиброван 15 июля (до 14 августа), то<br>13 сентября на экране появится напоминание о<br>калибровке. |

#### Таблица 2 Датчики, подключенные к цифровому шлюзу sc (продолжение)

| Опция              | Описание                                                                                                    |
|--------------------|----------------------------------------------------------------------------------------------------|
| Датчик, дни        | Установка напоминания о замене датчика (по<br>умолчанию: 365 дней). По истечении выбранного<br>интервала на экране появится напоминание о<br>замене датчика.<br>Счетчик Датчика, дни отображается в меню<br>Диагностика/Тест > Счетчик.<br>После замены датчика сбросьте счетчик Датчик,<br>дни в меню Диагностика/Тест > Счетчик. |
| Пределы импеданса  | Задает нижний и верхний пределы импеданса<br>Активный электрод и Референсный электрод.                                                                                                    |
| Сбросить настройку | Возвращает меню Настройки к заводским<br>настройкам по умолчанию и выполняет сброс<br>счетчиков. Все сведения о датчиках теряются.                                                                                                    |

### 5.3 Калибровка датчика

### **А**ПРЕДУПРЕЖДЕНИЕ

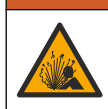

Опасность, связанная с давлением жидкости. Удаление датчика из сосуда, находящегося под давлением, может представлять опасность. Перед снятием уменьшите рабочее давление до значения ниже 50 кПа. Если это невозможно, соблюдайте повышенную осторожность. Дополнительные сведения содержатся в инструкции по установке оборудования.

### **А**ПРЕДУПРЕЖДЕНИЕ

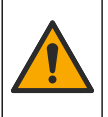

Опасность вредного химического воздействия. Необходимо соблюдать правила техники безопасности работы в лаборатории и использовать все средства индивидуальной защиты, соответствующие используемым химическим веществам. При составлении протоколов по технике безопасности воспользуйтесь действующими паспортами безопасности / паспортами безопасности материалов (MSDS/SDS).

### **А**ОСТОРОЖНО

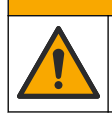

Опасность вредного химического воздействия. Утилизируйте химические вещества и отходы в соответствии с местными, региональными и общегосударственными правилами и законами.

#### 5.3.1 Калибровка датчиков

Процесс калибровки настраивает показания датчика для соответствия значению одного или нескольких эталонных растворов. Со временем характеристики датчика медленно смещаются, что приводит к потере точности датчика. Для поддержания точности датчик должен регулярно калиброваться. Частота калибровки изменяется в зависимости от области применения и наилучшим образом определяется опытным путем.

Для обеспечения показаний pH, которые автоматически приводятся к 25 °С при температурных изменениях, влияющих на активный электрод и электрод сравнения, используется датчик температуры. Эта корректировка может быть выполнена заказчиком вручную, если температура измеряемой среды постоянная.

Во время калибровки данные не отправляются в файл записей данных. Следовательно, файл записей данных может иметь места, в которых запись данных прерывается.

#### 5.3.2 Изменение опций калибровки

Для датчиков, подключенных к модулю pH/OBП, пользователь может установить напоминание или включить код оператора с данными калибровки из меню Версия программного обеспечения.

Примечание: Данная процедура недоступна для датчиков, подключенных к цифровому шлюзу sc.

- 1. Выберите значок главного меню, затем выберите Контроллер. Отобразится список всех доступных устройств.
- 2. Выберите датчик и выберите Оповещения > Калибровка.
- 3. Выберите Версия программного обеспечения.
- 4. Выберите опцию.

| Опция                       | Описание                                                                                                    |
|-----------------------------|----------------------------------------------------------------------------------------------------|
| Выбрать<br>буферный раствор | Только для датчиков pH — устанавливает буферы pH, используемые для<br>калибровки автоматической коррекции. Варианты выбора: 4,00; 7,00;<br>10,00 (установка по умолчанию), DIN 19267 (pH 1,09; 4,65; 6,79; 9,23; 12,75) или<br>NIST 4,00; 6,00; 9,00<br>Примечание: Другие буферы можно использовать, если для калибровки<br>выбрана 1- или 2-точечная калибровка по значению.                                                                                                    |
| Напоминание о<br>калибровке | Установка напоминания о следующей калибровке (по умолчанию: Выкл.). По<br>истечении выбранного интервала с даты последней калибровки на экране<br>появится напоминание о калибровке датчика.<br>Например, если дата последней калибровки — 15 июня и для параметра<br>Последняя калибровка установлено 60 дней, то 14 августа на экране появится<br>напоминание о калибровке. Если датчик будет откалиброван 15 июля (до<br>14 августа), то 13 сентября на экране появится напоминание о калибровке. |
| Сведения о<br>датчике       | Включает идентификатор оператора с калибровочными данными — "Да" или<br>"Нет" (по умолчанию). ИН вводится во время калибровки.                                                                                                    |

#### 5.3.3 Процедура калибровки рН

Откалибруйте датчик pH с помощью одного или двух эталонных растворов (1-точечная или 2точечная калибровка). Стандартные буферы автоматически распознаются.

1. Поместите датчик в первый эталонный раствор (буфер или пробу с известным значением). Убедитесь, что участок зонда датчика полностью погружен в жидкость (). Рисунок 4

#### Рисунок 4 Датчик в эталонном растворе

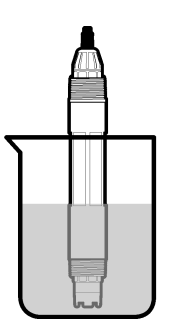

- Подождите, пока сравняются температуры датчика и раствора. Это может занять 30 минут или больше, если разность температур между средой техпроцесса и эталонным раствором значительна.
- **3.** Выберите значок главного меню, затем выберите **Контроллер**. Отобразится список всех доступных устройств.
- 4. Выберите датчик и выберите Оповещения > Калибровка.

#### 5. Выберите тип калибровки:

| Опция                                                                              | Описание                                                                                                    |
|------------------------------------------------------------------------------------|----------------------------------------------------------------------------------------------------|
| 1-точечная калибровка по<br>буферу<br>(или 1-точечная<br>автоматическая коррекция) | Используйте для калибровки один буфер (например, pH 7). Датчик<br>автоматически определяет буфер во время калибровки.<br><b>Примечание:</b> Убедитесь, что выбран буфер, заданный в меню<br>Калибровка > Версия программного обеспечения > Выбрать<br>буферный раствор (или меню Настройки > Выбрать буферный<br>раствор).         |
| 2-точечная калибровка по<br>буферу<br>(или 2-точечная<br>автоматическая коррекция) | Используйте для калибровки два буфера (например, pH 7 и pH 4).<br>Датчик автоматически определяет буферы во время калибровки.<br><b>Примечание:</b> Убедитесь, что выбран буфер, заданный в меню<br>Калибровка > Версия программного обеспечения > Выбрать<br>буферный раствор (или меню Настройки > Выбрать буферный<br>раствор). |
| 1-точечная калибровка по<br>значению<br>(или 1-точечная коррекция<br>вручную)      | Для калибровки используйте одну пробу с известным значением<br>(или один буфер). Определите значение pH пробы с помощью<br>другого прибора. Введите значение pH во время калибровки.                                                                                                    |
| 2-точечная калибровка по<br>значению<br>(или 2-точечная коррекция<br>вручную)      | Для калибровки используйте две пробы с известным значением<br>(или два буфера). Определите значение pH проб с помощью<br>другого прибора. Введите значения pH во время калибровки.                                                                                                    |

6. Выберите опцию для выходного сигнала во время калибровки:

| Опция                                                                                        | Описание                                                                                                    |  |
|----------------------------------------------------------------------------------------------|----------------------------------------------------------------------------------------------------|--|
| Активный                                                                                     | Прибор посылает в качестве выходных значений текущие измерения во время процедуры калибровки.                                                                               |  |
| Фиксация                                                                                     | Выходное значение датчика во время процедуры калибровки фиксируется на последнем измеренном значении.                                                                       |  |
| Передача                                                                                     | Во время калибровки отправляется предварительно установленное выходное значение.<br>Чтобы изменить предустановленное значение, см. руководство пользователя<br>контроллера. |  |
| Поместив датчик в первый эталонный раствор, нажмите ОК.<br>Отображается измеренное значение. |                                                                                                    |  |

8. Дождитесь стабилизации значения и нажмите ОК.

Примечание: Экран может перейти к следующему этапу автоматически.

9. Если применимо, введите значение рН и нажмите ОК.

**Примечание:** Если эталонный раствор представляет собой буферный раствор, найдите значение *pH* на бутылке с буферным раствором для определения температуры буферного раствора. Если эталонный раствор является пробой, определите значение *pH* пробы с помощью другого прибора.

- **10.** При 2-точечной калибровке выполните измерения для второго эталонного раствора следующим образом:
  - а. Извлеките датчик из первого раствора и ополосните чистой водой.
  - b. Поместите датчик в следующий эталонный раствор, затем нажмите ОК.
  - с. Дождитесь стабилизации значения и нажмите ОК.

Примечание: Экран может перейти к следующему этапу автоматически.

d. Если применимо, введите значение pH и нажмите OK.

7.

- 11. Проверьте результат калибровки:
  - "Калибровка выполнена успешно." датчик откалиброван и готов к измерению проб.
    Отображаются наклон характеристики и (или) значение смещения.
  - "Время эксплуатации" наклон калибровки или смещение вне допустимых пределов. Повторите калибровку со свежими эталонными растворами. При необходимости очистите датчик.
- 12. Нажмите ОК.

6.

7.

13. Верните датчик в работу и нажмите ОК. Выходной сигнал возвращается в активное состояние, а измеренное значение пробы отображается на экране измерений.

#### 5.3.4 Процедура калибровки ОВП

Откалибруйте датчик ОВП с помощью одного эталонного раствора (1-точечная калибровка).

 Поместите датчик в эталонный раствор (эталонный раствор или пробу с известным значением). Убедитесь, что участок зонда датчика полностью погружен в раствор (Рисунок 5).

#### Рисунок 5 Датчик в эталонном растворе

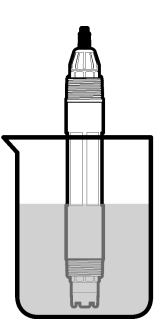

- 2. Выберите значок главного меню, затем выберите Контроллер. Отобразится список всех доступных устройств.
- 3. Выберите датчик и выберите Оповещения > Калибровка.
- 4. Выберите параметр 1-точечная калибровка по значению (или 1-точечная коррекция вручную).
- 5. Выберите опцию для выходного сигнала во время калибровки:

| Опция                                                                                           | Описание                                                                                                    |  |  |
|-------------------------------------------------------------------------------------------------|----------------------------------------------------------------------------------------------------|--|--|
| Активный                                                                                        | Прибор посылает в качестве выходных значений текущие измерения во время процедуры калибровки.                                                                               |  |  |
| Фиксация                                                                                        | Выходное значение датчика во время процедуры калибровки фиксируется на последнем измеренном значении.                                                                       |  |  |
| Передача                                                                                        | Во время калибровки отправляется предварительно установленное выходное значение.<br>Чтобы изменить предустановленное значение, см. руководство пользователя<br>контроллера. |  |  |
| Поместив датчик в эталонный раствор или пробу, нажмите ОК.<br>Отображается измеренное значение. |                                                                                                    |  |  |
| Дождитесь стабилизации значения и нажмите ОК.                                                   |                                                                                                    |  |  |
| -                                                                                               |                                                                                                    |  |  |

Примечание: Экран может перейти к следующему этапу автоматически.

 Если для калибровки используется проба, измерьте значение ОВП пробы с помощью вторичного инструмента верификации. Введите измеренное значение и нажмите ОК.

- 9. Если для калибровки используется эталонный раствор, введите значение ОВП, указанное на бутылке. Нажмите ОК.
- 10. Проверьте результат калибровки:
  - "Калибровка выполнена успешно." датчик откалиброван и готов к измерению проб. Отображаются наклон характеристики и (или) значение смещения.
  - "Время эксплуатации" наклон калибровки или смещение вне допустимых пределов. Повторите калибровку со свежими эталонными растворами. При необходимости очистите датчик.
- 11. Нажмите ОК.
- 12. Верните датчик в работу и нажмите ОК. Выходной сигнал возвращается в активное состояние, а измеренное значение пробы отображается на экране измерений.

#### 5.3.5 Калибровка температуры

Прибор откалиброван на заводе для точного измерения температуры. Температура может быть откалибрована для увеличения точности.

- 1. Поместите датчик в емкость с водой.
- 2. Измерьте температуру воды точным термометром или независимых прибором.
- **3.** Выберите значок главного меню, затем выберите **Контроллер**. Отобразится список всех доступных устройств.
- 4. Выберите датчик и выберите Оповещения > Калибровка.
- 5. Для датчиков, подключенных к модулю pH/OBП выполните следующие действия:
  - а. Выберите Прошивка DD.
  - **b.** Дождитесь стабилизации значения, затем нажмите ОК.
  - с. Введите точное значение и нажмите ОК.
- Для датчиков, подключенных к цифровому шлюзу sc выполните следующие действия:
  - а. Выберите Регулировка температуры.
  - b. Дождитесь стабилизации значения, затем нажмите ОК.
  - с. Выберите Редактировать температуру.
  - **d.** Введите точное значение и нажмите ОК.
- 7. Верните датчик в работу и нажмите на значок главного экрана.

#### 5.3.6 Выход из процедуры калибровки

- 1. Чтобы выйти из калибровки, нажмите значок "Назад".
- 2. Выберите опцию, затем нажмите ОК.

| Опция                            | Описание                                                                                                    |
|----------------------------------|----------------------------------------------------------------------------------------------------|
| Введите рН пробы<br>(или Отмена) | Остановите калибровку. Новая калибровка должна начаться сначала.                                                                 |
| Вернуться к калибровке           | Возврат к калибровке.                                                                                                    |
| Точка 2<br>(или Выход)           | Временный выход из калибровки. Допустим доступ к другим пунктам меню. Можно запускать калибровку второго датчика (если имеется). |

#### 5.3.7 Сброс калибровки

Для калибровки можно восстановить заводские настройки по умолчанию. Все сведения о датчиках теряются.

- 1. Выберите значок главного меню, затем выберите Контроллер. Отобразится список всех доступных устройств.
- 2. Выберите датчик и выберите Оповещения > Калибровка.
- 3. Выберите Параметры калибровки (или Сбросить настройку), затем нажмите ОК.
- 4. Нажмите ОК еще раз.

#### 5.4 Измерение импеданса

Для повышения надежности системы измерения pH контроллер определяет импеданс стеклянных электродов. Измерения выполняются каждую минуту. Во время диагностики измеренное значение pH фиксируется на пять секунд. Если появляется сообщение об ошибке, см. Список ошибок на стр. 352.

Чтобы включить или отключить измерение импеданса датчика:

- 1. Выберите значок главного меню, затем выберите Контроллер. Отобразится список всех доступных устройств.
- 2. Выберите устройство и выберите Оповещения > Диагностика/Тест.
- 3. Для датчиков, подключенных к модулю рН/ОВП, выберите Состояние импеданса.
- 4. Для датчиков, подключенных к цифровому шлюзу sc, выберите Сигналы > Состояние импеданса.
- 5. Выберите Включен или Отключено и нажмите ОК.

Чтобы просмотреть показания импеданса активного и референсного электрода, выберите **Время истекло.** (или **Сигналы**) и нажмите OK.

### 5.5 Регистры Modbus

Для передачи данных по сети имеется список регистров Modbus. Подробную информацию см. на веб-сайте производителя.

**А** ПРЕДУПРЕЖДЕНИЕ

### Раздел 6 Обслуживание

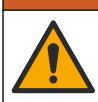

Различные опасности. Работы, описываемые в данном разделе, должны выполняться только квалифицированным персоналом.

### **А**ПРЕДУПРЕЖДЕНИЕ

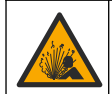

Опасность взрыва. Не подключайте и не отключайте прибор, если не известно, что окружающая среда не является опасной. Инструкции по работе в опасных зонах см. в документации контроллера Класс 1, Подразделение 2.

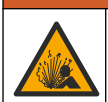

### **А**ПРЕДУПРЕЖДЕНИЕ

Опасность, связанная с давлением жидкости. Удаление датчика из сосуда, находящегося под давлением, может представлять опасность. Перед снятием уменьшите рабочее давление до значения ниже 50 кПа. Если это невозможно, соблюдайте повышенную осторожность. Дополнительные сведения содержатся в инструкции по установке оборудования.

### **А**ПРЕДУПРЕЖДЕНИЕ

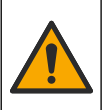

Опасность вредного химического воздействия. Необходимо соблюдать правила техники безопасности работы в лаборатории и использовать все средства индивидуальной защиты, соответствующие используемым химическим веществам. При составлении протоколов по технике безопасности воспользуйтесь действующими паспортами безопасности / паспортами безопасности материалов (MSDS/SDS).

### **А**ОСТОРОЖНО

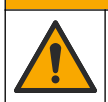

Опасность вредного химического воздействия. Утилизируйте химические вещества и отходы в соответствии с местными, региональными и общегосударственными правилами и законами.

### 6.1 График технического обслуживания

В Таблица 3 указан рекомендуемый график выполнения задач по обслуживанию. В зависимости от требований объекта и условий работы может потребоваться более частое выполнение некоторых задач.

| Таблица 3 | График | обслуживания |
|-----------|--------|--------------|
|-----------|--------|--------------|

| Работы по техническому обслуживанию | 1 год           | При необходимости               |
|-------------------------------------|-----------------|---------------------------------|
| Очистка датчика на стр. 348         |                 | Х                               |
| Замена соляного мостика на стр. 348 | Х               |                                 |
| Калибровка датчика на стр. 342      | Установлено кон | трольными органами или по опыту |

### 6.2 Очистка датчика

Предварительная подготовка: подготовьте мягкий мыльный раствор без абразивных посудомоечных средств, который не содержит ланолин. Ланолин оставляет на поверхности электрода пленку, это может ухудшить эксплуатационные характеристики датчика.

Периодически проверяйте датчик на наличие мусора и отложений. Очистите датчик при наличии отложений или при ухудшении эксплуатационных характеристик.

- Используйте чистую, мягкую ткань для удаления рыхлого мусора с конца датчика. Ополосните датчик чистой, теплой водой.
- 2. Выдержите датчик 2-3 минуты в мыльном растворе.
- 3. Используйте мягкую щетку из щетины для очистки всего измерительного конца датчика.
- Если остается мусор, выдержите измерительный конец датчика в разбавленном растворе кислоты, например соляная кислота < 5% максимум 5 минут.</li>
- 5. Ополосните датчик водой, а затем верните в мыльный раствор на 2-3 минуты.
- 6. Ополосните датчик чистой водой.

**Примечание:** Датчикам с электродами из сурьмы для измерения НF может потребоваться дополнительная очистка. Свяжитесь со службой технической поддержки.

Обязательно откалибруйте датчик после процедуры технического обслуживания.

#### 6.3 Замена соляного мостика

Заменяйте солевой мостик и стандартный ячейковый раствор с интервалом в 1 год или в случае сбоя калибровки после очистки датчика.

**Примечание:** Видеоролик, где показано, как заменить солевой мостик, доступен на www.Hach.com. Перейдите на веб-страницу, посвященную солевому мостику, и нажмите на вкладку "Видео".

#### Что требуется:

Регулируемый серповидный гаечный ключ

- Большой пинцет
- Солевой мостик
- Стандартный раствор ячейки
- Гель-порошок<sup>3</sup>, <sup>1</sup>/<sub>8</sub> чайной ложки
- 1. Очистка датчика. См. Очистка датчика на стр. 348.
- Замените солевой мостик и стандартный ячейковый раствор. Следуйте инструкциям на представленных ниже рисунках.

Если резервуар для стандартного ячейкового раствора содержит гель (необычное явление), удалите старый гель струей воды с помощью устройства подачи воды ирригаторного типа, как показано на этапе 2.

(Дополнительно) Если температура технической воды близка к температуре кипения, добавьте гель-порошок к новому стандартному ячейковому раствору, как показано на этапе 4, следующим образом:

- а. Налейте гель-порошок в количестве, соответствующем 1 уровню крышки бутылки (<sup>1</sup>/<sub>8</sub> чайной ложки), в резервуар для стандартного ячейкового раствора.
- b. Налейте небольшое количество свежего стандартного раствора ячейки в резервуар.
- с. Перемешивайте порошок до тех пор, пока раствор не станет густым.
- **d.** Добавьте небольшое количество раствора и перемешивайте до тех пор, пока гель не достигнет нижней части резьбы солевого мостика.
- е. Проверьте надлежащий уровень геля, устанавливая и снимая новый соляной мостик. Отпечаток соляного мостика должен остаться на поверхности геля.
- 3. Откалибруйте датчик.

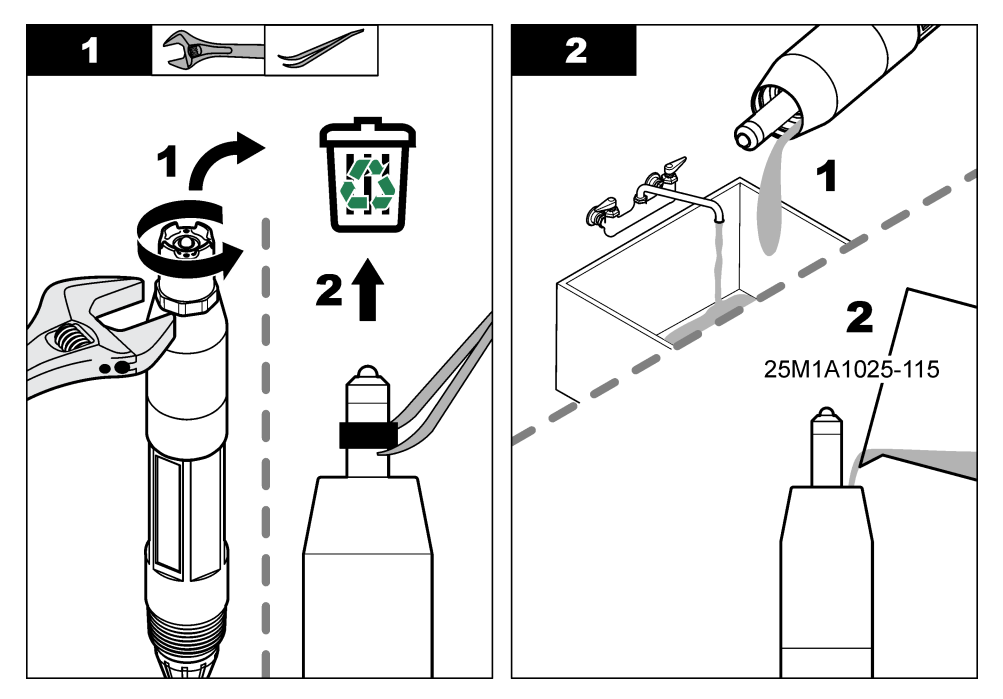

<sup>&</sup>lt;sup>3</sup> (Дополнительно) Добавьте гель-порошок в стандартный ячейковый раствор, если температура технической воды близка к температуре кипения. Гель-порошок снижает скорость испарения стандартного ячейкового раствора.

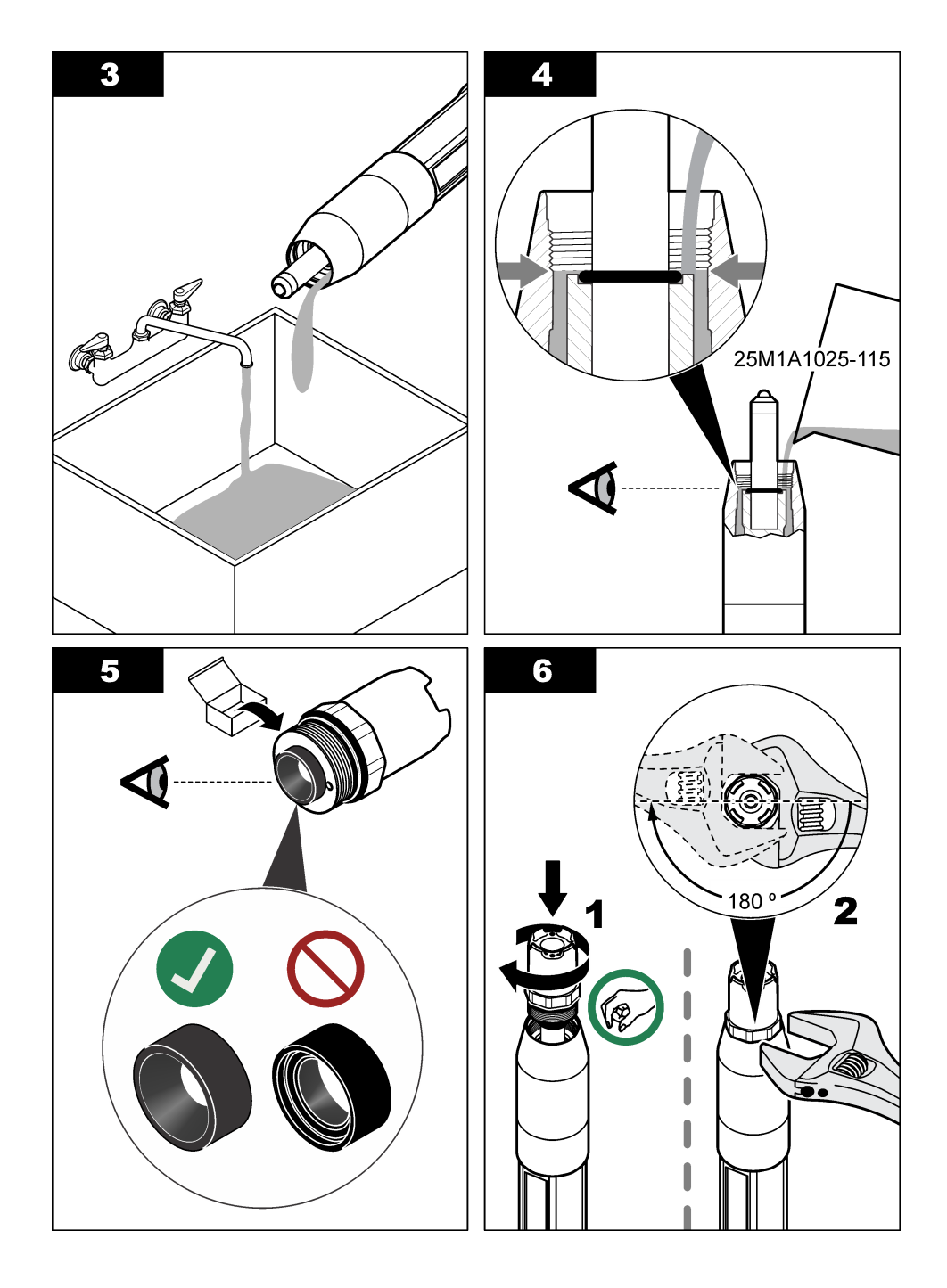

### 6.4 Подготовка к хранению

Для кратковременного хранения (при перерывах в работе датчика более одного часа) заполните защитный колпачок буферным раствором pH 4 или дистиллированной водой и наденьте колпачок на датчик. Чтобы избежать замедленного отклика при возврате датчика в работу, храните промышленный электрод и солевой мостик диафрагмы референсного электрода во влажном состоянии.

При длительном хранении повторяйте процедуру кратковременного хранения каждые 2-4 недели в зависимости от внешних условий. Предельные значения температуры хранения см. в Характеристики на стр. 333.

### Раздел 7 Поиск и устранение неисправностей

### 7.1 Периодические данные

Во время калибровки данные не отправляются в файл записей данных. Следовательно, файл записей данных может иметь места, в которых запись данных прерывается.

### 7.2 Протестируйте датчик рН:

**Предварительная подготовка:** два буфера pH и мультиметр. В случае сбоя калибровки, сначала выполните процедуры технического обслуживания в Обслуживание на стр. 347.

- Поместите датчик в буферный раствор 7 рН и подождите пока температуры датчика и буфера не достигнут комнатной температуры.
- Отсоедините красный, зеленый, желтый и черный провода датчика от модуля или цифрового шлюза.
- Измерьте сопротивление между желтым и черным проводами для проверки работы термоэлемента. Сопротивление должно быть от 250 до 350 Ом при приблизительно 25 °С. Если термоэлемент исправный, вновь подсоедините желтый и черный провода к модулю.
- 4. Измерьте напряжение постоянного тока в мВ мультиметром: вывод (+) соединить с красным проводом, а вывод (–) с зеленым. Показания должны быть от -50 до +50 мВ. Если показания находятся за этими пределами, очистите датчик и замените соляной мостик и стандартный раствор ячейки.
- 5. С все еще подсоединенным мультиметром ополосните датчик водой и поместите его в буферный раствор с pH 4 или pH 10. Подождите пока температура датчика и буферного раствора не достигнут комнатной температуры.
- 6. Сравните показания в мВ в буферном растворе с рН 4 или 10 с показаниями в буферном растворе с рН 7. Показания должны отличаться примерно на 160 мВ. Если разность меньше 160 мВ, позвоните в службу технической поддержки.

### 7.3 Протестируйте датчик ОВП

Предварительная подготовка: эталонный раствор ОВП 200 мВ, мультиметр. В случае сбоя калибровки, сначала выполните процедуры технического обслуживания в Обслуживание на стр. 347.

- Поместите датчик в эталонный раствор 200 мВ и подождите пока температуры датчика и раствора не достигнут комнатной температуры.
- Отсоедините красный, зеленый, желтый и черный провода датчика от модуля или цифрового шлюза.
- Измерьте сопротивление между желтым и черным проводами для проверки работы термоэлемента. Сопротивление должно быть от 250 до 350 Ом при приблизительно 25 °С. Если термоэлемент исправный, вновь подсоедините желтый и черный провода к модулю.
- Измерьте напряжение постоянного тока в мВ мультиметром: вывод (+) соединить с красным проводом, а вывод (–) с зеленым. Показания должны быть от 160 до 240 мВ.

Если показания находятся за этими пределами, позвоните в службу технической поддержки.

### 7.4 Меню Диагностика/Тест

В меню Диагностика/Тест отображается текущая и архивная информация о датчике. См. Таблица 4. Нажмите на значок главного меню, затем выберите **Контроллер**. Выберите устройство и выберите **Оповещения > Диагностика/Тест**.

| Опция                           | Описание                                                                                                    |  |  |
|---------------------------------|----------------------------------------------------------------------------------------------------|--|--|
| 30 минут                        | Только для датчиков, подключенных к модулю pH/OBП — отображает версию и серийный номер модуля датчика.                                                                                                    |  |  |
| Сведения о датчике              | Для датчиков, подключенных к модулю pH/OBП — отображается имя датчика и серийный номер, введенные пользователем.                                                                                                    |  |  |
|                                 | Для датчиков, подключенных к цифровому шлюзу sc — отображается номер<br>модели датчика и имя датчика, введенные пользователем, а также серийный<br>номер датчика. Отображается версия программного обеспечения и установленная<br>версия драйвера.                                                      |  |  |
| Последняя<br>калибровка         | Только для датчиков, подключенных к модулю pH/OBП — отображается количество дней с момента выполнения последней калибровки.                                                                                                    |  |  |
| История<br>калибровки           | Для датчиков, подключенных к модулю pH/OBП — отображается наклон калибровки и дата предыдущих калибровок.                                                                                                    |  |  |
|                                 | Для датчиков, подключенных к цифровому шлюзу sc — отображается наклон калибровки и дата последней калибровки.                                                                                                    |  |  |
| Датчики<br>подключены           | Только для датчиков, подключенных к модулю pH/OBП — только для использования при обслуживании                                                                                                    |  |  |
| Состояние<br>импеданса          | Только для датчиков рН — см. Измерение импеданса на стр. 347.                                                                                                    |  |  |
| Время истекло.<br>(или Сигналы) | Только для датчиков pH, подключенных к модулю pH/OBП — отображается текущее показание в мВ.                                                                                                    |  |  |
|                                 | Для датчиков pH, подключенных к цифровому шлюзу sc — отображается текущее показание в мВ и счетчики аналого-цифрового преобразователя.                                                                                                    |  |  |
|                                 | Если для параметра Состояние импеданса установлено значение Включен,<br>отображается импеданс активного электрода и референсного электрода.                                                                                                    |  |  |
| Датчик, дни<br>(или Счетчик)    | Для датчиков, подключенных к модулю pH/OBП — отображается количество<br>отработанных датчиком дней.                                                                                                    |  |  |
|                                 | Для датчиков, подключенных к цифровому шлюзу sc — отображается количество<br>дней, в течение которых датчик работал и электрод(-ы) были задействованы.<br>Счетчик Электрод, дни обнуляется, когда прошивка определяет, что неисправный<br>электрод был заменен на электрод, который работает правильно. |  |  |
|                                 | Чтобы обнулить счетчик Датчик, дни, выберите Сброс.                                                                                                    |  |  |
|                                 | Сбросьте счетчик Датчик, дни) при замене датчика (или солевого мостика).                                                                                                    |  |  |

#### Таблица 4 Меню Диагностика/Тест

### 7.5 Список ошибок

При возникновении ошибки на экране измерений начинает мигать показание, и все выходные значения фиксируются, если это задано в меню КОНТРОЛЛЕР > Предупреждения. Экран меняет цвет на красный. На диагностической панели отображается ошибка. Нажмите на диагностическую панель, чтобы отобразить ошибки и предупреждения. Или нажмите значок главного меню, а затем выберите **Информация** > **Общие**.

| Таблица 5 | Список | ошибок |
|-----------|--------|--------|
|-----------|--------|--------|

| Ошибка                                                 | Описание                                                                                   | Разрешение                                                                                       |
|--------------------------------------------------------|--------------------------------------------------------------------------------------------|--------------------------------------------------------------------------------------------------|
| Значение ОВП слишком<br>высокое!                       | Измеренное значение pH > 14.                                                               | Откалибруйте или замените датчик.                                                                |
| Импеданс референсного<br>электрода слишком<br>высокий! | Измеренное значение ОВП<br>> 2100 мВ.                                                      |                                                                                                  |
| Значение ОВП слишком низкое!                           | Измеренное значение рН < 0.                                                                | Откалибруйте или замените датчик.                                                                |
| Импеданс референсного<br>электрода слишком низкий!     | Измеренное значение ОВП<br>< –2100 мВ.                                                     |                                                                                                  |
| Значение смещения<br>слишком высокое.                  | Смещение > 9 (рН) или 200 мВ<br>(ОВП).                                                     | Следуйте процедуре технического обслуживания датчика, а затем                                    |
| Значение смещения<br>слишком низкое.                   | Смещение < 5 (рН) или –200 мВ<br>(ОВП).                                                    | повторите калиоровку или замените датчик.                                                        |
| Наклон слишком высокий.                                | Наклон > 62 (pH)/1,3 (ОВП).                                                                | Повторите калибровку со свежим<br>буфером или образцом, или<br>замените датчик.                  |
| Наклон слишком низкий.                                 | Наклон < 50 (рН)/0,7 (ОВП).                                                                | Очистите датчик, затем повторите калибровку или замените датчик.                                 |
| Значение pH слишком низкое!                            | Измеренная температура > 130 °C.                                                           | Убедитесь, что выбран правильный<br>термоэлемент.                                                |
| Импеданс активного<br>электрода слишком низкий!        | Измеренная температура< –10 °C.                                                            |                                                                                                  |
| Стандарт                                               | Буферные растворы для 2-точечной<br>автоматической коррекции имеют<br>одинаковые значения. | Complete the steps in Протестируйте датчик pH: на стр. 351.                                      |
| Датчик отсутствует.                                    | Датчик отсутствует или отсоединен.                                                         | Проверьте проводку и соединения<br>датчика и модуля (или цифрового<br>шлюза).                    |
| Значение рН слишком<br>высокое!                        | Отсутствует датчик температуры.                                                            | Проверьте проводку для датчика<br>температуры. Убедитесь, что выбран<br>правильный термоэлемент. |
| Импеданс стекла слишком<br>низкий.                     | Стеклянная колба повреждена, или срок ее эксплуатации истек.                               | Замените датчик. Свяжитесь с<br>технической поддержкой.                                          |

### 7.6 Список предупреждений

Предупреждение не влияет на работу меню, реле и выходов. Цвет экрана изменится на янтарный. На диагностической панели отображается предупреждение. Нажмите на диагностическую панель, чтобы отобразить ошибки и предупреждения. Или нажмите значок главного меню, а затем выберите **Информация > Пароль**.

| Таблица 6 | Список пред | цупреждений |
|-----------|-------------|-------------|
|-----------|-------------|-------------|

| Предупреждение                                         | Описание                                                                                                    | Разрешение                                                                                                    |  |
|--------------------------------------------------------|----------------------------------------------------------------------------------------------------|----------------------------------------------------------------------------------------------------|--|
| Значение pH слишком<br>высокое.                        | Измеренное значение pH > 13.                                                                                      | Откалибруйте или замените датчик.                                                                                                    |  |
| Импеданс референсного<br>электрода слишком высокий.    | Измеренное значение ОВП > 2100 мВ.                                                                                |                                                                                                    |  |
| Значение рН слишком низкое.                            | Измеренное значение рН < 1.                                                                                       | Откалибруйте или замените датчик.                                                                                                    |  |
| Импеданс референсного<br>электрода слишком низкий.     | Измеренное значение ОВП<br>< –2100 мВ.                                                                            |                                                                                                    |  |
| Значение смещения слишком высокое.                     | Смещение > 8 (рН) или 200 мВ<br>(ОВП).                                                                            | Выполните процедуры технического<br>обслуживания датчика, а затем<br>повторите калибровку.                                                        |  |
| Значение смещения слишком низкое.                      | Смещение < 6 (рН) или –200 мВ<br>(ОВП).                                                                           |                                                                                                    |  |
| Наклон слишком высокий.                                | Наклон > 60 (рН)/1,3 (ОВП).                                                                                       | Повторите калибровку со свежим с<br>буферным раствором или образцом.                                                                              |  |
| Наклон слишком низкий.                                 | Наклон < 54 (pH)/0,7 (ОВП).                                                                                       | Очистите датчик, затем повторите калибровку.                                                                                                    |  |
| Температура слишком<br>высокая.                        | Измеренная температура ><br>100 °C.                                                                               | Удостоверьтесь, что используется правильный термоэлемент.                                                                                         |  |
| Температура слишком низкая.                            | Измеренная температура< 0 °C.                                                                                     |                                                                                                    |  |
| Температура находится за пределами диапазона.          | Измеренная температура > 100 °C<br>или < 0 °C.                                                                    |                                                                                                    |  |
| Температура слишком низкая!                            | Время напоминания о калибровке истекло.                                                                           | Откалибруйте датчик.                                                                                                    |  |
| Серийный номер карты                                   | Датчик не был откалиброван.                                                                                       | Откалибруйте датчик.                                                                                                    |  |
| Заменить датчик.                                       | Счетчик Датчик, дни превышает<br>интервал, выбранный для замены<br>датчика. См. Настройка датчика<br>на стр. 339. | Замените датчик (или солевой<br>мостик). Сбросьте счетчик Датчик,<br>дни в меню Диагностика/Тест ><br>Сброс (или (Диагностика/Тест ><br>Счетчик). |  |
| Таблица с некорректной пользовательской концентрацией. | Калибровка запущена, но не завершена.                                                                             | Вернитесь к калибровке.                                                                                                    |  |
| 1 минута                                               | Датчик температуры не<br>откалиброван.                                                                            | Выполните калибровку температуры.                                                                                                    |  |

# İçindekiler

- 1 Ek bilgi sayfa 355
- 2 Teknik özellikler sayfa 355
- 3 Genel bilgiler sayfa 356
- 4 Kurulum sayfa 358

- 5 Çalıştırma sayfa 360
- 6 Bakım sayfa 367
- 7 Sorun giderme sayfa 371

# Bölüm 1 Ek bilgi

Üreticinin web sitesinde kapsamlı bir kullanım kılavuzu sunulmaktadır.

# Bölüm 2 Teknik özellikler

Teknik özellikler önceden bildirilmeksizin değiştirilebilir.

Ürün yalnızca listelenen onaylara ve ürünle birlikte resmi olarak sağlanan tescillere, sertifikalara ve beyanlara sahiptir. Bu ürünün izin verilmeyen bir uygulamada kullanılması üretici tarafından onaylanmamıştır.

| Teknik Özellik           | Ayrıntılar                                                                                                    |  |
|--------------------------|----------------------------------------------------------------------------------------------------|--|
| Boyutlar (uzunluk/çap)   | pHD: 271 mm (10,7 inç)/35 mm (1,4 inç); 1-inç NPT; LCP (sıvı kristal polimer):<br>187 mm (7,35 inç)/51 mm (2 inç); 1-½ inç NPT                                                                                                    |  |
| Ağırlık                  | 316 g (11 oz)                                                                                                    |  |
| Kirlilik derecesi        | 2                                                                                                    |  |
| Aşırı gerilim kategorisi | I                                                                                                    |  |
| Koruma sınıfı            | III                                                                                                    |  |
| Yükseklik                | Maksimum 2000 m (6562 ft)                                                                                                    |  |
| Çalışma sıcaklığı        | 5 - 105°C (23 - 221°F)                                                                                                    |  |
| Depolama sıcaklığı       | 4 ila 70°C (40 ila 158°F), %0 ila 95 bağıl nem, yoğuşmasız                                                                                                    |  |
| Islak malzemeler         | PEEK veya PPS Polifenilen Sülfit (PVDF) gövde, cam proses elektrotu, titanyum<br>toprak elektrotu ve FKM/FPM O halkası contaları<br>Not: Opsiyonel HF'e karşı dirençli cam proses elektrotlu pH sensöründe, 316 paslanmaz çelik<br>topraklama elektrotu ve perfloroelastomer ile yüzey işlemi görmüş O halkaları vardır. |  |
| Ölçüm yapma aralığı      | pH sensör: -2 -14 pH <sup>1</sup> (veya 2,00 ila 14,00)                                                                                                    |  |
|                          | ORP sensörü: -1500 - +1500 mV                                                                                                    |  |
| Sensör kablosu           | pHD: 5 iletkenli (artı 2 koruyucu), 6 m (20 ft); LCP: 5 iletkenli (artı 1 koruyucu), 3 m (10 ft)                                                                                                    |  |
| Bileşenler               | Aşınmaya dayanıklı malzemeler, tamamen sıvılara daldırılabilir                                                                                                    |  |
| Çözüm                    | pH sensör: ±0,01 pH<br>ORP sensörü: ±0,5 mV                                                                                                    |  |
| Azami akış hızı          | Maksimum 3 m/s (10 ft/sn)                                                                                                    |  |
| Basınç limiti            | 6,9 bar, 105°C sıcaklıkta (100 psi, 221°F sıcaklıkta)                                                                                                    |  |
| İletim mesafesi          | Maksimum 100 m (328 ft)<br>Terminasyon kutusu ile birlikte maksimum 1000 m (3280 ft)                                                                                                    |  |

<sup>&</sup>lt;sup>1</sup> Çoğu pH uygulaması 2,5 ila 12,5 pH aralığındadır. Geniş aralık cam proses elektrotu olan pHD Diferansiyel pH sensörü bu aralıkta çok iyi çalışır. Bazı endüstriyel uygulamalar pH 2 altında veya pH 12 üzerinde doğru ölçümler ve kontrol gerektirir. Bu gibi özel durumlarda daha fazla bilgi almak için lütfen üreticiyle iletişime geçin.

| Teknik Özellik         | Ayrıntılar                                                                                                    |  |
|------------------------|----------------------------------------------------------------------------------------------------|--|
| Sıcaklık öğesi         | Otomatik sıcaklık kompanzasyonu ve analizör sıcaklık okuması için NTC 300 $\boldsymbol{\Omega}$ termistör                                                                                                    |  |
| Sıcaklık kompanzasyonu | NTC 300 $\Omega$ termistör, Pt 1000 $\Omega$ RTD veya Pt 100 $\Omega$ RTD sıcaklık elemanıyla -10'dan 105°C'ye kadar (14,0'dan 221°F'ye kadar) otomatik ya da kullanıcı tarafından girilen bir sıcaklıkta manuel olarak sabitlenmiş |  |
| Kalibrasyon yöntemleri | 1 veya 2 noktalı otomatik veya manuel                                                                                                    |  |
| Sensör arabirimi       | SC dijital ağ geçidinden Modbus RTU veya pH/ORP modülünden                                                                                                    |  |
| Sertifikalar           | ETL (ABD/Kanada) tarafından Sınıf 1, Bölüm 2, Grup A, B, C, D, Sıcaklık Kodu T4 -<br>Tehlikeli Bölgelerde Hach SC Kontrolörü ile kullanım için listelenmiştir.<br>Uyumluluk: CE, UKCA, FCC, ISED, ACMA, KC, CMIM, NM                |  |

# Bölüm 3 Genel bilgiler

Üretici, hiçbir koşulda ürünün yanlış kullanımından veya kılavuzdaki talimatlara uyulmamasından kaynaklanan hasarlardan sorumlu tutulamaz. Üretici, bu kılavuzda ve açıkladığı ürünlerde, önceden haber vermeden ya da herhangi bir zorunluluğa sahip olmadan değişiklik yapma hakkını saklı tutmaktadır. Güncellenmiş basımlara, üreticinin web sitesinden ulaşılabilir.

### 3.1 Güvenlik bilgileri

Üretici, doğrudan, arızi ve sonuç olarak ortaya çıkan zararlar dahil olacak ancak bunlarla sınırlı olmayacak şekilde bu ürünün hatalı uygulanması veya kullanılmasından kaynaklanan hiçbir zarardan sorumlu değildir ve yürürlükteki yasaların izin verdiği ölçüde bu tür zararları reddeder. Kritik uygulama risklerini tanımlamak ve olası bir cihaz arızasında prosesleri koruyabilmek için uygun mekanizmaların bulunmasını sağlamak yalnızca kullanıcının sorumluluğundadır.

Bu cihazı paketinden çıkarmadan, kurmadan veya çalıştırmadan önce lütfen bu kılavuzun tümünü okuyun. Tehlikeler ve uyarılarla ilgili tüm ifadeleri dikkate alın. Aksi halde, kullanıcının ciddi şekilde yaralanması ya da ekipmanın hasar görmesi söz konusu olabilir.

Bu cihazın korumasının bozulmadığından emin olun. Cihazı bu kılavuzda belirtilenden başka bir şekilde kullanmayın veya kurmayın.

#### 3.1.1 Tehlikeyle ilgili bilgilerin kullanılması

**A**TEHLİKE

Kaçınılmadığı takdirde ölüm veya ciddi yaralanmaya yol açan potansiyel veya tehdit oluşturacak tehlikeli bir durumu belirtir.

### **AUYARI**

Kaçınılmadığı takdirde ölüm veya ciddi yaralanmaya yol açabilecek potansiyel veya tehdit oluşturabilecek tehlikeli bir durumu belirtir.

### 🛦 DİKKAT

Küçük veya orta derecede yaralanmalarla sonuçlanabilecek potansiyel bir tehlikeli durumu gösterir.

### BİLGİ

Engellenmediği takdirde cihazda hasara neden olabilecek bir durumu belirtir. Özel olarak vurgulanması gereken bilgiler.

#### 3.1.2 Önlem etiketleri

Cihazın üzerindeki tüm etiketleri okuyun. Talimatlara uyulmadığı takdirde yaralanma ya da cihazda hasar meydana gelebilir. Cihaz üzerindeki bir sembol, kılavuzda bir önlem ibaresiyle belirtilir.

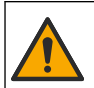

Bu sembol cihazın üzerinde mevcutsa çalıştırma ve/veya güvenlik bilgileri için kullanım kılavuzuna referansta bulunur.

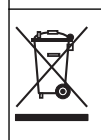

Bu sembolü taşıyan elektrikli cihazlar, Avrupa evsel ya da kamu atık toplama sistemlerine atılamaz. Eski veya kullanım ömrünü doldurmuş cihazları, kullanıcı tarafından ücret ödenmesine gerek olmadan atılması için üreticiye iade edin.

# 3.2 Ürüne genel bakış

Bu sensör, verilerin toplanması ve işlenmesi için bir kontrolörle birlikte çalışacak şekilde tasarlanmıştır. Bu sensörle birlikte farklı kontrolörler kullanılabilir. Bu belgede sensörün kurulduğu ve SC4500 Kontrolörü ile birlikte kullanıldığı varsayılmaktadır. Sensörü diğer kontrolörlerle birlikte kullanımak için, kullanılan kontrolöre ait kullanım kılavuzuna başvurun.

Sensör için kurulum talimatlarıyla birlikte montaj donanımı gibi opsiyonel ekipmanlar sunulur. Sensörün birçok farklı uygulama için kullanılmasına olanak sağlayan birkaç montaj seçeneği mevcuttur.

### 3.3 Sensör stilleri

Sensör, farklı stillerde gelir. Bkz. Şekil 1.

#### Şekil 1 Sensör stilleri

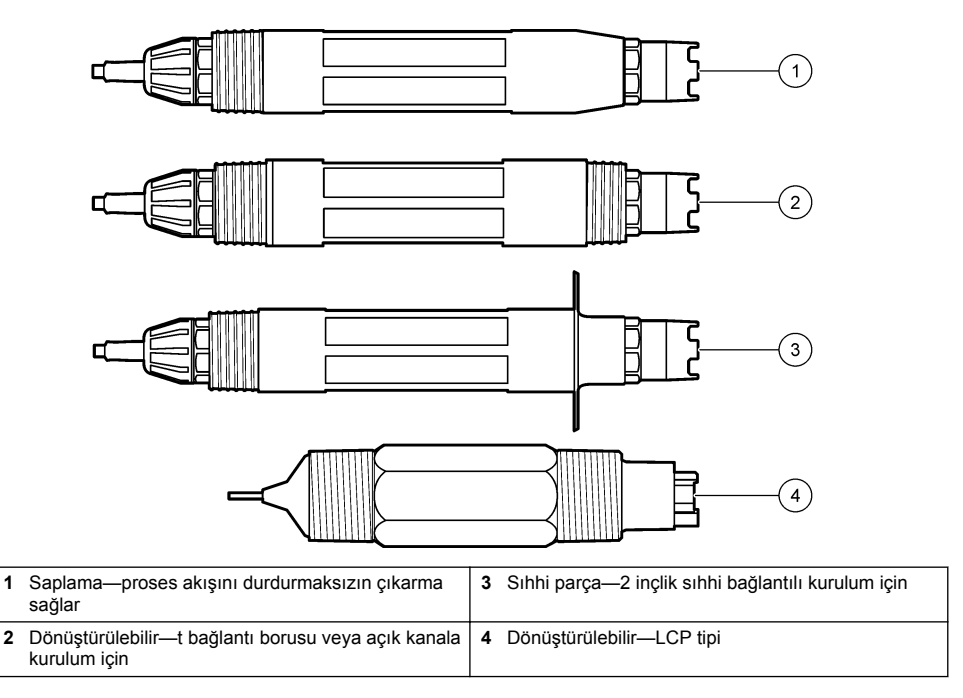

# Bölüm 4 Kurulum

### 4.1 Montaj

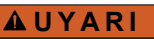

Patlama tehlikesi. Tehlikeli (sınıflandırılmış) yerlerde kurulum için Sınıf 1, Bölüm 2 kategorisinde yer alan kontrolör belgelerindeki talimatlara ve kontrol çizimlerine bakın. Sensörü yerel, bölgesel ve ulusal yasalara göre kurun. Ortamın tehlikeli olmadığı bilinmediği sürece cihazı bağlamayın veya bağlantısını kesmeyin.

### 

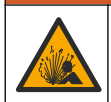

Patlama tehlikesi. Sensör için montaj donanımının, montaj konumu için yeterli sıcaklık ve basınç sınıfında olduğundan emin olun.

# A DİKKAT

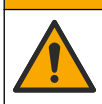

Fiziksel yaralanma tehlikesi. Kırılmış camlar kesiklere neden olabilir. Kırık camları temizlemek için araçlar ve kişisel koruma ekipmanları kullanın.

### BİLGİ

pH sensörünün ucundaki proses elektrotunda kırılabilecek bir ampul vardır. Cam ampule vurmayın veya üzerine bastırmayın.

# BİLGİ

ORP sensörünün ucundaki altın veya platin proses elektrotun kırılabilir bir cam sapı vardır (tuz köprüsü tarafından gizlenir). Cam sapa vurmayın veya üzerine bastırmayın.

- Sensörü, sensörle temas edecek olan numunenin tüm prosesi temsil edebileceği şekilde monte edin.
- Mevcut montaj donanımı için üreticinin web sitesindeki genişletilmiş kullanıcı kılavuzuna bakın.
- Kurulum bilgisi için montaj donanımı ile birlikte sağlanan talimatlara başvurun.
- Sensörü yatay düzlem üzerinde en az 15° açılı eğimle takın.
- Daldırma kurulumları için sensörü havalandırma havuzu duvarından en az 508 mm (20 inç) mesafeye yerleştirin ve proses ortamına en az 508 mm (20 inç) mesafeye daldırın.
- Sensör proses suyuna konmadan önce koruyucu kapağını çıkarın. Koruyucu kapağı ilerideki kullanımlar için saklayın.
- (Opsiyonel) Proses suyu kaynama sıcaklığına yakınsa sensördeki standart<sup>2</sup> hücre çözeltisine jel toz ilave edin. bölümünde verilen 2. adıma başvurun. Tuz köprüsünün değiştirilmesi sayfa 368. Tuz köprüsünün değiştirmeyin.
- Kullanmadan önce sensörü kalibre edin.

Farklı uygulamalardaki sensör örnekleri için bkz. Şekil 2 ve Şekil 3.

<sup>&</sup>lt;sup>2</sup> Jel toz, standart hücre çözeltisinin buharlaşma hızını düşürür.

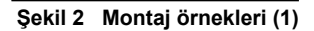

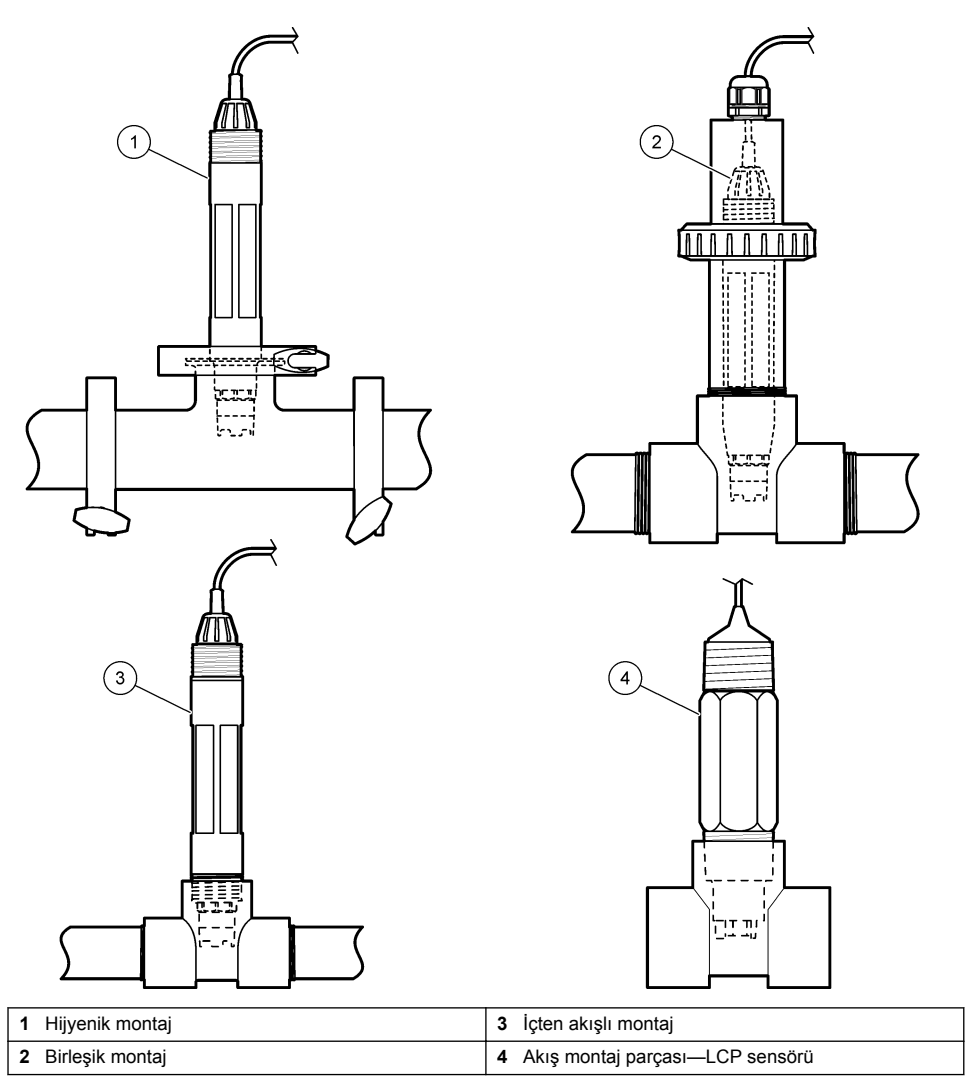

Şekil 3 Montaj örnekleri (2)

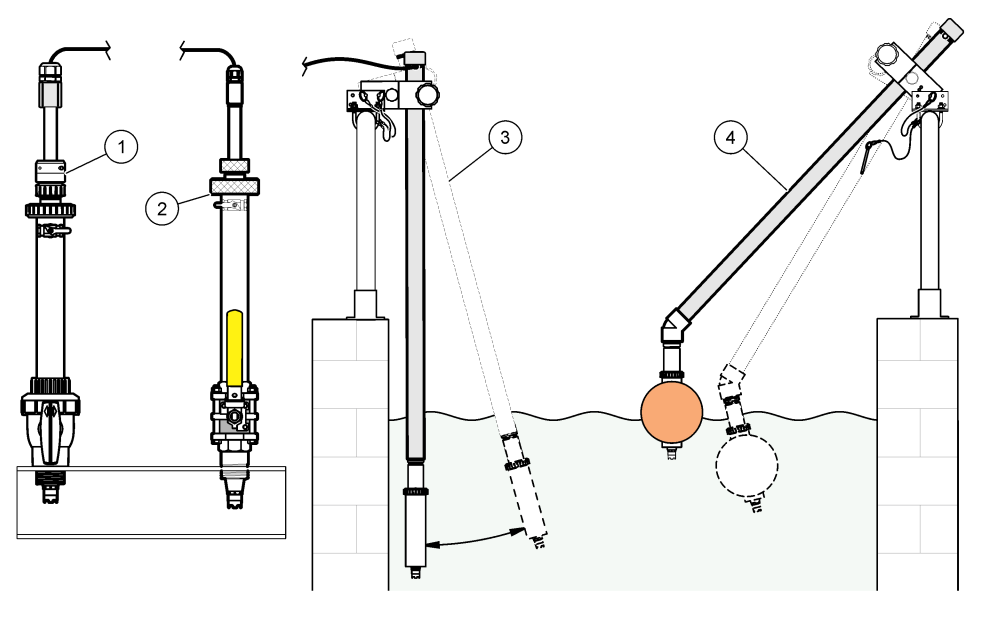

| 1 | PVS takma montaj parçası | 3 Daldırmalı montaj              |
|---|--------------------------|----------------------------------|
| 2 | Saplama montaj           | 4 Daldırmalı montaj, şamandıralı |

### 4.2 Sensörün bir SC Kontrolöre Bağlanması

Sensörü bir SC Kontrolöre bağlamak için aşağıdaki seçeneklerden birini kullanın:

- Sensörü bir SC dijital ağ geçidine bağlayın, ardından SC dijital ağ geçidini SC Kontrolöre bağlayın. Dijital geçit, sensörden gelen analog sinyali dijital sinyale dönüştürür.
- SC Kontrolöre bir sensör modülü takın. Sonra sensörü sensör modülüne bağlayın. Sensör modülü, sensörden gelen analog sinyali dijital sinyale dönüştürür.

Sensör modülü veya SC dijital ağ geçidi ile birlikte verilen talimatlara bakın.

# Bölüm 5 Çalıştırma

### 5.1 Kullanıcı navigasyonu

Dokunmatik ekran açıklaması ve navigasyon bilgileri için kontrolör belgelerine bakın.

### 5.2 Sensörün yapılandırılması

Sensörün tanımlama bilgilerini girmek ve veri işleme ve depolama seçeneklerini değiştirmek için Ayarlar menüsünü kullanın.

- 1. Ana menü simgesini seçin, ardından Cihazlar öğesini seçin. Mevcut cihazların tamamının bir listesi görüntülenir.
- 2. Sensörü seçin ve Cihaz menüsü > Ayarlar öğesini seçin.
- 3. Bir seçenek belirleyin.
  - Bir pH/ORP modülüne bağlı sensörler için bkz. Tablo 1.
  - Bir sc dijital ağ geçidine bağlı sensörler için bkz. Tablo 2.
| Seçenek                        | Açıklama                                                                                                    |
|--------------------------------|----------------------------------------------------------------------------------------------------|
| Ad                             | Ölçüm ekranının üzerindeki sensöre karşılık gelen adı<br>değiştirir. Ad; maksimum 16 karakterle sınırlı olmak<br>üzere bir harf, rakam, boşluk veya noktalama işareti<br>kombinasyonundan oluşur.                                                                                                    |
| Sensör S/N                     | Kullanıcının sensörün seri numarasını girmesini sağlar.<br>Seri numarası maksimum 16 karakterle sınırlı olmak<br>üzere bir harf, rakam, boşluk veya noktalama işareti<br>kombinasyonundan oluşur.                                                                                                    |
| Biçim                          | Yalnız pH sensörleri için—Ölçüm ekranında<br>görüntülenen ondalık basamak sayısını XX.XX<br>(varsayılan) veya XX.X olarak değiştirir.                                                                                                    |
| Sıcaklık                       | Sıcaklık birimlerini °C (varsayılan) veya °F olarak belirler.                                                                                                    |
| Sıcaklık öğesi                 | pH sensörleri—Otomatik sıcaklık kompanzasyonu için<br>sıcaklık öğesini PT100, PT1000 veya NTC300<br>(varsayılan) olarak belirler. Hiçbir eleman<br>kullanılmamışsa tür Manuel olarak ayarlanabilir ve<br>sıcaklık kompanzasyonu için bir değer girilebilir<br>(varsayılan: 25°C).                                                                                                 |
|                                | ORP sensörleri—Sıcaklık kompanzasyonu<br>kullanılmaz. Sıcaklığı ölçmek için kontrolöre bir sıcaklık<br>öğesi bağlanabilir.                                                                                                    |
| Filtre                         | Sinyal sabitlenmesini arttırmak için bir zaman sabiti<br>belirler. Zaman sabiti, belirli bir süre içinde ortalama<br>değeri hesaplar—0 (etkisiz, varsayılan) ila 60 saniye<br>(60 saniye boyunca sinyal değeri ortalaması). Filtre,<br>sensör sinyali süresini prosesteki asıl değişikliklere<br>yanıt verecek şekilde artırır.                                                   |
| Saf H2O kompanzasyonu          | Yalnız pH sensörleri için—Katkı maddeleri içeren saf su<br>için ölçülen pH değerine sıcaklığa bağlı bir düzeltme<br>değeri ekler. Seçenekler: Yok (varsayılan), Amonyak,<br>Morfolin veya Kullanıcı tanımlı.<br>50°C'nin üzerindeki proses sıcaklıkları için, 50°C<br>düzeltme kullanılır. Kullanıcı tanımlı uygulamalarda,<br>lineer bir eğim (varsayılan: 0 pH/°C) girilebilir. |
| ISO noktası                    | Yalnızca pH Sensörleri için—pH eğiminin sıcaklıktan<br>bağımsız olduğu izopotansiyel noktasını ayarlar. Çoğu<br>sensörün 7,00 pH'lık bir izopotansiyel noktası vardır<br>(varsayılan). Ancak özel uygulamaların sensörleri farklı<br>bir izopotansiyel değere sahip olabilir.                                                                                                    |
| Veri kaydı aralığı             | Veri günlüğünde sensör için zaman aralığını ve sıcaklık<br>ölçümü depolama zaman aralığını belirler—5,<br>30 saniye, 1, 2, 5, 10, 15 (varsayılan), 30, 60 dakika.                                                                                                    |
| Varsayılan değerlere sıfırlama | Ayarlar menüsünü varsayılan fabrika ayarlarına geri<br>döndürür ve sayaçları sıfırlar. Tüm sensör bilgileri<br>kaybolur.                                                                                                    |

## Tablo 1 pH/ORP modülüne bağlı sensörler

| Seçenek                                                                                                    | Açıklama                                                                                                    |  |
|----------------------------------------------------------------------------------------------------|----------------------------------------------------------------------------------------------------|--|
| Ad                                                                                                    | Ölçüm ekranının üzerindeki sensöre karşılık gelen adı<br>değiştirir. Ad maksimum 12 karakterle sınırlı olmak<br>üzere bir harf, rakam, boşluk veya noktalama işareti<br>kombinasyonundan oluşur.                                                                                                    |  |
| Sensör seç                                                                                                    | Sensör türünü seçer (pH veya ORP).                                                                                                    |  |
| Biçim                                                                                                    | Bkz. Tablo 1.                                                                                                    |  |
| Sıcaklık                                                                                                    | Bkz. Tablo 1.                                                                                                    |  |
| Veri kaydı aralığı                                                                                                    | Veri günlüğünde sensör ve sıcaklık ölçümü depolama<br>için zaman aralığını ayarlar—5, 10, 15, 30 saniye, 1, 5,<br>10, 15 (varsayılan), 30 dakika, 1, 2, 6, 12 saat.                                                                                                    |  |
| Alternatif akım frekansı Parazitleri en iyi şekilde önlemek için güç hat frekansını seçer. Seçenekler: 50 veya 60 Hz (varsayılan). |                                                                                                    |  |
| Filtre                                                                                                    | Bkz. Tablo 1.                                                                                                    |  |
| Sıcaklık öğesi                                                                                                    | Bkz. Tablo 1.                                                                                                    |  |
| Tampon standardı seç                                                                                                    | Yalnızca pH sensörleri için—Otomatik düzeltme<br>kalibrasyonu için kullanılan pH tamponlarını ayarlar.<br>Seçenekler: 4,00, 7,00, 10,00 (varsayılan set) veya DIN<br>19267 (pH 1,09, 4,65, 6,79, 9,23, 12,75)<br><b>Not:</b> Kalibrasyon için 1 veya 2 noktalı manuel düzeltme seçilirse<br>diğer tamponlar kullanılabilir.                                                                                                    |  |
| Saf H2O kompanzasyonu                                                                                                    | Bkz. Tablo 1.<br>1-, 2-, 3- veya 4 noktalı matris düzeltmesi de seçilebilir.<br>1, 2, 3 veya 4 noktalı matris düzeltmesi yazılımda<br>önceden programlanmış telafi yöntemleridir.                                                                                                    |  |
| Son kalibrasyon                                                                                                    | Sonraki kalibrasyon için bir hatırlatıcı ayarlar<br>(varsayılan: 60 gün). Son kalibrasyon tarihinden<br>itibaren seçilen aralıktan sonra ekranda sensörün<br>kalibre edilmesi için bir hatırlatıcı görüntülenir.<br>Örneğin son kalibrasyon tarihi 15 Haziran'sa ve Son<br>kalibrasyon tarihi 60 güne ayarlanmışsa 14 Ağustos'ta<br>ekranda bir kalibrasyon hatırlatıcısı görüntülenir.<br>Sensör 14 Ağustos'tan önce, örneğin 15 Temmuz'da<br>kalibre edilmişse ekranda 13 Eylül'de bir kalibrasyon<br>hatırlatıcısı görüntülenir. |  |
| Sensör günü                                                                                                    | Sensör değişimi için hatırlatıcı ayarlar (varsayılan:<br>365 gün). Seçilen aralıktan sonra ekranda sensörün<br>değiştirilmesi için bir hatırlatıcı görüntülenir.<br>Sensör günü sayacı, Tanılama/Test > Sayaç<br>menüsünde görüntülenir.<br>Sensör değiştirildiğinde Sensör günü sayacını<br>Tanılama/Test > Sayaç menüsünden sıfırlayın.                                                                                                    |  |
| Empedans sınırları                                                                                                    | Etkin elektrot ve Referans elektrot için düşük ve yüksek empedans limitlerini ayarlar.                                                                                                    |  |
| Kurulumu sıfırla                                                                                                    | Ayarlar menüsünü varsayılan fabrika ayarlarına geri<br>döndürür ve sayaçları sıfırlar. Tüm sensör bilgileri<br>kaybolur.                                                                                                    |  |

#### Tablo 2 SC dijital ağ geçidine bağlı sensörler

## 5.3 Sensör kalibrasyonu

#### 🛦 U Y A R I

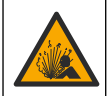

Sıvı basıncı tehlikesi. Basınçlı bir borudan bir sensörün çıkartılması tehlikeli olabilir. Sökme işleminden önce işlem basıncını 7,25 psi (50 kPa) değerinin altına düşürün. Bunu yapmanız mümkün değilse çok dikkatli olun. Daha fazla bilgi için montaj donanımı ile birlikte tedarik edilen belgelere başvurun.

#### **A**UYARI

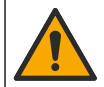

Kimyasal maddelere maruz kalma tehlikesi. Laboratuvar güvenlik talimatlarına uyun ve kullanılan kimyasallara uygun tüm kişisel koruma ekipmanlarını kullanın. Güvenlik protokolleri için mevcut güvenlik veri sayfalarına (MSDS/SDS) başvurun.

## 🛦 DİKKAT

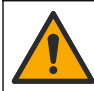

Kimyasal maddelere maruz kalma tehlikesi. Kimyasal maddeleri ve atıkları, yerel, bölgesel ve ulusal yönetmeliklere uygun şekilde atın.

#### 5.3.1 Sensör kalibrasyonu hakkında

Kalibrasyon, sensör okumasını bir ya da daha fazla referans çözeltisinin değeriyle eşleşecek şekilde ayarlar. Sensör özellikleri zaman içinde yavaşça değişir ve sensörün doğruluğunu kaybetmesine yol açar. Doğruluğu sağlamak için sensör düzenli olarak kalibre edilmelidir. Kalibrasyon sıklığı uygulamaya göre değişir ve en iyi deneyimle belirlenir.

Sıcaklık öğesi, etkin elektrodu ve referans elektrodunu etkileyen sıcaklık değişiklikleri için otomatik olarak 25 °C'ye ayarlanan pH okumaları sağlamak üzere kullanılır. Proses sıcaklığı sabitse, bu ayarlama müşteri tarafından manuel olarak yapılabilir.

Kalibrasyon sırasında veri günlüğüne veri gönderilmez. Bu nedenle veri günlüğünde verilerin aralıklı olduğu bölgeler bulunabilir.

#### 5.3.2 Kalibrasyon seçeneklerinin değiştirilmesi

Bir pH/ORP modülüne bağlı sensörler için kullanıcı, Kalibrasyon seçenekleri menüsünden bir hatırlatıcı seçebilir veya kalibrasyon verileriyle birlikte bir operatör kimliği ekleyebilir.

Not: Bu prosedür, sc dijital ağ geçidine bağlı sensörler için geçerli değildir.

- 1. Ana menü simgesini seçin, ardından Cihazlar öğesini seçin. Mevcut cihazların tamamının bir listesi görüntülenir.
- 2. Sensörü seçin ve Cihaz menüsü > Kalibrasyon öğesini seçin.
- 3. Kalibrasyon seçenekleri belirleyin.
- 4. Bir seçenek belirleyin.

| Seçenek                 | Açıklama                                                                                                    |
|-------------------------|----------------------------------------------------------------------------------------------------|
| Tampon standardı<br>seç | Yalnızca pH sensörleri için—Otomatik düzeltme kalibrasyonu için kullanılan pH<br>tamponlarını ayarlar. Seçenekler: 4,00, 7,00, 10,00 (varsayılan set), DIN 19267 (pH<br>1,09, 4,65, 6,79, 9,23, 12,75) veya NIST 4,00, 6,00, 9,00<br><b>Not:</b> Kalibrasyon için 1 veya 2 noktalı değer kalibrasyonu seçilirse diğer tamponlar<br>kullanılabilir. |
| Kalibrasyon             | Sonraki kalibrasyon için bir hatırlatıcı ayarlar (varsayılan: Kapalı). Son kalibrasyon tarihinden itibaren seçilen aralıktan sonra ekranda sensörün kalibre edilmesi için bir hatırlatıcı görüntülenir.                                                                                                    |
| hatırlatıcı             | Örneğin son kalibrasyon tarihi 15 Haziran'sa ve Son kalibrasyon tarihi 60 güne ayarlanmışsa 14 Ağustos'ta ekranda bir kalibrasyon hatırlatıcısı görüntülenir. Sensör 14 Ağustos'tan önce, örneğin 15 Temmuz'da kalibre edilmişse ekranda 13 Eylül'de bir kalibrasyon hatırlatıcısı görüntülenir.                                                   |
| Kalibrasyon için        | Kalibrasyon verileriyle birlikte bir operatör kimliği içerir—Evet veya Hayır (varsayılan).                                                                                                    |
| Operatör Kimliği        | Kimlik, kalibrasyon sırasında girilir.                                                                                                    |

#### 5.3.3 pH kalibrasyon prosedürü

pH sensörünü bir veya iki referans çözeltisiyle kalibre edin (1 noktalı veya 2 noktalı kalibrasyon). Standart çözeltiler otomatik olarak tanınır.

 Sensörü ilk referans çözeltisinin (tampon çözeltisi veya bilinen değeri olan bir numune) içine yerleştirin. Probun sensör kısmının sıvıya tamamen daldırıldığından emin olun (Şekil 4).

#### Şekil 4 Sensör referans çözeltisinde

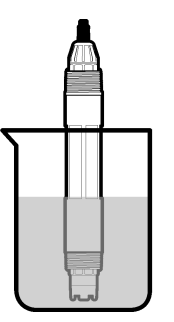

- Sensör ve çözelti sıcaklığının dengelenmesini bekleyin. Proses ve referans çözeltisi arasındaki sıcaklık farkı fazla ise bu 30 dakika veya daha fazla sürebilir.
- Ana menü simgesini seçin, ardından Cihazlar öğesini seçin. Mevcut cihazların tamamının bir listesi görüntülenir.
- 4. Sensörü seçin ve Cihaz menüsü > Kalibrasyon öğesini seçin.
- 5. Kalibrasyon türünü seçin:

| Seçenek                                                                   | Açıklama                                                                                                    |
|---------------------------------------------------------------------------|----------------------------------------------------------------------------------------------------|
| 1 noktalı tampon<br>kalibrasyonu<br>(veya 1 noktalı otomatik<br>düzeltme) | Kalibrasyon için tek tampon kullanma (ör. pH 7). Sensör, kalibrasyon sırasında<br>tamponu otomatik olarak tespit eder.<br><b>Not:</b> Kalibrasyon > Kalibrasyon seçenekleri > Tampon standardı seç<br>menüsünden (veya Ayarlar > Tampon standardı seç menüsünden) tampon<br>ayarını seçtiğinizden emin olun.           |
| 2 noktalı tampon<br>kalibrasyonu<br>(veya 2 noktalı otomatik<br>düzeltme) | Kalibrasyon için iki tampon kullanma (ör. pH 7 ve pH 4). Sensör kalibrasyon<br>sırasında tamponları otomatik olarak tespit eder.<br><b>Not:</b> Kalibrasyon > Kalibrasyon seçenekleri > Tampon standardı seç<br>menüsünden (veya Ayarlar > Tampon standardı seç menüsünden) tampon<br>ayarını seçtiğinizden emin olun. |
| 1 noktalı değer<br>kalibrasyonu<br>(veya 1 noktalı manuel<br>düzeltme)    | Kalibrasyon için bilinen değeri olan bir numune (veya bir tampon) kullanın.<br>Numunenin pH değerini farklı bir cihazla belirleyin. Kalibrasyon sırasında pH<br>değeri girilir.                                                                                                    |
| 2 noktalı değer<br>kalibrasyonu<br>(veya 2 noktalı manuel<br>düzeltme)    | Kalibrasyon için bilinen değeri olan iki numune (veya bir tampon) kullanın.<br>Numunelerin pH değerini farklı bir cihazla belirleyin. Kalibrasyon sırasında pH<br>değerleri girilir.                                                                                                    |

6. Kalibrasyon sırasında çıkış sinyali seçeneğini belirleyin:

| Seçenek | Açıklama                                                                                                    |
|---------|----------------------------------------------------------------------------------------------------|
| Etkin   | Cihaz, ölçülen mevcut çıkış değerini kalibrasyon işlemi sırasında gönderir.                                                               |
| Beklet  | Sensör çıkış değeri kalibrasyon prosedürü sırasında ölçülen mevcut değerde bekletilir.                                                    |
| Aktar   | Kalibrasyon sırasında ön ayarlı bir çıkış değeri gönderilir. Ön ayar değerini değiştirmek için<br>kontrolör kullanım kılavuzuna başvurun. |
| 0       | aferene ex-ellisisis isis deulen Tensen XX-siss besu                                                                                      |

Sensör ilk referans çözeltisinin içindeyken Tamam öğesine basın.

Ölçülen değer gösterilir.

- 8. Değerin sabitlenmesini bekleyip Tamam öğesine basın.
- Not: Ekran otomatik olarak bir sonraki adıma geçebilir.9. Varsa pH değerini girin ve Tamam öğesine basın.
  - Not: Referans çözeltisi bir tampon ise tamponun sıcaklığı için tampon şişesinin üzerinde verilen pH değerini bulun. Referans çözeltisi bir numune ise farklı bir cihazla numunenin pH değerini belirleyin.
- **10.**2 noktalı kalibrasyon için ikinci referans çözeltisini şu şekilde ölçün:
  - a. Sensörü ilk çözeltiden çıkarıp temiz suyla durulayın.
  - b. Sensörü sonraki referans çözeltisine yerleştirip Tamam öğesine basın.
  - c. Değerin sabitlenmesini bekleyip Tamam öğesine basın. Not: Ekran otomatik olarak bir sonraki adıma geçebilir.
  - d. Varsa pH değerini girin ve Tamam öğesine basın.

11. Kalibrasyon sonucunu gözden geçirin:

- "Kalibrasyon başarıyla tamamlandı."—Sensör kalibre edilir ve numuneleri ölçmeye hazırdır. Eğim ve/veya ofset değerleri gösterilir.
- "Kalibrasyon başarısız." —Kalibrasyon eğimi ya da sıfırlama, kabul edilebilir limitlerin dışındadır. Kalibrasyonu taze referans çözeltileriyle tekrarlayın. Gerekirse sensörü temizleyin.
- 12. Tamam öğesine basın.
- 13. Sensörü prosese geri getirin ve Tamam öğesine basın. Çıkış sinyali etkin duruma döner ve ölçülen numune değeri ölçüm ekranında gösterilir.

#### 5.3.4 ORP kalibrasyon prosedürü

ORP sensörünü bir referans çözeltisiyle kalibre edin (1 noktalı kalibrasyon).

 Sensörü ilk referans çözeltisinin (referans çözeltisi veya bilinen değeri olan bir numune) içine yerleştirin. Probun sensör kısmının çözeltiye tamamen daldırıldığından emin olun (Şekil 5).

#### Şekil 5 Sensör referans çözeltisinde

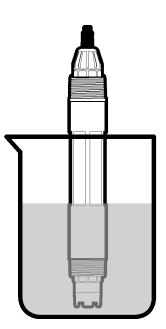

- Ana menü simgesini seçin, ardından Cihazlar öğesini seçin. Mevcut cihazların tamamının bir listesi görüntülenir.
- 3. Sensörü seçin ve Cihaz menüsü > Kalibrasyon öğesini seçin.
- 4. 1 noktalı değer kalibrasyonu (veya 1 noktalı manuel düzeltme) seçin.
- 5. Kalibrasyon sırasında çıkış sinyali seçeneğini belirleyin:

#### Seçenek Açıklama

Etkin Cihaz, ölçülen mevcut çıkış değerini kalibrasyon işlemi sırasında gönderir.

| Seçenek Açıklama                                                                                         |        |                                                                                                    |
|----------------------------------------------------------------------------------------------------|--------|----------------------------------------------------------------------------------------------------|
|                                                                                                    | Beklet | Sensör çıkış değeri kalibrasyon prosedürü sırasında ölçülen mevcut değerde bekletilir.                                                    |
|                                                                                                    | Aktar  | Kalibrasyon sırasında ön ayarlı bir çıkış değeri gönderilir. Ön ayar değerini değiştirmek için<br>kontrolör kullanım kılavuzuna başvurun. |
| Sensör referans çözeltisinin veya numunenin içindeyken Tamam öğesine basın.<br>Ölcülen değer gösterilir. |        |                                                                                                    |

- 7. Değerin sabitlenmesini bekleyip Tamam öğesine basın. Not: Ekran otomatik olarak bir sonraki adıma geçebilir.
- Kalibrasyon için numune kullanılıyorsa numunenin ORP değerini ikinci bir doğrulama cihazıyla ölçün. Ölçülen değeri girdikten sonra Tamam öğesine basın.
- Kalibrasyon için referans çözeltisi kullanılıyorsa şişenin üzerindeki ORP değerini girin. Tamam öğesine basın.
- 10. Kalibrasyon sonucunu gözden geçirin:
  - "Kalibrasyon başarıyla tamamlandı."—Sensör kalibre edilir ve numuneleri ölçmeye hazırdır. Eğim ve/veya ofset değerleri gösterilir.
  - "Kalibrasyon başarısız." —Kalibrasyon eğimi ya da sıfırlama, kabul edilebilir limitlerin dışındadır. Kalibrasyonu taze referans çözeltileriyle tekrarlayın. Gerekirse sensörü temizleyin.
- 11. Tamam öğesine basın.

6.

12. Sensörü prosese geri getirin ve Tamam öğesine basın. Çıkış sinyali etkin duruma döner ve ölçülen numune değeri ölçüm ekranında gösterilir.

#### 5.3.5 Sıcaklık kalibrasyonu

Cihaz, doğru sıcaklık ölçümü için fabrikada kalibre edilir. Sıcaklık, doğruluğu artırmak için kalibre edilebilir.

- 1. Sensörü bir su kabının içine koyun.
- 2. Su sıcaklığını doğru bir termometre veya bağımsız bir cihazla ölçün.
- 3. Ana menü simgesini seçin, ardından Cihazlar öğesini seçin. Mevcut cihazların tamamının bir listesi görüntülenir.
- 4. Sensörü seçin ve Cihaz menüsü > Kalibrasyon öğesini seçin.
- 5. pH/ORP modülüne bağlı sensörler için aşağıdaki adımları uygulayın:
  - a. 1 noktalı sıcaklık kalibrasyonu seçeneğini belirleyin.
  - b. Değerin sabitlenmesini bekleyin ve ardından Tamam öğesine basın.
  - c. Asıl değeri girip Tamam öğesine basın.
- 6. Bir SC dijital ağ geçidine bağlı sensörler için aşağıdaki adımları uygulayın:
  - a. Sıcaklık ayarı öğesini seçin.
  - b. Değerin sabitlenmesini bekleyin ve ardından Tamam öğesine basın.
  - c. Sıcaklığı düzenle öğesini seçin.
  - d. Asıl değeri girip Tamam öğesine basın.
- 7. Sensörü prosese geri getirin ve ana ekran simgesine basın.

#### 5.3.6 Kalibrasyon prosedüründen çıkış

- 1. Kalibrasyondan çıkmak için geri simgesine basın.
- 2. Bir seçenek belirleyin ve Tamam öğesine basın.

#### Seçenek Açıklama

Kalibrasyonu iptal et Kalibrasyonu durdurun. En baştan yeni bir kalibrasyon başlatılmalıdır. (veya İptal)

| Seçenek                          | Açıklama                                                                                                    |
|----------------------------------|----------------------------------------------------------------------------------------------------|
| Kalibrasyona dön                 | Kalibrasyona döner.                                                                                                    |
| Kalibrasyondan çık<br>(veya Çık) | Kalibrasyondan geçici olarak çıkar. Başka menülere erişime izin verilir. İkinci bir<br>sensör için (varsa) kalibrasyon başlatılabilir. |

#### 5.3.7 Kalibrasyonun sıfırlanması

Kalibrasyon varsayılan fabrika ayarlarına sıfırlanabilir. Tüm sensör bilgileri kaybolur.

- Ana menü simgesini seçin, ardından Cihazlar öğesini seçin. Mevcut cihazların tamamının bir listesi görüntülenir.
- 2. Sensörü seçin ve Cihaz menüsü > Kalibrasyon öğesini seçin.
- 3. Varsayılan kalibrasyon değerlerine sıfırlama (veya Kurulumu sıfırla) öğesini seçin ve ardından Tamam öğesine basın.
- 4. Tamam öğesine tekrar basın.

### 5.4 Empedans ölçümleri

pH ölçüm sisteminin güvenilirliğini artırmak için kontrolör cam elektrotların empedansını ölçer. Bu ölçüm her dakika yapılır. Dyagnostik sırasında pH ölçümü okuması beş saniye süresince beklemeye alınır. Hata mesajı çıkması halinde daha fazla ayrıntı için bkz. Hata listesi sayfa 372.

Sensör empedans ölçümünü etkinleştirmek veya devre dışı bırakmak için:

- 1. Ana menü simgesini seçin, ardından Cihazlar öğesini seçin. Mevcut cihazların tamamının bir listesi görüntülenir.
- 2. Cihazı seçin ve Cihaz menüsü > Tanılama/Test öğesini seçin.
- 3. PH/ORP modülüne bağlı sensörler için Empedans durumu öğesini seçin.
- 4. Bir SC dijital ağ geçidine bağlı sensörler için Sinyaller > Empedans durumu öğesini seçin.
- 5. Etkin veya Devre dışı öğesini seçin ve Tamam öğesine basın.

Aktif ve referans elektrot empedansı okumalarını görmek için **Sensör sinyalleri** (veya **Sinyaller**) öğesini seçin ve Tamam öğesine basın.

### 5.5 Modbus kayıtları

Modbus kayıtlarının bir listesi ağ iletişiminde kullanılmak üzere hazırdır. Daha fazla bilgi için üreticinin web sitesine bakın.

## Bölüm 6 Bakım

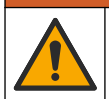

Birden fazla tehlike. Belgenin bu bölümünde açıklanan görevleri yalnızca yetkili personel gerçekleştirmelidir.

### **A**UYARI

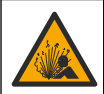

Patlama tehlikesi. Ortamın tehlikeli olmadığı bilinmediği sürece cihazı bağlamayın veya bağlantısını kesmeyin. Tehlikeli konum talimatları için kontrolör Sınıf 1, Bölüm 2 belgelerine bakın.

# **UYARI**

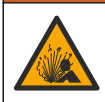

Sıvı basıncı tehlikesi. Basınçlı bir borudan bir sensörün çıkartılması tehlikeli olabilir. Sökme işleminden önce işlem basıncını 7,25 psi (50 kPa) değerinin altına düşürün. Bunu yapmanız mümkün değilse çok dikkatli olun. Daha fazla bilgi için montaj donanımı ile birlikte tedarik edilen belgelere basvurun.

# AUYARI

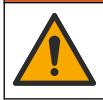

Kimyasal maddelere maruz kalma tehlikesi. Laboratuvar güvenlik talimatlarına uyun ve kullanılan kimyasallara uygun tüm kişisel koruma ekipmanlarını kullanın. Güvenlik protokolleri için mevcut güvenlik veri sayfalarına (MSDS/SDS) başvurun.

# A DİKKAT

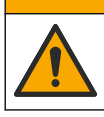

Kimyasal maddelere maruz kalma tehlikesi. Kimyasal maddeleri ve atıkları, yerel, bölgesel ve ulusal yönetmeliklere uygun şekilde atın.

## 6.1 Bakım çizelgesi

Tablo 3, bakım görevlerinin önerilen planını gösterir. Tesis gereksinimleri ve çalışma koşulları bazı görevlerin sıklığını artırabilir.

#### Tablo 3 Bakım çizelgesi

| Bakım çalışmaları                       | 1 yıl                                            | Gerektiğinde |
|-----------------------------------------|--------------------------------------------------|--------------|
| Sensörün temizlenmesi sayfa 368         |                                                  | Х            |
| Tuz köprüsünün değiştirilmesi sayfa 368 | Х                                                |              |
| Sensör kalibrasyonu sayfa 363           | Düzenleyici kuruluşlar veya deneyimle belirlenir |              |

## 6.2 Sensörün temizlenmesi

Ön gereklilik: Lanolin içermeyen, aşındırıcı olmayan bir bulaşık yıkama deterjanı kullanarak yumuşak bir sabun çözeltisi hazırlayın. Lanolin, elektrot yüzeyinde sensörün performansını düşürebilecek bir film oluşturur.

Sensörde tortu ve birikme olup olmadığını periyodik olarak inceleyin. Tortu birikimi olduğunda veya performans düştüğünde sensörü temizleyin.

- 1. Gevşek tortuları sensörün ucundan gidermek için temiz, yumuşak bir bez kullanın. Sensörü temiz, ılık suyla durulayın.
- 2. Sensörü, 2 veya 3 dakika süreyle sabun çözeltisine daldırınız.
- 3. Yumuşak kıllı bir fırçayla sensörün ölçüm ucunun tamamını fırçalayın.
- Tortu kalırsa, sensörün ölçüm ucunu en fazla 5 dakika süreyle < %5 HCl gibi seyreltik bir asit çözeltisine batırın.
- 5. Sensörü suyla durulayın ve 2 ila 3 dakika boyunca tekrar sabun çözeltisine batırın.
- 6. Sensörü temiz suyla durulayın.

**Not:** HF uygulamaları için antimon elektrotu olan sensörlerin ayrıca temizlenmesi gerekebilir. Teknik destek ile iletişime geçin.

Bakım işlemleri yapıldıktan sonra daima sensörü kalibre edin.

# 6.3 Tuz köprüsünün değiştirilmesi

Tuz köprüsünü ve standart hücre çözeltisini 1 yıllık aralıklarla veya sensör temizlendikten sonra kalibrasyonun başarısız olması durumunda değiştirin.

**Not:** Tuz köprüsünün nasıl değiştirileceğini gösteren bir videoya www.Hach.com web sitesinden ulaşılabilir. Tuz köprüsü web sayfasına gidin ve Video sekmesine tıklayın.

#### Gereken araç ve gereçler:

- · Ayarlı anahtar
- Büyük pens
- Tuz köprüsü
- · Standart hücre çözeltisi
- Jel toz<sup>3</sup><sup>1</sup>/<sub>8</sub> çay kaşığı
- 1. Sensörü temizleyin. Bkz. Sensörün temizlenmesi sayfa 368.
- Tuz köprüsünü ve standart hücre çözeltisini değiştirin. Aşağıda gösterilen resimli adımlara bakın. Standart hücre çözeltisi rezervuarı jel içeriyorsa (olağan değildir) eski jeli uzaklaştırmak için resimli 2. adımda gösterildiği gibi su püskürtmeli bir aparatla su püskürtün.

(Opsiyonel) Proses suyu kaynama sıcaklığına yakınsa resimli 4. adımda gösterildiği gibi yeni standart hücre çözeltisine jel toz ilave edin:

- Standart hücre çözeltisinin rezervuarına 1 şişe kapağı seviyesinde (½ çay kaşığı) jel toz dökün.
- b. Hazneye az miktarda taze standart hücre çözeltisi dökün.
- c. Çözelti kalınlaşana kadar tozla karıştırın.
- d. Jel seviyesi tuz köprüsü dişlilerinin alt kısmına gelene kadar az miktarlarda çözelti ekleyerek karıştırın.
- Yeni tuz köprüsünü takıp çıkararak doğru jel seviyesini kontrol edin. Jel yüzeyde tuz köprüsü izi kalmalıdır.
- 3. Sensörü kalibre edin.

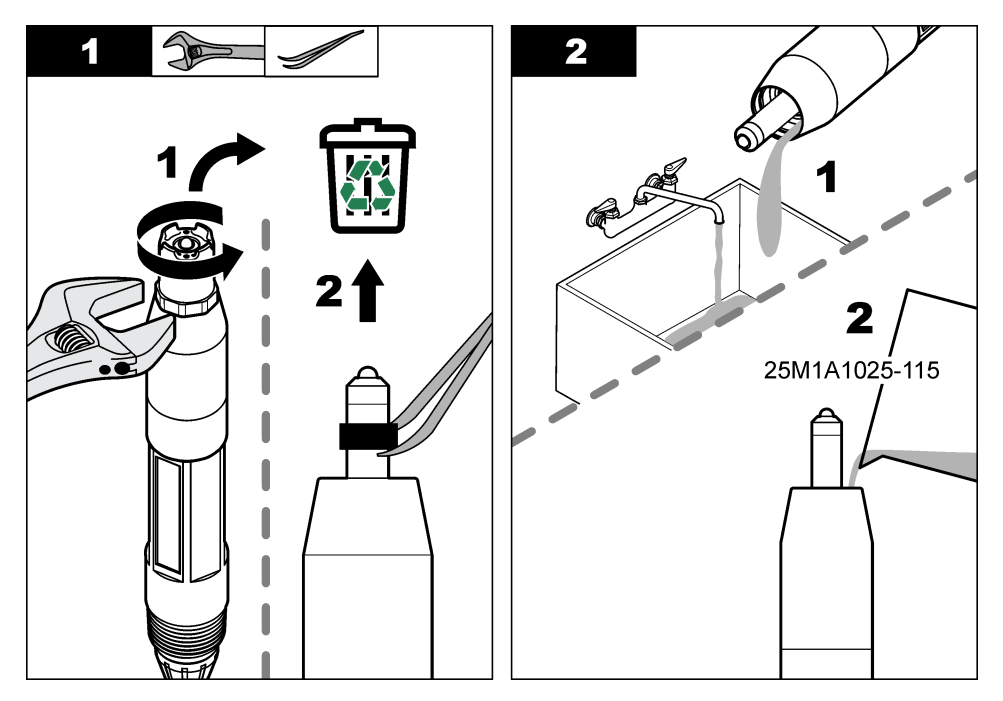

<sup>&</sup>lt;sup>3</sup> (Opsiyonel) Proses suyu kaynama sıcaklığına yakınsa jel tozu standart hücre çözeltisine ekleyin. Jel toz, standart hücre çözeltisinin buharlaşma hızını düşürür.

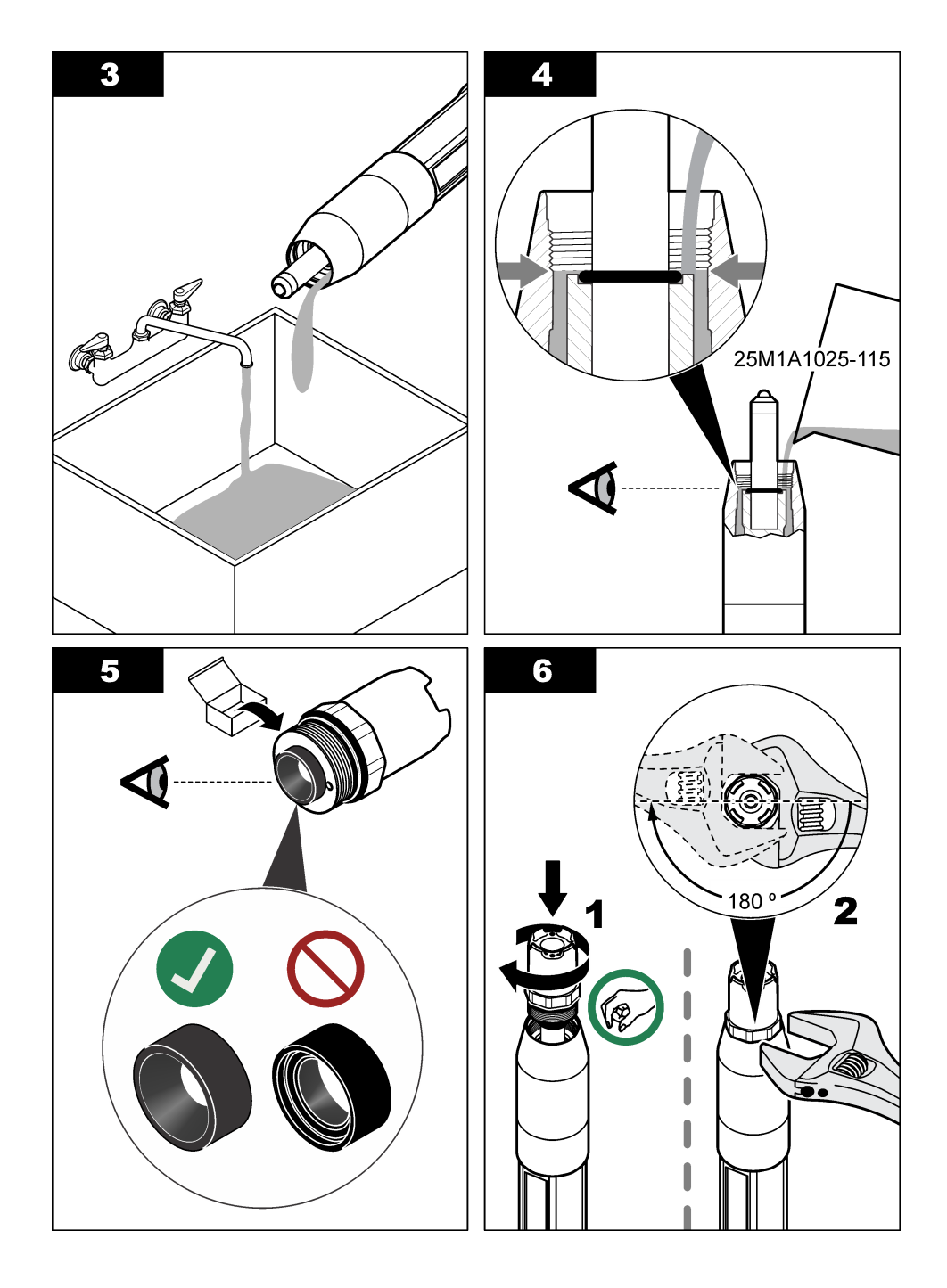

# 6.4 Depolama için hazırlık

Kısa süreli depolamalarda (sensör bir saatten daha fazla proses dışında kalacaksa) koruyucu kapağı pH 4 tamponu ya da saf su ile doldurun ve kapağı tekrar sensöre takın. Sensör tekrar çalışmaya başladığında yavaş tepkileri önlemek için proses elektrotunu ve referans bağlantılı tuz köprüsünü nemli tutun.

Uzun süreli depolamalarda, çevresel koşullara bağlı olarak, her 2 ila 4 haftada bir kısa süreli depolama prosedürünü tekrarlayın. Depolama sıcaklık limitleri için bkz. Teknik özellikler sayfa 355.

# Bölüm 7 Sorun giderme

### 7.1 Aralıklı veriler

Kalibrasyon sırasında veri günlüğüne veri gönderilmez. Bu nedenle veri günlüğünde verilerin aralıklı olduğu bölgeler bulunabilir.

## 7.2 pH sensörünü test edin

**Ön gereklilikler:** İki pH tamponu ve bir multimetre. Kalibrasyon başarısız olursa önce Bakım sayfa 367 içindeki bakım prosedürlerini tamamlayın.

- Sensörü pH 7 tampon çözeltisine koyun ve sensör ile tampon sıcaklığının oda sıcaklığına gelmesini bekleyin.
- 2. Kırmızı, yeşil, sarı ve siyah sensör kablolarını modülden veya dijital geçitten çıkarın.
- 3. Sıcaklık öğesinin çalışmasını doğrulamak için sarı ve siyah kablolar arasındaki direnci ölçün. Yaklaşık 25°C sıcaklıktaki direnç 250 ila 350 ohm arasında olmalıdır. Sıcaklık öğesi iyiyse, sarı ve siyah kabloları modüle geri takın.
- 4. DC mV değerini kırmızı tele bağlı multimetre (+) ucuyla ve yeşil tele bağlı (–) uçla ölçün. Okunan değer –50 ile +50 mV arasında olmalıdır. Okunan değer bu sınırların dışındaysa, sensörü temizleyip tuz köprüsünü ve standart hücre çözeltisini değiştirin.
- Multimetre halen aynı şekilde bağlıyken, sensörü suyla yıkayıp pH 4 veya pH 10 tampon çözeltisine koyun. Sensör ve tampon sıcaklığının oda sıcaklığına ulaşmasını bekleyin.
- pH 4 veya 10 tamponundaki mV ölçümünü, pH 7 tamponundaki ölçümle karşılaştırın. Okunan değer yaklaşık 160 mV farklılık göstermelidir. Fark 160 mV'den azsa, teknik desteği arayın.

## 7.3 ORP sensörünü test edin

Ön gereklilikler: 200 mV ORP referans çözeltisi, multimetre. Kalibrasyon başarısız olursa önce Bakım sayfa 367 içindeki bakım prosedürlerini tamamlayın.

- Sensörü 200 mV referans çözeltisine koyun ve sensör ile çözelti sıcaklığının oda sıcaklığına gelmesini bekleyin.
- 2. Kırmızı, yeşil, sarı ve siyah sensör kablolarını modülden veya dijital geçitten çıkarın.
- 3. Sıcaklık öğesinin çalışmasını doğrulamak için sarı ve siyah kablolar arasındaki direnci ölçün. Yaklaşık 25°C sıcaklıktaki direnç 250 ila 350 ohm arasında olmalıdır. Sıcaklık öğesi iyiyse, sarı ve siyah kabloları modüle geri takın.
- 4. DC mV değerini kırmızı tele bağlı multimetre (+) ucuyla ve yeşil tele bağlı (–) uçla ölçün. Okunan değer 160 ila 240 mV arasında olmalıdır. Okunan değer bu sınırların dışındaysa, teknik desteği arayın.

# 7.4 Tanılama/Test menüsü

Tanılama/Test menüsü, sensörle ilgili mevcut ve geçmiş bilgileri gösterir. Bkz. Tablo 4. Ana menü simgesine dokunun, ardından **Cihazlar** seçeneğini belirleyin. Cihazı seçin ve **Cihaz menüsü** > **Tanılama/Test** öğesini seçin.

| Seçenek                               | Açıklama                                                                                                    |  |
|---------------------------------------|----------------------------------------------------------------------------------------------------|--|
| Modül bilgileri                       | Yalnızca pH/ORP modülüne bağlı sensörler için —Sensör modülünün sürümünü ve seri<br>numarasını gösterir.                                                                                                    |  |
| Sensör bilgileri                      | pH/ORP modülüne bağlı sensörler için—Kullanıcı tarafından girilen sensör adını ve<br>sensör seri numarasını gösterir.                                                                                                    |  |
|                                       | SC dijital ağ geçidine bağlı sensörler için—Sensör model numarasını ve kullanıcı<br>tarafından girilen sensör adını ve sensör seri numarasını gösterir. Yüklü yazılım<br>sürümünü ve sürücü sürümünü gösterir.                                                      |  |
| Son kalibrasyon                       | Yalnızca pH/ORP modülüne bağlı sensörler için—Son kalibrasyonun yapılmasından bu<br>yana geçen gün sayısını gösterir.                                                                                                    |  |
| Kalibrasyon geçmişi                   | pH/ORP modülüne bağlı sensörler için—Kalibrasyon eğimini ve önceki kalibrasyonların<br>tarihini gösterir.                                                                                                    |  |
|                                       | Bir SC dijital ağ geçidine bağlı sensörler için—Kalibrasyon eğimini ve son kalibrasyonun tarihini gösterir.                                                                                                    |  |
| Resetovať históriu<br>kalibrácií      | Yalnızca pH/ORP modülüne bağlı sensörler için—Yalnızca servis kullanımı içindir                                                                                                    |  |
| Empedans durumu                       | Yalnızca pH sensörleri için—Bkz. Empedans ölçümleri sayfa 367.                                                                                                    |  |
| Sensör sinyalleri<br>(veya Sinyaller) | Yalnızca pH/ORP modülüne bağlı pH sensörleri için—Okunan akım değerini mV<br>cinsinden gösterir.                                                                                                    |  |
|                                       | Bir SC dijital ağ geçidine bağlı pH sensörleri için—Okunan akım değerini mV olarak ve<br>analogdan dijitale dönüştürücü sayaçlarda gösterir.                                                                                                    |  |
|                                       | Empedans durumu Etkin olarak ayarlanmışsa aktif ve referans elektrot empedanslarını gösterir.                                                                                                    |  |
| Sensör günü                           | pH/ORP modülüne bağlı sensörler için—Sensörün çalıştırıldığı gün sayısını gösterir.                                                                                                    |  |
| (veya Sayaç)                          | Bir SC dijital ağ geçidine bağlı sensörler için—Sensörün ve elektrotların çalıştırıldığı gün<br>sayısını gösterir. Cihaz yazılımı arızalı bir elektrotun doğru şekilde çalışan bir elektrotla<br>değiştirildiğini tespit ettiğinde Elektrot günü sayacı sıfırlanır. |  |
|                                       | Sensör günü sayacını sıfırlamak için <b>Sıfırla</b> öğesini seçin.                                                                                                    |  |
|                                       | Sensör (veya tuz köprüsü) değiştirildiğinde Sensör günü sayacını sıfırlayın.                                                                                                    |  |

| Tablo 4 | Tanılama/Test menüsü |
|---------|----------------------|
| 10010 1 | Turna Toot monuou    |

# 7.5 Hata listesi

Bir hata oluştuğunda ölçüm ekranındaki okuma değeri yanıp söner ve KONTROLÖR > Çıkışlar menüsünde belirtildiğinde tüm çıkışlar sabitlenir. Ekran kırmızıya döner. Tanılama çubuğu hatayı gösterir. Hataları ve uyarıları göstermek için tanılama çubuğuna basın. Alternatif olarak ana menü simgesine basın, ardından **Bildirimler** > **Hatalar** öğesini seçin.

Olası hataların listesi içinde gösterilmektedir Tablo 5.

| Hata                   | Açıklama                         | Çözüm                                 |
|------------------------|----------------------------------|---------------------------------------|
| pH değeri çok yüksek!  | Ölçülen pH > 14.                 | Sensörü kalibre edin veya değiştirin. |
| ORP değeri çok yüksek! | Ölçülen ORP değeri<br>> 2100 mV. |                                       |
| pH değeri çok düşük!   | Ölçülen pH < 0.                  | Sensörü kalibre edin veya değiştirin. |
| ORP değeri çok düşük!  | Ölçülen ORP değeri < –2100 mV.   |                                       |

Tablo 5 Hata listesi

#### Tablo 5 Hata listesi (devamı)

| Hata                                    | Açıklama                                                     | Çözüm                                                                                          |  |
|-----------------------------------------|--------------------------------------------------------------|------------------------------------------------------------------------------------------------|--|
| Ofset değeri çok yüksek.                | Ofset > 9 (pH) veya 200 mV (ORP).                            | Sensör bakım prosedürlerini izleyin ve<br>kalibrasyonu tekrarlayın veya sensörü<br>değiştirin. |  |
| Ofset değeri çok düşük.                 | Ofset < 5 (pH) veya –200 mV (ORP)<br>değerindedir.           |                                                                                                |  |
| Eğim çok yüksek.                        | Eğim > 62 (pH)/1,3 (ORP).                                    | Kalibrasyonu taze tampon veya örnekle tekrarlayın veya sensörü değiştirin.                     |  |
| Eğim çok düşük.                         | Eğim < 50 (pH)/0,7 (ORP).                                    | Sensörü temizleyin, sonra kalibrasyonu tekrarlayın veya sensörü değiştirin.                    |  |
| Sıcaklık çok yüksek!                    | Ölçülen sıcaklık > 130°C'dir.                                | Doğru sıcaklık öğesinin seçildiğinden emin<br>olun.                                            |  |
| Sıcaklık çok düşük!                     | Ölçülen sıcaklık < –10°C'dir.                                |                                                                                                |  |
| Tamponlar arasındaki fark<br>çok küçük! | 2 noktalı otomatik düzeltme<br>tamponlarının değeri aynıdır. | bölümündeki adımları uygulayın pH sensörünü test edin sayfa 371.                               |  |
| Sensör eksik.                           | Sensör yok veya takılı değil.                                | Sensör ve modül (ya da dijital geçit)<br>kablolarını ve bağlantılarını inceleyin.              |  |
| Sıcaklık sensörü yok!                   | Sıcaklık sensörü yok.                                        | Sıcaklık sensörü kablolarını inceleyin.<br>Doğru sıcaklık öğesinin seçildiğinden emin<br>olun. |  |
| Cam empedansı çok<br>düşük.             | Cam ampul kırıldı veya kullanım<br>ömrünü tamamladı.         | Sensörü değiştirin. Teknik destek ile<br>iletişime geçin.                                      |  |

## 7.6 Uyarı listesi

Uyarı, menülerin, rölelerin ve çıkışların çalışmasını etkilemez. Ekran sarı renge döner. Tanılama çubuğu uyarıyı gösterir. Hataları ve uyarıları göstermek için tanılama çubuğuna basın. Alternatif olarak ana menü simgesine basın, ardından **Bildirimler > Uyarılar** öğesini seçin.

A list of possible warnings is shown in Tablo 6.

| Uyarı                      | Açıklama                                     | Çözüm                                               |
|----------------------------|----------------------------------------------|-----------------------------------------------------|
| pH çok yüksek.             | Ölçülen pH > 13.                             | Sensörü kalibre edin veya değiştirin.               |
| ORP değeri çok yüksek.     | Ölçülen ORP değeri > 2100 mV.                |                                                     |
| pH çok düşük.              | Ölçülen pH < 1.                              | Sensörü kalibre edin veya değiştirin.               |
| ORP değeri çok düşük.      | Ölçülen ORP değeri < –2100 mV.               |                                                     |
| Ofset değeri çok yüksek.   | Ofset > 8 (pH) veya 200 mV (ORP).            | Sensör bakım prosedürlerini izleyin ve              |
| Ofset değeri çok düşük.    | Ofset < 6 (pH) veya –200 mV (ORP).           | kalibrasyonu tekranayin.                            |
| Eğim çok yüksek.           | Eğim > 60 (pH)/1,3 (ORP).                    | Kalibrasyonu taze tampon veya örnekle tekrarlayın.  |
| Eğim çok düşük.            | Eğim < 54 (pH)/0,7 (ORP).                    | Sensörü temizleyin, sonra kalibrasyonu tekrarlayın. |
| Sıcaklık çok yüksek.       | Ölçülen sıcaklık > 100°C'dir.                | Doğru sıcaklık öğesinin kullanıldığından            |
| Sıcaklık çok düşük.        | Ölçülen sıcaklık < 0°C'dir.                  |                                                     |
| Sıcaklık aralığın dışında. | Ölçülen sıcaklık > 100°C ya da <<br>0°C'dir. |                                                     |
| Kalibrasyon süresi geçmiş. | Kalibrasyon Hatırlatıcının süresi geçti.     | Sensörü kalibre edin.                               |

## Tablo 6 Uyarı listesi (devamı)

| Uyarı                       | Açıklama                                                                                                    | Çözüm                                                                                                    |
|-----------------------------|----------------------------------------------------------------------------------------------------|----------------------------------------------------------------------------------------------------|
| Cihaz kalibre edilmemiştir. | Sensör kalibre edilmedi.                                                                                                  | Sensörü kalibre edin.                                                                                                    |
| Sensörü değiştirin.         | Sensör günü sayacı, sensör değişimi<br>için seçilen aralıktan daha fazladır. Bkz.<br>Sensörün yapılandırılması sayfa 360. | Sensörü (veya tuz köprüsünü) değiştirin.<br>Sensör günü sayacını Tanılama/Test ><br>Sıfırla menüsünde (veya Tanılama/Test<br>> Sayaç menüsünde) sıfırlayın. |
| Kalibrasyon devam<br>ediyor | Bir kalibrasyon başlatıldı ancak tamamlanmadı.                                                                            | Kalibrasyona geri dönün.                                                                                                    |
| Sıcaklık kalibre edilmemiş. | Sıcaklık sensörü kalibre edilmedi.                                                                                        | Sıcaklık kalibrasyonu yapın.                                                                                                    |

# Obsah

- 1 Ďalšie informácie na strane 375
- 2 Technické údaje na strane 375
- 3 Všeobecné informácie na strane 376
- 4 Montáž na strane 378

- 5 Prevádzka na strane 380
- 6 Údržba na strane 387
- 7 Riešenie problémov na strane 391

# Odsek 1 Ďalšie informácie

Rozšírená používateľská príručka je k dispozícii na webovej stránke výrobcu.

# Odsek 2 Technické údaje

Technické údaje podliehajú zmenám bez upozornenia.

Výrobok má len uvedené schválenia a registrácie, certifikáty a vyhlásenia, ktoré sa oficiálne dodávajú spolu s výrobkom. Použitie tohto výrobku v aplikácii, pre ktorú nie je povolený, nie je výrobcom schválené.

| Technické údaje                     | Podrobnosti                                                                                                    |
|-------------------------------------|----------------------------------------------------------------------------------------------------|
| Rozmery (dĺžka/priemer)             | pHD: 271 mm (10,7")/35 mm (1,4"); 1" NPT; LCP (polymér tekutých kryštálov):<br>(7,35")/51 mm (2"); 1-½" NPT                                                                                                    |
| Hmotnosť                            | 316 g (11 uncí)                                                                                                    |
| Stupeň znečistenia                  | 2                                                                                                    |
| Kategória prepätia                  | I                                                                                                    |
| Trieda kryty                        | III                                                                                                    |
| Nadmorská výška                     | Maximálne 2 000 m (6 562 stôp)                                                                                                    |
| Prevádzková teplota                 | 5 až 105 °C (23 až 221 °F)                                                                                                    |
| Teplota skladovania                 | 4 až 70 °C (40 až 158 °F), relatívna vlhkosť 0 až 95 %, nekondenzujúca                                                                                                    |
| Materiály v kontakte s<br>vlhkosťou | Telo z polyfenylensulfidu (PVDF) PEEK alebo PPS, sklenená procesná<br>elektróda, titánová uzemnená elektróda a tesniace O-krúžky FKM/FPM<br><b>Poznámka:</b> Sonda pH s voliteľnou sklenenou pracovnou elektródou odolnou voči HF má<br>uzemňovaciu elektródu z nehrdzavejúcej ocele 316 a O-krúžky navlhčené<br>perfluórelastomérom. |
| Rozsah merania                      | Sonda pH: –2 až 14 pH <sup>1</sup> (alebo 2,00 až 14,00)                                                                                                    |
|                                     | Sonda ORP: –1500 až +1500 mV                                                                                                    |
| Kábel sondy                         | pHD: 5 vodičov (plus 2 tienenia), 6 m (20 stôp); LCP: 5 vodičov (plus<br>1 tienenie), 3 m (10 stôp)                                                                                                    |
| Komponenty                          | Materiály odolné voči korózii, úplne ponorné                                                                                                    |
| Rozlíšenie                          | Sonda pH: ±0,01 pH<br>Sonda ORP: ±0,5 mV                                                                                                    |
| Maximálna rýchlosť prietoku         | Maximálne 3 m/s (10 stôp/s)                                                                                                    |
| Obmedzenie tlaku                    | 6,9 bar pri 105 °C (100 psi pri 221 °F)                                                                                                    |

<sup>&</sup>lt;sup>1</sup> Väčšina aplikácií pH je v rozsahu pH 2,5 až 12,5. Diferenčná sa pHD na meranie pH so širokorozsahovou sklenenou pracovnou elektródou v tomto rozsahu veľmi dobre funguje. Niektoré priemyselné aplikácie vyžadujú presné meranie a riadenie pH pri hodnotách nižších ako 2 alebo vyšších ako 12. V týchto špeciálnych prípadoch sa obráťte na výrobcu, aby vám poskytol ďalšie podrobnosti.

| Technické údaje     | Podrobnosti                                                                                                    |
|---------------------|----------------------------------------------------------------------------------------------------|
| Vzdialenosť prenosu | Maximálne 100 m (328 stôp)<br>Maximálne 1000 m (3280 stôp) s ukončovacím boxom                                                                                                    |
| Teplotný element    | $300\ \Omega$ termistor NTC na automatickú kompenzáciu teploty a na odčítavanie teploty pre analyzátor                                                                                                    |
| Kompenzácia teploty | Automatická od –10 po 105 °C (14,0 až 221 °F) s 300 $\Omega$ termistorom NTC, teplotným prvkom Pt 1 000 $\Omega$ RTD alebo Pt 100 $\Omega$ RTD, alebo manuálne fixovaná na teplotu zadanú používateľom         |
| Spôsoby kalibrácie  | 1- alebo 2-bodová automatická alebo manuálna                                                                                                    |
| Rozhranie sondy     | Modbus RTU z digitálnej brány sc alebo modulu pH/ORP                                                                                                    |
| Certifikácie        | Certifikácia ETL (USA/Kanada) na použitie v triede 1, divízia 2, skupiny A, B, C, D, teplotný kód T4 – nebezpečné priestory s kontrolérom Hach SC.<br>Súlad s normami: CE, UKCA, FCC, ISED, ACMA, KC, CMIM, NM |

# Odsek 3 Všeobecné informácie

Za žiadnych okolností výrobca nebude niesť zodpovednosť za škody spôsobené nesprávnym používaním produktu alebo nedodržaním pokynov v príručke. Výrobca si vyhradzuje právo na vykonávanie zmien v tomto návode alebo na predmetnom zariadení kedykoľvek, bez oznámenia alebo záväzku. Revidované vydania sú k dispozícii na webových stránkach výrobcu.

# 3.1 Bezpečnostné informácie

Výrobca nie je zodpovedný za škody spôsobené nesprávnym alebo chybným používaním tohto zariadenia vrátane, okrem iného, priamych, náhodných a následných škôd, a odmieta zodpovednosť za takéto škody v plnom rozsahu povolenom príslušným zákonom. Používateľ je výhradne zodpovedný za určenie kritického rizika pri používaní a zavedenie náležitých opatrení na ochranu procesov počas prípadnej poruchy prístroja.

Pred vybalením, nastavením alebo prevádzkou tohto zariadenia si prečítajte celý návod. Venujte pozornosť všetkým výstrahám a upozorneniam na nebezpečenstvo. Zanedbanie môže mať za následok vznik vážnych zranení obsluhy alebo poškodenie zariadenia.

Ak si chcete byť istí, že ochrana tohto zariadenia nebude porušená, toto zariadenie nepoužívajte ani nemontujte iným spôsobom, ako je uvedený v tomto návode.

#### 3.1.1 Informácie o možnom nebezpečenstve

## 🛦 NEBEZPEČIE

Označuje potenciálne alebo bezprostredne nebezpečnú situáciu, ktorá, ak sa jej nezabráni, spôsobí smrť alebo vážne zranenie.

### **A**VAROVANIE

Označuje potenciálne alebo bezprostredne nebezpečnú situáciu, ktorá, ak sa jej nezabráni, by mohla spôsobiť smrť alebo vážne zranenie.

## **A UPOZORNENIE**

Označuje potenciálne ohrozenie s možným ľahkým alebo stredne ťažkým poranením.

# POZNÁMKA

Označuje situáciu, ktorá, ak sa jej nezabráni, môže spôsobiť poškodenie prístroja. Informácie, ktoré vyžadujú zvýšenú pozornosť.

### 3.1.2 Výstražné štítky

Preštudujte si všetky štítky a značky, ktoré sa nachádzajú na zariadení. Pri nedodržaní pokynov na nich hrozí poranenie osôb alebo poškodenie prístroja. Symbol na prístroji je vysvetlený v príručke s bezpečnostnými pokynmi.

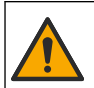

Tento symbol na prístroji upozorňuje na prevádzkovú alebo bezpečnostnú informáciu v príručke s pokynmi.

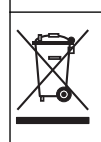

Elektrické zariadenie označené týmto symbolom sa v rámci Európy nesmie likvidovať v systémoch likvidácie domového alebo verejného odpadu. Staré zariadenie alebo zariadenie na konci životnosti vráťte výrobcovi na bezplatnú likvidáciu.

# 3.2 Informácie o produkte

Táto sonda je navrhnutá na prácu s kontrolérom na zber a spracovanie údajov. S touto sondou možno používať rôzne kontroléry. Tento dokument predpokladá inštaláciu a použitie sondy s kontrolérom SC4500. Ak chcete použiť sondu s inými kontrolérmi, prečítajte si návod na použitie príslušného kontroléra.

Voliteľné príslušenstvo, ako je montážne príslušenstvo pre sondu, sa dodáva s návodom na montáž. K dispozícii je niekoľko možností montáže, ktoré umožňujú prispôsobenie sondy na používanie v rôznych aplikáciách.

# 3.3 Štýly sond

Dostupné sú rôzne modely sond. Pre ďalšie chybové hlásenia pozri Obrázok 1.

#### Obrázok 1 Štýly sond

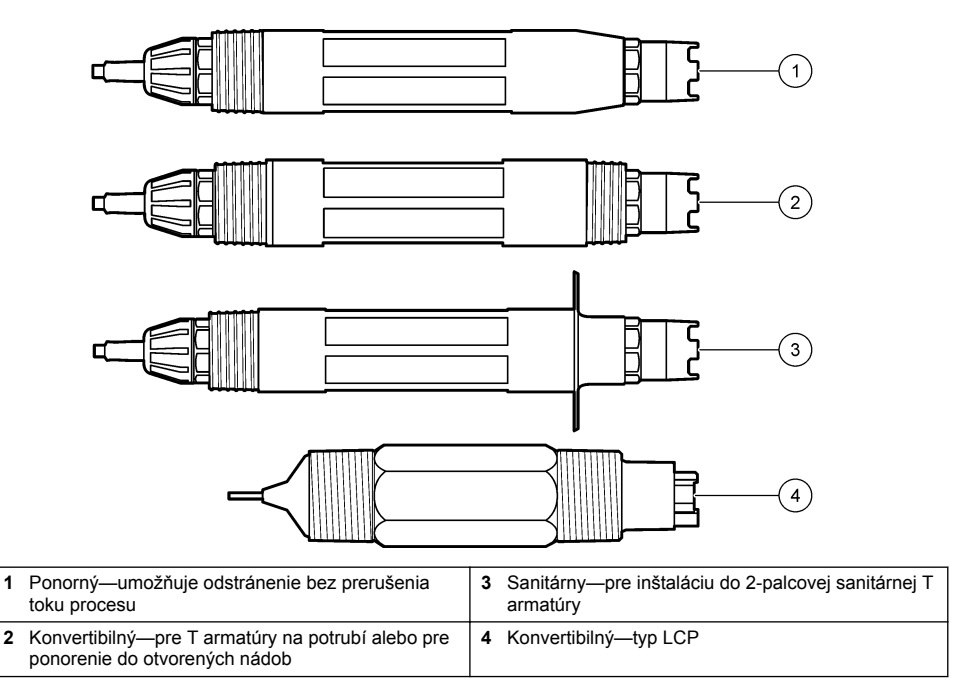

# Odsek 4 Montáž

## 4.1 Uchytenie

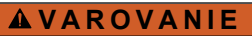

Nebezpečenstvo výbuchu. Pri inštalácii v nebezpečných (klasifikovaných) priestoroch si pozrite pokyny a kontrolné nákresy v dokumentácii kontroléra triedy 1, divízie 2. Sondu nainštalujte v súlade s miestnymi, regionálnymi a štátnymi predpismi. Prístroj nepripájajte ani neodpájajte, pokiaľ nie je známe, že prostredie nie je nebezpečné.

## A VAROVANIE

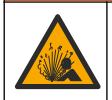

Nebezpečenstvo výbuchu. Skontrolujte, či má montážne príslušenstvo sondy menovité hodnoty teploty a tlaku dostatočné pre miesto montáže.

## **A** UPOZORNENIE

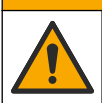

Nebezpečenstvo poranenia osôb. Rozbité sklo môže spôsobiť porezanie. Na odstránenie rozbitého skla použite náradie a osobné ochranné pomôcky.

## POZNÁMKA

Pracovná elektróda má na špičke pH sondy sklenú banku, ktorá sa môže rozbiť. Neudierajte ani netlačte na sklenenú banku.

## POZNÁMKA

Zlatá alebo platinová pracovná elektróda na konci sondy ORP má sklenené telo (prekrytý soľným mostíkom), ktorý sa môže rozbiť. Neudierajte ani netlačte na sklenené telo.

- Sondu nainštalujte tam, kde je vzorka prichádzajúca do styku so senzorom reprezentatívna pre celý proces.
- Refer to the expanded user manual on the manufacturer's website for the available mounting hardware.
- · Pokyny na montáž nájdete v dokumentácii k montážnemu príslušenstvu.
- Namontujte sondu najmenej v uhle 15 ° nad horizontálnou polohou.
- Pri ponorných inštaláciách umiestnite sondu aspoň 508 mm (20 palcov) od steny prevzdušňovacej nádrže a ponorte ju aspoň 508 mm (20 palcov) do procesného toku.
- Pred vložením sondy do procesnej vody odstráňte ochranný kryt sondy. Ochranný uzáver uchovajte na ďalšie použitie.
- (Voliteľné) Ak je procesná voda blízko teploty varu, pridajte gélový prášok<sup>2</sup> k štandardnému elektrolytu v sonde. Pozrite krok 2 v časti . Výmena soľného mostíka na strane 388. Nevymieňajte soľný mostík.
- Pred použitím sondu kalibrujte.

Príklady sond v rôznych aplikáciách nájdete v časti Obrázok 2 a Obrázok 3.

<sup>&</sup>lt;sup>2</sup> Gélový prášok znižuje rýchlosť odparovania štandardného elektrolytu.

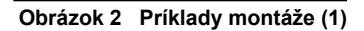

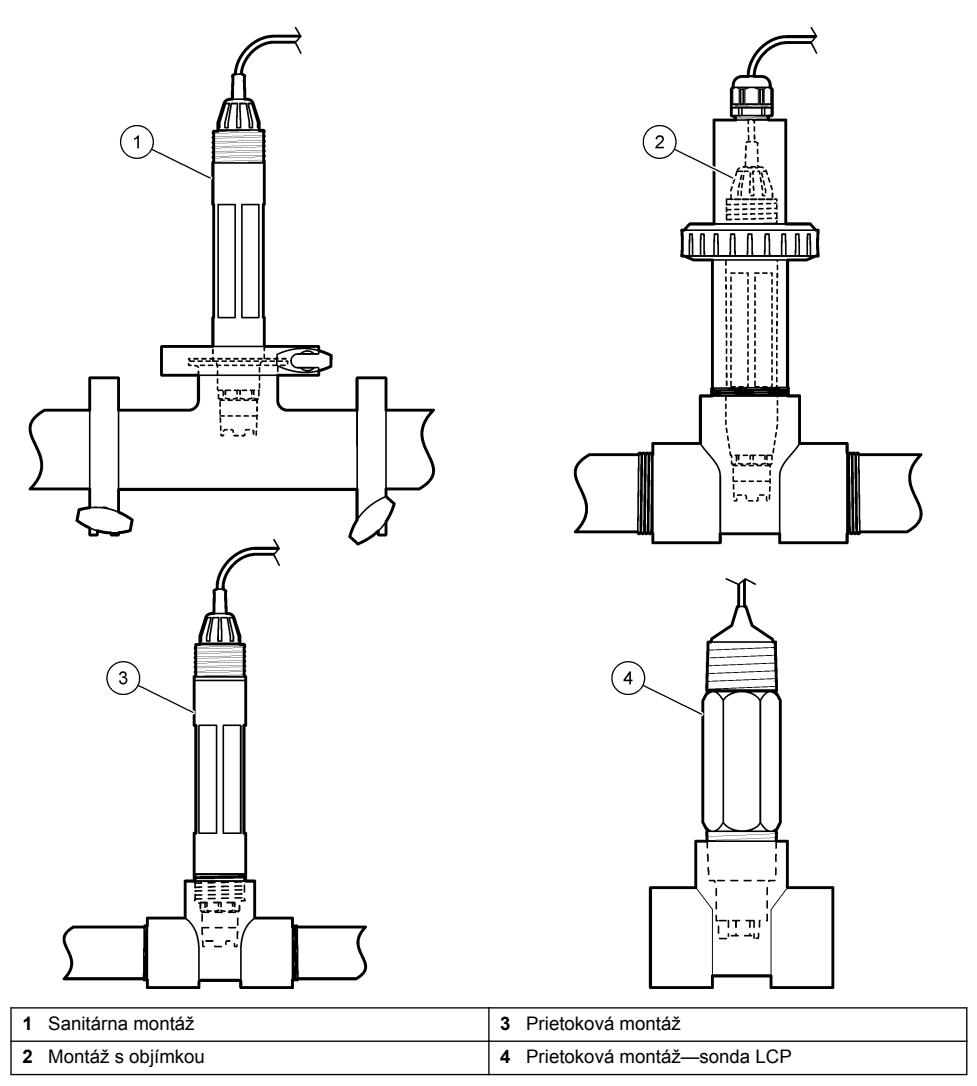

#### Obrázok 3 Príklady montáže (2)

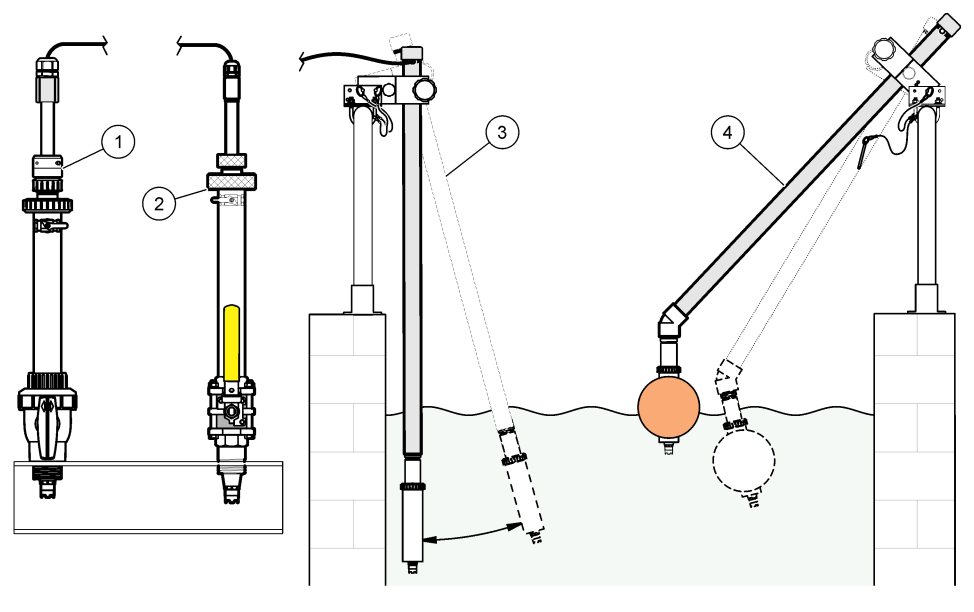

| 1 | Montáž vložením PVS | 3 Ponorná montáž            |
|---|---------------------|-----------------------------|
| 2 | Montáž vložením     | 4 Ponorná montáž s plavákom |

# 4.2 Pripojenie sondy ku kontroléru SC

Na pripojenie sondy ku kontroléru SC použite jednu z nasledujúcich možností:

- Pripojte sondu k digitálnej bráne sc a potom pripojte digitálnu bránu sc ku kontroléru SC. Digitálna brána konvertuje analógový signál zo sondy na digitálny signál.
- Nainštalujte modul sondy do kontroléra SC. Potom pripojte sondu k modulu sondy. Modul sondy konvertuje analógový signál zo sondy na digitálny signál.

Prečítajte si pokyny dodané s modulom sondy alebo digitálnou bránou sc.

# Odsek 5 Prevádzka

### 5.1 Navigácia používateľa

Pozrite si dokumentáciu kontroléra, kde nájdete popis dotykovej obrazovky a informácie o navigácii.

### 5.2 Konfigurácia sondy

V ponuke Nastavenia môžete zadať identifikačné informácie o sonde a zmeniť možnosti pre nakladanie s údajmi a ich ukladanie.

- 1. Vyberte ikonu hlavnej ponuky a potom vyberte **Zariadenia**. Zobrazí sa zoznam všetkých dostupných zariadení.
- 2. Vyberte sondu a vyberte Menu zariadenia > Nastavenia.
- 3. Vyberte niektorú z možností.
  - Sondy pripojené k modulu pH/ORP uvádza Tabuľka 1.
  - · Sondy pripojené k digitálnej bráne sc uvádza Tabuľka 2.

| Voľba                           | Opis                                                                                                    |
|---------------------------------|----------------------------------------------------------------------------------------------------|
| Názov                           | Zmena názvu sondy v hornej časti obrazovky merania.<br>Dĺžka názvu je obmedzená na 16 znakov a môže to byť<br>akákoľvek kombinácia písmen, čísiel, medzier alebo<br>interpunkčných znamienok.                                                                                                    |
| Sériové číslo sondy             | Umožňuje používateľovi zadať sériové číslo sondy.<br>Sériové číslo je obmedzené na 16 znakov v akejkoľvek<br>kombinácii písmen, číslic, medzier alebo znamienok.                                                                                                    |
| Formát                          | Len pre sondy pH – zmení počet desatinných miest<br>zobrazených na obrazovke meraní na XX.XX<br>(predvolené) alebo XX.X                                                                                                    |
| Teplota                         | Nastavuje jednotky teploty na °C (predvolené) alebo °F.                                                                                                    |
| Teplotný element                | Sondy pH— nastaví teplotný prvok na automatickú<br>kompenzáciu teploty na PT100, PT1000 alebo NTC300<br>(predvolené). Ak sa nepoužije žiadny prvok, model je<br>možné nastaviť na Manuálne a môžete zadať hodnotu<br>kompenzácie teploty (predvolené nastavenie: 25 °C).                                                |
|                                 | Sondy ORP – kompenzácia teploty sa nepoužíva. Je<br>možné pripojiť teplotný prvok ku kontroléru na meranie<br>teploty.                                                                                                    |
| Filter                          | Nastavenie časovej konštanty na zvýšenie stability<br>signálu. Časová konštanta počíta priemernú hodnotu<br>počas určenej doby – 0 (bez vplyvu, predvolené) až<br>60 sekúnd (priemerná hodnota signálu za 60 sekúnd).<br>Filter zvyšuje čas odozvy signálu sondy na aktuálne<br>zmeny v procese.                        |
| Kompenzácia čistej H2O          | Len pre sondy pH – pridáva korekciu nameranej<br>hodnoty pH v závislosti od teploty pre čistú vodu s<br>prísadami. Možnosti: Žiadne (predvolené), Amoniak,<br>Morfolín alebo Definované používateľom.<br>Pri teplotách nad 50 °C sa používa korekcia pri 50 °C.<br>Pre používateľom definované aplikácie je možné zadať |
|                                 | lineárny sklon (predvolené: 0 pH/°C).                                                                                                    |
| Bod ISO                         | Len pre sondy pH – nastaví izopotenciálny bod, v<br>ktorom je smernica pH nezávislá od teploty. Väčšina<br>sond má izopotenciálny bod pH na hodnote<br>7,00 (predvolené). Sondy pre špeciálne aplikácie však<br>môžu mať inú hodnotu izopotenciálneho bodu.                                                             |
| Interval zapisovača údajov      | Nastavuje časový interval ukladania meraní sondy a<br>teploty do záznamníka dát – 5, 30 sekúnd, 1, 2, 5, 10,<br>15 (predvolené), 30, 60 minút.                                                                                                    |
| Resetovať na predvolené hodnoty | Nastaví ponuku Nastavenia na predvolené výrobné<br>nastavenia a vynuluje počítadlá. Všetky informácie o<br>sondách sa vymažú.                                                                                                    |
|                                 |                                                                                                    |

#### Tabuľka 1 Sondy pripojené k modulu pH/ORP

#### Tabuľka 2 Sondy pripojené k digitálnej bráne sc

| Voľba         | Opis                                                                                                    |
|---------------|----------------------------------------------------------------------------------------------------|
| Názov         | Zmena názvu sondy v hornej časti obrazovky merania.<br>Dĺžka názvu je obmedzená na 12 znakov a môže to byť<br>akákoľvek kombinácia písmen, čísiel, medzier alebo<br>interpunkčných znamienok. |
| Vybrať snímač | Výber typu sondy (pH alebo ORP).                                                                                                    |

| Voľba                            | Opis                                                                                                    |
|----------------------------------|----------------------------------------------------------------------------------------------------|
| Formát                           | Pozri Tabuľka 1.                                                                                                    |
| Teplota                          | Pozri Tabuľka 1.                                                                                                    |
| Interval zapisovača údajov       | Nastavuje časový interval ukladania meraní sondy a<br>teploty do záznamníka dát – 5, 10, 15, 30 sekúnd, 1, 5,<br>10, 15 (predvolené), 30 minút, 1, 2, 6, 12 hodín.                                                                                                    |
| Frekvencia striedavého prúdu     | Zvolí frekvenciu napájania tak, aby sa dosiahlo<br>najlepšie potlačenie šumu. Možnosti: 50 alebo 60 Hz<br>(predvolené).                                                                                                    |
| Filter                           | Pozri Tabuľka 1.                                                                                                    |
| Teplotný element                 | Pozri Tabuľka 1.                                                                                                    |
| Vyberte štandardný tlmivý roztok | Len pre sondy pH – nastaví pufre pH používané na<br>automatickú korekčnú kalibráciu. Možnosti: 4,00, 7,00,<br>10,00 (predvolené nastavenie), DIN 19267 (pH 1,09,<br>4,65, 6,79, 9,23, 12,75)<br><b>Poznámka:</b> Ak je na kalibráciu vybratá 1- alebo 2-bodová<br>manuálna korekcia, môžu sa použiť iné pufre.                                                                                                    |
| Kompenzácia čistej H2O           | Pozri Tabuľka 1.<br>Vybrať sa dá z možnstí aj 1-, 2-, 3- alebo 4-bodová<br>matricová korekcia. 1-, 2-, 3- alebo 4-bodová matricová<br>korekcia sú spôsoby kompenzácie vopred<br>naprogramované vo firmvéri.                                                                                                    |
| Posledná kalibrácia              | Nastavenie pripomienky na ďalšiu kalibráciu<br>(predvolené: 60 dní). Pripomienka kalibrácie sondy sa<br>na displeji zobrazí po uplynutí vybratého intervalu od<br>dátumu poslednej kalibrácie.<br>Ak bol napríklad dátum poslednej kalibrácie 15. júna a<br>položka Posledná kalibrácia je nastavená na 60 dní,<br>pripomienka kalibrácie sa na displeji zobrazí 14.<br>augusta. Ak je sonda kalibrovaná pred 14. augustom,<br>15. júla sa na displeji zobrazí pripomienka na kalibráciu<br>13. septembra. |
| Dni snímača                      | Nastavenie pripomienky na výmenu sondy (predvolené:<br>365 dní). Po uplynutí vybratého intervalu sa na displeji<br>zobrazí pripomienka na výmenu sondy.<br>V ponuke Diagnostika/Test > Počítadlo sa zobrazí<br>počítadlo Dni snímača.<br>Po výmene sondy vynulujte počítadlo Dni snímača v<br>ponuke Diagnostika/Test > Počítadlo.                                                                                                    |
| Limity impedancie                | Nastavenie limitov nízkej a vysokej impedancie pre<br>Aktívna elektróda a Referenčná elektróda.                                                                                                    |
| Obnoviť nastavenie               | Nastaví ponuku Nastavenia na predvolené výrobné<br>nastavenia a vynuluje počítadlá. Všetky informácie o<br>sondách sa vymažú.                                                                                                    |

#### Tabuľka 2 Sondy pripojené k digitálnej bráne sc (pokraèovanie)

# 5.3 Kalibrácia sondy

# **A**VAROVANIE

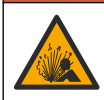

Nebezpečenstvo tlaku kvapaliny. Demontáž sondy z nádoby pod tlakom môže byť nebezpečná. Pred odstránením znížte procesný tlak pod 7,25 psi (50 kPa). Ak to nie je možné, postupujte mimoriadne opatrne. Podrobnejšie informácie nájdete v dokumentácii k montážnemu vybaveniu.

## A VAROVANIE

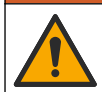

Nebezpečenstvo expozície chemikáliám. Dodržiavajte laboratórne bezpečnostné postupy a používajte všetky osobné ochranné pomôcky zodpovedajúce chemikáliám, s ktorými pracujete. Bezpečnostné protokoly nájdete v aktuálnych kartách bezpečnostných údajov (KBÚ).

## ▲ UPOZORNENIE

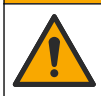

Nebezpečenstvo expozície chemikáliám. Chemikálie a odpad likvidujte podľa miestnej, regionálnej a národnej legislatívy.

#### 5.3.1 O kalibrácii sondy

Kalibráciou sa nastaví hodnota nameraná sondou tak, aby sa zhodovali s jedným alebo viacerými referenčnými roztokmi. Charakteristiky sondy sa časom mierne posúvajú, čím sa stráca presnosť sondy. Sondu je potrebné pravidelne kalibrovať, aby sa zachovala jej presnosť. Frekvencia kalibrácie sa mení podľa druhu použitia a najlepšie sa určuje na základe skúsenosti.

Teplotný prvok sa používa na meranie hodnoty pH, ktorá sa automaticky upravuje na 25 °C z dôvodu zmeny teploty, ktorá ovplyvňuje aktívnu a referenčnú elektródu. Toto nastavenie si môže zákazník nastaviť manuálne, ak je teplota procesu konštantná.

Počas kalibrácie sa údaje neposielajú do datalogu. Datalog preto môže mať oblasti, kde sú údaje nesúvislé.

#### 5.3.2 Zmeny možností kalibrácie

V prípade sond pripojených k modulu pH/ORP môže používateľ nastaviť pripomienku alebo zahrnúť ID operátora s kalibračnými údajmi z ponuky Možnosti kalibrácie.

Poznámka: Tento postup sa nevzťahuje na sondy pripojené k digitálnej bráne sc.

- 1. Vyberte ikonu hlavnej ponuky a potom vyberte **Zariadenia**. Zobrazí sa zoznam všetkých dostupných zariadení.
- 2. Vyberte sondu a vyberte Menu zariadenia > Kalibrácia.
- 3. Vyberte Možnosti kalibrácie.
- 4. Vyberte niektorú z možností.

| Voľba                               | Opis                                                                                                    |
|-------------------------------------|----------------------------------------------------------------------------------------------------|
| Vyberte štandardný<br>tlmivý roztok | Len pre sondy pH – nastaví pufre pH používané na automatickú korekčnú kalibráciu.<br>Možnosti: 4,00, 7,00, 10,00 (predvolené nastavenie), DIN 19267 (pH 1,09, 4,65, 6,79,<br>9,23, 12,75) alebo NIST 4,00, 6,00, 9,00<br><b>Poznámka:</b> Ak je na kalibráciu vybraná 1-bodová alebo 2-bodová kalibrácia hodnoty,<br>môžu sa použiť iné pufre.                                                                                                    |
| Pripomienka na<br>kalibráciu        | Nastavenie pripomienky na ďalšiu kalibráciu (predvolené: Vyp.). Pripomienka kalibrácie sondy sa na displeji zobrazí po uplynutí vybratého intervalu od dátumu poslednej kalibrácie.<br>Ak bol napríklad dátum poslednej kalibrácie 15. júna a položka Posledná kalibrácia je nastavená na 60 dní, pripomienka kalibrácie sa na displeji zobrazí 14. augusta. Ak je sonda kalibrovaná pred 14. augustom, 15. júla sa na displeji zobrazí pripomienka na kalibráciu 13. septembra. |
| ID operátora pre<br>kalibráciu      | Zahrnie ID operátora do údajov o kalibrácii – Áno alebo Nie (predvolené). ID sa zadáva počas kalibrácie.                                                                                                    |

#### 5.3.3 Postup kalibrácie pH

Kalibrujte sondu pH pomocou jedného alebo dvoch referenčných roztokov (1-bodová alebo 2-bodová kalibrácia). Štandardné pufre rozozná automaticky.

 Ponorte sondu do prvého referenčného roztoku (pufer alebo vzorka so známou hodnotou). Uistite sa, že časť sondy so senzorom je úplne ponorená do kvapaliny (Obrázok 4).

#### Obrázok 4 Sonda v referenčnom roztoku

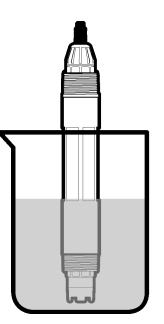

- Počkajte, kým sa vyrovná teplota sondy a roztoku. Môže to trvať až 30 minút alebo viac, ak je veľký rozdiel medzi teplotami v procese a v referenčnom roztoku.
- Vyberte ikonu hlavnej ponuky a potom vyberte Zariadenia. Zobrazí sa zoznam všetkých dostupných zariadení.
- 4. Vyberte sondu a vyberte Menu zariadenia > Kalibrácia.
- 5. Vyberte typ kalibrácie:

| Voľba                                                                               | Opis                                                                                                    |
|-------------------------------------------------------------------------------------|----------------------------------------------------------------------------------------------------|
| 1-bodová kalibrácia tlmivého<br>roztoku<br>(alebo 1-bodová automatická<br>korekcia) | Na kalibráciu použite jeden pufer (napr. s pH 7). Sonda automaticky<br>identifikuje pufer počas kalibrácie.<br><b>Poznámka:</b> Uistite sa, že ste vybrali nastavenie pufra v ponuke Kalibrácia<br>> Možnosti kalibrácie > Vyberte štandardný tlmivý roztok (alebo v ponuke<br>Nastavenia > Vyberte štandardný tlmivý roztok).      |
| 2-bodová kalibrácia tlmivého<br>roztoku<br>(alebo 2-bodová automatická<br>korekcia) | Na kalibráciu použite dva pufre (napr. s pH 7 a pH 4). Sonda automaticky<br>identifikuje pufre počas kalibrácie.<br><b>Poznámka:</b> Uistite sa, že ste vybrali nastavenie pufra v ponuke Kalibrácia<br>> Možnosti kalibrácie > Vyberte štandardný tlmivý roztok (alebo v ponuke<br>Nastavenia > Vyberte štandardný tlmivý roztok). |
| 1-bodová kalibrácia hodnoty<br>(alebo 1-bodová manuálna<br>korekcia)                | Na kalibráciu použite vzorku so známou hodnotou (alebo jeden pufer).<br>Hodnotu pH vzorky stanovte pomocou iného prístroja. Počas kalibrácie<br>zadajte hodnotu pH.                                                                                                    |
| 2-bodová kalibrácia hodnoty<br>(alebo 2-bodová manuálna<br>korekcia)                | Na kalibráciu použite dve vzorky so známou hodnotou (alebo dva pufre).<br>Hodnotu pH vzoriek stanovte pomocou iného prístroja. Počas kalibrácie<br>zadajte hodnoty pH.                                                                                                    |

6. Vyberte možnosť pre výstupný signál počas kalibrácie:

| Voľba      | Opis                                                                                                    |
|------------|----------------------------------------------------------------------------------------------------|
| Aktívne    | Počas kalibrácie prístroj posiela aktuálne nameranú výstupnú hodnotu.                                                                        |
| Pozastaviť | Počas kalibrácie sa na výstupe sondy podrží hodnota aktuálne meraného výstupu.                                                               |
| Prenos     | Počas kalibrácie sa posiela prednastavená výstupná hodnota. Ak chcete zmeniť prednastavenú hodnotu, pozrite si návod na použitie kontroléra. |

- So sondou ponorenou v prvom referenčnom roztoku stlačte OK. Zobrazí sa nameraná hodnota.
- 8. Počkajte, kým sa hodnota stabilizuje a stlačte OK.

Poznámka: Obrazovka sa môže automaticky posunúť na nasledujúci krok.

V prípade potreby zadajte hodnotu pH a stlačte OK.

**Poznámka:** Ak je referenčným roztokom pufer, nájdite hodnotu pH na fľaši s pufrom pre danú teplotu pufra. Ak je referenčným roztokom vzorka, stanovte hodnotu pH vzorky iným prístrojom.

- 10. Na 2-bodovú kalibráciu odmerajte druhý referenčný roztok nasledujúcim spôsobom:
  - a. Vyberte sondu z prvého roztoku a opláchnite ho čistou vodou.
  - b. Ponorte sondu do ďalšieho referenčného roztoku a potom stlačte OK.
  - c. Počkajte, kým sa hodnota stabilizuje a stlačte OK.
    - Poznámka: Obrazovka sa môže automaticky posunúť na nasledujúci krok.
  - d. V prípade potreby zadajte hodnotu pH a stlačte OK.
- **11.** Skontrolujte výsledok kalibrácie:
  - "Kalibrácia bola úspešne dokončená." Sonda je kalibrovaná a pripravená na meranie vzoriek. Zobrazia sa hodnoty smernice alebo posunu.
  - "Chyba kalibrácie." Smernica alebo posun kalibrácie je mimo prijateľných limitov. Zopakujte kalibráciu s čerstvými referenčnými roztokmi. V prípade potreby vyčistite sondu.
- 12. Stlačte tlačidlo OK.
- 13. Vráťte sondu do prevádzky a stlačte OK. Výstupný signál sa vráti do aktívneho stavu a na obrazovke merania sa zobrazí meraná hodnota.

#### 5.3.4 Postup kalibrácie ORP

Sondu ORP kalibrujte pomocou jedného referenčného roztoku (1-bodová kalibrácia).

 Vložte sondu do referenčného roztoku (referenčný roztok alebo vzorka so známou hodnotou). Uistite sa, že snímacia časť sondy je plne ponorená do roztoku (Obrázok 5).

#### Obrázok 5 Sonda v referenčnom roztoku

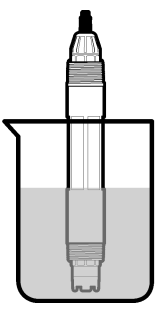

- Vyberte ikonu hlavnej ponuky a potom vyberte Zariadenia. Zobrazí sa zoznam všetkých dostupných zariadení.
- 3. Vyberte sondu a vyberte Menu zariadenia > Kalibrácia.
- 4. Vyberte 1-bodová kalibrácia hodnoty (alebo 1-bodová manuálna korekcia).
- 5. Vyberte možnosť pre výstupný signál počas kalibrácie:

| Voľba      | Opis                                                                                                    |
|------------|----------------------------------------------------------------------------------------------------|
| Aktívne    | Počas kalibrácie prístroj posiela aktuálne nameranú výstupnú hodnotu.                                                                        |
| Pozastaviť | Počas kalibrácie sa na výstupe sondy podrží hodnota aktuálne meraného výstupu.                                                               |
| Prenos     | Počas kalibrácie sa posiela prednastavená výstupná hodnota. Ak chcete zmeniť prednastavenú hodnotu, pozrite si návod na použitie kontroléra. |
| So sondu v | referenčnom roztoku alebo vo vzorke stlačte OK.                                                                                              |

- So sondu v referenčnom roztoku alebo vo vzorke stlačte OK Zobrazí sa nameraná hodnota.
- Počkajte, kým sa hodnota stabilizuje a stlačte OK.

Poznámka: Obrazovka sa môže automaticky posunúť na nasledujúci krok.

 Ak sa na kalibráciu použije vzorka, hodnotu ORP vzorky odmerajte druhým verifikačným prístrojom. Zadajte nameranú hodnotu a potom stlačte OK.

- Ak sa na kalibráciu používa referenčný roztok, zadajte hodnotu ORP vyznačenú na fľaši. Stlačte tlačidlo OK.
- 10. Skontrolujte výsledok kalibrácie:
  - "Kalibrácia bola úspešne dokončená." Sonda je kalibrovaná a pripravená na meranie vzoriek. Zobrazia sa hodnoty smernice alebo posunu.
  - "Chyba kalibrácie." Smernica alebo posun kalibrácie je mimo prijateľných limitov. Zopakujte kalibráciu s čerstvými referenčnými roztokmi. V prípade potreby vyčistite sondu.
- 11. Stlačte tlačidlo OK.
- 12. Vráťte sondu do prevádzky a stlačte OK.

Výstupný signál sa vráti do aktívneho stavu a na obrazovke merania sa zobrazí meraná hodnota.

#### 5.3.5 Kalibrácia teploty

Prístroj je nakalibrovaný vo výrobe na presné meranie teploty. Je možné kalibrovať teplotu kvôli zvýšeniu presnosti.

- 1. Vložte sondu do nádoby s vodou.
- 2. Odmerajte teplotu vody presným teplomerom alebo nezávislým prístrojom.
- Vyberte ikonu hlavnej ponuky a potom vyberte Zariadenia. Zobrazí sa zoznam všetkých dostupných zariadení.
- 4. Vyberte sondu a vyberte Menu zariadenia > Kalibrácia.
- 5. V prípade sond pripojených k modulu pH/ORP vykonajte nasledujúce kroky:
  - a. Vyberte 1-bodová kalibrácia teploty.
  - b. Počkajte, kým sa hodnota stabilizuje, a stlačte OK.
  - c. Zadajte presnú hodnotu a stlačte OK.
- 6. V prípade sond pripojených k digitálnej bráne sc vykonajte nasledujúce kroky:
  - a. Vyberte Úprava teploty.
  - b. Počkajte, kým sa hodnota stabilizuje, a stlačte OK.
  - c. Vyberte Upraviť teplotu.
  - d. Zadajte presnú hodnotu a stlačte OK.
- 7. Vráťte sondu do procesu a stlačte ikonu domov.

#### 5.3.6 Ukončenie procesu kalibrácie

- 1. Ak chcete ukončiť kalibráciu, stlačte ikonu späť.
- 2. Vyberte voľbu, potom stlačte OK.

| Voľba                                 | Opis                                                                                                    |
|---------------------------------------|----------------------------------------------------------------------------------------------------|
| Ukončiť kalibráciu<br>(alebo Zrušiť)  | Zastaví kalibráciu. Nová kalibrácia sa musí začať odznova.                                                                  |
| Späť na kalibráciu                    | Návrat do kalibrácie.                                                                                                    |
| Opustiť kalibráciu<br>(alebo Ukončiť) | Dočasne opustí kalibráciu. Naďalej je možný prístup do iných ponúk. Ak je prítomná iná sonda, môžte spustiť jej kalibráciu. |

#### 5.3.7 Resetovanie kalibrácie

Kalibráciu možno resetovať na predvolené nastavenia z výroby. Všetky informácie o sondách sa vymažú.

- 1. Vyberte ikonu hlavnej ponuky a potom vyberte **Zariadenia**. Zobrazí sa zoznam všetkých dostupných zariadení.
- 2. Vyberte sondu a vyberte Menu zariadenia > Kalibrácia.

- Vyberte Resetovať na predvolené kalibračné hodnoty (alebo Obnoviť nastavenie) a potom stlačte OK.
- 4. Znova stlačte OK.

# 5.4 Merania impedancie

Na zvýšenie spoľahlivosti systému merania pH zisťuje kontrolér impedanciu sklenených elektród. Toto meranie sa vykoná každú minútu. Počas diagnostiky sa na päť sekúnd pozastaví meranie hodnoty pH. Ak sa zobrazí chybové hlásenie, v časti Zoznam chýb na strane 392 nájdete ďalšie podrobnosti.

Zapnutie alebo vypnutie merania impedancie sondy:

- Vyberte ikonu hlavnej ponuky a potom vyberte Zariadenia. Zobrazí sa zoznam všetkých dostupných zariadení.
- 2. Vyberte zariadenie a vyberte položky Menu zariadenia > Diagnostika/Test.
- 3. V prípade sond pripojených k modulu pH/ORP vyberte Stav impedancie.
- 4. V prípade sond pripojených k digitálnej bráne sc vyberte Signály > Stav impedancie.
- 5. Vyberte Zapnuté alebo Vypnuté a stlačte OK.

Ak chcete zobraziť údaje o impedancii aktívnej a referenčnej elektródy, vyberte **Signály sondy** (alebo **Signály**) a stlačte OK.

# 5.5 Registre Modbus

Pre sieťovú komunikáciu je k dispozícii zoznam registrov Modbus. Viac informácií nájdete na webovej stránke výrobcu.

# Odsek 6 Údržba

# **A**VAROVANIE

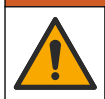

Viacnásobné nebezpečenstvo. Úkony popísané v tejto časti návodu smú vykonávať iba kvalifikovaní pracovníci.

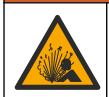

**A**VAROVANIE

Nebezpečenstvo výbuchu. Prístroj nepripájajte ani neodpájajte, pokiaľ nie je známe, že prostredie nie je nebezpečné. Pokyny týkajúce sa nebezpečných priestorov nájdete v dokumentácii regulátora triedy 1, divízie 2.

# A VAROVANIE

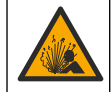

Nebezpečenstvo tlaku kvapaliny. Demontáž sondy z nádoby pod tlakom môže byť nebezpečná. Pred odstránením znížte procesný tlak pod 7,25 psi (50 kPa). Ak to nie je možné, postupujte mimoriadne opatrne. Podrobnejšie informácie nájdete v dokumentácii k montážnemu vybaveniu.

# **A**VAROVANIE

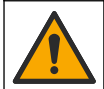

Nebezpečenstvo expozície chemikáliám. Dodržiavajte laboratórne bezpečnostné postupy a používajte všetky osobné ochranné pomôcky zodpovedajúce chemikáliám, s ktorými pracujete. Bezpečnostné protokoly nájdete v aktuálnych kartách bezpečnostných údajov (KBÚ).

# **AUPOZORNENIE**

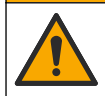

Nebezpečenstvo expozície chemikáliám. Chemikálie a odpad likvidujte podľa miestnej, regionálnej a národnej legislatívy.

## 6.1 Harmonogram údržby

Tabuľka 3 zobrazuje odporúčaný harmonogram úloh údržby. Požiadavky a prevádzkové podmienky laboratória môžu zvýšiť frekvenciu niektorých úloh.

|                                      | •                    | •                                |
|--------------------------------------|----------------------|----------------------------------|
| Úkon údržby                          | 1 rok                | Podľa potreby                    |
| Čistenie senzora na strane 388       |                      | Х                                |
| Výmena soľného mostíka na strane 388 | Х                    |                                  |
| Kalibrácia sondy na strane 382       | Nastavené podľa regu | lačných orgánov alebo skúseností |

Tabuľka 3 Harmonogram údržby

# 6.2 Čistenie senzora

**Predpríprava:** Pripravte si slabší mydlový roztok s použitím neabrazívneho saponátového prostriedku na riad, ktorý neobsahuje lanolín. Lanolín zanecháva film na povrchu elektródy, ktorý znižuje funkčnosť senzora.

Senzor pravidelne kontrolujte, či na ňom nie sú nečistoty alebo usadeniny. Vyčistite senzor, keď sa na ňom objavia usadeniny alebo sa zhorší činnosť.

- Použite mäkkú čistú utierku, aby ste z konca senzora odstránili usadené nečistoty. Senzor opláchnite čistou teplou vodou.
- 2. Namočte senzor do saponátového roztoku na 2 až 3 minúty.
- 3. Na očistenie meracieho konca senzora použite mäkkú kefku.
- Ak sa znečistenie nedá odstrániť, namočte meraciu časť senzora do nariedeného roztoku kyseliny (napríklad < 5% HCI) na maximálne 5 minút.</li>
- 5. Senzor opláchnite vodou a potom ho vráťte do saponátového roztoku na 2 3 minúty.
- 6. Senzor opláchnite čistou vodou.

**Poznámka:** Senzory s antimónovými elektródami pre aplikácie v HF si môžu vyžadovať ďalšie čistenie. Obrátťe sa na technickú podporu.

Po vykonaní údržby senzor zakaždým nakalibrujte.

## 6.3 Výmena soľného mostíka

Soľný mostík a štandardný elektrolyt vymieňajte raz za rok, alebo keď po je kalibrácia po vyčistení senzora neúspešná.

**Poznámka:** Video, ktoré ukazuje, ako vymeniť soľný mostík, je dostupné na adrese www.Hach.com. Prejdite na webovú stránku pre soľný mostík a kliknite na kartu Video.

#### Potrebné príslušenstvo:

- Nastaviteľný polkruhový kľúč
- Veľké pinzety
- Soľný mostík
- Štandardný elektródový roztok
- Gélový prášok<sup>3</sup>, ¼ čajovej lyžičky
- 1. Očistite senzor. Pozrite si časť Čistenie senzora na strane 388.
- 2. Vymeňte soľný mostík a štandardný elektrolyt. Pozrite si nasledujúci ilustrovaný postup.

Ak zásobník pre štandardný elektrolyt obsahuje starý gél (nie je bežné), odstráňte ho prúdom vody z vodotryskového zariadenia, ako je uvedené v kroku 2.

<sup>&</sup>lt;sup>3</sup> (Voliteľné) Ak sa procesná voda blíži k bodu varu, do štandardného elektrolytu pridajte gélový prášok. Gélový prášok znižuje rýchlosť odparovania štandardného elektrolytu.

(Voliteľné) Ak je procesná voda blízko teploty varu, pridajte do nového štandardného elektrolytu gélový prášok, ako je uvedené v kroku 4, nasledujúcim spôsobom:

- a. Nasypte 1 zarovnaný uzáver fľaše (½ čajovej lyžičky) gélového prášku do zásobníka na štandardný elektrolyt.
- b. Nalejte do zásobníka malé množstvo čerstvého štandardného elektrolytu.
- c. Premiešajte ho s práškom, kým roztok nezhustne.
- d. Pridajte malé množstvá roztoku a miešajte, kým hladina gélu neklesne naspodok závitov soľného mostíka.
- e. Skontrolujte správnosť hladiny gélu nainštalovaním a odmontovaním nového soľného mostíka. Odtlačok soľného mostíka by mal zostať viditeľný na povrchu gélu.
- 3. Nakalibrujte senzor.

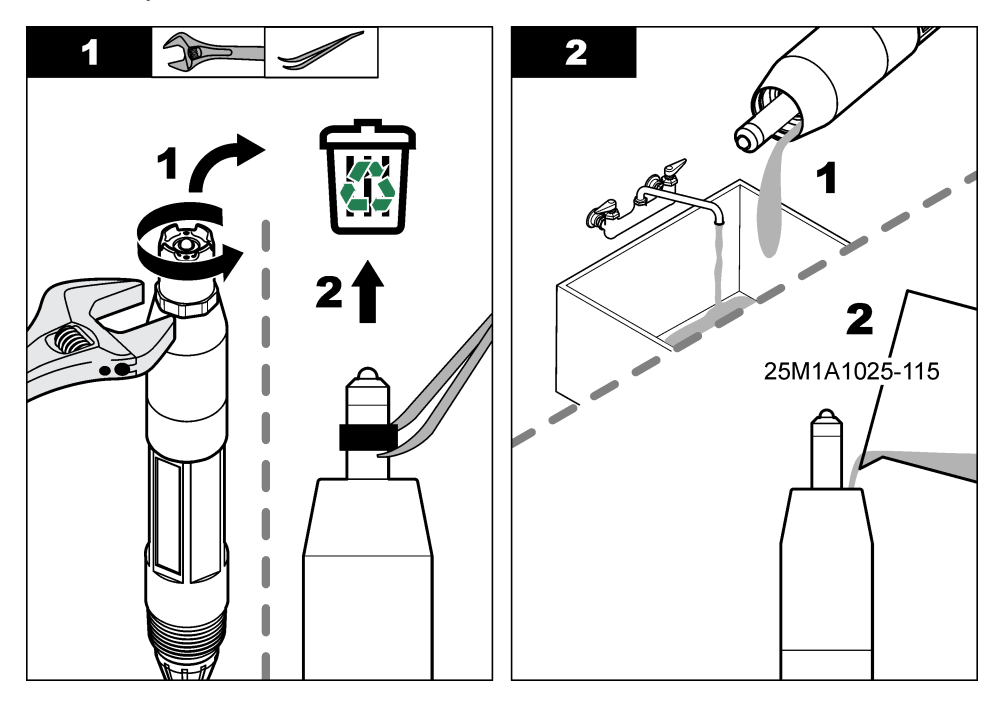

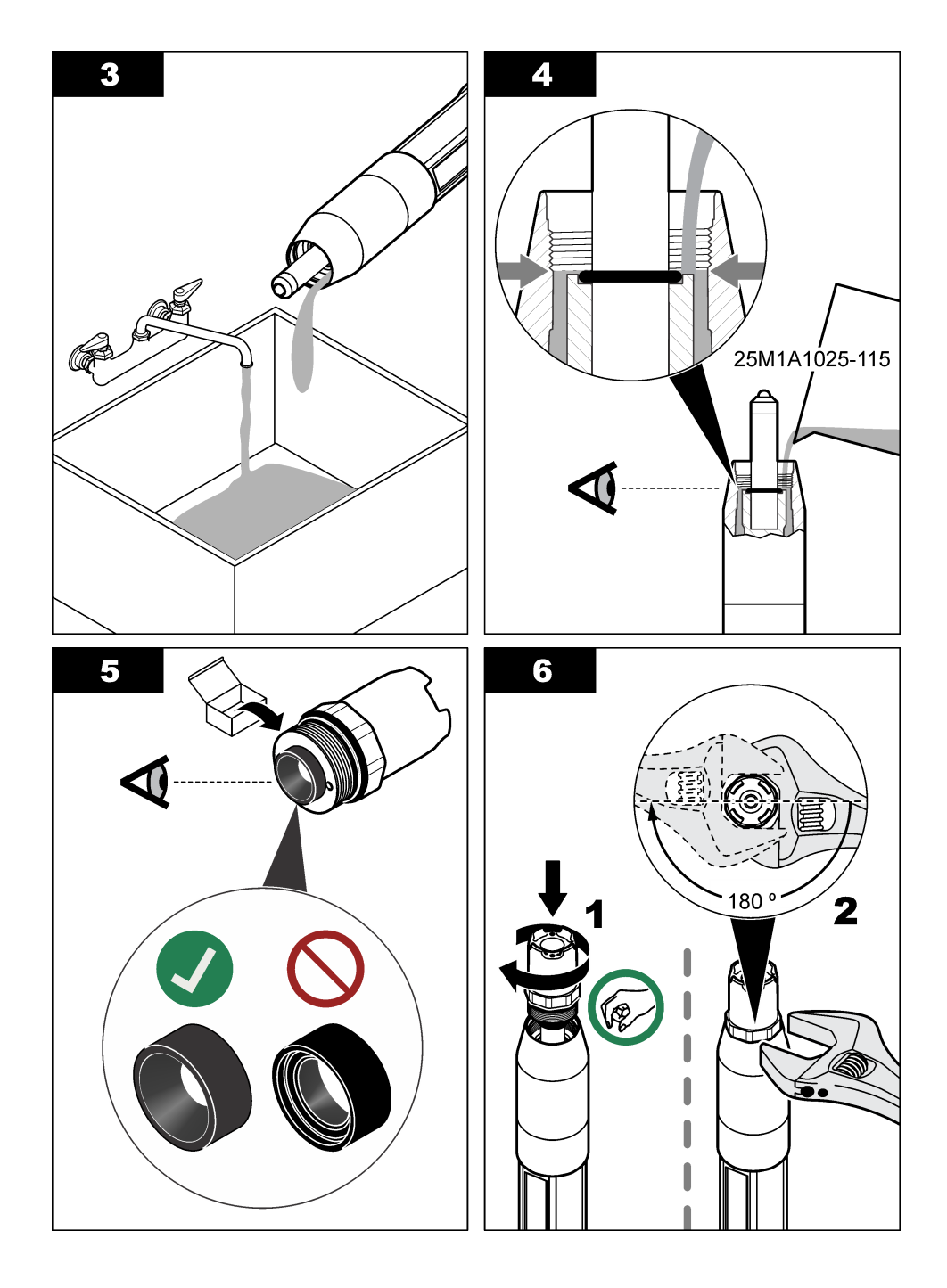

# 6.4 Príprava na uskladnenie

Na krátkodobé uskladnenie (keď je senzor mimo prevádzky viac ako jednu hodinu) naplňte ochranný uzáver tlmivým roztokom s pH 4 alebo destilovanou vodou, a umiestnite uzáver späť na senzor. Pracovnú elektródu a referenčný otvor soľného mostíka udržiavajte vlhké, aby ste sa vyhli pomalej reakcii pri opätovnom uvedení senzora do prevádzky.

Na dlhodobé uskladnenie zopakujte postup krátkodobého uskladnenia každé 2 až 4 týždne, v závislosti od okolitých podmienok. Limity skladovacej teploty nájdete v časti Technické údaje na strane 375.

# Odsek 7 Riešenie problémov

## 7.1 Neúplné údaje

Počas kalibrácie sa údaje neposielajú do datalogu. Datalog preto môže mať oblasti, kde sú údaje nesúvislé.

## 7.2 Test sondy pH

Predpríprava: dva pufre pH a multimeter.

Ak kalibrácia zlyhá, najprv dokončite postup údržby uvedený v časti Údržba na strane 387.

- Ponorte sondu do tlmivého roztoku pH 7 a počkajte, kým teplota sondy a tlmivého roztoku nedosiahne izbovú teplotu.
- 2. Odpojte červený, zelený, žltý a čierny vodič sondy od modulu alebo digitálnej brány.
- 3. Zmerajte odpor medzi žltým a čiernym káblom, aby ste si overili funkčnosť teplotného prvku. Odpor by mal byť medzi 250 a 350 ohmami pri teplote asi 25 °C. Ak je teplotný prvok v poriadku, zapojte žltý a čierny kábel do modulu.
- Multimetrom odmerajte jednosmerné napätie mV s kontaktom multimetra (+) pripojeným na červený vodič a s pólom multimetra (–) pripojeným na zelený vodič. Hodnota by mala byť medzi -50 a +50 mV.

Ak je hodnota mimo tohto rozsahu, očistite sondu a vymeňte soľný mostík a štandardný bunkový roztok.

- So stále rovnako zapojeným multimetrom opláchnite sondu vodou a ponorte ju do neutralizačného roztoku s pH 4 alebo 10. Počkajte, kým teplota sondy a pufra nedosiahne izbovú teplotu.
- Porovnajte nameranú hodnotu mV v tlmivom roztoku s pH 4 alebo pH 10 s hodnotou v tlmivom roztoku s pH 7. Hodnota by sa mala líšiť približne o 160 mV. Ak je rozdiel menší než 160 mV, obráťte sa na technickú podporu.

# 7.3 Test sondy ORP

**Predpríprava:** referenčný ORP roztok 200 mV, multimeter. Ak kalibrácia zlyhá, najprv dokončite postup údržby uvedený v časti Údržba na strane 387.

- Ponorte sondu do referenčného roztoku 200 mV a počkajte, kým teplota sondy a roztoku nedosiahne teplotu miestnosti.
- 2. Odpojte červený, zelený, žltý a čierny vodič sondy od modulu alebo digitálnej brány.
- 3. Zmerajte odpor medzi žltým a čiernym káblom, aby ste si overili funkčnosť teplotného prvku. Odpor by mal byť medzi 250 a 350 ohmami pri teplote asi 25 °C. Ak je teplotný prvok v poriadku, zapojte žltý a čierny kábel do modulu.
- 4. Multimetrom odmerajte jednosmerné napätie mV s kontaktom multimetra (+) pripojeným na červený vodič a s pólom multimetra (–) pripojeným na zelený vodič. Nameraná hodnota by mala byť medzi 160 a 240 mV.

Ak je hodnota mimo tento rozsah, obráťte sa na technickú podporu.

# 7.4 Ponuka Diagnostika/Test

Ponuka Diagnostika/Test obsahuje aktuálne a predchádzajúce informácie o sonde. Pozri Tabuľka 4. Stlačte ikonu hlavnej ponuky a potom vyberte **Zariadenia**. Vyberte zariadenie a vyberte položky Menu zariadenia > Diagnostika/Test.

| Voľba                            | Opis                                                                                                    |
|----------------------------------|----------------------------------------------------------------------------------------------------|
| Informácie o module              | Len pre sondy pripojené k modulu pH/ORP – zobrazuje verziu a sériové číslo modulu<br>sondy.                                                                                                    |
| Informácie o snímači             | Pre sondy pripojené k modulu pH/ORP – zobrazuje názov sondy a sériové číslo zadané<br>používateľom.                                                                                                    |
|                                  | Pre sondy pripojené k digitálnej bráne sc – zobrazuje číslo modelu sondy a názov sondy<br>zadaný používateľom a sériové číslo sondy. Zobrazuje verziu softvéru a verziu<br>nainštalovaného ovládača.                                                 |
| Posledná kalibrácia              | Len pre sondy pripojené k modulu pH/ORP – zobrazuje počet dní od vykonania poslednej kalibrácie.                                                                                                    |
| História kalibrácie              | Pre sondy pripojené k modulu pH/ORP – zobrazuje smernicu kalibrácie a dátum<br>predchádzajúcej kalibrácie.                                                                                                    |
|                                  | Pre sondy pripojené k digitálnej bráne sc – zobrazuje smernicu kalibrácie a dátum<br>poslednej kalibrácie.                                                                                                    |
| Resetovať históriu<br>kalibrácií | Len pre sondy pripojené k modulu pH/ORP – len na servisné použitie                                                                                                    |
| Stav impedancie                  | Len pre sondy pH – pozri Merania impedancie na strane 387.                                                                                                    |
| Signály sondy                    | Len pre sondy pH pripojené k modulu pH/ORP – zobrazuje aktuálny údaj v mV.                                                                                                    |
| (alebo Signály)                  | Pre sondy pH pripojené k digitálnej bráne sc – zobrazuje aktuálny údaj v mV a počítadlá analógovo-digitálneho prevodníka.                                                                                                    |
|                                  | Ak je Stav impedancie nastavený na Zapnuté, zobrazuje impedanciu aktívnej a referenčnej elektródy.                                                                                                    |
| Dni snímača<br>(alebo Počítadlo) | Pre sondy pripojené k modulu pH/ORP – zobrazuje počet dní, počas ktorých bola sonda v prevádzke.                                                                                                    |
|                                  | Pre sondy pripojené k digitálnej bráne sc – zobrazuje počet dní, počas ktorých boli sonda a elektróda(-y) v prevádzke. Počítadlo Dni elektródy sa resetuje, keď firmvér zistí, že chybná elektróda bola nahradená elektródou, ktorá funguje správne. |
|                                  | Ak chcete počítadlo Dni snímača resetovať na nulu, vyberte Obnoviť.                                                                                                    |
|                                  | Počítadlo Dni snímača resetujte po výmene sondy (alebo soľného mostíka).                                                                                                    |

#### Tabuľka 4 Ponuka Diagnostika/Test

# 7.5 Zoznam chýb

Pri výskyte chyby nameraná hodnota na obrazovke bliká a všetky výstupy sa zadržia, ak je to zadané v ponuke KONTROLÓR > Výstupy. Farba obrazovky sa zmení na červenú. Na diagnostickom paneli sa zobrazí chyba. Stlačením diagnostického panela zobrazíte chyby a varovania. Alternatívne stlačte ikonu hlavnej ponuky a potom vyberte **Oznámenia** > **Chyby**.

Zoznam možných chýb zobrazuje Tabuľka 5.

| Chyba                            | Popis                                 | Rozlíšenie                      |
|----------------------------------|---------------------------------------|---------------------------------|
| Hodnota pH je príliš vysoká!     | Nameraná hodnota pH > 14.             | Kalibrujte alebo vymeňte sondu. |
| Hodnota ORP je príliš<br>vysoká! | Nameraná hodnota ORP je<br>> 2100 mV. |                                 |

#### Tabuľka 5 Zoznam chýb

| Chyba                                    | Popis                                                            | Rozlíšenie                                                                                      |
|------------------------------------------|------------------------------------------------------------------|-------------------------------------------------------------------------------------------------|
| Hodnota pH je príliš nízka!              | Nameraná hodnota pH < 0.                                         | Kalibrujte alebo vymeňte sondu.                                                                 |
| Hodnota ORP je príliš nízka!             | Nameraná hodnota ORP<br>< –2100 mV.                              |                                                                                                 |
| Hodnota posunu je príliš<br>vysoká.      | Posun > 9 (pH) alebo 200 mV (ORP).                               | Postupujte podľa pokynov na údržbu<br>sondy a zopakujte kalibráciu, alebo<br>vymeňte sondu.     |
| Hodnota posunu je príliš<br>nízka.       | Posun < 5 (pH) alebo –200 mV<br>(ORP).                           |                                                                                                 |
| Hodnota smernice je príliš<br>vysoká.    | Smernica > 62 (pH)/1,3 (ORP).                                    | Zopakujte kalibráciu s čerstvým pufrom<br>alebo vzorkou, alebo vymeňte sondu.                   |
| Hodnota smernice je príliš<br>nízka.     | Smernica < 50 (pH)/0,7 (ORP).                                    | Očistite sondu a zopakujte kalibráciu, alebo vymeňte sondu.                                     |
| Teplota je príliš vysoká!                | Nameraná teplota > 130 °C.                                       | Uistite sa, že je vybratý správny teplotný                                                      |
| Teplota je príliš nízka!                 | Nameraná teplota < -10 °C.                                       | ргуок.                                                                                          |
| Rozdiel medzi puframi je<br>príliš malý! | Pufre pre 2-bodovú automatickú korekciu majú rovnakú hodnotu.    | Dokončite kroky v časti Test sondy pH na strane 391.                                            |
| Chýba snímač.                            | Sonda chýba alebo je odpojená.                                   | Skontrolujte káble a pripojenia sondy a modulu (alebo digitálnej brány).                        |
| Teplotný senzor chýba!                   | Teplotná sonda chýba.                                            | Skontrolujte zapojenie teplotnej sondy.<br>Uistite sa, že je vybratý správny teplotný<br>prvok. |
| Impedancia skla je príliš<br>nízka.      | Sklenená banka je rozbitá alebo sa skončila doba jej životnosti. | Vymeňte sondu. Obráťte sa na technickú podporu.                                                 |

#### Tabuľka 5 Zoznam chýb (pokraèovanie)

## 7.6 Zoznam varovaní

Varovanie nemá vplyv na fungovanie ponúk, relé a výstupov. Farba obrazovky sa zmení na oranžovú. Na diagnostickom paneli sa zobrazí varovanie. Stlačením diagnostického panela zobrazíte chyby a varovania. Alternatívne stlačte ikonu hlavnej ponuky a potom vyberte **Oznámenia** > **Výstrahy**.

Zoznam možných varovaní je zobrazený v Tabuľka 6.

| abuľka 6 | Zoznam | varovaní |
|----------|--------|----------|
|----------|--------|----------|

| Varovanie                             | Popis                                     | Rozlíšenie                                                          |
|---------------------------------------|-------------------------------------------|---------------------------------------------------------------------|
| Hodnota pH je príliš vysoká.          | Nameraná hodnota pH > 13.                 | Kalibrujte alebo vymeňte sondu.                                     |
| Hodnota ORP je príliš vysoká.         | Nameraná hodnota ORP > 2100 mV.           |                                                                     |
| Hodnota pH je príliš nízka.           | Nameraná hodnota pH < 1.                  | Kalibrujte alebo vymeňte sondu.                                     |
| Hodnota ORP je príliš nízka.          | Nameraná hodnota ORP < -2100 mV.          |                                                                     |
| Hodnota posunu je príliš<br>vysoká.   | Posun je > 8 (pH) alebo 200 mV<br>(ORP).  | Postupujte podľa pokynov na údržbu<br>sondy a zopakujte kalibráciu. |
| Hodnota posunu je príliš<br>nízka.    | Posun je < 6 (pH) alebo –200 mV<br>(ORP). |                                                                     |
| Hodnota smernice je príliš<br>vysoká. | Smernica je > 60 (pH)/1,3 (ORP).          | Zopakujte kalibráciu s čerstvým pufrom<br>alebo vzorkou.            |
| Hodnota smernice je príliš<br>nízka.  | Smernica je < 54 (pH)/0,7 (ORP).          | Očistite sondu a zopakujte kalibráciu.                              |

#### Tabuľka 6 Zoznam varovaní (pokraèovanie)

| Varovanie                           | Popis                                                                                                    | Rozlíšenie                                                                                                    |
|-------------------------------------|----------------------------------------------------------------------------------------------------|----------------------------------------------------------------------------------------------------|
| Teplota je príliš vysoká.           | Nameraná teplota je > 100 °C.                                                                                                   | Uistite sa, že sa používa správny                                                                                                    |
| Teplota je príliš nízka.            | Nameraná teplota je < 0 °C.                                                                                                    | теріотпу річок.                                                                                                    |
| Teplota je mimo rozsahu.            | Nameraná teplota je > 100 °C alebo <<br>0 °C.                                                                                   |                                                                                                    |
| Uplynul termín kalibrácie.          | Uplynul čas pripomienky na kalibráciu.                                                                                          | Nakalibrujte sondu.                                                                                                    |
| Zariadenie nie je<br>nakalibrované. | Sonda nebola kalibrovaná.                                                                                                    | Nakalibrujte sondu.                                                                                                    |
| Vymeňte snímač.                     | Počítadlo Dni snímača má väčšiu<br>hodnotu ako interval vybraný pre<br>výmenu sondy. Pozri Konfigurácia<br>sondy na strane 380. | Vymeňte sondu (alebo soľný mostík).<br>Resetujte počítadlo Dni snímača v<br>ponuke Diagnostika/Test > Obnoviť<br>(alebo v ponuke Diagnostika/Test ><br>Počítadlo. |
| Prebieha kalibrácia                 | Kalibrácia bola spustená, ale nebola dokončená.                                                                                 | Vráťte sa do kalibrácie.                                                                                                    |
| Teplota nie je nakalibrovaná.       | Teplotná sonda nie je nakalibrovaná.                                                                                            | Vykonajte kalibráciu teploty.                                                                                                    |

# Vsebina

- 1 Dodatne informacije na strani 395
- 2 Specifikacije na strani 395
- 3 Splošni podatki na strani 396
- 4 Namestitev na strani 398

- 5 Delovanje na strani 400
- 6 Vzdrževanje na strani 407
- 7 Odpravljanje težav na strani 411
- Razdelek 1 Dodatne informacije

Razširjeni uporabniški priročnik je na voljo na spletnem mestu proizvajalca.

# Razdelek 2 Specifikacije

Pridržana pravica do spremembe tehničnih podatkov brez predhodnega obvestila. Izdelek ima samo navedene odobritve ter registracije, certifikate in izjave, ki so uradno priloženi izdelku. Proizvajalec ne odobrava uporabe tega izdelka v aplikacijah, za katere ni dovoljen.

| Tehnični podatki         | Podrobnosti                                                                                                    |
|--------------------------|----------------------------------------------------------------------------------------------------|
| Mere (dolžina/premer)    | pHD: 271 mm (10,7 in)/35 mm (1,4 in), 1-in NPT; LCP (tekočekristalni polimer):<br>187 mm (7,35 in)/51 mm (2 in); 1-½ in NPT                                                                                                    |
| Teža                     | 316 g (11 oz)                                                                                                    |
| Stopnja onesnaževanja    | 2                                                                                                    |
| Kategorija prenapetosti  | 1                                                                                                    |
| Razred zaščite           | Ш                                                                                                    |
| Nadmorska višina         | Največ 2000 m (6562 ft)                                                                                                    |
| Delovna temperatura      | Od 5 do 105 °C (od 23 do 221 °F)                                                                                                    |
| Temperatura skladiščenja | Od 4 do 70 °C (40 do 158 °F), od 0 do 95-odstotna relativna vlažnost brez kondenzacije                                                                                                    |
| Omočeni materiali        | Ohišje iz snovi PEEK ali PPS polifenilen sulfida (PVDF), steklena procesna elektroda,<br>ozemljitvena elektroda iz titana in tesnilni obroči iz FKM/FPM<br><b>Napotek:</b> Senzor za pH z izbirno stekleno procesno elektrodo, odporno na fluorovodikovo kislino,<br>ima ozemljitveno elektrodo iz nerjavnega jekla 316 in tesnilne obroče iz perfluoroelastomerov. |
| Merilno območje          | pH-senzor: od –2 do 14 pH <sup>1</sup> (ali od 2,00 do 14,00)                                                                                                    |
|                          | Senzor ORP: od -1500 do +1500 mV                                                                                                    |
| Kabel senzorja           | pHD: 5-žilni (z 2 dodatnima opletoma), 6 m (20 ft); LCP: 5-žilni (z 1 dodatnim opletom), 3 m (10 ft)                                                                                                    |
| Sklopi                   | Korozijsko odporni materiali, popolnoma potopljiv                                                                                                    |
| Ločljivost               | pH-senzor: ±0,01 pH<br>Senzor ORP: ±0,5 mV                                                                                                    |
| Največja hitrost toka    | Največ 3 m/s (10 ft/s)                                                                                                    |
| Omejitve tlaka           | 6,9 bara pri 105 °C (100 psi pri 221 °F)                                                                                                    |
| Doseg prenosa            | Največ 100 m (328 ft)<br>Največ 1000 m (3280 ft) s priključno omarico                                                                                                    |

<sup>&</sup>lt;sup>1</sup> Večina pH-aplikacij je v merilnem območju od 2,5 do 12,5 pH. Diferencialni senzor pHD za pH s stekleno procesno elektrodo za široko merilno območje zelo dobro deluje v tem območju. Za določene vrste uporabe v industriji so potrebne točne meritve in nadzor pod vrednostjo pH 2 ali nad vrednostjo pH 12. V teh posebnih primerih se za več podrobnosti obrnite na proizvajalca.

| Tehnični podatki       | Podrobnosti                                                                                                    |
|------------------------|----------------------------------------------------------------------------------------------------|
| Temperaturni člen      | Termistor NTC 300 $\Omega$ za samodejno izravnavo temperature in rezultate temperature analizatorja                                                                                                    |
| Temperaturna izravnava | Samodejno od –10 do 105 °C (14,0 do 221 °F) s termistorjem NTC 300 $\Omega,$ temperaturnim elementom Pt 1000 $\Omega$ RTD ali Pt 100 $\Omega$ RTD ali pa ročno določeno z uporabniškim vnosom temperature |
| Metode umerjanja       | Samodejno ali ročno 1- ali 2-točkovno                                                                                                    |
| Vmesnik senzorja       | Modbus RTU iz digitalnega prehoda sc ali modula pH/ORP                                                                                                    |
| Certifikati            | Organizacija ETL (ZDA/Kanada) dovoljuje uporabo na nevarnih mestih razreda I, razdelka 2, skupin A, B, C in D, s temperaturno kodo T4 s kontrolno enoto SC družbe Hach.                                   |
|                        | Izpolnjuje standarde: CE, UKCA, FCC, ISED, ACMA, KC, CMIM, NM.                                                                                                    |

# Razdelek 3 Splošni podatki

Proizvajalec v nobenem primeru ni odgovorjen za škodo, ki bi bila posledica nepravilne uporabe izdelka ali neupoštevanja navodil v priročniku. Proizvajalec si pridržuje pravico do sprememb v navodilih in izdelku, ki ga opisuje, brez vnaprejšnjega obvestila. Prenovljene različice najdete na proizvajalčevi spletni strani.

## 3.1 Varnostni napotki

Proizvajalec ne odgovarja za škodo, ki bi nastala kot posledica napačne aplikacije ali uporabe tega izdelka, kar med drugim zajema neposredno, naključno in posledično škodo, in zavrača odgovornost za vso škodo v največji meri, dovoljeni z zadevno zakonodajo. Uporabnik je v celoti odgovoren za prepoznavo tveganj, ki jih predstavljajo kritične aplikacije, in namestitev ustreznih mehanizmov za zaščito procesov med potencialno okvaro opreme.

Še pred razpakiranjem, zagonom ali delovanjem te naprave v celoti preberite priložena navodila. Še posebej upoštevajte vse napotke o nevarnostih in varnostne napotke. V nasprotnem primeru obstaja nevarnost hudih poškodb uporabnika oz. škode na opremi.

Zaščita te opreme mora biti brezhibna. Uporabljajte in nameščajte jo izključno tako, kot je navedeno v tem priročniku.

#### 3.1.1 Uporaba varnostnih informacij

### NEVARNOST

Označuje možno ali neposredno nevarno situacijo, ki lahko povzroči smrt ali hude poškodbe.

## **A**OPOZORILO

Označuje možno ali neposredno nevarno situacijo, ki lahko privede do hude poškodbe ali povzroči smrt, če se ji ne izognete.

## A PREVIDNO

Označuje možno nevarno situacijo, ki lahko povzroči manjše ali srednje težke poškodbe.

### OPOMBA

Označuje situacijo, ki lahko, če se ji ne izognete, povzroči poškodbe instrumenta. Informacija, ki zahteva posebno pozornost.

#### 3.1.2 Opozorilne oznake

Upoštevajte vse oznake in tablice, ki so nahajajo na napravi. Neupoštevanje tega lahko privede do telesnih poškodb ali poškodb naprave. Simbol na merilni napravi se nanaša na navodila s
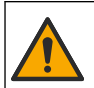

Če je na napravi ta simbol, preberite podrobnosti o njem v navodilih za uporabo in/ali v razdelku za informacije o varnosti.

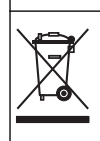

Električne opreme, označene s tem simbolom, v EU ni dovoljeno odlagati v domačih ali javnih sistemih za odstranjevanje odpadkov. Staro ali izrabljeno opremo vrnite proizvajalcu, ki jo mora odstraniti brez stroškov za uporabnika.

## 3.2 Pregled izdelka

Senzor je zasnovan za delovanje s kontrolno enoto za zbiranje in upravljanje podatkov. S tem senzorjem lahko uporabljate različne kontrolne enote. Ta dokument predpostavlja namestitev in uporabo senzorja s kontrolno enoto SC4500. Če želite senzor uporabljati z drugo kontrolno enoto, glejte navodila za uporabo te kontrolne enote.

Izbirna oprema, kot so pripomočki za namestitev za senzor, je dobavljena z navodili za namestitev. Na voljo so številni načini namestitve, zato lahko se lahko senzor prilagodi uporabi v veliko različnih aplikacijah.

### 3.3 Tipi senzorja

Na voljo je več tipov senzorjev. Glejte Slika 1.

#### Slika 1 Tipi senzorja

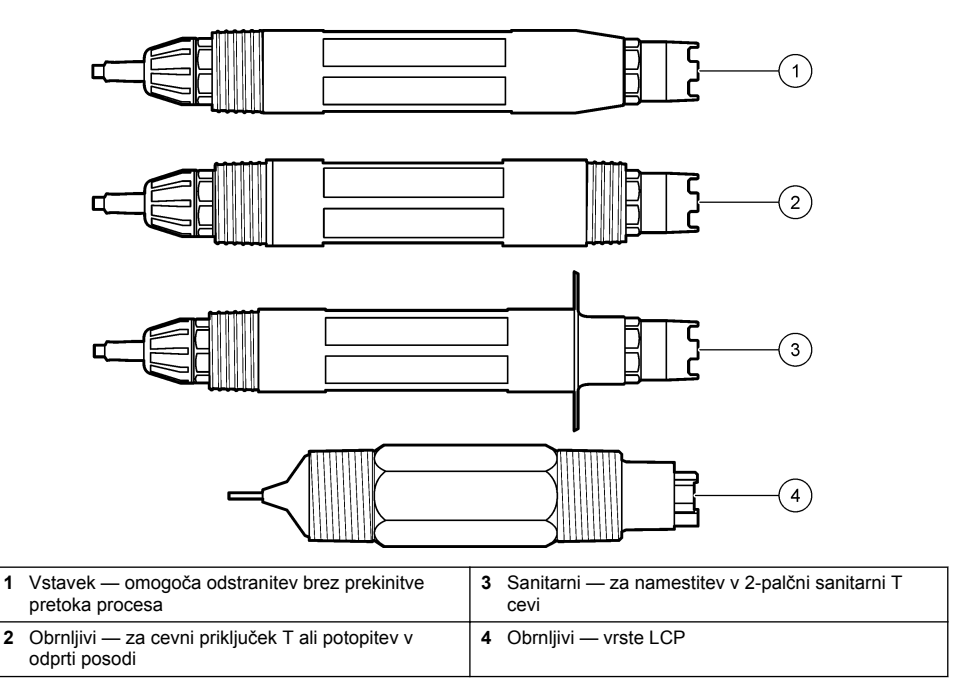

# Razdelek 4 Namestitev

#### 4.1 Nameščanje

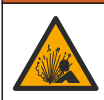

A OPOZORILO

Nevarnost eksplozije. Pri namestitvi na nevarnih (klasificiranih) mestih, glejte navodila in krmilne sheme v dokumentaciji kontrolne enote za razred 1, oddelek 2. Senzor namestite v skladu z lokalnimi, regionalnimi in nacionalnimi predpisi. Instrumenta ne priklapljajte ali odklapljajte, če ni znano, da okolje ni nevarno.

#### A OPOZORILO

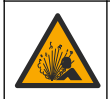

Nevarnost eksplozije. Nazivna temperatura in tlak pripomočkov za namestitev senzorja morata biti primerna za mesto namestitve.

### A PREVIDNO

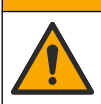

Nevarnost telesnih poškodb. Zaradi zlomljenega stekla lahko pride do ureznin. Uporabljajte orodja in osebno zaščitno opremo za odstranjevanje zlomljenega stekla.

#### OPOMBA

Procesna elektroda pri konici pH-senzorja ima stekleno bučko, ki se lahko razbije. Steklene bučke ne udarjajte ali potiskajte.

### ΟΡΟΜΒΑ

Procesna elektroda iz zlata ali platine na konici senzorja ORP ima stekleni element (skrit za solnim mostičkom), ki se lahko zlomi. Steklenega elementa ne udarjajte ali potiskajte.

- Senzor namestite tam, kjer je vzorec, ki pride v stik s senzorjem, značilen za celotni proces.
- Refer to the expanded user manual on the manufacturer's website for the available mounting hardware.
- · Navodila za namestitev najdete v priročniku, priloženem opremi za pritrditev.
- Senzor namestite vsaj 15° nad vodoravno linijo.
- Pri namestitvah za potopitev senzor namestite vsaj 508 mm (20 palcev) od stene prezračevalnega bazena in senzor potopite vsaj 508 mm (20 palcev) v proces.
- Pred namestitvijo senzorja v procesno vodo odstranite zaščitni pokrovček. Zaščitni pokrovček shranite za nadaljnjo uporabo.
- (Izbirno) če je temperatura procesne vode blizu vrelišča, dodajte gel v prahu<sup>2</sup> v standardno raztopino za kivete v senzorju. Refer to step 2 of Zamenjava solnega mostička na strani 408. Ne zamenjajte solnega mostička.
- · Senzor pred uporabo umerite.

For examples of sensors in different applications, refer to Slika 2 and Slika 3.

<sup>&</sup>lt;sup>2</sup> Gel v prahu zmanjša stopnjo izparevanja standardne raztopine za kivete.

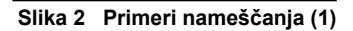

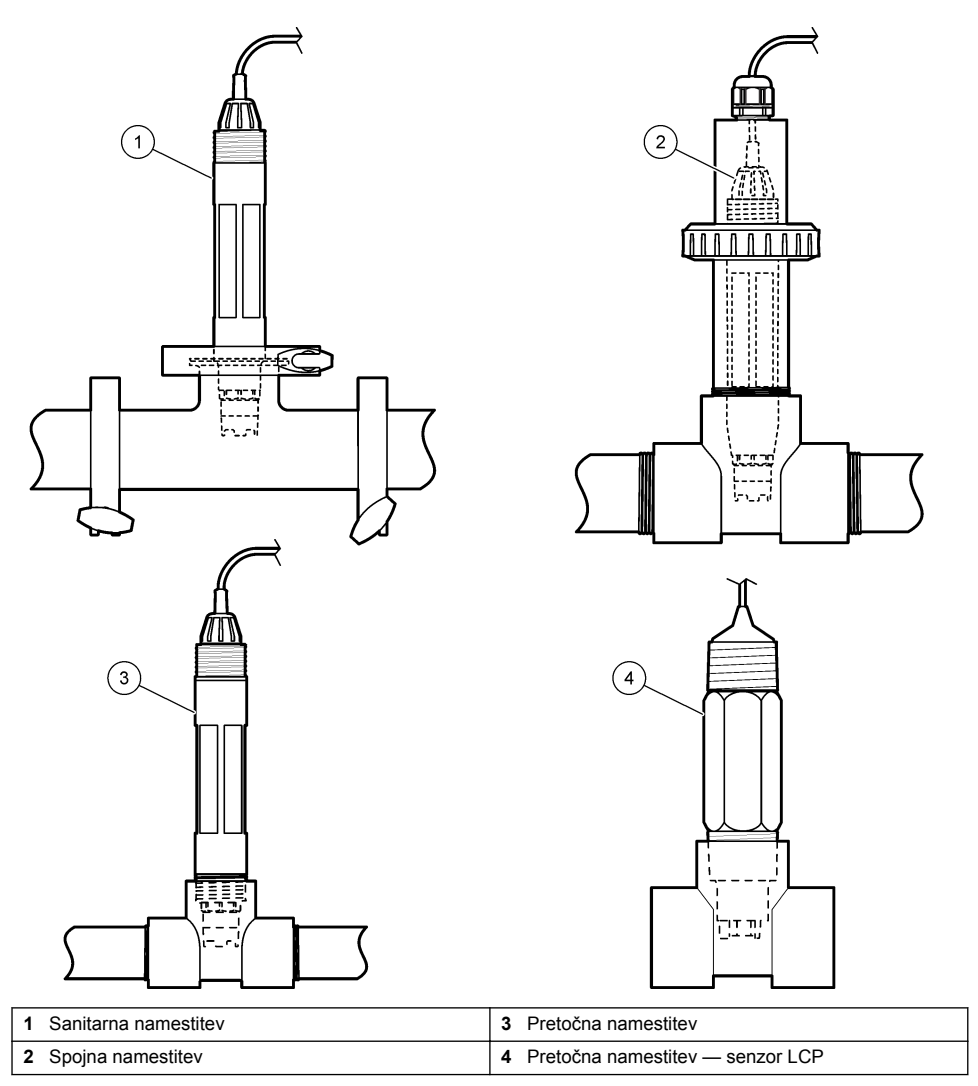

#### Slika 3 Primeri nameščanja (2)

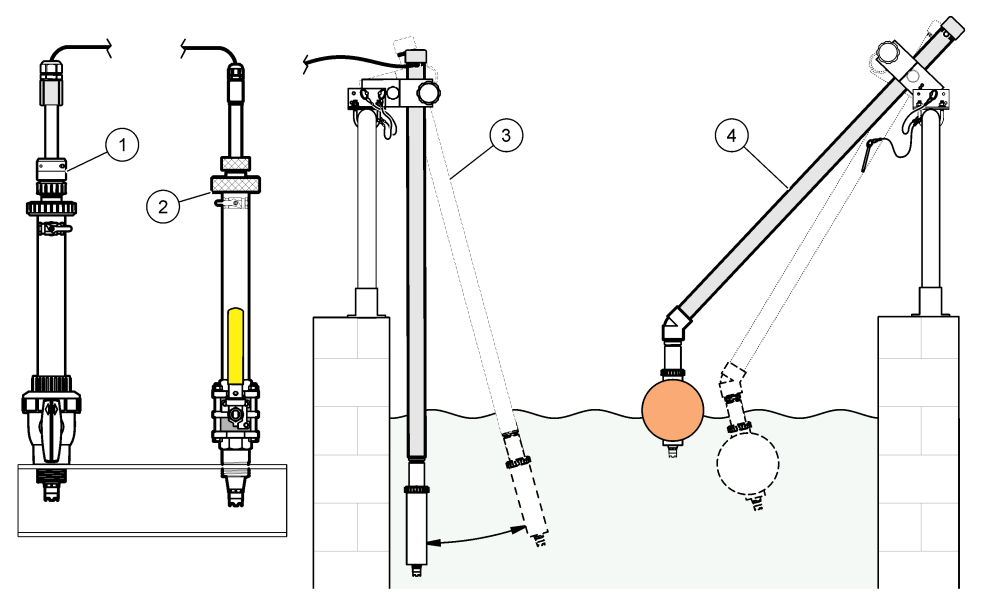

| 1 Vstavitev v PVS      | 3 Potopna namestitev           |
|------------------------|--------------------------------|
| 2 Namestitev z vložkom | 4 Potopna namestitev s plovcem |

### 4.2 Priključitev senzorja na kontrolno enoto SC

Za priključitev senzorja na kontrolno enoto SC izberite eno od naslednjih možnosti:

- Senzor povežite z digitalnim prehodom sc, nato pa s kontrolno enoto SC povežite ditigalni prehod sc. Digitalni prehod pretvarja analogni signal senzorja v digitalno obliko.
- V kontrolno enoto SC namestite senzorski modul. Senzor nato povežite s senzorskim modulom. Senzorski modul pretvarja analogni signal senzorja v digitalno obliko.

Glejte navodila, priložena senzorskemu modulu ali digitalnemu prehodu sc.

# Razdelek 5 Delovanje

#### 5.1 Uporabniška navigacija

Opis zaslona na dotik in informacije o navigaciji najdete v dokumentaciji kontrolne enote.

#### 5.2 Konfiguracija senzorja

V meniju Nastavitve lahko vnesete identifikacijske podatke za senzor in spremenite možnosti upravljanja in shranjevanja podatkov.

- Pritisnite ikono glavnega menija in izberite Naprave. Prikaže se seznam vseh razpoložljivih naprav.
- 2. Označite senzor in izberite Meni naprave > Nastavitve.
- 3. Izberite možnost.
  - Za senzorje, ki so povezani z modulom pH/ORP, glejte Tabela 1.
  - Za senzorje, ki so povezani z digitalnim prehodom sc, glejte Tabela 2.

| Možnost                            | Opis                                                                                                    |
|------------------------------------|----------------------------------------------------------------------------------------------------|
| Ime                                | Sprememba imena, ki ustreza senzorju na vrhu<br>zaslona meritev. Ime je omejeno na 16 znakov, ki so<br>lahko poljubna kombinacija črk, številk, presledkov ali<br>ločil.                                                                                                    |
| Senzor S/N                         | Uporabnik lahko tukaj vnese serijsko številko senzorja.<br>Serijska številka lahko obsega največ 16 znakov, ki so<br>lahko poljubna kombinacija črk, številk, presledkov ali<br>ločil.                                                                                                    |
| Format                             | Samo za pH-senzorje – spremeni število decimalnih<br>mest na zaslonu meritev na XX,XX (privzeto) ali XX,X.                                                                                                    |
| Temperatura                        | Nastavitev enote temperature na °C (privzeto) ali °F.                                                                                                    |
| Temperaturni člen                  | <b>pH-senzorji</b> – nastavi temperaturni člen za samodejno<br>izravnavo temperature na PT100, PT1000 ali<br>NTC300 (privzeto). Če ni uporabljen noben element,<br>lahko za vrsto nastavite Ročno in vnesete vrednost za<br>izravnavo temperature (privzeto: 25 °C).                                       |
|                                    | Senzorji ORP – izravnava temperature ni uporabljena.<br>Temperaturni člen se lahko poveže s kontrolno enoto<br>za meritev temperature.                                                                                                    |
| Filter                             | Nastavi časovno konstanto za povečanje stabilnosti<br>signala. Časovna konstanta izračuna povprečno<br>vrednost v določenem času — 0 (brez učinka, privzeto)<br>na 60 sekund (povprečje signalne vrednosti za<br>60 sekund). Filter poveča čas odziva signala senzorja<br>na dejanske spremembe v procesu. |
| Izravnava za čisto H2O             | Samo za pH-senzorje – izmerjeni pH-vrednosti za čisto<br>vodo z aditivi doda popravek, ki je vezan na<br>temperaturo. Možnosti: Brez (privzeto), Amoniak,<br>Morfolin ali Uporabniško določeno.                                                                                                    |
|                                    | Za procesne temperature nad 50 °C, uporabljena je izravnava pri 50 °C. Za uporabniško določene aplikacije, vnese se lahko linearen naklon (privzeto: 0 pH/°C).                                                                                                    |
| Točka ISO                          | Samo za pH-senzorje – določa izopotencialno točko,<br>pri kateri je naklon pH neodvisen od temperature.<br>Izopotencialna točka je pri večini senzorjev<br>7,00 (privzeta vrednost). Senzorji za posebne aplikacije<br>pa imajo morda drugačno izopotencialno vrednost.                                    |
| Interval zapisovalnika podatkov    | Določa časovni interval za shranjevanje podatkov o<br>senzorju in meritvi temperature v podatkovni dnevnik –<br>5, 30 sekund, 1, 2, 5, 10, 15 (privzeto), 30, 60 minut.                                                                                                    |
| Ponastavitev na privzete vrednosti | Nastavitve v meniju Nastavitve bodo nastavljeni na<br>tovarniško privzete vrednosti in števci bodo<br>ponastavljeni. Vsi podatki senzorja so izgubljeni.                                                                                                    |

#### Tabela 1 Senzorji, povezani z modulom pH/ORP

#### Tabela 2 Senzorji, povezani z digitalnim prehodom sc

| Možnost         | Opis                                                                                                    |
|-----------------|----------------------------------------------------------------------------------------------------|
| Ime             | Sprememba imena, ki ustreza senzorju na vrhu<br>zaslona meritev. Ime je omejeno na 12 znakov, ki so<br>lahko poljubna kombinacija črk, številk, presledkov ali<br>ločil. |
| Izbira senzorja | Izbira vrste senzorja (pH ali ORP).ORP                                                                                                    |

| Možnost                               | Opis                                                                                                    |
|---------------------------------------|----------------------------------------------------------------------------------------------------|
| Format                                | Glejte Tabela 1.                                                                                                    |
| Temperatura                           | Glejte Tabela 1.                                                                                                    |
| Interval zapisovalnika podatkov       | Določa časovni interval za shranjevanje podatkov o<br>senzorju in meritvi temperature v podatkovni dnevnik –<br>5, 10, 15, 30 sekund, 1, 5, 10, 15 (privzeto), 30 minut,<br>1, 2, 6, 12 ur.                                                                                                    |
| Frekvenca izmeničnega toka            | Nastavitev frekvence električne napeljave za optimalno<br>zmanjšanje šumov. Možnosti: 50 ali 60 Hz (privzeto).                                                                                                    |
| Filter                                | Glejte Tabela 1.                                                                                                    |
| Temperaturni člen                     | Glejte Tabela 1.                                                                                                    |
| Izberite standardno puferno raztopino | Samo za pH-senzorje – določa pH pufrov, ki se<br>uporabljajo za umerjanje samodejnega popravka.<br>Možnosti: 4,00; 7,00; 10,00 (privzeto), ali DIN<br>19267 (pH 1,09; 4,65; 6,79; 9,23; 12,75)<br><b>Napotek</b> : Če je za umerjanje izbran 1- ali 2-točkovni ročni<br>popravek se lahko uporabljajo drugi pufri.                                                                                                    |
| Izravnava za čisto H2O                | Glejte Tabela 1.<br>Izberete lahko tudi 1-, 2-, 3- ali 4-točkovni popravek<br>matrike. 1-, 2-, 3- ali 4-točkovni popravek matrike so<br>metode za izravnavo, ki so že programirane v vdelano<br>programsko opremo.                                                                                                    |
| Zadnje umerjanje                      | Nastavitev opomnika za naslednje umerjanje (privzeto:<br>60 dni). Po preteku nastavljenega intervala od datuma<br>zadnjega umerjanja se na zaslonu prikaže opomnik za<br>umerjanje senzorja.<br>Če je na primer datum zadnjega umerjanja 15. junij in<br>je možnost Zadnje umerjanje nastavljena na 60 dni, se<br>opomnik za umerjanje na zaslonu prikaže 14. avgusta.<br>Če se senzor umeri pred 14. avgustom, na primer 15.<br>julija, se opomnik za umerjanje na zaslonu prikaže 13.<br>septembra. |
| Dnevi senzorja                        | Nastavitev opomnika za zamenjavo senzorja (privzeto:<br>365 dni). Po preteku nastavljenega intervala se na<br>zaslonu prikaže opomnik za zamenjavo senzorja.<br>Števec Dnevi senzorja je prikazan v meniju<br>Diagnostika/preizkus > Števec.<br>Ko zamenjate senzor, ponastavite tudi števec Dnevi<br>senzorja v meniju Diagnostika/preizkus > Števec.                                                                                                    |
| Mejne vrednosti impedance             | Določa spodnjo in zgornjo mejno vrednost impedance za Aktivna elektroda in Referenčna elektroda.                                                                                                    |
| Ponastavitev nastavitev               | Nastavitve v meniju Nastavitve bodo nastavljeni na<br>tovarniško privzete vrednosti in števci bodo<br>ponastavljeni. Vsi podatki senzorja so izgubljeni.                                                                                                    |

#### Tabela 2 Senzorji, povezani z digitalnim prehodom sc (nadaljevanje)

### 5.3 Umerjanje senzorja

### **A**OPOZORILO

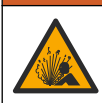

Nevarnost tekočine pod tlakom. Odstranitev senzorja iz posode pod tlakom je lahko zelo nevarna. Pred odstranitvijo zmanjšajte procesni tlak pod 50 kPa (7,25 psi). Če to ni mogoče, bodite pri odstranitvi zelo previdni. Več informacij si oglejte v priloženi dokumentaciji o pripomočkih za namestitev.

### A OPOZORILO

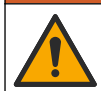

Nevarnost izpostavljenosti kemikalijam. Upoštevajte varnostne predpise v laboratoriju in nosite vso osebno zaščitno opremo, primerno za delo s kemikalijami, ki jih trenutno uporabljate. Za varnostne protokole glejte veljaven varnostni list (MSDS/SDS).

### A PREVIDNO

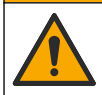

Nevarnost izpostavljenosti kemikalijam. Kemikalije in odpadke zavrzite v skladu z lokalnimi, regionalnimi in nacionalnimi predpisi.

#### 5.3.1 O umerjanju senzorja

Pri umerjanju se odčitek senzorja prilagodi tako, da se ujema z vrednostjo ene ali več referenčnih raztopin. Karakteristike senzorja se sčasoma spremenijo, zaradi česar senzor postane manj točen. Senzor je treba redno umerjati, da ostane točen. Pogostost umerjanja je odvisna od uporabe in jo najbolje določimo z izkušnjami.

Temperaturni element se uporablja za odčitke pH, ki so samodejno prilagojeni na 25 °C za temperaturne spremembe, ki vplivajo na aktivno in referenčno elektrodo. To prilagoditev lahko ročno nastavi stranka, če je temperatura procesa stalna.

Med kalibracijo se podatki ne pošiljajo v dnevnik podatkov Zato so v dnevniku dogodkov lahko področja s prekinitvami.

#### 5.3.2 Sprememba možnosti umerjanja

Pri senzorjih, ki so povezani z modulom pH/ORP, lahko uporabnik v meniju Možnosti umerjanja nastavi opomnik ali k podatkom o umerjanju doda tudi ID upravljavca.

Napotek: Postopek ni mogoč pri senzorjih, ki so povezani z digitalnim prehodom sc.

- Pritisnite ikono glavnega menija in izberite Naprave. Prikaže se seznam vseh razpoložljivih naprav.
- 2. Označite senzor in izberite Meni naprave > Umerjanje.
- 3. Izberite Možnosti umerjanja.
- 4. Izberite možnost.

| Možnost                                     | Opis                                                                                                    |
|---------------------------------------------|----------------------------------------------------------------------------------------------------|
| Izberite<br>standardno<br>puferno raztopino | Samo za pH-senzorje – določa pH pufrov, ki se uporabljajo za umerjanje samodejnega<br>popravka. Možnosti: 4,00; 7,00; 10,00 (privzeto), DIN 19267 (pH 1,09; 4,65; 6,79; 9,23;<br>12,75) ali NIST 4,00; 6,00; 9,00<br><b>Napotek:</b> Če je za umerjanje izbrano 1- ali 2-točkovno umerjanje vrednosti, se lahko<br>uporabljajo drugi pufri.                                                                                                    |
| Opomnik<br>umerjanja                        | Nastavitev opomnika za naslednje umerjanje (privzeto: Izklop). Po preteku<br>nastavljenega intervala od datuma zadnjega umerjanja se na zaslonu prikaže opomnik<br>za umerjanje senzorja.<br>Če je na primer datum zadnjega umerjanja 15. junij in je možnost Zadnje umerjanje<br>nastavljena na 60 dni, se opomnik za umerjanje na zaslonu prikaže 14. avgusta. Če se<br>senzor umeri pred 14. avgustom, na primer 15. julija, se opomnik za umerjanje na<br>zaslonu prikaže 13. septembra. |
| ID upravljavca za<br>umerjanje              | Vključuje ID upravljavca s podatki o umerjanju – Da ali Ne (privzeto). ID se vnese med umerjanjem                                                                                                    |

#### 5.3.3 Postopek umerjanja pH

Senzor pH umerite z eno ali dvema referenčnima raztopinama (1-točkovno ali 2-točkovno umerjanje). Standardni pufer je prepoznan samodejno.

 Senzor vstavite v prvo referenčno raztopino (pufer ali vzorec z znano vrednostjo). Prepričajte se, da je meritveni del senzorja popolnoma potopljen v tekočini (Slika 4).

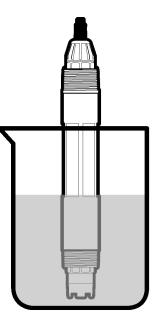

- Počakajte, da se temperaturi senzorja in raztopine izravnata. To lahko traja 30 minut ali več, če je temperaturna razlika med procesom in referenčno raztopino večja.
- Pritisnite ikono glavnega menija in izberite Naprave. Prikaže se seznam vseh razpoložljivih naprav.
- 4. Označite senzor in izberite Meni naprave > Umerjanje.
- 5. Izberite vrsto umerjanja:

| Možnost                                                                    | Opis                                                                                                    |
|----------------------------------------------------------------------------|----------------------------------------------------------------------------------------------------|
| 1-točkovno umerjanje s<br>pufrom<br>(ali 1-točkovni samodejni<br>popravek) | Za umerjanje uporabite pufer (npr. pH 7). Senzor med umerjanjem<br>samodejno prepozna pufer.<br><b>Napotek:</b> Izberite pufer, ki je nastavljen v meniju Umerjanje > Možnosti<br>umerjanja > Izberite standardno puferno raztopino (ali v meniju Nastavitve ><br>Izberite standardno puferno raztopino).             |
| 2-točkovno umerjanje s<br>pufrom<br>(ali 2-točkovni samodejni<br>popravek) | Za umerjanje uporabite dva pufra (npr. pH 7 in pH 4). Senzor med<br>umerjanjem samodejno prepozna pufra.<br><b>Napotek:</b> Izberite pufer, ki je nastavljen v meniju Umerjanje > Možnosti<br>umerjanja > Izberite standardno puferno raztopino (ali v meniju Nastavitve ><br>Izberite standardno puferno raztopino). |
| 1-točkovno umerjanje<br>vrednosti<br>(ali 1-točkovni ročni<br>popravek)    | Za umerjanje uporabite vzorec z znano vrednostjo (ali pufer). pH-vrednost<br>vzorca določite z drugim instrumentom. Med umerjanjem vnesite pH-<br>vrednost.                                                                                                    |
| 2-točkovno umerjanje<br>vrednosti<br>(ali 2-točkovni ročni<br>popravek)    | Za umerjanje uporabite dva vzorca z znano vrednostjo (ali dva pufra). pH-<br>vrednost vzorcev določite z drugim instrumentom. Med umerjanjem vnesite<br>pH-vrednosti.                                                                                                    |

6. Med umerjanjem izberite možnost za izhodni signal:

| Možnost   | Opis                                                                                                    |
|-----------|----------------------------------------------------------------------------------------------------|
| Aktivno   | Instrument pošlje vrednost trenutnega izmerjenega izhodnega signala med postopkom umerjanja.                                                                            |
| Zadrži    | Vrednost izhodnega signala senzorja se med postopkom umerjanja ustavi na trenutni izmerjeni vrednosti.                                                                  |
| Prenos    | Med umerjanjem je poslana predhodno nastavljena vrednost izhodnega signala. Za spremembo<br>predhodno nastavljene vrednosti glejte navodila za uporabo kontrolne enote. |
| Ka in ann |                                                                                                    |

- Ko je senzor v prvi referenčni raztopini, pritisnite V redu. Prikazana je izmerjena vrednost.
- 8. Počakajte, da se vrednost umiri in pritisnite V redu.

Napotek: Zaslon se lahko samodejno pomakne na naslednji korak.

- Če je primerno, vnesite pH-vrednost in pritisnite V redu.
  Napotek: Če je referenčna raztopina pufer, na posodici s pufrom poiščite pH-vrednost za temperaturo pufra. Če je referenčna raztopina vzorec, pH-vrednost vzorca določite z drugim instrumentom.
- 10. Za 2-točkovno umerjanje izmerite drugo referenčno raztopino, kot je navedeno v nadaljevanju:
  - a. Odstranite senzor iz prve raztopine in ga operite s čisto vodo.
  - b. Senzor vstavite v naslednjo referenčno raztopino in pritisnite V redu.
  - c. Počakajte, da se vrednost umiri in pritisnite V redu.
    - Napotek: Zaslon se lahko samodejno pomakne na naslednji korak.
  - d. Če je primerno, vnesite pH-vrednost in pritisnite V redu.
- 11. Preglejte rezultat umerjanja:
  - "Umerjanje je uspešno zaključeno." senzor je umerjen in pripravljen za merjenje vzorcev. Prikazani sta vrednosti naklona in/ali odmika.
  - "Umerjanje ni uspelo." naklon ali odmik umerjanja je izven sprejemljivih omejitev. Ponovite umerjanje s svežimi referenčnimi raztopinami. Po potrebi očistite senzor.
- 12. Pritisnite V redu.
- 13. Znova vstavite senzor v proces in pritisnite V redu. Izhodni signal se povrne v aktivno stanje, na merilnem zaslonu pa je prikazana izmerjena vrednost vzorca.

#### 5.3.4 Postopek umerjanja ORP

Senzor ORP umerite z referenčno raztopino (1-točkovno umerjanje).

 Senzor vstavite v referenčno raztopino (referenčna raztopina ali vzorec z znano vrednostjo). Prepričajte se, da je meritveni del senzorja popolnoma potopljen v raztopini (Slika 5).

#### Slika 5 Senzor v referenčni raztopini

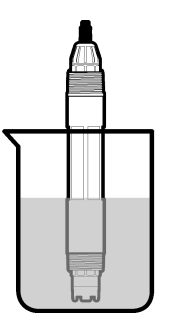

- Pritisnite ikono glavnega menija in izberite Naprave. Prikaže se seznam vseh razpoložljivih naprav.
- 3. Označite senzor in izberite Meni naprave > Umerjanje.
- 4. Izberite 1-točkovno umerjanje vrednosti (ali 1-točkovni ročni popravek).
- 5. Med umerjanjem izberite možnost za izhodni signal:

| Možnost | Opis                                                                                                    |
|---------|----------------------------------------------------------------------------------------------------|
| Aktivno | Instrument pošlje vrednost trenutnega izmerjenega izhodnega signala med postopkom umerjanja.                                                                            |
| Zadrži  | Vrednost izhodnega signala senzorja se med postopkom umerjanja ustavi na trenutni izmerjeni vrednosti.                                                                  |
| Prenos  | Med umerjanjem je poslana predhodno nastavljena vrednost izhodnega signala. Za spremembo<br>predhodno nastavljene vrednosti glejte navodila za uporabo kontrolne enote. |

6. Ko je senzor v referenčni raztopini ali vzorcu, pritisnite V redu.

Prikazana je izmerjena vrednost.

7. Počakajte, da se vrednost umiri in pritisnite V redu.

Napotek: Zaslon se lahko samodejno pomakne na naslednji korak.

- 8. Če za umerjanje uporabite vzorec, izmerite vrednost ORP vzorca s pomožnim instrumentom za preverjanje. Vnesite izmerjeno vrednost in pritisnite V redu.
- Če se za umerjanje uporablja referenčna raztopina, vnesite vrednost ORP, ki je navedena na embalaži. Pritisnite V redu.
- 10. Preglejte rezultat umerjanja:
  - "Umerjanje je uspešno zaključeno." senzor je umerjen in pripravljen za merjenje vzorcev. Prikazani sta vrednosti naklona in/ali odmika.
  - "Umerjanje ni uspelo." naklon ali odmik umerjanja je izven sprejemljivih omejitev. Ponovite umerjanje s svežimi referenčnimi raztopinami. Po potrebi očistite senzor.

11. Pritisnite V redu.

12. Znova vstavite senzor v proces in pritisnite V redu. Izhodni signal se povrne v aktivno stanje, na merilnem zaslonu pa je prikazana izmerjena vrednost vzorca.

#### 5.3.5 Umerjanje temperature

Instrument je tovarniško umerjen za točno merjenje temperature. Temperaturo se da umeriti, da se poveča točnost.

- 1. Senzor vstavite v posodo z vodo.
- 2. Izmerite temperaturo vode s točnim termometrom ali s samostojnim instrumentom.
- Pritisnite ikono glavnega menija in izberite Naprave. Prikaže se seznam vseh razpoložljivih naprav.
- 4. Označite senzor in izberite Meni naprave > Umerjanje.
- 5. Pri senzorjih, povezanih z modulom pH/ORP, sledite naslednjim korakom:
  - a. Izberite 1-točkovno umerjanje temperature.
  - b. Počakajte, da se vrednost stabilizira in pritisnite V redu.
  - c. Vnesite natančno vrednost in pritisnite V redu.
- 6. Pri senzorjih, povezanih z digitalnim prehodom sc, sledite naslednjim korakom:
  - a. Izberite Prilagoditev temperature.
  - **b.** Počakajte, da se vrednost stabilizira in pritisnite V redu.
  - c. Izberite možnost Urejanje temperature.
  - d. Vnesite natančno vrednost in pritisnite V redu.
- 7. Vrnite senzor v proces in pritisnite ikono "domov".

#### 5.3.6 Izhod iz postopka umerjanja

- 1. Za izhod iz postopka umerjanja pritisnite ikono "nazaj".
- 2. Izberite možnost in pritisnite V redu.

| Možnost                            | Opis                                                                                                    |
|------------------------------------|----------------------------------------------------------------------------------------------------|
| Ustavi umerjanje<br>(ali Prekliči) | Ustavitev umerjanja. Novo umerjanje je treba začeti od začetka.                                                                   |
| Nazaj na umerjanje                 | Vrnitev na postopek umerjanja.                                                                                                    |
| Zaključi umerjanje<br>(ali Izhod)  | Začasna prekinitev umerjanja Dovoljen je dostop do drugih menijev. Umerjanje<br>drugega senzorja (če je nameščen) se lahko začne. |

#### 5.3.7 Ponastavljanje umerjanja

Nastavitve za umerjanje lahko povrnete na tovarniško privzete vrednosti. Vsi podatki senzorja so izgubljeni.

- 1. Pritisnite ikono glavnega menija in izberite **Naprave**. Prikaže se seznam vseh razpoložljivih naprav.
- 2. Označite senzor in izberite Meni naprave > Umerjanje.
- 3. Izberite Ponastavitev na privzete vrednosti umerjanja (ali Ponastavitev nastavitev) in pritisnite V redu.
- **4.** Znova pritisnite V redu.

### 5.4 Merjenje impedance

Za izboljšano zanesljivost sistema za pH-meritve kontrolna enota določa impedanco steklenih elektrod. Ta meritev je opravljena vsako minuto. Med diagnostiko je merjenje pH-vrednosti za 5 sekund zadržano. Če se pojavi sporočilo o napaki, glejte Seznam napak na strani 412, kjer lahko najdete dodatne podrobnosti.

Kako omogočiti ali onemogočiti merjenje impedance senzorja:

- 1. Pritisnite ikono glavnega menija in izberite **Naprave**. Prikaže se seznam vseh razpoložljivih naprav.
- 2. Označite napravo in izberite Meni naprave > Diagnostika/preizkus.
- 3. Pri senzorjih, ki so povezani z modulom pH/ORP, izberite Stanje impedance.
- 4. Pri senzorjih, ki so povezani z digitalnim prehodom sc, izberite Signali > Stanje impedance.
- 5. Izberite Omogočeno ali Onemogočeno in pritisnite V redu.

Če želite videti izmerjene impedance aktivne in referenčne elektrode, izberite **Signal senzorja** (ali **Signali**) in pritisnite V redu.

### 5.5 Register Modbus

Seznam registrov Modbus je na voljo za omrežno komunikacijo. Več informacij si oglejte na spletni strani proizvajalca.

# Razdelek 6 Vzdrževanje

# ▲ OPOZORILO

Različne nevarnosti Opravila, opisana v tem delu dokumenta, lahko izvaja samo usposobljeno osebje.

### A OPOZORILO

A OPOZORILO

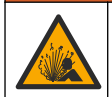

Nevarnost eksplozije. Instrumenta ne priklapljajte ali odklapljajte, če ni znano, da okolje ni nevarno. Navodila za namestitev na nevarnem mestu so navedena v dokumentaciji krmilnika za razred 1, oddelek 2.

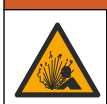

Nevarnost tekočine pod tlakom. Odstranitev senzorja iz posode pod tlakom je lahko zelo nevarna. Pred odstranitvijo zmanjšajte procesni tlak pod 50 kPa (7,25 psi). Če to ni mogoče, bodite pri odstranitvi zelo previdni. Več informacij si oglejte v priloženi dokumentaciji o pripomočkih za namestitev.

### A OPOZORILO

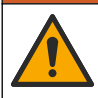

Nevarnost izpostavljenosti kemikalijam. Upoštevajte varnostne predpise v laboratoriju in nosite vso osebno zaščitno opremo, primerno za delo s kemikalijami, ki jih trenutno uporabljate. Za varnostne protokole glejte veljaven varnostni list (MSDS/SDS).

### A PREVIDNO

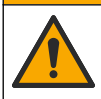

Nevarnost izpostavljenosti kemikalijam. Kemikalije in odpadke zavrzite v skladu z lokalnimi, regionalnimi in nacionalnimi predpisi.

### 6.1 Urnik vzdrževanja

Tabela 3 prikazuje priporočeni urnik vzdrževalnih del. Zahteve glede zgradb in pogoji delovanja lahko povečajo pogostost nekaterih del.

#### Tabela 3 Urnik vzdrževanja

| Vzdrževalno opravilo                     | 1 leto               | Po potrebi                  |
|------------------------------------------|----------------------|-----------------------------|
| Čiščenje senzorja na strani 408          |                      | Х                           |
| Zamenjava solnega mostička na strani 408 | Х                    |                             |
| Umerjanje senzorja na strani 402         | Določajo pristojni o | rgani ali glede na izkušnje |

# 6.2 Čiščenje senzorja

**Predpogoj:** Pripravite blago milno raztopino z neagresivnim sredstvom za pomivanje posode, ki ne vsebuje lanolina. Lanolin na površini elektrode pusti oblogo, ki lahko oslabi delovanje senzorja.

Občasno preglejte senzor in bodite pozorni, ali so na njem ostanki in obloge. Senzor očistite, ko opazite, da so se nabrale obloge, ali ko je njegovo delovanje oslabljeno.

- 1. S čisto, mehko krpo s senzorja odstranite rahle ostanke. Senzor sperite s čisto, toplo vodo.
- 2. Senzor namočite v milno raztopino za 2–3 minute.
- 3. Z mehko ščetko očistite celotno merilno konico senzorja.
- Če so po tem ostanki še vedno prisotni, merilno konico namočite v razredčeni raztopini kisline, npr. < 5% HCl, za največ 5 minut.</li>
- 5. Senzor sperite z vodo in ga nato ponovno vstavite v milno raztopino za 2 do 3 minute.
- 6. Senzor sperite s čisto vodo.

**Napotek:** Senzorje z antimonovimi elektrodami za HF aplikacije je morda treba dodatno očistiti. Stopite v stik s tehnično podporo.

Po koncu vzdrževalnih postopkov senzor vedno umerite.

#### 6.3 Zamenjava solnega mostička

Solni mostiček in standardno raztopino celice zamenjajte v enoletnih intervalih ali vsakič, ko po čiščenju senzorja umerjanje ni uspešno.

**Napotek:** Videoposnetek s prikazom postopka zamenjave solnega mostička je na ogled na www.Hach.com. Obiščite spletno stran s prikazom solnega mostička in kliknite zavihek z videoposnetkov.

#### Potrebujete:

- Prilagodljiv ključ z ragljo
- Veliko pinceto
- Solni mostiček
- · Standardno raztopino za kivete

- Gel v prahu<sup>3</sup>(1/8 žičke)
- 1. Očistite senzor. Glejte Čiščenje senzorja na strani 408.
- Zamenjajte solni mostiček in standardno raztopino za kivete. Glejte ilustrirana navodila v nadaljevanju.

Če posoda s standardno raztopino za kivete vsebuje gel (to ni običajno), uporabite brizgalni nastavek naprave tipa pik in s curkom vode odstranite stari gel, kot je prikazano v koraku 2.

(Izbirno) če je temperatura procesne vode blizu vrelišča, novi standardni raztopini za kivete dodajte gel v prahu, kot je prikazano v koraku 4 in navedeno v nadaljevanju:

- a. Pokrovček posodice do vrha napolnite z gelom v prahu (1/8 žličke) in ga natresite v posodo za standardno raztopino za kivete.
- **b.** V posodico vlijte manjšo količino sveže standardne raztopine za kivete.
- c. Prah mešajte, dokler se raztopina ne zgosti.
- Dodajajte manjše količine raztopine in mešajte, dokler raven gela ne doseže dna navojev solnega mostička.
- e. Preverite pravilen nivo gela, tako da namestite in odstranite novi solni mostiček. Na površini gela se mora poznati odtis solnega mostička.
- 3. Umerite senzor.

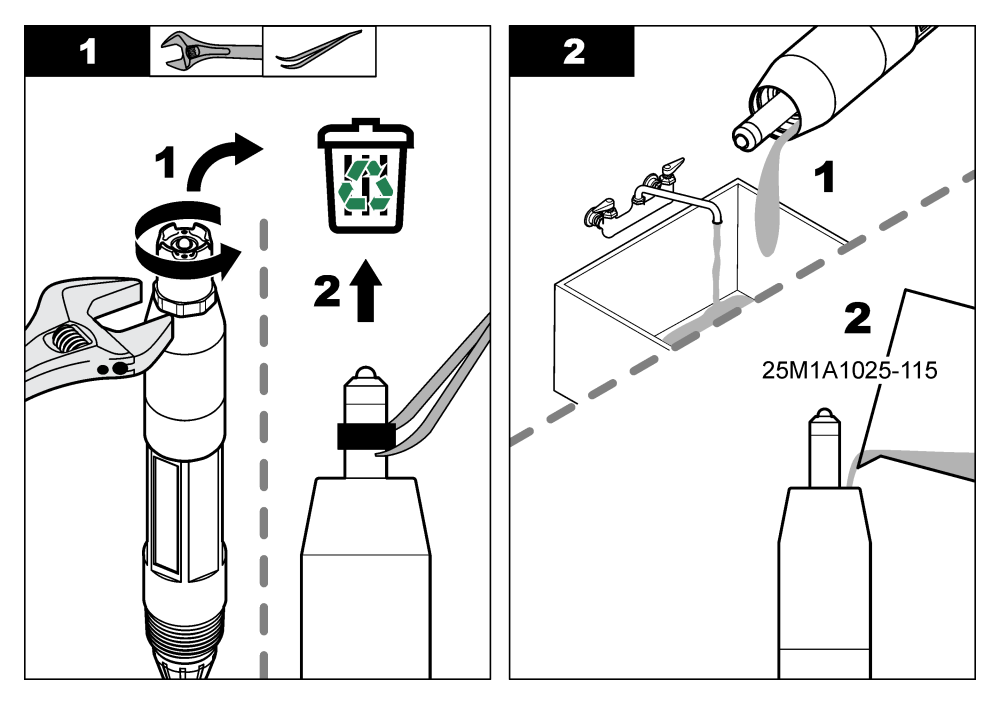

<sup>&</sup>lt;sup>3</sup> (Izbirno) standardni raztopini za kivete dodajte gel v prahu, če je temperatura procesne vode blizu vrelišča. Gel v prahu zmanjša stopnjo izparevanja standardne raztopine za kivete.

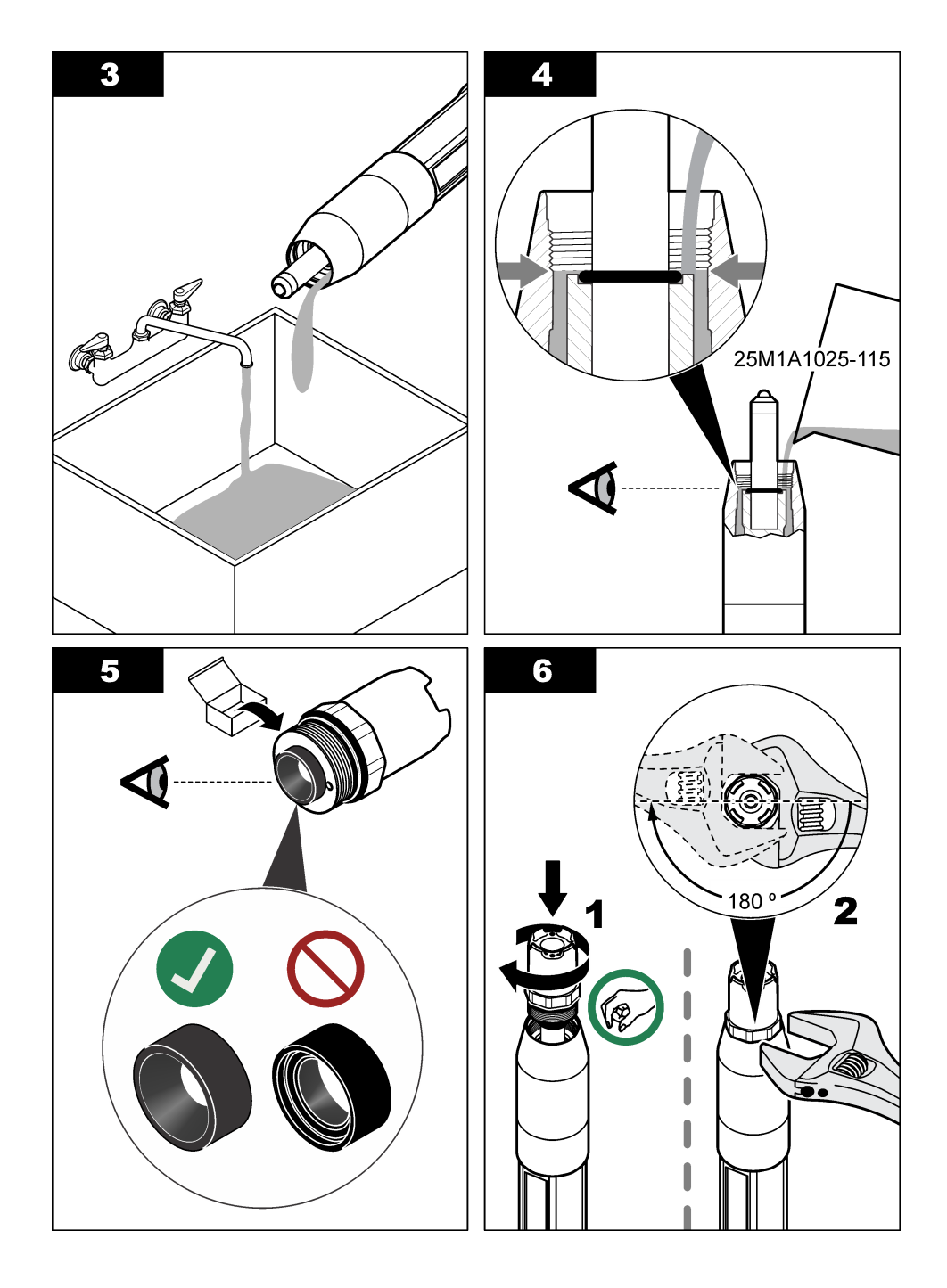

### 6.4 Priprava za shranjevanje

Pri kratkotrajnem shranjevanju (ko senzorja ne uporabljate več kot eno uro) zaščitni pokrovček napolnite s puferno raztopino pH 4 ali destilirano vodo in ga namestite na senzor. Procesna elektroda in solni mostiček referenčnega spoja naj ostaneta vlažna, da se senzor ob ponovni uporabi ne bi prepočasi odzival.

Pri dolgotrajnejšem shranjevanju vsake 2 do 4 tedne, odvisno od pogojev okolice, ponovite postopek kot pri kratkotrajnem shranjevanju. Glede omejitev temperature skladiščenja si oglejte Specifikacije na strani 395.

# Razdelek 7 Odpravljanje težav

### 7.1 Manjkajoči podatki

Med kalibracijo se podatki ne pošiljajo v dnevnik podatkov Zato so v dnevniku dogodkov lahko področja s prekinitvami.

#### 7.2 Preizkus senzorja pH

Predpogoj: Dva pH pufra in multimeter.

Če umerjanje ne uspe, najprej dokončajte postopke vzdrževanja v Vzdrževanje na strani 407.

- 1. Vstavite senzor v referenčno raztopino 7 pH in počakajte, da temperatura senzorja in pufra doseže sobno temperaturo.
- 2. Iz modula ali digitalnega prehoda odklopite rdečo, zeleno, rumeno in črno žico senzorja.
- Izmerite upornost med rumeno in črno žičko in tako preverite delovanje temperaturnega elementa. Upornost bi morala biti med 250 in 350 ohmov pri približno 25 °C.
   Če je temperaturni element dober, ponovno priključite rumeno in črno žičko na modul.
- Izmerite enosmerni tok (mV), tako da svinčeni del multimetra (+) povežete z rdečo žičko in svinčeni del multimetra (-) z zeleno žičko. Izmeriti morate med –50 in +50 mV. Če je odčitek izven teh omejitev, očistite senzor in zamenjajte slani mostič in standardno celično raztopino.
- Ko je multimeter še vedno priključen na enak način, sperite senzor z vodo in ga postavite v puferno raztopino pH 4 ali pH 10. Počakajte, da temperatura senzorja in pufra doseže sobno temperaturo.
- 6. Primerjajte odčitek mV v pufru pH 4 ali 10 z odčitkom v pufru pH 7. Odčitek bi se moral razlikovati za pribl. 160 mV.

Če je razlika manjša od 160 mV, pokličite tehnično pomoč.

#### 7.3 Preizkus senzorja ORP

**Predpogoj:** 200 mV ORP referenčna raztopina, multimeter. Če umerjanje ne uspe, najprej dokončajte postopke vzdrževanja v Vzdrževanje na strani 407.

- 1. Vstavite senzor v 200 mV referenčno raztopino in počakajte, da temperatura senzorja in raztopine doseže sobno temperaturo.
- 2. Iz modula ali digitalnega prehoda odklopite rdečo, zeleno, rumeno in črno žico senzorja.
- 3. Izmerite upornost med rumeno in črno žičko in tako preverite delovanje temperaturnega elementa. Upornost bi morala biti med 250 in 350 ohmov pri približno 25 °C. Če je temperaturni element dober, ponovno priključite rumeno in črno žičko na modul.
- 4. Izmerite enosmerni tok (mV), tako da svinčeni del multimetra (+) povežete z rdečo žičko in svinčeni del multimetra (-) z zeleno žičko. Odčitek mora biti med 160 in 240 mV. Če je meritev izven teh meja, pokličite tehnično podporo.

## 7.4 Meni Diagnostika/preizkus

V meniju Diagnostika/preizkus so prikazane trenutne in pretekle informacije o senzorju. Glejte Tabela 4. Pritisnite ikono glavnega menija in izberite **Naprave**. Označite napravo in izberite **Meni naprave** > **Diagnostika/preizkus**.

| Možnost                             | Opis                                                                                                    |
|-------------------------------------|----------------------------------------------------------------------------------------------------|
| Informacije o modulu                | Samo za senzorje, povezane z modulom pH/ORP – prikazuje različico in serijsko številko senzorskega modula.                                                                                                    |
| Podatki o senzorju                  | Za senzorje, povezane z modulom pH/ORP – prikazuje ime senzorja in serijsko številko, ki jo je vnesel uporabnik.                                                                                                    |
|                                     | Za senzorje, povezane z digitalnim prehodom sc – prikazuje številko modela in ime<br>senzorja, ki ga je vnesel uporabnik, ter serijsko številko senzorja. Prikazuje različico<br>programske opreme in nameščenih gonilnikov.                                            |
| Zadnje umerjanje                    | Samo za senzorje, povezane z modulom pH/ORP – prikazuje število dni od zadnjega umerjanja.                                                                                                    |
| Zgodovina umerjanja                 | Za senzorje, povezane z modulom pH/ORP – prikazuje umeritveni naklon in datum preteklih umerjanj.                                                                                                    |
|                                     | Za senzorje, povezane z digitalnim prehodom sc – prikazuje umeritveni naklon in datum zadnjega umerjanja.                                                                                                    |
| Ponastavitev<br>zgodovine umerjanja | Samo za senzorje, povezane z modulom pH/ORP – samo za servisne uporabnike.                                                                                                    |
| Stanje impedance                    | Samo za pH-senzorje – glejte Merjenje impedance na strani 407.                                                                                                    |
| Signal senzorja                     | Samo za pH-senzorje, povezane z modulom pH/ORP – prikazuje trenutni odčitek v mV.                                                                                                    |
| (ali Signali)                       | Za pH-senzorje, povezane z digitalnim prehodom sc – prikazuje trenutni odčitek v mV<br>in števce pretvornikov iz analognih v digitalne signale.                                                                                                    |
|                                     | Če je Stanje impedance nastavljeno na Omogočeno, prikazuje impedance aktivne in referenčne elektrode.                                                                                                    |
| Dnevi senzorja<br>(ali Števec)      | Za senzorje, povezane z modulom pH/ORP – prikazuje število dni, ko je senzor v<br>uporabi.                                                                                                    |
|                                     | Za senzorje, povezane z digialnim prehodom sc – prikazuje število dni, ko so senzor in elektrode v uporabi. Števec Dnevi elektrode se ponastavi na nič, ko vdelana programska oprema zazna, da je bila okvarjena elektroda nadomeščena z elektrodo, ki deluje pravilno. |
|                                     | Če želite ponastavite števec Dnevi senzorja na nič, izberite Ponastavitev.                                                                                                    |
|                                     | Ob zamenjavi senzorja (ali solnega mostička) ponastavite števec Dnevi senzorja.                                                                                                    |

| Tabela 4 Meni Diagnostika/preizku |
|-----------------------------------|
|-----------------------------------|

### 7.5 Seznam napak

Če se pojavi napaka, odčitek na zaslonu za meritve utripa in vsi izhodi so zadržani, kot je opredeljeno v meniju KONTROLNA ENOTA > Izhodi. Zaslon se obarva rdeče. V diagnostični vrstici je prikazana napaka. Za prikaz napak in opozoril pritisnite diagnostično vrstico. Lahko pa tudi pritisnete ikono glavnega menija in izberete **Sporočila > Napake**.

A list of possible errors is shown in Tabela 5.

| Napaka                        | Opis                                 | Odprava                        |
|-------------------------------|--------------------------------------|--------------------------------|
| pH-vrednost je previsoka!     | Izmerjeni pH je > 14.                | Umerite ali zamenjajte senzor. |
| Vrednost ORP je<br>previsoka! | Izmerjena vrednost ORP je > 2100 mV. |                                |

Tabela 5 Seznam napak

| Napaka                             | Opis                                                            | Odprava                                                                                                    |  |
|------------------------------------|-----------------------------------------------------------------|----------------------------------------------------------------------------------------------------|--|
| pH-vrednost je prenizka!           | Izmerjeni pH je < 0.                                            | Umerite ali zamenjajte senzor.                                                                                |  |
| Vrednost ORP je prenizka!          | Izmerjena vrednost ORP je<br>< -2100 mV.                        |                                                                                                    |  |
| Vrednost odmika je<br>previsoka.   | Odmik je > 9 (pH) ali 200 mV (ORP).                             | Sledite postopkom vzdrževanja senzorja in nato ponovite umerjanje ali zamenjajte                              |  |
| Vrednost odmika je prenizka.       | Odmik je < 5 (pH) ali –200 mV (ORP).                            | Senzor.                                                                                                    |  |
| Naklon je previsok.                | Naklon je > 62 (pH)/1,3 (ORP).                                  | Ponovite umerjanje s svežim pufrom ali<br>vzorcem ali zamenjajte senzor.                                      |  |
| Naklon je prenizek.                | Naklon je < 50 (pH)/0,7 (ORP).                                  | Očistite senzor in nato ponovite umerjanje ali zamenjajte senzor.                                             |  |
| Temperatura je previsoka!          | Temperatura razkroja je > 130 °C.                               | Prepričajte se, da je izbran pravilen                                                                         |  |
| Temperatura je prenizka!           | Izmerjena temperatura je < -10 °C.                              |                                                                                                    |  |
| Razlika med pufri je<br>premajhna! | Pufra za 2-točkovni samodejni<br>popravek imata enako vrednost. | Complete the steps in Preizkus senzorja<br>pH na strani 411.                                                  |  |
| Senzor manjka.                     | Senzor manjka ali ni priključen.                                | Preglejte ožičenje in priključke senzorja in modula (ali digitalnega prehoda).                                |  |
| Ni senzorja temperature!           | Ni senzorja temperature.                                        | Preglejte ožičenje temperaturnega<br>senzorja. Prepričajte se, da je izbran<br>pravilen temperaturni element. |  |
| Impedanca stekla je prenizka.      | Steklena bučka je počena ali pa je dosegla konec uporabne dobe. | Zamenjajte senzor. Obrnite se na tehnično podporo.                                                            |  |

#### Tabela 5 Seznam napak (nadaljevanje)

### 7.6 Seznam opozoril

Opozorilo ne vpliva na delovanje menijev, relejev in izhodnih signalov. Zaslon se obarva oranžno. V diagnostični vrstici je prikazano opozorilo. Za prikaz napak in opozoril pritisnite diagnostično vrstico. Lahko pa tudi pritisnete ikono glavnega menija in izberete **Sporočila** > **Opozorila**.

A list of possible warnings is shown in Tabela 6.

| Tabela 6 | Seznam | opozoril |
|----------|--------|----------|
|----------|--------|----------|

| Opozorilo                                          | Opis                                     | Odprava                                                               |
|----------------------------------------------------|------------------------------------------|-----------------------------------------------------------------------|
| Vrednost pH je previsoka.                          | Izmerjeni pH je > 13.                    | Umerite ali zamenjajte senzor.                                        |
| Vrednost ORP je<br>previsoka.                      | Izmerjena vrednost ORP je > 2100 mV.     |                                                                       |
| Vrednost pH je prenizka.                           | Izmerjeni pH je < 1.                     | Umerite ali zamenjajte senzor.                                        |
| Vrednost ORP je<br>prenizka.                       | Izmerjena vrednost ORP je<br>< –2100 mV. |                                                                       |
| Vrednost odmika je<br>previsoka.                   | Odmik je > 8 (pH) ali 200 mV (ORP).      | Sledite postopkom vzdrževanja senzorja<br>in nato ponovite umerjanje. |
| Vrednost odmika je<br>prenizka.                    | Odmik je < 6 (pH) ali –200 mV (ORP).     |                                                                       |
| Jaklon je previsok. Naklon je > 60 (pH)/1,3 (ORP). |                                          | Ponovite umerjanje s svežim pufrom ali<br>vzorcem.                    |
| Naklon je prenizek.                                | Naklon je < 54 (pH)/0,7 (ORP).           | Očistite senzor in nato ponovite umerjanje.                           |

| Opozorilo                        | Opis                                                                                                    | Odprava                                                                                                    |
|----------------------------------|----------------------------------------------------------------------------------------------------|----------------------------------------------------------------------------------------------------|
| Temperatura je<br>previsoka.     | Izmerjena temperatura je > 100 °C.                                                                                                    | Prepričajte se, da je uporabljen pravi<br>temperaturni element.                                                                                                    |
| Temperatura je prenizka.         | Izmerjena temperatura je < 0 °C.                                                                                                    |                                                                                                    |
| Temperatura je zunaj<br>območja. | Izmerjena temperatura je nad 100 °C ali pod 0 °C.                                                                                       |                                                                                                    |
| Rok za umerjanje je<br>potekel.  | Čas opomnika za umerjanje je potekel.                                                                                                   | Umerite senzor.                                                                                                    |
| Naprava ni umerjena.             | Senzor še ni umerjen.                                                                                                    | Umerite senzor.                                                                                                    |
| Zamenjajte senzor.               | Števec Dnevi senzorja je višji kot<br>interval, ki je določen za zamenjavo<br>senzorja. Glejte Konfiguracija senzorja<br>na strani 400. | Zamenjajte senzor (ali solni mostiček).<br>Ponastavite števec Dnevi senzorja v<br>meniju Diagnostika/preizkus ><br>Ponastavitev (ali Diagnostika/preizkus ><br>Števec. |
| Poteka umerjanje                 | Umerjanje se je začelo, vendar ni bilo<br>dokončano.                                                                                    | Vrnite se na umerjanje.                                                                                                    |
| Temperatura ni umerjena.         | Senzor za temperaturo ni umerjen.                                                                                                    | Umerite temperaturo.                                                                                                    |

#### Tabela 6 Seznam opozoril (nadaljevanje)

# Sadržaj

- 1 Dodatne informacije na stranici 415
- 2 Specifikacije na stranici 415
- 3 Opći podaci na stranici 416
- 4 Instalacija na stranici 418

- 5 Funkcioniranje na stranici 420
- 6 Održavanje na stranici 427
- 7 Rješavanje problema na stranici 431
- Odjeljak 1 Dodatne informacije

Prošireni korisnički priručnik dostupan je na web-mjestu proizvođača.

# Odjeljak 2 Specifikacije

Specifikacije se mogu promijeniti bez prethodne najave.

Proizvod ima samo navedena odobrenja i registracije, certifikate i izjave službeno priložene uz proizvod. Korištenje ovog proizvoda u aplikaciji za koju nije dopušteno nije odobreno od strane proizvođača.

| Specifikacije                                  | Pojedinosti                                                                                                    |
|------------------------------------------------|----------------------------------------------------------------------------------------------------|
| Dimenzije (duljina/promjer)                    | pHD: 271 mm (10,7 in.)/35 mm (1.4 in.); 1-in. NPT; LCP (polimerni tekući kristali): 187 mm (7.35 in.)/51 mm (2 in.); 1-½ in. NPT                                                                                                    |
| Težina                                         | 316 g (11 oz)                                                                                                    |
| Razina zagađenja                               | 2                                                                                                    |
| Kategorija prenapona                           | 1                                                                                                    |
| Klasa zaštite                                  | Ш                                                                                                    |
| Visina                                         | Maksimalno 2000 m (6562 ft)                                                                                                    |
| Radna temperatura                              | 5 do 105 °C (23 do 221 °F)                                                                                                    |
| Temperatura za pohranu                         | 4 do 70 °C (40 do 158 °F), 0 do 95% relativne vlažnosti, bez kondenzacije                                                                                                    |
| Vlaženi materijali (U doticaju s<br>tekućinom) | Tijelo PEEK ili PPS polifenilsulfid (PVDF), staklena procesna elektroda,<br>elektroda uzemljenja od titanija i O-brtve FKM/FPM<br><b>Napomena:</b> Senzor pH sensor s opcijskom staklenom procesnom elektrodom otpornom na<br>fluorovodičnu kiselinu sadrži elektrodu uzemljenja od nehrđajućeg čelika tipa 316 i O-<br>prstenove koji dolaze u doticaj s tekućinom od perfluoroelastomera. |
| Raspon mjerenja                                | senzor pH: -2 do 14 pH <sup>1</sup> (ili 2,00 do 14,00)                                                                                                    |
|                                                | ORP senzor: -1500 do +1500 mV                                                                                                    |
| Kabel senzora                                  | pHD: s 5 vodiča (i 2 zaštitna), duljine 6 m (20 ft); LCP: s 5 vodiča (i 1 zaštitnim),<br>3 m (10 ft)                                                                                                    |
| Komponente                                     | Materijali otporni na koroziju, potopivi                                                                                                    |
| Rješenje                                       | pH senzor: ±0,01 pH<br>ORP senzor: ±0,5 mV                                                                                                    |
| Maksimalna brzina protoka                      | Maksimalno 3 m/s (10 ft/s)                                                                                                    |
| Ograničenje tlaka                              | 6,9 bara pri 105 °C (100 psi pri 221 °F)                                                                                                    |
| Domet prijenosa                                | Maksimalno 100 m (328 ft)<br>Maksimalno 1000 m (3280 ft) s razvodnom kutijom                                                                                                    |

<sup>&</sup>lt;sup>1</sup> Većina primjena vrši se u rasponu pH vrijednosti od pH 2,5 do pH 12,5. Diferencijalni pHD senzor za pH sa staklenom elektrodom široke primjene dobro funkcionira u ovom rasponu. Neke industrijske primjene zahtijevaju točno mjerenje i kontrolu pH vrijednosti ispod pH 2 ili iznad pH 12. U takvim posebnim slučajevima obratite se proizvođaču za daljnje pojedinosti.

| Specifikacije             | Pojedinosti                                                                                                    |
|---------------------------|----------------------------------------------------------------------------------------------------|
| Element temperature       | NTC 300 $\Omega$ termistor za automatsku kompenzaciju temperature i očitanje temperature analizatora                                                                                                    |
| Temperaturna kompenzacija | Automatska od -10 do 105 °C (14,0 do 221 °F) s termistorom NTC 300 $\Omega,$ elementom temperature Pt 1000 $\Omega$ RTD ili Pt 100 $\Omega$ RTD ili s ručnim fiksiranjem korisnički unesene temperature      |
| Metode kalibracije        | Automatska u 1 ili 2 točke ili ručna                                                                                                    |
| Sučelje senzora           | Modbus RTU sa sc digitalnog pristupnika ili modula pH/ORP                                                                                                    |
| Certifikati               | Navodi ETL (SAD/Kanada) za uporabu u klasi 1, diviziji 2, grupama A, B, C, D,<br>šifri temperature T4 - Opasne lokacije s kontrolerom SC tvrtke Hach.<br>U skladu s: CE, UKCA, FCC, ISED, ACMA, KC, CMIM, NM |

# Odjeljak 3 Opći podaci

Proizvođač ni u kojem slučaju neće biti odgovoran za štetu koja proizlazi iz neispravne uporabe proizvoda ili nepridržavanja uputa u priručniku. Proizvođač zadržava pravo na izmjene u ovom priručniku te na opise proizvoda u bilo kojem trenutku, bez prethodne najave ili obaveze. Revizije priručnika mogu se pronaći na web-stranici proizvođača.

### 3.1 Sigurnosne informacije

Proizvođač nije odgovoran za štetu nastalu nepravilnom primjenom ili nepravilnom upotrebom ovog proizvoda, uključujući, bez ograničenja, izravnu, slučajnu i posljedičnu štetu, te se odriče odgovornosti za takvu štetu u punom opsegu, dopuštenom prema primjenjivim zakonima. Korisnik ima isključivu odgovornost za utvrđivanje kritičnih rizika primjene i za postavljanje odgovarajućih mehanizama za zaštitu postupaka tijekom mogućeg kvara opreme.

Prije raspakiravanja, postavljanja ili korištenja opreme pročitajte cijeli ovaj korisnički priručnik. Poštujte sva upozorenja na opasnost i oprez. Nepoštivanje ove upute može dovesti do tjelesnih ozljeda operatera ili oštećenja na opremi.

Uvjerite se da zaštita koja se nalazi uz ovu opremu nije oštećena. Ne koristite i ne instalirajte ovu opremu na bilo koji način koji nije naveden u ovom priručniku.

#### 3.1.1 Korištenje informacija opasnosti

### A OPASNOST

Označava potencijalno ili neposredno opasnu situaciju koja će, ako se ne izbjegne, dovesti do smrti ili ozbiljnih ozljeda.

### **A** UPOZORENJE

Označava potencijalno ili neposredno opasnu situaciju koja će, ako se ne izbjegne, dovesti do smrti ili ozbiljnih ozljeda.

### A OPREZ

Označava potencijalno opasnu situaciju koja će dovesti do manjih ili umjerenih ozljeda.

### OBAVIJEST

Označava situaciju koja, ako se ne izbjegne će dovesti do oštećenja instrumenta. Informacije koje je potrebno posebno istaknuti.

#### 3.1.2 Oznake mjera predostrožnosti

Pročitajte sve naljepnice i oznake na instrumentu. Ako se ne poštuju, može doći do tjelesnih ozljeda ili oštećenja instrumenta. Simbol na instrumentu odgovara simbolu u priručniku uz navod o mjerama predostrožnosti.

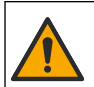

Ovaj simbol, ako se nalazi na instrumentu, navodi korisnički priručnik kao referencu za informacije o radu i/ili zaštiti.

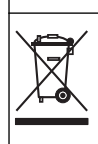

Električna oprema označena ovim simbolom ne smije se odlagati u europskim domaćim ili javnim odlagalištima. Staru ili isteklu opremu vratite proizvođaču koji će je odložiti bez naknade.

## 3.2 Pregled proizvoda

Ovaj senzor namijenjen je za rad s kontrolerom radi prikupljanja podataka i rada. S ovim se senzorom mogu rabiti različiti kontroleri. Ovaj dokument pretpostavlja montažu senzora na kontroler SC4500 i upotrebu s tim kontrolerom. Za upotrebu s drugim kontrolerima pogledajte korisnički priručnik za kontroler koji se koristi.

Opcionalna oprema, poput elemenata za montažu senzora, isporučena je s uputama za montažu. Na raspolaganju je nekoliko opcija za montažu, čime se omogućuje prilagodba senzora mnogim različitim primjenama.

#### 3.3 Izvedbe senzora

Senzor je dostupan u različitim izvedbama. Pogledajte Slika 1.

#### Slika 1 Izvedbe senzora

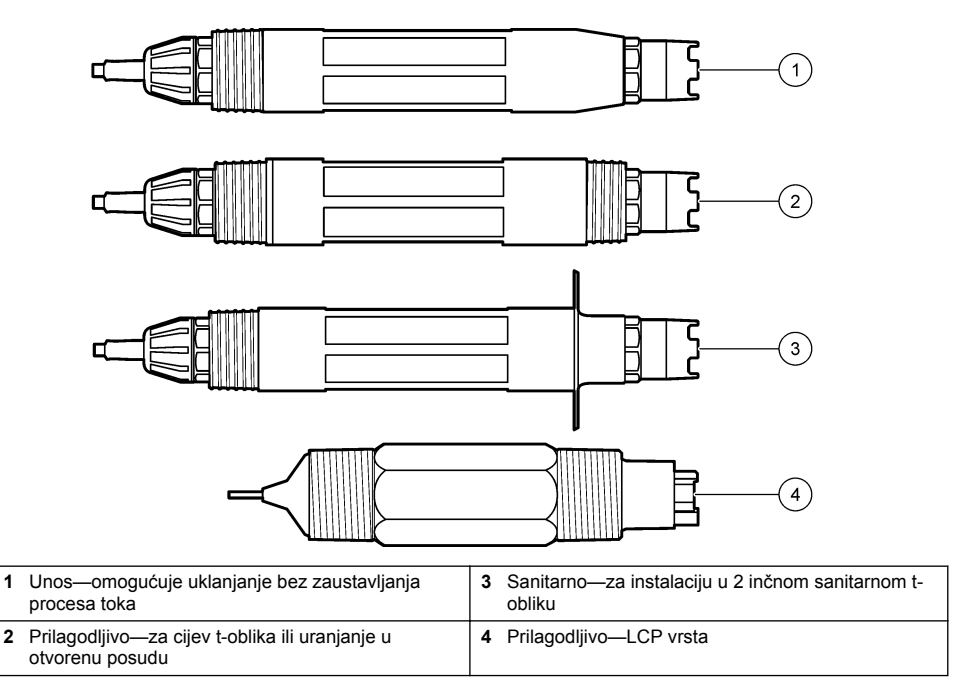

# Odjeljak 4 Instalacija

### 4.1 Montiranje

### **A UPOZORENJE**

Opasnost od eksplozije. Za instalaciju u opasnom (klasificiranom) okruženju pogledajte upute i kontrolne crteže u dokumentaciji za kontroler klase 1, Odjeljak 2. Instalirajte senzor u skladu s lokalnim, regionalnim i nacionalnim zakonima i propisima. Nemojte spajati ili odspajati instrument osim ako je poznato da okolina nije opasna.

#### ▲ UPOZORENJE

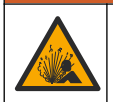

Opasnost od eksplozije. Pobrinite se da hardver za montažu senzora ima specifikacije za temperaturu i tlak koje su dovoljne za lokaciju montaže.

### A OPREZ

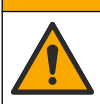

Opasnost od ozljede. Slomljeno staklo može uzrokovati rezove. Za uklanjanje slomljenog stakla koristite profesionalnu zaštitnu opremu.

#### OBAVIJEST

Procesna elektroda na vrhu senzora pH sadrži stakleni dio koji se može slomiti. Ne udarajte stakleni dio i ne primjenjujte silu na njega.

### OBAVIJEST

Zlatne ili platinske elektrode na vrhu ORP senzora nalaze se na staklenom nosaču (skrivenom iza solnog mosta) koji se može slomiti. Ne udarajte stakleni nosač i ne primjenjujte silu na njega.

- Senzor postavite na mjesto na kojemu će uzorak koji će doći u kontakt sa senzorom biti reprezentativan za čitav proces.
- Refer to the expanded user manual on the manufacturer's website for the available mounting hardware.
- Informacije o montiranju potražite u uputama isporučenima uz opremu za montiranje.
- Instalirajte senzor najmanje 15° iznad horizontale.
- Ako se senzor montira uz predviđeno uranjanje, postavite ga najmanje 508 mm (20 inča) od stranice bazena za prozračivanje i uronite senzor najmanje 508 mm (20 inča) u proces.
- Prije postavljanja senzora u procesnu vodu skinite zaštitnu kapicu. Sačuvajte zaštitnu kapicu za kasniju upotrebu.
- (Neobavezno) Ako je temperatura procesne vode blizu točke vrenja, dodajte prašak za stvaranje gela<sup>2</sup> standardnoj otopini u kiveti senzora. Refer to step 2 of Zamjena slanog mosta na stranici 429. Nemojte zamjenjivati slani most.
- · Kalibrirajte senzor prije upotrebe.

For examples of sensors in different applications, refer to Slika 2 and Slika 3.

<sup>&</sup>lt;sup>2</sup> Prašak za stvaranje gela smanjuje stopu isparavanja standardne otopine u kiveti.

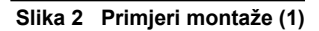

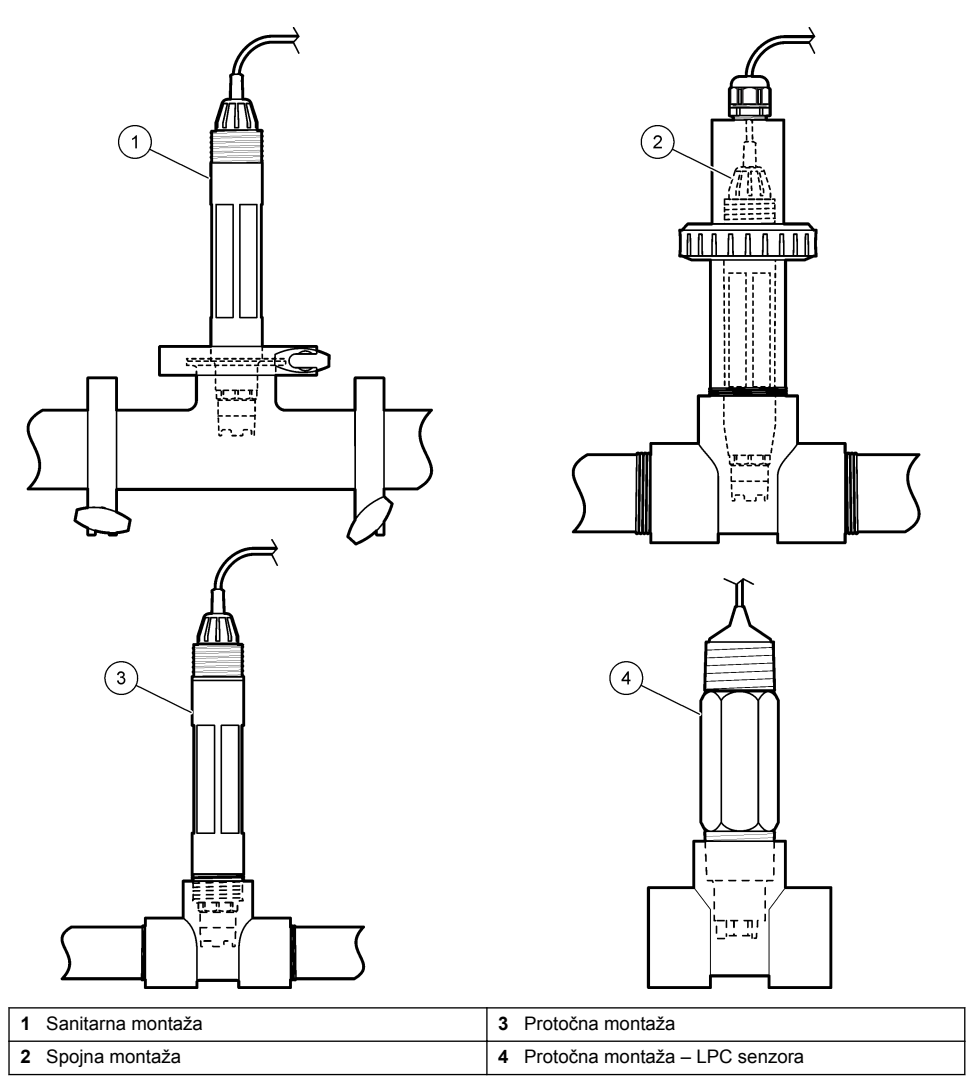

Slika 3 Primjeri montaže (2)

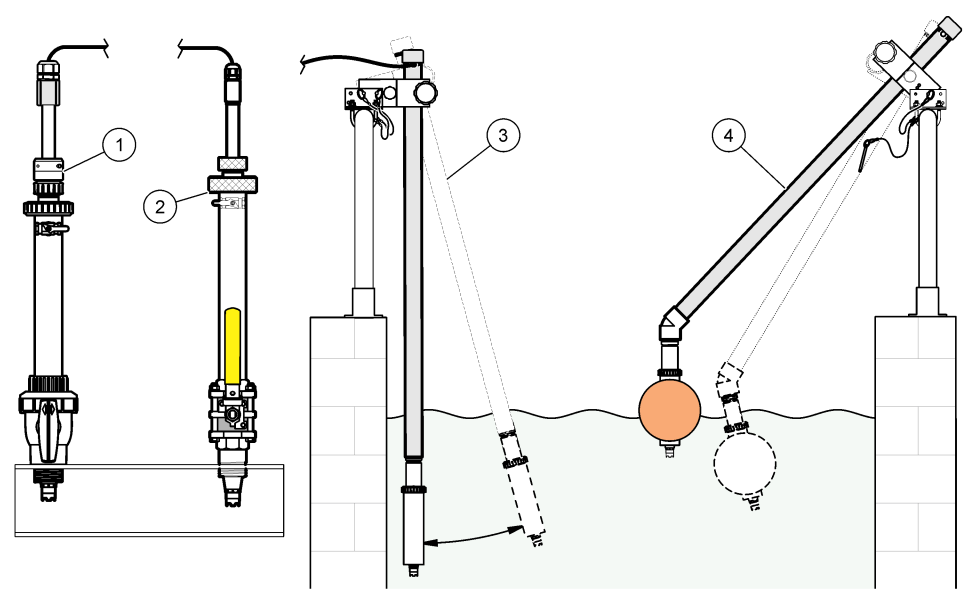

| 1 | Montaža s umetanjem PVS | 3 | Montaža s uranjanjem                  |
|---|-------------------------|---|---------------------------------------|
| 2 | montaža za umetanje     | 4 | Montaža s uranjanjem, kuglasti plovak |

### 4.2 Priključivanje senzora na SC kontroler

Za priključivanje senzora na SC kontroler upotrijebite jednu od sljedećih opcija:

- Priključite senzor na digitalni pristupnik za sc, zatim priključite digitalni pristupnik na SC kontroler. Digitalni pristupnik pretvara analogni signal senzora u digitalni signal.
- Instalirajte modul senzora u SC kontroler. Zatim priključite senzor na modul senzora. Modul senzora pretvara analogni signal senzora u digitalni signal.

Pogledajte upute koje se dobili s modulom senzora ili s digitalnim pristupnikom.

# Odjeljak 5 Funkcioniranje

#### 5.1 Navigacija korisnika

Pogledajte dokumentaciju o kontroleru radi opisa dodirnog zaslona i informacija o navigaciji.

#### 5.2 Konfiguracija senzora

Upotrijebite izbornik Postavke za unos identifikacijskih podataka o senzoru i promjenu opcija za rukovanje podacima i njihovoj pohrani.

- 1. Odaberite ikonu glavnog izbornika, zatim odaberite **Uređaji**. Prikazuje se popis svih dostupnih uređaja.
- 2. Odaberite senzor te odaberite Izbornik uređaja > Postavke.
- 3. Odaberite opciju.
  - Za senzore priključene na modul pH/ORP pogledajte Tablica 1.
  - Za senzore priključene na digitalni pristupnik za sc pogledajte Tablica 2.

| Opcija                                     | Opis                                                                                                    |
|--------------------------------------------|----------------------------------------------------------------------------------------------------|
| Naziv                                      | Izmjena naziva senzora koji se nalazi na vrhu zaslona<br>za mjerenje. Duljina naziva ograničena je na<br>16 znakova u bilo kojoj kombinaciji slova, brojki,<br>razmaka i interpunkcija.                                                                                                    |
| Senzor S/N                                 | Omogućuje korisniku unos serijskog broja senzora.<br>Duljina serijskog broja ograničena je na 16 znakova u<br>bilo kojoj kombinaciji slova, brojki, razmaka i<br>interpunkcija.                                                                                                    |
| Format                                     | Samo za pH senzore – mijenja broj decimalnih mjesta<br>koja se prikazuju na mjernom zaslonu u XX.XX<br>(zadano) ili XX.X                                                                                                    |
| Temperatura                                | Postavlja jedinice temperature na °C (zadano) ili °F.                                                                                                    |
| Element temperature                        | <b>pH senzori</b> – postavlja temperaturni element za<br>automatsku kompenzaciju temperature na PT100,<br>PT1000 ili NTC300 (zadano). Ako se element ne<br>upotrebljava vrsta se može postaviti na Ručno te unijeti<br>kompenzaciju temperature (zadano: 25 °C).                                                                   |
|                                            | <b>ORP senzori</b> – ne upotrebljava se kompenzacije<br>temperature. Temperaturni element može se priljučiti<br>radi mjerenja temperature.                                                                                                    |
| Filtar                                     | Postavlja konstantu vremena za povećanje stabilnosti<br>signala. Konstanta vremena izračunava prosječnu<br>vrijednost tijekom određenog vremena–0 (nema učinka,<br>zadano) do 60 sekundi (prosječna vrijednost signala za<br>60 sekundi). Filtar povećava vrijeme za odgovor<br>signala senzora na trenutačne promjene u postupku. |
| Kompenzacija čistog H2O                    | Samo za senzore pH – izmjerenoj vrijednosti pH dodaje<br>ispravak ovisan o temperaturi za čistu vodu s aditivima.<br>Opcije: Nema (zadano), Amonijak, Morfolin ili Korisnički<br>definirano.                                                                                                    |
|                                            | Za temperature procesa iznad 50°C upotrebljava se<br>ispravak za 50°C. Za primjene definirane od strane<br>korisnika može se unesti linearni nagib (zadano:<br>0 pH/°C).                                                                                                    |
| ISO točka                                  | Samo za senzore pH – postavlja točku izopotencijala u kojoj je nagib pH neovisan o temperaturi. Za većinu je senzora točka izopotencijala 7,00 pH (zadano). Senzori za posebne primjene mogu se, međutim, odlikovati nekom drugom vrijednošću izopotencijala.                                                                      |
| Interval uređaja za bilježenje podataka    | Postavljanje vremenskog intervala za spremanje<br>vrijednosti senzora i izmjerene temperature u zapisnik<br>podataka — 5, 30 sekundi, 1, 2, 5, 10, 15 (zadano), 30,<br>60 minuta.                                                                                                    |
| Ponovno postavljanje na zadane vrijednosti | Postavlja izbornik Postavke na tvornički zadane<br>postavke i ponovno postavlja brojače. Svi se podaci<br>senzora gube.                                                                                                    |

#### Tablica 1 Senzori priključeni na modul pH/ORP

| Opcija                                  | Opis                                                                                                    |
|-----------------------------------------|----------------------------------------------------------------------------------------------------|
| Naziv                                   | Izmjena naziva senzora koji se nalazi na vrhu zaslona<br>za mjerenje. Duljina naziva ograničena je na<br>12 znakova u bilo kojoj kombinaciji slova, brojki,<br>razmaka i interpunkcija.                                                                                                    |
| Odaberi senzor                          | Odabir vrste senzora (pH ili ORP).                                                                                                    |
| Format                                  | Pogledajte Tablica 1.                                                                                                    |
| Temperatura                             | Pogledajte Tablica 1.                                                                                                    |
| Interval uređaja za bilježenje podataka | Postavljanje vremenskog intervala za spremanje<br>vrijednosti senzora i izmjerene temperature u zapisnik<br>podataka – 5, 10, 15, 30 sekundi, 1, 5, 10, 15 (zadano),<br>30 minuta, 1, 2, 6, 12 sati.                                                                                                    |
| Frekvencija izmjenične struje           | Odabir frekvencije električne mreže radi dobivanja<br>najboljeg odbacivanja šuma. Opcije: 50 ili 60 Hz<br>(zadano).                                                                                                    |
| Filtar                                  | Pogledajte Tablica 1.                                                                                                    |
| Element temperature                     | Pogledajte Tablica 1.                                                                                                    |
| Odaberi standard pufera                 | Samo za senzore pH – postavljanje pufera za pH koji<br>se upotrebljavaju u kalibraciji automatskih ispravaka.<br>Opcije: 4,00; 7,00; 10,00 (zadani skup), DIN 19267 (pH<br>1,09; 4,65; 6,79; 9,23; 12,75)<br>Napomena: Mogu se upotrijebiti i drugi puferi ako je za<br>kalibraciju odabrano Rućni ispravak u 1 točki ili Ručni ispravak u<br>2 točke.                                                                                                    |
| Kompenzacija čistog H2O                 | Pogledajte Tablica 1.<br>Može se odabrati ispravak matrice u 1-,2-,3- ili Ispravak<br>matrice u 4 točke. Ispravak matrice u 1-,2-,3- i Ispravak<br>matrice u 4 točke načini su kompenzacije unaprijed<br>programirane u ugrađenom softveru.                                                                                                    |
| Posljednja kalibracija                  | Postavljanje podsjetnika na sljedeću kalibraciju<br>(zadana vrijednost: 60 dana). Podsjetnik na kalibraciju<br>senzora prikazuje se na zaslonu po isteku odabranog<br>razdoblja nakon prethodne kalibracije.<br>Primjerice, ako je datum posljednje kalibracije bio 15.<br>lipnja, a Posljednja kalibracija postavljena je na<br>60 dana, podsjentik na kalibraciju prikazuje se na<br>zaslonu 14. kolovoza. Ako je senzor kalibraciju prikazuje<br>se na zaslonu 13. rujna. |
| Dani senzora                            | Postavljanje podsjetnika na zamjenu senzora (zadana<br>vrijednost: 365 dana). Podsjetnik na zamjenu senzora<br>prikazuje se na zaslonu nakon odabranog intervala.<br>Brojač Dani senzora prikazuje se u izborniku<br>Dijagnostika/ispitivanje > Brojač.<br>Po zamjeni senzora ponovno postavite brojač Dani<br>senzora u izborniku Dijagnostika/ispitivanje > Brojač.                                                                                                    |
| Ograničenja impedancije                 | Postavljanje gornje i donje granice impedancije za Aktiviraj elektrodu i Referentna elektroda.                                                                                                    |
| Ponovno postavi postavljanje            | Postavlja izbornik Postavke na tvornički zadane<br>postavke i ponovno postavlja brojače. Svi se podaci<br>senzora gube.                                                                                                    |

#### Tablica 2 Senzori priključeni na digitalni pristupnik za sc

### 5.3 Kalibracija senzora

#### ▲ UPOZORENJE

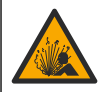

Opasnost od tekućine pod tlakom. Uklanjanje senzora iz posude pod tlakom može biti opasno. Smanjite tlak procesa na vrijednost nižu od 7,25 psi (50 kPa) prije uklanjanja. Ako to nije moguće, budite iznimno oprezni. Dodatne informacije potražite u dokumentaciji isporučenoj uz opremu za montiranje.

#### **A** UPOZORENJE

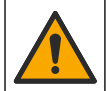

Opasnost od izlaganja kemikalijama. Poštujte laboratorijske sigurnosne propise i opremite se svom odgovarajućom osobnom zaštitnom opremom s obzirom na kemikalije kojima ćete rukovati. Sigurnosne protokole potražite na trenutno važećim sigurnosno tehničkim listovima materijala (MSDS/SDS).

#### AOPREZ

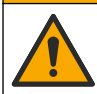

Opasnost od izlaganja kemikalijama. Kemikalije i otpad odlažite sukladno lokalnim, regionalnim i državnim propisima.

#### 5.3.1 O kalibraciji senzora

Kalibracija podešava očitanja senzora da odgovaraju vrijednosti jednog ili više referentnih rješenja. Karakteristike senzora lagano se mijenjaju i s vremenom dovode do gubitka točnosti senzora. Senzor se mora redovito kalibrirati kako bi održao točnost. Učestalost kalibracije varira uz primjenu i najbolje se određuje po iskustvu.

Temperaturni element je korišten kako bi omogućio pH očitanja koja su automatski podešena na 25°C radi promjena temperatura koje utječu na aktivnu i referentnu elektrodu. Ovo podešenje može se ručno podesiti od strane korisnika ako je proces temperature konstantan.

Tijekom kalibracije, podaci se ne šalju u zapisnik. Stoga, zapisnik može imati prostor gdje su podaci isprekidani.

#### 5.3.2 Promjena opcija kalibracije

U slučaju senzora priključenih na modul pH/ORP korisnik može postaviti podsjetnik ili unijeti ID operatera s kalibracijskim podacima putem izbornika Opcije kalibracije.

Napomena: Taj se postupak ne može primijeniti na senzore priključene na digitalni pristupnik za sc.

- 1. Odaberite ikonu glavnog izbornika, zatim odaberite **Uređaji**. Prikazuje se popis svih dostupnih uređaja.
- 2. Odaberite senzor te odaberite Izbornik uređaja > Kalibracija.
- 3. Odaberite Opcije kalibracije.
- 4. Odaberite opciju.

| Opcija                         | Opis                                                                                                    |
|--------------------------------|----------------------------------------------------------------------------------------------------|
| Odaberi<br>standard pufera     | Samo za senzore pH – postavljanje pufera za pH koji se upotrebljavaju u kalibraciji<br>automatskih ispravaka. Opcije: 4,00; 7,00; 10,00 (zadani skup), DIN 19267 (pH 1,09;<br>4,65; 6,79; 9,23; 12,75) ili NIST 4,00; 6,00; 9,00<br><b>Napomena:</b> Mogu se upotrijebiti i drugi puferi ako je za kalibraciju odabrano Kalibracija<br>vrijednosti u 1 točki ili Kalibracija vrijednosti u 2 točke.                                                                                                    |
| Podsjetnik na<br>kalibraciju   | Postavljanje podsjetnika na sljedeću kalibraciju (zadana vrijednost: Isključeno).<br>Podsjetnik na kalibraciju senzora prikazuje se na zaslonu po isteku odabranog razdoblja<br>nakon prethodne kalibracije.<br>Primjerice, ako je datum posljednje kalibracije bio 15. lipnja, a Posljednja kalibracija<br>postavljena je na 60 dana, podsjetnik na kalibraciju prikazuje se na zaslonu 14.<br>kolovoza. Ako je senzor kalibriran prije 14. kolovoza, 15. srpnja, podsjetnik na kalibraciju<br>prikazuje se na zaslonu 13. rujna. |
| ID operatera za<br>kalibraciju | Uključuje ID operatera uz podatke o kalibraciji - Yes (Da) ili No (Ne, zadana postavka).<br>ID se unosi tijekom kalibracije.                                                                                                    |

#### 5.3.3 Postupak pH kalibracije

Kalibrirajte senzor pH s pomoću jedne ili dvije referentne otopine (kalibracija u 1 točki ili u 2 točke). Standardni puferi su automatski prepoznati.

 Postavite senzor u prvu referentnu otopinu (pufer ili uzorak poznate vrijednosti). Osigurajte da je dio sonde sa senzorom potpuno uronjen u tekućinu (Slika 4).

#### Slika 4 Senzor u referentnoj otopini

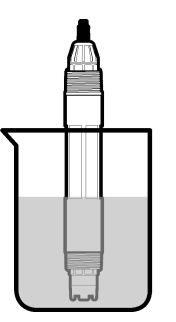

- Pričekajte da se temperature senzora i otopine izjednače. Ovo može trajati 30 minuta ili više ako je značajna temperaturna razlika između procesne i referentne otopine.
- Odaberite ikonu glavnog izbornika, zatim odaberite Uređaji. Prikazuje se popis svih dostupnih uređaja.
- 4. Odaberite senzor te odaberite Izbornik uređaja > Kalibracija.
- 5. Odabir vrste kalibracije:

| Opcija                                                                 | Opis                                                                                                    |
|------------------------------------------------------------------------|----------------------------------------------------------------------------------------------------|
| Kalibracija pufera u 1 točki<br>(ili Automatski ispravak u<br>1 točki) | Upotrijebite jedan pufer za kalibraciju (npr. pH 7). Senzor tijekom kalibracije<br>automatski identificira pufer.<br><b>Napomena:</b> Svakako odaberite pufer koji ste postavili u izborniku<br>Kalibracija > Opcije kalibracije > Odaberi standard pufera (ili Postavke ><br>Odaberi standard pufera).        |
| Kalibracija pufera u 2 točke<br>(ili Automatski ispravak u<br>2 točke) | Upotrijebite dva pufera za kalibraciju (npr. pH 7 i pH 4). Senzor tijekom<br>kalibracije automatski identificira pufere.<br><b>Napomena:</b> Svakako odaberite pufer koji ste postavili u izborniku<br>Kalibracija > Opcije kalibracije > Odaberi standard pufera (ili Postavke ><br>Odaberi standard pufera). |
| Kalibracija vrijednosti u<br>1 točki<br>(ili Ručni ispravak u 1 točki) | Za kalibraciju upotrijebite jedan uzorak poznate vrijednosti (ili jedan pufer).<br>Odredite pH uzorka drugim uređajem. Unesite vrijednost pH tijekom<br>kalibracije.                                                                                                    |
| Kalibracija vrijednosti u<br>2 točke<br>(ili Ručni ispravak u 2 točke) | Za kalibraciju upotrijebite dva uzorka poznate vrijednosti (ili dva pufera).<br>Odredite pH uzoraka drugim uređajem. Unesite vrijednosti pH tijekom<br>kalibracije.                                                                                                    |

6. Odaberite opciju za izlazni signal tijekom kalibracije:

| Opis                                                                                                    |
|----------------------------------------------------------------------------------------------------|
| Instrument šalje trenutačno izmjerenu izlaznu vrijednost tijekom kalibracijskog postupka.                                                                           |
| Izlazna vrijednost senzora je zadržana na trenutačno izmjerenoj vrijednosti tijekom kalibracijskog postupka.                                                        |
| Prethodno postavljena vrijednost izlaza poslana je tijekom kalibracije. Za promjenu prethodno postavljene vrijednosti pogledajte korisnički priručnik za kontroler. |
|                                                                                                    |

 Sa senzorom u referentnoj otopini pritisnite U redu. Prikazuje se izmjerena vrijednost.

- Pričekajte da se vrijednost stabilizira te pritisnite U redu. Napomena: Zaslon može automatski prijeći na naredni korak.
- 9. Ako je to primjenjivo, unesite vrijednost pH i pritisnite U redu.

**Napomena:** Ako je referentna otopina pufer, pronađite na bočici pH vrijednost za trenutačnu temperaturu pufera. Ako je referentna otopina uzorak, odredite pH uzorka drugim uređajem.

- 10. Ako se kalibracija vrši u 2 točke, izmjerite drugu referentnu otopinu kako slijedi:
  - a. Uklonite senzor iz prve otopine i isperite s čistom vodom.
  - **b.** Postavite senzor u drugu referentnu otopinu te pritisnite U redu.
  - c. Pričekajte da se vrijednost stabilizira te pritisnite U redu.
    Napomena: Zaslon može automatski prijeći na naredni korak.
  - d. Ako je to primjenjivo, unesite vrijednost pH i pritisnite U redu.

11. Pregled rezultata kalibracije:

- "Kalibracija je uspješno izvršena." senzor je kalibriran i spreman za mjerenje uzoraka. Prikazane su vrijednosti nagiba i/ili odmaka.
- "Kalibracija nije uspjela." nagib ili pomak kalibracije izvan je prihvatljivih granica. Ponovite kalibraciju sa svježom referentnom otopinom. Po potrebi očistite senzor.
- 12. Pritisnite U redu.
- 13. Vratite senzor u proces i pritisnite U redu
  - Izlazni signal vraća se u aktivno stanje i vrijednost uzorka se prikazuje na zaslonu mjerenja.

#### 5.3.4 Postupak kalibracije ORP

Kalibrirajte ORP senzor jednom referentnom otopinom (kalibracija u 1 točki).

 Postavite senzor u referentnu otopinu (referentna otopina ili uzorak čija je vrijednost poznata). Osigurajte da je dio sonde sa senzorom potpuno uronjen u otopinu (Slika 5).

#### Slika 5 Senzor u referentnoj otopini

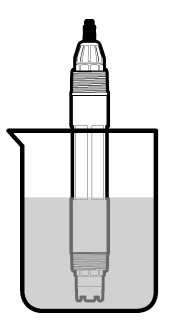

- Odaberite ikonu glavnog izbornika, zatim odaberite Uređaji. Prikazuje se popis svih dostupnih uređaja.
- 3. Odaberite senzor te odaberite Izbornik uređaja > Kalibracija.
- 4. Odaberite Kalibracija vrijednosti u 1 točki (ili Ručni ispravak u 1 točki).
- 5. Odaberite opciju za izlazni signal tijekom kalibracije:

| Opcija  | Opis                                                                                      |
|---------|-------------------------------------------------------------------------------------------|
| Aktivno | Instrument šalje trenutačno izmjerenu izlaznu vrijednost tijekom kalibracijskog postupka. |

| Opcija                       | Opis                                                                                                    |
|------------------------------|----------------------------------------------------------------------------------------------------|
| Zadržavanje                  | Izlazna vrijednost senzora je zadržana na trenutačno izmjerenoj vrijednosti tijekom kalibracijskog postupka.                                                        |
| Prenesi                      | Prethodno postavljena vrijednost izlaza poslana je tijekom kalibracije. Za promjenu prethodno postavljene vrijednosti pogledajte korisnički priručnik za kontroler. |
| Kad je senzo<br>Prikazuje se | r u referentnoj otopini ili uzorku, pritisnite U redu.<br>izmjerena vrijednost.                                                                                     |
| Pričekajte da                | se vrijednost stabilizira te pritisnite U redu.                                                                                                    |

Napomena: Zaslon može automatski prijeći na naredni korak.

- 8. Ako se za kalibraciju upotrebljava uzorak, izmjerite vrijednost ORP tog uzorka na drugom uređaju koji služi za provjeru. Unesite izmjerenu vrijednost, zatim pritisnite U redu.
- 9. Ako se za kalibraciju upotrebljava referentna otopina, unesite vrijednost ORP navedenu na bočici. Pritisnite U redu.

10. Pregled rezultata kalibracije:

- "Kalibracija je uspješno izvršena." senzor je kalibriran i spreman za mjerenje uzoraka. Prikazane su vrijednosti nagiba i/ili odmaka.
- "Kalibracija nije uspjela." nagib ili pomak kalibracije izvan je prihvatljivih granica. Ponovite kalibraciju sa svježom referentnom otopinom. Po potrebi očistite senzor.
- 11. Pritisnite U redu.

6.

7.

12. Vratite senzor u proces i pritisnite U redu

Izlazni signal vraća se u aktivno stanje i vrijednost uzorka se prikazuje na zaslonu mjerenja.

#### 5.3.5 Kalibracija temperature

Radi točnog mjerenja temperature instrument je kalibriran tvornički. Temperatura se može kalibrirati kako bi se povećala točnost.

- 1. Stavite senzor u spremnik s vodom.
- 2. Mjerite temperaturu vode s točnim termometrom ili nezavisnim instrumentom.
- Odaberite ikonu glavnog izbornika, zatim odaberite Uređaji. Prikazuje se popis svih dostupnih uređaja.
- 4. Odaberite senzor te odaberite Izbornik uređaja > Kalibracija.
- 5. Za senzore priključene na modul pH/ORP slijedite ove korake:
  - a. Odaberite Kalibracija temperature u 1 točki.
  - b. Pričekajte da se vrijednost stabilizira te pritisnite U redu.
  - c. Unesite točnu vrijednost i pritisnite U redu.
- 6. Za senzore priključene na digitalni pristupnik za sc slijedite ove korake:
  - a. Odaberite Podešavanje temperature.
  - b. Pričekajte da se vrijednost stabilizira te pritisnite U redu.
  - c. Odaberite Uredi temperaturu.
  - d. Unesite točnu vrijednost i pritisnite U redu.
- 7. Vratite senzor u proces i pritisnite ikonu početne stranice.

#### 5.3.6 Izlaz iz kalibracijskog postupka

- 1. Za izlazak iz kalibracije pritisnite ikonu za povratak.
- 2. Odaberite opciju, a zatim pritisnite U redu.

| Opcija                                | Opis                                                                                                    |
|---------------------------------------|----------------------------------------------------------------------------------------------------|
| Napusti kalibraciju<br>(ili Odustani) | Zaustavljanje kalibracije. Nova kalibracija mora započeti od početka.                                                               |
| Povratak na kalibraciju               | Povratak u kalibraciju.                                                                                                    |
| Ostavi kalibraciju<br>(ili Izlaz)     | Privremeni izlazak iz kalibracije. Dopušten je pristup drugim izbornicima.<br>Kalibracija drugog senzora može početi (ako postoji). |

#### 5.3.7 Ponovno postavi kalibraciju

Kalibracija se može ponovno postaviti na tvorničke postavke. Svi se podaci senzora gube.

- Odaberite ikonu glavnog izbornika, zatim odaberite Uređaji. Prikazuje se popis svih dostupnih uređaja.
- 2. Odaberite senzor te odaberite Izbornik uređaja > Kalibracija.
- 3. Odaberite Ponovno postavljanje na zadane vrijednosti kalibracije (Ponovno postavi postavljanje), zatim pritisnite U redu.
- 4. Ponovno pritisnite U redu.

#### 5.4 Mjerenja impedancije

Kontroler određuje impedanciju staklenih elektroda kako bi se povećala pouzdanost sustava mjerenja pH vrijednosti. Ovo mjerenje se vrši svake minute. Tijekom dijagnostike, očitavanja mjerenja pH vrijednosti bit će stavljena na čekanje u trajanju od 5 sekundi. Ako se pojavi poruka o pogrešci, za više pojedinosti pogledajte Popis pogrešaka na stranici 433.

Za omogućavanje ili onemogućavanje mjerenja impedancije senzora:

- 1. Odaberite ikonu glavnog izbornika, zatim odaberite **Uređaji**. Prikazuje se popis svih dostupnih uređaja.
- 2. Odaberite uređaj te odaberite Izbornik uređaja > Dijagnostika/ispitivanje.
- 3. Za senzore priključene na modul za pH/ORP odaberite Status impedancije.
- 4. Za senzore priključene na digitalni pristupnik za sc odaberite Signali > Status impedancije.
- 5. Odaberite Omogućeno ili Onemogućeno te pritisnite U redu.

Za prikaz očitanja impedancije aktivne i referentne elektrode odaberite **Signali senzora** (ili **Signali**) te pritisnite U redu.

#### 5.5 Registri modbusa

Za mrežnu komunikaciju dostupan je popis modbus registara. Dodatne informacije potražite na webstranici proizvođača.

# Odjeljak 6 Održavanje

#### **L**UPOZORENJE

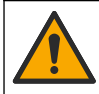

Višestruka opasnost. Zadatke opisane u ovom odjeljku priručnika treba obavljati isključivo kvalificirano osoblje.

### **A**UPOZORENJE

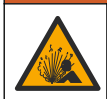

Opasnost od eksplozije. Nemojte spajati ili odspajati instrument osim ako je poznato da okolina nije opasna. Upute za opasne lokacije potražite u dokumentaciji kontrolera klase 1, odjeljka 2.

#### **A** UPOZORENJE

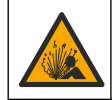

Opasnost od tekućine pod tlakom. Uklanjanje senzora iz posude pod tlakom može biti opasno. Smanjite tlak procesa na vrijednost nižu od 7,25 psi (50 kPa) prije uklanjanja. Ako to nije moguće, budite iznimno oprezni. Dodatne informacije potražite u dokumentaciji isporučenoj uz opremu za montiranje.

### **A**UPOZORENJE

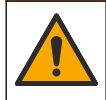

Opasnost od izlaganja kemikalijama. Poštujte laboratorijske sigurnosne propise i opremite se svom odgovarajućom osobnom zaštitnom opremom s obzirom na kemikalije kojima ćete rukovati. Sigurnosne protokole potražite na trenutno važećim sigurnosno tehničkim listovima materijala (MSDS/SDS).

### 

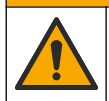

Opasnost od izlaganja kemikalijama. Kemikalije i otpad odlažite sukladno lokalnim, regionalnim i državnim propisima.

### 6.1 Raspored održavanja

Tablica 3 prikazuje preporučeni raspored zadataka održavanja. Zahtjevi uređaja i radni uvjeti mogu povećati učestalost nekih zadataka.

Tablica 3 Raspored održavanja

| Zadatak održavanja                   | Jednom godišnje                                            | Po potrebi |
|--------------------------------------|------------------------------------------------------------|------------|
| Čišćenje senzora na stranici 428     |                                                            | Х          |
| Zamjena slanog mosta na stranici 429 | Х                                                          |            |
| Kalibracija senzora na stranici 423  | Postavljeno od regulatornog predstavništva ili po iskustvu |            |

# 6.2 Čišćenje senzora

**Potrebno je:** pripremite otopinu blage sapunice s neabrazivnim sredstvom za pranje posuđa koje ne sadrži lanolin. Lanolin ostavlja sloj na površini elektrode koji može smanjiti učinkovitost senzora.

Povremeno pregledajte senzor radi ostataka i nakupina. Očistite senzor kada se nakupe ostaci ili kada je smanjena učinkovitost.

- 1. Koristite čistu, meku krpu za uklanjanje ostataka s kraja senzora. Isperite senzor čistom, toplom vodom.
- 2. Namačite senzor 2 do 3 minute u otopini blage sapunice.
- 3. Koristite meku četkicu kako biste istrljali cijeli mjerni završetak senzora.
- Ako ostanu krhotine, umočite mjerni kraj senzora u razrijeđenu kiselinu kao što je <5% HCl na maksimalno 5 minuta.
- 5. Isperite senzor s vodom i potom vratite u otopinu sapunice na 2 do 3 minute.
- 6. Isperite senzor s čistom vodom.

**Napomena:** Senzore s elektrodama od antimona za HF primjene možda bude trebalo dodatno čistiti. Obratite se tehničkoj podršci.

Uvijek kalibrirajte senzor nakon obavljanja postupaka za održavanje.

## 6.3 Zamjena slanog mosta

Mijenjajte slani most i standardnu otopinu u kiveti u jednogodišnjim intervalima ili ako kalibracija ne uspije nakon čišćenja senzora.

**Napomena:** Videozapis u kojem je prikazana zamjena slanog mosta dostupan je na stranici www.Hach.com. Posjetite web-stranicu o slanom mostu i kliknite na karticu Video.

#### Potrebne stavke:

- Podesivi francuski ključ
- Velika pinceta
- Slani most
- Standardna otopina u kiveti
- Gel puder<sup>3</sup>, <sup>1</sup>/<sub>8</sub> čajne žličice
- 1. Očistite senzor. Pogledajte Čišćenje senzora na stranici 428.
- 2. Zamijenite slani most i standardnu otopinu u kiveti. Pogledajte ilustrirane korake u nastavku.

Ako spremnik za standardnu otopinu u kiveti sadrži gel (nije uobičajeno), upotrijebite mlaz vode iz uređaja nalik oralnom tušu za uklanjanje starog gela, kao na ilustriranom koraku 2.

(Dodatno) Ako je procesna voda blizu temperature ključanja, dodajte gel puder novoj standardnoj otopini u kiveti kao na ilustriranom koraku 4 na sljedeći način:

- a. Uspite 1 čep bočice napunjen do vrha gel puderom (½ čajne žličice) u spremnik za standardnu otopinu u kiveti.
- b. Uspite malo svježe standardne otopine ćelije u spremnik.
- c. Miješajte s praškom dok otopina ne postane gusta.
- Dodajte male količine otopine i miješajte dok razina gela ne bude pri dnu navoja slanog mosta.
- e. Provjerite točnu razinu gela tako da instalirate i uklonite novi slani most. Otisak slanog mosta mora ostati na površini gela.
- 3. Kalibrirajte senzor.

<sup>&</sup>lt;sup>3</sup> (Dodatno) Dodajte gel puder u standardnu otopinu u kiveti ako je procesna voda blizu temperature ključanja. Gel puder smanjuje brzinu isparavanja standardne otopine u kiveti.

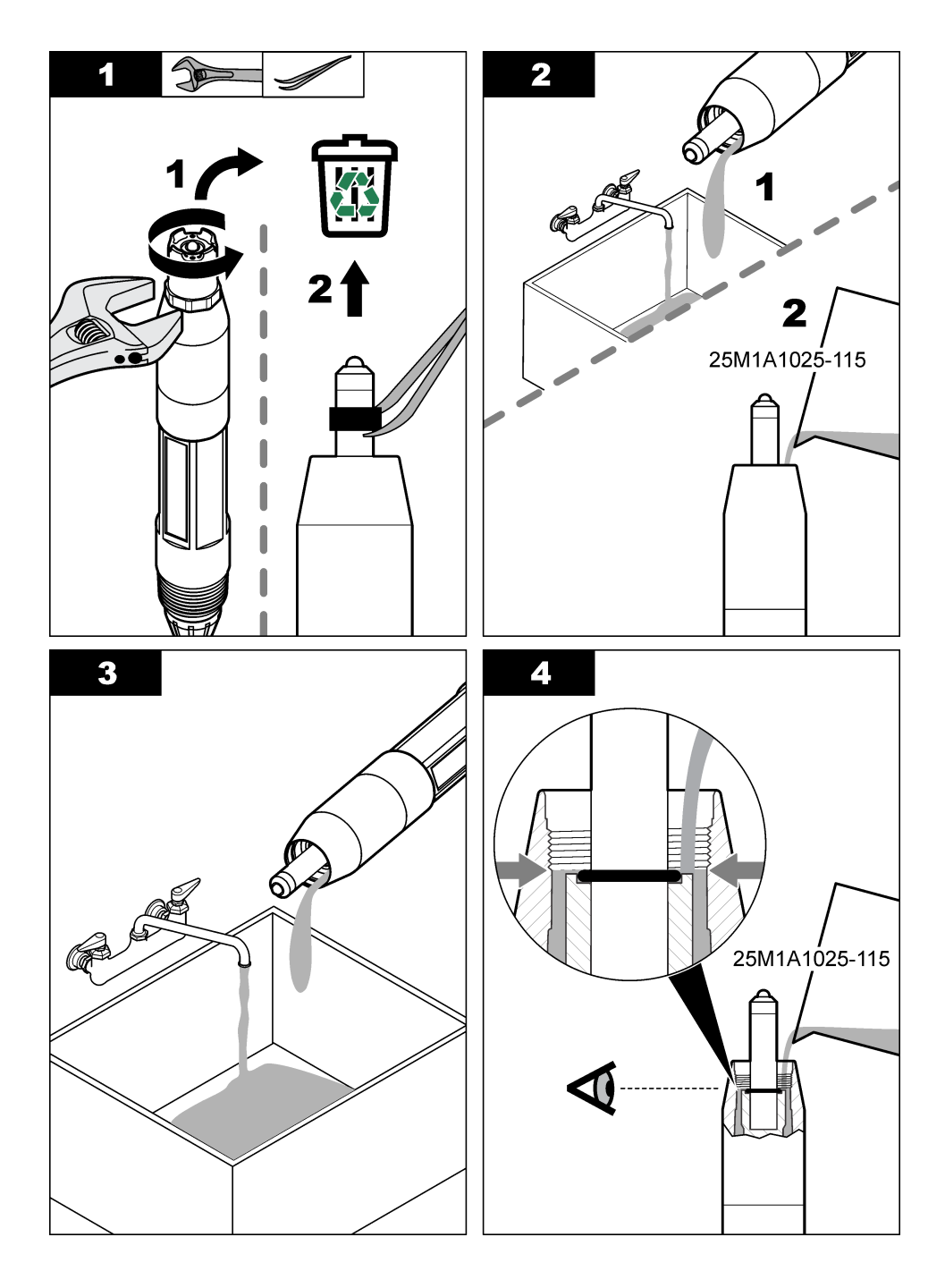

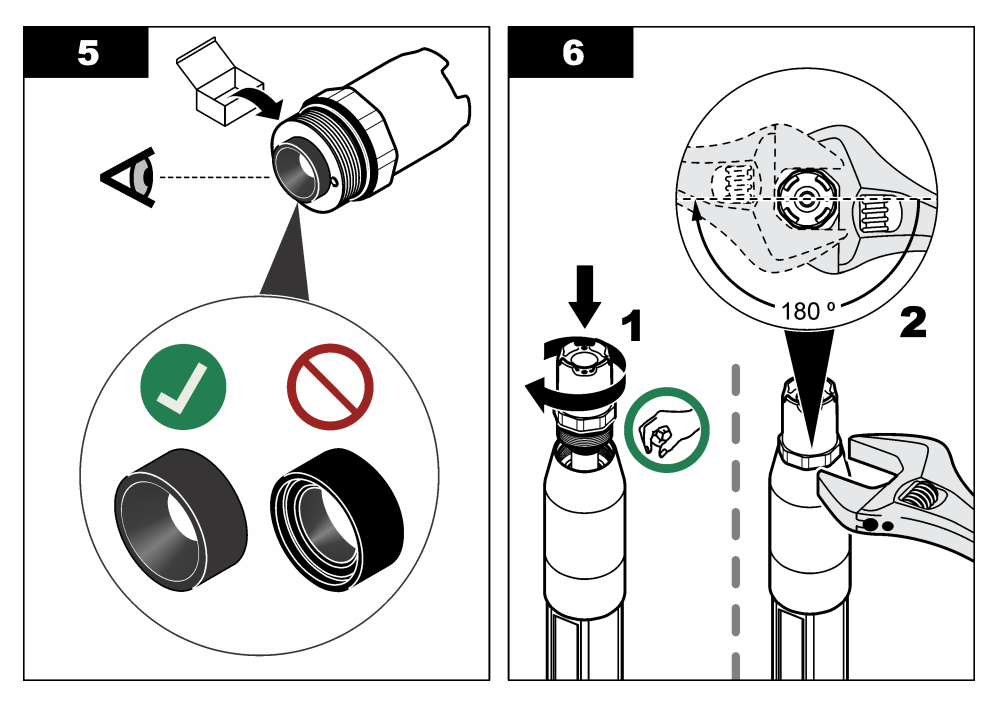

### 6.4 Priprema za skladištenje

Za kratkotrajnu pohranu (kad je senzor van upotrebe dulje od jednog sata) napunite zaštitni čep puferom pH 4 ili destiliranom vodom i ponovo nataknite čep na senzor. Održavajte procesnu elektrodu i referentni spoj solnog mosta vlažnima kako biste izbjegli spori odziv prilikom ponovnog korištenja senzora.

Za dugotrajnu pohranu ponovite postupak kratkotrajne pohrane svaka 2 do 4 tjedna, ovisno o uvjetima okoline. Granice temperature skladištenja potražite u dijelu <u>Specifikacije</u> na stranici 415.

# Odjeljak 7 Rješavanje problema

### 7.1 Isprekidani podaci

Tijekom kalibracije, podaci se ne šalju u zapisnik. Stoga, zapisnik može imati prostor gdje su podaci isprekidani.

# 7.2 Test pH senzora

Potrebni predmeti: dva pH pufera i multimetar.

Ako kalibracija nije uspjela, najprije dovršite postupke održavanja u poglavlju Održavanje na stranici 427.

- 1. Postavite senzor u pufersku otopinu pH 7 i pričekajte dok temperatura senzora i pufera ne dostigne sobnu temperaturu.
- 2. Izvadite crvenu, zelenu, žutu i crnu žicu senzora iz modula ili digitalnog pristupnika.
- Izmjerite otpor između žute i crne žice kako biste potvrdili da element temperature radi. Otpor treba biti između 250 i 350 oma pri približno 25°C. Ako je temperaturni element dobar, ponovno priključite žutu i crnu žicu na modul.
- Izmjerite DC mV multimetrom s pozitivnim polom multimetra na crvenoj žici i ngativnim polom (–)
- Izmjerite DC mV multimetrom s pozitivnim polom multimetra na crvenoj žici i ngativnim polom (–) na zelenoj žici. Očitanje bi trebalo biti između –50 i +50 mV.

Ako je očitanje izvan ovih ograničenja, očistite senzor i promijenite slani most i standardnu otopinu.

- Uz multimetar koji je još uvijek priključen na isti način, isperite senzor s vodom i postavite ga u pufersku otopinu pH 4 ili pH 10. Pričekajte da temperatura senzora i puferske otopine dostigne sobnu temperaturu.
- 6. Usporedite mV očitanje u puferskoj otopini pH 4 ili 10 prema očitanju u puferskoj otopini pH 7. Očitanje treba biti različito za približno 160 mV. Ako je razlika manja od 160 mV, kontaktirajte tehničku podršku.

### 7.3 Test ORP senzora

Potrebno je: referentna otopina 200 mV ORP, multmetar.

Ako kalibracija nije uspjela, najprije dovršite postupke održavanja u poglavlju Održavanje na stranici 427.

- 1. Postavite senzor u referentnu otopinu 200 mV i pričekajte dok temperatura senzora i otopine ne dostigne sobnu temperaturu.
- 2. Izvadite crvenu, zelenu, žutu i crnu žicu senzora iz modula ili digitalnog pristupnika.
- Izmjerite otpor između žute i crne žice kako biste potvrdili da temperaturni element radi. Otpor treba biti između 250 i 350 ohma pri približno 25°C. Ako je temperaturni element dobar, ponovno priključite žutu i crnu žicu na modul.
- 4. Izmjerite DC mV s multimetrom glavnog priključka na crvenoj žici (+) i glavnog priključka na zelenoj žici (-). Očitanje bi trebalo biti između 160 i 240 mV. Ako su očitanja izvan ovih ograničenja, kontaktirajte tehničku podršku.

## 7.4 Izbornik Dijagnostika/ispitivanje

Izbornik Dijagnostika/ispitivanje prikazuje trenutačne i prethodne informacije o senzoru. Pogledajte Tablica 4. Pritisnite ikonu glavnog izbornika, zatim odaberite **Uređaji**. Odaberite uređaj te odaberite **Izbornik uređaja > Dijagnostika/ispitivanje**.

| Opcija                                  | Opis                                                                                                    |
|-----------------------------------------|----------------------------------------------------------------------------------------------------|
| Podaci o modulu                         | Samo za senzore priključene na modul pH/ORP – prikazuje verziju i serijski broj senzorskog modula.                                                                                                    |
| Informacije o senzoru                   | Za senzore priključene na modul pH/ORP – prikazuje korisnički unesen naziv i serijski<br>broj senzora.                                                                                                    |
|                                         | Za senzore priključene na digitalni pristupnik za sc – prikazuje broj modela senzora<br>naziv senzora koji je unio korisnik i serijski broj senzora. Prikazuje verziju instaliranog<br>softvera i verziju upravljačkog programa. |
| Posljednja kalibracija                  | Samo za senzore priključene na modul pH/ORP – prikazuje broj dana od posljednje kalibracije.                                                                                                    |
| Povijest kalibracije                    | Za senzore priključene na modul pH/ORP – prikazuje nagib kalibracije i datum<br>prethodnih kalibracija.                                                                                                    |
|                                         | Za senzore priključene na digitalni pristupnik za sc – prikazuje nagib kalibracije i datum prethodne kalibracije.                                                                                                    |
| Ponovno postavi<br>povijest kalibracije | Samo za senzore priključene na modul pH/ORP – samo za potrebe servisiranja                                                                                                    |
| Status impedancije                      | Samo za senzore pH – pogledajte Mjerenja impedancije na stranici 427.                                                                                                    |

| rabiica 4 izboriik Dijagriostika/ispitivarije | Tablica 4 | Izbornik | Dijagnostika | /ispitivanje |
|-----------------------------------------------|-----------|----------|--------------|--------------|
|-----------------------------------------------|-----------|----------|--------------|--------------|
#### Tablica 4 Izbornik Dijagnostika/ispitivanje (nastavak)

| Opcija                           | Opis                                                                                                    |
|----------------------------------|----------------------------------------------------------------------------------------------------|
| Signali senzora<br>(ili Signali) | Samo za senzore priključene na modul pH/ORP – prikazuje trenutačno očitanje u mV.<br>Za senzore priključene na digitalni pristupnik za sc – prikazuje trenutačno očitanje u mV<br>i brojače pretvarača analognog signala u digitalni.<br>Ako je Status impedancije postavljen na Omogućeno, prikazuju se impedancije aktivne i<br>referentne elektrode.                                                                                                    |
| Dani senzora<br>(ili Brojač)     | Za senzore priključene na modul pH/ORP – prikazuje broj dana upotrebe senzora.<br>Za senzore priključene na digitalni pristupnik za sc – prikazuje broj dana upotrebe<br>senzora i elektroda. Brojač Dani elektrode ponovno se postavlja na nulu kad upravljački<br>program otkrije da je neispravna elektroda zamijenjena elektrodom koja ispravno radi.<br>Za ponovno postavljanje brojača Dani senzora na nulu odaberite <b>Ponovno postavi</b> .<br>Ponovno postavite brojač Dani senzora pri zamjeni senzora (ili slanog mosta). |

### 7.5 Popis pogrešaka

Kad dođe do pogreške, očitanje na zaslonu za mjerenje trepće, a svi se izlazi zadržavaju prema odabirima u izbornikuKONTROLER > Izlazi. Zaslon poprima crvenu boju. Dijagnostička traka prikazuje pogrešku. Pritisnite dijagnostičku traku za prikaz pogrešaka i upozorenja. Umjesto toga možete pritisnuti ikonu glavnog izbornika te odabrati **Obavijesti** > **Pogreške**.

A list of possible errors is shown in Tablica 5.

| Pogreška                           | Opis                                                                  | Resolution (Rezolucija)                                                                                   |  |
|------------------------------------|-----------------------------------------------------------------------|----------------------------------------------------------------------------------------------------|--|
| pH vrijednost je previsoka!        | Izmjereni pH je > 14.                                                 | Kalibrirajte ili zamijenite senzor.                                                                       |  |
| ORP vrijednost je<br>previsoka!    | Izmjerena ORP vrijednost je<br>> 2100 mV.                             |                                                                                                    |  |
| pH vrijednost je preniska!         | Izmjereni pH je < 0.                                                  | Kalibrirajte ili zamijenite senzor.                                                                       |  |
| ORP vrijednost je<br>preniska!     | Izmjerena vrijednost ORP je<br>< -2100 mV.                            |                                                                                                    |  |
| Vrijednost pomaka je<br>previsoka. | Pomak je > 9 (pH) ili 200 mV (ORP).                                   | Slijedite postupke održavanja za senzor i potom ponovite kalibraciju ili zamijenite                       |  |
| Vrijednost pomaka je<br>preniska.  | Pomak je < 5 (pH) ili –200 mV (ORP).                                  | senzor.                                                                                                   |  |
| Nagib je previsok.                 | Nagib je > 62 (pH)/1,3 (ORP).                                         | Ponovite kalibraciju sa svježom otopinom ili uzorkom, ili zamijenite senzor.                              |  |
| Nagib je prenizak.                 | Nagib je < 50 (pH)/0,7 (ORP).                                         | Očistite senzor, potom ponovite kalibraciju ili zamijenite senzor.                                        |  |
| Temperatura je previsoka!          | Izmjerena temperatura je >130 °C.                                     | Provjerite je li odabran točan temperaturni                                                               |  |
| Temperatura je preniska!           | Izmjerena temperatura je < -10 °C.                                    | element.                                                                                                  |  |
| Razlika između pufera je preniska! | Puferi za Automatski ispravak u<br>2 točke imaju jednake vrijednosti. | Complete the steps in Test pH senzora na stranici 431.                                                    |  |
| Senzor nedostaje.                  | Nedostaje senzor ili nije priključen.                                 | Pregledajte ožičenje i spojeve senzora i modula (ili digitalnog pristupnika).                             |  |
| Nedostaje temperaturni<br>senzor!  | Nedostaje temperaturni senzor.                                        | Provjerite ožičenje za temperaturni senzor.<br>Provjerite da li je odabran točan<br>temperaturni element. |  |
| Impedancija stakla je<br>preniska. | Staklena je kuglica razbijena ili joj je istekao vijek trajanja.      | Zamijenite senzor. Obratite se tehničkoj<br>podršci.                                                      |  |

#### Tablica 5 Popis pogrešaka

## 7.6 Popis upozorenja

Upozorenja ne utječu na rad izbornika, releja i izlaza. Boja zaslona mijenja se u žutu. Dijagnostička traka prikazuje upozorenje. Pritisnite dijagnostičku traku za prikaz pogrešaka i upozorenja. Umjesto toga možete pritisnuti ikonu glavnog izbornika te odabrati **Obavijesti > Upozorenja**.

A list of possible warnings is shown in Tablica 6.

| Upozorenje                        | Opis                                                                                                    | Resolution (Rezolucija)                                                                                                    |  |
|-----------------------------------|----------------------------------------------------------------------------------------------------|----------------------------------------------------------------------------------------------------|--|
| pH je previsoko.                  | Izmjereni pH je > 13                                                                                                    | Kalibrirajte ili zamijenite senzor.                                                                                                    |  |
| ORP vrijednost je<br>previsoka.   | Izmjerena vrijednost ORP je ><br>2100 mV.                                                                                         |                                                                                                    |  |
| pH je prenisko.                   | Izmjereni pH je < 1.                                                                                                    | Kalibrirajte ili zamijenite senzor.                                                                                                    |  |
| ORP vrijednost je<br>preniska.    | Izmjerena vrijednost ORP je<br>< −2100 mV.                                                                                        |                                                                                                    |  |
| Vrijednost pomaka je previsoka.   | Pomak je > 8 (pH) ili 200 mV (ORP)                                                                                                | Slijedite postupke održavanja za senzor i potom ponovite kalibraciju.                                                                                                    |  |
| Vrijednost pomaka je<br>preniska. | Pomak je < 6 (pH) ili –200 mV (ORP).                                                                                              |                                                                                                    |  |
| Nagib je previsok.                | Nagib je > 60 (pH)/1,3 (ORP).                                                                                                    | Ponovite kalibraciju sa svježom puferskom<br>otopinom ili uzorkom.                                                                                                    |  |
| Nagib je prenizak.                | Nagib je < 54 (pH)/0,7 (ORP).                                                                                                    | Očistite senzor i potom ponovite kalibraciju.                                                                                                    |  |
| Temperatura je<br>previsoka.      | Izmjerena temperatura je > 100°C.                                                                                                 | Provjerite da koristite točan temperaturni element.                                                                                                    |  |
| Temperatura je preniska.          | Izmjerena temperatura je < 0°C.                                                                                                   |                                                                                                    |  |
| Temperatura je izvan raspona.     | Izmjerena temperatura je > 100 °C ili < 0 °C.                                                                                     |                                                                                                    |  |
| Prošao je rok za<br>kalibraciju.  | Podsjetnik na kalibraciju je istekao.                                                                                             | Kalibrirajte senzor.                                                                                                    |  |
| Uređaj nije kalibriran.           | Senzor nije kalibriran.                                                                                                    | Kalibrirajte senzor.                                                                                                    |  |
| Zamijenite senzor.                | Brojač Dani senzora više je od<br>intervala odabranog za zamjenu<br>senzora. Pogledajte Konfiguracija<br>senzora na stranici 420. | Zamijenite senzor (ili slani most). Brojač<br>Dani senzora možete ponovno postaviti u<br>izborniku Dijagnostika/ispitivanje > Ponovno<br>postavi (ili u izborniku<br>Dijagnostika/ispitivanje > Brojač). |  |
| Kalibracija je u tijeku           | Kalibracija je pokrenuta, ali nije<br>dovršena.                                                                                   | Vratite se u kalibraciju.                                                                                                    |  |
| Temperatura nije<br>kalibrirana.  | Senzor temperature nije kalibriran.                                                                                               | Provedite kalibraciju temperature.                                                                                                    |  |

Tablica 6 Popis upozorenja

# Πίνακας περιεχομένων

- 1 Πρόσθετες πληροφορίες στη σελίδα 435
- 2 Προδιαγραφές στη σελίδα 435
- 3 Γενικές πληροφορίες στη σελίδα 436
- 4 Εγκατάσταση στη σελίδα 438

- 5 Λειτουργία στη σελίδα 441
- 6 Συντήρηση στη σελίδα 449
- 7 Αντιμετώπιση προβλημάτων στη σελίδα 453

# Ενότητα 1 Πρόσθετες πληροφορίες

Στην τοποθεσία web του κατασκευαστή υπάρχει ένα εκτεταμένο εγχειρίδιο χρήστη.

# Ενότητα 2 Προδιαγραφές

Οι προδιαγραφές ενδέχεται να αλλάξουν χωρίς προειδοποίηση.

Ανατρέξτε στην τεκμηρίωση του ελεγκτή κλάσης 1, διαίρεση 2 για οδηγίες σχετικά με επικίνδυνες τοποθεσίες. Η χρήση αυτού του προϊόντος σε εφαρμογή για την οποία δεν επιτρέπεται δεν εγκρίνεται από τον κατασκευαστή.

| Προδιαγραφή                  | Λεπτομέρειες                                                                                                    |  |  |
|------------------------------|----------------------------------------------------------------------------------------------------|--|--|
| Διαστάσεις (μήκος/διάμετρος) | pHD: 271 mm (10,7 in.)/35 mm (1,4 in.), 1 in. NPT, LCP (πολυμερές υγρών<br>κρυστάλλων): 187 mm (7,35 in.)/51 mm (2 in.); 1½ in. NPT                                                                                                    |  |  |
| Βάρος                        | 316 g (11 oz)                                                                                                    |  |  |
| Βαθμός ρύπανσης              | 2                                                                                                    |  |  |
| Κατηγορία υπέρτασης          | 1                                                                                                    |  |  |
| Κατηγορία προστασίας         | Ш                                                                                                    |  |  |
| Υψόμετρο                     | 2000 m (6562 ft) το μέγιστο                                                                                                    |  |  |
| Θερμοκρασία λειτουργίας      | 5 έως 105 °C (23 έως 221 °F)                                                                                                    |  |  |
| Θερμοκρασία αποθήκευσης      | 4 έως 70°C (40 έως 158°F), 0 έως 95% σχετική υγρασία, χωρίς συμπύκνωση<br>υδρατμών                                                                                                    |  |  |
| Υλικά περιβλήματος           | Σώμα από ΡΕΕΚ ή PPS Πολυφαινυλοσουλφίδιο (PVDF), γυάλινο ηλεκτρόδιο<br>διεργασίας, ηλεκτρόδιο γείωσης απο τιτάνιο και στεγανοποιητικοί δακτύλιοι<br>FKM/FPM<br><b>Σημείωση:</b> Ο αισθητήρας pH με προαιρετικό γυάλινο ηλεκτρόδιο διεργασίας με αντοχή σε HF<br>(υδροφθορικό οξύ) διαθέτει ηλεκτρόδιο γείωσης 316 ανοξείδωτου χάλυβα και διαβρεχόμενους<br>δακτυλίους στεγανοποίησης υπερφθοριωμένου ελαστομερούς. |  |  |
| Εύρος μέτρησης               | Αισθητήρας pH: -2 έως 14 pH <sup>1</sup> (ή 2,00 έως 14,00)<br>Αισθητήρας ORP: -1500 έως +1500 mV                                                                                                    |  |  |
| Καλώδιο αισθητήρα            | pHD: 5 αγωγών (συν 2 θωρακίσεις), 6 m (20 ft), LCP: 5 αγωγών (συν<br>1 θωράκιση), 3 m (10 ft)                                                                                                    |  |  |
| Εξαρτήματα                   | Υλικά ανθεκτικά στη διάβρωση, πλήρως υποβρύχια                                                                                                    |  |  |
| Επίλυση                      | Αισθητήρας pH: ±0,01 pH<br>Αισθητήρας ORP: ±0,5 mV                                                                                                    |  |  |
| Μέγιστος ρυθμός ροής         | 3 m/s (10 ft/s) μέγιστο                                                                                                    |  |  |
| Όριο πίεσης                  | 6,9 bar στους 105 °C (100 psi στους 221 °F)                                                                                                    |  |  |

Οι περισσότερες εφαρμογές pH βρίσκονται μεταξύ του εύρους τιμών pH 2,5 έως 12,5. Ο διαφορικός αισθητήρας pHD, pH με μεγάλο εύρος, με γυάλινο ηλεκτρόδιο συνεχούς μέτρησης λειτουργεί ιδιαίτερα ικανοποιητικά σε αυτό το εύρος μέτρησης. Ορισμένες βιομηχανικές εφαρμογές απαιτούν ακριβή μέτρηση και έλεγχο κάτω από 2 ή πάνω από 12 pH. Σε αυτές τις ειδικές περιπτώσεις, επικοινωνήστε με τον κατασκευαστή για περισσότερες λεπτομέρειες.

| Προδιαγραφή                      | Λεπτομέρειες                                                                                                    |  |
|----------------------------------|----------------------------------------------------------------------------------------------------|--|
| Απόσταση μετάδοσης               | 100 m (328 ft) μέγιστο<br>1000 m (3280 ft) μέγιστο με κιβώτιο τερματισμού                                                                                                    |  |
| Αισθητήρας θερμοκρασίας          | ς Θερμίστορ ΝΤC 300 Ω για αυτόματη αντιστάθμιση θερμοκρασίας και ένδειξη θερμοκρασίας αναλυτή                                                                                                    |  |
| Αντιστάθμιση της<br>θερμοκρασίας | Αυτόματα από -10 έως 105 °C (14,0 έως 221 °F) με θερμίστορ NTC 300 Ω,<br>στοιχείο θερμοκρασίας Pt 1000 Ω RTD ή Pt 100 Ω RTD ή με μη αυτόματο τρόπο<br>σταθερά σε θερμοκρασία που έχει εισαγάγει ο χρήστης                                            |  |
| Μέθοδοι βαθμονόμησης             | 1 ή 2 σημεία αυτόματα ή χειροκίνητα                                                                                                    |  |
| Διεπαφή αισθητήρα                | Modbus RTU από ψηφιακή πύλη sc ή μονάδα pH/ORP                                                                                                    |  |
| Πιστοποιήσεις                    | Παρατίθενται από ETL (Ηνωμένες Πολιτείες/Καναδάς) για χρήση σε επικίνδυνες<br>τοποθεσίες Κατηγορίας Ι, Βαθμίδας 2, Ομάδων Α, Β, C, D, κώδικα<br>θερμοκρασίας T4 με ελεγκτή sc της Hach.<br>Συμμορφώνεται με: CE, UKCA, FCC, ISED, ACMA, KC, CMIM, NM |  |

# Ενότητα 3 Γενικές πληροφορίες

Σε καμία περίπτωση δεν θα είναι ο κατασκευαστής υπεύθυνος για ζημιές που προκύπτουν από οποιαδήποτε μη κατάλληλη χρήση του προϊόντος ή από αστοχία συμμόρφωσης με τις οδηγίες στο εγχειρίδιο. Ο κατασκευαστής διατηρεί το δικαίωμα να πραγματοποιήσει αλλαγές στο παρόν εγχειρίδιο και στα προϊόντα που περιγράφει ανά στιγμή, χωρίς ειδοποίηση ή υποχρέωση. Αναθεωρημένες εκδόσεις διατίθενται από τον ιστοχώρο του κατασκευαστή.

## 3.1 Πληροφορίες σχετικά με την ασφάλεια

Ο κατασκευαστής δεν φέρει ευθύνη για τυχόν ζημιές που οφείλονται σε λανθασμένη εφαρμογή ή κακή χρήση αυτού του προϊόντος, συμπεριλαμβανομένων, χωρίς περιορισμό, των άμεσων, συμπτωματικών και παρεπόμενων ζημιών, και αποποιείται την ευθύνη για τέτοιες ζημιές στο μέγιστο βαθμό που επιτρέπει το εφαρμοστέο δίκαιο. Ο χρήστης είναι αποκλειστικά υπεύθυνος για την αναγνώριση των σημαντικών κινδύνων εφαρμογής και την εγκατάσταση των κατάλληλων μηχανισμών για την προστασία των διεργασιών κατά τη διάρκεια μιας πιθανής δυσλειτουργίας του εξοπλισμού.

Παρακαλούμε διαβάστε ολόκληρο αυτό το εγχειρίδιο προτού αποσυσκευάσετε, ρυθμίσετε ή λειτουργήσετε αυτόν τον εξοπλισμό. Προσέξτε όλες τις υποδείξεις κινδύνου και προσοχής. Η παράλειψη μπορεί να οδηγήσει σε σοβαρούς τραυματισμούς του χειριστή ή σε ζημιές της συσκευής.

Διασφαλίστε ότι δεν θα προκληθεί καμία βλάβη στις διατάξεις προστασίας αυτού του εξοπλισμού. Μην χρησιμοποιείτε και μην εγκαθιστάτε τον συγκεκριμένο εξοπλισμό με κανέναν άλλον τρόπο, εκτός από αυτούς που προσδιορίζονται στο παρόν εγχειρίδιο.

#### 3.1.1 Χρήση των πληροφοριών προειδοποίησης κινδύνου

### **Μ** ΚΙΝΔΥΝΟΣ

Υποδεικνύει κάποια ενδεχόμενη ή επικείμενη επικίνδυνη κατάσταση, η οποία, εάν δεν αποτραπεί, θα οδηγήσει σε θάνατο ή σοβαρό τραυματισμό.

### ΑΠΡΟΕΙΔΟΠΟΙΗΣΗ

Υποδεικνύει μια ενδεχόμενη ή επικείμενη επικίνδυνη κατάσταση, η οποία, αν δεν αποτραπεί, μπορεί να προκαλέσει θάνατο ή σοβαρό τραυματισμό.

## ΑΠΡΟΣΟΧΗ

Υποδεικνύει κάποια ενδεχόμενη επικίνδυνη κατάσταση, η οποία μπορεί να καταλήξει σε ελαφρό ή μέτριο τραυματισμό.

## ΕΙΔΟΠΟΙΗΣΗ

Υποδεικνύει κατάσταση που, εάν δεν αποτραπεί, μπορεί να προκληθεί βλάβη στο όργανο. Πληροφορίες που απαιτούν ειδική έμφαση.

### 3.1.2 Ετικέτες προφύλαξης

Διαβάστε όλες τις ετικέτες και τις πινακίδες που είναι επικολλημένες στο όργανο. Εάν δεν τηρήσετε τις οδηγίες, ενδέχεται να προκληθεί τραυματισμός ή ζημιά στο όργανο. Η ύπαρξη κάποιου συμβόλου επάνω στο όργανο παραπέμπει στο εγχειρίδιο με κάποια δήλωση προειδοποίησης.

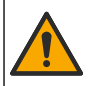

Το σύμβολο αυτό, εάν υπάρχει επάνω στο όργανο, παραπέμπει σε πληροφορίες σχετικά με την ασφάλεια ή/και το χειρισμό, στο εγχειρίδιο λειτουργίας.

Αν ο ηλεκτρικός εξοπλισμός φέρει το σύμβολο αυτό, δεν επιτρέπεται η απόρριψή του σε ευρωπαϊκά οικιακά και δημόσια συστήματα συλλογής απορριμμάτων. Μπορείτε να επιστρέψετε παλαιό εξοπλισμό ή εξοπλισμό του οποίου η ωφέλιμη διάρκεια ζωής έχει παρέλθει στον κατασκευαστή για απόρριψη, χωρίς χρέωση για το χρήστη.

## 3.2 Επισκόπηση προϊόντος

Ο αισθητήρας αυτός έχει σχεδιαστεί για να λειτουργεί με έναν ελεγκτή για συλλογή δεδομένων και χειρισμό. Με αυτόν τον αισθητήρα μπορούν να χρησιμοποιηθούν διαφορετικοί ελεγκτές. Αυτό το έγγραφο προϋποθέτει την εγκατάσταση και χρήση αισθητήρα με ελεγκτή SC4500. Για να χρησιμοποιήσετε τον αισθητήρα με άλλους ελεγκτές, ανατρέξτε στο εγχειρίδιο λειτουργίας για τον ελεγκτή που χρησιμοποιείται.

Ο προαιρετικός εξοπλισμός, όπως ο εξοπλισμός τοποθέτησης για τον αισθητήρα, παρέχεται με οδηγίες εγκατάστασης. Υπάρχουν διαθέσιμες διάφορες επιλογές στερέωσης, οι οποίες επιτρέπουν την προσαρμογή του αισθητήρα για χρήση σε πολλές διαφορετικές εφαρμογές.

## 3.3 Τύποι αισθητήρων

Ο αισθητήρας είναι διαθέσιμος σε διάφορους τύπους. Βλ. Εικόνα 1.

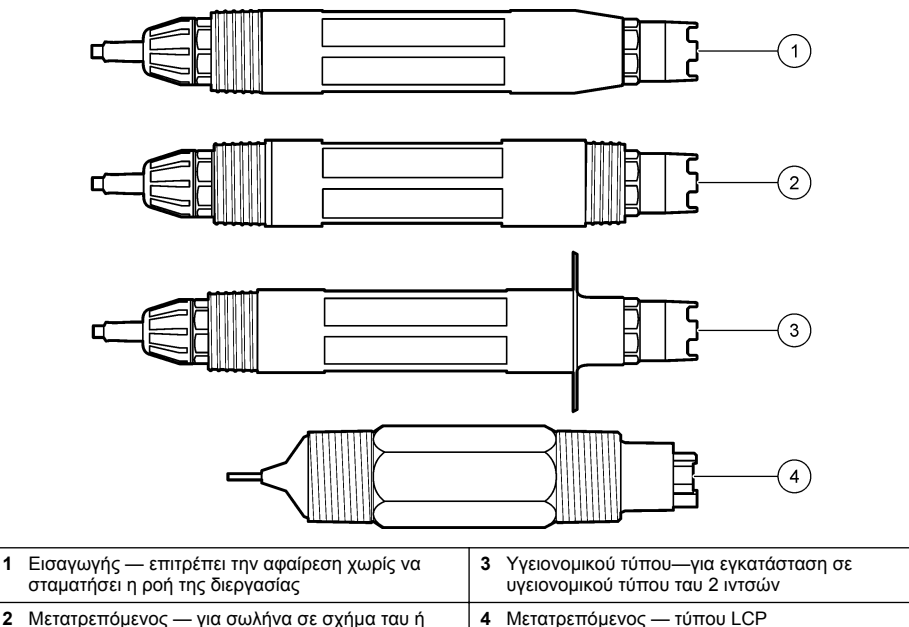

2 Μετατρεπόμενος — για σωλήνα σε σχήμα ταυ ή βύθιση σε ανοιχτό δοχείο

# Ενότητα 4 Εγκατάσταση

## 4.1 Στερέωση

## ΑΠΡΟΕΙΔΟΠΟΙΗΣΗ

Κίνδυνος έκρηξης. Για εγκατάσταση σε επικίνδυνες (ταξινομημένες) θέσεις, ανατρέξτε στις οδηγίες και τα σχέδια ελέγχου στο υλικό τεκμηρίωσης του ελεγκτή Κατηγορίας 1, Τμήματος 2. Εγκαταστήστε τον αισθητήρα σύμφωνα με τους τοπικούς, περιφερειακούς και εθνικούς κώδικες. Μην συνδέετε ή αποσυνδέετε το όργανο, εκτός εάν είναι γνωστό ότι το περιβάλλον δεν είναι επικίνδυνο.

## **ΑΠΡΟΕΙΔΟΠΟΙΗΣΗ**

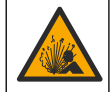

Κίνδυνος έκρηξης. Βεβαιωθείτε ότι το υλικό στερέωσης για τον αισθητήρα έχει ονομαστικές τιμές θερμοκρασίας και πίεσης που επαρκούν για την τοποθεσία στερέωσης.

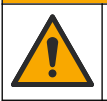

**Α**ΠΡΟΣΟΧΗ

Κίνδυνος τραυματισμού. Τα θραύσματα γυαλιού μπορούν να προκαλέσουν κοψίματα. Για την απομάκρυνση θραυσμάτων γυαλιού, χρησιμοποιείτε εργαλεία και μέσα ατομικής προστασίας.

# ΕΙΔΟΠΟΙΗΣΗ

Το ηλεκτρόδιο συνεχούς μέτρησης στο άκρο του αισθητηρίου pH έχει γυάλινη επιφάνεια, η οποία μπορεί να σπάσει. Μην χτυπάτε και μην πιέζετε τον γυάλινο λαμπτήρα.

## ΕΙΔΟΠΟΙΗΣΗ

Το ηλεκτρόδιο διεργασίας από χρυσό ή λευκόχρυσο στο άκρο του αισθητήρα ORP διαθέτει έναν γυάλινο κορμό (που αποκρύπτεται από τη γέφυρα άλατος), ο οποίος μπορεί να σπάσει. Μην χτυπάτε και μην πιέζετε τον γυάλινο κορμό.

- Εγκαταστήστε τον αισθητήρα εκεί που το δείγμα, που έρχεται σε επαφή με τον αισθητήρα, είναι αντιπροσωπευτικό της συνολικής διεργασίας.
- Refer to the expanded user manual on the manufacturer's website for the available mounting hardware.
- Για πληροφορίες εγκατάστασης, ανατρέξτε στις οδηγίες που παρέχονται με το υλικό στερέωσης.
- Εγκαταστήστε τον αισθητήρα σε γωνία τουλάχιστον 15° πάνω από το οριζόντιο επίπεδο.
- Για εγκαταστάσεις εμβύθισης, τοποθετήστε τον αισθητήρα σε απόσταση τουλάχιστον 508 mm (20 in) από το τοίχωμα της δεξαμενής αερισμού και εμβυθίστε τον αισθητήρα τουλάχιστον 508 mm (20 in) στη διεργασία.
- Αφαιρέστε το προστατευτικό καπάκι προτού τοποθετηθεί ο αισθητήρας στο νερό διεργασίας.
   Φυλάξτε το προστατευτικό καπάκι για μελλοντική χρήση.
- (Προαιρετικά) Εάν το νερό διεργασίας δεν πλησιάζει τη θερμοκρασία βρασμού, προσθέστε σκόνη σε γέλη<sup>2</sup> στο πρότυπο διάλυμα κυψελίδας στον αισθητήρα. Refer to step 2 of Αντικατάσταση της <u>νέφυρας άλατος</u> στη σελίδα 451. Μην αντικαταστήσετε τη γέφυρα άλατος.
- Βαθμονομήστε τον αισθητήρα πριν από τη χρήση.

For examples of sensors in different applications, refer to Eikóva 2 and Eikóva 3.

<sup>&</sup>lt;sup>2</sup> Η σκόνη σε γέλη μειώνει τον ρυθμό εξάτμισης του πρότυπου διαλύματος κυψελίδας.

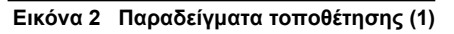

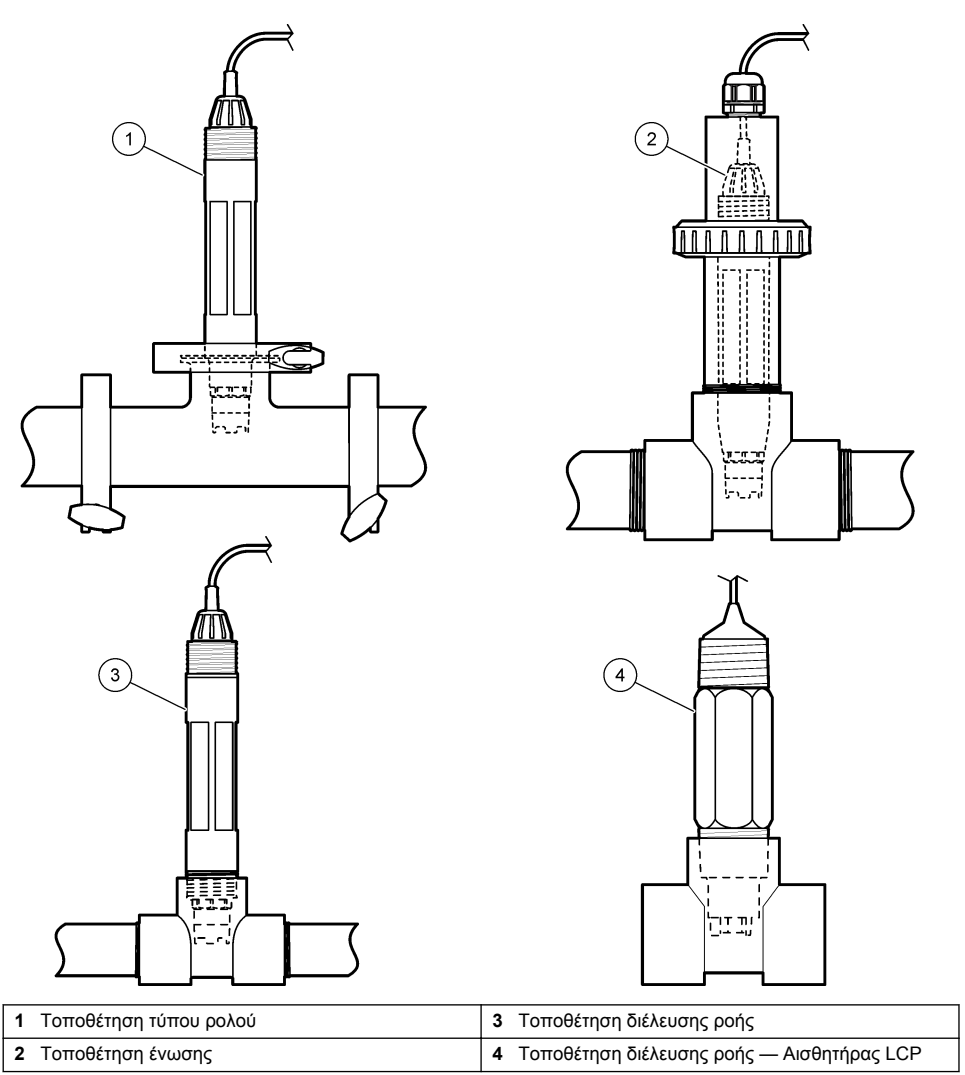

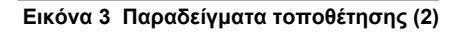

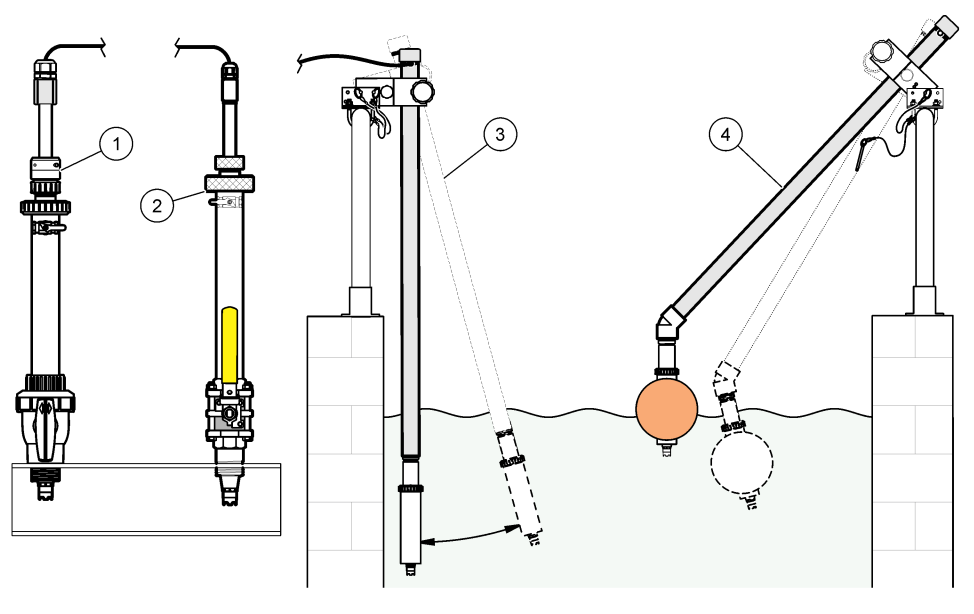

| 1 | Τοποθέτηση εισαγωγής PVS | 3 | Τοποθέτηση εμβύθισης               |
|---|--------------------------|---|------------------------------------|
| 2 | Τοποθέτηση εισαγωγής     | 4 | Τοποθέτηση βύθισης, σφαίρα πλεύσης |

## 4.2 Σύνδεση του αισθητήρα σε ελεγκτή SC

Χρησιμοποιήστε μία από τις ακόλουθες επιλογές για να συνδέσετε τον αισθητήρα σε έναν ελεγκτή SC:

- Συνδέστε τον αισθητήρα σε μια ψηφιακή πύλη sc και κατόπιν συνδέστε την ψηφιακή πύλη sc στον ελεγκτή SC. Η ψηφιακή πύλη μετατρέπει το αναλογικό σήμα από τον αισθητήρα σε ψηφιακό σήμα.
- Εγκαταστήστε μια μονάδα αισθητήρα στον ελεγκτή SC. Στη συνέχεια, συνδέστε τον αισθητήρα στη μονάδα αισθητήρα. Η μονάδα αισθητήρα μετατρέπει το αναλογικό σήμα από τον αισθητήρα σε ψηφιακό σήμα.

Ανατρέξτε στις οδηγίες που παρέχονται με τη μονάδα αισθητήρα ή την ψηφιακή πύλη sc.

# Ενότητα 5 Λειτουργία

## 5.1 Περιήγηση χρήστη

Ανατρέξτε στο υλικό τεκμηρίωσης του ελεγκτή για την περιγραφή της οθόνης αφής και για πληροφορίες πλοήγησης.

## 5.2 Διαμόρφωση του αισθητήρα

Χρησιμοποιήστε το μενού Ρυθμίσεις για να εισαγάγετε πληροφορίες αναγνώρισης για τον αισθητήρα και να αλλάξετε τις επιλογές χειρισμού και αποθήκευσης δεδομένων.

- Επιλέξτε το εικονίδιο του κύριου μενού και κατόπιν επιλέξτε Συσκευές. Εμφανίζεται μια λίστα με όλες τις διαθέσιμες συσκευές.
- 2. Επιλέξτε τον αισθητήρα και κατόπιν επιλέξτε Μενού συσκευής > Ρυθμίσεις.

- 3. Ορίστε μια επιλογή.
  - Για αισθητήρες συνδεδεμένους σε μονάδα pH/ORP, βλ. Πίνακας 1.
  - Για αισθητήρες συνδεδεμένους σε ψηφιακή πύλη sc, βλ. Πίνακας 2.

| Πίνακας 1 | Αισθητήρες συνδεδεμένοι σε μονάδα pH/ORF | 2 |
|-----------|------------------------------------------|---|
|           |                                          |   |

| Επιλογή                             | Περιγραφή                                                                                                    |
|-------------------------------------|----------------------------------------------------------------------------------------------------|
| Όνομα                               | Αλλάζει το όνομα που αντιστοιχεί στον αισθητήρα στο<br>επάνω μέρος της οθόνης μέτρησης. Το όνομα<br>περιορίζεται σε 16 χαρακτήρες, σε οποιονδήποτε<br>συνδυασμό γραμμάτων, αριθμών, κενών ή σημείων<br>στίξης.                                                                                                    |
| Επαναφορά στις προεπιλεγμένες τιμές | Επιτρέπει στο χρήστη να εισάγει το σειριακό αριθμό<br>του αισθητήρα. Ο σειριακός αριθμός περιορίζεται σε<br>16 χαρακτήρες σε οποιονδήποτε συνδυασμό<br>γραμμάτων, αριθμών, διαστημάτων ή σημείων στίξης.                                                                                                    |
| Μορφή                               | Μόνο για αισθητήρες pH—Αλλάζει τον αριθμό των<br>δεκαδικών ψηφίων που εμφανίζονται στην οθόνη<br>μέτρησης σε XX.XX (προεπιλογή) ή XX.X                                                                                                    |
| Θερμοκρασία                         | Ορίζει τις μονάδες θερμοκρασίας σε °C (προεπιλογή) ή<br>°F.                                                                                                    |
| Στοιχείο θερμοκρασίας               | Αισθητήρες pH—Ρυθμίζει το στοιχείο θερμοκρασίας<br>για αυτόματη αντιστάθμιση θερμοκρασίας σε PT100,<br>PT1000 ή NTC300 (προεπιλογή). Εάν δεν<br>χρησιμοποιηθεί κάποιο στοιχείο, ο τύπος μπορεί να<br>οριστεί σε Μη αυτόματα και μπορεί να εισαχθεί μια τιμή<br>για την αντιστάθμιση θερμοκρασίας (προεπιλογή:<br>25 °C).                                                                                                    |
|                                     | Αισθητήρες ORP—Δεν χρησιμοποιείται αντιστάθμιση<br>θερμοκρασίας. Ένα στοιχείο θερμοκρασίας μπορεί να<br>συνδεθεί στον ελεγκτή για τη μέτρηση της<br>θερμοκρασίας.                                                                                                    |
| Φίλτρο                              | Ορίζει μια σταθερά χρόνου για την αύξηση της<br>σταθερότητας του σήματος. Η σταθερά χρόνου<br>χρησιμοποιείται για τον υπολογισμό της μέσης τιμής<br>κατά τη διάρκεια συγκεκριμένου χρονικού διαστήματος<br>— 0 (καμία επίδραση, προεπιλογή) έως<br>60 δευτερόλεπτα (μέση τιμή σήματος για<br>60 δευτερόλεπτα). Το φίλτρο αυξάνει τον χρόνο<br>απόκρισης του σήματος του αισθητήρα στις<br>πραγματικές μεταβολές της διεργασίας. |
| Αντιστάθμιση καθαρού Η2Ο            | Μόνο για αισθητήρες pH—Προσθέτει μια εξαρτώμενη<br>από τη θερμοκρασία διόρθωση στη μετρούμενη τιμή pH<br>για καθαρό νερό με πρόσθετα. Επιλογές: Κανένα<br>(προεπιλογή), Αμμωνία, Μορφολίνη ή Οριζόμενο από<br>τον χρήστη.<br>Για θερμοκρασίες διεργασίας άνω των 50°C,<br>χρησιμοποιείται η διόρθωση στους 50°C. Για<br>εφαρμογές που καθορίζονται από τον χειριστή, μπορεί<br>να καταχωριστεί μια γραμμική κλίση (προεπιλογή   |
| Σημείο ISO                          | 0 pH/°C). Μόνο για αισθητήρες pH—Ορίζει το ισοδυναμικό<br>σημείο όπου η κλίση pH είναι ανεξάρτητη από τη<br>θερμοκρασία. Οι περισσότεροι αισθητήρες έχουν<br>ισοδυναμικό σημείο 7,00 pH (προεπιλογή). Ωστόσο, οι<br>αισθητήρες για ειδικές εφαρμογές ενδέχεται να έχουν<br>διαφορετική ισοδυναμική τιμή.                                                                                                    |

| Επιλογή                                  | Περιγραφή                                                                                                    |  |  |
|------------------------------------------|----------------------------------------------------------------------------------------------------|--|--|
| Διάστημα συστήματος καταγραφής δεδομένων | Ορίζει το χρονικό διάστημα για την αποθήκευση<br>μέτρησης θερμοκρασίας και αισθητήρα στο αρχείο<br>καταγραφής δεδομένων—5, 30 δευτερόλεπτα, 1, 2, 5,<br>10, 15 (προεπιλογή), 30, 60 λεπτά. |  |  |
| Αναγνωριστικό χειριστή για βαθμονόμηση   | Ορίζει το μενού Ρυθμίσεις στις εργοστασιακές<br>προεπιλεγμένες ρυθμίσεις και μηδενίζει τους μετρητές.<br>Όλες οι πληροφορίες για τον αισθητήρα χάνονται.                                   |  |  |

#### Πίνακας 1 Αισθητήρες συνδεδεμένοι σε μονάδα pH/ORP (συνέχεια)

### Πίνακας 2 Αισθητήρες συνδεδεμένοι σε ψηφιακή πύλη sc

| Επιλογή                                  | Περιγραφή                                                                                                    |
|------------------------------------------|----------------------------------------------------------------------------------------------------|
| Όνομα                                    | Αλλάζει το όνομα που αντιστοιχεί στον αισθητήρα στο<br>επάνω μέρος της οθόνης μέτρησης. Το όνομα<br>περιορίζεται σε 12 χαρακτήρες, σε οποιονδήποτε<br>συνδυασμό γραμμάτων, αριθμών, κενών ή σημείων<br>στίξης.                                                                                                    |
| Επιλογή αισθητήρα                        | Επιλέγει τον τύπο αισθητήρα (pH ή ORP).Δυναμικό<br>οξειδαναγωγής (ORP)                                                                                                    |
| Μορφή                                    | Βλ. Πίνακας 1.                                                                                                    |
| Θερμοκρασία                              | Βλ. Πίνακας 1.                                                                                                    |
| Διάστημα συστήματος καταγραφής δεδομένων | Ορίζει το χρονικό διάστημα για την αποθήκευση<br>μέτρησης θερμοκρασίας και αισθητήρα στο αρχείο<br>καταγραφής δεδομένων—5, 10, 15, 30 δευτερόλεπτα,<br>1, 5, 10, 15 (προεπιλογή), 30 λεπτά, 1, 2, 6, 12 ώρες.                                                                                                    |
| Συχνότητα εναλλασσόμενου ρεύματος        | Επιλέγει τη συχνότητα της γραμμής ρεύματος, ώστε να<br>επιτυγχάνεται η βέλτιστη απόρριψη θορύβου.<br>Επιλογές: 50 ή 60 Ηz (προεπιλογή).                                                                                                    |
| Φίλτρο                                   | Βλ. Πίνακας 1.                                                                                                    |
| Στοιχείο θερμοκρασίας                    | Βλ. Πίνακας 1.                                                                                                    |
| Επιλογή προτύπου ρυθμιστικού διαλύματος  | Μόνο για αισθητήρες pH—Ορίζει τα ρυθμιστικά<br>διαλύματα pH που χρησιμοποιούνται για τη<br>βαθμονόμηση αυτόματης διόρθωσης. Επιλογές: 4,00,<br>7,00, 10,00 (προεπιλεγμένη ρύθμιση) ή DIN 19267 (pH<br>1,09, 4,65, 6,79, 9,23, 12,75)<br><b>Σημείωση</b> : Μπορούν να χρησιμοποιηθούν και άλλα ρυθμιστικά<br>διαλύματα, εάν έχει επιλεγεί η Χειροκίνητη διόρθωση 2 σημείων<br>για τη βαθμονόμηση. |
| Αντιστάθμιση καθαρού Η2Ο                 | Βλ. Πίνακας 1.<br>Μπορεί επίσης να επιλεγεί η Διόρθωση υποστρώματος<br>4 σημείων. Η Διόρθωση υποστρώματος 4 σημείων<br>είναι μέθοδοι αντιστάθμισης εκ των προτέρων<br>προγραμματισμένες στο υλικολογισμικό.                                                                                                    |

|  | Πίνακας 2 | Αισθητήρες | συνδεδεμένοι | σε ψηφιακή | πύλη sc | (συνέχεια) |
|--|-----------|------------|--------------|------------|---------|------------|
|--|-----------|------------|--------------|------------|---------|------------|

| Επιλογή                  | Περιγραφή                                                                                                    |
|--------------------------|----------------------------------------------------------------------------------------------------|
| Τελευταία βαθμονόμηση    | Ορίζει μια υπενθύμιση για την επόμενη βαθμονόμηση<br>(προεπιλογή: 60 ημέρες). Μια υπενθύμιση για τη<br>βαθμονόμηση του αισθητήρα εμφανίζεται στην οθόνη<br>μετά το επιλεγμένο διάστημα από την ημερομηνία της<br>τελευταίας βαθμονόμησης.<br>Για παράδειγμα, εάν η ημερομηνία της τελευταίας<br>βαθμονόμησης ήταν 15 Ιουνίου και η Τελευταία<br>βαθμονόμηση έχει οριστεί σε 60 ημέρες, μια<br>υπενθύμιση βαθμονόμησης εμφανίζεται στην οθόνη<br>στις 14 Αυγούστου. Εάν ο αισθητήρας έχει<br>βαθμονομηθεί πριν από τις 14 Αυγούστου, στις<br>15 Ιουλίου, μια υπενθύμιση βαθμονόμησης εμφανίζεται<br>στην οθόνη στις 13 Σεπτεμβρίου. |
| Ημέρες αισθητήρα         | Ορίζει μια υπενθύμιση για αντικατάσταση αισθητήρα<br>(προεπιλογή: 365 ημέρες). Μια υπενθύμιση για την<br>αντικατάσταση του αισθητήρα εμφανίζεται στην οθόνη<br>μετά το επιλεγμένο διάστημα.<br>Ο μετρητής Ημέρες αισθητήρα εμφανίζεται στο μενού<br>Διαγνωστικά στοιχεία/Τεστ > Μετρητής.<br>Όταν αντικατασταθεί ο αισθητήρας, μηδενίστε το<br>μετρητή Ημέρες αισθητήρα στο μενού Διαγνωστικά<br>στοιχεία/Τεστ > Μετρητής.                                                                                                    |
| Όρια σύνθετης αντίστασης | Ορίζει τα όρια χαμηλής και υψηλής σύνθετης<br>αντίστασης για το Ενεργό ηλεκτρόδιο και το Ηλεκτρόδιο<br>αναφοράς.                                                                                                    |
| Επαναφορά ρυθμίσεων      | Ορίζει το μενού Ρυθμίσεις στις εργοστασιακές<br>προεπιλεγμένες ρυθμίσεις και μηδενίζει τους μετρητές.<br>Όλες οι πληροφορίες για τον αισθητήρα χάνονται.                                                                                                    |

## 5.3 Βαθμονόμηση του αισθητήρα

## ΑΠΡΟΕΙΔΟΠΟΙΗΣΗ

Κίνδυνος λόγω πίεσης υγρού. Η απομάκρυνση ενός αισθητήρα από δοχείο που υφίσταται πίεση μπορεί να ενέχει κινδύνους. Μειώστε την πίεση διεργασίας κάτω από 7,25 psi (50 kPa) πριν από την αφαίρεση. Εάν αυτό δεν είναι δυνατό, να είστε ιδιαίτερα προσεκτικοί. Για περισσότερες πληροφορίες, ανατρέξτε στην τεκμηρίωση που συνοδεύει το υλικό στερέωσης.

### ΑΠΡΟΕΙΔΟΠΟΙΗΣΗ

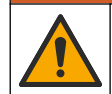

Κίνδυνος έκθεσης σε χημικά. Τηρείτε τις εργαστηριακές διαδικασίες ασφάλειας και φοράτε όλα τα μέσα ατομικής προστασίας που είναι κατάλληλα για τα χημικά που χειρίζεστε. Ανατρέξτε στα υπάρχοντα φύλλα δεδομένων ασφάλειας υλικού (MSDS/SDS) για τα πρωτόκολλα ασφάλειας.

## **Α ΠΡΟΣΟΧΗ**

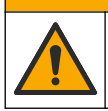

Κίνδυνος έκθεσης σε χημικά. Απορρίπτετε τα χημικά και τα απόβλητα σύμφωνα με τους τοπικούς, περιφερειακούς και εθνικούς κανονισμούς.

#### 5.3.1 Πληροφορίες για τη βαθμονόμηση του αισθητήρα

Η βαθμονόμηση ρυθμίζει την ένδειξη αισθητήρα έτσι ώστε να ταιριάζει με ένα ή περισσότερα διαλύματα αναφοράς. Τα χαρακτηριστικά του αισθητήρα μεταβάλλονται ελαφρώς με το πέρασμα του χρόνου και υποβαθμίζουν την ακρίβειά του. Ο αισθητήρας πρέπει να βαθμονομείται για να διατηρείται η ακρίβεια. Η συχνότητα βαθμονόμησης εξαρτάται από την εφαρμογή και καθορίζεται καλύτερα με βάση την εμπειρία.

Χρησιμοποιείται ένας αισθητήρας θερμοκρασίας για την παροχή ενδείξεων pH που προσαρμόζονται αυτόματα στους 25°C για μεταβολές της θερμοκρασίας που επηρεάζουν το ενεργό ηλεκτρόδιο και το ηλεκτρόδιο αναφοράς. Η ρύθμιση αυτή μπορεί να οριστεί με μη αυτόματο τρόπο από τον πελάτη στην περίπτωση που η θερμοκρασία της διεργασίας είναι σταθερή.

Κατά τη διάρκεια της βαθμονόμησης, τα δεδομένα δεν αποστέλλονται στην καταγραφή δεδομένων. Έτσι, η καταγραφή δεδομένων μπορεί να έχει περιοχές με διακοπή δεδομένων.

#### 5.3.2 Αλλαγή επιλογών βαθμονόμησης

Για αισθητήρες που είναι συνδεδεμένοι σε μονάδα pH/ORP, ο χρήστης μπορεί να ορίσει μια υπενθύμιση ή να συμπεριλάβει ένα αναγνωριστικό χειριστή με δεδομένα βαθμονόμησης από το μενού Επιλογές βαθμονόμησης.

**Σημείωση:** Αυτή η διαδικασία δεν ισχύει για αισθητήρες που είναι συνδεδεμένοι σε ψηφιακή πύλη sc.

- Επιλέξτε το εικονίδιο του κύριου μενού και κατόπιν επιλέξτε Συσκευές. Εμφανίζεται μια λίστα με όλες τις διαθέσιμες συσκευές.
- 2. Επιλέξτε τον αισθητήρα και κατόπιν επιλέξτε Μενού συσκευής > Βαθμονόμηση.
- 3. Επιλέξτε Επιλογές βαθμονόμησης.
- 4. Ορίστε μια επιλογή.

| Επιλογή                                          | Περιγραφή                                                                                                    |
|--------------------------------------------------|----------------------------------------------------------------------------------------------------|
| Επιλογή<br>προτύπου<br>ρυθμιστικού<br>διαλύματος | Μόνο για αισθητήρες pH—Ορίζει τα ρυθμιστικά διαλύματα pH που χρησιμοποιούνται<br>για τη βαθμονόμηση αυτόματης διόρθωσης. Επιλογές: 4.00, 7.00,<br>10,00 (προεπιλεγμένη ρύθμιση), DIN 19267 (pH 1,09, 4.65, 6,79, 9.23, 12,75) ή NIST<br>4,00, 6,00, 9,00<br><b>Σημείωση:</b> Μπορούν να χρησιμοποιηθούν και άλλα ρυθμιστικά διαλύματα, εάν έχει<br>επιλεγεί η Βαθμονόμηση τιμής 2 σημείων για τη βαθμονόμηση.                                                                                                    |
| Υπενθύμιση<br>βαθμονόμησης                       | Ορίζει μια υπενθύμιση για την επόμενη βαθμονόμηση (προεπιλογή: Απενεργοποίηση).<br>Μια υπενθύμιση για τη βαθμονόμηση του αισθητήρα εμφανίζεται στην οθόνη μετά το<br>επιλεγμένο διάστημα από την ημερομηνία της τελευταίας βαθμονόμησης.<br>Για παράδειγμα, εάν η ημερομηνία της τελευταίας βαθμονόμησης ήταν 15 Ιουνίου και η<br>Τελευταία βαθμονόμηση έχει οριστεί σε 60 ημέρες, μια υπενθύμιση βαθμονόμησης<br>εμφανίζεται στην οθόνη στις 14 Αυγούστου. Εάν ο αισθητήρας έχει βαθμονομηθεί πριν<br>από τις 14 Αυγούστου, στις 15 Ιουλίου, μια υπενθύμιση βαθμονόμησης εμφανίζεται<br>στην οθόνη στις 13 Σεπτεμβρίου. |
| 2 έτη                                            | Περιλαμβάνει ένα αναγνωριστικό (ID) χειριστή με δεδομένα βαθμονόμησης — NAI ή<br>ΟΧΙ (προεπιλογή). Το αναγνωριστικό καταχωρίζεται κατά τη διάρκεια της<br>βαθμονόμησης.                                                                                                    |

#### 5.3.3 Διαδικασία βαθμονόμησης pH

Βαθμονομήστε τον αισθητήρα pH με ένα ή δύο διαλύματα αναφοράς (βαθμονόμηση 1 ή 2 σημείων). Τα πρότυπα διαλύματα αναγνωρίζονται αυτόματα.

 Τοποθετήστε τον αισθητήρα στο πρώτο διάλυμα αναφοράς (ρυθμιστικό διάλυμα ή δείγμα γνωστής τιμής). Βεβαιωθείτε ότι το τμήμα αισθητήρα είναι εντελώς βυθισμένο στο υγρό (). Εικόνα 4 Εικόνα 4 Αισθητήρας σε διάλυμα αναφοράς

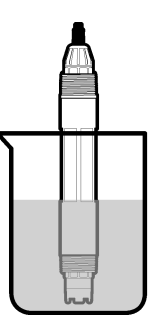

- 2. Περιμένετε έως ότου οι θερμοκρασίες του αισθητήρα και του διαλύματος ισοσταθμιστούν. Η διαδικασία αυτή μπορεί να απαιτήσει 30 λεπτά ή και περισσότερο, στην περίπτωση που η διαφορά θερμοκρασίας ανάμεσα στο διάλυμα διεργασίας και το διάλυμα αναφοράς είναι σημαντική.
- Επιλέξτε το εικονίδιο του κύριου μενού και κατόπιν επιλέξτε Συσκευές. Εμφανίζεται μια λίστα με όλες τις διαθέσιμες συσκευές.
- 4. Επιλέξτε τον αισθητήρα και κατόπιν επιλέξτε Μενού συσκευής > Βαθμονόμηση.
- 5. Επιλέξτε τον τύπο της βαθμονόμησης:

| Επιλογή                                                                                  | Περιγραφή                                                                                                    |
|------------------------------------------------------------------------------------------|----------------------------------------------------------------------------------------------------|
| Βαθμονόμηση<br>ρυθμιστικού διαλύματος<br>1 σημείου<br>(ή Αυτόματη διόρθωση<br>1 σημείου) | Χρησιμοποιήστε ένα ρυθμιστικό διάλυμα για βαθμονόμηση (π.χ., pH 7). Ο<br>αισθητήρας εντοπίζει αυτόματα το ρυθμιστικό διάλυμα κατά τη βαθμονόμηση.<br><b>Σημείωση:</b> Βεβαιωθείτε ότι έχετε επιλέξει το σετ ρυθμιστικών διαλυμάτων στο<br>μενού Βαθμονόμηση> Επιλογές βαθμονόμησης > Επιλογή προτύπου<br>ρυθμιστικού διαλύματος (ή στο μενού Ρυθμίσεις > Επιλογή προτύπου<br>ρυθμιστικού διαλύματος).                 |
| Βαθμονόμηση<br>ρυθμιστικού διαλύματος<br>2 σημείων<br>(ή Αυτόματη διόρθωση<br>2 σημείων) | Χρησιμοποιήστε δύο ρυθμιστικά διαλύματα για βαθμονόμηση (π.χ., pH 7 και<br>pH 4). Ο αισθητήρας εντοπίζει αυτόματα τα ρυθμιστικά διαλύματα κατά τη<br>βαθμονόμηση.<br><b>Σημείωση:</b> Βεβαιωθείτε ότι έχετε επιλέξει το σετ ρυθμιστικών διαλυμάτων στο<br>μενού Βαθμονόμηση> Επιλογές βαθμονόμησης > Επιλογή προτύπου<br>ρυθμιστικού διαλύματος (ή στο μενού Ρυθμίσεις > Επιλογή προτύπου<br>ρυθμιστικού διαλύματος). |
| Βαθμονόμηση τιμής<br>1 σημείου<br>(ή Χειροκίνητη διόρθωση<br>1 σημείου)                  | Χρησιμοποιήστε ένα δείγμα γνωστής τιμής (ή ένα ρυθμιστικό διάλυμα) για<br>βαθμονόμηση. Προσδιορίστε την τιμή pH του δείγματος με διαφορετικό<br>όργανο. Εισαγάγετε την τιμή pH κατά τη βαθμονόμηση.                                                                                                    |
| Βαθμονόμηση τιμής<br>2 σημείων<br>(ή Χειροκίνητη διόρθωση<br>2 σημείων)                  | Χρησιμοποιήστε δύο δείγματα γνωστής τιμής (ή δύο ρυθμιστικά διαλύματα) για<br>βαθμονόμηση. Προσδιορίστε την τιμή pH των δειγμάτων με διαφορετικό<br>όργανο. Εισαγάγετε τις τιμές pH κατά τη διάρκεια της βαθμονόμησης.                                                                                                    |

6. Επιλέξτε μια ρύθμιση για το σήμα εξόδου κατά τη διάρκεια της βαθμονόμησης:

| Επιλογή  | Περιγραφή                                                                                                    |
|----------|----------------------------------------------------------------------------------------------------|
| Ενεργό   | Το όργανο αποστέλλει την τρέχουσα τιμή εξόδου που μετριέται κατά τη διάρκεια της διαδικασίας βαθμονόμησης.                                                                   |
| Κράτηση  | Η τιμή της εξόδου του αισθητήρα διατηρείται στην τρέχουσα τιμή που μετριέται κατά τη διάρκεια<br>της διαδικασίας βαθμονόμησης.                                               |
| Μεταφορά | Κατά τη διάρκεια της βαθμονόμησης, αποστέλλεται μια προκαθορισμένη τιμή εξόδου. Ανατρέξτε<br>στο εγχειρίδιο λειτουργίας του ελεγκτή για να αλλάξετε την προκαθορισμένη τιμή. |

 Με τον αισθητήρα στο πρώτο διάλυμα αναφοράς, πατήστε ΟΚ. Εμφανίζεται η μετρούμενη τιμή.

- Περιμένετε να σταθεροποιηθεί η τιμή και πατήστε ΟΚ.
   Σημείωση: Ενδέχεται η οθόνη να προχωρήσει αυτόματα στο επόμενο βήμα.
- 9. Εάν ισχύει, εισαγάγετε την τιμή pH και πατήστε OK.

**Σημείωση:** Εάν το διάλυμα αναφοράς είναι ρυθμιστικό διάλυμα, βρείτε την τιμή pH στη φιάλη ρυθμιστικού διαλύματος για τη θερμοκρασία του ρυθμιστικού διαλύματος. Εάν το διάλυμα αναφοράς είναι δείγμα, προσδιορίστε την τιμή pH του δείγματος με διαφορετικό όργανο.

- 10. Για βαθμονόμηση 2 σημείων, μετρήστε το δεύτερο διάλυμα αναφοράς ως εξής:
  - **a.** Αφαιρέστε τον αισθητήρα από το πρώτο διάλυμα και ξυπλύνετε με καθαρό νερό.
  - **b.** Τοποθετήστε τον αισθητήρα μέσα στο επόμενο διάλυμα αναφοράς και κατόπιν πατήστε OK.
  - **c.** Περιμένετε να σταθεροποιηθεί η τιμή και πατήστε OK.
    - **Σημείωση:** Ενδέχεται η οθόνη να προχωρήσει αυτόματα στο επόμενο βήμα.
  - d. Εάν ισχύει, εισαγάγετε την τιμή pH και πατήστε OK.
- 11. Ελέγξτε το αποτέλεσμα της βαθμονόμησης:
  - "Εισαγάγετε την τιμή δείγματος."—Ο αισθητήρας είναι βαθμονομημένος και έτοιμος για τη μέτρηση δειγμάτων. Εμφανίζονται οι τιμές κλίσης ή/και απόκλισης.
  - "Λήξη χρονικού ορίου επικοινωνίας" —Η κλίση ή η απόκλιση βαθμονόμησης είναι εκτός των αποδεκτών ορίων. Επαναλάβετε τη βαθμονόμηση με φρέσκα διαλύματα αναφοράς. Καθαρίστε τον αισθητήρα, εάν χρειάζεται.
- 12. Πατήστε ΟΚ.ΟΚ
- 13. Επιστρέψτε τον αισθητήρα στη διαδικασία και πατήστε ΟΚ. Το σήμα εξόδου επιστρέφει στην ενεργή κατάσταση και η μετρούμενη τιμή δείγματος εμφανίζεται στην οθόνη μέτρησης.

#### 5.3.4 Διαδικασία βαθμονόμησης ORP

Βαθμονομήστε τον αισθητήρα ORP με ένα διάλυμα αναφοράς (βαθμονόμηση 1 σημείου).

 Τοποθετήστε τον αισθητήρα μέσα στο διάλυμα αναφοράς (διάλυμα αναφοράς ή δείγμα γνωστής τιμής). Βεβαιωθείτε ότι το τμήμα αισθητήρα είναι εντελώς βυθισμένο στο διάλυμα (Εικόνα 5).

#### Εικόνα 5 Αισθητήρας σε διάλυμα αναφοράς

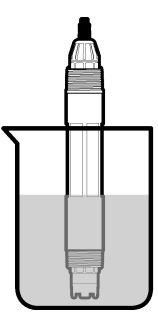

- Επιλέξτε το εικονίδιο του κύριου μενού και κατόπιν επιλέξτε Συσκευές. Εμφανίζεται μια λίστα με όλες τις διαθέσιμες συσκευές.
- 3. Επιλέξτε τον αισθητήρα και κατόπιν επιλέξτε Μενού συσκευής > Βαθμονόμηση.
- 4. Επιλέξτε Βαθμονόμηση τιμής 1 σημείου (ή Χειροκίνητη διόρθωση 1 σημείου).
- 5. Επιλέξτε μια ρύθμιση για το σήμα εξόδου κατά τη διάρκεια της βαθμονόμησης:

| Επιλογή | Περιγραφή                                                                                                    |
|---------|----------------------------------------------------------------------------------------------------|
| Ενεργό  | Το όργανο αποστέλλει την τρέχουσα τιμή εξόδου που μετριέται κατά τη διάρκεια της διαδικασίας<br>βαθμονόμησης. |

|                                                                             | Επιλογή                                                                                                    | Περιγραφή                                                                                                    |  |  |
|-----------------------------------------------------------------------------|----------------------------------------------------------------------------------------------------|----------------------------------------------------------------------------------------------------|--|--|
|                                                                             | Κράτηση                                                                                                    | Η τιμή της εξόδου του αισθητήρα διατηρείται στην τρέχουσα τιμή που μετριέται κατά τη διάρκεια<br>της διαδικασίας βαθμονόμησης.                                               |  |  |
|                                                                             | Μεταφορά                                                                                                    | Κατά τη διάρκεια της βαθμονόμησης, αποστέλλεται μια προκαθορισμένη τιμή εξόδου. Ανατρέξτε<br>στο εγχειρίδιο λειτουργίας του ελεγκτή για να αλλάξετε την προκαθορισμένη τιμή. |  |  |
| 6.                                                                          | <ul> <li>Με τον αισθητήρα μέσα στο διάλυμα αναφοράς ή στο δείγμα, πατήστε ΟΚ.</li> <li>Εμφανίζεται η μετρούμενη τιμή.</li> </ul>                                                        |                                                                                                    |  |  |
| 7.                                                                          | <ul> <li>Περιμένετε να σταθεροποιηθεί η τιμή και πατήστε OK.</li> </ul>                                                                                                    |                                                                                                    |  |  |
| <b>Σημείωση:</b> Ενδέχεται η οθόνη να προχωρήσει αυτόματα στο επόμενο βήμα. |                                                                                                    |                                                                                                    |  |  |
| 8.                                                                          | <ul> <li>Εάν για τη βαθμονόμηση χρησιμοποιείται δείγμα, μετρήστε την τιμή ORP με ένα βοηθητικό<br/>όργανο επαλήθευσης. Εισαγάγετε τη μετρούμενη τιμή και κατόπιν πατήστε OK.</li> </ul> |                                                                                                    |  |  |
| 9.                                                                          | <ul> <li>Εάν χρησιμοποιείται διάλυμα αναφοράς για βαθμονόμηση, εισαγάγετε την τιμή ORP που<br/>επισημαίνεται στη φιάλη. Πατήστε OK.</li> </ul>                                          |                                                                                                    |  |  |
| 10.                                                                         | 10. Ελέγξτε το αποτέλεσμα της βαθμονόμησης:                                                                                                    |                                                                                                    |  |  |

- "Εισαγάγετε την τιμή δείγματος."—Ο αισθητήρας είναι βαθμονομημένος και έτοιμος για τη μέτρηση δειγμάτων. Εμφανίζονται οι τιμές κλίσης ή/και απόκλισης.
- "Λήξη χρονικού ορίου επικοινωνίας" —Η κλίση ή η απόκλιση βαθμονόμησης είναι εκτός των αποδεκτών ορίων. Επαναλάβετε τη βαθμονόμηση με φρέσκα διαλύματα αναφοράς. Καθαρίστε τον αισθητήρα, εάν χρειάζεται.

11. Πατήστε ΟΚ.

9.

 Επιστρέψτε τον αισθητήρα στη διαδικασία και πατήστε OK. Το σήμα εξόδου επιστρέφει στην ενεργή κατάσταση και η μετρούμενη τιμή δείγματος εμφανίζεται στην οθόνη μέτρησης.

#### 5.3.5 Βαθμονόμηση θερμοκρασίας

Το όργανο έχει βαθμονομηθεί στο εργοστάσιο για ακριβείς μετρήσεις θερμοκρασίας. Η θερμοκρασία μπορεί να βαθμονομηθεί για να αυξηθεί η ακρίβεια.

- Τοποθετήστε τον αισθητήρα σε περιέκτη νερού.
- Μετρήστε τη θερμοκρασία του νερού με ένα θερμόμετρο ακριβείας ή με ένα ανεξάρτητο όργανο.
- Επιλέξτε το εικονίδιο του κύριου μενού και κατόπιν επιλέξτε Συσκευές. Εμφανίζεται μια λίστα με όλες τις διαθέσιμες συσκευές.
- 4. Επιλέξτε τον αισθητήρα και κατόπιν επιλέξτε Μενού συσκευής > Βαθμονόμηση.
- Για αισθητήρες συνδεδεμένους σε μονάδα pH/ORP, ακολουθήστε τα εξής βήματα:
  - a. Επιλέξτε Η θερμοκρασία είναι εκτός εύρους...
  - b. Περιμένετε να σταθεροποιηθεί η τιμή και κατόπιν πατήστε ΟΚ.
  - c. Εισαγάγετε την ακριβή τιμή και πατήστε OK.
- Για αισθητήρες συνδεδεμένους σε ψηφιακή πύλη sc, ακολουθήστε τα εξής βήματα:
  - a. Επιλέξτε Ρύθμιση θερμοκρασίας.
  - b. Περιμένετε να σταθεροποιηθεί η τιμή και κατόπιν πατήστε ΟΚ.
  - c. Επιλέξτε Επεξεργασία θερμοκρασίας.
  - d. Εισαγάγετε την ακριβή τιμή και πατήστε OK.
- Επιστρέψτε τον αισθητήρα στη διεργασία και πατήστε το εικονίδιο αρχικής οθόνης.

### 5.3.6 Διαδικασία εξόδου από βαθμονόμηση

- 1. Για έξοδο από μια βαθμονόμηση, πατήστε το εικονίδιο "πίσω".
- 2. Επιλέξτε ένα στοιχείο και κατόπιν πατήστε ΟΚ.

| Επιλογή                      | Περιγραφή                                                         |
|------------------------------|-------------------------------------------------------------------|
| Έξοδος από βαθμονόμηση       | Διακοπή της βαθμονόμησης. Μια νέα βαθμονόμηση πρέπει να           |
| (ή Ακύρωση)                  | ξεκινήσει από την αρχή.                                           |
| Επιστροφή στη βαθμονόμηση    | Επιστροφή στη βαθμονόμηση.                                        |
| Τέλος αυτόματης βαθμονόμησης | Προσωρινή έξοδος από τη βαθμονόμηση. Επιτρέπεται η πρόσβαση       |
| 2 σημείων                    | σε άλλα μενού. Είναι δυνατό να ξεκινήσει μια βαθμονόμηση για έναν |
| (ή Έξοδος)                   | δεύτερο αισθητήρα (εφόσον υπάρχει).                               |

### 5.3.7 Επαναφορά της βαθμονόμησης

Μπορεί να γίνει επαναφορά της βαθμονόμησης στις εργοστασιακές προεπιλεγμένες ρυθμίσεις. Όλες οι πληροφορίες για τον αισθητήρα χάνονται.

- Επιλέξτε το εικονίδιο του κύριου μενού και κατόπιν επιλέξτε Συσκευές. Εμφανίζεται μια λίστα με όλες τις διαθέσιμες συσκευές.
- 2. Επιλέξτε τον αισθητήρα και κατόπιν επιλέξτε Μενού συσκευής > Βαθμονόμηση.
- Επιλέξτε Κανένας περιορισμός αποτελέσματος RTC (ή Επαναφορά ρυθμίσεων) και κατόπιν πατήστε ΟΚ.
- 4. Πατήστε ξανά ΟΚ.

## 5.4 Μετρήσεις εμπέδησης

Για να αυξηθεί η αξιοπιστία του συστήματος μέτρησης pH, ο ελεγκτής καθορίζει την εμπέδηση των γυάλινων ηλεκτροδίων. Η μέτρηση αυτή λαμβάνεται ανά λεπτό. Κατά τη διαγνωστική εφαρμογή, η ένδειξη της μέτρησης pH εμφανίζεται για πέντε δευτερόλεπτα. Εάν εμφανιστεί ένα μήνυμα σφάλματος, ανατρέξτε στο Λίστα σφαλμάτων στη σελίδα 455 για περισσότερες λεπτομέρειες.

Για να ενεργοποιήσετε ή να απενεργοποιήσετε τη μέτρηση της σύνθετης αντίστασης του αισθητήρα:

- Επιλέξτε το εικονίδιο του κύριου μενού και κατόπιν επιλέξτε Συσκευές. Εμφανίζεται μια λίστα με όλες τις διαθέσιμες συσκευές.
- 2. Επιλέξτε τη συσκευή και κατόπιν επιλέξτε Μενού συσκευής > Διαγνωστικά στοιχεία/Τεστ.
- 3. Για αισθητήρες συνδεδεμένους σε μονάδα pH/ORP, επιλέξτε Κατάσταση σύνθετης αντίστασης.
- 4. Για αισθητήρες συνδεδεμένους σε ψηφιακή πύλη sc, επιλέξτε Σήματα > Κατάσταση σύνθετης αντίστασης.
- 5. Επιλέξτε Ενεργοποιημένο ή Απενεργοποιημένο και πατήστε ΟΚ.

Για να δείτε τις ενδείξεις σύνθετης αντίστασης του ενεργού ηλεκτροδίου και του ηλεκτροδίου αναφοράς, επιλέξτε **Αποτυχία** (ή **Σήματα**) και πατήστε ΟΚ.

### 5.5 Μητρώα Modbus

Μια λίστα με τα μητρώα Modbus είναι διαθέσιμη για επικοινωνία μέσω δικτύου. Ανατρέξτε στην τοποθεσία Web του κατασκευαστή για περισσότερες πληροφορίες.

# Ενότητα 6 Συντήρηση

### **Α**ΠΡΟΕΙΔΟΠΟΙΗΣΗ

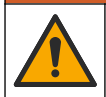

Πολλαπλοί κίνδυνοι. Μόνο ειδικευμένο προσωπικό πρέπει να εκτελεί τις εργασίες που περιγράφονται σε αυτήν την ενότητα του εγχειριδίου.

### ΑΠΡΟΕΙΔΟΠΟΙΗΣΗ

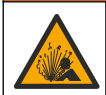

Κίνδυνος έκρηξης. Μην συνδέετε ή αποσυνδέετε το όργανο, εκτός εάν είναι γνωστό ότι το περιβάλλον δεν είναι επικίνδυνο. Ανατρέξτε στην τεκμηρίωση του ελεγκτή κλάσης 1, διαίρεση 2 για οδηγίες σχετικά με επικίνδυνες τοποθεσίες.

## ΑΠΡΟΕΙΔΟΠΟΙΗΣΗ

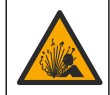

Κίνδυνος λόγω πίεσης υγρού. Η απομάκρυνση ενός αισθητήρα από δοχείο που υφίσταται πίεση μπορεί να ενέχει κινδύνους. Μειώστε την πίεση διεργασίας κάτω από 7,25 psi (50 kPa) πριν από την αφαίρεση. Εάν αυτό δεν είναι δυνατό, να είστε ιδιαίτερα προσεκτικοί. Για περισσότερες πληροφορίες, ανατρέξτε στην τεκμηρίωση που συνοδεύει το υλικό στερέωσης.

### ΑΠΡΟΕΙΔΟΠΟΙΗΣΗ

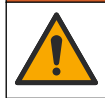

Κίνδυνος έκθεσης σε χημικά. Τηρείτε τις εργαστηριακές διαδικασίες ασφάλειας και φοράτε όλα τα μέσα ατομικής προστασίας που είναι κατάλληλα για τα χημικά που χειρίζεστε. Ανατρέξτε στα υπάρχοντα φύλλα δεδομένων ασφάλειας υλικού (MSDS/SDS) για τα πρωτόκολλα ασφάλειας.

### **Α**ΠΡΟΣΟΧΗ

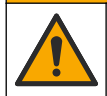

Κίνδυνος έκθεσης σε χημικά. Απορρίπτετε τα χημικά και τα απόβλητα σύμφωνα με τους τοπικούς, περιφερειακούς και εθνικούς κανονισμούς.

## 6.1 Χρονοδιάγραμμα συντήρησης

Η Πίνακας 3 παρουσιάζει το συνιστώμενο χρονοδιάγραμμα εργασιών συντήρησης. Οι απαιτήσεις του χώρου εγκατάστασης και οι συνθήκες λειτουργίας ενδέχεται να αυξήσουν τη συχνότητα εκτέλεσης ορισμένων εργασιών.

#### Πίνακας 3 Χρονοδιάγραμμα συντήρησης

| Εργασία συντήρησης                              | 1 έτος                                            | Όπως απαιτείται |
|-------------------------------------------------|---------------------------------------------------|-----------------|
| Καθαρισμός του αισθητήρα στη σελίδα 450         |                                                   | Х               |
| Αντικατάσταση της γέφυρας άλατος στη σελίδα 451 | х                                                 |                 |
| Βαθμονόμηση του αισθητήρα στη σελίδα 444        | Ρύθμιση με βάση τις ρυθμιστικές αρχές ή την πείρα |                 |

## 6.2 Καθαρισμός του αισθητήρα

Προϋπόθεση: Προετοιμάστε ένα διάλυμα ήπιου σαπουνιού με μη λειαντικό απορρυπαντικό πλυντηρίου πιάτων που δεν περιέχει λανολίνη. Η λανολίνη αφήνει μια λεπτή μεμβράνη επάνω στην επιφάνεια του ηλεκτροδίου, η οποία μπορεί να υποβαθμίσει την απόδοση του αισθητήρα.

Εξετάζετε περιοδικά τον αισθητήρα για υπολείμματα και επικαθίσεις. Καθαρίζετε τον αισθητήρα όταν υπάρχει συσσώρευση επικαθίσεων ή όταν διαπιστώνετε ότι η απόδοση έχει υποβαθμιστεί.

- Χρησιμοποιήστε ένα καθαρό, μαλακό πανί για να αφαιρέσετε τα υπολείμματα από το άκρο του αισθητήρα. Ξεπλύνετε τον αισθητήρα με καθαρό, χλιαρό νερό.
- 2. Τοποθετήστε τον αισθητήρα από 2 έως 3 λεπτά στο διάλυμα σαπουνιού.
- Χρησιμοποιήστε μια μαλακιά βούρτσα με τρίχες για να τρίψετε ολόκληρο το άκρο μέτρησης του αισθητήρα.
- 4. Εάν παραμένουν υπολείμματα, τοποθετήστε το άκρο μέτρησης του αισθητήρα σε αραιωμένο διάλυμα οξέος, π.χ. < 5% HCl, επί 5 λεπτά το μέγιστο.</p>
- Ξεπλύνετε τον αισθητήρα με νερό και, στη συνέχεια, επιστρέψτε στο διάλυμα σαπουνιού για 2-3 λεπτά.
- 6. Ξεπλύνετε τον αισθητήρα με καθαρό νερό.

**Σημείωση:** Τα αισθητήρια με ηλεκτρόδια αντιμονίου για εφαρμογές με ΗF μπορεί να χρειαστούν επιπρόσθετο καθαρισμό. Επικοινωνήστε με το τμήμα τεχνικής υποστήριξης.

Βαθμονομείτε πάντοτε τον αισθητήρα μετά από εργασίες συντήρησης.

## 6.3 Αντικατάσταση της γέφυρας άλατος

Αντικαθιστάτε τη γέφυρα άλατος και το πρότυπο διάλυμα κυψελίδας σε διαστήματα 1 έτους ή σε περίπτωση αποτυχίας της βαθμονόμησης μετά τον καθαρισμό του αισθητήρα.

**Σημείωση:** Ένα βίντεο που δείχνει τον τρόπο αντικατάστασης της γέφυρας άλατος είναι διαθέσιμο στη διεύθυνση www.Hach.com. Μεταβείτε στην ιστοσελίδα της γέφυρας άλατος και κάντε κλικ στην καρτέλα Video (Βίντεο).

#### Απαιτούμενα εξαρτήματα:

- Ρυθμιζόμενο κλειδί γενικής χρήσης
- Μεγάλο τσιμπιδάκι
- Γέφυρα άλατος
- Πρότυπο διάλυμα κυψελίδας
- Σκόνη σε γέλη<sup>3</sup>, ¼ κουταλάκι του γλυκού
- 1. Καθαρισμός του αισθητήρα. Ανατρέξτε στην ενότητα Καθαρισμός του αισθητήρα στη σελίδα 450.
- Αντικαταστήστε τη γέφυρα άλατος και το πρότυπο διάλυμα κυψελίδας. Ανατρέξτε στις εικόνες βημάτων που ακολουθούν.

Εάν η δεξαμενή για το πρότυπο διάλυμα κυψελίδας περιέχει γέλη (δεν είναι σύνηθες), χρησιμοποιήστε πίδακα νερού από μια συσκευή νερού τύπου pik για να αφαιρέσετε την παλαιά γέλη όπως απεικονίζεται στο βήμα 2.

(Προαιρετικά) Εάν το νερό διεργασίας πλησιάζει τη θερμοκρασία βρασμού, προσθέστε σκόνη σε γέλη στο νέο πρότυπο διάλυμα κυψελίδας όπως απεικονίζεται στο βήμα 4 ως εξής:

- a. Προσθέστε 1 επίπεδο καπάκι φιάλης (½ κουταλάκι του γλυκού) σκόνης σε γέλη στη δεξαμενή για το πρότυπο διάλυμα κυψελίδας.
- **b.** Ρίξτε μικρή ποσότητα από φρέσκο πρότυπο διάλυμα κυψελίδας στη δεξαμενή.
- **c.** Αναμείξτε τη σκόνη έως ότου πυκνώσει το διάλυμα.
- d. Προσθέστε μικρές ποσότητες διαλύματος και αναμείξτε μέχρι η στάθμη της γέλης να βρίσκεται στο κάτω μέρος των σπειρωμάτων της γέφυρας άλατος.
- e. Βεβαιωθείτε ότι η στάθμη του τζελ είναι η κατάλληλη, τοποθετώντας και αφαιρώντας τη νέα γέφυρα άλατος. Στην επιφάνεια του τζελ πρέπει να παραμείνει το αποτύπωμα της γέφυρας άλατος.
- 3. Βαθμονομήστε τον αισθητήρα.

<sup>&</sup>lt;sup>3</sup> (Προαιρετικά) Προσθέστε σκόνη σε γέλη στο πρότυπο διάλυμα κυψελίδας, εάν το νερό διεργασίας πλησιάζει τη θερμοκρασία βρασμού. Η σκόνη σε γέλη μειώνει τον ρυθμό εξάτμισης του πρότυπου διαλύματος κυψελίδας.

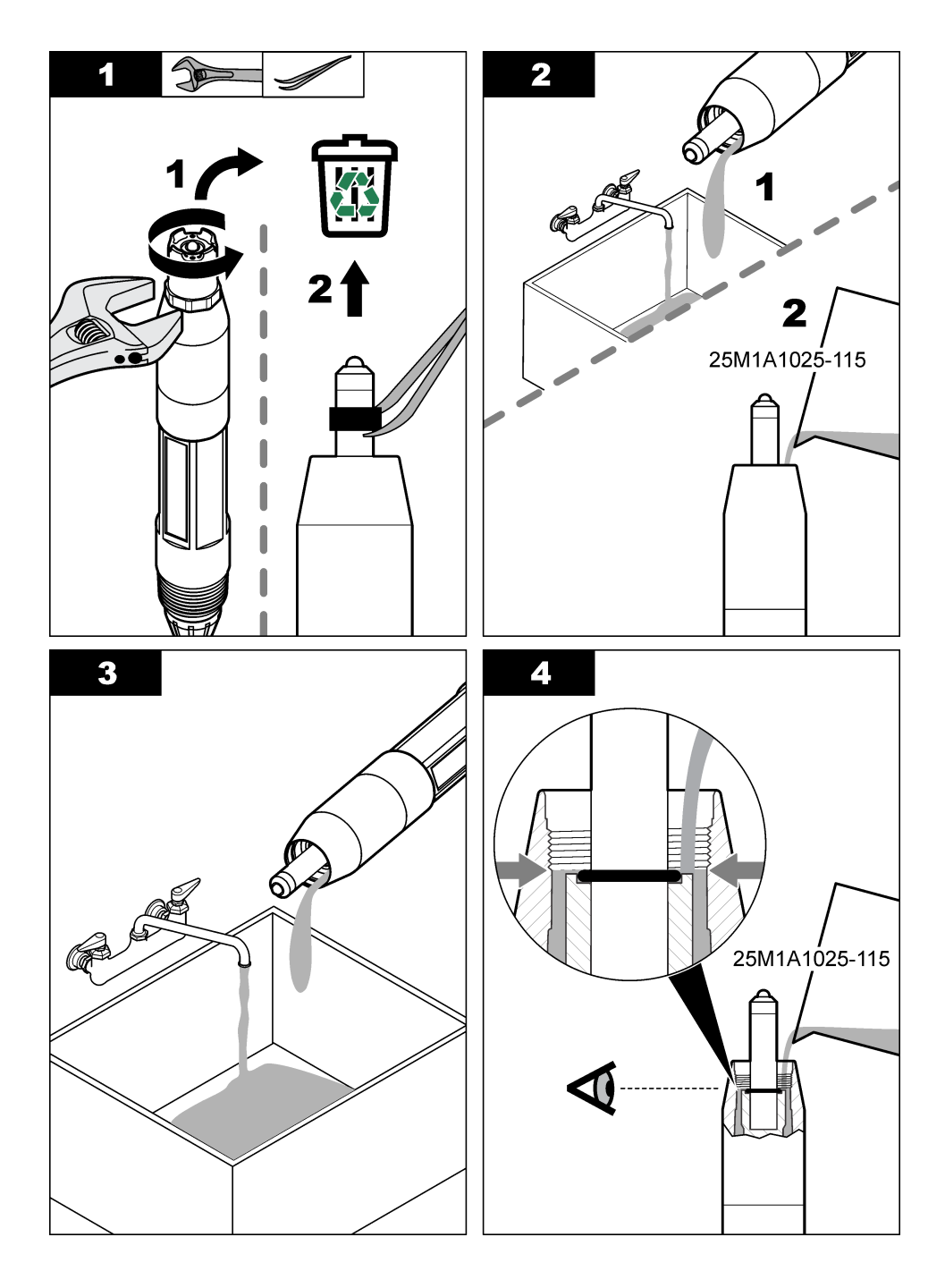

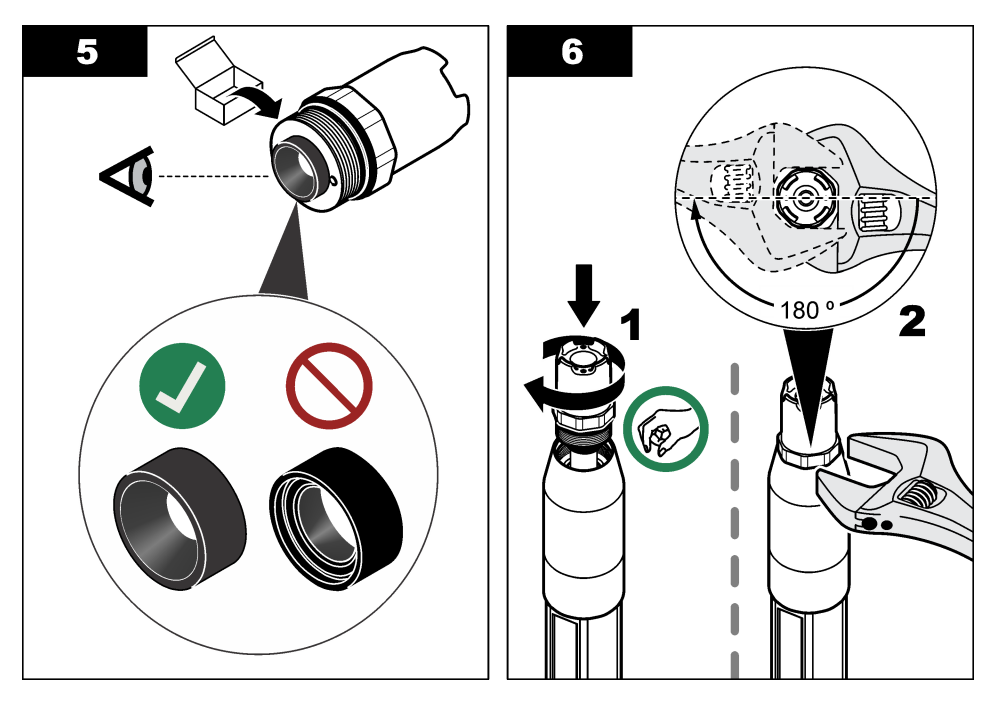

## 6.4 Προετοιμασία για φύλαξη

Για σύντομη αποθήκευση (όταν ο αισθητήρας βρίσκεται εκτός διεργασίας για περισσότερο από μία ώρα), γεμίστε το προστατευτικό καπάκι με ρυθμιστικό διάλυμα pH 4 ή απεσταγμένο νερό και τοποθετήστε ξανά το καπάκι στον αισθητήρα. Διατηρείτε το ηλεκτρόδιο συνεχούς μέτρησης και την ένωση αναφοράς τη γέφυρα άλατος υγρά για να αποφύγετε την αργή αντίδραση μόλις ο αισθητήρας επανέλθει σε λειτουργία.

Για παρατεταμένη αποθήκευση, επαναλάβετε τη διαδικασία της σύντομης αποθήκευσης κάθε 2 - 4 εβδομάδες, ανάλογα με τις συνθήκες περιβάλλοντος. Ανατρέξτε στην ενότητα Προδιαγραφές στη σελίδα 435 για τα όρια θερμοκρασίας αποθήκευσης.

# Ενότητα 7 Αντιμετώπιση προβλημάτων

## 7.1 Διακοπτόμενα δεδομένα

Κατά τη διάρκεια της βαθμονόμησης, τα δεδομένα δεν αποστέλλονται στην καταγραφή δεδομένων. Έτσι, η καταγραφή δεδομένων μπορεί να έχει περιοχές με διακοπή δεδομένων.

## 7.2 Δοκιμή του αισθητήρα pH

Προϋποθέσεις: Δύο ρυθμιστικά διαλύματα pH και ένα πολύμετρο.

Εάν μια βαθμονόμηση αποτύχει, ολοκληρώστε πρώτα τις διαδικασίες συντήρησης που αναφέρονται στην ενότητα Συντήρηση στη σελίδα 449.

- Τοποθετήστε τοω αισθητήρα σε ένα ρυθμιστικό διάλυμα pH 7 και περιμένετε έως ότου οι θερμοκρασίες του αισθητήρα και του ρυθμιστικού διαλύματος προσεγγίσουν τη θερμοκρασία δωματίου.
- Αποσυνδέστε το κόκκινο, το πράσινο, το κίτρινο και το μαύρο καλώδιο του αισθητήρα από τη μονάδα ή την ψηφιακή πύλη.

- 3. Μετρήστε την αντίσταση ανάμεσα στο κίτρινο και το μαύρο καλώδιο για να επαληθεύσετε τη λειτουργία του στοιχείου θερμοκρασίας. Η αντίσταση πρέπει να έχει τιμή μεταξύ 250 και 350 ohm σε θερμοκρασία περίπου 25°C. Εάν το στοιχείο θερμοκρασίας είναι εντάξει, επανασυνδέστε το κίτρινο και το μαύρο καλώδιο στη μονάδα.
- 4. Μετρήστε την τιμή DC mV με τον θετικό πόλο (+) του πολύμετρου συνδεδεμένο στο κόκκινο καλώδιο και τον αρνητικό πόλο (–) συνδεδεμένο στο πράσινο καλώδιο. Η ένδειξη θα πρέπει να βρίσκεται μεταξύ –50 και + 50 mV. Εάν η ένδειξη εμπίπτει εκτός αυτών των ορίων, καθαρίστε τον αισθητήρα και αντικαταστήστε τη

Εάν η ένδειξη εμπίπτει εκτός αυτών των ορίων, καθαρίστε τον αισθητήρα και αντικαταστήστε τη γέφυρα άλατος και το πρότυπο διάλυμα κυψελίδας.

- 5. Διατηρώντας το πολύμετρο συνδεδεμένο με τον ίδιο τρόπο, ξεπλύνετε τον αισθητήρα με νερό και τοποθετήστε τον σε ρυθμιστικό διάλυμα pH 4 ή pH 10. Περιμένετε έως ότου οι θερμοκρασίες του αισθητήρα και του ρυθμιστικού διαλύματος προσεγγίσουν τη θερμοκρασία δωματίου.
- 6. Συγκρίνετε την ένδειξη mV στο ρυθμιστικό διάλυμα pH 4 ή 10 με την ένδειξη στο ρυθμιστικό διάλυμα pH 7. Οι δύο ενδείξεις πρέπει να διαφέρουν κατά 160 mV κατά προσέγγιση. Εάν η διαφορά είναι μικρότερη από 160 mV, καλέστε το τμήμα τεχνικής υποστήριξης.

## 7.3 Δοκιμή του αισθητήρα ORP

**Προϋποθέσεις:** Διάλυμα αναφοράς 200 mV ORP, πολύμετρο.

Εάν μια βαθμονόμηση αποτύχει, ολοκληρώστε πρώτα τις διαδικασίες συντήρησης που αναφέρονται στην ενότητα Συντήρηση στη σελίδα 449.

- Τοποθετήστε τον αισθητήρα σε ένα διάλυμα αναφοράς 200 mV και περιμένετε έως ότου οι θερμοκρασίες του αισθητήρα και του διαλύματος προσεγγίσουν τη θερμοκρασία δωματίου.
- Αποσυνδέστε το κόκκινο, το πράσινο, το κίτρινο και το μαύρο καλώδιο του αισθητήρα από τη μονάδα ή την ψηφιακή πύλη.
- 3. Μετρήστε την αντίσταση ανάμεσα στο κίτρινο και το μαύρο καλώδιο για να επαληθεύσετε τη λειτουργία του στοιχείου θερμοκρασίας. Η αντίσταση πρέπει να έχει τιμή μεταξύ 250 και 350 ohm σε θερμοκρασία περίπου 25°C.

Εάν το στοιχείο θερμοκρασίας είναι εντάξει, επανασυνδέστε το κίτρινο και το μαύρο καλώδιο στη μονάδα.

4. Μετρήστε την τιμή DC mV με τον θετικό πόλο (+) του πολύμετρου συνδεδεμένο στο κόκκινο καλώδιο και τον αρνητικό πόλο (–) συνδεδεμένο στο πράσινο καλώδιο. Η ένδειξη θα πρέπει να βρίσκεται μεταξύ 160 και 240 mV.

Εάν η ένδειξη βρίσκεται εκτός αυτών των ορίων, καλέστε το τμήμα τεχνικής υποστήριξης.

### 7.4 Μενού Διαγνωστικά στοιχεία/Τεστ

Στο μενού Διαγνωστικά στοιχεία/Τεστ εμφανίζονται τρέχουσες και ιστορικές πληροφορίες σχετικά με τον αισθητήρα. Βλ. Πίνακας 4. Πατήστε το εικονίδιο του κύριου μενού και κατόπιν επιλέξτε **Συσκευές**. Επιλέξτε τη συσκευή και κατόπιν επιλέξτε **Μενού συσκευής > Διαγνωστικά στοιχεία/Τεστ**.

| Επιλογή             | Περιγραφή                                                                                                    |  |
|---------------------|----------------------------------------------------------------------------------------------------|--|
| Πληροφορίες         | Μόνο για αισθητήρες συνδεδεμένους σε μονάδα pH/ORP—Εμφανίζει την έκδοση και                                                                                                    |  |
| μονάδας             | το σειριακό αριθμό για τη μονάδα αισθητήρα.                                                                                                    |  |
| Πληροφορίες για τον | Για αισθητήρες συνδεδεμένους σε μονάδα pH/ORP—Εμφανίζει το όνομα του                                                                                                    |  |
| αισθητήρα           | αισθητήρα και τον σειριακό αριθμό που έχει εισαχθεί από το χρήστη.                                                                                                    |  |
|                     | Για αισθητήρες συνδεδεμένους σε ψηφιακή πύλη sc—Εμφανίζει τον αριθμό μοντέλου<br>του αισθητήρα, καθώς και το όνομα του αισθητήρα που έχει εισαχθεί από το χρήστη<br>και το σειριακό αριθμό του αισθητήρα. Εμφανίζει την έκδοση λογισμικού και την έκδοση<br>προγράμματος οδήγησης που είναι εγκατεστημένη. |  |
| Τελευταία           | Μόνο για αισθητήρες συνδεδεμένους σε μονάδα pH/ORP—Εμφανίζει τον αριθμό των                                                                                                    |  |
| βαθμονόμηση         | ημερών από την τελευταία βαθμονόμηση.                                                                                                    |  |

#### Πίνακας 4 Μενού Διαγνωστικά στοιχεία/Τεστ

#### Πίνακας 4 Μενού Διαγνωστικά στοιχεία/Τεστ (συνέχεια)

| Επιλογή                             | Περιγραφή                                                                                                    |  |
|-------------------------------------|----------------------------------------------------------------------------------------------------|--|
| Ιστορικό<br>βαθμονόμησης            | Για αισθητήρες συνδεδεμένους σε μονάδα pH/ORP—Εμφανίζει την κλίση<br>βαθμονόμησης και την ημερομηνία των προηγούμενων βαθμονομήσεων.<br>Για αισθητήρες συνδεδεμένους σε ψηφιακή πύλη sc—Εμφανίζει την κλίση<br>βαθμονόμησης και την ημερομηνία της τελευταίας βαθμονόμησης.                                            |  |
| Επαναφορά ιστορικού<br>βαθμονόμησης | Μόνο για αισθητήρες συνδεδεμένους σε μονάδα pH/ORP—Μόνο για χρήση σέρβις                                                                                                    |  |
| Κατάσταση σύνθετης<br>αντίστασης    | Μόνο για αισθητήρες pH—Βλ. Μετρήσεις εμπέδησης στη σελίδα 449.                                                                                                    |  |
| Αποτυχία<br>(ή Σήματα)              | Μόνο για αισθητήρες pH συνδεδεμένους σε μονάδα pH/ORP—Εμφανίζει την τρέχουσα<br>ένδειξη σε mV.                                                                                                    |  |
|                                     | Για αισθητήρες pH συνδεδεμένους σε ψηφιακή πύλη sc—Εμφανίζει την τρέχουσα<br>ένδειξη σε mV και τους μετρητές μετατροπέα αναλογικού σε ψηφιακό.                                                                                                    |  |
|                                     | Εάν η Κατάσταση σύνθετης αντίστασης έχει οριστεί σε Ενεργοποιημένο, εμφανίζει τη<br>σύνθετη αντίσταση του ενεργού ηλεκτροδίου και του ηλεκτροδίου αναφοράς.                                                                                                    |  |
| Ημέρες αισθητήρα<br>(ή Μετρητής)    | Για αισθητήρες συνδεδεμένους σε μονάδα pH/ORP—Εμφανίζει τον αριθμό των<br>ημερών που ο αισθητήρας ήταν σε λειτουργία.                                                                                                    |  |
|                                     | Για αισθητήρες συνδεδεμένους σε ψηφιακή πύλη sc—Εμφανίζει τον αριθμό των<br>ημερών που ο αισθητήρας και το ηλεκτρόδιο ήταν σε λειτουργία. Ο μετρητής Ημέρες<br>ηλεκτροδίου μηδενίζεται όταν το υλικολογισμικό εντοπίσει ότι ένα ελαττωματικό<br>ηλεκτρόδιο έχει αντικατασταθεί με ένα ηλεκτρόδιο που λειτουργεί σωστά. |  |
|                                     | Για να μηδενίσετε τον μετρητή Ημέρες αισθητήρα, επιλέξτε <b>Επαναφορά</b> .                                                                                                    |  |
|                                     | Μηδενίστε τον μετρητή Ημέρες αισθητήρα όταν αντικατασταθεί ο αισθητήρας (ή η<br>γέφυρα άλατος).                                                                                                    |  |

### 7.5 Λίστα σφαλμάτων

Όταν παρουσιάζεται σφάλμα, η ένδειξη στην οθόνη μέτρησης αναβοσβήνει και όλες οι έξοδοι τίθενται σε αναμονή όταν καθορίζεται στο μενού ΕΛΕΓΚΤΗΣ > Έξοδοι. Η οθόνη γίνεται κόκκινη. Η γραμμή διαγνωστικού ελέγχου εμφανίζει το σφάλμα. Πατήστε τη γραμμή διαγνωστικού ελέγχου για να εμφανιστούν τα σφάλματα και οι προειδοποιήσεις. Εναλλακτικά, πατήστε το εικονίδιο του κύριου μενού και κατόπιν επιλέξτε **Ειδοποιήσεις > Σφάλματ**α.

A list of possible errors is shown in  $\Pi$  (vakac 5.

| Σφάλμα                                                                                                | Περιγραφή                                      | Λύση                                                                                                    |  |
|----------------------------------------------------------------------------------------------------|------------------------------------------------|----------------------------------------------------------------------------------------------------|--|
| Η θερμοκρασία είναι<br>υπερβολικά χαμηλή!                                                             | Η τιμή pΗ που μετρήθηκε είναι > 14.            | Βαθμονομήστε ή αντικαταστήστε τον<br>αισθητήρα.                                                                                        |  |
| Υπερβολικά χαμηλή<br>εμπέδηση ενεργού<br>ηλεκτροδίου!                                                 | Η μετρούμενη τιμή ORP είναι<br>> 2100 mV.      |                                                                                                    |  |
| Η τιμή pH είναι υπερβολικά Η τιμή pH που μετρήθηκε είναι < 0. Βαθμονομήστε ή αντικαταστήστε<br>υψηλή! |                                                | Βαθμονομήστε ή αντικαταστήστε τον<br>αισθητήρα.                                                                                        |  |
| Υπερβολικά υψηλή τιμή<br>ORP!                                                                         | Η μετρούμενη τιμή ORP είναι<br>< –2100 mV.     |                                                                                                    |  |
| Η τιμή απόκλισης είναι<br>πολύ υψηλή.                                                                 | Η μετατόπιση είναι > 9 (pH) ή 200 mV<br>(ORP). | Ακολουθήστε τις διαδικασίες του<br>κατασκευαστή για τον αισθητήρα και<br>επαναλάβετε τη βαθμονόμηση ή<br>αντικαταστήστε τον αισθητήρα. |  |
| Η τιμή απόκλισης είναι<br>πολύ χαμηλή.                                                                | Η απόκλιση είναι < 5 (pH) ή –200 mV<br>(ORP).  |                                                                                                    |  |

Πίνακας 5 Λίστα σφαλμάτων

| Σφάλμα                                            | Περιγραφή                                                                          | Λύση                                                                                                    |  |
|---------------------------------------------------|------------------------------------------------------------------------------------|----------------------------------------------------------------------------------------------------|--|
| Η κλίση είναι πολύ υψηλή.                         | Η κλίση είναι > 62 (pH)/1.3 (ORP).                                                 | Επαναλάβετε τη βαθμονόμηση με φρέσκο<br>ρυθμιστικό διάλυμα ή δείγμα, ή<br>αντικαταστήστε τον αισθητήρα.                 |  |
| Η κλίση είναι πολύ χαμηλή.                        | Η κλίση είναι < 50 (pH)/0.7 (ORP).                                                 | Καθαρίστε τον αισθητήρα και, στη<br>συνέχεια, επαναλάβετε τη βαθμονόμηση ή<br>αντικαταστήστε τον αισθητήρα              |  |
| Ο αισθητήρας<br>θερμοκρασίας λείπει!              | Η μετρούμενη θερμοκρασία είναι ><br>130 °C.                                        | Βεβαιωθείτε ότι έχει επιλεγεί το σωστό<br>στοιχείο θερμοκρασίας.                                                        |  |
| Υπερβολικά υψηλή<br>θερμοκρασία!                  | Η μετρούμενη θερμοκρασία είναι<br>< –10 °C.                                        |                                                                                                    |  |
| Η κλίση είναι υπερβολικά<br>χαμηλή.               | Τα ρυθμιστικά διαλύματα για<br>αυτόματη διόρθωση 2 σημείων έχουν<br>την ίδια τιμή. | Complete the steps in Δοκιμή του<br>αισθητήρα pH στη σελίδα 453.                                                        |  |
| Ο αισθητήρας λείπει.                              | Ο αισθητήρας δεν υπάρχει ή έχει<br>αποσυνδεθεί.                                    | Εξετάστε την καλωδίωση και τις συνδέσεις<br>για τον αισθητήρα και τη μονάδα (ή την<br>ψηφιακή πύλη).                    |  |
| Η βαθμονόμηση είναι<br>εκπρόθεσμη.                | Ο αισθητήρας θερμοκρασίας λείπει.                                                  | Ελέγξτε τις καλωδιώσεις του αισθητήρα<br>θερμοκρασίας. Βεβαιωθείτε ότι έχει<br>επιλεγεί το σωστό στοιχείο θερμοκρασίας. |  |
| Η σύνθετη αντίσταση<br>γυαλιού είναι πολύ χαμηλή. | Ο γυάλινος λαμπτήρας έχει σπάσει ή<br>έχει φτάσει στο τέλος της ζωής της.          | Αντικαταστήστε τον αισθητήρα.<br>Επικοινωνήστε με το τμήμα τεχνικής<br>υποστήριξης.                                     |  |

#### Πίνακας 5 Λίστα σφαλμάτων (συνέχεια)

## 7.6 Λίστα προειδοποιήσεων

Μια προειδοποίηση δεν επηρεάζει τη λειτουργία των μενού, των ρελέ και των εξόδων. Η οθόνη γίνεται πορτοκαλί. Η προειδοποίηση εμφανίζεται στη γραμμή διαγνωστικού ελέγχου. Πατήστε στη γραμμή διαγνωστικού ελέγχου για να εμφανιστούν τα σφάλματα και οι προειδοποιήσεις. Εναλλακτικά, πατήστε το εικονίδιο του κύριου μενού και κατόπιν επιλέξτε **Ειδοποιήσεις** > **Προειδοποιήσεις**.

A list of possible warnings is shown in  $\Pi(v\alpha\kappa\alpha\varsigma 6)$ .

Πίνακας 6 Λίστα προειδοποιήσεων

| Προειδοποίηση                                                | Περιγραφή                                       | Λύση                                                                          |  |
|--------------------------------------------------------------|-------------------------------------------------|-------------------------------------------------------------------------------|--|
| Το pH είναι πολύ υψηλό.                                      | Η μετρούμενη τιμή pΗ είναι > 13.                | Βαθμονομήστε ή αντικαταστήστε τον                                             |  |
| Υπερβολικά χαμηλή εμπέδηση<br>ενεργού ηλεκτροδίου.           | Η μετρούμενη τιμή ORP είναι ><br>2100 mV.       | αισθητήρα.                                                                    |  |
| Το pH είναι πολύ χαμηλό.                                     | Η μετρούμενη τιμή pΗ είναι < 1.                 | Βαθμονομήστε ή αντικαταστήστε τον                                             |  |
| Υπερβολικά υψηλή τιμή ORP.                                   | Η μετρούμενη τιμή ORP είναι<br>< –2100 mV.      | αισθητηρα.                                                                    |  |
| Η τιμή απόκλισης είναι πολύ<br>υψηλή.                        | Η απόκλιση είναι > 8 (pH) ή 200 mV<br>(ORP).    | Ακολουθήστε τις διαδικασίες<br>συντήρησης για τον αισθητήρα και,              |  |
| Η τιμή απόκλισης είναι πολύ<br>χαμηλή.                       | Η μετατόπιση είναι < 6 (pH) ή –200 mV<br>(ORP). | οτη συνεχεία, επαναλαβέτε τη<br>βαθμονόμηση ή αντικαταστήστε τον<br>αισθητήρα |  |
| Η κλίση είναι πολύ υψηλή. Η κλίση είναι > 60 (pH)/1.3 (ORP). |                                                 | Επαναλάβετε τη βαθμονόμηση με<br>φρέσκο ρυθμιστικό διάλυμα ή δείγμα.          |  |
| Η κλίση είναι πολύ χαμηλή.                                   | Η κλίση είναι < 54 (pH)/0.7 (ORP).              | Καθαρίστε τον αισθητήρα και, στη<br>συνέχεια, επαναλάβετε τη<br>βαθμονόμηση.  |  |

| Προειδοποίηση                                       | Περιγραφή                                                                                                    | Λύση                                                                                                    |
|-----------------------------------------------------|----------------------------------------------------------------------------------------------------|----------------------------------------------------------------------------------------------------|
| Η θερμοκρασία είναι πολύ<br>υψηλή.                  | Η μετρούμενη θερμοκρασία είναι > Βεβαιωθείτε ότι χρησιμοποιείται τ<br>100 °C. Βεβαιωθείτε ότι χρησιμοποιείται τ                                                                         |                                                                                                    |
| Η θερμοκρασία είναι πολύ<br>χαμηλή.                 | Η θερμοκρασία που μετρήθηκε είναι <<br>0°C.                                                                                                    |                                                                                                    |
| Η θερμοκρασία είναι εκτός<br>εύρους.                | Η μετρούμενη θερμοκρασία είναι ><br>100 °C ή < 0 °C.                                                                                                    |                                                                                                    |
| Υπερβολικά χαμηλή εμπέδηση<br>ηλεκτροδίου αναφοράς. | Ο χρόνος για την Υπενθύμιση<br>βαθμονόμησης έχει παρέλθει.                                                                                                    | Βαθμονομήστε τον αισθητήρα.                                                                                                    |
| Η μηδενική τιμή είναι πολύ<br>χαμηλή.               | Ο αισθητήρας δεν έχει βαθμονομηθεί.                                                                                                    | Βαθμονομήστε τον αισθητήρα.                                                                                                    |
| Αντικαταστήστε έναν<br>αισθητήρα.                   | Ο μετρητής Ημέρες αισθητήρα είναι<br>μεγαλύτερος από το διάστημα που έχει<br>επιλεγεί για την αντικατάσταση του<br>αισθητήρα. Ανατρέξτε στο Διαμόρφωση<br>του αισθητήρα στη σελίδα 441. | Αντικαταστήστε τον αισθητήρα (ή τη<br>γέφυρα άλατος). Μηδενίστε τον<br>μετρητή Ημέρες αισθητήρα στο μενού<br>Διαγνωστικά στοιχεία/Τεστ ><br>Επαναφορά (ή στο μενού<br>Διαγνωστικά στοιχεία/Τεστ ><br>Μετρητής). |
| Πατήστε ΟΚ για να<br>επαναλάβετε τη βαθμονόμηση.    | Έγινε εκκίνηση μιας βαθμονόμησης,<br>αλλά η βαθμονόμηση δεν<br>ολοκληρώθηκε.                                                                                                    | Επιστροφή στη βαθμονόμηση.                                                                                                    |
| Τέλος βαθμονόμησης<br>θερμοκρασίας 2 σημείων        | Ο αισθητήρας θερμοκρασίας δεν είναι<br>βαθμονομημένος.                                                                                                    | Εκτελέστε βαθμονόμηση<br>θερμοκρασίας.                                                                                                    |

# Sisukord

- 1 Lisateave leheküljel 458
- 2 Tehnilised andmed leheküljel 458
- 3 Üldteave leheküljel 459
- 4 Paigaldamine leheküljel 461

## Osa 1 Lisateave

Põhjalikum kasutusjuhend on saadaval tootja veebisaidil.

## Osa 2 Tehnilised andmed

Tehnilisi andmeid võidakse ette teatamata muuta.

Tootel on ainult loetletud tüübikinnitused ning tootega ametlikult kaasas olevad registreeringud, sertifikaadid ja deklaratsioonid. Tootja ei ole heaks kiitnud selle toote kasutamist rakenduses, milleks see ei ole lubatud.

| Tehniline näitaja         | Üksikasjad                                                                                                    |
|---------------------------|----------------------------------------------------------------------------------------------------|
| Mõõtmed (pikkus/läbimõõt) | pHD: 271 mm (10,7 tolli) / 35 mm (1,4 tolli); 1 toll. NPT; LCP<br>(vedelkristallpolümeer): 187 mm (7,35 tolli) / 51 mm (2 tolli); 1–1⁄2 tolli. NPT                                                                                                    |
| Kaal                      | 316 g (11 untsi)                                                                                                    |
| Saasteaste                | 2                                                                                                    |
| Ülepinge kategooria       | 1                                                                                                    |
| Kaitseklass               | III                                                                                                    |
| Kõrgus merepinnast        | Kuni 2000 m (6562 jalga)                                                                                                    |
| Töötemperatuur            | 5 kuni 105 °C (23 kuni 221 °F)                                                                                                    |
| Hoiustamistemperatuur     | 4 kuni 70 °C (40 kuni 158 °F), suhteline õhuniiskus 0 kuni 95%, mittekondenseeruv                                                                                                    |
| Märgmaterjalid            | PEEK või PPS polüfenüleensulfiid (PVDF) korpus, klaasprotsessi elektrood,<br>titaanist maanduselektrood ja FKM/FPM rõngastihendid<br><b>Märkus</b> . Valikulise HF-kindla klaasiprotsessi elektroodiga pH-anduril on 316 roostevabast<br>terasest maanduselektroodi ja perfluoroelastomeeriga niisutatud rõngastihendid. |
| Mõõtepiirkond             | pH-andur: –2 kuni 14 pH <sup>1</sup> (või 2,00 kuni 14,00)                                                                                                    |
|                           | ORP-andur: –1500 kuni +1500 mV                                                                                                    |
| Anduri kaabel             | pHD: 5-juhtmeline (lisaks 2 varjet), 6 m (20 jalga); LCP: 5-juhtmeline (lisaks 1 varje), 3 m (10 jalga)                                                                                                    |
| Osad                      | Roostevaba materjal, täielikult sukeldatav                                                                                                    |
| Resolutsioon              | pH-andur: ±0,01 pH<br>ORP-andur: ±0,5 mV                                                                                                    |
| Maksimaalne vooluhulk     | 3 m/s (10 ft/s) maksimum                                                                                                    |
| Rõhu piirsuurus           | 6,9 bar 105 °C juures (100 psi 221 °F juures)                                                                                                    |
| Ülekandekaugus            | 100 m (328 jalga) maksimum<br>1000 m (3280 jalga) maksimum koos otsakastiga                                                                                                    |

<sup>&</sup>lt;sup>1</sup> Enamik pH kasutusalasid on vahemikus 2,5 kuni 12,5 pH. Laia klaasprotsessi elektroodiga pHD diferentsiaalne pH-andur töötab selles vahemikus väga hästi. Mõned tööstusrakendused nõuavad täpset mõõtmist ja juhtimist alla 2 või üle 12 pH. Nende erijuhtumite korral pöörduge lisateabe saamiseks tootja poole.

- 5 Kasutamine leheküljel 463
- 6 Hooldus leheküljel 471
- 7 Veaotsing leheküljel 474

| Tehniline näitaja            | Üksikasjad                                                                                                    |
|------------------------------|----------------------------------------------------------------------------------------------------|
| Termoelement                 | NTC 300 $\Omega$ termistor automaatseks temperatuuri kompenseerimiseks ja analüsaatori temperatuuri lugemiseks                                                                                                |
| Temperatuuri kompenseerimine | Automaatne vahemikus –10 kuni 105 °C (14,0 kuni 221 °F) NTC 300 $\Omega$ termistoriga, Pt 1000 $\Omega$ RTD või Pt 100 $\Omega$ RTD termoelemendiga või käsitsi fikseeritud kasutaja sisestatud temperatuuril |
| Kalibreerimismeetod          | 1 või 2 punkti automaatne või käsitsi                                                                                                    |
| Anduriliides                 | Modbus RTU sc digitaalsest lüüsist või pH/ORP moodulist                                                                                                    |
| Sertifikaadid                | Loetlusalus: ETL (USA/Kanada) kasutamiseks 1. klassi, 2. jao gruppides A, B, C, D, temperatuurikood T4 - Ohtlikud kohad Hach SC juhtseadmega.<br>Vastab järgmistele: CE, UKCA, FCC, ISED, ACMA, KC, CMIM, NM  |

# Osa 3 Üldteave

Tootja ei vastuta mingil juhul toote väärkasutusest või juhendis olevate juhiste eiramisest tulenevate kahjustuste eest. Tootja jätab endale õiguse igal ajal teha käesolevas kasutusjuhendis ja tootes muudatusi, ilma neist teatamata või kohustusi võtmata. Uuendatud väljaanded on kättesaadavad tootja veebilehel.

### 3.1 Ohutusteave

Tootja ei vastuta mis tahes kahjude eest, mida põhjustab toote vale kasutamine, sealhulgas (kuid mitte ainult) otsesed, juhuslikud ja tegevuse tulemusest tingitud kahjud, ning ütleb sellistest kahjunõuetest lahti kohaldatava seadusega lubatud täielikul määral. Kasutaja vastutab ainuisikuliselt oluliste kasutusohtude tuvastamise ja sobivate kaitsemeetodite rakendamise eest protsesside kaitsmiseks seadme võimaliku rikke puhul.

Palun lugege enne lahtipakkimist, häälestamist või kasutamist läbi kogu käesolev juhend. Järgige kõiki ohutus- ja ettevaatusjuhiseid. Vastasel juhul võib kasutaja saada raskeid kehavigastusi või võib seade vigastada saada.

Tagage, et seadmega tarnitud ohutusseadised ei ole vigastatud. Ärge kasutage või paigaldage seadet mingil muul viisil kui käesolevas kasutusjuhendis kirjeldatud.

#### 3.1.1 Ohutusteabe kasutamine

AOHT

Näitab võimalikku või vahetult ohtlikku olukorda, mis selle eiramisel põhjustab surma või raskeid vigastusi.

#### **AHOIATUS**

Näitab võimalikku või vahetult ohtlikku olukorda, mis selle eiramisel võib põhjustada surma või raskeid vigastusi.

### **A**ETTEVAATUST

Näitab võimalikku ohtlikku olukorda, mis selle eiramisel võib põhjustada kergeid või keskmisi vigastusi.

#### TEADE

Tähistab olukorda, mis selle eiramisel võib seadet kahjustada. Eriti tähtis teave.

#### 3.1.2 Hoiatussildid

Lugege läbi kõik seadmele kinnitatud sildid ja märgised. Juhiste eiramise korral võite saada kehavigastusi või võib seade kahjustada saada. Mõõteriistal olevad sümbolid viitavad kasutusjuhendis esitatud ettevaatusabinõudele.

See mõõteriistal olev sümbol viitab kasutusjuhendile ja/või ohutuseeskirjadele.

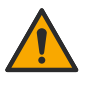

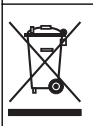

Selle sümboliga tähistatud elektriseadmeid ei tohi käidelda Euroopa kodustes või avalikes jäätmekäitlussüsteemides. Tagastage vanad ja kasutuskõlbmatud seadmed tasuta utiliseerimiseks tootjale.

## 3.2 Toote ülevaade

See andur on ette nähtud töötamiseks koos andmekogumis- ja töötlemise juhtseadmega. Selle anduriga saab kasutada erinevaid juhtseadmeid. See dokument eeldab anduri paigaldamist ja kasutamist koos juhtseadmega SC4500. Kui kasutate andurit teiste juhtseadmetega, siis juhinduge kasutatava juhtseadme kasutusjuhendist.

Paigaldusjuhistega on kaasas valikulised seadmed, näiteks anduri kinnitusriistvara. Saadaval on mitu kinnitusvõimalust, mis võimaldab andurit kohandada kasutamiseks paljudes erinevates rakendustes.

### 3.3 Andurite teostused

Andur on saadaval erinevates teostustes. Vt Joonis 1.

#### Joonis 1 Andurite teostused

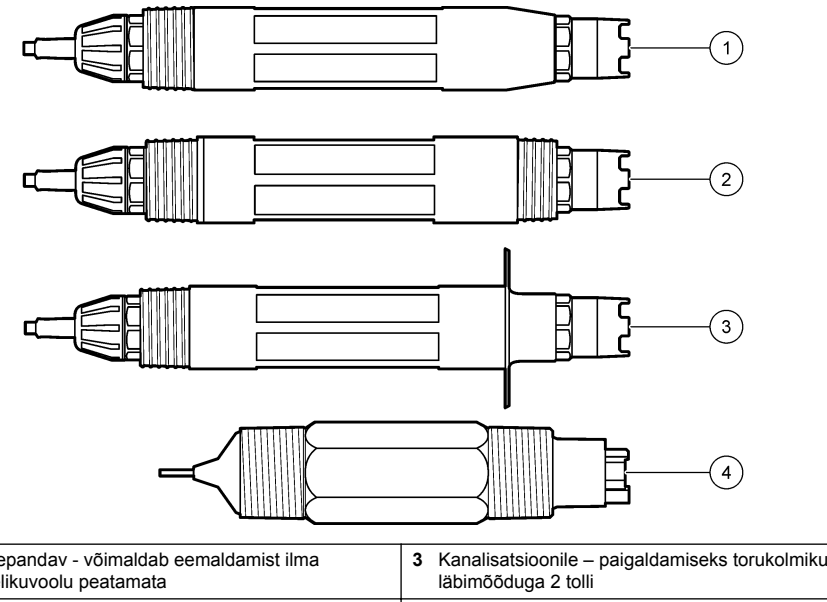

| 1 | Sissepandav - võimaldab eemaldamist ilma<br>vedelikuvoolu peatamata | 3 | Kanalisatsioonile – paigaldamiseks torukolmikusse<br>läbimõõduga 2 tolli |
|---|---------------------------------------------------------------------|---|--------------------------------------------------------------------------|
| 2 | Vahetatav - torukolmiku jaoks või avatud mahutisse sukeldamiseks    | 4 | Teisaldatav – tüüp LCP                                                   |

# Osa 4 Paigaldamine

### 4.1 Paigaldamine

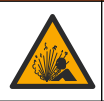

Plahvatusoht! Paigaldamiseks ohtlikesse (salastatud) kohtadesse vaadake 1. klassi 2. jao juhtseadme dokumentatsiooni juhiseid ja juhtimisjooniseid. Paigaldage andur vastavalt kohalikele, piirkondlikele ja riiklikele eeskirjadele. Ärge ühendage ega lahutage seadet, kui ei ole teada, et keskkond ei ole ohtlik.

### AHOIATUS

**A**HOIATUS

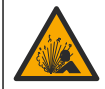

Plahvatusoht! Veenduge, et anduri paigaldamistarviku temperatuuri- ja rõhu nimiväärtused on paigalduskoha jaoks piisavad.

### **A**ETTEVAATUST

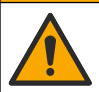

Kehavigastuse oht. Purunenud klaasiga võib end vigastada. Purunenud klaasi eemaldamiseks kasutage tööriistu ja isikukaitsevahendeid.

### TEADE

pH-anduri otsas oleval protsessielektroodil on klaasist kolb, mis võib puruneda. Ärge lööge ega lükake klaaskolbi.

### TEADE

Kullast või plaatinast protsessielektroodil ORP-anduri otsas on klaasist vars (peidetud soolasillaga), mis võib puruneda. Ärge lööge ega lükake klaasist vart.

- Paigaldage andur kohta, kus see puutub prooviga nii kokku, et annab ülevaate kogu protsessist.
- Refer to the expanded user manual on the manufacturer's website for the available mounting hardware.
- Paigaldusinfo saamiseks vaadake kinnitusriistvaraga kaasasolevaid juhiseid.
- Paigaldage andur vähemalt 15° horisontaaltasapinnast kõrgemale.
- Sukelduspaigaldiste puhul asetage andur õhutusbasseini seinast vähemalt 508 mm (20 tolli) kaugusele ja sukeldage andur protsessi vähemalt 508 mm (20 tolli) kaugusele.
- Enne anduri protsessivette asetamist eemaldage kaitsekork. Hoidke kaitsekork edaspidiseks kasutamiseks alles.
- (Valikuline) Kui protsessivesi on keemistemperatuuri lähedal, lisage geelipulber<sup>2</sup> anduri standardsesse rakulahusesse. Refer to step 2 of Soolasilla asendmine leheküljel 472. Ärge asendage soolasilda.
- Enne kasutamist kalibreerige andur.

For examples of sensors in different applications, refer to Joonis 2 and Joonis 3.

<sup>&</sup>lt;sup>2</sup> Geelipulber vähendab standardse rakulahuse aurustumiskiirust.

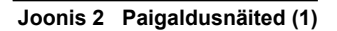

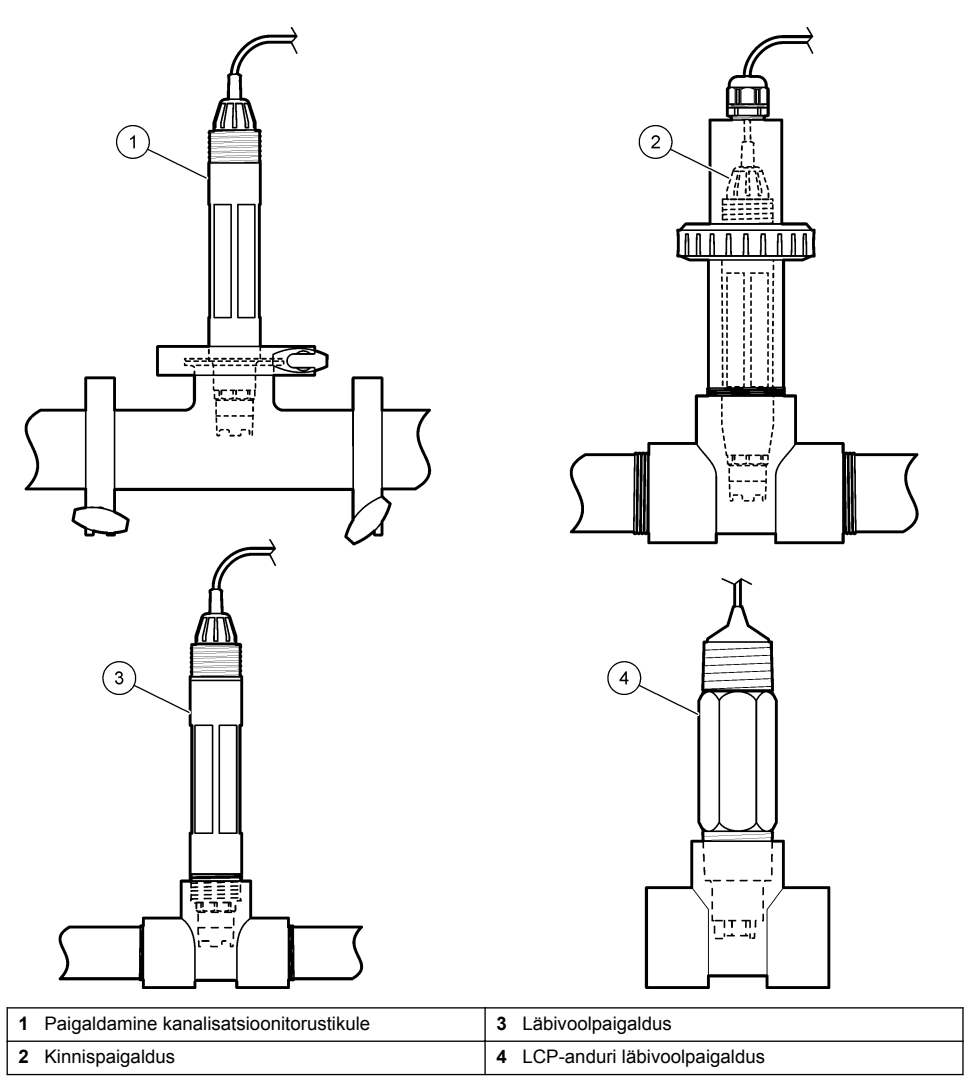

Joonis 3 Paigaldusnäited (2)

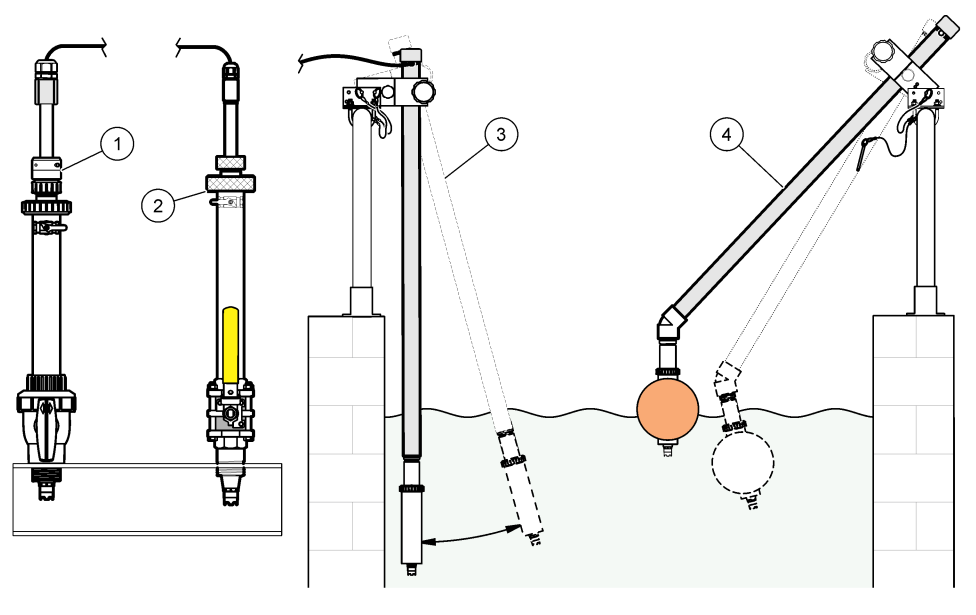

| 1 Sissepandav PVS       | 3 Sukelpaigaldus         |
|-------------------------|--------------------------|
| 2 Sissepandav paigaldus | 4 Sukelpaigaldus ujukiga |

## 4.2 Anduri ühendamine SC-juhtseadmega

Anduri ühendamiseks SC-juhtseadmega kasutage ühte järgmistest valikutest.

- Ühendage andur sc digitaalse lüüsiga, seejärel ühendage sc digitaalne lüüs SC-juhtseadmega. Digitaalne lüüs teisendab anduri analoogsignaali digitaalsignaaliks.
- Paigaldage SC-juhtseadmesse andurimoodul. Seejärel ühendage andur andurimooduliga. Andurimoodul muudab anduri analoogsignaali digitaalsignaaliks.

Vaadake andurimooduli või sc digitaalse lüüsiga kaasasolevaid juhiseid.

## Osa 5 Kasutamine

### 5.1 Navigeerimisjuhised

Puuteekraani kirjeldust ja navigeerimisjuhiseid vaadake juhtseadme dokumentatsioonist.

### 5.2 Anduri konfigureerimine

Kasutage anduri identifitseerimisteabe sisestamiseks ning andmete töötlemise ja salvestamise valikute muutmiseks menüüd Settings (Sätted).

- Valige põhimenüü ikoon ja valige Devices (Seadmed). Kuvatakse kõigi saada olevate seadmete loend.
- 2. Valige andur ja valige Device menu (Seadme menüü) > Settings (Sätted).
- 3. Tehke valik.
  - pH/ORP-mooduliga ühendatud andurite kohta vaadake Tabel 1.
  - Sc digitaalse lüüsiga ühendatud andurite kohta vaadake Tabel 2.

| Valik                                                      | Kirjeldus                                                                                                    |
|------------------------------------------------------------|----------------------------------------------------------------------------------------------------|
| Name (Nimi)                                                | Muudab mõõtmisekraani ülaosas olevat andurile<br>vastavat nime. Nimi on piiratud 16 tähemärgiga mis<br>tahes tähtede, numbrite, tühikute või kirjavahemärkide<br>kombinatsioonis.                                                                                                    |
| Sensor S/N (Andur S/N)                                     | Võimaldab kasutajal sisestada anduri seerianumbri.<br>Seerianumber on piiratud 16 tähemärgiga mis tahes<br>tähtede, numbrite, tühikute või kirjavahemärkide<br>kombinatsioonis.                                                                                                    |
| Format (Vorming)                                           | Ainult pH-anduritele – muudab mõõtmisekraanil<br>kuvatavate kümnendkohtade arvu väärtusele XX.XX<br>(vaikeseade) või XX.X.                                                                                                    |
| Temperature (Temperatuur)                                  | Määrab temperatuuri ühikuks °C (vaikimisi) või °F.                                                                                                    |
| Temperature element (Termoelement)                         | <b>pH-andurid</b> — seadistab temperatuuri<br>automaatkompensatsiooni termoelementidele PT100,<br>PT1000 või NTC300 (vaikimisi). Kui termoelementi ei<br>kasutata, siis võib tüübi seadistada väärtusele Manual<br>(Juhend) ja sisestada temperatuuri<br>kompenseerimisväärtuse (käsivaikeväärtus: 25 °C).                                                                                                    |
|                                                            | <b>ORP-andurid</b> — temperatuuri kompenseerimist ei<br>kasutata. Temperatuuri mõõtmiseks võib juhtseadmele<br>ühendada termoelemendi.                                                                                                    |
| Filter                                                     | Määrab ajakonstandi, et tõsta signaali stabiilsust.<br>Ajakonstant määrab, mis aja jooksul arvutatakse<br>keskväärtus: 0 (ei tööta, vaikimisi) kuni 60 sekundit<br>(signaali keskväärtus 60 sekundi jooksul). Filter<br>suurendab seda aega, mis kulub signaalile<br>reageerimiseks tootmisprotsessis tehtavate<br>muudatuste kaudu.                                                                                                    |
| Pure H2O compensation (Puhta H2O<br>kompensatsioon)        | Ainult pH-anduritele – lisab lisanditega puhta vee<br>mõõdetud pH-väärtusele temperatuurist sõltuva<br>paranduse. Valikud: None (Puudub) (vaikimisi),<br>Ammonia (Ammoniaak), Morpholine (Morfoliin) või User<br>defined (Kasutaja määratletud).<br>Tehnoloogilistele protsessidele, milles temperatuur on<br>üle 50 °C, kasutatakse parandusena 50 °C. Kasutaja<br>poolt määratud rakendusteks saab sisestada lineaarse<br>tõusu (vaikimisi: 0 pH/°C). |
| ISO point (ISO-punkt)                                      | Ainult pH-anduritele – määrab isopotentsiaalipunkti,<br>kus pH tõus ei sõltu temperatuurist. Enamiku andurite<br>isopotentsiaalipunkt on 7,00 pH (vaikimisi).<br>Erirakenduste anduritel võib aga olla erinev<br>isopotentsiaali väärtus.                                                                                                    |
| Data logger interval (Andmelogi intervall)                 | Määrab andmelogis anduri ja temperatuuri möötmise<br>salvestamise ajaintervalli – 5, 30 sekundit, 1, 2, 5, 10,<br>15 (vaikimisi), 30, 60 minutit.                                                                                                    |
| Reset to default values (Vaikeväärtustele<br>lähtestamine) | Määrab menüü Settings (Sätted) tehase<br>vaikeseadetele ja lähtestab loendurid. Kõik anduri<br>andmed lähevad kaduma.                                                                                                    |

### Tabel 1 pH/ORP-mooduliga ühendatud andurid

| Valik                                                   | Kirjeldus                                                                                                    |
|---------------------------------------------------------|----------------------------------------------------------------------------------------------------|
| Name (Nimi)                                             | Muudab mõõtmisekraani ülaosas olevat andurile<br>vastavat nime. Nimi on piiratud 12 tähemärgiga mis<br>tahes tähtede, numbrite, tühikute või kirjavahemärkide<br>kombinatsioonis.                                                                                                    |
| Select sensor (Vali andur)                              | Valib anduri tüübi (pH või ORP).                                                                                                    |
| Format (Vorming)                                        | Vt Tabel 1.                                                                                                    |
| Temperature (Temperatuur)                               | Vt Tabel 1.                                                                                                    |
| Data logger interval (Andmelogi intervall)              | Määrab andmelogis anduri ja temperatuuri mõõtmise<br>salvestamise ajaintervalli – 5, 10, 15, 30 sekundit, 1, 5,<br>10, 15 (vaikimisi), 30 minutit, 1, 2, 6, 12 tundi.                                                                                                    |
| Alternating current frequency (Vahelduvvoolu sagedus)   | Valib elektriliini sageduse, et saavutada parim<br>mürasummutus. Valikud: 50 või 60 Hz (vaikimisi).                                                                                                    |
| Filter                                                  | Vt Tabel 1.                                                                                                    |
| Temperature element (Termoelement)                      | Vt Tabel 1.                                                                                                    |
| Select standard buffer (Vali standardne<br>puhverlahus) | Ainult pH-anduritele — määrab automaatse paranduse<br>kalibreerimiseks kasutatavad pH puhverlahused.<br>Valikud: 4,00; 7,00; 10,00 (vaikimisi määratud) või DIN<br>19267 (pH 1,09; 4,65; 6,79; 9,23; 12,75)<br><b>Märkus</b> . Muid puhverlahuseid saab kasutada, kui<br>kalibreerimiseks on valitud 1 või 2-point manual correction<br>(2 punkti käsitsi parandus).                                                                                                    |
| Pure H2O compensation (Puhta H2O<br>kompensatsioon)     | Vt Tabel 1.<br>Samuti saab valida 1, 2, 3 või 4-point matrix correction<br>(4 punkti maatriksi parandus). 1, 2, 3 või 4-point matrix<br>correction (4 punkti maatriksi parandus) on püsivarasse<br>eelnevalt programmeeritud kompensatsioonimeetodid.                                                                                                    |
| Last calibration (Viimane kalibreerimine)               | Määrab järgmise kalibreerimise meeldetuletuse<br>(vaikimisi: 60 päeva). Anduri kalibreerimise<br>meeldetuletus kuvatakse ekraanil pärast valitud<br>intervalli möödumist viimase kalibreerimise kuupäevast.<br>Näiteks kui viimase kalibreerimise kuupäev oli 15. juuni<br>ja Last calibration (Viimane kalibreerimine) on seatud<br>60 päevale, kuvatakse 14. augustil ekraanil<br>kalibreerimise meeldetuletus. Kui andur on kalibreeritud<br>enne 14. augustit, näiteks 15. juulil, siis kuvatakse<br>ekraanil kalibreerimise meeldetuletus 13. septembril. |
| Sensor days (Anduri päevad)                             | Määrab meeldetuletuse anduri vahetamiseks (vaikimisi:<br>365 päeva). Anduri vahetamise meeldetuletus<br>kuvatakse ekraanil pärast valitud intervalli.<br>Loendur Sensor days (Anduri päevad) kuvatakse<br>menüüs Diagnostics/Test (Diagnostika/Test) > Counter<br>(Loendur).<br>Kui andur on vahetatud, lähtestage loendur Sensor<br>days (Anduri päevad) menüüs Diagnostics/Test<br>(Diagnostika/Test) > Counter (Loendur).                                                                                                    |
| Impedance limits (Näivtakistuse piirväärtused)          | Määrab väärtuste Active electrode (Aktiivne elektrood)<br>ja Reference electrode (Etalonelektrood) madala ja<br>kõrge näivtakistuse piirväärtused.                                                                                                    |
| Reset setup (Seadistuse lähtestamine)                   | Määrab menüü Settings (Sätted) tehase<br>vaikeseadetele ja lähtestab loendurid. Kõik anduri<br>andmed lähevad kaduma.                                                                                                    |

### Tabel 2 Sc digitaalse lüüsiga ühendatud andurid

## 5.3 Anduri kalibreerimine

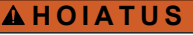

Vedeliku rõhu oht. Anduri eemaldamine rõhu all olevast mahutist võib olla ohtlik. Enne eemaldamist vähendage protsessi rõhku alla 7,25 psi (50 kPa). Kui see ei ole võimalik, olge eriti ettevaatlik. Täpsema teabe saamiseks vaadake montaažiseadistega kaasa antud dokumente.

## A HOIATUS

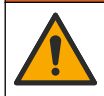

Kemikaalidega kokkupuute oht. Järgige labori ohutusprotseduure ja kasutage käideldavatele kemikaalidele vastavat kaitsevarustust. Ohutuseeskirjad leiate käesolevatelt ohutuskaartidelt (MSDS/SDS).

## **A**ETTEVAATUST

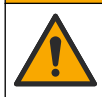

Kemikaalidega kokkupuute oht. Järgige kemikaalide ja jäätmete kõrvaldamisel kohalikke, piirkondlikke ja riiklikke õigusakte.

#### 5.3.1 Anduri kalibreerimine

Kalibreerimisega reguleeritakse anduri näit, et see vastaks ühele või mitmele etalonlahuse väärtusele. Anduri omadused muutuvad aja jooksul ja põhjustavad anduri täpsuse vähenemist. Täpsuse tagamiseks tuleb andureid perioodiliselt kalibreerida. Kalibreerimissagedus sõltub anduri rakendusviisist ja see tuleb kindlaks määrata katseliselt.

Termoelementi kasutatakse pH näitude esitamiseks, mis reguleeritakse automaatselt 25 °C-ni temperatuurimuutuste korral, mis mõjutavad aktiivset ja etalonelektroodi. Kui protsessi temperatuur on konstantne, saab kasutaja seda valikut käsitsi muuta.

Kalibreerimise ajal andmeid andmelogisse ei saadeta. Seetõttu võib andmelogi olla katkendlik.

#### 5.3.2 Kalibreerimisvalikute muutmine

PH/ORP-mooduliga ühendatud andurite puhul saab kasutaja määrata meeldetuletuse või lisada kalibreerimisandmetega kasutaja ID menüüst Calibration options (Kalibreerimisvalikud).

Märkus. See protseduur ei kehti andurite puhul, mis on ühendatud sc digitaalse lüüsiga.

- Valige põhimenüü ikoon ja valige Devices (Seadmed). Kuvatakse kõigi saada olevate seadmete loend.
- 2. Valige andur ja valige Device menu (Seadme menüü) > Calibration (Kalibreerimine).
- 3. Valige Calibration options (Kalibreerimisvalikud).
- 4. Tehke valik.

| Valik                                                      | Kirjeldus                                                                                                    |
|------------------------------------------------------------|----------------------------------------------------------------------------------------------------|
| Select standard buffer<br>(Vali standardne<br>puhverlahus) | Ainult pH-anduritele — määrab automaatse paranduse kalibreerimiseks kasutatavad pH puhverlahused. Valikud: 4,00; 7,00; 10,00 (vaikimisi määratud), DIN 19267 (pH 1,09; 4,65; 6,79; 9,23; 12,75) või NIST 4,00; 6,00; 9,00<br>Märkus. Määrab järgmise kalibreerimise meeldetuletuse (vaikimisi: 2-point value calibration (2 punkti väärtuse kalibreerimine)). |

| Valik                                                            | Kirjeldus                                                                                                    |
|------------------------------------------------------------------|----------------------------------------------------------------------------------------------------|
| Calibration reminder<br>(Kalibreerimise<br>meeldetuletus)        | Määrab järgmise kalibreerimise meeldetuletuse (vaikimisi: Off (Väljas)). Anduri kalibreerimise meeldetuletus kuvatakse ekraanil pärast valitud intervalli möödumist viimase kalibreerimise kuupäevast.<br>Näiteks kui viimase kalibreerimise kuupäevast.<br>Väiteks kui viimase kalibreerimise kuupäevale, kuvatakse 14. augustil ekraanil kalibreerimise meeldetuletus. Kui andur on kalibreeritud enne 14. augustit, näiteks 15. juulil, siis kuvatakse ekraanil kalibreerimise meeldetuletus 13. septembril. |
| Operator ID for calibration<br>(Kasutaja ID<br>kalibreerimiseks) | Hõlmab kasutaja ID-d koos kalibreerimise kuupäevaga – Yes (Jah) või No<br>(Ei). ID-d saab sisestada kalibreerimise ajal.                                                                                                    |

#### 5.3.3 pH kalibreerimisprotseduur

Kalibreerige pH-andur ühe või kahe etalonlahusega (1 või 2 punkti kalibreerimine). Standardsed puhverlahused on automaatselt äratuntavad.

1. Pange andur esimesse etalonlahusesse (teadaoleva väärtusega puhver või proov). Veenduge, et sondi anduriosa on täielikult lahusesse sukeldatud (Joonis 4).

#### Joonis 4 Andur etalonlahuses

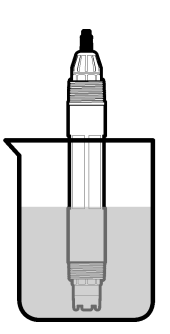

- Oodake, kuni anduri ja lahuse temperatuur on ühtlustunud. Selleks võib kuluda 30 minutit või enam kui tehnoloogilise lahuse ja etalonlahuse temperatuurierinevus on suur.
- 3. Valige põhimenüü ikoon ja valige **Devices (Seadmed)**. Kuvatakse kõigi saada olevate seadmete loend.
- 4. Valige andur ja valige Device menu (Seadme menüü) > Calibration (Kalibreerimine).

#### 5. Valige kalibreerimistüüp.

| Valik                                                                                                    | Kirjeldus                                                                                                    |
|----------------------------------------------------------------------------------------------------|----------------------------------------------------------------------------------------------------|
| 1-point buffer calibration (1 punkti<br>puhverlahuse kalibreerimine)<br>(või 1-point auto correction<br>(1 punkti automaatne parandus)) | Kasutage kalibreerimiseks ühte puhverlahust (nt pH 7). Andur<br>tuvastab kalibreerimise ajal puhverlahuse automaatselt.<br><b>Märkus.</b> Valige määratud puhverlahus menüüst Calibration<br>(Kalibreerimine) > Calibration options (Kalibreerimisvalikud) > Select<br>standard buffer (Vali standardne puhverlahus) (või menüüst Settings<br>(Sätted) > Select standard buffer (Vali standardne puhverlahus)).           |
| 2-point buffer calibration (2 punkti<br>puhverlahuse kalibreerimine)<br>(või 2-point auto correction<br>(2 punkti automaatne parandus)) | Kasutage kalibreerimiseks kahte puhverlahust (nt pH 7 ja pH 4).<br>Andur tuvastab kalibreerimise ajal puhverlahused automaatselt.<br><b>Märkus.</b> Valige määratud puhverlahus menüüst Calibration<br>(Kalibreerimine) > Calibration options (Kalibreerimisvalikud) > Select<br>standard buffer (Vali standardne puhverlahus) (või menüüst Settings<br>(Sätted) > Select standard buffer (Vali standardne puhverlahus)). |

| Valik                                                                                                    | Kirjeldus                                                                                                    |
|----------------------------------------------------------------------------------------------------|----------------------------------------------------------------------------------------------------|
| 1-point value calibration (1 punkti<br>väärtuse kalibreerimine)<br>(või 1-point manual correction<br>(1 punkti käsitsi parandus)) | Kasutage kalibreerimiseks ühte teadaoleva väärtusega proovi (või<br>ühte puhverlahust). Määrake proovi pH väärtus erineva<br>mõõteriistaga. Sisestage kalibreerimise ajal pH väärtus. |
| 2-point value calibration (2 punkti<br>väärtuse kalibreerimine)<br>(või 2-point manual correction<br>(2 punkti käsitsi parandus)) | Kasutage kalibreerimiseks kahte teadaoleva väärtusega proovi (või kahte puhverlahust). Määrake proovide pH väärtus erineva mõõteriistaga. Sisestage kalibreerimise ajal pH väärtused. |

6. Valige kalibreerimise ajal väljundsignaali valikväärtus.

| Valik               | Kirjeldus                                                                                                    |
|---------------------|----------------------------------------------------------------------------------------------------|
| Active (Aktiivne)   | Mõõteseade saadab kalibreerimise ajal mõõdetud hetke väljundväärtuse.                                                                         |
| Hold (Hoie)         | Anduri väljundväärtust hoitakse kalibreerimisprotseduuri ajal hoiderežiimis.                                                                  |
| Transfer (Ülekanne) | Kalibreerimise ajal saadetakse eelseadistatud väljundväärtus. Eelseadistatud väärtuse<br>muutmise juhised leiate juhtseadme kasutusjuhendist. |

- Hoidke andurit esimeses etalonlahuses ja vajutage OK. Näidatakse mõõteväärtust.
- Oodake, kuni väärtus stabiliseerub, ja vajutage OK.
   Märkus. Aken võib minna järgmisele sammule automaatselt.
- 9. Vajadusel sisestage pH väärtus ja vajutage OK.

**Märkus**. Kui etalonlahus on puhverlahus, leidke puhverlahuse temperatuuri jaoks puhverlahuse pudelilt pH väärtus. Kui etalonlahus on proov, määrake proovi pH väärtus erineva mõõteriistaga.

- 10.2 punkti kalibreerimise jaoks mõõtke teist etalonlahust järgmiselt.
  - a. Võtke andur esimesest lahusest välja ja loputage seda puhta veega.
  - b. Pange andur järgmisse etalonlahusesse ja vajutage OK.
  - c. Oodake, kuni väärtus stabiliseerub, ja vajutage OK.
    - Märkus. Aken võib minna järgmisele sammule automaatselt.
  - d. Vajadusel sisestage pH väärtus ja vajutage OK.

11. Kalibreerimistulemuste ülevaatamine.

- "The calibration was successfully completed. (Kalibreerimine on edukalt lõpetatud.)" andur on kalibreeritud ja proovide mõõtmiseks valmis. Näidatakse tõusu ja/või nihke väärtusi.
- "The calibration failed. (Kalibreerimine nurjus.)" kalibreerimistõus või nihe on väljaspool lubatud piire. Korrake kalibreerimist värske etalonlahusega. Vajadusel puhastage andur.
- 12. Vajutage nuppu OK.
- Pange andur protsessi tagasi ja vajutage OK.
   Väljundsignaal aktiveerub ja mõõteaknas näidatakse mõõdetava proovi väärtust.

#### 5.3.4 ORP kalibreerimisprotseduur

Kalibreerige ORP-andur ühe etalonlahusega (1 punkti kalibreerimine).

1. Pange andur etalonlahusesse (teadaoleva väärtusega etalonlahus või proov). Veenduge, et anduri sondiosa on täielikult lahusesse sukeldatud (Joonis 5).
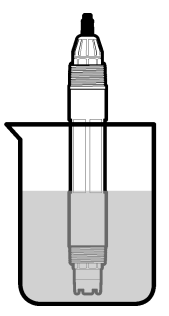

- Valige põhimenüü ikoon ja valige Devices (Seadmed). Kuvatakse kõigi saada olevate seadmete loend.
- 3. Valige andur ja valige Device menu (Seadme menüü) > Calibration (Kalibreerimine).
- 4. Valige 1-point value calibration (1 punkti väärtuse kalibreerimine) (või 1-point manual correction (1 punkti käsitsi parandus)).
- 5. Valige kalibreerimise ajal väljundsignaali valikväärtus.

| Valik               | Kirjeldus                                                                                                    |
|---------------------|----------------------------------------------------------------------------------------------------|
| Active (Aktiivne)   | Mõõteseade saadab kalibreerimise ajal mõõdetud hetke väljundväärtuse.                                                                         |
| Hold (Hoie)         | Anduri väljundväärtust hoitakse kalibreerimisprotseduuri ajal hoiderežiimis.                                                                  |
| Transfer (Ülekanne) | Kalibreerimise ajal saadetakse eelseadistatud väljundväärtus. Eelseadistatud väärtuse<br>muutmise juhised leiate juhtseadme kasutusjuhendist. |

- Kui andur on etalonlahuses või proovis, vajutage OK. Näidatakse mõõteväärtust.
- 7. Oodake, kuni väärtus stabiliseerub, ja vajutage OK.

Märkus. Aken võib minna järgmisele sammule automaatselt.

- 8. Kui kalibreerimiseks kasutatakse proovi, mõõtke proovi ORP väärtus täiendava kontrollmõõteriistaga. Sisestage mõõdetud väärtus ja vajutage OK.
- **9.** Kui kalibreerimiseks kasutatakse etalonlahust, sisestage pudelile märgitud ORP väärtus. Vajutage nuppu OK.
- 10. Kalibreerimistulemuste ülevaatamine.
  - "The calibration was successfully completed. (Kalibreerimine on edukalt lõpetatud.)" andur on kalibreeritud ja proovide mõõtmiseks valmis. Näidatakse tõusu ja/või nihke väärtusi.
  - "The calibration failed. (Kalibreerimine nurjus.)" kalibreerimistõus või nihe on väljaspool lubatud piire. Korrake kalibreerimist värske etalonlahusega. Vajadusel puhastage andur.
- 11. Vajutage nuppu OK.
- 12. Pange andur protsessi tagasi ja vajutage OK. Väljundsignaal aktiveerub ja mõõteaknas näidatakse mõõdetava proovi väärtust.

#### 5.3.5 Temperatuuri kalibreerimine

Mõõteriist on tootja poolt kalibreeritud täpsele temperatuuriväärtusele. Täpsuse suurendamiseks võib temperatuurile uuesti kalibreerida.

- 1. Asetage andur veemahutisse.
- 2. Mõõtke vee temperatuuri täppistermomeetriga või taadeldud mõõteriistaga.
- 3. Valige põhimenüü ikoon ja valige **Devices (Seadmed)**. Kuvatakse kõigi saada olevate seadmete loend.

- 4. Valige andur ja valige Device menu (Seadme menüü) > Calibration (Kalibreerimine).
- 5. pH/ORP-mooduliga ühendatud andurite puhul toimige järgmiselt.
  - a. Valige 1-point temperature calibration (1 punkti temperatuuri kalibreerimine).
  - b. Oodake, kuni väärtus stabiliseerub, ja vajutage OK.
  - c. Sisestage täpne väärtus ja vajutage OK.
- 6. Sc digitaalse lüüsiga ühendatud andurite puhul toimige järgmiselt.
  - a. Valige Temperature adjustment (Temperatuuri kohandamine).
  - b. Oodake, kuni väärtus stabiliseerub, ja vajutage OK.
  - c. Valige Edit Temperature (Muuda temperatuuri).
  - d. Sisestage täpne väärtus ja vajutage OK.
- 7. Viige andur protsessi tagasi ja vajutage koduikooni.

### 5.3.6 Kalibreerimisprotseduurilt lahkumine

- 1. Kalibreerimisest lahkumiseks vajutage tagasimineku ikooni.
- 2. Tehke valik ja vajutage OK.

| Valik                                                                   | Kirjeldus                                                                                                    |
|-------------------------------------------------------------------------|----------------------------------------------------------------------------------------------------|
| Quit calibration (Kalibreerimise tühistamine)<br>(või Cancel (Tühista)) | Kalibreerimise seiskamine. Kalibreerimist tuleb alustada algusest.                                                                            |
| Return to calibration (Tagasi kalibreerimise juurde)                    | Naasmine kalibreerimisele.                                                                                                    |
| Leave calibration (Kalibreerimisest lahkumine)<br>(või Exit (Välju))    | Kalibreerimise ajutine katkestamine. Teistesse<br>menüüdesse sisenemine on lubatud. Saab alustada<br>(võimaliku) teise anduri kalibreerimist. |

#### 5.3.7 Kalibreerimise lähtestamine

Kalibreerimise saab lähtestada tehase vaikesätetele. Kõik anduri andmed lähevad kaduma.

- 1. Valige põhimenüü ikoon ja valige **Devices (Seadmed)**. Kuvatakse kõigi saada olevate seadmete loend.
- 2. Valige andur ja valige Device menu (Seadme menüü) > Calibration (Kalibreerimine).
- 3. Valige Reset to default calibration values (Kalibreerimise vaikeväärtustele lähtestamine) (või Reset setup (Seadistuse lähtestamine)), seejärel vajutage OK.
- 4. Vajutage uuesti OK.

# 5.4 Näivtakistuse mõõtmine

pH mõõtmissüsteemi usaldusväärsuse suurendamiseks määrab juhtseade klaaselektroodi näivtakistust. Neid mõõtmisi tehakse iga minuti järel. Diagnostika ajal peatub pH mõõtenäit viieks sekundiks. Häireteate ilmumisel, vaadake Häirete loend leheküljel 476, et saada lisateavet.

Anduri näivtakistuse mõõtmise lubamiseks või keelamiseks tehke järgmist.

- Valige põhimenüü ikoon ja valige Devices (Seadmed). Kuvatakse kõigi saada olevate seadmete loend.
- 2. Valige seade ja valige Device menu (Seadme menüü) > Diagnostics/Test (Diagnostika/Test).
- 3. pH/ORP-mooduliga ühendatud andurite puhul valige Impedance status (Näivtakistuse olek).
- Sc digitaalse lüüsiga ühendatud andurite puhul valige Signals (Signaalid) > Impedance status (Näivtakistuse olek).
- 5. Valige Enabled (Lubatud) või Disabled (Keelatud) ja vajutage OK.

Aktiivse ja etalonelektroodi näivtakistuse näitude vaatamiseks valige **Sensor signals (Anduri signaalid)** (või **Signals (Signaalid)**) ning vajutage OK.

# 5.5 Modbus'i registrid

Sidevõrgu ühendamiseks on Modbus'i register. Lisateavet leiate tootja veebisaidilt.

# Osa 6 Hooldus

### AHOIATUS

AHOIATUS

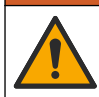

Erinevad ohud. Selles dokumendi osas kirjeldatud toiminguid tohivad teha vaid pädevad töötajad.

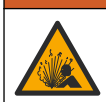

Plahvatusoht! Ärge ühendage ega lahutage seadet, kui ei ole teada, et keskkond ei ole ohtlik. Ohtliku asukoha juhised leiate kontrolleri klassi 1, rajooni 2 dokumentatsioonist.

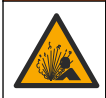

# AHOIATUS

Vedeliku rõhu oht. Anduri eemaldamine rõhu all olevast mahutist võib olla ohtlik. Enne eemaldamist vähendage protsessi rõhku alla 7,25 psi (50 kPa). Kui see ei ole võimalik, olge eriti ettevaatlik. Täpsema teabe saamiseks vaadake montaažiseadistega kaasa antud dokumente.

# **A**HOIATUS

Kemikaalidega kokkupuute oht. Järgige labori ohutusprotseduure ja kasutage käideldavatele kemikaalidele vastavat kaitsevarustust. Ohutuseeskirjad leiate käesolevatelt ohutuskaartidelt (MSDS/SDS).

# **A**ETTEVAATUST

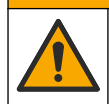

Kemikaalidega kokkupuute oht. Järgige kemikaalide ja jäätmete kõrvaldamisel kohalikke, piirkondlikke ja riiklikke õigusakte.

# 6.1 Hoolduskava

Tabel 3 näitab hooldustoimingute soovituslikku ajakava. Asutuse ettekirjutused ja töötingimused võivad mõnede toimingute sagedust suurendada.

#### Tabel 3 Hoolduskava

| Hooldustoiming                       | 1 aasta                     | Vastavalt vajadusele                       |
|--------------------------------------|-----------------------------|--------------------------------------------|
| Anduri puhastamine leheküljel 471    |                             | x                                          |
| Soolasilla asendmine leheküljel 472  | Х                           |                                            |
| Anduri kalibreerimine leheküljel 466 | Seadistage vastavalt regule | eerivate asutuste nõuetele või kogemustele |

# 6.2 Anduri puhastamine

**Ettevalmistamine**. Tehke valmis kerge pesulahus mitteabrasiivsest nõudepesuvahendist, mis ei sisalda lanoliini. Lanoliin jätab elektroodi pinnale kihi, mis võib anduri töövõimet halvendada.

Kontrollige perioodiliselt, kas anduril on prahti ja sadet. Kui andurile on kogunenud sadet või selle töövõime on halvenenud, siis tuleb andur puhastada.

- 1. Pühkige anduri otsast lahtine praht puhta kuiva lapiga ära. Loputage andurit puhta sooja veega.
- 2. Loputage andurit 2 kuni 3 minutit seebilahuses.
- 3. Harjake anduri mõõteotsak pehme harjaga üle.
- Kui jääb veel prahti, leotage anduri mõõteotsakut nõrga happe lahuses, nt alla 5%-lise HCI lahuses 5 minutit.
- 5. Loputage andurit veega ja pange seejärel uuesti 2 kuni 3 minutiks pesulahusesse.
- 6. Loputage andurit puhta veega.

**Märkus.** Antimonelektroodidega andurid võivad HF rakendustes vajada täiendavat puhastamist. Võtke ühendust tehnilise toega.

Kalibreerige andur alati pärast hooldusprotseduuride lõpetamist.

### 6.3 Soolasilla asendmine

Asendage soolasild ja standardlahus iga 1 aasta järel või kui kalibreerimine ebaõnnestub pärast anduri puhastamist.

Märkus. Video, mis näitab, kuidas soolasilda vahetada, on saadaval lehel www.Hach.com. Minge soolasilla veebilehele ja klõpsake vahekaarti Video.

#### Kasutatavad esemed:

- · Reguleeritav mutrivõti
- Suured pintsetid
- Soolasild
- Standardne rakulahus
- Geelpulber<sup>3</sup>, <sup>1</sup>/<sub>8</sub> teelusikatäit
- 1. Puhastage andur. Vt Anduri puhastamine leheküljel 471.
- 2. Asendage soolasild ja standardne rakulahus. Järgige alltoodud illustreeritud juhiseid.

Kui standardse rakulahuse reservuaar sisaldab geeli (pole tavaline), kasutage vana geeli eemaldamiseks illustreeritud 2. juhises kujutatud irrigaatori tüüpi seadmest pärit veejuga.

(Valikuline) Kui protsessi vesi on keemistemperatuuri lähedal, lisage geelpulber illustreeritud 4. juhises kujutatud uuele standardsele rakulahusele järgmiselt.

- a. Valage 1 ääreni täis pudelikork (1/2 teelusikatäis) geelpulbrit standardse rakulahuse reservuaari.
- b. Valage nõusse väike kogus värsket standardlahust.
- c. Segage pulbrit kuni lahus tiheneb.
- d. Lisage väikestes kogustes lahust ja segage, kuni geeli tase ulatub soolasilla keermete põhjani.
- Kontrollige geeli taseme õigust uue soolasilla paigaldamise ja eemaldamisega. Soolasild peab jääma geeli pinna tasemele.
- 3. Kalibreerige andur.

<sup>&</sup>lt;sup>3</sup> (Valikuline) Lisage standardsele rakulahusele geelpulbrit, kui protsessi vesi on keemistemperatuuri lähedal. Geelipulber vähendab standardse rakulahuse aurustumiskiirust.

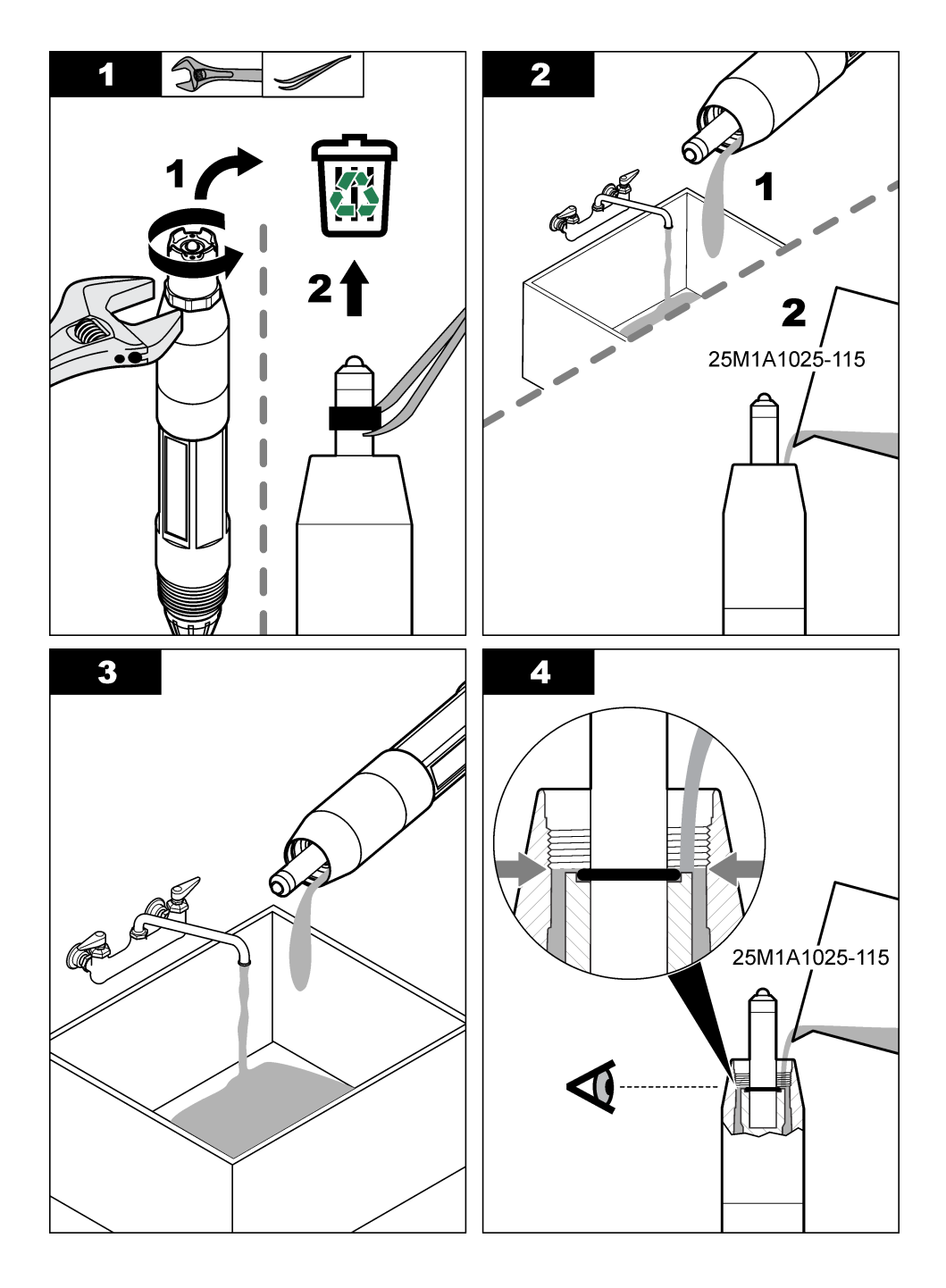

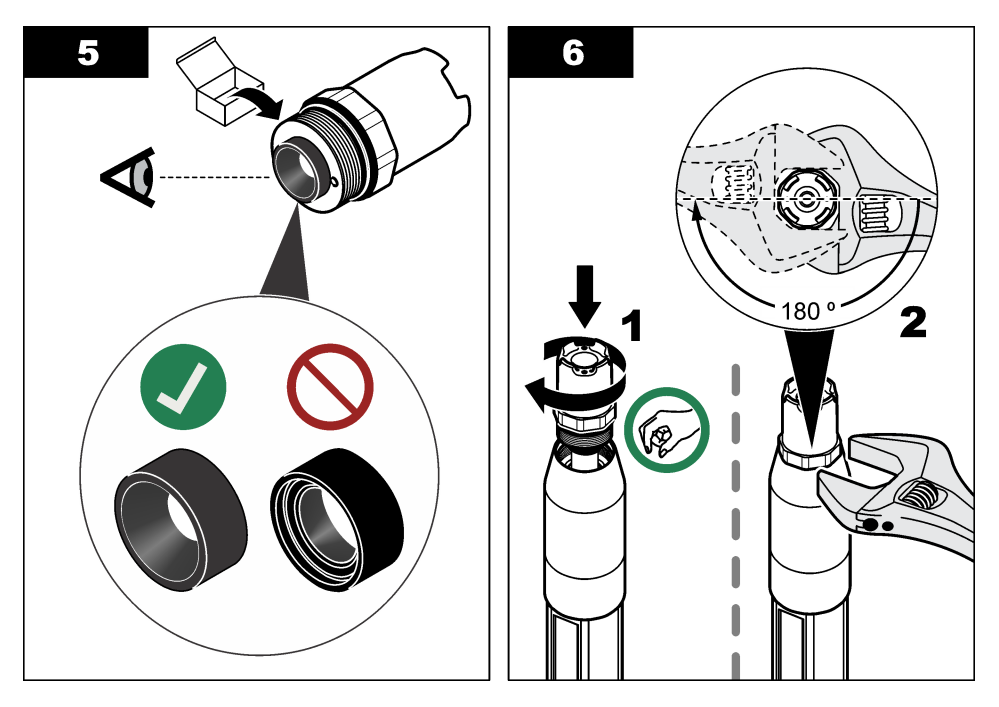

### 6.4 Ettevalmistused hoiulepanekuks

Lühiajaliseks hoiulepanekuks (kui andur on kauem kui üks tund protsessist väljas) täitke kaitsekork pH 4 puhverlahuse või destilleeritud veega ja pange kork tagasi andurile. Hoidke protsessi elektrood ja võrdlusühenduse soolasild niisked, et vältida aeglast reageerimist anduri tööle naasmisel.

Pikema hoiulepaneku korral korrake lühiajalist hoiulepaneku protseduuri iga 2–4 nädala järel, olenevalt keskkonnatingimustest. Hoiulepaneku temperatuuripiiranguid vaadake jaotisest Tehnilised andmed leheküljel 458.

# Osa 7 Veaotsing

### 7.1 Katkendlikud andmed

Kalibreerimise ajal andmeid andmelogisse ei saadeta. Seetõttu võib andmelogi olla katkendlik.

# 7.2 pH-anduri testimine

**Ettevalmistus.** Kaks pH puhverlahust ja tester. Kui kalibreerimine ebaõnnestub, siis tehke esmalt hooldustoimingud, vt Hooldus leheküljel 471.

- 1. Pange andur puhverlahusesse pH 7 ja oodake kuni andur ja puhverlahus jõuavad toatemperatuurile.
- 2. Võtke punane, roheline, kollane ja must anduri juhe moodulilt või digitaalselt lüüsilt lahti.
- Mõõtke takistus kollase ja musta juhtme vahel, et kontrollida termoelemendi tööd. Takistus peab olema 250 kuni 350 oomi temperatuuril 25 °C. Kui termoelement on töökorras, ühendage kollane ja must juhe moodulile tagasi.
- 4. Mõõtke pinge millivoltides voltmeetriga, ühendades (+)-poolusega punase juhtme ja (–)-poolusega rohelise juhtme. Lugem peab olema vahemikus –50 kuni +50 mV. Kui see on piirkonnast väljas, puhastage andur ja vahetage soolasild ning standardlahus.

- Hoidke tester samamoodi ühendatud ja loputage andur veega ning pange see puhverlahusesse pH 4 või pH 10. Oodake kuni andur ja puhverlahus jõuavad toatemperatuurile.
- Võrrelge pinge (mV) lugemit puhverlahuses pH 4 või 10 lugemiga puhverlahuses pH 7. Lugem peab erinema ligikaudu 160 mV. Kui näit erineb vähem kui 160 mV, siis võtke ühendust tehnilise toe teenistusega.

# 7.3 ORP-anduri testimine

**Ettevalmistustoimingud.** 200 mV ORP-anduri etalonlahus, tester. Kui kalibreerimine ebaõnnestub, siis tehke esmalt hooldustoimingud, vt Hooldus leheküljel 471.

- 1. Pange andur etalonlahusesse 200 mV ja oodake kuni anduri ja lahuse temperatuur jõuab toatemperatuurini.
- 2. Võtke punane, roheline, kollane ja must anduri juhe moodulilt või digitaalselt lüüsilt lahti.
- Mõõtke takistus kollase ja musta juhtme vahel, et kontrollida termoelemendi tööd. Takistus peab olema 250 kuni 350 oomi temperatuuril 25 °C. Kui termoelement on töökorras, ühendage kollane ja must juhe moodulile tagasi.
- 4. Mõõtke pinge millivoltides voltmeetriga, ühendades (+)-poolusega punase juhtme ja (-)-poolusega rohelise juhtme. Lugem peab olema vahemikus 160 kuni 240 mV. Kui see on piirkonnast väljas, siis võtke ühendust tehnilise toe teenistusega.

### 7.4 Menüü Diagnostics/Test (Diagnostika/Test)

Menüüs Diagnostics/Test (Diagnostika/Test) kuvatakse praegune ja varasem teave anduri kohta. Vt Tabel 4. Vajutage põhimenüü ikooni ja valige **Devices (Seadmed)**. Valige seade ja valige **Device menu (Seadme menüü) > Diagnostics/Test (Diagnostika/Test)**.

| Valik                                                                | Kirjeldus                                                                                                    |
|----------------------------------------------------------------------|----------------------------------------------------------------------------------------------------|
| Module information (Mooduli teave)                                   | Ainult pH/ORP-mooduliga ühendatud anduritele – kuvab andurimooduli versiooni ja seerianumbri.                                                                                                    |
| Sensor information (Teave anduri kohta)                              | pH/ORP-mooduliga ühendatud anduritele – kuvab anduri nime ja kasutaja sisestatud seerianumbri.                                                                                                    |
|                                                                      | Sc digitaalse lüüsiga ühendatud anduritele – kuvab anduri mudelinumbri ja<br>kasutaja sisestatud anduri nime ning anduri seerianumbri. Kuvab installitud<br>tarkvara versiooni ja draiveri versiooni.                         |
| Last calibration (Viimane kalibreerimine)                            | Ainult pH/ORP-mooduliga ühendatud anduritele – kuvab päevade arvu viimasest kalibreerimisest.                                                                                                    |
| Calibration history<br>(Kalibreerimiste ajalugu)                     | pH/ORP-mooduliga ühendatud anduritele – kuvab kalibreerimise tõusu ja<br>eelmiste kalibreerimiste kuupäeva.<br>Sc digitaalse lüüsiga ühendatud anduritele – kuvab kalibreerimise tõusu ja<br>viimase kalibreerimise kuupäeva. |
| Reset calibration history<br>(Kalibreerimise ajaloo<br>lähtestamine) | Ainult pH/ORP-mooduliga ühendatud anduritele – ainult hoolduseks kasutamiseks                                                                                                    |
| Impedance status<br>(Näivtakistuse olek)                             | Ainult pH-anduritele — vt Näivtakistuse mõõtmine leheküljel 470.                                                                                                    |

Tabel 4 Menüü Diagnostics/Test (Diagnostika/Test)

#### Tabel 4 Menüü Diagnostics/Test (Diagnostika/Test) (järgneb)

| Valik                                                 | Kirjeldus                                                                                                    |
|-------------------------------------------------------|----------------------------------------------------------------------------------------------------|
| Sensor signals (Anduri<br>signaalid)                  | Ainult pH/ORP-mooduliga ühendatud pH-anduritele – näitab voolu näitu mV-<br>des.                                                                                                    |
| (või Signals (Signaalid))                             | pH-anduritele, mis on ühendatud sc digitaalse lüüsiga – näitab praegust näitu mV-des ja analoog-digitaalmuunduri loendureid.                                                                                                    |
|                                                       | Kui Impedance status (Näivtakistuse olek) on seatud olekusse Enabled (Lubatud), kuvab aktiivse ja etalonelektroodi näivtakistuse.                                                                                                    |
| Sensor days (Anduri päevad)<br>(või Counter (Loendur) | pH/ORP-mooduliga ühendatud anduritele – näitab päevade arvu, mil andur on töötanud.                                                                                                    |
| (Loendur))                                            | Sc digitaalse lüüsiga ühendatud anduritele – näitab päevade arvu, mil andur ja elektrood(id) on töötanud. Loendur Electrode days (Elektroodi päevad) lähtestatakse nullile, kui püsivara tuvastab, et defektne elektrood on asendatud korrektselt töötava elektroodiga. |
|                                                       | Loenduri Sensor days (Anduri päevad) nullile lähtestamiseks valige <b>Reset</b> (lähtestamine).                                                                                                    |
|                                                       | Lähtestage loendur Sensor days (Anduri päevad), kui asendate anduri (või soolasilla).                                                                                                    |

### 7.5 Häirete loend

Häire ilmnemisel hakkab mõõteakna näidik vilkuma ja kõik väljundid jäävad samaks, kui need on menüüs Controller (Juhtseade) > Outputs (Väljundid) määratud. Ekraan muutub punaseks. Diagnostikaribal kuvatakse häire. Häirete ja hoiatuste kuvamiseks vajutage diagnostikaribale. Teise võimalusena vajutage peamenüü ikooni ja seejärel valige **Notifications (Märguanded) > Errors (Häired)**.

A list of possible errors is shown in Tabel 5.

| Häire                                                     | Kirjeldus                              | Lahendus                                                                            |
|-----------------------------------------------------------|----------------------------------------|-------------------------------------------------------------------------------------|
| pH value is too high! (pH väärtus on liiga kõrge!)        | Mõõdetud pH on > 14.                   | Andur tuleb kalibreerida või<br>asendada.                                           |
| ORP value is too high! (ORP väärtus on liiga kõrge!)      | Mõõdetud ORP väärtus on<br>> 2100 mV.  |                                                                                     |
| pH value is too low! (pH väärtus on liiga<br>madal!)      | Mõõdetud pH on < 0.                    | Andur tuleb kalibreerida või<br>asendada.                                           |
| ORP value is too low! (ORP väärtus on liiga madal!)       | Mõõdetud ORP väärtus on < –2100 mV.    |                                                                                     |
| Offset value is too high. (Nihke väärtus on liiga kõrge.) | Nihe on > 9 (pH) või 200 mV<br>(ORP).  | Järgige nõutavaid anduri<br>hooldusprotseduure ja seejärel                          |
| Offset value is too low. (Nihke väärtus on liiga madal.)  | Nihe on < 5 (pH) või –200 mV<br>(ORP). | andur.                                                                              |
| Slope is too high. (Tõus on liiga kõrge.)                 | Tõus on > 62 (pH) / 1,3 (ORP).         | Korrake kalibreerimist värske<br>puhverlahusega või prooviga või<br>asendage andur. |
| Slope is too low. (Tõus on liiga madal.)                  | Tõus on < 50 (pH) / 0,7 (ORP).         | Puhastage andur, korrake<br>kalibreerimist või asendage andur.                      |
| Temperature is too high! (Temperatuur on liiga kõrge!)    | Mõõdetud temperatuur on > 130 °C.      | Veenduge, et on valitud õige termoelement.                                          |
| Temperature is too low! (Temperatuur on liiga madal!)     | Mõõdetud temperatuur on < –10 °C.      |                                                                                     |

#### Tabel 5 Häirete loend

| Häire                                                                                     | Kirjeldus                                                           | Lahendus                                                                                        |
|-------------------------------------------------------------------------------------------|---------------------------------------------------------------------|-------------------------------------------------------------------------------------------------|
| The difference between the buffers is too small! (Puhverlahuste erinevus on liiga väike!) | 2 punkti automaatse paranduse<br>puhverlahustel on sama<br>väärtus. | Complete the steps in pH-anduri testimine leheküljel 474.                                       |
| Sensor is missing (Andur puudub).                                                         | Andur puudub või on lahti<br>ühendatud.                             | Kontrollige anduri ja mooduli (või<br>digitaalse lüüsi) juhtmestik ning<br>ühenduskohad üle.    |
| Temperature sensor is missing!<br>(Temperatuuriandur on puudu!)                           | Temperatuuriandur puudub.                                           | Kontrollige temperatuurianduri<br>juhtmestik üle. Veenduge, et on<br>valitud õige termoelement. |
| Glass impedance is too low. (Klaasi<br>näivtakistus on liiga madal.)                      | Klaaskolb on katki või jõudnud<br>kasutusaja lõppu.                 | Asendage andur. Võtke ühendust tehnilise toega.                                                 |

# 7.6 Hoiatuste loend

Hoiatused ei hõlma töömenüüsid, ümberlülitusi ja väljundeid. Ekraan muutub merevaigukollaseks. Diagnostikaribal kuvatakse hoiatus. Häirete ja hoiatuste kuvamiseks vajutage diagnostikaribale. Teise võimalusena vajutage peamenüü ikooni ja seejärel valige **Notifications (Märguanded)** > **Warnings (Hoiatused)**.

A list of possible warnings is shown in Tabel 6.

| Hoiatus                                                          | Kirjeldus                                         | Lahendus                                                   |
|------------------------------------------------------------------|---------------------------------------------------|------------------------------------------------------------|
| pH is too high. (pH on liiga kõrge.)                             | Mõõdetud pH on > 13.                              | Andur tuleb kalibreerida või                               |
| ORP value is too high. (ORP väärtus on liiga kõrge.)             | Mõõdetud ORP väärtus on > 2100 mV.                | asendada.                                                  |
| pH is too low. (pH on liiga madal.)                              | Mõõdetud pH on < 1.                               | Andur tuleb kalibreerida või                               |
| ORP value is too low. (ORP väärtus on liiga madal.)              | Mõõdetud ORP väärtus on < -2100 mV.               |                                                            |
| Offset value is too high. (Nihke väärtus on liiga kõrge.)        | Nihe on > 8 (pH) või 200 mV (ORP)                 | Järgige nõutavaid anduri<br>hooldusprotseduure ja seejärel |
| Offset value is too low. (Nihke väärtus on liiga madal.)         | Nihe on < 6 (pH) või –200 mV<br>(ORP)             | korrake kalidreenmist.                                     |
| Slope is too high. (Tõus on liiga<br>kõrge.)                     | Tõus on > 60 (pH) / 1,3 (ORP)                     | Korrake kalibreerimist värske<br>puhverlahusega.           |
| Slope is too low. (Tõus on liiga<br>madal.)                      | Tõus on < 54 (pH) / 0,7 (ORP)                     | Puhastage andur ja korrake<br>kalibreerimist.              |
| Temperature is too high.<br>(Temperatuur on liiga kõrge.)        | Mõõdetud temperatuur on > 100 °C.                 | Veenduge, et kasutatakse õiget termoelementi.              |
| Temperature is too low.<br>(Temperatuur on liiga madal.)         | Mõõdetud temperatuur on < 0 °C.                   |                                                            |
| Temperature out of range.<br>(Temperatuur on vahemikust väljas.) | Mõõdetud temperatuur on > 100 °C<br>või < 0 °C.   | -                                                          |
| Calibration is overdue.<br>(Kalibreerimine on hilinenud.)        | Kalibreerimise meeldetuletuse tähtaeg on ületatud | Kalibreerige andur.                                        |
| The device is not calibrated. (Seade ei ole kalibreeritud.)      | Andur ei ole kalibreeritud.                       | Kalibreerige andur.                                        |

Tabel 6 Hoiatuste loend

### Tabel 6 Hoiatuste loend (järgneb)

| Hoiatus                                                               | Kirjeldus                                                                                                    | Lahendus                                                                                                    |
|-----------------------------------------------------------------------|----------------------------------------------------------------------------------------------------|----------------------------------------------------------------------------------------------------|
| Replace a sensor. (Asendage andur.)                                   | Loendur Sensor days (Anduri<br>päevad) (Anduri päevad) on<br>suurem kui anduri vahetamiseks<br>valitud intervall. Vt Anduri<br>konfigureerimine leheküljel 463. | Asendage andur (või soolasild).<br>Lähtestage loendur Sensor days<br>(Anduri päevad) menüüs<br>Diagnostics/Test (Diagnostika/Test)<br>> Reset (lähtestamine) (või menüüs<br>Diagnostics/Test (Diagnostika/Test)<br>> Counter (Loendur)). |
| Calibration is in progress (Toimub kalibreerimine)                    | Kalibreerimine on alanud, kuid ei<br>ole lõpuni viidud.                                                                                                    | Minge tagasi kalibreerimisele.                                                                                                    |
| Temperature is not calibrated.<br>(Temperatuur ei ole kalibreeritud.) | Temperatuuriandur ei ole kalibreeritud.                                                                                                    | Tehke temperatuuri kalibreerimine.                                                                                                    |

# Sadržaj

- 1 Dodatne informacije na stranici 479
- 2 Specifikacije na stranici 479
- 3 Opšte informacije na stranici 480
- 4 Postavljanje na stranici 482

- 5 Rukovanje na stranici 484
- 6 Održavanje na stranici 491
- 7 Otklanjanje problema na stranici 495

# Odeljak 1 Dodatne informacije

Prošireni korisnički priručnik je dostupan na veb-lokaciji proizvođača.

# Odeljak 2 Specifikacije

Specifikacije su podložne promeni bez najave.

Производ има само наведена одобрења и регистрације, сертификате и декларације које су званично приложене уз производ. Употреба овог производа у апликацијама за које није дозвољена није одобрена од стране произвођача.

| Specifikacija                    | Detalji                                                                                                    |  |
|----------------------------------|----------------------------------------------------------------------------------------------------|--|
| Dimenzije (dužina/prečnik)       | pHD: 271 mm (10,7 in) / 35 mm (1,4 in); 1 in NPT; LCP (polimer tečnih kristala):<br>187 mm (7,35 in) / 51 mm (2 in); 1½ in NPT                                                                                                    |  |
| Težina                           | 316 g (11 oz)                                                                                                    |  |
| Stepen zagađenja                 | 2                                                                                                    |  |
| Kategorija prekomernog<br>napona | 1                                                                                                    |  |
| Klasifikacija zaštite            | III                                                                                                    |  |
| Nadmorska visina                 | Maksimalno 2000 m (6562 ft)                                                                                                    |  |
| Radna temperatura                | Od 5 do 105°C (od 23 do 221°F)                                                                                                    |  |
| Temperatura skladištenja         | Od 4 to 70°C (od 40 to 158°F), od 0 to 95% relativne vlažnosti, bez kondenzacije                                                                                                    |  |
| Materijali koji se potapaju      | Telo od PEEK ili PPS polifenilsulfida (PVDF), staklena procesna elektroda,<br>titanijumska uzemljivačka elektroda i FKM/FPM zaptivke u obliku O-prstena<br><b>Napomena:</b> pH senzor sa opcionom staklenom procesnom elektrodom otpornom<br>na fluorovodičnu kiselinu (HF) ima uzemljivačku elektrodu od nerđajućeg čelika klase<br>316 i O-prstenove od perfluoroelastomera koji se potapaju. |  |
| Opseg merenja                    | pH senzor: od -2 do 14 pH <sup>1</sup> (ili 2,00 do 14,00)<br>ORP senzor: od -1500 do +1500 mV                                                                                                    |  |
| Kabl senzora                     | pHD: 5 provodnika (plus 2 zaštite), 6 m (20 stopa); LCP: 5 provodnika (plus 1 zaštita), 3 m (10 stopa)                                                                                                    |  |
| Komponente                       | Materijali otporni prema koroziji, predviđeni za potpuno potapanje                                                                                                    |  |
| Rezolucija                       | pH senzor: ±0,01 pH<br>ORP senzor: ±0,5 mV                                                                                                    |  |
| Maksimalna brzina protoka        | Maksimalno 3 m/s (10 ft/s)                                                                                                    |  |
| Granica pritiska                 | 6,9 bara pri 105°C (100 psi pri 221°F)                                                                                                    |  |

<sup>&</sup>lt;sup>1</sup> Većina primena za pH su u rasponu vrednosti od 2,5 do 12,5 pH. pHD diferencijalni pH senzor sa stalenom procesnom elektrodom širokog dometa funkcioniše vrlo dobro u ovom rasponu. Kod nekih industrijskih primena se zahteva precizno merenje i nadzor za vrednosti manje od 2 ili veće od 12 pH. U tim posebnim slučajevima se obratite proizvođaču za dodatne pojedinosti.

| Specifikacija             | Detalji                                                                                                    |
|---------------------------|----------------------------------------------------------------------------------------------------|
| Domet prenosa             | Maksimalno 100 m (328 ft)<br>Maksimalno 1000 m (3280 ft) sa priključnom kutijom                                                                                                    |
| Temperaturni element      | NTC termistor od 300 $\Omega$ za automatsku kompenzaciju temperature i očitavanje temperature analizatora                                                                                                    |
| Temperaturna kompenzacija | Automatska od -10 do 105°C (od 14,0 do 221°F) sa NTC termistorom od 300 $\Omega$ , temperaturnim elementom Pt 1000 $\Omega$ RTD ili Pt 100 $\Omega$ RTD, ili pak ručno uspostavljena na fiksnu vrednost temperature koju unese korisnik       |
| Metode kalibracije        | automatska ili ručna u 1 ili 2 tačke                                                                                                    |
| Interfejs senzora         | Modbus RTU iz digitalnog SC mrežnog prolaza ili modula pH/ORP                                                                                                    |
| Sertifikati               | Koji se navode u okviru ETL programa (SAD/Kanada) za upotrebu na opasnim<br>lokacijama klase 1, sektora 2, grupe A, B, C, D, temperaturnog koda T4,<br>uz Hach SC kontroler.<br>Oznake usaglašenosti: CE, UKCA, FCC, ISED, ACMA, KC, CMIM, NM |

# Odeljak 3 Opšte informacije

Proizvođač ni u kom slučaju neće biti odgovoran za oštećenja nastala usled nepravilne upotrebe proizvoda ili nepoštovanja uputstava iz ovog priručnika. Proizvođač zadržava pravo da u bilo kom trenutku, bez obaveštavanja ili obaveza, izmeni ovaj priručnik i uređaj koji on opisuje. Revizije priručnika mogu se pronaći na veb-lokaciji proizvođača.

# 3.1 Bezbednosne informacije

Proizvođač nije odgovoran ni za kakvu štetu nastalu usled pogrešne primene ili pogrešnog korišćenja ovog uređaja, što obuhvata, ali se ne ograničava na direktna, slučajna i posledična oštećenja, i u potpunosti odriče odgovornost za takva oštećenja u skladu sa zakonom. Prepoznavanje opasnosti od kritičnih primena i instaliranje odgovarajućih mehanizama za zaštitu procesa tokom mogućeg kvara opreme predstavljaju isključivu odgovornost korisnika.

Pažljivo pročitajte celo ovo uputstvo pre nego što raspakujete, podesite i počnete da koristite ovaj uređaj. Obratite pažnju na sve izjave o opasnosti i upozorenju. Ukoliko se toga ne budete pridržavali, može doći do teških povreda operatera ili oštećenja opreme.

Obezbedite da se zaštita koja se isporučuje uz uređaj ne ošteti. Nemojte da koristite ovu opremu na bilo koji način koji se razlikuje od onog opisanog u ovom priručniku.

#### 3.1.1 Korišćenje informacija o opasnosti

# A OPASNOST

Označava potencijalnu ili predstojeću opasnu situaciju koja će, ukoliko se ne izbegne, dovesti do smrti ili teških povreda.

# **A** UPOZORENJE

Označava potencijalnu ili predstojeću opasnu situaciju koja, ukoliko se ne izbegne, može dovesti do smrti ili teških povreda.

# **A**OPREZ

Označava potencijalno opasnu situaciju koja može dovesti do lakših ili umerenih povreda.

# OBAVEŠTENJE

Označava situaciju koja, ukoliko se ne izbegne, može dovesti do oštećenja instrumenta. Informacije koje zahtevaju posebno isticanje.

### 3.1.2 Oznake predostrožnosti

Pročitajte sve oznake postavljene na instrument. Ukoliko ne vodite računa o ovome, može doći do povređivanja ili oštećenja instrumenta. Na simbol na instrumentu upućuje priručnik pomoću izjave o predostrožnosti.

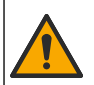

Ukoliko se ovaj simbol nalazi na instrumentu, to znači da je neophodno informacije o načinu korišćenja i/ili bezbednosti potražiti u priručniku za korišćenje.

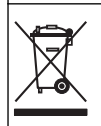

Elektronska oprema označena ovim simbolom ne sme da se odlaže u evropskim sistemima kućnog ili komunalnog otpada. Vratite staru ili dotrajalu opremu proizvođaču radi odlaganja bez troškova po korisnika.

# 3.2 Pregled proizvoda

Ovaj senzor je dizajniran tako da koristi kontroler za prikupljanje podataka i rad sa njima. Sa ovim senzorom mogu se koristiti razni kontroleri. Ovaj dokument podrazumeva da se senzor postavlja i koristi sa kontrolerom SC4500. Da biste koristili senzor sa drugim kontrolerima, informacije o korišćenom kontroleru potražite u njegovom priručniku za korisnike.

Dodatna oprema, kao što je oprema za montiranje senzora, isporučuje se sa uputstvom za instalaciju. Na raspolaganju je nekoliko opcija za montažu, što omogućava da senzor bude prilagođen za upotrebu u različitim aplikacijama.

### 3.3 Oblici senzora

Senzor je dostupan u različitim oblicima. Pogledajte Slika 1.

#### Slika 1 Oblici senzora

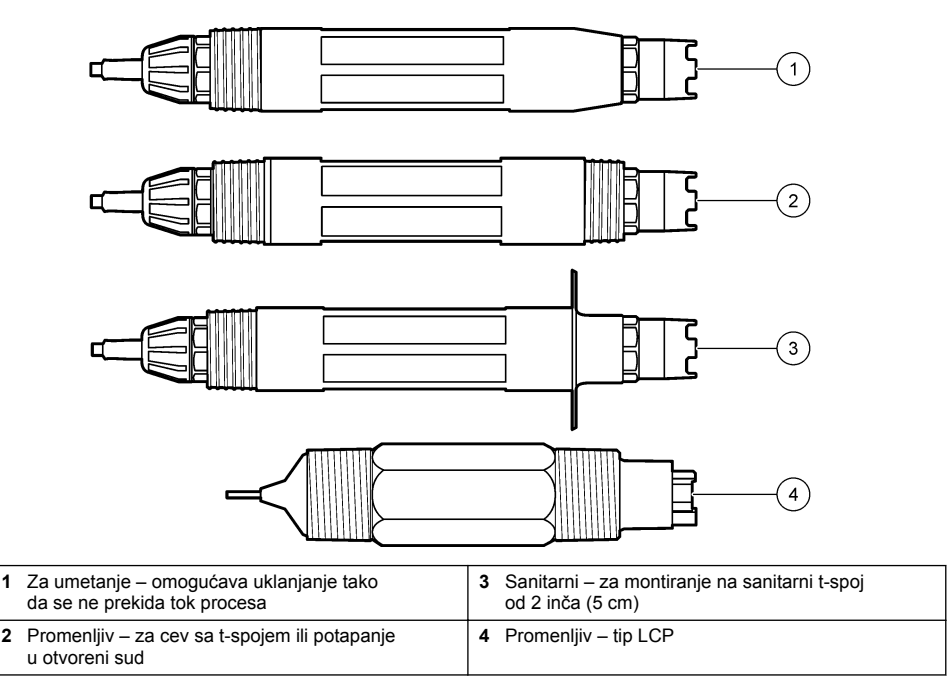

# Odeljak 4 Postavljanje

# 4.1 Montiranje

# **A** UPOZORENJE

Opasnost od eksplozije. Za instaliranje na opasnim lokacijama (prema klasifikaciji), pogledajte uputstva i kontrolne crteže u dokumentaciji o kontrolerima klase 1, sektora 2. Instalirajte senzor prema lokalnim, regionalnim i nacionalnim propisima. Nemojte priključivati niti iskopčavati instrument ako nije poznato da li je okruženje bezopasno.

### ▲ UPOZORENJE

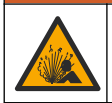

Opasnost od eksplozije. Vodite računa da oprema za montiranje senzora ispunjava klasifikaciju temperature i pritiska na lokaciji za montiranje.

# A OPREZ

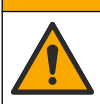

Opasnost od povređivanja. Slomljeno staklo može da stvori posekotine. Koristite alatke i ličnu zaštitnu opremu za uklanjanje slomljenog stakla.

# OBAVEŜTENJE

Procesna elektroda na vrhu pH senzora ima staklenu kuglu koja može da se slomi. Nemojte udarati niti pritiskati staklenu kuglu.

# OBAVEŠTENJE

Procesna elektroda od zlata ili platine na vrhu ORP senzora ima stakleni vrat (prikriven sonim mostom), koji može da se slomi. Nemojte udarati niti pritiskati stakleni vrat.

- Instalirajte senzor kada je uzorak koji dolazi u dodir sa senzorom reprezentativan za čitav proces.
- Refer to the expanded user manual on the manufacturer's website for the available mounting hardware.
- Pogledajte uputstva koja ste dobili uz opremu za montiranje u vezi sa instalacionim detaljima.
- Instalirajte senzor pod uglom od najmanje 15° od horizontale.
- Pri instaliranju za potapanje, postavite senzor bar 508 mm (20 inča) od zida aeracionog bazena i potopite senzor bar 508 mm (20 inča) u procesni materijal.
- Pre nego što postavite senzor u procesnu vodu, uklonite zaštitni poklopac. Sačuvajte zaštitni poklopac za buduću upotrebu.
- (Opciono) Ako je procesna voda bliže temperaturi ključanja, dodajte prah za gel<sup>2</sup> u standardni rastvor za ćeliju u senzoru. Refer to step 2 of Zamena sonog mosta na stranici 493. Nemojte zamenjivati soni most.
- Kalibrišite senzor pre upotrebe.

For examples of sensors in different applications, refer to Slika 2 and Slika 3.

<sup>&</sup>lt;sup>2</sup> Prah za gel smanjuje brzinu isparavanja standardnog rastvora za ćeliju.

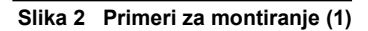

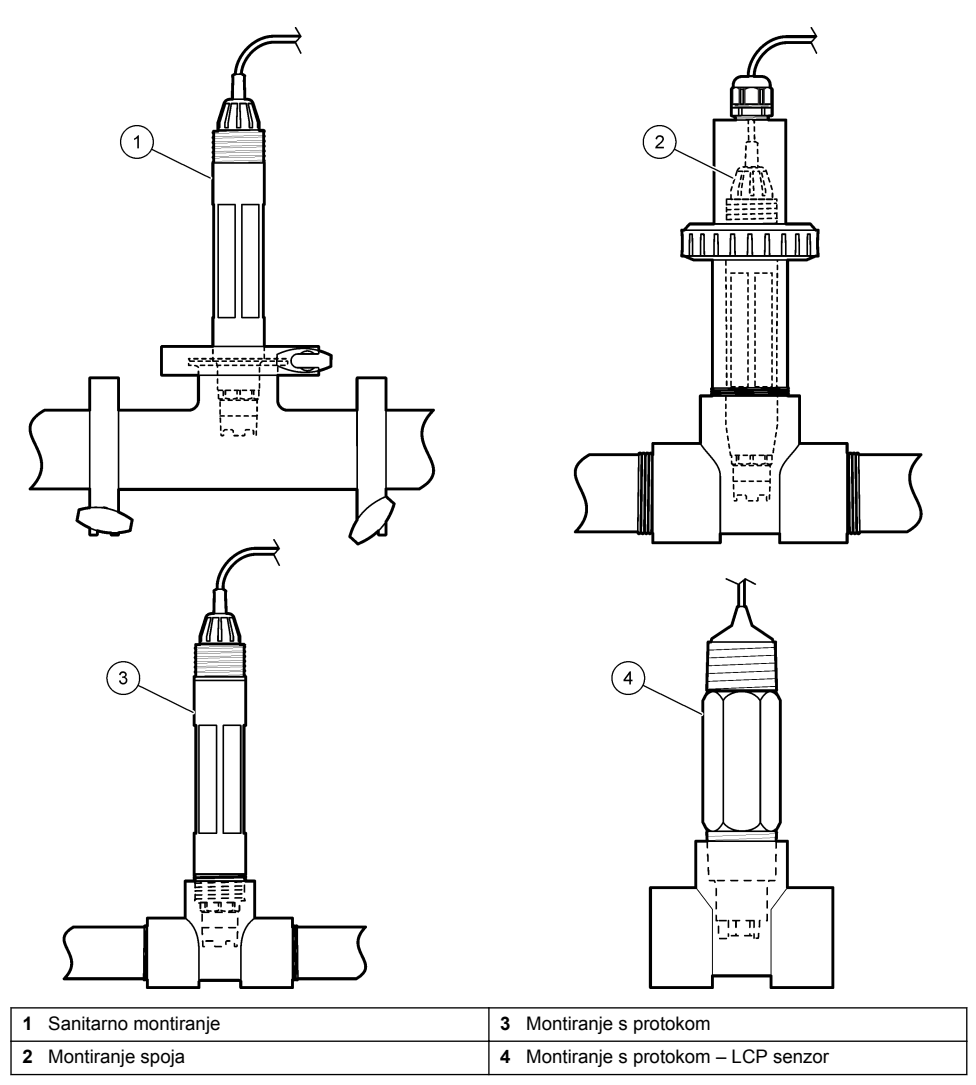

#### Slika 3 Primeri za montiranje (2)

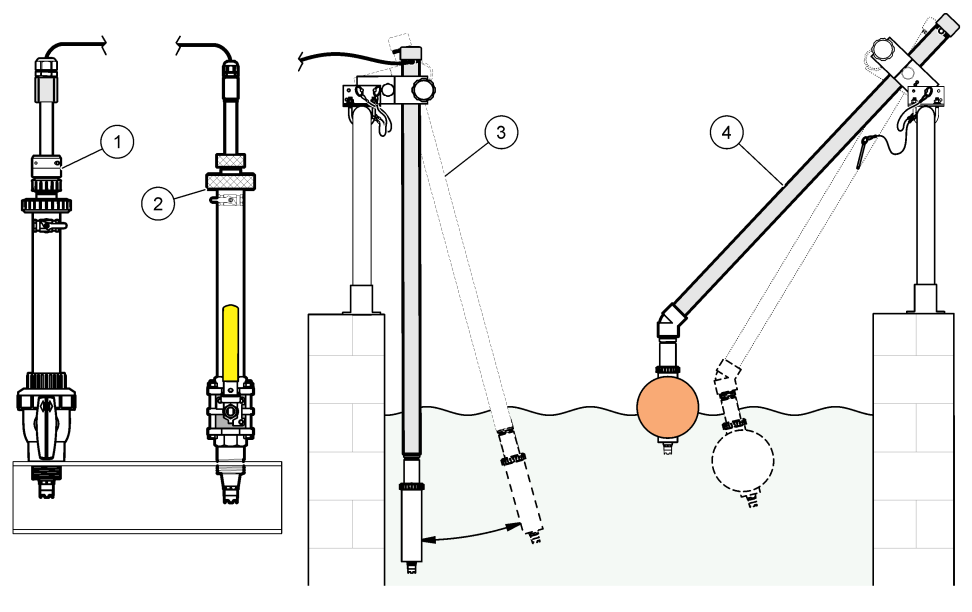

| 1 | Montiranje za umetanje u PVS | 3 Montiranje za potapanje              |
|---|------------------------------|----------------------------------------|
| 2 | Montiranje umetka            | 4 Montiranje za potapanje, kugla pluta |

# 4.2 Povezivanje senzora sa kontrolerom SC

Upotrebite jednu od sledećih opcija da biste povezali senzor sa kontrolerom SC:

- Povežite senzor sa digitalnim SC mrežnim prolazom, a zatim povežite taj mrežni prolaz sa kontrolerom SC. Digitalni mrežni prolaz pretvara analogni signal sa senzora u digitalni signal.
- Instalirajte modul senzora u kontroler SC. Zatim povežite senzor sa modulom senzora. Modul senzora pretvara analogni signal sa senzora u digitalni signal.

Pogledajte uputstva priložena uz modul senzora odnosno uz digitalni SC mrežni prolaz.

# Odeljak 5 Rukovanje

### 5.1 Navigacija korisnika

Pročitajte dokumentaciju o kontroleru kako biste pronašli opis ekrana osetljivog na dodir i informacije o navigaciji.

### 5.2 Konfigurisanje senzora

Da biste uneli informacije za identifikaciju senzora i da biste promenili opcije za rukovanje podacima i njihovo čuvanje, koristite meni Postavke.

- 1. Izaberite ikonu glavnog menija, a zatim izaberite stavku Kontroler. Prikazaće se lista svih dostupnih uređaja.
- 2. Izaberite senzor, a zatim izaberite Obaveštenja > Postavke.
- 3. Izaberite opciju.
  - Za senzore priključene na modul pH/ORP videti: Tabela 1.

• Za senzore priključene na digitalni SC mrežni prolaz videti: Tabela 2.

| Орсіја                          | Opis                                                                                                    |
|---------------------------------|----------------------------------------------------------------------------------------------------|
| Naziv                           | Menja ime koje odgovara senzoru na vrhu ekrana<br>za merenje. Dužina imena je ograničena<br>na 16 znakova i može biti bilo koja kombinacija slova,<br>brojeva, razmaka ili znakova interpunkcije.                                                                                                    |
| Trenutna kalibracija            | Omogućava korisniku da unese serijski broj senzora.<br>Dužina serijskog broja je ograničena na 16 znakova<br>i može biti bilo koja kombinacija slova, brojeva,<br>razmaka ili znakova interpunkcije.                                                                                                    |
| Format                          | Isključivo za pH senzore – menja broj decimalnih mesta<br>koja se prikazuju na ekranu za merenje u XX,XX<br>(podrazumevano podešavanje) ili XX,X                                                                                                    |
| Temperatura                     | Podešava jedinice temperature na °C (podrazumevano podešavanje) ili °F.                                                                                                    |
| Element temperature             | <b>pH senzori</b> – podešava temperaturni element<br>za automatsku kompenzaciju temperature na PT100,<br>PT1000 lii NTC300 (podrazumevano podešavanje).<br>Ako se ne koristi nijedan element, tip je moguće<br>postaviti na Ručno, a vrednost za kompenzaciju<br>temperature je moguće uneti (podrazumevano<br>podešavanje: 25°C).                                  |
|                                 | <b>ORP senzori</b> – kompenzacija temperature<br>se ne koristi. Moguće je povezati temperaturni element<br>sa kontrolerom kako bi merio temperaturu.                                                                                                    |
| Filter                          | Podešava vremensku konstantu za povećanje<br>stabilnosti signala. Vremenska konstanta izračunava<br>srednju vrednost tokom preciziranog vremena –<br>od 0 (nema uticaja, podrazumevano podešavanje)<br>do 60 sekundi (srednja vrednost signala tokom<br>60 sekundi). Filter povećava vreme za signal senzora<br>kako bi se prilagodio stvarnim promenama u procesu. |
| Kompenzacija čiste H2O          | Isključivo za pH senzore – izmerenoj pH vrednosti čiste<br>vode sa aditivima dodaje korekciju koja zavisi<br>od temperature. Opcije: Nema (podrazumevano),<br>Amonijak, Morfolin ili Korisnički definisano.                                                                                                    |
|                                 | Za temperature procesa veće od 50°C, koristi<br>se korekcija za vrednost od 50°C. Za primene koje<br>je definisao korisnik moguće je uneti linearni nagib<br>(podrazumevano podešavanje: 0 pH/°C).                                                                                                    |
| ISO tačka                       | Isključivo za pH senzore – podešava izopotencijalnu<br>tačku u kojoj pH nagib ne zavisi od temperature. Kod<br>većine senzora izopotencijalna tačka<br>je 7,00 pH (podrazumevano podešavanje). Međutim,<br>kod senzora za posebne primene izopotencijalna<br>vrednost može biti drugačija.                                                                          |
| Interval evidentiranja podataka | Podešava interval vremena za čuvanje podataka<br>o senzoru i izmerenih vrednosti temperature<br>u evidenciji podataka – 5, 30 sekundi; 1, 2, 5, 10,<br>15 (podrazumevano podešavanje), 30, 60 minuta.                                                                                                    |
| Informacije o modulu            | Vraća meni Postavke na fabrička podešavanja<br>i resetuje brojače. Sve informacije o senzorima biće<br>izgubljene.                                                                                                    |

### Tabela 1 Senzori priključeni na modul pH/ORP

| Opcija                          | Opis                                                                                                    |
|---------------------------------|----------------------------------------------------------------------------------------------------|
| Naziv                           | Menja ime koje odgovara senzoru na vrhu ekrana<br>za merenje. Dužina imena je ograničena<br>na 12 znakova i može biti bilo koja kombinacija slova,<br>brojeva, razmaka ili znakova interpunkcije.                                                                                                    |
| Izaberite senzor                | Služi za biranje tipa senzora (pH ili ORP).                                                                                                    |
| Format                          | Pogledajte Tabela 1.                                                                                                    |
| Temperatura                     | Pogledajte Tabela 1.                                                                                                    |
| Interval evidentiranja podataka | Podešava interval vremena za čuvanje podataka<br>o senzoru i izmerenih vrednosti temperature<br>u evidenciji podataka – 5, 10, 15, 30 sekundi; 1, 5, 10,<br>15 (podrazumevano podešavanje), 30 minuta; 1, 2, 6,<br>12 sati.                                                                                                    |
| Frekvencija naizmenične struje  | Služi za izbor frekvencije napojnog voda radi<br>ostvarivanja optimalnog odbacivanja šuma. Opcije:<br>50 ili 60 Hz (podrazumevano).                                                                                                    |
| Filter                          | Pogledajte Tabela 1.                                                                                                    |
| Element temperature             | Pogledajte Tabela 1.                                                                                                    |
| Izaberite standardni pufer      | Isključivo za pH senzore – podešava pH pufere<br>za kalibraciju sa automatskom korekcijom. Opcije: 4,00;<br>7,00; 10,00 (podrazumevano podešavanje) ili DIN<br>19267 (pH 1,09; 4,65; 6,79; 9,23; 12,75)<br>Napomena: Drugi puferi se mogu koristiti ako je za kalibraciju<br>izabrana Ručna korekcija sa 2 tačke ili sa 1 tačkom.                                                                                                    |
| Kompenzacija čiste H2O          | Pogledajte Tabela 1.<br>Takođe se može izabrati Korekcija matrice sa 4 tačke,<br>1 tačkom, 2 tačke ili 3 tačke. Korekcija matrice<br>sa 4 tačke, 1 tačkom, 2 tačke ili 3 tačke predstavlja<br>metode kompenzacije koji su unapred programirani<br>u firmveru.                                                                                                    |
| Poslednja kalibracija           | Podešava podsetnik za sledeću kalibraciju<br>(podrazumevano: 60 dana). Podsetnik za kalibrisanje<br>senzora se prikazuje na ekranu nakon izabranog<br>intervala od datuma poslednje kalibracije.<br>Na primer, ako je datum poslednje kalibracije bio<br>15 jun, a Poslednja kalibracija je podešena na 60 dana,<br>podsetnik za kalibraciju će se prikazati na ekranu 14.<br>avgusta. Ako se senzor kalibraciju će se prikazati na ekranu<br>13. septembra. |
| Dani senzora                    | Podešava podsetnik za zamenu senzora<br>(podrazumevano: 365 dana). Podsetnik za zamenu<br>senzora se prikazuje na ekranu nakon izabranog<br>intervala.<br>Brojač Dani senzora prikazuje se u meniju<br>Dijagnostika/test > Brojač.<br>Kada se senzor zameni, resetujte brojač Dani senzora<br>u meniju Dijagnostika/test > Brojač.                                                                                                    |
| Ograničenja impedanse           | Podešava gornju i donju granicu impedanse za stavke<br>Aktivna elektroda i Referentna elektroda.                                                                                                    |
| Resetovanje podešavanja         | Vraća meni Postavke na fabrička podešavanja<br>i resetuje brojače. Sve informacije o senzorima biće<br>izgubljene.                                                                                                    |

### Tabela 2 Senzori priključeni na digitalni SC mrežni prolaz

# 5.3 Kalibrisanje senzora

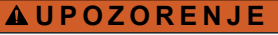

Opasnost od pritiska tečnosti. Uklanjanje senzora iz suda pod pritiskom može biti opasno. Smanjite pritisak procesa tako da bude manji od 7,25 psi (50 kPa) pre uklanjanja. Ako ovo nije moguće, budite izuzetno pažljivi. Više informacija potražite u dokumentaciji koju ste dobili sa opremom za montiranje.

### UPOZORENJE

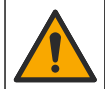

Opasnost od izlaganja hemikalijama. Pridržavajte se laboratorijskih bezbednosnih procedura i nosite svu zaštitnu opremu koja odgovara hemikalijama kojima rukujete. Bezbednosne protokole potražite na listovima sa trenutnim podacima o bezbednosti (MSDS/SDS).

### A OPREZ

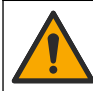

Opasnost od izlaganja hemikalijama. Hemikalije i otpad odlažite u skladu sa lokalnim, regionalnim i nacionalnim regulativama.

#### 5.3.1 O kalibraciji senzora

Kalibracija podešava očitavanja senzora kako bi ona odgovarala vrednostima iz jednog referentnog rastvora ili više njih. Karakteristike senzora se s vremenom menjaju, pa zbog toga senzor postaje manje precizan. Da bi preciznost senzora ostala ista, neophodno ga je redovno kalibrisati. Učestalost kalibrisanja se razlikuje od jedne do druge primene, a najbolje se utvrđuje u praksi.

Temperaturni element se koristi za obezbeđivanje pH očitavanja koja su automatski podešena na 25°C za temperaturne promene koje utiču na aktivnu i referentnu elektrodu. Ovo podešavanje korisnik može ručno da postavi ukoliko je temperatura procesa konstantna.

Tokom kalibracije podaci se ne šalju u evidenciju podataka. Stoga u evidenciji podataka mogu postojati prekidi između podataka.

#### 5.3.2 Menjanje opcija za kalibraciju

Za senzore priključene na modul pH/ORP, korisnik može da podesi podsetnik ili da u podatke o kalibraciji uključi ID operatera preko menija Verzija softvera.

Napomena: Ova procedura nije primenljiva na senzore povezane sa digitalnim SC mrežnim prolazom.

- 1. Izaberite ikonu glavnog menija, a zatim izaberite stavku Kontroler. Prikazaće se lista svih dostupnih uređaja.
- 2. Izaberite senzor, a zatim izaberite Obaveštenja > Kalibracija.
- 3. Izaberite Verzija softvera.
- 4. Izaberite opciju.

| Opcija                        | Opis                                                                                                    |
|-------------------------------|----------------------------------------------------------------------------------------------------|
| Izaberite<br>standardni pufer | Isključivo za pH senzore – podešava pH pufere za kalibraciju sa automatskom<br>korekcijom. Opcije: 4,00; 7,00; 10,00 (podrazumevano podešavanje), DIN 19267 (pH<br>1,09; 4,65; 6,79; 9,23; 12,75) ili NIST 4,00; 6,00; 9,00<br><b>Napomena:</b> Drugi puferi se mogu koristiti ako je za kalibraciju izabrana Kalibracija<br>vrednosti sa 2 tačke ili sa 1 tačkom.                                                                                                    |
| Podsetnik<br>za kalibraciju   | Podešava podsetnik za sledeću kalibraciju (podrazumevano: Isključeno). Podsetnik za kalibrisanje senzora se prikazuje na ekranu nakon izabranog intervala od datuma poslednje kalibracije.<br>Na primer, ako je datum poslednje kalibracije bio 15 jun, a Poslednja kalibracija je podešena na 60 dana, podsetnik za kalibraciju će se prikazati na ekranu 14. avgusta. Ako se senzor kalibriše pre 14. avgusta, 15. jula, podsetnik za kalibraciju će se prikazati na ekranu 13. septembra. |
| Informacije<br>o senzoru      | Uvrštava ID operatera u podatke o kalibraciji – Yes (Da) ili No (Ne) (podrazumevano podešavanje). ID se unosi tokom kalibracije.                                                                                                    |

#### 5.3.3 Procedura pH kalibracije

Kalibrišite pH senzor primenom jednog ili dva referentna rastvora (kalibracija u 1 tački ili kalibracija u 2 tačke). Standardni puferi prepoznaju se automatski.

 Stavite senzor u prvi referentni rastvor (pufer ili uzorak poznate vrednosti). Proverite da li je deo sonde na kom se nalazi senzor potpuno potopljen u tečnost (Slika 4).

#### Slika 4 Senzor u referentnom rastvoru

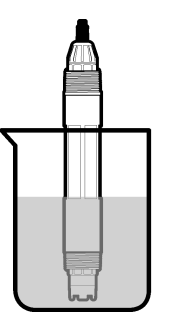

- Sačekajte da se temperature senzora i rastvora izjednače. Ovo može da potraje 30 minuta ili duže ako je razlika između temperatura materijala za obradu i referentnog rastvora značajna.
- Izaberite ikonu glavnog menija, a zatim izaberite stavku Kontroler. Prikazaće se lista svih dostupnih uređaja.
- 4. Izaberite senzor, a zatim izaberite Obaveštenja > Kalibracija.
- 5. Izaberite tip kalibracije:

| Opcija                                                                         | Opis                                                                                                    |
|--------------------------------------------------------------------------------|----------------------------------------------------------------------------------------------------|
| Kalibracija pufera<br>sa 1 tačkom<br>(ili Automatska korekcija<br>sa 1 tačkom) | Upotrebite jedan pufer za kalibraciju (npr. pH 7). Senzor automatski<br>identifikuje pufer tokom kalibracije.<br><b>Napomena:</b> Proverite da li je izabran pufer koji je podešen u meniju<br>Kalibracija > Verzija softvera > Izaberite standardni pufer (ili u meniju<br>Postavke > Izaberite standardni pufer).        |
| Kalibracija pufera sa 2 tačke<br>(ili Automatska korekcija<br>sa 2 tačke)      | Upotrebite dva pufera za kalibraciju (npr. pH 7 i pH 4). Senzor automatski<br>identifikuje pufere tokom kalibracije.<br><b>Napomena:</b> Proverite da li je izabran pufer koji je podešen u meniju<br>Kalibracija > Verzija softvera > Izaberite standardni pufer (ili u meniju<br>Postavke > Izaberite standardni pufer). |
| Kalibracija vrednosti<br>sa 1 tačkom<br>(ili Ručna korekcija<br>sa 1 tačkom)   | Upotrebite jedan uzorak poznate vrednosti (ili jedan pufer) za kalibraciju.<br>Pomoću drugog instrumenta utvrdite pH vrednost uzorka. Unesite<br>tu pH vrednost tokom kalibracije.                                                                                                    |
| Kalibracija vrednosti<br>sa 2 tačke<br>(ili Ručna korekcija<br>sa 2 tačke)     | Upotrebite dva uzorka poznate vrednosti (ili dva pufera) za kalibraciju.<br>Pomoću drugog instrumenta utvrdite pH vrednost uzoraka. Unesite<br>te pH vrednosti tokom kalibracije.                                                                                                    |

6. Izaberite opciju za izlazni signal tokom kalibracije:

| Opcija   | Opis                                                                                                    |
|----------|----------------------------------------------------------------------------------------------------|
| Aktivno  | Instrument šalje trenutnu izmerenu vrednost izlaza tokom procedure kalibracije.                                                                     |
| Čekanje  | Vrednost izlaza senzora je zadržana na trenutno izmerenoj vrednosti tokom procedure kalibracije.                                                    |
| Prenos   | Tokom kalibracije šalje se unapred podešena vrednost. Da biste izmenili unapred podešenu<br>vrednost, pročitajte priručnik za korisnike kontrolera. |
| <b>-</b> |                                                                                                    |

7. Dok je senzor potopljen u prvi referentni rastvor, pritisnite U redu.

Biće prikazana izmerena vrednost.

- 8. Sačekajte da se vrednost stabilizuje pa pritisnite U redu.
  - Napomena: Ekran može automatski da pređe na sledeći korak.
- **9.** Ako je primenljivo, unesite pH vrednost pa pritisnite U redu.

**Napomena:** Ako je referentni rastvor pufer, pronađite pH vrednost na boci pufera u pogledu temperature pufera. Ako je referentni rastvor uzorak, pomoću drugog instrumenta utvrdite pH vrednost uzoraka.

- 10. U slučaju kalibracije u 2 tačke, izmerite drugi referentni rastvor na sledeći način:
  - a. Uklonite senzor iz prvog rastvora i isperite ga čistom vodom.
  - b. Stavite senzor u sledeći referentni rastvor, a zatim pritisnite U redu.
  - c. Sačekajte da se vrednost stabilizuje pa pritisnite U redu. Napomena: Ekran može automatski da pređe na sledeći korak.
  - d. Ako je primenljivo, unesite pH vrednost pa pritisnite U redu.
- 11. Pregledajte rezultat kalibracije:
  - "Kalibracija je uspešno obavljena." senzor je kalibrisan i spreman za merenje uzoraka. Prikazane su vrednosti nagiba i/ili odstupanja.
  - "Operativno vreme" nagib krive kalibracije ili odstupanja nalazi se izvan prihvatljivih granica. Ponovite kalibraciju svežim referentnim rastvorima. Po potrebi očistite senzor.
- 12. Pritisnite U redu.
- 13. Vratite senzor u materijal za obradu pa pritisnite U redu. Izlazni signal će se vratiti u aktivno stanje, a na ekranu za merenje biće prikazana izmerena vrednost uzorka.

#### 5.3.4 Procedura ORP kalibracije

Kalibrišite ORP senzor jednim referentnim rastvorom (kalibracija u 1 tački).

 Stavite senzor u referentni rastvor (referentni rastvor ili uzorak poznate vrednosti). Proverite da li je deo sonde na kom se nalazi senzor potpuno potopljen u rastvor (Slika 5).

#### Slika 5 Senzor u referentnom rastvoru

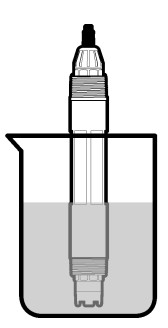

- 2. Izaberite ikonu glavnog menija, a zatim izaberite stavku Kontroler. Prikazaće se lista svih dostupnih uređaja.
- 3. Izaberite senzor, a zatim izaberite Obaveštenja > Kalibracija.
- 4. Izaberite stavku Kalibracija vrednosti sa 1 tačkom (ili Ručna korekcija sa 1 tačkom).
- 5. Izaberite opciju za izlazni signal tokom kalibracije:

| Opcija | Opis |  |
|--------|------|--|
|--------|------|--|

Aktivno Instrument šalje trenutnu izmerenu vrednost izlaza tokom procedure kalibracije.

| Opcija  | Opis                                                                                                    |
|---------|----------------------------------------------------------------------------------------------------|
| Čekanje | Vrednost izlaza senzora je zadržana na trenutno izmerenoj vrednosti tokom procedure kalibracije.                                                    |
| Prenos  | Tokom kalibracije šalje se unapred podešena vrednost. Da biste izmenili unapred podešenu<br>vrednost, pročitajte priručnik za korisnike kontrolera. |
|         |                                                                                                    |

- 6. Dok je senzor potopljen u referentni rastvor ili uzorak, pritisnite U redu. Biće prikazana izmerena vrednost.
- Sačekajte da se vrednost stabilizuje pa pritisnite U redu. Napomena: Ekran može automatski da pređe na sledeći korak.
- 8. Ukoliko za kalibraciju koristite uzorak, vrednost ORP za taj uzorak izmerite sekundarnim instrumentom za verifikaciju. Unesite izmerenu vrednost, a zatim pritisnite U redu.
- 9. Ukoliko za kalibraciju koristite referentni rastvor, unesite vrednost ORP koja je naznačena na boci. Pritisnite U redu.
- 10. Pregledajte rezultat kalibracije:
  - "Kalibracija je uspešno obavljena." senzor je kalibrisan i spreman za merenje uzoraka. Prikazane su vrednosti nagiba i/ili odstupanja.
  - "Operativno vreme" nagib krive kalibracije ili odstupanja nalazi se izvan prihvatljivih granica. Ponovite kalibraciju svežim referentnim rastvorima. Po potrebi očistite senzor.
- 11. Pritisnite U redu.
- 12. Vratite senzor u materijal za obradu pa pritisnite U redu. Izlazni signal će se vratiti u aktivno stanje, a na ekranu za merenje biće prikazana izmerena vrednost uzorka.

#### 5.3.5 Kalibracija temperature

Preciznost merenja temperature obezbeđuje se fabričkom kalibracijom instrumenta. Temperaturu je moguće kalibrisati kako bi se povećala preciznost.

- 1. Stavite senzor u posudu sa vodom.
- 2. Izmerite temperaturu vode preciznim termometrom ili nezavisnim instrumentom.
- 3. Izaberite ikonu glavnog menija, a zatim izaberite stavku Kontroler. Prikazaće se lista svih dostupnih uređaja.
- 4. Izaberite senzor, a zatim izaberite Obaveštenja > Kalibracija.
- 5. Za senzore priključene na modul pH/ORP, obavite sledeće korake:
  - a. Izaberite stavku DD firmver.
  - b. Sačekajte da se vrednost stabilizuje, a zatim pritisnite U redu.
  - c. Unesite tačnu vrednost pa pritisnite U redu.
- 6. Za senzore priključene na digitalni SC mrežni prolaz, obavite sledeće korake:
  - a. Izaberite Podešavanje temperature.
  - b. Sačekajte da se vrednost stabilizuje, a zatim pritisnite U redu.
  - c. Izaberite Uređivanje temperature.
  - d. Unesite tačnu vrednost pa pritisnite U redu.
- 7. Vratite senzor u materijal za obradu pa pritisnite ikonu za početak.

#### 5.3.6 Izlaz iz procedure kalibracije

- 1. Da biste izašli iz kalibracije, pritisnite ikonu za vraćanje nazad.
- 2. Izaberite opciju, a zatim pritisnite U redu.

| Opcija                            | Opis                                                                                                    |
|-----------------------------------|----------------------------------------------------------------------------------------------------|
| Unesite pH uzorka<br>(ili Otkaži) | Zaustavljanje kalibracije. Novu kalibraciju morate ponovo započeti.                                                                      |
| Povratak na kalibraciju           | Povratak na kalibraciju.                                                                                                    |
| Tačka 2<br>(ili Izlaz)            | Privremeni izlaz iz kalibracije. Omogućen je pristup drugim menijima. Moguće je započeti kalibraciju drugog senzora (ako je priključen). |

#### 5.3.7 Resetovanje kalibracije

Kalibracija se može resetovati na fabrička podešavanja. Sve informacije o senzorima biće izgubljene.

- 1. Izaberite ikonu glavnog menija, a zatim izaberite stavku Kontroler. Prikazaće se lista svih dostupnih uređaja.
- 2. Izaberite senzor, a zatim izaberite Obaveštenja > Kalibracija.
- 3. Izaberite Opcije kalibracije (ili Resetovanje podešavanja), a zatim pritisnite U redu.
- 4. Ponovo pritisnite U redu.

### 5.4 Merenja impedanse

Da bi se povećala pouzdanost sistema za merenje vrednosti pH, kontroler utvrđuje impedansu staklenih elektroda. To merenje se obavlja svakog minuta. Tokom dijagnostike, očitavanje pH merenja biće pauzirano na pet sekundi. Ukoliko bude prikazana poruka o grešci, više detalja potražite u odeljku Lista grešaka na stranici 497.

Da biste omogućili ili onemogućili merenje impedanse senzora:

- 1. Izaberite ikonu glavnog menija, a zatim izaberite stavku Kontroler. Prikazaće se lista svih dostupnih uređaja.
- 2. Izaberite uređaj pa izaberite Obaveštenja > Dijagnostika/test.
- 3. Za senzore priključene na modul pH/ORP, izaberite Status impedanse.
- 4. Za senzore priključene na digitalni SC mrežni prolaz, izaberite stavku Signali > Status impedanse.
- 5. Izaberite Omogućeno ili Onemogućeno pa pritisnite U redu.

Da biste videli očitavanja impedanse aktivne i referentne elektrode, izaberite stavku Vreme je isteklo. (ili Signali) pa pritisnite U redu.

#### 5.5 Modbus registri

Za komunikaciju u mreži dostupna je lista Modbus registara. Više informacija potražite na veb-sajtu proizvođača.

# Odeljak 6 Održavanje

#### **A** UPOZORENJE

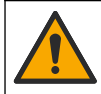

Višestruka opasnost. Zadatke opisane u ovom odeljku dokumenta sme da obavlja isključivo stručno osoblje.

# **UPOZORENJE**

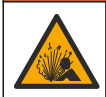

Opasnost od eksplozije. Nemojte priključivati niti iskopčavati instrument ako nije poznato da li je okruženje bezopasno. Uputstva u vezi sa opasnim lokacijama potražite u dokumentaciji o kontrolerima klase 1, sektora 2.

### **A**UPOZORENJE

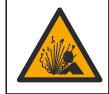

Opasnost od pritiska tečnosti. Uklanjanje senzora iz suda pod pritiskom može biti opasno. Smanjite pritisak procesa tako da bude manji od 7,25 psi (50 kPa) pre uklanjanja. Ako ovo nije moguće, budite izuzetno pažljivi. Više informacija potražite u dokumentaciji koju ste dobili sa opremom za montiranje.

# **A**UPOZORENJE

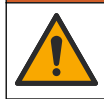

Opasnost od izlaganja hemikalijama. Pridržavajte se laboratorijskih bezbednosnih procedura i nosite svu zaštitnu opremu koja odgovara hemikalijama kojima rukujete. Bezbednosne protokole potražite na listovima sa trenutnim podacima o bezbednosti (MSDS/SDS).

### 

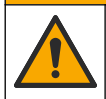

Opasnost od izlaganja hemikalijama. Hemikalije i otpad odlažite u skladu sa lokalnim, regionalnim i nacionalnim regulativama.

# 6.1 Raspored održavanja

Tabela 3 prikazuje preporučeni raspored održavanja. Zahtevi ustanove i uslovi rada mogu da povećaju učestalost nekih zadataka.

Tabela 3 Raspored održavanja

| Zadatak održavanja                   | 1 godina               | Po potrebi                   |
|--------------------------------------|------------------------|------------------------------|
| Čišćenje senzora na stranici 492     |                        | Х                            |
| Zamena sonog mosta na stranici 493   | Х                      |                              |
| Kalibrisanje senzora na stranici 487 | Određuje regulatorno t | elo ili se utvrđuje u praksi |

# 6.2 Čišćenje senzora

**Potrebno:** Pripremite rastvor blagog sapuna sa neabrazivnim deterdžentom za pranje posuđa koji ne sadrži lanolin. Lanolin se zadržava u tankom sloju na površini elektrode i tako smanjuje funkcionalnost senzora.

Povremeno proverite da na senzoru nema prijavštine i naslaga. Očistite senzor kada se na njemu nakupe naslage ili kada mu se smanji funkcionalnost.

- Pomoću čiste, meke krpe uklonite otkinute naslage sa završetka senzora. Čistom, toplom vodom isperite senzor.
- 2. Potopite senzor od 2 do 3 minuta u rastvor sapuna.
- 3. Mekanom četkicom istrljajte čitav deo za merenje na senzoru.
- Ako naslage i dalje postoje, potopite deo za merenje na senzoru u razređeni rastvor kiseline, na primer < 5% HCl najduže 5 minuta.</li>
- 5. Vodom isperite senzor, a zatim ga ponovo potopite od 2 do 3 minuta u rastvor sapuna.
- 6. Čistom vodom isperite senzor.

**Napomena:** Senzore sa elektrodama od antimona za HF primenu ćete možda morati dodatno da čistite. Obratite se tehničkoj podršci.

Nakon procedura za održavanje uvek obavite kalibraciju senzora.

# 6.3 Zamena sonog mosta

Zamenite soni most i standardni rastvor za ćeliju u intervalima od godinu dana ili kada kalibracija ne bude uspešna nakon čišćenja senzora.

**Napomena:** Video koji prikazuje kako se zamenjuje soni most dostupan je na adresi www.Hach.com. Posetite vebstranicu za soni most i kliknite na karticu Video.

#### Stavke koje treba spremiti:

- Francuski ključ
- Velika pinceta
- Soni most
- Standardni rastvor za ćeliju
- Prah za gel<sup>3</sup>, <sup>1</sup>/<sub>8</sub> kašičice
- 1. Očistite senzor. Pogledajte Čišćenje senzora na stranici 492.
- 2. Zamenite soni most i standardni rastvor za ćeliju. Pogledajte ilustrovane korake koji slede.

Ako se u rezervoaru za standardni rastvor za ćeliju nalazi (neuobičajen) gel, odstranite stari gel mlazom vode iz uređaja sa brizgalicom prema ilustrovanom 2. koraku.

(Opciono) Ako je procesna voda bliže temperaturi ključanja, u nov standardni rastvor za ćeliju dodajte prah za gel prema ilustrovanom 4. koraku na sledeći način:

- a. Izmerite prah za gel do 1. nivoa zatvarača bočice (½ kašičice) i sipajte ga u rezervoar za standardni rastvor za ćeliju.
- b. Sipajte malo svežeg standardnog rastvora za ćeliju u rezervoar.
- c. Mešajte prah sve dok se rastvor ne zgusne.
- Dodajte i mešajte male količine rastvora sve dok nivo gela ne dosegne dno navoja na sonom mostu.
- e. Pravilan nivo gela utvrđuje se postavljanjem i uklanjanjem novog sonog mosta. Na površini gela treba da ostane otisak sonog mosta.
- 3. Kalibrišite senzor.

<sup>&</sup>lt;sup>3</sup> (Opciono) Ako je procesna voda bliže temperaturi ključanja, u standardni rastvor za ćeliju dodajte prah za gel. Prah za gel smanjuje brzinu isparavanja standardnog rastvora za ćeliju.

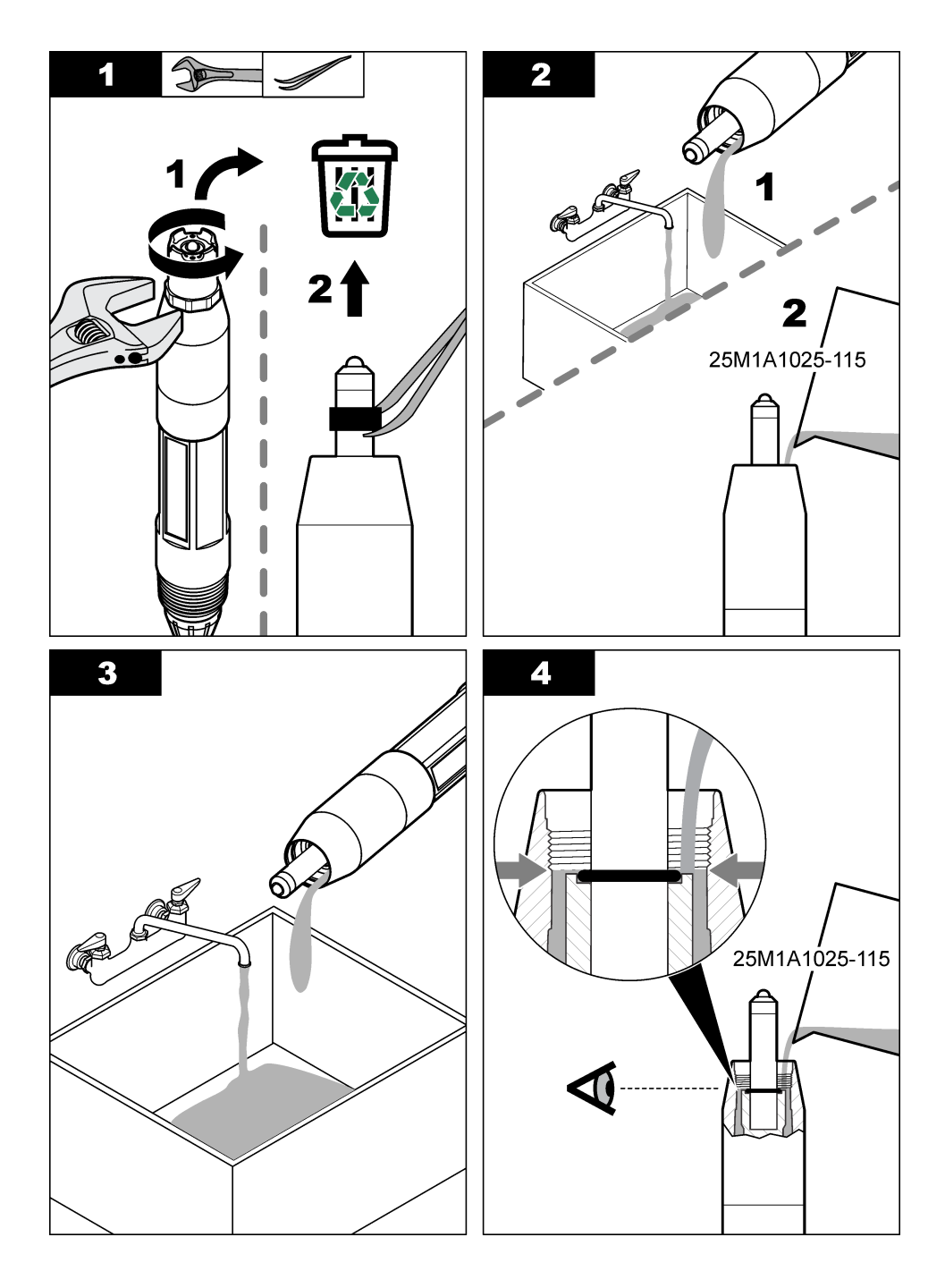

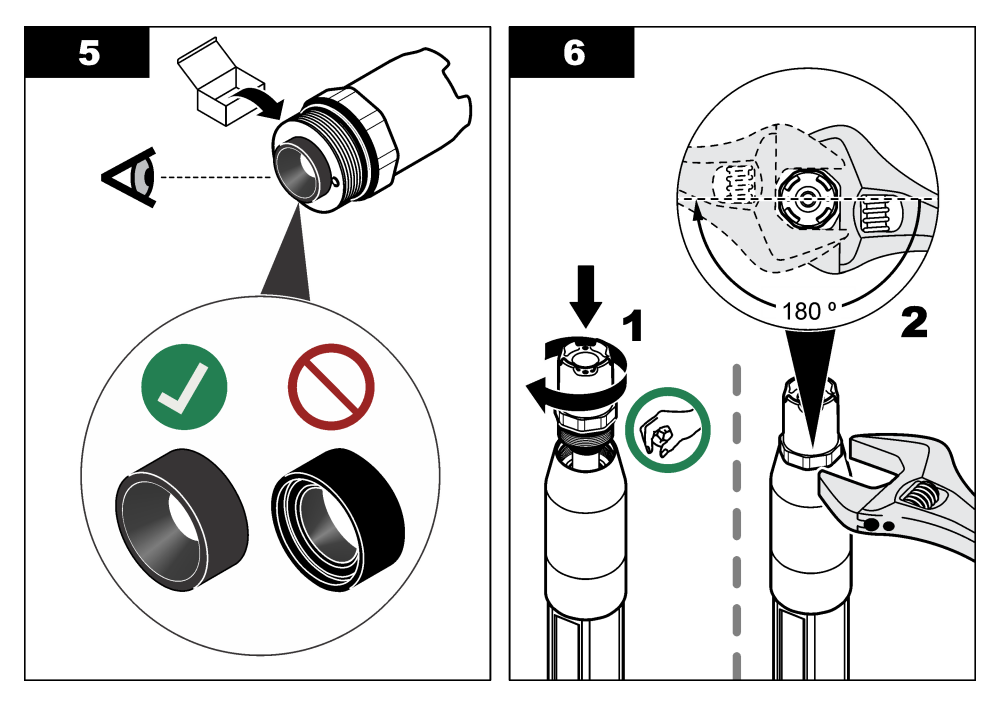

# 6.4 Priprema za čuvanje

Za kratkoročno čuvanje (kada je senzor van procesa duže od sat vremena), napunite zaštitni poklopac puferom pH 4 ili destilovanom vodom i vratite poklopac na senzor. Održavajte procesnu elektrodu i soni most sa referentnim spojem vlažnim da biste izbegli spor odziv kada se senzor vrati u rad.

Za potrebe dugoročnog čuvanja, ponovite proceduru za kratkoročno čuvanje na svake 2 do 4 nedelje, zavisno od uslova u okruženju. Za granične vrednosti temperature skladištenja pogledajte Specifikacije na stranici 479.

# Odeljak 7 Otklanjanje problema

# 7.1 Podaci sa prekidima

Tokom kalibracije podaci se ne šalju u evidenciju podataka. Stoga u evidenciji podataka mogu postojati prekidi između podataka.

# 7.2 Testiranje pH senzora

**Potrebno:** Dva pH pufera i multimetar. Ako kalibracija bude neuspešna, najpre obavite procedure održavanja u odeljku Održavanje na stranici 491.

- 1. Postavite senzor u rastvor pufera pH vrednosti 7 i sačekajte da se temperature senzora i pufera izjednače sa temperaturom prostorije.
- 2. Crvenu, zelenu, žutu i crnu žicu senzora isključite iz modula odnosno digitalnog mrežnog prolaza.
- Izmerite otpor između žute i crne žice kako biste potvrdili ispravan rad temperaturnog elementa. Otpor treba da bude između 250 i 350 oma na temperaturi približnoj 25°C. Ako je temperaturni element ispravan, ponovo priključite žutu i crnu žicu u modul.

- Izmerite DC mV multimetrom tako da (+) pol bude povezan na crvenu, a (–) na zelenu žicu. Očitavanje treba da bude između –50 i 50 mV. Ako je očitavanje van ovih granica, očistite senzor i zamenite soni most i standardni rastvor za ćeliju.
- Dok je multimetar povezan na isti način, isperite senzor vodom, a zatim ga stavite u rastvor pufera sa pH vrednošću 4 ili 10. Sačekajte da se temperature senzora i pufera izjednače sa temperaturom prostorije.
- 6. Uporedite očitavanje mV u puferima sa vrednošću pH 4 ili 10 i očitavanje u puferu vrednosti pH 7. Očitavanja treba da se razlikuju za približno 160 mV. Ako je razlika manja od 160 mV, pozovite tehničku podršku.

# 7.3 Testiranje ORP senzora

Potrebno: ORP referentni rastvor od 200 mV, multimetar.

Ako kalibracija bude neuspešna, najpre obavite procedure održavanja u odeljku Održavanje na stranici 491.

- 1. Postavite senzor u referentni rastvor od 200 mV i sačekajte da se temperature senzora i rastvora izjednače sa temperaturom prostorije.
- 2. Crvenu, zelenu, žutu i crnu žicu senzora isključite iz modula odnosno digitalnog mrežnog prolaza.
- Izmerite otpor između žute i crne žice kako biste potvrdili ispravan rad temperaturnog elementa. Otpor treba da bude između 250 i 350 oma na temperaturi približnoj 25°C. Ako je temperaturni element ispravan, ponovo priključite žutu i crnu žicu u modul.
- Izmerite DC mV multimetrom tako da (+) pol bude povezan na crvenu, a (–) na zelenu žicu. Očitavanje treba da bude između 160 i 240 mV. Ako je očitavanje van ovih granica, pozovite tehničku podršku.

# 7.4 Meni Dijagnostika/test

Meni Dijagnostika/test prikazuje trenutne podatke o senzoru i istoriju. Pogledajte Tabela 4. Izaberite ikonu glavnog menija, a zatim izaberite stavku **Kontroler**. Izaberite uređaj pa izaberite **Obaveštenja** > **Dijagnostika/test**.

| Opcija                 | Opis                                                                                                    |
|------------------------|----------------------------------------------------------------------------------------------------|
| 30 minuta              | Isključivo za senzore priključene na modul pH/ORP – prikazuje verziju i serijski broj modula senzora.                                                                                                    |
| Informacije o senzoru  | Za senzore priključene na modul pH/ORP – prikazuje naziv senzora i serijski broj koji<br>je uneo korisnik.                                                                                                    |
|                        | Za senzore priključene na digitalni SC mrežni prolaz – prikazuje broj modela senzora,<br>naziv senzora koji je uneo korisnik i serijski broj senzora. Prikazuje verziju softvera<br>i verziju instaliranog upravljačkog programa. |
| Poslednja kalibracija  | Isključivo za senzore priključene na modul pH/ORP – prikazuje broj dana proteklih<br>od izvođenja poslednje kalibracije.                                                                                                    |
| Istorija kalibracije   | Za senzore priključene na modul pH/ORP – prikazuje nagib kalibracije i datume<br>prethodnih kalibracija.                                                                                                    |
|                        | Za senzore priključene na digitalni SC mrežni prolaz – prikazuje nagib kalibracije<br>i datum poslednje kalibracije.                                                                                                    |
| Senzori su priključeni | Isključivo za senzore priključene na modul pH/ORP – samo za upotrebu u svrhe servisiranja                                                                                                    |
| Status impedanse       | Isključivo za pH senzore – pogledajte Merenja impedanse na stranici 491.                                                                                                    |

#### Tabela 4 Meni Dijagnostika/test (nastavak)

| Opcija                             | Opis                                                                                                    |
|------------------------------------|----------------------------------------------------------------------------------------------------|
| Vreme je isteklo.<br>(ili Signali) | Isključivo za senzore priključene na modul pH/ORP – prikazuje trenutno očitavanje<br>izraženo u mV.                                                                                                    |
|                                    | Za pH senzore priključene na digitalni SC mrežni prolaz – prikazuje trenutno očitavanje izraženo u mV i brojače pretvaranja analognog signala u digitalni.                                                                       |
|                                    | Ako je Status impedanse podešen na Omogućeno, prikazuje impedanse aktivne i referentne elektrode.                                                                                                    |
| Dani senzora                       | Za senzore priključene na modul pH/ORP – prikazuje broj radnih dana senzora.                                                                                                    |
| (ili Brojač)                       | Za senzore priključene na digitalni SC mrežni prolaz – prikazuje broj radnih dana<br>senzora i elektroda. Brojač Dani elektrode resetuje se na nulu kada firmver identifikuje<br>da je neispravna elektroda zamenjena ispravnom. |
|                                    | Da biste resetovali brojač Dani senzora na nulu, izaberite Resetovanje.                                                                                                    |
|                                    | Resetujte brojač Dani senzora kada zamenite senzor (ili soni most).                                                                                                    |

### 7.5 Lista grešaka

Kada dođe do greške, očitavanje na ekranu za merenje trepće i svi izlazi se zaustavljaju kada je to precizirano u meniju KONTROLER > Upozorenja. Ekran menja boju u crvenu. Na traci dijagnostike prikazuje se greška. Pritisnite traku dijagnostike da bi se prikazale greške i upozorenja. Umesto toga, pritisnite ikonu glavnog menija pa izaberite **Informacije > Opšte**.

A list of possible errors is shown in Tabela 5.

| Greška                                               | Opis                                                              | Rezolucija                                                                                            |
|------------------------------------------------------|-------------------------------------------------------------------|----------------------------------------------------------------------------------------------------|
| Vrednost ORP je isuviše<br>visoka!                   | Izmerena vrednost pH je > 14.                                     | Kalibrišite ili zamenite senzor.                                                                      |
| Impedansa referentne<br>elektrode je isuviše velika! | Izmerena vrednost ORP je > 2100 mV.                               |                                                                                                    |
| Vrednost ORP je isuviše<br>niska!                    | Izmerena vrednost pH je < 0.                                      | Kalibrišite ili zamenite senzor.                                                                      |
| Impedansa referentne<br>elektrode je isuviše mala!   | Izmerena vrednost ORP<br>je < –2100 mV.                           |                                                                                                    |
| Vrednost odstupanja<br>je suviše visoka.             | Odstupanje je > 9 (pH) ili<br>200 mV (ORP).                       | Sledite procedure za održavanje senzora,<br>a zatim ponovite kalibraciju, odnosno<br>zamenite senzor. |
| Vrednost odstupanja<br>je suviše niska.              | Odstupanje je < 5 (pH)<br>ili –200 mV (ORP).                      |                                                                                                    |
| Nagib je suviše visok.                               | Nagib je > 62 (pH) / 1,3 (ORP).                                   | Ponovite kalibraciju svežim puferom ili<br>uzorkom, odnosno zamenite senzor.                          |
| Nagib je suviše nizak.                               | Nagib je < 50 (pH) / 0,7 (ORP).                                   | Očistite senzor, a zatim ponovite kalibraciju, odnosno zamenite senzor.                               |
| pH vrednost je isuviše<br>niska!                     | Izmerena temperatura je > 130°C.                                  | Proverite da li je izabran pravilan temperaturni element.                                             |
| Impedansa aktivne<br>elektrode je isuviše mala!      | Izmerena temperatura je < -10°C.                                  |                                                                                                    |
| Standardni                                           | Puferi za automatsku korekciju<br>sa 2 tačke imaju istu vrednost. | Complete the steps in Testiranje pH senzora na stranici 495.                                          |
| Nedostaje senzor.                                    | Senzor nedostaje ili je isključen.                                | Proverite žice i veze senzora i modula (ili digitalnog mrežnog prolaza).                              |

Tabela 5 Lista grešaka

#### Tabela 5 Lista grešaka (nastavak)

| Greška                               | Opis                                                       | Rezolucija                                                                                             |
|--------------------------------------|------------------------------------------------------------|----------------------------------------------------------------------------------------------------|
| pH vrednost je isuviše<br>visoka!    | Nedostaje senzor za temperaturu.                           | Proverite žice senzora za temperaturu.<br>Proverite da li je izabran pravilan<br>temperaturni element. |
| Impedansa stakla je suviše<br>niska. | Staklena kugla je polomljena ili joj je istekao radni vek. | Zamenite senzor. Obratite se tehničkoj podršci.                                                        |

# 7.6 Lista upozorenja

Upozorenje ne utiče na rad menija, releja i izlaza. Ekran će promeniti boju u ćilibarnu. Na traci dijagnostike prikazaće se upozorenje. Pritisnite traku dijagnostike da bi se prikazale greške i upozorenja. Umesto toga, pritisnite ikonu glavnog menija pa izaberite **Informacije** > **Lozinka**. A list of possible warnings is shown in Tabela 6.

| Upozorenje                                                 | Opis                                                                                                    | Rezolucija                                                                                                    |
|------------------------------------------------------------|----------------------------------------------------------------------------------------------------|----------------------------------------------------------------------------------------------------|
| pH vrednost je suviše<br>visoka.                           | Izmerena vrednost pH je > 13.                                                                                                 | Kalibrišite ili zamenite senzor.                                                                                                    |
| Impedansa referentne<br>elektrode je isuviše velika.       | Izmerena vrednost ORP je > 2100 mV.                                                                                           |                                                                                                    |
| pH vrednost je suviše niska.                               | Izmerena vrednost pH je < 1.                                                                                                  | Kalibrišite ili zamenite senzor.                                                                                                    |
| Impedansa referentne<br>elektrode je isuviše mala.         | Izmerena vrednost ORP je < -2100 mV.                                                                                          |                                                                                                    |
| Vrednost odstupanja<br>je suviše visoka.                   | Odstupanje je > 8 (pH) ili<br>200 mV (ORP).                                                                                   | Sledite procedure za održavanje senzora, a zatim ponovite kalibraciju.                                                                                    |
| Vrednost odstupanja<br>je suviše niska.                    | Odstupanje je < 6 (pH)<br>ili –200 mV (ORP).                                                                                  |                                                                                                    |
| Nagib je suviše visok.                                     | Nagib je > 60 (pH) / 1,3 (ORP).                                                                                               | Ponovite kalibraciju svežim puferom ili<br>uzorkom.                                                                                                    |
| Nagib je suviše nizak.                                     | Nagib je < 54 (pH) / 0,7 (ORP).                                                                                               | Očistite senzor, a zatim ponovite kalibraciju.                                                                                                    |
| Temperatura je suviše<br>visoka.                           | Izmerena temperatura je > 100°C.                                                                                              | Proverite da li koristite pravilan temperaturni element.                                                                                                  |
| Temperatura je suviše niska.                               | Izmerena temperatura je < 0°C.                                                                                                |                                                                                                    |
| Temperatura je van opsega.                                 | Izmerena temperatura je > 100°C ili <<br>0°C.                                                                                 |                                                                                                    |
| Temperatura je isuviše<br>niska!                           | Vreme podsetnika za kalibraciju<br>je isteklo.                                                                                | Kalibrišite senzor.                                                                                                    |
| Serijski broj kartice modula                               | Senzor nije kalibrisan.                                                                                                    | Kalibrišite senzor.                                                                                                    |
| Zamenite senzor.                                           | Brojač Dani senzora je premašio<br>interval izabran za zamenu senzora.<br>Refer to Konfigurisanje senzora<br>na stranici 484. | Zamenite senzor (ili soni most).<br>Resetujte brojač Dani senzora u meniju<br>Dijagnostika/test > Resetovanje (ili<br>meniju Dijagnostika/test > Brojač). |
| Tabela netačnih<br>koncentracija koje je uneo<br>korisnik. | Kalibracija je započeta, ali nije<br>dovršena.                                                                                | Vratite se na kalibraciju.                                                                                                    |
| 1 minut                                                    | Senzor za temperaturu nije kalibrisan.                                                                                        | Obavite kalibraciju temperature.                                                                                                    |

#### Tabela 6 Lista upozorenja

#### جدول المحتويات

- 1 معلومات إضافية في صفحة 499
  - 2 المواصفات في صفحة 499
- ۔ 3 معلومات عامة في صفحة 500
  - 4 التركيب في صفحة 501
- القسم 1 معلومات إضافية

يتوفر دليل المستخدم الموسع على موقع الشركة المصنّعة.

# القسم 2 المواصفات

تخضع المواصفات للتغيير دون إخطار بذلك. المنتج يحتوي فقط على الموافقات المدرجة والتسجيلات والشهادات والإعلانات المقدمة رسميًا مع المنتج. لا توافق الشركة المصنعة على استخدام هذا المنتج في تطبيق غير مسموح به.

| التفاصيل                                                                                                    | المواصفات                 |
|----------------------------------------------------------------------------------------------------|---------------------------|
| pHD: 271 م (10.7 بوصات)/35 مم (1.4 بوصة)؛ سن أنابيب وطني بوصة واحدة، بوليمر بلوري سائل (187 :(LCP م<br>(7.35 بوصات)/51 مم (بوصتان)؛ سن أنابيب وطني 1⁄2-1 بوصة                                                                                                    | الأبعاد (الطول/القطر)     |
| 316 جم (11 أونصة)                                                                                                    | الوزن                     |
| 2                                                                                                    | درجة التلوث               |
| الأولى                                                                                                    | فئة الجهد الزائد          |
| (ڈاٹ                                                                                                    | فئة الحماية               |
| 2000 م (6562 قدمًا) كحد أقصى                                                                                                    | الارتفاع                  |
| من 5 إلى 105 درجات مئوية (من 23 إلى 221 درجة فهرنهايت)                                                                                                    | درجة حرارة التشغيل        |
| من 4 إلى 70 درجة مئوية (من 40 إلى 158 درجة فهرنهايت)، الرطوبة النسبية من 0 إلى 95%، من دون تكثف                                                                                                    | درجة حرارة التخزين        |
| هيكل مصنوع من البولي إيثر كبتون (PEEK) أو بولي فينيلين الكبريت (PPS) (ثنائي فلوريد متعد الفينيليدين (PVDF))<br>والكترود معالجة من الزجاج والكترود أرضي من التينانيوم وحلقات على شكل حرف O مائعة للتسرب مصنوعة من مطاط<br>الفلوروكربون الصناعي (FKM/FPM)<br><i>ملحظة: يمتوي جياز استنعار درجة الحموضة (PH) المزود بالكترود معاجة اختياري مصنوع من الزجاج ومقاوم لحمض الهيدروفلوريك على</i><br>الكترود أرضى من الفرلاذ المقاوم الصدا من الدرجة 316 حلقات على شكل حرف O مبلة مصنوعة من مطاط الفترويكريون الصناعي | المواد المبللة            |
| جهاز استشعار درجة الحموضة (pH): من -2 إلى 14 درجة حموضة <sup>1</sup> (أو من 2.00 إلى 14.00)<br>جهاز استشعار قوة الأكسدة والاختزال (ORP): من -1500 إلى +1500 مللي فولت                                                                                                    | نطاق القياس               |
| pHD: 5 موصلات (بالإضافة إلى عازلين)، 6 م (20 قدمًا)، LCP: 5 موصلات (بالإضافة إلى عازل واحد)، 3 أمتار<br>(10 أقدام)                                                                                                    | كابل جهاز الاستشعار       |
| مواد مقاومة للتأكل، قابلة للغمر بالكامل                                                                                                    | المكونات                  |
| جهاز استشعار درجة الحموضة (±0.0 :(pH درجة حموضة<br>جهاز استشعار قوة الأكسدة والاخترال (±0.5 :(ORP مللي فولت                                                                                                    | الحل                      |
| 3 امتار اِٹ (10 اقدام/ٹ) کحد اقصبی                                                                                                    | الحد الأقصىي لمعدل التدفق |
| 6.9 بار عند 105 درجات مئوية (100 رطل في البوصة المربعة عند 221 درجة فيرنهايت)                                                                                                    | حد الضغط                  |
| 100 م (328 قدمًا) كحد أقصى<br>1000 م (3280 قدمًا) كحد أقصى مع صندوق توصيل طرفي                                                                                                    | مسافة الإرسال             |
| مقاوم حراري (ثيرمستور) NTC بقدرة 300 أوم لتعويض درجة الحرارة تلقانيًا وقراءة درجة حرارة جهاز التحليل                                                                                                    | عنصر درجة الحرارة         |

<sup>&</sup>lt;sup>1</sup> تقع معظم تطبيقات درجة الحموضة في نطاق من 2.5 إلى 12.5 درجة حموضة. يعمل جهاز الاستشعار التفاضلي لدرجة الحموضة في المورضة (pHD)، المزود بإلكترود معالجة مصنوع من الزجاج واسع النطاق، بشكل جيد في هذا النطاق. تتطلب بعض التطبيقات الصناعية تحكما وقيامنا دقيقاً أقل من 2 أو أعلى من 12 درجة حموضة. في هذه الحالات الخاصة، يُرجى التواصل مع الشركة المصنيعة للحصول على مزيد من التواصل مع الشركة المصنيعة للحصول على من 2 أو أعلى من 12 درجة حموضة. في هذه الحالات الخاصة، يُرجى التواصل مع الشركة المصنيعة للحصول مع من الزجاج والمع النطاق، بشكل جيد في هذا النطاق. تتطلب بعض التطبيقات الصناعية محمد على من 2 أو أعلى من 12 درجة حموضة. في هذه الحالات الخاصة، يُرجى التواصل مع الشركة المصنيعة للحصول على مزيد من التفاصيل.

504 التشغيل في صفحة 504

- 6 الصيانة في صفحة 511
- 7 استكشاف الأخطاء وإصلاحها في صفحة 514

| المواصفات            | التفاصيل                                                                                                    |
|----------------------|----------------------------------------------------------------------------------------------------|
| تعويض درجة الحرارة   | تلقائبًا من -10 إلى 105 درجات مئوية (من 14.0 إلى 221 درجة فهرنهايت) مع مقاوم حراري (ثيرمستور) NTC بقدرة<br>300 أوم أو أجهزة اكتشاف درجة حرارة المقاومة من البلاتينيوم بقدرة 1000 أوم أو عنصر درجة الحرارة المزود بأجهزة<br>اكتشاف درجة حرارة المقاومة من البلاتينيوم بقدرة 100 أوم، أو يتم تحديده يدويًا عند درجة حرارة أنخلها المستخدم |
| طرق المعايرة         | يدويًا أو تلقائيًا من مرحلة واحدة أو مرحلتين                                                                                                    |
| واجهة جهاز الاستشعار | وحدة طرفية نائية Modbus من بوابة sc رقمية أو وحدة درجة الحموضة (pH)/قوة الأكمدة والاختزال (ORP)                                                                                                    |
| الشهادات             | مدرجة وفقًا لمعيار ETL (الولايات المتحدة/ كندا) للاستخدام في الفنة 1، القسم 2، المجموعات "أ" و"ب" و"ج" و"د" وفنة درجة<br>الحرارة T4 من المواقع الخطرة مع وحدة التحكم SC من شركة Hach.<br>نتوافق مع: معايير CE وUKCA وUKCA وCMIM وMM وMM                                                                                                 |

# القسم 3 معلومات عامة

لن تتحمل الشركة المصنعة بأي حال من الأحوال المسؤولية عن الأضرار الناتجة عن أي استخدام غير لائق للمنتج أو عدم الامتثال للتعليمات الواردة في الدليل. وتحتفظ الشركة المصنّعة بالحق في إجراء تغييرات على هذا الدليل والمنتجات الموضحة به في أي وقت، دون إشعار أو التزام مسبق. يمكن العثور على الإصدارات التي تمت مراجعتها على موقع الشركة المصنّعة على الويب.

### 3.1 معلومات السلامة

الشركة المصنّعة غير مسؤولة عن أية أضرار تنتج عن سوء استخدام هذا المنتج، بما في ذلك على سبيل المثال لا الحصر الأضرار المباشرة والعرضية واللاحقة، وتخلى مسؤوليتها عن مثل هذه الأضرار إلى الحد الكامل المسموح به وفق القانون المعمول به. يتحمل المستخدم وحده المسؤولية الكاملة عن تحديد مخاطر الاستخدام الحرجة وتركيب الأليات المناسبة لحماية العمليات أثناء أي قصور محتمل في تشغيل الجهاز.

يُرجى قراءة هذا الدليل بالكامل قبل تفريغ محتويات العبوة أو إعداد هذا الجهاز أو تشغيله. انتبه جيدًا لجميع بيانات الخطر والتنبيه. فإن عدم الالتزام بذلك قد يؤدي إلى إصابة خطيرة تلحق بالمشغل أو تلف بالجهاز .

تأكد أن الحماية التي يوفرها هذا الجهاز لم تضعف. تجنب استخدام هذا الجهاز أو تركيبه بأية طريقة بخلاف الموضحة في هذا الدليل.

#### 3.1.1 استخدام معلومات الخطر

### \Lambda خ ط ر

يشير إلى موقف خطير محتمل أو وشيك والذي إذا لم يتم تجنبه، فسوف يؤدي إلى الوفاة أو يتسبب في حدوث إصابة خطيرة.

#### 🗛 ت ح ذ ي ر

يشير إلى موقف خطير محتمل أو وشيك والذي إذا لم يتم تجنبه، فسوف يؤدي إلى الوفاة أو يتسبب في حدوث إصابة خطيرة.

#### 🕰 ت ن ب ي ه

يشير إلى موقف خطير محتمل يمكن أن يؤدي إلى إصابة طفيفة أو متوسطة.

### إش عار

يشير إلى موقف، إذا لم يتم تجنبه، يمكن أن يؤدي إلى تلف الجهاز . معلومات تتطلب تأكيدًا خاصًا.

#### 3.1.2 الملصقات الوقائية

اقرأ جميع الملصقات والعلامات المرفقة بالجهاز. فمن الممكن أن تحدث إصابة شخصية أو يتعرض الجهاز للتلف في حالة عدم الانتباه لها. لاحظ أن كل رمز على الجهاز يُشار إليه في الدليل من خلال بيان وقائي.

| هذا الرمز إذا تمت ملاحظته على الجهاز، فإنه يشير إلى دليل الإرشادات لمعرفة معلومات التشغيل و/أو السلامة.                                                                                                    |
|----------------------------------------------------------------------------------------------------|
| لا يمكن التخلص من الأجهزة الكهربائية التي تحمل هذا الرمز في الأنظمة الأوروبية للتخلص من النفايات المحلية أو العامة. لكن يتم إرجاع<br>الجهاز القديم أو منتهي الصلاحية إلى الشركة المصنعة للتخلص منه بدون أن يتحمل المستخدم أي رسوم. |

### 3.2 نظرة عامة على المنتج

تم تصميم جهاز الاستشعار للعمل مع وحدة تحكم لجمع البيانات والتشغيل. يمكن استخدام وحدات تحكم مختلفة مع جهاز الاستشعار هذا. وتفترض هذه الوثيقة تركيب جهاز الاستشعار واستخدامه مع وحدة التحكم SC4500. ولاستخدام جهاز الاستشعار مع وحدات تحكم أخرى، راجع دليل المستخدم الخاص بوحدة التحكم المستخدَمة.

يتم توفير الأجهزة الاختيارية، مثل مكونات التركيب الخاصة بجهاز الاستشعار ، مع تعليمات التركيب. تتوفر العديد من خيارات التركيب، ما يسمح بتكييف جهاز الاستشعار للاستخدام في العديد من التطبيقات المختلفة.

#### 3.3 أنماط جهاز الاستشعار

يتوفر جهاز الاستشعار بأنماط مختلفة. راجع الشكل 1.

الشكل 1 أنماط جهاز الاستشعار

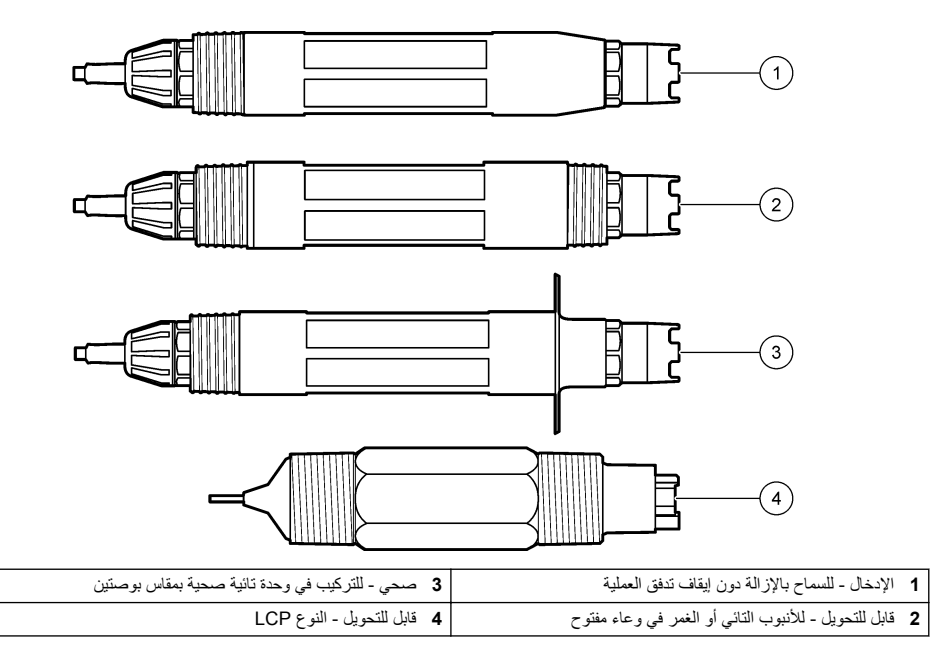

# القسم 4 التركيب

#### 4.1 التركيب

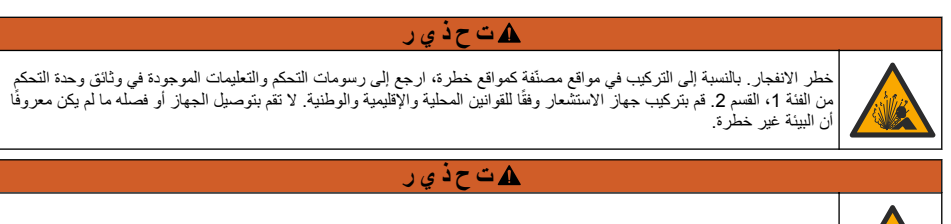

خطر الانفجار. تأكد من أن معدل درجة حرارة مكونات التركيب الخاصة بجهاز الاستشعار ومعدل ضغطها كافيان لموقع التركيب.

#### 🛦 ت ن ب ي ه

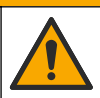

خطر الإصابة الشخصية. يمكن أن يتسبب الزجاج المكسور في حدوث جروح. استخدم الأدوات ومعدات الحماية الشخصية لإزالة الزجاج المكسور.

# اِش عار

يشتمل إلكترود المعالجة عند طرف جهاز استشعار درجة الحموضة على مصباح زجاجي، و هو قابل للكسر . لا تُعرض المصباح الزجاجي للصدمات أو تضغط عليه.

# إش عار

يحتوي إلكترود المعالجة الذهبي أو البلاتيني الموجود عند طرف جهاز استشعار قوة الأكمدة والاختزال (ORP) على ساق زجاجية (مخفية بواسطة جسر الملح)، وهي قابلة للكسر. لا تُعرض الساق الزجاجية للصدمات أو تضغط عليها.

- قم بتركيب جهاز الاستشعار في موضع تكون فيه العينة التي تلامس جهاز الاستشعار تمثيلية للعملية بأكملها.
- Refer to the expanded user manual on the manufacturer's website for the available mounting .hardware
  - راجع التعليمات المرفقة مع مكونات التركيب للحصول على معلومات التركيب.
  - قم بتركيب جهاز الاستشعار بزاوية 15 درجة على الأقل فوق المستوى الأفقي.
- في حالة التركيب بالغمر، ضع جهاز الاستشعار على مسافة 508 مم (20 بوصة) على الأقل من جدار حوض التهوية واغمره على عمق لا يقل عن 508 مم (20 بوصة) في مياه المعالجة.
  - قم بإزالة الغطاء الواقي قبل وضع جهاز الاستشعار في مياه المعالجة. احتفظ بالغطاء الواقي لاستخدامه مستقبلاً.
- (اختياري) إذا كانت مياه المعالجة قريبة من درجة حرارة الغليان، فأضف مسحوق الهلام<sup>2</sup> إلى محلول الخلية القياسي في جهاز الاستشعار.
  Refer to step 2 of استبدال جسر الملح في صفحة 512. لا تستبدل جسر الملح.
  - قم بمعايرة جهاز الاستشعار قبل الاستخدام.

and 2 الشكل 8. For examples of sensors in different applications, refer to

<sup>2</sup> يقلل مسحوق الهلام من معدل تبخر محلول الخلية القياسي.

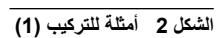

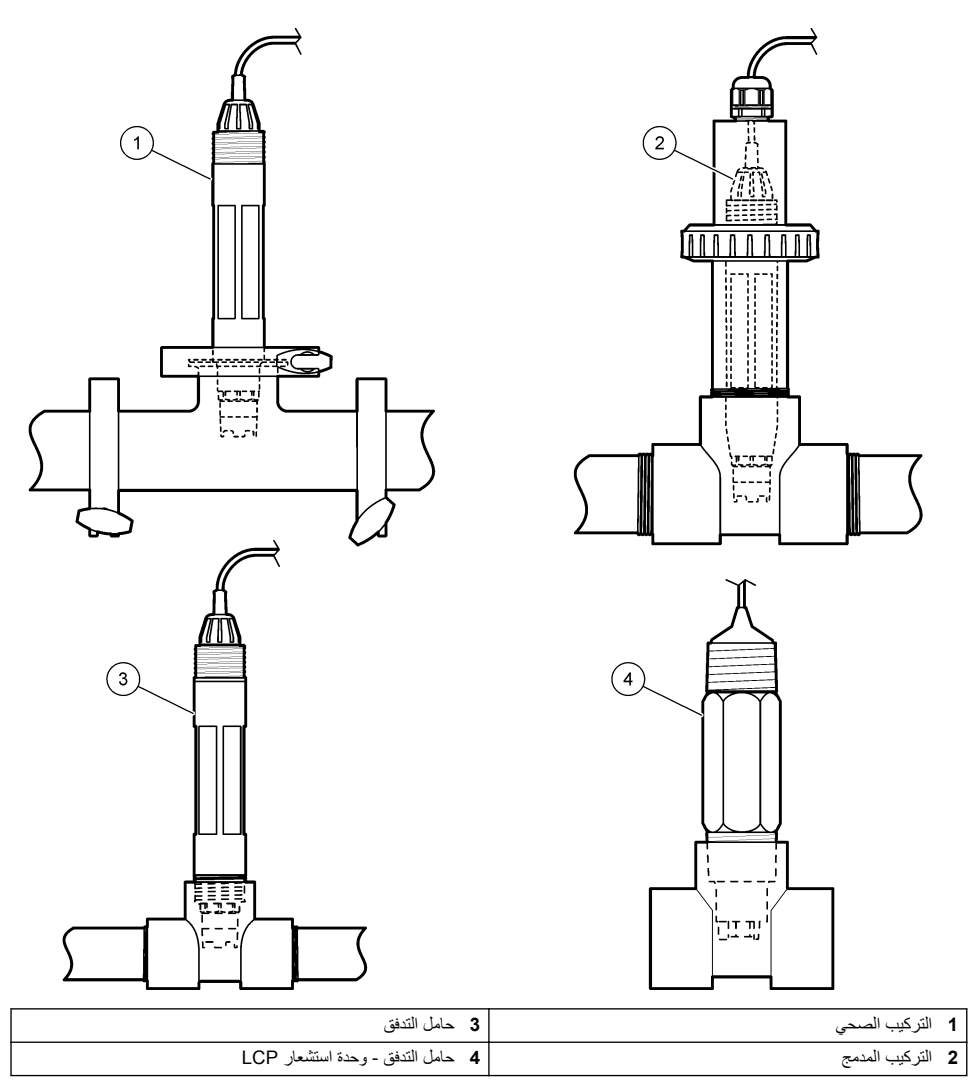

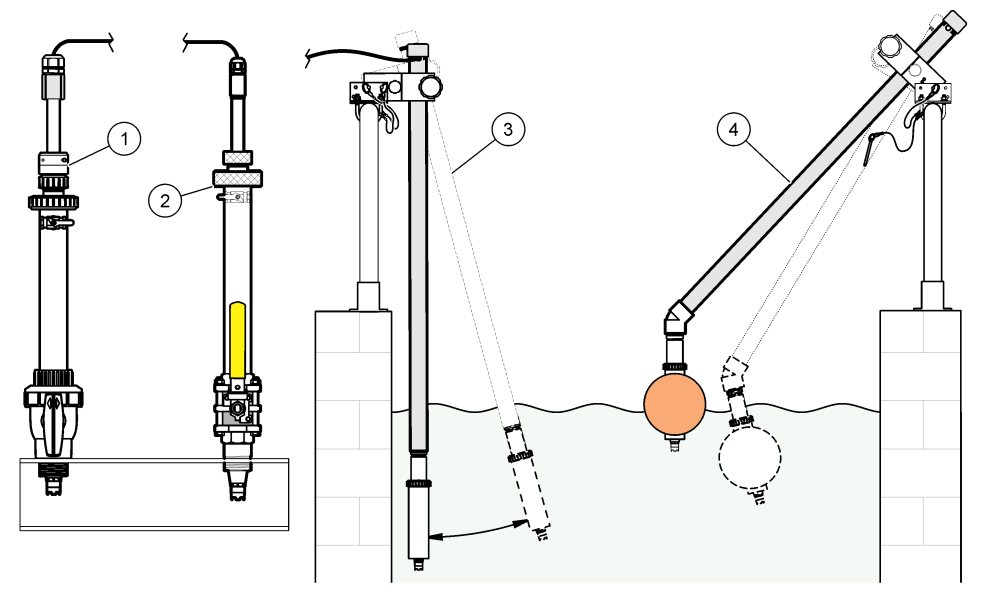

| 1 حامل ترکیب PVS | 3 حامل الغمر              |
|------------------|---------------------------|
| 2 حامل التركيب   | 4 حامل الغمر، كرة التعويم |

### 4.2 توصيل جهاز الاستشعار بوحدة تحكم SC

استخدم أحد الخيارات الآتية لتوصيل جهاز الاستشعار بوحدة تحكم SC:

- قم بتوصيل جهاز الاستشعار ببوابة Sc رقمية، ثمّ توصيل بوابة Sc الرقمية بوحدة التحكم SC. تقوم البوابة الرقمية بتحويل الإشارة التناظرية من جهاز الاستشعار إلى إشارة رقمية.
- قم بتركيب وحدة جهاز استشعار في وحدة التحكم SC. ثمَّ قم بتوصيل جهاز الاستشعار بوحدة جهاز الاستشعار. تقوم وحدة جهاز الاستشعار بتحويل الإشارة التناظرية من جهاز الاستشعار إلى إشارة رقمية.

راجع التعليمات المرفقة مع وحدة جهاز الاستشعار أو بوابة sc الرقمية.

القسم 5 التشغيل

#### 5.1 تنقل المستخدم

راجع وثائق وحدة التحكم للاطلاع على وصف شاشة اللمس ومعلومات التنقل.

#### 5.2 تكوين جهاز الاستشعار

استخدم قائمة Settings (الإعدادات) لإدخال معلومات التعريف الخاصة بجهاز الاستشعار وتغيير خيارات معالجة البيانات والتخزين.

- حدد رمز القائمة الرئيسية، ثمّ حدد Devices (الأجهزة). تظهر قائمة بجميع الأجهزة المتاحة.
- حدد جهاز الاستشعار ثم حدد Device menu (قائمة الجهاز) > Settings (الإعدادات).
  - حدد أحد الخيارات.
- بالنسبة إلى أجهزة الاستشعار المتصلة بوحدة درجة الحموضة (pH)/قوة الأكسدة والاختزال (ORP)، راجع الجدول 1.
  - بالنسبة إلى أجهزة الاستشعار المتصلة ببوابة sc رقمية، راجع الجدول 2.
# الجدول 1 أجهزة الاستشعار المتصلة بوحدة درجة الحموضة (pH)/قوة الأكسدة والاختزال (ORP)

| الخيار                                                       | الوصف                                                                                                    |
|--------------------------------------------------------------|----------------------------------------------------------------------------------------------------|
| الاسم) Name                                                  | لتغيير الاسم المطابق لجهاز الاستئمار أعلى شائمة القياس. يقتصر الاسم على<br>16 رمزًا في أي مجموعة من الحروف أو الأرقام أو المسافات أو علامات<br>الترقيم.                                                                                                    |
| Sensor S/N (الرقم التسلسلي لجهاز الاستشعار)                  | يسمح للمستخدم بإنخال الرقم التسلملي لجهاز الاستشعار. يقتصر الرقم<br>التسلسلي على 16 رمزًا في أي مجموعة من الحروف أو الأرقام أو المسافات<br>أو علامات الترقيم.                                                                                                    |
| (التنسيق) Format                                             | بالنسبة إلى أجهزة استشعار درجة الحموضة (pH) فقطـــلتغيير عدد المنازل<br>العشرية المعروضة على شاشة القياس إلى XX.XX (الافتراضي) أو XX.X                                                                                                    |
| (درجة الحرارة) Temperature                                   | لتعيين وحدات درجة الحرارة على درجة مئوية (الوحدة الافتراضية) أو<br>فهرنهايت.                                                                                                    |
| عنصر درجة الحرارة) Temperature element                       | أجهزة استشعار درجة الحموضة (pH) محمل على تعيين عنصر درجة<br>الحرارة لتعويض درجة الحرارة تلقائيًا إلى PT100 أو PT100 أو<br>(default) NTC300 (الافتراضى). إذا لم يتم استخدام أي عنصر، فيمكن<br>تعيين النوع على Manual (يدوي) ويمكن إدخال قيمة لتعويض درجة<br>الحرارة (الإعداد الافتراضي: 25 درجة مئوية).<br>أجهزة استشعار قوة الأكسدة والافترال(ORP) لا يتم استخدام تعويض |
|                                                              | درجة الحرارة. يمكن توصيل عنصر درجة حرارة بوحدة التحكم لقياس درجة<br>الحرارة.                                                                                                    |
| (المرشح) Filter                                              | لتعبين الثابت الزمني لزيادة استقرار الإنسارة. يقوم الثابت الزمني بحساب<br>متوسط القيمة في أثناء زمن محدد—من 0 (من دون تأثير، الإعداد<br>الافتراضي) إلى 60 ثانية (متوسط قيمة الإشارة لمدة 60 ثانية). يقوم المرشح<br>بزيادة زمن إشارة جهاز الاستشعار للاستجابة للتغييرات الفعلية في مواقع<br>التركيب.                                                                     |
| Pure H2O compensation (تعويض الماء النقي)                    | يوجد في أجهزة استشعار درجة الحموضة فقط-لإضافة تصحيح معتمد على<br>درجة الحرارة إلى قيمة درجة الحموضة التي تم قياسها للماء النقي مع<br>الإضافات الخيارات: None (لا شيء) (الافتراضي) أو Ammonia<br>(الأمونيا) أو Morpholine (المورفولين) أو User defined (محدد من<br>قبل المستخدم).                                                                                        |
|                                                              | بمسبر إلى ريب مرارم مسبر سي ريب على بالنسبة إلى التوليقات التي يدددها<br>المستخدم يمكن إدخال ميل خطي (الافتر اضي: 0 درجة حموضة/درجة<br>مئوية).                                                                                                    |
| (ISO point (نقطة ISO point                                   | يوجد في أجهزة استشعار درجة الحموضة فقطـــلتعيين نقطة متسقة الجهد<br>حيث يكون ميل درجة الحموضة مستقلاً عن درجة الحرارة. تحتوي معظم<br>أجهزة الاستشعار على نقطة متسقة الجهد 7.00 درجات حموضة<br>(الافتراضي). ولكن أجهزة الاستشعار المستخذمة في التطبيقات الخاصة قد<br>تكون لها قيمة متسقة الجهد مختلفة.                                                                   |
| Data logger interval (الفاصل الزمني لمسجّل البيانات)         | لتعيين الفاصل الزمني لتخزين قباس درجة الحرارة وجهاز الاستشعار في سجل<br>البيانات—5 ثوان أو 30 ثلثية أو دقيقة واحدة أو دقيقتان أو 5 دقائق أو<br>10 دقائق أو 15 دقيقة (الافتراضي) أو 30 دقيقة أو 60 دقيقة.                                                                                                    |
| Reset to default values (إعادة التعيين إلى القيم الافتراضية) | يعمل على تعيين قائمة Settings (الإعدادات) إلى إعدادات المصنع<br>الافتر اضية وتتم إعادة تعيين العدادات. يتم فقد كل معلومات جهاز الاستشعار.                                                                                                    |

## الجدول 2 أجهزة الاستشعار المتصلة ببوابة sc رقمية

| الخيار                               | الوصف                                                                                                    |
|--------------------------------------|----------------------------------------------------------------------------------------------------|
| (الاسم) Name                         | لتغيير الاسم المطابق لجهاز الاستشعار أعلى شائنة القياس. يقتصر الاسم على<br>12 رمزًا في أي مجموعة من الحروف أو الأرقام أو المسافات أو علامات<br>الترقيم. |
| SELECT SENSOR (تحديد جهاز الاستشعار) | لتحديد نوع جهاز الاستشعار (pH (درجة الحموضة) أو ORP (قوة الأكسدة<br>والاختزال)).                                                                        |
| (التنسيق) Format                     | راجع الجدول 1.                                                                                                    |

| الخيار                                                    | الوصف                                                                                                    |
|-----------------------------------------------------------|----------------------------------------------------------------------------------------------------|
| Temperature (درجة الحرارة)                                | راجع الجدول 1.                                                                                                    |
| Data logger interval (الفاصل الزمني لمسجّل البيانات)      | لتعبين الفاصل الزمني لتخزين قباس درجة الحرارة وجهاز الاستشعار في سجل<br>البيانات—5 ثوان أو 10 ثوان أو 15 ثانية أو 30 ثانية أو دقيقة واحدة أو<br>5 دقائق أو 10 دقائق أو 15 دقيقة (الافتراضي) أو 30 دقيقة أو ساعة واحدة<br>أو ساعتان أو 6 ساعات أو 12 ساعة.                                                                                                    |
| (تردد التيار المتردد) Alternating current frequency       | لتحديد تردد خط الطاقة للحصول على أفضل رفض للضوضاء. الخيارات:<br>50 أو 60 هرتز (الافتراضي).                                                                                                    |
| (المرشح) Filter                                           | راجع الجدول 1.                                                                                                    |
| Temperature element (عنصر درجة الحرارة)                   | راجع الجدول 1.                                                                                                    |
| تحديد المحلول المنظِّم القيّاسي) Select standard buffer   | في أجهزة استشعار درجة الحموضة (PH) فقط خيار لتعيين المحاليل<br>المنظمة لقياس درجة الحموضة (pH) المستخدمة لمعايرة التصحيح التلقائي.<br>الخيارات: 40.0 أو 70.0 أو 10.00 (الإعداد الاقتراضي) أو 10.0<br>19267 (درجة الحموضة 10.9 أو 4.65 أو 75.6 أو 27.6 (12.5<br>1-point manual correction التصحيح اليدري من مرحلة راحدة) أو 2-point manual correction<br>(التصحيح اليوري من مرحلتين) للمعايرة.                                                                                                    |
| تعويض الماء النقي) Pure H2O compensation                  | راجع الجنول 1.<br>يمكن أيضاً تحديد المصفوفة من<br>مرحلة واحدة) أو 2-point matrix correction (تصحيح المصفوفة من<br>مرحلة واحدة) أو 3-point matrix correction (تصحيح المصفوفة من<br>3 مرحلين) أو 4-point matrix correction (تصحيح المصفوفة من<br>4 مراحل) أو 1-point matrix correction (تصحيح المصفوفة من<br>مرحلة واحدة) أو 2-point matrix correction (تصحيح المصفوفة من<br>مرحلة واحدة) أو 3-point matrix correction (تصحيح المصفوفة من<br>8 مرحلين) أو 3-point matrix correction (تصحيح المصفوفة من<br>8 مرحلين) أو 4-point matrix correction (تصحيح المصفوفة من<br>4-مراحل) أو 4-point matrix correction (تصحيح المصفوفة من<br>4-مراحل) أو 4-point matrix correction (تصحيح المصفوفة من |
| (آخر معايرة) Last calibration                             | لتعيين تنكير لعملية المعايرة التالية (الافتراضي: 60 يومًا). يظهر تنكير<br>لمعايرة جهاز الاستشعار على الشاشة بعد الفاصل الزمني المحدد من تاريخ<br>آخر عملية معايرة<br>على سبيل المثال، إذا كان تاريخ آخر عملية معايرة هو يوم 15 يونيو وتم<br>تميين Albord (آخر معايرة) على 60 يومًا، فسيظهر تنكير<br>المعايرة على الشاشة في يوم 14 أغسطس. إذا تمت معايرة جهاز الاستشعار<br>في يوم 13 أغسطس، في يوم 15 يوليو، فسيظهر تنكير بالمعايرة على الشاشة<br>في يوم 13 سبتمبر.                                                                                                    |
| (آيام جهاڙ الاستشعار) Sensor days                         | لتعيين تذكير لاستبدال جهاز الاستشعار (الافتراضي: 365 يومًا). يظهر تذكير<br>لاستبدال جهاز الاستشعار على الشاشة بعد الفاصل الزمني المحدد.<br>يظهر عداد Sensor days (أيام جهاز الاستشعار) في قائمة<br>Diagnostics/Test (التشخيص/لاختبار) > Counter (العداد).<br>عند استبدال جهاز الاستشعار، قم بإعادة تعيين عداد Bensor days (أيام<br>جهاز الاستشعار) في قائمة Diagnostics/Test (التشخيص/لاختبار) ><br>Counter (العداد).                                                                                                    |
| Impedance limits (حدود المقاومة)                          | لتعيين حدود المقاومة المنخفضة والمرتفعة Active electrode (الإلكترود<br>النشط) وReference electrode (الإلكترود المرجعي).                                                                                                    |
| إعادة تعيين الإعداد)<br>Reset setup (إعادة تعيين الإعداد) | يعمل على تعيين قائمة Settings (الإعدادات) إلى إعدادات المصنع<br>الافتر اضية وتتم إعادة تعيين المدادات. يتم فقد كل معلومات جهاز الاستشعار.                                                                                                    |

### الجدول 2 أجهزة الاستشعار المتصلة ببوابة sc رقمية (يتبع)

### 5.3 معايرة جهاز الاستشعار

# \Lambda ت ح ذ ي ر

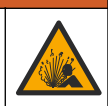

خطر ضغط السوائل. يمكن أن تكون إزالة أي جهاز استئىعار من وعاء تحت ضغط مرتفع أمرًا خطيرًا. لذلك، يُنصح بتخفيض الضغط إلى أقل من 7.25 أر طال لكل بوصة مربعة (50 كيلوباسكل) قبل الإزالة. وإذا لم يكن ذلك ممكنًا، فقم بإجراء ذلك بحرض شديد. راجع الوثائق المرفقة مع مكونات التركيب للحصول على مزيد من المعلومات.

### 🗚 ت ح ذ ي ر

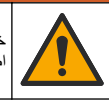

خطر التعرض الكيميائي. التزم بإجراءات الأمان المعملية وارتد جميع معدات الحماية الشخصية المناسبة للمواد الكيميانية التي يتم التعامل معها. اطلع على صحائف بيانات سلامة المواد (MSDS/SDS) الحالية للتعرف على بروتوكولات السلامة.

### 🛦 ت ن ب ي ه

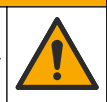

خطر التعرض الكيمياني. تخلص من المواد الكيميانية والفضلات بما يتوافق مع اللوائح المحلية والإقليمية والوطنية.

### 5.3.1 معلومات حول معايرة جهاز الاستشعار

تقوم المعايرة بضبط قراءة جهاز الاستشعار لمطابقة قيمة محلول واحد أو أكثر من المحاليل المرجعية. وتتغير خواص جهاز الاستشعار ببطء بمرور الوقت ما يؤدي إلى فقد جهاز الاستشعار لدقته. وتجب معايرة جهاز الاستشعار بانتظام للمحافظة على دقته. ويختلف تكرار المعايرة حسب الاستخدام، وأفضل طريقة لتحديد ذلك هي التجربة.

ويُستخدم عامل درجة الحرارة لتوفير قراءات درجة الحموضة (pH) التي يتم ضبطها تلقائيًا على 25 درجة مئوية لتغييرات درجة الحرارة التي تؤثر في الإلكترود النشط والمرجعي. ويمكن للعميل تعيين هذا الضبط يدويًا إذا كانت درجة حرارة العملية ثابتة.

لا يتم إرسال البيانات إلى سجل البيانات أثناء المعايرة. وبالتالي، قد يحتوي سجل البيانات على مساحات تتقطع بها البيانات.

### 5.3.2 تغيير خيارات المعايرة

بالنسبة إلى أجهزة الاستشعار المتصلة بوحدة درجة الحموضة (pH)/قوة الأكسدة والاختزال (ORP)، يمكن للمستخدم تعيين تذكير أو تضمين هوية مشغِّل مع بيانات المعايرة من قائمة Calibration options (خيارات المعايرة).

ملاحظة: لا ينطبق هذا الإجراء على أجهزة الاستشعار المتصلة ببوابة SC رقمية.

- حدد رمز القائمة الرئيسية، ثمَّ حدد Devices (الأجهزة). تظهر قائمة بجميع الأجهزة المتاحة.
- حدد جهاز الاستشعار ثم حدد Device menu (قائمة الجهاز) > Calibration (المعايرة).
  - 3. حدد Calibration options (خيارات المعايرة).
    - 4. حدد أحد الخيارات.

| الخيار                                                       | الوصف                                                                                                    |
|--------------------------------------------------------------|----------------------------------------------------------------------------------------------------|
| Select standard<br>buffer (تحديد المحلول<br>المنظِم القياسي) | في أجيزة استئمعار درجة الحموضة (PH) فقط—خيار لتعيين المحاليل المنظمة لقياس درجة الحموضة (pH) المستخدّمة<br>لمعايرة التصحيح التلقائي. الخيارات: 4.00 أو 7.00 أو 10.00 (الإعداد الافتراضي) أو DIN 19267 (درجة<br>الحموضة 1.09 أو 4.65 أو 6.79 أو 2.90 أو 12.75 أو 10.00 فر 10.0 أو 6.00 أو 9.00<br>ملاحظة: يمكن استخدام محاليل منظ <i>مة أخرى في حالة تحديد NIST 4.00 أو 10.00 أو 10.00 (معايرة القيمة من مر</i> حلة<br>واحدة) أو 2.00 ملاحظات value calibration (معايرة القيمة من مرحلتين) للمعايرة. |
| Calibration<br>Reminder (تذکیر<br>بالمعایرة)                 | لتعيين تنكير لعملية المعايرة التالية (الافتراضي: Off (ايقاف التشغيل)). يظهر تنكير لمعايرة جهاز الاستشعار على الشاشة<br>بعد الفاصل الزمني المحدد من تاريخ آخر عملية معايرة.<br>على سبيل المثال، إذا كان تاريخ آخر عملية معايرة هو يوم 15 يونيو وتم تعيين Last calibration (آخر معايرة) على<br>60 يومًا، فسيظهر تنكير بالمعايرة على الشاشة في يوم 14 أغسطس. إذا تمت معايرة جهاز الاستشعار قبل يوم<br>14 أغسطس، في يوم 15 يوليو، فسيظهر تنكير بالمعايرة على الشاشة في يوم 15 على الشاشة في يوم 13      |
| Operator ID for<br>calibration (هوية<br>المشغَل للمعابر ة)   | لتضمين هوية المشغّل مع بيانات المعايرة — Yes (نعم) أو No (لا) (الإعداد الافتر اضمي). يتم إدخال الهوية أثناء عملية<br>المعايرة.                                                                                                    |

#### 5.3.3 إجراء معايرة درجة الحموضة (pH)

قم بمعايرة جهاز استشعار درجة الحموضة (pH) باستخدام محلول مرجعي واحد أو اثنين (معايرة من مرحلة واحدة أو مرحلتين). يتم التعرف على المحاليل المنظمة القياسية تلقائيًا.

1. ضع جهاز الاستشعار في أول محلول مرجعي (محلول منظم أو عينة ذات قيمة معروفة). تأكد أن جزء جهاز استشعار المجس منغمس بالكامل في السائل(الشكل 4).

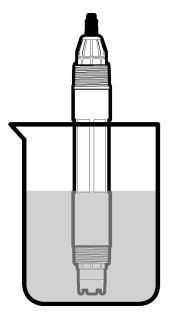

- 2. انتظر حتى تتعادل درجة حرارة جهاز الاستشعار مع درجة حرارة المحلول. من الممكن أن يستغرق ذلك 30 دقيقة أو أكثر إذا كان الفرق في درجة الحرارة بين المعالجة والمحلول المرجعي كبيرًا.
  - حدد رمز القائمة الرئيسية، ثمّ حدد Devices (الأجهزة). تظهر قائمة بجميع الأجهزة المتاحة.
  - حدد جهاز الاستشعار ثمَّ حدد Device menu (قائمة الجهاز) > Calibration (المعايرة).
    - 5. حدد نوع المعايرة:

| الخيار                                                                                                    | الوصف                                                                                                    |
|----------------------------------------------------------------------------------------------------|----------------------------------------------------------------------------------------------------|
| 1-point buffer calibration (معايرة<br>المحلول المنظم من مرحلة واحدة)<br>(أو 1-point auto correction (التصحيح<br>التلقاني من مرحلة واحدة))            | استخدم محلولاً منظمًا واحدًا للمعايرة (على سبيل المثل، درجة الحموضة 7). يحد جهاز الاستشعار<br>تلقائبًا المحلول المنظم في أثناء المعايرة.<br><b>ملاحظة:</b> تلكد من تحديد ضبط المحلول المنظم في Calibration (لمعايرة) > Calibration<br>(تديير المحلول المنظم<br>القياسي) (لو Setting (الإعدادات) > قائمة Select standard buffer (تحديد المحلول المنظم<br>القياسي)).                                                                |
| 2-point buffer calibration (معايرة<br>المحلول المنظم من مرحلتين)<br>(أو 2-point auto correction (التصحيح<br>التلقاني من مرحلتين))                    | استخدم محلولين منظمين للمعايرة (على سبيل المثال، درجة الحموضة 7 ودرجة الحموضة 4). يحدد<br>جهاز الاستشعار تلقائبًا المحاليل المنظمة في أثناء المعايرة.<br><b>ملاحظة:</b> تلكد من تحديد ضبط المحلول المنظم في Calibration (المعايرة) > Calibration<br>(فيارات المعايرة) > قائمة Select standard buffer (تحديد المحلول المنظم<br>القياسي) (في Setting (الإعدادات) > قائمة Select standard buffer (تحديد المحلول المنظم<br>القياسي)). |
| 1-point value calibration (معايرة القيمة من مرحلة واحدة)<br>القيمة من مرحلة واحدة)<br>(أو 2-point manual correction)<br>(التصحيح اليدوي من مرحلتين)) | استخدم عينة واحدة ذات قيمة معروفة (أو استخدم محلولاً منظِمًا واحدًا) للمعايرة. حد قيمة درجة<br>الحموضة (pH) للعينة باستخدام جهاز مختلف. أدخل قيمة درجة الحموضة (pH) في أثناء المعايرة.                                                                                                    |
| 2-point value calibration (معايرة القيمة من مرحلتين)<br>القيمة من مرحلتين)<br>(أو 2-point manual correction (التصحيح اليدوي من مرحلتين))             | استخدم عينتين ذواتي قيمة معروفة (أو مطولين منظِمين) للمعايرة. حد قيمة درجة الحموضة (pH)<br>للعينات باستخدام جهاز مختلف أدخل قيم درجة الحموضة (pH) في أثناء المعايرة.                                                                                                    |

حدد الخيار لإشارة المخرجات أثناء عملية المعايرة:

| الوصف                                                                                                    | الخيار             |
|----------------------------------------------------------------------------------------------------|--------------------|
| يرسل الجهاز قيمة المخرجات المقيسة الحالية أثناء إجراء عملية المعايرة.                                                              | Active (تنشيط)     |
| يتم الاحتفاظ بقيمة مخرجات جهاز الاستشعار عند القيمة المقيسة الحالية أثناء إجراء عملية المعايرة.                                    | HOLD (تعليق)       |
| يتم إرسال قيمة المخرجات المضبوطة مسبقًا أثناء إجراء عملية المعايرة. راجع دليل مستخدم وحدة التحكم لتغيير القيمة المضبوطة<br>مسبقًا. | نقل) Transfer      |
| ِ الاستشعار بالمحلول المرجعي الأول، اضغط على OK (موافق).                                                                           | في أثناء وجود جهاز |

- يتم عرض القيمة المقيسة. يتم عرض القيمة المقيسة. 8. انتظر حتى تستقر القيمة واضغط على OK (موافق).
  - ملاحظة: قد تنتقل الشاشة إلى الخطوة التالية تلقائيًا.

.7

9. أدخل قيمة درجة الحموضة (pH) واضغط على OK (موافق)، إذا أمكن. ملاحظة: إذا كان المحلول المرجمي عبارة عن محلول منظم، فابحث عن قيمة درجة الحموضة (pH) على زجاجة المحلول المنظم لمعرفة درجة حرارته. إذا كان المحلول المرجمي عبارة عن عينة، فحدد قيمة درجة الحموضة للعينة باستخدام جهاز مختلف.

10. بالنسبة إلى المعايرة من مرحلتين، قم بقياس المحلول المرجعي الثاني على النحو الآتي:

- a. أخرج جهاز الاستشعار من المحلول الأول واغسله بالماء النظيف.
- b. ضع جهاز الاستشعار في المحلول المرجعي التالي، ثمَّ اضغط على OK (موافق).
  - د. انتظر حتى تستقر القيمة واضغط على OK (موافق).
    - **ملاحظة:** قد تنتقل الشاشة إلى الخطوة التالية تلقائيًا.
  - d. أدخل قيمة درجة الحموضة (pH) واضغط على OK (موافق)، إذا أمكن.

11. راجع نتائج المعايرة:

- - The calibration failed" (فشلت المعايرة.)" تكون قيمة ميل أو إزاحة المعايرة خارج الحدود المقبولة. كرر عملية المعايرة باستخدام محلول مرجعي جديد. قم بتنظيف جهاز الاستشعار، إذا لزم الأمر.
    - 12. اضغط على OK (موافق).
    - **13.** أعد جهاز الاستشعار إلى موقع التركيب واضغط على OK (موافق). ستعود إشارة المخرجات إلى الحالة النشطة وسيتم عرض قيمة العينة المقيسة على شاشة القياس.

#### 5.3.4 إجراء معايرة قوة الأكسدة والاختزال (ORP)

قم بمعايرة جهاز استشعار قوة الأكسدة والاختزال (ORP) بمحلول مرجعي واحد (معايرة من مرحلة واحدة).

1. ضع جهاز الاستشعار في المحلول المرجعي (محلول مرجعي أو عينة ذات قيمة معروفة). تأكد من أن جزء جهاز الاستشعار من المسبار مغمور بالكامل في المحلول (الشكل 5).

الشكل 5 جهاز الاستشعار في المحلول المرجعي

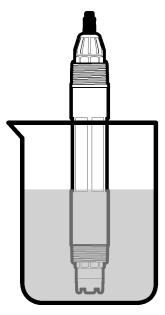

- حدد رمز القائمة الرئيسية، ثمَّ حدد Devices (الأجهزة). تظهر قائمة بجميع الأجهزة المتاحة.
- حدد جهاز الاستشعار ثم حدد Device menu (قائمة الجهاز) > Calibration (المعايرة).
- عند 1-point value calibration (معايرة القيمة من مرحلة واحدة) (أو 2-point manual correction (التصحيح اليدوي من مرحلتين)).
  - حدد الخيار لإشارة المخرجات أثناء عملية المعايرة:

| الخيار            | الوصف                                                                                                    |
|-------------------|----------------------------------------------------------------------------------------------------|
| Active (تنشيط)    | يرسل الجهاز قيمة المخرجات المقيسة الحالية أثناء إجراء عملية المعايرة.                                                          |
| HOLD (تعليق)      | يتم الاحتفاظ بقيمة مخرجات جهاز الاستشعار عند القيمة المقيسة الحالية أثناء إجراء عملية المعايرة.                                |
| نقل) Transfer     | يتم إرسال قيمة المخرجات المضبوطة مسبقًا أثناء إجراء عملية المعايرة. راجع دليل مستخدم وحدة التحكم لتغيير القيمة المض<br>مسبقًا. |
| عند وجود جهاز الا | ستشعار في العينة أو المحلول المرجعي، اضغط على OK (موافق).                                                                      |

سوطة

509 العربية

بتم عرض القبمة المقبسة.

- 7. انتظر حتى تستقر القيمة واضعط على OK (موافق). ملاحظة: قد تنتقل الشائشة إلى الخطوة التالية تلقائيًا.
- 8. إذا تم استخدام عينة للمعايرة، فقم بقياس قيمة قوة الأكسدة والاختزال (ORP) للعينة باستخدام جهاز تحقق ثانوي. أدخل القيمة المقيسة، ثمَّ اضغط على OK (موافق).
- إذا تم استخدام محلول مرجعي للمعايرة، فأدخل قيمة قوة الأكسدة والاختزال (ORP) الموضحة على الزجاجة. اضغط على OK (موافق).

10. راجع نتائج المعايرة:

- The calibration was successfully completed". (اكتملت المعايرة بنجاح.)" تمت معايرة جهاز الاستشعار وهو جاهز لقياس العينات. يتم عرض قيم الميل و/أو الانحراف.
  - The calibration failed" (فشلت المعايرة.)" تكون قيمة ميل أو إزاحة المعايرة خارج الحدود المقبولة. كرر عملية المعايرة باستخدام محلول مرجعي جديد. قم بتنظيف جهاز الاستشعار، إذا لزم الأمر.

11. اضغط على OK (موافق).

12. أعد جهاز الاستشعار إلى موقع التركيب واضغط على OK (موافق). ستعود إشارة المخرجات إلى الحالة النشطة وسيتم عرض قيمة العينة المقيسة على شاشة القياس.

#### 5.3.5 معايرة درجة الحرارة

تتم معايرة الجهاز في المصنع لقياس درجة الحرارة بدقة. ويمكن معايرة درجة الحرارة لزيادة الدقة.

- ضع جهاز الاستشعار في إناء به ماء.
- قم بقياس درجة حرارة الماء باستخدام مقياس حراري دقيق أو جهاز مستقل.
- حدد رمز القائمة الرئيسية، ثمَّ حدد Devices (الأجهزة). تظهر قائمة بجميع الأجهزة المتاحة.
- 4. حدد جهاز الاستشعار ثمَّ حدد Device menu (قائمة الجهاز) > Calibration (المعايرة).
- 5. بالنسبة إلى أجهزة الاستشعار المتصلة بوحدة درجة الحموضة (pH)/قوة الأكسدة والاختزال (ORP)، قم بتنفيذ الخطوات الآتية:
  - a. حدد 1-point temperature calibration (معايرة درجة الحرارة من مرحلة واحدة).
    - b. انتظر حتى تستقر القيمة، ثمَّ اضغط على OK (موافق).
      - أدخل القيمة الدقيقة واضغط على OK (موافق).
    - والنسبة إلى أجهزة الاستشعار المتصلة ببوابة sc رقمية، قم بتنفيذ الخطوات الآتية:
      - a. حدد Temperature adjustment (ضبط درجة الحرارة).
        - b. انتظر حتى تستقر القيمة، ثمَّ اضغط على OK (موافق).
        - c. حدد Edit Temperature (تعديل درجة الحرارة).
          - d. أدخل القيمة الدقيقة واضغط على OK (موافق).
      - أعد جهاز الاستشعار إلى موقع التركيب واضغط على رمز الشاشة الرئيسية.

#### 5.3.6 الخروج من إجراء المعايرة

- للخروج من إجراء المعايرة، اضغط على رمز الرجوع.
  - حدد خیارًا، ثمَّ اضغط على OK (موافق).

| IL.     | <u>نی</u> ار                                          | الوصف                                                                                                    |
|---------|-------------------------------------------------------|----------------------------------------------------------------------------------------------------|
| n<br>İ) | Quit calibratic (إنهاء المعايرة)<br>, Cancel (إلغاء)) | يتم ايقاف المعايرة. ويجب بدء معايرة جديدة من البداية.                                                          |
| n       | الرجوع إلى المعايرة) Return to calibratic             | الرجوع إلى المعايرة.                                                                                           |
| n<br>İ) | Leave calibratic (مغادرة المعايرة)<br>_ Exit (خروج))  | الخروج من المعايرة مؤقفًا. ويُسمح بالوصول إلى القوائم الأخرى. يمكن بدء المعايرة لجهاز<br>استشعار أخر (إن وجد). |

5.3.7 إعادة تعيين المعايرة

يمكن إعادة تعيين المعايرة إلى إعدادات المصنع الافتر اضية. يتم فقد كل معلومات جهاز الاستشعار .

- حدد رمز القائمة الرئيسية، ثمَّ حدد Devices (الأجهزة). تظهر قائمة بجميع الأجهزة المتاحة.
- حدد جهاز الاستشعار ثم حدد Device menu (قائمة الجهاز) > Calibration (المعايرة).

- عدد Reset to default calibration values (إعادة التعيين إلى قيم المعايرة الافتراضية) (أو Reset setup (إعادة تعيين الم الإعداد))، نمَّ اصغط على OK (موافق).
  - Identification (موافق) مرة أخرى.

# 5.4 قياسات المقاومة الكهربائية

لزيادة موثوقية نظام قياس درجة الحموضة (pH)، تحدد وحدة التحكم المقاومة الكهربانية لإلكترودات الزجاج. يتم أخذ هذا القياس كل دقيقة. أثناء التشخيص، سيتم تعليق قراءة قياس درجة الحموضة (pH) لمدة خمس ثواني. إذا ظهرت رسالة خطأ، فراجع قائمة الأخطاء في صفحة 516 للحصول على مزيد من التفاصيل. لتمكين أو تعطيل قياس المقاومة الكهربانية لجهاز الاستشعار:

- حدد رمز القائمة الرئيسية، ثمَّ حدد Devices (الأجهزة). تظهر قائمة بجميع الأجهزة المتاحة.
- 2. حدد الجهاز وحدد Device menu (قائمة الجهاز) > Diagnostics/Test (التشخيص/الاختبار).
- النسبة إلى أجهزة الاستشعار المتصلة بوحدة درجة الحموضة (pH)/قوة الأكسدة والاختزال (ORP)، حدد ORP) حدد Impedance status
   (حالة المقاومة).
  - 4. بالنسبة إلى أجهزة الاستشعار المتصلة ببوابة sc رقمية، حدد Signals (الإشارات) > Impedance status (حالة المقاومة).
    - حدد Enabled (مُعكَّن) أو Disabled (مُعطَّل) واضغط على OK (موافق).

لرؤية قراءات مقاومة الإلكترود النشط والمرجعي، حدد Sensor signals (إشارات جهاز الاستشعار) (أو Signals (الإشارات)) واضغط على OK (موافق).

# 5.5 سجلات Modbus

تتوفر قائمة بسجلات Modbus لاتصالات الشبكة. راجع موقع الويب للشركة المصنّعة للاطلاع على مزيد من المعلومات.

### القسم 6 الصيانة

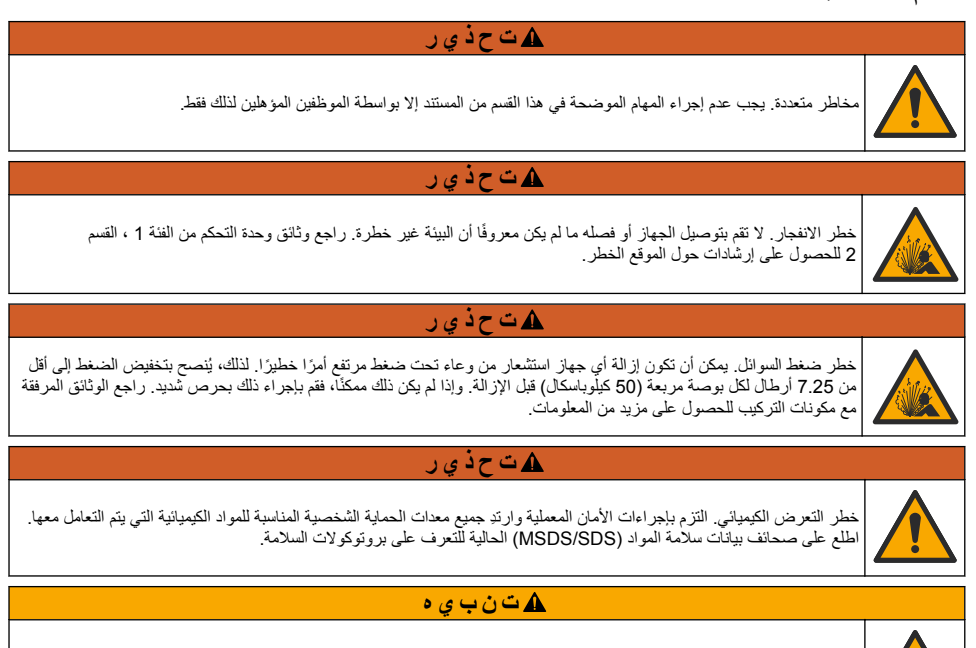

### 6.1 جدول الصيانة

يعرض الجدول 3 الجدول الموصى به لمهام الصيانة. وقد تؤدي متطلبات المنشأة وظروف التشغيل إلى زيادة تكرار بعض المهام.

#### الجدول 3 جدول الصيانة

| حسب الضرورة                                             | عام واحد | مهمة الصيانة                      |
|---------------------------------------------------------|----------|-----------------------------------|
| Х                                                       |          | تنظيف جهاز الاستشعار في صفحة 512  |
|                                                         | Х        | استبدال جس الملح في صفحة 512      |
| يتم تعيينه من قِبْل الهيئات التنظيمية أو من خلال الخبرة |          | معايرة جهاز الاستشعار في صفحة 506 |

### 6.2 تنظيف جهاز الاستشعار

**المتطلبات الأساسية.** إعداد محلول صابون معتدل يحتوي على منظف غير كاشط لا يحتوي على اللانولين. حيث يترك اللانولين غشاء رقيقًا على سطح الإلكترود قد يؤدي إلى خفض أداء جهاز الاستشعار.

افحص جهاز الاستشعار بشكل دوري بحثًا عن وجود أتربة أو ترسبات. مَم بتنظيف جهاز الاستشعار عند تراكم الترسبات أو انخفاض الأداء.

- استخدم قطعة قماش نظيفة وناعمة لإزالة الرواسب العالقة من طرف جهاز الاستشعار. اغسل جهاز الاستشعار بماء نظيف ودافئ.
  - اغمس جهاز الاستشعار لمدة تتراوح ما بين دقيقتين إلى ثلاث دقائق في محلول الصابون.
    - استخدم فرشاة ناعمة الشعر لحك طرف القياس بالكامل من جهاز الاستشعار.
- 4. إذا استمر وجود الأتربة، فاغمس طرف القياس من جهاز الاستشعار في محلول حمضي مخفف، مثل حمض الهدروكلوريك بتركيز < 5% لمدة 5 دقائق كحد أقصى.
  - اغسل جهاز الاستشعار بالماء، ثم قم بإعادته إلى محلول الصابون لمدة تتراوح ما بين دقيقتين إلى ثلاث دقائق.
  - 6. اغسل جهاز الاستشعار بماء نظيف.
    ملاحظة: قد تتطلب أجهزة الاستشعار المزودة بأقطاب الكترود الأنتيمون المستخدمة مع حمض الهيدروفلوريك (HF) تنظيفًا إضافيًا. اتصل بالدعم الفني.

قم دائمًا بمعايرة جهاز الاستشعار بعد الانتهاء من إجراءات الصيانة.

### 6.3 استبدال جسر الملح

استندل جسر الملح ومحلول الخلية القياسي كل عام أو عند فشل المعايرة بعد تنظيف جهاز الاستشعار . **ملاحظة:** يتوفر مقطع فيديو يوضح كي*فية استبدال جسر الملح على* www.Hach.com. *انتقل إلى صفحة ويب جسر الملح وانقر فوق علامة تبويب الفيديو .* **العناصر اللازمة:** 

- مفتاح ربط هلالى الشكل قابل للتعديل
  - ملاقط كبيرة
    - جسر ملح
  - محلول خلية قياسي
  - مسحوق هلام،<sup>3</sup><sup>8</sup> ملعقة صغيرة
- tidio et al. نظّف جهاز الاستشعار في صفحة 512.
- 2. استبدل جسر الملح ومحلول الخلية القياسي. راجع الخطوات المبينة في الصور الآتية. إذا كان خزان محلول الخلية القياسي يحتوي على هلام (وهو أمر غير معتاد)، فاستخدم نافورة مياه من جهاز مياه من نوع pik لإزالة الهلام القديم على النحو الموضح في الخطوة 2. (اختياري) إذا كانت مياه المعالجة قريبة من درجة حرارة الغليان، فأضف مسحوق الهلام إلى محلول الخلية القياسي الجديد على النحو

الموضح في الخطوة 4 كما يأتي:

- a. اسكب غطاء قنينة ذات مستوى واحد (<sup>8</sup>/ ملعقة صغيرة) من مسحوق الهلام في خزان محلول الخلية القياسي.
  - b. اسكب كمية صغيرة من محلول الخلية القياسي الجديد في الخزان.
    - امزجها مع المسحوق حتى يصبح المحلول سميكًا.
- d. أضف كميات صغيرة من المحلول وامزج المكونات حتى يصل مستوى الهلام إلى أسفل أسنان جسر الملح اللولبية.

<sup>&</sup>lt;sup>3</sup> (اختياري) أضف مسحوق الهلام إلى محلول الخلية القياسي، إذا كانت مياه المعالجة قريبة من درجة حرارة الغليان. يقلل مسحوق الهلام من معدل تبخر محلول الخلية القياسي.

تحقق من مستوى الهلام المناسب بتركيب جسر الملح الجديد وإزالته. ينبغي أن تبقى طبعة جسر الملح على سطح الهلام.

. قم بمعايرة جهاز الاستشعار.

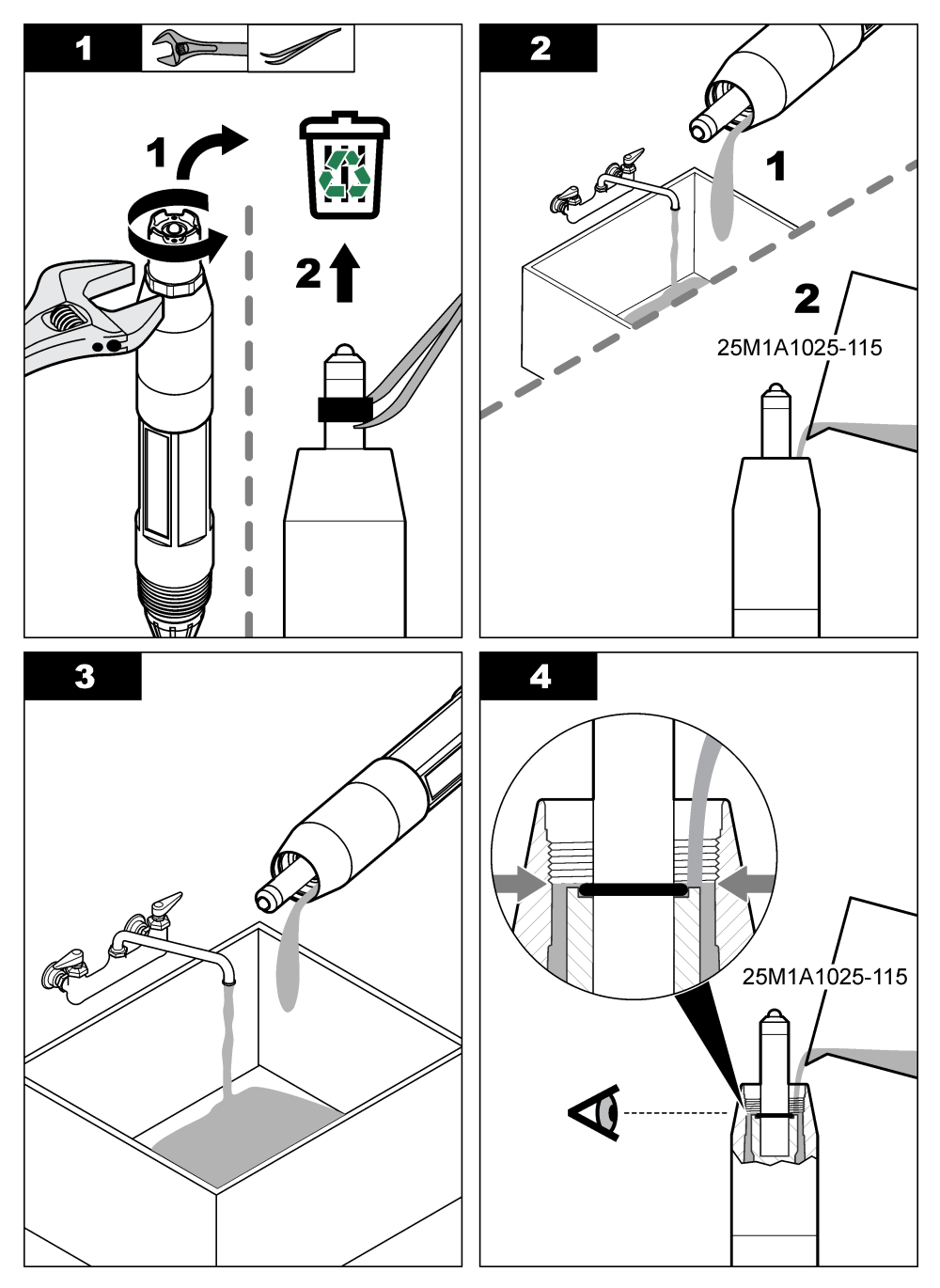

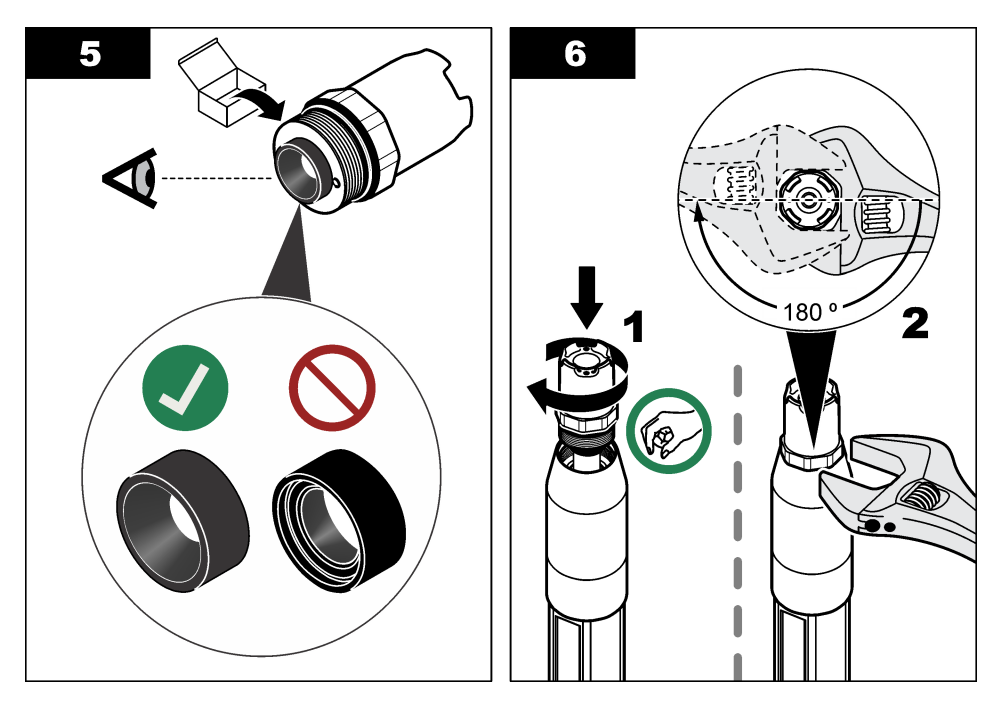

## 6.4 التجهيز للتخزين

للتخزين لمدة قصيرة (عندما يكون جهاز الاستشعار خارج مكان التركيب لأكثر من ساعة واحدة)، قم بتعيئة الغطاء الواقي بمحلول منظم بدرجة حموضة 4 أو ماء مقطر ثم أعد الغطاء مرة أخرى على جهاز الاستشعار. احتفظ بإلكترود المعالجة وجسر الملح الخاص بالوصلة المرجعية في حالة رطبة لتجنب الاستجابة البطيئة عند إعادة جهاز الاستشعار للعمل.

للتخزين لمدة طويلة، كرّر إجراء التخزين لمدة قصيرة كل أسبو عين إلى 4 أسابيع، وفقًا للظروف البيئية. راجع المواصفات في صفحة 499 لمعرفة حدود درجة الحرارة في أثناء التخزين.

# القسم 7 استكشاف الأخطاء وإصلاحها

### 7.1 البيانات المتقطعة

لا يتم إرسال البيانات إلى سجل البيانات أثناء المعايرة. وبالتالي، قد يحتوي سجل البيانات على مساحات تتقطع بها البيانات.

# 7.2 اختبار جهاز استشعار درجة الحموضة (pH)

المتطلبات الأساسية: محلولان منظمان لقياس درجة الحموضة (pH) ومقياس متعدد القياسات. في حالة فشل المعايرة، قم أولاً بإكمال إجراءات الصيانة في الصيانة في صفحة 511.

- 1. ضع جهاز الاستشعار في محلول منظم بدرجة حموضة 7 وانتظر حتى تصل درجة حرارة جهاز الاستشعار والمحلول المنظم إلى درجة حرارة الغرفة.
  - افصل أسلاك جهاز الاستشعار الأحمر والأخضر والأصفر والأسود عن الوحدة أو البوابة الرقمية.
  - 3. قس المقاومة بين السلكين الأصفر والأسود للتحقق من عمل عنصر درجة الحرارة. ينبغي أن تكون المقاومة بين 250 و350 أوم عند 25 درجة مئوية تقريبًا. إذا كان عنصر درجة الحرارة جيدًا، فأعد توصيل السلكين الأصفر والأسود بالوحدة.
- 4. قم يقياس التيار المستمر بالمللي فولت باستخدام سلك المقياس المتعدد (+) المتصل بالسلك الأحمر والسلك (–) المتصل بالسلك الأخضر. ينبغي أن تكون القراءة بين –50 و+ 50 مللي فولت. إذا كانت القراءة خارج هذه الحدود، فقم بتنظيف جهاز الاستشعار وتغيير جسر الملح ومحلول الخلية القياسي.

- 5. مع استمرار توصيل المقياس المتعدد بالطريقة نفسها، اشطف جهاز الاستشعار بالماء وضعه في محلول منظِم بدرجة حموضة (4 (pH أو 10. انتظر حتى تصل درجة حرارة جهاز الاستشعار والمحلول المنظِم إلى درجة حرارة الغرفة.
  - 6. قارن القراءة بالمللي فولت في المحلول المنظم بدرجة حموضة 4 أو 10 بالقراءة في محلول منظم بدرجة حموضة 7. ينبغي أن تختلف القراءة بمقدار 160 مللي فولت تقريبًا.

### 7.3 اختبار جهاز استشعار قوة الأكسدة والاختزال (ORP)

**المتطلبات الأساسية:** محلول مرجعي لقوة الأكسدة والاختزال (ORP (ORP مللى فولت، مقياس متعدد القياسات. في حالة فشل المعايرة، قم أولاً بإكمال إجراءات الصيانة في ا**لصيانة في صفحة 511**.

- 1. ضع جهاز الاستشعار في محلول مرجعي 200 مللي فولت وانتظر حتى تصل درجة حرارة جهاز الاستشعار والمحلول إلى درجة حرارة الغرفة.
  - افصل أسلاك جهاز الاستشعار الأحمر والأخضر والأصفر والأسود عن الوحدة أو البوابة الرقمية.
  - 3. قس المقاومة بين السلكين الأصفر والأسود للتحقق من عمل عنصر درجة الحرارة. ينبغي أن تكون المقاومة بين 250 و350 أوم عند 25 درجة مئوية تقريبًا. إذا كان عنصر درجة الحرارة جيدًا، فأعد توصيل السلكين الأصفر والأسود بالوحدة.
  - 4. قم بقياس التيار المستمر بالمللى فولت باستخدام سلك المقياس المتعدد (+) المتصل بالسلك الأحمر والسلك (–) المتصل بالسلك الأخضر. ينبغي أن نتر اوح القراءة بين 160 و 240 مللى فولت. إذا كانت القراءة خارج هذه الحدود، فاتصل بالدعم الفني.

# 7.4 قائمة Diagnostics/Test (التشخيص/الاختبار)

توضح قائمة Diagnostics/Test (التشخيص/الاختبار) المعلومات الحالية والسابقة المتعلقة بجهاز الاستشعار. راجع الجدول 4. اضغط على رمز القائمة الرئيسية، ثمَّ حدد Device (الأجهزة). حدد الجهاز وحدد Diagnostics/Test (قائمة الجهاز) > Diagnostics/Test (التشخيص/الاختبار).

| الخيار الوصف                                                     | الوصف                                                                                                    |
|------------------------------------------------------------------|----------------------------------------------------------------------------------------------------|
| بالنسبة MODULE INFORMATION هذا الد<br>(معلومات الوحدة)           | بالنسبة إلى أجهزة الاستشعار المتصلة بوحدة درجة الحموضة (pH)/قوة الأكسدة والاختزال (ORP) فقطـــيعرض<br>هذا الخيار الإصدار والرقم التسلسلي لوحدة جهاز الاستشعار .                                |
| بالنسبة<br>Sensor information الخيار<br>(معلومات جهاز الاستشعار) | بالنسبة إلى أجهزة الاستشعار المتصلة بوحدة درجة الحموضة (pH)/قوة الأكسدة والاختزال (ORP)ـــيعرض هذا<br>الخيار اسم جهاز الاستشعار ورقمه التسلسلي الذي أدخله المستخدم.                            |
| بالنسبة<br>أدخله                                                 | بالنسبة إلى أجهزة الاستشعار المتصلة ببوابة Sc وقمية—يعرض هذا الخيار رقم طراز جهاز الاستشعار واسمه الذي<br>أدلحه المستخدم ورقمه التسلسلي. كما يعرض إصدار البرنامج وإصدار برنامج التشغيل المثبث. |
| بالنسبة Last calibration (آخر بالنسبة هذا الد<br>معايرة)         | بالنسبة إلى أجهزة الاستشعار المتصلة بوحدة درجة الحموضة (pH)/قوة الأكسدة والاخترال (ORP) فقطـــيعرض<br>هذا الخيار عدد الأيام المنقضية منذ تم إجراء آخر عملية معايرة.                            |
| بالنسبة Calibration history (سجل المعايرة)                       | بالنسبة إلى أجهزة الاستشعار المتصلة بوحدة درجة الحموضة (pH)/قوة الأكسدة والاختزال (ORP)ـــيعرض هذا<br>الخيار ميل المعايرة وتاريخ إجراء عمليات المعايرة السابقة.                                |
| بالنسبة                                                          | بالنسبة إلى أجهزة الاستشعار المتصلة ببوابة SC رقمية—يعرض ميل المعايرة وتاريخ إجراء أخر عملية معايرة.                                                                                           |
| بالنسبة<br>(إعادة تعيين سجل المعايرة) عند الم                    | بالنسبة إلى أجهزة الاستشعار المتصلة بوحدة درجة الحموضة (pH)/قوة الأكسدة والاخترال (ORP) فقطـــللاستخدام<br>عند الصيانة فقط.                                                                    |
| Impedance status (حالة بالنسبة<br>المقاومة)                      | بالنسبة إلى أجهزة استشعار درجة الحموضة (pH) فقطــراجع قياسات المقاومة الكهربانية في صفحة 511.                                                                                                  |

#### الجدول 4 قائمة Diagnostics/Test (التشخيص/الاختبار)

| الخيار                                                               | الوصف                                                                                                    |
|----------------------------------------------------------------------|----------------------------------------------------------------------------------------------------|
| Sensor signals (إشارات<br>جهاز الاستشعار)<br>(أو Signals (الإشارات)) | بالنسبة إلى أجهزة استشعار درجة الحموضة (pH) المتصلة بوحدة درجة الحموضة (pH)/قوة الأكسدة والاخترال<br>(ORP) فقط-يعرض هذا الخيار القراءة الحالية بوحدة المللي فولت.<br>بالنسبة إلى أجهزة استشعار درجة الحموضة (pH) المتصلة ببوابة Sc رقمية-يعرض هذا الخيار القراءة الحالية بوحدة<br>المللي فولت وحدادات المحول التناظري الرقمي. |
|                                                                      | إذا تم تعيين Impedance status (حالة المقاومة) إلى Enabled (مُمكن)، فسيعرض مقاومات الإلكترود النشط.<br>والمرجعي.                                                                                                    |
| Sensor days (أيام جهاز<br>الإستشعار)                                 | بالنسبة إلى أجهزة الاستشعار المتصلة بوحدة درجة الحموضة (pH)/قوة الأكسدة والاختزال (ORP)—يعرض هذا<br>الخيار عدد أيام تشغيل جهاز الاستشعار.                                                                                                    |
| (او Counter (العداد))                                                | بالنسبة إلى أجهزة الاستشعار المتصلة ببوابة sc رقمية—يعرض هذا الخيار عدد أيام تشغيل جهاز الاستشعار<br>والإلكترود (الإلكترودات). نتم إعادة تعيين عداد Electrode days (أيام الإلكترود) إلى الصغر عندما يحدد البرنامج<br>الثابت أن إلكترودا معينًا قد تم استبداله بإلكترود يعمل بشكل صحيح.                                        |
|                                                                      | لإعادة تعبين عداد Sensor days (أيام جهاز الاستشعار) إلى الصفر، حدد <b>Reset (إعادة التعيين)</b> .                                                                                                    |
|                                                                      | قم بإعادة تعيين عداد Sensor days (أيام جهاز الاستشعار) عند استبدال جهاز الاستشعار (أو جسر الملح).                                                                                                    |

الجدول 4 قائمة Diagnostics/Test (التشخيص/الاختبار) (يتبع)

## 7.5 قائمة الأخطاء

في حالة حدوث خطأ، ستومض القراءة الظاهرة على شاشة القياس وسيتم الاحتفاظ بكل المخرجات عند تحديدها في Controller (وحدة التحكم) > قائمة Outputs (المخرجات). تتحول الشاشة إلى اللون الأحمر. ويعرض شريط التشخيص الخطأ. اضغط على شريط التشخيص لإظهار الأخطاء والتحذيرات. وكبديل لذلك، اضغط على رمز القائمة الرئيسية، ثمّ حدد Notifications (الإشعارات) > Errors (الأخطاء).

A list of possible errors is shown in الجدول 5.

الخطأ الحل الوصف قم بمعايرة جهاز الاستشعار أو استبداله. درجة الحموضة (pH) المقيسة > 14. pH value is too high! (قيمة درجة الحموضة مرتفعة للغاية!) قيمة قوة الأكسدة و الاختر ال (ORP) المقيسة ORP value is too high! (قيمة قوة > 2100 مللي فولت. الأكسدة والاختزال مرتفعة للغاية!) قم بمعايرة جهاز الاستشعار أو استبداله. pH value is too low! (قيمة درجة درجة الحموضة (pH) المقيسة > 0. الحموضية منخفضية للغاية!) قيمة قوة الأكسدة والاختزال (ORP) المقيسة ORP value is too low! (قيمة قوة الأكسدة < -2100 مللي فولت. والاختزال منخفضة للغاية!) اتبع إجراءات الصيانة الخاصة بجهاز الاستشعار، ثم كرر قيمة الإزاحة > 9 (في درجة الحموضة (pH)) Offset value is too high. (قيمة الإزاحة المعايرة أو استبدل جهاز الاستشعار. أو 200 مللي فولت (في قوة الأكسدة والاختزال مرتفعة للغاية.) .((ORP) قيمة الإزاحة > 5 (في درجة الحموضة (pH)) Offset value is too low. (قيمة الإزاحة أو -200 مللي فولت (في قوة الأكسدة منخفضة للغاية.) والاختزال (ORP)). كرر المعايرة باستخدام محلول منظِم جديد أو عينة حديثة الميل > 62 (في درجة الحموضة Slope is too high. (الميل مرتفع للغاية.) أو استبدل جهاز الاستشعار. (pH))/1.3 (في قوة الأكسدة والاختزال .((ORP) قم بتنظيف جهاز الاستشعار، ثم كرر المعايرة أو استبدل الميل > 50 (في درجة الحموضة Slope is too low. (الميل منخفض للغاية.) جهاز الاستشعار (pH))/0.7 (في قوة الأكسدة والاختزال .((ORP) درجة الحرارة المقيسة > 130 درجة مئوية. تأكد من تحديد عنصر درجة الحرارة الصحيح. درجة! Temperature is too high! الحرارة مرتفعة للغاية!) درجة الحرارة المقيسة < -10 درجات مئوية. Temperature is too low! (درجة الحرارة منخفضة للغاية!)

الجدول 5 قائمة الأخطاء

الجدول 5 قائمة الأخطاء (يتبع)

| الخطأ                                                                                            | الوصف                                                              | الحل                                                                                         |
|--------------------------------------------------------------------------------------------------|--------------------------------------------------------------------|----------------------------------------------------------------------------------------------|
| The difference between the<br>buffers is too small! (الفَرق بين المحاليل<br>المنظِمة صغير جدًا!) | المحاليل المنظِمة للتصحيح التلقائي من مرحلتين<br>لها القيمة نفسها. | Complete the steps in اختبار جهاز استشعار<br>درجة الحموضة (pH) في صفحة 514.                  |
| Sensor is missing. (جهاز الاستشعار<br>مفقود.)                                                    | جهاز الاستشعار مفقود أو غير متصل.                                  | افحص الأسلاك والتوصيلات الخاصة بجهاز الاستشعار<br>والوحدة (أو البوابة الرقمية).              |
| Temperature sensor is missing!<br>(جهاز استشعار درجة الحرارة مفقود!)                             | جهاز استشعار درجة الحرارة مفقود.                                   | افحص التوصيلات الخاصة بجهاز استشعار درجة<br>الحرارة. تأكد من تحديد عنصر درجة الحرارة الصحيح. |
| Glass impedance is too low. (مقاومة<br>الزجاج منخفضة للغاية.)                                    | المصباح الزجاجي مكسور أو انتهى عمره<br>الافتراضي.                  | استبدل جهاز الاستشعار. اتصل بالدعم الفني.                                                    |

# 7.6 قائمة التحذيرات

لا يؤثر التحذير في تشغيل القوائم والمرحّلات والمخرجات. تتحول الشائسة إلى اللون الكهرماني. يعرض شريط التشخيص التحذير. اضغط على شريط التشخيص لإظهار الأخطاء والتحذيرات. وكبديل لذلك، اضغط على رمز القائمة الرئيسية، ثمّ حدد Notifications (الإشعارات) > Warnings (تحذيرات).

تظهر قائمة بالتحذير ات المحتملة في الجدول 6.

الجدول 6 قائمة التحذيرات

| التحذير                                                               | الوصف                                                                                             | الحل                                                             |
|-----------------------------------------------------------------------|---------------------------------------------------------------------------------------------------|------------------------------------------------------------------|
| pH is too high. (درجة الحموضة<br>مرتفعة للغاية.)                      | درجة الحموضة (pH) المقيسة > 13.                                                                   | قم بمعايرة جهاز الاستشعار أو استبداله.                           |
| ORP value is too high. (قيمة قوة<br>الأكسدة والاختزال مرتفعة للغاية.) | قيمة قوة الأكسدة والاختزال (ORP) المقيسة ><br>2100 مللي فولت.                                     |                                                                  |
| pH is too low. (درجة الحموضة<br>منخفضة للغاية.)                       | درجة الحموضة (pH) المقيسة < 1.                                                                    | قم بمعايرة جهاز الاستشعار أو استبداله.                           |
| ORP value is too low. (قيمة قوة<br>الأكسدة والاختزال منخفضة للغاية.)  | قيمة قوة الأكسدة والاختزال (ORP) المقيسة<br>< –2100 مللي فولت.                                    |                                                                  |
| Offset value is too high. (قيمة<br>الإزاحة مرتفعة للغاية.)            | قيمة الإزاحة > 8 (في درجة الحموضة (pH)) أو<br>200 مللي فولت (في قوة الأكسدة والاخترال<br>(ORP)).  | اتيع إجراءات الصيانة الخاصة بجهاز الاستشعار، ثم كرر<br>المعايرة. |
| Offset value is too low. (قَيِمةَ<br>الإزاحة منخفضة للغاية.)          | قيمة الإزاحة < 6 (في درجة الحموضة (pH))<br>أو –200 مللي فولت (في قوة الأكمدة والاخترال<br>(ORP)). |                                                                  |
| Slope is too high. (الميل مرتفع<br>الغاية.)                           | قيمة الميل > 60 (في درجة الحموضة<br>(H)/(1.3 (في قوة الأكمدة والاختزال<br>(ORP)).                 | كرر المعايرة باستخدام محلول منظم حديث أو عينة حديثة.             |
| Slope is too low. (الميل منخفض<br>الغاية.)                            | قيمة الميل < 54 (في درجة الحموضة<br>(pH)/(0.7 (في قوة الأكمدة والاختزال<br>(ORP)).                | قم بتنظيف جهاز الاستشعار، ثم كرر المعايرة.                       |
| Temperature is too high. (درجة<br>الحرارة مرتفعة للغاية.)             | درجة الحرارة المقيسة > 100 درجة مئوية.                                                            | تأكد من استخدام عنصر درجة الحرارة الصحيح.                        |
| Temperature is too low. (درجة<br>الحرارة منخفضة للغاية.)              | درجة الحرارة المقيسة < 0 درجة مئوية                                                               |                                                                  |
| Temperature is out of range.<br>(درجة الحرارة خارج النطاق.)           | درجة الحرارة المقيسة > 100 درجة منوية أو <<br>0 درجة منوية.                                       |                                                                  |
| Calibration is overdue. (المعايرة<br>متأخرة.)                         | انتهى وقت التذكير بالمعايرة.                                                                      | قم بمعايرة جهاز الاستشعار .                                      |

الجدول 6 قائمة التحذيرات (يتبع)

| التحذير                                                         | الوصف                                                                                                    | الحل                                                                                                    |  |
|-----------------------------------------------------------------|----------------------------------------------------------------------------------------------------|----------------------------------------------------------------------------------------------------|--|
| The device is not calibrated. (لم<br>تتم معايرة الجهاز .)       | لم نتم معايرة جهاز الاستشعار.                                                                                                    | قم بمعايرة جهاز الاستشعار.                                                                                                    |  |
| Replace a sensor. (استبدال جهاز<br>الاستشعار .)                 | عداد Sensor days (أيام جهاز الاستثنعار)<br>أكبر من الفاصل الزمني المحدد لاستبدال جهاز<br>الاستشعار. ارجع إلى نكوين جهاز الاستشعار<br>في صفحة 504. | استبدل جهاز الاستشعار (أو جسر الملح). قم بإعادة تعيين<br>عداد Sensor days (أيام جهاز الاستشعار) في قائمة<br>Reset < (اعدة التعيين) (أو في قائمة Diagnostics/Test<br>(التشخيص/الاختبار) > Counter (العداد).) |  |
| Calibration is in progress<br>(المعايرة قيد التقدم)             | بدأت عملية المعايرة ولكنها لم تكتمل.                                                                                                    | قم بالرجوع إلى المعايرة.                                                                                                    |  |
| Temperature is not calibrated.<br>(لم تتم معايرة درجة الحرارة.) | لم نتم معايرة جهاز استشعار درجة الحرارة.                                                                                                    | قم بمعايرة درجة الحرارة.                                                                                                    |  |

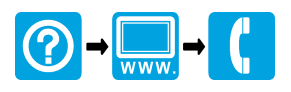

#### HACH COMPANY World Headquarters

P.O. Box 389, Loveland, CO 80539-0389 U.S.A. Tel. (970) 669-3050 (800) 227-4224 (U.S.A. only) Fax (970) 669-2932 orders@hach.com www.hach.com

### 

#### HACH LANGE GMBH

Willstätterstraße 11 D-40549 Düsseldorf, Germany 1222 Vésenaz Tel. +49 (0) 2 11 52 88-320 Fax +49 (0) 2 11 52 88-210 info-de@hach.com www.de.hach.com

### HACH LANGE Sarl

6. route de Compois SWITZERLAND Tel. +41 22 594 6400 Fax +41 22 594 6499

<sup>©</sup> Hach Company/Hach Lange GmbH, 2011–2012, 2021–2022. All rights reserved. Printed in Germany.